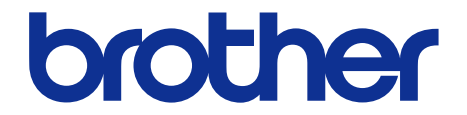

# **Brother Color Laser MFC SERVICE MANUAL**

### MODEL

## MFC-L9610CDN/L9630CDN/L9635CDN/ L9670CDN/EX670W

### **OPTION**

- LT: Lower Tray TC : Tower Tray Connector TC-4100
- TT : Tower Tray

# LT-330CL/340CL TT-4000

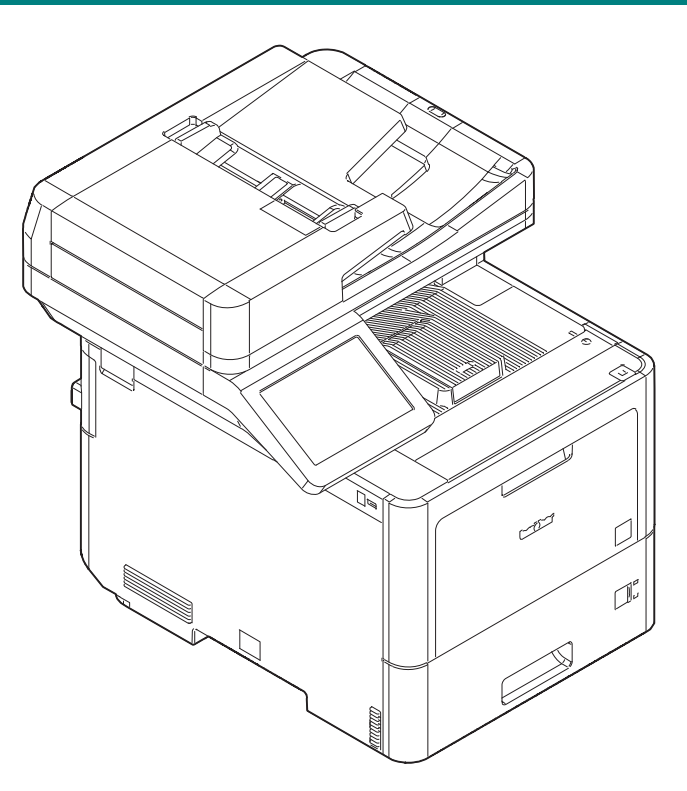

Read this manual thoroughly before maintenance work. Keep this manual in a convenient place for quick and easy reference at all times.

February 2022 SM-FAX211 8CE6\* Ver.1

## TRADEMARKS

BROTHER is either a trademark or a registered trademark of Brother Industries, Ltd.

Microsoft, Windows, Windows Server, SharePoint, Internet Explorer, Outlook, PowerPoint, Active Directory, OneNote and OneDrive are either registered trademarks or trademarks of Microsoft Corporation in the United States and/or other countries.

Apple, Macintosh, Safari, iPad, iPhone, and iPod touch are trademarks of Apple Inc., registered in the United States and other countries.

AirPrint and the Mac OS are trademarks of Apple Inc.

Nuance and PaperPort are trademarks or registered trademarks of Nuance Communications, Inc. or its affiliates in the United States and/or other countries.

PostScript and PostScript 3 are either registered trademarks or trademarks of Adobe Systems Incorporated in the United States and/or other countries.

Wi-Fi, Wi-Fi Alliance and Wi-Fi Direct are registered trademarks of Wi-Fi Alliance<sup>®</sup>.

WPA, WPA2, Wi-Fi CERTIFIED, Wi-Fi Protected Setup and Wi-Fi Protected Setup logo are trademarks of Wi-Fi Alliance<sup>®</sup>.

Flickr is a registered trademark of Yahoo! Inc.

Android, Gmail, Google Cloud Print, Google Drive, Google Chrome, Chrome OS, and Google Play are trademarks of Google, Inc. Use of these trademarks are subject to Google Permissions.

Mopria<sup>®</sup> is a registered trademark and a service mark of Mopria Alliance, Inc. in the United States and other countries. Unauthorized use is strictly prohibited.

Mozilla and Firefox are registered trademarks of the Mozilla Foundation.

Intel is a trademark of Intel Corporation in the U.S. and/or other countries.

Evernote is a trademark of Evernote Corporation and used under a license.

The Bluetooth word mark is owned by the Bluetooth SIG, Inc. and any use of such marks by Brother Industries, Ltd. is under license.

Each company whose software title is mentioned in this manual has a Software License Agreement specific to its proprietary programs.

Any trade names and product names of companies appearing on Brother products, related documents and any other materials are all trademarks or registered trademarks of those respective companies.

### Preface

This Service Manual is intended for use by service personnel and details the specifications, construction, and maintenance for the Brother machines noted on the front cover. It includes information required for troubleshooting and service--disassembly, reassembly, and lubrication--so that service personnel will be able to understand equipment function, repair the equipment in a timely manner and order spare parts as necessary.

To perform appropriate maintenance so that the machine is always in the best possible condition for the customer, service personnel must adequately understand and apply this manual.

## **Open Source Licensing Remarks**

This product includes open-source software.

Go to the manual download selection of your model's home page of Brother Solutions Center at http:// support.brother.com to view the Open Source Licensing Remarks and Copyright Information.

### **Copyright and License**

This product includes software developed by the following vendors:

©1983-1998 PACIFIC SOFTWORKS, INC. ALL RIGHTS RESERVED.

©2008 Devicescape Software, Inc. All rights reserved.

This product includes the "KASAGO TCP/IP" software developed by ZUKEN ELMIC, Inc.

### **Other Information**

FlashFX<sup>®</sup> is a registered trademark of Datalight, Inc.

FlashFX<sup>®</sup> Pro<sup>™</sup> is a trademark of Datalight, Inc.

FlashFX<sup>®</sup> Tera<sup>™</sup> is a trademark of Datalight, Inc.

Reliance<sup>™</sup> is a trademark of Datalight, Inc.

Reliance Nitro<sup>™</sup> is a trademark of Datalight, Inc.

Datalight<sup>®</sup> is a registered trademark of Datalight, Inc.

Any trade names and product names of companies appearing on Brother products, related documents and any other materials are all trademarks or registered trademarks of those respective companies.

©2022 BROTHER INDUSTRIES, LTD. All rights reserved.

Copyright for this Service Manual belongs to Brother Industries, Ltd.

Reproduction or reprinting of any part of or all of this manual is prohibited.

The contents of this manual may change without notice according to future specification improvements, etc.

### CONTENTS

#### SAFETY INFORMATION

#### GLOSSARY

#### **CHAPTER 1 SUPPLEMENTAL SPECIFICATIONS**

| 1. GENERAL                        | 1-1 |
|-----------------------------------|-----|
| 2. FAX / COPY / SCANNER           | 1-2 |
| 3. SERVICE INFORMATION / SUPPLIES | 1-3 |
| 4. DIMENSIONS / WEIGHT            |     |

#### **CHAPTER 2 ERROR INDICATION AND TROUBLESHOOTING**

| 1. | INTRODUCTION                                     | 2-1  |
|----|--------------------------------------------------|------|
|    | 1.1 Precautions                                  | 2-1  |
|    | 1.2 Checks before Commencing Troubleshooting     | 2-2  |
|    | 1.2.1 Operating environment                      | 2-2  |
|    | 1.2.2 Power supply                               | 2-2  |
|    | 1.2.3 Paper                                      | 2-2  |
|    | 1.2.4 Consumable parts                           | 2-2  |
|    | 1.2.5 Others                                     | 2-2  |
|    | 1.2.6 Cleaning                                   | 2-3  |
| 2. | OVERVIEW                                         | 2-4  |
|    | 2.1 Cross-section Drawing                        | 2-4  |
|    | 2.1.1 Printer part                               | 2-4  |
|    | 2.1.2 LT                                         | 2-5  |
|    | 2.1.3 TT                                         | 2-6  |
|    | 2.1.4 ADF                                        | 2-7  |
|    | 2.2 Paper Feeding                                | 2-8  |
|    | 2.2.1 Printer part                               | 2-8  |
|    | 2.2.2 LT                                         | 2-9  |
|    | 2.2.3 TT                                         | 2-10 |
|    | 2.2.4 ADF                                        | 2-11 |
|    | 2.3 Operation of Each Part and Location of Parts | 2-12 |
|    | 2.4 Block Diagram                                | 2-17 |
|    | 2.5 Main Components                              | 2-19 |
|    |                                                  |      |

| 3. | ERROR INDICATIONS                                                            | . 2-21  |
|----|------------------------------------------------------------------------------|---------|
|    | 3.1 Error Codes                                                              | 2-21    |
|    | 3.2 Error Messages                                                           | 2-27    |
|    | 3.3 Communication Error Codes                                                | 2-39    |
| 4. | TROUBLESHOOTING                                                              | . 2-42  |
|    | 4.1 Error Cause and Remedy                                                   | 2-42    |
|    | 4.2 Troubleshooting for Paper Feeding Problems                               | . 2-106 |
|    | 4.2.1 No paper feeding from T1                                               | . 2-106 |
|    | 4.2.2 No paper feeding from LT                                               | . 2-107 |
|    | 4.2.3 No paper feeding from TT                                               | . 2-108 |
|    | 4.2.4 No paper feeding from MP tray                                          | . 2-109 |
|    | 4.2.5 Multiple sheets of paper are fed                                       | . 2-109 |
|    | 4.2.6 Paper becomes wrinkled                                                 | 2-110   |
|    | 4.2.7 Paper is fed at an angle                                               | 2-110   |
|    | 4.2.8 Paper curls                                                            | 2-110   |
|    | 4.2.9 Unable to perform 2-sided printing                                     | 2-111   |
|    | 4.2.10 Paper jam                                                             | 2-112   |
|    | 4.3 Troubleshooting for Image Defects                                        | 2-113   |
|    | 4.3.1 Image defect examples                                                  | 2-113   |
|    | 4.3.2 Troubleshooting for each image defect                                  | 2-114   |
|    | 4.4 Troubleshooting for Software Problems                                    | . 2-129 |
|    | 4.4.1 Does not receive data                                                  | . 2-129 |
|    | 4.5 Troubleshooting for Network Problems                                     | . 2-130 |
|    | 4.5.1 Cannot make a print through network connection                         | . 2-130 |
|    | 4.5.2 Cannot connect to access point                                         | . 2-130 |
|    | 4.6 Troubleshooting for Control Panel                                        | . 2-131 |
|    | 4.6.1 Nothing is displayed on the LCD                                        | . 2-131 |
|    | 4.6.2 No LED indication                                                      | . 2-131 |
|    | 4.6.3 Unable to perform panel operation                                      | . 2-131 |
|    | 4.7 Troubleshooting for Toner Cartridge and Drum Unit                        | . 2-132 |
|    | 4.7.1 Toner cartridge not detected                                           | . 2-132 |
|    | 4.7.2 Error message prompting toner cartridge replacement does not disappear | . 2-132 |
|    | 4.7.3 Drum error                                                             | . 2-132 |
|    | 4.7.4 Error message prompting drum replacement does not disappear            | . 2-133 |
|    | 4.8 Troubleshooting for PCB Problems                                         | . 2-133 |
|    | 4.8.1 Full memory                                                            | . 2-133 |
|    | 4.9 Troubleshooting for ADF Document Feeding Problems                        | . 2-134 |
|    | 4.9.1 No document is fed                                                     | . 2-134 |
|    | 4.9.2 Multiple documents are fed                                             | . 2-134 |
|    | 4.9.3 Document jam                                                           | . 2-135 |
|    | 4.9.4 Document becomes wrinkled                                              | . 2-135 |

| 4.9.5 Document size is not detected correctly                  | . 2-135 |
|----------------------------------------------------------------|---------|
| 4.10 Troubleshooting for Scanning Image Defects                | . 2-136 |
| 4.10.1 Image defect examples                                   | . 2-136 |
| 4.10.2 Troubleshooting according to scanning image defects     | . 2-136 |
| 4.11 Troubleshooting for Fax Problems                          | . 2-139 |
| 4.11.1 Fax cannot be sent                                      | . 2-139 |
| 4.11.2 Fax cannot be received                                  | . 2-139 |
| 4.11.3 A communication error occurs / Line types cannot be set | . 2-140 |
| 4.11.4 Receive buffer full during receiving into memory        | . 2-140 |
| 4.12 Troubleshooting for Other Problems                        | . 2-141 |
| 4.12.1 Problems of USB direct interface                        | . 2-141 |
| 4.12.2 Cannot update firmware                                  | . 2-141 |
| 4.12.3 "Paper Low" message does not disappear (T1)             | . 2-141 |

#### CHAPTER 3 DISASSEMBLY AND ASSEMBLY

| 1. | SAFETY PRECAUTIONS                                     | 3-1   |
|----|--------------------------------------------------------|-------|
| 2. | SCREW TORQUE LIST                                      | 3-2   |
| 3. |                                                        | 3-5   |
| 4. | OVERVIEW OF GEARS                                      | 3-6   |
| 5. | HARNESS ROUTING                                        | 3-7   |
| 6. | DISASSEMBLY FLOW                                       | 3-38  |
| 7. | DISASSEMBLY PROCEDURE                                  |       |
|    | 7.1 Preparation                                        | 3-80  |
|    | 7.2 Back cover                                         | 3-81  |
|    | 7.3 Back cover stopper arm R, Back cover stopper arm L |       |
|    | 7.4 Fuser cover                                        | 3-85  |
|    | 7.5 DX2 unit                                           | 3-90  |
|    | 7.6 Fuser                                              | 3-92  |
|    | 7.7 Side cover L                                       | 3-95  |
|    | 7.8 Side cover R                                       | 3-98  |
|    | 7.9 Side cover R top                                   | 3-100 |
|    | 7.10 MP tray ASSY                                      | 3-101 |
|    | 7.11 MP tray cover ASSY                                | 3-103 |
|    | 7.12 MP link L, MP link R                              | 3-105 |
|    | 7.13 Front cover ASSY                                  | 3-106 |
|    | 7.14 F cover arm L                                     | 3-108 |
|    | 7.15 F cover arm R                                     | 3-109 |
|    | 7.16 Panel unit                                        | 3-110 |

| 7.17 Panel PCB                                                                                                    | 3-113                            |
|----------------------------------------------------------------------------------------------------|----------------------------------|
| 7.18 LCD                                                                                                    | 3-115                            |
| 7.19 Touch panel, Panel cover                                                                                                    | 3-116                            |
| 7.20 Side cover L top                                                                                                    | 3-117                            |
| 7.21 Back cover upper                                                                                                    | 3-118                            |
| 7.22 ADF unit, Document scanner unit                                                                                                    | 3-119                            |
| 7.23 ADF unit                                                                                                    | 3-123                            |
| 7.24 Hinge ASSY                                                                                                    | 3-127                            |
| 7.25 Separation roller                                                                                                    | 3-128                            |
| 7.26 Separation holder ASSY                                                                                                    | 3-132                            |
| 7.27 ADF cover                                                                                                    | 3-133                            |
| 7.28 LF1 roller ASSY                                                                                                    | 3-137                            |
| 7.29 LF2 roller ASSY                                                                                                    | 3-138                            |
| 7.30 Document front sensor                                                                                                    | 3-139                            |
| 7.31 Document rear sensor                                                                                                    | 3-140                            |
| 7.32 2nd side CIS unit                                                                                                    | 3-141                            |
| 7.33 CIS sponge                                                                                                    | 3-145                            |
| 7.34 2nd side CIS FFC                                                                                                    | 3-146                            |
| 7.35 Document stopper                                                                                                    | 3-150                            |
| 7.36 1st side CIS unit                                                                                                    | 3-151                            |
| 7.37 1st side CIS FFC                                                                                                    | 3-153                            |
|                                                                                                    |                                  |
| 7.38 7 PNL main FFC harness                                                                                                    | 3-155                            |
| <ul><li>7.38 7 PNL main FFC harness</li><li>7.39 Joint cover ASSY</li></ul>                                                                                                    | 3-155<br>3-157                   |
| <ul><li>7.38 7 PNL main FFC harness</li><li>7.39 Joint cover ASSY</li><li>7.40 USB host PCB</li></ul>                                                                                                    | 3-155<br>3-157<br>3-163          |
| <ul><li>7.38 7 PNL main FFC harness</li><li>7.39 Joint cover ASSY</li><li>7.40 USB host PCB</li><li>7.41 NFC PCB</li></ul>                                                                                                    | 3-155<br>3-157<br>3-163<br>3-167 |
| <ul> <li>7.38 7 PNL main FFC harness</li> <li>7.39 Joint cover ASSY</li> <li>7.40 USB host PCB</li> <li>7.41 NFC PCB</li> <li>7.42 Modem PCB</li> </ul>                                                                                                    |                                  |
| <ul> <li>7.38 7 PNL main FFC harness</li> <li>7.39 Joint cover ASSY</li> <li>7.40 USB host PCB</li> <li>7.41 NFC PCB</li> <li>7.42 Modem PCB</li> <li>7.43 Modem FFC</li> </ul>                                                                                                    |                                  |
| <ul> <li>7.38 7 PNL main FFC harness</li> <li>7.39 Joint cover ASSY</li> <li>7.40 USB host PCB</li> <li>7.41 NFC PCB</li> <li>7.42 Modem PCB</li> <li>7.43 Modem FFC</li> <li>7.44 Speaker</li> </ul>                                                                                                    |                                  |
| <ul> <li>7.38 7 PNL main FFC harness</li> <li>7.39 Joint cover ASSY</li> <li>7.40 USB host PCB</li> <li>7.41 NFC PCB</li> <li>7.42 Modem PCB</li> <li>7.43 Modem FFC</li> <li>7.43 Modem FFC</li> <li>7.44 Speaker</li> <li>7.45 Main PCB</li> </ul>                                                                                                    |                                  |
| <ul> <li>7.38 7 PNL main FFC harness</li> <li>7.39 Joint cover ASSY</li> <li>7.40 USB host PCB</li> <li>7.41 NFC PCB</li> <li>7.42 Modem PCB</li> <li>7.43 Modem FFC</li> <li>7.43 Modem FFC</li> <li>7.44 Speaker</li> <li>7.45 Main PCB</li> <li>7.46 Fan motor 80</li> </ul>                                                                                                    |                                  |
| <ul> <li>7.38 7 PNL main FFC harness</li> <li>7.39 Joint cover ASSY</li> <li>7.40 USB host PCB</li> <li>7.41 NFC PCB</li> <li>7.42 Modem PCB</li> <li>7.43 Modem FFC</li> <li>7.43 Modem FFC</li> <li>7.44 Speaker</li> <li>7.45 Main PCB</li> <li>7.46 Fan motor 80</li> <li>7.47 LVPS fan</li> </ul>                                                                                                    |                                  |
| <ul> <li>7.38 7 PNL main FFC harness</li> <li>7.39 Joint cover ASSY</li> <li>7.40 USB host PCB</li> <li>7.41 NFC PCB</li> <li>7.42 Modem PCB</li> <li>7.43 Modem FFC</li> <li>7.43 Modem FFC</li> <li>7.44 Speaker</li> <li>7.45 Main PCB</li> <li>7.46 Fan motor 80</li> <li>7.47 LVPS fan</li> <li>7.48 Back cover sensor harness</li> </ul>                                                                                                    |                                  |
| 7.38 7 PNL main FFC harness         7.39 Joint cover ASSY         7.40 USB host PCB         7.41 NFC PCB         7.42 Modem PCB.         7.43 Modem FFC         7.44 Speaker.         7.45 Main PCB.         7.46 Fan motor 80.         7.47 LVPS fan.         7.48 Back cover sensor harness.         7.49 HVPS PCB.                                                                                                    |                                  |
| 7.38 7 PNL main FFC harness         7.39 Joint cover ASSY         7.40 USB host PCB         7.41 NFC PCB         7.42 Modem PCB         7.43 Modem FFC         7.44 Speaker         7.45 Main PCB         7.46 Fan motor 80         7.47 LVPS fan         7.48 Back cover sensor harness         7.49 HVPS PCB         7.50 Blower                                                                                                    |                                  |
| 7.38 7 PNL main FFC harness         7.39 Joint cover ASSY         7.40 USB host PCB         7.41 NFC PCB         7.42 Modem PCB         7.43 Modem FFC         7.44 Speaker         7.45 Main PCB         7.46 Fan motor 80         7.47 LVPS fan         7.48 Back cover sensor harness         7.49 HVPS PCB         7.50 Blower         7.51 HVPS FFC                                                                                                    |                                  |
| 7.38 7 PNL main FFC harness         7.39 Joint cover ASSY         7.40 USB host PCB         7.41 NFC PCB         7.42 Modem PCB.         7.43 Modem FFC         7.44 Speaker.         7.45 Main PCB.         7.46 Fan motor 80.         7.47 LVPS fan         7.48 Back cover sensor harness.         7.49 HVPS PCB.         7.50 Blower         7.51 HVPS FFC         7.52 Laser unit FFC                                                                                                    |                                  |
| 7.38 7 PNL main FFC harness         7.39 Joint cover ASSY         7.40 USB host PCB         7.41 NFC PCB         7.42 Modem PCB         7.43 Modem FFC         7.44 Speaker         7.45 Main PCB         7.46 Fan motor 80         7.47 LVPS fan         7.48 Back cover sensor harness         7.49 HVPS PCB         7.50 Blower         7.51 HVPS FFC         7.52 Laser unit FFC                                                                                                    |                                  |
| 7.38 7 PNL main FFC harness         7.39 Joint cover ASSY         7.40 USB host PCB         7.41 NFC PCB         7.42 Modem PCB         7.43 Modem FFC         7.44 Speaker         7.45 Main PCB         7.46 Fan motor 80         7.47 LVPS fan         7.48 Back cover sensor harness         7.49 HVPS PCB         7.50 Blower         7.51 HVPS FFC         7.52 Laser unit FFC         7.54 Front cover sensor                                                                                                    |                                  |
| 7.38 7 PNL main FFC harness         7.39 Joint cover ASSY         7.40 USB host PCB         7.41 NFC PCB         7.42 Modem PCB.         7.43 Modem FFC         7.44 Speaker.         7.45 Main PCB         7.46 Fan motor 80.         7.47 LVPS fan         7.48 Back cover sensor harness.         7.49 HVPS PCB.         7.50 Blower         7.51 HVPS FFC         7.52 Laser unit FFC         7.54 Front cover sensor         7.55 Cover open trace sensor                                                                          |                                  |
| 7.38 7 PNL main FFC harness         7.39 Joint cover ASSY         7.40 USB host PCB         7.41 NFC PCB         7.42 Modem PCB         7.43 Modem FFC         7.44 Speaker         7.45 Main PCB         7.46 Fan motor 80.         7.47 LVPS fan         7.48 Back cover sensor harness.         7.49 HVPS PCB         7.50 Blower         7.51 HVPS FFC         7.52 Laser unit FFC         7.53 Laser unit         7.54 Front cover sensor         7.55 Cover open trace sensor                                                     |                                  |
| 7.38 7 PNL main FFC harness         7.39 Joint cover ASSY         7.40 USB host PCB         7.41 NFC PCB         7.42 Modem PCB         7.43 Modem FFC         7.44 Speaker         7.45 Main PCB         7.46 Fan motor 80         7.47 LVPS fan         7.48 Back cover sensor harness         7.49 HVPS PCB         7.50 Blower         7.51 HVPS FFC         7.52 Laser unit FFC         7.53 Laser unit         7.54 Front cover sensor         7.55 Cover open trace sensor         7.56 PF drive unit         7.57 DX sensor PCB |                                  |

| 7.59 Gear fuser M07 1 Z50L 25L         | 3-212 |
|----------------------------------------|-------|
| 7.60 Paper eject ASSY                  | 3-215 |
| 7.61 Toner filter ASSY                 | 3-217 |
| 7.62 Ozone filter ASSY                 | 3-218 |
| 7.63 Eject relay PCB                   | 3-220 |
| 7.64 Middle DX ASSY                    | 3-221 |
| 7.65 LVPS PCB                          | 3-222 |
| 7.66 REG mark sensor ASSY              | 3-224 |
| 7.67 PF unit                           | 3-225 |
| 7.68 T1 PF/PE sensor PCB               | 3-227 |
| 7.69 REG front/rear sensor holder ASSY | 3-235 |
| 7.70 Joint pin 2x8                     | 3-236 |
| 7.71 MP REG/PE sensor PCB              | 3-243 |

#### CHAPTER 4 ADJUSTMENTS AND UPDATING OF SETTINGS, REQUIRED AFTER PARTS REPLACEMENT

| 1. | . IF YOU REPLACE THE MAIN PCB                                                                                                    | 4-1  |
|----|----------------------------------------------------------------------------------------------------|------|
|    | 1.1 Setting by Spec (Function Code 74)                                                                                                    | 4-2  |
|    | 1.2 Quit Maintenance Mode (Function Code 99)                                                                                                    | 4-2  |
|    | 1.3 Setting the Serial Number (Function Code 80)                                                                                                    | 4-2  |
|    | 1.4 Installing Firmware (Sub Firmware, Main Firmware)                                                                                                   | 4-3  |
|    | 1.4.1 Checking Firmware Version                                                                                                    | 4-3  |
|    | 1.4.2 Installing Firmware                                                                                                    |      |
|    | 1.5 Initializing the EEPROM of the Main PCB (Function Code 01)                                                                                          |      |
|    | 1.6 Adjusting Touch Panel (Function Code 61)                                                                                                    |      |
|    | 1.7 Continuous Adjustments of Density and Registration Sensor (Function Code 73)                                                                        |      |
|    | 1.8 Adjustment of Scanning Position of FB (Function Code 54)                                                                                            | 4-6  |
|    | 1.9 Acquisition of White Level Data (Function Code 55)                                                                                                  | 4-6  |
|    | 1.10 Adjusting Left-end and Upper-end Print Position (Function Code 45) (TT only)                                                                       | 4-7  |
|    | 1.10.1 Print Test Pattern (Function Code 67)                                                                                                    | 4-7  |
|    | 1.10.2 Measuring a Displacement of Each Paper Tray                                                                                                    | 4-8  |
|    | 1.10.3 Adjust Print Position of Each Paper Tray (Function Code 45)                                                                                      |      |
|    | 1.11 Resetting to Factory Shipping State (Function Code 03)                                                                                             | 4-9  |
| 2. | . IF YOU REPLACE THE REG MARK SENSOR ASSY                                                                                                    | 4-10 |
|    | 2.1 Continuous Adjustments of Density and Registration Sensor (Function Code 73)                                                                        | 4-10 |
| 3. | . IF YOU REPLACE THE LVPS PCB                                                                                                    | 4-11 |
|    | 3.1 Resetting Irregular Power Supply Detection Counter of the LVPS PCB<br>(Adjust Settings / Reset Counters after Parts Replacement (Function Code 88)) | 4-11 |
| 4. | . IF YOU REPLACE THE LCD, PANEL UNIT OR PANEL PCB                                                                                                    | 4-12 |
|    | 4.1 Adjusting Touch Panel (Function Code 61)                                                                                                    | 4-12 |
|    | 4.2 Checking LCD Operation (Function Code 12)                                                                                                    | 4-12 |

| 5. | IF YOU REPLACE THE LASER UNIT                                                                                                    | 4-13   |
|----|----------------------------------------------------------------------------------------------------|--------|
|    | 5.1 Continuous Adjustments of Density and Registration Sensor (Function Code 73)                                                                        | . 4-13 |
|    | 5.2 Resetting Printed Pages Counter of the Laser Unit<br>(Adjust Settings / Reset Counters after Parts Replacement (Function Code 88))                  | 4-13   |
| ~  |                                                                                                    |        |
| ю. | 2ND SIDE CIS UNIT OR DOCUMENT SCANNER UNIT                                                                                                    | 4-14   |
|    | 6.1 Adjustment of Scanning Position of FB (Function Code 54)                                                                                            | . 4-14 |
|    | 6.2 Acquisition of White Level Data (Function Code 55)                                                                                                  | . 4-14 |
|    | 6.3 Scanning and Printing Check                                                                                                    | . 4-14 |
| 7. | IF YOU REPLACE THE FUSER                                                                                                    | 4-15   |
|    | 7.1 Adjusting Settings / Resetting Printed Pages Counter for the Fuser<br>(Adjust Settings / Reset Counters after Parts Replacement (Function Code 88)) | . 4-15 |
| 8. | IF YOU REPLACE A PF KIT                                                                                                    | 4-16   |
|    | 8.1 Adjusting Settings / Resetting Printed Pages Counter of a PF Kit<br>(Adjust Settings / Reset Counters after Parts Replacement (Function Code 88))   | . 4-16 |
| 9. | IF YOU REPLACE TT / LT OR TT/LT CONTROL PCB                                                                                                    | 4-17   |
|    | 9.1 Installing Main Firmware                                                                                                    | . 4-18 |
|    | 9.1.1 Checking Firmware Version                                                                                                    | . 4-18 |
|    | 9.1.2 Installing Main Firmware                                                                                                    | . 4-19 |
|    | 9.2 Adjusting Left-end and Upper-end Print Position (Function code 45) (TT only)                                                                        | . 4-20 |

### **CHAPTER 5 SERVICE FUNCTIONS**

| 1. MAINTENANCE MODE                                                             | 5-1 |
|---------------------------------------------------------------------------------|-----|
| 1.1 List of Maintenance-mode Functions                                          | 5-1 |
| 1.2 How to Enter the Maintenance Mode                                           | 5-2 |
| 1.2.1 How to Enter Maintenance Mode for Service Personnel                       | 5-2 |
| 1.2.2 How to Enter the End User-accessible Maintenance Mode                     | 5-3 |
| 1.3 Details of Maintenance-mode Functions                                       | 5-4 |
| 1.3.1 Initialize EEPROM Parameters (Function Code 01, 91)                       | 5-4 |
| 1.3.2 Transition to Shipping State (Function Code 03)                           | 5-5 |
| 1.3.3 ADF Test (Function Code 08)                                               | 5-6 |
| 1.3.4 Monochrome Image Quality Test Pattern (Function Code 09)                  | 5-6 |
| 1.3.5 Set Worker Switch (WSW) and Print WSW Setting Data (Function Code 10, 11) | 5-7 |
| 1.3.6 Check LCD Operation (Function Code 12)5-                                  | -10 |
| 1.3.7 Save NetConfig Information (Function Code 18)5-                           | -11 |
| 1.3.8 Display Software Version (Function Code 25)5-                             | -11 |
| 1.3.9 Check Sensor Operation (Function Code 32)5-                               | -12 |
| 1.3.10 Display Wired LAN Connection Status (Function Code 33)5-                 | -17 |
| 1.3.11 Set PC Print Functions (Function Code 43)5-                              | -18 |
| 1.3.12 Various Settings (Function Code 45)5-                                    | -21 |
| 1.3.13 Adjust Printing on Scale (Function Code 46)5-                            | -30 |

| 1.3.14 Transfer Received Fax Data / Log Information (Models with FAX) (Function Code                                                          | 53) 5-32     |
|----------------------------------------------------------------------------------------------------|--------------|
| 1.3.15 Fine-tune Scanning Position (Function Code 54)                                                                                         | 5-34         |
| 1.3.16 Acquire and Optimize White/Black Level (CIS Scan) (Function Code 55)                                                                   | 5-36         |
| 1.3.17 Adjust Touch Panel (Function Code 61)                                                                                                  | 5-36         |
| 1.3.18 Adjustment of Color Registration<br>(Adjustment of Inter color Resition Alignment) (Eurotion Code 66)                                  | 5 37         |
| 1.3.10 Continuous Brint Test (Eunction Code 67)                                                                                               | 5-37<br>5-40 |
| 1.2.20 Logor Unit Test Dettorn Drint (Eunstion Code 62)                                                                                       |              |
| 1.3.20 Easer Offit Test Pattern (1 sided Brinting) (Eurotion Code 60)                                                                         |              |
| 1.3.21 Print Frame Pattern (1-sided Printing) (Function Code 69)                                                                              |              |
| 1.3.22 Print Frame Pattern (2-sided Printing) (Function Code 70)                                                                              |              |
| 1.3.23 Print Color Test Pattern (Function Code 71)                                                                                            |              |
| 1.3.24 Sensitivity Adjustment of Density Sensor (Function Code 72)                                                                            | 5-50         |
| 1.3.25 Adjustment of Color Registration + Sensitivity Adjustment of<br>Density Sensor + Developing Bias Voltage Correction (Function Code 73) | 5-51         |
| 1.3.26 Setting by Spec (Function Code 74)                                                                                                    | 5-52         |
| 1.3.27 Print Maintenance Information (Function Code 77)                                                                                       | 5-54         |
| 1.3.28 Check Fan Operation (Function Code 78)                                                                                                 | 5-56         |
| 1.3.29 Delete Fax Data (Function Code 79)                                                                                                    | 5-56         |
| 1.3.30 Display Machine Log Information (Function Code 80)                                                                                     | 5-57         |
| 1.3.31 Display Machine Error Code (Function Code 82)                                                                                          | 5-61         |
| 1.3.32 Developing Bias Voltage Correction (Function Code 83)                                                                                  | 5-61         |
| 1.3.33 Send Error List (Telephone Line) (Function Code 87)                                                                                    | 5-61         |
| 1.3.34 Adjust Settings / Reset Counters after Parts Replacement (Function Code 88)                                                            | 5-62         |
| 1.3.35 Quit Maintenance Mode (Function Code 99)                                                                                               | 5-63         |
| 2. OTHER SERVICE FUNCTIONS                                                                                                    | 5-64         |
| 2.1 Switch ON/OFF Setting of Color Registration                                                                                               | 5-64         |
| 2.2 Print Communication List                                                                                                    | 5-65         |

### CHAPTER 6 PERIODICAL MAINTENANCE

| 1. SAFETY PRECAUTIONS           | 6-1  |
|---------------------------------|------|
| 2. PERIODICAL REPLACEMENT PARTS |      |
| 2.1 Preparation                 |      |
| 2.2 Fuser                       |      |
| 2.3 Laser unit                  | 6-16 |
| 2.4 PF kit 1                    |      |
| 2.5 PF kit 2                    |      |
| 2.6 PF kit MP                   | 6-58 |

#### **APPENDIX 1 SERIAL NUMBERING SYSTEM**

#### **APPENDIX 2 DELETING USER SETTING INFORMATION**

#### **APPENDIX 3 INSTALLING THE MAINTENANCE PRINTER DRIVER**

### SAFETY INFORMATION

#### Definitions of Warnings, Cautions, Notes and Memos

The following conventions are used in this manual:

#### 

<u>WARNING</u> indicates a potentially hazardous situation which, if not avoided, could result in death or serious injuries.

#### 

<u>CAUTION</u> indicates a potentially hazardous situation which, if not avoided, may result in minor or moderate injuries.

#### **IMPORTANT**

<u>IMPORTANT</u> indicates a potentially hazardous situation which, if not avoided, may result in damage to property or loss of product functionality.

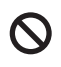

Prohibition icons indicate actions that must not to be performed.

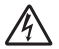

Electrical Hazard icons alert you to possible electrical shocks.

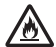

Fire hazard icons alert you to the possibility of a fire.

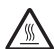

Hot Surface icons warn you not to touch product parts that are hot.

Note Specifies the operating environment, conditions for installation, or special conditions of use.

#### To use the machine safely

Please keep these instructions for later reference and read them before attempting any maintenance. If you do not follow these safety instructions, there is a possibility of a fire, electrical shock, burn or suffocation.

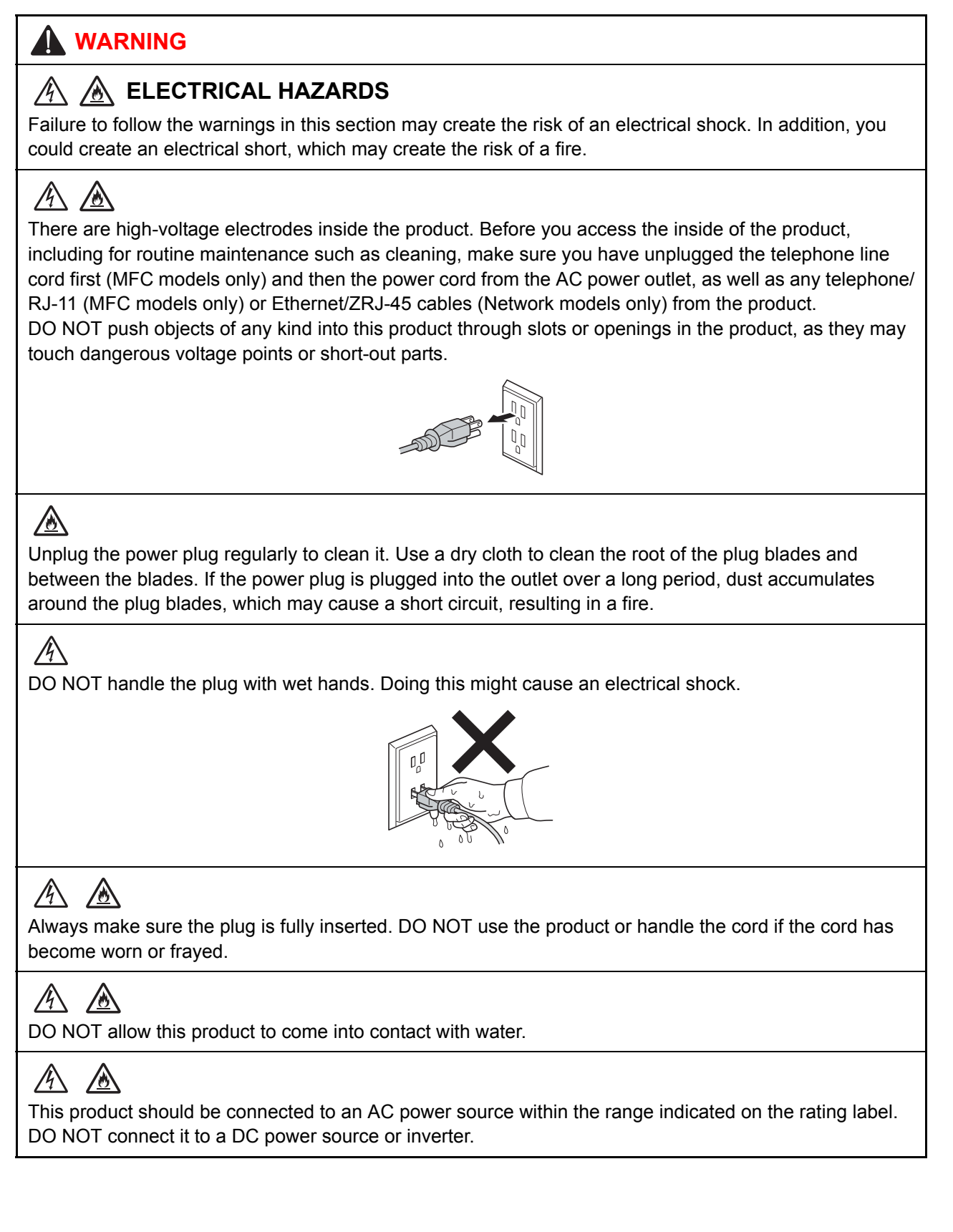

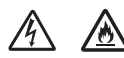

Power Cord Safety:

- This product is equipped with a 3-wire grounded plug. This plug will only fit into a grounded power outlet. This is a safety feature. If you are unable to insert the plug into the outlet, call your electrician to replace your obsolete outlet. DO NOT attempt to defeat the purpose of the grounded plug.
- Only use the power cord supplied with this product.
- This product should be positioned so that nothing pinches or constricts the power cord.
- DO NOT allow anything to rest on the power cord.
- DO NOT place this product where people may step on the cord.
- DO NOT place this product in a position where the cord is stretched or strained, as it may become worn or frayed.
- Brother strongly recommends that you DO NOT use any type of extension cord.

#### A

DO NOT use this product during a thunderstorm.

### 

(MFC models only)

Use caution when installing or modifying telephone lines. Never touch telephone wires or terminals that are not insulated unless the telephone line has been unplugged from the wall jack.

Never install telephone wiring during a thunderstorm. Never install a telephone wall jack in a location that is wet or may become wet, for example, near a refrigerator or other appliance that produces condensation.

### ∕

DO NOT put toner cartridges, a toner cartridge and drum unit assembly, or a waste toner box into a fire or places susceptible to fire. It could explode, resulting in injuries.

## 

DO NOT use flammable substances, any type of spray, or an organic solvent/liquid containing alcohol or ammonia to clean the inside or outside of the product. Doing so could cause a fire or electrical shock. Instead, use only a dry, lint-free cloth.

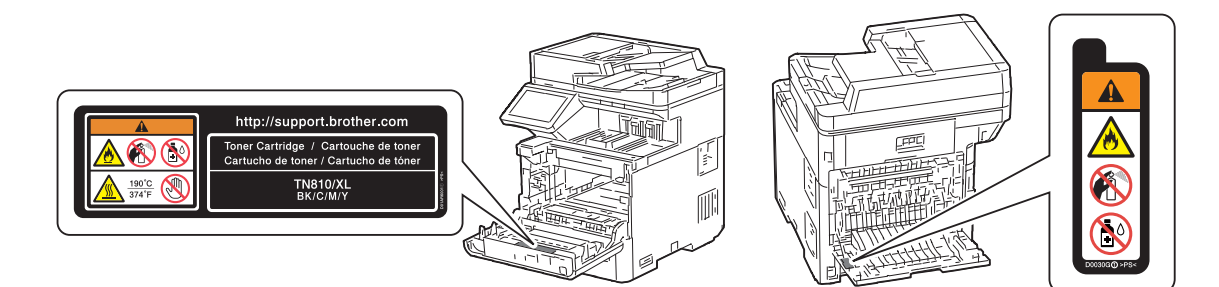

#### 

DO NOT attempt to operate this product when a paper jam or stray pieces of paper are inside the product. Prolonged contact of the paper with the fuser could cause a fire.

#### 渔

DO NOT use a vacuum cleaner to clean up scattered toner. Doing this might cause the toner dust to ignite inside the vacuum cleaner, potentially starting a fire. Carefully clean the toner dust with a dry, lint-free soft cloth and dispose of it according to local regulations.

## 

Unplug this product from the wall socket before cleaning the product and the scanner glass. DO NOT use liquid or aerosol cleaners. Use a dry, lint-free soft cloth for cleaning.

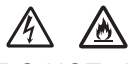

DO NOT place the following objects on the product.

- If these objects contact the electrical parts inside the product, it may cause a fire or electrical shock.
- Metal objects such as a clip or a staple
- Precious metals such as a necklace or a ring
- Containers holding water or liquid such as a glass, a flower vase, or a flower pot

#### A HOT SURFACE

Immediately after using the product, some internal parts of the product will be extremely hot. Wait at least 10 minutes for the product to cool down before you touch the internal parts of the product.

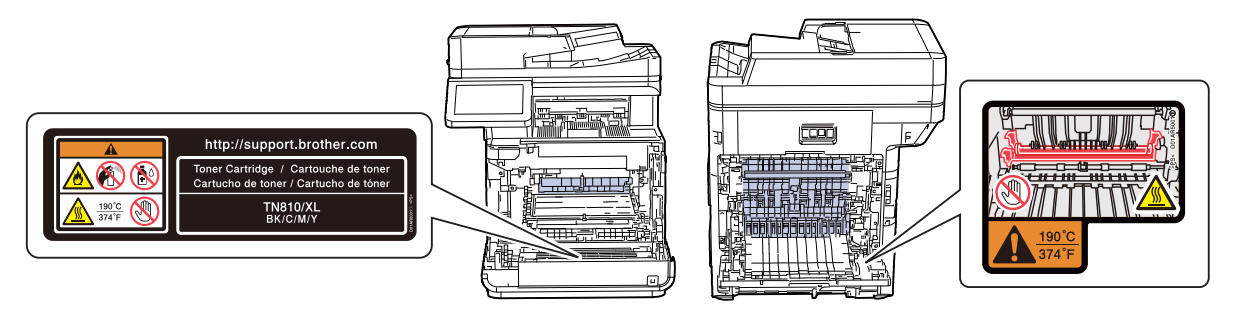

If you use a Lower Tray, DO NOT carry the product with the Lower Tray as you may be injured or cause damage to the product because it is not attached to the Lower Tray.

### 

Machine weight: over 30 kg Tower tray weight: over 46 kg

Be careful when carrying the machine or options for your safety. If the additional paper tray is used, carry it separately.

#### 

This product is heavy and weighs more than 66 lb. (30 kg) including paper. To prevent possible injuries at least two people should lift the product by holding it from the front and back.

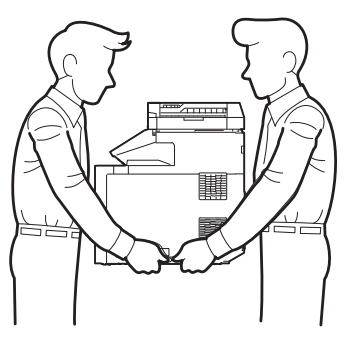

If you use a Lower Tray, DO NOT carry the product with the Lower Tray, as you may be injured or cause damage to the product because it is not attached to the Lower Tray.

To prevent injuries, be careful not to put your fingers in the areas shown in the illustrations.

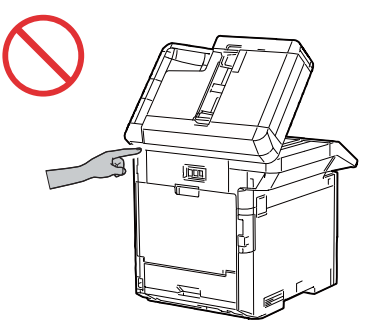

#### 

#### (MFC models only)

Use caution when installing or modifying telephone lines. Never touch telephone wires or terminals that are not insulated unless the telephone line has been unplugged from the wall jack. Never install telephone wiring during a thunderstorm. Never install a telephone wall jack in a location that is wet or may become wet, for example, near a refrigerator or other appliance that produces condensation.

## 

#### (MFC models only)

When using your telephone equipment, basic safety precautions should always be followed to reduce the risk of fire, electrical shock, and injury to people. These important safety precautions include the following:

- (1) DO NOT use this product near water or locations that may become wet, for example, near a bathtub, wash bowl, kitchen sink or washing machine, in a wet basement, or near a swimming pool.
- (2) Avoid using this product during a thunderstorm. There may be a remote risk of an electrical shock from lightning.
- (3) DO NOT use this product to report a gas leak in the vicinity of the leak.
- (4) Use only the power cord provided with the product.

Read all of the instructions. Save them for later reference.

### 

#### (MFC models only)

To reduce the risk of fire, electrical shock, and injury to people; Use only a No. 26 AWG or larger telecommunication line cord.

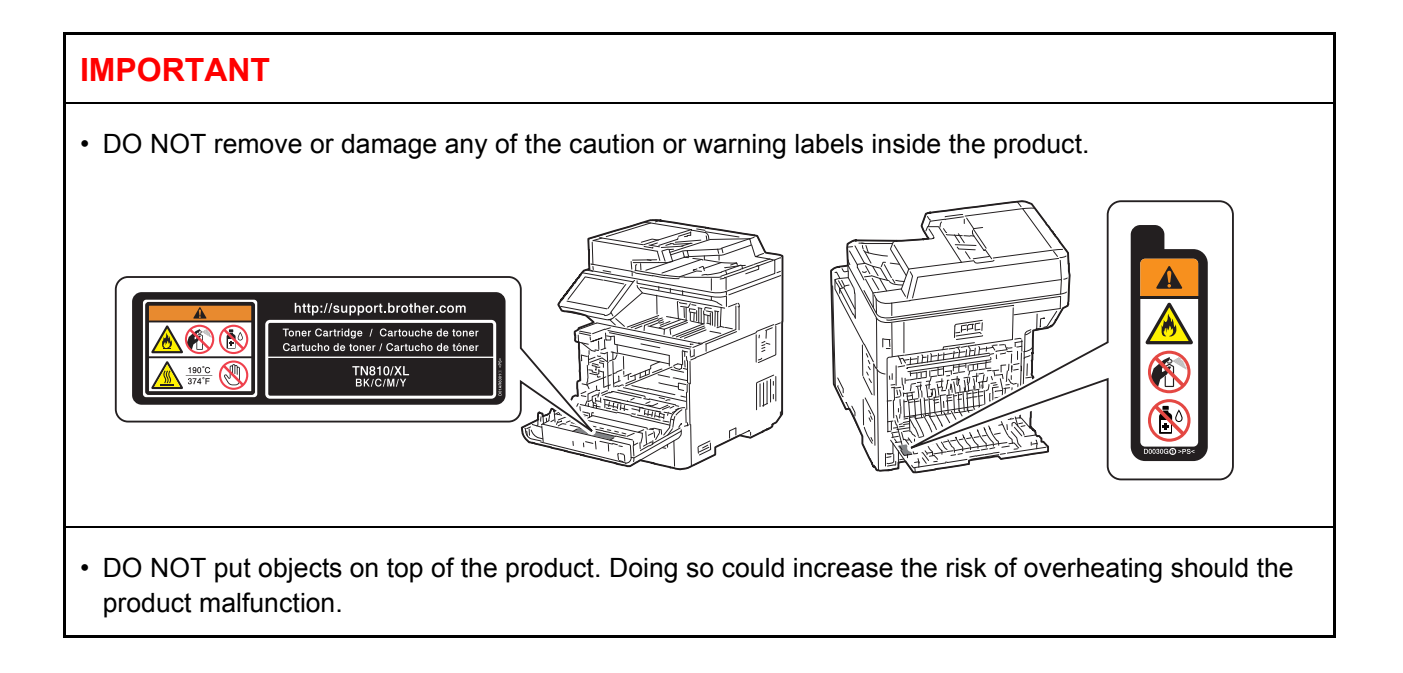

#### ■ Caution for Laser Product (WARNHINWEIS fur Laser drucker)

CAUTION: When the machine during servicing is operated with the cover open, the regulations of VBG 93 and the performance instructions for VBG 93 are valid.

- CAUTION: In case of any trouble with the laser unit, replace the laser unit itself. To prevent direct exposure to the laser beam, do not try to open the enclosure of the laser unit.
- ACHTUNG: Im Falle von Störungen der Lasereinheit muß diese ersetzt werden. Das Gehäuse der Lasereinheit darf nicht geöffnet werden, da sonst Laserstrahlen austreten können.

<Locations of the laser beam windows>

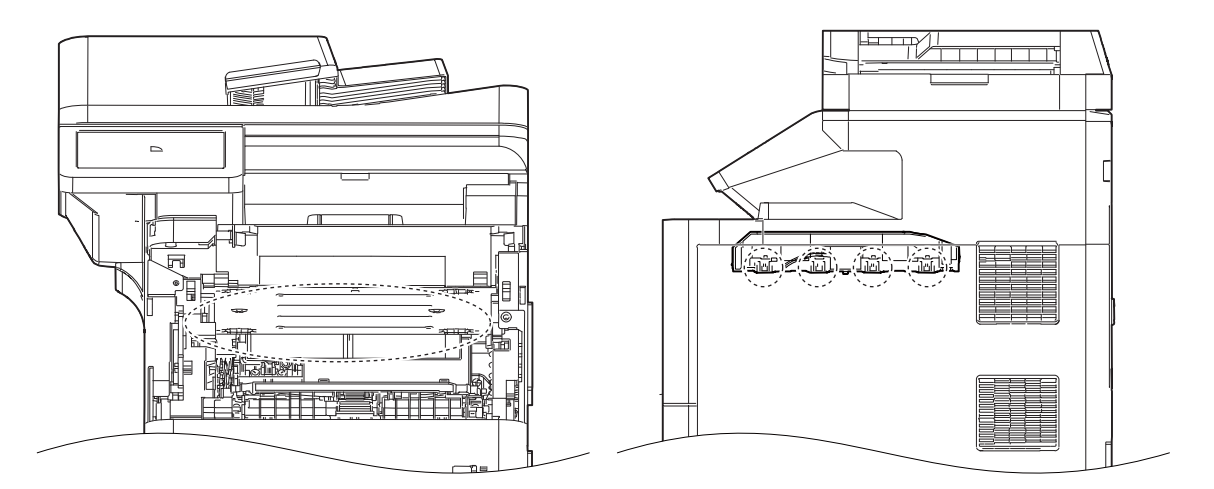

#### Additional Information

When servicing the optical system of the machine, be careful not to place a screwdriver or other reflective object in the path of the laser beam. Be sure to take off any personal accessories such as watches and rings before working on the machine. A reflected beam, though invisible, can permanently damage the eyes.

Since the beam is invisible, the following caution in print is attached on the laser unit.

| •       |                                                                                                    |
|---------|----------------------------------------------------------------------------------------------------|
|         |                                                                                                    |
| DANGER  | WARNING INVISIBLE LASER RADIATION WHEN COVER OPEN AND INTER-LOCK DEFEATED.<br>AVOID DIRECT EXPOSURE TO BEAM.CLASS 3B LASER PRODUCT.                                 |
| GEFAHR  | UNSICHTBARE LASERSTRAHLUNG, WENN ABDECKUNG GEÖFFNET UND VERRIEGELUNG GELÖST.<br>DIREKTEN KONTAKT MIT DEM LASERSTRAHL VERMEIDEN.KLASSE 3B LASERPRODUKT.              |
| DANGER  | RAYONNEMENT LASER INVISIBLE LORSQUE L'APPAREIL EST OUVERT OU ENDOMMAGE.<br>EVITER TOUTES EXPOSITIONS DIRECTES AU FASCEAU,PRODUCT LASER DE CLASS 3B.                 |
| FARA    | OSYNLIG LASERSTRÅLNING NÅR LUCKAN ÅR ÖPPEN OCH LÅSEN TILL DENNA ENHET ÄR FORSERADE.<br>UNDVIK DIREKT EXPONERIG FRÅN LASERSTRÅLEN, KLASS 3B LASER PRODUKT.           |
| FARE    | USYNLIG LASERSTRÅLE NÅR MASKINEN ER ÅPEN OG DELKSELBRYTERE AKTIVERT,<br>UNNGÅ DIREKTE EKSPONERING AV LASERSTRÅLEN KLASSE 3B LASER PRODUKT.                          |
| GEVAAR  | ONZICHTBARE LASER STRALING BIJ OPENING EN OMZEILDE BEVEILIGING.<br>VOORKOM DIRECTE BLOOTSTELLING AAN STRAAL.KLASSE 3B LASER PRODUCT.                                |
| FARE    | USYNLIG LASERSTRÅLER, HVIS DU ÅBNER OG SAMTIDIGT BLOKERER LASEREN.<br>UNDGÅ LASERSTRÅLERNE KLASSE 3B LASERPRODUKT.                                                  |
| PELIGRO | EMISIÓN DE RADIACIÓN LÁSER INVISIBLE CUANDO LA CUBIERTA SE ENCUENTRA ABIERTA Y DESBLOQUEADA.<br>EVITE LA EXPOSICIÓN DIRECTA AL HAZ, PRODUCTO LÁSER DE CATEGORÍA 3B. |
| VAARA   | LAITETTA AVATTAESSA JA SUOJALUKITUSTA PURKAESSA, LAITTEESTA LÄHTEE NÄKYMÄTÖNTÄ LASERSÄTEILYÄ.<br>VÄLTÄ SUORAA ALTISTUMISTA SÄTEELLE, LUOKAN 3 LASERLAITE.           |
| 危険      | 3B类激光产品。避免激光直接照射。开盖或盖锁失效,可能有激光外溢!                                                                                                    |
| 危険      | セーフティインターロックを解除すると不可視レーザー光が出ます。<br>ビームを直接見たり触れたりしないでください。                                                                                                    |
|         |                                                                                                    |

In print

### GLOSSARY

Terms which appear in this manual have the meaning in the table below.

| Term                               | Meaning                                                                                                    |
|------------------------------------|----------------------------------------------------------------------------------------------------|
| 1st side CIS unit                  | Scans the First side of the paper in the auto 2-sided scanning model.                                                                                            |
| 2nd side CIS unit                  | Scans the Second side of the paper in the auto 2-sided scanning model.                                                                                           |
| ADF                                | Auto Document Feeder                                                                                                    |
| Brother Maintenance USB<br>Printer | A maintenance printer driver that allows you to connect Brother's printer<br>to your computer even without the printer driver for the machine to be<br>repaired. |
| C (toner)                          | Cyan (toner)                                                                                                    |
| CIS unit                           | Contact Image Sensor (Used for image scanning of documents.)                                                                                                    |
| djf file                           | A type of firmware file. File extension: djf.                                                                                                    |
| dpi                                | Dot per inch                                                                                                    |
| DX                                 | Duplex                                                                                                    |
| FB                                 | Flatbed scanner                                                                                                    |
| FFC                                | Flexible Flat Cable                                                                                                    |
| Filedg32.exe                       | A utility that drags and drops files onto the displayed printer icon and sends the data to the printer.                                                          |
| HVPS                               | High Voltage Power Supply                                                                                                    |
| ipm                                | Image per minute                                                                                                    |
| K (toner)                          | Black (toner)                                                                                                    |
| LT                                 | Lower Tray                                                                                                    |
| LVPS                               | Low Voltage Power Supply                                                                                                    |
| M (toner)                          | Magenta (toner)                                                                                                    |
| MP (tray)                          | Multi Purpose (tray)                                                                                                    |
| РСВ                                | Print Circuit Board                                                                                                    |
| PE                                 | Paper Empty                                                                                                    |
| PF                                 | Paper Feed                                                                                                    |
| REG                                | Registration                                                                                                    |
| SX                                 | Simplex                                                                                                    |
| SF                                 | Staple Finisher                                                                                                    |
| Т1, Т2,                            | Paper tray 1, Paper tray 2,                                                                                                    |
| TC                                 | Tower tray connector                                                                                                    |
| TT                                 | Tower tray                                                                                                    |
| upd file                           | A type of firmware file. File extension: upd.<br>Note that the upd file can be installed into non-compliant models.                                              |
| Y (toner)                          | Yellow (toner)                                                                                                    |
| Ready state                        | In the state that a user uses the machine, a ready state that is not the sleep mode.                                                                             |
| Maintenance mode                   | A mode to use repair and maintenance functions.                                                                                                    |
| Initial state of maintenance mode  | An input waiting state for maintenance mode functions.                                                                                                    |

## **CHAPTER 1 SUPPLEMENTAL SPECIFICATIONS**

For details on product specifications, refer to the user's guide.

If there is a difference between the product specifications and the user's guide, the user's guide should take precedence over the product specifications. The product specifications may change without prior notice.

### 1. **GENERAL**

| Ν                                                   | Nodel                                                                    | MFC-L9610CDN                                                                                                    | MFC-L9630CDN                                                                                                    | MFC-L9635CDN                                   | MFC-L9670CDN                                                                           | MFC-EX670W               |  |  |  |
|-----------------------------------------------------|--------------------------------------------------------------------------|----------------------------------------------------------------------------------------------------|----------------------------------------------------------------------------------------------------|------------------------------------------------|----------------------------------------------------------------------------------------|--------------------------|--|--|--|
| CPU                                                 |                                                                          |                                                                                                    |                                                                                                    | Main: 800MHz_Sub: 133MHz                       |                                                                                        |                          |  |  |  |
| Backup Clock                                        |                                                                          |                                                                                                    |                                                                                                    |                                                |                                                                                        |                          |  |  |  |
| Wired LAN                                           |                                                                          |                                                                                                    |                                                                                                    | 10Base-T/100Base-TX/1000Base-T                 |                                                                                        |                          |  |  |  |
| Wireless LAN                                        | Wireless LAN Opt<br>Wireless LAN Infrastructure Mode<br>Wi-Fi Direct: IE |                                                                                                    |                                                                                                    | tion<br>: IEEE 802.11 b/g/n<br>:EEE 802.11 g/n | Standard<br>Infrastructure Mode:<br>IEEE 802.11 b/g/n<br>Wi-Fi Direct: IEEE 802.11 g/n |                          |  |  |  |
| Duplex Printing                                     |                                                                          |                                                                                                    |                                                                                                    | Available                                      |                                                                                        |                          |  |  |  |
| Auto Duplex Co                                      | ру                                                                       |                                                                                                    |                                                                                                    | Available                                      |                                                                                        |                          |  |  |  |
| Duplex Scan                                         |                                                                          |                                                                                                    | Available                                                                                                    |                                                |                                                                                        |                          |  |  |  |
| Scanning Metho                                      | bd                                                                       |                                                                                                    |                                                                                                    | Dual CIS                                       |                                                                                        |                          |  |  |  |
| LCD Type                                            |                                                                          |                                                                                                    |                                                                                                    | 7.0" TFT ColorLCD (17.6 cm / 176.1 mn          | n)                                                                                     |                          |  |  |  |
| FB                                                  |                                                                          |                                                                                                    |                                                                                                    | Up to LGL                                      |                                                                                        |                          |  |  |  |
| USB Host (Front                                     | t)                                                                       |                                                                                                    |                                                                                                    | Available                                      |                                                                                        |                          |  |  |  |
| USB Host (Rear                                      | -)                                                                       |                                                                                                    |                                                                                                    | Available                                      |                                                                                        |                          |  |  |  |
| NFC                                                 |                                                                          |                                                                                                    |                                                                                                    | Available                                      |                                                                                        |                          |  |  |  |
| Auto Paper Low                                      | Detection                                                                |                                                                                                    | Available (Std tray), Available (Option LTs)                                                                                         |                                                |                                                                                        |                          |  |  |  |
| PCL/PS                                              |                                                                          | PCL5e, PCL5c, PCL6 (PCL XL Class3.0), BR-Script3, PDF Version 1.7, XPS Version 1.0                                                                  |                                                                                                    |                                                |                                                                                        |                          |  |  |  |
| Paper Capacity                                      | Standard tray                                                            | 520 sheets                                                                                                    |                                                                                                    |                                                |                                                                                        |                          |  |  |  |
|                                                     | MP tray                                                                  | 100 sheets, 15 envelopes                                                                                                    |                                                                                                    |                                                |                                                                                        |                          |  |  |  |
| ADF                                                 |                                                                          | 100 sheets                                                                                                    |                                                                                                    |                                                |                                                                                        |                          |  |  |  |
| Paper Output                                        |                                                                          |                                                                                                    | 250 sheets face down (80 g/m <sup>2</sup> ), 1 sheet face-up (straight paper path)                                                   |                                                |                                                                                        |                          |  |  |  |
| Option                                              | Lower tray                                                               | 250 sheets (LT-330CL) x 3 pcs or 500 sheets (LT-340CL) x 2 pcs or 250 sheets (LT-330CL) x 1 pcs + 500 sheets (LT-340CL) x 1 pcs (Max. 1,000 sheets) |                                                                                                    |                                                |                                                                                        |                          |  |  |  |
|                                                     | Tower tray                                                               | N/A                                                                                                    | TT-4000 with TC-4100<br>(except for Brazil),<br>N/A (for Brazil)                                                                     | TT-4000 with TC-4100                           | TT-4000 with TC-4100<br>(except for CHN),<br>N/A (for CHN)                             | TT-4000 with TC-4100     |  |  |  |
|                                                     | Mailbox                                                                  | N/A                                                                                                    |                                                                                                    |                                                |                                                                                        |                          |  |  |  |
|                                                     | Stapler                                                                  |                                                                                                    |                                                                                                    | N/A                                            |                                                                                        |                          |  |  |  |
| Warm-up Time<br>At 73.4F / 50%<br>(23°C / 50%)      | From Sleep mode                                                          | Less than 20 sec. / 115V                                                                                                    | Less than 20 sec. / 115V (for US)<br>Less than 20 sec. / 230V<br>(except for US)                                                     | Less than 20 sec. / 230V                       | Less than 20 sec. / 230V (for EU)<br>Less than 20 sec. / 115V<br>(except for EU)       | Less than 20 sec. / 115V |  |  |  |
|                                                     | From Power OFF $\rightarrow$ ON                                          | Less than 55 sec. / 115V                                                                                                    | Less than 55 sec. / 115V (for US)<br>Less than 55 sec. / 230V<br>(except for US)                                                     | Less than 55 sec. / 230V                       | Less than 55 sec. / 230V (for EU)<br>Less than 55 sec. / 115V<br>(except for EU)       | Less than 55 sec. / 115V |  |  |  |
| First Print Time<br>(Mono/Color)<br>At 73.4F (23°C) | From Ready mode                                                          | Less than 10 sec. / 115V                                                                                                    | Less than 10 sec. / 115V (for US)<br>Less than 10 sec. / 127V (for Brazil)<br>Less than 10 sec. / 230V<br>(except for US and Brazil) | Less than 10 sec. / 230V                       | Less than 10 sec. / 115V (for US)<br>Less than 10 sec. / 230V<br>(except for US)       | Less than 10 sec. / 115V |  |  |  |
|                                                     | From Sleep mode                                                          | Less than 30 sec. / 115V                                                                                                    | Less than 30 sec. / 115V (for US)<br>Less than 30 sec. / 127V (for Brazil)<br>Less than 30 sec. / 230V<br>(except for US and Brazil) | Less than 30 sec. / 230V                       | Less than 30 sec. / 115V (for US)<br>Less than 30 sec. / 230V<br>(except for US)       | Less than 30 sec. / 115V |  |  |  |

## 2. FAX / COPY / SCANNER

| Model                                                          |                                                                              | MFC-L9610CDN                                               | MFC-L9630CDN                                                                                                    | MFC-L9635CDN                                               | MFC-L9670CDN                                                                                                    | MFC-EX670W                                                 |  |  |
|----------------------------------------------------------------|------------------------------------------------------------------------------|------------------------------------------------------------|----------------------------------------------------------------------------------------------------|------------------------------------------------------------|----------------------------------------------------------------------------------------------------|------------------------------------------------------------|--|--|
| Modem Speed                                                    |                                                                              | 33,600 bps (Fax)                                           |                                                                                                    |                                                            |                                                                                                    |                                                            |  |  |
| Transmission Speed<br>(ITU-T Test Chart, Std resolution, JBIG) |                                                                              | Approx. 2.5 sec.                                           |                                                                                                    |                                                            |                                                                                                    |                                                            |  |  |
| ITU-T Group                                                    |                                                                              | Super G3                                                   |                                                                                                    |                                                            |                                                                                                    |                                                            |  |  |
| Color FAX                                                      |                                                                              | N/A                                                        |                                                                                                    |                                                            |                                                                                                    |                                                            |  |  |
| Internet FAX (ITU T                                            | .37 simple mode)                                                             | Available                                                  |                                                                                                    |                                                            |                                                                                                    |                                                            |  |  |
| Handset                                                        |                                                                              | N/A                                                        |                                                                                                    |                                                            |                                                                                                    |                                                            |  |  |
| Copy Speed (A4/Le                                              | etter)                                                                       | Up to 40/42 ppm (Quiet Mode: 20/21 pp                      | om)                                                                                                    |                                                            |                                                                                                    |                                                            |  |  |
| First Copy Time<br>(Mono/Color)<br>At 73.4F (23°C)             | From Ready mode<br>and Standard tray<br>From Sleep mode<br>and Standard tray | Less than 12/13 sec. / 115V<br>Less than 32/32 sec. / 115V | Less than 12/13 sec. / 115V<br>(for US)<br>Less than 12/13 sec. / 127V<br>(for Brazil)<br>Less than 12/13 sec. / 230V<br>(except for US and Brazil)<br>Less than 32/32 sec. / 115V<br>(for US)<br>Less than 32/32 sec. / 127V<br>(for Brazil)<br>Less than 32/32 sec. / 230V<br>(except for US and Brazil) | Less than 12/13 sec. / 230V<br>Less than 32/32 sec. / 230V | Less than 12/13 sec. / 115V<br>(for US)<br>Less than 12/13 sec. / 230V<br>(except for US)<br>Less than 32/32 sec. / 115V<br>(for US)<br>Less than 32/32 sec. / 230V<br>(except for US) | Less than 12/13 sec. / 115V<br>Less than 32/32 sec. / 115V |  |  |
| Print Resolution                                               |                                                                              | Max. 600 x 600 dpi                                         |                                                                                                    |                                                            |                                                                                                    |                                                            |  |  |
| Resolution                                                     | FB                                                                           | Max. 600 x 600 dpi                                         |                                                                                                    |                                                            |                                                                                                    |                                                            |  |  |
| (Optical)                                                      | ADF                                                                          | Max. 600 x 600 dpi                                         |                                                                                                    |                                                            |                                                                                                    |                                                            |  |  |
| Resolution (Interpolated)                                      |                                                                              | Max. 19,200 x 19,200 dpi                                   |                                                                                                    |                                                            |                                                                                                    |                                                            |  |  |
| Scanning Speed<br>(Mono/Color)<br>ISO/IEC17991                 | Single                                                                       | 50/50 ipm (A4)<br>52/52 ipm (LTR)                          |                                                                                                    |                                                            |                                                                                                    |                                                            |  |  |
|                                                                | Duplex                                                                       | 100/100 ipm (A4)<br>104/104 ipm (LTR)                      |                                                                                                    |                                                            |                                                                                                    |                                                            |  |  |

## 3. SERVICE INFORMATION / SUPPLIES

| Ν                                                                                              | Model                                                                                                    | MFC-L9610CDN                                                                                                    | MFC-L9630CDN                                                                                                    | MFC-L9635CDN                                          | MFC-L9670CDN                                                                                                    | MFC-EX670W                                            |  |  |
|------------------------------------------------------------------------------------------------|----------------------------------------------------------------------------------------------------|----------------------------------------------------------------------------------------------------|----------------------------------------------------------------------------------------------------|-------------------------------------------------------|----------------------------------------------------------------------------------------------------|-------------------------------------------------------|--|--|
| Machine Life                                                                                   |                                                                                                    | 400,000 pages (A4/LTR) or 7 years                                                                                                    |                                                                                                    |                                                       | 400,000 pages (A4/LTR) or 7 years                                                                                                    | 400,000 pages (A4/LTR) or 5 years                     |  |  |
|                                                                                                |                                                                                                    |                                                                                                    |                                                                                                    |                                                       | (for US)<br>5 years (except for US)                                                                                                    |                                                       |  |  |
| MTBF                                                                                           |                                                                                                    | 4,000 hours                                                                                                    |                                                                                                    |                                                       |                                                                                                    |                                                       |  |  |
| MTTR                                                                                           |                                                                                                    | 0.5 hours                                                                                                    |                                                                                                    |                                                       |                                                                                                    |                                                       |  |  |
| Maximum Month                                                                                  | hly Volume                                                                                                    | Up to 120,000 pages                                                                                                    |                                                                                                    |                                                       | Up to 150,000 pages                                                                                                    |                                                       |  |  |
| Periodical                                                                                     | Fuser                                                                                                    | 200,000 pages                                                                                                    |                                                                                                    |                                                       | ÷                                                                                                    |                                                       |  |  |
| Maintenance                                                                                    | Laser unit                                                                                                    | 200,000 pages                                                                                                    |                                                                                                    |                                                       |                                                                                                    |                                                       |  |  |
| Faits                                                                                          | PF kit 1                                                                                                    | 200,000 pages                                                                                                    |                                                                                                    |                                                       |                                                                                                    |                                                       |  |  |
|                                                                                                | PF kit 2-5                                                                                                    | 100,000 pages                                                                                                    |                                                                                                    |                                                       |                                                                                                    |                                                       |  |  |
|                                                                                                | PF kit MP                                                                                                    | 50,000 pages                                                                                                    |                                                                                                    |                                                       |                                                                                                    |                                                       |  |  |
| Toner Cartridge                                                                                | Starter toner *2                                                                                                    | BK: Approx. 6,500 pages<br>CMY: Approx. 5,000 pages                                                                                             | BK: Approx. 6,500 pages<br>CMY: Approx. 5,000 pages<br>(for OCE and TWN)<br>BK: Approx. 9,000 pages<br>CMY: Approx. 6,500 pages<br>(for US, EU and Gulf)<br>BK: Approx. 15,000 pages<br>CMY: Approx. 12,000 pages<br>(for Brazil and ASA) | BK: Approx. 15,000 pages<br>CMY: Approx. 12,000 pages | BK: Approx. 6,500 pages<br>CMY: Approx. 5,000 pages<br>(for CHN)<br>BK: Approx. 9,000 pages<br>CMY: Approx. 6,500 pages<br>(for US)<br>BK: Approx. 12,000 pages<br>CMY: Approx. 9,000 pages<br>(for OCE and EU) | BK: Approx. 15,000 pages<br>CMY: Approx. 12,000 pages |  |  |
|                                                                                                | Standard toner                                                                                                    | BK: Approx. 9,000 pages<br>CMY: Approx. 6,500 pages                                                                                             | BK: Approx. 9,000 pages<br>CMY: Approx. 6,500 pages<br>(except for EU and Brazil)<br>N/A<br>(for EU and Brazil)                                                                                                    | N/A                                                   | BK: Approx. 9,000 pages<br>CMY: Approx. 6,500 pages<br>(except for EU)<br>N/A<br>(for EU)                                                                                                    | BK: Approx. 9,000 pages<br>CMY: Approx. 6,500 pages   |  |  |
|                                                                                                | High capacity toner                                                                                                    | BK: Approx. 12,000 pages<br>CMY: Approx. 9,000 pages                                                                                            |                                                                                                    |                                                       |                                                                                                    |                                                       |  |  |
|                                                                                                | Super high capacity toner                                                                                                    | N/A                                                                                                    | BK: Approx. 15,000 pages<br>CMY: Approx. 12,000 pages<br>(except for OCE)<br>N/A<br>(for OCE)                                                                                                    | BK: Approx. 15,000 pages<br>CMY: Approx. 12,000 pages |                                                                                                    | N/A                                                   |  |  |
|                                                                                                | Ultra high capacity toner                                                                                                    | N/A                                                                                                    |                                                                                                    |                                                       |                                                                                                    |                                                       |  |  |
| When printing A                                                                                | A/Letter size one side                                                                                                    | d pages in accordance with ISO/IEC1:                                                                                                    | 9798                                                                                                    |                                                       |                                                                                                    |                                                       |  |  |
| Drum Unit                                                                                      |                                                                                                    | Life expectancy: Approx. 100,000 pages (3 pages/job)<br>The life expectancy varies according to the use condition.<br>Best before date: 2 years |                                                                                                    |                                                       |                                                                                                    |                                                       |  |  |
| The best before                                                                                | date of toner cartridge                                                                                                    | e and drum unit is guaranteed under the                                                                                                    | ne normal condition as below;                                                                                                    |                                                       |                                                                                                    |                                                       |  |  |
| (Temperature) N<br>* Storage condit<br>* Storage condit<br>(Humidity) Norm<br>* Storage condit | Normal condition: 0 to 4<br>tion at the temperature<br>tion at the temperature<br>nal condition: 35 to 85 <sup>6</sup><br>tion at the humidity of 8 | 40°C<br>of 45 °C: Up to 5 days<br>of -20 to 0°C: Up to 5 days<br>%RH (without condensation)<br>35 to 95%RH: Up to 5 days (without c             | ondensation)                                                                                                    |                                                       |                                                                                                    |                                                       |  |  |
| * Storage condit<br>Belt Unit                                                                  | tion at the humidity of                                                                                                    | 10 to 35%RH: Up to 5 days (without c<br>Approx. 150,000 pages (2 pages/job                                                                      | ondensation)                                                                                                    |                                                       |                                                                                                    |                                                       |  |  |
|                                                                                                |                                                                                                    | The life expectancy varies according to the use condition.                                                                                      |                                                                                                    |                                                       |                                                                                                    |                                                       |  |  |
| Waste Toner Bo<br>(ISO/IEC 19798                                                               | ox<br>3 (JIS X6932))                                                                                                    | Approx. 100,000 pages (3 pages/job                                                                                                    |                                                                                                    |                                                       |                                                                                                    |                                                       |  |  |

\*1 As for replacement of the periodical maintenance parts, refer to "PERIODICAL MAINTENANCE" in Chapter 6.
 \*2 Toner supplied with the machine.

## 4. **DIMENSIONS / WEIGHT**

| Model       |                                 | MFC-L9610CDN                                                             | MFC-L9630CDN                                                                                                    | MFC-L9635CDN      | MFC-L9670CDN                                                                                                    | MFC-EX670W        |  |  |
|-------------|---------------------------------|--------------------------------------------------------------------------|----------------------------------------------------------------------------------------------------|-------------------|----------------------------------------------------------------------------------------------------|-------------------|--|--|
| Dimensions  | Carton size                     | 580 x 663.7 x 734 mm (22.8 x 26.1 x 28.9")                               |                                                                                                    |                   |                                                                                                    |                   |  |  |
| (W x D x H) | Machine size                    | 503 x 541 x 586 mm (19.8 x 21.3 x 23.1")                                 |                                                                                                    |                   |                                                                                                    |                   |  |  |
|             | LT-330CL without carton         | 410 x 486 x 97 mm (16.1 x 19.1 x 3.8")                                   |                                                                                                    |                   |                                                                                                    |                   |  |  |
|             | LT-340CL without carton         | 410 x 486 x 133 mm (16.1 x 19.1 x 5.2")                                  |                                                                                                    |                   |                                                                                                    |                   |  |  |
|             | MX-4000 without carton          | N/A                                                                      |                                                                                                    |                   |                                                                                                    |                   |  |  |
|             | SF-4000 without carton          | N/A                                                                      |                                                                                                    |                   |                                                                                                    |                   |  |  |
|             | TC-4100 without carton          | N/A                                                                      | 444 x 486 x 103 mm (17.5 x 19.1 x 4.1")                                                                                                    |                   |                                                                                                    |                   |  |  |
|             | TT-4000 without carton          | N/A                                                                      | 660 x 660 x 717.4 mm (26.0 x 26.0 x 28.2")                                                                                                    |                   |                                                                                                    |                   |  |  |
| Weights     | with carton                     | 42.2 kg / 92.9 lb                                                        | 42.3 kg / 93.2 lb (for US)<br>42.7 kg / 94.2 lb (for EU)<br>42.2 kg / 92.9 lb (for OCE)<br>42.6 kg / 93.8 lb (for Brazil)<br>43.1 kg / 95.0 lb (for ASA) | 43.1 kg / 94.9 lb | 42.5 kg / 93.6 lb (for US)<br>42.6 kg / 93.9 lb (for OCE)<br>42.4 kg / 93.4 lb (for CHN)<br>43.1 kg / 95.0 lb (for EU) | 42.8 kg / 94.3 lb |  |  |
|             | without carton, with toner/drum | 36.2 kg / 79.7 lb                                                        | 36.3 kg / 80.0 lb (for US)<br>36.5 kg / 80.5 lb (for EU)<br>36.2 kg / 79.7 lb (for OCE)<br>36.6 kg / 80.6 lb (for Brazil)<br>37.1 kg / 81.7 lb (for ASA) | 36.8 kg / 81.2 lb | 36.5 kg / 80.4 lb (for US)<br>36.6 kg / 80.7 lb (for OCE)<br>36.4 kg / 80.2 lb (for CHN)<br>36.9 kg / 81.2 lb (for EU) | 36.8 kg / 81.1 lb |  |  |
|             | without carton nor toner/drum   | 30.1 kg / 66.4 lb                                                        |                                                                                                    |                   | 30.3 kg / 6                                                                                                    | 36.8 lb           |  |  |
|             | LT-330CL without carton         | 5.1 kg / 11.2 lb                                                         |                                                                                                    |                   |                                                                                                    |                   |  |  |
|             | LT-340CL without carton         | 6.6 kg / 14.6 lb                                                         |                                                                                                    |                   |                                                                                                    |                   |  |  |
|             | MX-4000 without carton          | N/A                                                                      |                                                                                                    |                   |                                                                                                    |                   |  |  |
|             | SF-4000 without carton          | N/A                                                                      |                                                                                                    |                   |                                                                                                    |                   |  |  |
|             | TC-4100 without carton          | N/A 5.9 kg / 12.9 lb                                                     |                                                                                                    |                   |                                                                                                    |                   |  |  |
|             | TT-4000 without carton          | N/A         46.6 kg / 102.7 lb           47.7 kg / 105.2 lb with AC cord |                                                                                                    |                   |                                                                                                    |                   |  |  |

## CHAPTER 2 ERROR INDICATION AND TROUBLESHOOTING

## 1. INTRODUCTION

Troubleshooting is the countermeasure procedures that the service personnel should follow if an error or malfunction occurs with the machine. It is impossible to anticipate all of the possible troubles which may occur in future and determine the troubleshooting procedures, so this chapter covers some sample troubles. However, those samples will help the service personnel pinpoint and repair other defective elements.

#### 1.1 Precautions

Be sure to observe and follow all the precautions to prevent any secondary problems from happening during troubleshooting.

- (1) Always turn OFF the power and unplug the AC cord before removing any covers or PCBs, adjusting the machine and so on. If you need to take voltage measurements with the power switched on, take the greatest of care not to receive an electric shock.
- (2) When connecting or disconnecting cable connectors, make sure that you hold the connector body and not the cables.
- (3) Static electricity charged in your body may damage electronic parts. Before handling the PCBs, touch a metal portion of the machine to discharge static electricity charged in your body. When transporting PCBs, be sure to wrap them in conductive sheets. When replacing the PCBs, put on a grounding wrist band and perform the job on a antistatic mat. Also take care not to touch the conductor sections on the flat cables.
- (4) Follow the warning by all means.

<image><text><text><text><image><text>

(5) Check again that the portions and parts repaired or removed during the repair work function properly when the repair is completed.

A certain interface or function could be set to invalid to serve the needs of customers. Ask sales representative if this is the case before performing the check.

### **1.2 Checks before Commencing Troubleshooting**

Check the following items before attempting to repair the machine.

#### 1.2.1 Operating environment

- (1) The machine is placed on a flat, stable surface.
- (2) The machine is used in a clean environment where the temperature is between 10 °C (50 °F) and 32 °C (89.6 °F) and the relative humidity is maintained between 20% and 80%.
- (3) Ensure the machine is not exposed to direct sunlight, excessive heat, moisture, or dust.
- (4) Keep the machine horizontal when you carry it. To prevent injuries when moving or lifting this machine, make sure to use at least two people.

#### 1.2.2 Power supply

- (1) The AC input power supply described on the rating plate of the machine should be within ±10% of the rated voltage.
- (2) The AC input power supply is within the regulated value.
- (3) The cables and harnesses are connected correctly.
- (4) The fuses are not blown.

#### 1.2.3 Paper

- (1) A recommended type of paper is being used.
- (2) The paper is not damp.
- (3) The paper is not short-grained paper or acid paper.

#### 1.2.4 Consumable parts

- (1) The drum unit (including the toner cartridge) is installed correctly.
- (2) The belt unit and waste toner box are installed correctly.

#### 1.2.5 Others

(1) Condensation

When the machine is moved from a cold place into a warm room, condensation may occur inside the machine, causing various problems as listed below.

- Condensation on the surface of optical devices such as the scanner windows, lens, reflecting mirror, and protection glass, etc., may cause light print image.
- If the exposure drum is cold, the electrical resistance of the photosensitive layer is increased, making it impossible to obtain the correct contrast when printing.
- Condensation on the charge unit may cause corona charge leakage.
- Condensation on the plate and separation pad may cause paper feed problems.

If condensation has occurred, leave the machine for at least two hours to allow it to reach room temperature.

(2) Low temperature

The motor may not drive normally under the low temperature environment under 10  $^{\circ}$ C (50  $^{\circ}$ F). This is due to there being too much load to drive each unit. In this case, increase the room temperature.

#### 1.2.6 Cleaning

Use a soft dry lint-free cloth.

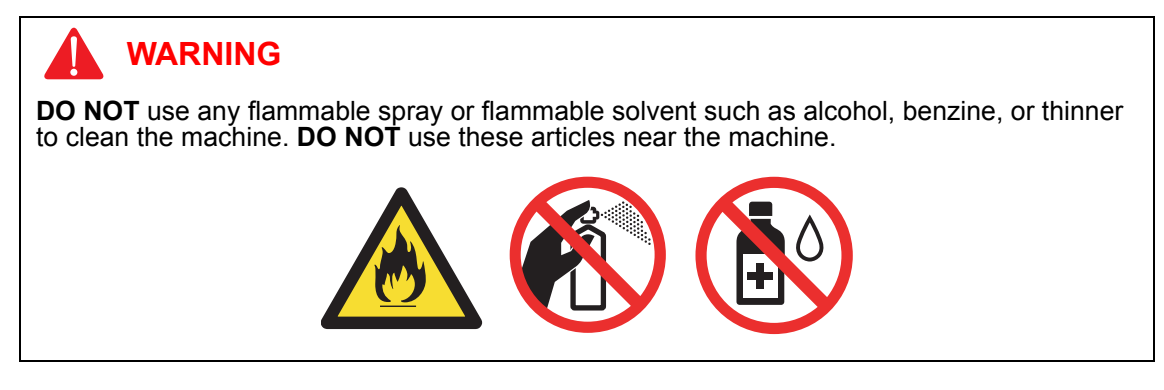

## 2. OVERVIEW

#### 2.1 Cross-section Drawing

#### 2.1.1 Printer part

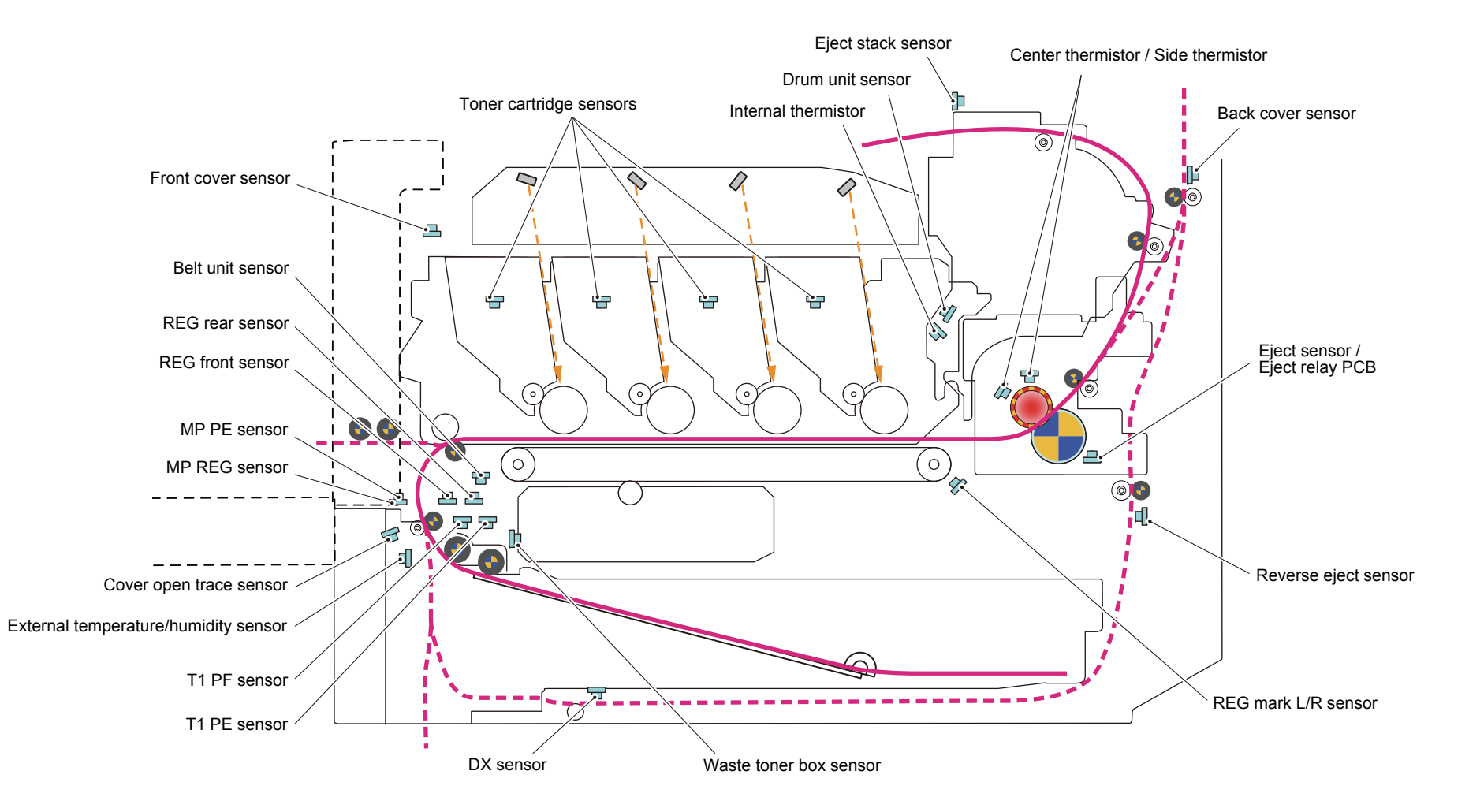

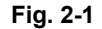

<LT-330CL> T2(LT) release sensor T2(LT) PE sensor T2(LT) PF sensor T2(LT) PF sensor T2(LT) release sensor T2(LT) PE sensor

<LT-340CL>

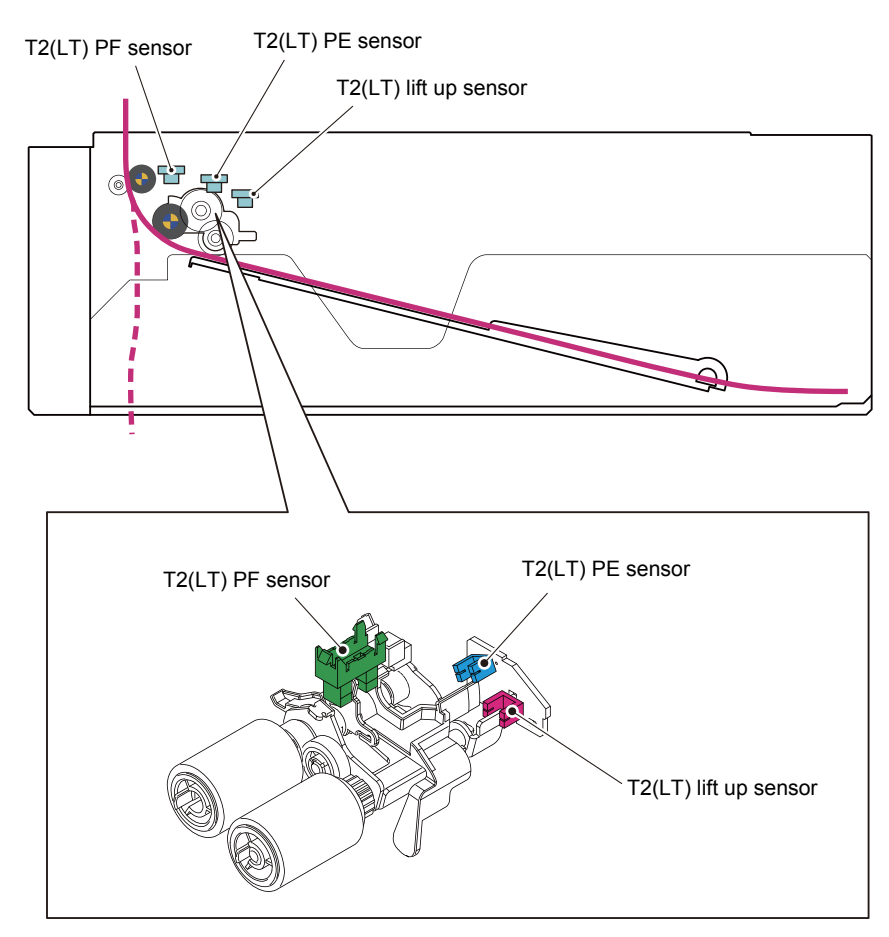

Fig. 2-2

#### 2.1.3 TT

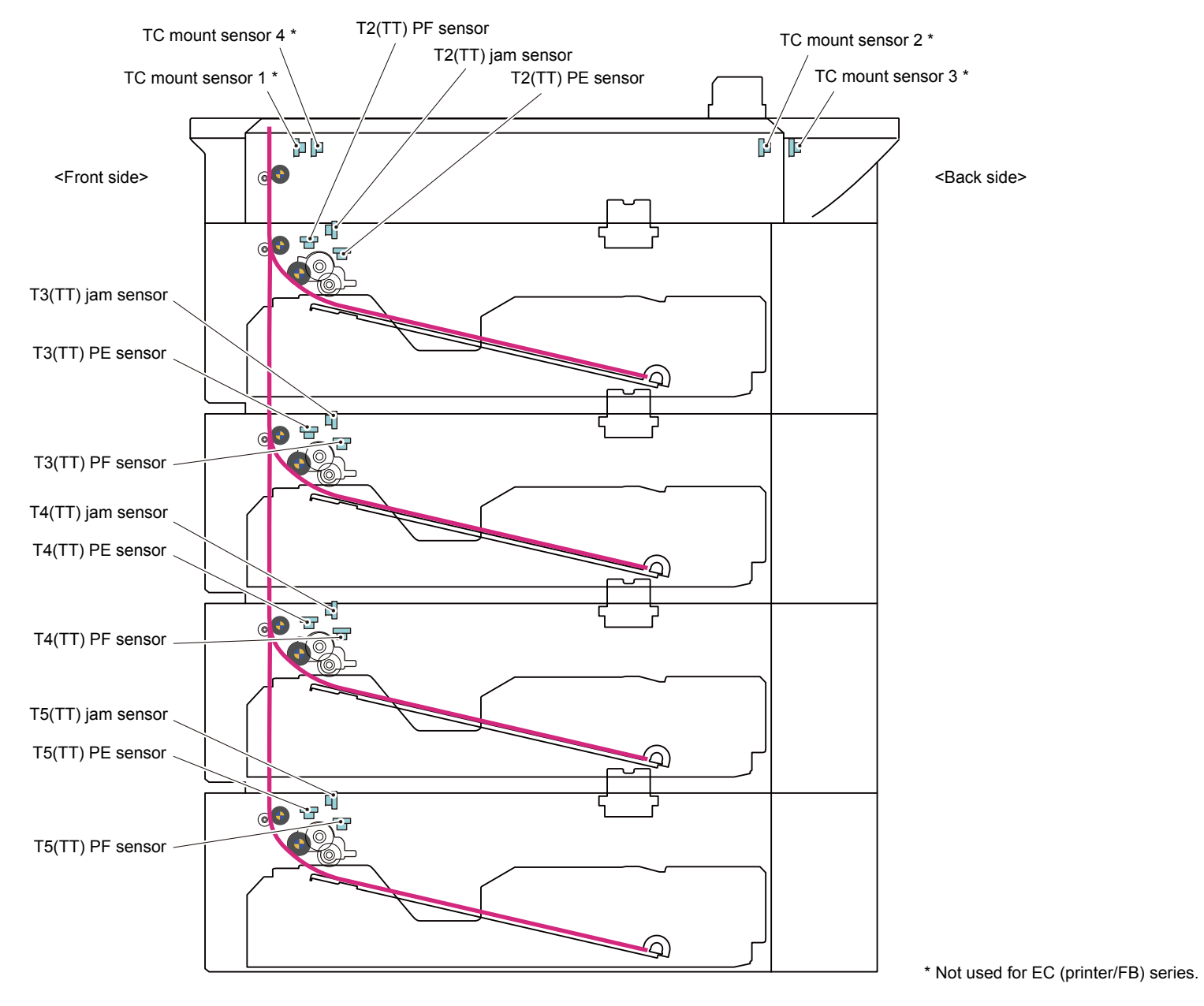

Fig. 2-3

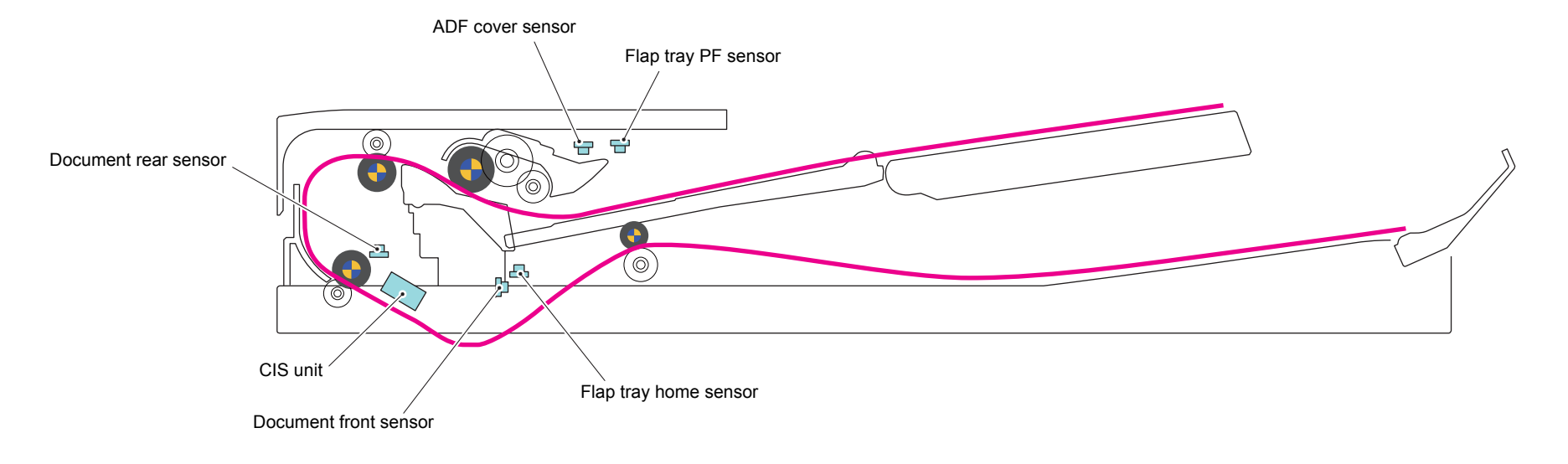

Fig. 2-4

### 2.2 Paper Feeding

#### 2.2.1 Printer part

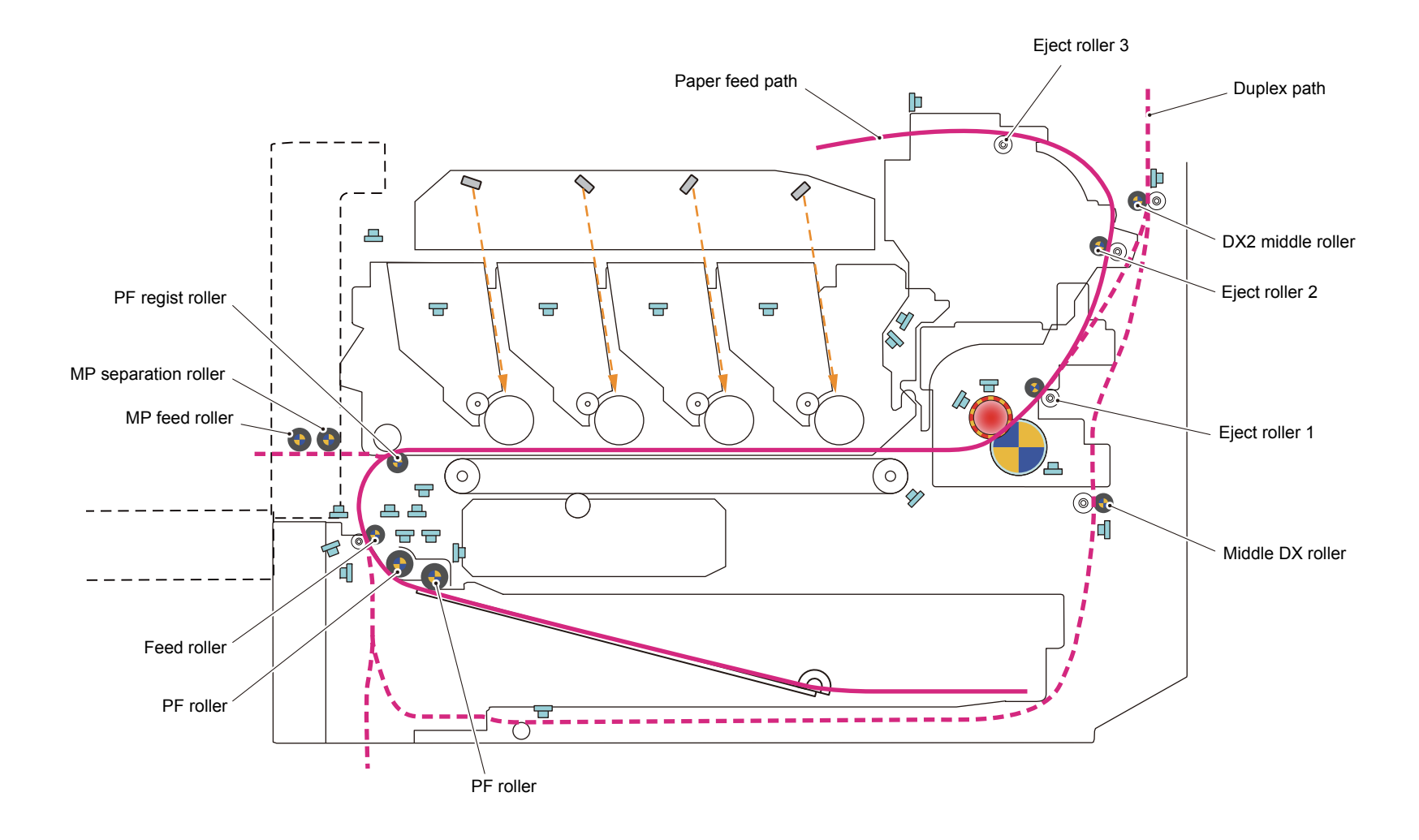

Fig. 2-5

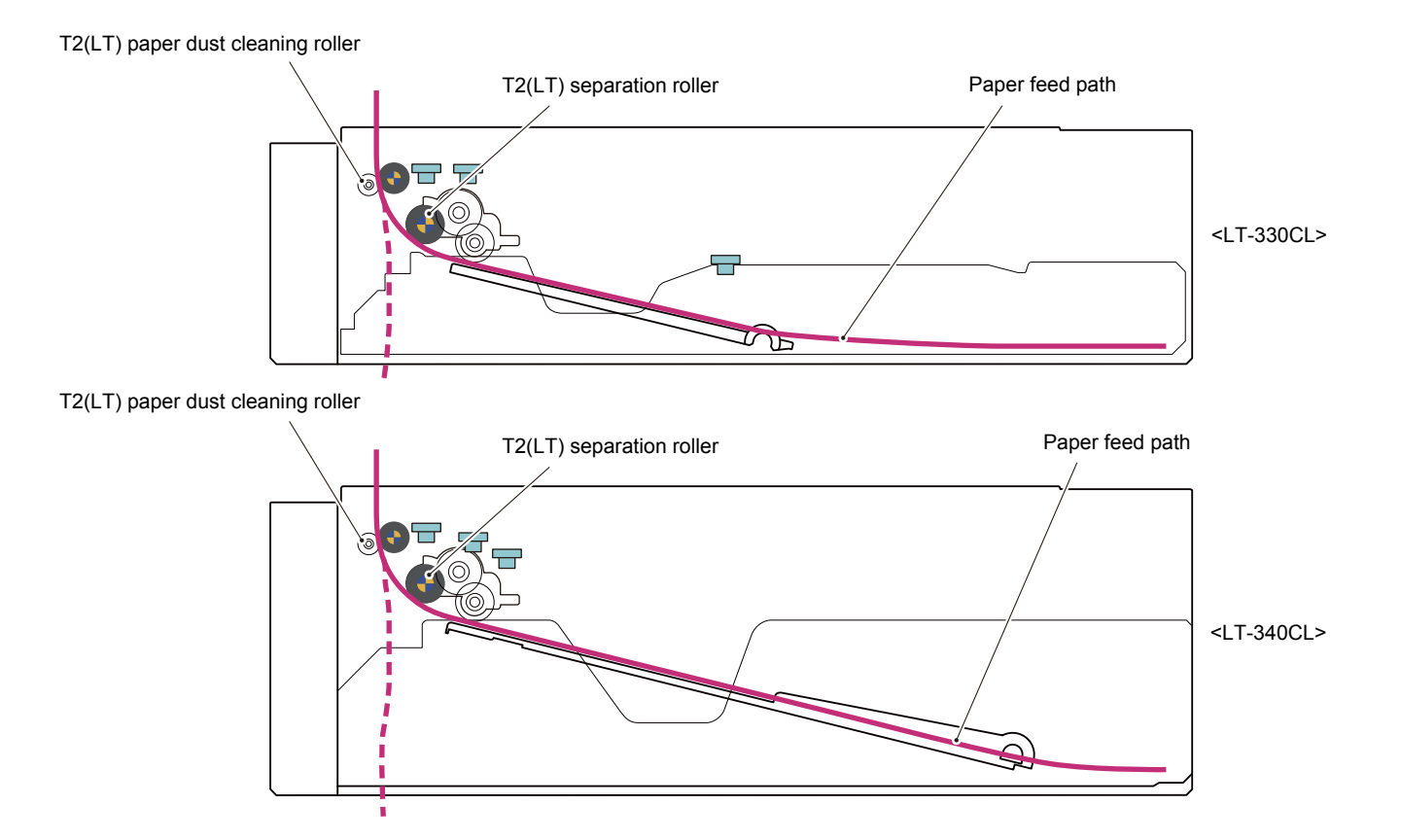

Fig. 2-6

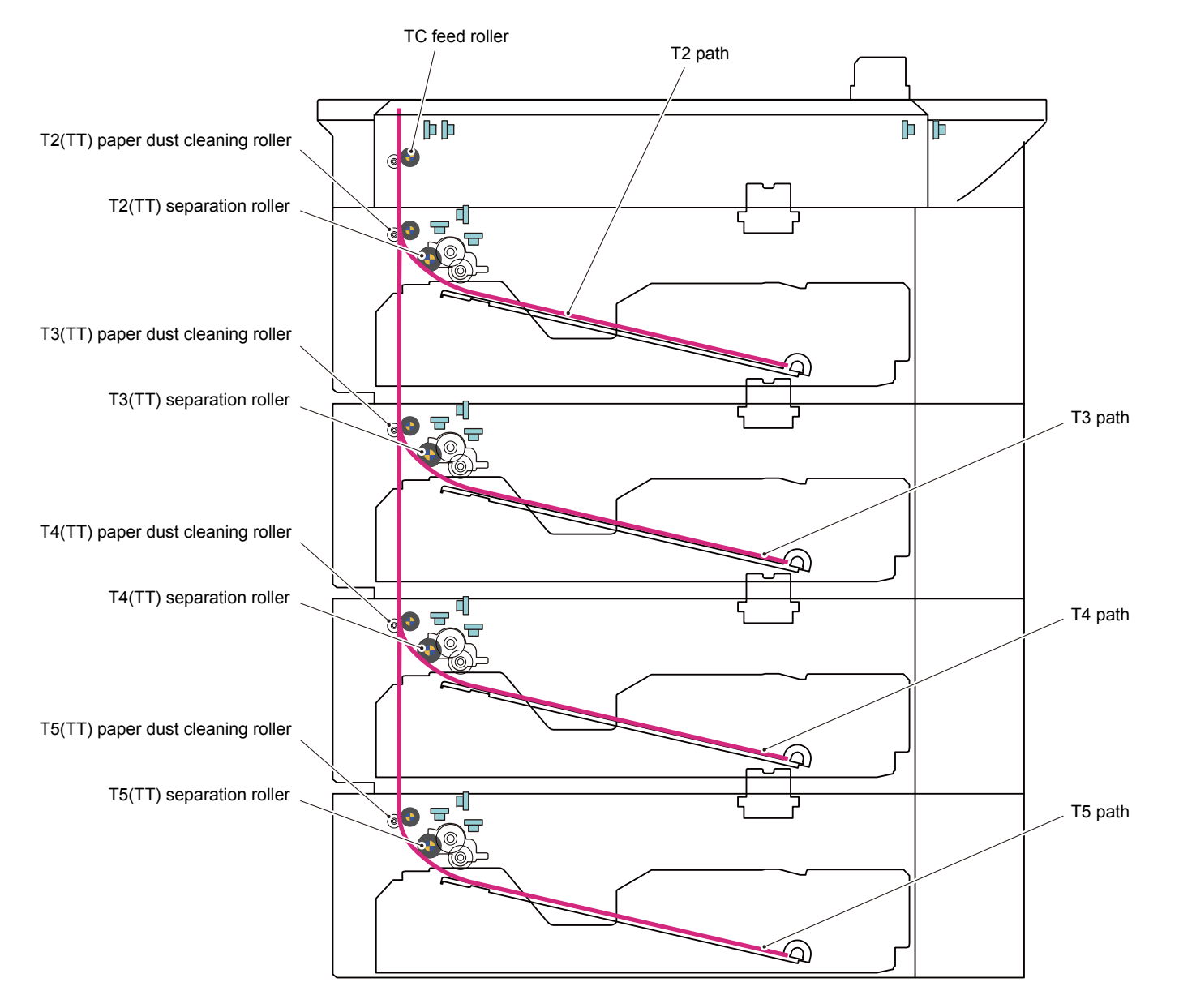

Fig. 2-7

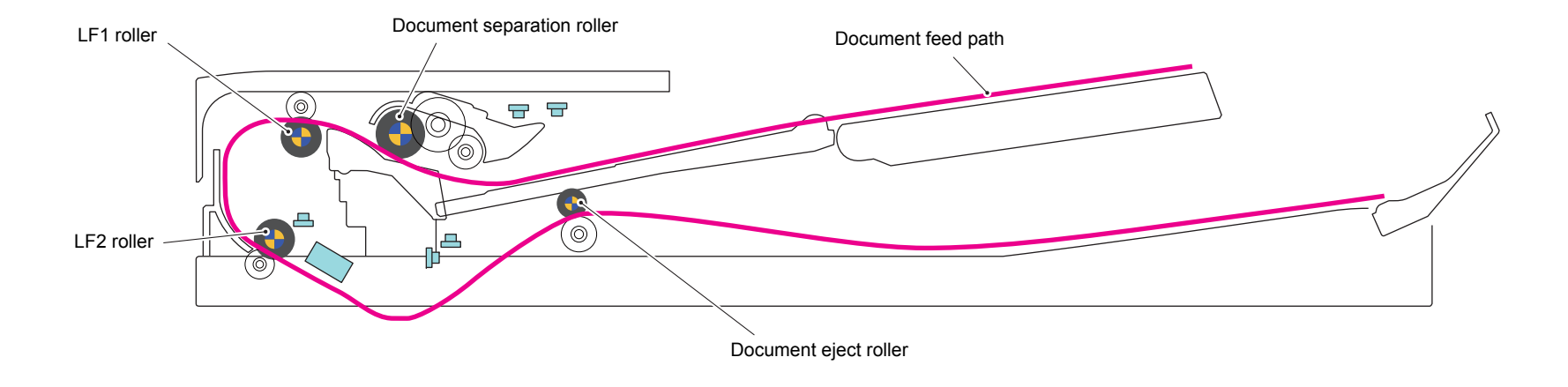

Fig. 2-8

## 2.3 Operation of Each Part and Location of Parts

| Part name                                                                          | Operation                                                                                                    |  |  |  |
|------------------------------------------------------------------------------------|----------------------------------------------------------------------------------------------------|--|--|--|
| Separation roller,<br>Separation pad                                               | Separates paper fed from the paper tray into single sheets.                                                                                                    |  |  |  |
| Paper edge actuator<br>(Paper edge sensor)                                         | Detects paper trays (open / closed).<br>Detects paper jams in paper trays.<br>Detects whether paper is fed from the paper tray.                                                                                                    |  |  |  |
| TT jam actuator<br>(TT jam sensor)                                                 | Detects paper jams in the front section of the tray.                                                                                                    |  |  |  |
| TC mount sensor 1/2/3/4<br>* Not used for EC (printer/FB)<br>series.               | Detects whether the machine and the TC-4100 are mounted properly.                                                                                                    |  |  |  |
| TT balance sensor L/R                                                              | The machine has the sensor but it does not operate.                                                                                                    |  |  |  |
| REG front actuator<br>(REG front sensor)                                           | Detects the front edge of the paper to control the REG roller drive.<br>Detects paper jams in the front section of the machine.<br>Detects whether paper is fed from the paper tray.                                                                                                    |  |  |  |
| REG roller                                                                         | Corrects the paper alignment when the paper makes contact with<br>the stopped REG roller. After the correction, it rotates to feed the<br>paper to the belt unit.                                                                                                    |  |  |  |
| REG rear actuator<br>(REG rear sensor)                                             | Detects paper pass and adjusts the writing start position for the paper.<br>Detects paper jams in the front or center section of the machine.<br>Detects the rear edge of the paper to determine the paper size.                                                                                     |  |  |  |
| Belt unit                                                                          | Feeds the paper to the drum unit and transfers toner on the paper.                                                                                                    |  |  |  |
| Heat roller,<br>Pressure roller                                                    | Fuses the toner transferred to paper by heat and pressure, and feeds paper to the eject roller 1.                                                                                                    |  |  |  |
| Eject actuator<br>(Eject sensor) /<br>Fuser cover actuator<br>(Fuser cover sensor) | Detects whether or not paper is ejected from the fuser.<br>In the case of the 2-sided printing, detects the rear edge of paper<br>and adjusts the timing of the eject roller 2 and 3 switching.<br>Detects paper jam in the rear section of the machine.<br>Detects whether the fuser cover is open. |  |  |  |
| Eject roller 1                                                                     | Feeds the paper ejected from the fuser to eject roller 2.                                                                                                    |  |  |  |
| Eject roller 2                                                                     | Feeds the paper to the eject roller 3. In 2-sided printing, after the first side of the sheet is printed and the paper is fed to the eject roller 3 up to a certain point, the eject roller 2 rotates conversely and feeds the paper fed from the eject roller 3 to the DX tray.                     |  |  |  |
| Eject roller 3                                                                     | Ejects the paper to the face-down output tray. In 2-sided printing, after the first side of the sheet is printed and the paper is fed up to a certain point, the eject roller 3 rotates conversely, and the paper is fed to the eject roller 2.                                                      |  |  |  |
| DX PF roller                                                                       | Feeds the paper passing through the DX tray to the REG roller.                                                                                                    |  |  |  |
| Belt cleaning roller                                                               | Cleans the collected waste toner in the belt unit.                                                                                                    |  |  |  |
| Back cover sensor                                                                  | Detects whether the back cover is open.                                                                                                    |  |  |  |
| Front cover sensor                                                                 | Detects the front cover (open / closed).                                                                                                    |  |  |  |
| MP pick up roller                                                                  | Feeds paper from the MP tray to the MP separation roller.                                                                                                    |  |  |  |
| MP separation roller,<br>MP separation pad                                         | Separates the paper fed from the MP tray into single sheets.                                                                                                    |  |  |  |
| MP PE actuator<br>(MP PE sensor)                                                   | Detects the paper in the MP tray.<br>Detects paper jams in the MP tray.                                                                                                    |  |  |  |
| MP REG actuator<br>(MP REG sensor)                                                 | Detects paper jams in MP part.                                                                                                    |  |  |  |
| Reverse eject sensor                                                               | Detects the eject/reverse position state of the gear of the paper eject ASSY.                                                                                                    |  |  |  |
| Document pick up roller                                                            | Feeds document from the document tray to the scanning unit.                                                                                                    |  |  |  |
| Document separation roller,<br>ADF separation pad                                  | Separates the document fed from the document tray into single sheets.                                                                                                    |  |  |  |
| Document front actuator<br>(Document front sensor)                                 | Detects whether a document is set in the ADF.                                                                                                    |  |  |  |

| Part name                                           | Operation                                                                                                    |
|-----------------------------------------------------|----------------------------------------------------------------------------------------------------|
| Document rear actuator<br>(Document rear sensor)    | Detects the 1st/2nd side scanning start position.<br>Detects a document jam in the ADF.                                                                                                    |
| Document eject roller                               | Feeds the document to the output tray.                                                                                                    |
| ADF cover sensor                                    | Detects the ADF cover (open / closed).                                                                                                    |
| REG mark L/R sensor                                 | Checks a phase of each color.                                                                                                    |
| DEV release K sensor                                | Detects whether the K DEV roller is separated from the K exposure drum.                                                                                                    |
| DEV release CMY sensor                              | Detects whether the CMY DEV roller is separated from the CMY exposure drum.                                                                                                    |
| Toner cartridge sensor ×4<br>(Inside the drum unit) | Detects the toner cartridge is set.                                                                                                    |
| Waste toner box sensor                              | Detects a certain amount of waste toner in the waste toner box.                                                                                                    |
| External temperature/humidity sensor                | Detects external temperature and humidity around the machine.                                                                                                    |
| Nip release sensor                                  | Detects whether the pressure roller of the fuser is separated from the heat roller of the fuser.                                                                                                    |
| T1 clutch                                           | Drives the pick up roller at the timing of paper feeding.                                                                                                    |
| REG clutch                                          | Controls the activation of the REG roller for the paper alignment adjustment.                                                                                                    |
| DEV release clutch CMY                              | Controls the drive or release of the CMY DEV roller.                                                                                                    |
| DEV release clutch K                                | Controls the drive or release of the K DEV roller.                                                                                                    |
| DX clutch                                           | Reverses the eject roller 2/3 in 2-sided printing.                                                                                                    |
| Fuser release clutch                                | Drives the pressure roller of the fuser at the timing of paper feeding.                                                                                                    |
| MP solenoid                                         | Presses the MP pick up roller against the paper when feeding from the MP tray.                                                                                                    |
| Flapper solenoid                                    | Switches the position of the DX flapper ASSY, and switches between the paper feeding path for SX printing / DX printing.                                                                                                    |
| TC feed roller                                      | Feeds paper in the TC-4100 from the TT to the machine by a driving force of the machine.                                                                                                    |
| TC drive transmit clutch                            | Makes rotate the roller by transmitting the power from the machine<br>to the TC feed roller while feeding paper. In other times, the power<br>transmission is cut-off and the roller is freely rotatable so that the<br>paper can be easily removed when a paper jam occurs. |
## Location of sensors and clutches

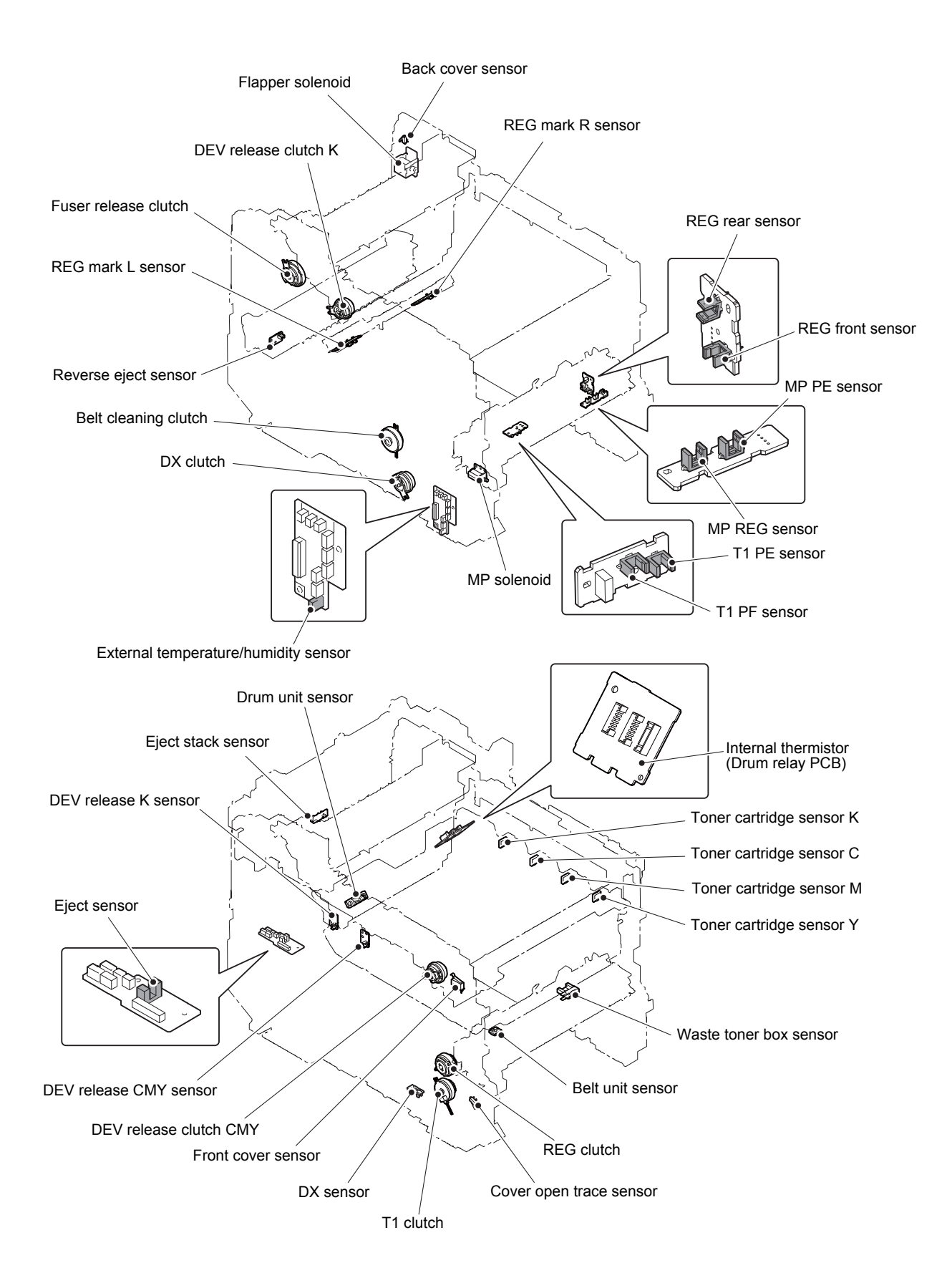

Fig. 2-9

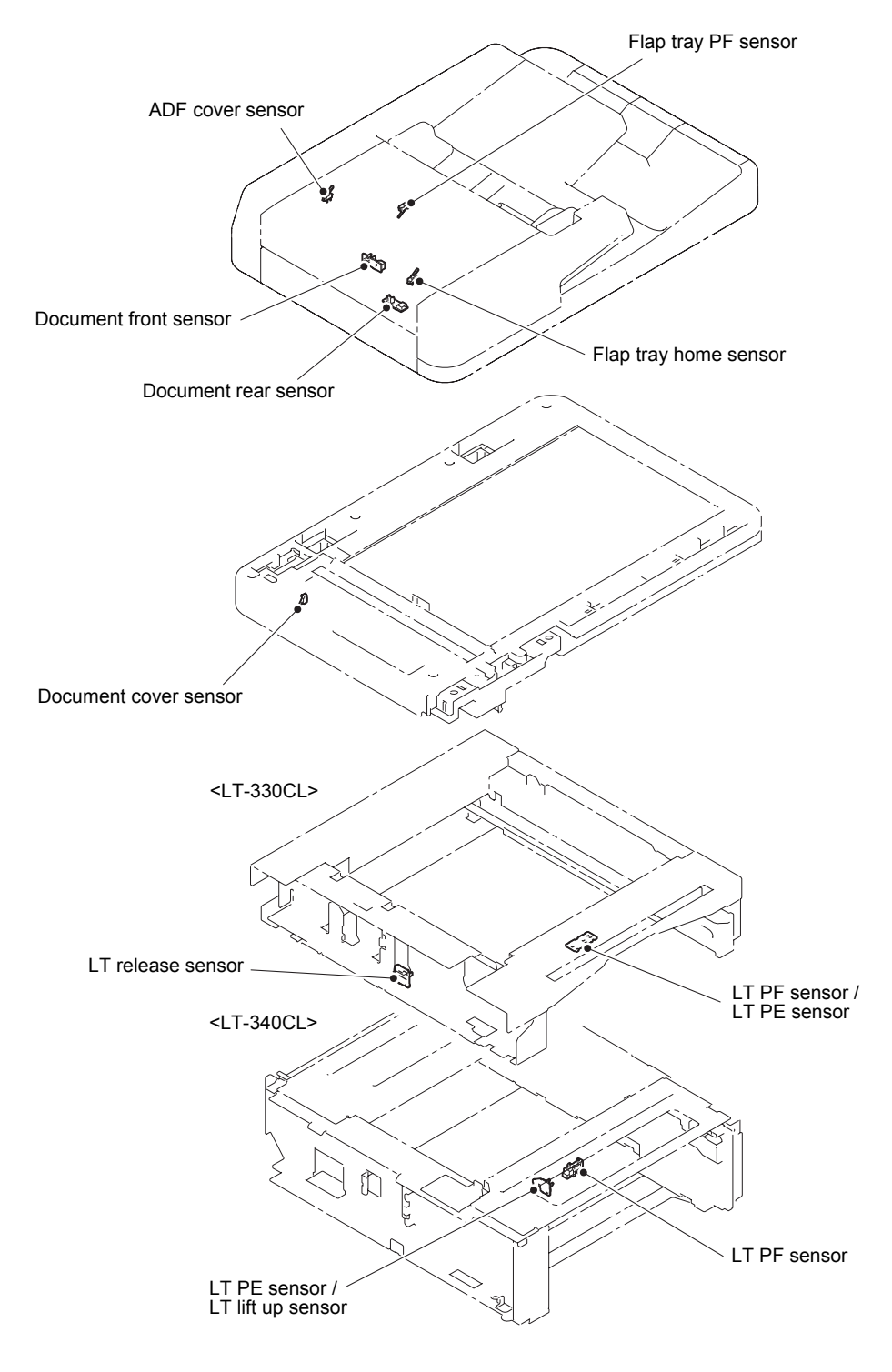

Fig. 2-10

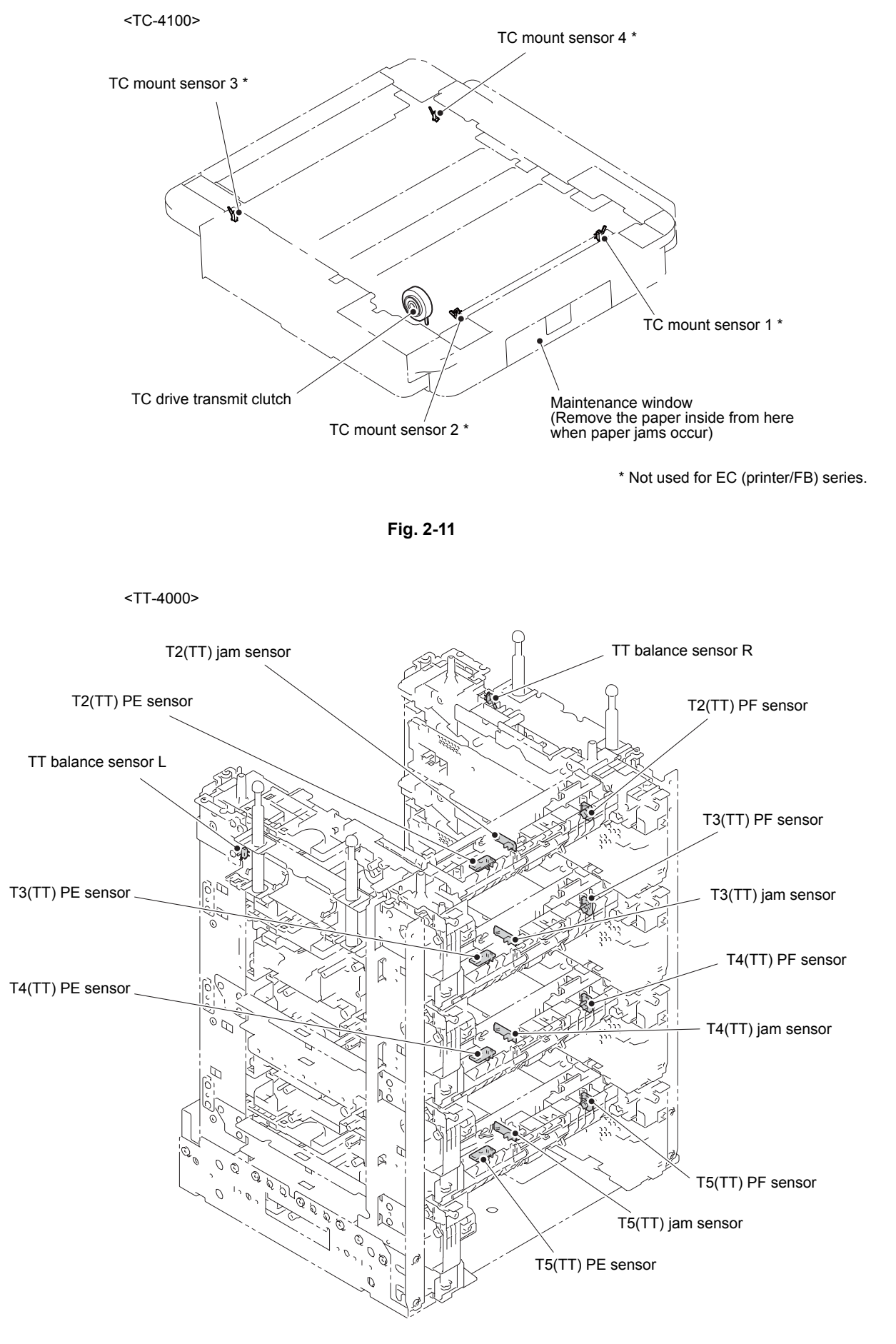

Fig. 2-12

## 2.4 Block Diagram

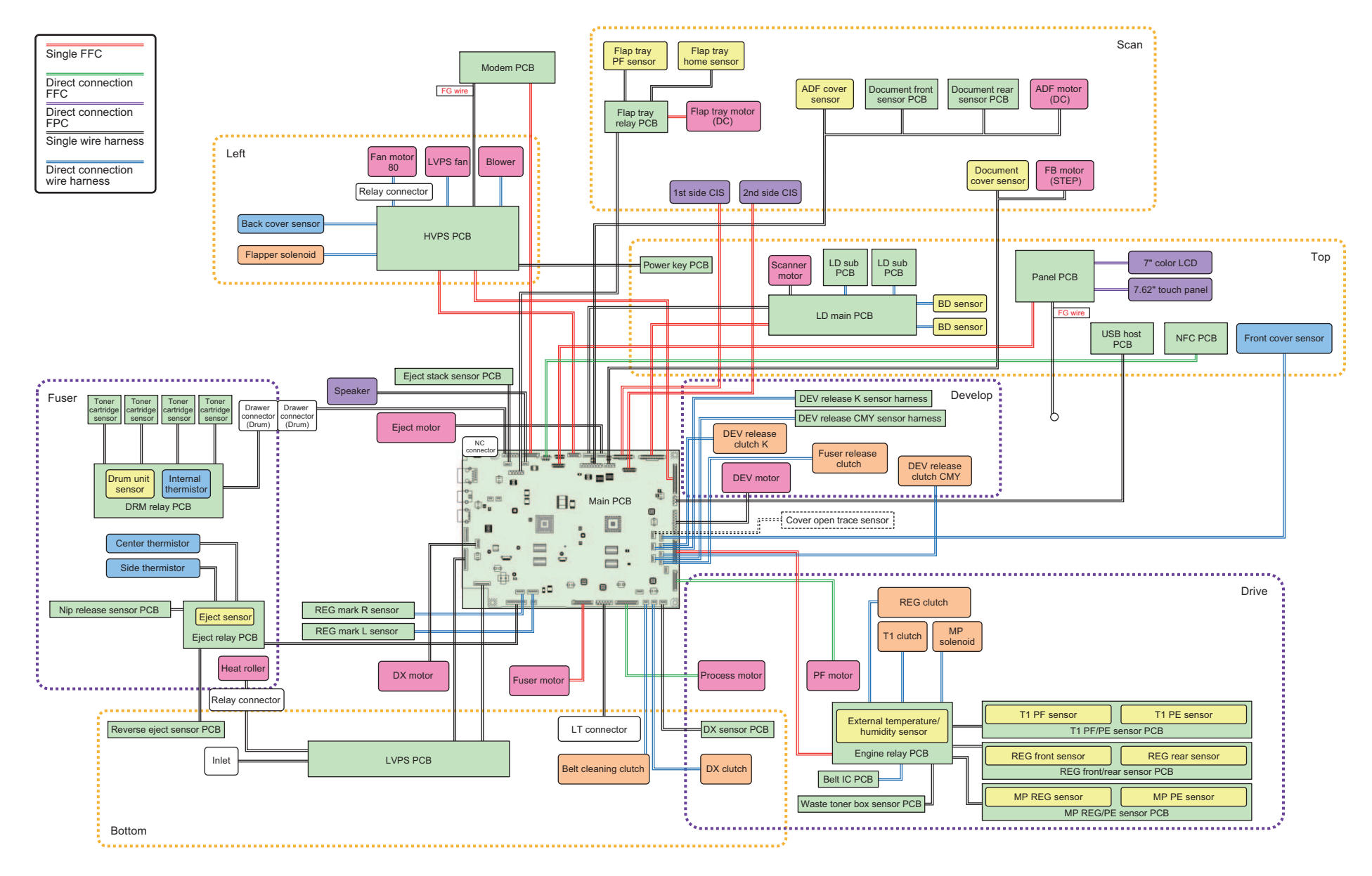

Fig. 2-13

## Option

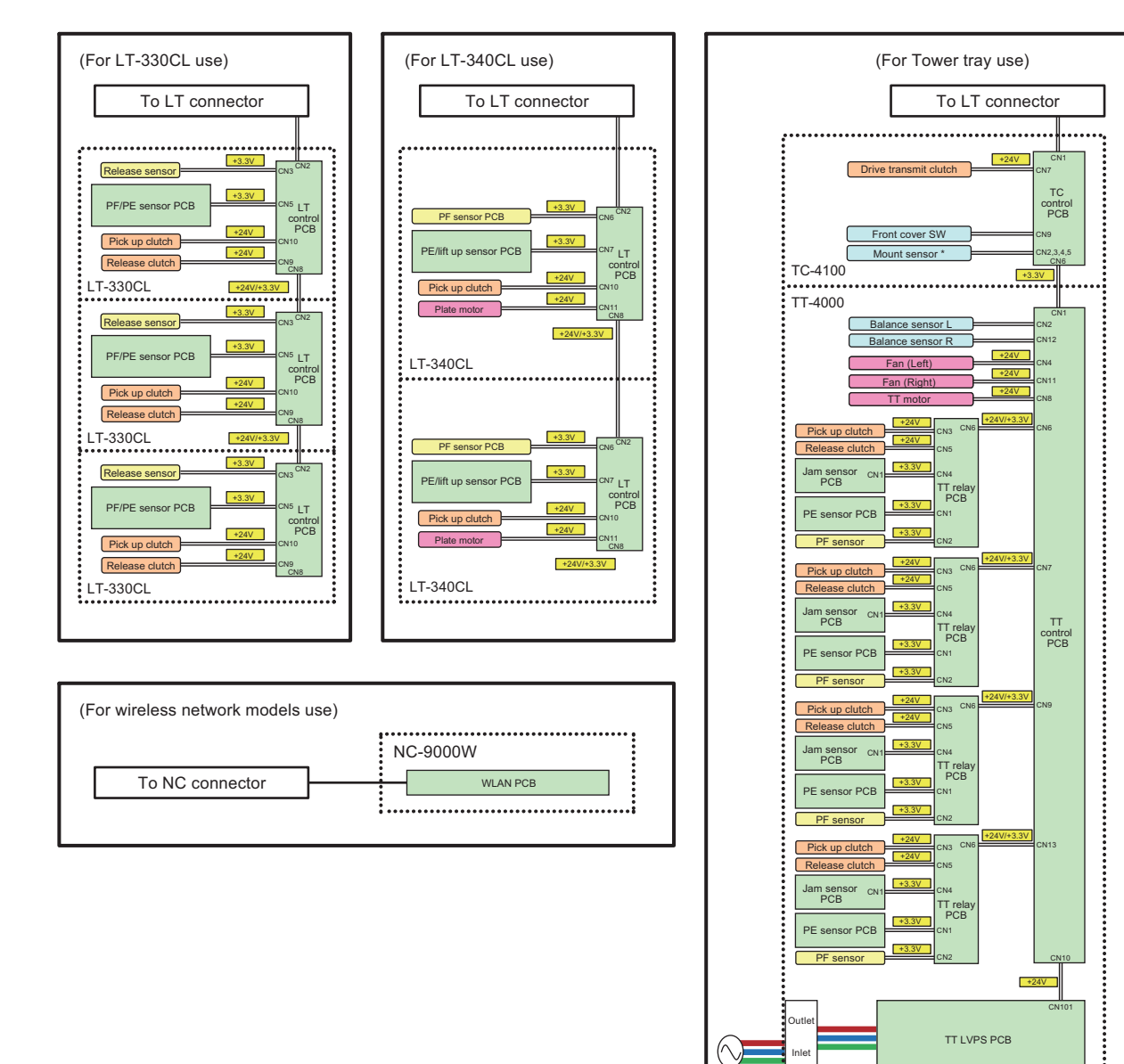

\* Not used for EC (printer/FB) series.

·····

Fig. 2-14

# 2.5 Main Components

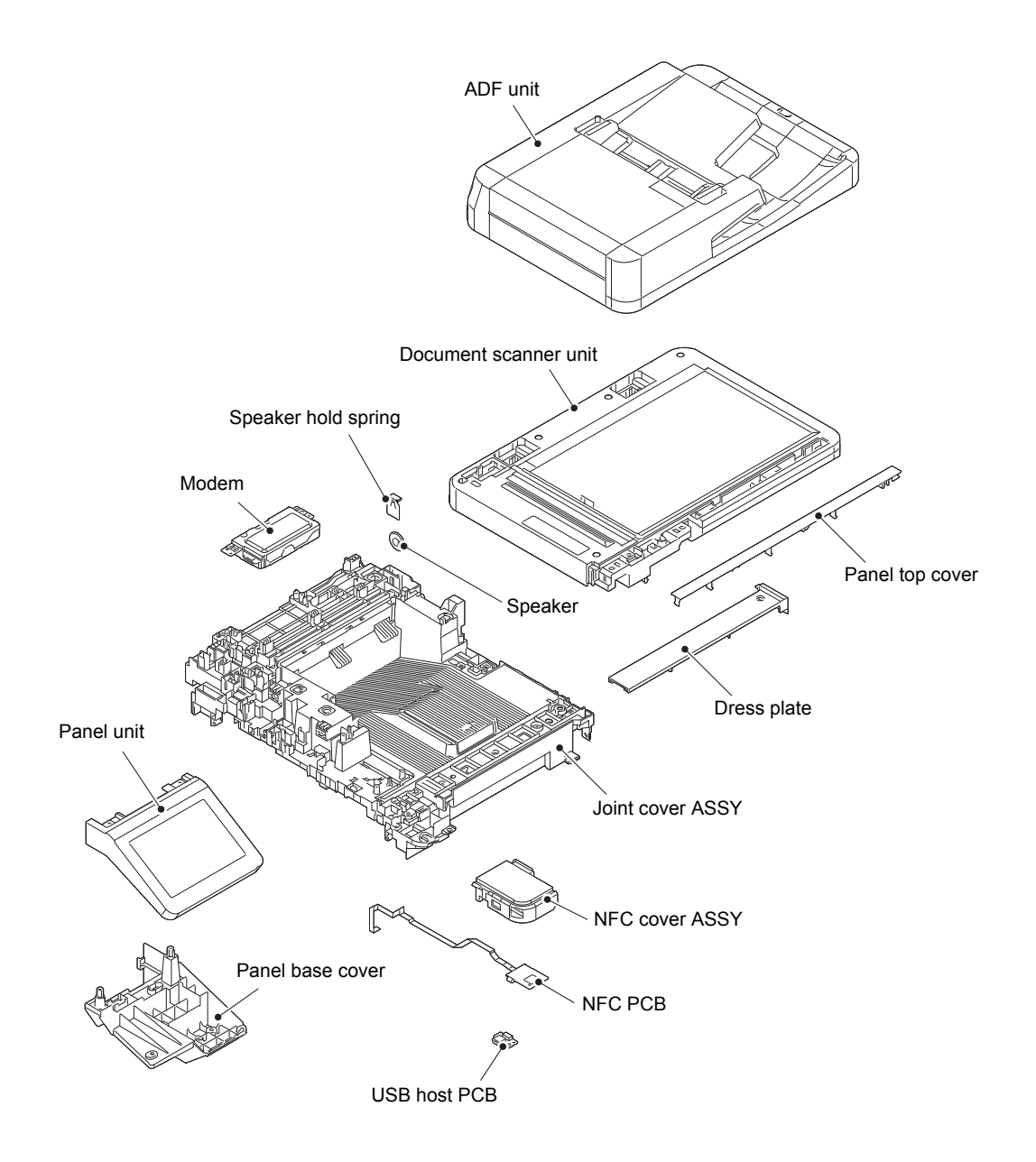

Fig. 2-15

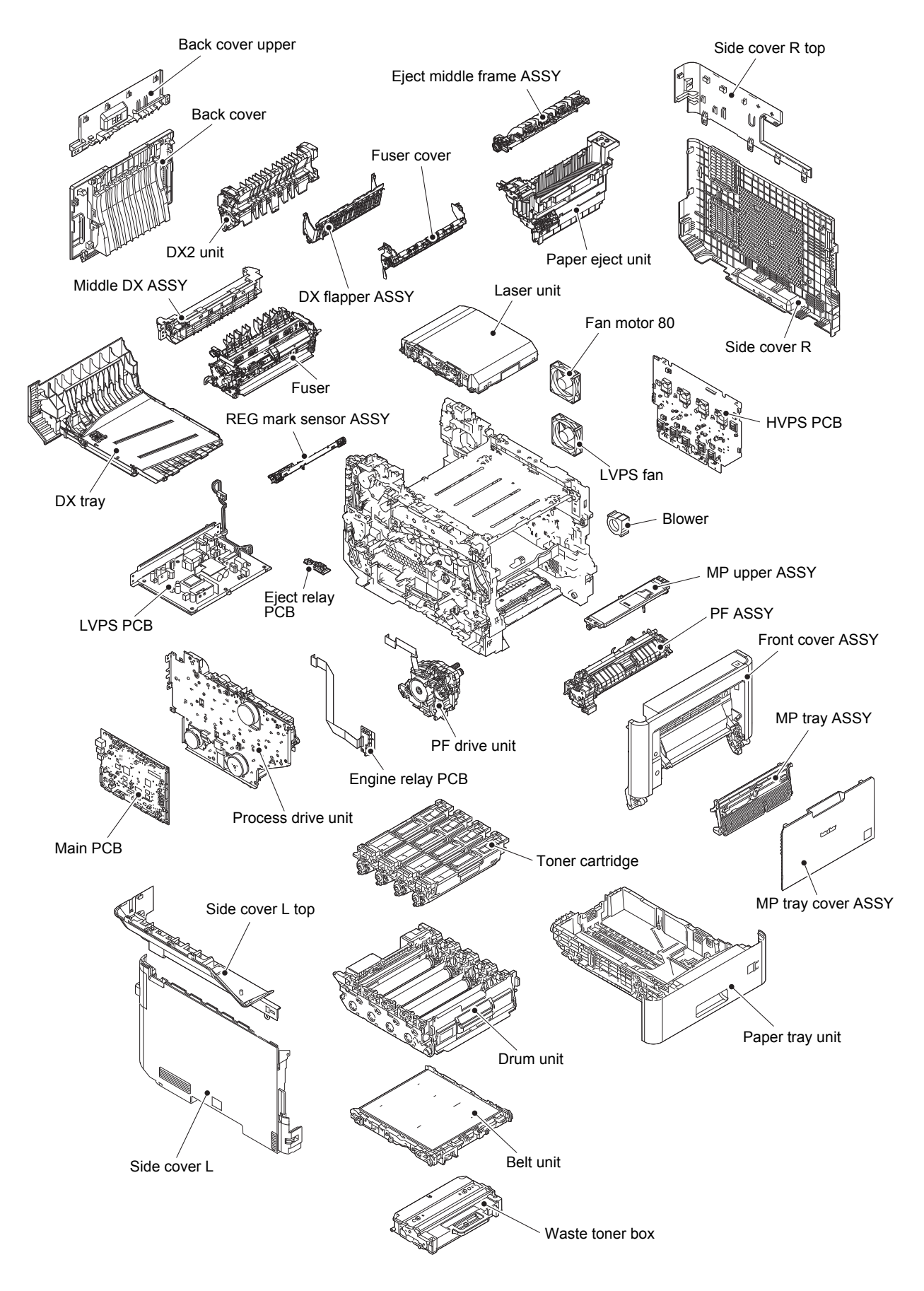

Fig. 2-16

# 3. ERROR INDICATIONS

You can obtain any error contents according to error codes and error messages.

## 3.1 Error Codes

## Note:

- An Error not listed in the following table may be occurred due to noise or program failure. In that case, turn the power OFF and unplug the AC cord to clear the error.
- Contact Brother distributor when one error occurs repeatedly.

| Error<br>codes | Description                                                               | Refer<br>to: | Error<br>codes | Description                                                                   | Refer<br>to: |
|----------------|---------------------------------------------------------------------------|--------------|----------------|-------------------------------------------------------------------------------|--------------|
| 0101           | Communication error (ASIC in the main PCB)                                | 2-42         | 0900           | Detected irregular power supply for more than 100 times.                      | 2-45         |
| 0201           | Communication error of the PF motor / Unstable speed                      | 2-42         | 0A01           | Blower failure                                                                | 2-46         |
| 0202           | Signal error of the process motor /<br>Unstable speed                     | 2-42         | 0A02           | Fan motor 80 failure                                                          | 2-46         |
| 0203           | Eject motor failure                                                       | 2-42         | 0A03           | LVPS fan failure                                                              | 2-46         |
| 0207           | Fuser failure (Fuser motor)                                               | 2-43         | 0B01           | HVPS PCB failure (during<br>operating)                                        | 2-47         |
| 0208           | DX motor failure                                                          | 2-43         | 0B02           | HVPS PCB failure (in the stand-by state)                                      | 2-47         |
| 020A           | DEV motor failure                                                         | 2-43         | 0C00           | Density sensor failure                                                        | 2-47         |
| 0300           | Communication error of the laser<br>unit (Scanner motor lock signal)      | 2-43         | 0E00           | HVPS PCB communication error                                                  | 2-47         |
| 0401           | Laser unit failure (BD sensor 1)                                          | 2-44         | 1003           | REG mark R sensor failure                                                     | 2-48         |
| 0402           | Laser unit failure (BD sensor 4)                                          | 2-44         | 1004           | REG mark L sensor failure                                                     | 2-48         |
| 0501           | Fuser temperature abnormality (Low temperature, center thermistor)        | 2-44         | 1400           | Condensation                                                                  | 2-48         |
| 0502           | Fuser temperature abnormality (Low temperature, center thermistor)        | 2-44         | 1701           | TT fan failure                                                                | 2-48         |
| 0503           | Fuser temperature abnormality<br>(High temperature, center<br>thermistor) | 2-44         | 1801           | T2LT communication error<br>(Main PCB - T2(LT) control PCB)                   | 2-49         |
| 0504           | Fuser temperature abnormality (Low temperature, center thermistor)        | 2-44         | 1802           | T3LT communication error<br>(Main PCB - T3(LT) control PCB)                   | 2-49         |
| 0505           | Fuser temperature abnormality<br>(Temperature rise, center<br>thermistor) | 2-44         | 1803           | T4LT communication error<br>(Main PCB - T4(LT) control PCB)                   | 2-49         |
| 0506           | Fuser temperature abnormality (Temperature fall, center thermistor)       | 2-44         | 1808           | Communication error (LT only)<br>(Main PCB - TT control PCB)                  | 2-49         |
| 0509           | Fuser failure (Press-contact/release related)                             | 2-44         | 1901           | TT failure (TT motor)                                                         | 2-49         |
| 050A           | Fuser temperature abnormality (Center thermistor, side thermistor)        | 2-45         | 1C00           | Laser unit failure<br>(Read error in EEPROM)                                  | 2-49         |
| 050B           | Fuser temperature abnormality (Center thermistor, side thermistor)        | 2-45         | 2100           | Wrong K toner cartridge (The toner cartridge other than black is installed.)  | 2-50         |
| 050C           | Fuser temperature abnormality (Center thermistor, side thermistor)        | 2-45         | 2101           | Wrong Y toner cartridge (The toner cartridge other than yellow is installed.) | 2-50         |
| 0800           | Internal thermistor abnormality                                           | 2-45         | 2102           | Wrong C toner cartridge (The toner cartridge other than cyan is installed.)   | 2-50         |

| Error<br>codes | Description                                                                               | Refer<br>to: | Error<br>codes | Description                                                                                                    | Refer<br>to: |
|----------------|-------------------------------------------------------------------------------------------|--------------|----------------|----------------------------------------------------------------------------------------------------|--------------|
| 2103           | Wrong M toner cartridge (The toner cartridge other than magenta is installed.)            | 2-50         | 2605           | Wrong belt unit (The belt unit that does not match the model is installed.)                                                      | 2-56         |
| 2200           | Wrong K toner cartridge (The non-<br>compliant toner cartridge is installed.)             | 2-52         | 2E00           | Consumables information<br>communication error (Sensors in the<br>machine side) (Toner cartridge/<br>Drum unit/Belt unit detect) | 2-57         |
| 2201           | Wrong Y toner cartridge (The non-<br>compliant toner cartridge is<br>installed.)          | 2-52         | 3801           | External temperature/humidity<br>abnormality (External temperature/<br>humidity sensor)                                          | 2-57         |
| 2202           | Wrong C toner cartridge (The non-<br>compliant toner cartridge is installed.)             | 2-52         | 3A00           | Main PCB failure (Communication error in the main PCB)                                                                           | 2-57         |
| 2203           | Wrong M toner cartridge (The non-<br>compliant toner cartridge is<br>installed.)          | 2-52         | 3B01           | LT2 drive system failure (T2(LT)<br>drive transmit sensor PCB)                                                                   | 2-57         |
| 2400           | Wrong K toner cartridge (The<br>incompatible toner cartridge is<br>installed.)            | 2-52         | 3B02           | LT3 drive system failure (T3(LT)<br>drive transmit sensor PCB)                                                                   | 2-57         |
| 2401           | Wrong Y toner cartridge (The<br>incompatible toner cartridge is<br>installed.)            | 2-52         | 3B03           | LT4 drive system failure (T4(LT) drive transmit sensor PCB)                                                                      | 2-57         |
| 2402           | Wrong C toner cartridge (The incompatible toner cartridge is installed.)                  | 2-52         | 4000           | The drum unit will be replaced soon.<br>(Part life - Number of drum<br>rotations)                                                | 2-58         |
| 2403           | Wrong M toner cartridge (The<br>incompatible toner cartridge is<br>installed.)            | 2-52         | 4200           | Replace the drum unit. (Part life -<br>Number of drum rotations)                                                                 | 2-58         |
| 2404           | Wrong drum unit (The incompatible drum unit is installed.)                                | 2-53         | 4300           | The belt unit will be replaced soon.<br>(Part life - Number of pages printed)                                                    | 2-58         |
| 2405           | Wrong belt unit (The incompatible belt unit is installed.)                                | 2-53         | 4400           | Replace the belt unit. (Part life -<br>Number of pages printed)                                                                  | 2-58         |
| 2500           | Wrong K toner cartridge<br>(Consumables information access<br>error)                      | 2-55         | 4500           | Replace the fuser. (Part life -<br>Number of pages printed)                                                                      | 2-58         |
| 2501           | Wrong Y toner cartridge<br>(Consumables information access<br>error)                      | 2-55         | 4600           | Replace the laser unit. (Part life -<br>Number of pages printed)                                                                 | 2-58         |
| 2502           | Wrong C toner cartridge<br>(Consumables information access<br>error)                      | 2-55         | 4700           | The waste toner box will be replaced soon. (Amount of waste toner)                                                               | 2-59         |
| 2503           | Wrong M toner cartridge<br>(Consumables information access<br>error)                      | 2-55         | 4800           | Replace the waste toner box.<br>(Amount of waste toner)                                                                          | 2-59         |
| 2504           | Wrong drum unit (Consumables information access error)                                    | 2-55         | 4A00           | Replace the waste toner box.<br>(Number of belt cleaning roller<br>rotations)                                                    | 2-59         |
| 2505           | Wrong belt unit (Consumables information access error)                                    | 2-55         | 4B01           | The K toner cartridge will be<br>replaced soon. (Part life - DEV<br>roller/Dot counter)                                          | 2-59         |
| 2600           | Wrong K toner cartridge (The toner cartridge that does not match the model is installed.) | 2-56         | 4B02           | The Y toner cartridge will be<br>replaced soon. (Part life - DEV<br>roller/Dot counter)                                          | 2-59         |
| 2601           | Wrong Y toner cartridge (The toner cartridge that does not match the model is installed.) | 2-56         | 4B03           | The M toner cartridge will be<br>replaced soon. (Part life - DEV<br>roller/Dot counter)                                          | 2-59         |
| 2602           | Wrong C toner cartridge (The toner cartridge that does not match the model is installed.) | 2-56         | 4B04           | The C toner cartridge will be<br>replaced soon. (Part life - DEV<br>roller/Dot counter)                                          | 2-59         |
| 2603           | Wrong M toner cartridge (The toner cartridge that does not match the model is installed.) | 2-56         | 4C01           | Replace the K toner cartridge. (Part life - DEV roller/Dot counter)                                                              | 2-60         |
| 2604           | Wrong drum unit (The drum unit that does not match the model is installed.)               | 2-56         | 4C02           | Y toner empty (Part life - DEV roller/<br>Dot counter)                                                                           | 2-60         |

| Error codes | Description                                                                                    | Refer<br>to: | Error<br>codes | Description                                                                                                    | Refer<br>to: |
|-------------|------------------------------------------------------------------------------------------------|--------------|----------------|----------------------------------------------------------------------------------------------------|--------------|
| 4C03        | M toner empty (Part life - DEV roller/<br>Dot counter)                                         | 2-60         | 620D           | C drum error<br>(No drum unit, dirt corona wire,<br>abnormal GRID current)                                                                                                  | 2-64         |
| 4C04        | C toner empty (Part life - DEV roller/<br>Dot counter)                                         | 2-60         | 6300           | No waste toner box                                                                                                    | 2-66         |
| 4C05        | Toner empty with one of Y, M, C<br>toner - in printing (Part life - DEV<br>roller/Dot counter) | 2-60         | 6400           | No belt unit (Belt unit sensor)                                                                                                    | 2-67         |
| 5001        | Replace the PF kit MP. (Part life -<br>Number of pages printed)                                | 2-60         | 6801           | High temperature inside the machine (Internal thermistor)                                                                                                    | 2-67         |
| 5002        | Replace the PF kit T1. (Part life -<br>Number of pages printed)                                | 2-60         | 6901           | Fuser failure (When turning the power ON)                                                                                                    | 2-67         |
| 5003        | Replace the PF kit T2. (Part life -<br>Number of pages printed)                                | 2-60         | 6902           | Fuser failure (When turning the<br>power OFF and then back on again<br>after 6901 occurred)                                                                                 | 2-67         |
| 5004        | Replace the PF kit T3. (Part life -<br>Number of pages printed)                                | 2-61         | 6A00           | The drum unit abnormally discharged. (Corona wire)                                                                                                    | 2-68         |
| 5005        | Replace the PF kit T4. (Part life -<br>Number of pages printed)                                | 2-61         | 6B01           | The drum unit abnormally<br>discharged. (The second abnormal<br>discharge is detected beyond the<br>drum life, or the abnormal discharge<br>occurs once after double life.) | 2-68         |
| 5006        | Replace the PF kit T5. (Part life -<br>Number of pages printed)                                | 2-61         | 6C02           | T2 plate drive system failure (T2 plate lift-up time out)                                                                                                    | 2-68         |
| 5702        | Communication error when inserting<br>the K toner cartridge.<br>(Toner cartridge sensor)       | 2-62         | 6C03           | T3 plate drive system failure (T3 plate lift-up time out)                                                                                                    | 2-68         |
| 5703        | Communication error when inserting the Y toner cartridge. (Toner cartridge sensor)             | 2-62         | 6C04           | T4 plate drive system failure (T4 plate lift-up time out)                                                                                                    | 2-68         |
| 5704        | Communication error when inserting<br>the C toner cartridge.<br>(Toner cartridge sensor)       | 2-62         | 6D00           | Too many paper trays                                                                                                    | 2-69         |
| 5705        | Communication error when inserting<br>the M toner cartridge.<br>(Toner cartridge sensor)       | 2-62         | 6E00           | DEV roller press-contact/release<br>error                                                                                                    | 2-69         |
| 5706        | Communication error when inserting the drum unit. (Drum unit sensor)                           | 2-62         | 6F00           | Detected irregular power supply for less than 100 times.                                                                                                    | 2-69         |
| 5707        | Communication error when inserting the belt unit. (Belt unit sensor)                           | 2-62         | 7000           | Jam inside (REG rear sensor: ON -<br>Eject sensor: OFF)                                                                                                    | 2-70         |
| 6001        | Front cover open                                                                               | 2-63         | 7100           | Jam rear (REG rear sensor: OFF -<br>Eject sensor: ON)                                                                                                    | 2-70         |
| 6004        | Fuser cover open                                                                               | 2-63         | 7107           | Jam rear (2-sided printing)                                                                                                    | 2-71         |
| 6101        | No K toner cartridge<br>(Toner cartridge sensor)                                               | 2-63         | 7200           | MP tray jam (When printing from MP<br>tray, the REG rear sensor is still<br>OFF.)                                                                                           | 2-72         |
| 6102        | No Y toner cartridge<br>(Toner cartridge sensor)                                               | 2-63         | 7301           | T1 jam (When printing from T1, the T1 PF sensor is still OFF.)                                                                                                    | 2-72         |
| 6103        | No M toner cartridge<br>(Toner cartridge sensor)                                               | 2-63         | 7302           | T1 jam (When printing from T1, the REG front sensor is still OFF.)                                                                                                    | 2-73         |
| 6104        | No C toner cartridge<br>(Toner cartridge sensor)                                               | 2-63         | 7401           | T2 jam (When printing from T2, the T2 PF sensor is still OFF.)                                                                                                    | 2-74         |
| 6200        | No drum unit (Drum unit sensor)                                                                | 2-64         | 7402           | T2 jam (When printing from T2, the REG front sensor is still OFF.)                                                                                                    | 2-75         |
| 620A        | K drum error<br>(No drum unit, dirt corona wire,<br>abnormal GRID current)                     | 2-64         | 7501           | T3 jam (When printing from T3, the T3 PF sensor is still OFF.)                                                                                                    | 2-76         |
| 620B        | Y drum error<br>(No drum unit, dirt corona wire,<br>abnormal GRID current)                     | 2-64         | 7502           | T3 jam (When printing from T3, the REG front sensor is still OFF.)                                                                                                    | 2-77         |
| 620C        | M drum error<br>(No drum unit, dirt corona wire,<br>abnormal GRID current)                     | 2-64         | 7601           | T4 jam (When printing from T4, the T4 PF sensor is still OFF.)                                                                                                    | 2-78         |

| Error<br>codes | Description                                                                                                    | Refer<br>to: | Error<br>codes | Description                                                                            | Refer<br>to: |
|----------------|----------------------------------------------------------------------------------------------------|--------------|----------------|----------------------------------------------------------------------------------------|--------------|
| 7602           | T4 jam (When printing from T4, the REG front sensor is still OFF.)                                                          | 2-79         | 9001           | Paper size mismatch - MP tray<br>(Printer driver setting, Printer<br>setting)          | 2-87         |
| 7701           | T5 jam (When printing from T5, the T5 PF sensor is still OFF.)                                                              | 2-80         | 9002           | T1 paper size mismatch (Printer driver setting, Printer setting)                       | 2-87         |
| 7702           | T5 jam (When printing from T5, the REG front sensor is still OFF.)                                                          | 2-81         | 9003           | T2 paper size mismatch (Printer driver setting, Printer setting)                       | 2-87         |
| 7801           | DX tray jam (Around DX tray)                                                                                                | 2-81         | 9004           | T3 paper size mismatch (Printer driver setting, Printer setting)                       | 2-87         |
| 7802           | DX tray jam (Around T1)                                                                                                    | 2-82         | 9005           | T4 paper size mismatch (Printer driver setting, Printer setting)                       | 2-87         |
| 7803           | DX tray jam (Around T1 or DX tray)                                                                                          | 2-82         | 9006           | T5 paper size mismatch (Printer driver setting, Printer setting)                       | 2-87         |
| 8501           | T1 open                                                                                                    | 2-83         | 9201           | MP tray paper type mismatch<br>(Printer driver setting, Printer<br>setting)            | 2-87         |
| 8502           | T2 open                                                                                                    | 2-83         | 9202           | T1 paper type mismatch (Printer driver setting, Printer setting)                       | 2-87         |
| 8503           | T3 open                                                                                                    | 2-83         | 9203           | T2 paper type mismatch (Printer driver setting, Printer setting)                       | 2-87         |
| 8504           | T4 open                                                                                                    | 2-83         | 9204           | T3 paper type mismatch (Printer driver setting, Printer setting)                       | 2-87         |
| 8505           | T5 open                                                                                                    | 2-83         | 9205           | T4 paper type mismatch (Printer driver setting, Printer setting)                       | 2-87         |
| 8506           | T1 open (Detected that the T1 is open in printing.)                                                                         | 2-83         | 9206           | T5 paper type mismatch (Printer driver setting, Printer setting)                       | 2-87         |
| 8507           | T2 open (Detected that the T2 is open in printing.)                                                                         | 2-83         | 9301           | No paper in MP tray<br>(MP PE sensor)                                                  | 2-88         |
| 8508           | T3 open (Detected that the T3 is open in printing.)                                                                         | 2-83         | 9302           | No paper in T1 (T1 PE sensor)                                                          | 2-88         |
| 8509           | T4 open (Detected that the T4 is open in printing.)                                                                         | 2-83         | 9303           | No paper in T2 (T2 PE sensor)                                                          | 2-89         |
| 8702           | The standard output tray fully stacks.                                                                                      | 2-84         | 9304           | No paper in T3 (T3 PE sensor)                                                          | 2-89         |
| 8901           | No DX tray                                                                                                    | 2-84         | 9305           | No paper in T4 (T4 PE sensor)                                                          | 2-89         |
| 8903           | Back cover open - 2-sided printing                                                                                          | 2-84         | 9306           | No paper in T5 (T5 PE sensor)                                                          | 2-89         |
| 8904           | Back cover open - 2-sided printing<br>(Detected that the back cover is<br>open in printing.)                                | 2-84         | 9309           | No paper in all trays (Paper source setting: AUTO, PE sensor)                          | 2-90         |
| 8A01           | The paper size for 2-sided printing is out of specification. (REG rear sensor)                                              | 2-85         | 930A           | No paper in Fax/List printing (PE sensor)                                              | 2-89         |
| 8A02           | Duplex print error (The 2-sided printing suspends.)                                                                         | 2-85         | 9701           | The paper size for 2-sided printing is out of specifications. (Printer driver setting) | 2-90         |
| 8B01           | The TT power is turned OFF. (The TT is connected, but the power is OFF.)                                                    | 2-85         | 9702           | T1 paper size is out of specification.<br>(Printer driver setting)                     | 2-90         |
| 8D01           | The paper size is out of specification. (The REG rear sensor detects that the size is short.)                               | 2-86         | 9703           | T2 paper size is out of specification.<br>(Printer driver setting)                     | 2-90         |
| 8E02           | The paper size for FAX/Report print<br>is out of specification. (The REG<br>rear sensor detects that the size is<br>short.) | 2-86         | 9704           | T3 paper size is out of specification.<br>(Printer driver setting)                     | 2-90         |

| Error<br>codes | Description                                                                                                  | Refer<br>to: | Error<br>codes | Description                                                                                                    | Refer<br>to: |
|----------------|----------------------------------------------------------------------------------------------------|--------------|----------------|----------------------------------------------------------------------------------------------------|--------------|
| 9705           | T4 paper size is out of specification.<br>(Printer driver setting)                                           | 2-90         | AD00           | Incorrect scanning data                                                                                          | 2-97         |
| 9706           | T5 paper size is out of specification.<br>(Printer driver setting)                                           | 2-90         | AF00           | Scanning home position detection failure (Does not change at the home position.)                                 | 2-97         |
| 9801           | Density calibration failure - Density<br>calibration from Panel (Incorrect<br>measured value)                | 2-91         | B000           | Connection failure of CIS flat cable<br>(1st/2nd side) (When Function code<br>55 is executed)                    | 2-98         |
| 9802           | Density calibration failure - Density<br>calibration from Panel (Any of the<br>color toners is unprintable.) | 2-91         | B300           | Too much documents in ADF                                                                                        | 2-98         |
| 9803           | Density calibration failure - Density<br>calibration from Panel (When<br>printing the calibration data)      | 2-91         | B400           | ADF flap tray lift-up failure (Timer control malfunction)                                                        | 2-98         |
| 9804           | Density sensor sensitivity<br>adjustment (Function code 72)<br>failure (Incorrect measured value)            | 2-91         | B401           | ADF flap tray lift-up failure (The flap tray operation is improper.)                                             | 2-98         |
| 9901           | Manual color registration failure<br>(Incorrect measured value)                                              | 2-92         | B402           | ADF flap tray lift-up failure (The flap<br>tray operation is improper, and the<br>flap tray home sensor is ON.)  | 2-99         |
| 9902           | Manual color registration failure<br>(Any of the color toners is<br>unprintable.)                            | 2-92         | B403           | ADF flap tray lift-up failure (The flap<br>tray operation is improper, and the<br>flap tray home sensor is OFF.) | 2-99         |
| 9903           | Manual color registration failure (When printing the calibration data)                                       | 2-92         | B410           | ADF flap tray lift-down failure (Timer control malfunction)                                                      | 2-99         |
| 9A01           | Auto color registration failure<br>(Incorrect measured value)                                                | 2-93         | B411           | ADF flap tray lift-down failure (The flap tray operation is improper.)                                           | 2-99         |
| 9A02           | Auto color registration failure (Any of the color toners is unprintable.)                                    | 2-93         | B412           | ADF flap tray lift-down failure (The flap tray operation is improper, and the flap tray PF sensor is ON.)        | 2-100        |
| 9A03           | Auto color registration failure (When printing the calibration data)                                         | 2-93         | B413           | ADF flap tray lift-down failure (The flap tray operation is improper, and the flap tray PF sensor is OFF.)       | 2-100        |
| 9B03           | T2 FAX unprintable (Printer setting,<br>Fax unprintable - T2)                                                | 2-94         | BB00           | White level data error (When Function code 55 is executed)                                                       | 2-100        |
| 9B04           | T3 FAX unprintable (Printer setting,<br>Fax unprintable - T3)                                                | 2-94         | BC00           | Scanning error when sending FAX (2nd side) (Second time or later)                                                | 2-101        |
| 9B05           | T4 FAX unprintable (Printer setting, Fax unprintable - T4)                                                   | 2-94         | BD00           | Black level data error (When Function code 55 is executed)                                                       | 2-101        |
| 9B06           | T5 FAX unprintable (Printer setting,<br>Fax unprintable - T5)                                                | 2-94         | BF00           | The document for scanning is 40 cm or more in length. (ADF 2-sided scanning)                                     | 2-101        |
| A000           | Incorrect scanning data for 2nd side                                                                         | 2-94         | C001           | Cannot access the server ("Log to Network" function, Server address setting)                                     | 2-102        |
| A200           | The document is 90 cm or more in<br>length. (ADF front sensor,<br>Document rear sensor)                      | 2-94         | C002           | Incorrect server authentication<br>information ("Log to Network"<br>function)                                    | 2-102        |
| A300           | The front edge of document is not detected (Document rear sensor)                                            | 2-95         | C003           | Improper log saving folder setting<br>("Log to Network" function, Clock/<br>SNTP setting)                        | 2-102        |
| A400           | ADF cover open (ADF cover sensor)                                                                            | 2-95         | C004           | Set clock error ("Log to Network"<br>function, Clock/SNTP setting)                                               | 2-102        |
| A500           | Scanning error when sending FAX (1st side) (First time)                                                      | 2-96         | C100           | Failure to save data to USB flash memory                                                                         | 2-102        |
| A600           | Scanning error when sending FAX (1st side) (Second time or later)                                            | 2-96         | C700           | Out of memory (PC-Print)                                                                                         | 2-103        |
| A700           | Incorrect scanning color parameters                                                                          | 2-97         | C800           | Out of memory (Secure print)                                                                                     | 2-103        |
| AC00           | Scanning error when sending FAX (2nd side) (First time)                                                      | 2-97         | C900           | Memory tull tor Storage device (Storage print)                                                                   | 2-103        |

| Error<br>codes | Description                                             | Refer<br>to: | Error<br>codes | Description                                                     | Refer<br>to: |
|----------------|---------------------------------------------------------|--------------|----------------|-----------------------------------------------------------------|--------------|
| C901           | Memory full for Storage device (Storage print)          | 2-103        | E500           | An error in the main PCB                                        | 2-104        |
| CA00           | Communication error with Storage device (Storage print) | 2-103        | E600           | EEPROM malfunction                                              | 2-104        |
| D100           | Modem initialization failure                            | 2-103        | E701           | An error in the main PCB                                        | 2-104        |
| D200           | Detected that the modem PCB is not connected.           | 2-103        | E702           | An error in the main PCB                                        | 2-104        |
| D800           | Touch panel initialization failure                      | 2-103        | E900           | NFC initialization failure                                      | 2-104        |
| DB00           | Communication error in the main PCB                     | 2-104        | EA00           | No storage (USB flash memory)                                   | 2-105        |
| E000           | Program data error                                      | 2-104        | EC00           | Abnormal current flowing through a USB connector (Eddy current) | 2-105        |
| E001           | Program data error                                      | 2-104        | F900           | Incorrect spec code                                             | 2-105        |

# 3.2 Error Messages

The error messages displayed on the LCD of the machine and their descriptions are shown in the table below.

| Error messages   |                                                                         | Description                                                                                            | Error | Refer |
|------------------|-------------------------------------------------------------------------|----------------------------------------------------------------------------------------------------|-------|-------|
| 1st message      | 2nd message                                                             | Description                                                                                            | codes | to:   |
| 2-sided Disabled | Close the Back                                                          | Back cover open - 2-sided printing                                                                     | 8903  | 2-84  |
|                  | Cover of the machine.                                                   | Back cover open - 2-sided printing<br>(Detected that the back cover is<br>open in printing.)           | 8904  | 2-84  |
| Belt Error       | Reinstall the Belt<br>Unit.                                             | Communication error when inserting the belt unit. (Belt unit sensor)                                   | 5707  | 2-62  |
| Calibration      | Calibration failed.<br>Insufficient Toner<br>for Calibration.           | Density calibration failure - Density calibration from Panel (Any of the color toners is unprintable.) | 9802  | 2-91  |
|                  | Calibration failed.<br>Press [OK]                                       | Density calibration failure - Density calibration from Panel (When printing the calibration data)      | 9803  | 2-91  |
|                  |                                                                         | Density sensor sensitivity adjustment<br>(Function code 72) failure (Incorrect<br>measured value)      | 9804  | 2-91  |
|                  | Calibration failed.<br>Turn the power off<br>and then back on<br>again. | Density calibration failure - Density calibration from Panel (Incorrect measured value)                | 9801  | 2-91  |
| Cannot Detect    | Put the Belt Unit back in.                                              | Wrong belt unit (The incompatible belt unit is installed.)                                             | 2405  | 2-53  |
|                  | Put the Drum Unit back in.                                              | Wrong drum unit (The incompatible drum unit is installed.)                                             | 2404  | 2-53  |
|                  | Put the Toner<br>Cartridge back in.<br>(BK) Black                       | Wrong K toner cartridge (The<br>incompatible toner cartridge is<br>installed.)                         | 2400  | 2-52  |
|                  | Put the Toner<br>Cartridge back in.<br>(C) Cyan                         | Wrong C toner cartridge (The incompatible toner cartridge is installed.)                               | 2402  | 2-52  |
|                  | Put the Toner<br>Cartridge back in.<br>(M) Magenta                      | Wrong M toner cartridge (The incompatible toner cartridge is installed.)                               | 2403  | 2-52  |
|                  | Put the Toner<br>Cartridge back in.<br>(Y) Yellow                       | Wrong Y toner cartridge (The incompatible toner cartridge is installed.)                               | 2401  | 2-52  |
| Cannot Print 01  | Turn the power off<br>and then back on<br>again.                        | Communication error (ASIC in the main PCB)                                                             | 0101  | 2-42  |
| Cannot Print 02  | Turn the power off<br>and then back on                                  | Communication error of the PF motor /<br>Unstable speed                                                | 0201  | 2-42  |
|                  | again.                                                                  | Signal error of the process motor /<br>Unstable speed                                                  | 0202  | 2-42  |
|                  |                                                                         | Eject motor failure                                                                                    | 0203  | 2-42  |
|                  |                                                                         | Fuser failure (Fuser motor)                                                                            | 0207  | 2-43  |
| Connet Drivt 00  | Turn the new off                                                        | DEV motor failure                                                                                      | 020A  | 2-43  |
|                  | and then back on again.                                                 | (Scanner motor lock signal)                                                                            | 0300  | 2-43  |
| Cannot Print 04  | Turn the power off                                                      | Laser unit failure (BD sensor1)                                                                        | 0401  | 2-44  |
|                  | and then back on again.                                                 | Laser unit failure (BD sensor 4)                                                                       | 0402  | 2-44  |

| Error messages  |                                                  | Description                                                            | Error | Refer |
|-----------------|--------------------------------------------------|------------------------------------------------------------------------|-------|-------|
| 1st message     | 2nd message                                      | Description                                                            | codes | to:   |
| Cannot Print 05 | Turn the power off<br>and then back on           | Fuser temperature abnormality (Low temperature, center thermistor)     | 0501  | 2-44  |
|                 | again.                                           | Fuser temperature abnormality (Low temperature, center thermistor)     | 0502  | 2-44  |
|                 |                                                  | Fuser temperature abnormality (High temperature, center thermistor)    | 0503  | 2-44  |
|                 |                                                  | Fuser temperature abnormality (Low temperature, center thermistor)     | 0504  | 2-44  |
|                 |                                                  | Fuser temperature abnormality (Temperature rise, center thermistor)    | 0505  | 2-44  |
|                 |                                                  | Fuser temperature abnormality<br>(Temperature fall, center thermistor) | 0506  | 2-44  |
|                 |                                                  | Fuser failure (Press-contact/release related)                          | 0509  | 2-44  |
|                 |                                                  | Fuser temperature abnormality<br>(Center thermistor, side thermistor)  | 050A  | 2-45  |
|                 |                                                  | Fuser temperature abnormality<br>(Center thermistor, side thermistor)  | 050B  | 2-45  |
|                 | Turne the second second                          | Center thermistor, side thermistor)                                    | 050C  | 2-45  |
| Cannot Print 08 | and then back on again.                          | Internal thermistor abnormality                                        | 0800  | 2-45  |
| Cannot Print 09 | Turn the power off<br>and then back on<br>again. | Detected irregular power supply for more than 100 times.               | 0900  | 2-45  |
| Cannot Print 0A | Turn the power off                               | Blower failure                                                         | 0A01  | 2-46  |
|                 | and then back on                                 | Fan motor 80 failure                                                   | 0A02  | 2-46  |
|                 | again.                                           | LVPS fan failure                                                       | 0A03  | 2-46  |
| Cannot Print 0B | Turn the power off                               | HVPS PCB failure (during operating)                                    | 0B01  | 2-47  |
|                 | again.                                           | state)                                                                 | 0B02  | 2-47  |
| Cannot Print 0C | Turn the power off<br>and then back on<br>again. | Density sensor failure                                                 | 0C00  | 2-47  |
| Cannot Print 0E | Turn the power off<br>and then back on<br>again. | HVPS PCB communication error                                           | 0E00  | 2-47  |
| Cannot Print 10 | Turn the power off                               | REG mark R sensor failure                                              | 1003  | 2-48  |
|                 | and then back on<br>again.                       | REG mark L sensor failure                                              | 1004  | 2-48  |
| Cannot Print 17 | Turn the power off<br>and then back on<br>again. | TT fan failure                                                         | 1701  | 2-48  |
| Cannot Print 18 | Turn the power off<br>and then back on           | T2LT communication error (Main<br>PCB - T2(LT) control PCB)            | 1801  | 2-49  |
|                 | again.                                           | T3LT communication error (Main<br>PCB - T3(LT) control PCB)            | 1802  | 2-49  |
|                 |                                                  | T4LT communication error (Main<br>PCB - T4(LT) control PCB)            | 1803  | 2-49  |
|                 |                                                  | Communication error (LT only)<br>(Main PCB - TT control PCB)           | 1808  | 2-49  |
| Cannot Print 19 | Turn the power off<br>and then back on<br>again. | TT failure (TT motor)                                                  | 1901  | 2-49  |
| Cannot Print 1C | Turn the power off<br>and then back on<br>again. | Laser unit failure<br>(Read error in EEPROM)                           | 1C00  | 2-49  |

| Error messages  |                                                                    | Description                                                                             | Error | Refer |
|-----------------|--------------------------------------------------------------------|-----------------------------------------------------------------------------------------|-------|-------|
| 1st message     | 2nd message                                                        | Description                                                                             | codes | to:   |
| Cannot Print 38 | Turn the power off<br>and then back on<br>again.                   | External temperature/humidity<br>abnormality (External temperature/<br>humidity sensor) | 3801  | 2-57  |
| Cannot Print 3A | Turn the power off<br>and then back on<br>again.                   | Main PCB failure (Communication error in the main PCB)                                  | 3A00  | 2-57  |
| Cannot Print 3B | Turn the power off<br>and then back on                             | LT2 drive system failure (T2(LT) drive transmit sensor PCB)                             | 3B01  | 2-57  |
|                 | again.                                                             | LT3 drive system failure (T3(LT) drive transmit sensor PCB)                             | 3B02  | 2-57  |
|                 |                                                                    | LT4 drive system failure (T4(LT) drive transmit sensor PCB)                             | 3B03  | 2-57  |
| Cannot Print 8B | Turn the power off<br>and then back on<br>again.                   | The TT power is turned OFF. (The TT is connected, but the power is OFF.)                | 8B01  | 2-85  |
| Cannot Print C1 | Turn the power off<br>and then back on<br>again.                   | Failure to save data to USB flash memory                                                | C100  | 2-102 |
| Cannot Print D1 | Turn the power off<br>and then back on<br>again.                   | Modem initialization failure                                                            | D100  | 2-103 |
| Cannot Print DB | Turn the power off<br>and then back on<br>again.                   | Communication error in the main PCB                                                     | DB00  | 2-104 |
| Cannot Print E0 | Turn the power off                                                 | Program data error                                                                      | E000  | 2-104 |
|                 | and then back on again.                                            | Program data error                                                                      | E001  | 2-104 |
| Cannot Print E5 | Turn the power off<br>and then back on<br>again.                   | An error in the main PCB                                                                | E500  | 2-104 |
| Cannot Print E6 | Turn the power off<br>and then back on<br>again.                   | EEPROM malfunction                                                                      | E600  | 2-104 |
| Cannot Print E7 | Turn the power off                                                 | An error in the main PCB                                                                | E701  | 2-104 |
|                 | and then back on<br>again.                                         | An error in the main PCB                                                                | E702  | 2-104 |
| Cannot Print E9 | Turn the power off<br>and then back on<br>again.                   | NFC initialization failure                                                              | E900  | 2-104 |
| Cannot Print ZC | Turn the power off<br>and then back on<br>again.                   | Detected irregular power supply for less than 100 times.                                | 6F00  | 2-69  |
| Cannot Scan     | Document is too<br>long for 2-sided<br>scanning.<br>Press Stop[X]. | The document for scanning is 40 cm<br>or more in length.<br>(ADF 2-sided scanning)      | BF00  | 2-101 |
| Cannot Scan A0  | Turn the power off<br>and then back on<br>again.                   | Incorrect scanning data for 2nd side                                                    | A000  | 2-94  |
| Cannot Scan A7  | Turn the power off<br>and then back on<br>again.                   | Incorrect scanning color parameters                                                     | A700  | 2-97  |
| Cannot Scan AD  | Turn the power off<br>and then back on<br>again.                   | Incorrect scanning data                                                                 | AD00  | 2-97  |
| Cannot Scan AF  | Turn the power off<br>and then back on<br>again.                   | Scanning home position detection failure (Does not change at the home position.)        | AF00  | 2-97  |

| Error messages  |                                                                                                    | Description                                                                                                    | Error | Refer |
|-----------------|----------------------------------------------------------------------------------------------------|----------------------------------------------------------------------------------------------------|-------|-------|
| 1st message     | 2nd message                                                                                                    |                                                                                                    | codes | to:   |
| Cannot Scan B4  | Turn the power off<br>and then back on                                                                                     | ADF flap tray lift-up failure (Timer<br>control malfunction)                                                     | B400  | 2-98  |
|                 | again.                                                                                                    | ADF flap tray lift-up failure (The flap tray operation is improper.)                                             | B401  | 2-98  |
|                 |                                                                                                    | ADF flap tray lift-up failure (The flap<br>tray operation is improper, and the<br>flap tray home sensor is ON.)  | B402  | 2-99  |
|                 |                                                                                                    | ADF flap tray lift-up failure (The flap<br>tray operation is improper, and the<br>flap tray home sensor is OFF.) | B403  | 2-99  |
|                 |                                                                                                    | ADF flap tray lift-down failure (Timer<br>control malfunction)                                                   | B410  | 2-99  |
|                 |                                                                                                    | ADF flap tray lift-down failure (The flap tray operation is improper.)                                           | B411  | 2-99  |
|                 |                                                                                                    | ADF flap tray lift-down failure (The flap tray operation is improper, and the flap tray PF sensor is ON.)        | B412  | 2-100 |
|                 |                                                                                                    | ADF flap tray lift-down failure (The flap tray operation is improper, and the flap tray PF sensor is OFF.)       | B413  | 2-100 |
| Cartridge Error | Open the Front<br>Cover. Check color<br>and position of<br>toner cartridges.<br>(BK) Black                                 | Wrong K toner cartridge<br>(The toner cartridge other than black<br>is installed.)                               | 2100  | 2-50  |
|                 | Open the Front<br>Cover. Check color<br>and position of<br>toner cartridges.<br>(C) Cyan                                   | Wrong C toner cartridge<br>(The toner cartridge other than cyan<br>is installed.)                                | 2102  | 2-50  |
|                 | Open the Front<br>Cover. Check color<br>and position of<br>toner cartridges.<br>(M) Magenta                                | Wrong M toner cartridge<br>(The toner cartridge other than<br>magenta is installed.)                             | 2103  | 2-50  |
|                 | Open the Front<br>Cover. Check color<br>and position of<br>toner cartridges.<br>(Y) Yellow                                 | Wrong Y toner cartridge<br>(The toner cartridge other than<br>yellow is installed.)                              | 2101  | 2-50  |
|                 | Reinstall the Toner<br>Cartridge.<br>(BK) Black                                                                            | Communication error when inserting<br>the K toner cartridge.<br>(Toner cartridge sensor)                         | 5702  | 2-62  |
|                 | Reinstall the Toner<br>Cartridge.<br>(C) Cyan                                                                              | Communication error when inserting<br>the C toner cartridge.<br>(Toner cartridge sensor)                         | 5704  | 2-62  |
|                 | Reinstall the Toner<br>Cartridge.<br>(M) Magenta                                                                           | Communication error when inserting<br>the M toner cartridge.<br>(Toner cartridge sensor)                         | 5705  | 2-62  |
|                 | Reinstall the Toner<br>Cartridge.<br>(Y) Yellow                                                                            | Communication error when inserting<br>the Y toner cartridge.<br>(Toner cartridge sensor)                         | 5703  | 2-62  |
| Condensation    | Leave switched ON.<br>Fully open the Front<br>Cover. Wait 30<br>minutes, switch OFF<br>and close cover,<br>then switch ON. | Condensation                                                                                                    | 1400  | 2-48  |
| Cooling Down    | Wait for a while.                                                                                                    | High temperature inside the machine (Internal thermistor)                                                        | 6801  | 2-67  |

| Error messages |                                                                                                    | Description                                                                                                    | Error | Refer |
|----------------|----------------------------------------------------------------------------------------------------|----------------------------------------------------------------------------------------------------|-------|-------|
| 1st message    | 2nd message                                                                                                    | Description                                                                                                    | codes | to:   |
| Cover is Open  | Close the ADF<br>Cover,<br>then press Stop [X].                                                                                             | ADF cover open (ADF cover sensor)                                                                                                    | A400  | 2-95  |
|                | Close the ADF<br>Cover.                                                                                                    | ADF cover open (ADF cover sensor)                                                                                                    | A400  | 2-95  |
|                | Close the Back<br>Cover<br>of the machine.                                                                                                  | Fuser cover open                                                                                                    | 6004  | 2-63  |
|                | Close the Front<br>Cover.                                                                                                    | Front cover open                                                                                                    | 6001  | 2-63  |
| Document Jam   | Clear the scanner<br>jam, then press Stop<br>[X].                                                                                           | The document is 90 cm or more in length. (ADF front sensor, Document rear sensor)                                                                                           | A200  | 2-94  |
|                |                                                                                                    | The front edge of document is not detected. (Document rear sensor)                                                                                                    | A300  | 2-95  |
| Drum !         | Open the Front<br>Cover, pull out the                                                                                                    | K drum error (No drum unit, dirt<br>corona wire, abnormal GRID current)                                                                                                    | 620A  | 2-64  |
|                | Drum Unit<br>Pull out all four                                                                                                    | Y drum error (No drum unit, dirt<br>corona wire, abnormal GRID current)                                                                                                    | 620B  | 2-64  |
|                | Toner Cartridges.<br>Slide and back the                                                                                                    | M drum error (No drum unit, dirt<br>corona wire, abnormal GRID current)                                                                                                    | 620C  | 2-64  |
|                | all four Green tabs<br>on Drum Unit.                                                                                                    | C drum error (No drum unit, dirt<br>corona wire, abnormal GRID current)                                                                                                    | 620D  | 2-64  |
|                |                                                                                                    | The drum unit abnormally<br>discharged. (Corona wire)                                                                                                    | 6A00  | 2-68  |
| Drum Error     | Reinstall the Drum<br>Unit.                                                                                                    | Communication error when inserting the drum unit. (Drum unit sensor)                                                                                                    | 5706  | 2-62  |
| Drum Stop      | Replace the Drum<br>Unit.                                                                                                    | The drum unit abnormally<br>discharged. (The second abnormal<br>discharge is detected beyond the<br>drum life, or the abnormal discharge<br>occurs once after double life.) | 6B01  | 2-68  |
| Jam 2-sided    | Pull out the 2-sided<br>Tray at the back of<br>the machine and<br>remove the jammed<br>paper.                                               | DX tray jam (Around DX tray)                                                                                                    | 7801  | 2-81  |
|                | Pull the paper tray1<br>and 2-sided tray<br>completely out of<br>the machine. Check<br>inside the machine<br>to remove the<br>jammed paper. | DX tray jam (Around T1 or DX tray)                                                                                                    | 7803  | 2-82  |
|                | Pull the paper tray1<br>completely out of<br>the machine. Check<br>inside the machine<br>towards the rear to<br>remove the jammed<br>paper. | DX tray jam (Āround T1)                                                                                                    | 7802  | 2-82  |
| Jam Inside     | Open the Front<br>Cover. Pull out the<br>Drum Unit<br>completely. Remove<br>the jammed paper.                                               | Jam inside (REG rear sensor: ON -<br>Eject sensor: OFF)                                                                                                    | 7000  | 2-70  |
| Jam MP Tray    | Remove the jammed<br>paper from MP Tray<br>and press [Retry].                                                                               | MP tray jam (When printing from MP tray, the REG rear sensor is still OFF.)                                                                                                 | 7200  | 2-72  |

| Error messages      |                                                                                                    | Description                                                                               | Error | Refer |
|---------------------|----------------------------------------------------------------------------------------------------|-------------------------------------------------------------------------------------------|-------|-------|
| 1st message         | 2nd message                                                                                                    | Description                                                                               | codes | to:   |
| Jam Rear            | Jam in several<br>places. Open the<br>Back Cover and<br>remove the jammed<br>paper. Open the<br>Cover 2 and remove<br>the jammed paper,<br>then press [Retry]. | Jam rear (2-sided printing)                                                               | 7107  | 2-71  |
|                     | Open the Back<br>Cover and remove<br>the jammed paper,<br>then press [Retry].                                                                                  | Jam rear (REG rear sensor: OFF -<br>Eject sensor: ON)                                     | 7100  | 2-70  |
| Jam Tray 1          | Remove the jammed paper from Tray 1.                                                                                                    | T1 jam (When printing from T1, the REG front sensor is still OFF.)                        | 7302  | 2-73  |
| Jam Tray 2          | Remove the jammed paper from Tray 2.                                                                                                    | T2 jam (When printing from T2, the REG front sensor is still OFF.)                        | 7402  | 2-75  |
| Jam Tray 3          | Remove the jammed paper from Tray 3.                                                                                                    | T3 jam (When printing from T3, the REG front sensor is still OFF.)                        | 7502  | 2-77  |
| Jam Tray 4          | Remove the jammed paper from Tray 4.                                                                                                    | T4 jam (When printing from T4, the REG front sensor is still OFF.)                        | 7602  | 2-79  |
| Jam Tray 5          | Remove the jammed paper from Tray 5.                                                                                                    | T5 jam (When printing from T5, the REG front sensor is still OFF.)                        | 7702  | 2-81  |
| Log Access<br>Error | Authentication<br>Error, contact your<br>administrator.                                                                                                    | Incorrect server authentication<br>information ("Log to Network"<br>function)             | C002  | 2-102 |
|                     | File Access Error,<br>contact your<br>administrator.                                                                                                    | Improper log saving folder setting<br>("Log to Network" function, Clock/<br>SNTP setting) | C003  | 2-102 |
|                     | Server Timeout,<br>contact your<br>administrator.                                                                                                    | Cannot access the server ("Log to Network" function, Server address setting)              | C001  | 2-102 |
|                     | Wrong Date & Time,<br>contact your<br>administrator.                                                                                                    | Set clock error ("Log to Network" function, Clock/SNTP setting)                           | C004  | 2-102 |
| Machine Error       | -                                                                                                    | Detected that the modem PCB is not connected.                                             | D200  | 2-103 |
| Machine Error F9    | -                                                                                                    | Incorrect spec code                                                                       | F900  | 2-105 |
| Maintenance         | Replace Fuser                                                                                                    | Replace the fuser. (Part life - Number of pages printed)                                  | 4500  | 2-58  |
|                     | Replace Laser                                                                                                    | Replace the laser unit. (Part life -<br>Number of pages printed)                          | 4600  | 2-58  |
|                     | Replace PF Kit 1                                                                                                    | Replace the PF kit T1. (Part life -<br>Number of pages printed)                           | 5002  | 2-60  |
|                     | Replace PF Kit 2                                                                                                    | Replace the PF kit T2. (Part life -<br>Number of pages printed)                           | 5003  | 2-60  |
|                     | Replace PF Kit 3                                                                                                    | Replace the PF kit 13. (Part life -<br>Number of pages printed)                           | 5004  | 2-61  |
|                     | Replace PF Kit 4                                                                                                    | Replace the PF kit 14. (Part life -<br>Number of pages printed)                           | 5005  | 2-61  |
|                     | Replace PF Kit 5                                                                                                    | Replace the PF kit 15. (Part life -<br>Number of pages printed)                           | 5006  | 2-61  |
|                     | Replace PF Kit MP                                                                                                    | Replace the PF kit MP. (Part life -<br>Number of pages printed)                           | 5001  | 2-60  |

| Error messages         |                                                                                                | Description                                                              | Error | Refer |
|------------------------|------------------------------------------------------------------------------------------------|--------------------------------------------------------------------------|-------|-------|
| 1st message            | 2nd message                                                                                    | Description                                                              | codes | to:   |
| Media Type<br>Mismatch | Reload correct<br>paper in MP Tray,<br>then press [Retry].                                     | MP tray paper type mismatch<br>(Printer driver setting, Printer setting) | 9201  | 2-87  |
|                        | Reload correct<br>paper in Tray1, then<br>press [Retry].                                       | T1 paper type mismatch (Printer driver setting, Printer setting)         | 9202  | 2-87  |
|                        | Reload correct<br>paper in Tray2, then<br>press [Retry].                                       | T2 paper type mismatch (Printer driver setting, Printer setting)         | 9203  | 2-87  |
|                        | Reload correct<br>paper in Tray3, then<br>press [Retry].                                       | T3 paper type mismatch (Printer driver setting, Printer setting)         | 9204  | 2-87  |
|                        | Reload correct<br>paper in Tray4, then<br>press [Retry].                                       | T4 paper type mismatch (Printer driver setting, Printer setting)         | 9205  | 2-87  |
|                        | Reload correct<br>paper in Tray5, then<br>press [Retry].                                       | T5 paper type mismatch (Printer driver setting, Printer setting)         | 9206  | 2-87  |
| No 2-sided Tray        | Install the 2-sided tray correctly.                                                            | No DX tray                                                               | 8901  | 2-84  |
| No Belt                | Open the Front<br>Cover, then install<br>Belt Unit.                                            | Wrong belt unit (Consumables<br>information access error)                | 2505  | 2-55  |
| No Belt Unit           | Open the Front<br>Cover, pull out the<br>Drum Unit<br>completely and<br>install the Belt Unit. | No belt unit (Belt unit sensor)                                          | 6400  | 2-67  |
| No Drum                | Open the Front<br>Cover, then install<br>Drum Unit.                                            | Wrong drum unit (Consumables information access error)                   | 2504  | 2-55  |
| No Drum Unit           | Open the Front<br>Cover, then install<br>the Drum Unit.                                        | No drum unit (Drum unit sensor)                                          | 6200  | 2-64  |
| No Paper               | Reload paper in<br>Tray.                                                                       | No paper in all trays (Paper source setting: AUTO, PE sensor)            | 9309  | 2-90  |
| No Paper Fed T1        | Reload paper in Tray<br>1, then press<br>[Retry].                                              | T1 jam (When printing from T1, the T1 PF sensor is still OFF.)           | 7301  | 2-72  |
| No Paper Fed T2        | Reload paper in Tray<br>2, then press<br>[Retry].                                              | T2 jam (When printing from T2, the T2 PF sensor is still OFF.)           | 7401  | 2-74  |
| No Paper Fed T3        | Reload paper in Tray<br>3, then press<br>[Retry].                                              | T3 jam (When printing from T3, the T3 PF sensor is still OFF.)           | 7501  | 2-76  |
| No Paper Fed T4        | Reload paper in Tray<br>4, then press<br>[Retry].                                              | T4 jam (When printing from T4, the T4 PF sensor is still OFF.)           | 7601  | 2-78  |
| No Paper Fed T5        | Reload paper in Tray<br>5, then press<br>[Retry].                                              | T5 jam (When printing from T5, the T5 PF sensor is still OFF.)           | 7701  | 2-80  |
| No Paper MP<br>Tray    | Reload paper in MP<br>Tray.                                                                    | No paper in MP tray (MP PE sensor)                                       | 9301  | 2-88  |
| No Paper Tray 1        | Reload paper in Tray<br>1.                                                                     | No paper in T1 (T1 PE sensor)                                            | 9302  | 2-88  |
| No Paper Tray 2        | Reload paper in Tray 2.                                                                        | No paper in T2 (T2 PE sensor)                                            | 9303  | 2-89  |

| Error                              | messages<br>2nd message                                                               | Description                                                          | Error<br>codes | Refer<br>to: |
|------------------------------------|---------------------------------------------------------------------------------------|----------------------------------------------------------------------|----------------|--------------|
| No Paper Tray 3                    | Reload paper in Tray                                                                  | No paper in T3 (T3 PE sensor)                                        | 9304           | 2-89         |
| No Paper Tray 4                    | Reload paper in Tray                                                                  | No paper in T4 (T4 PE sensor)                                        | 9305           | 2-89         |
| No Paper Tray 5                    | Reload paper in Tray<br>5.                                                            | No paper in T5 (T5 PE sensor)                                        | 9306           | 2-89         |
| No Toner                           | Open the Front<br>Cover, then install<br>Toner Cartridge.                             | Wrong K toner cartridge<br>(Consumables information access<br>error) | 2500           | 2-55         |
|                                    | (BK) Black                                                                            | No K toner cartridge (Toner cartridge sensor)                        | 6101           | 2-63         |
|                                    | Open the Front<br>Cover, then install<br>Toner Cartridge.                             | Wrong C toner cartridge<br>(Consumables information access<br>error) | 2502           | 2-55         |
|                                    | (C) Cyan                                                                              | No C toner cartridge (Toner cartridge sensor)                        | 6104           | 2-63         |
|                                    | Open the Front<br>Cover, then install<br>Toner Cartridge.                             | Wrong M toner cartridge<br>(Consumables information access<br>error) | 2503           | 2-55         |
| (M) Magenta No M toner car sensor) |                                                                                       | No M toner cartridge (Toner cartridge sensor)                        | 6103           | 2-63         |
|                                    | Open the Front<br>Cover, then install<br>Toner Cartridge.                             | Wrong Y toner cartridge<br>(Consumables information access<br>error) | 2501           | 2-55         |
|                                    | (Y) Yellow                                                                            | No Y toner cartridge (Toner cartridge sensor)                        | 6102           | 2-63         |
| No Tray 1                          | Reinstall Tray 1.                                                                     | T1 open                                                              | 8501           | 2-83         |
|                                    |                                                                                       | T1 open (Detected that the T1 is open in printing.)                  | 8506           | 2-83         |
| No Tray 2                          | Reinstall Tray 2.                                                                     | T2 open                                                              | 8502           | 2-83         |
|                                    |                                                                                       | T2 open (Detected that the T2 is open in printing.)                  | 8507           | 2-83         |
| No Tray 3                          | Reinstall Tray 3.                                                                     | T3 open                                                              | 8503           | 2-83         |
|                                    |                                                                                       | T3 open (Detected that the T3 is open in printing.)                  | 8508           | 2-83         |
| No Tray 4                          | Reinstall Tray 4.                                                                     | T4 open                                                              | 8504           | 2-83         |
|                                    |                                                                                       | T4 open (Detected that the T4 is open in printing.)                  | 8509           | 2-83         |
| No Waste Toner                     | Install the Waste<br>Toner Box.                                                       | No waste toner box                                                   | 6300           | 2-66         |
| Out of Memory                      | Press stop [X].                                                                       | Out of memory (PC-Print)                                             | C700           | 2-103        |
| Output Tray Full                   | Remove the paper<br>from the Standard<br>Output Tray.                                 | The standard output tray fully stacks.                               | 8702           | 2-84         |
| Print Data Full                    | Print Data is full.<br>Press Stop [X] and<br>delete the<br>previously stored<br>data. | Out of memory (Secure print)                                         | C800           | 2-103        |

| Error messages                                    |                                                                                                    | Description                                                                                    | Error | Refer |
|---------------------------------------------------|----------------------------------------------------------------------------------------------------|------------------------------------------------------------------------------------------------|-------|-------|
| 1st message                                       | 2nd message                                                                                                    |                                                                                                | codes | to:   |
| Received Fax XX                                   | Set the appropriate paper in except Tray 2.                                                                              | T2 FAX unprintable (Printer setting,<br>Fax unprintable - T2)                                  | 9B03  | 2-94  |
| Set the appropriate<br>paper in except Tray<br>3. |                                                                                                    | T3 FAX unprintable (Printer setting,<br>Fax unprintable - T3)                                  | 9B04  | 2-94  |
|                                                   | Set the appropriate paper in except Tray 4.                                                                              | T4 FAX unprintable (Printer setting,<br>Fax unprintable - T4)                                  | 9B05  | 2-94  |
|                                                   | Set the appropriate paper in except Tray 5.                                                                              | T5 FAX unprintable (Printer setting,<br>Fax unprintable - T5)                                  | 9B06  | 2-94  |
| Registration                                      | Registration failed.<br>Insufficient Toner<br>for Registration.                                                          | Auto color registration failure (Any of the color toners is unprintable.)                      | 9A02  | 2-93  |
|                                                   | Registration failed.<br>Press [OK]                                                                                       | Manual color registration failure (Any of the color toners is unprintable.)                    | 9902  | 2-92  |
|                                                   |                                                                                                    | Manual color registration failure<br>(When printing the calibration data)                      | 9903  | 2-92  |
|                                                   |                                                                                                    | Auto color registration failure (When printing the calibration data)                           | 9A03  | 2-93  |
|                                                   | Registration failed.<br>Turn the power off                                                                               | Manual color registration failure<br>(Incorrect measured value)                                | 9901  | 2-92  |
|                                                   | and then back on again. Auto color registration failure (Incorrect measured value)                                       |                                                                                                | 9A01  | 2-93  |
| Replace Toner                                     | Open the Front<br>Cover. Pull out the<br>Drum Unit. Replace<br>Toner Cartridge.<br>(BK) Black                            | Replace the K toner cartridge. (Part<br>life - DEV roller/Dot counter)                         | 4C01  | 2-60  |
|                                                   | Open the Front<br>Cover. Pull out the<br>Drum Unit. Replace<br>Toner Cartridge.<br>(C) Cyan                              | C toner empty (Part life - DEV roller/<br>Dot counter)                                         | 4C04  | 2-60  |
|                                                   | Open the Front<br>Cover. Pull out the<br>Drum Unit. Replace<br>Toner Cartridge.<br>(C) Cyan<br>(M) Magenta<br>(Y) Yellow | Toner empty with one of Y, M, C<br>toner - in printing (Part life - DEV<br>roller/Dot counter) | 4C05  | 2-60  |
|                                                   | Open the Front<br>Cover. Pull out the<br>Drum Unit. Replace<br>Toner Cartridge.<br>(M) Magenta                           | M toner empty (Part life - DEV roller/<br>Dot counter)                                         | 4C03  | 2-60  |
|                                                   | Open the Front<br>Cover. Pull out the<br>Drum Unit. Replace<br>Toner Cartridge.<br>(Y) Yellow                            | Y toner empty (Part life - DEV roller/<br>Dot counter)                                         | 4C02  | 2-60  |
| Replace WT Box                                    | Replace the Waste<br>Toner Box inside the<br>machine.                                                                    | Replace the waste toner box.<br>(Amount of waste toner)                                        | 4800  | 2-59  |

| Error messages         |                                                                                                    | Description                                                                                                    | Error | Refer |
|------------------------|----------------------------------------------------------------------------------------------------|----------------------------------------------------------------------------------------------------|-------|-------|
| Scanner Error          | - 2nd message                                                                                                    | White level data error (When                                                                                             | DD00  | 0.400 |
|                        |                                                                                                    | Function code 55 is executed)                                                                                            | BR00  | 2-100 |
|                        |                                                                                                    | Function code 55 is executed)                                                                                            | BD00  | 2-101 |
| Self-Diagnostic        | Turn the power off,<br>then on again. Leave<br>the machine for 15<br>min.                                        | Fuser failure (When turning the power ON)                                                                                | 6901  | 2-67  |
|                        | Will Automatically<br>Restart within 15<br>minutes.                                                              | Fuser failure (When turning the<br>power OFF and then back on again<br>after 6901 occurred)                              | 6902  | 2-67  |
| Short paper            | Open the Back<br>Cover and then<br>press [Retry].                                                                | The paper size is out of specification.<br>(The REG rear sensor detects that<br>the size is short.)                      | 8D01  | 2-86  |
| Size Error             | Specify the correct paper size for Tray 1.                                                                       | T1 paper size is out of specification.<br>(Printer driver setting)                                                       | 9702  | 2-90  |
|                        | Specify the correct paper size for Tray 2.                                                                       | T2 paper size is out of specification.<br>(Printer driver setting)                                                       | 9703  | 2-90  |
|                        | Specify the correct paper size for Tray 3.                                                                       | T3 paper size is out of specification.<br>(Printer driver setting)                                                       | 9704  | 2-90  |
|                        | Specify the correct paper size for Tray 4.                                                                       | T4 paper size is out of specification.<br>(Printer driver setting)                                                       | 9705  | 2-90  |
|                        | Specify the correct paper size for Tray 5.                                                                       | T5 paper size is out of specification.<br>(Printer driver setting)                                                       | 9706  | 2-90  |
| Size Error 2-<br>sided | Press [OK]. Specify<br>the correct paper<br>and load the same<br>size paper as the<br>Printer driver<br>setting. | The paper size for 2-sided printing is<br>out of specifications. (Printer driver<br>setting)                             | 9701  | 2-90  |
|                        | Specify the correct paper                                                                                        | The paper size for 2-sided printing is out of specification. (REG rear sensor)                                           | 8A01  | 2-85  |
| Size Mismatch          | Reload correct<br>paper in MP Tray,<br>then press [Retry].                                                       | Paper size mismatch-MP tray<br>(Printer driver setting, Printer setting)                                                 | 9001  | 2-87  |
|                        | Reload correct<br>paper in Tray1, then<br>press [Retry].                                                         | T1 paper size mismatch (Printer driver setting, Printer setting)                                                         | 9002  | 2-87  |
|                        | Reload correct<br>paper in Tray2, then<br>press [Retry].                                                         | T2 paper size mismatch (Printer driver setting, Printer setting)                                                         | 9003  | 2-87  |
|                        | Reload correct<br>paper in Tray3, then<br>press [Retry].                                                         | T3 paper size mismatch (Printer driver setting, Printer setting)                                                         | 9004  | 2-87  |
|                        | Reload correct<br>paper in Tray4, then<br>press [Retry].                                                         | T4 paper size mismatch (Printer driver setting, Printer setting)                                                         | 9005  | 2-87  |
|                        | Reload correct<br>paper in Tray5, then<br>press [Retry].                                                         | T5 paper size mismatch (Printer driver setting, Printer setting)                                                         | 9006  | 2-87  |
|                        | Reload correct paper.                                                                                            | The paper size for FAX/Report print<br>is out of specification. (The REG rear<br>sensor detects that the size is short.) | 8E02  | 2-86  |

| Error messages                          |                                                                                                    | Description                                                                              | Error | Refer |
|-----------------------------------------|----------------------------------------------------------------------------------------------------|------------------------------------------------------------------------------------------|-------|-------|
| 1st message                             | 2nd message                                                                                                    | Description                                                                              | codes | to:   |
| Storage device<br>not recognized        | Reboot the machine.<br>If the error remains<br>after reboot,<br>configure 'Job Save<br>Location' setting<br>again. | Communication error with Storage device (Storage print)                                  | CA00  | 2-103 |
| Storage Full                            | There is limited free space on the storage device.                                                                 | Memory full for Storage device<br>(Storage print)                                        | C901  | 2-103 |
|                                         | There is no space in the Flash Memory.                                                                             | Memory full for Storage device<br>(Storage print)                                        | C900  | 2-103 |
| Supplies                                | Belt End Soon                                                                                                    | The belt unit will be replaced soon.<br>(Part life - Number of pages printed)            | 4300  | 2-58  |
|                                         | Drum End Soon                                                                                                    | The drum unit will be replaced soon.<br>(Part life - Number of drum rotations)           | 4000  | 2-58  |
|                                         | Replace Belt                                                                                                    | Replace the belt unit. (Part life -<br>Number of pages printed)                          | 4400  | 2-58  |
|                                         | Replace Drum                                                                                                    | Replace the drum unit. (Part life -<br>Number of drum rotations)                         | 4200  | 2-58  |
|                                         | Toner Low: (BK)                                                                                                    | The K toner cartridge will be<br>replaced soon. (Part life - DEV roller/<br>Dot counter) | 4B01  | 2-59  |
|                                         | Toner Low: (C)                                                                                                    | The C toner cartridge will be<br>replaced soon. (Part life - DEV roller/<br>Dot counter) | 4B04  | 2-59  |
|                                         | Toner Low: (M)                                                                                                    | The M toner cartridge will be<br>replaced soon. (Part life - DEV roller/<br>Dot counter) | 4B03  | 2-59  |
|                                         | Toner Low: (Y)                                                                                                    | The Y toner cartridge will be replaced soon. (Part life - DEV roller/ Dot counter)       | 4B02  | 2-59  |
|                                         | WT Box End Soon                                                                                                    | The waste toner box will be replaced soon. (Amount of waste toner)                       | 4700  | 2-59  |
| Toner Error                             | One or more Toner<br>Cartridges are not<br>detected. Pull out<br>and reinsert all 4<br>Toner Cartridges.           | DEV roller press-contact/release<br>error                                                | 6E00  | 2-69  |
| Too Many Trays                          | Turn the power off<br>and remove<br>additional trays.                                                              | Too many paper trays                                                                     | 6D00  | 2-69  |
| Too much<br>documents in<br>ADF         | Reduce the amount<br>of document in ADF,<br>and then try again.                                                    | Too much documents in ADF                                                                | B300  | 2-98  |
| Touchscreen<br>Initialization<br>Failed | Remove any<br>material which is on<br>the touchscreen.                                                             | Touch panel initialization failure                                                       | D800  | 2-103 |
| Tray2 Error                             | Take out Tray2 and<br>push it back in<br>firmly.                                                                   | T2 plate drive system failure (T2 plate lift-up time out)                                | 6C02  | 2-68  |
| Tray3 Error                             | Take out Tray3 and<br>push it back in<br>firmly.                                                                   | T3 plate drive system failure (T3 plate lift-up time out)                                | 6C03  | 2-68  |
| Unusable Device                         | Remove the Device.<br>Turn the power off<br>and back on again.                                                     | Abnormal current flowing through a USB connector (Eddy current)                          | EC00  | 2-105 |
| USB flash drive<br>not detected         | Insert a USB flash<br>drive into the rear<br>USB slot.                                                             | No storage (USB flash memory)                                                            | EA00  | 2-105 |

| Error messages                                                           |                                                                                                 | Description                                                                                     | Error | Refer |
|--------------------------------------------------------------------------|-------------------------------------------------------------------------------------------------|-------------------------------------------------------------------------------------------------|-------|-------|
| 1st message                                                              | 2nd message                                                                                     | Description                                                                                     | codes | to:   |
| Wrong Belt                                                               | Open the Front<br>Cover, then install<br>Belt Unit.                                             | Wrong belt unit<br>(The belt unit that does not match the<br>model is installed.)               | 2605  | 2-56  |
| Wrong Drum                                                               | Open the Front<br>Cover, then install<br>Drum Unit.                                             | Wrong drum unit<br>(The drum unit that does not match<br>the model is installed.)               | 2604  | 2-56  |
| Wrong Toner<br>Cartridge                                                 | Open the Front<br>Cover, then install<br>Toner Cartridge.                                       | Wrong K toner cartridge<br>(The non-compliant toner cartridge is<br>installed.)                 | 2200  | 2-52  |
| (BK) Black                                                               | Wrong K toner cartridge<br>(The toner cartridge that does not<br>match the model is installed.) | 2600                                                                                            | 2-56  |       |
|                                                                          | Open the Front<br>Cover, then install<br>Toner Cartridge                                        | Wrong C toner cartridge<br>(The non-compliant toner cartridge is<br>installed.)                 | 2202  | 2-52  |
| (C) Cyan                                                                 | (C) Cyan                                                                                        | Wrong C toner cartridge<br>(The toner cartridge that does not<br>match the model is installed.) | 2602  | 2-56  |
| Open the Front<br>Cover, then install<br>Toner Cartridge.<br>(M) Magenta | Open the Front<br>Cover, then install<br>Toner Cartridge.                                       | Wrong M toner cartridge<br>(The non-compliant toner cartridge is<br>installed.)                 | 2203  | 2-52  |
|                                                                          | Wrong M toner cartridge<br>(The toner cartridge that does not<br>match the model is installed.) | 2603                                                                                            | 2-56  |       |
| Open the Front<br>Cover, then install<br>Toner Cartridge.                |                                                                                                 | Wrong Y toner cartridge<br>(The non-compliant toner cartridge is<br>installed.)                 | 2201  | 2-52  |
| (Y) Yellow                                                               | (Y) Yellow                                                                                      | Wrong Y toner cartridge<br>(The toner cartridge that does not<br>match the model is installed.) | 2601  | 2-56  |

# 3.3 Communication Error Codes

| Code 1 | Code 2 | Cause                                                                                                    | Refer to: |
|--------|--------|----------------------------------------------------------------------------------------------------|-----------|
| 10     | 07     | No document set when calling.                                                                                                    | 4.9.1     |
| 10     | 08     | Wrong fax number called.                                                                                                    | 4.11.1    |
| 11     | 01     | No dial tone detected before dialing.                                                                                                    | 4.11.1    |
| 11     | 02     | Busy tone detected before dialing.                                                                                                    | 4.11.1    |
| 11     | 03     | 2nd dial tone not detected.                                                                                                    | 4.11.1    |
| 11     | 05     | No loop current detected.                                                                                                    | 4.11.1    |
| 11     | 06     | Busy tone detected after dialing or receiving a call.                                                                                                    | 4.11.1    |
| 11     | 07     | No response from the receiver in sending.                                                                                                    | 4.11.1    |
| 11     | 08     | No response from the remote station in sending Session<br>Initiation Protocol (SIP).                                                                          | 4.11.3    |
| 11     | 10     | No tone detected after dialing.                                                                                                    | 4.11.1    |
| 11     | 11     | No acknowledgement returned after Fax2 net command was sent.                                                                                                  | 4.11.1    |
| 13     | 12     | Error signal received after Fax2 net command was sent.                                                                                                    | 4.11.1    |
| 16     | 09     | No Cipher registration                                                                                                    | 4.11.1    |
| 17     | 01     | Called using a dial number that cannot be used for the NGN line (33 digits or longer or non numeric characters). (T38)                                        | 4.11.2    |
| 17     | 07     | No response from the caller in receiving.                                                                                                    | 4.11.2    |
| 1C     | 01     | Detected that access to the NGN line was not authorized.<br>(T38: 403 Forbidden)                                                                              | 4.11.3    |
| 1C     | 02     | No file or folder (directory) found as a result of search via the NGN line. (T38: 404 Not Found)                                                              | 4.11.3    |
| 1C     | 03     | Remote station does not support the NGN line. (T38: 488 Not Acceptable Here)                                                                                  | 4.11.3    |
| 1C     | 04     | SIP (Session Initiation Protocol) connection not possible. (T38)<br>USW NGN FAX setting is OFF or calling attempted before<br>acquisition of SIP information. | 4.11.3    |
| 1C     | 05     | Internal error detected in the communication network. (T38)                                                                                                   | 4.11.3    |
| 1C     | 06     | SIP Server timeout (T38)                                                                                                    | 4.11.3    |
| 1C     | 08     | An error other than 1C01,1C02,1C03,1C06,1D01, or 1D02 was detected. (T38)                                                                                     | 4.11.3    |
| 1D     | 01     | Detected that the NGN line was busy. (T38: 486 Busy)                                                                                                    | 4.11.3    |
| 1D     | 02     | Detected that the NGN line was temporarily unavailable.<br>(T38: 480 Temporarily Unavailable)                                                                 | 4.11.3    |
| 1D     | 04     | Network cable not connected (Link Down detected) or not connected to the Network. (T38)                                                                       | 4.11.3    |
| 20     | 01     | Unable to detect flag field.                                                                                                    | 4.11.3    |
| 20     | 02     | Carrier was OFF for 200 ms or longer.                                                                                                    | 4.11.3    |
| 20     | 03     | Abort detected ("1" in succession for 7 bits or more).                                                                                                    | 4.11.3    |
| 20     | 04     | Overrun detected.                                                                                                    | 4.11.3    |
| 20     | 05     | A frame received for 3 seconds or more.                                                                                                    | 4.11.3    |
| 20     | 06     | CRC error in answerback.                                                                                                    | 4.11.3    |
| 20     | 07     | Echo command received.                                                                                                    | 4.11.3    |
| 20     | 08     | Invalid command received.                                                                                                    | 4.11.3    |
| 20     | 09     | Command ignored in document setting or damping-out at turn-<br>around transmission.                                                                           | 4.11.3    |
| 20     | 0A     | T5 timeout error                                                                                                    | 4.11.3    |
| 20     | 0B     | CRP received.                                                                                                    | 4.11.3    |
| 20     | 0C     | EOR or NULL received.                                                                                                    | 4.11.3    |
| 20     | 0D     | Corresponding command not received although the FIF command sending bit is ON.                                                                                | 4.11.3    |
| 20     | 0E     | EOR command received.                                                                                                    | 4.11.3    |
| 20     | 13     | Line disconnected without receiving DCN after receiving the last page. (After receiving EOP and sending CFR, received BYE before receiving DCN.) (T38)        | 4.11.3    |

| Code 1 | Code 2 | Cause                                                                                                    | Refer to: |
|--------|--------|----------------------------------------------------------------------------------------------------|-----------|
| 32     | 01     | Remote terminal only with V.29 capability in 2,400 or 4,800 bps transmission.                                                                           | 4.11.3    |
| 32     | 02     | Remote terminal not ready for polling.                                                                                                    | 4.11.3    |
| 32     | 10     | Remote terminal not equipped with password function or its password switch is OFF.                                                                      | 4.11.3    |
| 32     | 11     | Remote terminal not equipped with or not ready for confidential mailbox function.                                                                       | 4.11.3    |
| 32     | 12     | Remote terminal not equipped with or not ready for relay broadcasting function.                                                                         | 4.11.3    |
| 32     | 13     | No confidential mail in the remote terminal.                                                                                                    | 4.11.3    |
| 32     | 14     | Available memory space of the remote terminal is less than<br>that required for reception of confidential mails or relay broad-<br>casting instruction. | 4.11.3    |
| 32     | 15     | Remote terminal not equipped with Cipher receiving function.                                                                                            | 4.11.3    |
| 32     | 16     | Remote terminal not equipped with SEP function.                                                                                                    | 4.11.3    |
| 32     | 17     | Remote terminal not equipped with SUB function.                                                                                                    | 4.11.3    |
| 32     | 18     | Remote terminal not equipped with color function.                                                                                                    | 4.11.3    |
| 40     | 02     | Illegal coding system requested.                                                                                                    | 4.11.3    |
| 40     | 03     | Illegal recording width requested.                                                                                                    | 4.11.3    |
| 40     | 05     | ECM requested although not allowed.                                                                                                    | 4.11.3    |
| 40     | 06     | Polled while not ready.                                                                                                    | 4.11.3    |
| 40     | 07     | No document to be sent when polled.                                                                                                    | 4.9.1     |
| 40     | 10     | Spec code or manufacturer code not correct.                                                                                                    | 4.11.1    |
| 40     | 11     | Group number not registered for relay broad-casting was<br>specified or the number of addressees specified exceeded the<br>maximum allowable number.    | 4.11.1    |
| 40     | 12     | Retrieval attempted while not ready for retrieval.                                                                                                    | 4.11.1    |
| 40     | 13     | Polled by any other manufacturers' terminal while waiting for secure polling.                                                                           | 4.11.1    |
| 40     | 14     | Common key not registered although it needs to be used.                                                                                                 | 4.11.1    |
| 40     | 15     | Black/Red data reception is requested when Black/Red receiving function is disabled.                                                                    | 4.11.3    |
| 40     | 16     | Cipher transmission is requested when Cipher receiving function is disabled.                                                                            | 4.11.3    |
| 40     | 17     | Invalid resolution selected.                                                                                                    | 4.11.3    |
| 40     | 20     | Invalid full color mode selected.                                                                                                    | 4.11.3    |
| 50     | 01     | Vertical resolution capability changed after compensation of background color.                                                                          | 4.11.3    |
| 63     | 01     | "Password + last 4 digits of telephone number" does not match.                                                                                          | 4.11.1    |
| 63     | 02     | Password not correct                                                                                                    | 4.11.1    |
| 63     | 03     | Polling ID not correct                                                                                                    | 4.11.1    |
| 63     | 04     | Specified confidential ID and Mail Box ID do not match.                                                                                                 | 4.11.1    |
| 63     | 05     | Relay broad-casting ID not correct                                                                                                    | 4.11.1    |
| 63     | 06     | Specified Retrieval ID and Mail Box Retrieval ID do not match.                                                                                          | 4.11.1    |
| 63     | 07     | Select receiving ID not correct                                                                                                    | 4.11.2    |
| 63     | 08     | Cipher Key not correct                                                                                                    | 4.11.2    |
| 74     | XX     | DCN received                                                                                                    | 4.11.3    |
| 80     | 01     | Fallback impossible.                                                                                                    | 4.11.3    |
| 90     | 01     | Unable to detect video signals or commands within 6 seconds after CFR is transmitted.                                                                   | 4.11.3    |
| 90     | 02     | Received PPS containing invalid page count or block count.                                                                                              | 4.11.3    |
| A0     | 03     | Error correction sequence not terminated even at final transmission speed after fallback.                                                               | 4.11.3    |
| A0     | 11     | Receive buffer empty (5-second timeout)                                                                                                    | 4.11.2    |
| A0     | 12     | Receive buffer full during operation except receiving into memory.                                                                                      | 4.11.4    |
| A0     | 13     | Decoding error continued on 500 lines or more.                                                                                                    | 4.11.3    |

| Code 1 | Code 2 | Cause                                                                              | Refer to: |
|--------|--------|------------------------------------------------------------------------------------|-----------|
| A0     | 14     | Decoding error continued for 15 seconds or more.                                   | 4.11.3    |
| A0     | 15     | Timeout: 13 seconds or more for one-line transmission.                             | 4.11.3    |
| A0     | 16     | RTC not found or carrier OFF detected for 6 seconds                                | 4.11.3    |
| A0     | 17     | RTC found but no command detected for 60 seconds or longer.                        | 4.11.3    |
| A0     | 19     | No video data to be sent.                                                          | 4.11.3    |
| A0     | 20     | Cannot continue receiving Color FAX (remaining ink low).                           | 4.11.3    |
| A8     | 01     | RTN, PIN, or ERR received (sending terminal).                                      | 4.11.3    |
| A9     | 01     | RTN, PIN, or ERR sent (receiving terminal).                                        | 4.11.3    |
| AA     | 18     | Receive buffer full during receiving data into memory.                             | 4.11.4    |
| B0     | 01     | Polarity reversion detected.                                                       | 4.11.2    |
| B0     | 02     | Unable to receive the next-page data.                                              | 4.11.2    |
| B0     | 03     | Unable to receive polling during turn-around transmission due to call reservation. | 4.11.2    |
| B0     | 04     | PC interface error                                                                 | 4.11.2    |
| C0     | 01     | No common modulation mode or failed to poll.                                       | 4.11.3    |
| C0     | 02     | Unable to detect JM.                                                               | 4.11.3    |
| C0     | 03     | Unable to detect CM.                                                               | 4.11.3    |
| C0     | 04     | Unable to detect CJ.                                                               | 4.11.3    |
| C0     | 10     | Cannot finish V. 34 negotiation or training.                                       | 4.11.3    |
| C0     | 11     | Modem error detected during V. 34 negotiation or training.                         | 4.11.3    |
| C0     | 20     | Modem error detected while sending commands.                                       | 4.11.3    |
| C0     | 21     | Modem error detected while receiving commands.                                     | 4.11.3    |
| C0     | 22     | Control channel connection timeout.                                                | 4.11.3    |
| C0     | 30     | Modem error detected while sending video signals.                                  | 4.11.3    |
| C0     | 31     | Modem error detected while receiving video signals.                                | 4.11.3    |
| E0     | 01     | Failed to detect 1,300 Hz signal in burn-in operation.                             | 4.11.3    |
| E0     | 02     | Failed to detect PB signals in burn-in operation.                                  | 4.11.3    |
| E0     | 03     | Unable to detect commands in burn-in operation when RS232C is used.                | 4.11.3    |

# 4. TROUBLESHOOTING

# 4.1 Error Cause and Remedy

## Error code 0101

Communication error (ASIC in the main PCB)

| No. |         | Cause    | Remedy  |          |  |
|-----|---------|----------|---------|----------|--|
| 1   | Failure | Main PCB | Replace | Main PCB |  |

## Error code 0201

Communication error of the PF motor / Unstable speed

| No. |                       | Cause         |           | Remedy        |
|-----|-----------------------|---------------|-----------|---------------|
| 1   | Connection<br>failure | PF motor FFC  | Reconnect | PF motor FFC  |
| 2   | Connection<br>failure | LVPS harness1 | Reconnect | LVPS harness1 |
| 3   | Connection<br>failure | LVPS harness2 | Reconnect | LVPS harness2 |
| 4   | Defect                | PF motor FFC  | Replace   | PF motor FFC  |
| 5   | Failure               | PF drive unit | Replace   | PF drive unit |
| 6   | Failure               | Fuser         | Replace   | Fuser         |
| 7   | Failure               | LVPS PCB      | Replace   | LVPS PCB      |
| 8   | Failure               | Main PCB      | Replace   | Main PCB      |

## Error code 0202

Signal error of the process motor / Unstable speed

| No. |                       | Cause              |           | Remedy             |
|-----|-----------------------|--------------------|-----------|--------------------|
| 1   | Connection<br>failure | Process motor FFC  | Reconnect | Process motor FFC  |
| 2   | Connection<br>failure | LVPS harness1      | Reconnect | LVPS harness1      |
| 3   | Connection<br>failure | LVPS harness2      | Reconnect | LVPS harness2      |
| 4   | Failure               | Process drive unit | Replace   | Process drive unit |
| 5   | Failure               | LVPS PCB           | Replace   | LVPS PCB           |
| 6   | Failure               | Main PCB           | Replace   | Main PCB           |

## Error code 0203

Eject motor failure

| No. | Cause                 |                     | Remedy    |                     |
|-----|-----------------------|---------------------|-----------|---------------------|
| 1   | Connection<br>failure | Eject motor harness | Reconnect | Eject motor harness |
| 2   | Connection<br>failure | LVPS harness1       | Reconnect | LVPS harness1       |
| 3   | Connection<br>failure | LVPS harness2       | Reconnect | LVPS harness2       |
| 4   | Failure               | Paper eject unit    | Replace   | Paper eject ASSY    |
| 5   | Failure               | LVPS PCB            | Replace   | LVPS PCB            |
| 6   | Failure               | Main PCB            | Replace   | Main PCB            |

Fuser failure (Fuser motor)

| No. | Cause                 |                 | Remedy    |                 |  |
|-----|-----------------------|-----------------|-----------|-----------------|--|
| 1   | Connection<br>failure | Fuser motor FFC | Reconnect | Fuser motor FFC |  |
| 2   | Connection<br>failure | LVPS harness1   | Reconnect | LVPS harness1   |  |
| 3   | Connection<br>failure | LVPS harness2   | Reconnect | LVPS harness2   |  |
| 4   | Failure               | LVPS PCB        | Replace   | LVPS PCB        |  |
| 5   | Failure               | Main PCB        | Replace   | Main PCB        |  |

## Error code 0208

DX motor failure

| No. | Cause                 |                  | Remedy    |                  |
|-----|-----------------------|------------------|-----------|------------------|
| 1   | Connection<br>failure | DX motor harness | Reconnect | DX motor harness |
| 2   | Connection<br>failure | LVPS harness1    | Reconnect | LVPS harness1    |
| 3   | Connection<br>failure | LVPS harness2    | Reconnect | LVPS harness2    |
| 4   | Failure               | LVPS PCB         | Replace   | LVPS PCB         |
| 5   | Failure               | Main PCB         | Replace   | Main PCB         |

### Error code 020A

DEV motor failure

| No. | Cause                 |                   | Remedy    |                   |
|-----|-----------------------|-------------------|-----------|-------------------|
| 1   | Connection<br>failure | DEV motor harness | Reconnect | DEV motor harness |
| 2   | Connection<br>failure | LVPS harness1     | Reconnect | LVPS harness1     |
| 3   | Connection<br>failure | LVPS harness2     | Reconnect | LVPS harness2     |
| 4   | Failure               | LVPS PCB          | Replace   | LVPS PCB          |
| 5   | Failure               | Main PCB          | Replace   | Main PCB          |

#### Error code 0300

Communication error of the laser unit (Scanner motor lock signal)

| No. | Cause                 |                       | Remedy    |                       |
|-----|-----------------------|-----------------------|-----------|-----------------------|
| 1   | Connection<br>failure | Scanner motor harness | Reconnect | Scanner motor harness |
| 2   | Failure               | Laser unit            | Replace   | Laser unit            |
| 3   | Failure               | Main PCB              | Replace   | Main PCB              |

Laser unit failure (BD sensor 1)

#### Error code 0402

Laser unit failure (BD sensor 4)

#### <User Check>

• There is a possibility of condensation. Turn the power OFF and then back ON again, then open the front cover and the back cover and leave the machine more than 30 minutes.

| No. | Cause                 |                | Remedy    |                |
|-----|-----------------------|----------------|-----------|----------------|
| 1   | Connection<br>failure | Laser unit FFC | Reconnect | Laser unit FFC |
| 2   | Defect                | Laser unit FFC | Replace   | Laser unit FFC |
| 3   | Failure               | Laser unit     | Replace   | Laser unit     |
| 4   | Failure               | Main PCB       | Replace   | Main PCB       |

#### ■ Error code 0501, 0502

Fuser temperature abnormality (Low temperature, center thermistor)

# Error code 0503

Fuser temperature abnormality (High temperature, center thermistor)

## Error code 0504

Fuser temperature abnormality (Low temperature, center thermistor)

#### Error code 0505

Fuser temperature abnormality (Temperature rise, center thermistor)

#### Error code 0506

Fuser temperature abnormality (Temperature fall, center thermistor)

#### <User Check>

• Turn the power OFF. After several seconds, turn the power ON and check that this error is reset.

| No. | Cause                 |                                                       | Remedy    |                                                    |
|-----|-----------------------|-------------------------------------------------------|-----------|----------------------------------------------------|
| 1   | Connection<br>failure | Center thermistor harness,<br>Side thermistor harness | Reconnect | Center thermistor harness, Side thermistor harness |
| 2   | Connection<br>failure | Fuser heater harness                                  | Reconnect | Fuser heater harness                               |
| 3   | Connection<br>failure | Eject relay PCB harness                               | Reconnect | Eject relay PCB harness                            |
| 4   | Connection<br>failure | LVPS harness1                                         | Reconnect | LVPS harness1                                      |
| 5   | Connection<br>failure | LVPS harness2                                         | Reconnect | LVPS harness2                                      |
| 6   | Failure               | Eject relay PCB                                       | Replace   | Eject relay PCB                                    |
| 7   | Failure               | Fuser                                                 | Replace   | Fuser                                              |
| 8   | Failure               | LVPS PCB                                              | Replace   | LVPS PCB                                           |
| 9   | Failure               | Main PCB                                              | Replace   | Main PCB                                           |

#### Error code 0509

Fuser failure (Press-contact/release related)

| No. | Cause                 |                              | Remedy    |                              |
|-----|-----------------------|------------------------------|-----------|------------------------------|
| 1   | Connection<br>failure | Fuser release clutch harness | Reconnect | Fuser release clutch harness |
| 2   | Connection failure    | DEV motor harness            | Reconnect | DEV motor harness            |
| 3   | Connection failure    | Nip release sensor harness   | Reconnect | Nip release sensor harness   |
| 4   | Failure               | Eject relay PCB              | Replace   | Eject relay PCB              |
| 5   | Failure               | Main PCB                     | Replace   | Main PCB                     |
| 6   | Failure               | Nip release sensor PCB       | Replace   | Fuser                        |

## ■ Error code 050A, 050B, 050C

Fuser temperature abnormality (Center thermistor, side thermistor)

#### <User Check>

• Turn the power OFF. After several seconds, turn the power ON and check that this error is reset.

| No. | Cause                 |                                                       | Remedy    |                                                    |
|-----|-----------------------|-------------------------------------------------------|-----------|----------------------------------------------------|
| 1   | Connection<br>failure | Center thermistor harness,<br>Side thermistor harness | Reconnect | Center thermistor harness, Side thermistor harness |
| 2   | Connection<br>failure | Fuser heater harness                                  | Reconnect | Fuser heater harness                               |
| 3   | Connection<br>failure | Eject relay PCB harness                               | Reconnect | Eject relay PCB harness                            |
| 4   | Connection<br>failure | LVPS harness1                                         | Reconnect | LVPS harness1                                      |
| 5   | Connection<br>failure | LVPS harness2                                         | Reconnect | LVPS harness2                                      |
| 6   | Failure               | Eject relay PCB                                       | Replace   | Eject relay PCB                                    |
| 7   | Failure               | Fuser                                                 | Replace   | Fuser                                              |
| 8   | Failure               | LVPS PCB                                              | Replace   | LVPS PCB                                           |
| 9   | Failure               | Main PCB                                              | Replace   | Main PCB                                           |

#### Error code 0800

Internal thermistor abnormality

| No. | Cause                 |           | Remedy    |           |
|-----|-----------------------|-----------|-----------|-----------|
| 1   | Connection<br>failure | Drum unit | Reconnect | Drum unit |
| 2   | Failure               | Drum unit | Replace   | Drum unit |
| 3   | Failure               | Main PCB  | Replace   | Main PCB  |

#### Error code 0900

Detected irregular power supply for more than 100 times.

#### <User Check>

• Turn the power OFF. After several seconds, turn the power ON and check that this error is reset.

| No. |         | Cause    | Remedy  |          |
|-----|---------|----------|---------|----------|
| 1   | Failure | LVPS PCB | Replace | LVPS PCB |
| 2   | Failure | Main PCB | Replace | Main PCB |

#### Note:

• The irregular power supply detection error (Error code 0900) of the LVPS PCB occurs when there is a large distortion in the power supply voltage supplied to the machine. In this case, if the same power supply is used, the same error might occur again even if the LVPS PCB is replaced. For this reason, be sure to ask users to rearrange the installation environment.

## Error code 0A01

#### Blower failure

| No. |                       | Cause          | Remedy                          |                |
|-----|-----------------------|----------------|---------------------------------|----------------|
| 1   | Foreign<br>object     | Blower         | Remove<br>the foreign<br>object | Blower         |
| 2   | Connection<br>failure | Blower harness | Reconnect                       | Blower harness |
| 3   | Connection<br>failure | HVPS FFC       | Reconnect                       | HVPS FFC       |
| 4   | Connection<br>failure | HVPS2 FFC      | Reconnect                       | HVPS2 FFC      |
| 5   | Defect                | HVPS FFC       | Replace                         | HVPS FFC       |
| 6   | Defect                | HVPS2 FFC      | Replace                         | HVPS2 FFC      |
| 7   | Failure               | Blower         | Replace                         | Blower         |
| 8   | Failure               | HVPS PCB       | Replace                         | HVPS PCB       |
| 9   | Failure               | Main PCB       | Replace                         | Main PCB       |

## Error code 0A02

Fan motor 80 failure

| No. | Cause                 |                      | Remedy    |                      |
|-----|-----------------------|----------------------|-----------|----------------------|
| 1   | Connection<br>failure | Fan motor 80 harness | Reconnect | Fan motor 80 harness |
| 2   | Connection<br>failure | HVPS FFC             | Reconnect | HVPS FFC             |
| 3   | Connection<br>failure | HVPS2 FFC            | Reconnect | HVPS2 FFC            |
| 4   | Defect                | HVPS FFC             | Replace   | HVPS FFC             |
| 5   | Defect                | HVPS2 FFC            | Replace   | HVPS2 FFC            |
| 6   | Failure               | Fan motor 80         | Replace   | Fan motor 80         |
| 7   | Failure               | HVPS PCB             | Replace   | HVPS PCB             |
| 8   | Failure               | Main PCB             | Replace   | Main PCB             |

## ■ Error code 0A03

LVPS fan failure

| No. | Cause                 |                  | Remedy    |                  |
|-----|-----------------------|------------------|-----------|------------------|
| 1   | Connection<br>failure | LVPS fan harness | Reconnect | LVPS fan harness |
| 2   | Connection<br>failure | HVPS FFC         | Reconnect | HVPS FFC         |
| 3   | Connection<br>failure | HVPS2 FFC        | Reconnect | HVPS2 FFC        |
| 4   | Defect                | HVPS FFC         | Replace   | HVPS FFC         |
| 5   | Defect                | HVPS2 FFC        | Replace   | HVPS2 FFC        |
| 6   | Failure               | LVPS fan         | Replace   | LVPS fan         |
| 7   | Failure               | HVPS PCB         | Replace   | HVPS PCB         |
| 8   | Failure               | Main PCB         | Replace   | Main PCB         |

## Error code 0B01

HVPS PCB failure (during operating)

#### Error code 0B02

HVPS PCB failure (in the stand-by state)

#### < User Check >

- Slide the green tab on the drum unit to left and right for two to three times to clean the corona wires of all four colors.
- There is a possibility of condensation. Turn the power OFF and then back ON again, then open the front cover and the back cover and leave the machine more than 30 minutes.
- Replace the drum unit.

| No. | Cause                 |           | Remedy    |           |
|-----|-----------------------|-----------|-----------|-----------|
| 1   | Connection<br>failure | HVPS FFC  | Reconnect | HVPS FFC  |
| 2   | Connection<br>failure | HVPS2 FFC | Reconnect | HVPS2 FFC |
| 3   | Defect                | HVPS FFC  | Replace   | HVPS FFC  |
| 4   | Defect                | HVPS2 FFC | Replace   | HVPS2 FFC |
| 5   | Failure               | HVPS PCB  | Replace   | HVPS PCB  |
| 6   | Failure               | Main PCB  | Replace   | Main PCB  |

#### Error code 0C00

Density sensor failure

| No. | Cause                 |                           | Remedy    |                           |
|-----|-----------------------|---------------------------|-----------|---------------------------|
| 1   | Connection<br>failure | REG mark L sensor harness | Reconnect | REG mark L sensor harness |
| 2   | Failure               | REG mark sensor ASSY      | Replace   | REG mark sensor ASSY      |
| 3   | Failure               | Main PCB                  | Replace   | Main PCB                  |

## Error code 0E00

HVPS PCB communication error

| No. | Cause                 |           | Remedy    |           |
|-----|-----------------------|-----------|-----------|-----------|
| 1   | Connection<br>failure | HVPS FFC  | Reconnect | HVPS FFC  |
| 2   | Connection<br>failure | HVPS2 FFC | Reconnect | HVPS2 FFC |
| 3   | Failure               | HVPS PCB  | Replace   | HVPS PCB  |
| 4   | Failure               | Main PCB  | Replace   | Main PCB  |

REG mark R sensor failure

#### <User Check>

- Clean the dirt on the belt unit, or replace the belt unit.
- Replace the waste toner box.

| No. | Cause                 |                           | Remedy    |                           |
|-----|-----------------------|---------------------------|-----------|---------------------------|
| 1   | Connection<br>failure | REG mark R sensor harness | Reconnect | REG mark R sensor harness |
| 2   | Failure               | REG mark sensor ASSY      | Replace   | REG mark sensor ASSY      |
| 3   | Failure               | Main PCB                  | Replace   | Main PCB                  |

#### Error code 1004

REG mark L sensor failure

#### <User Check>

- Clean the dirt on the belt unit, or replace the belt unit.
- Replace the waste toner box.

| No. | Cause                 |                           | Remedy    |                           |
|-----|-----------------------|---------------------------|-----------|---------------------------|
| 1   | Connection<br>failure | REG mark L sensor harness | Reconnect | REG mark L sensor harness |
| 2   | Failure               | REG mark sensor ASSY      | Replace   | REG mark sensor ASSY      |
| 3   | Failure               | Main PCB                  | Replace   | Main PCB                  |

#### ■ Error code 1400

Condensation

#### <User Check>

• Leave switched on. Open the front cover and the back cover. After Waiting for 30 minutes or more, turn the power switch OFF and close the covers, then turn the power switch ON.

| No. |         | Cause      | Remedy  |            |
|-----|---------|------------|---------|------------|
| 1   | Failure | Main PCB   | Replace | Main PCB   |
| 2   | Failure | Laser unit | Replace | Laser unit |

#### Error code 1701

TT fan failure

#### <User Check>

• Install the latest main firmware. (The main firmware contains the TT or LT firmware.)

| No. | Cause                 |                                     | Remedy    |                                        |
|-----|-----------------------|-------------------------------------|-----------|----------------------------------------|
| 1   | Connection<br>failure | TT fan harness                      | Reconnect | TT fan harness                         |
| 2   | Failure               | LT/TT connector (Machine or option) | Replace   | LT/TT connector (Machine or<br>option) |
| 3   | Failure               | TT fan                              | Replace   | TT fan                                 |
| 4   | Failure               | TT control PCB                      | Replace   | TT control PCB                         |
| 5   | Failure               | TC control PCB                      | Replace   | TC unit                                |
| 6   | Failure               | Main PCB                            | Replace   | Main PCB                               |

T2LT communication error (Main PCB - T2(LT) control PCB)

#### Error code 1802

T3LT communication error (Main PCB - T3(LT) control PCB)

#### Error code 1803

T4LT communication error (Main PCB - T4(LT) control PCB)

#### <User Check>

• Install the latest main firmware. (The main firmware contains the TT or LT firmware.)

| No. | Cause   |                                     | Remedy  |                                        |
|-----|---------|-------------------------------------|---------|----------------------------------------|
| 1   | Failure | LT/TT connector (Machine or option) | Replace | LT/TT connector (Machine or<br>option) |
| 2   | Failure | LT control PCB                      | Replace | LT control PCB                         |
| 3   | Failure | Main PCB                            | Replace | Main PCB                               |

#### Error code 1808

Communication error (LT only) (Main PCB - TT control PCB)

#### <User Check>

• Install the latest main firmware. (The main firmware contains the TT or LT firmware.)

| No. | Cause   |                                     | Remedy  |                                     |
|-----|---------|-------------------------------------|---------|-------------------------------------|
| 1   | Failure | LT/TT connector (Machine or option) | Replace | LT/TT connector (Machine or option) |
| 2   | Failure | TT control PCB                      | Replace | TT control PCB                      |
| 3   | Failure | TC control PCB                      | Replace | TC unit                             |
| 4   | Failure | Main PCB                            | Replace | Main PCB                            |

#### Error code 1901

TT failure (TT motor)

#### <User Check>

• Install the latest main firmware. (The main firmware contains the TT or LT firmware.)

| No. | Cause                 |                                        | Remedy    |                                        |
|-----|-----------------------|----------------------------------------|-----------|----------------------------------------|
| 1   | Connection<br>failure | TT motor harness                       | Reconnect | TT motor harness                       |
| 2   | Failure               | LT/TT connector<br>(Machine or option) | Replace   | LT/TT connector<br>(Machine or option) |
| 3   | Failure               | TT motor                               | Replace   | TT motor                               |
| 4   | Failure               | TT control PCB                         | Replace   | TT control PCB                         |
| 5   | Failure               | TC control PCB                         | Replace   | TC unit                                |
| 6   | Failure               | Main PCB                               | Replace   | Main PCB                               |

#### Error code 1C00

Laser unit failure (Read error in EEPROM)

| No. | Cause                 |                | Remedy    |                |
|-----|-----------------------|----------------|-----------|----------------|
| 1   | Connection<br>failure | Laser unit FFC | Reconnect | Laser unit FFC |
| 2   | Defect                | Laser unit FFC | Replace   | Laser unit FFC |
| 3   | Failure               | Laser unit     | Replace   | Laser unit     |
| 4   | Failure               | Main PCB       | Replace   | Main PCB       |
Wrong K toner cartridge (The toner cartridge other than black is installed.)

### Error code 2101

Wrong Y toner cartridge (The toner cartridge other than yellow is installed.)

### Error code 2102

Wrong C toner cartridge (The toner cartridge other than cyan is installed.)

## Error code 2103

Wrong M toner cartridge (The toner cartridge other than magenta is installed.)

#### <User Check>

- Check that the toner cartridge is genuine.
- Check if a different color toner cartridge is not set.
- Install the latest main firmware.

| No. | Cause                 |                                                                      | Remedy    |                                                                                                    |
|-----|-----------------------|----------------------------------------------------------------------|-----------|----------------------------------------------------------------------------------------------------|
| 1   | Dirt                  | Toner cartridge sensor<br>terminal (Toner cartridge or<br>Drum unit) | Clean     | Toner cartridge sensor terminal<br>(Toner cartridge or Drum unit)<br>(See Fig. 2-17 and Fig. 2-18<br>below.) |
| 2   | Dirt                  | Drum unit sensor terminal<br>(Machine or Drum)                       | Clean     | Drum unit sensor terminal<br>(Machine or Drum)<br>(Refer to Fig. 2-19, Fig. 2-20.)                           |
| 3   | Connection<br>failure | Drum unit sensor terminal<br>(Machine)                               | Reconnect | Drum unit sensor terminal<br>(Machine)                                                                       |
| 4   | Failure               | Toner cartridge                                                      | Replace   | Toner cartridge                                                                                              |
| 5   | Failure               | Drum unit                                                            | Replace   | Drum unit                                                                                                    |
| 6   | Failure               | Main PCB                                                             | Replace   | Main PCB                                                                                                    |

### Toner cartridge sensor terminal (Toner cartridge)

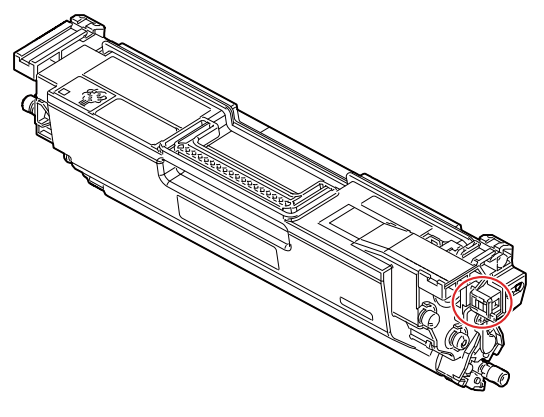

Fig. 2-17

Toner cartridge sensor terminal (Drum unit)

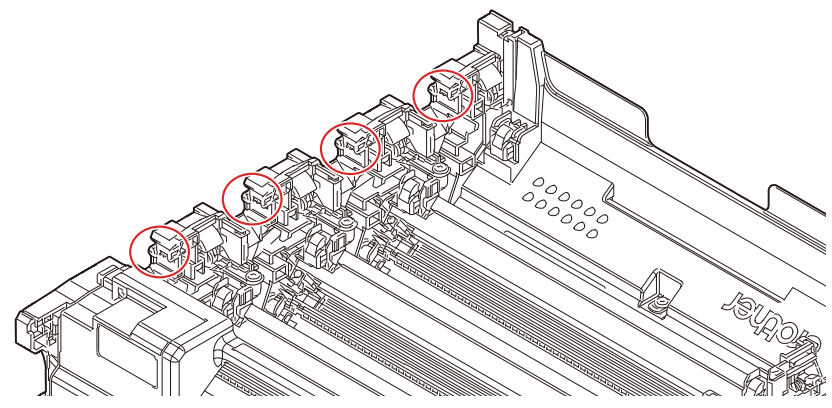

Fig. 2-18

Drum unit sensor terminal (Machine side)

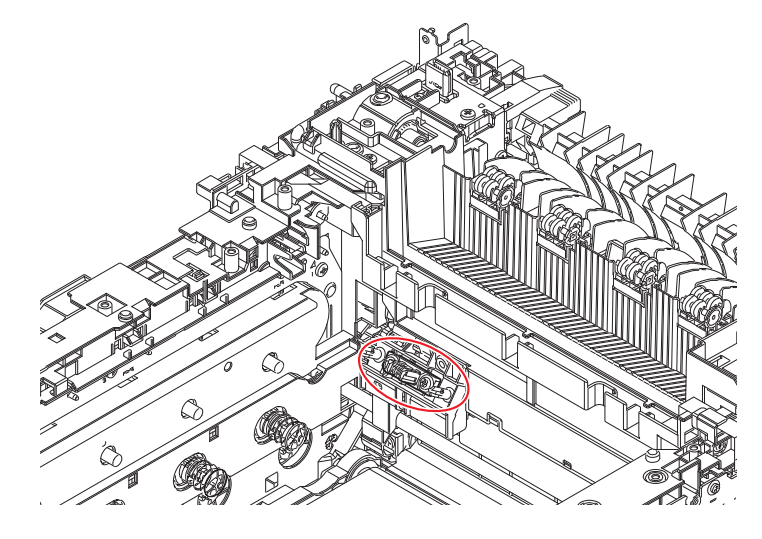

Fig. 2-19

Drum unit sensor terminal (Drum unit)

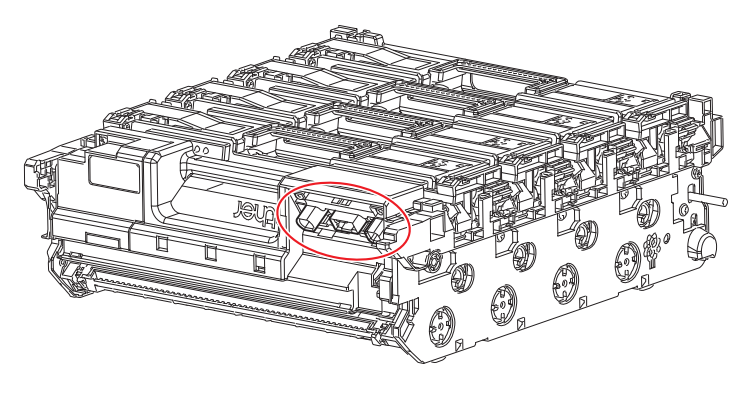

Fig. 2-20

Wrong K toner cartridge (The non-compliant toner cartridge is installed.)

### Error code 2201

Wrong Y toner cartridge (The non-compliant toner cartridge is installed.)

#### Error code 2202

Wrong C toner cartridge (The non-compliant toner cartridge is installed.)

## Error code 2203

Wrong M toner cartridge (The non-compliant toner cartridge is installed.)

#### <User Check>

- Check that the toner cartridge is genuine.
- Check if a wrong toner cartridge is installed.
- Install the latest main firmware.

| No. | Cause                 |                                                                      | Remedy    |                                                                                                    |
|-----|-----------------------|----------------------------------------------------------------------|-----------|----------------------------------------------------------------------------------------------------|
| 1   | Dirt                  | Toner cartridge sensor<br>terminal (Toner cartridge or<br>Drum unit) | Clean     | Toner cartridge sensor terminal<br>(Toner cartridge or Drum unit)<br>(Refer to Fig. 2-17, Fig. 2-18.) |
| 2   | Dirt                  | Drum unit sensor terminal<br>(Machine or Drum)                       | Clean     | Drum unit sensor terminal<br>(Machine or Drum)<br>(Refer to Fig. 2-19, Fig. 2-20.)                    |
| 3   | Connection<br>failure | Drum unit sensor terminal<br>(Machine)                               | Reconnect | Drum unit sensor terminal<br>(Machine)                                                                |
| 4   | Failure               | Toner cartridge                                                      | Replace   | Toner cartridge                                                                                       |
| 5   | Failure               | Drum unit                                                            | Replace   | Drum unit                                                                                             |
| 6   | Failure               | Main PCB                                                             | Replace   | Main PCB                                                                                              |

#### Error code 2400

Wrong K toner cartridge (The incompatible toner cartridge is installed.)

#### Error code 2401

Wrong Y toner cartridge (The incompatible toner cartridge is installed.)

### Error code 2402

Wrong C toner cartridge (The incompatible toner cartridge is installed.)

### Error code 2403

Wrong M toner cartridge (The incompatible toner cartridge is installed.)

- Check that the toner cartridge is genuine.
- Check if a wrong toner cartridge is installed.
- Install the latest main firmware.

| No. | Cause                 |                                                                      | Remedy    |                                                                                                    |
|-----|-----------------------|----------------------------------------------------------------------|-----------|----------------------------------------------------------------------------------------------------|
| 1   | Dirt                  | Toner cartridge sensor<br>terminal (Toner cartridge or<br>Drum unit) | Clean     | Toner cartridge sensor terminal<br>(Toner cartridge or Drum unit)<br>(Refer to Fig. 2-17, Fig. 2-18.) |
| 2   | Dirt                  | Drum unit sensor terminal<br>(Machine or Drum)                       | Clean     | Drum unit sensor terminal<br>(Machine or Drum)<br>(Refer to Fig. 2-19, Fig. 2-20.)                    |
| 3   | Connection<br>failure | Drum unit sensor terminal<br>(Machine)                               | Reconnect | Drum unit sensor terminal<br>(Machine)                                                                |
| 4   | Failure               | Toner cartridge                                                      | Replace   | Toner cartridge                                                                                       |
| 5   | Failure               | Drum unit                                                            | Replace   | Drum unit                                                                                             |
| 6   | Failure               | Main PCB                                                             | Replace   | Main PCB                                                                                              |

Wrong drum unit (The incompatible drum unit is installed.)

## <User Check>

• Install the latest main firmware.

| No. | Cause                 |                                                | Remedy    |                                                                                    |
|-----|-----------------------|------------------------------------------------|-----------|------------------------------------------------------------------------------------|
| 1   | Dirt                  | Drum unit sensor terminal<br>(Machine or Drum) | Clean     | Drum unit sensor terminal<br>(Machine or Drum)<br>(Refer to Fig. 2-19, Fig. 2-20.) |
| 2   | Connection<br>failure | Drum unit sensor terminal<br>(Machine)         | Reconnect | Drum unit sensor terminal<br>(Machine)                                             |
| 3   | Failure               | Drum unit                                      | Replace   | Drum unit                                                                          |
| 4   | Failure               | Main PCB                                       | Replace   | Main PCB                                                                           |

## Error code 2405

Wrong belt unit (The incompatible belt unit is installed.)

## <User Check>

• Install the latest main firmware.

| No. | Cause                 |                                                | Remedy    |                                                                                                    |
|-----|-----------------------|------------------------------------------------|-----------|----------------------------------------------------------------------------------------------------|
| 1   | Dirt                  | Belt unit sensor terminal<br>(Machine or Belt) | Clean     | Belt unit sensor terminal<br>(Machine or Belt)<br>(See Fig. 2-21 below,<br>and refer to Fig. 2-22.) |
| 2   | Connection<br>failure | Belt unit sensor terminal (Machine)            | Reconnect | Belt unit sensor terminal<br>(Machine)                                                              |
| 3   | Connection<br>failure | Engine relay FFC                               | Reconnect | Engine relay FFC                                                                                    |
| 4   | Failure               | Engine relay PCB                               | Replace   | Engine relay PCB                                                                                    |
| 5   | Failure               | Belt unit                                      | Replace   | Belt unit                                                                                           |
| 6   | Failure               | Main PCB                                       | Replace   | Main PCB                                                                                            |

# Belt unit sensor terminal (Machine)

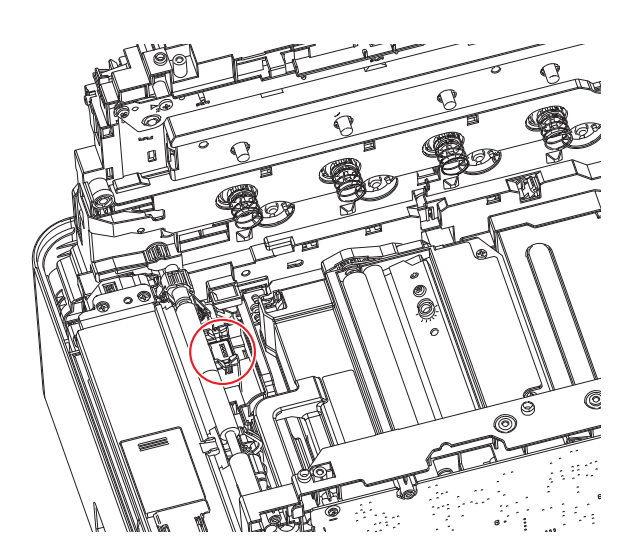

Fig. 2-21

Belt unit sensor terminal (Belt unit)

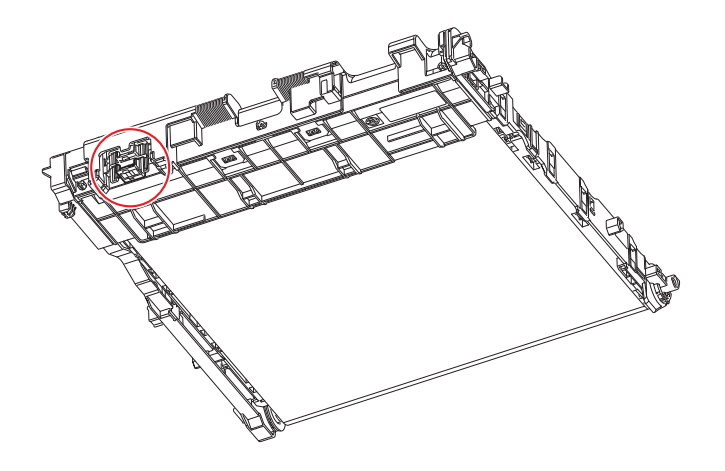

Fig. 2-22

Wrong K toner cartridge (Consumables information access error)

### Error code 2501

Wrong Y toner cartridge (Consumables information access error)

#### Error code 2502

Wrong C toner cartridge (Consumables information access error)

## Error code 2503

Wrong M toner cartridge (Consumables information access error)

#### <User Check>

- Check that the toner cartridge is genuine.
- Check if a wrong toner cartridge is installed.
- Install the latest main firmware.

| No. | Cause                 |                                                                      | Remedy    |                                                                                                    |
|-----|-----------------------|----------------------------------------------------------------------|-----------|----------------------------------------------------------------------------------------------------|
| 1   | Dirt                  | Toner cartridge sensor<br>terminal (Toner cartridge or<br>Drum unit) | Clean     | Toner cartridge sensor terminal<br>(Toner cartridge or Drum unit)<br>(Refer to Fig. 2-17, Fig. 2-18.) |
| 2   | Dirt                  | Drum unit sensor terminal<br>(Machine or Drum)                       | Clean     | Drum unit sensor terminal<br>(Machine or Drum)<br>(Refer to Fig. 2-19, Fig. 2-20.)                    |
| 3   | Connection<br>failure | Drum unit sensor terminal<br>(Machine)                               | Reconnect | Drum unit sensor terminal<br>(Machine)                                                                |
| 4   | Failure               | Toner cartridge                                                      | Replace   | Toner cartridge                                                                                       |
| 5   | Failure               | Drum unit                                                            | Replace   | Drum unit                                                                                             |
| 6   | Failure               | Main PCB                                                             | Replace   | Main PCB                                                                                              |

### Error code 2504

Wrong drum unit (Consumables information access error)

### <User Check>

• Install the latest main firmware.

| No. | Cause                 |                                                | Remedy    |                                                                                    |
|-----|-----------------------|------------------------------------------------|-----------|------------------------------------------------------------------------------------|
| 1   | Dirt                  | Drum unit sensor terminal<br>(Machine or Drum) | Clean     | Drum unit sensor terminal<br>(Machine or Drum)<br>(Refer to Fig. 2-19, Fig. 2-20.) |
| 2   | Connection<br>failure | Drum unit sensor terminal<br>(Machine)         | Reconnect | Drum unit sensor terminal<br>(Machine)                                             |
| 3   | Failure               | Drum unit                                      | Replace   | Drum unit                                                                          |
| 4   | Failure               | Main PCB                                       | Replace   | Main PCB                                                                           |

#### Error code 2505

Wrong belt unit (Consumables information access error)

#### <User Check>

• Install the latest main firmware.

| No. | Cause                 |                                                | Remedy    |                                                                                    |
|-----|-----------------------|------------------------------------------------|-----------|------------------------------------------------------------------------------------|
| 1   | Dirt                  | Belt unit sensor terminal<br>(Machine or Belt) | Clean     | Belt unit sensor terminal<br>(Machine or Belt)<br>(Refer to Fig. 2-21, Fig. 2-22.) |
| 2   | Connection<br>failure | Belt unit sensor terminal<br>(Machine)         | Reconnect | Belt unit sensor terminal<br>(Machine)                                             |
| 3   | Connection<br>failure | Engine relay FFC                               | Reconnect | Engine relay FFC                                                                   |
| 4   | Failure               | Engine relay PCB                               | Replace   | Engine relay PCB                                                                   |
| 5   | Failure               | Belt unit                                      | Replace   | Belt unit                                                                          |
| 6   | Failure               | Main PCB                                       | Replace   | Main PCB                                                                           |

Wrong K toner cartridge (The toner cartridge that does not match the model is installed.)

## Error code 2601

Wrong Y toner cartridge (The toner cartridge that does not match the model is installed.)

#### Error code 2602

Wrong C toner cartridge (The toner cartridge that does not match the model is installed.)

## Error code 2603

Wrong M toner cartridge (The toner cartridge that does not match the model is installed.)

#### <User Check>

- Check that the toner cartridge is genuine.
- Check if a wrong toner cartridge is installed.
- Install the latest main firmware.

| No. | Cause                 |                                                                      | Remedy    |                                                                                                    |
|-----|-----------------------|----------------------------------------------------------------------|-----------|----------------------------------------------------------------------------------------------------|
| 1   | Dirt                  | Toner cartridge sensor<br>terminal (Toner cartridge or<br>Drum unit) | Clean     | Toner cartridge sensor terminal<br>(Toner cartridge or Drum unit)<br>(Refer to Fig. 2-17, Fig. 2-18.) |
| 2   | Dirt                  | Drum unit sensor terminal<br>(Machine or Drum)                       | Clean     | Drum unit sensor terminal<br>(Machine or Drum)<br>(Refer to Fig. 2-19, Fig. 2-20.)                    |
| 3   | Connection<br>failure | Drum unit sensor terminal<br>(Machine)                               | Reconnect | Drum unit sensor terminal<br>(Machine)                                                                |
| 4   | Failure               | Toner cartridge                                                      | Replace   | Toner cartridge                                                                                       |
| 5   | Failure               | Drum unit                                                            | Replace   | Drum unit                                                                                             |
| 6   | Failure               | Main PCB                                                             | Replace   | Main PCB                                                                                              |

### Error code 2604

Wrong drum unit (The drum unit that does not match the model is installed.)

### <User Check>

• Install the latest main firmware.

| No. | Cause                 |                                                | Remedy    |                                                                                    |
|-----|-----------------------|------------------------------------------------|-----------|------------------------------------------------------------------------------------|
| 1   | Dirt                  | Drum unit sensor terminal<br>(Machine or Drum) | Clean     | Drum unit sensor terminal<br>(Machine or Drum)<br>(Refer to Fig. 2-19, Fig. 2-20.) |
| 2   | Connection<br>failure | Drum unit sensor terminal<br>(Machine)         | Reconnect | Drum unit sensor terminal<br>(Machine)                                             |
| 3   | Failure               | Drum unit                                      | Replace   | Drum unit                                                                          |
| 4   | Failure               | Main PCB                                       | Replace   | Main PCB                                                                           |

#### Error code 2605

Wrong belt unit (The belt unit that does not match the model is installed.)

#### <User Check>

• Install the latest main firmware.

| No. | Cause                 |                                                | Remedy    |                                                                                    |
|-----|-----------------------|------------------------------------------------|-----------|------------------------------------------------------------------------------------|
| 1   | Dirt                  | Belt unit sensor terminal<br>(Machine or Belt) | Clean     | Belt unit sensor terminal<br>(Machine or Belt)<br>(Refer to Fig. 2-21, Fig. 2-22.) |
| 2   | Connection<br>failure | Belt unit sensor terminal<br>(Machine)         | Reconnect | Belt unit sensor terminal<br>(Machine)                                             |
| 3   | Connection<br>failure | Engine relay FFC                               | Reconnect | Engine relay FFC                                                                   |
| 4   | Failure               | Engine relay PCB                               | Replace   | Engine relay PCB                                                                   |
| 5   | Failure               | Belt unit                                      | Replace   | Belt unit                                                                          |
| 6   | Failure               | Main PCB                                       | Replace   | Main PCB                                                                           |

## Error code 2E00

Consumables information communication error (Sensors in the machine side) (Toner cartridge/Drum unit/Belt unit detect)

## <User Check>

• Install the latest main firmware.

| No. | Cause                 |                                                                      | Remedy    |                                                                                                    |
|-----|-----------------------|----------------------------------------------------------------------|-----------|----------------------------------------------------------------------------------------------------|
| 1   | Dirt                  | Toner cartridge sensor<br>terminal (Toner cartridge or<br>Drum unit) | Clean     | Toner cartridge sensor terminal<br>(Toner cartridge or Drum unit)<br>(Refer to Fig. 2-17, Fig. 2-18.) |
| 2   | Dirt                  | Drum unit sensor terminal<br>(Machine or Drum)                       | Clean     | Drum unit sensor terminal<br>(Machine or Drum)<br>(Refer to Fig. 2-19, Fig. 2-20.)                    |
| 3   | Dirt                  | Belt unit sensor terminal<br>(Machine or Belt)                       | Clean     | Belt unit sensor terminal<br>(Machine or Belt)<br>(Refer to Fig. 2-21, Fig. 2-22.)                    |
| 4   | Connection<br>failure | Drum unit sensor terminal<br>(Machine)                               | Reconnect | Drum unit sensor terminal<br>(Machine)                                                                |
| 5   | Connection<br>failure | Belt unit sensor terminal<br>(Machine)                               | Reconnect | Belt unit sensor terminal<br>(Machine)                                                                |
| 6   | Failure               | Toner cartridge                                                      | Replace   | Toner cartridge                                                                                       |
| 7   | Failure               | Drum unit                                                            | Replace   | Drum unit                                                                                             |
| 8   | Connection<br>failure | Engine relay FFC                                                     | Reconnect | Engine relay FFC                                                                                      |
| 9   | Failure               | Engine relay PCB                                                     | Replace   | Engine relay PCB                                                                                      |
| 10  | Failure               | Belt unit                                                            | Replace   | Belt unit                                                                                             |
| 11  | Failure               | Main PCB                                                             | Replace   | Main PCB                                                                                              |

## Error code 3801

External temperature/humidity abnormality (External temperature/humidity sensor)

| No. | Cause                 |                  | Remedy    |                  |
|-----|-----------------------|------------------|-----------|------------------|
| 1   | Connection<br>failure | Engine relay FFC | Reconnect | Engine relay FFC |
| 2   | Failure               | Engine relay PCB | Replace   | Engine relay PCB |
| 3   | Failure               | Main PCB         | Replace   | Main PCB         |

## Error code 3A00

Main PCB failure (Communication error in the main PCB)

| No. | Cause   |          | Remedy  |          |
|-----|---------|----------|---------|----------|
| 1   | Failure | Main PCB | Replace | Main PCB |

## Error code 3B01

LT2 drive system failure (T2(LT) drive transmit sensor PCB)

## Error code 3B02

LT3 drive system failure (T3(LT) drive transmit sensor PCB)

## Error code 3B03

LT4 drive system failure (T4(LT) drive transmit sensor PCB)

| No. | Cause                 |                                     | Remedy    |                                  |
|-----|-----------------------|-------------------------------------|-----------|----------------------------------|
| 1   | Connection<br>failure | LT drive transmit sensor<br>harness | Reconnect | LT drive transmit sensor harness |
| 2   | Connection<br>failure | Harness in LT unit                  | Reconnect | Harness in LT unit               |
| 3   | Failure               | LT control PCB                      | Replace   | LT control PCB                   |
| 4   | Failure               | LT unit                             | Replace   | LT unit                          |
| 5   | Failure               | Main PCB                            | Replace   | Main PCB                         |

The drum unit will be replaced soon. (Part life - Number of drum rotations)

### <User Check>

• Prepare a new drum unit.

| No. | Cause   |          | Remedy  |          |
|-----|---------|----------|---------|----------|
| 1   | Failure | Main PCB | Replace | Main PCB |

### Error code 4200

Replace the drum unit. (Part life - Number of drum rotations)

### <User Check>

• Replace the drum unit with a new one.

| No. | Cause   |          | Remedy  |          |
|-----|---------|----------|---------|----------|
| 1   | Failure | Main PCB | Replace | Main PCB |

### Error code 4300

The belt unit will be replaced soon. (Part life - Number of pages printed)

### <User Check>

#### • Prepare a new belt unit.

| No. | Cause   |          | Remedy  |          |
|-----|---------|----------|---------|----------|
| 1   | Failure | Main PCB | Replace | Main PCB |

#### ■ Error code 4400

Replace the belt unit. (Part life - Number of pages printed)

#### <User Check>

• Replace the belt unit with a new one.

| No. | Cause   |          | Remedy  |          |
|-----|---------|----------|---------|----------|
| 1   | Failure | Main PCB | Replace | Main PCB |

#### ■ Error code 4500

Replace the fuser. (Part life - Number of pages printed)

| No. | Cause    |          | Remedy  |          |
|-----|----------|----------|---------|----------|
| 1   | Life end | Fuser    | Replace | Fuser    |
| 2   | Failure  | Main PCB | Replace | Main PCB |

Note:

• Refer to "7.1 Adjusting Settings / Resetting Printed Pages Counter for the Fuser (Adjust Settings / Reset Counters after Parts Replacement (Function Code 88))" in Chapter 4.

## Error code 4600

Replace the laser unit. (Part life - Number of pages printed)

| No. | Cause    |            | Remedy  |            |
|-----|----------|------------|---------|------------|
| 1   | Life end | Laser unit | Replace | Laser unit |
| 2   | Failure  | Main PCB   | Replace | Main PCB   |

## Note:

• Refer to "5.2 Resetting Printed Pages Counter of the Laser Unit (Adjust Settings / Reset Counters after Parts Replacement (Function Code 88))" in Chapter 4.

The waste toner box will be replaced soon. (Amount of waste toner)

### <User Check>

• Prepare a new waste toner box.

|   | No. | Cause   |          | Remedy  |          |
|---|-----|---------|----------|---------|----------|
| ſ | 1   | Failure | Main PCB | Replace | Main PCB |

### ■ Error code 4800

Replace the waste toner box. (Amount of waste toner)

### <User Check>

• Replace the waste toner box with a new one.

| No. | Cause                 |                                   | Remedy    |                                |
|-----|-----------------------|-----------------------------------|-----------|--------------------------------|
| 1   | Connection<br>failure | Waste toner box sensor<br>harness | Reconnect | Waste toner box sensor harness |
| 2   | Connection<br>failure | Engine relay FFC                  | Reconnect | Engine relay FFC               |
| 3   | Failure               | Engine relay PCB                  | Replace   | Engine relay PCB               |
| 4   | Failure               | Main PCB                          | Replace   | Main PCB                       |

### Error code 4A00

Replace the waste toner box. (Number of belt cleaning roller rotations)

#### <User Check>

• Replace the waste toner box with a new one.

| No. | Cause   |          | Remedy  |          |
|-----|---------|----------|---------|----------|
| 1   | Failure | Main PCB | Replace | Main PCB |

#### Error code 4B01

The K toner cartridge will be replaced soon. (Part life - DEV roller/Dot counter)

#### Error code 4B02

The Y toner cartridge will be replaced soon. (Part life - DEV roller/Dot counter)

#### Error code 4B03

The M toner cartridge will be replaced soon. (Part life - DEV roller/Dot counter)

#### Error code 4B04

The C toner cartridge will be replaced soon. (Part life - DEV roller/Dot counter)

#### <User Check>

• Prepare a new toner cartridge.

| No. | Cause   |          | Remedy  |          |
|-----|---------|----------|---------|----------|
| 1   | Failure | Main PCB | Replace | Main PCB |

## Error code 4C01

Replace the K toner cartridge. (Part life - DEV roller/Dot counter)

#### Error code 4C02

Replace the Y toner cartridge. (Part life - DEV roller/Dot counter)

#### Error code 4C03

Replace the M toner cartridge. (Part life - DEV roller/Dot counter)

#### Error code 4C04

Replace the C toner cartridge. (Part life - DEV roller/Dot counter)

## Error code 4C05

Toner empty with one of Y, M, C toner - in printing (Part life - DEV roller/Dot counter)

#### <User Check>

• Replace the toner cartridge with a new one.

| No. | Cause   |          | Remedy  |          |
|-----|---------|----------|---------|----------|
| 1   | Failure | Main PCB | Replace | Main PCB |

## Error code 5001

Replace the PF kit MP. (Part life - Number of pages printed)

| No. |          | Cause     | Remedy  |           |
|-----|----------|-----------|---------|-----------|
| 1   | Life end | PF kit MP | Replace | PF kit MP |
| 2   | Failure  | Main PCB  | Replace | Main PCB  |

#### Note:

• Refer to "8.1 Adjusting Settings / Resetting Printed Pages Counter of a PF Kit (Adjust Settings / Reset Counters after Parts Replacement (Function Code 88))" in Chapter 4.

### Error code 5002

Replace the PF kit T1. (Part life - Number of pages printed)

| No. | Cause    |          | Remedy  |          |
|-----|----------|----------|---------|----------|
| 1   | Life end | PF kit 1 | Replace | PF kit 1 |
| 2   | Failure  | Main PCB | Replace | Main PCB |

### Note:

• Refer to "8.1 Adjusting Settings / Resetting Printed Pages Counter of a PF Kit (Adjust Settings / Reset Counters after Parts Replacement (Function Code 88))" in Chapter 4.

#### Error code 5003

Replace the PF kit T2. (Part life - Number of pages printed)

| No. |          | Cause    | Remedy  |          |
|-----|----------|----------|---------|----------|
| 1   | Life end | PF kit 2 | Replace | PF kit 2 |
| 2   | Failure  | Main PCB | Replace | Main PCB |

### Note:

• Refer to "8.1 Adjusting Settings / Resetting Printed Pages Counter of a PF Kit (Adjust Settings / Reset Counters after Parts Replacement (Function Code 88))" in Chapter 4.

Replace the PF kit T3. (Part life - Number of pages printed)

| No. | Cause    |          | Remedy  |          |
|-----|----------|----------|---------|----------|
| 1   | Life end | PF kit 3 | Replace | PF kit 3 |
| 2   | Failure  | Main PCB | Replace | Main PCB |

#### Note:

• Refer to "8.1 Adjusting Settings / Resetting Printed Pages Counter of a PF Kit (Adjust Settings / Reset Counters after Parts Replacement (Function Code 88))" in Chapter 4.

### Error code 5005

Replace the PF kit T4. (Part life - Number of pages printed)

| No. |          | Cause    | Remedy  |          |
|-----|----------|----------|---------|----------|
| 1   | Life end | PF kit 4 | Replace | PF kit 4 |
| 2   | Failure  | Main PCB | Replace | Main PCB |

#### Note:

• Refer to "8.1 Adjusting Settings / Resetting Printed Pages Counter of a PF Kit (Adjust Settings / Reset Counters after Parts Replacement (Function Code 88))" in Chapter 4.

## Error code 5006

Replace the PF kit T5. (Part life - Number of pages printed)

| No. | Cause    |          | Remedy  |          |
|-----|----------|----------|---------|----------|
| 1   | Life end | PF kit 5 | Replace | PF kit 5 |
| 2   | Failure  | Main PCB | Replace | Main PCB |

#### Note:

• Refer to "8.1 Adjusting Settings / Resetting Printed Pages Counter of a PF Kit (Adjust Settings / Reset Counters after Parts Replacement (Function Code 88))" in Chapter 4.

Communication error when inserting the K toner cartridge. (Toner cartridge sensor)

### Error code 5703

Communication error when inserting the Y toner cartridge. (Toner cartridge sensor)

#### Error code 5704

Communication error when inserting the C toner cartridge. (Toner cartridge sensor)

### Error code 5705

Communication error when inserting the M toner cartridge. (Toner cartridge sensor)

#### <User Check>

- Check that the toner cartridge is genuine.
- Check if a wrong toner cartridge is installed.
- Install the latest main firmware.

| No. | Cause                 |                                                                      | Remedy    |                                                                                                    |
|-----|-----------------------|----------------------------------------------------------------------|-----------|----------------------------------------------------------------------------------------------------|
| 1   | Dirt                  | Toner cartridge sensor<br>terminal (Toner cartridge or<br>Drum unit) | Clean     | Toner cartridge sensor terminal<br>(Toner cartridge or Drum unit)<br>(Refer to Fig. 2-17, Fig. 2-18.) |
| 2   | Dirt                  | Drum unit sensor terminal<br>(Machine or Drum)                       | Clean     | Drum unit sensor terminal<br>(Machine or Drum)<br>(Refer to Fig. 2-19, Fig. 2-20.)                    |
| 3   | Connection<br>failure | Drum unit sensor terminal<br>(Machine)                               | Reconnect | Drum unit sensor terminal<br>(Machine)                                                                |
| 4   | Failure               | Toner cartridge                                                      | Replace   | Toner cartridge                                                                                       |
| 5   | Failure               | Drum unit                                                            | Replace   | Drum unit                                                                                             |
| 6   | Failure               | Main PCB                                                             | Replace   | Main PCB                                                                                              |

### Error code 5706

Communication error when inserting the drum unit. (Drum unit sensor)

### <User Check>

• Install the latest main firmware.

| No. | Cause                 |                                                | Remedy    |                                                                                    |
|-----|-----------------------|------------------------------------------------|-----------|------------------------------------------------------------------------------------|
| 1   | Dirt                  | Drum unit sensor terminal<br>(Machine or Drum) | Clean     | Drum unit sensor terminal<br>(Machine or Drum)<br>(Refer to Fig. 2-19, Fig. 2-20.) |
| 2   | Connection<br>failure | Drum unit sensor terminal<br>(Machine)         | Reconnect | Drum unit sensor terminal<br>(Machine)                                             |
| 3   | Failure               | Drum unit                                      | Replace   | Drum unit                                                                          |
| 4   | Failure               | Main PCB                                       | Replace   | Main PCB                                                                           |

#### Error code 5707

Communication error when inserting the belt unit. (Belt unit sensor)

#### <User Check>

• Install the latest main firmware.

| No. | Cause                 |                                                | Remedy    |                                                                                    |
|-----|-----------------------|------------------------------------------------|-----------|------------------------------------------------------------------------------------|
| 1   | Dirt                  | Belt unit sensor terminal<br>(Machine or Belt) | Clean     | Belt unit sensor terminal<br>(Machine or Belt)<br>(Refer to Fig. 2-21, Fig. 2-22.) |
| 2   | Connection<br>failure | Belt unit sensor terminal<br>(Machine)         | Reconnect | Belt unit sensor terminal<br>(Machine)                                             |
| 3   | Connection<br>failure | Engine relay FFC                               | Reconnect | Engine relay FFC                                                                   |
| 4   | Failure               | Engine relay PCB                               | Replace   | Engine relay PCB                                                                   |
| 5   | Failure               | Belt unit                                      | Replace   | Belt unit                                                                          |
| 6   | Failure               | Main PCB                                       | Replace   | Main PCB                                                                           |

Front cover open

## <User Check>

• Close the front cover.

| No. | Cause                 |                            | Remedy    |                            |
|-----|-----------------------|----------------------------|-----------|----------------------------|
| 1   | Connection<br>failure | Front cover sensor harness | Reconnect | Front cover sensor harness |
| 2   | Failure               | Front cover                | Replace   | Front cover ASSY           |
| 3   | Failure               | Front cover sensor         | Replace   | Front cover sensor         |
| 4   | Failure               | Main PCB                   | Replace   | Main PCB                   |

### Error code 6004

Fuser cover open

### <User Check>

• Close the back cover.

| No. | Cause                 |                         | Remedy    |                         |
|-----|-----------------------|-------------------------|-----------|-------------------------|
| 1   | Come off              | Fuser cover             | Reattach  | Fuser cover             |
| 2   | Connection<br>failure | Eject relay PCB harness | Reconnect | Eject relay PCB harness |
| 3   | Failure               | Fuser cover             | Replace   | Fuser cover             |
| 4   | Failure               | Eject relay PCB         | Replace   | Eject relay PCB         |
| 5   | Failure               | Main PCB                | Replace   | Main PCB                |

## Error code 6101

No K toner cartridge (Toner cartridge sensor)

## Error code 6102

No Y toner cartridge (Toner cartridge sensor)

## Error code 6103

No M toner cartridge (Toner cartridge sensor)

### Error code 6104

No C toner cartridge (Toner cartridge sensor)

- Reinstall the toner cartridge.
- Check that the toner cartridge is genuine.
- Check if a wrong toner cartridge is installed.
- Install the latest main firmware.

| No. | Cause                 |                                                                      | Remedy    |                                                                                                    |
|-----|-----------------------|----------------------------------------------------------------------|-----------|----------------------------------------------------------------------------------------------------|
| 1   | Dirt                  | Toner cartridge sensor<br>terminal (Toner cartridge or<br>Drum unit) | Clean     | Toner cartridge sensor terminal<br>(Toner cartridge or Drum unit)<br>(Refer to Fig. 2-17, Fig. 2-18.) |
| 2   | Dirt                  | Drum unit sensor terminal<br>(Machine or Drum)                       | Clean     | Drum unit sensor terminal<br>(Machine or Drum)<br>(Refer to Fig. 2-19, Fig. 2-20.)                    |
| 3   | Connection<br>failure | Drum unit sensor terminal<br>(Machine)                               | Reconnect | Drum unit sensor terminal<br>(Machine)                                                                |
| 4   | Failure               | Toner cartridge                                                      | Replace   | Toner cartridge                                                                                       |
| 5   | Failure               | Drum unit                                                            | Replace   | Drum unit                                                                                             |
| 6   | Failure               | Main PCB                                                             | Replace   | Main PCB                                                                                              |

No drum unit (Drum unit sensor)

## <User Check>

- Reinstall the drum unit.
- Install the latest main firmware.

| No. | Cause                 |                                                | Remedy    |                                                                                    |
|-----|-----------------------|------------------------------------------------|-----------|------------------------------------------------------------------------------------|
| 1   | Dirt                  | Drum unit sensor terminal<br>(Machine or Drum) | Clean     | Drum unit sensor terminal<br>(Machine or Drum)<br>(Refer to Fig. 2-19, Fig. 2-20.) |
| 2   | Connection<br>failure | Drum unit sensor terminal<br>(Machine)         | Reconnect | Drum unit sensor terminal<br>(Machine)                                             |
| 3   | Failure               | Drum unit                                      | Replace   | Drum unit                                                                          |
| 4   | Failure               | Main PCB                                       | Replace   | Main PCB                                                                           |

## Error code 620A

K drum error (No drum unit, dirt corona wire, abnormal GRID current)

## Error code 620B

Y drum error (No drum unit, dirt corona wire, abnormal GRID current)

## Error code 620C

M drum error (No drum unit, dirt corona wire, abnormal GRID current)

### Error code 620D

C drum error (No drum unit, dirt corona wire, abnormal GRID current)

## <User Check>

- Reinstall the drum unit.
- Slide the green tab on the drum unit to left and right for two to three times to clean the corona wires of all four colors.

| No. | Cause   |                                             | Remedy  |                                                                          |
|-----|---------|---------------------------------------------|---------|--------------------------------------------------------------------------|
| 1   | Dirt    | Charging terminal (Corona wire) (Drum unit) | Clean   | Charging terminal (Corona wire)<br>(Drum unit) (See Fig. 2-23<br>below.) |
| 2   | Dirt    | Charging terminal (Corona wire) (Machine)   | Clean   | Charging terminal (Corona wire)<br>(Machine) (Refer to Fig. 2-24.)       |
| 3   | Dirt    | HVPS PCB terminal                           | Clean   | HVPS PCB terminal<br>(Refer to Fig. 2-25.)                               |
| 4   | Failure | Drum unit                                   | Replace | Drum unit                                                                |
| 5   | Failure | HVPS PCB                                    | Replace | HVPS PCB                                                                 |
| 6   | Failure | Main PCB                                    | Replace | Main PCB                                                                 |

## Electrodes location of drum unit

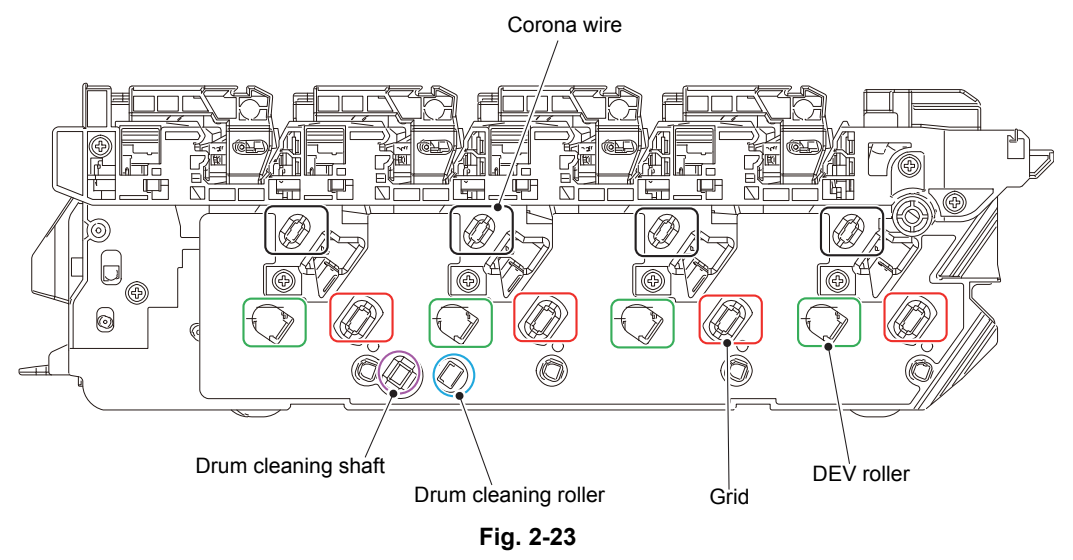

# Electrodes location of machine's right frame

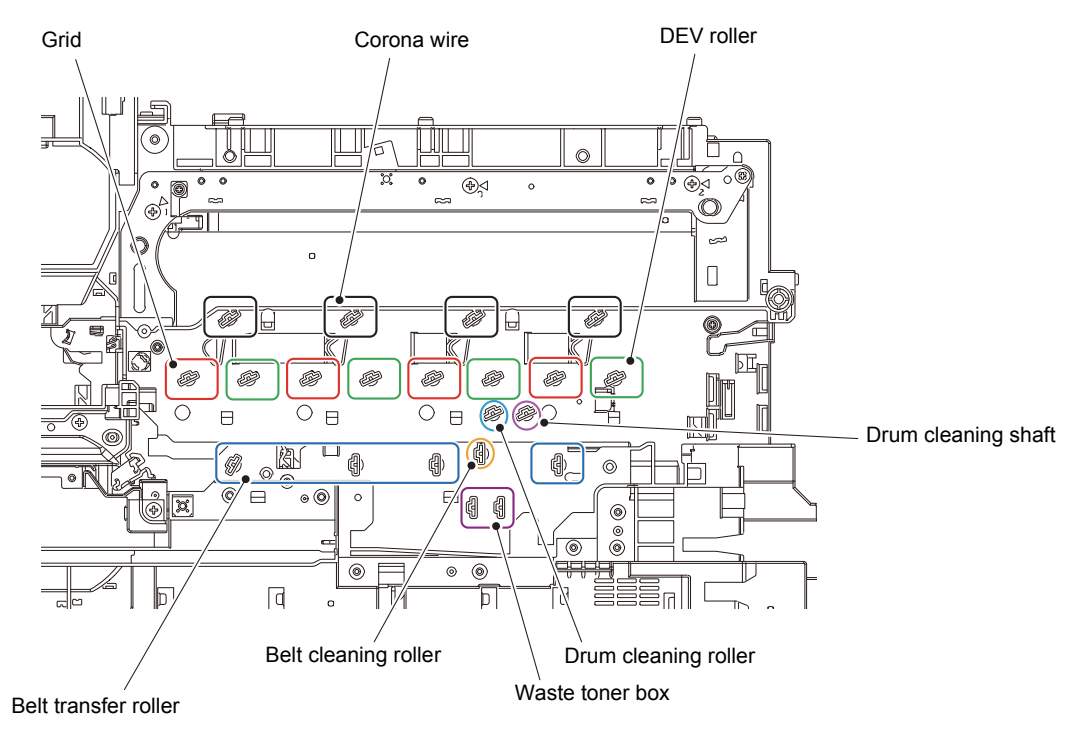

Fig. 2-24

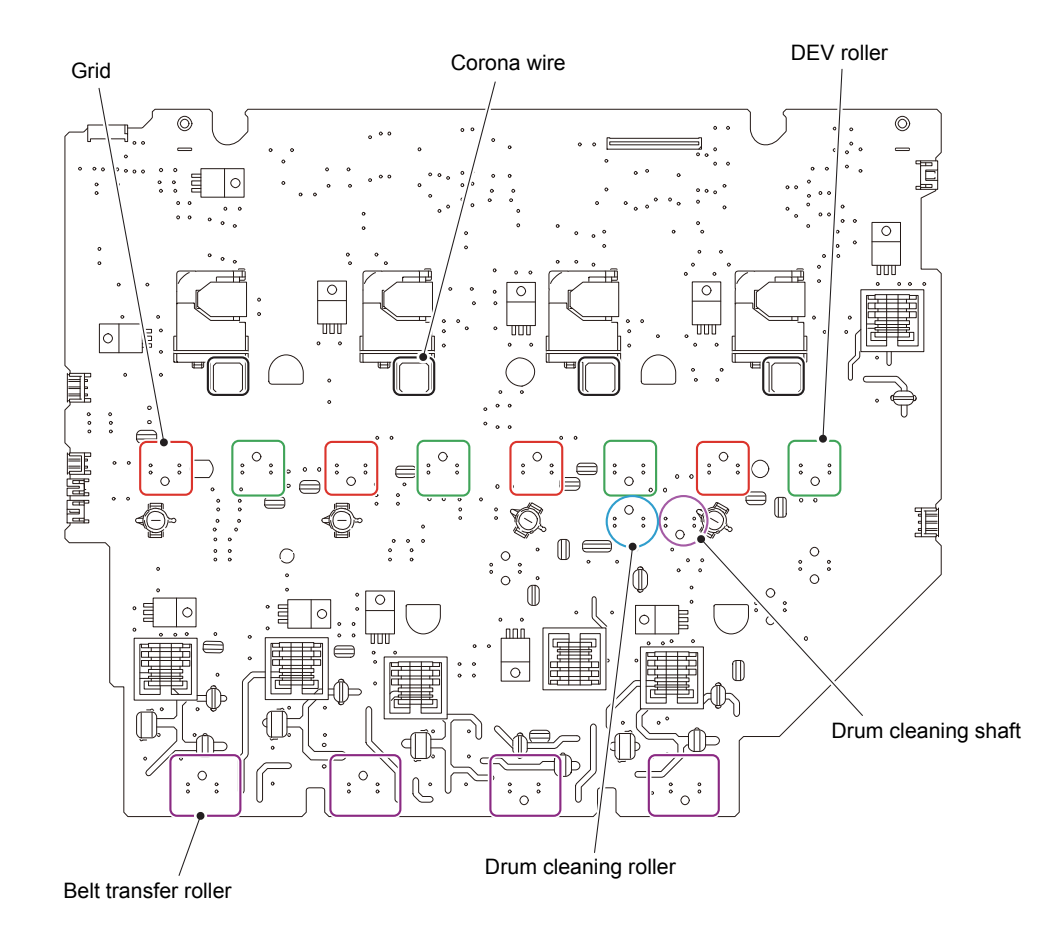

# Electrodes location of HVPS PCB

Fig. 2-25

No waste toner box

### <User Check>

- Install the latest main firmware.
- Reinstall the waste toner box.

| No. | Cause                 |                                                                    | Remedy    |                                                                                                    |
|-----|-----------------------|--------------------------------------------------------------------|-----------|----------------------------------------------------------------------------------------------------|
| 1   | Dirt                  | Waste toner box sensor<br>terminal (Machine or Waste<br>toner box) | Clean     | Waste toner box sensor terminal<br>(Machine or Waste toner box)<br>(See Fig. 2-26 and Fig. 2-27<br>below.) |
| 2   | Connection<br>failure | Waste toner box sensor terminal (Machine)                          | Reconnect | Waste toner box sensor terminal (Machine)                                                                  |
| 3   | Connection<br>failure | Engine relay FFC                                                   | Reconnect | Engine relay FFC                                                                                           |
| 4   | Failure               | Engine relay PCB                                                   | Replace   | Engine relay PCB                                                                                           |
| 5   | Failure               | Belt unit                                                          | Replace   | Belt unit                                                                                                  |
| 6   | Failure               | Main PCB                                                           | Replace   | Main PCB                                                                                                   |

# Waste toner box sensor terminal (Machine)

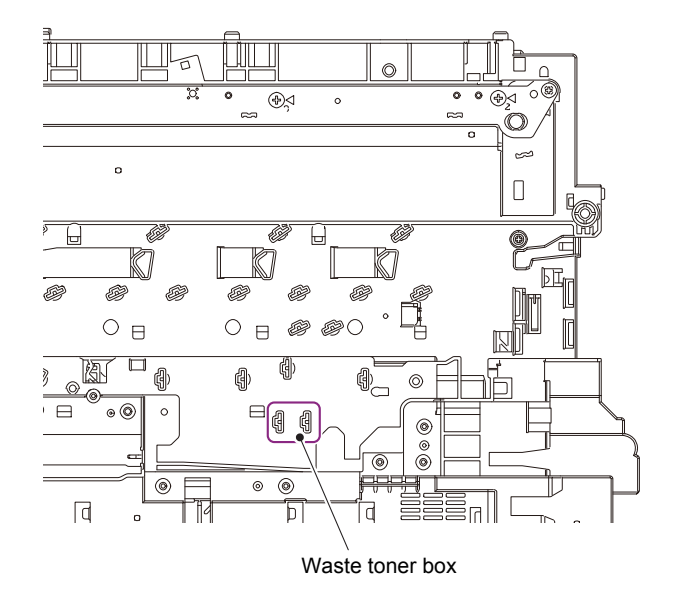

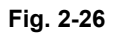

Waste toner box sensor terminal (Waste toner box)

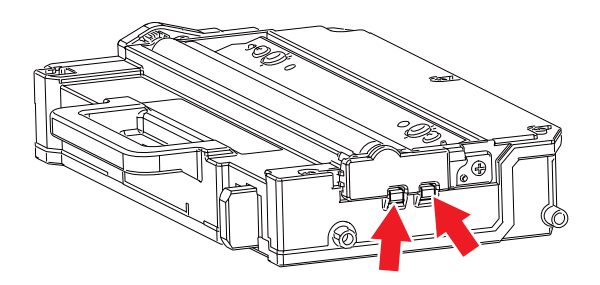

Fig. 2-27

No belt unit (Belt unit sensor)

## <User Check>

- Install the latest main firmware.
- Reinstall the belt unit.

| No. | Cause                 |                                                | Remedy    |                                                                                    |
|-----|-----------------------|------------------------------------------------|-----------|------------------------------------------------------------------------------------|
| 1   | Dirt                  | Belt unit sensor terminal<br>(Machine or Belt) | Clean     | Belt unit sensor terminal<br>(Machine or Belt)<br>(Refer to Fig. 2-21, Fig. 2-22.) |
| 2   | Connection<br>failure | Belt unit sensor terminal<br>(Machine)         | Reconnect | Belt unit sensor terminal<br>(Machine)                                             |
| 3   | Connection<br>failure | Engine relay FFC                               | Reconnect | Engine relay FFC                                                                   |
| 4   | Failure               | Engine relay PCB                               | Replace   | Engine relay PCB                                                                   |
| 5   | Failure               | Belt unit                                      | Replace   | Belt unit                                                                          |
| 6   | Failure               | Main PCB                                       | Replace   | Main PCB                                                                           |

### Error code 6801

High temperature inside the machine (Internal thermistor)

### <User Check>

- Lower the room temperature.
- Keep the machine away from heating appliances.
- Check that the fan is not clogged.

| No. | Cause                 |                                                | Remedy    |                                                                                    |
|-----|-----------------------|------------------------------------------------|-----------|------------------------------------------------------------------------------------|
| 1   | Dirt                  | Drum unit sensor terminal<br>(Machine or Drum) | Clean     | Drum unit sensor terminal<br>(Machine or Drum)<br>(Refer to Fig. 2-19, Fig. 2-20.) |
| 2   | Connection<br>failure | Drum unit sensor terminal<br>(Machine)         | Reconnect | Drum unit sensor terminal<br>(Machine)                                             |
| 3   | Failure               | Drum unit                                      | Replace   | Drum unit                                                                          |
| 4   | Failure               | Main PCB                                       | Replace   | Main PCB                                                                           |

## Error code 6901

Fuser failure (When turning the power ON)

## Error code 6902

Fuser failure (When turning the power OFF and then back on again after 6901 occurred)

| No. | Cause                 |                         | Remedy    |                         |
|-----|-----------------------|-------------------------|-----------|-------------------------|
| 1   | Connection<br>failure | Each harness of fuser   | Reconnect | Each harness of fuser   |
| 2   | Connection<br>failure | Eject relay PCB harness | Reconnect | Eject relay PCB harness |
| 3   | Connection<br>failure | LVPS harness1           | Reconnect | LVPS harness1           |
| 4   | Connection<br>failure | LVPS harness2           | Reconnect | LVPS harness2           |
| 5   | Failure               | Eject relay PCB         | Replace   | Eject relay PCB         |
| 6   | Failure               | Fuser                   | Replace   | Fuser                   |
| 7   | Failure               | LVPS PCB                | Replace   | LVPS PCB                |
| 8   | Failure               | Main PCB                | Replace   | Main PCB                |

Note:

- Turn the power OFF. After the fuser has cooled sufficiently, turn the power ON again and leave the machine for 15 minutes. This problem may then be cleared.
- To release the fuser error after taking appropriate measures, enter the maintenance mode once and quit it with Function Code 99.

## Error code 6A00

The drum unit abnormally discharged. (Corona wire)

### <User Check>

- Reinstall the drum unit.
- Slide the green tab on the drum unit to left and right for two to three times to clean the corona wires of all four colors.

| No. | Cause   |                                             | Remedy  |                                                                      |
|-----|---------|---------------------------------------------|---------|----------------------------------------------------------------------|
| 1   | Dirt    | Charging terminal (Corona wire) (Drum unit) | Clean   | Charging terminal (Corona wire)<br>(Drum unit) (Refer to Fig. 2-23.) |
| 2   | Dirt    | Charging terminal (Corona wire) (Machine)   | Clean   | Charging terminal (Corona wire)<br>(Machine) (Refer to Fig. 2-24.)   |
| 3   | Dirt    | HVPS PCB terminal                           | Clean   | HVPS PCB terminal<br>(Refer to Fig. 2-25.)                           |
| 4   | Failure | Drum unit                                   | Replace | Drum unit                                                            |
| 5   | Failure | HVPS PCB                                    | Replace | HVPS PCB                                                             |
| 6   | Failure | Main PCB                                    | Replace | Main PCB                                                             |

## Error code 6B01

The drum unit abnormally discharged. (The second abnormal discharge is detected beyond the drum life, or the abnormal discharge occurs once after double life.)

### <User Check>

• Replace the drum unit.

| No. | Cause    |                                             | Remedy  |                                                                      |
|-----|----------|---------------------------------------------|---------|----------------------------------------------------------------------|
| 1   | Dirt     | Charging terminal (Corona wire) (Drum unit) | Clean   | Charging terminal (Corona wire)<br>(Drum unit) (Refer to Fig. 2-23.) |
| 2   | Dirt     | Charging terminal (Corona wire) (Machine)   | Clean   | Charging terminal (Corona wire)<br>(Machine) (Refer to Fig. 2-24.)   |
| 3   | Dirt     | HVPS PCB terminal                           | Clean   | HVPS PCB terminal<br>(Refer to Fig. 2-25.)                           |
| 4   | Life end | Drum unit                                   | Replace | Drum unit                                                            |
| 5   | Failure  | HVPS PCB                                    | Replace | HVPS PCB                                                             |
| 6   | Failure  | Main PCB                                    | Replace | Main PCB                                                             |

## Error code 6C02

T2 plate drive system failure (T2 plate lift-up time out)

#### Error code 6C03

T3 plate drive system failure (T3 plate lift-up time out)

## Error code 6C04

T4 plate drive system failure (T4 plate lift-up time out)

### <User Check>

• Pull the appropriate tray out, and then close it properly.

| No. | Cause                 |                                     | Remedy    |                                     |
|-----|-----------------------|-------------------------------------|-----------|-------------------------------------|
| 1   | Connection<br>failure | LT PE/lift up sensor harness        | Reconnect | LT PE/lift up sensor harness        |
| 2   | Connection<br>failure | LT connector upper/lower<br>harness | Reconnect | LT connector upper/lower<br>harness |
| 3   | Failure               | LT control PCB                      | Replace   | LT control PCB                      |
| 4   | Failure               | LT PE/lift up sensor                | Replace   | LT PE/lift up sensor PCB            |
| 5   | Damage                | LT drive gear                       | Replace   | LT unit                             |
| 6   | Failure               | Main PCB                            | Replace   | Main PCB                            |

## Error code 6D00

Too many paper trays

## <User Check>

- Install the latest main firmware.
- Install LTs within the specified number.

| No. | Cause   |                   | Remedy  |                                |
|-----|---------|-------------------|---------|--------------------------------|
| 1   | Dirt    | LT/TT connector   | Clean   | LT/TT connector                |
| 2   | Failure | LT/TT connector   | Replace | LT/TT connector                |
| 3   | Failure | An LT control PCB | Replace | The appropriate LT control PCB |
| 4   | Failure | Main PCB          | Replace | Main PCB                       |

## Error code 6E00

DEV roller press-contact/release error

| No. | Cause                 |                                                                    | Remedy    |                                                                    |
|-----|-----------------------|--------------------------------------------------------------------|-----------|--------------------------------------------------------------------|
| 1   | Connection<br>failure | DEV release CMY sensor<br>harness, DEV release K<br>sensor harness | Reconnect | DEV release CMY sensor<br>harness, DEV release K sensor<br>harness |
| 2   | Connection<br>failure | DEV release clutch CMY<br>harness                                  | Reconnect | DEV release clutch CMY harness                                     |
| 3   | Connection<br>failure | DEV release clutch K<br>harness                                    | Reconnect | DEV release clutch K harness                                       |
| 4   | Failure               | Main PCB                                                           | Replace   | Main PCB                                                           |

## ■ Error code 6F00

Detected irregular power supply for less than 100 times.

- Turn the power switch OFF and then back ON again.
- Introduce a noise filter at the power supply.

| No. |          | Cause                 | Remedy  |                                               |
|-----|----------|-----------------------|---------|-----------------------------------------------|
| 1   | Improper | Power supply waveform | Install | A voltage stabilizer in the power supply part |

Jam inside (REG rear sensor: ON-Eject sensor: OFF)

# <User Check>

• Remove the jammed paper.

| No. |                       | Cause                                     | Remedy                          |                                      |
|-----|-----------------------|-------------------------------------------|---------------------------------|--------------------------------------|
| 1   | Foreign<br>object     | The back inside the machine               | Remove<br>the foreign<br>object | The back inside the machine          |
| 2   | Come off              | Fuser cover                               | Reattach                        | Fuser cover                          |
| 3   | Come off              | Back cover                                | Reattach                        | Back cover                           |
| 4   | Failure               | Fuser cover                               | Replace                         | Fuser cover                          |
| 5   | Failure               | Back cover                                | Replace                         | Back cover                           |
| 6   | Connection<br>failure | REG front/rear sensor<br>harness          | Reconnect                       | REG front/rear sensor harness        |
| 7   | Connection<br>failure | Eject relay PCB harness                   | Reconnect                       | Eject relay PCB harness              |
| 8   | Connection<br>failure | Engine relay FFC                          | Reconnect                       | Engine relay FFC                     |
| 9   | Failure               | REG rear sensor                           | Replace                         | REG front/rear sensor holder<br>ASSY |
| 10  | Failure               | Eject sensor                              | Replace                         | Eject relay PCB                      |
| 11  | Failure               | Engine relay PCB                          | Replace                         | Engine relay PCB                     |
| 12  | Damage                | Fuser drive gear                          | Replace                         | Gear fuser M07 1 Z50L 25L            |
| 13  | Damage                | Paper feeding gears in the process system | Replace                         | Process drive unit                   |
| 14  | Damage                | Gears in the PF drive unit                | Replace                         | PF drive unit                        |
| 15  | Failure               | Fuser                                     | Replace                         | Fuser                                |
| 16  | Failure               | Main PCB                                  | Replace                         | Main PCB                             |

## Error code 7100

Jam rear (REG rear sensor: OFF-Eject sensor: ON)

### <User Check>

• Remove the jammed paper.

| No. |                       | Cause                                        | Remedy                          |                                      |
|-----|-----------------------|----------------------------------------------|---------------------------------|--------------------------------------|
| 1   | Foreign<br>object     | The back inside the machine                  | Remove<br>the foreign<br>object | The back inside the machine          |
| 2   | Come off              | Fuser cover                                  | Reattach                        | Fuser cover                          |
| 3   | Come off              | Back cover                                   | Reattach                        | Back cover                           |
| 4   | Failure               | Fuser cover                                  | Replace                         | Fuser cover                          |
| 5   | Failure               | Back cover                                   | Replace                         | Back cover                           |
| 6   | Connection<br>failure | REG front/rear sensor<br>harness             | Reconnect                       | REG front/rear sensor harness        |
| 7   | Connection<br>failure | Eject relay PCB harness                      | Reconnect                       | Eject relay PCB harness              |
| 8   | Connection<br>failure | Engine relay FFC                             | Reconnect                       | Engine relay FFC                     |
| 9   | Failure               | REG rear sensor                              | Replace                         | REG front/rear sensor holder<br>ASSY |
| 10  | Failure               | Eject sensor                                 | Replace                         | Eject relay PCB                      |
| 11  | Failure               | Engine relay PCB                             | Replace                         | Engine relay PCB                     |
| 12  | Damage                | Fuser drive gear                             | Replace                         | Gear fuser M07 1 Z50L 25L            |
| 13  | Damage                | Paper feeding gears in the<br>process system | Replace                         | Process drive unit                   |
| 14  | Damage                | Gears in the PF drive unit                   | Replace                         | PF drive unit                        |
| 15  | Failure               | Fuser                                        | Replace                         | Fuser                                |
| 16  | Failure               | Main PCB                                     | Replace                         | Main PCB                             |

Jam rear (2-sided printing)

## <User Check>

- Remove the jammed paper.
- Close the back cover correctly.
- Check if the lever position of the DX tray matches the paper that is actually loaded.

| No. |                       | Cause                                                    | Remedy                          |                                                          |
|-----|-----------------------|----------------------------------------------------------|---------------------------------|----------------------------------------------------------|
| 1   | Foreign<br>object     | The back inside the machine                              | Remove<br>the foreign<br>object | The back inside the machine                              |
| 2   | Come off              | DX flapper ASSY                                          | Reattach                        | DX flapper ASSY                                          |
| 3   | Come off              | DX2 unit                                                 | Reattach                        | DX2 unit                                                 |
| 4   | Come off              | Extension wire (When using<br>Printer: MX-4000, SF-4000) | Reattach                        | Extension wire (When using<br>Printer: MX-4000, SF-4000) |
| 5   | Connection<br>failure | DX clutch harness                                        | Reconnect                       | DX clutch harness                                        |
| 6   | Connection<br>failure | DX motor harness                                         | Reconnect                       | DX motor harness                                         |
| 7   | Connection<br>failure | Eject relay PCB harness                                  | Reconnect                       | Eject relay PCB harness                                  |
| 8   | Failure               | Eject sensor                                             | Replace                         | Eject relay PCB                                          |
| 9   | Failure               | DX flapper ASSY                                          | Replace                         | DX flapper ASSY                                          |
| 10  | Failure               | Main PCB                                                 | Replace                         | Main PCB                                                 |

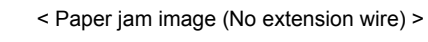

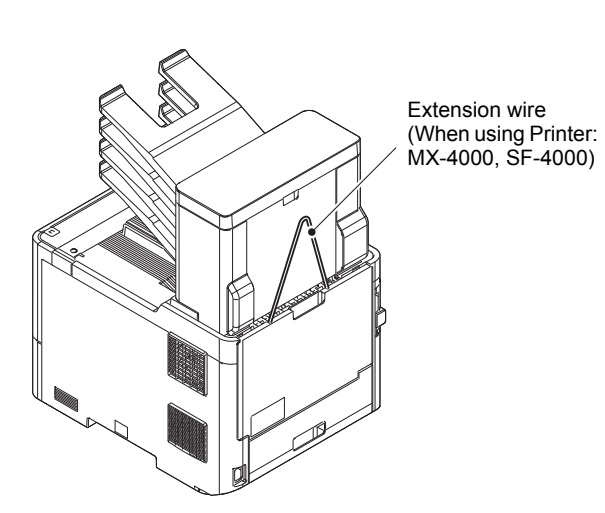

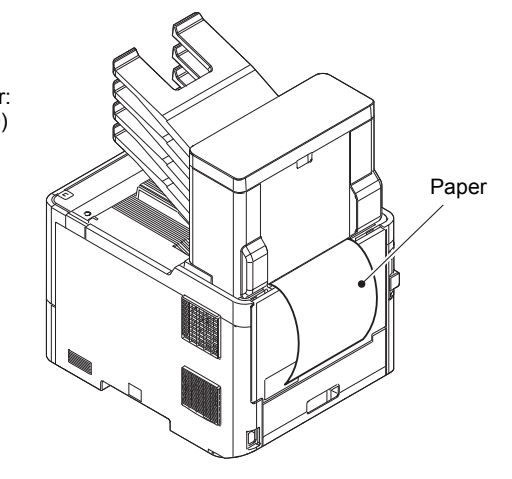

Fig. 2-28

MP tray jam (When printing from MP tray, the REG rear sensor is still OFF.)

### <User Check>

- · Check if too much paper is loaded in the MP tray.
- Remove the jammed paper.
- Insert the papers straight using the paper guide of the MP tray.
- Check if the papers loaded in the MP tray is not held down with your hand.
- Check if the double feed occurs in the MP tray.
- Close the front cover correctly.

| No. | Cause                 |                                  | Remedy                          |                                      |
|-----|-----------------------|----------------------------------|---------------------------------|--------------------------------------|
| 1   | Foreign<br>object     | The back inside the machine      | Remove<br>the foreign<br>object | The back inside the machine          |
| 2   | Connection<br>failure | REG front/rear sensor<br>harness | Reconnect                       | REG front/rear sensor harness        |
| 3   | Wear                  | MP separation pad                | Replace                         | PF kit MP                            |
| 4   | Connection<br>failure | Engine relay FFC                 | Reconnect                       | Engine relay FFC                     |
| 5   | Failure               | REG rear sensor                  | Replace                         | REG front/rear sensor holder<br>ASSY |
| 6   | Failure               | Engine relay PCB                 | Replace                         | Engine relay PCB                     |
| 7   | Damage                | Gears in the PF drive unit       | Replace                         | PF drive unit                        |
| 8   | Failure               | Main PCB                         | Replace                         | Main PCB                             |

### Error code 7301

T1 jam (When printing from T1, the T1 PF sensor is still OFF.)

- Remove the jammed paper.
- Flip through the paper and reload it in the paper tray.
- Flip over the paper in the paper tray or rotate the paper 180°.
- Adjust each paper guide according to the paper size.
- Check if too much paper is loaded in the tray.
- Check that the thickness of the paper is 60 to 230 g/m<sup>2</sup> (16 to 61 lb) (T1).
- Use paper within the specifications. Load the paper properly.

| No. | Cause                 |                              | Remedy                          |                              |
|-----|-----------------------|------------------------------|---------------------------------|------------------------------|
| 1   | Foreign<br>object     | The front inside the machine | Remove<br>the foreign<br>object | The front inside the machine |
| 2   | Come off              | T1 pick up roller holder     | Reattach                        | T1 pick up roller holder     |
| 3   | Connection<br>failure | T1 clutch harness            | Reconnect                       | T1 clutch harness            |
| 4   | Connection<br>failure | T1 PF/PE sensor harness      | Reconnect                       | T1 PF/PE sensor harness      |
| 5   | Connection<br>failure | Engine relay FFC             | Reconnect                       | Engine relay FFC             |
| 6   | Failure               | PF kit 1                     | Replace                         | PF kit 1                     |
| 7   | Failure               | T1 PF/PE sensor              | Replace                         | T1 PF/PE sensor PCB          |
| 8   | Failure               | Engine relay PCB             | Replace                         | Engine relay PCB             |
| 9   | Damage                | Gears in the PF drive unit   | Replace                         | PF drive unit                |
| 10  | Failure               | Main PCB                     | Replace                         | Main PCB                     |

T1 jam (When printing from T1, the REG front sensor is still OFF.)

- Remove the jammed paper.
- Flip through the paper and reload it in the paper tray.
- Flip over the paper in the paper tray or rotate the paper 180°.
- Adjust each paper guide according to the paper size.
- Check if too much paper is loaded in the tray.
- Check that the thickness of the paper is 60 to 230 g/m<sup>2</sup> (16 to 61 lb) (T1).
- Use paper within the specifications. Load the paper properly.

| No. | Cause                 |                                  | Remedy                          |                                      |
|-----|-----------------------|----------------------------------|---------------------------------|--------------------------------------|
| 1   | Foreign<br>object     | The front inside the machine     | Remove<br>the foreign<br>object | The front inside the machine         |
| 2   | Connection<br>failure | REG front/rear sensor<br>harness | Reconnect                       | REG front/rear sensor harness        |
| 3   | Connection<br>failure | Engine relay FFC                 | Reconnect                       | Engine relay FFC                     |
| 4   | Failure               | REG rear sensor                  | Replace                         | REG front/rear sensor holder<br>ASSY |
| 5   | Failure               | Engine relay PCB                 | Replace                         | Engine relay PCB                     |
| 6   | Damage                | Gears in the PF drive unit       | Replace                         | PF drive unit                        |
| 7   | Failure               | Main PCB                         | Replace                         | Main PCB                             |

T2 jam (When printing from T2, the T2 PF sensor is still OFF.)

- Adjust the paper guide according to the paper size.
- Check if too much paper is loaded in the tray.
- Check that the thickness of the paper is 60 to 105 g/m<sup>2</sup> (16 to 28 lb).
- Flip through the paper and reload it in the tray.
- Install the latest main firmware.

| No. |                       | Cause                                                              | Remedy                          |                                                                 |
|-----|-----------------------|--------------------------------------------------------------------|---------------------------------|-----------------------------------------------------------------|
| 1   | Foreign<br>object     | The front inside the machine                                       | Remove<br>the foreign<br>object | The front inside the machine                                    |
| 2   | Come off              | PF actuator of a paper tray                                        | Reattach                        | PF actuator of the appropriate paper tray                       |
| 3   | Come off              | Paper pick up roller of a<br>paper tray                            | Reattach                        | Paper pick up roller of the<br>appropriate paper tray           |
| 4   | Connection<br>failure | (PE/)PF sensor harness of a<br>paper tray                          | Reconnect                       | (PE/)PF sensor harness of the<br>appropriate paper tray         |
| 5   | Connection<br>failure | TT control PCB harness                                             | Reconnect                       | TT control PCB harness                                          |
| 6   | Connection<br>failure | Control PCB harness of a<br>paper tray                             | Reconnect                       | Control PCB harness of the appropriate paper tray               |
| 7   | Connection<br>failure | T1 clutch harness of a paper tray                                  | Reconnect                       | T1 clutch harness of the appropriate paper tray                 |
| 8   | Connection<br>failure | LT drive transmit sensor<br>harness<br>(Model with 250-sheet only) | Reconnect                       | LT drive transmit sensor harness<br>(Model with 250-sheet only) |
| 9   | Connection<br>failure | LT drive transmit clutch<br>harness<br>(Model with 250-sheet only) | Reconnect                       | LT drive transmit clutch harness<br>(Model with 250-sheet only) |
| 10  | Failure               | (PE/)PF sensor PCB of a<br>paper tray                              | Replace                         | (PE/)PF sensor PCB of the<br>appropriate paper tray             |
| 11  | Failure               | PF drive unit (LT only)                                            | Replace                         | PF drive unit (LT only)                                         |
| 12  | Damage                | Gears in the LT paper feeding system                               | Replace                         | LT                                                              |
| 13  | Damage                | Gears in the TT paper feeding system                               | Replace                         | TT                                                              |
| 14  | Failure               | Main PCB                                                           | Replace                         | Main PCB                                                        |

T2 jam (When printing from T2, the REG front sensor is still OFF.)

- Adjust the paper guide according to the paper size.
- Check if too much paper is loaded in the tray.
- Check that the thickness of the paper is 60 to 105 g/m<sup>2</sup> (16 to 28 lb).
- Flip through the paper and reload it in the tray.
- Install the latest main firmware.

| No. |                       | Cause                                | Remedy                          |                                         |
|-----|-----------------------|--------------------------------------|---------------------------------|-----------------------------------------|
| 1   | Foreign<br>object     | The front inside the machine         | Remove<br>the foreign<br>object | The front inside the machine            |
| 2   | Come off              | T2(TT) jam sensor                    | Reattach                        | T2(TT) jam sensor                       |
| 3   | Connection<br>failure | REG front/rear sensor<br>harness     | Reconnect                       | REG front/rear sensor harness           |
| 4   | Connection<br>failure | T2(TT) jam sensor harness            | Reconnect                       | T2(TT) jam sensor harness               |
| 5   | Connection<br>failure | TT control PCB harness               | Reconnect                       | TT control PCB harness                  |
| 6   | Connection<br>failure | T2(LT) connector upper/lower harness | Reconnect                       | T2(LT) connector upper/lower<br>harness |
| 7   | Connection<br>failure | Engine relay FFC                     | Reconnect                       | Engine relay FFC                        |
| 8   | Failure               | REG rear sensor                      | Replace                         | REG front/rear sensor holder<br>ASSY    |
| 9   | Failure               | Engine relay PCB                     | Replace                         | Engine relay PCB                        |
| 10  | Failure               | T2(TT) jam sensor                    | Replace                         | T2(TT) jam sensor PCB                   |
| 11  | Failure               | TT control PCB                       | Replace                         | TT control PCB                          |
| 12  | Failure               | T2(LT) control PCB                   | Replace                         | T2(LT) control PCB                      |
| 13  | Damage                | Gears in the PF drive unit           | Replace                         | PF drive unit                           |
| 14  | Failure               | TT drive transmit clutch             | Replace                         | TC unit                                 |
| 15  | Damage                | Gears in the LT paper feeding system | Replace                         | LT                                      |
| 16  | Damage                | Gears in the TT paper feeding system | Replace                         | TT                                      |
| 17  | Failure               | Main PCB                             | Replace                         | Main PCB                                |

T3 jam (When printing from T3, the T3 PF sensor is still OFF.)

- Adjust the paper guide according to the paper size.
- Check if too much paper is loaded in the tray.
- Check that the thickness of the paper is 60 to 105 g/m<sup>2</sup> (16 to 28 lb).
- Flip through the paper and reload it in the tray.
- Install the latest main firmware.

| No. |                       | Cause                                                              |                                 | Remedy                                                          |
|-----|-----------------------|--------------------------------------------------------------------|---------------------------------|-----------------------------------------------------------------|
| 1   | Foreign<br>object     | The front inside the machine                                       | Remove<br>the foreign<br>object | The front inside the machine                                    |
| 2   | Come off              | PF actuator of a paper tray                                        | Reattach                        | PF actuator of the appropriate paper tray                       |
| 3   | Come off              | Paper pick up roller of a<br>paper tray                            | Reattach                        | Paper pick up roller of the appropriate paper tray              |
| 4   | Connection<br>failure | (PE/)PF sensor harness of a<br>paper tray                          | Reconnect                       | (PE/)PF sensor harness of the<br>appropriate paper tray         |
| 5   | Connection<br>failure | TT control PCB harness                                             | Reconnect                       | TT control PCB harness                                          |
| 6   | Connection<br>failure | Control PCB harness of a<br>paper tray                             | Reconnect                       | Control PCB harness of the appropriate paper tray               |
| 7   | Connection<br>failure | T1 clutch harness of a paper tray                                  | Reconnect                       | T1 clutch harness of the appropriate paper tray                 |
| 8   | Connection<br>failure | LT drive transmit sensor<br>harness<br>(Model with 250-sheet only) | Reconnect                       | LT drive transmit sensor harness<br>(Model with 250-sheet only) |
| 9   | Connection<br>failure | LT drive transmit clutch<br>harness<br>(Model with 250-sheet only) | Reconnect                       | LT drive transmit clutch harness<br>(Model with 250-sheet only) |
| 10  | Failure               | (PE/)PF sensor PCB of a<br>paper tray                              | Replace                         | (PE/)PF sensor PCB of the<br>appropriate paper tray             |
| 11  | Failure               | PF drive unit (LT only)                                            | Replace                         | PF drive unit (LT only)                                         |
| 12  | Damage                | Gears in the LT paper feeding system                               | Replace                         | LT                                                              |
| 13  | Damage                | Gears in the TT paper feeding system                               | Replace                         | TT                                                              |
| 14  | Failure               | Main PCB                                                           | Replace                         | Main PCB                                                        |

T3 jam (When printing from T3, the REG front sensor is still OFF.)

- Adjust the paper guide according to the paper size.
- Check if too much paper is loaded in the tray.
- Check that the thickness of the paper is 60 to 105 g/m<sup>2</sup> (16 to 28 lb).
- Flip through the paper and reload it in the tray.
- Install the latest main firmware.

| No. |                       | Cause                                   | Remedy                          |                                      |
|-----|-----------------------|-----------------------------------------|---------------------------------|--------------------------------------|
| 1   | Foreign<br>object     | The front inside the machine            | Remove<br>the foreign<br>object | The front inside the machine         |
| 2   | Come off              | T2/T3(TT) jam sensor                    | Reattach                        | T2/T3(TT) jam sensor                 |
| 3   | Connection<br>failure | REG front/rear sensor<br>harness        | Reconnect                       | REG front/rear sensor harness        |
| 4   | Connection<br>failure | T2/T3(TT) jam sensor<br>harness         | Reconnect                       | T2/T3(TT) jam sensor harness         |
| 5   | Connection<br>failure | TT control PCB harness                  | Reconnect                       | TT control PCB harness               |
| 6   | Connection<br>failure | T2/T3(LT) control PCB<br>harness        | Reconnect                       | T2/T3(LT) control PCB harness        |
| 7   | Connection<br>failure | Engine relay FFC                        | Reconnect                       | Engine relay FFC                     |
| 8   | Connection<br>failure | T3(TT) release clutch<br>harness        | Reconnect                       | T3(TT) release clutch harness        |
| 9   | Failure               | T3(TT) release clutch                   | Replace                         | T3(TT) release clutch                |
| 10  | Failure               | REG rear sensor                         | Replace                         | REG front/rear sensor holder<br>ASSY |
| 11  | Failure               | Engine relay PCB                        | Replace                         | Engine relay PCB                     |
| 12  | Failure               | T2/T3(TT) jam sensor                    | Replace                         | T2/T3(TT) jam sensor PCB             |
| 13  | Failure               | TT control PCB                          | Replace                         | TT control PCB                       |
| 14  | Failure               | T2/T3(LT) control PCB                   | Replace                         | T2/T3(LT) control PCB                |
| 15  | Damage                | Gears in the PF drive unit              | Replace                         | PF drive unit                        |
| 16  | Failure               | TT drive transmit clutch                | Replace                         | TC unit                              |
| 17  | Damage                | Gears in the LT paper feeding system    | Replace                         | LT                                   |
| 18  | Damage                | Gears in the TT paper<br>feeding system | Replace                         | TT                                   |
| 19  | Failure               | Main PCB                                | Replace                         | Main PCB                             |

T4 jam (When printing from T4, the T4 PF sensor is still OFF.)

- Adjust the paper guide according to the paper size.
- Check if too much paper is loaded in the tray.
- Check that the thickness of the paper is 60 to 105 g/m<sup>2</sup> (16 to 28 lb).
- Flip through the paper and reload it in the tray.
- Install the latest main firmware.

| No. |                       | Cause                                                              | Remedy                          |                                                                 |
|-----|-----------------------|--------------------------------------------------------------------|---------------------------------|-----------------------------------------------------------------|
| 1   | Foreign<br>object     | The front inside the machine                                       | Remove<br>the foreign<br>object | The front inside the machine                                    |
| 2   | Come off              | PF actuator of a paper tray                                        | Reattach                        | PF actuator of the appropriate paper tray                       |
| 3   | Come off              | Paper pick up roller of a<br>paper tray                            | Reattach                        | Paper pick up roller of the<br>appropriate paper tray           |
| 4   | Connection<br>failure | (PE/)PF sensor harness of a<br>paper tray                          | Reconnect                       | (PE/)PF sensor harness of the<br>appropriate paper tray         |
| 5   | Connection<br>failure | TT control PCB harness                                             | Reconnect                       | TT control PCB harness                                          |
| 6   | Connection<br>failure | Control PCB harness of a<br>paper tray                             | Reconnect                       | Control PCB harness of the appropriate paper tray               |
| 7   | Connection<br>failure | T1 clutch harness of a paper tray                                  | Reconnect                       | T1 clutch harness of the appropriate paper tray                 |
| 8   | Connection<br>failure | LT drive transmit sensor<br>harness<br>(Model with 250-sheet only) | Reconnect                       | LT drive transmit sensor harness<br>(Model with 250-sheet only) |
| 9   | Connection<br>failure | LT drive transmit clutch<br>harness<br>(Model with 250-sheet only) | Reconnect                       | LT drive transmit clutch harness<br>(Model with 250-sheet only) |
| 10  | Failure               | (PE/)PF sensor PCB of a<br>paper tray                              | Replace                         | (PE/)PF sensor PCB of the<br>appropriate paper tray             |
| 11  | Failure               | PF drive unit (LT only)                                            | Replace                         | PF drive unit (LT only)                                         |
| 12  | Damage                | Gears in the LT paper feeding system                               | Replace                         | LT                                                              |
| 13  | Damage                | Gears in the TT paper feeding system                               | Replace                         | TT                                                              |
| 14  | Failure               | Main PCB                                                           | Replace                         | Main PCB                                                        |

T4 jam (When printing from T4, the REG front sensor is still OFF.)

- Adjust the paper guide according to the paper size.
- Check if too much paper is loaded in the tray.
- Check that the thickness of the paper is 60 to 105 g/m<sup>2</sup> (16 to 28 lb).
- Flip through the paper and reload it in the tray.
- Install the latest main firmware.

| No. |                       | Cause                                   | Remedy                          |                                      |
|-----|-----------------------|-----------------------------------------|---------------------------------|--------------------------------------|
| 1   | Foreign<br>object     | The front inside the machine            | Remove<br>the foreign<br>object | The front inside the machine         |
| 2   | Come off              | T2/T3/T4(TT) jam sensor                 | Reattach                        | T2/T3/T4(TT) jam sensor              |
| 3   | Connection<br>failure | REG front/rear sensor<br>harness        | Reconnect                       | REG front/rear sensor harness        |
| 4   | Connection<br>failure | T2/T3/T4(TT) jam sensor<br>harness      | Reconnect                       | T2/T3/T4(TT) jam sensor<br>harness   |
| 5   | Connection<br>failure | TT control PCB harness                  | Reconnect                       | TT control PCB harness               |
| 6   | Connection<br>failure | T2/T3/T4(LT) control PCB<br>harness     | Reconnect                       | T2/T3/T4(LT) control PCB<br>harness  |
| 7   | Connection<br>failure | Engine relay FFC                        | Reconnect                       | Engine relay FFC                     |
| 8   | Connection<br>failure | T3/T4(TT) release clutch<br>harness     | Reconnect                       | T3/T4(TT) release clutch harness     |
| 9   | Failure               | T3/T4(TT) release clutch                | Replace                         | T3/T4(TT) release clutch             |
| 10  | Failure               | REG rear sensor                         | Replace                         | REG front/rear sensor holder<br>ASSY |
| 11  | Failure               | Engine relay PCB                        | Replace                         | Engine relay PCB                     |
| 12  | Failure               | T2/T3/T4(TT) jam sensor                 | Replace                         | T2/T3/T4(TT) jam sensor PCB          |
| 13  | Failure               | TT control PCB                          | Replace                         | TT control PCB                       |
| 14  | Failure               | T2/T3/T4(LT) control PCB                | Replace                         | T2/T3/T4(LT) control PCB             |
| 15  | Damage                | Gears in the PF drive unit              | Replace                         | PF drive unit                        |
| 16  | Failure               | TT drive transmit clutch                | Replace                         | TC unit                              |
| 17  | Damage                | Gears in the LT paper feeding system    | Replace                         | LT                                   |
| 18  | Damage                | Gears in the TT paper<br>feeding system | Replace                         | TT                                   |
| 19  | Failure               | Main PCB                                | Replace                         | Main PCB                             |

T5 jam (When printing from T5, the T5 PF sensor is still OFF.)

- Install the latest main firmware.
- Remove the jammed paper.
- Load the paper properly using the T5 paper guide.

| No. | Cause                 |                                         | Remedy                          |                                                       |
|-----|-----------------------|-----------------------------------------|---------------------------------|-------------------------------------------------------|
| 1   | Foreign<br>object     | The front inside the machine            | Remove<br>the foreign<br>object | The front inside the machine                          |
| 2   | Come off              | PF actuator of a paper tray             | Reattach                        | PF actuator of the appropriate paper tray             |
| 3   | Come off              | Paper pick up roller of a<br>paper tray | Reattach                        | Paper pick up roller of the<br>appropriate paper tray |
| 4   | Connection<br>failure | T5(TT) pick up clutch harness           | Reconnect                       | T5(TT) pick up clutch harness                         |
| 5   | Connection<br>failure | T5(TT) PF sensor harness                | Reconnect                       | T5(TT) PF sensor harness                              |
| 6   | Failure               | T5(TT) pick up clutch                   | Replace                         | T5(TT) pick up clutch                                 |
| 7   | Failure               | T5(TT) PF sensor                        | Replace                         | T5(TT) PF sensor PCB                                  |
| 8   | Failure               | TT control PCB                          | Replace                         | TT control PCB                                        |
| 9   | Failure               | TT drive transmit clutch                | Replace                         | TT drive transmit clutch                              |
| 10  | Failure               | Main PCB                                | Replace                         | Main PCB                                              |

T5 jam (When printing from T5, the REG front sensor is still OFF.)

## <User Check>

- Install the latest main firmware.
- Remove the jammed paper.
- Load the paper properly using the T5 paper guide.

| No. | Cause                 |                                        |                                 | Remedy                                 |
|-----|-----------------------|----------------------------------------|---------------------------------|----------------------------------------|
| 1   | Foreign<br>object     | The front inside the machine           | Remove<br>the foreign<br>object | The front inside the machine           |
| 2   | Come off              | T2/T3/T4/T5(TT) jam sensor             | Reattach                        | T2/T3/T4/T5(TT) jam sensor             |
| 3   | Connection<br>failure | REG front/rear sensor<br>harness       | Reconnect                       | REG front/rear sensor harness          |
| 4   | Connection<br>failure | Engine relay FFC                       | Reconnect                       | Engine relay FFC                       |
| 5   | Connection<br>failure | T2/T3/T4/T5(TT) jam sensor<br>harness  | Reconnect                       | T2/T3/T4/T5(TT) jam sensor<br>harness  |
| 6   | Connection<br>failure | TT control PCB harness                 | Reconnect                       | TT control PCB harness                 |
| 7   | Connection<br>failure | T3/T4/T5(TT) release clutch<br>harness | Reconnect                       | T3/T4/T5(TT) release clutch<br>harness |
| 8   | Failure               | REG rear sensor                        | Replace                         | REG front/rear sensor holder<br>ASSY   |
| 9   | Failure               | Engine relay PCB                       | Replace                         | Engine relay PCB                       |
| 10  | Failure               | T3/T4/T5(TT) release clutch            | Replace                         | T3/T4/T5(TT) release clutch            |
| 11  | Failure               | REG front/rear sensor                  | Replace                         | REG front/rear sensor holder<br>ASSY   |
| 12  | Failure               | T2/T3/T4/T5(TT) jam sensor             | Replace                         | T2/T3/T4/T5(TT) jam sensor PCB         |
| 13  | Failure               | TT control PCB                         | Replace                         | TT control PCB                         |
| 14  | Damage                | Gears in the PF drive unit             | Replace                         | PF drive unit                          |
| 15  | Failure               | TT drive transmit clutch               | Replace                         | TC unit                                |
| 16  | Damage                | TT PF gears                            | Replace                         | TT                                     |
| 17  | Failure               | Main PCB                               | Replace                         | Main PCB                               |

## Error code 7801

DX tray jam (Around DX tray)

- Remove the jammed paper.
- Close the back cover correctly.

| No. |                       | Cause             | Remedy                          |                   |
|-----|-----------------------|-------------------|---------------------------------|-------------------|
| 1   | Foreign<br>object     | Duplex paper path | Remove<br>the foreign<br>object | Duplex paper path |
| 2   | Come off              | DX flapper ASSY   | Reattach                        | DX flapper ASSY   |
| 3   | Come off              | DX2 unit          | Reattach                        | DX2 unit          |
| 4   | Connection<br>failure | DX clutch harness | Reconnect                       | DX clutch harness |
| 5   | Connection<br>failure | DX motor harness  | Reconnect                       | DX motor harness  |
| 6   | Connection<br>failure | DX sensor harness | Reconnect                       | DX sensor harness |
| 7   | Failure               | DX sensor         | Replace                         | DX sensor PCB     |
| 8   | Failure               | DX flapper ASSY   | Replace                         | DX flapper ASSY   |
| 9   | Failure               | DX tray           | Replace                         | DX tray           |
| 10  | Failure               | Main PCB          | Replace                         | Main PCB          |

DX tray jam (Around T1)

## <User Check>

- Remove the jammed paper.
- Close the back cover correctly.
- Check if the lever position of the DX tray matches the paper that is actually loaded.

| No. | Cause                 |                   | Remedy                          |                   |
|-----|-----------------------|-------------------|---------------------------------|-------------------|
| 1   | Foreign<br>object     | Duplex paper path | Remove<br>the foreign<br>object | Duplex paper path |
| 2   | Connection<br>failure | DX clutch harness | Reconnect                       | DX clutch harness |
| 3   | Connection<br>failure | DX sensor harness | Reconnect                       | DX sensor harness |
| 4   | Failure               | DX sensor         | Replace                         | DX sensor PCB     |
| 5   | Failure               | DX flapper ASSY   | Replace                         | DX flapper ASSY   |
| 6   | Failure               | DX tray           | Replace                         | DX tray           |
| 7   | Failure               | Main PCB          | Replace                         | Main PCB          |

### Error code 7803

DX tray jam (Around T1 or DX tray)

- Remove the jammed paper.
- Close the back cover correctly.
- Check if the lever position of the DX tray matches the paper that is actually loaded.

| No. | Cause                 |                   | Remedy                          |                   |
|-----|-----------------------|-------------------|---------------------------------|-------------------|
| 1   | Foreign<br>object     | Duplex paper path | Remove<br>the foreign<br>object | Duplex paper path |
| 2   | Come off              | DX flapper ASSY   | Reattach                        | DX flapper ASSY   |
| 3   | Connection<br>failure | DX clutch harness | Reconnect                       | DX clutch harness |
| 4   | Connection<br>failure | DX motor harness  | Reconnect                       | DX motor harness  |
| 5   | Connection<br>failure | DX sensor harness | Reconnect                       | DX sensor harness |
| 6   | Failure               | DX sensor         | Replace                         | DX sensor PCB     |
| 7   | Failure               | DX flapper ASSY   | Replace                         | DX flapper ASSY   |
| 8   | Failure               | DX tray           | Replace                         | DX tray           |
| 9   | Failure               | Main PCB          | Replace                         | Main PCB          |

T1 open

## Error code 8502

T2 open

## Error code 8503

T3 open

# Error code 8504

T4 open

# Error code 8505

T5 open

## <User Check>

- Install the latest main firmware.
- Close the appropriate paper tray correctly.

| No. | Cause    |                                     | Remedy   |                                                 |
|-----|----------|-------------------------------------|----------|-------------------------------------------------|
| 1   | Come off | An LT/TT PF sensor, TT PE<br>sensor | Reattach | The appropriate LT/TT PF actuator               |
| 2   | Failure  | (PE/)PF sensor of a paper<br>tray   | Replace  | (PE/)PF sensor of the<br>appropriate paper tray |
| 3   | Failure  | An LT control PCB                   | Replace  | The appropriate LT control PCB                  |
| 4   | Failure  | Each TT relay PCB                   | Replace  | Each TT relay PCB ASSY                          |
| 5   | Failure  | TT control PCB                      | Replace  | TT control PCB                                  |
| 6   | Failure  | Main PCB                            | Replace  | Main PCB                                        |

## Error code 8506

T1 open (Detected that the T1 is open in printing.)

### Error code 8507

T2 open (Detected that the T2 is open in printing.)

## Error code 8508

T3 open (Detected that the T3 is open in printing.)

## Error code 8509

T4 open (Detected that the T4 is open in printing.)

- Install the latest main firmware.
- Close the appropriate paper tray correctly.

| No. | Cause   |                                | Remedy  |                                                 |
|-----|---------|--------------------------------|---------|-------------------------------------------------|
| 1   | Failure | (PE/)PF sensor of a paper tray | Replace | (PE/)PF sensor of the<br>appropriate paper tray |
| 2   | Failure | An LT control PCB              | Replace | The appropriate LT control PCB                  |
| 3   | Failure | Each TT relay PCB              | Replace | Each TT relay PCB ASSY                          |
| 4   | Failure | TT control PCB                 | Replace | TT control PCB                                  |
| 5   | Failure | Main PCB                       | Replace | Main PCB                                        |

The standard output tray fully stacks.

### <User Check>

• Remove the jammed paper in the eject tray.

| No. | Cause                 |                            | Remedy    |                            |
|-----|-----------------------|----------------------------|-----------|----------------------------|
| 1   | Connection<br>failure | Eject stack sensor harness | Reconnect | Eject stack sensor harness |
| 2   | Failure               | Main PCB                   | Replace   | Main PCB                   |

## Error code 8901

No DX tray

### <User Check>

• Check if the DX tray is fully inserted.

| No. | Cause                 |                   | Remedy    |                   |
|-----|-----------------------|-------------------|-----------|-------------------|
| 1   | Failure               | DX tray           | Replace   | DX tray           |
| 2   | Connection<br>failure | DX sensor harness | Reconnect | DX sensor harness |
| 3   | Failure               | DX sensor         | Replace   | DX sensor PCB     |
| 4   | Failure               | Main PCB          | Replace   | Main PCB          |

## Error code 8903

Back cover open - 2-sided printing

#### Error code 8904

Back cover open - 2-sided printing (Detected that the back cover is open in printing.)

## <User Check>

Close the back cover.

| No. | Cause                 |                           | Remedy    |                           |
|-----|-----------------------|---------------------------|-----------|---------------------------|
| 1   | Connection<br>failure | Back cover sensor harness | Reconnect | Back cover sensor harness |
| 2   | Connection<br>failure | HVPS FFC                  | Reconnect | HVPS FFC                  |
| 3   | Connection<br>failure | HVPS2 FFC                 | Reconnect | HVPS2 FFC                 |
| 4   | Come off              | Back cover sensor         | Reattach  | Back cover sensor harness |
| 5   | Failure               | Back cover                | Replace   | Back cover                |
| 6   | Defect                | HVPS FFC                  | Replace   | HVPS FFC                  |
| 7   | Defect                | HVPS2 FFC                 | Replace   | HVPS2 FFC                 |
| 8   | Failure               | HVPS PCB                  | Replace   | HVPS PCB                  |
| 9   | Failure               | Main PCB                  | Replace   | Main PCB                  |

## Error code 8A01

The paper size for 2-sided printing is out of specification. (REG rear sensor)

## <User Check>

• It occurs when the paper length is shorter than 114 mm.

| No. | Cause                 |                                  | Remedy    |                                      |
|-----|-----------------------|----------------------------------|-----------|--------------------------------------|
| 1   | Connection<br>failure | REG front/rear sensor<br>harness | Reconnect | REG front/rear sensor harness        |
| 2   | Connection<br>failure | Eject relay PCB harness          | Reconnect | Eject relay PCB harness              |
| 3   | Failure               | REG rear sensor                  | Replace   | REG front/rear sensor holder<br>ASSY |
| 4   | Failure               | Eject relay PCB                  | Replace   | Eject relay PCB                      |
| 5   | Failure               | Main PCB                         | Replace   | Main PCB                             |

### Error code 8A02

Duplex print error (The 2-sided printing suspends.)

### <User Check>

- Make the paper size loaded in the tray, the paper size set in the Function menu, and the paper size specified in the printer driver the same.
- Printing is interrupted for some reason in 2-sided printing. The error is reset by opening and closing the front cover.

| No. | Cause                 |                                  | Remedy    |                                      |
|-----|-----------------------|----------------------------------|-----------|--------------------------------------|
| 1   | Connection<br>failure | REG front/rear sensor<br>harness | Reconnect | REG front/rear sensor harness        |
| 2   | Connection<br>failure | Eject relay PCB harness          | Reconnect | Eject relay PCB harness              |
| 3   | Failure               | REG rear sensor                  | Replace   | REG front/rear sensor holder<br>ASSY |
| 4   | Failure               | Eject relay PCB                  | Replace   | Eject relay PCB                      |
| 5   | Failure               | Main PCB                         | Replace   | Main PCB                             |

## Error code 8B01

The TT power is turned OFF. (The TT is connected, but the power is OFF.)

- Check that TT is turned ON.
- Install the latest main firmware. (The main firmware contains the TT firmware.)

| No. | Cause                 |                                        | Remedy    |                                        |
|-----|-----------------------|----------------------------------------|-----------|----------------------------------------|
| 1   | Connection<br>failure | TT LVPS PCB harness                    | Reconnect | TT LVPS PCB harness                    |
| 2   | Defect                | AC cord of TT                          | Replace   | AC cord of TT                          |
| 3   | Failure               | LT/TT connector (Machine or<br>Option) | Replace   | LT/TT connector (Machine or<br>Option) |
| 4   | Failure               | TT LVPS PCB                            | Replace   | TT LVPS PCB                            |
| 5   | Failure               | TT control PCB                         | Replace   | TT control PCB                         |
| 6   | Failure               | TC control PCB                         | Replace   | TC unit                                |
| 7   | Failure               | Main PCB                               | Replace   | Main PCB                               |
# Error code 8D01

The paper size is out of specification. (The REG rear sensor detects that the size is short.)

## <User Check>

- Open the back cover and print using the straight paper path.
- Load the paper that is 114 mm or more long.

| No. | Cause                 |                                  | Remedy    |                                      |
|-----|-----------------------|----------------------------------|-----------|--------------------------------------|
| 1   | Connection<br>failure | REG front/rear sensor<br>harness | Reconnect | REG front/rear sensor harness        |
| 2   | Connection<br>failure | Engine relay FFC                 | Reconnect | Engine relay FFC                     |
| 3   | Failure               | REG rear sensor                  | Replace   | REG front/rear sensor holder<br>ASSY |
| 4   | Failure               | Engine relay PCB                 | Replace   | Engine relay PCB                     |
| 5   | Failure               | Main PCB                         | Replace   | Main PCB                             |

## Error code 8E02

The paper size for FAX/Report print is out of specification. (The REG rear sensor detects that the size is short.)

- For 1-sided printing, it occurs when the paper length is 10 mm or more shorter than 279.4 mm (11").
- For 2-sided printing, it occurs when the paper length is 10 mm or more shorter than the paper size specified in the function menu.

| No. | Cause                 |                                  | Remedy    |                                      |
|-----|-----------------------|----------------------------------|-----------|--------------------------------------|
| 1   | Connection<br>failure | REG front/rear sensor<br>harness | Reconnect | REG front/rear sensor harness        |
| 2   | Connection<br>failure | Engine relay FFC                 | Reconnect | Engine relay FFC                     |
| 3   | Failure               | REG rear sensor                  | Replace   | REG front/rear sensor holder<br>ASSY |
| 4   | Failure               | Engine relay PCB                 | Replace   | Engine relay PCB                     |
| 5   | Failure               | Main PCB                         | Replace   | Main PCB                             |

Paper size mismatch - MP tray (Printer driver setting, Printer setting)

#### Error code 9002

T1 paper size mismatch (Printer driver setting, Printer setting)

#### Error code 9003

T2 paper size mismatch (Printer driver setting, Printer setting)

#### Error code 9004

T3 paper size mismatch (Printer driver setting, Printer setting)

# Error code 9005

T4 paper size mismatch (Printer driver setting, Printer setting)

#### Error code 9006

T5 paper size mismatch (Printer driver setting, Printer setting)

#### <User Check>

• Make the paper size set in the function menu and the paper size specified in the printer driver the same.

| No. |         | Cause    | Remedy  |          |
|-----|---------|----------|---------|----------|
| 1   | Failure | Main PCB | Replace | Main PCB |

#### Error code 9201

MP tray paper type mismatch (Printer driver setting, Printer setting)

#### Error code 9202

T1 paper type mismatch (Printer driver setting, Printer setting)

#### Error code 9203

T2 paper type mismatch (Printer driver setting, Printer setting)

#### Error code 9204

T3 paper type mismatch (Printer driver setting, Printer setting)

#### Error code 9205

T4 paper type mismatch (Printer driver setting, Printer setting)

#### Error code 9206

T5 paper type mismatch (Printer driver setting, Printer setting)

#### <User Check>

• Make the paper type set in the function menu and the paper type specified in the printer driver the same.

|   | No. |         | Cause    | Remedy  |          |
|---|-----|---------|----------|---------|----------|
| ľ | 1   | Failure | Main PCB | Replace | Main PCB |

No paper in MP tray (MP PE sensor)

# <User Check>

• Load paper in MP tray.

| No. | Cause                 |                      | Remedy    |                      |
|-----|-----------------------|----------------------|-----------|----------------------|
| 1   | Connection<br>failure | MP sensor harness    | Reconnect | MP sensor harness    |
| 2   | Connection<br>failure | Engine relay FFC     | Reconnect | Engine relay FFC     |
| 3   | Failure               | MP REG/PE sensor PCB | Replace   | MP REG/PE sensor PCB |
| 4   | Failure               | Engine relay PCB     | Replace   | Engine relay PCB     |
| 5   | Failure               | Main PCB             | Replace   | Main PCB             |

# ■ Error code 9302

No paper in T1 (T1 PE sensor)

- Install the latest main firmware.
- Load paper in T1.

| No. | Cause                 |                            | Remedy    |                         |
|-----|-----------------------|----------------------------|-----------|-------------------------|
| 1   | Connection<br>failure | T1 PF/PE sensor harness    | Reconnect | T1 PF/PE sensor harness |
| 2   | Connection<br>failure | T1 clutch harness          | Reconnect | T1 clutch harness       |
| 3   | Connection<br>failure | Engine relay FFC           | Reconnect | Engine relay FFC        |
| 4   | Failure               | Engine relay PCB           | Replace   | Engine relay PCB        |
| 5   | Damage                | Gears in the PF drive unit | Replace   | PF drive unit           |
| 6   | Failure               | PF motor                   | Replace   | PF drive unit           |
| 7   | Failure               | Main PCB                   | Replace   | Main PCB                |

No paper in T2 (T2 PE sensor)

# Error code 9304

No paper in T3 (T3 PE sensor)

# Error code 9305

No paper in T4 (T4 PE sensor)

# Error code 9306

No paper in T5 (T5 PE sensor)

#### Error code 930A

No paper in Fax/List printing (PE sensor)

- Install the latest main firmware.
- Load paper in the appropriate paper tray.

| No. | Cause                 |                                        | Remedy    |                                                                                                    |
|-----|-----------------------|----------------------------------------|-----------|----------------------------------------------------------------------------------------------------|
| 1   | Connection<br>failure | (PE/)PF sensor harness of a paper tray | Reconnect | (PE/)PF sensor harness of the appropriate paper tray                                                                                                   |
| 2   | Connection<br>failure | A TT PE sensor harness                 | Reconnect | The appropriate TT PE sensor<br>harness                                                                                                    |
| 3   | Come off              | An LT/TT PE actuator                   | Reattach  | The appropriate LT/TT PE actuator                                                                                                    |
| 4   | Failure               | An LT/TT PE sensor                     | Replace   | The appropriate LT PE/lift up<br>sensor PCB (Models with 500-<br>sheet only), LT PE/PF sensor<br>PCB (Models with 500-sheet<br>only), TT PE sensor PCB |
| 5   | Failure               | An LT control PCB                      | Replace   | The appropriate LT control PCB                                                                                                    |
| 6   | Failure               | A TT relay PCB ASSY                    | Replace   | The appropriate TT relay PCB<br>ASSY                                                                                                    |
| 7   | Failure               | TT control PCB                         | Replace   | TT control PCB                                                                                                    |
| 8   | Damage                | Gears in the PF drive unit             | Replace   | PF drive unit                                                                                                    |
| 9   | Failure               | PF motor                               | Replace   | PF drive unit                                                                                                    |
| 10  | Failure               | Main PCB                               | Replace   | Main PCB                                                                                                    |

No paper in all trays (Paper source setting: AUTO, PE sensor)

## <User Check>

- Install the latest main firmware.
- Load paper in the paper tray.

| No. | Cause                 |                                           | Remedy    |                               |
|-----|-----------------------|-------------------------------------------|-----------|-------------------------------|
| 1   | Connection<br>failure | MP sensor harness                         | Reconnect | MP sensor harness             |
| 2   | Connection<br>failure | T1 PF/PE sensor harness                   | Reconnect | T1 PF/PE sensor harness       |
| 3   | Connection<br>failure | T1 clutch harness                         | Reconnect | T1 clutch harness             |
| 4   | Connection<br>failure | Engine relay FFC                          | Reconnect | Engine relay FFC              |
| 5   | Connection<br>failure | (PE/)PF sensor harness of a<br>paper tray | Reconnect | All LT PE/PF sensor harnesses |
| 6   | Failure               | All LT control PCBs                       | Replace   | All LT control PCBs           |
| 7   | Failure               | TT control PCB                            | Replace   | TT control PCB                |
| 8   | Damage                | Gears in the PF drive unit                | Replace   | PF drive unit                 |
| 9   | Failure               | PF motor                                  | Replace   | PF drive unit                 |
| 10  | Failure               | Main PCB                                  | Replace   | Main PCB                      |

## Error code 9701

The paper size for 2-sided printing is out of specifications. (Printer driver setting)

#### Error code 9702

T1 paper size is out of specification. (Printer driver setting)

#### Error code 9703

T2 paper size is out of specification. (Printer driver setting)

#### Error code 9704

T3 paper size is out of specification. (Printer driver setting)

#### Error code 9705

T4 paper size is out of specification. (Printer driver setting)

## Error code 9706

T5 paper size is out of specification. (Printer driver setting)

## <User Check>

• Set the corresponding size for the paper in each tray of the Printer driver.

| No. |         | Cause    | Remedy  |          |
|-----|---------|----------|---------|----------|
| 1   | Failure | Main PCB | Replace | Main PCB |

Density calibration failure - Density calibration from Panel (Incorrect measured value)

## <User Check>

- If the belt unit has a scratch, replace it.
- If "WT Box End Soon" is displayed on the LCD and the belt unit has dirt, replace the waste toner box.

| No. | Cause                 |                                                     | Remedy    |                                                                                                    |
|-----|-----------------------|-----------------------------------------------------|-----------|----------------------------------------------------------------------------------------------------|
| 1   | Dirt                  | REG mark L sensor                                   | Clean     | REG mark L sensor                                                                                                    |
| 2   | Failure               | Density calibration<br>measurement pattern printing | Execute   | If failure occurs when printing<br>each test patterns in Function<br>Code 71, refer to "4.3<br>Troubleshooting for Image<br>Defects" in this chapter. |
| 3   | Connection<br>failure | REG mark L sensor harness                           | Reconnect | REG mark L sensor harness                                                                                                    |
| 4   | Failure               | Density sensor                                      | Replace   | REG mark sensor ASSY                                                                                                    |
| 5   | Failure               | Main PCB                                            | Replace   | Main PCB                                                                                                    |

## Error code 9802

Density calibration failure - Density calibration from Panel (Any of the color toners is unprintable.)

## <User Check>

• Replace the corresponding toner cartridge.

| No. |         | Cause    |         | Remedy   |  |
|-----|---------|----------|---------|----------|--|
| 1   | Failure | Main PCB | Replace | Main PCB |  |

## ■ Error code 9803

Density calibration failure - Density calibration from Panel (When printing the calibration data)

## Error code 9804

Density sensor sensitivity adjustment (Function code 72) failure (Incorrect measured value)

- If the belt unit has a scratch, replace it.
- If "WT Box End Soon" is displayed on the LCD and the belt unit has dirt, replace the waste toner box.

| No. | Cause                 |                                                     | Remedy    |                                                                                                    |
|-----|-----------------------|-----------------------------------------------------|-----------|----------------------------------------------------------------------------------------------------|
| 1   | Dirt                  | REG mark L sensor                                   | Clean     | REG mark L sensor                                                                                                    |
| 2   | Failure               | Density calibration<br>measurement pattern printing | Execute   | If failure occurs when printing<br>each test patterns in Function<br>Code 71, refer to "4.3<br>Troubleshooting for Image<br>Defects" in this chapter. |
| 3   | Connection<br>failure | REG mark L sensor harness                           | Reconnect | REG mark L sensor harness                                                                                                    |
| 4   | Failure               | Density sensor                                      | Replace   | REG mark sensor ASSY                                                                                                    |
| 5   | Failure               | Main PCB                                            | Replace   | Main PCB                                                                                                    |

Manual color registration failure (Incorrect measured value)

## <User Check>

- If the belt unit has a scratch, replace it.
- If "WT Box End Soon" is displayed on the LCD and the belt unit has dirt, replace the waste toner box.

| No. | Cause                 |                                                     | Remedy    |                                                                                                    |
|-----|-----------------------|-----------------------------------------------------|-----------|----------------------------------------------------------------------------------------------------|
| 1   | Dirt                  | REG mark L sensor                                   | Clean     | REG mark L sensor                                                                                                    |
| 2   | Failure               | Density calibration<br>measurement pattern printing | Execute   | If failure occurs when printing<br>each test patterns in Function<br>Code 71, refer to "4.3<br>Troubleshooting for Image<br>Defects" in this chapter. |
| 3   | Connection<br>failure | REG mark L sensor harness                           | Reconnect | REG mark L sensor harness                                                                                                    |
| 4   | Failure               | Density sensor                                      | Replace   | REG mark sensor ASSY                                                                                                    |
| 5   | Failure               | Main PCB                                            | Replace   | Main PCB                                                                                                    |

## Error code 9902

Manual color registration failure (Any of the color toners is unprintable.)

## <User Check>

• Replace the corresponding toner cartridge.

| No. |         | Cause    |         | Remedy   |  |
|-----|---------|----------|---------|----------|--|
| 1   | Failure | Main PCB | Replace | Main PCB |  |

## Error code 9903

Manual color registration failure (When printing the calibration data)

- If the belt unit has a scratch, replace it.
- If "WT Box End Soon" is displayed on the LCD and the belt unit has dirt, replace the waste toner box.

| No. |                       | Cause Re                                            |           | Remedy                                                                                                    |
|-----|-----------------------|-----------------------------------------------------|-----------|----------------------------------------------------------------------------------------------------|
| 1   | Dirt                  | REG mark L sensor                                   | Clean     | REG mark L sensor                                                                                                    |
| 2   | Failure               | Density calibration<br>measurement pattern printing | Execute   | If failure occurs when printing<br>each test patterns in Function<br>Code 71, refer to "4.3<br>Troubleshooting for Image<br>Defects" in this chapter. |
| 3   | Connection<br>failure | REG mark L sensor harness                           | Reconnect | REG mark L sensor harness                                                                                                    |
| 4   | Failure               | Density sensor                                      | Replace   | REG mark sensor ASSY                                                                                                    |
| 5   | Failure               | Main PCB                                            | Replace   | Main PCB                                                                                                    |

# Error code 9A01

Auto color registration failure (Incorrect measured value)

## <User Check>

- If the belt unit has a scratch, replace it.
- If "WT Box End Soon" is displayed on the LCD and the belt unit has dirt, replace the waste toner box.

| No. | Cause                 |                                                     | Remedy    |                                                                                                    |
|-----|-----------------------|-----------------------------------------------------|-----------|----------------------------------------------------------------------------------------------------|
| 1   | Dirt                  | REG mark L sensor                                   | Clean     | REG mark L sensor                                                                                                    |
| 2   | Failure               | Density calibration<br>measurement pattern printing | Execute   | If failure occurs when printing<br>each test patterns in Function<br>Code 71, refer to "4.3<br>Troubleshooting for Image<br>Defects" in this chapter. |
| 3   | Connection<br>failure | REG mark L sensor harness                           | Reconnect | REG mark L sensor harness                                                                                                    |
| 4   | Failure               | Density sensor                                      | Replace   | REG mark sensor ASSY                                                                                                    |
| 5   | Failure               | Main PCB                                            | Replace   | Main PCB                                                                                                    |

## ■ Error code 9A02

Auto color registration failure (Any of the color toners is unprintable.)

## <User Check>

• Replace the corresponding toner cartridge.

| No. | Cause   |          | Remedy  |          |
|-----|---------|----------|---------|----------|
| 1   | Failure | Main PCB | Replace | Main PCB |

## Error code 9A03

Auto color registration failure (When printing the calibration data)

- If the belt unit has a scratch, replace it.
- If "WT Box End Soon" is displayed on the LCD and the belt unit has dirt, replace the waste toner box.

| No. |                       | Cause Re                                            |           | Remedy                                                                                                    |
|-----|-----------------------|-----------------------------------------------------|-----------|----------------------------------------------------------------------------------------------------|
| 1   | Dirt                  | REG mark L sensor                                   | Clean     | REG mark L sensor                                                                                                    |
| 2   | Failure               | Density calibration<br>measurement pattern printing | Execute   | If failure occurs when printing<br>each test patterns in Function<br>Code 71, refer to "4.3<br>Troubleshooting for Image<br>Defects" in this chapter. |
| 3   | Connection<br>failure | REG mark L sensor harness                           | Reconnect | REG mark L sensor harness                                                                                                    |
| 4   | Failure               | Density sensor                                      | Replace   | REG mark sensor ASSY                                                                                                    |
| 5   | Failure               | Main PCB                                            | Replace   | Main PCB                                                                                                    |

# Error code 9B03

T2 FAX unprintable (Printer setting, Fax unprintable - T2)

## Error code 9B04

T3 FAX unprintable (Printer setting, Fax unprintable - T3)

#### Error code 9B05

T4 FAX unprintable (Printer setting, Fax unprintable - T4)

# Error code 9B06

T5 FAX unprintable (Printer setting, Fax unprintable - T5)

#### <User Check>

• Set the settings in the function menu of the corresponding paper tray to other than "Separate tray" and "Skip tray".

| No. |         | Cause    |         | Remedy   |  |
|-----|---------|----------|---------|----------|--|
| 1   | Failure | Main PCB | Replace | Main PCB |  |

## Error code A000

Incorrect scanning data for 2nd side

# <User Check>

• Install the latest main firmware.

| No. | Cause                 |                      | Remedy    |                                           |
|-----|-----------------------|----------------------|-----------|-------------------------------------------|
| 1   | Incorrect             | Scan data processing | Execute   | "Set CIS scan area"<br>(Function Code 55) |
| 2   | Connection<br>failure | 2nd side CIS FFC     | Reconnect | 2nd side CIS FFC                          |
| 3   | Failure               | 2nd side CIS unit    | Replace   | 2nd side CIS unit                         |
| 4   | Failure               | Main PCB             | Replace   | Main PCB                                  |

# Error code A200

The document is 90 cm or more in length. (ADF front sensor, Document rear sensor)

- Install the latest main firmware.
- Use a document that is 336.5 mm (14") or less long.
- Remove the jammed document.

| No. |                       | Cause                  |           | Remedy                 |  |
|-----|-----------------------|------------------------|-----------|------------------------|--|
| 1   | Connection<br>failure | ADF motor harness ASSY | Reconnect | ADF motor harness ASSY |  |
| 2   | Failure               | Document front sensor  | Replace   | ADF unit               |  |
| 3   | Failure               | Document rear sensor   | Replace   | ADF unit               |  |
| 4   | Failure               | Main PCB               | Replace   | Main PCB               |  |

The front edge of document is not detected. (Document rear sensor)

## <User Check>

- Match the document guide with the document size.
- Remove the jammed document.

| No. | Cause                 |                        | Remedy                          |                        |
|-----|-----------------------|------------------------|---------------------------------|------------------------|
| 1   | Foreign<br>object     | Inside the ADF         | Remove<br>the foreign<br>object | Inside the ADF         |
| 2   | Connection<br>failure | ADF motor harness ASSY | Reconnect                       | ADF motor harness ASSY |
| 3   | Failure               | Document rear sensor   | Replace                         | ADF unit               |
| 4   | Failure               | Main PCB               | Replace                         | Main PCB               |

## ■ Error code A400

ADF cover open (ADF cover sensor)

# <User Check>

• Close the ADF cover.

| No. | Cause                 |                        | Remedy    |                        |
|-----|-----------------------|------------------------|-----------|------------------------|
| 1   | Connection<br>failure | ADF motor harness ASSY | Reconnect | ADF motor harness ASSY |
| 2   | Failure               | ADF cover              | Replace   | ADF cover              |
| 3   | Failure               | ADF cover sensor       | Replace   | ADF unit               |
| 4   | Failure               | Main PCB               | Replace   | Main PCB               |

Scanning error when sending FAX (1st side) (First time)

# Error code A600

Scanning error when sending FAX (1st side) (Second time or later)

# <User Check>

| No. | Cause                 |                      | Remedy    |                                                  |
|-----|-----------------------|----------------------|-----------|--------------------------------------------------|
| 1   | Incorrect             | Scan data processing | Execute   | "Acquire white level data"<br>(Function Code 55) |
| 2   | Dirt                  | White tape           | Clean     | White tape<br>(See Fig. 2-29 below.)             |
| 3   | Connection<br>failure | 1st side CIS FFC     | Reconnect | 1st side CIS FFC                                 |
| 4   | Defect                | 1st side CIS FFC     | Replace   | 1st side CIS FFC                                 |
| 5   | Failure               | 1st side CIS unit    | Replace   | 1st side CIS unit                                |
| 6   | Failure               | White tape           | Replace   | Document scanner unit                            |
| 7   | Failure               | Main PCB             | Replace   | Main PCB                                         |

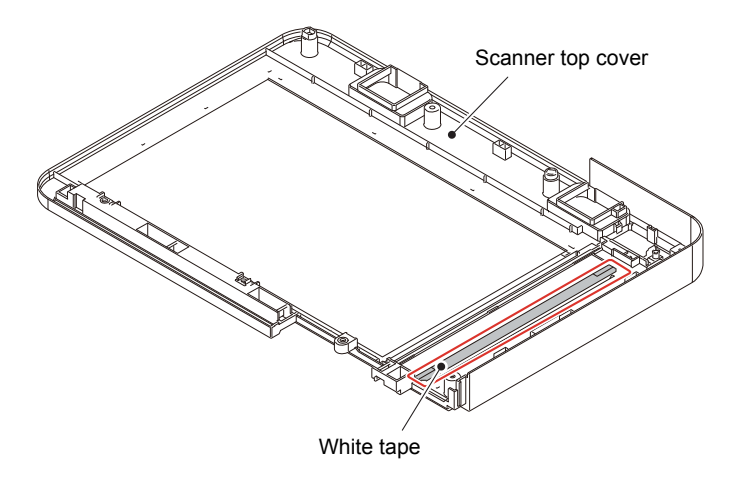

Fig. 2-29

Incorrect scanning color parameters

# <User Check>

• Install the latest main firmware.

| No. | Cause                 |                      | Remedy    |                                           |
|-----|-----------------------|----------------------|-----------|-------------------------------------------|
| 1   | Incorrect             | Scan data processing | Execute   | "Set CIS scan area"<br>(Function Code 55) |
| 2   | Connection<br>failure | 1st side CIS FFC     | Reconnect | 1st side CIS FFC                          |
| 3   | Connection<br>failure | 2nd side CIS FFC     | Reconnect | 2nd side CIS FFC                          |
| 4   | Defect                | 1st side CIS FFC     | Replace   | 1st side CIS FFC                          |
| 5   | Defect                | 2nd side CIS FFC     | Replace   | 2nd side CIS FFC                          |
| 6   | Failure               | 1st side CIS unit    | Replace   | 1st side CIS unit                         |
| 7   | Failure               | 2nd side CIS unit    | Replace   | 2nd side CIS unit                         |
| 8   | Failure               | Main PCB             | Replace   | Main PCB                                  |

# Error code AC00

Scanning error when sending FAX (2nd side) (First time)

| No. | Cause                 |                      | Remedy    |                                           |
|-----|-----------------------|----------------------|-----------|-------------------------------------------|
| 1   | Incorrect             | Scan data processing | Execute   | "Set CIS scan area"<br>(Function Code 55) |
| 2   | Connection<br>failure | 2nd side CIS FFC     | Reconnect | 2nd side CIS FFC                          |
| 3   | Defect                | 2nd side CIS FFC     | Replace   | 2nd side CIS FFC                          |
| 4   | Failure               | 2nd side CIS unit    | Replace   | 2nd side CIS unit                         |
| 5   | Failure               | Main PCB             | Replace   | Main PCB                                  |

# Error code AD00

Incorrect scanning data

# <User Check>

• Install the latest main firmware.

| No. | Cause                 |                      | Remedy    |                                           |
|-----|-----------------------|----------------------|-----------|-------------------------------------------|
| 1   | Incorrect             | Scan data processing | Execute   | "Set CIS scan area"<br>(Function Code 55) |
| 2   | Connection<br>failure | 1st side CIS FFC     | Reconnect | 1st side CIS FFC                          |
| 3   | Defect                | 1st side CIS FFC     | Replace   | 1st side CIS FFC                          |
| 4   | Failure               | 1st side CIS unit    | Replace   | 1st side CIS unit                         |
| 5   | Failure               | Main PCB             | Replace   | Main PCB                                  |

# Error code AF00

Scanning home position detection failure (Does not change at the home position.)

| No. | Cause                 |                                     | Remedy                          |                                  |
|-----|-----------------------|-------------------------------------|---------------------------------|----------------------------------|
| 1   | Foreign<br>object     | Inside the document scanner<br>unit | Remove<br>the foreign<br>object | Inside the document scanner unit |
| 2   | Connection<br>failure | ADF motor harness ASSY              | Reconnect                       | ADF motor harness ASSY           |
| 3   | Connection<br>failure | 1st side CIS FFC                    | Reconnect                       | 1st side CIS FFC                 |
| 4   | Defect                | 1st side CIS FFC                    | Replace                         | 1st side CIS FFC                 |
| 5   | Failure               | 1st side CIS unit                   | Replace                         | 1st side CIS unit                |
| 6   | Failure               | FB motor                            | Replace                         | Document scanner unit            |
| 7   | Failure               | Main PCB                            | Replace                         | Main PCB                         |

Connection failure of CIS flat cable (1st/2nd side) (When Function code 55 is executed)

| No. | Cause                 |                   | Remedy    |                   |
|-----|-----------------------|-------------------|-----------|-------------------|
| 1   | Connection<br>failure | 1st side CIS FFC  | Reconnect | 1st side CIS FFC  |
| 2   | Connection<br>failure | 2nd side CIS FFC  | Reconnect | 2nd side CIS FFC  |
| 3   | Defect                | 1st side CIS FFC  | Replace   | 1st side CIS FFC  |
| 4   | Defect                | 2nd side CIS FFC  | Replace   | 2nd side CIS FFC  |
| 5   | Failure               | 1st side CIS unit | Replace   | 1st side CIS unit |
| 6   | Failure               | 2nd side CIS unit | Replace   | 2nd side CIS unit |
| 7   | Failure               | Main PCB          | Replace   | Main PCB          |

# Error code B300

Too much documents in ADF

## <User Check>

- Reduce the amount of document (ADF) to 100 sheets or less.
- Check the document thickness (ADF) (Spec.: 45 to 120 g/m<sup>2</sup> (12 to 32 lb)).

| No. | Cause                 |                          | Remedy                          |                          |
|-----|-----------------------|--------------------------|---------------------------------|--------------------------|
| 1   | Foreign<br>object     | Document loading section | Remove<br>the foreign<br>object | Document loading section |
| 2   | Connection<br>failure | Flap tray motor FFC      | Reconnect                       | Flap tray motor FFC      |
| 3   | Connection<br>failure | Flap tray relay harness  | Reconnect                       | Flap tray relay harness  |
| 4   | Defect                | Flap tray motor FFC      | Replace                         | Flap tray motor FFC      |
| 5   | Failure               | Flap tray relay PCB      | Replace                         | ADF unit                 |
| 6   | Failure               | Flap tray motor          | Replace                         | ADF unit                 |
| 7   | Failure               | Main PCB                 | Replace                         | Main PCB                 |

# Error code B400

ADF flap tray lift-up failure (Timer control malfunction)

# <User Check>

• Install the latest main firmware.

| No. | Cause   |          | Remedy  |          |
|-----|---------|----------|---------|----------|
| 1   | Failure | Main PCB | Replace | Main PCB |

# Error code B401

ADF flap tray lift-up failure (The flap tray operation is improper.)

# <User Check>

| No. | Cause                 |                         | Remedy    |                         |
|-----|-----------------------|-------------------------|-----------|-------------------------|
| 1   | Connection<br>failure | Flap tray motor FFC     | Reconnect | Flap tray motor FFC     |
| 2   | Connection<br>failure | Flap tray relay harness | Reconnect | Flap tray relay harness |
| 3   | Defect                | Flap tray motor FFC     | Replace   | Flap tray motor FFC     |
| 4   | Failure               | Flap tray relay PCB     | Replace   | ADF unit                |
| 5   | Failure               | Flap tray motor         | Replace   | ADF unit                |
| 6   | Failure               | Main PCB                | Replace   | Main PCB                |

ADF flap tray lift-up failure (The flap tray operation is improper, and the flap tray home sensor is ON.)

| No. | Cause                 |                                  | Remedy    |                               |
|-----|-----------------------|----------------------------------|-----------|-------------------------------|
| 1   | Connection<br>failure | Flap tray home sensor<br>harness | Reconnect | Flap tray home sensor harness |
| 2   | Connection<br>failure | Flap tray PF sensor harness      | Reconnect | Flap tray PF sensor harness   |
| 3   | Connection<br>failure | Flap tray motor FFC              | Reconnect | Flap tray motor FFC           |
| 4   | Connection<br>failure | Flap tray relay harness          | Reconnect | Flap tray relay harness       |
| 5   | Defect                | Flap tray motor FFC              | Replace   | Flap tray motor FFC           |
| 6   | Failure               | Flap tray relay PCB              | Replace   | ADF unit                      |
| 7   | Failure               | Flap tray motor                  | Replace   | ADF unit                      |
| 8   | Failure               | Main PCB                         | Replace   | Main PCB                      |

# Error code B403

ADF flap tray lift-up failure (The flap tray operation is improper, and the flap tray home sensor is OFF.)

| No. | Cause                 |                             | Remedy    |                             |
|-----|-----------------------|-----------------------------|-----------|-----------------------------|
| 1   | Connection<br>failure | Flap tray PF sensor harness | Reconnect | Flap tray PF sensor harness |
| 2   | Connection<br>failure | Flap tray motor FFC         | Reconnect | Flap tray motor FFC         |
| 3   | Connection<br>failure | Flap tray relay harness     | Reconnect | Flap tray relay harness     |
| 4   | Defect                | Flap tray motor FFC         | Replace   | Flap tray motor FFC         |
| 5   | Failure               | Flap tray relay PCB         | Replace   | ADF unit                    |
| 6   | Failure               | Flap tray motor             | Replace   | ADF unit                    |
| 7   | Failure               | Main PCB                    | Replace   | Main PCB                    |

# Error code B410

ADF flap tray lift-down failure (Timer control malfunction)

## <User Check>

• Install the latest main firmware.

| No. | Cause   |          | Remedy  |          |
|-----|---------|----------|---------|----------|
| 1   | Failure | Main PCB | Replace | Main PCB |

# Error code B411

ADF flap tray lift-down failure (The flap tray operation is improper.)

# <User Check>

| No. | Cause                 |                         | Remedy    |                         |
|-----|-----------------------|-------------------------|-----------|-------------------------|
| 1   | Connection<br>failure | Flap tray motor FFC     | Reconnect | Flap tray motor FFC     |
| 2   | Connection<br>failure | Flap tray relay harness | Reconnect | Flap tray relay harness |
| 3   | Defect                | Flap tray motor FFC     | Replace   | Flap tray motor FFC     |
| 4   | Failure               | Flap tray relay PCB     | Replace   | ADF unit                |
| 5   | Failure               | Flap tray motor         | Replace   | ADF unit                |
| 6   | Failure               | Main PCB                | Replace   | Main PCB                |

ADF flap tray lift-down failure (The flap tray operation is improper, and the flap tray PF sensor is ON.)

| No. | Cause                 |                                  | Remedy    |                               |
|-----|-----------------------|----------------------------------|-----------|-------------------------------|
| 1   | Connection<br>failure | Flap tray home sensor<br>harness | Reconnect | Flap tray home sensor harness |
| 2   | Connection<br>failure | Flap tray PF sensor harness      | Reconnect | Flap tray PF sensor harness   |
| 3   | Connection<br>failure | Flap tray motor FFC              | Reconnect | Flap tray motor FFC           |
| 4   | Connection<br>failure | Flap tray relay harness          | Reconnect | Flap tray relay harness       |
| 5   | Defect                | Flap tray motor FFC              | Replace   | Flap tray motor FFC           |
| 6   | Failure               | Flap tray relay PCB              | Replace   | ADF unit                      |
| 7   | Failure               | Flap tray motor                  | Replace   | ADF unit                      |
| 8   | Failure               | Main PCB                         | Replace   | Main PCB                      |

# Error code B413

ADF flap tray lift-down failure (The flap tray operation is improper, and the flap tray PF sensor is OFF.)

| No. | Cause                 |                                  | Remedy    |                               |
|-----|-----------------------|----------------------------------|-----------|-------------------------------|
| 1   | Connection<br>failure | Flap tray home sensor<br>harness | Reconnect | Flap tray home sensor harness |
| 2   | Connection<br>failure | Flap tray motor FFC              | Reconnect | Flap tray motor FFC           |
| 3   | Connection<br>failure | Flap tray relay harness          | Reconnect | Flap tray relay harness       |
| 4   | Defect                | Flap tray motor FFC              | Replace   | Flap tray motor FFC           |
| 5   | Failure               | Flap tray relay PCB              | Replace   | ADF unit                      |
| 6   | Failure               | Flap tray motor                  | Replace   | ADF unit                      |
| 7   | Failure               | Main PCB                         | Replace   | Main PCB                      |

# Error code BB00

White level data error (When Function code 55 is executed)

# <User Check>

| No. | Cause                 |                  | Remedy    |                                  |
|-----|-----------------------|------------------|-----------|----------------------------------|
| 1   | Dirt                  | White tape       | Clean     | White tape (Refer to Fig. 2-29.) |
| 2   | Connection<br>failure | 1st side CIS FFC | Reconnect | 1st side CIS FFC                 |
| 3   | Connection<br>failure | 2nd side CIS FFC | Reconnect | 2nd side CIS FFC                 |
| 4   | Defect                | 1st side CIS FFC | Replace   | 1st side CIS FFC                 |
| 5   | Defect                | 2nd side CIS FFC | Replace   | 2nd side CIS FFC                 |
| 6   | Failure               | White tape       | Replace   | Document scanner unit            |
| 7   | Failure               | Main PCB         | Replace   | Main PCB                         |

# Error code BC00

Scanning error when sending FAX (2nd side) (Second time or later)

## <User Check>

• Install the latest main firmware.

| No. | Cause                 |                      | Remedy    |                                                  |
|-----|-----------------------|----------------------|-----------|--------------------------------------------------|
| 1   | Incorrect             | Scan data processing | Execute   | "Acquire white level data"<br>(Function Code 55) |
| 2   | Dirt                  | White tape           | Clean     | White tape (Refer to Fig. 2-29.)                 |
| 3   | Connection<br>failure | 2nd side CIS FFC     | Reconnect | 2nd side CIS FFC                                 |
| 4   | Defect                | 2nd side CIS FFC     | Replace   | 2nd side CIS FFC                                 |
| 5   | Failure               | 2nd side CIS unit    | Replace   | 2nd side CIS unit                                |
| 6   | Failure               | White tape           | Replace   | Document scanner unit                            |
| 7   | Failure               | Main PCB             | Replace   | Main PCB                                         |

# Error code BD00

Black level data error (When Function code 55 is executed)

#### <User Check>

• Install the latest main firmware.

| No. | Cause                 |                  | Remedy    |                                  |
|-----|-----------------------|------------------|-----------|----------------------------------|
| 1   | Dirt                  | White tape       | Clean     | White tape (Refer to Fig. 2-29.) |
| 2   | Connection<br>failure | 1st side CIS FFC | Reconnect | 1st side CIS FFC                 |
| 3   | Connection<br>failure | 2nd side CIS FFC | Reconnect | 2nd side CIS FFC                 |
| 4   | Defect                | 1st side CIS FFC | Replace   | 1st side CIS FFC                 |
| 5   | Defect                | 2nd side CIS FFC | Replace   | 2nd side CIS FFC                 |
| 6   | Failure               | White tape       | Replace   | Document scanner unit            |
| 7   | Failure               | Main PCB         | Replace   | Main PCB                         |

# Error code BF00

The document for scanning is 40 cm or more in length. (ADF 2-sided scanning)

- Use a document that is 336.5 mm (14") or less long.
- Remove the jammed document.

| No. | Cause   |                       | Remedy  |          |
|-----|---------|-----------------------|---------|----------|
| 1   | Failure | Document front sensor | Replace | ADF unit |
| 2   | Failure | Document rear sensor  | Replace | ADF unit |
| 3   | Failure | Main PCB              | Replace | Main PCB |

Cannot access the server ("Log to Network" function, Server address setting)

## <User Check>

- Check that the server power is ON.
- Check the connection of LAN cable.

· Check the network (wired/wireless) settings . (cannot access the server due to a wrong server name.)

| No. | Cause                 |          | Remedy    |          |
|-----|-----------------------|----------|-----------|----------|
| 1   | Connection<br>failure | NC-9000W | Reconnect | NC-9000W |
| 2   | Failure               | NC-9000W | Replace   | NC-9000W |
| 3   | Failure               | Main PCB | Replace   | Main PCB |

# Error code C002

Incorrect server authentication information ("Log to Network" function)

## <User Check>

 Check the network (wired/wireless) settings. (Wrong user's name and/or password, different date of server and machine)

| No. | Cause   |          | Remedy  |          |
|-----|---------|----------|---------|----------|
| 1   | Failure | Main PCB | Replace | Main PCB |

## Error code C003

Improper log saving folder setting ("Log to Network" function, Clock/SNTP setting)

## <User Check>

• Check the network (wired/wireless) settings. (User authentication failed due to incorrect folder name or path. No right to write to the folder.)

| No. | Cause   |          | Remedy  |          |
|-----|---------|----------|---------|----------|
| 1   | Failure | Main PCB | Replace | Main PCB |

# Error code C004

Set clock error ("Log to Network" function, Clock/SNTP setting)

#### <User Check>

• Set the machine's clock. (The current time is required for User authentication.)

| No. | Cause   |          | Remedy  |          |
|-----|---------|----------|---------|----------|
| 1   | Failure | Main PCB | Replace | Main PCB |

# Error code C100

Failure to save data to USB flash memory

- Re-insert the USB flash memory.
- Check if the USB flash memory is out of memory.
- Replace the USB flash memory with another one.

| ſ | No. | Cause                 |                      | Remedy    |                      |
|---|-----|-----------------------|----------------------|-----------|----------------------|
|   | 1   | Connection<br>failure | USB host PCB harness | Reconnect | USB host PCB harness |
| I | 2   | Failure               | USB host PCB         | Replace   | USB host PCB         |
|   | 3   | Failure               | Main PCB             | Replace   | Main PCB             |

Out of memory (PC-Print)

## Error code C800

Out of memory (Secure print)

## <User Check>

- Print the print data stored in the memory.
- Divide the print data and print it.

| No. | Cause   |          | Remedy  |          |
|-----|---------|----------|---------|----------|
| 1   | Failure | Main PCB | Replace | Main PCB |

# Error code C900, C901

Memory full for Storage device (Storage print)

## <User Check>

- Re-insert the USB flash memory.
- Check if there is something wrong with the USB flash memory during storage print.

| No. | Cause   |          | Remedy  |          |
|-----|---------|----------|---------|----------|
| 1   | Failure | Main PCB | Replace | Main PCB |

# Error code CA00

Communication error with Storage device (Storage print)

## <User Check>

- Re-insert the USB flash memory.
- Check if there is something wrong with the USB flash memory during storage print.

| No. | Cause   |          | Remedy  |          |
|-----|---------|----------|---------|----------|
| 1   | Failure | Main PCB | Replace | Main PCB |

# Error code D100

Modem initialization failure

### Error code D200

Detected that the modem PCB is not connected.

| No. | Cause                 |           | Remedy    |           |
|-----|-----------------------|-----------|-----------|-----------|
| 1   | Connection<br>failure | Modem FFC | Reconnect | Modem FFC |
| 2   | Defect                | Modem FFC | Replace   | Modem FFC |
| 3   | Failure               | Modem PCB | Replace   | Modem PCB |
| 4   | Failure               | Main PCB  | Replace   | Main PCB  |

# Error code D800

Touch panel initialization failure

| No. | Cause                 |                        | Remedy    |                        |
|-----|-----------------------|------------------------|-----------|------------------------|
| 1   | Connection<br>failure | LCD FFC                | Reconnect | LCD FFC                |
| 2   | Connection<br>failure | Touch panel FFC        | Reconnect | Touch panel FFC        |
| 3   | Connection<br>failure | 7 PNL main FFC harness | Reconnect | 7 PNL main FFC harness |
| 4   | Failure               | Touch panel            | Replace   | Touch panel            |
| 5   | Failure               | Panel PCB              | Replace   | Panel PCB              |
| 6   | Failure               | LCD                    | Replace   | LCD                    |
| 7   | Failure               | Main PCB               | Replace   | Main PCB               |

# Error code DB00

Communication error in the main PCB

## <User Check>

• Install the latest main firmware.

| No. | Cause   |          | Remedy  |          |
|-----|---------|----------|---------|----------|
| 1   | Failure | Main PCB | Replace | Main PCB |

#### Error code E000, E001

Program data error

## <User Check>

#### • Install the latest main firmware.

| No. | Cause   |          | Remedy  |          |
|-----|---------|----------|---------|----------|
| 1   | Failure | Main PCB | Replace | Main PCB |

## Error code E500

An error in the main PCB

## <User Check>

• Install the latest main firmware.

|   | No. | Cause   |          | Remedy  |          |
|---|-----|---------|----------|---------|----------|
| ſ | 1   | Failure | Main PCB | Replace | Main PCB |

## ■ Error code E600

**EEPROM** malfunction

#### <User Check>

• Install the latest main firmware.

| No. | Cause   |          | Remedy  |          |
|-----|---------|----------|---------|----------|
| 1   | Failure | Main PCB | Replace | Main PCB |

# ■ Error code E701, E702

An error in the main PCB

#### <User Check>

• Install the latest main firmware.

| No. | Cause   |          | Remedy  |          |
|-----|---------|----------|---------|----------|
| 1   | Failure | Main PCB | Replace | Main PCB |

# Error code E900

#### NFC initialization failure

| No. | Cause                 |          | Remedy    |          |
|-----|-----------------------|----------|-----------|----------|
| 1   | Connection<br>failure | NFC FFC  | Reconnect | NFC FFC  |
| 2   | Defect                | NFC FFC  | Replace   | NFC PCB  |
| 3   | Failure               | NFC PCB  | Replace   | NFC PCB  |
| 4   | Failure               | Main PCB | Replace   | Main PCB |

# Error code EA00

No storage (USB flash memory)

## <User Check>

- Install the latest main firmware.
- Check if a USB device other than USB flash memory is inserted.
- Check if the USB flash memory is out of memory.
- Replace the USB device with another one.

| No. |         | Cause    |         | Remedy   |  |
|-----|---------|----------|---------|----------|--|
| 1   | Failure | Main PCB | Replace | Main PCB |  |

## Error code EC00

Abnormal current flowing through a USB connector (Eddy current)

## <User Check>

- Remove the USB flash memory and turn the power OFF. After a while, turn the power ON again.
- Replace the USB flash memory with another one.

| No. | Cause                 |                      | Remedy    |                      |
|-----|-----------------------|----------------------|-----------|----------------------|
| 1   | Connection<br>failure | USB host PCB harness | Reconnect | USB host PCB harness |
| 2   | Failure               | USB host PCB         | Replace   | USB host PCB         |
| 3   | Failure               | Main PCB             | Replace   | Main PCB             |

# ■ Error code F900

Incorrect spec code

| No. | Cause     |           | Remedy  |                                                                                            |
|-----|-----------|-----------|---------|--------------------------------------------------------------------------------------------|
| 1   | Incorrect | Spec code | Execute | Setting by spec (Refer to "1.3.26<br>Setting by Spec (Function Code<br>74)" in Chapter 5.) |
| 2   | Failure   | Main PCB  | Replace | Main PCB                                                                                   |

# 4.2 Troubleshooting for Paper Feeding Problems

# 4.2.1 No paper feeding from T1

- Check if the paper is correctly loaded in the paper tray.
- · Check if not too much paper is loaded in the paper tray.
- Flip over the paper in the paper tray or rotate the paper 180°.
- Check that the thickness of the paper is 60 to 230 g/m<sup>2</sup> (16 to 61 lb).
- Check if the MP tray / LT / TT is not specified for the paper feeding tray.
- Flip through the paper and reload it in the paper tray.
- Clean the paper pick up roller.

| No. | Cause                 |                                             | Remedy    |                                                      |
|-----|-----------------------|---------------------------------------------|-----------|------------------------------------------------------|
| 1   | Dirt                  | Paper dust cleaning roller of<br>paper tray | Clean     | Paper dust cleaning roller<br>(See Fig. 2-30 below.) |
| 2   | Attachment<br>failure | T1 pick up roller holder                    | Reattach  | T1 pick up roller holder                             |
| 3   | Connection<br>failure | T1 clutch harness                           | Reconnect | T1 clutch harness                                    |
| 4   | Connection<br>failure | T1 PF/PE sensor harness                     | Reconnect | T1 PF/PE sensor harness                              |
| 5   | Connection<br>failure | Engine relay FFC                            | Reconnect | Engine relay FFC                                     |
| 6   | Connection<br>failure | PF motor FFC                                | Reconnect | PF motor FFC                                         |
| 7   | Connection<br>failure | LVPS harness1                               | Reconnect | LVPS harness1                                        |
| 8   | Connection<br>failure | LVPS harness2                               | Reconnect | LVPS harness2                                        |
| 9   | Failure               | PF kit 1                                    | Replace   | PF kit 1                                             |
| 10  | Failure               | T1 PF/PE sensor                             | Replace   | T1 PF/PE sensor PCB                                  |
| 11  | Failure               | Engine relay PCB                            | Replace   | Engine relay PCB                                     |
| 12  | Damage                | Gears in the PF drive unit                  | Replace   | PF drive unit                                        |
| 13  | Failure               | PF unit                                     | Replace   | PF unit                                              |
| 14  | Failure               | Main PCB                                    | Replace   | Main PCB                                             |

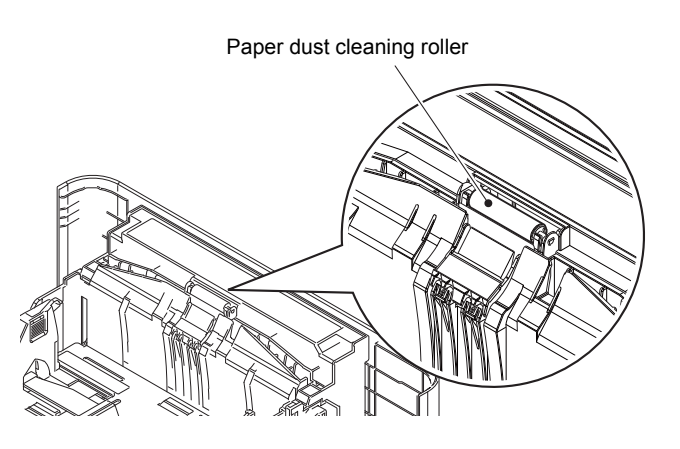

Fig. 2-30

# 4.2.2 No paper feeding from LT

- Check if the paper is correctly loaded in the paper tray.
- Check if not too much paper is loaded in the paper tray.
- Flip over the paper in the paper tray or rotate the paper 180°.
- Check that the thickness of the paper is 60 to  $105 \text{ g/m}^2$  (16 to 28 lb) for T2, 3, or 4.
- Check if the T1 / MP tray is not specified for the paper feeding tray.
- Flip through the paper and reload it in the paper tray.
- Clean the paper pick up roller.

| No. | Cause                 |                                                                       | Remedy    |                                                                      |
|-----|-----------------------|-----------------------------------------------------------------------|-----------|----------------------------------------------------------------------|
| 1   | Dirt                  | Paper dust cleaning roller of paper tray                              | Clean     | Paper dust cleaning roller<br>(Refer to Fig. 2-30.)                  |
| 2   | Attachment<br>failure | Each roller holder ASSY                                               | Reattach  | Each roller holder ASSY                                              |
| 3   | Connection<br>failure | PF motor FFC                                                          | Reconnect | PF motor FFC                                                         |
| 4   | Connection<br>failure | Each LT PE/lift up sensor<br>harness (Models with 500-<br>sheet only) | Reconnect | Each LT PE/lift up sensor<br>harness (Models with 500-sheet<br>only) |
| 5   | Connection<br>failure | Each LT PE/PF sensor<br>harness (Models with 250-<br>sheet only)      | Reconnect | Each LT PE/PF sensor harness<br>(Models with 250-sheet only)         |
| 6   | Connection<br>failure | An Harness in LT unit                                                 | Reconnect | The appropriate Harness in LT unit                                   |
| 7   | Connection<br>failure | An LT pick up clutch harness                                          | Reconnect | The appropriate LT pick up clutch harness                            |
| 8   | Attachment<br>failure | Each LT PE actuator                                                   | Reattach  | Each LT PE actuator                                                  |
| 9   | Failure               | A PF kit                                                              | Replace   | The appropriate PF kit                                               |
| 10  | Failure               | An LT PE/lift up sensor                                               | Replace   | The appropriate LT PE/lift up<br>sensor PCB                          |
| 11  | Damage                | Fuser gear                                                            | Replace   | Gear fuser M07 1 Z50L 25L                                            |
| 12  | Failure               | An LT control PCB                                                     | Replace   | The appropriate LT control PCB                                       |
| 13  | Damage                | Gears in the PF drive unit                                            | Replace   | PF drive unit                                                        |
| 14  | Failure               | PF motor                                                              | Replace   | PF drive unit                                                        |
| 15  | Failure               | PF unit                                                               | Replace   | PF unit                                                              |
| 16  | Damage                | LT's drive gear                                                       | Replace   | LT unit                                                              |
| 17  | Failure               | Main PCB                                                              | Replace   | Main PCB                                                             |

# 4.2.3 No paper feeding from TT

- Check if the paper is correctly loaded in the paper tray.
- Check if not too much paper is loaded in the paper tray.
- Flip over the paper in the paper tray or rotate the paper 180°.
- Check that the thickness of the paper is 60 to  $105 \text{ g/m}^2$  (16 to 28 lb) for T2, 3, 4, or 5.
- Check if the T1 / MP tray is not specified for the paper feeding tray.
- Flip through the paper and reload it in the paper tray.
- Clean the paper pick up roller.

| No. | Cause                 |                                          | Remedy    |                                                     |
|-----|-----------------------|------------------------------------------|-----------|-----------------------------------------------------|
| 1   | Dirt                  | Paper dust cleaning roller of paper tray | Clean     | Paper dust cleaning roller<br>(Refer to Fig. 2-30.) |
| 2   | Attachment<br>failure | A roller holder ASSY                     | Reattach  | The appropriate roller holder<br>ASSY               |
| 3   | Connection<br>failure | TT motor harness                         | Reconnect | TT motor harness                                    |
| 4   | Connection<br>failure | A TT PF sensor harness                   | Reconnect | The appropriate TT PF sensor<br>harness             |
| 5   | Connection<br>failure | A TT PE sensor harness                   | Reconnect | The appropriate TT PE sensor<br>harness             |
| 6   | Connection<br>failure | A TT relay PCB harness                   | Reconnect | The appropriate TT relay PCB<br>harness             |
| 7   | Connection<br>failure | TT control PCB harness                   | Reconnect | TT control PCB harness                              |
| 8   | Connection<br>failure | TC control PCB harness                   | Reconnect | TC control PCB harness                              |
| 9   | Connection<br>failure | TT LVPS PCB harness                      | Reconnect | TT LVPS PCB harness                                 |
| 10  | Connection<br>failure | A TT release clutch harness              | Reconnect | The appropriate TT release<br>clutch harness        |
| 11  | Connection<br>failure | A TT pickup clutch harness               | Reconnect | The appropriate TT pickup<br>clutch harness         |
| 12  | Connection<br>failure | TT drive transmit clutch<br>harness      | Reconnect | TT drive transmit clutch harness                    |
| 13  | Connection<br>failure | A TT jam sensor harness                  | Reconnect | The appropriate TT jam sensor<br>harness            |
| 14  | Attachment<br>failure | A TT PE actuator                         | Reattach  | The appropriate TT PE actuator                      |
| 15  | Failure               | A PF kit                                 | Replace   | The appropriate PF kit                              |
| 16  | Failure               | Each TT release clutch                   | Replace   | The appropriate TT release<br>clutch                |
| 17  | Failure               | Each TT pickup clutch                    | Replace   | The appropriate TT pickup<br>clutch                 |
| 18  | Failure               | Each TT PF sensor                        | Replace   | The appropriate TT PF sensor<br>PCB                 |
| 19  | Failure               | Each TT PE sensor                        | Replace   | The appropriate TT PE sensor<br>PCB                 |
| 20  | Failure               | Each TT jam sensor                       | Replace   | The appropriate TT jam sensor<br>PCB                |
| 21  | Damage                | Each plate gear                          | Replace   | The appropriate plate gear                          |
| 22  | Failure               | Each LT/TT connector                     | Replace   | The appropriate LT/TT connector                     |
| 23  | Failure               | TT motor                                 | Replace   | TT motor                                            |
| 24  | Failure               | Each TT relay PCB                        | Replace   | The appropriate TT relay PCB<br>ASSY                |
| 25  | Failure               | TT control PCB                           | Replace   | TT control PCB                                      |
| 26  | Failure               | TT LVPS PCB                              | Replace   | TT LVPS PCB                                         |
| 27  | Failure               | TC control PCB                           | Replace   | TC unit                                             |
| 28  | Failure               | Main PCB                                 | Replace   | Main PCB                                            |

# 4.2.4 No paper feeding from MP tray

# <User Check>

- Check that the paper is fully inserted in the MP tray.
- Check that not too much paper is loaded in the MP tray.
- Check if the machine is used with the MP tray support and MP flap are in closed state.
- Check that the thickness of the paper is 60 to 230 g/m<sup>2</sup> (16 to 61 lb).
- Check that the T1, 2, 3, 4 or 5 is not set as the paper tray by the printer driver.
- Flip through the paper and reload it in the MP tray.
- Clean the MP pick up roller.

| No. | Cause                 |                                  | Remedy    |                               |
|-----|-----------------------|----------------------------------|-----------|-------------------------------|
| 1   | Connection<br>failure | PF motor FFC                     | Reconnect | PF motor FFC                  |
| 2   | Connection<br>failure | MP sensor harness                | Reconnect | MP sensor harness             |
| 3   | Connection<br>failure | REG front/rear sensor<br>harness | Reconnect | REG front/rear sensor harness |
| 4   | Connection<br>failure | Engine relay FFC                 | Reconnect | Engine relay FFC              |
| 5   | Failure               | MP REG/PE sensor                 | Replace   | MP REG/PE sensor PCB          |
| 6   | Failure               | Engine relay PCB                 | Replace   | Engine relay PCB              |
| 7   | Failure               | PF kit MP                        | Replace   | PF kit MP                     |
| 8   | Damage                | Gears in the PF drive unit       | Replace   | PF drive unit                 |
| 9   | Failure               | PF motor                         | Replace   | PF drive unit                 |
| 10  | Failure               | PF unit                          | Replace   | PF unit                       |
| 11  | Failure               | Main PCB                         | Replace   | Main PCB                      |

# 4.2.5 Multiple sheets of paper are fed

- Check that not too much paper is loaded in each paper tray.
- Check if the paper is correctly loaded in each paper tray.
- Flip over the paper in each paper tray or rotate the paper 180°.
- Check that the thickness of each paper is 60 to 230 g/m<sup>2</sup> (16 to 61 lb) for T1 or MP tray, and 60 to 105 g/m<sup>2</sup> (16 to 28 lb) for T2, 3, 4, or 5.
- Flip through the paper and reload it in each paper tray.

| No. | Cause   |          | Remedy  |                        |
|-----|---------|----------|---------|------------------------|
| 1   | Failure | A PF kit | Replace | The appropriate PF kit |

# 4.2.6 Paper becomes wrinkled

# <User Check>

- · Check if the paper is correctly loaded in each paper tray.
- Flip over the paper in each paper tray or rotate the paper 180°.
- Adjust the paper guide according to the paper size.
- Check that the thickness of each paper is 60 to 230 g/m<sup>2</sup> (16 to 61 lb) for T1 or MP tray, and 60 to 105 g/m<sup>2</sup> (16 to 28 lb) for T2, 3, 4, or 5.
- Check if the paper is not damp.
- Check if there is no dust stuck to the fuser.
- Check if the paper type is proper.

| No. | Cause   |                  | Remedy  |                  |
|-----|---------|------------------|---------|------------------|
| 1   | Failure | Paper eject ASSY | Replace | Paper eject ASSY |
| 2   | Failure | Fuser            | Replace | Fuser            |

# 4.2.7 Paper is fed at an angle

# <User Check>

- Check if the paper is correctly loaded in each paper tray.
- Flip over the paper in each paper tray or rotate the paper 180°.
- Adjust each paper guide according to each paper size.
- Check that the thickness of the paper is 60 to 230 g/m<sup>2</sup> (16 to 61 lb) for T1 or MP tray, and 60 to 105 g/m<sup>2</sup> (16 to 28 lb) for T2, 3, 4, or 5.
- Check that not too much paper is loaded in the paper tray.
- · Check if the paper type is proper.
- Clean each paper pick up roller.

| No. | Cause   |          | Remedy  |                        |
|-----|---------|----------|---------|------------------------|
| 1   | Failure | A PF kit | Replace | The appropriate PF kit |
| 2   | Failure | PF unit  | Replace | PF unit                |

# 4.2.8 Paper curls

- Check if the paper specified in the printer driver matches the paper that is actually loaded.
- Select "Reduce Paper Curl" in the printer driver.
- · Check if the paper is correctly loaded in each paper tray.
- Open the back cover and try printing with straight paper ejection mode.

| No. |         | Cause    | Remedy  |          |
|-----|---------|----------|---------|----------|
| 1   | Failure | Fuser    | Replace | Fuser    |
| 2   | Failure | Main PCB | Replace | Main PCB |

# 4.2.9 Unable to perform 2-sided printing

- Check if the DX tray is fully inserted.
- Close the back cover.
- The paper width is A4 or LTR, and the paper length is 270 mm or more, and LGL or less.
- Check if the paper setting in the printer driver matches the paper that is actually loaded.

| No. | Cause                 |                                  | Remedy    |                               |
|-----|-----------------------|----------------------------------|-----------|-------------------------------|
| 1   | Connection<br>failure | Back cover sensor harness        | Reconnect | Back cover sensor harness     |
| 2   | Connection<br>failure | REG front/rear sensor<br>harness | Reconnect | REG front/rear sensor harness |
| 3   | Connection<br>failure | Eject relay PCB harness          | Reconnect | Eject relay PCB harness       |
| 4   | Connection<br>failure | HVPS FFC                         | Reconnect | HVPS FFC                      |
| 5   | Connection<br>failure | HVPS2 FFC                        | Reconnect | HVPS2 FFC                     |
| 6   | Attachment<br>failure | Back cover sensor harness        | Reattach  | Back cover sensor harness     |
| 7   | Attachment<br>failure | DX flapper ASSY                  | Reattach  | DX flapper ASSY               |
| 8   | Failure               | DX2 unit                         | Replace   | DX2 unit                      |
| 9   | Failure               | Back cover                       | Replace   | Back cover                    |
| 10  | Defect                | HVPS FFC                         | Replace   | HVPS FFC                      |
| 11  | Defect                | HVPS2 FFC                        | Replace   | HVPS2 FFC                     |
| 12  | Failure               | HVPS PCB                         | Replace   | HVPS PCB                      |
| 13  | Failure               | Eject relay PCB                  | Replace   | Eject relay PCB               |
| 14  | Failure               | DX tray                          | Replace   | DX tray                       |
| 15  | Failure               | DX flapper ASSY                  | Replace   | DX flapper ASSY               |
| 16  | Failure               | Main PCB                         | Replace   | Main PCB                      |

# 4.2.10 Paper jam

# 4.2.10.1 Paper jam at the T1

# <User Check>

- Remove the jammed paper.
- Flip through the paper and reload it in the paper tray.
- Flip over the paper in the paper tray or rotate the paper 180°.
- Adjust each paper guide according to the paper size.
- Check if too much paper is loaded in the tray.
- Check that the thickness of the paper is 60 to 230 g/m<sup>2</sup> (16 to 61 lb) (T1).
- Use paper within the specifications. Load the paper properly.

| No. | Cause                 |                                  | Remedy                          |                                      |
|-----|-----------------------|----------------------------------|---------------------------------|--------------------------------------|
| 1   | Foreign<br>object     | The front inside the machine     | Remove<br>the foreign<br>object | The front inside the machine         |
| 2   | Attachment<br>failure | T1 pick up roller holder         | Reattach                        | T1 pick up roller holder             |
| 3   | Connection<br>failure | T1 clutch harness                | Reconnect                       | T1 clutch harness                    |
| 4   | Connection<br>failure | T1 PF/PE sensor harness          | Reconnect                       | T1 PF/PE sensor harness              |
| 5   | Connection<br>failure | REG front/rear sensor<br>harness | Reconnect                       | REG front/rear sensor harness        |
| 6   | Connection<br>failure | Engine relay FFC                 | Reconnect                       | Engine relay FFC                     |
| 7   | Failure               | PF kit 1                         | Replace                         | PF kit 1                             |
| 8   | Failure               | T1 PF/PE sensor                  | Replace                         | T1 PF/PE sensor PCB                  |
| 9   | Failure               | REG rear sensor                  | Replace                         | REG front/rear sensor holder<br>ASSY |
| 10  | Failure               | Engine relay PCB                 | Replace                         | Engine relay PCB                     |
| 11  | Damage                | Gears in the PF drive unit       | Replace                         | PF drive unit                        |
| 12  | Failure               | Main PCB                         | Replace                         | Main PCB                             |

# 4.2.10.2 Paper jam at the LT

Refer to error code 7401 (T2 jam), 7402 (T2 jam), 7501 (T3 jam), 7502 (T3 jam), 7601 (T4 jam), 7602 (T4 jam) according to different errors.

# 4.2.10.3 Paper jam at the TT

Refer to error code 7401 (T2 jam), 7402 (T2 jam), 7501 (T3 jam), 7502 (T3 jam), 7601 (T4 jam), 7602 (T4 jam), 7701 (T5 jam), 7702 (T5 jam) according to different errors.

# 4.2.10.4 Paper jam at the MP tray

Refer to error code 7200 (MP tray jam).

# 4.2.10.5 Paper jam at the paper feeding section at the center of the machine

Refer to error code 7000 (REG rear sensor: ON - Eject sensor: OFF) according to different errors.

# 4.2.10.6 Paper jam at the eject section

Refer to error code 7100 (REG rear sensor: OFF - Eject sensor: ON) according to different errors.

# 4.2.10.7 Paper jam in 2-sided printing

Refer to error code 7107 (Jam rear - 2-sided printing), 7801 (Jam tray - around DX tray), 7802 (Jam tray - around T1), 7803 (Jam tray - around T1 or DX tray) according to different errors.

# 4.3 Troubleshooting for Image Defects

# 4.3.1 Image defect examples

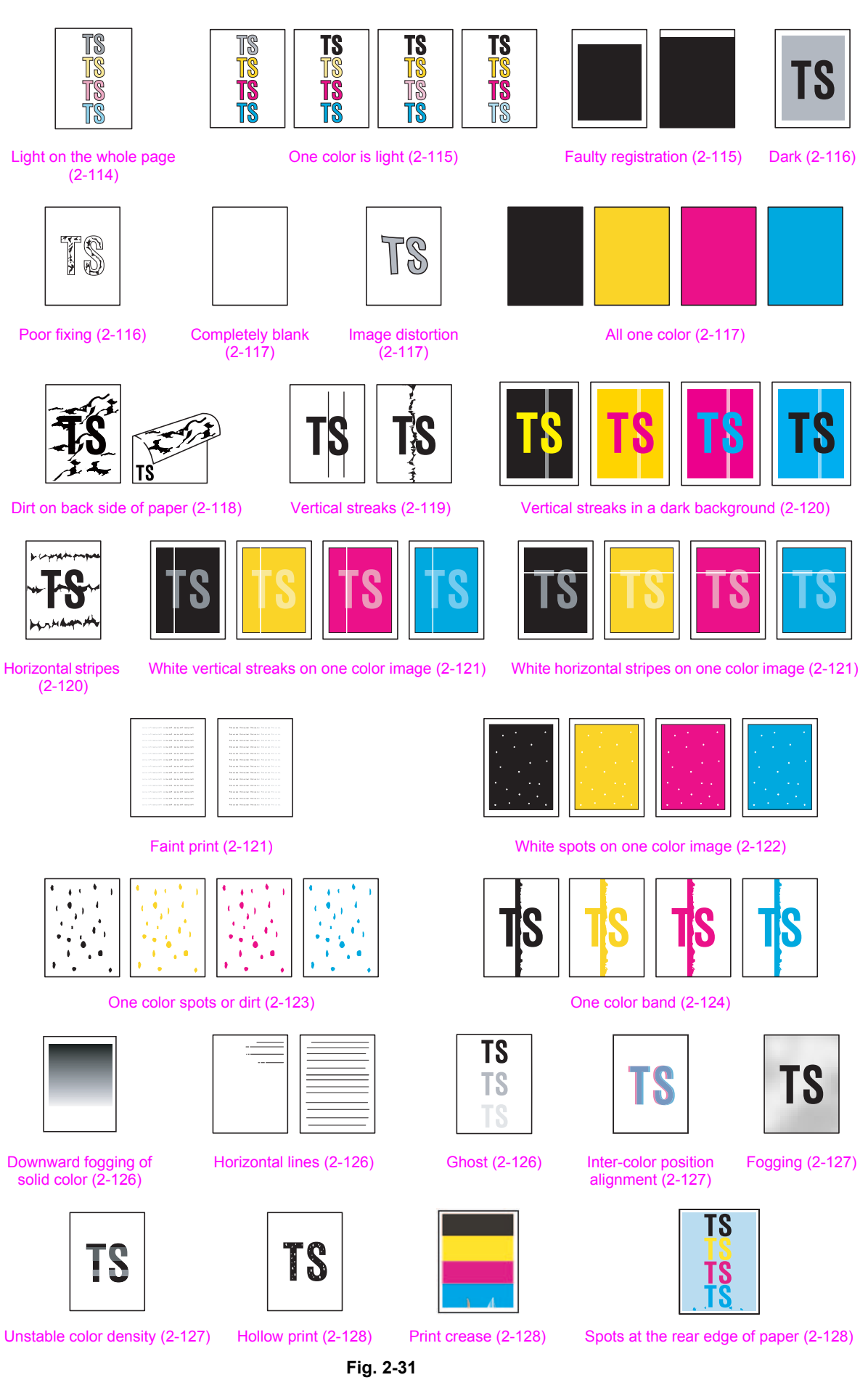

2-113

# 4.3.2 Troubleshooting for each image defect

# 4.3.2.1 Light on the whole page

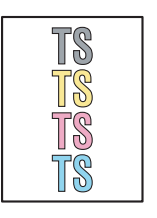

- <User Check>
- Check the usage environment of the machine. Using the machine in hot-humid or cold-dry conditions can cause this problem.
- If the whole page is light, the toner save mode may be ON. Turn OFF the toner save mode.
- Adjust the color calibration from the control panel.
- Replace the drum unit.
- Replace the toner cartridge.
- Replace the belt unit.
- Turn the power OFF, and leave the machine for a while. (Condensation)
- Check if paper is not damp.
- Use specified paper.
- Install the latest main firmware.

| No. | Cause   |                                               | Remedy  |                                                                                                    |
|-----|---------|-----------------------------------------------|---------|----------------------------------------------------------------------------------------------------|
| 1   | Dirt    | Electrodes (Machine, Drum<br>unit, Belt unit) | Clean   | Electrodes<br>(Machine, Drum unit, Belt unit)<br>(Refer to Fig. 2-24, Fig. 2-23, and<br>see Fig. 2-32 below.) |
| 2   | Dirt    | Electrodes (HVPS PCB)                         | Clean   | Electrodes (HVPS PCB)<br>(Refer to Fig. 2-25.)                                                                |
| 3   | Failure | Density sensor                                | Replace | REG mark sensor ASSY                                                                                          |
| 4   | Failure | Fuser                                         | Replace | Fuser                                                                                                    |
| 5   | Failure | HVPS PCB                                      | Replace | HVPS PCB                                                                                                    |
| 6   | Failure | Main PCB                                      | Replace | Main PCB                                                                                                    |

Electrodes location of belt unit

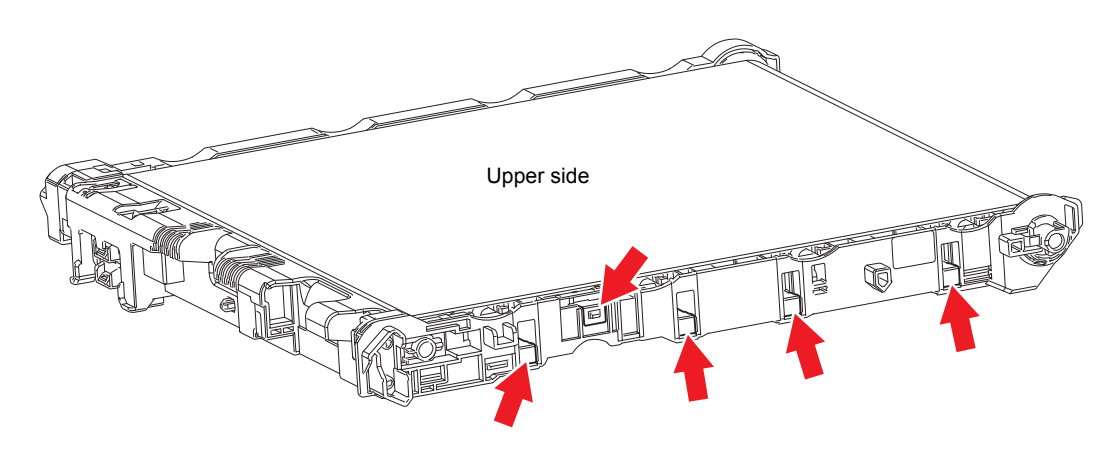

Fig. 2-32

# 4.3.2.2 One color is light

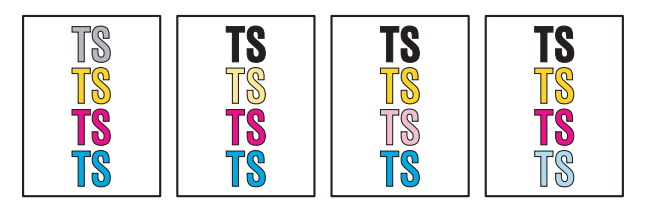

# <User Check>

- Check the usage environment of the machine. Using the machine in hot-humid or cold-dry conditions can cause this problem.
- Adjust the color calibration from the control panel.
- Replace the drum unit.
- Replace the toner cartridge.
- · Use specified paper.
- Install the latest main firmware.

| No. | Cause   |                                 | Remedy  |                                                                     |
|-----|---------|---------------------------------|---------|---------------------------------------------------------------------|
| 1   | Dirt    | Electrodes (Machine, Drum unit) | Clean   | Electrodes (Machine, Drum unit)<br>(Refer to Fig. 2-24, Fig. 2-23.) |
| 2   | Dirt    | Electrodes (HVPS PCB)           | Clean   | Electrodes (HVPS PCB)<br>(Refer to Fig. 2-25.)                      |
| 3   | Failure | Density sensor                  | Replace | REG mark sensor ASSY                                                |
| 4   | Failure | Fuser                           | Replace | Fuser                                                               |
| 5   | Failure | HVPS PCB                        | Replace | HVPS PCB                                                            |
| 6   | Failure | Main PCB                        | Replace | Main PCB                                                            |

# 4.3.2.3 Faulty registration

- Use specified paper.
  - Install the latest main firmware.

| No. | Cause     |                                                             | Remedy   |                                                                                   |
|-----|-----------|-------------------------------------------------------------|----------|-----------------------------------------------------------------------------------|
| 1   | Come off  | REG rear actuator                                           | Reattach | REG rear actuator                                                                 |
| 2   | Incorrect | Calibration value for left-end/<br>upper-end print position | Set      | Calibration value for left-end/<br>upper-end print position<br>(Function code 45) |
| 3   | Failure   | Laser unit                                                  | Replace  | Laser unit                                                                        |
| 4   | Failure   | Main PCB                                                    | Replace  | Main PCB                                                                          |

# 4.3.2.4 Dark

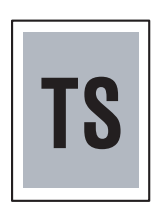

## <User Check>

- Check the usage environment of the machine. Using the machine in hot-humid or cold-dry conditions can cause this problem.
- Execute density adjustment from the control panel.
- Clean the corona wire of all four colors on the drum unit.
- Replace the drum unit with a new one.
- Replace the toner cartridge with a new one.
- Replace the belt unit with a new one.
- Install the latest main firmware.

| No. | Cause   |                                               | Remedy  |                                                                                              |
|-----|---------|-----------------------------------------------|---------|----------------------------------------------------------------------------------------------|
| 1   | Dirt    | Electrodes (Machine, Drum<br>unit, Belt unit) | Clean   | Electrodes (Machine, Drum unit,<br>Belt unit) (Refer to<br>Fig. 2-24, Fig. 2-23, Fig. 2-32.) |
| 2   | Dirt    | Electrodes (HVPS PCB)                         | Clean   | Electrodes (HVPS PCB)<br>(Refer to Fig. 2-25.)                                               |
| 3   | Failure | Density sensor                                | Replace | REG mark sensor ASSY                                                                         |
| 4   | Failure | Fuser                                         | Replace | Fuser                                                                                        |
| 5   | Failure | HVPS PCB                                      | Replace | HVPS PCB                                                                                     |
| 6   | Failure | Laser unit                                    | Replace | Laser unit                                                                                   |
| 7   | Failure | Main PCB                                      | Replace | Main PCB                                                                                     |

# 4.3.2.5 Poor fixing

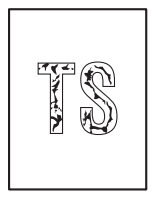

- Check the usage environment of the machine. Using the machine in hot-humid or cold-dry conditions can cause this problem.
- Clean the corona wire of all four colors on the drum unit.
- Replace the drum unit with a new one.
- Replace the toner cartridge with a new one.
- Replace the belt unit with a new one.
- Wipe the scanner windows of the laser unit with a soft, lint-free cloth.
- Install the latest main firmware.

| No. | Cause   |                                               | Remedy  |                                                                                              |
|-----|---------|-----------------------------------------------|---------|----------------------------------------------------------------------------------------------|
| 1   | Dirt    | Electrodes (Machine, Drum<br>unit, Belt unit) | Clean   | Electrodes (Machine, Drum unit,<br>Belt unit) (Refer to<br>Fig. 2-24, Fig. 2-23, Fig. 2-32.) |
| 2   | Failure | Fuser                                         | Replace | Fuser                                                                                        |
| 3   | Failure | HVPS PCB                                      | Replace | HVPS PCB                                                                                     |
| 4   | Failure | LVPS PCB                                      | Replace | LVPS PCB                                                                                     |
| 5   | Failure | Laser unit                                    | Replace | Laser unit                                                                                   |
| 6   | Failure | Main PCB                                      | Replace | Main PCB                                                                                     |

# 4.3.2.6 Completely blank

## <User Check>

- Clean the corona wire of all four colors on the drum unit.
- Replace the drum unit with a new one.
- Replace the toner cartridge with a new one.
- Install the latest main firmware.

| No. | Cause                 |                                               | Remedy    |                                                                                              |
|-----|-----------------------|-----------------------------------------------|-----------|----------------------------------------------------------------------------------------------|
| 1   | Dirt                  | Electrodes (Machine, Drum<br>unit, Belt unit) | Clean     | Electrodes (Machine, Drum unit,<br>Belt unit) (Refer to<br>Fig. 2-24, Fig. 2-23, Fig. 2-32.) |
| 2   | Dirt                  | Electrodes (HVPS PCB)                         | Clean     | Electrodes (HVPS PCB)<br>(Refer to Fig. 2-25.)                                               |
| 3   | Connection<br>failure | Laser unit FFC                                | Reconnect | Laser unit FFC                                                                               |
| 4   | Defect                | Laser unit FFC                                | Replace   | Laser unit FFC                                                                               |
| 5   | Failure               | Laser unit                                    | Replace   | Laser unit                                                                                   |
| 6   | Failure               | Main PCB                                      | Replace   | Main PCB                                                                                     |

# 4.3.2.7 Image distortion

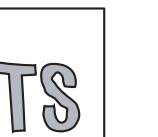

- <User Check>
- Replace the belt unit with a new one.
- Install the latest main firmware.

|   | No. |         | Cause      |         | Remedy     |  |
|---|-----|---------|------------|---------|------------|--|
| ſ | 1   | Failure | Laser unit | Replace | Laser unit |  |
| Ī | 2   | Failure | Main PCB   | Replace | Main PCB   |  |

# 4.3.2.8 All one color

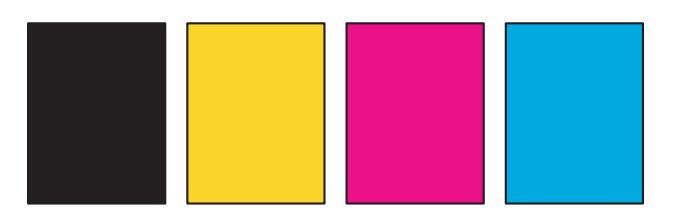

- Clean the corona wire of all four colors on the drum unit.
- Replace the drum unit with a new one.
- Install the latest main firmware.

| No. | Cause   |                                               | Remedy  |                                                                                              |
|-----|---------|-----------------------------------------------|---------|----------------------------------------------------------------------------------------------|
| 1   | Dirt    | Electrodes (Machine, Drum<br>unit, Belt unit) | Clean   | Electrodes (Machine, Drum unit,<br>Belt unit) (Refer to<br>Fig. 2-24, Fig. 2-23, Fig. 2-32.) |
| 2   | Dirt    | Electrodes (HVPS PCB)                         | Clean   | Electrodes (HVPS PCB)<br>(Refer to Fig. 2-25.)                                               |
| 3   | Defect  | Laser unit FFC                                | Replace | Laser unit FFC                                                                               |
| 4   | Failure | Laser unit                                    | Replace | Laser unit                                                                                   |
| 5   | Failure | Main PCB                                      | Replace | Main PCB                                                                                     |

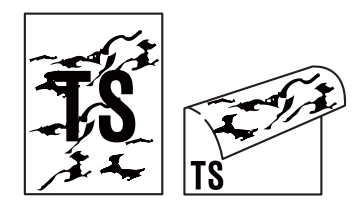

# <User Check>

- Clean the corona wire of all four colors on the drum unit.
- Return the green tab for cleaning the corona wire to the left end.
- This problem may disappear after printing multiple sheets of paper.
- Refer to <How to clean the drum unit> and remove the dirt on the exposure drum using a cotton swab.
- Replace the drum unit with a new one.
- Replace the toner cartridge with a new one.
- Install the latest main firmware.

| No. | Cause   |                                       | Remedy  |                                                                                               |
|-----|---------|---------------------------------------|---------|-----------------------------------------------------------------------------------------------|
| 1   | Dirt    | Paper feeding path                    | Clean   | Paper feeding path                                                                            |
| 2   | Dirt    | Electrodes (Machine, Belt unit)       | Clean   | Electrodes (Machine, Belt unit)<br>(Refer to Fig. 2-24, Fig. 2-32.)                           |
| 3   | Dirt    | Electrodes (Machine, Waste toner box) | Clean   | Electrodes<br>(Machine, Waste toner box)<br>(Refer to Fig. 2-24,<br>and see Fig. 2-33 below.) |
| 4   | Failure | Fuser                                 | Replace | Fuser                                                                                         |
| 5   | Failure | HVPS PCB                              | Replace | HVPS PCB                                                                                      |

# Electrodes location of waste toner box

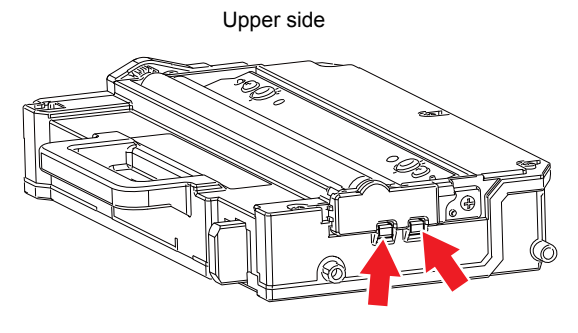

Fig. 2-33

# 4.3.2.10 Vertical streaks

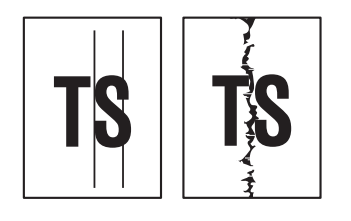

- · Clean the corona wire of all four colors on the drum unit.
- Return the green tab for cleaning the corona wire to the left end.
- This problem may disappear after printing multiple sheets of paper.
- Refer to <How to clean the drum unit> and remove the dirt on the exposure drum using a cotton swab.
- Wipe the scanner windows of the laser unit with a soft, lint-free cloth.
- Replace the drum unit with a new one.
- Replace the toner cartridge with a new one.
- Install the latest main firmware.

| No. | Cause       |                           | Remedy  |                                                  |
|-----|-------------|---------------------------|---------|--------------------------------------------------|
| 1   | Dirt        | Paper feeding path        | Clean   | Paper feeding path                               |
| 2   | Deformation | Ground wire of paper tray | Repair  | Ground wire of paper tray (See Fig. 2-34 below.) |
| 3   | Failure     | Fuser                     | Replace | Fuser                                            |
| 4   | Failure     | Laser unit                | Replace | Laser unit                                       |

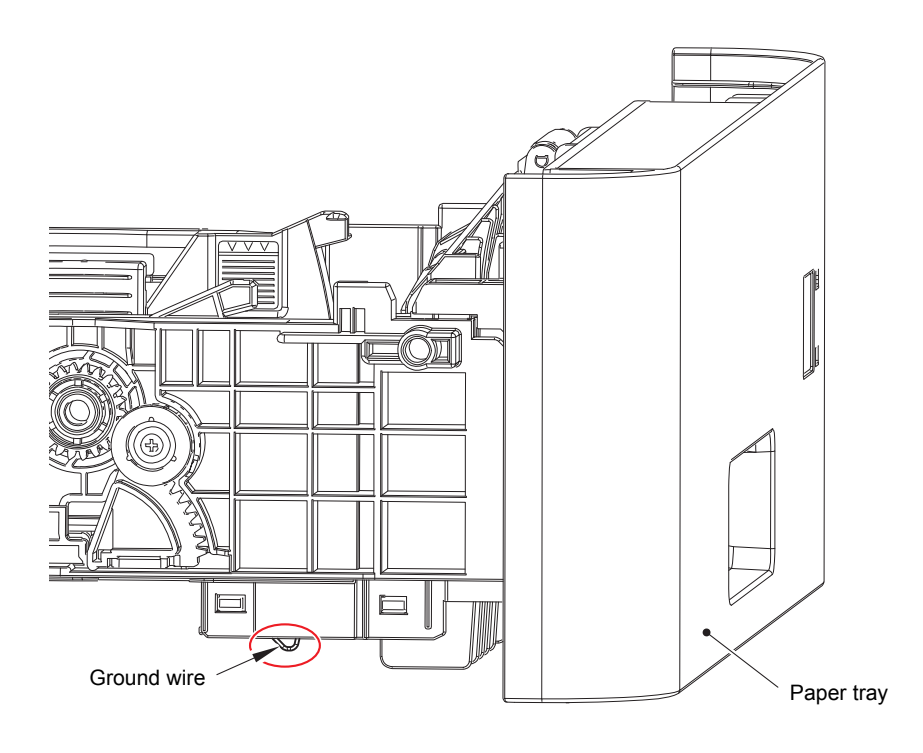

Fig. 2-34

# 4.3.2.11 Vertical streaks in a dark background

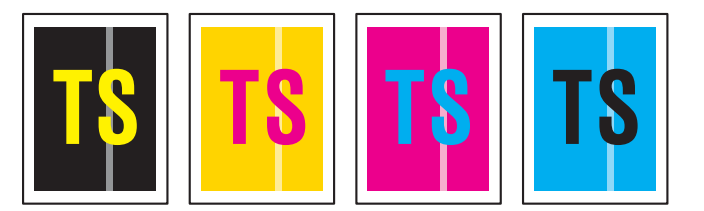

#### <User Check>

- · Clean the corona wire of all four colors on the drum unit.
- This problem may disappear after printing multiple sheets of paper.
- Refer to <How to clean the drum unit> and remove the dirt on the exposure drum using a cotton swab.
- Turn the power OFF, and leave the machine for a while. (Condensation)
- Wipe the scanner windows of the laser unit with a soft, lint-free cloth.
- Replace the drum unit with a new one.
- Replace the toner cartridge with a new one.
- Install the latest main firmware.

| No. | Cause   |                                 | Remedy  |                                                                     |
|-----|---------|---------------------------------|---------|---------------------------------------------------------------------|
| 1   | Dirt    | Electrodes (Machine, Drum unit) | Clean   | Electrodes (Machine, Drum unit)<br>(Refer to Fig. 2-24, Fig. 2-23.) |
| 2   | Failure | Laser unit                      | Replace | Laser unit                                                          |

# 4.3.2.12 Horizontal stripes

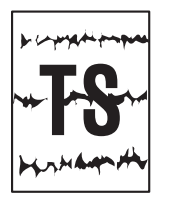

- Clean the corona wire of all four colors on the drum unit.
- This problem may disappear after printing multiple sheets of paper.
- Refer to <How to clean the drum unit> and remove the dirt on the exposure drum using a cotton swab.
- Turn the power OFF, and leave the machine for a while. (Condensation)
- Wipe the scanner windows of the laser unit with a soft, lint-free cloth.
- Replace the drum unit with a new one.
- Replace the toner cartridge with a new one.
- Install the latest main firmware.

| No. | Cause   |                                 | Remedy  |                                                                     |
|-----|---------|---------------------------------|---------|---------------------------------------------------------------------|
| 1   | Dirt    | Electrodes (Machine, Drum unit) | Clean   | Electrodes (Machine, Drum unit)<br>(Refer to Fig. 2-24, Fig. 2-23.) |
| 2   | Failure | Fuser                           | Replace | Fuser                                                               |
| 3   | Failure | HVPS PCB                        | Replace | HVPS PCB                                                            |

# 4.3.2.13 White vertical streaks on one color image

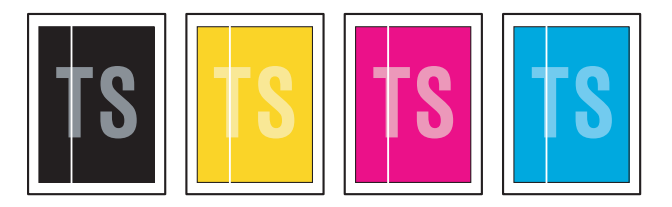

# <User Check>

- Clean the corona wire of all four colors on the drum unit.
- Refer to <How to clean the drum unit> and remove the dirt on the exposure drum using a cotton swab.
- Replace the drum unit with a new one.
- Replace the toner cartridge with a new one.
- Install the latest main firmware.

| No. | Cause   |                                 | Remedy  |                                                                     |
|-----|---------|---------------------------------|---------|---------------------------------------------------------------------|
| 1   | Dirt    | Electrodes (Machine, Drum unit) | Clean   | Electrodes (Machine, Drum unit)<br>(Refer to Fig. 2-24, Fig. 2-23.) |
| 2   | Failure | Laser unit                      | Replace | Laser unit                                                          |

# 4.3.2.14 White horizontal stripes on one color image

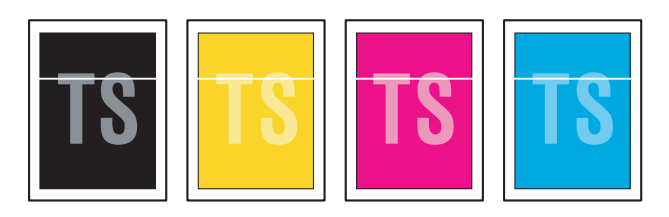

#### <User Check>

- This problem may disappear after printing multiple sheets of paper.
- Replace the drum unit with a new one.
- Replace the toner cartridge with a new one.
- Install the latest main firmware.

| No. | Cause   |                                 | Remedy  |                                                                     |
|-----|---------|---------------------------------|---------|---------------------------------------------------------------------|
| 1   | Dirt    | Electrodes (Machine, Drum unit) | Clean   | Electrodes (Machine, Drum unit)<br>(Refer to Fig. 2-24, Fig. 2-23.) |
| 2   | Failure | Fuser                           | Replace | Fuser                                                               |
| 3   | Failure | HVPS PCB                        | Replace | HVPS PCB                                                            |

# 4.3.2.15 Faint print

| 10 10 10 10 10 10 10 10 10 10 10 10 10 1                         | Personal Personal Personal Constant Personal                               |
|------------------------------------------------------------------|----------------------------------------------------------------------------|
| to a set of the set of the set of the set of the set of          | Period Mr. Period Mr. Period Mr. Process of Pro-                           |
| the set as the left of the left of the left of the left of       | Period Mr. Period Mr. Period Act. Protocol Sci. Pro-                       |
| the local data and the local data and the local data and         | Period No. Period No. Period Sci. The science of the                       |
|                                                                  | Personal des Personales Personales des autors de                           |
| to a set of an end to a set of an end of a set of                | Period and Period and Period and Social And And                            |
| the set of the last of the last for a factor of the last         | Period Int. Period Int. Period Int. Proc. at Int. Proc.                    |
| the set as the last to be the last to be the set of the last     | Period last, Period last, Period last, Period last, Period last, Period    |
| the last test has been used and has been and has been and        | For as her, that as her, that as her, when as her way                      |
| 100 100 100 100 100 100 100 100 100 100                          | Personal des Personales Personales des autors de                           |
| the second second second frequencies and an an and               | Personal Res. Personal Res. Personal res. Proc. and res. Pro-              |
| the set as the first set as first as the first set of the set of | Feel and box. Peel and boxt. Peel and how the end over the                 |
| to to the born of the last of the last of the last and the last  | Part of last, Part of last, Part of last, Part of last, Part of last, Part |
|                                                                  |                                                                            |
|                                                                  |                                                                            |

- Check that the machine is placed on a level surface.
- Replace the drum unit with a new one.
- Replace the toner cartridge with a new one.
- Install the latest main firmware.

| No. | Cause   |            | Remedy  |            |
|-----|---------|------------|---------|------------|
| 1   | Failure | Laser unit | Replace | Laser unit |
| 2   | Failure | Fuser      | Replace | Fuser      |
| 3   | Failure | Main PCB   | Replace | Main PCB   |
## 4.3.2.16 White spots on one color image

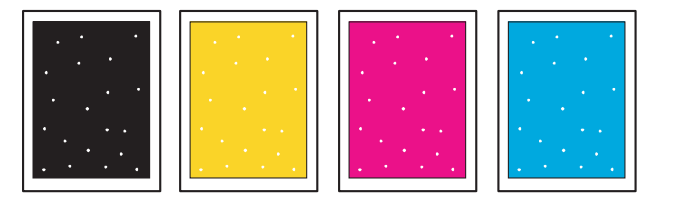

## <User Check>

- Check if the Fan motor 80 and/or the blower are not clogged.
- Refer to <How to clean the drum unit> and remove the dirt on the exposure drum using a cotton swab.
- Replace the drum unit with a new one.
- Replace the toner cartridge with a new one.
- Replace the belt unit with a new one.
- Install the latest main firmware.

| No. | Cause   |                                          | Remedy  |                                                     |
|-----|---------|------------------------------------------|---------|-----------------------------------------------------|
| 1   | Dirt    | Paper dust cleaning roller of paper tray | Clean   | Paper dust cleaning roller<br>(Refer to Fig. 2-30.) |
| 2   | Dirt    | Filter                                   | Clean   | Filter                                              |
| 3   | Failure | Fuser                                    | Replace | Fuser                                               |
| 4   | Failure | HVPS PCB                                 | Replace | HVPS PCB                                            |

<Pitches appearing in images caused by rollers>

| Part name                     | Pitches appearing in<br>images |
|-------------------------------|--------------------------------|
| DEV roller of toner cartridge | 29.2 mm                        |
| Exposure drum of drum unit    | 94 mm                          |
| Heat roller of fuser          | 78.4 mm                        |
| Pressure belt of fuser        | 103.7 mm                       |

## 4.3.2.17 One color spots or dirt

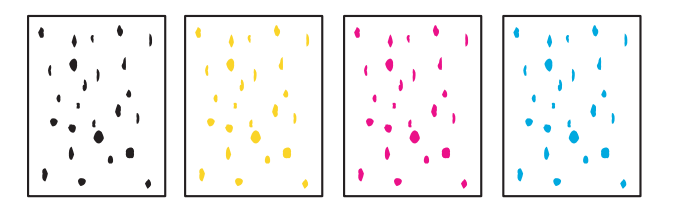

## <User Check>

- Check if damp paper is used.
- Refer to <How to clean the drum unit> and remove the dirt on the exposure drum using a cotton swab.
- Replace the drum unit with a new one.
- Replace the toner cartridge with a new one.
- Replace the belt unit with a new one.
- Install the latest main firmware.

| No. | Cause   |                                          | Remedy  |                                                     |
|-----|---------|------------------------------------------|---------|-----------------------------------------------------|
| 1   | Dirt    | Paper dust cleaning roller of paper tray | Clean   | Paper dust cleaning roller<br>(Refer to Fig. 2-30.) |
| 2   | Dirt    | Filter                                   | Clean   | Filter                                              |
| 3   | Failure | Fuser                                    | Replace | Fuser                                               |
| 4   | Failure | HVPS PCB                                 | Replace | HVPS PCB                                            |

## Note:

Image defects which occur periodically may be caused by various roller defects. Refer to <Pitches
appearing in images caused by rollers> to identify the cause based on the pitch appearing in the
image.

## 4.3.2.18 One color band

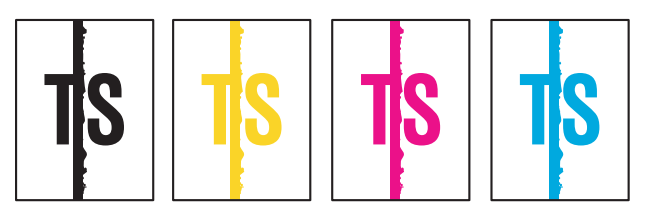

#### <User Check>

- Clean the corona wire of all four colors on the drum unit.
- Return the green tab for cleaning the corona wire to the left end.
- This problem may disappear after printing multiple sheets of paper.
- Refer to <How to clean the drum unit> and remove the dirt on the exposure drum using a cotton swab.
- Replace the drum unit with a new one.
- Replace the toner cartridge with a new one.
- Install the latest main firmware.

| No. | Cause       |                           | Remedy  |                                                 |
|-----|-------------|---------------------------|---------|-------------------------------------------------|
| 1   | Deformation | Ground wire of paper tray | Repair  | Ground wire of paper tray (Refer to Fig. 2-34.) |
| 2   | Failure     | Laser unit                | Replace | Laser unit                                      |

<How to clean the drum unit (the drum's shape is different from the actual one)>

(1) Take out the toner cartridge from the drum unit. Check where the image defect occurs by placing the print sample in front of the drum unit.

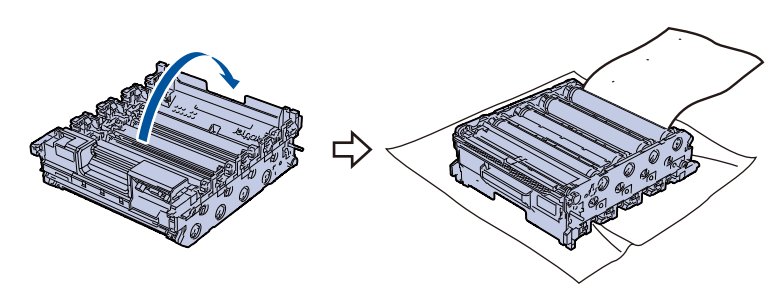

Fig. 2-35

<Examples of image defect>

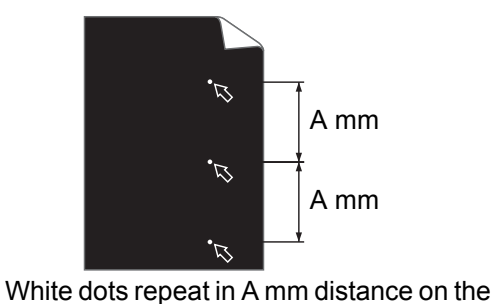

page that a black image is printed.

A mm

the Black dots repeat in A mm distance on the printed page.

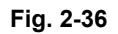

Refer to the table <Pitches appearing in images caused by rollers> for what represents the value A.

(2) Turn the drum unit gear and the edge of the drum unit toward you using both hands while looking at the surface of the suspected area.

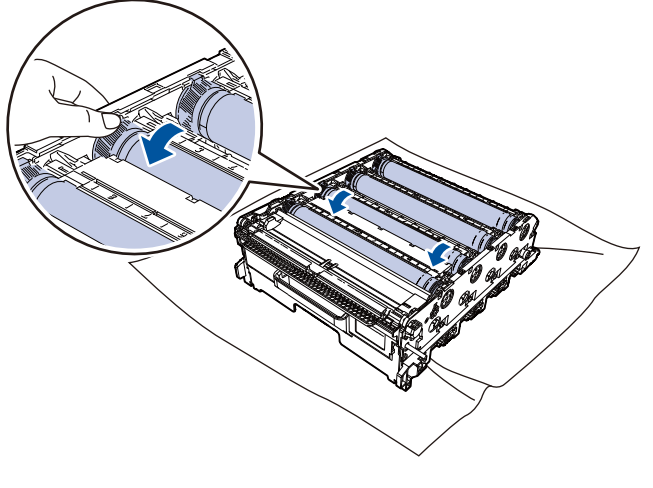

Fig. 2-37

(3) If the dirt locations on the drum and the dots on the print sample match, wipe the exposure drum surface with a cotton swab until dirt or paper dust comes off.

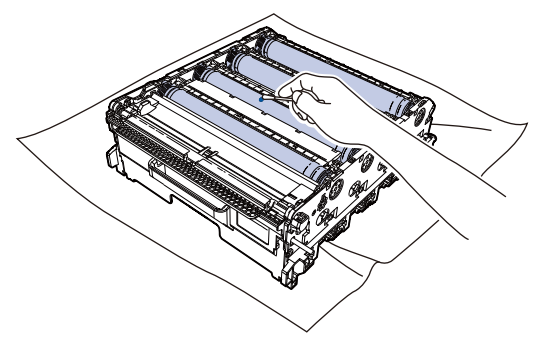

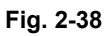

#### Note:

- DO NOT clean the exposure drum surface with anything sharp like a ball pointed pen.
- The drum deteriorates when it is exposed to light (electricity, sunlight). Immediately return the drum to the machine (dark place) after cleaning it.
- The drum deteriorates when human-derived components such as dandruff, saliva, sweat, and hand fat adhere to it. Be careful not to adhere during operations.

## 4.3.2.19 Downward fogging of solid color

- <User Check>
  - Replace the toner cartridge with a new one.
  - Install the latest main firmware.

| No. | Cause   |          | Remedy  |          |
|-----|---------|----------|---------|----------|
| 1   | Failure | HVPS PCB | Replace | HVPS PCB |
| 2   | Failure | Main PCB | Replace | Main PCB |

## 4.3.2.20 Horizontal lines

| <br> |
|------|
|      |
|      |

#### <User Check>

- This problem may disappear after printing multiple sheets of paper.
- Refer to <How to clean the drum unit> and remove the dirt on the exposure drum using a cotton swab.
- Replace the drum unit with a new one.
- Replace the toner cartridge with a new one.
- Install the latest main firmware.

| No. | Cause   |                                 | Remedy  |                                                                     |
|-----|---------|---------------------------------|---------|---------------------------------------------------------------------|
| 1   | Dirt    | Electrodes (Machine, Drum unit) | Clean   | Electrodes (Machine, Drum unit)<br>(Refer to Fig. 2-24, Fig. 2-23.) |
| 2   | Failure | Fuser                           | Replace | Fuser                                                               |
| 3   | Failure | HVPS PCB                        | Replace | HVPS PCB                                                            |

## 4.3.2.21 Ghost

| TS |
|----|
| TS |
| TS |

- Check the usage environment of the machine. Using the machine in hot-humid or cold-dry conditions can cause this problem.
- Check if an appropriate paper type is selected in the printer driver.
- Select "Improve Toner Fixing" in the printer driver.
- Replace the drum unit with a new one.
- Install the latest main firmware.

| No. | Cause   |          | Remedy  |          |
|-----|---------|----------|---------|----------|
| 1   | Failure | Fuser    | Replace | Fuser    |
| 2   | Failure | HVPS PCB | Replace | HVPS PCB |

## 4.3.2.22 Inter-color position alignment

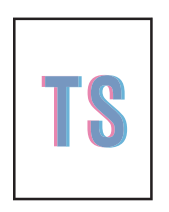

#### <User Check>

- Implement the adjustment of color registration (adjustment of inter-color position alignment).
- Replace the belt unit with a new one.
- Replace the drum unit with a new one.
- Replace the waste toner box with a new one.
- Install the latest main firmware.

| No. | Cause   |                      | Remedy  |                      |
|-----|---------|----------------------|---------|----------------------|
| 1   | Failure | REG mark sensor ASSY | Replace | REG mark sensor ASSY |
| 2   | Failure | Main PCB             | Replace | Main PCB             |

#### Note:

 After replacing the fuser or the PF unit, enter Function Code 88 and execute Adjust-FuserUnit / Adjust-PFUnit to adjust the speed.

## 4.3.2.23 Fogging

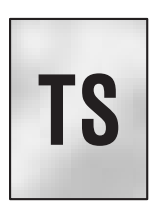

#### <User Check>

- Check the usage environment of the machine. Using the machine in hot-humid or cold-dry conditions can cause this problem.
- Check if the acid paper is not used.
- This problem may disappear after printing multiple sheets of paper.
- Replace the toner cartridge with a new one.
- Replace the drum unit with a new one.
- Install the latest main firmware.

| No. | Cause   |          | Remedy  |          |
|-----|---------|----------|---------|----------|
| 1   | Failure | HVPS PCB | Replace | HVPS PCB |
| 2   | Failure | Main PCB | Replace | Main PCB |

#### Note:

- This problem tends to occur when the life of the drum unit or toner cartridge is expiring.
- Enter Function Code 45 and execute Fogging Reduction.

#### 4.3.2.24 Unstable color density

#### <User Check>

• Make a print on a different type of paper.

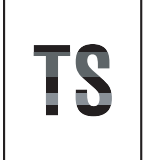

- Replace the belt unit with a new one.
- Replace the waste toner box with a new one.
- Replace the toner cartridge with a new one.
- Replace the drum unit with a new one.
- Install the latest main firmware.

| No. | Cause   |                                               | Remedy  |                                                                                              |
|-----|---------|-----------------------------------------------|---------|----------------------------------------------------------------------------------------------|
| 1   | Dirt    | Electrodes (Machine, Drum<br>unit, Belt unit) | Clean   | Electrodes (Machine, Drum unit,<br>Belt unit) (Refer to Fig. 2-24, Fig.<br>2-23, Fig. 2-32.) |
| 2   | Failure | HVPS PCB                                      | Replace | HVPS PCB                                                                                     |
| 3   | Failure | Laser unit                                    | Replace | Laser unit                                                                                   |
| 4   | Failure | Main PCB                                      | Replace | Main PCB                                                                                     |

## 4.3.2.25 Hollow print

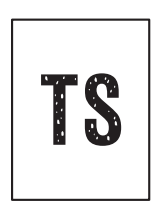

#### <User Check>

- Check the usage environment of the machine. Using the machine in hot-humid or cold-dry conditions can cause this problem.
- Refer to <How to clean the drum unit> and remove the dirt on the exposure drum using a cotton swab.
- Replace the toner cartridge with a new one.
- Replace the drum unit with a new one.
- Install the latest main firmware.

| No. | Cause   |                                             | Remedy  |                                                     |
|-----|---------|---------------------------------------------|---------|-----------------------------------------------------|
| 1   | Dirt    | Paper dust cleaning roller of<br>paper tray | Clean   | Paper dust cleaning roller<br>(Refer to Fig. 2-30.) |
| 2   | Failure | Fuser                                       | Replace | Fuser                                               |
| 3   | Failure | HVPS PCB                                    | Replace | HVPS PCB                                            |

#### 4.3.2.26 Print crease

#### <User Check>

- Check the usage environment of the machine. Using the machine in hot-humid or cold-dry conditions can cause this problem.
- Change the paper to thick paper.
- Check if paper is not damp
- Check if the thickness of the paper is properly set in the driver.
- Install the latest main firmware.

| No. | Cause   |       | Remedy  |       |
|-----|---------|-------|---------|-------|
| 1   | Failure | Fuser | Replace | Fuser |

### 4.3.2.27 Spots at the rear edge of paper

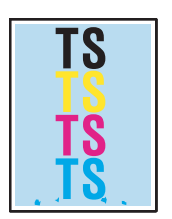

#### <User Check>

• Check the usage environment of the machine. Using the machine in hot-humid or cold-dry conditions can cause this problem.

| No. | Cause   |       | Remedy  |       |
|-----|---------|-------|---------|-------|
| 1   | Failure | Fuser | Replace | Fuser |

# 4.4 Troubleshooting for Software Problems

## 4.4.1 Does not receive data

#### <User Check>

- Install the latest main firmware.
- Check that the USB cable or LAN cable is not damaged.
- Check the communication settings.
- Check that the correct machine is selected when using an interface switching device.
- Check the relevant section in the online User's Guide.
- When using Macintosh, check the Product ID\* and update the firmware if the Product ID is wrong.
- Restore the settings at factory shipment. (Refer to the online User's Guide.)
- \* Follow the procedures below to verify the Product ID in Macintosh.
- (1) Select the [About This Mac] from the [Apple] menu.
- (2) Click the [More Info...] in the [About This Mac] dialog box.
- (3) Select the [USB] under the [Hardware] in the [Contents] on the left.
- (4) Select the machine [MFC-XXXX] from [USB Device Tree].
- (5) Check the [Product ID] in [MFC-XXXX].

| No. | Cause   |          | Remedy  |          |
|-----|---------|----------|---------|----------|
| 1   | Failure | Main PCB | Replace | Main PCB |

#### Product ID (Hexadecimal)

MFC-EX670: 0482 MFC-L9610CDN: 047F MFC-L9630CDN: 0480 MFC-L9635CDN: 0480 MFC-L9670CDN: 046C

## 4.5 Troubleshooting for Network Problems

## 4.5.1 Cannot make a print through network connection

## <User Check>

- Try connecting with another LAN cable.
- Check the relevant section in the Network Setting Guide.
- Reset the network. (Refer to the online User's Guide.)
- Install the latest main firmware.

| No. |         | Cause    |         | Remedy   |  |
|-----|---------|----------|---------|----------|--|
| 1   | Failure | NC-9000W | Replace | NC-9000W |  |
| 2   | Failure | Main PCB | Replace | Main PCB |  |

## 4.5.2 Cannot connect to access point

- Reset the wireless LAN settings.
- Reset the access point settings.
- Change the machine installation location.
- Install the latest main firmware.

| No. | Cause   |          | Remedy  |          |
|-----|---------|----------|---------|----------|
| 1   | Failure | NC-9000W | Replace | NC-9000W |
| 2   | Failure | Main PCB | Replace | Main PCB |

# 4.6 Troubleshooting for Control Panel

## 4.6.1 Nothing is displayed on the LCD

## <User Check>

- Turn the power OFF and then back ON again.
- Unplug the AC cord and then plug it again.
- Install the latest main firmware.

| No. | Cause                 |                        | Remedy    |                        |
|-----|-----------------------|------------------------|-----------|------------------------|
| 1   | Connection<br>failure | LCD FFC                | Reconnect | LCD FFC                |
| 2   | Connection<br>failure | Touch panel FFC        | Reconnect | Touch panel FFC        |
| 3   | Connection<br>failure | 7 PNL main FFC harness | Reconnect | 7 PNL main FFC harness |
| 4   | Connection<br>failure | LVPS harness2          | Reconnect | LVPS harness2          |
| 5   | Defect                | AC cord                | Replace   | AC cord                |
| 6   | Failure               | LCD                    | Replace   | LCD                    |
| 7   | Failure               | Touch panel            | Replace   | Touch panel            |
| 8   | Failure               | Panel PCB              | Replace   | Panel PCB              |
| 9   | Failure               | LVPS PCB               | Replace   | LVPS PCB               |
| 10  | Failure               | Main PCB               | Replace   | Main PCB               |

## 4.6.2 No LED indication

## <User Check>

- Turn the power OFF and then back ON again.
- Install the latest main firmware.

| No. | Cause                 |                        | Remedy    |                        |
|-----|-----------------------|------------------------|-----------|------------------------|
| 1   | Connection<br>failure | 7 PNL main FFC harness | Reconnect | 7 PNL main FFC harness |
| 2   | Defect                | 7 PNL main FFC harness | Replace   | 7 PNL main FFC harness |
| 3   | Failure               | Panel PCB              | Replace   | Panel PCB              |
| 4   | Failure               | Main PCB               | Replace   | Main PCB               |

## 4.6.3 Unable to perform panel operation

- Turn the power OFF and then back ON again.
- Install the latest main firmware.

| No. | Cause                 |                        | Remedy    |                        |
|-----|-----------------------|------------------------|-----------|------------------------|
| 1   | Connection<br>failure | Touch panel FFC        | Reconnect | Touch panel FFC        |
| 2   | Connection<br>failure | 7 PNL main FFC harness | Reconnect | 7 PNL main FFC harness |
| 3   | Failure               | Touch panel            | Replace   | Touch panel            |
| 4   | Failure               | Panel PCB              | Replace   | Panel PCB              |
| 5   | Failure               | Main PCB               | Replace   | Main PCB               |

# 4.7 Troubleshooting for Toner Cartridge and Drum Unit

## 4.7.1 Toner cartridge not detected

### <User Check>

- Check that the toner cartridge is genuine.
- Check if a wrong toner cartridge is installed.
- Install the latest main firmware.

| No. | Cause                 |                                                                      | Remedy    |                                                                                                    |
|-----|-----------------------|----------------------------------------------------------------------|-----------|----------------------------------------------------------------------------------------------------|
| 1   | Dirt                  | Toner cartridge sensor<br>terminal (Toner cartridge or<br>Drum unit) | Clean     | Toner cartridge sensor terminal<br>(Toner cartridge or Drum unit)<br>(Refer to Fig. 2-17, Fig. 2-18.) |
| 2   | Dirt                  | Drum unit sensor terminal<br>(Machine or Drum)                       | Clean     | Drum unit sensor terminal<br>(Machine or Drum)<br>(Refer to Fig. 2-19, Fig. 2-20.)                    |
| 3   | Connection<br>failure | Drum unit sensor terminal<br>(Machine)                               | Reconnect | Drum unit sensor terminal<br>(Machine)                                                                |
| 4   | Failure               | Toner cartridge                                                      | Replace   | Toner cartridge                                                                                       |
| 5   | Failure               | Drum unit                                                            | Replace   | Drum unit                                                                                             |
| 6   | Failure               | Main PCB                                                             | Replace   | Main PCB                                                                                              |

# 4.7.2 Error message prompting toner cartridge replacement does not disappear

#### <User Check>

- Check that the toner cartridge is genuine.
- Check if a wrong toner cartridge is installed.
- Install the latest main firmware.

| No. | Cause                 |                                                                      | Remedy    |                                                                                                    |
|-----|-----------------------|----------------------------------------------------------------------|-----------|----------------------------------------------------------------------------------------------------|
| 1   | Dirt                  | Toner cartridge sensor<br>terminal (Toner cartridge or<br>Drum unit) | Clean     | Toner cartridge sensor terminal<br>(Toner cartridge or Drum unit)<br>(Refer to Fig. 2-17, Fig. 2-18.) |
| 2   | Dirt                  | Drum unit sensor terminal<br>(Machine or Drum)                       | Clean     | Drum unit sensor terminal<br>(Machine or Drum)<br>(Refer to Fig. 2-19, Fig. 2-20.)                    |
| 3   | Connection<br>failure | Drum unit sensor terminal<br>(Machine)                               | Reconnect | Drum unit sensor terminal<br>(Machine)                                                                |
| 4   | Failure               | Toner cartridge                                                      | Replace   | Toner cartridge                                                                                       |
| 5   | Failure               | Drum unit                                                            | Replace   | Drum unit                                                                                             |
| 6   | Failure               | Main PCB                                                             | Replace   | Main PCB                                                                                              |

## 4.7.3 Drum error

- Clean the corona wire of the drum unit.
- Replace the drum unit with a new one.
- Install the latest main firmware.

|   | No. | Cause   |                                 | Remedy  |                                                                     |
|---|-----|---------|---------------------------------|---------|---------------------------------------------------------------------|
|   | 1   | Dirt    | Electrodes (Machine, Drum unit) | Clean   | Electrodes (Machine, Drum unit)<br>(Refer to Fig. 2-24, Fig. 2-23.) |
|   | 2   | Dirt    | Electrodes (HVPS PCB)           | Clean   | Electrodes (HVPS PCB)<br>(Refer to Fig. 2-25.)                      |
| I | 3   | Failure | HVPS PCB                        | Replace | HVPS PCB                                                            |
|   | 4   | Failure | Main PCB                        | Replace | Main PCB                                                            |

## 4.7.4 Error message prompting drum replacement does not disappear

#### <User Check>

- Reinstall the drum unit.
- Reset the drum counter according to the User's Guide.
- Install the latest main firmware.

| No. | Cause                 |                                                | Remedy    |                                                                                    |
|-----|-----------------------|------------------------------------------------|-----------|------------------------------------------------------------------------------------|
| 1   | Dirt                  | Drum unit sensor terminal<br>(Machine or Drum) | Clean     | Drum unit sensor terminal<br>(Machine or Drum)<br>(Refer to Fig. 2-19, Fig. 2-20.) |
| 2   | Connection<br>failure | Drum unit sensor terminal<br>(Machine)         | Reconnect | Drum unit sensor terminal<br>(Machine)                                             |
| 3   | Failure               | Drum unit                                      | Replace   | Drum unit                                                                          |
| 4   | Failure               | Main PCB                                       | Replace   | Main PCB                                                                           |

## 4.8 Troubleshooting for PCB Problems

## 4.8.1 Full memory

- Print the accumulated data stored in the memory.
- Divide the print data and print it.
- Re-insert the USB flash memory.
- Check if there is something wrong with the USB flash memory during storage print.

| No. | Cause   |          | Remedy  |          |
|-----|---------|----------|---------|----------|
| 1   | Failure | Main PCB | Replace | Main PCB |

## 4.9 Troubleshooting for ADF Document Feeding Problems

## 4.9.1 No document is fed

#### <User Check>

- Load the document all the way.
- Close the ADF cover.
- Reduce the amount of document (ADF) to 100 sheets or less.
- Check the document thickness (ADF) (Spec.: 45 to 120 g/m<sup>2</sup> (12 to 32 lb)).
- Check the document width (ADF) (Spec.: 105 to 215.9 mm (4.1" to 8.5")).
- Match the document guide with the document size.
- Install the latest main firmware.

| No. |                       | Cause                            | Remedy    |                               |
|-----|-----------------------|----------------------------------|-----------|-------------------------------|
| 1   | Connection<br>failure | ADF motor harness ASSY           | Reconnect | ADF motor harness ASSY        |
| 2   | Connection<br>failure | Flap tray home sensor<br>harness | Reconnect | Flap tray home sensor harness |
| 3   | Connection<br>failure | Flap tray motor FFC              | Reconnect | Flap tray motor FFC           |
| 4   | Connection<br>failure | Flap tray PF sensor harness      | Reconnect | Flap tray PF sensor harness   |
| 5   | Connection<br>failure | Flap tray relay harness          | Reconnect | Flap tray relay harness       |
| 6   | Defect                | Flap tray motor FFC              | Replace   | Flap tray motor FFC           |
| 7   | Failure               | Flap tray relay PCB              | Replace   | ADF unit                      |
| 8   | Failure               | Separation holder ASSY           | Replace   | Separation holder ASSY        |
| 9   | Failure               | Separation roller                | Replace   | Separation roller             |
| 10  | Failure               | ADF cover                        | Replace   | ADF cover                     |
| 11  | Failure               | Flap tray motor                  | Replace   | ADF unit                      |
| 12  | Failure               | ADF unit                         | Replace   | ADF unit                      |
| 13  | Failure               | Main PCB                         | Replace   | Main PCB                      |

## 4.9.2 Multiple documents are fed

- Reduce the amount of document (ADF) to 100 sheets or less.
- Check the document thickness (ADF) (Spec.: 45 to 120 g/m<sup>2</sup> (12 to 32 lb)).
- Match the document guide with the document size.

| No. |         | Cause                  | Remedy  |                        |
|-----|---------|------------------------|---------|------------------------|
| 1   | Failure | Separation holder ASSY | Replace | Separation holder ASSY |
| 2   | Failure | Separation roller      | Replace | Separation roller      |

## 4.9.3 Document jam

### <User Check>

- Check the document width (ADF) (Spec.: 105 to 215.9 mm (4.1" to 8.5")).
- Check the document length (ADF) (Spec.: 147.3 to 355.6 mm (5.8" to 14.0")).
- Check the document thickness (ADF) (Spec.: 45 to 120 g/m<sup>2</sup> (12 to 32 lb)).
- Match the document guide with the document size.

| No. | Cause             |                       | Remedy                          |                       |
|-----|-------------------|-----------------------|---------------------------------|-----------------------|
| 1   | Foreign<br>object | Document feeding path | Remove<br>the foreign<br>object | Document feeding path |
| 2   | Failure           | ADF cover             | Replace                         | ADF cover             |
| 3   | Failure           | LF1 roller ASSY       | Replace                         | LF1 roller ASSY       |
| 4   | Failure           | LF2 roller ASSY       | Replace                         | LF2 roller ASSY       |
| 5   | Failure           | ADF unit              | Replace                         | ADF unit              |
| 6   | Failure           | Main PCB              | Replace                         | Main PCB              |

## 4.9.4 Document becomes wrinkled

#### <User Check>

- Check if the document does not curl.
- Match the document guide with the document size.

| No. | Cause   |                        | Remedy  |                        |
|-----|---------|------------------------|---------|------------------------|
| 1   | Failure | Separation holder ASSY | Replace | Separation holder ASSY |
| 2   | Failure | Separation roller      | Replace | Separation roller      |
| 3   | Failure | LF1 roller ASSY        | Replace | LF1 roller ASSY        |
| 4   | Failure | LF2 roller ASSY        | Replace | LF2 roller ASSY        |

## 4.9.5 Document size is not detected correctly

- Check the document width (ADF) (Spec.: 105 to 215.9 mm (4.1" to 8.5")).
- Check the document length (ADF) (Spec.: 147.3 to 355.6 mm (5.8" to 14.0")).
- Install the latest main firmware.

| No. |         | Cause    | Remedy  |          |
|-----|---------|----------|---------|----------|
| 1   | Failure | ADF unit | Replace | ADF unit |
| 2   | Failure | Main PCB | Replace | Main PCB |

# 4.10 Troubleshooting for Scanning Image Defects

## 4.10.1 Image defect examples

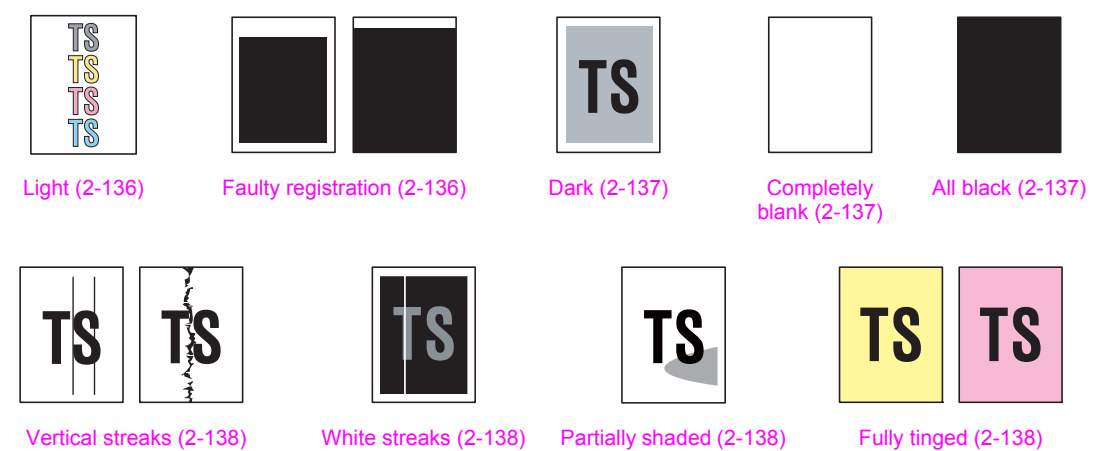

Fig. 2-39

#### ully tillged (2-150

4.10.2 Troubleshooting according to scanning image defects

## 4.10.2.1 Light

## <User Check>

- Check that the contrast setting is not too light.
- Clean the glass surface of the ADF or FB.
- Install the latest main firmware.

| No. | Cause     |                             | Remedy  |                                                  |
|-----|-----------|-----------------------------|---------|--------------------------------------------------|
| 1   | Incorrect | White level correction data | Execute | "Acquire white level data"<br>(Function Code 55) |
| 2   | Failure   | 1st side CIS unit           | Replace | 1st side CIS unit                                |
| 3   | Failure   | 2nd side CIS unit           | Replace | 2nd side CIS unit                                |
| 4   | Failure   | ADF unit                    | Replace | ADF unit                                         |
| 5   | Failure   | Main PCB                    | Replace | Main PCB                                         |

## 4.10.2.2 Faulty registration

TS

6

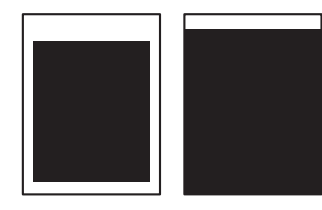

| No. | Cause     |                         | Remedy  |                                                                |
|-----|-----------|-------------------------|---------|----------------------------------------------------------------|
| 1   | Deviation | Scanning start position | Execute | "Fine adjustment of scan start<br>position" (Function Code 54) |

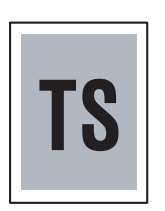

## <User Check>

- Check that the contrast setting is not too dark.
- Clean the glass surface of the ADF or FB.
- Install the latest main firmware.

| No. | Cause     |                             | Remedy  |                                                  |
|-----|-----------|-----------------------------|---------|--------------------------------------------------|
| 1   | Incorrect | White level correction data | Execute | "Acquire white level data"<br>(Function Code 55) |
| 2   | Failure   | 1st side CIS unit           | Replace | 1st side CIS unit                                |
| 3   | Failure   | 2nd side CIS unit           | Replace | 2nd side CIS unit                                |
| 4   | Failure   | ADF unit                    | Replace | ADF unit                                         |
| 5   | Failure   | Main PCB                    | Replace | Main PCB                                         |

## 4.10.2.4 Completely blank

#### <User Check>

- Check that the document is not reversed.
- Install the latest main firmware.

| No. | Cause                 |                             | Remedy    |                                                  |
|-----|-----------------------|-----------------------------|-----------|--------------------------------------------------|
| 1   | Incorrect             | White level correction data | Execute   | "Acquire white level data"<br>(Function Code 55) |
| 2   | Connection<br>failure | 1st side CIS FFC            | Reconnect | 1st side CIS FFC                                 |
| 3   | Connection<br>failure | 2nd side CIS FFC            | Reconnect | 2nd side CIS FFC                                 |
| 4   | Failure               | 1st side CIS unit           | Replace   | 1st side CIS unit                                |
| 5   | Failure               | 2nd side CIS unit           | Replace   | 2nd side CIS unit                                |
| 6   | Failure               | Main PCB                    | Replace   | Main PCB                                         |

## 4.10.2.5 All black

- Check that the document is not reversed.
- Install the latest main firmware.

| No. | Cause                 |                             | Remedy    |                                                  |
|-----|-----------------------|-----------------------------|-----------|--------------------------------------------------|
| 1   | Incorrect             | White level correction data | Execute   | "Acquire white level data"<br>(Function Code 55) |
| 2   | Connection<br>failure | 1st side CIS FFC            | Reconnect | 1st side CIS FFC                                 |
| 3   | Connection<br>failure | 2nd side CIS FFC            | Reconnect | 2nd side CIS FFC                                 |
| 4   | Failure               | 1st side CIS unit           | Replace   | 1st side CIS unit                                |
| 5   | Failure               | 2nd side CIS unit           | Replace   | 2nd side CIS unit                                |
| 6   | Failure               | Main PCB                    | Replace   | Main PCB                                         |

## 4.10.2.6 Vertical streaks

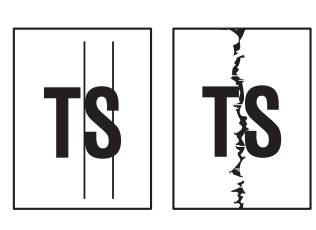

<User Check>

• Clean the glass surface of the ADF or FB.

| No. | Cause   |                     |         | Remedy                |
|-----|---------|---------------------|---------|-----------------------|
| 1   | Failure | 1st side CIS unit   | Replace | 1st side CIS unit     |
| 2   | Failure | 2nd side CIS unit   | Replace | 2nd side CIS unit     |
| 3   | Failure | Glass surface of FB | Replace | Document scanner unit |
| 4   | Failure | ADF unit            | Replace | ADF unit              |

## 4.10.2.7 White streaks

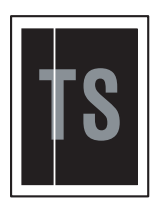

#### <User Check>

• Clean the glass surface of the ADF or FB.

| No. | Cause   |                     | Remedy  |                       |
|-----|---------|---------------------|---------|-----------------------|
| 1   | Failure | 1st side CIS unit   | Replace | 1st side CIS unit     |
| 2   | Failure | 2nd side CIS unit   | Replace | 2nd side CIS unit     |
| 3   | Defect  | Glass surface of FB | Replace | Document scanner unit |
| 4   | Failure | ADF unit            | Replace | ADF unit              |

## 4.10.2.8 Partially shaded

#### <User Check>

• Clean the glass surface of the ADF or FB.

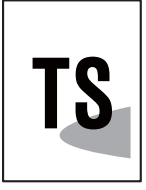

| No. |        | Cause               |         | Remedy                |  |
|-----|--------|---------------------|---------|-----------------------|--|
| 1   | Defect | Glass surface of FB | Replace | Document scanner unit |  |

## 4.10.2.9 Fully tinged

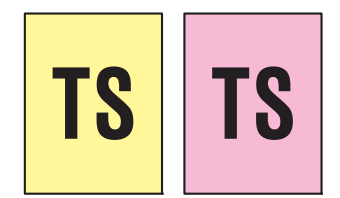

- Clean the glass surface of the ADF or FB.
- Install the latest main firmware.

| No. | Cause     |                             | Remedy  |                                                  |
|-----|-----------|-----------------------------|---------|--------------------------------------------------|
| 1   | Incorrect | White level correction data | Execute | "Acquire white level data"<br>(Function Code 55) |
| 2   | Failure   | 1st side CIS unit           | Replace | 1st side CIS unit                                |
| 3   | Failure   | 2nd side CIS unit           | Replace | 2nd side CIS unit                                |
| 4   | Failure   | Main PCB                    | Replace | Main PCB                                         |

# 4.11 Troubleshooting for Fax Problems

## 4.11.1 Fax cannot be sent

#### <User Check>

- Check if the telephone works normally. (Connection check)
- Check if the scanner works normally. (Scan function check)
- Check if the dial function setting (tone/pulse) is correct.
- · Check if the fax document is correctly loaded on the ADF.
- · Check if the number to be dialed is saved correctly in the telephone directory.
- · Check if the receiver's machine works normally or has the function you want to perform.
- Move the machine to another location to check if there is any noise source near the machine.
- · Install the latest main firmware.
- Replace the telephone line.

| No. | Cause                 |           | Remedy    |           |
|-----|-----------------------|-----------|-----------|-----------|
| 1   | Connection<br>failure | Modem FFC | Reconnect | Modem FFC |
| 2   | Defect                | Modem FFC | Replace   | Modem FFC |
| 3   | Failure               | Modem PCB | Replace   | Modem PCB |
| 4   | Failure               | Main PCB  | Replace   | Main PCB  |

## 4.11.2 Fax cannot be received

- Check if the telephone works normally. (Connection check)
- Check if the receiving mode setting is correct.
- Check if the receiver's machine works normally or has the function you want to perform.
- Move the machine to another location to check if there is any noise source near the machine.
- Replace the telephone line.

| No. | Cause                 |           | Remedy    |           |
|-----|-----------------------|-----------|-----------|-----------|
| 1   | Connection<br>failure | Modem FFC | Reconnect | Modem FFC |
| 2   | Defect                | Modem FFC | Replace   | Modem FFC |
| 3   | Failure               | Modem PCB | Replace   | Modem PCB |
| 4   | Failure               | Main PCB  | Replace   | Main PCB  |

## 4.11.3 A communication error occurs / Line types cannot be set

#### <User Check>

- Check if the receiving mode setting is correct.
- Move the machine to another location to check if there is any noise source near the machine.
- Replace the telephone line.

| No. | Cause                 |           | Remedy    |           |
|-----|-----------------------|-----------|-----------|-----------|
| 1   | Connection<br>failure | Modem FFC | Reconnect | Modem FFC |
| 2   | Defect                | Modem FFC | Replace   | Modem FFC |
| 3   | Failure               | Modem PCB | Replace   | Modem PCB |
| 4   | Failure               | Main PCB  | Replace   | Main PCB  |

## 4.11.4 Receive buffer full during receiving into memory

- Print the print data stored in the memory
- Install the latest main firmware.

| No. |         | Cause    |         | Remedy   |  |
|-----|---------|----------|---------|----------|--|
| 1   | Failure | Main PCB | Replace | Main PCB |  |

# 4.12 Troubleshooting for Other Problems

## 4.12.1 Problems of USB direct interface

## <User Check>

- Re-insert the USB flash memory.
- Replace the USB flash memory.
- Check that the data extension in the USB flash memory is correct.
- Install the latest main firmware.

| No. | Cause                 |                      | Remedy    |                      |
|-----|-----------------------|----------------------|-----------|----------------------|
| 1   | Connection<br>failure | USB host PCB harness | Reconnect | USB host PCB harness |
| 2   | Failure               | USB host PCB         | Replace   | USB host PCB         |
| 3   | Failure               | Main PCB             | Replace   | Main PCB             |

## 4.12.2 Cannot update firmware

## <User Check>

• Turn the power OFF and then back ON again.

| No | 0. | Cause        |                 | Remedy  |                                              |
|----|----|--------------|-----------------|---------|----------------------------------------------|
| 1  | 1  | Interruption | During updating | Execute | <update by="" file="" upd=""> below</update> |
| 2  | 2  | Failure      | Main PCB        | Replace | Main PCB                                     |

<Update by upd file>

- (1) Unplug the AC cord while the USB is connected.
- (2) Press and hold the [(0)].

| (3) | Plug the AC cord while pressing and holding the [()]. | White screen |
|-----|-------------------------------------------------------|--------------|
| (4) | Release the [①].                                      | White screen |
| (5) | Press the [①] several times.                          | "02 DL"      |

- (6) Send the firmware (upd file) via the Maintenance Printer Driver.
- (7) Reboot automatically.
- \* By the above update procedure, other models' firmware can be updated to the machine. Be sure to check the firmware before correctly updating it. If you updated another model's firmware by mistake, the machine may repeat power ON/OFF or not powered ON. In this case, you need to replace the main PCB.

## 4.12.3 "Paper Low" message does not disappear (T1)

#### <User Check>

• Refill the paper in the appropriate paper tray.

| No. |         | Cause           |         | Remedy              |  |
|-----|---------|-----------------|---------|---------------------|--|
| 1   | Failure | T1 PF/PE sensor | Replace | T1 PF/PE sensor PCB |  |
| 2   | Failure | Main PCB        | Replace | Main PCB            |  |

# CHAPTER 3 DISASSEMBLY AND ASSEMBLY

# **1. SAFETY PRECAUTIONS**

To avoid creating secondary problems by mishandling, follow the warnings and precautions below during maintenance work.

## 🛕 WARNING

Some parts inside the machine are extremely hot immediately after the machine is used. When opening the Front cover ASSY or Back cover to access any parts inside the machine, never touch the shaded parts shown in the following figures.

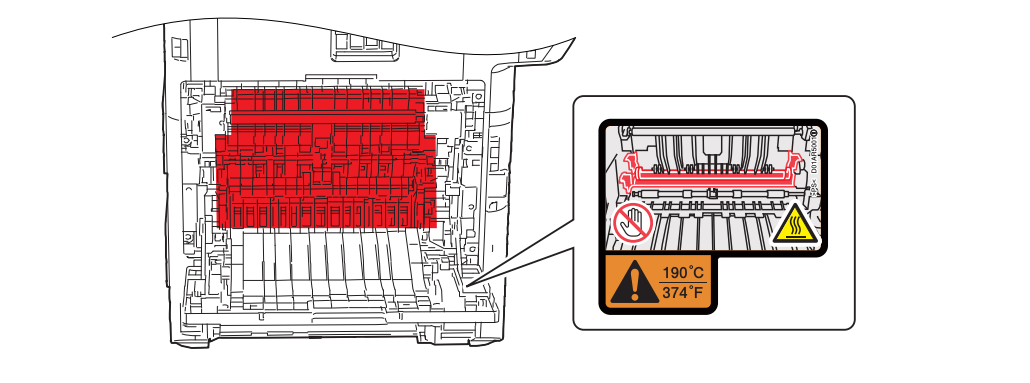

- Be careful not to lose screws, washers, or other parts removed.
- Be sure to apply grease to the gears and applicable positions specified in this chapter.
- When using soldering irons or other heat-generating tools, take care not to accidentally damage parts such as wires, PCBs and covers.
- Static electricity charged in your body may damage electronic parts. When transporting PCBs, be sure to wrap them in conductive sheets.
- When replacing the PCB and all the other related parts, put on a grounding wrist band and perform the job on a static mat. Also take care not to touch the conductor sections on the flat cables or on the wire harness.
- After disconnecting flat cables, check that each cable is not damaged at its end or short-circuited.
- When connecting flat cables, do not insert them at an angle. After insertion, check that the cables are not at an angle.
- When connecting or disconnecting harnesses, hold the connector body, not the cables. If the connector is locked, release it first.
- After a repair, check not only the repaired portion but also handling of harnesses. Also check that other related portions are functioning properly before operational checks.
- There must be no damage in the insulation sheet.
- After a repair, update the firmware to the latest version.
- Forcefully closing the front cover without mounting the toner cartridge and the drum unit can damage the machine.
- When replacing the PCB, clear the component side and solder side from foreign objects.

# 2. SCREW TORQUE LIST

| Location of screw                      | Screw type            | Q' ty | Tightening torque<br>N·m (kgf·cm) |
|----------------------------------------|-----------------------|-------|-----------------------------------|
| Fuser cover L                          | Taptite bind B M4x12  | 2     | 0.8±0.1 (8±1)                     |
| Fuser cover R                          | Taptite bind B M4x12  | 2     | 0.8±0.1 (8±1)                     |
| Fuser                                  | Taptite bind B M4x12  | 2     | 0.8±0.1 (8±1)                     |
| Side cover L                           | Taptite bind B M4x12  | 3     | 0.8±0.1 (8±1)                     |
|                                        | Taptite bind B M3x8   | 1     | 0.5±0.1 (5±1)                     |
|                                        | Taptite cup B 3x8     | 1     | 0.5±0.1 (5±1)                     |
| Side cover R                           | Taptite bind B M4x12  | 4     | 0.8±0.1 (8±1)                     |
|                                        | Taptite bind B M3x8   | 1     | 0.5±0.1 (5±1)                     |
| Side cover R top                       | Taptite bind B M4x12  | 3     | 0.8±0.1 (8±1)                     |
| Front cover ASSY                       | Taptite bind B M4x12  | 2     | 0.8±0.1 (8±1)                     |
| F cover arm L                          | Taptite pan B M4x14   | 1     | 0.8±0.1 (8±1)                     |
| F cover arm R                          | Taptite pan B M4x14   | 1     | 0.8±0.1 (8±1)                     |
| FG harness (OR)                        | Screw cup M3x8 SR     | 1     | 0.5±0.05 (5±0.5)                  |
| Panel unit                             | Taptite bind B M4x12  | 2     | 0.8±0.1 (8±1)                     |
| Shield cover                           | Taptite cup S M3x6 SR | 4     | 0.7±0.05 (7±0.5)                  |
| Shield plate                           | Tantito oun P M3x10   | 5     | 0.5+0.1.(5+1)                     |
| FG harness (OR)                        |                       | 1     | 0.5±0.1 (5±1)                     |
| Side cover L top                       | Taptite bind B M4x12  | 4     | 0.8±0.1 (8±1)                     |
| Back cover upper                       | Taptite bind B M4x12  | 2     | 0.8±0.1 (8±1)                     |
| Earth plate R                          | Taptite pan B 3x10    | 2     | 0.5±0.1 (5±1)                     |
| Reinforce plate R1                     | Taptite bind B M4x12  | 4     | 0.8±0.1 (8±1)                     |
| FG harness (RD)                        | Screw cup M3x8 SR     | 1     | 0.5±0.05 (5±0.5)                  |
| FG harness (BK)                        | Screw cup M3x8 SR     | 1     | 0.5±0.05 (5±0.5)                  |
| Document scanner unit                  | Taptite bind B M4x12  | 5     | 0.8±0.1 (8±1)                     |
| FFC holder DS                          | Taptite cup B M3x10   | 2     | 0.5±0.1 (5±1)                     |
| ADF unit                               | Taptite bind B M4x12  | 2     | 0.8±0.1 (8±1)                     |
| Hinge ASSY (x 2)                       | Taptite bind B M4x12  | 6     | 0.8±0.1 (8±1)                     |
| ADF front cover base                   | Taptite cup B M3x10   | 4     | 0.5±0.1 (5±1)                     |
| Separation holder ASSY                 | Taptite cup B M3x10   | 2     | 0.5±0.1 (5±1)                     |
| Upper document chute ASSY              | Taptite cup B M3x10   | 7     | 0.5±0.1 (5±1)                     |
| FG harness<br>(ADF motor harness ASSY) | Taptite cup S M3x6 SR | 1     | 0.8±0.1 (8±1)                     |
| Drive frame ASSY                       | Taptite cup B M3x10   | 4     | 0.5±0.1 (5±1)                     |
| Scanner top cover                      | Taptite cup B M3x10   | 8     | 0.5±0.1 (5±1)                     |
| Panel base cover                       | Taptite bind B M4x12  | 3     | 0.8±0.1 (8±1)                     |
| Dress cover B                          | Taptite bind B M4x12  | 1     | 0.8±0.1 (8±1)                     |
| USB host FG harness                    | Screw cup M3x8 SR     | 1     | 0.5±0.05 (5±0.5)                  |
| FG harness modem-main                  | Screw cup M3x8 SR     | 1     | 0.45±0.05 (4.5±0.5)               |

| Location of screw         | Screw type                      | Q' ty | Tightening torque<br>N·m (kgf·cm) |
|---------------------------|---------------------------------|-------|-----------------------------------|
| FG harness modem-HVPS     | Taptite pan B 3x10              | 1     | 0.5±0.1 (5±1)                     |
| Joint cover ASSY          | Taptite bind B M4x12            | 10    | 0.8±0.1 (8±1)                     |
| Dress plate               | Taptite bind B M4x12            | 2     | 0.8±0.1 (8±1)                     |
| NFC cover ASSY            | Taptite bind B M4x12            | 3     | 0.8±0.1 (8±1)                     |
| USB host PCB              | Taptite bind B M4x12            | 1     | 0 8+0 1 (8+1)                     |
| USB host FG harness       |                                 | 1     | 0.010.1 (011)                     |
| Modem                     | Taptite bind B M4x12            | 2     | 0.8±0.1 (8±1)                     |
| Modem cover               | Screw cup M3x8 SR               | 1     | 0.45±0.05 (4.5±0.5)               |
| Modem PCB                 | Screw cup M3x8 SR               | 3     | 0.45±0.05 (4.5±0.5)               |
| Interface plate           | Screw cup M3x8 SR               | 2     | 0.8±0.1 (8±1)                     |
| Main PCB                  | Screw cup M3x8 SR               | 4     | 0.5±0.05 (5±0.5)                  |
| HVPS PCB                  | Taptite pan B 3x10              | 1     | 0.5±0.1 (5±1)                     |
| Scanner cover plate       | Taptite bind B M4x12            | 6     | 0.8±0.1 (8±1)                     |
|                           | Taptite cup S M3x6 SR           | 4     | 0.8±0.1 (8±1)                     |
| Scanner holder (x 4)      | Taptite cup S M3x6 SR           | 5     | 0.8±0.1 (8±1)                     |
| Sector open detect        | Taptite cup B 3x8               | 1     | 0.8±0.1 (8±1)                     |
| Front cover sensor unit   | Taptite bind B M4x12            | 1     | 0.3±0.05 (3±0.5)                  |
| Engine relay PCB          | Taptite bind B M4x12            | 1     | 0.8±0.1 (8±1)                     |
| PF drive unit             | Taptite bind B M4x12            | 5     | 0.8±0.1 (8±1)                     |
| DX eject feed ASSY        | Taptite bind B M4x12            | 2     | 0.8±0.1 (8±1)                     |
| DX sensor cover           | Taptite bind B M4x12            | 1     | 0.8±0.1 (8±1)                     |
| Line holder upper         | Taptite bind B M4x12            | 2     | 0.8±0.1 (8±1)                     |
| Line holder under         | Taptite bind B M4x12            | 1     | 0.8±0.1 (8±1)                     |
| Main PCB support plate    | Screw cup M3x8 SR               | 1     | 0.8±0.1 (8±1)                     |
| Cable rack                | Screw cup M3x8 SR               | 1     | 0.8±0.1 (8±1)                     |
|                           | Taptite bind B M3x10            | 1     | 0.5±0.1 (5±1)                     |
| Earth plate process drive | Screw cup M3x8 SR               | 1     | 0.8±0.1 (8±1)                     |
|                           | Taptite cup S M3x8 SR           | 1     | 0.6±0.1 (6±1)                     |
| Process drive unit        | Taptite pan (washer) B M4x12 DA | 2     | 0.8±0.1 (8±1)                     |
|                           | Taptite bind B M4x12            | 5     | 0.8±0.1 (8±1)                     |
|                           | Taptite cup S M3x8 SR           | 1     | 0.8±0.1 (8±1)                     |
| Belt cleaning gear cover  | Screw cup M3x8 SR               | 2     | 0.8±0.1 (8±1)                     |
| Drum gear cover           | Screw cup M3x8 SR               | 5     | 0.8±0.1 (8±1)                     |
| Eject middle frame ASSY   | Taptite bind B M4x12            | 2     | 0.8±0.1 (8±1)                     |
| Paper eject unit          | Taptite bind B M4x12            | 3     | 0.8±0.1 (8±1)                     |
|                           | Screw pan (S/P washer) M3x10    | 1     | 0.5±0.1 (5±1)                     |
| Eject duct cover          | Taptite bind B M4x12            | 1     | 0.8±0.1 (8±1)                     |
| Middle DX ASSY            | Taptite bind B M4x12            | 4     | 0.8±0.1 (8±1)                     |
| Ground wire               | Screw pan M4x8                  | 1     | 0.5±0.1 (5±1)                     |
| LVPS PCB                  | Screw cup M3x8 SR               | 2     | 0.6±0.1 (6±1)                     |
|                           | Taptite bind B M4x12            | 2     | 0.8±0.1 (8±1)                     |

| Location of screw                    | Screw type           | Q' ty | Tightening torque<br>N·m (kgf·cm) |
|--------------------------------------|----------------------|-------|-----------------------------------|
| PF unit                              | Taptite bind B M4x12 | 2     | 0.8±0.1 (8±1)                     |
| MP solenoid                          | Taptite bind B M3x10 | 1     | 0.5±0.1 (5±1)                     |
| MP gear cover                        | Taptite bind B M3x10 | 2     | 0.5±0.1 (5±1)                     |
| REG front/rear sensor holder<br>ASSY | Taptite bind B M3x10 | 2     | 0.5±0.1 (5±1)                     |
| MP gear frame                        | Taptite bind B M3x10 | 1     | 0.5±0.1 (5±1)                     |
| PF ASSY                              | Taptite cup B M3x10  | 4     | 0.5±0.1 (5±1)                     |
| MP upper ASSY                        | Taptite bind B M3x8  | 4     | 0.65±0.1 (6.5±1)                  |

# 3. LUBRICATION

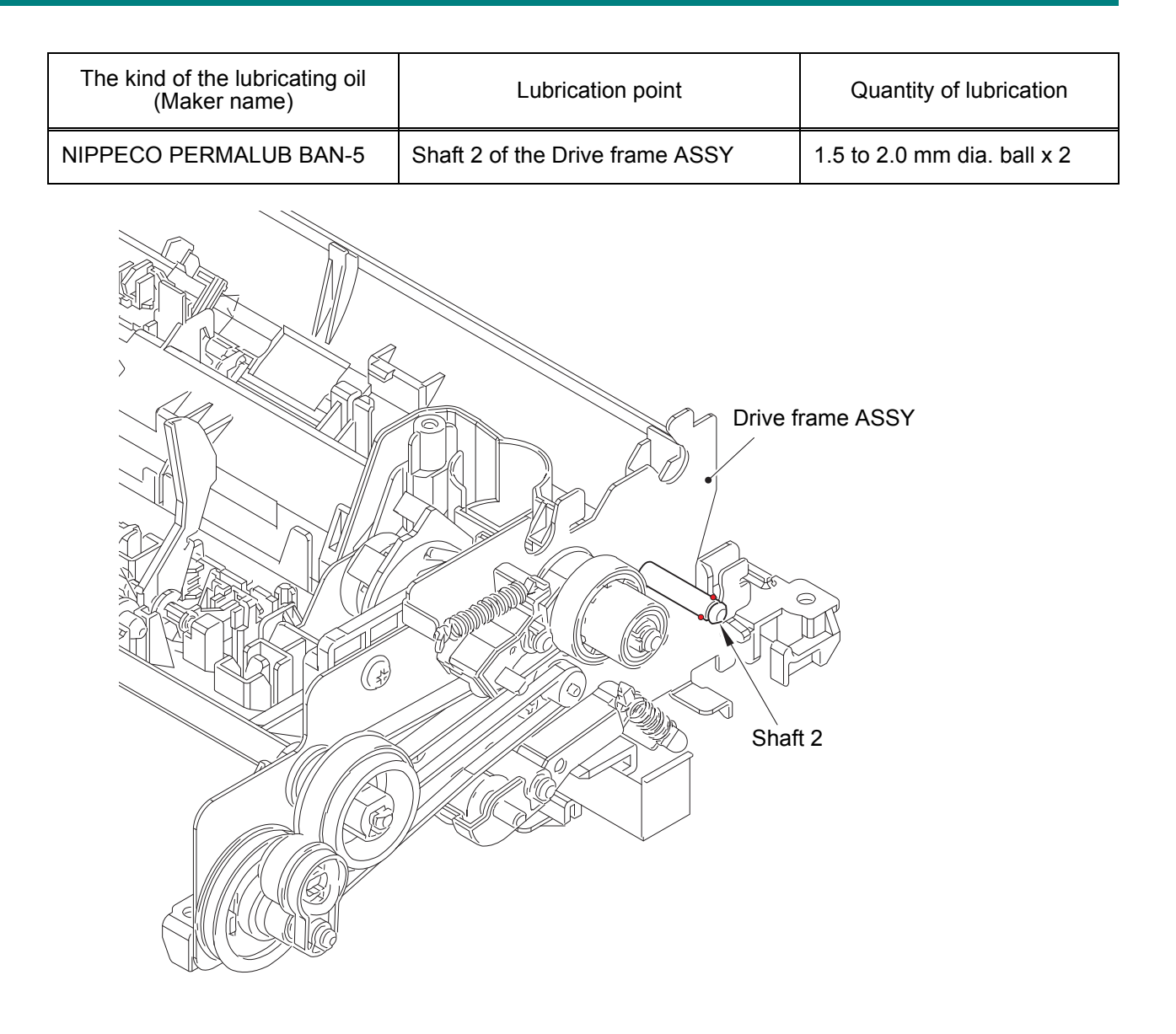

# 4. OVERVIEW OF GEARS

There are no gears to be replaced.

# 5. HARNESS ROUTING

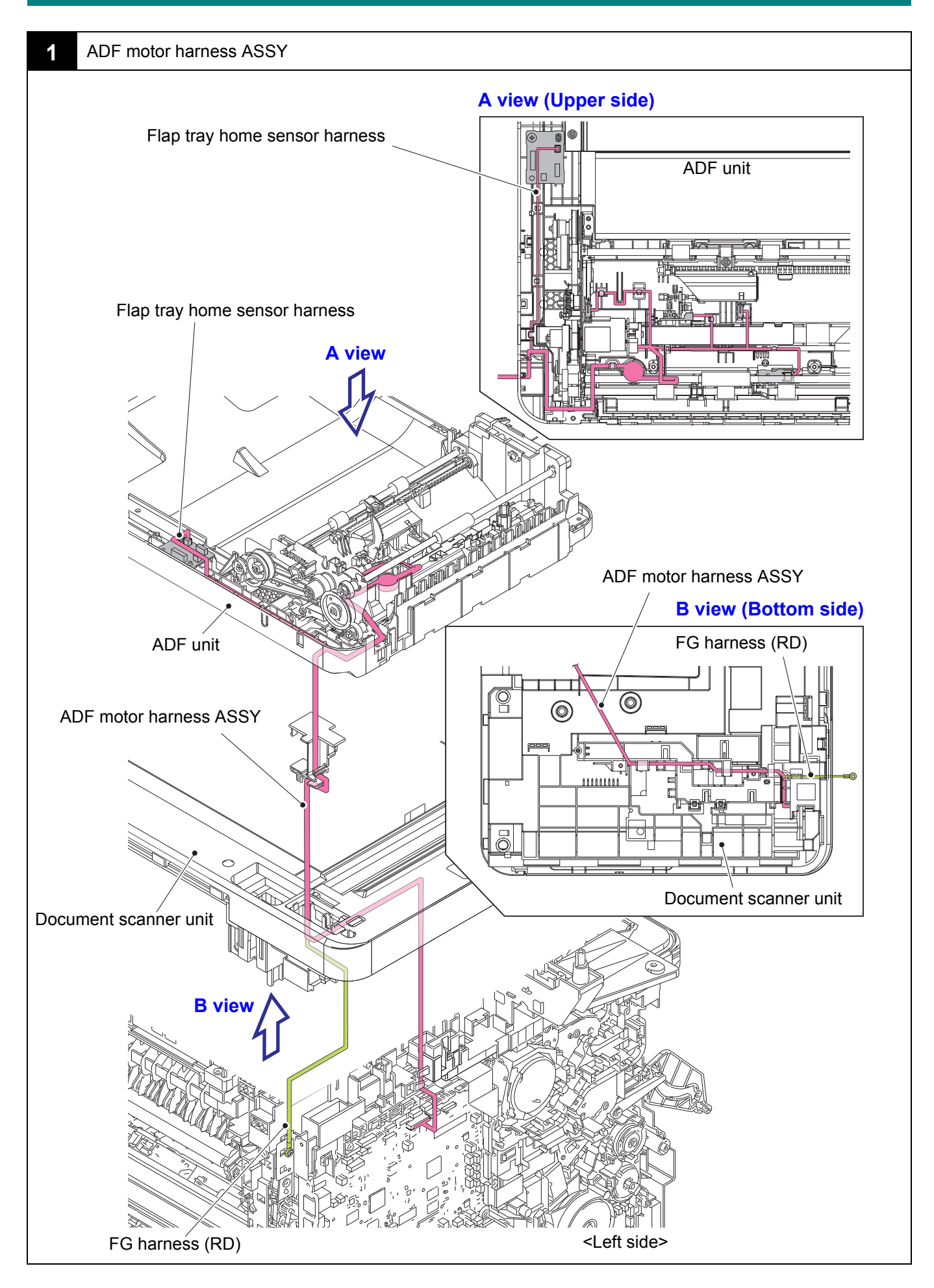

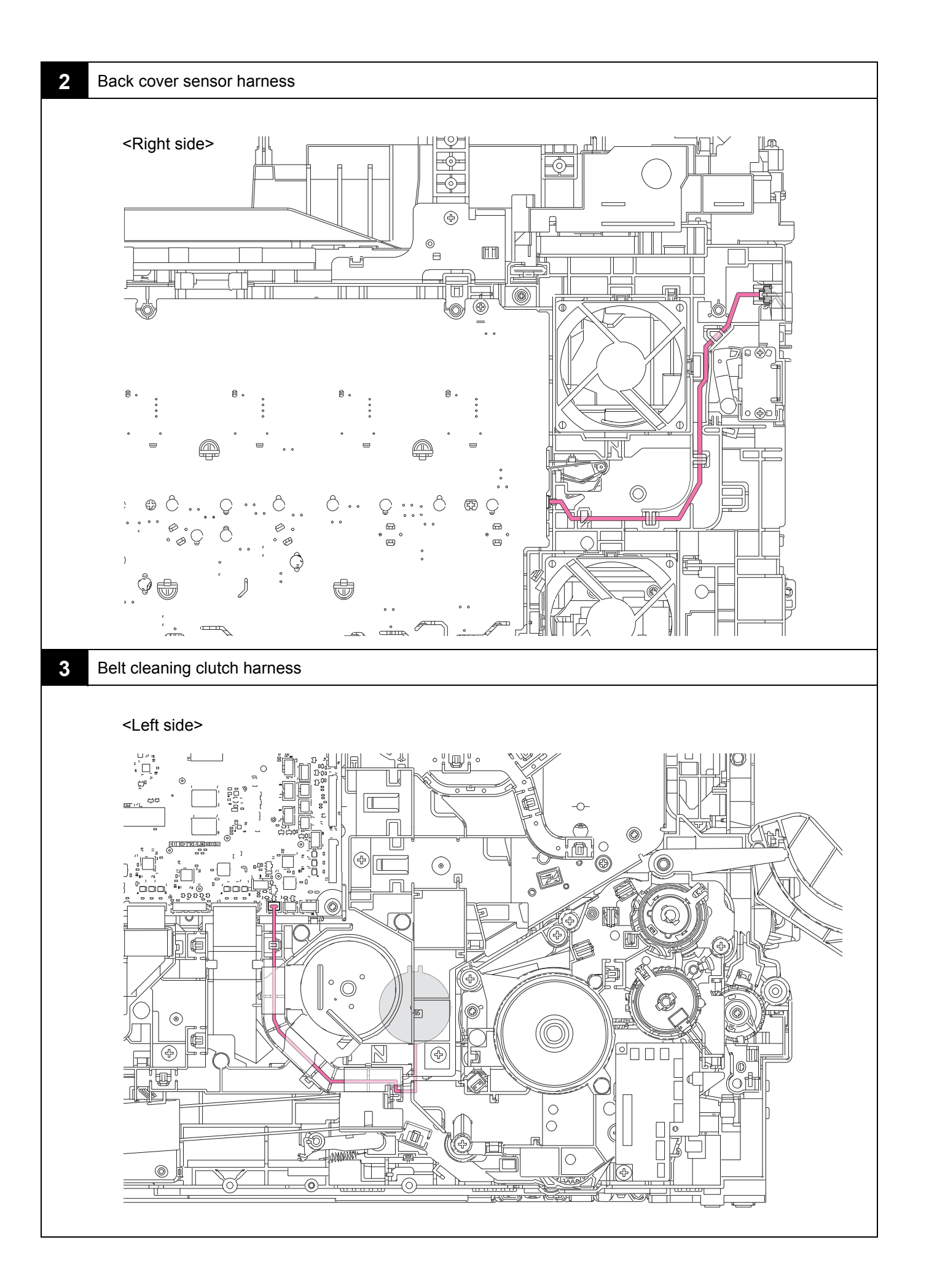

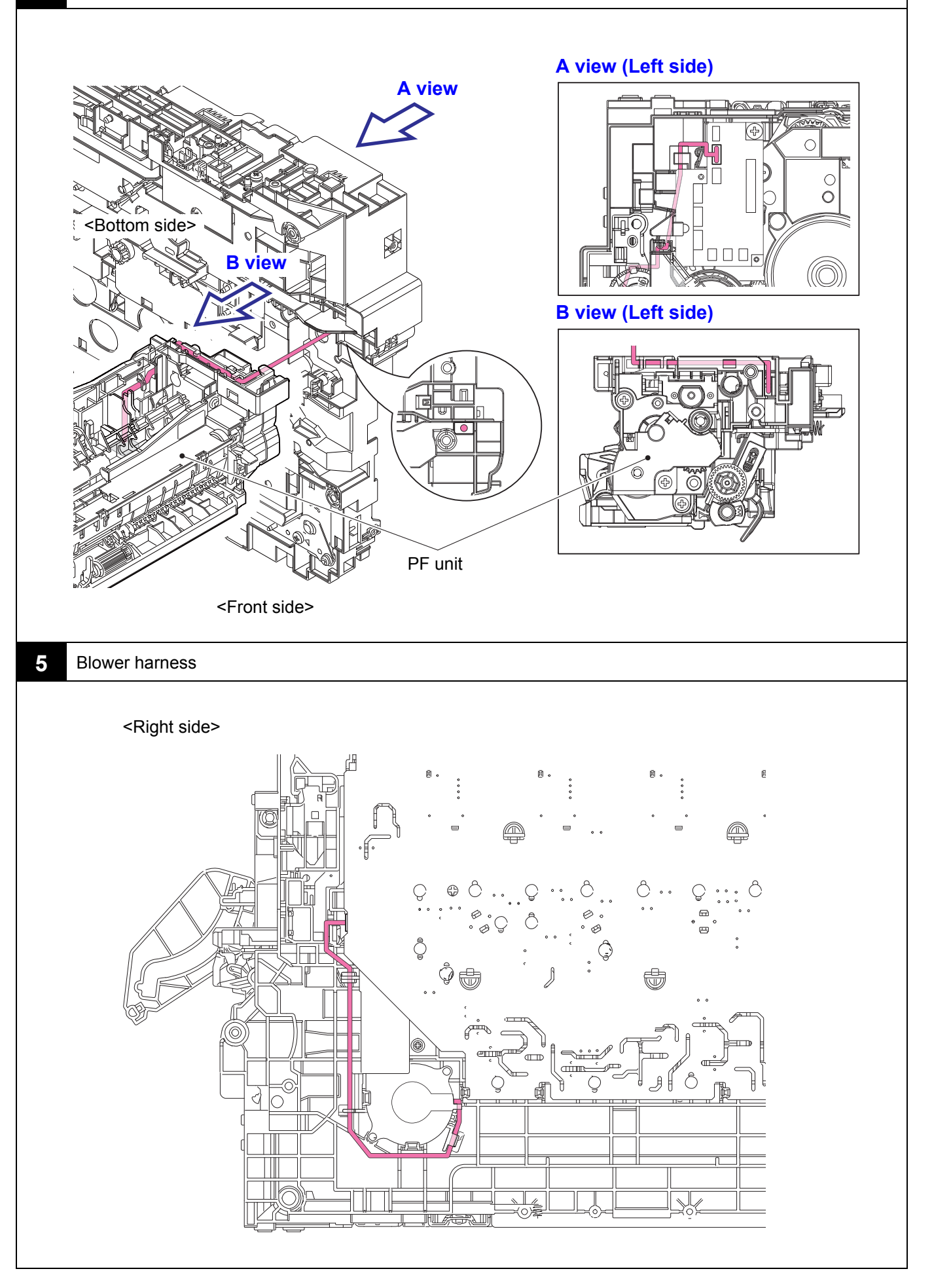

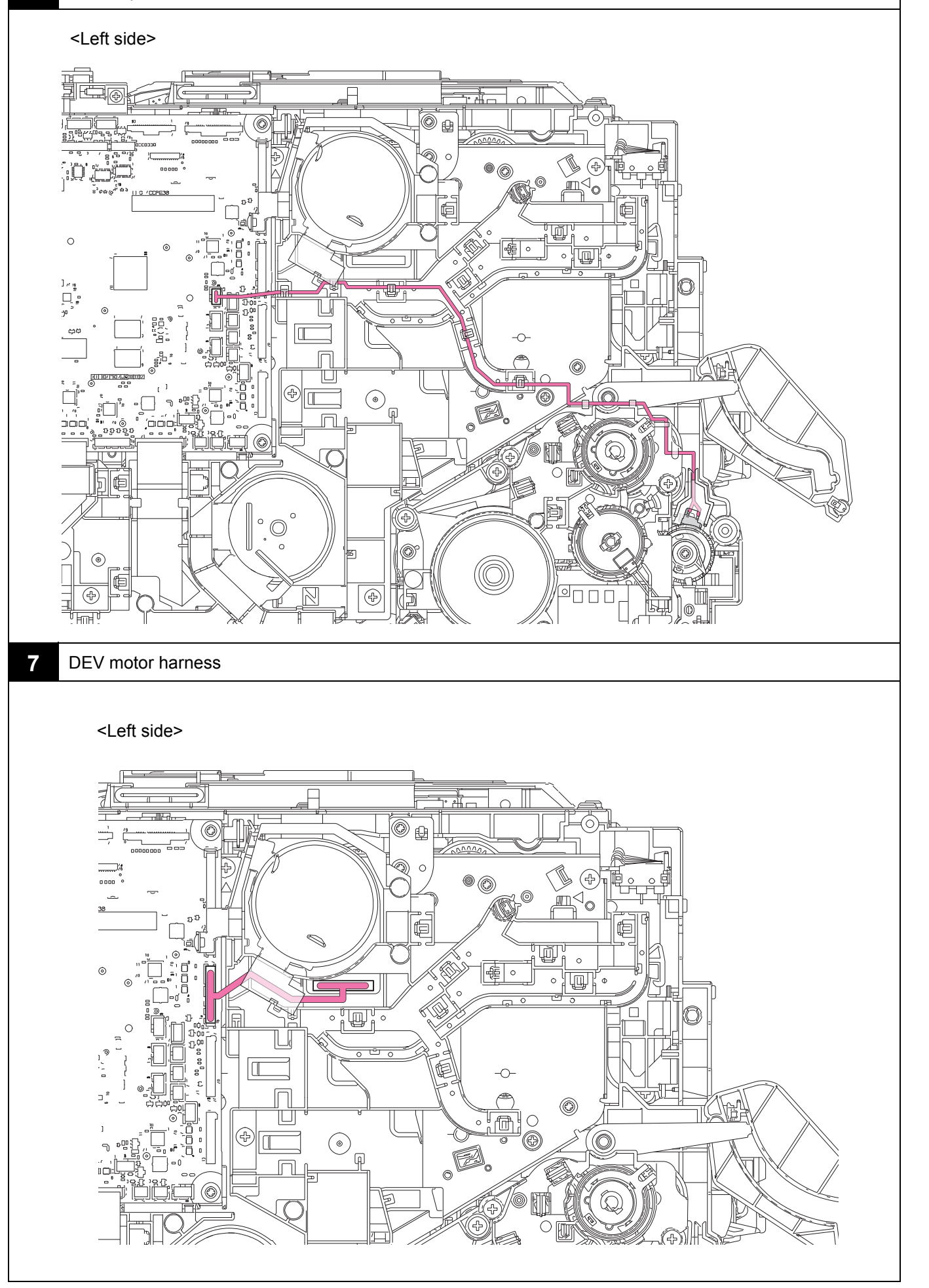

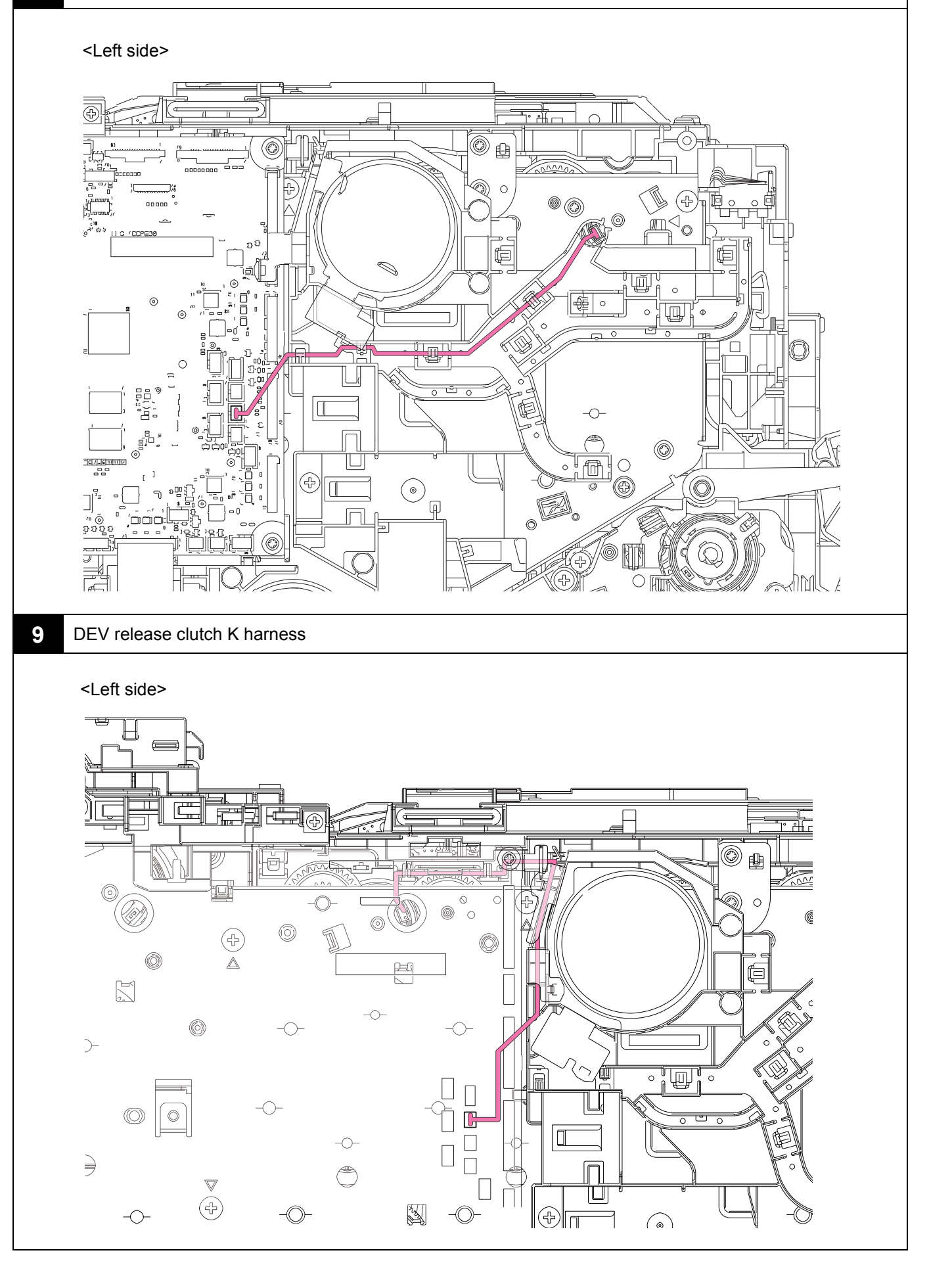

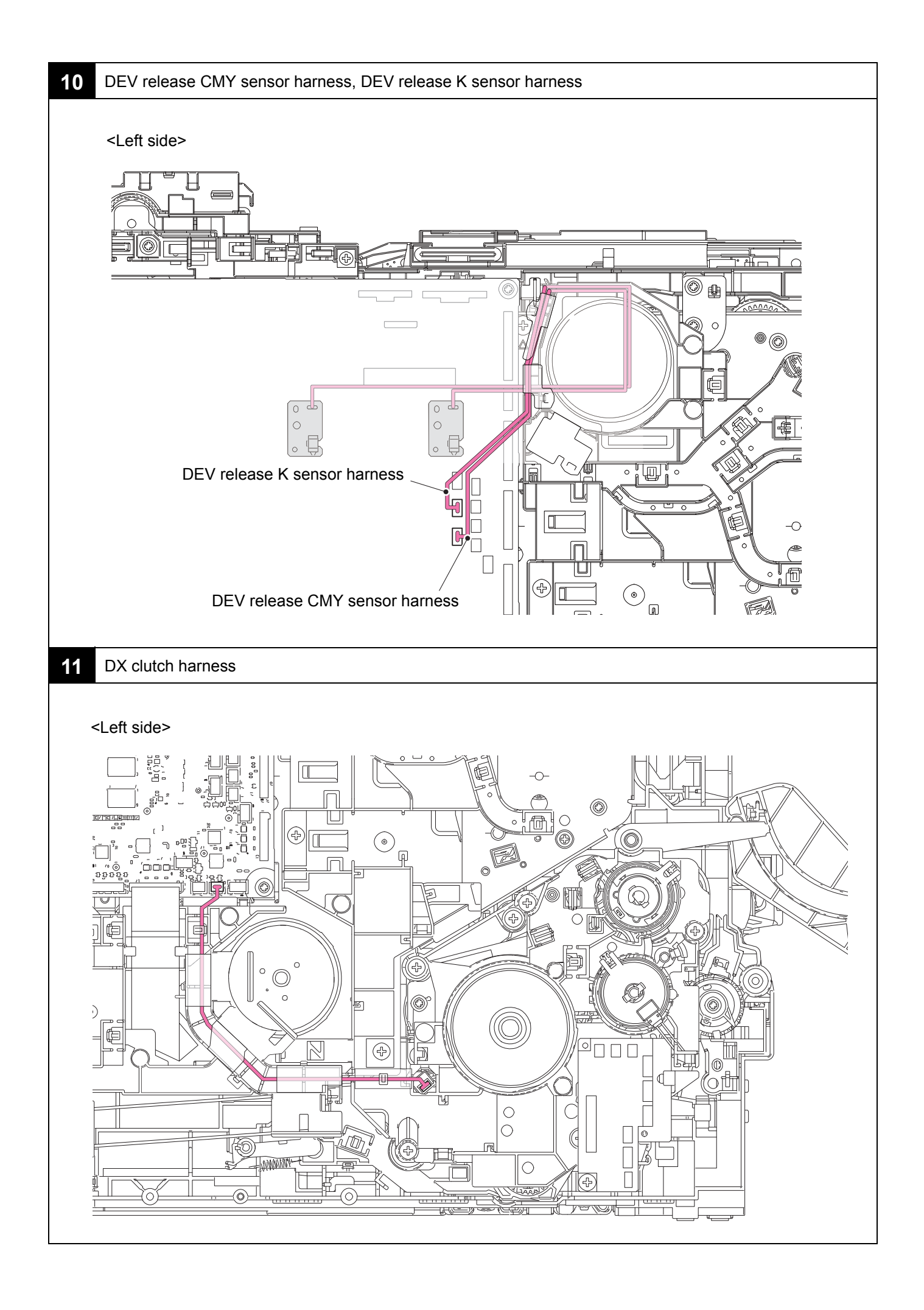

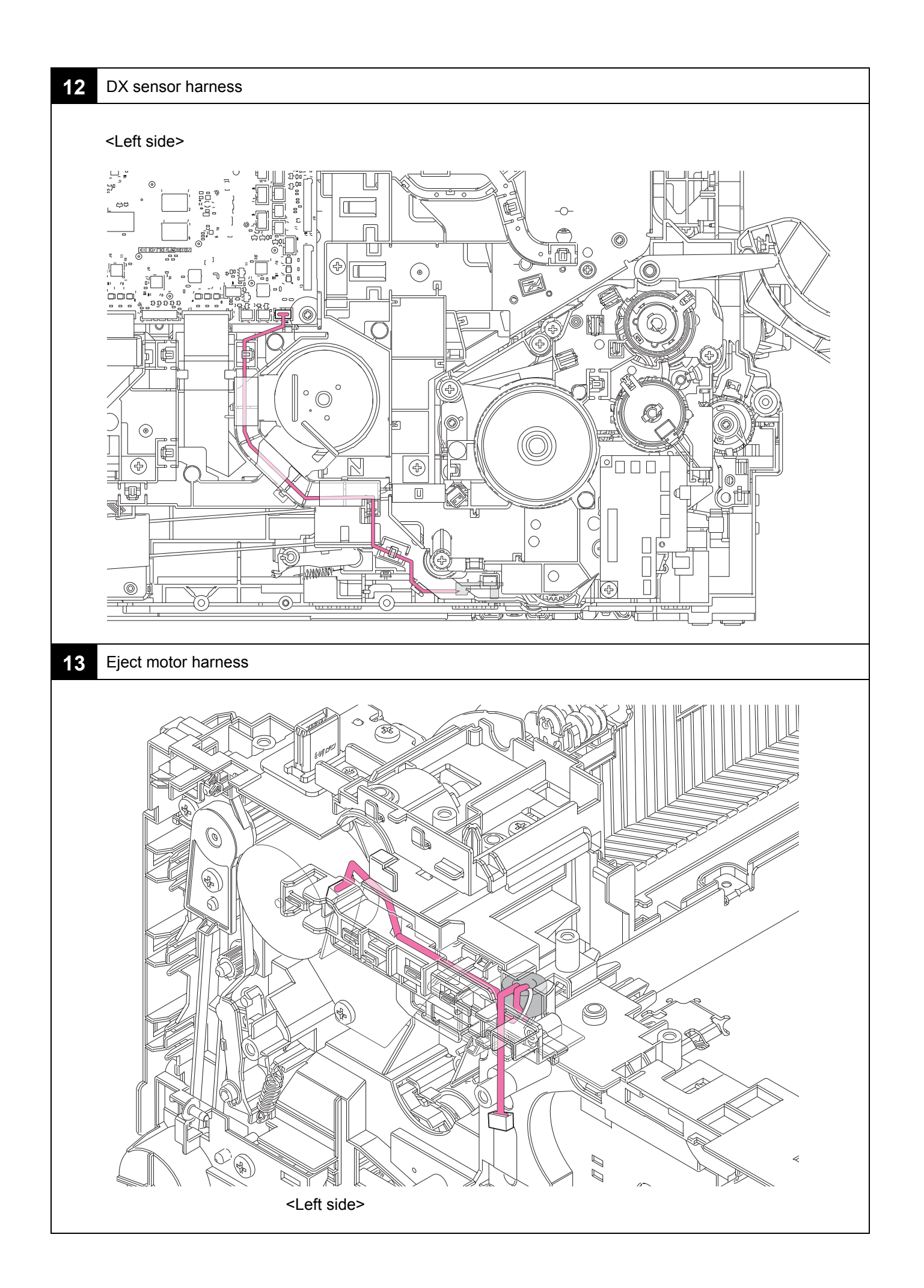

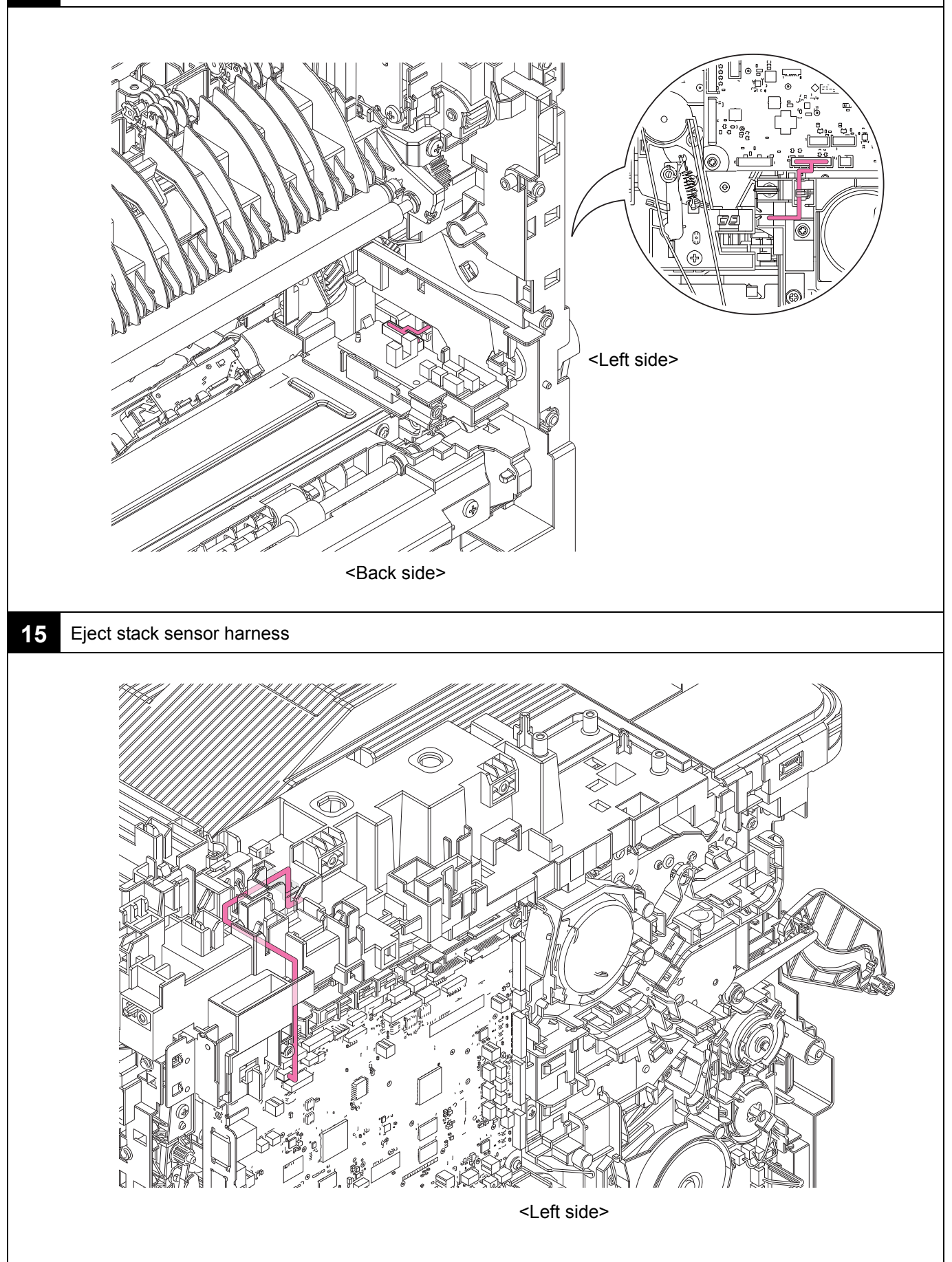

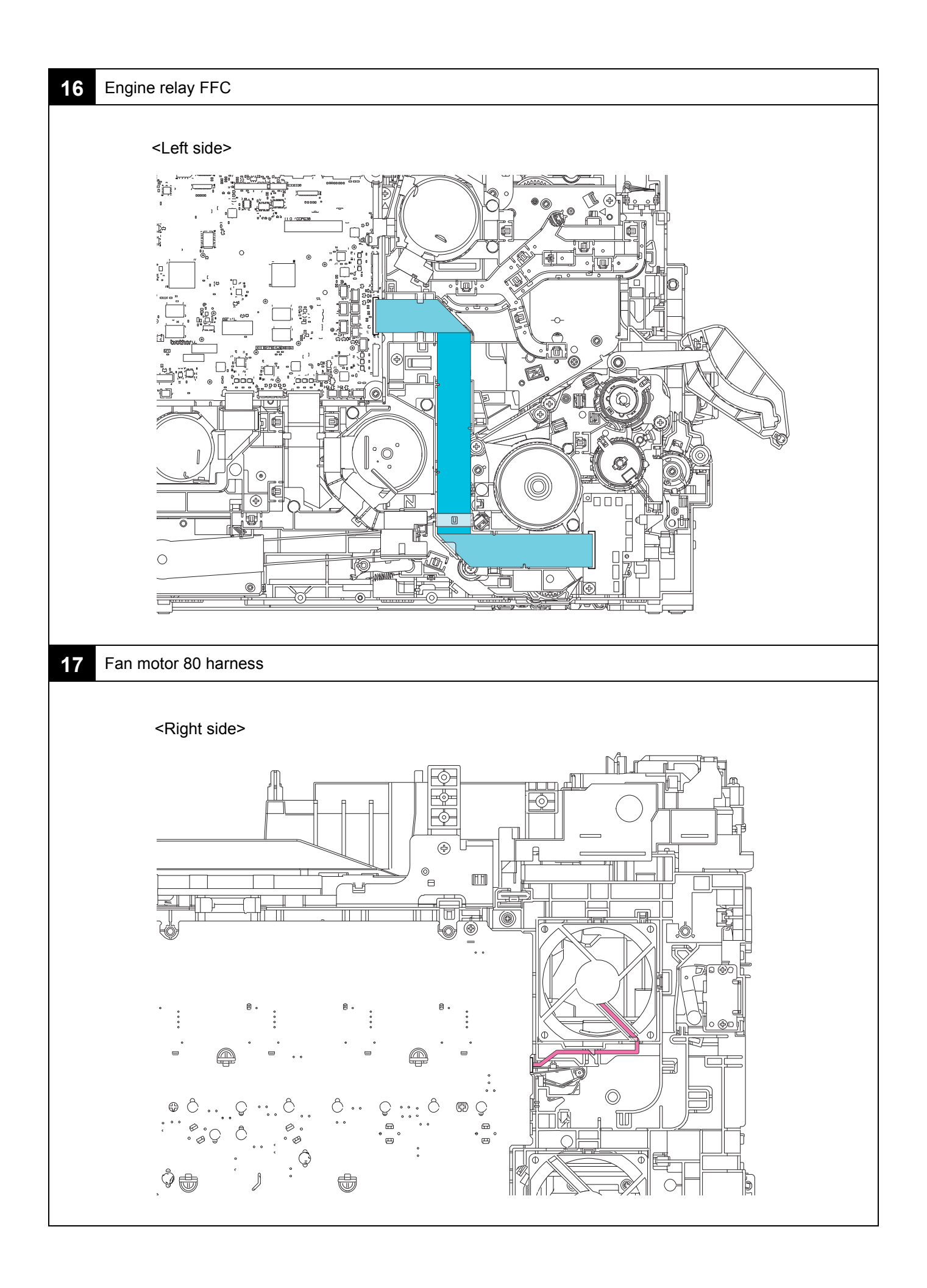

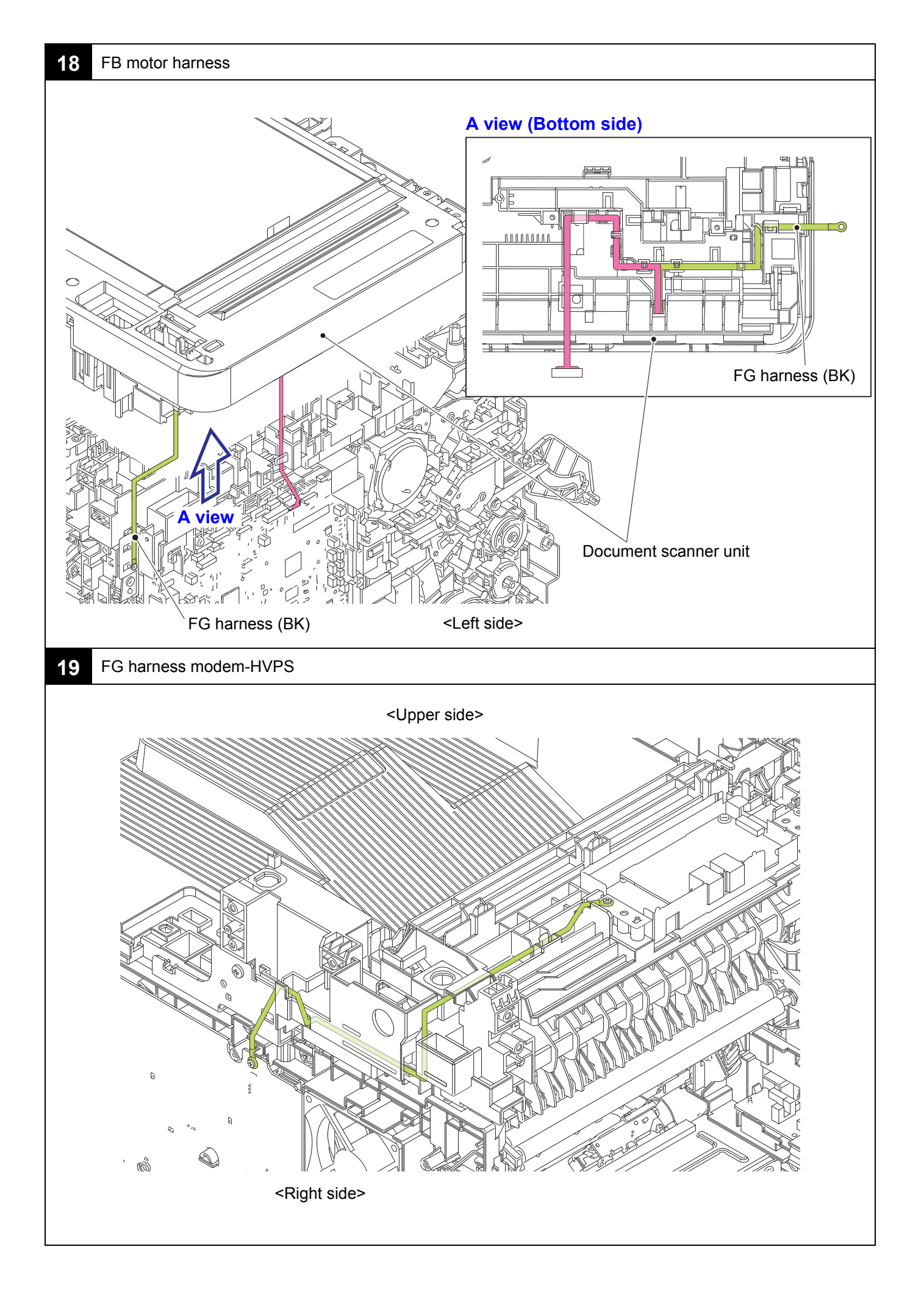
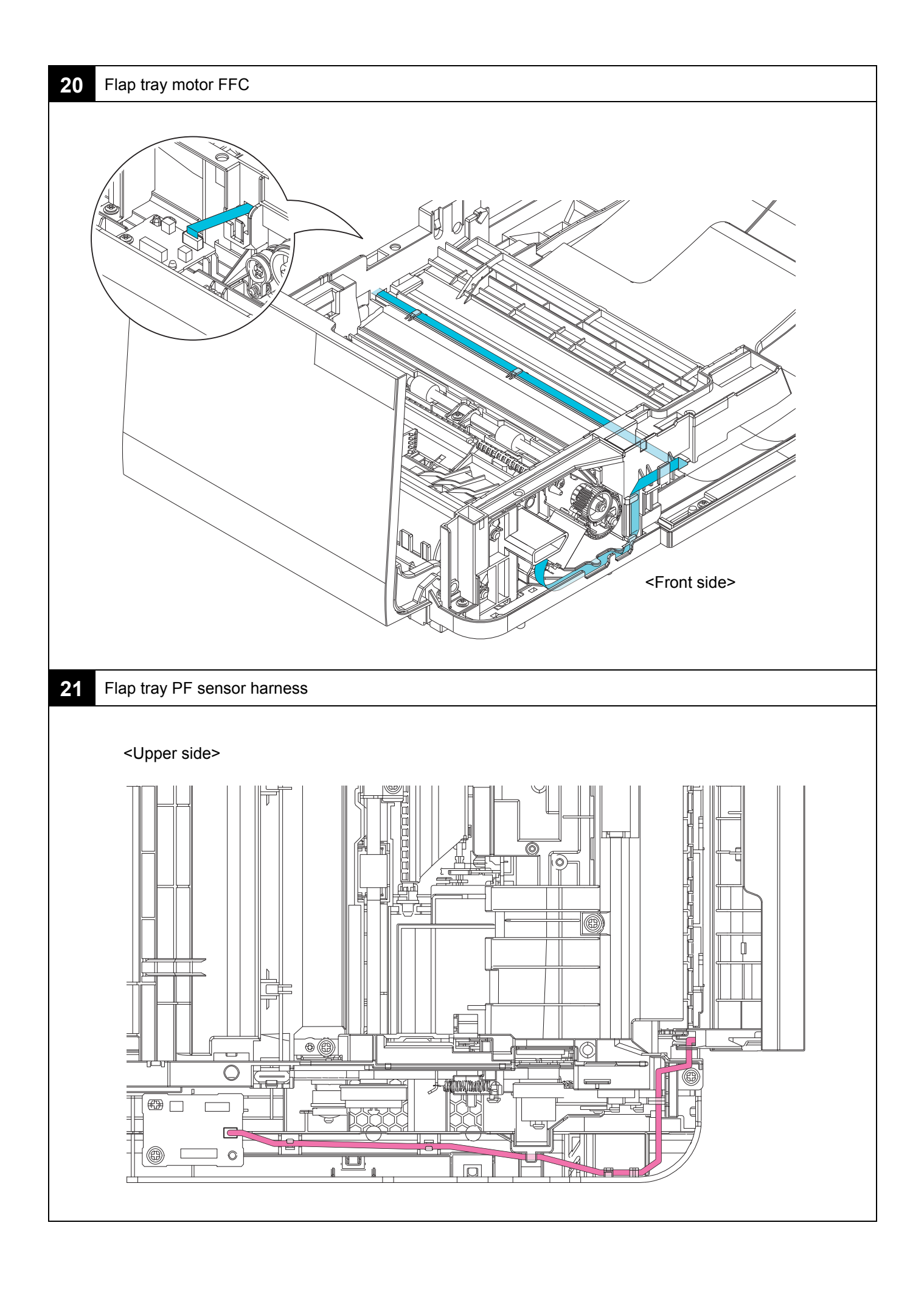

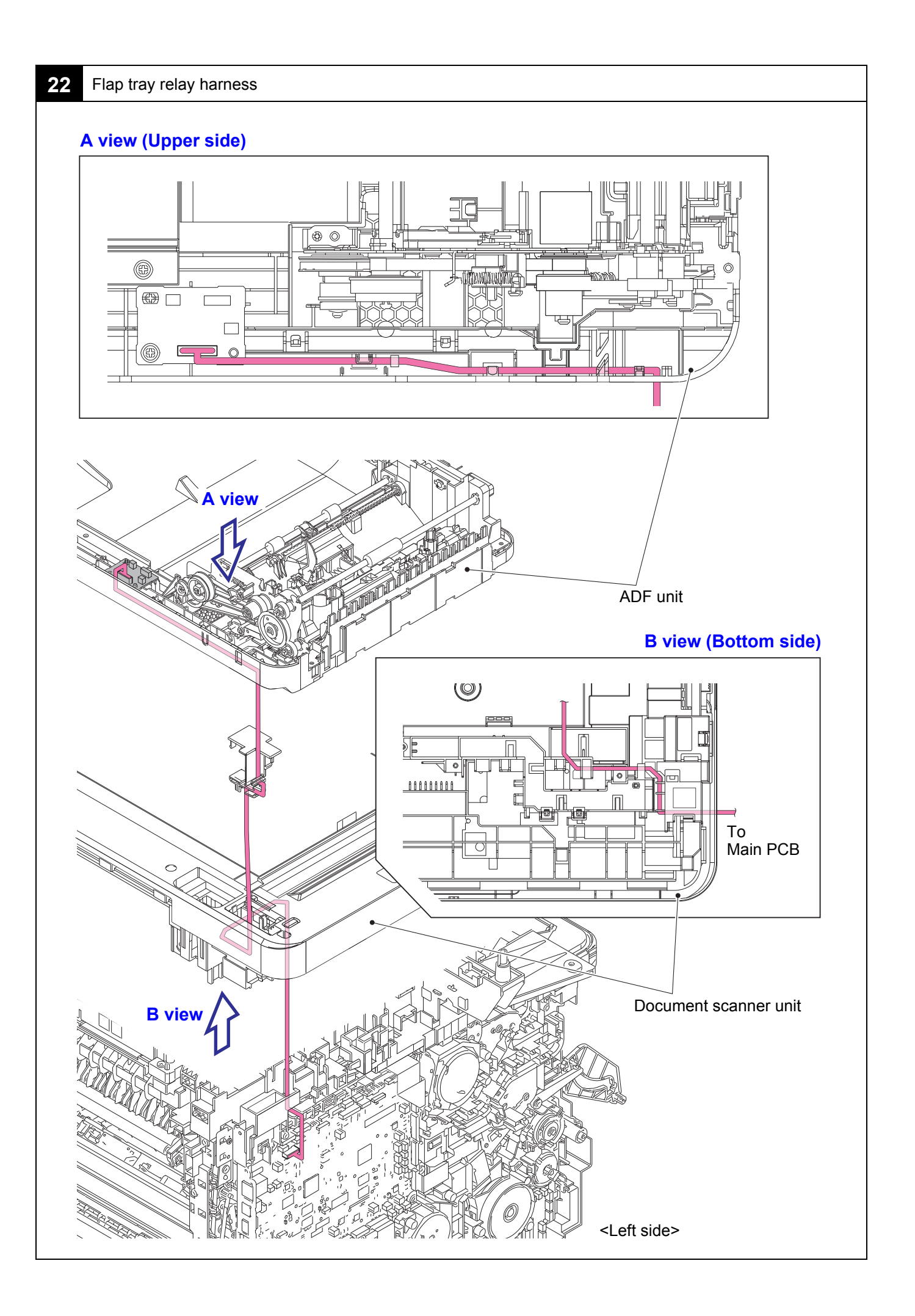

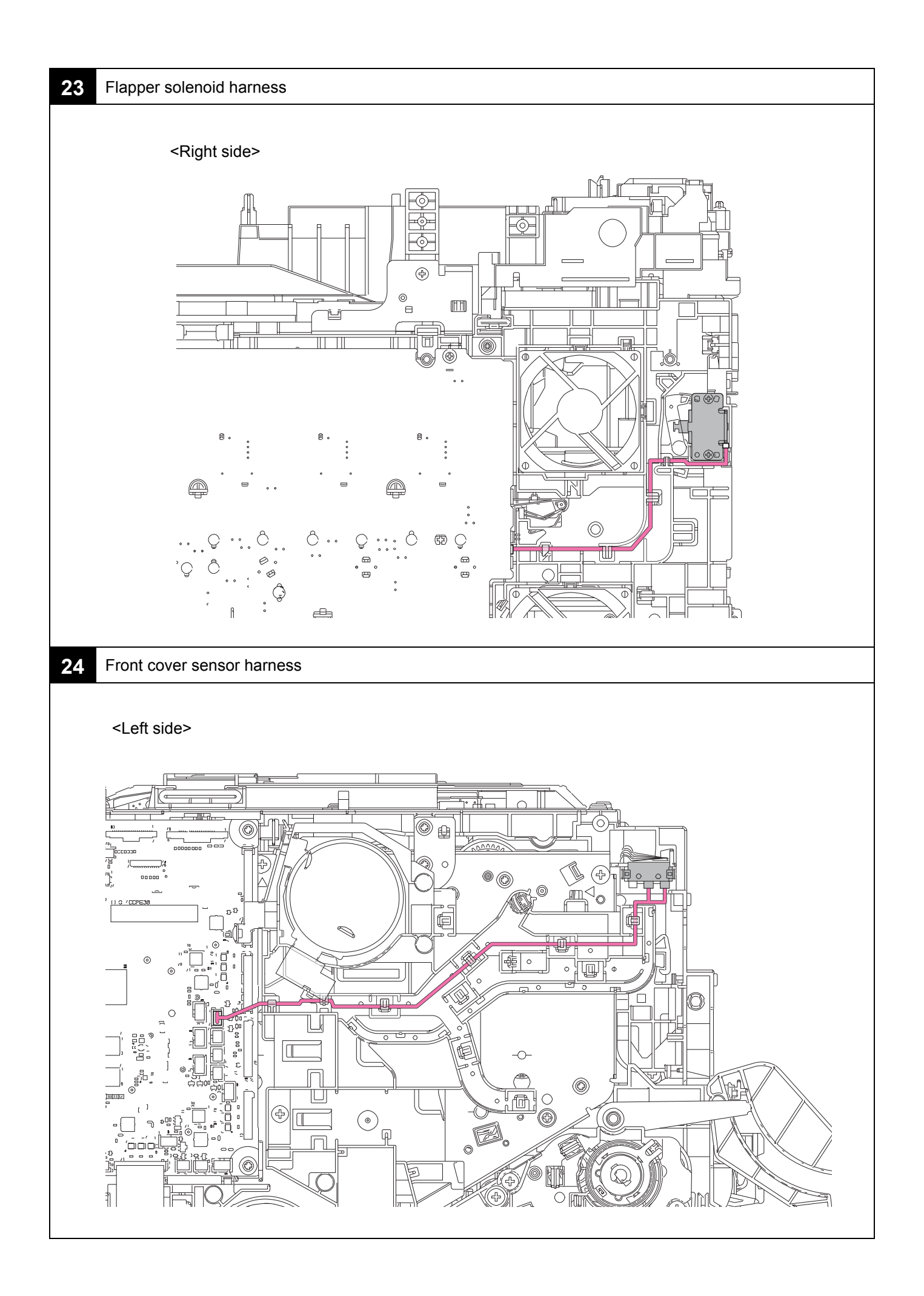

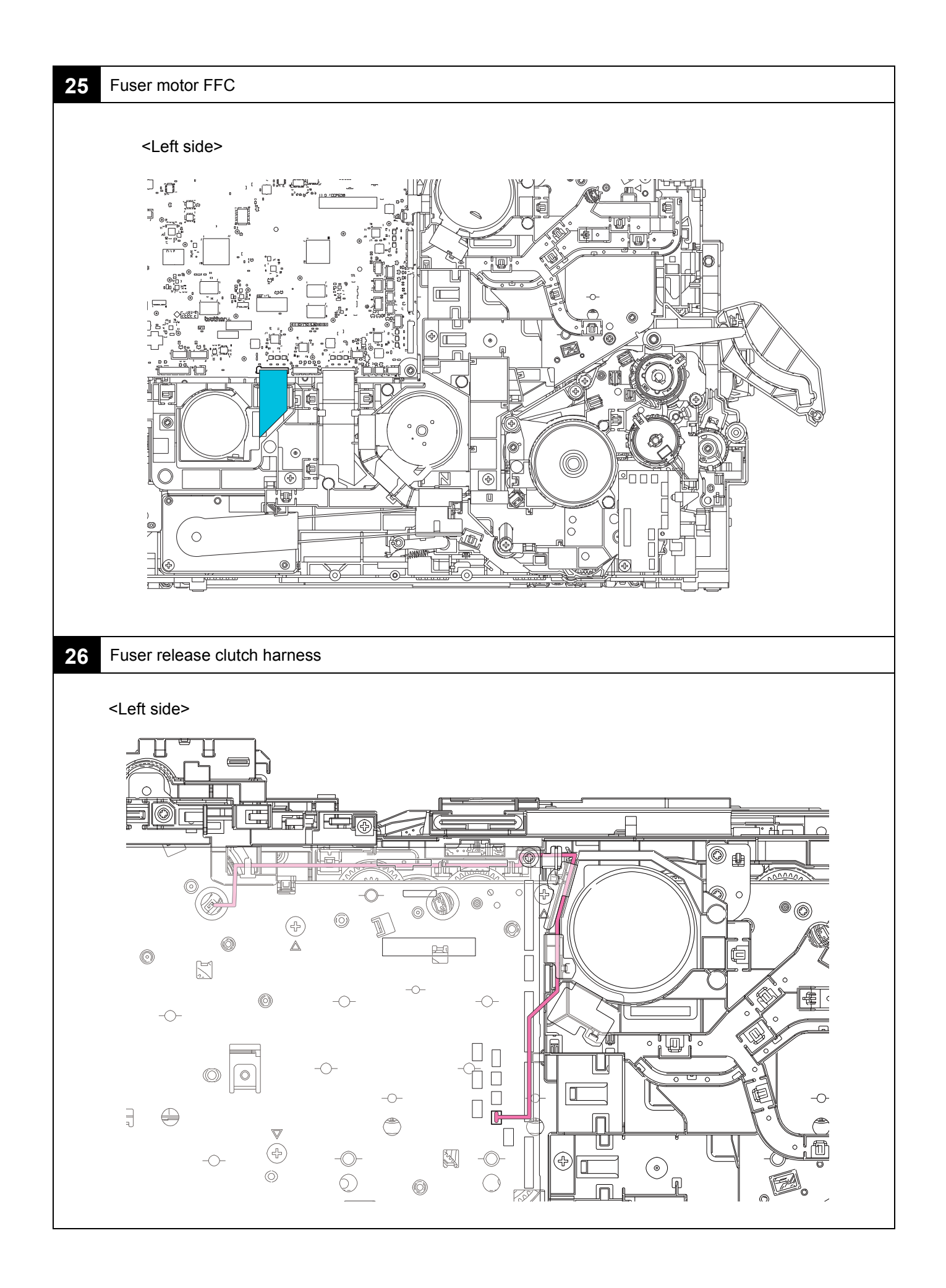

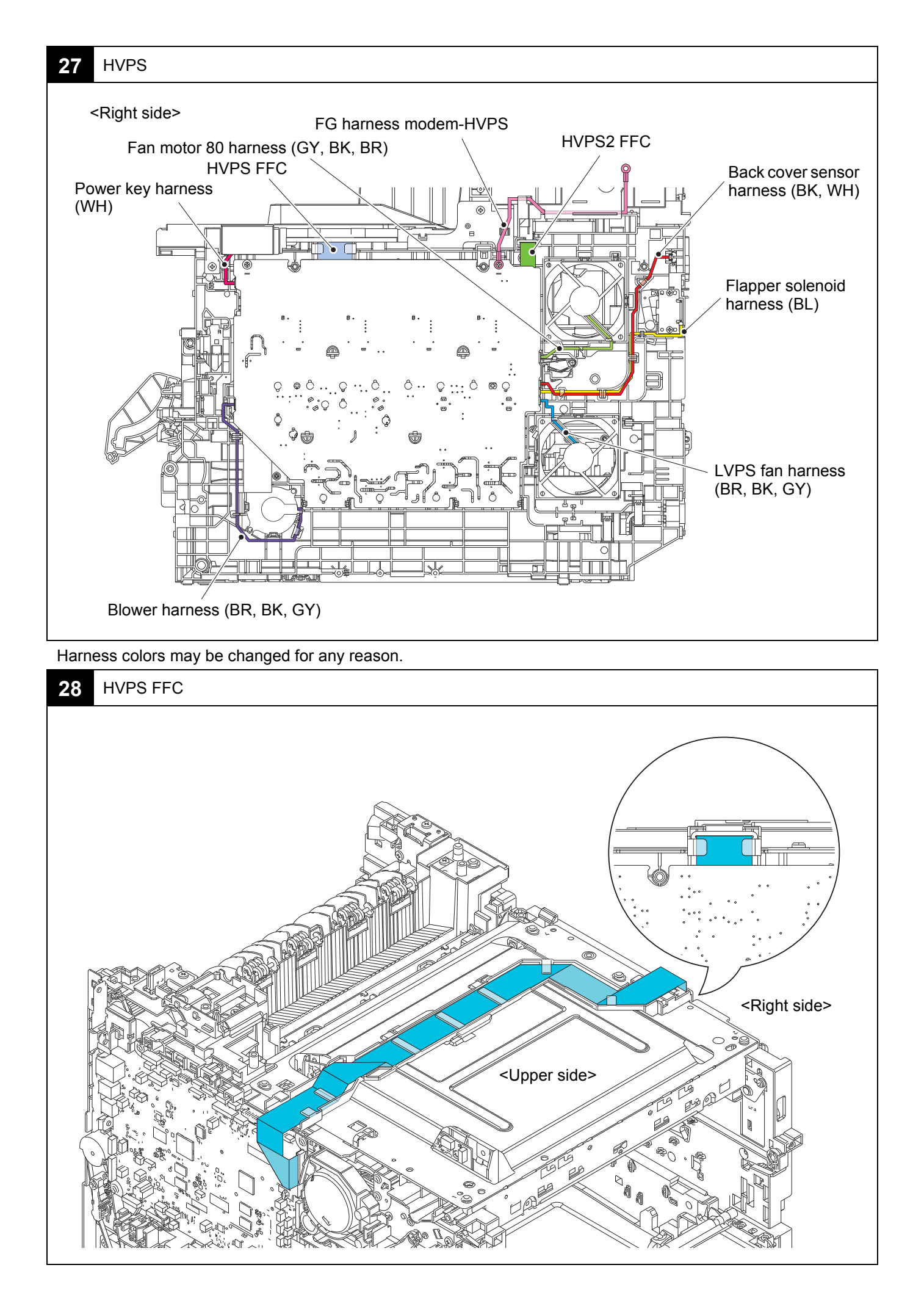

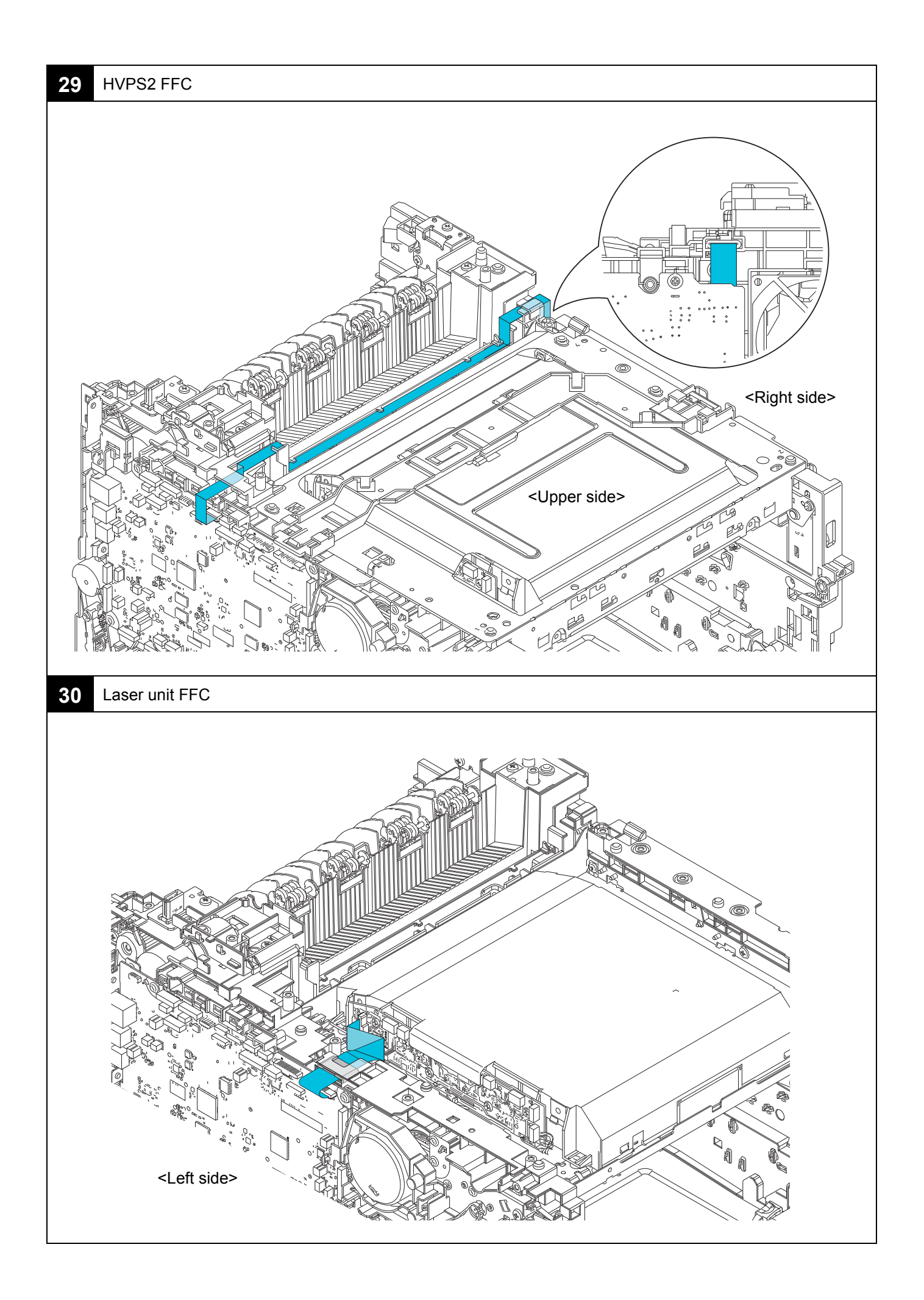

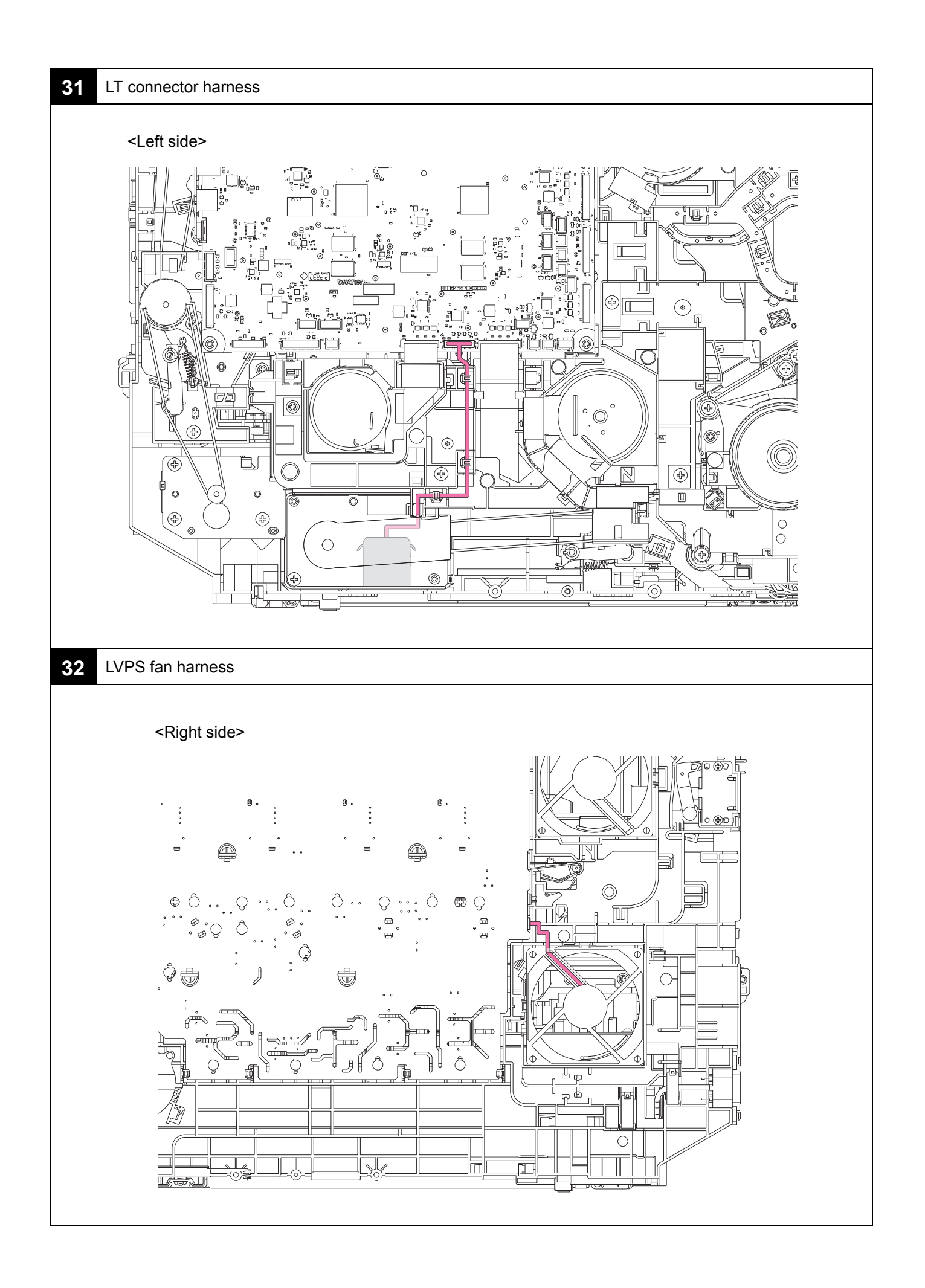

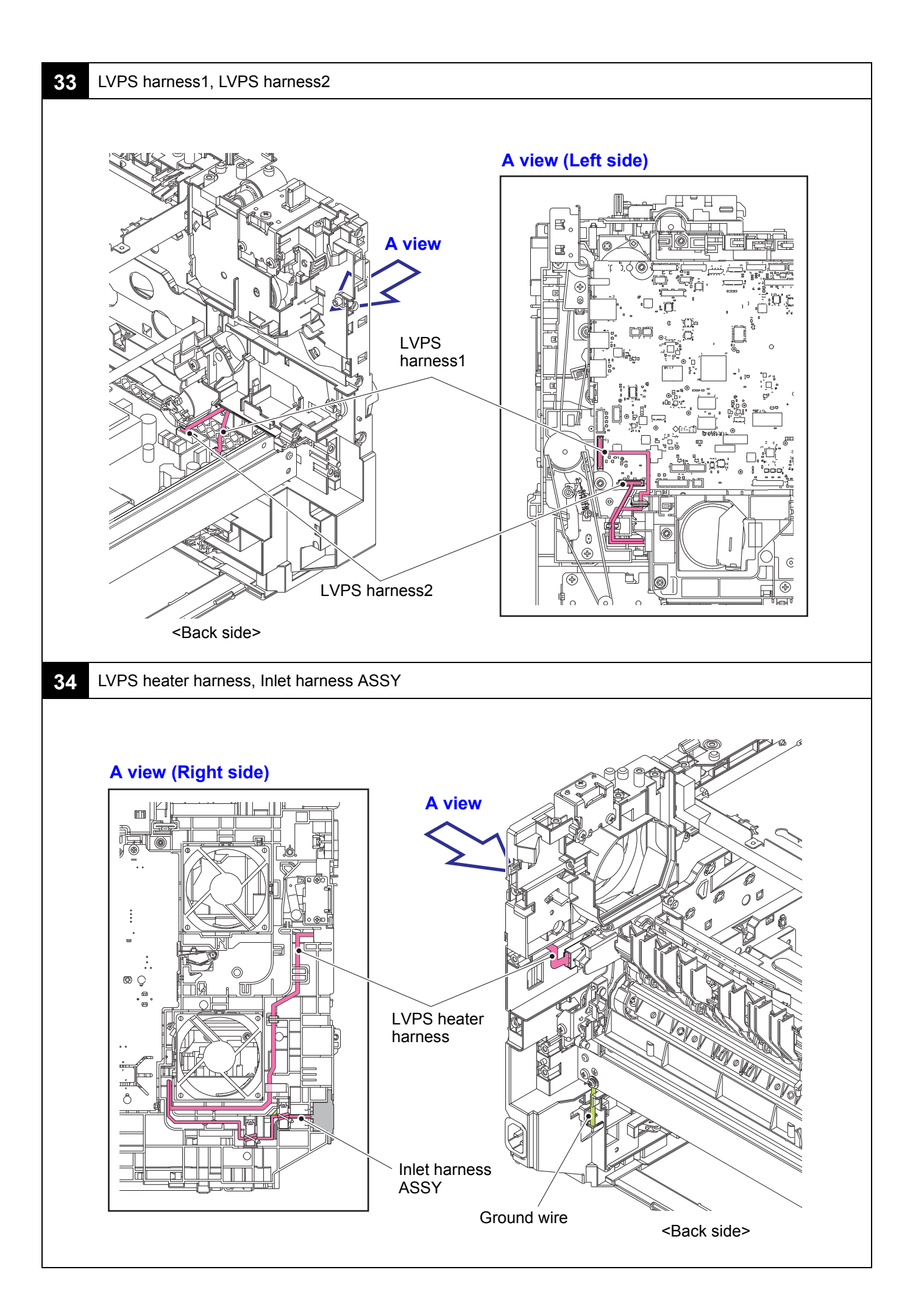

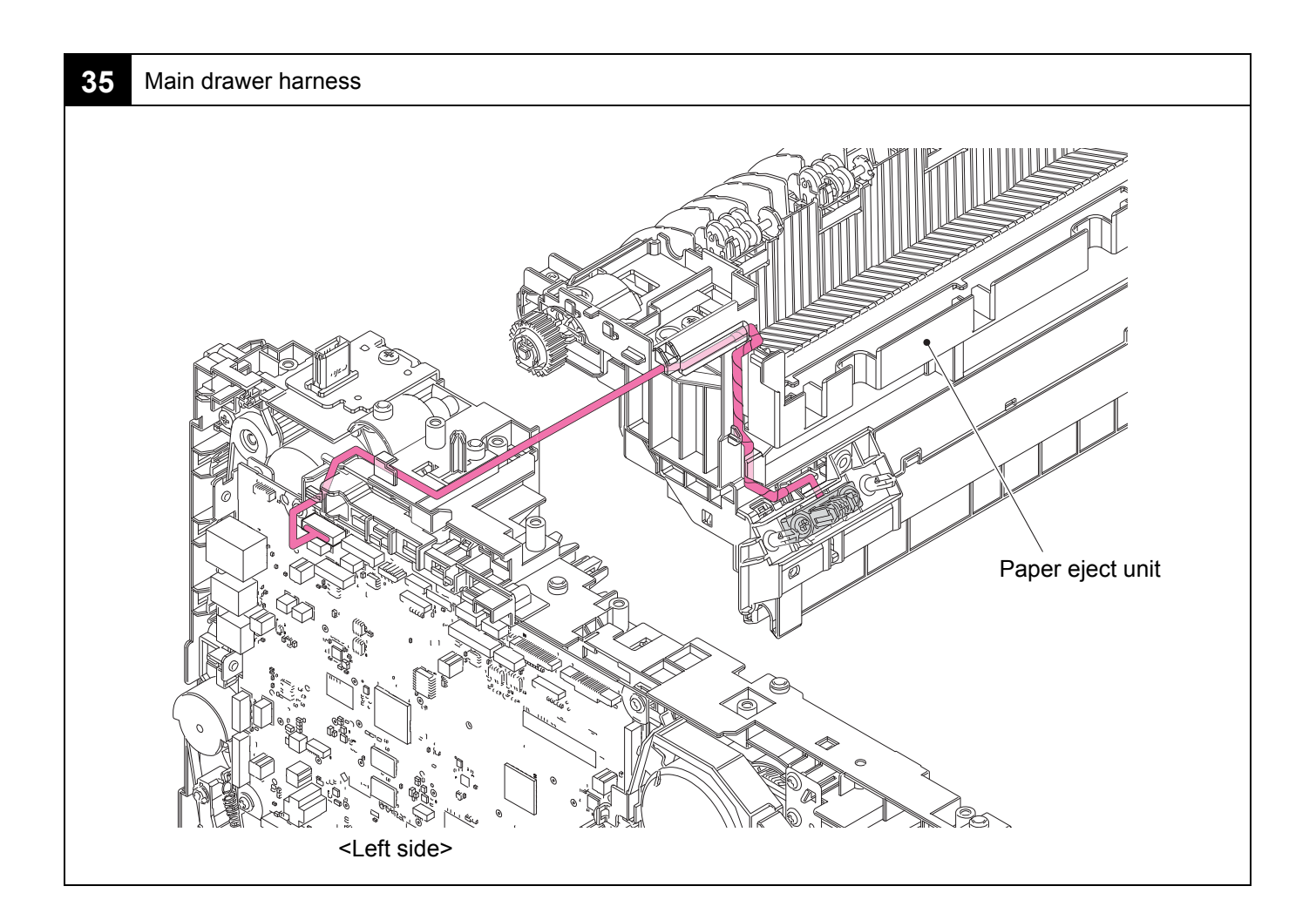

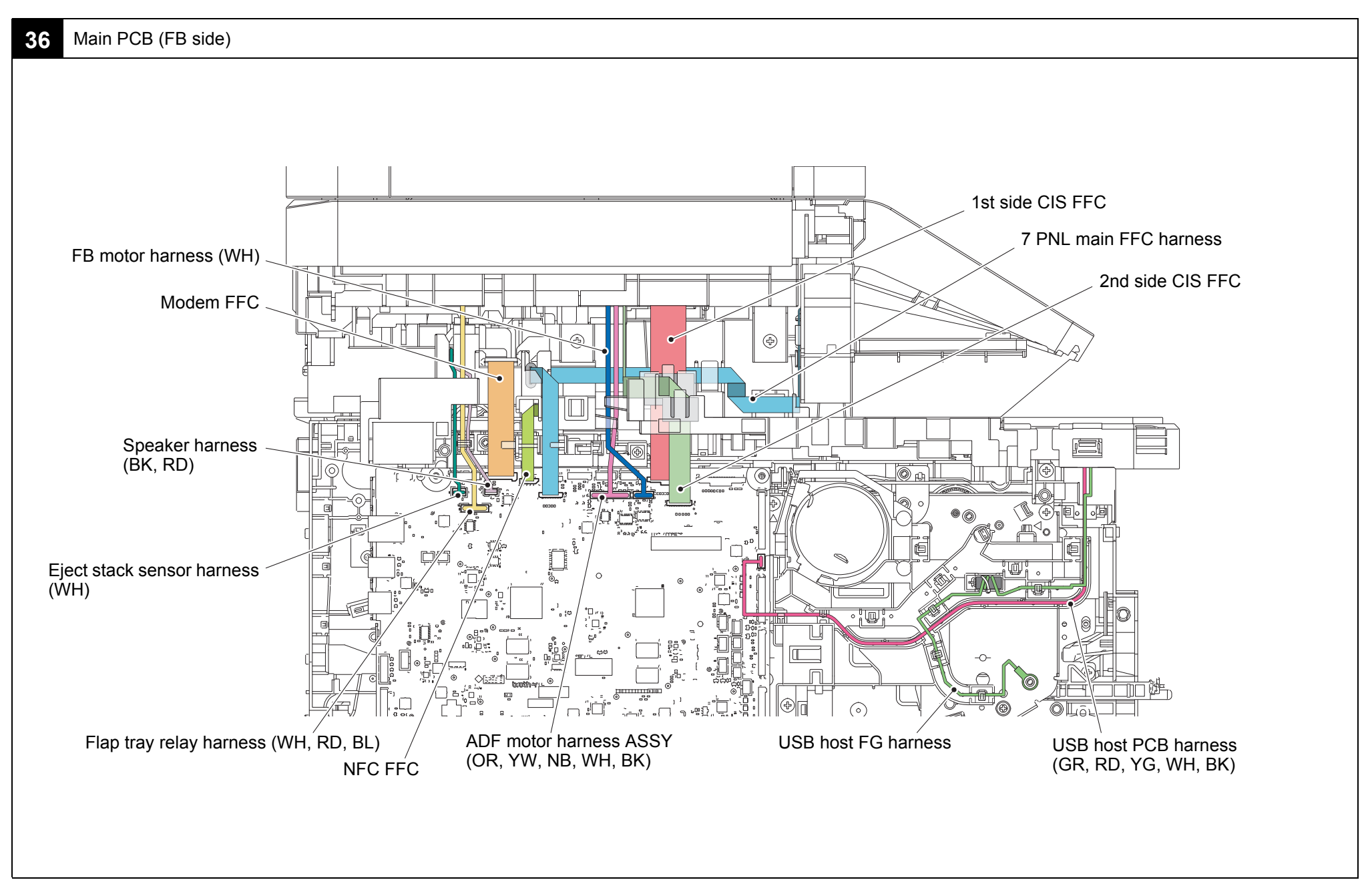

Harness colors may be changed for any reason.

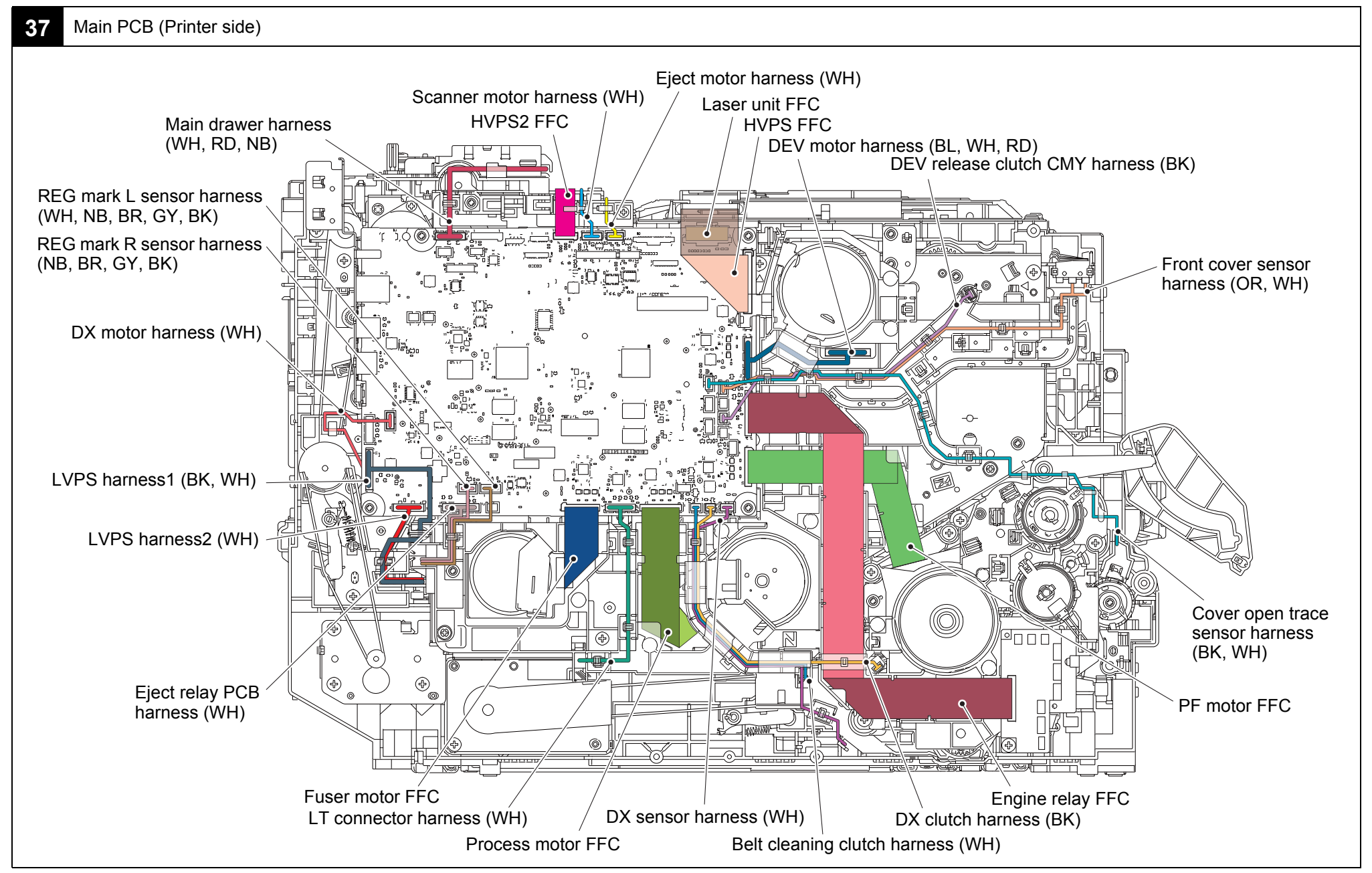

Harness colors may be changed for any reason.

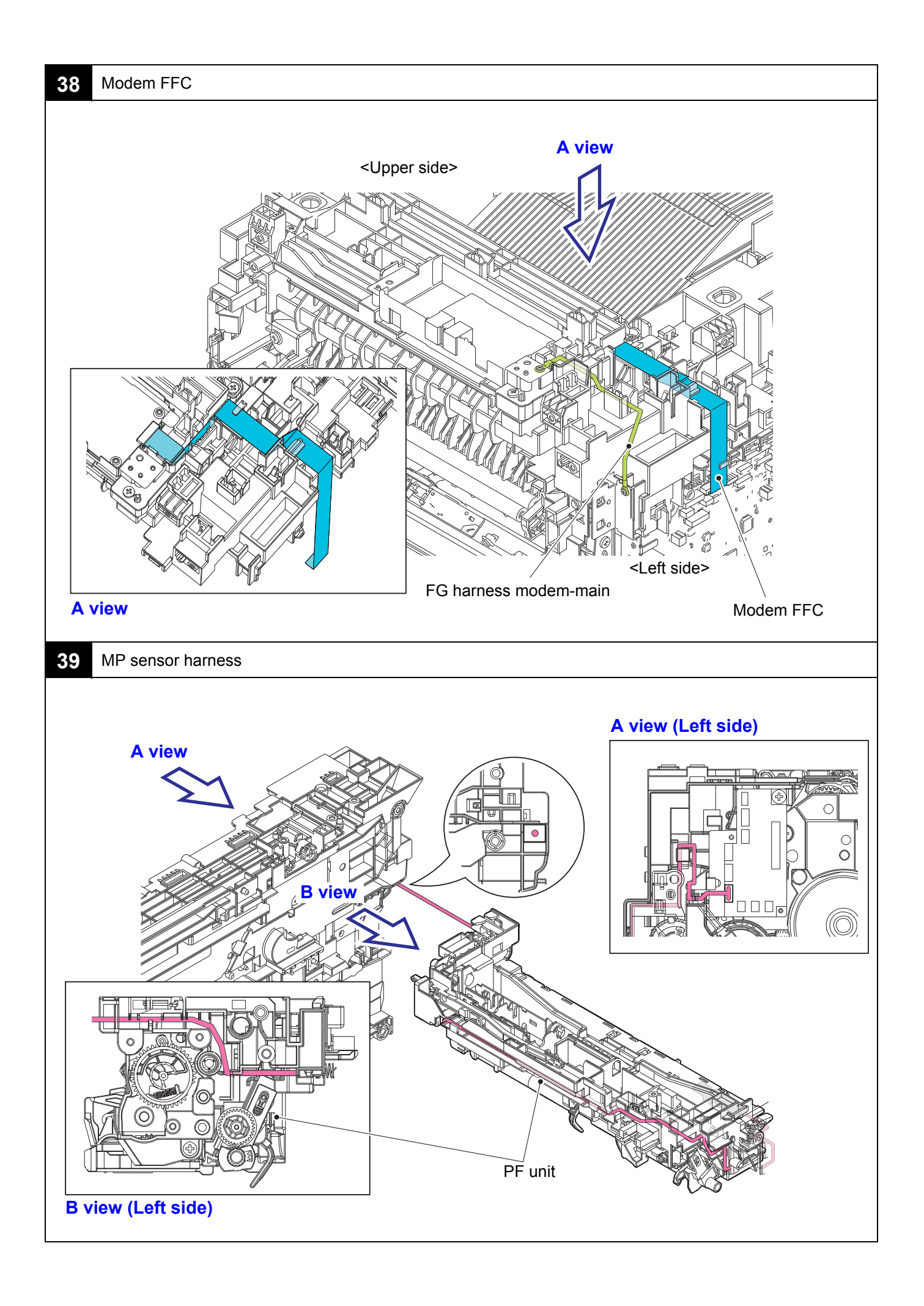

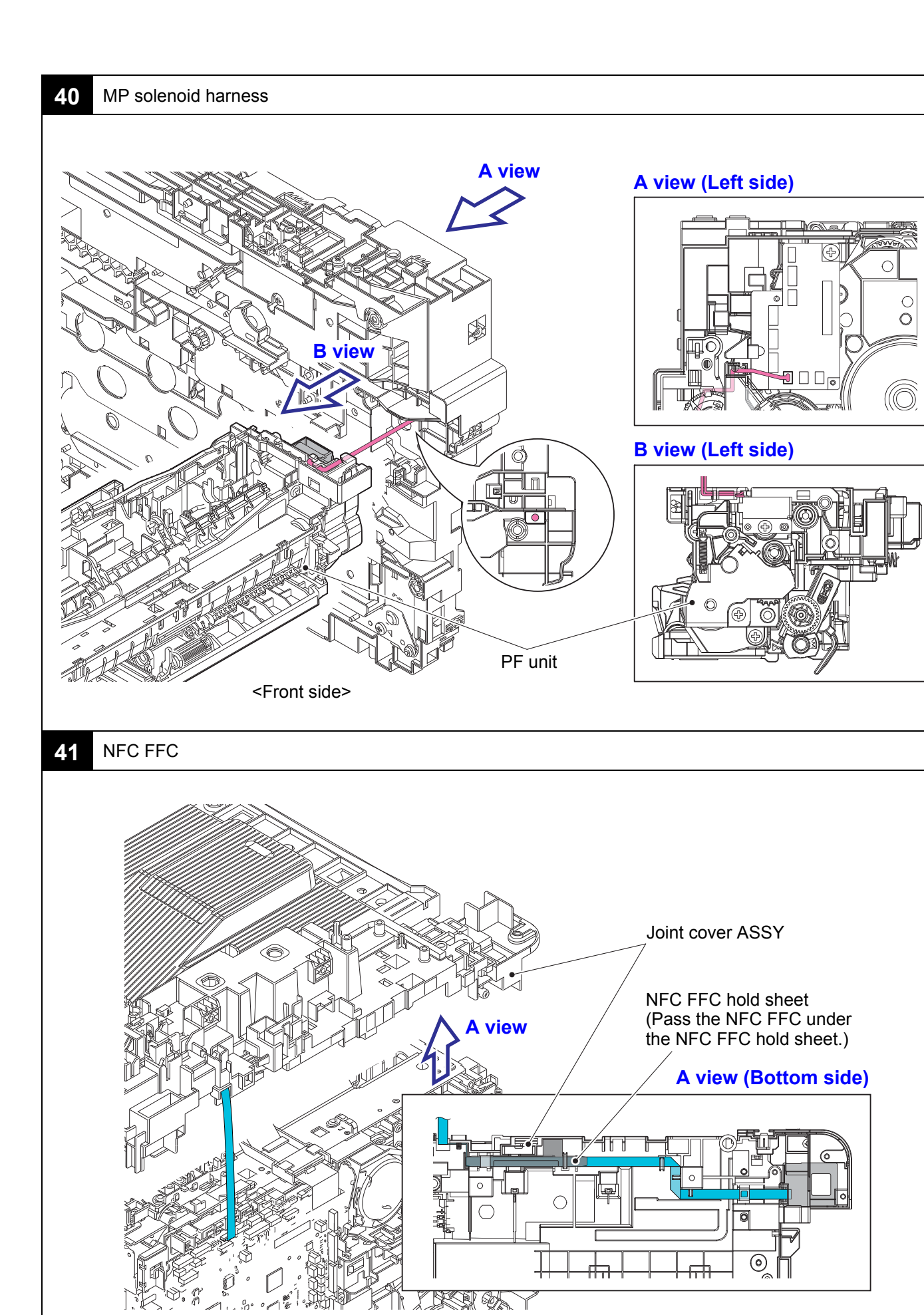

Confidential

<Left side>

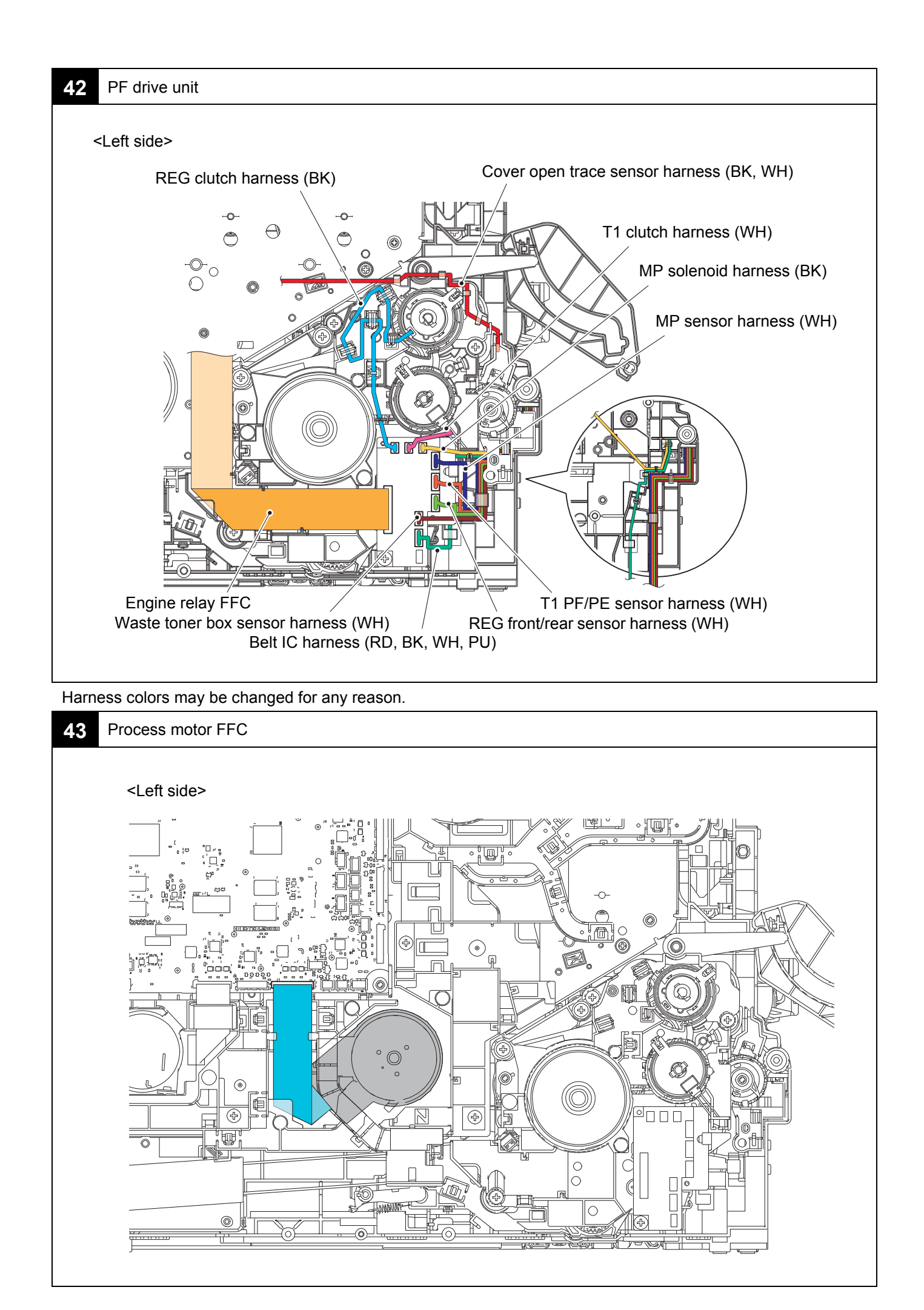

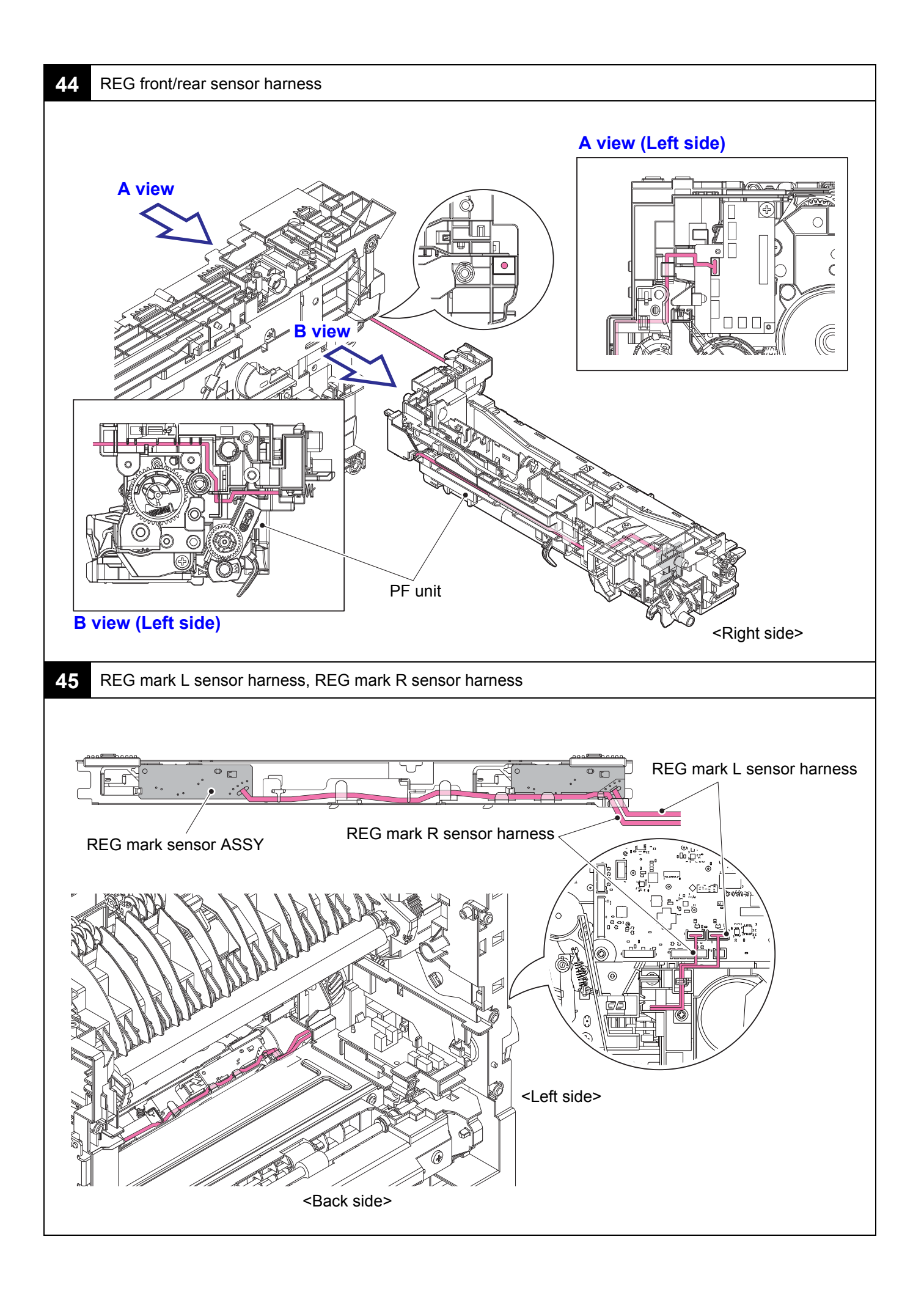

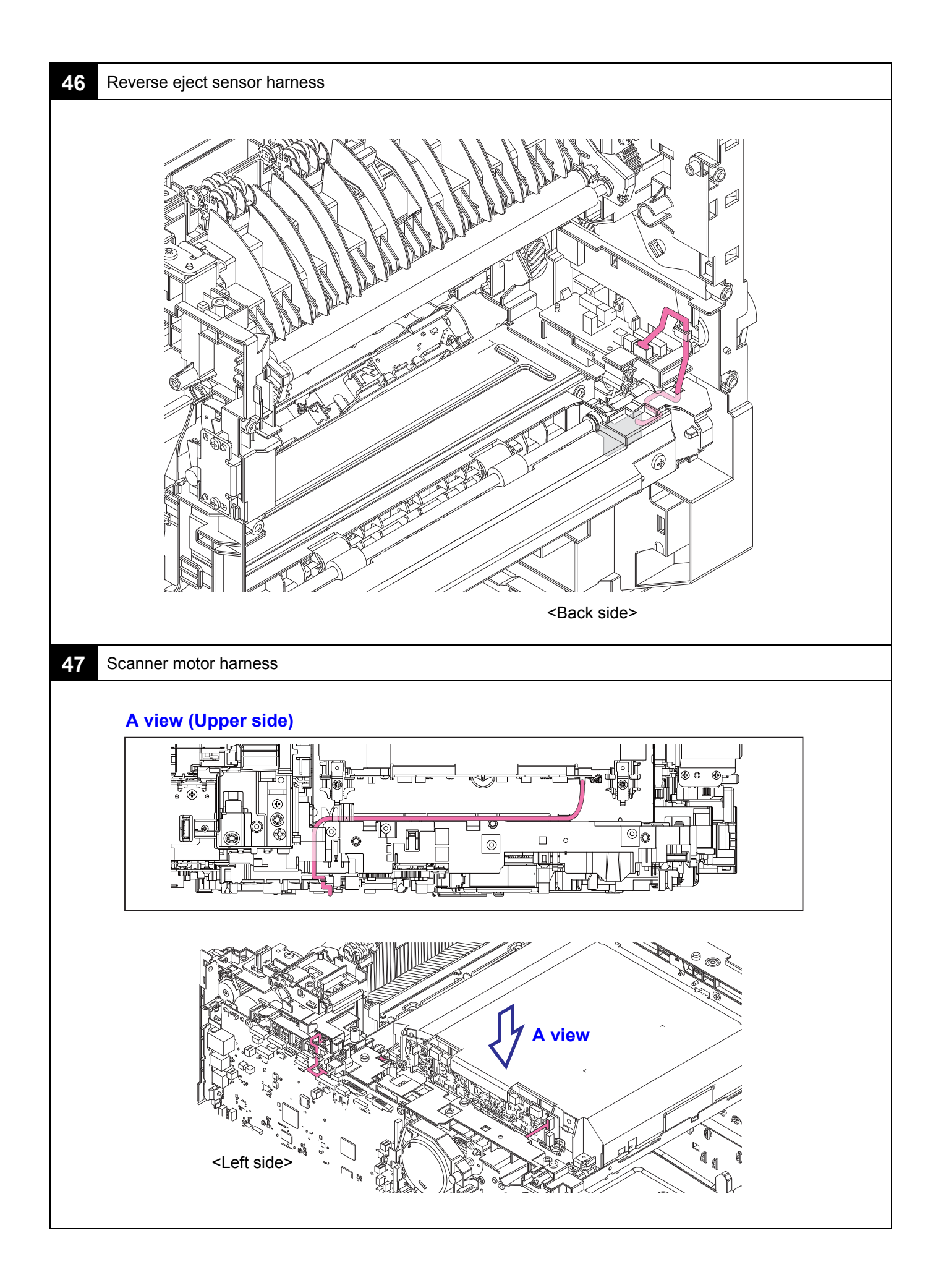

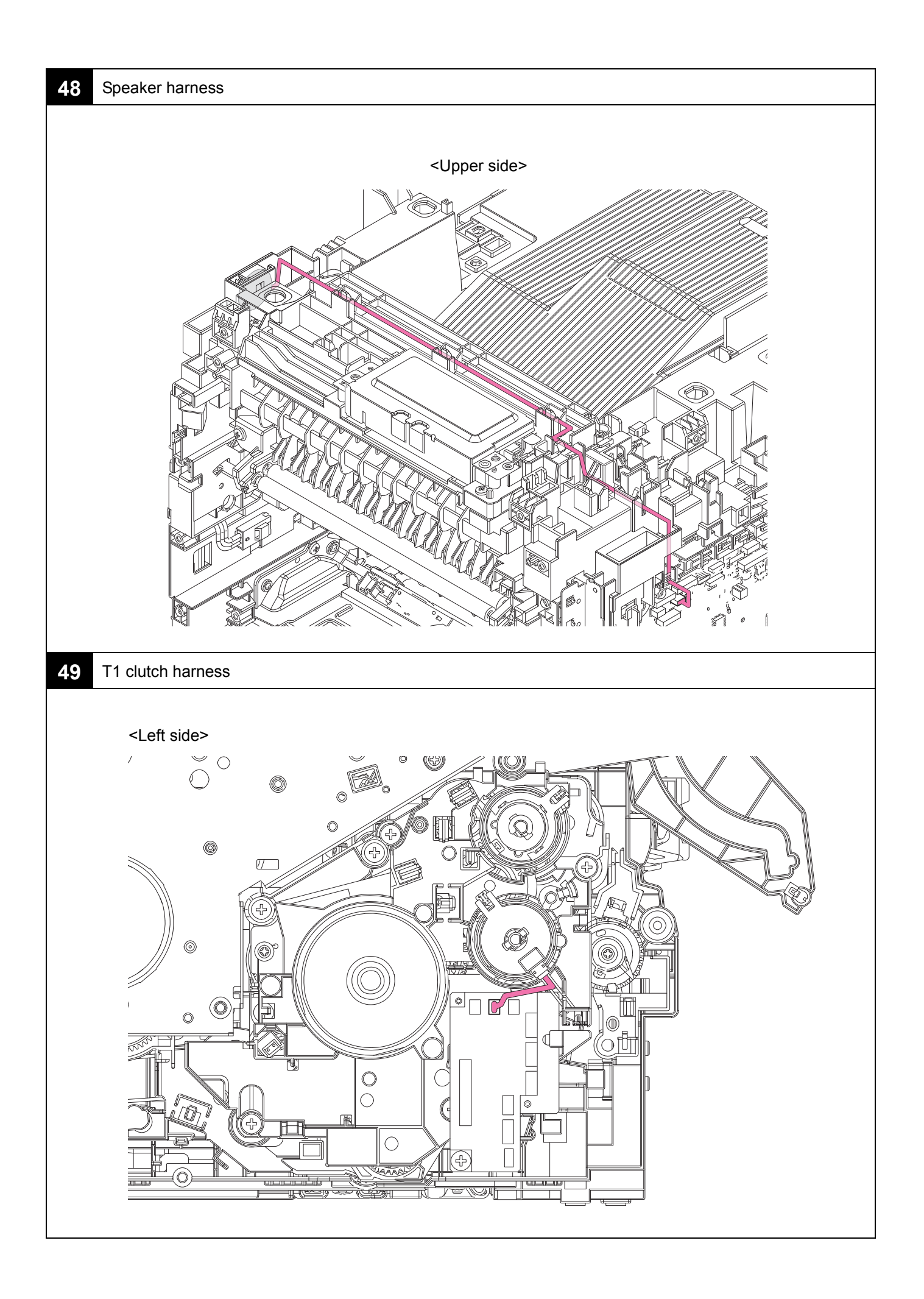

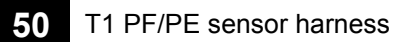

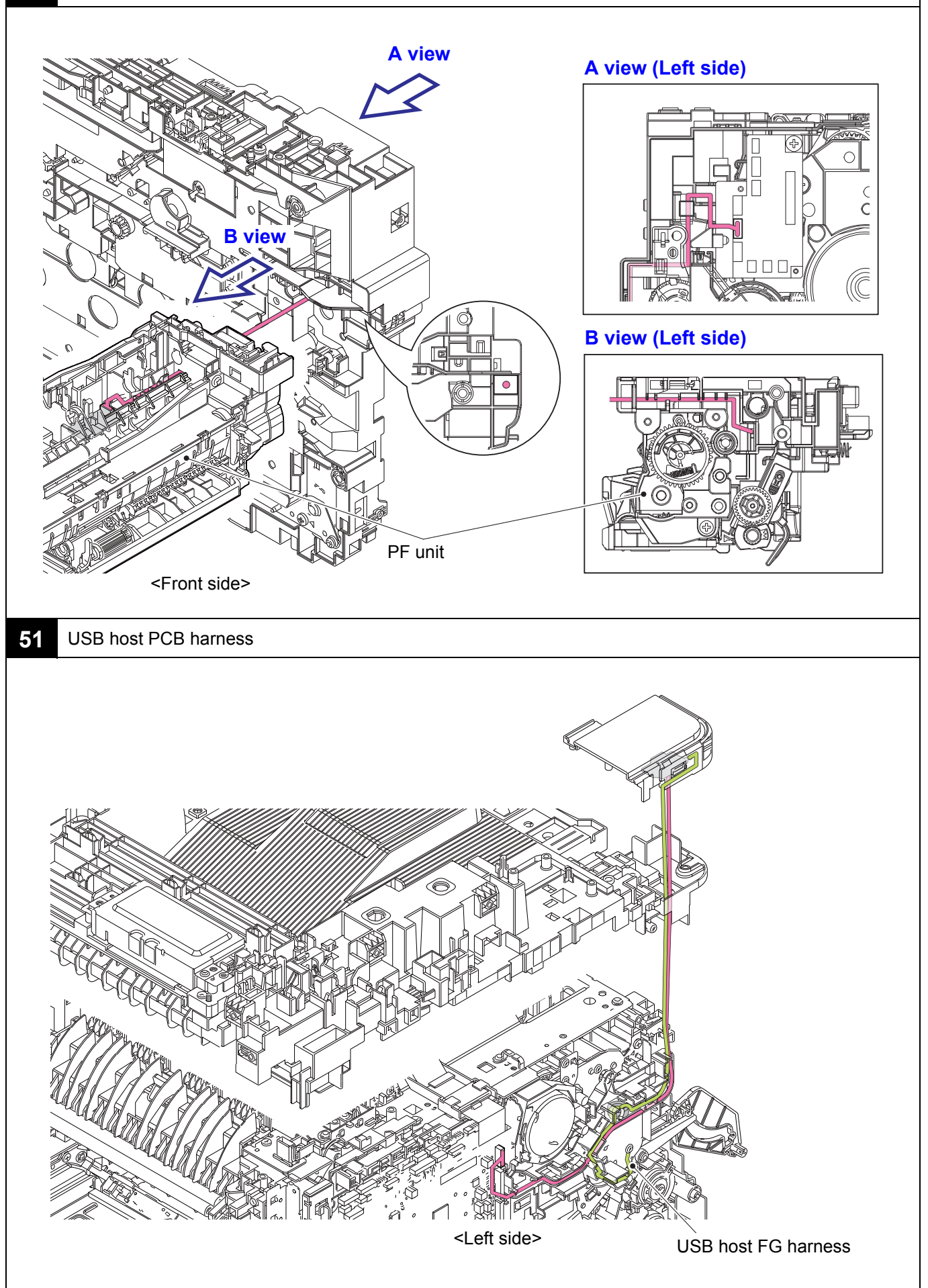

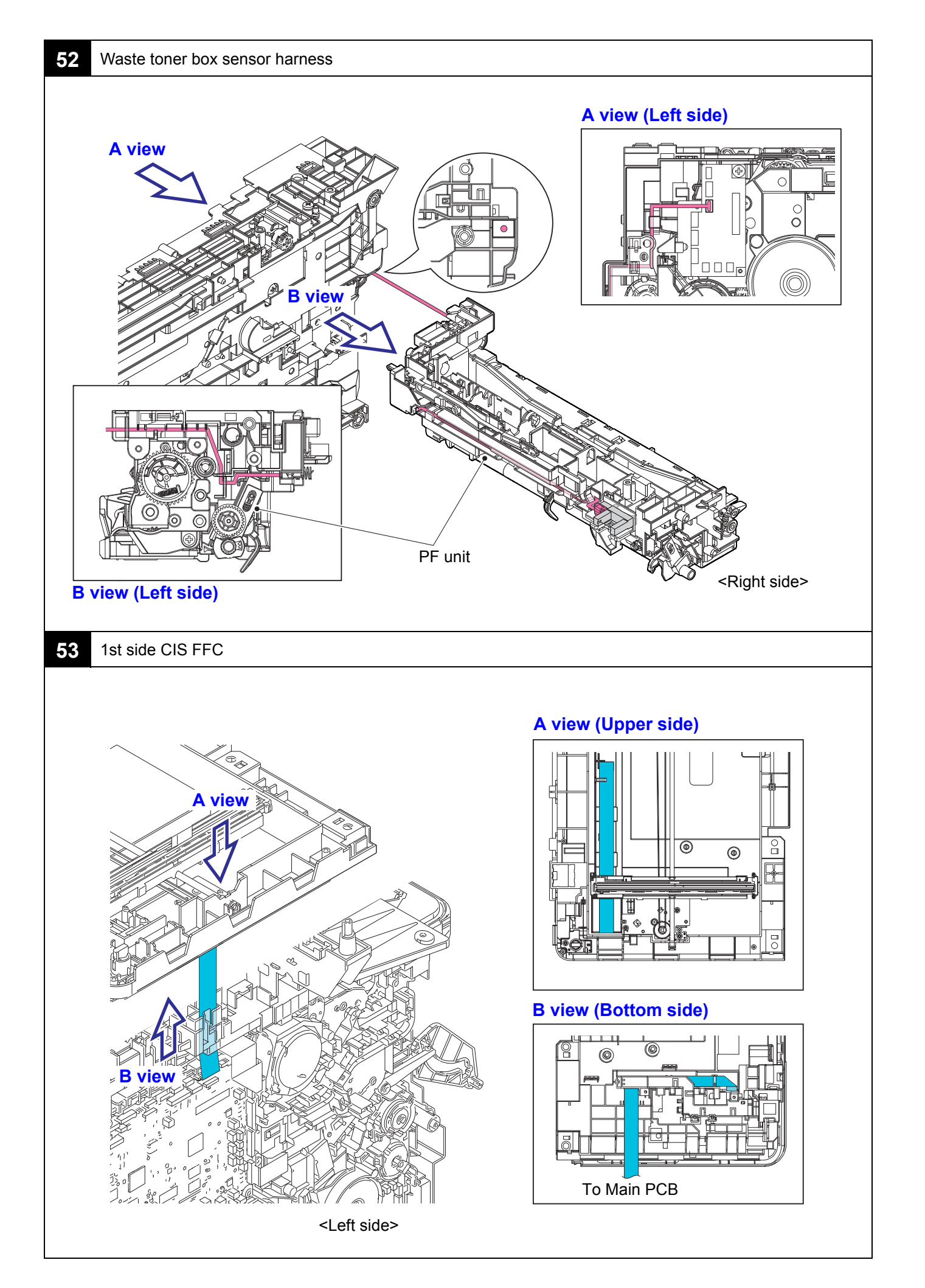

### A view (Upper side)

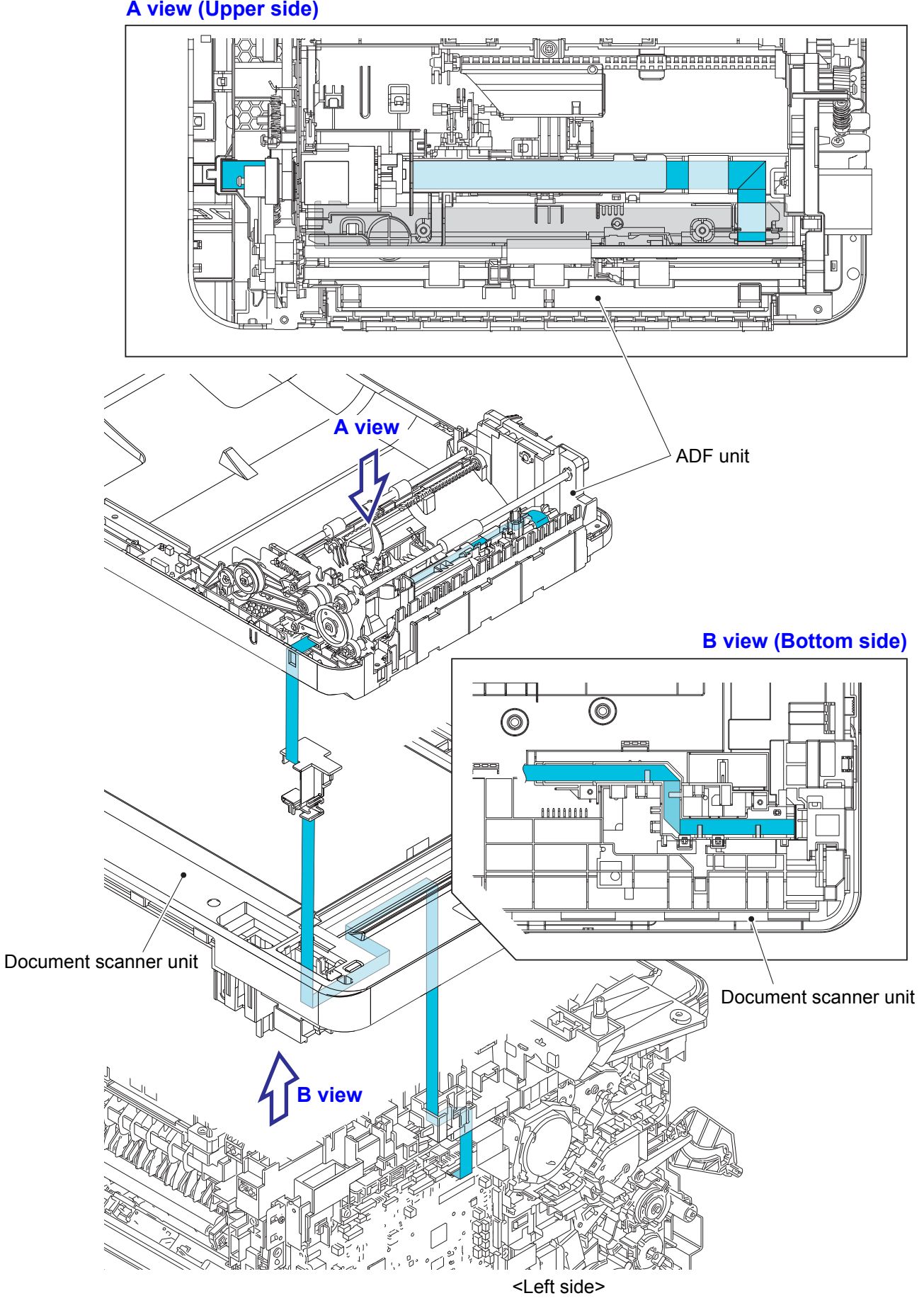

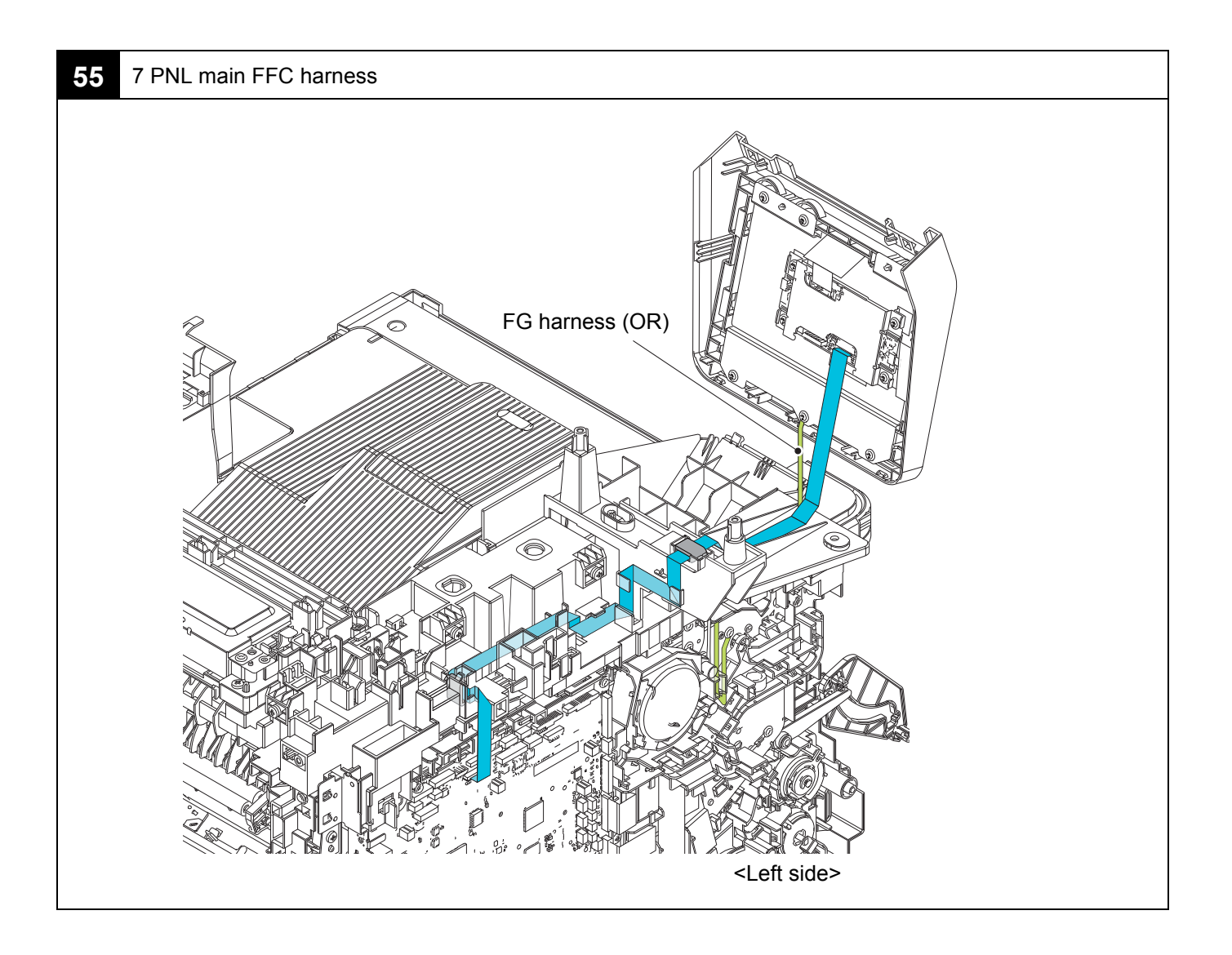

### 6. **DISASSEMBLY FLOW**

Hook (H) / Screw (S) (pcs)

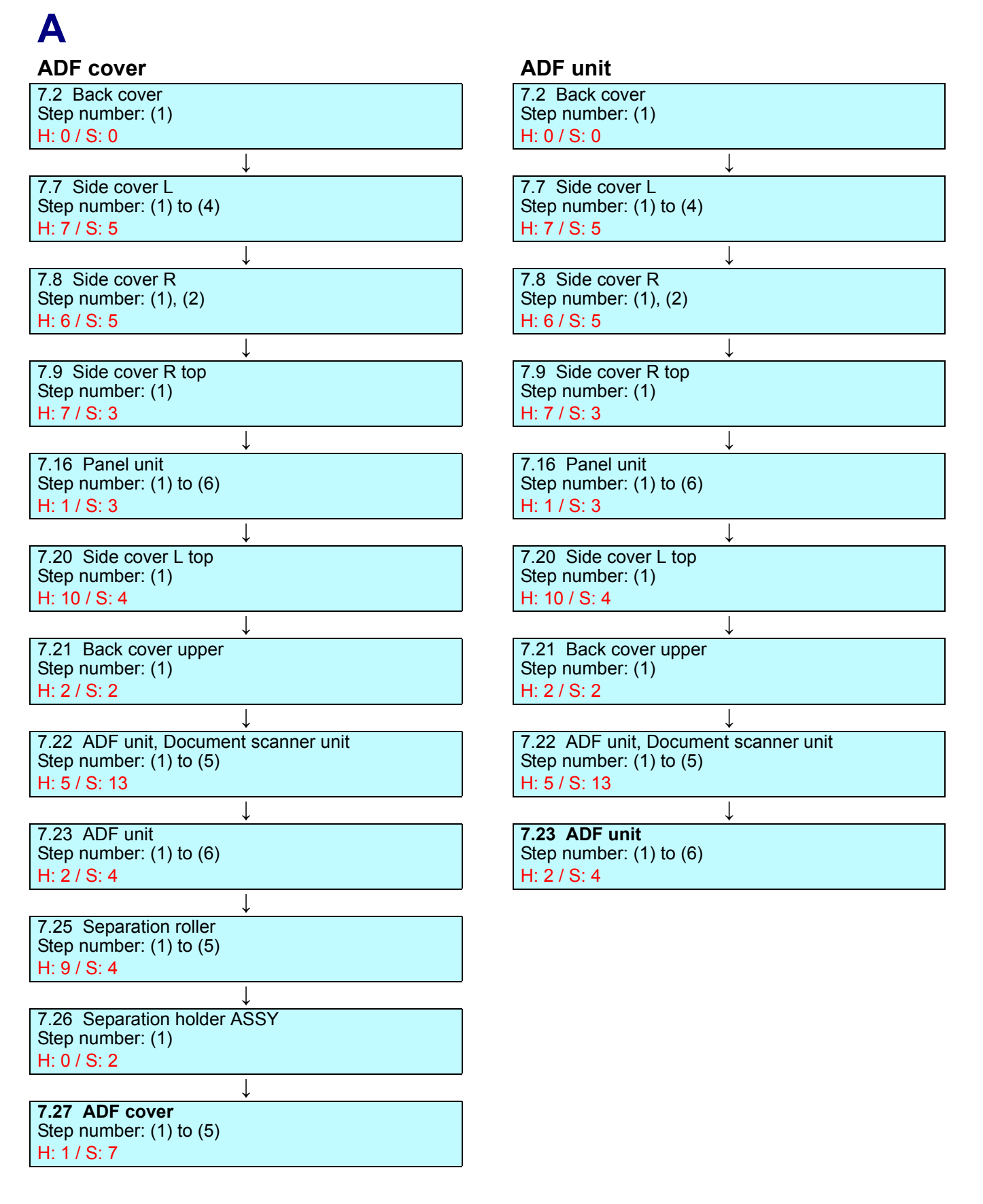

| ADF | unit, | Document | scanner | unit |
|-----|-------|----------|---------|------|
|-----|-------|----------|---------|------|

| ADI unit, Documen                                       | i scanner unit   |
|---------------------------------------------------------|------------------|
| 7.2 Back cover<br>Step number: (1)                      |                  |
| H: 0 / S: 0                                             |                  |
|                                                         | $\downarrow$     |
| 7.7 Side cover L<br>Step number: (1) to (4)             |                  |
| H: 7 / S: 5                                             |                  |
|                                                         | $\downarrow$     |
| 7.8 Side cover R<br>Step number: (1), (2)               |                  |
| H: 6 / S: 5                                             |                  |
|                                                         | $\downarrow$     |
| 7.9 Side cover R top<br>Step number: (1)                |                  |
| H: 7 / S: 3                                             |                  |
|                                                         | $\downarrow$     |
| 7.16 Panel unit<br>Step number: (1) to (6)              |                  |
| H: 1 / S: 3                                             |                  |
|                                                         | $\downarrow$     |
| 7.20 Side cover L top                                   |                  |
| H: 10 / S: 4                                            |                  |
|                                                         | $\downarrow$     |
| 7.21 Back cover upper                                   |                  |
| H: 2 / S: 2                                             |                  |
|                                                         | ↓                |
| <b>7.22 ADF unit, Docume</b><br>Step number: (1) to (5) | ent scanner unit |

H: 5 / S: 13

Β

### Back cover

**7.2 Back cover** Step number: (1) to (3) H: 2 / S: 0

#### Back cover sensor harness

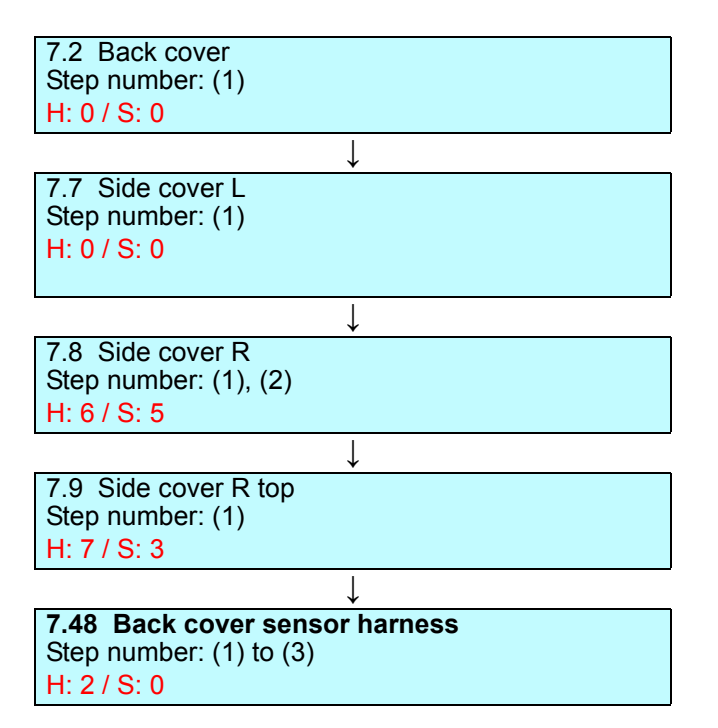

### Back cover stopper arm R, Back cover stopper arm L

I

7.2 Back cover Step number: (1), (2) H: 2 / S: 0

7.3 Back cover stopper arm R, Back cover stopper arm L
Step number: (1)
H: 0 / S: 0

| Back cover upper           | Blower                 |
|----------------------------|------------------------|
| 7.2 Back cover             | 7.2 Back cover         |
| Step number: (1)           | Step number: (1)       |
| H: 0 / S: 0                | H: 0 / S: 0            |
| ↓                          | $\downarrow$           |
| 7.7 Side cover L           | 7.7 Side cover L       |
| Step number: (1) to (4)    | Step number: (1)       |
| H: 7 / S: 5                | H: 0 / S: 0            |
| ↓                          | ↓                      |
| 7.16 Panel unit            | 7.8 Side cover R       |
| Step number: (1), (2), (5) | Step number: (1), (2)  |
| H: 1 / S: 2                | H: 6 / S: 5            |
| ↓                          | ↓                      |
| 7.20 Side cover L top      | 7.9 Side cover R top   |
| Step number: (1)           | Step number: (1)       |
| H: 10 / S: 4               | H: 7 / S: 3            |
| ↓                          | ↓                      |
| 7.21 Back cover upper      | 7.39 Joint cover ASSY  |
| Step number: (1)           | Step number: (9), (10) |
| H: 2 / S: 2                | H: 0 / S: 1            |
|                            | $\downarrow$           |
|                            | 7.46 Fan motor 80      |
|                            | Step number: (1)       |
|                            | H: 0 / S: 0            |
|                            |                        |

7.47 LVPS fan Step number: (1)

7.49 HVPS PCB Step number: (1) to (4)

Step number: (1) to (3)

↓

 $\downarrow$ 

↓

7.48 Back cover sensor harness Step number: (1)

H: 0 / S: 0

H: 0 / S: 0

H: 8 / S: 1

H: 2 / S: 0

7.50 Blower

# С

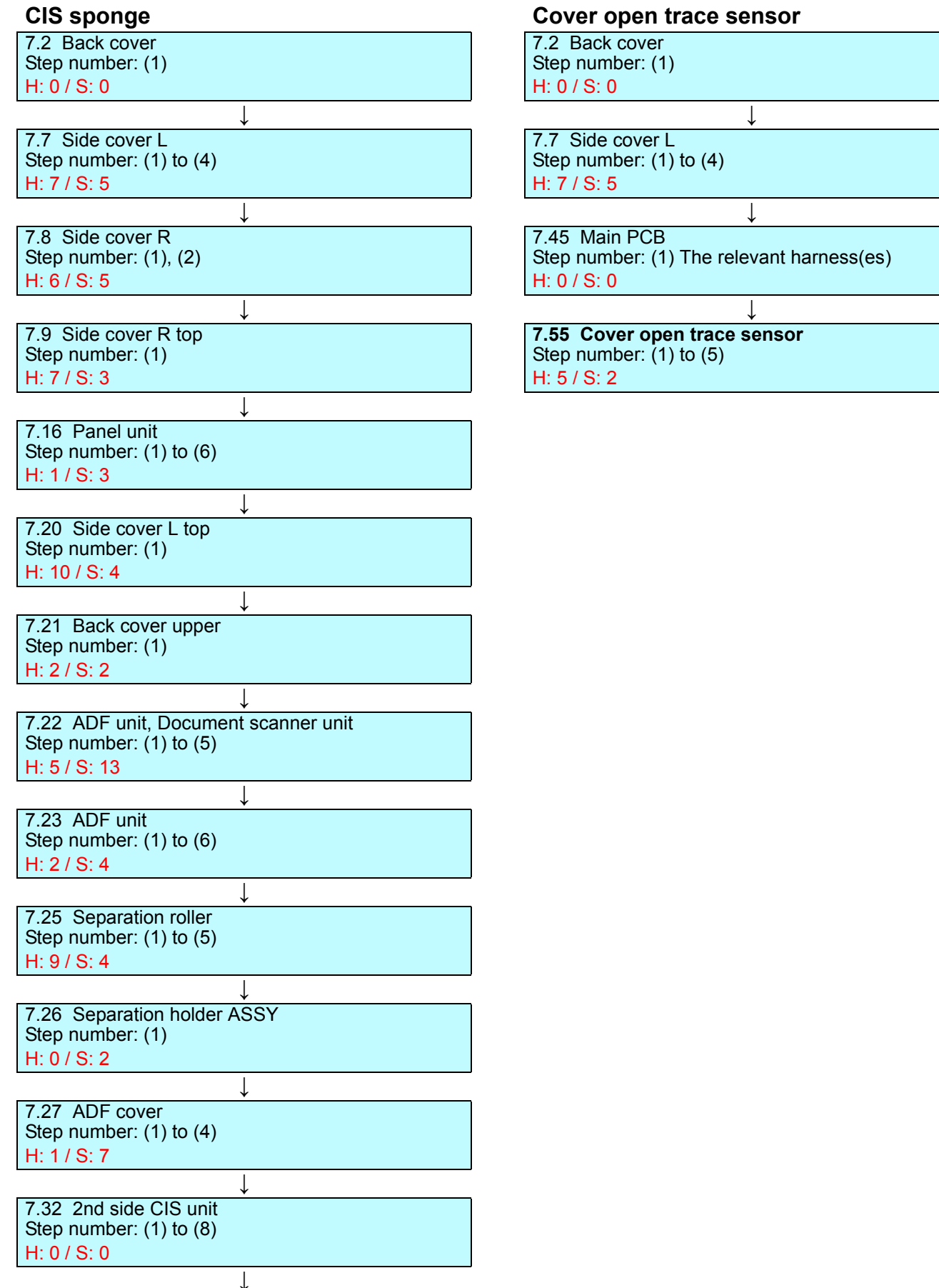

**7.33 CIS sponge** Step number: (1) H: 0 / S: 0

### D

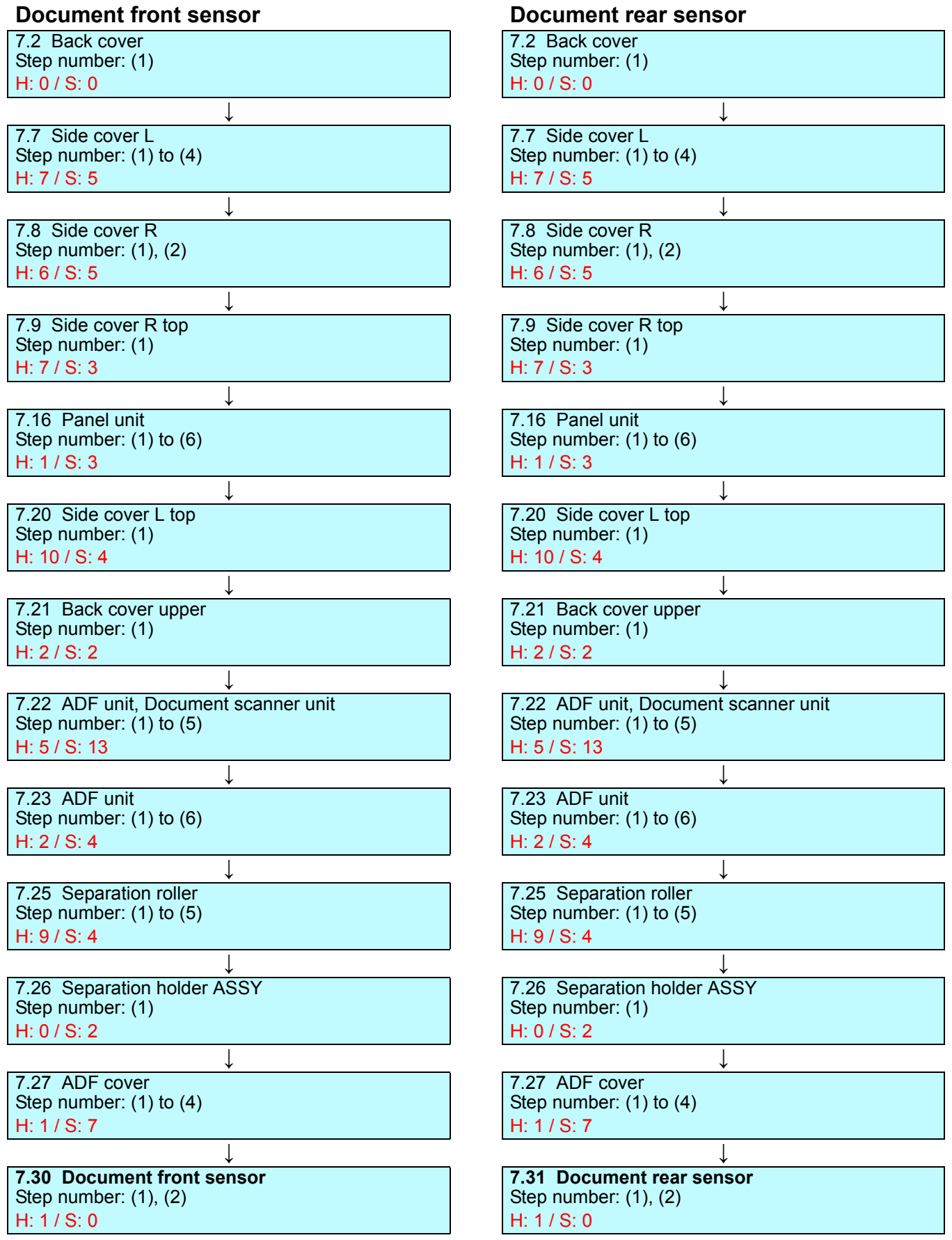

### Document stopper

| 7.35 Document stopper | Ī |
|-----------------------|---|
| Step number: (1)      |   |
| H: 0 / S: 0           |   |

#### **DX sensor PCB**

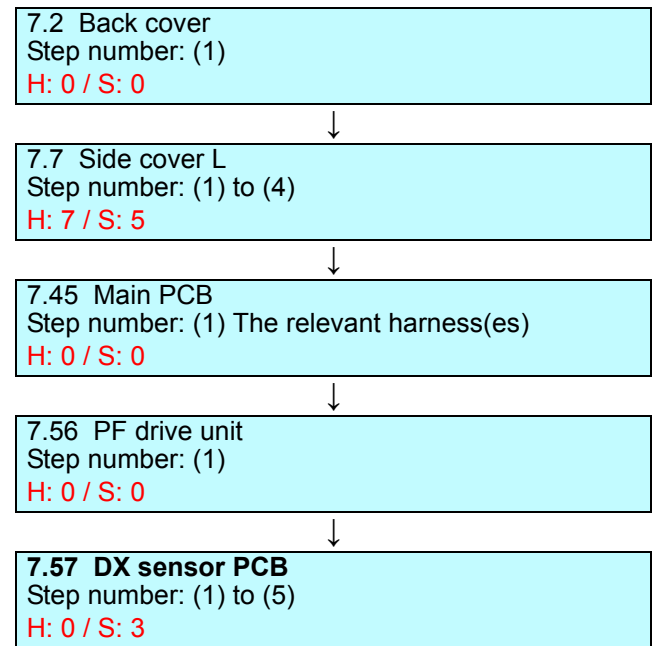

### DX2 unit

7.2 Back cover Step number: (1) to (3) H: 2 / S: 0

↓

↓

7.4 Fuser cover Step number: (1) to (6) H: 0 / S: 4

7.5 DX2 unit Step number: (1), (2) H: 1 / S: 0

# Ε

### Eject relay PCB

| 7.2 Back cover<br>Step number: (1) to (3)<br>H: 2 / S: 0              |              |
|-----------------------------------------------------------------------|--------------|
|                                                                       | $\downarrow$ |
| 7.4 Fuser cover<br>Step number: (1) to (6)<br>H: 0 / S: 4             |              |
|                                                                       | $\downarrow$ |
| 7.5 DX2 unit<br>Step number: (1), (2)<br>H: 1 / S: 0                  |              |
|                                                                       | $\downarrow$ |
| 7.6 Fuser<br>Step number: (1) to (3)<br>H: 0 / S: 2                   |              |
|                                                                       | $\downarrow$ |
| <b>7.63 Eject relay PCB</b><br>Step number: (1) to (4)<br>H: 2 / S: 0 |              |

# F

#### F cover arm L F cover arm R 7.2 Back cover 7.2 Back cover Step number: (1) Step number: (1) H: 0 / S: 0 H: 0 / S: 0 ↓ ↓ 7.7 Side cover L 7.7 Side cover L Step number: (1) to (4) Step number: (1) to (4) H: 7 / S: 5 H: 7 / S: 5 ↓ ↓ 7.8 Side cover R 7.8 Side cover R Step number: (1), (2) Step number: (1), (2) H: 6 / S: 5 H: 6 / S: 5 ↓ ↓ 7.13 Front cover ASSY 7.13 Front cover ASSY Step number: (1) to (3) Step number: (1) to (3) H: 3 / S: 2 H: 3 / S: 2 ↓ ↓ 7.14 F cover arm L 7.15 F cover arm R Step number: (1) Step number: (1) H: 1 / S: 1 H: 0 / S: 1

| Fan motor 80                                                       | Front cover ASSY                                                  |
|--------------------------------------------------------------------|-------------------------------------------------------------------|
| 7.2 Back cover<br>Step number: (1)<br>H: 0 / S: 0                  | 7.2 Back cover<br>Step number: (1)<br>H: 0 / S: 0                 |
| $\downarrow$                                                       | $\downarrow$                                                      |
| 7.7 Side cover L<br>Step number: (1)<br>H: 0 / S: 0                | 7.7 Side cover L<br>Step number: (1) to (4)<br>H: 7 / S: 5        |
| $\downarrow$                                                       | $\downarrow$                                                      |
| 7.8 Side cover R<br>Step number: (1), (2)<br>H: 6 / S: 5           | 7.8 Side cover R<br>Step number: (1), (2)<br>H: 6 / S: 5          |
| $\downarrow$                                                       | $\downarrow$                                                      |
| <b>7.46 Fan motor 80</b><br>Step number: (1) to (3)<br>H: 3 / S: 0 | 7.10 MP tray ASSY<br>Step number: (1) to (4)<br>H: 0 / S: 0       |
|                                                                    | $\downarrow$                                                      |
|                                                                    | 7.11 MP tray cover ASSY<br>Step number: (1) to (6)<br>H: 0 / S: 0 |
|                                                                    | $\downarrow$                                                      |
|                                                                    | 7.12 MP link L, MP link R<br>Step number: (1)<br>H: 0 / S: 0      |

↓

**7.13 Front cover ASSY** Step number: (1) to (3) H: 3 / S: 2

Confidential

| Front cover sensor                                                              |
|---------------------------------------------------------------------------------|
| 7.2 Back cover<br>Step number: (1)<br>H: 0 / S: 0                               |
| ↓<br>↓                                                                          |
| 7.7 Side cover L<br>Step number: (1) to (4)<br>H: 7 / S: 5                      |
| ↓                                                                               |
| 7.8 Side cover R<br>Step number: (1), (2)<br>H: 6 / S: 5                        |
| $\downarrow$                                                                    |
| 7.9 Side cover R top<br>Step number: (1)<br>H: 7 / S: 3                         |
| ↓<br>↓                                                                          |
| 7.16 Panel unit<br>Step number: (1) to (6)<br>H: 1 / S: 3                       |
| ↓<br>↓                                                                          |
| 7.20 Side cover L top<br>Step number: (1)<br>H: 10 / S: 4                       |
| ↓<br>↓                                                                          |
| 7.21 Back cover upper<br>Step number: (1)<br>H: 2 / S: 2                        |
| ↓                                                                               |
| 7.22 ADF unit, Document scanner unit<br>Step number: (1) to (5)<br>H: 5 / S: 13 |
| ↓                                                                               |
| 7.38 7 PNL main FFC harness<br>Step number: (1)<br>H: 0 / S: 0                  |
| ↓                                                                               |
| 7.39 Joint cover ASSY<br>Step number: (1) to (11)<br>H: 8 / S: 17               |
| ↓                                                                               |
| 7.45 Main PCB<br>Step number: (1) The relevant harness(es)<br>H: 0 / S: 0       |
| ↓                                                                               |
| 7.54 Front cover sensor<br>Step number: (1), (2)<br>H: 2 / S: 0                 |

### Fuser

| 7.2 Back cover<br>Step number: (1) to (3)<br>H: 2 / S: 0  |              |
|-----------------------------------------------------------|--------------|
|                                                           | $\downarrow$ |
| 7.4 Fuser cover<br>Step number: (1) to (6)<br>H: 0 / S: 4 |              |
|                                                           | $\downarrow$ |
| 7.5 DX2 unit<br>Step number: (1), (2)<br>H: 1 / S: 0      |              |
|                                                           | $\downarrow$ |
| 7.6 Fuser<br>Step number: (1) to (3)                      |              |

Step number: (1) to (3) H: 0 / S: 2

### Fuser cover

7.2 Back cover Step number: (1) to (3) H: 2 / S: 0

↓

**7.4 Fuser cover** Step number: (1) to (6) H: 0 / S: 4

### G

| Gear fuser M07 1 Z50L 25L |                                       |
|---------------------------|---------------------------------------|
| 7.2 Back cover            | 7.22 ADF unit, Document scanner unit  |
| Step number: (1)          | $\rightarrow$ Step number: (1) to (5) |
| H: 0 / S: 0               | H: 5 / S: 13                          |
| $\downarrow$              |                                       |
| 7.7 Side cover L          | 7.38 7 PNL main FFC harness           |
| Step number: (1) to (4)   | Step number: (1)                      |
| H: 7 / S: 5               | H: 0 / S: 0                           |
| $\downarrow$              | _ ↓                                   |
| 7.8 Side cover R          | 7.39 Joint cover ASSY                 |
| Step number: (1), (2)     | Step number: (1) to (11)              |
| H: 6 / S: 5               | H: 8 / S: 17                          |
| $\downarrow$              | ↓                                     |
| 7.9 Side cover R top      | 7.45 Main PCB                         |
| Step number: (1)          | Step number: (1) to (3)               |
| H: 7 / S: 3               | H: 0 / S: 6                           |
| $\downarrow$              |                                       |
| 7.13 Front cover ASSY     | 7.54 Front cover sensor               |
| Step number: (1) to (3)   | Step number: (1)                      |
| H: 3 / S: 2               | H: 0 / S: 0                           |
| ↓                         | _ ↓                                   |
| 7.14 F cover arm L        | 7.56 PF drive unit                    |
| Step number: (1)          | Step number: (2) to (4)               |
| H: 1 / S: 1               | H: 0 / S: 0                           |
| ↓                         | ↓                                     |
| 7.16 Panel unit           | 7.57 DX sensor PCB                    |
| Step number: (1) to (6)   | Step number: (1)                      |
| H: 1 / S: 3               | H: 0 / S: 0                           |
| $\downarrow$              | $\downarrow$                          |
| 7.20 Side cover L top     | 7.58 Process drive unit               |
| Step number: (1)          | Step number: (1) to (11)              |
| H: 10 / S: 4              | H: 3 / S: 16                          |
| ↓                         | _                                     |
| 7.21 Back cover upper     | 7.59 Gear fuser M07 1 Z50L 25L        |
| Step number: (1)          | Step number: (1) to (4)               |
| H: 2 / S: 2               | H: 1 / S: 7                           |

#### 

| Hinge ASSY              |                |
|-------------------------|----------------|
| 7.2 Back cover          |                |
| Step number: (1)        |                |
| H: 0 / S: 0             |                |
|                         | $\downarrow$   |
| 7.7 Side cover L        |                |
| Step number: (1) to (4) |                |
| H: 7 / S: 5             |                |
|                         | $\downarrow$   |
| 7.8 Side cover R        |                |
| Step number: (1), (2)   |                |
| H: 6 / S: 5             |                |
|                         | $\downarrow$   |
| 7.9 Side cover R top    |                |
| Step number: (1)        |                |
| H: 7 / S: 3             |                |
|                         | $\downarrow$   |
| 7.16 Panel unit         |                |
| Step number: (1) to (6) |                |
| H: 1 / S: 3             |                |
|                         | $\downarrow$   |
| 7.20 Side cover L top   |                |
| Step number: (1)        |                |
| H: 10 / S: 4            |                |
|                         | $\downarrow$   |
| 7.21 Back cover upper   |                |
| Step number: (1)        |                |
| H: 2 / S: 2             |                |
|                         | $\downarrow$   |
| 7.22 ADF unit, Documen  | t scanner unit |
| Step number: (1) to (5) |                |
| H: 5 / S: 13            |                |
|                         | $\downarrow$   |
| 7.23 ADF unit           |                |
| Step number: (1) to (6) |                |
| H: 2 / S: 4             |                |
|                         | $\downarrow$   |
| 7.24 Hinge ASSY         |                |
| Step number: (1)        |                |
| H: 0 / S: 6             |                |

#### **HVPS FFC**

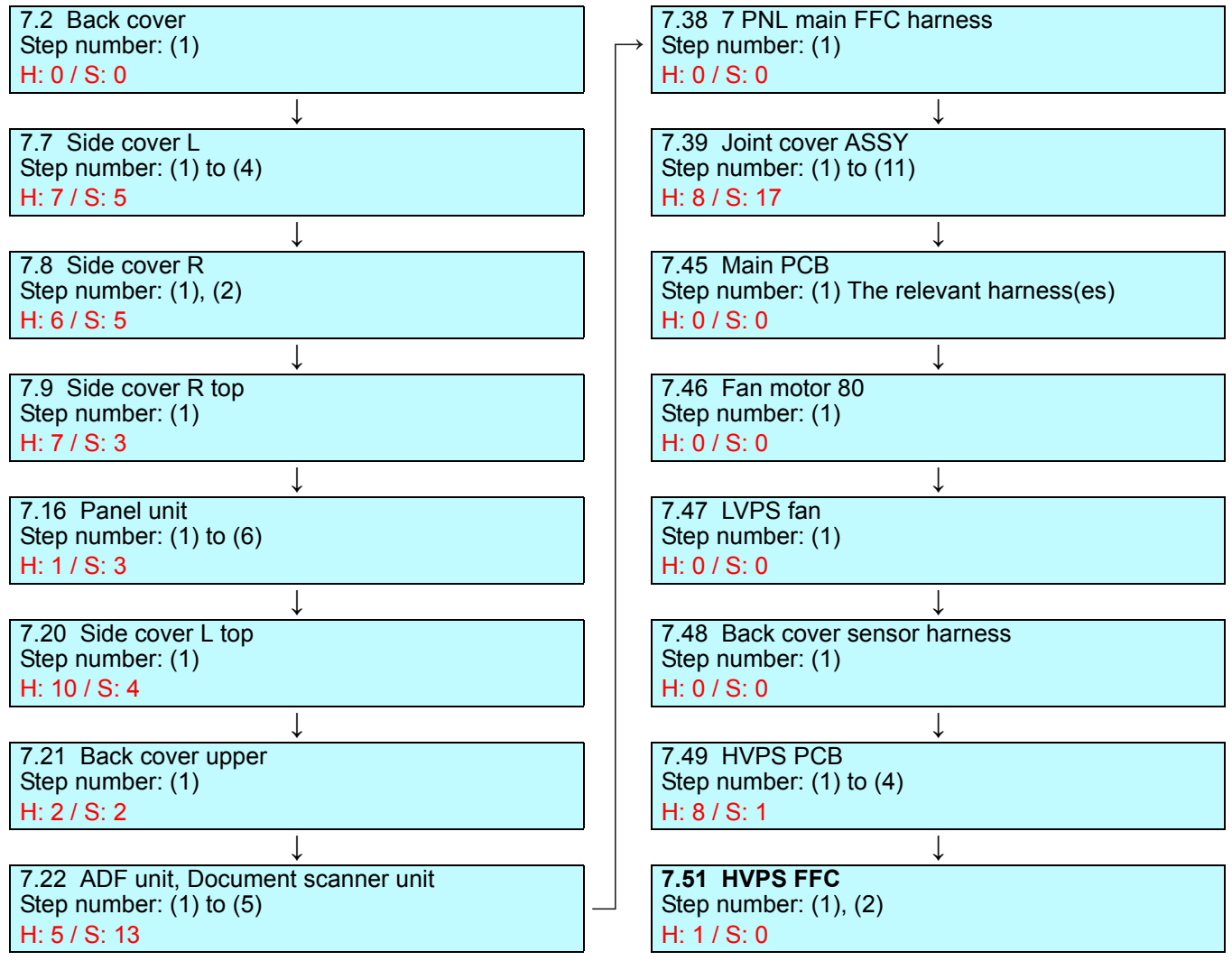
#### J **HVPS PCB** Joint cover ASSY 7.2 Back cover 7.2 Back cover Step number: (1) Step number: (1) H: 0 / S: 0 H: 0 / S: 0 T 1 7.7 Side cover L 7.7 Side cover L Step number: (1) Step number: (1) to (4) H: 0 / S: 0 H: 7 / S: 5 ↓ ↓ 7.8 Side cover R 7.8 Side cover R Step number: (1), (2) Step number: (1), (2) H: 6 / S: 5 H: 6 / S: 5 Ţ ↓ 7.9 Side cover R top 7.9 Side cover R top Step number: (1) Step number: (1) H: 7 / S: 3 H: 7 / S: 3 Ţ ↓ 7.39 Joint cover ASSY 7.16 Panel unit Step number: (9), (10) Step number: (1) to (6) H: 0 / S: 1 H: 1 / S: 3 ↓ ↓ 7.46 Fan motor 80 7.20 Side cover L top Step number: (1) Step number: (1) H: 0 / S: 0 H: 10 / S: 4 T 7.47 LVPS fan 7.21 Back cover upper Step number: (1) Step number: (1) H: 0 / S: 0 H: 2 / S: 2 7.48 Back cover sensor harness 7.22 ADF unit, Document scanner unit Step number: (1) Step number: (1) to (5) H: 0 / S: 0 H: 5 / S: 13 ↓ 7.49 HVPS PCB 7.38 7 PNL main FFC harness Step number: (1) to (4) Step number: (1) to (3) H: 8 / S: 1 H: 1 / S: 0 7.39 Joint cover ASSY

Step number: (1) to (11)

H: 8 / S: 17

### Joint pin 2x8 7.2 Back cover Step number: (1) H: 0 / S: 0 T 7.7 Side cover L Step number: (1) to (4) H: 7 / S: 5 ↓ 7.8 Side cover R Step number: (1), (2) H: 6 / S: 5 1 7.13 Front cover ASSY Step number: (1) to (3) H: 3 / S: 2 ↓ 7.14 F cover arm L Step number: (1) H: 1 / S: 1 ↓ 7.45 Main PCB Step number: (1) The relevant harness(es) H: 0 / S: 0 7.55 Cover open trace sensor Step number: (1) to (4) H: 3 / S: 2 ↓ 7.56 PF drive unit Step number: (1) to (15) H: 2 / S: 6 ↓ 7.67 PF unit Step number: (1) to (4) H: 0 / S: 2 7.68 T1 PF/PE sensor PCB Step number: (1) to (5) H: 0 / S: 3 7.69 REG front/rear sensor holder ASSY Step number: (1), (2) H: 0 / S: 2 ↓ 7.70 Joint pin 2x8 Step number: (1) to (12) H: 4 / S: 5

#### Laser unit 7.2 Back cover 7.39 Joint cover ASSY Step number: (1) Step number: (1) to (11) H: 0 / S: 0 H: 8 / S: 17 7.7 Side cover L 7.45 Main PCB Step number: (1) to (4) Step number: (1) The relevant harness(es) H: 7 / S: 5 H: 0 / S: 0 ↓ ↓ 7.8 Side cover R 7.46 Fan motor 80 Step number: (1), (2) Step number: (1) H: 6 / S: 5 H: 0 / S: 0 T ↓ 7.47 LVPS fan 7.9 Side cover R top Step number: (1) Step number: (1) H: 7 / S: 3 H: 0 / S: 0 ↓ 7.16 Panel unit 7.48 Back cover sensor harness Step number: (1) to (6) Step number: (1) H: 1 / S: 3 H: 0 / S: 0 ↓ ↓ 7.20 Side cover L top 7.49 HVPS PCB

Step number: (1) to (4)

7.51 HVPS FFC

Step number: (1), (2)

7.52 Laser unit FFC Step number: (1), (2) T

↓

↓

H: 8 / S: 1

H: 1 / S: 0

H: 0 / S: 10

H: 0 / S: 5

7.53 Laser unit

Step number: (1) to (3)

Step number: (1)

Step number: (1)

7.21 Back cover upper

Step number: (1) to (5)

7.38 7 PNL main FFC harness

7.22 ADF unit, Document scanner unit

H: 10 / S: 4

H: 2 / S: 2

H: 5 / S: 13

H: 0 / S: 0

Step number: (1)

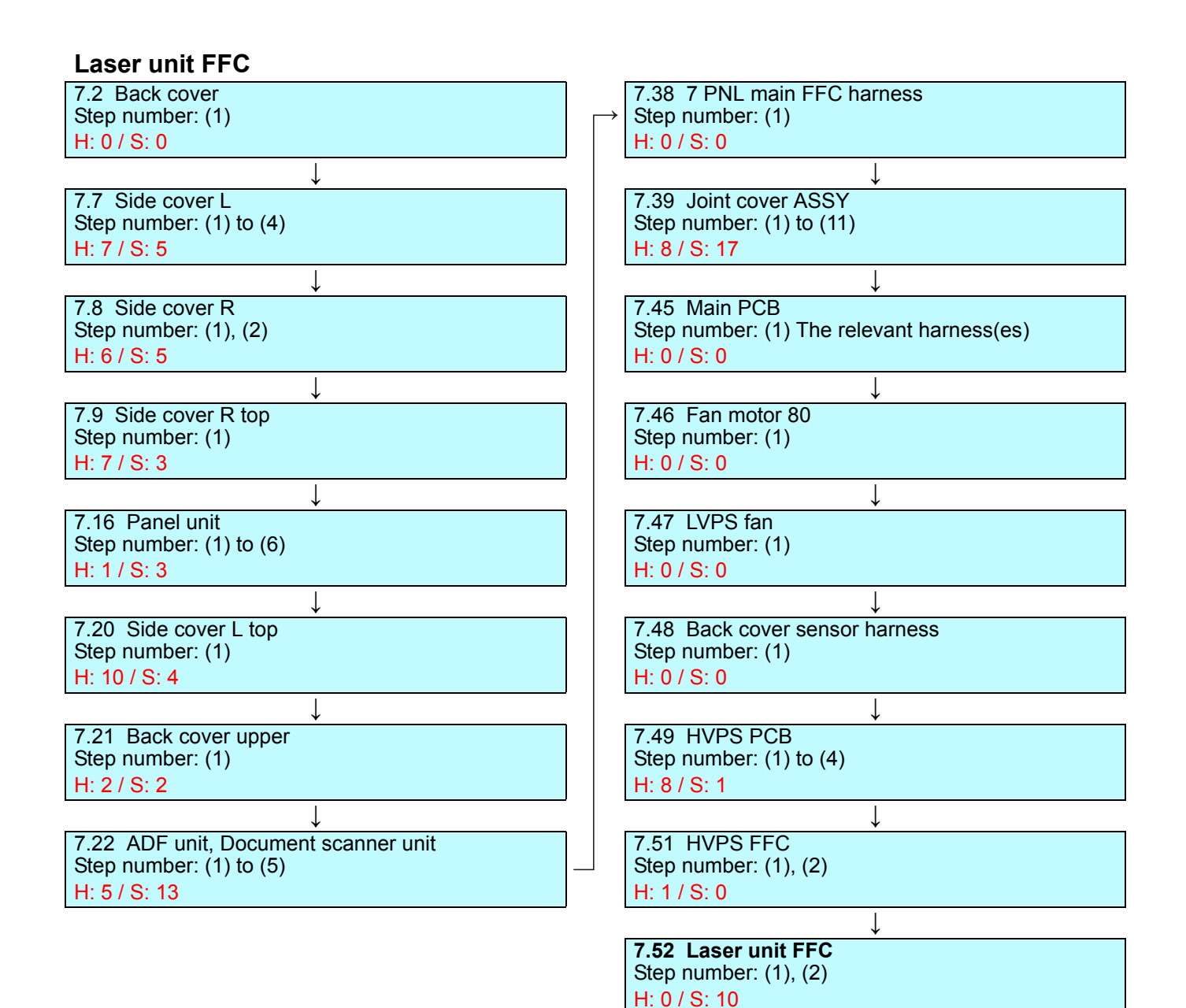

#### LCD LF1 roller ASSY 7.2 Back cover 7.2 Back cover Step number: (1) Step number: (1) H: 0 / S: 0 H: 0 / S: 0 7.7 Side cover L 7.7 Side cover L Step number: (1) to (4) Step number: (1) to (4) H: 7 / S: 5 H: 7 / S: 5 ↓ 7.16 Panel unit 7.8 Side cover R Step number: (1) to (6) Step number: (1), (2) H: 1 / S: 3 H: 6 / S: 5 ↓ T 7.17 Panel PCB 7.9 Side cover R top Step number: (1), (2) Step number: (1) H: 0 / S: 0 H: 7 / S: 3 ↓ ↓ 7.18 LCD 7.16 Panel unit Step number: (1) Step number: (1) to (6) H: 0 / S: 6 H: 1 / S: 3

↓

T

↓

7.20 Side cover L top Step number: (1) H: 10 / S: 4

7.21 Back cover upper Step number: (1)

Step number: (1) to (5)

Step number: (1) to (6)

7.25 Separation roller Step number: (1) to (5)

7.26 Separation holder ASSY

7.22 ADF unit, Document scanner unit

H: 2 / S: 2

H: 5 / S: 13

H: 2 / S: 4

H: 9 / S: 4

H: 0 / S: 2

H: 1 / S: 7

Step number: (1)

7.27 ADF cover Step number: (1) to (4)

**7.28 LF1 roller ASSY** Step number: (1) H: 0 / S: 0

7.23 ADF unit

### LF2 roller ASSY LVPS fan 7.2 Back cover 7.2 Back cover Step number: (1) Step number: (1) H: 0 / S: 0 H: 0 / S: 0 T 7.7 Side cover L 7.7 Side cover L Step number: (1) to (4) H: 7 / S: 5 H: 0 / S: 0 ↓ 7.8 Side cover R Step number: (1), (2) H: 6 / S: 5 H: 6 / S: 5 ↓ 7.9 Side cover R top 7.47 LVPS fan Step number: (1) H: 7 / S: 3 H: 2 / S: 0 ↓ 7.16 Panel unit Step number: (1) to (6) H: 1 / S: 3 ↓ 7.20 Side cover L top Step number: (1) H: 10 / S: 4 7.21 Back cover upper Step number: (1) H: 2 / S: 2 7.22 ADF unit, Document scanner unit Step number: (1) to (5) H: 5 / S: 13 7.23 ADF unit Step number: (1) to (6) H: 2 / S: 4 7.25 Separation roller Step number: (1) to (5) H: 9 / S: 4 7.26 Separation holder ASSY Step number: (1) H: 0 / S: 2 7.27 ADF cover Step number: (1) to (4) H: 1 / S: 7 7.29 LF2 roller ASSY Step number: (1) to (3) H: 1 / S: 0

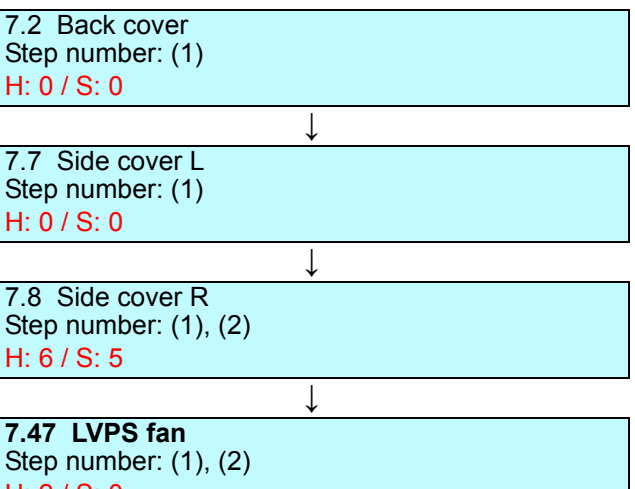

### LVPS PCB

7.2 Back cover Step number: (1) to (3) H: 2 / S: 0

↓

↓

↓

↓

↓

T

7.4 Fuser cover Step number: (1) to (6) H: 0 / S: 4

7.5 DX2 unit Step number: (1), (2) H: 1 / S: 0

7.6 Fuser Step number: (1) to (3) H: 0 / S: 2

7.8 Side cover R Step number: (1), (2) H: 6 / S: 5

7.47 LVPS fan Step number: (1), (2) H: 2 / S: 0

**7.65 LVPS PCB** Step number: (1) to (6)

H: 0 / S: 5

## Μ

## Main PCB

| 7.2 Back cover<br>Step number: (1)<br>H: 0 / S: 0          |              |
|------------------------------------------------------------|--------------|
|                                                            | $\downarrow$ |
| 7.7 Side cover L<br>Step number: (1) to (4)<br>H: 7 / S: 5 |              |
|                                                            | ↓            |
| 7.45 Main PCB<br>Step number: (1) to (3)<br>H: 0 / S: 6    |              |

#### Middle DX ASSY Modem FFC 7.2 Back cover 7.2 Back cover Step number: (1) to (3) Step number: (1) H: 2 / S: 0 H: 0 / S: 0 1 . 7.4 Fuser cover 7.7 Side cover L Step number: (1) Step number: (1) to (4) H: 0 / S: 2 H: 7 / S: 5 ↓ ↓ 7.63 Eject relay PCB 7.8 Side cover R Step number: (1) Step number: (1), (2) H: 0 / S: 0 H: 6 / S: 5 ↓ ↓ 7.64 Middle DX ASSY 7.9 Side cover R top Step number: (1), (2) Step number: (1) H: 0 / S: 4 H: 7 / S: 3 ↓ 7.16 Panel unit Step number: (1) to (6) H: 1 / S: 3 ↓ 7.20 Side cover L top Step number: (1)

H: 10 / S: 4

H: 5 / S: 13

H: 0 / S: 2

H: 0 / S: 2

7.21 Back cover upper Step number: (1) H: 2 / S: 2

Step number: (1) to (5)

7.39 Joint cover ASSY Step number: (6) to (9)

7.42 Modem PCB Step number: (1), (2)

**7.43 Modem FFC** Step number: (1) H: 0 / S: 0

7.22 ADF unit, Document scanner unit

T

L

### Modem PCB 7.2 Back cover Step number: (1) H: 0 / S: 0 7.7 Side cover L Step number: (1) to (4) H: 7 / S: 5 ↓ 7.8 Side cover R Step number: (1), (2) H: 6 / S: 5 ↓ 7.9 Side cover R top Step number: (1) H: 7 / S: 3 ↓ 7.16 Panel unit Step number: (1) to (6) H: 1 / S: 3 ↓ 7.20 Side cover L top Step number: (1) H: 10 / S: 4 7.21 Back cover upper Step number: (1) H: 2 / S: 2 7.22 ADF unit, Document scanner unit Step number: (1) to (5) H: 5 / S: 13 ↓ 7.39 Joint cover ASSY Step number: (6) to (9) H: 0 / S: 2

Ţ

**7.42 Modem PCB** Step number: (1) to (4) H: 0 / S: 6

### MP link L, MP link R

7.10 MP tray ASSY Step number: (2) H: 0 / S: 0

**7.12 MP link L, MP link R** Step number: (1) H: 0 / S: 0

### MP REG/PE sensor PCB

T

↓

ſ

↓

ſ

T

7.2 Back cover Step number: (1) H: 0 / S: 0

7.7 Side cover L Step number: (1) to (4) H: 7 / S: 5

7.8 Side cover R Step number: (1), (2) H: 6 / S: 5

7.13 Front cover ASSY Step number: (1) to (3) H: 3 / S: 2

7.14 F cover arm L Step number: (1) H: 1 / S: 1

7.45 Main PCB Step number: (1) The relevant harness(es) H: 0 / S: 0

7.55 Cover open trace sensor Step number: (1) to (4) H: 3 / S: 2

7.56 PF drive unit Step number: (1) to (15) H: 2 / S: 6

7.67 PF unit Step number: (1) to (4) H: 0 / S: 2

7.68 T1 PF/PE sensor PCB Step number: (1) to (5) H: 0 / S: 3

7.69 REG front/rear sensor holder ASSY Step number: (1), (2) H: 0 / S: 2

T

7.70 Joint pin 2x8 Step number: (1) to (5) H: 0 / S: 5

7.71 MP REG/PE sensor PCB Step number: (1) to (4) H: 8 / S: 4

### **MP tray ASSY**

7.10 MP tray ASSY Step number: (2) to (4) H: 0 / S: 0

### **MP tray cover ASSY**

7.10 MP tray ASSY Step number: (2) to (4) H: 0 / S: 0

### **7.11 MP tray cover ASSY** Step number: (1) to (6)

H: 0 / S: 0

## Ν

### NFC PCB

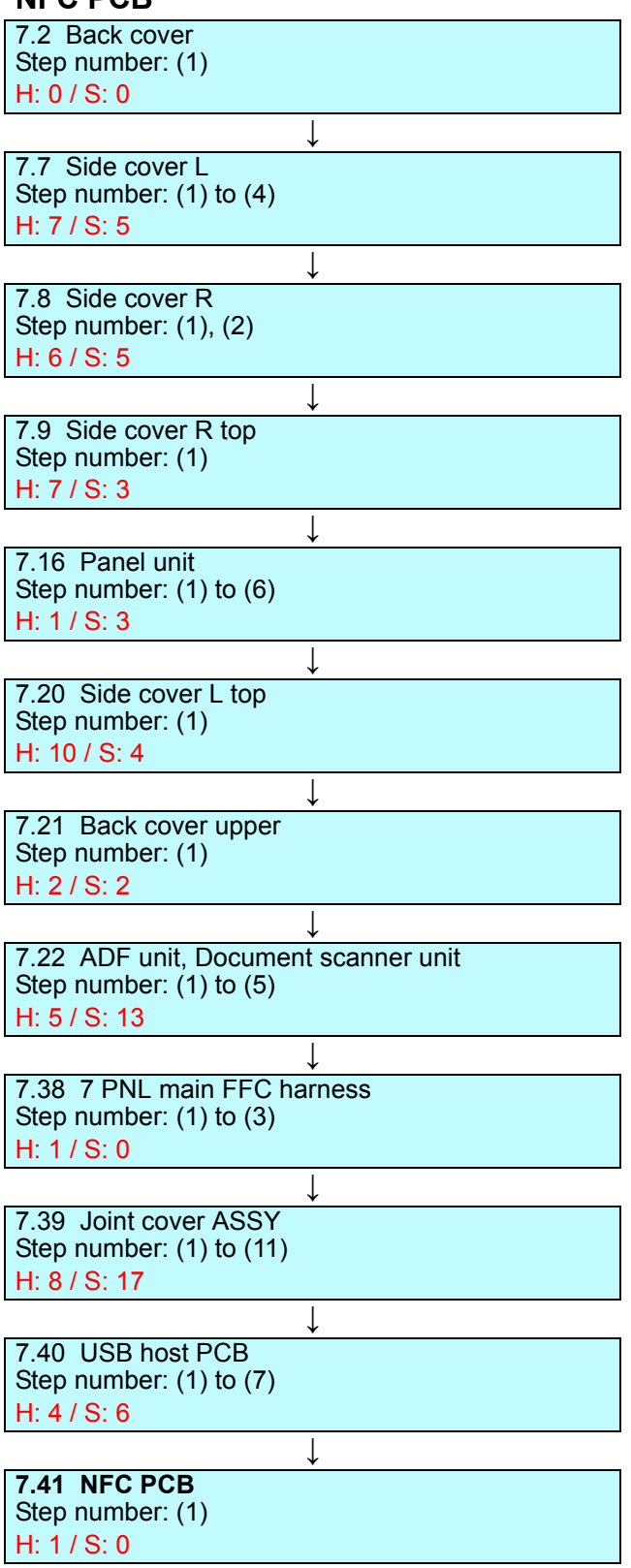

# 0

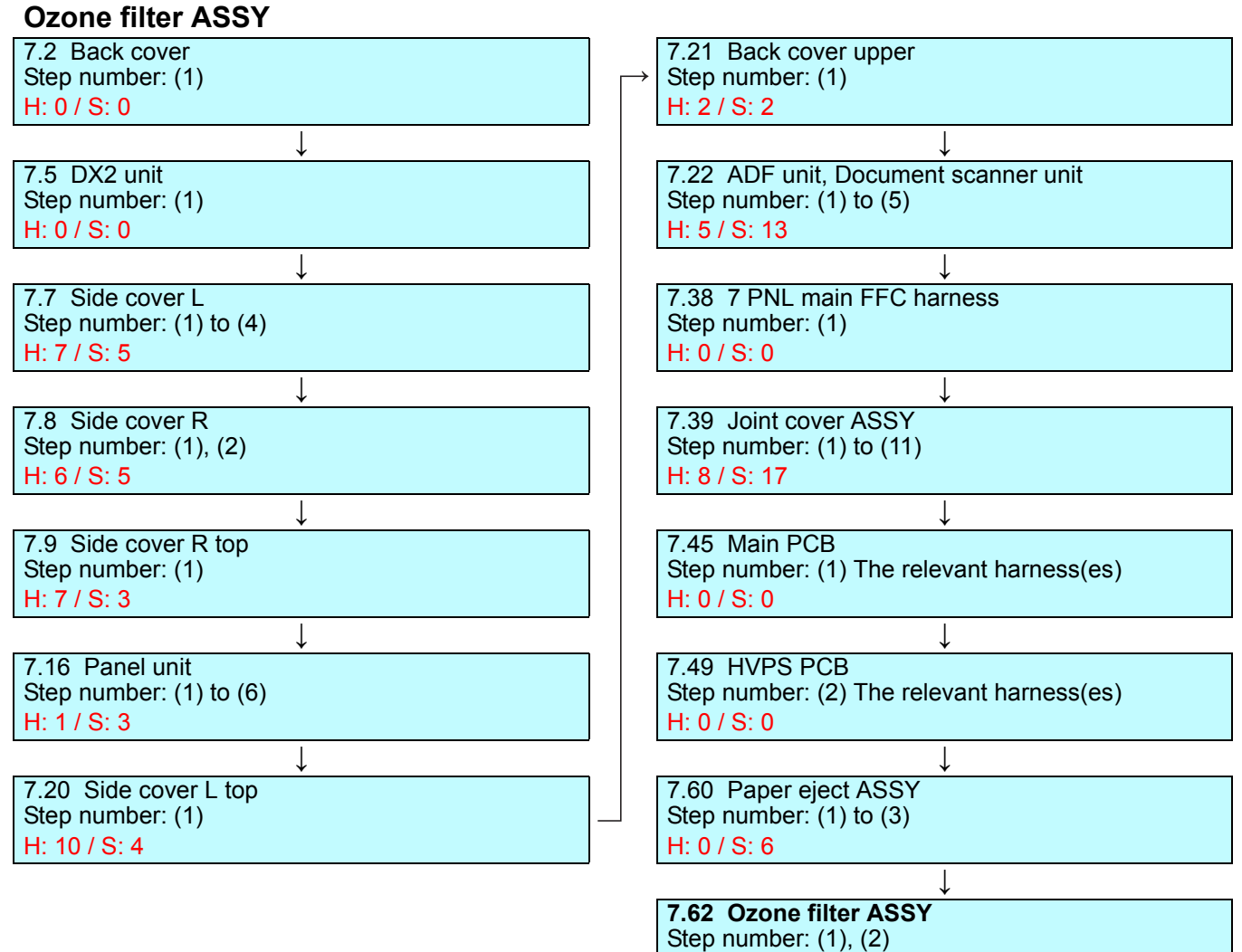

H: 3 / S: 1

## Ρ

### Panel PCB

7.2 Back cover Step number: (1) H: 0 / S: 0

7.7 Side cover L Step number: (1) to (4) H: 7 / S: 5 Ţ

↓

↓

7.16 Panel unit Step number: (1) to (6) H: 1 / S: 3

**7.17 Panel PCB** Step number: (1) to (3) H: 0 / S: 4

### Panel unit

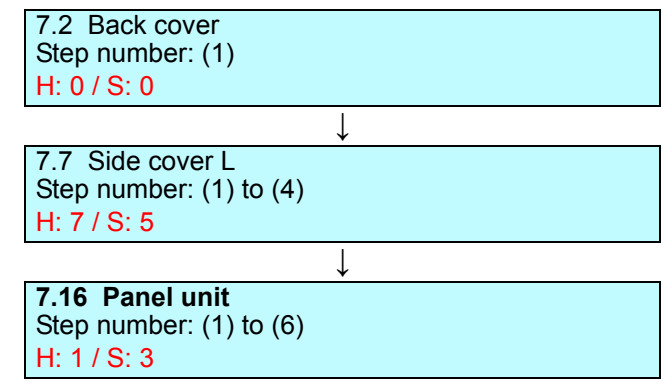

| Paper eject ASSY                                                                     | PF drive unit                                                             |
|--------------------------------------------------------------------------------------|---------------------------------------------------------------------------|
| 7.2 Back cover<br>Step number: (1)<br>H: 0 / S: 0                                    | 7.2 Back cover<br>Step number: (1)<br>H: 0 / S: 0                         |
| ↓                                                                                    |                                                                           |
| 7.5 DX2 unit<br>Step number: (1)<br>H: 0 / S: 0                                      | 7.7 Side cover L<br>Step number: (1) to (4)<br>H: 7 / S: 5                |
| $\downarrow$                                                                         | $\downarrow$                                                              |
| 7.7 Side cover L<br>Step number: (1) to (4)<br>H: 7 / S: 5                           | 7.8 Side cover R<br>Step number: (1), (2)<br>H: 6 / S: 5                  |
| $\downarrow$                                                                         | $\downarrow$                                                              |
| 7.8 Side cover R<br>Step number: (1), (2)<br>H: 6 / S: 5                             | 7.13 Front cover ASSY<br>Step number: (1) to (3)<br>H: 3 / S: 2           |
| $\downarrow$                                                                         | ↓                                                                         |
| 7.9 Side cover R top<br>Step number: (1)<br>H: 7 / S: 3                              | 7.14 F cover arm L<br>Step number: (1)<br>H: 1 / S: 1                     |
|                                                                                      | ↓                                                                         |
| 7.16 Panel unit<br>Step number: (1) to (6)<br>H: 1 / S: 3                            | 7.45 Main PCB<br>Step number: (1) The relevant harness(es)<br>H: 0 / S: 0 |
| ↓                                                                                    | ↓                                                                         |
| 7.20 Side cover L top<br>Step number: (1)<br>H: 10 / S: 4                            | <b>7.56 PF drive unit</b><br>Step number: (1) to (15)<br>H: 2 / S: 6      |
| ↓                                                                                    |                                                                           |
| 7.21 Back cover upper<br>Step number: (1)                                            |                                                                           |
| H. 27 S. 2                                                                           |                                                                           |
| ↓<br>7.22 ADF unit, Document scanner unit<br>Step number: (1) to (5)<br>H: 5 / S: 13 |                                                                           |
| ↓                                                                                    |                                                                           |
| 7.38 7 PNL main FFC harness<br>Step number: (1)<br>H: 0 / S: 0                       |                                                                           |
| ↓                                                                                    |                                                                           |
| 7.39 Joint cover ASSY<br>Step number: (1) to (11)<br>H: 8 / S: 17                    |                                                                           |
| ↓                                                                                    |                                                                           |
| 7.45 Main PCB<br>Step number: (1) The relevant harness(es)<br>H: 0 / S: 0            |                                                                           |
| ↓                                                                                    |                                                                           |
| 7.49 HVPS PCB<br>Step number: (2) The relevant harness(es)<br>H: 0 / S: 0            |                                                                           |
|                                                                                      |                                                                           |
| 7.60 Paper eject ASSY<br>Step number: (1) to (3)<br>H: 0 / S: 6                      |                                                                           |
|                                                                                      |                                                                           |

| PF unit                                   |
|-------------------------------------------|
| 7.2 Back cover                            |
| Step number: (1)                          |
| H: 0 / S: 0                               |
| ↓                                         |
| 7.7 Side cover L                          |
|                                           |
| п. // 5. 5                                |
| ↓                                         |
| 7.8 Side cover R<br>Step number: (1) (2)  |
| H: 6/S: 5                                 |
|                                           |
| ↓<br>7 13 Front cover ASSY                |
| Step number: (1) to (3)                   |
| H: 3 / S: 2                               |
| ↓                                         |
| 7.14 F cover arm L                        |
| Step number: (1)                          |
| H: 1 / S: 1                               |
|                                           |
| 7.45 Main PCB                             |
| Step number: (1) The relevant harness(es) |
| H: 07 S: 0                                |
| ↓<br>↓                                    |
| 7.55 Cover open trace sensor              |
| $H^{-}_{3}$ 3/S <sup>-</sup> 2            |
|                                           |
| 7 56 PE drive unit                        |
| Step number: (1) to (15)                  |
| H: 2 / S: 6                               |
| ↓                                         |
| 7.67 PF unit                              |
| Step number: (1) to (4)                   |
| H: 0 / S: 2                               |

| Process drive unit                                              |                                                                                 |
|-----------------------------------------------------------------|---------------------------------------------------------------------------------|
| 7.2 Back cover<br>Step number: (1)<br>H: 0 / S: 0               | → 7.21 Back cover upper<br>Step number: (1)<br>H: 2 / S: 2                      |
| ↓                                                               | ↓                                                                               |
| 7.7 Side cover L<br>Step number: (1) to (4)<br>H: 7 / S: 5      | 7.22 ADF unit, Document scanner unit<br>Step number: (1) to (5)<br>H: 5 / S: 13 |
| $\downarrow$                                                    | $\downarrow$                                                                    |
| 7.8 Side cover R<br>Step number: (1), (2)<br>H: 6 / S: 5        | 7.38 7 PNL main FFC harness<br>Step number: (1)<br>H: 0 / S: 0                  |
| $\downarrow$                                                    | $\downarrow$                                                                    |
| 7.9 Side cover R top<br>Step number: (1)<br>H: 7 / S: 3         | 7.39 Joint cover ASSY<br>Step number: (1) to (11)<br>H: 8 / S: 17               |
| ↓                                                               | ↓                                                                               |
| 7.13 Front cover ASSY<br>Step number: (1) to (3)<br>H: 3 / S: 2 | 7.45 Main PCB<br>Step number: (1) to (3)<br>H: 0 / S: 6                         |
| ↓                                                               | →                                                                               |
| 7.14 F cover arm L<br>Step number: (1)<br>H: 1 / S: 1           | 7.54 Front cover sensor<br>Step number: (1)<br>H: 0 / S: 0                      |
| ↓                                                               | →                                                                               |
| 7.16 Panel unit<br>Step number: (1) to (6)<br>H: 1 / S: 3       | 7.56 PF drive unit<br>Step number: (2) to (4)<br>H: 0 / S: 0                    |
| $\downarrow$                                                    | $\downarrow$                                                                    |
| 7.20 Side cover L top<br>Step number: (1)<br>H: 10 / S: 4       | 7.57 DX sensor PCB   Step number: (1)   H: 0 / S: 0                             |
|                                                                 | ↓                                                                               |
|                                                                 | 7.58 Process drive unit<br>Step number: (1) to (11)                             |

H: 3 / S: 16

# R

| REG ITUITUTEdi Selisut Hutuel ASST                                                                                                    |
|----------------------------------------------------------------------------------------------------|
| 7.2 Back cover                                                                                                    |
| Step number: (1)                                                                                                    |
| H: 0 / S: 0                                                                                                    |
| ↓                                                                                                    |
| 7.7 Side cover L                                                                                                    |
| Step number: (1) to (4)                                                                                                    |
| H: 7 / S: 5                                                                                                    |
| $\downarrow$                                                                                                    |
| 7.8 Side cover R                                                                                                    |
| Step number: (1), (2)                                                                                                    |
| H: 6 / S: 5                                                                                                    |
| ↓                                                                                                    |
| 7.13 Front cover ASSY                                                                                                    |
| Step number: (1) to (3)                                                                                                    |
| H: 3 / S: 2                                                                                                    |
|                                                                                                    |
| 7.14 F cover arm L                                                                                                    |
| Step number: (1)                                                                                                    |
| H: 1 / S: 1                                                                                                    |
| $\downarrow$                                                                                                    |
| 7.45 Main PCB<br>Step number: (1) The relevant harness(es)<br>H: 0 / S: 0                                                                                                    |
|                                                                                                    |
| $\downarrow$                                                                                                    |
| ↓<br>7.55 Cover open trace sensor                                                                                                    |
| ↓<br>7.55 Cover open trace sensor<br>Step number: (1) to (4)                                                                                                    |
| ↓<br>7.55 Cover open trace sensor<br>Step number: (1) to (4)<br>H: 3 / S: 2                                                                                                    |
| ↓<br>7.55 Cover open trace sensor<br>Step number: (1) to (4)<br>H: 3 / S: 2<br>↓                                                                                                    |
| ↓<br>7.55 Cover open trace sensor<br>Step number: (1) to (4)<br>H: 3 / S: 2<br>↓<br>7.56 PF drive unit                                                                                                    |
| ↓<br>7.55 Cover open trace sensor<br>Step number: (1) to (4)<br>H: 3 / S: 2<br>↓<br>7.56 PF drive unit<br>Step number: (1) to (15)                                                                                                    |
| 7.55 Cover open trace sensor<br>Step number: (1) to (4)<br>H: 3 / S: 2<br>↓<br>7.56 PF drive unit<br>Step number: (1) to (15)<br>H: 2 / S: 6                                                                                                    |
| ↓<br>7.55 Cover open trace sensor<br>Step number: (1) to (4)<br>H: 3 / S: 2<br>↓<br>7.56 PF drive unit<br>Step number: (1) to (15)<br>H: 2 / S: 6<br>↓                                                                                                    |
| ↓<br>7.55 Cover open trace sensor<br>Step number: (1) to (4)<br>H: 3 / S: 2<br>↓<br>7.56 PF drive unit<br>Step number: (1) to (15)<br>H: 2 / S: 6<br>↓<br>7.67 PF unit                                                                                                    |
| 7.55 Cover open trace sensor<br>Step number: (1) to (4)<br>H: $3 / S: 2$<br>7.56 PF drive unit<br>Step number: (1) to (15)<br>H: $2 / S: 6$<br>7.67 PF unit<br>Step number: (1) to (4)                                                                                                    |
| 7.55 Cover open trace sensor<br>Step number: (1) to (4)<br>H: $3 / S: 2$<br>7.56 PF drive unit<br>Step number: (1) to (15)<br>H: $2 / S: 6$<br>7.67 PF unit<br>Step number: (1) to (4)<br>H: $0 / S: 2$                                                                                                    |
| 7.55 Cover open trace sensor<br>Step number: (1) to (4)<br>H: $3 / S: 2$<br>7.56 PF drive unit<br>Step number: (1) to (15)<br>H: $2 / S: 6$<br>7.67 PF unit<br>Step number: (1) to (4)<br>H: $0 / S: 2$                                                                                                    |
| 7.55 Cover open trace sensor<br>Step number: (1) to (4)<br>H: $3 / S: 2$<br>7.56 PF drive unit<br>Step number: (1) to (15)<br>H: $2 / S: 6$<br>7.67 PF unit<br>Step number: (1) to (4)<br>H: $0 / S: 2$                                                                                                    |
| 7.55 Cover open trace sensor<br>Step number: (1) to (4)<br>H: $3 / S: 2$<br>7.56 PF drive unit<br>Step number: (1) to (15)<br>H: $2 / S: 6$<br>7.67 PF unit<br>Step number: (1) to (4)<br>H: $0 / S: 2$                                                                                                    |
| 7.55 Cover open trace sensor<br>Step number: (1) to (4)<br>H: $3 / S: 2$<br>7.56 PF drive unit<br>Step number: (1) to (15)<br>H: $2 / S: 6$<br>7.67 PF unit<br>Step number: (1) to (4)<br>H: $0 / S: 2$<br>7.68 T1 PF/PE sensor PCB<br>Step number: (1) to (5)<br>H: $0 / S: 3$                                                                    |
| 7.55 Cover open trace sensor<br>Step number: (1) to (4)<br>H: $3 / S: 2$<br>7.56 PF drive unit<br>Step number: (1) to (15)<br>H: $2 / S: 6$<br>7.67 PF unit<br>Step number: (1) to (4)<br>H: $0 / S: 2$<br>7.68 T1 PF/PE sensor PCB<br>Step number: (1) to (5)<br>H: $0 / S: 3$                                                                    |
| 7.55 Cover open trace sensor<br>Step number: (1) to (4)<br>H: $3 / S: 2$<br>7.56 PF drive unit<br>Step number: (1) to (15)<br>H: $2 / S: 6$<br>7.67 PF unit<br>Step number: (1) to (4)<br>H: $0 / S: 2$<br>7.68 T1 PF/PE sensor PCB<br>Step number: (1) to (5)<br>H: $0 / S: 3$<br>7.69 REG front/rear sensor holder ASSY                          |
| 7.55 Cover open trace sensor<br>Step number: (1) to (4)<br>H: $3 / S: 2$<br>7.56 PF drive unit<br>Step number: (1) to (15)<br>H: $2 / S: 6$<br>7.67 PF unit<br>Step number: (1) to (4)<br>H: $0 / S: 2$<br>7.68 T1 PF/PE sensor PCB<br>Step number: (1) to (5)<br>H: $0 / S: 3$<br>7.69 REG front/rear sensor holder ASSY<br>Step number: (1), (2) |

| REG mark sensor ASSY    |                                      |
|-------------------------|--------------------------------------|
| 7.2 Back cover          | 7.20 Side cover L top                |
| Step number: (1) to (3) | → Step number: (1)                   |
| H: 2 / S: 0             | H: 10 / S: 4                         |
| ↓                       | ↓                                    |
| 7.4 Fuser cover         | 7.21 Back cover upper                |
| Step number: (1) to (6) | Step number: (1)                     |
| H: 0 / S: 4             | H: 2 / S: 2                          |
| ↓                       | ↓                                    |
| 7.5 DX2 unit            | 7.22 ADF unit, Document scanner unit |
| Step number: (1), (2)   | Step number: (1) to (5)              |
| H: 1 / S: 0             | H: 5 / S: 13                         |
| ↓                       | ↓                                    |
| 7.6 Fuser               | 7.38 7 PNL main FFC harness          |
| Step number: (1) to (3) | Step number: (1)                     |
| H: 0 / S: 2             | H: 0 / S: 0                          |
| ↓                       | ↓                                    |
| 7.7 Side cover L        | 7.39 Joint cover ASSY                |
| Step number: (1) to (4) | Step number: (1) to (11)             |
| H: 7 / S: 5             | H: 8 / S: 17                         |
| ↓                       | ↓                                    |
| 7.8 Side cover R        | 7.45 Main PCB                        |
| Step number: (1), (2)   | Step number: (1) to (3)              |
| H: 6 / S: 5             | H: 0 / S: 6                          |
|                         | ↓                                    |
| 7.9 Side cover R top    | 7.54 Front cover sensor              |
| Step number: (1)        | Step number: (1)                     |
| H: 7 / S: 3             | H: 0 / S: 0                          |
|                         |                                      |
| 7.13 Front cover ASSY   | 7.56 PF drive unit                   |
| Step number: (1) to (3) | Step number: (2) to (4)              |
| H: 3 / S: 2             | H: 0 / S: 0                          |
| ↓                       | ↓                                    |
| 7.14 F cover arm L      | 7.57 DX sensor PCB                   |
| Step number: (1)        | Step number: (1)                     |
| H: 1 / S: 1             | H: 0 / S: 0                          |
| <u> </u>                | ↓                                    |
| 7.16 Panel unit         | 7.58 Process drive unit              |
| Step number: (1) to (6) | Step number: (1) to (11)             |
| H: 1 / S: 3             | H: 3 / S: 16                         |
|                         | $\downarrow$                         |
|                         | 7.66 REG mark sensor ASSY            |

Step number: (1) to (3) H: 2 / S: 0

# S

| Separation holder ASSY                            | Separation roller                                 |
|---------------------------------------------------|---------------------------------------------------|
| 7.2 Back cover                                    | 7.2 Back cover                                    |
| Step number: (1)                                  | Step number: (1)                                  |
| H: 0 / S: 0                                       | H: 0 / S: 0                                       |
| ↓                                                 | ↓                                                 |
| 7.7 Side cover L                                  | 7.7 Side cover L                                  |
| Step number: (1) to (4)                           | Step number: (1) to (4)                           |
| H: 7 / S: 5                                       | H: 7 / S: 5                                       |
| ↓                                                 | ↓                                                 |
| 7.8 Side cover R                                  | 7.8 Side cover R                                  |
| Step number: (1), (2)                             | Step number: (1), (2)                             |
| H: 6 / S: 5                                       | H: 6 / S: 5                                       |
| ↓                                                 | ↓                                                 |
| 7.9 Side cover R top                              | 7.9 Side cover R top                              |
| Step number: (1)                                  | Step number: (1)                                  |
| H: 7 / S: 3                                       | H: 7 / S: 3                                       |
| ↓                                                 | <u>↓</u>                                          |
| 7.16 Panel unit                                   | 7.16 Panel unit                                   |
| Step number: (1) to (6)                           | Step number: (1) to (6)                           |
| H: 1 / S: 3                                       | H: 1 / S: 3                                       |
| ↓                                                 | <u>↓</u>                                          |
| 7.20 Side cover L top                             | 7.20 Side cover L top                             |
| Step number: (1)                                  | Step number: (1)                                  |
| H: 10 / S: 4                                      | H: 10 / S: 4                                      |
| ↓                                                 |                                                   |
| 7.21 Back cover upper                             | 7.21 Back cover upper                             |
| Step number: (1)                                  | Step number: (1)                                  |
| H: 27 S: 2                                        | H: 27 S: 2                                        |
| $\downarrow$                                      | ↓<br>                                             |
| 7.22 ADF unit, Document scanner unit              | 7.22 ADF unit, Document scanner unit              |
|                                                   |                                                   |
| п. э/ э. тэ                                       |                                                   |
| ↓                                                 | ↓                                                 |
| 7.23 ADF unit                                     | 7.23 ADF unit                                     |
|                                                   |                                                   |
| п. 27 3. 4                                        | Π. 2/ 3. 4                                        |
| ↓<br>↓                                            | ↓<br>↓                                            |
| 7.25 Separation roller<br>Stop number: (1) to (5) | 7.25 Separation roller<br>Stop number: (1) to (5) |
|                                                   |                                                   |
| 11. 37 3. 4                                       | 11. 37 0. 4                                       |
|                                                   |                                                   |
| 1.26 Separation noider ASSY                       |                                                   |
| $H \cdot \Omega / S \cdot 2$                      |                                                   |
| 11.070.2                                          |                                                   |

### Side cover L

7.2 Back cover Step number: (1) H: 0 / S: 0

### **7.7 Side cover L** Step number: (1) to (4)

Ţ

H: 7 / S: 5

### Side cover L top

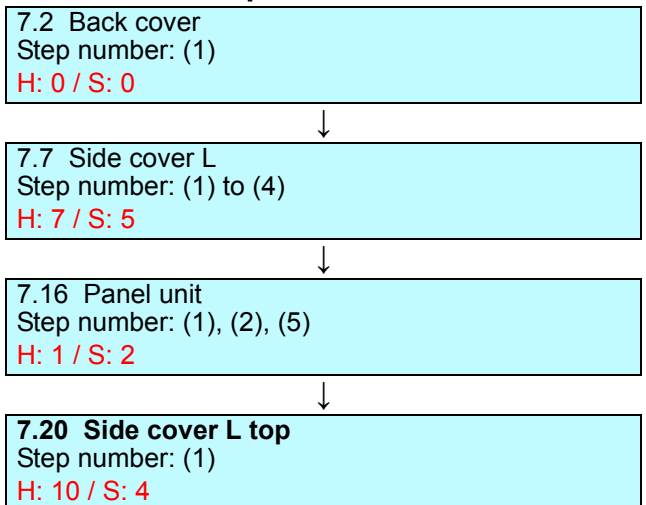

### Side cover R

7.2 Back cover Step number: (1) H: 0 / S: 0

7.7 Side cover L Step number: (1) H: 0 / S: 0 Ţ

↓

**7.8 Side cover R** Step number: (1), (2) H: 6 / S: 5

### Side cover R top

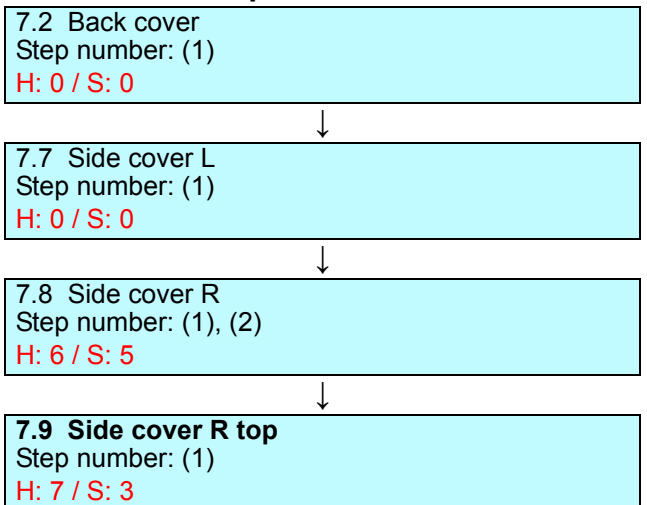

| Speaker                                   |  |
|-------------------------------------------|--|
| 7.2 Back cover                            |  |
| Step number: (1)                          |  |
| H: 0 / S: 0                               |  |
| ↓                                         |  |
| 7.7 Side cover L                          |  |
| Step number: (1) to (4)                   |  |
| H: 7 / S: 5                               |  |
| ↓                                         |  |
| 7.8 Side cover R                          |  |
| Step number: (1), (2)                     |  |
| H: 6 / S: 5                               |  |
| ↓                                         |  |
| 7.9 Side cover R top                      |  |
| Step number: (1)                          |  |
| H: 7 / S: 3                               |  |
| $\downarrow$                              |  |
| 7.16 Panel unit                           |  |
| Step number: (1) to (6)                   |  |
| H: 1 / S: 3                               |  |
| ↓                                         |  |
| 7.20 Side cover L top                     |  |
| Step number: (1)                          |  |
| H: 10 / S: 4                              |  |
| ↓                                         |  |
| 7.21 Back cover upper                     |  |
| Step number: (1)                          |  |
| H: 2 / S: 2                               |  |
| $\downarrow$                              |  |
| 7.22 ADF unit, Document scanner unit      |  |
| Step number: (1) to (5)                   |  |
| H: 5 / S: 13                              |  |
| $\downarrow$                              |  |
| 7.39 Joint cover ASSY                     |  |
| Step number: (7) The relevant harness(es) |  |
| H: 0 / S: 0                               |  |
| ↓                                         |  |
| 7.44 Speaker                              |  |
| Step number: (1) to (3)                   |  |
| H: 1 / S: 0                               |  |

## T Toner filter ASSY

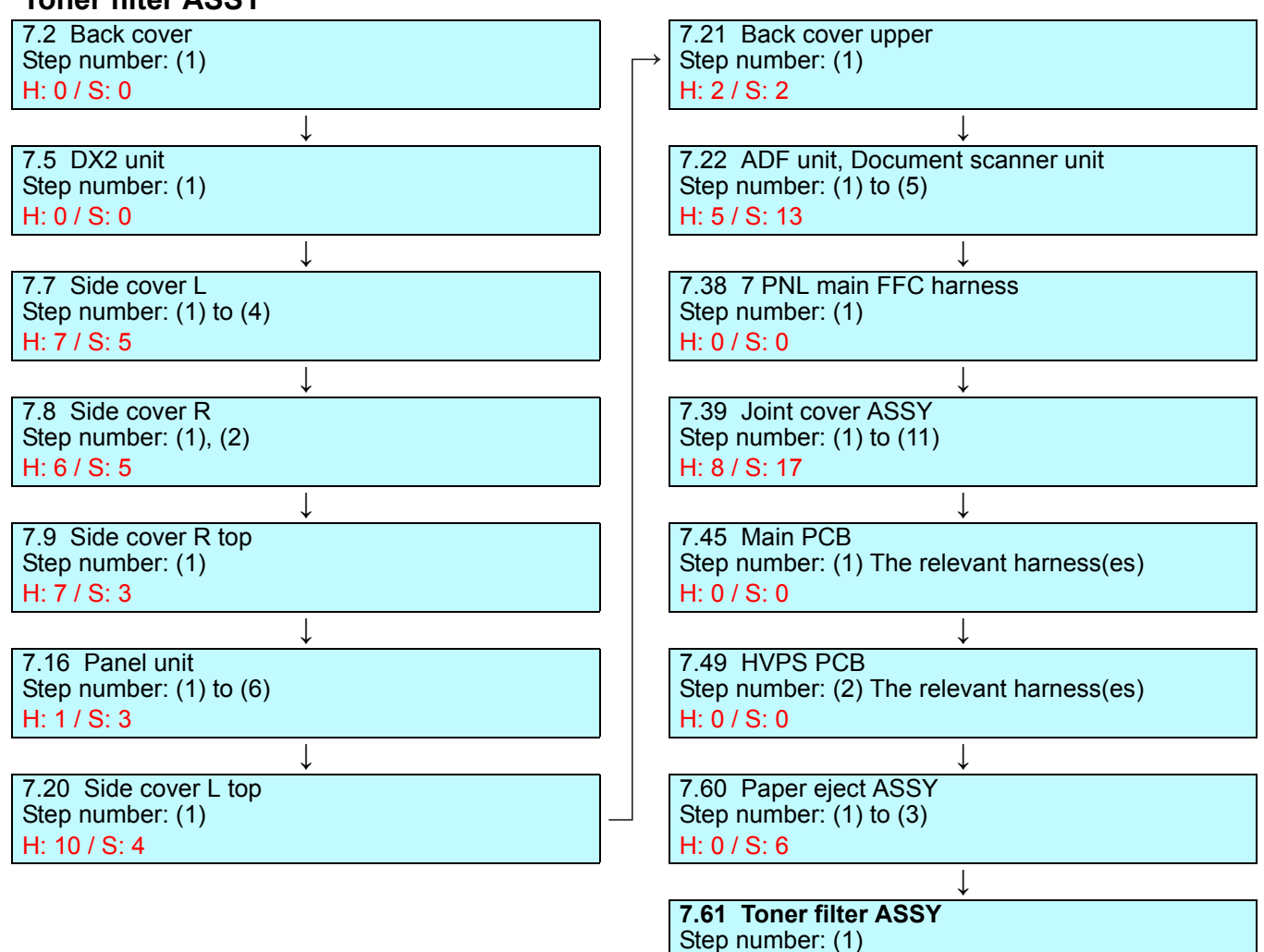

H: 2 / S: 0

| Touch panel, Panel cover    | T1 PF/PE sensor PCB                                        |
|-----------------------------|------------------------------------------------------------|
| 7.2 Back cover              | 7.2 Back cover                                             |
|                             |                                                            |
| 1.073.0                     | 11. 07 3. 0                                                |
| ↓<br>7.7. Side cover I      | ↓<br>7.7 Side cover I                                      |
| Step number: (1) to (4)     | Step number: (1) to (4)                                    |
| H: 7 / S: 5                 | H: 7 / S: 5                                                |
| $\downarrow$                | ↓                                                          |
| 7.16 Panel unit             | 7.8 Side cover R                                           |
| Step number: $(1)$ to $(6)$ | Step number: $(1)$ , $(2)$                                 |
| H: 1 / S: 3                 | H: 07 S: 5                                                 |
| ↓<br>7 17. Denel DCD        | ↓<br>7.12 Front cover ASSV                                 |
| Step number: (1), (2)       | Step number: (1) to (3)                                    |
| H: 0 / S: 0                 | H: 3 / S: 2                                                |
| ↓                           | ↓                                                          |
| 7.18 LCD                    | 7.14 F cover arm L                                         |
| Step number: (1)            | Step number: (1)                                           |
| H: 0 / S: 6                 | H: 1 / S: 1                                                |
|                             |                                                            |
| Step number: (1)            | 7.45 Main PCB<br>Step number: (1) The relevant harness(es) |
| H: 0 / S: 0                 | H: 0 / S: 0                                                |
|                             | ↓                                                          |
|                             | 7.55 Cover open trace sensor                               |
|                             | Step number: (1) to (4)                                    |
|                             | H: 3 / S: 2                                                |
|                             |                                                            |
|                             | 7.56 PF drive unit<br>Step number: (1) to (15)             |
|                             |                                                            |

H: 2 / S: 6

H: 0 / S: 2

H: 9 / S: 3

7.67 PF unit Step number: (1) to (4)

7.68 T1 PF/PE sensor PCB Step number: (1) to (11)

 $\downarrow$ 

Ţ

Confidential

## U USB host PCB

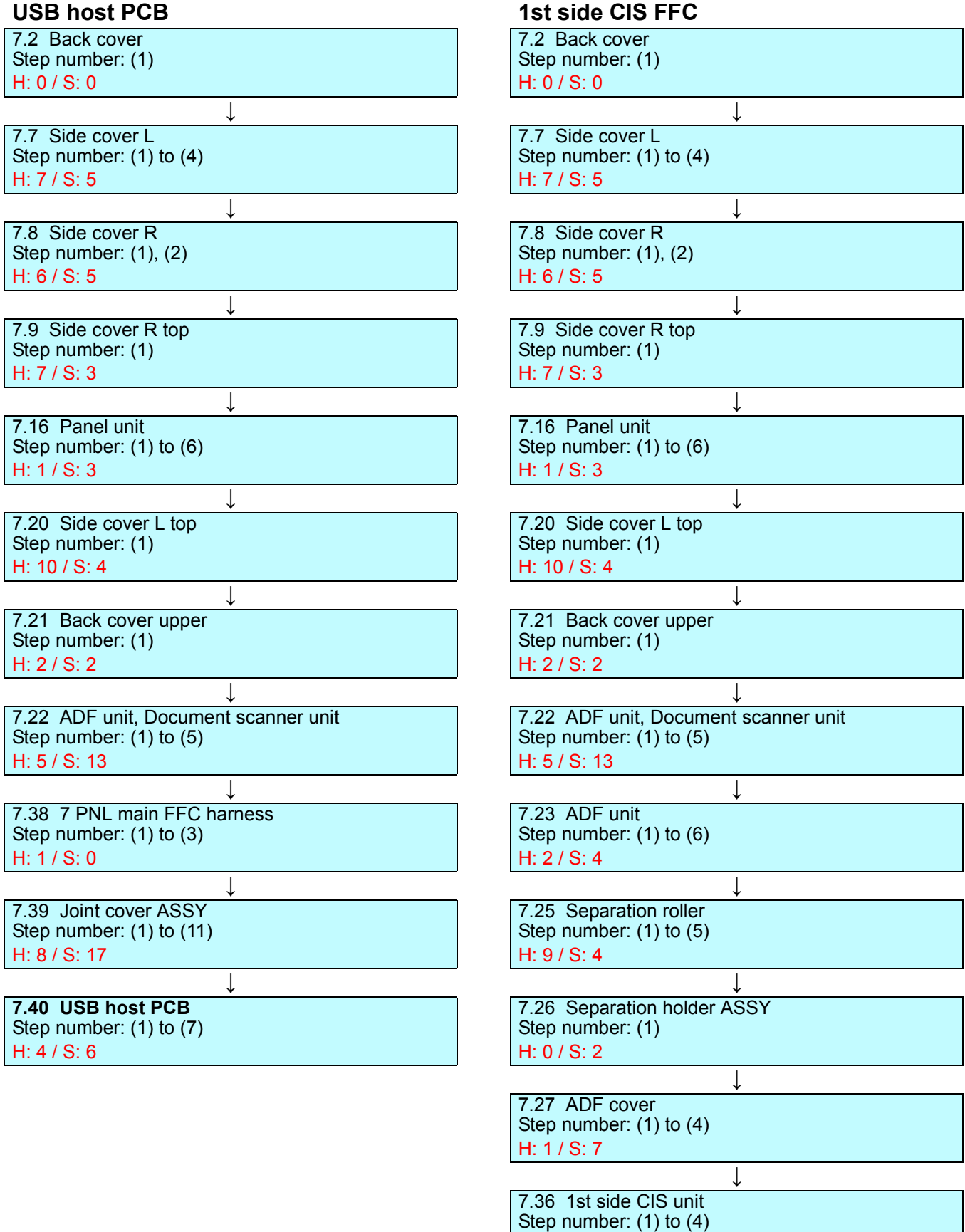

H: 2 / S: 8

H: 0 / S: 0

7.37 1st side CIS FFC Step number: (1)

### 1st side CIS unit 2nd side CIS FFC 7.2 Back cover 7.2 Back cover Step number: (1) Step number: (1) H: 0 / S: 0 H: 0 / S: 0 7.7 Side cover L 7.7 Side cover L Step number: (1) to (4) Step number: (1) to (4) H: 7 / S: 5 H: 7 / S: 5 7.8 Side cover R 7.8 Side cover R Step number: (1), (2) Step number: (1), (2) H: 6 / S: 5 H: 6 / S: 5 L 7.9 Side cover R top 7.9 Side cover R top Step number: (1) Step number: (1) H: 7 / S: 3 H: 7 / S: 3 Ţ L 7.16 Panel unit 7.16 Panel unit Step number: (1) to (6) Step number: (1) to (6) H: 1 / S: 3 H: 1 / S: 3 ↓ ↓ 7.20 Side cover L top 7.20 Side cover L top Step number: (1) Step number: (1) H: 10 / S: 4 H: 10 / S: 4 7.21 Back cover upper 7.21 Back cover upper Step number: (1) Step number: (1) H: 2 / S: 2 H: 2 / S: 2 7.22 ADF unit, Document scanner unit 7.22 ADF unit, Document scanner unit Step number: (1) to (5) Step number: (1) to (5) H: 5 / S: 13 H: 5 / S: 13 7.23 ADF unit 7.23 ADF unit Step number: (1) to (6) Step number: (1) to (6) H: 2 / S: 4 H: 2 / S: 4 7.25 Separation roller 7.25 Separation roller Step number: (1) to (5) Step number: (1) to (5) H: 9 / S: 4 H: 9 / S: 4 7.26 Separation holder ASSY 7.26 Separation holder ASSY Step number: (1) Step number: (1) H: 0 / S: 2 H: 0 / S: 2 7.27 ADF cover 7.27 ADF cover Step number: (1) to (4) Step number: (1) to (4) H: 1 / S: 7 H: 1 / S: 7 7.36 1st side CIS unit 7.32 2nd side CIS unit Step number: (1) to (4) Step number: (1) to (5) H: 2 / S: 8 H: 0 / S: 0 7.34 2nd side CIS FFC Step number: (1) to (7)

H: 1 / S: 5

### 2nd side CIS unit 7 PNL main FFC harness 7.2 Back cover 7.2 Back cover Step number: (1) Step number: (1) H: 0 / S: 0 H: 0 / S: 0 1 7.7 Side cover L 7.7 Side cover L Step number: (1) to (4) Step number: (1) to (4) H: 7 / S: 5 H: 7 / S: 5 ↓ 7.8 Side cover R 7.8 Side cover R Step number: (1), (2) Step number: (1), (2) H: 6 / S: 5 H: 6 / S: 5 Ţ 7.9 Side cover R top 7.9 Side cover R top Step number: (1) Step number: (1) H: 7 / S: 3 H: 7 / S: 3 Ţ T 7.16 Panel unit 7.16 Panel unit Step number: (1) to (6) Step number: (1) to (6) H: 1 / S: 3 H: 1 / S: 3 ↓ ↓ 7.20 Side cover L top 7.20 Side cover L top Step number: (1) Step number: (1) H: 10 / S: 4 H: 10 / S: 4 7.21 Back cover upper 7.21 Back cover upper Step number: (1) Step number: (1) H: 2 / S: 2 H: 2 / S: 2 7.22 ADF unit, Document scanner unit 7.22 ADF unit, Document scanner unit Step number: (1) to (5) Step number: (1) to (5) H: 5 / S: 13 H: 5 / S: 13 7.38 7 PNL main FFC harness 7.23 ADF unit Step number: (1) to (6) Step number: (1) to (3) H: 2 / S: 4 H: 1 / S: 0 7.25 Separation roller Step number: (1) to (5) H: 9 / S: 4 7.26 Separation holder ASSY Step number: (1) H: 0 / S: 2 7.27 ADF cover Step number: (1) to (4)

H: 1 / S: 7

**7.32 2nd side CIS unit** Step number: (1) to (8) H: 0 / S: 0

### 7.1 Preparation

### Disconnecting cables and removing accessories

Prior to proceeding with the disassembly procedure,

- (1) <u>Unplug</u> > AC cord, USB cable, if connected, LAN cable, if connected, USB flash memory drive, if connected, Line cord, if connected.
- (2) <u>Remove</u> > Toner cartridge, Drum unit, Belt unit, Waste toner box, Paper tray unit, DX tray, LAN port cap, EXT cap, WLAN module (NC-9000W) (Only for wireless network models)

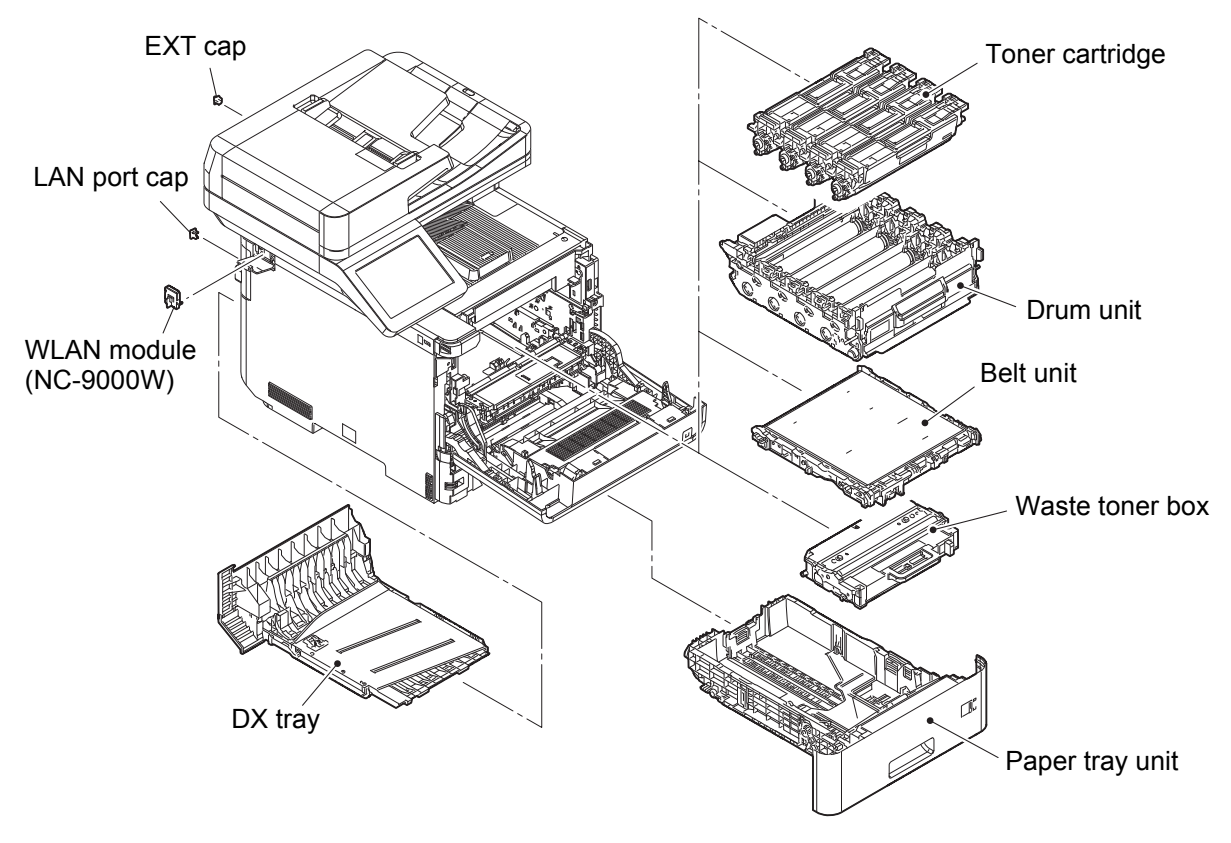

Fig. 3-1

## 7.2 Back cover

(1) <u>Open</u> > Back cover

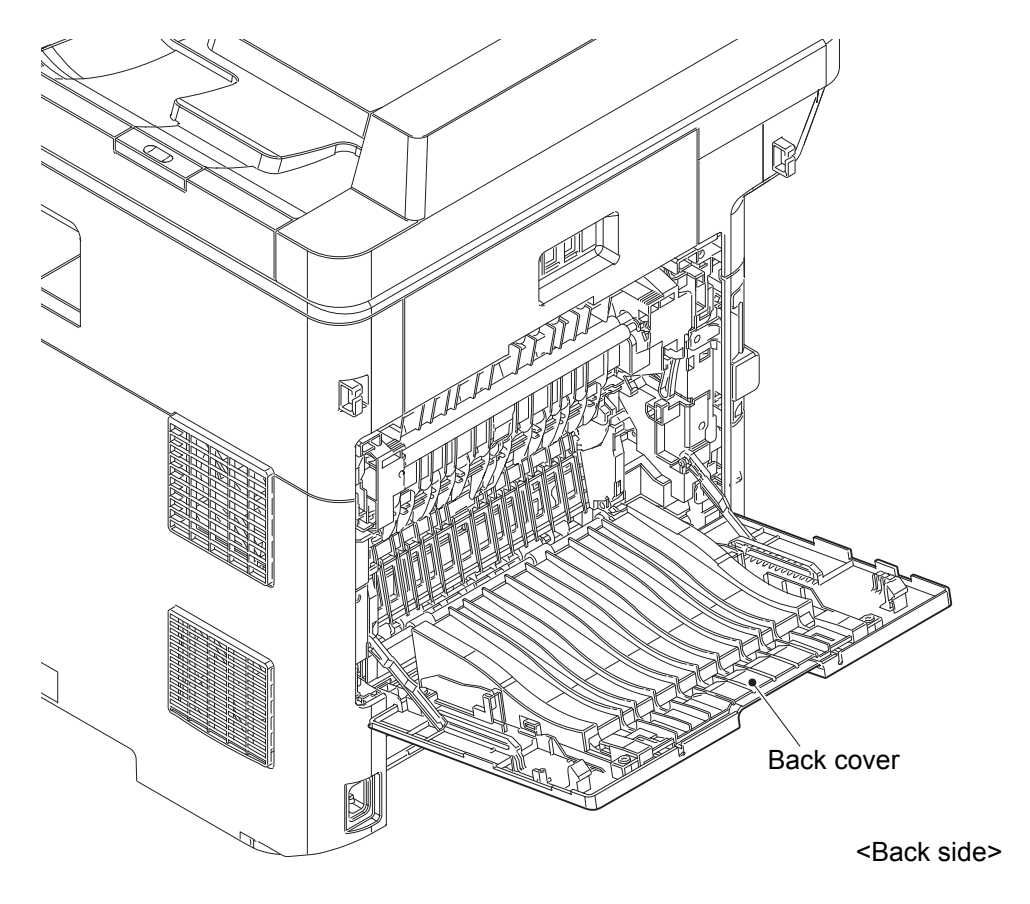

Fig. 3-2

(2) <u>Release</u> > Back cover stopper arm R, Back cover stopper arm L

## Fixtures & Fittings

- Hook of the Back cover stopper arm R
- Hook of the Back cover stopper arm L

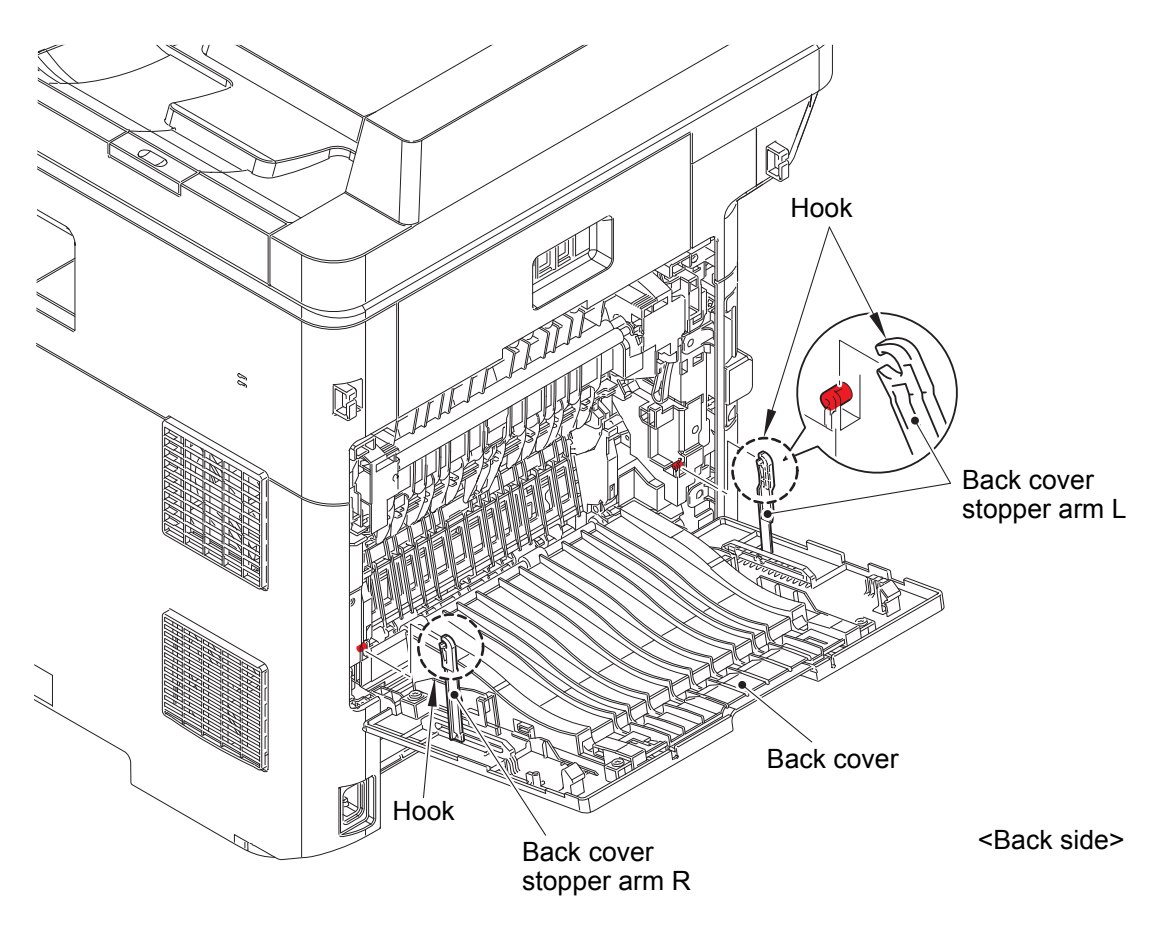

Fig. 3-3

Point:Remove the Back cover in the order of the arrows.

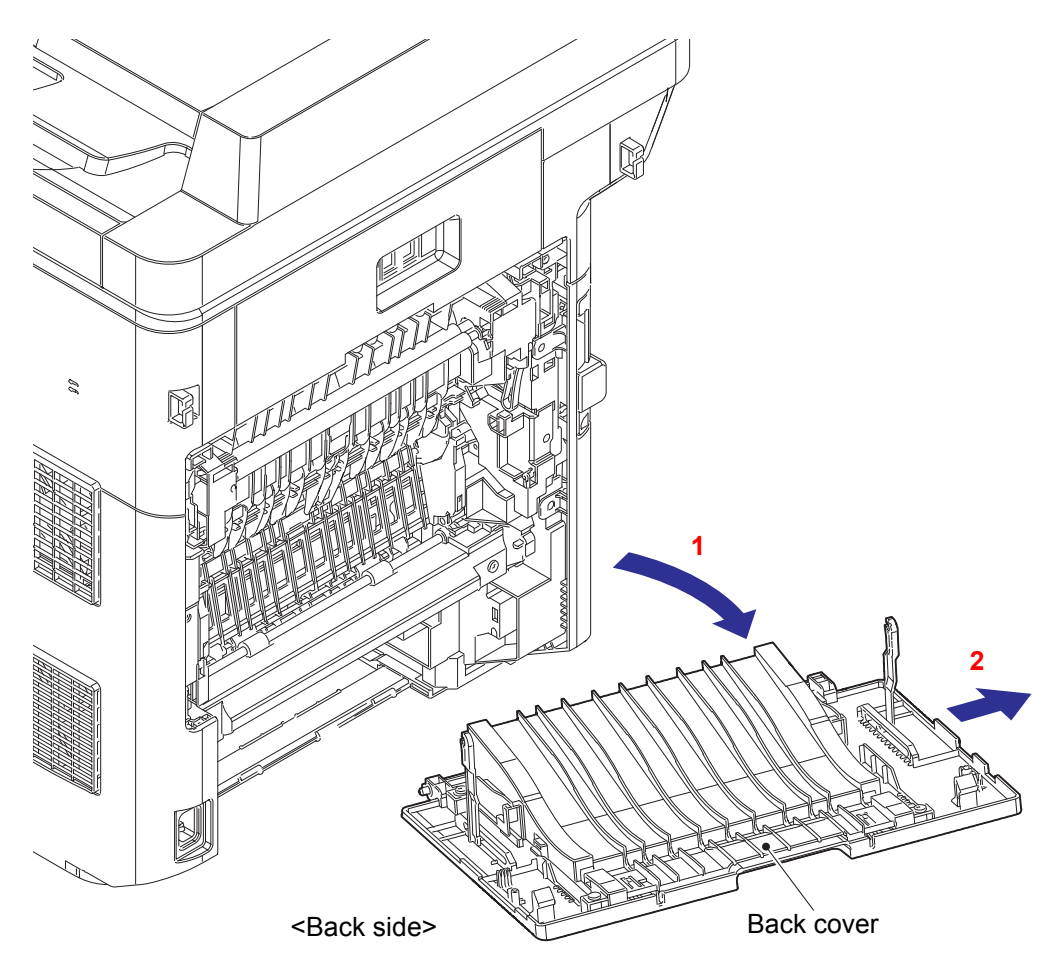

Fig. 3-4

## 7.3 Back cover stopper arm R, Back cover stopper arm L

(1) <u>**Remove**</u> > Back cover stopper arm R, Back cover stopper arm L

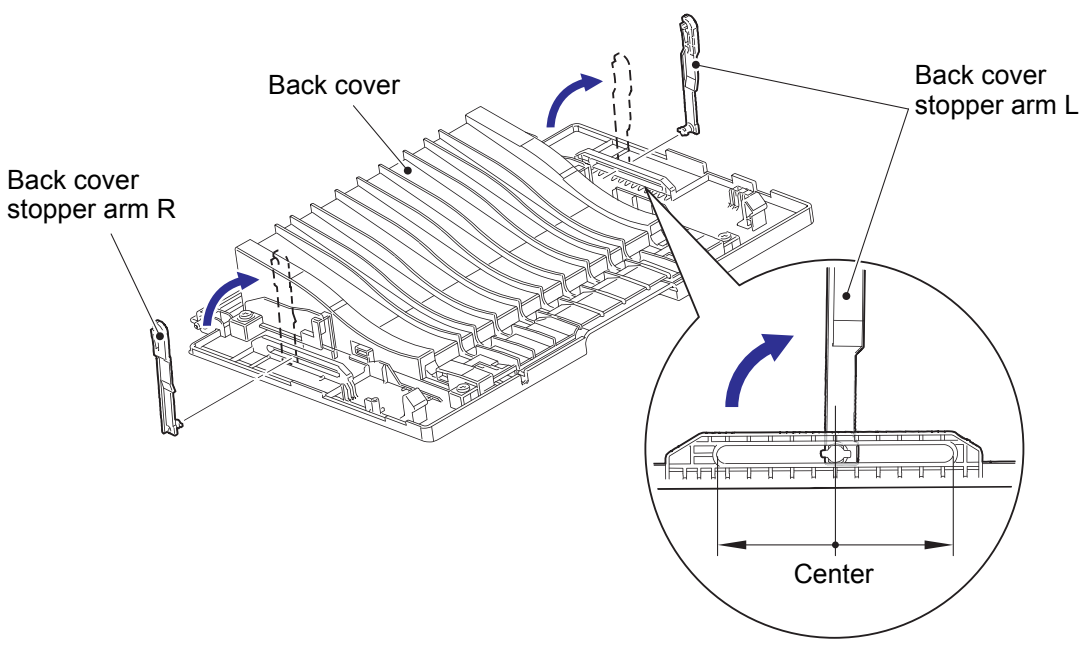

Fig. 3-5

#### 7.4 **Fuser cover**

(1) <u>**Remove**</u> > Fuser cover L

Fixtures & Fittings - Taptite bind B M4x12 (x 2)

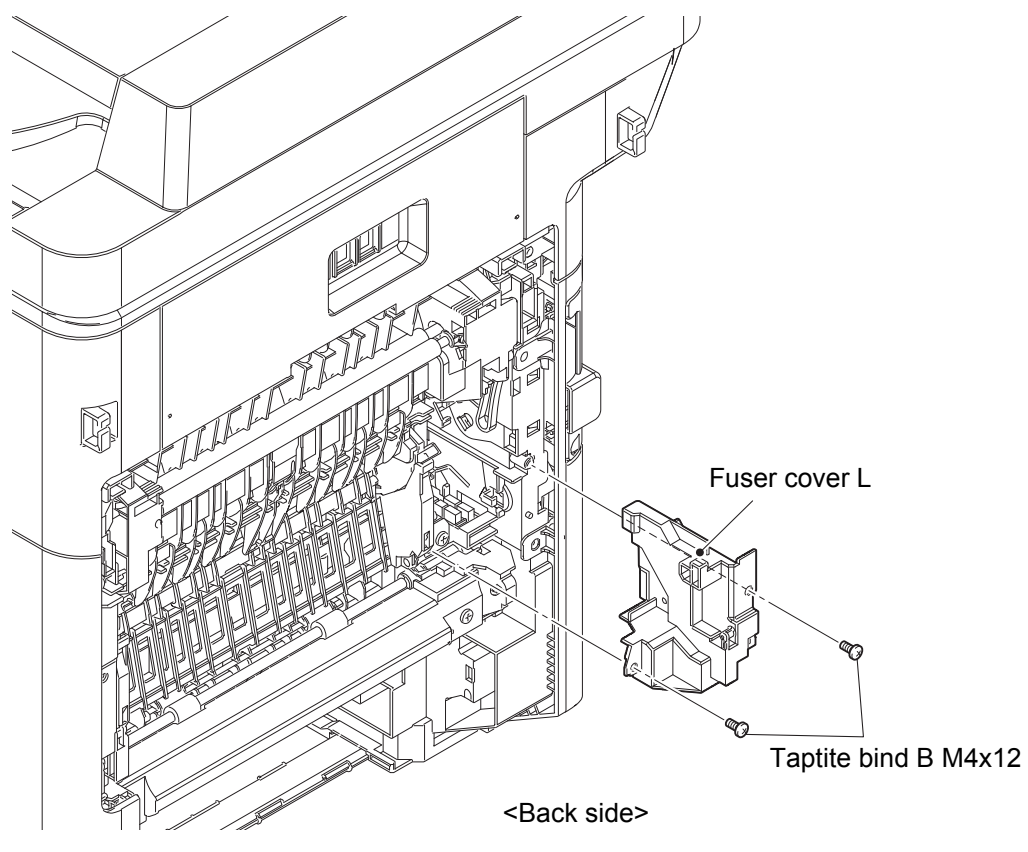

Fig. 3-6

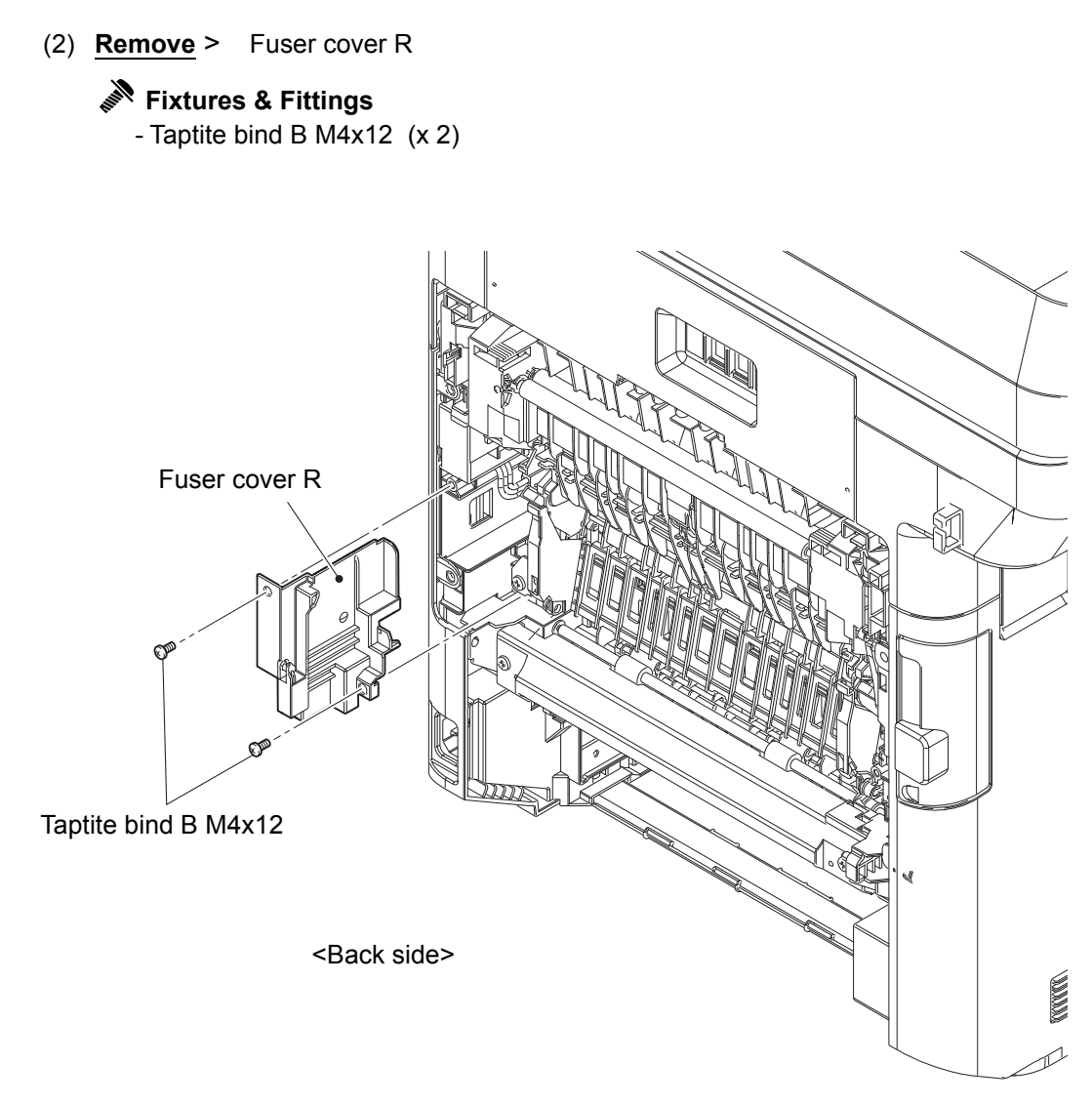

Fig. 3-7

(3) <u>**Remove**</u> > DX flapper ASSY

Fixtures & Fittings - Boss (x 2)

(4) **<u>Remove</u>** > Spring DX flapper holder L, Spring DX flapper holder R

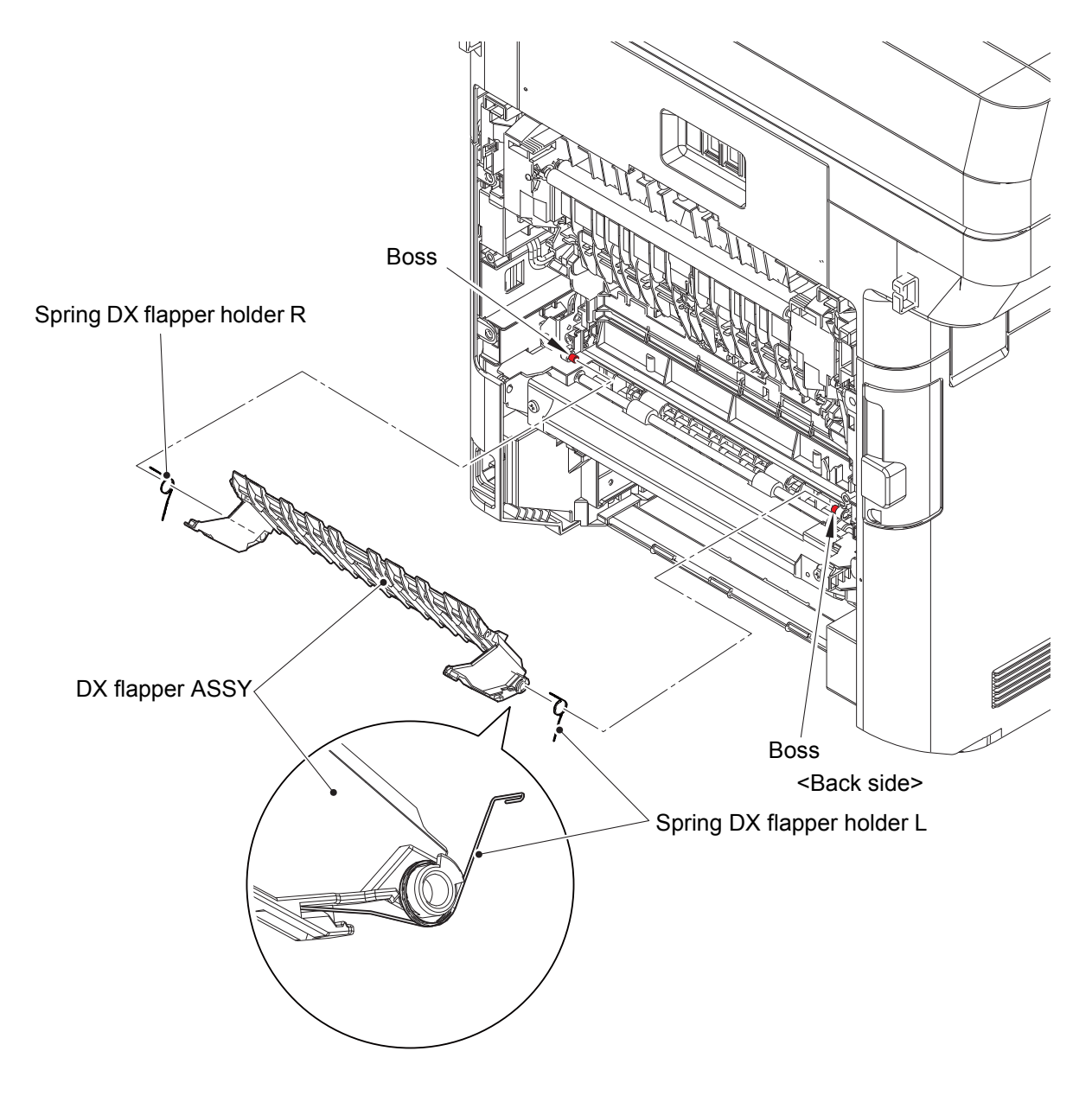

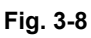

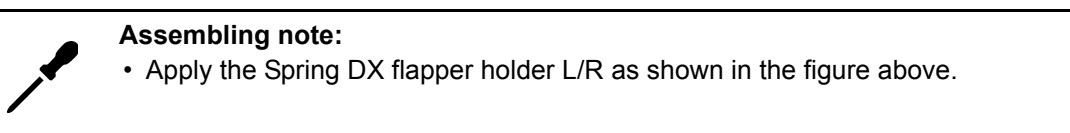

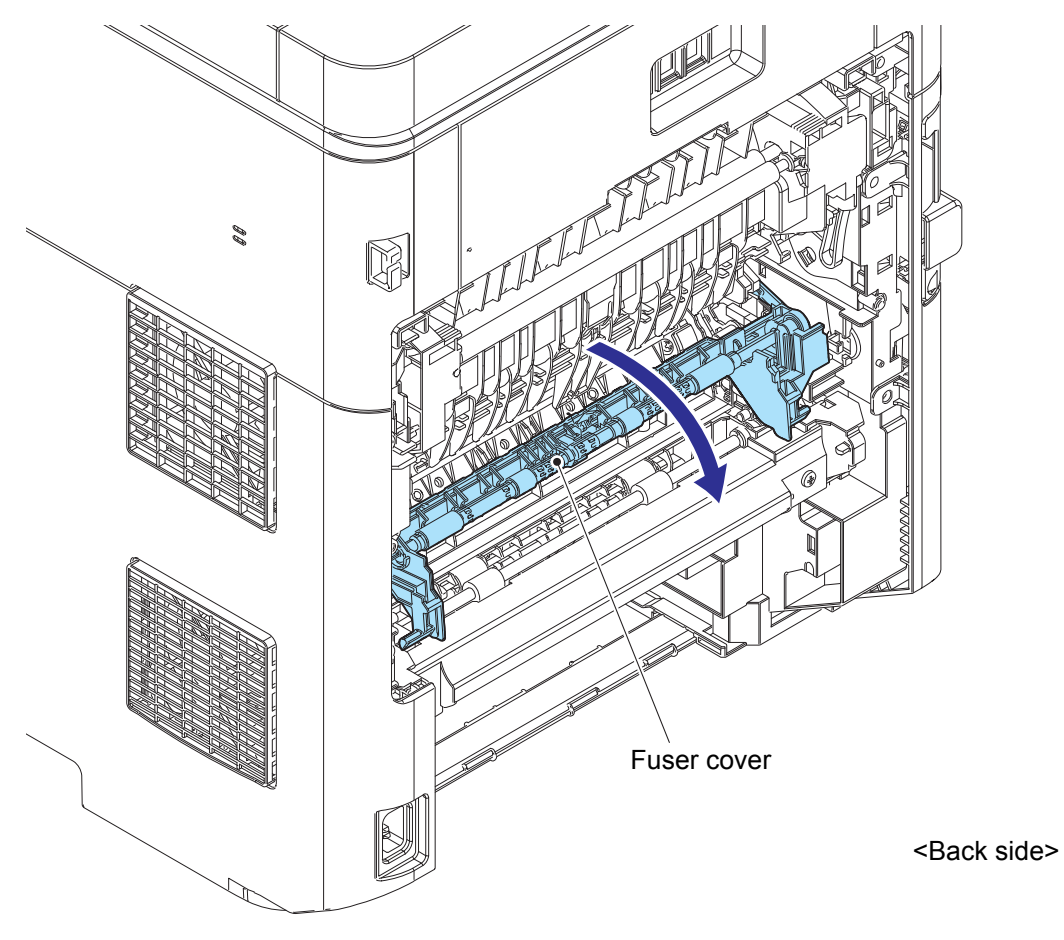

Fig. 3-9
Point:

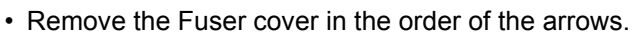

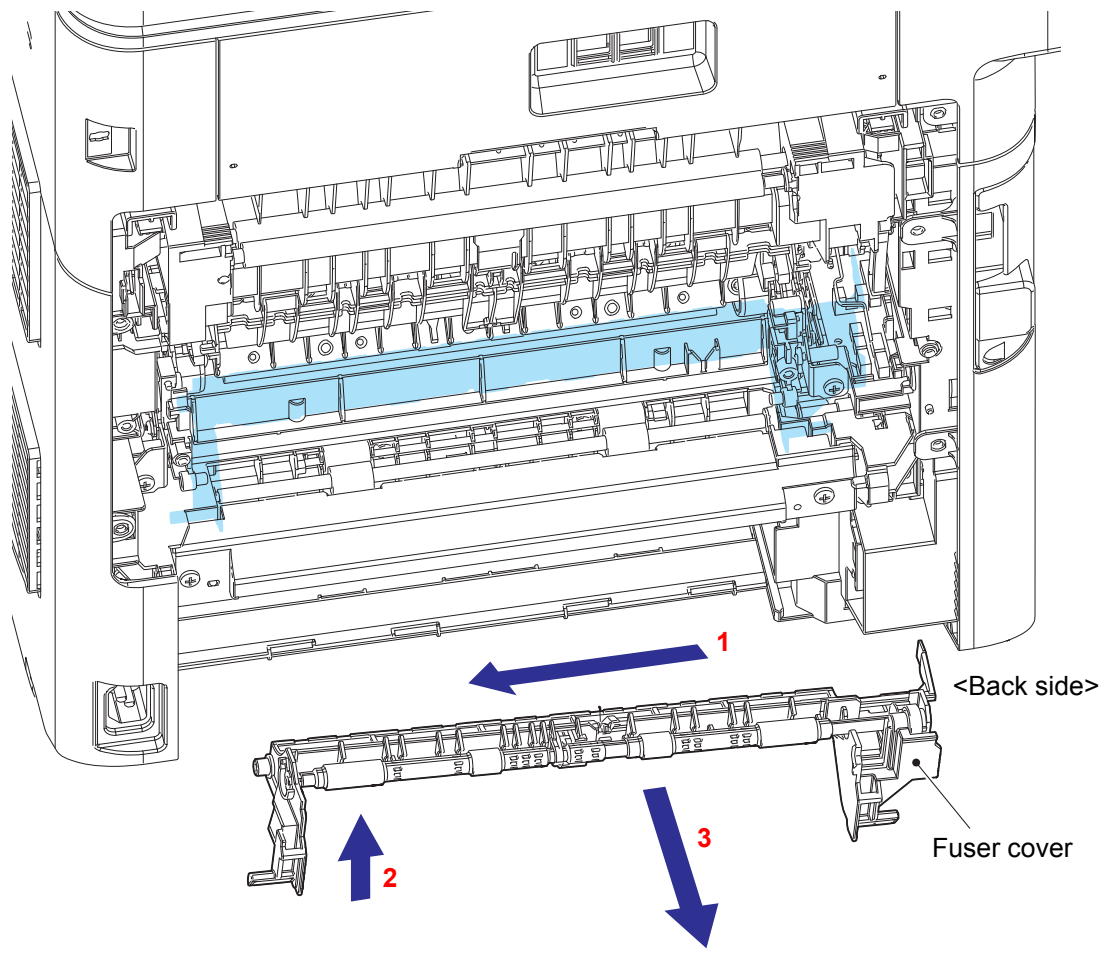

Fig. 3-10

# 7.5 DX2 unit

(1) <u>Open</u> > DX2 unit

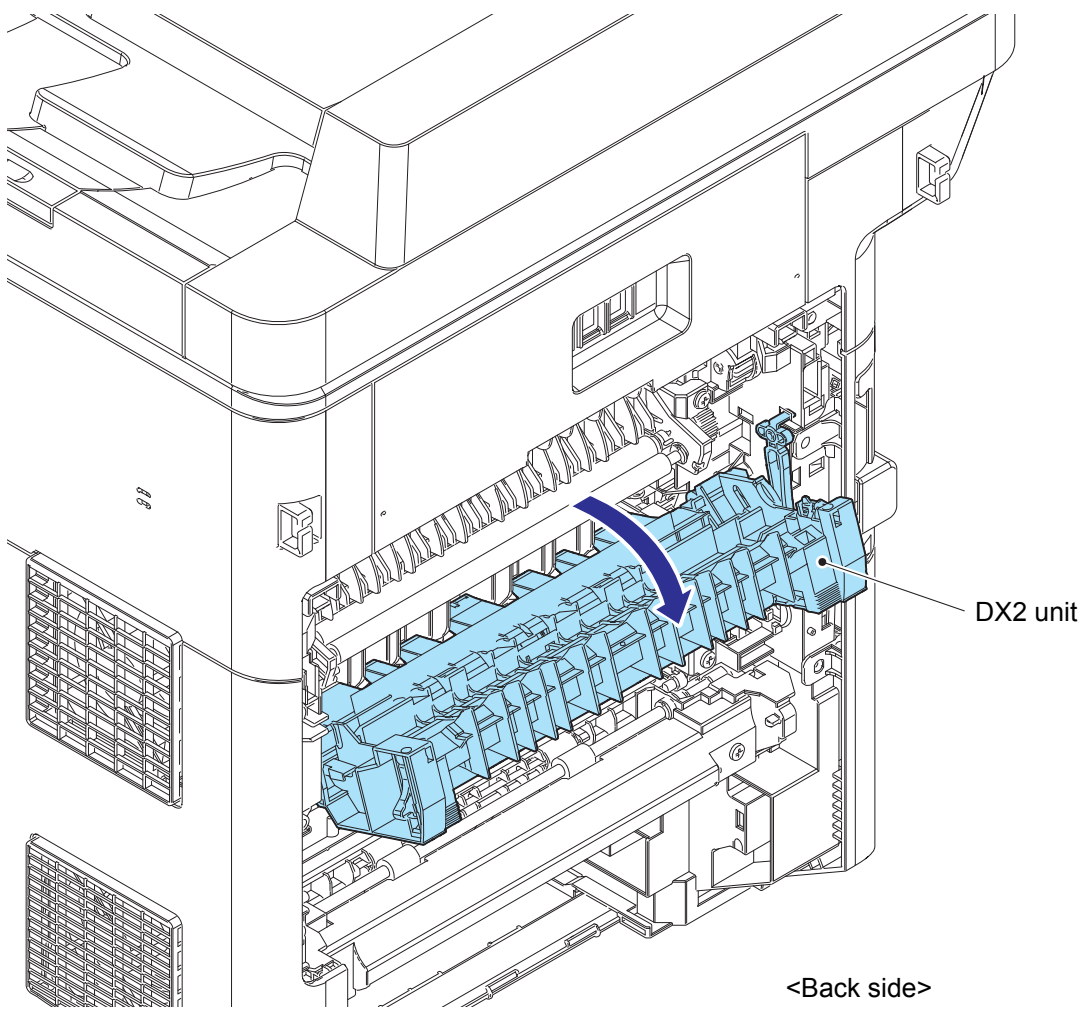

Fig. 3-11

#### (2) <u>**Remove**</u> > DX2 unit

# Fixtures & Fittings

- Hook of the DX2 hold arm (x 1)

Point:

• Remove the DX2 unit in the order of the arrows.

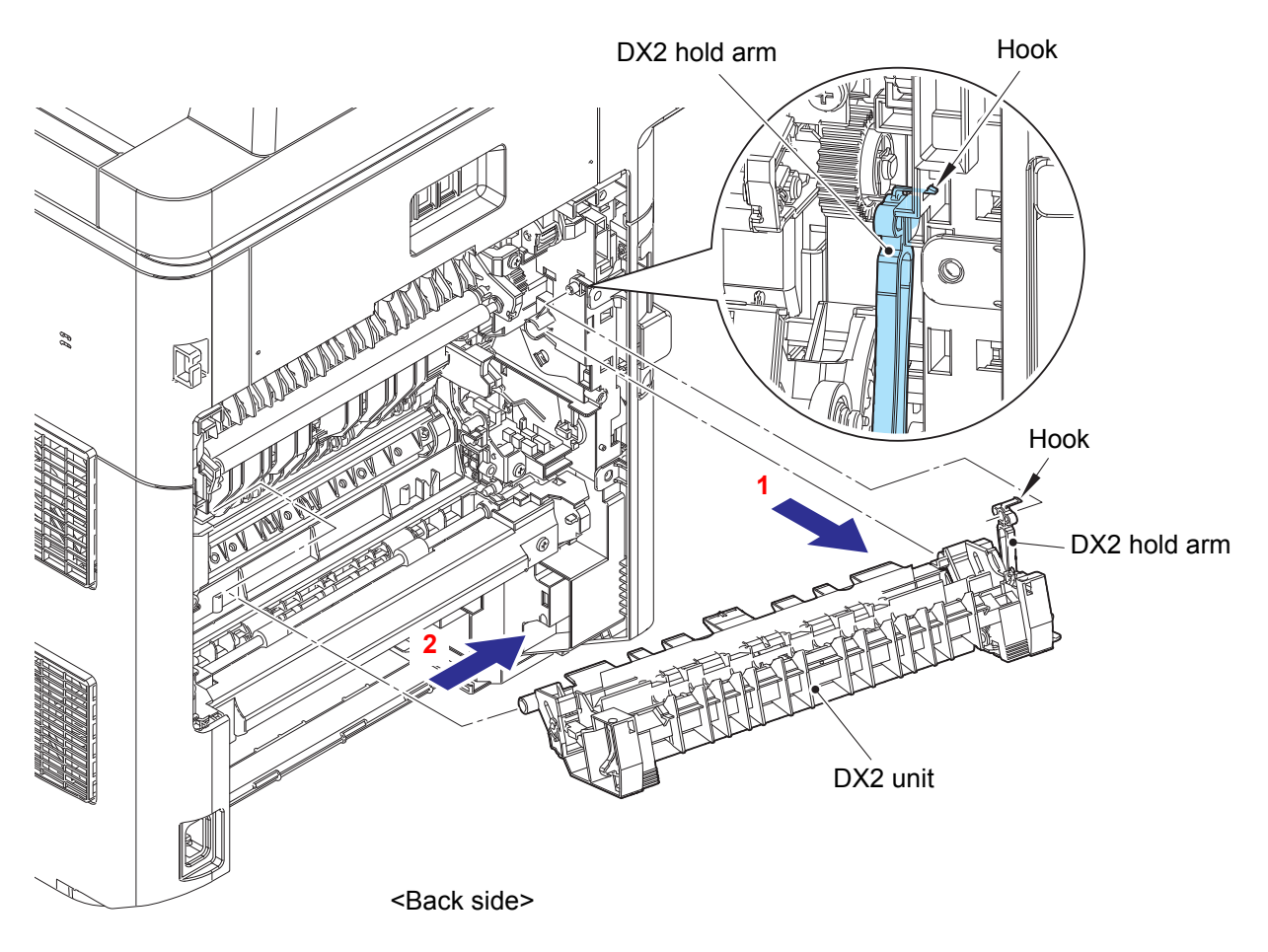

Fig. 3-12

# 7.6 Fuser

### 

Some parts inside the machine are extremely hot immediately after the machine is used. When opening the Front cover ASSY or Back cover to access any parts inside the machine, never touch the shaded parts shown in the following figures.

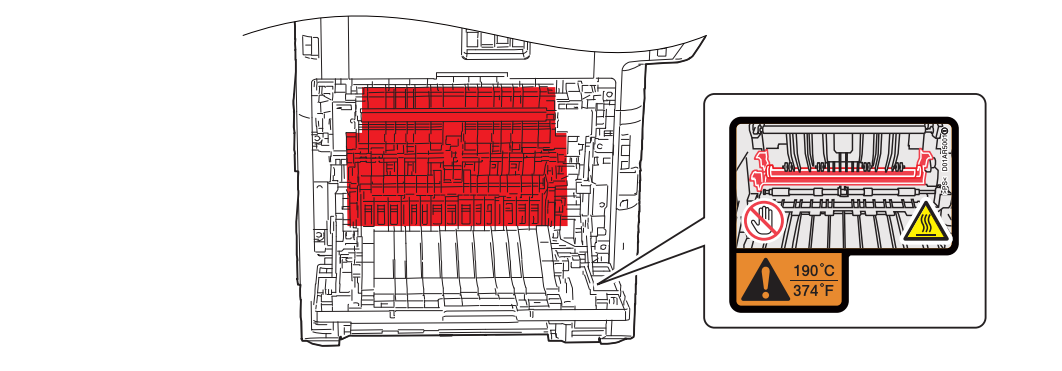

(1) **Disconnect** > Fuser heater harness

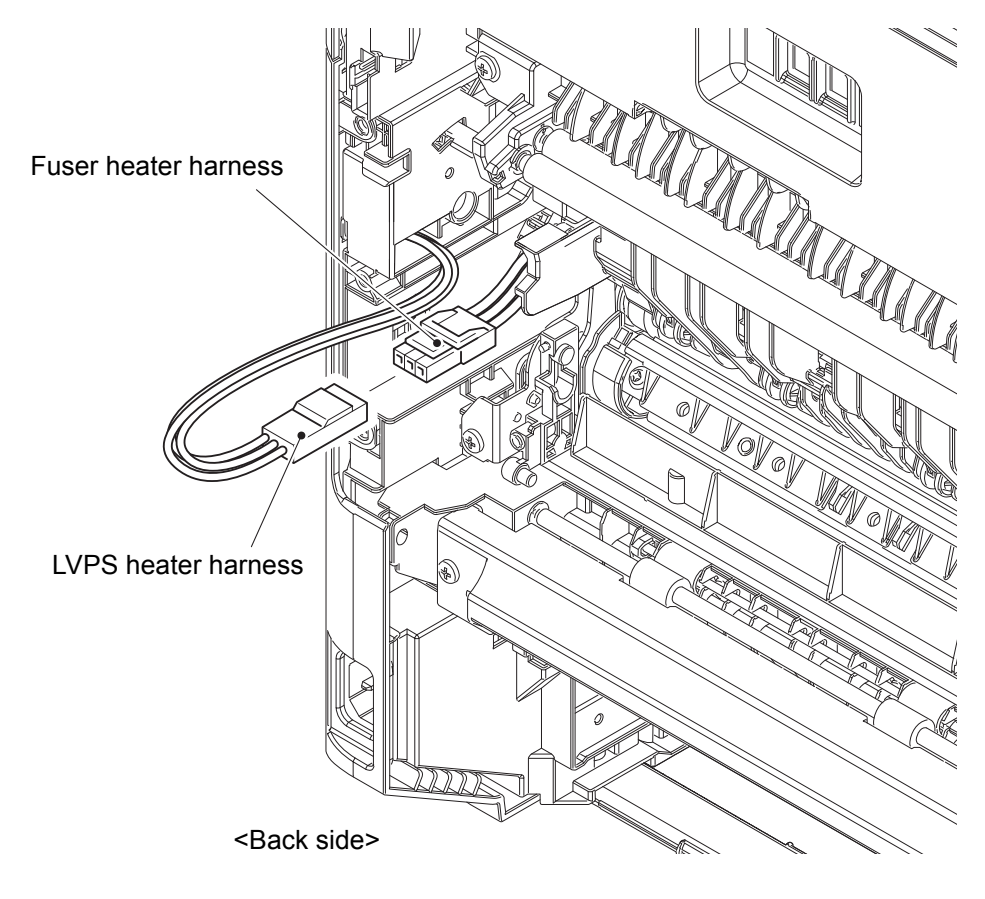

Fig. 3-13

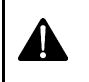

#### Note:

• After connecting the Fuser heater harness, pull the Connector on the Fuser heater harness side while holding the Connector on the LVPS heater harness side to make sure it is locked.

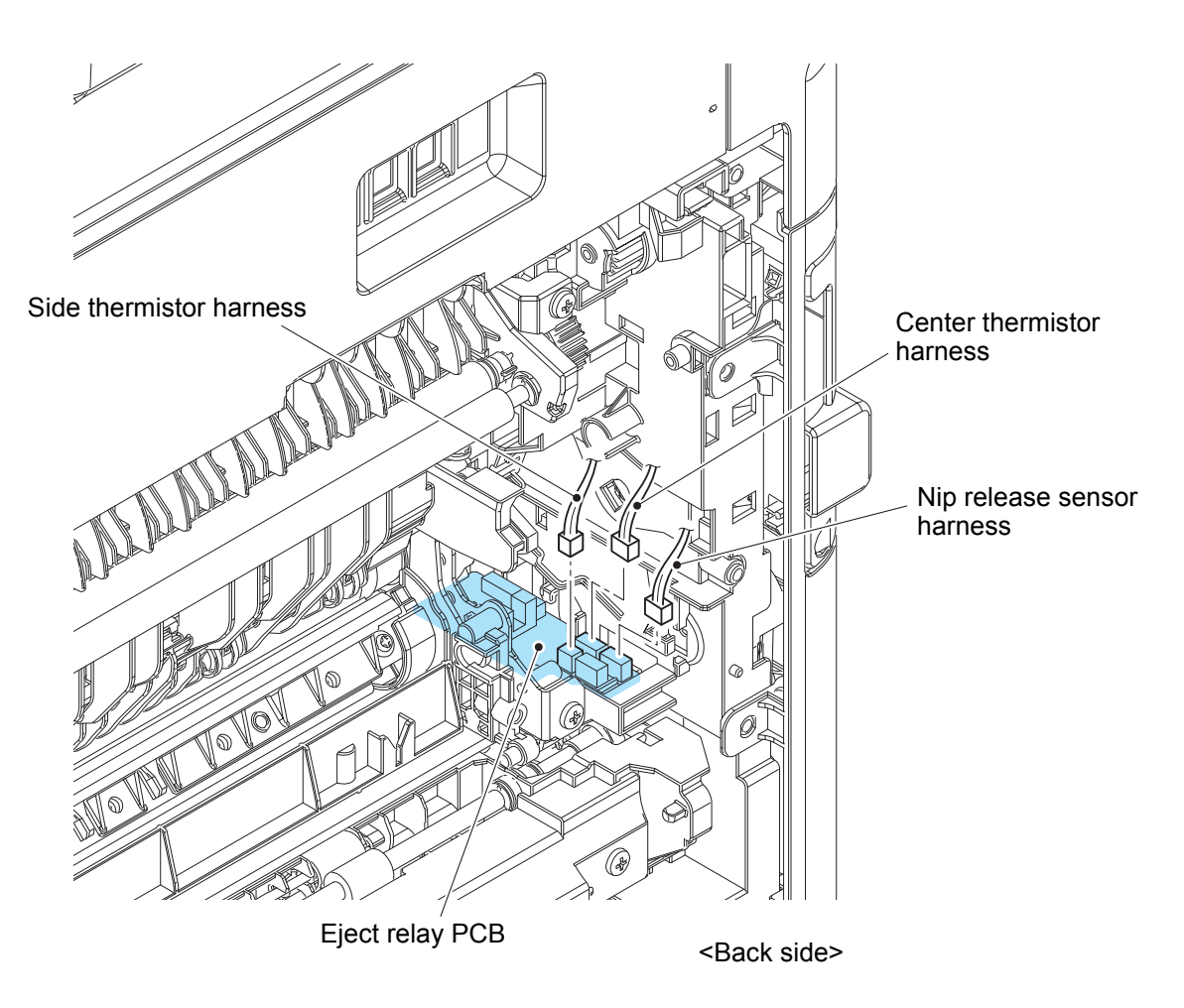

Fig. 3-14

#### (3) <u>**Remove**</u> > Fuser

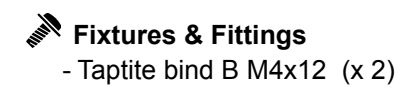

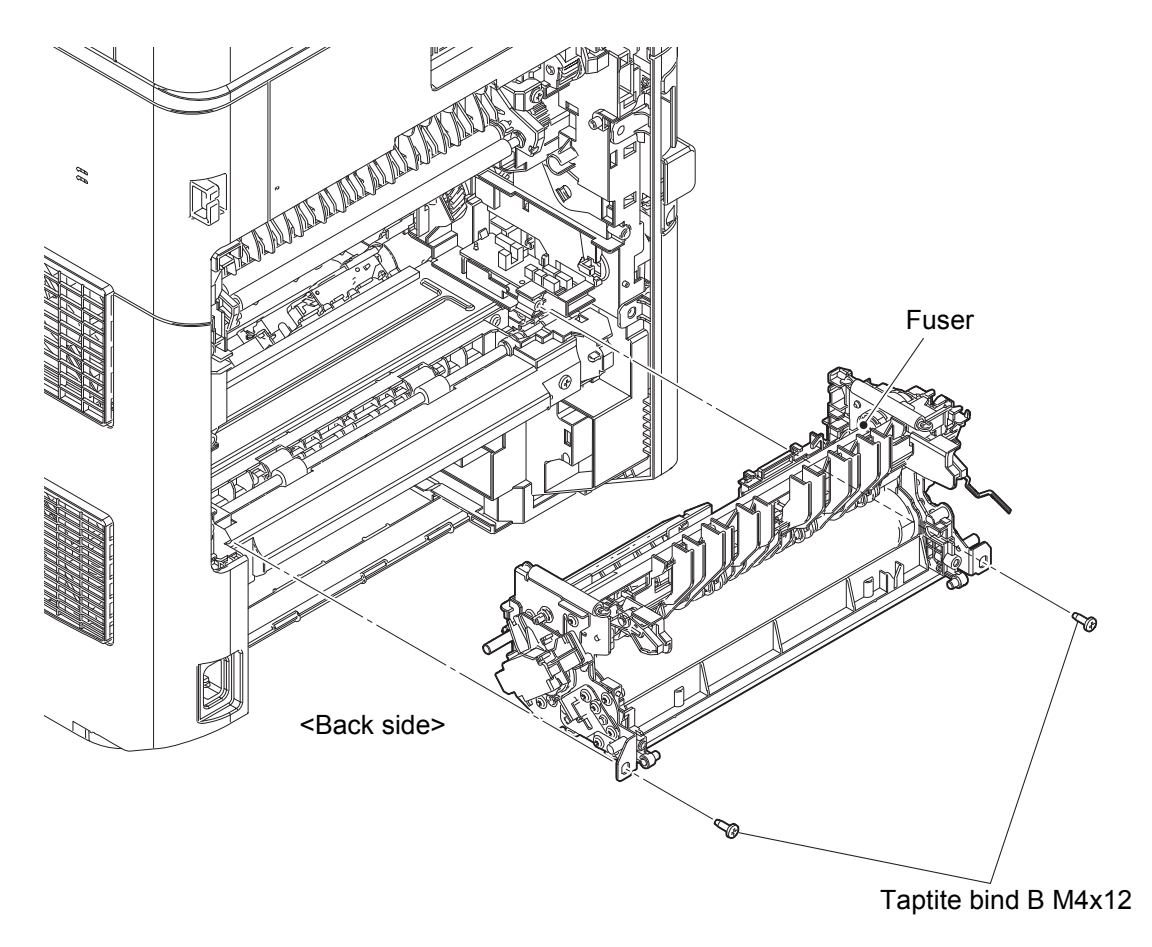

Fig. 3-15

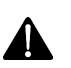

# Note:

- Do not apply a physical impact or vibration to the Fuser.
- Do not touch the roller as shown in the figure below to prevent breakage of the Fuser.

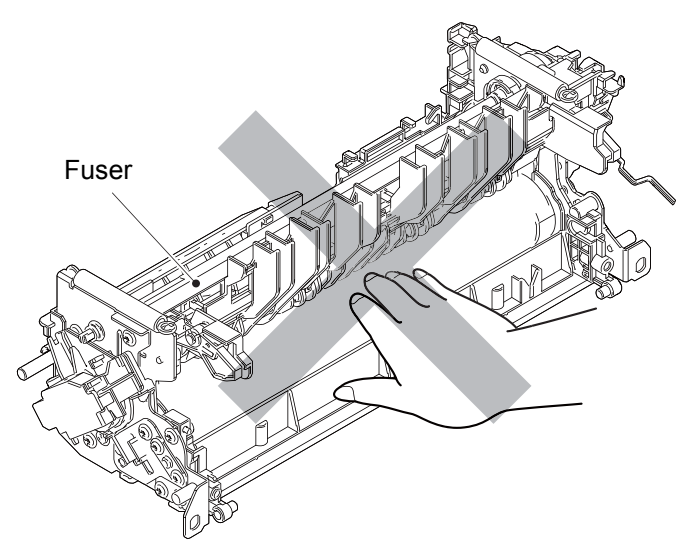

Fig. 3-16

### 7.7 Side cover L

- (1) <u>Open</u> > Front cover ASSY
- (2) <u>Open</u> > WLAN cover

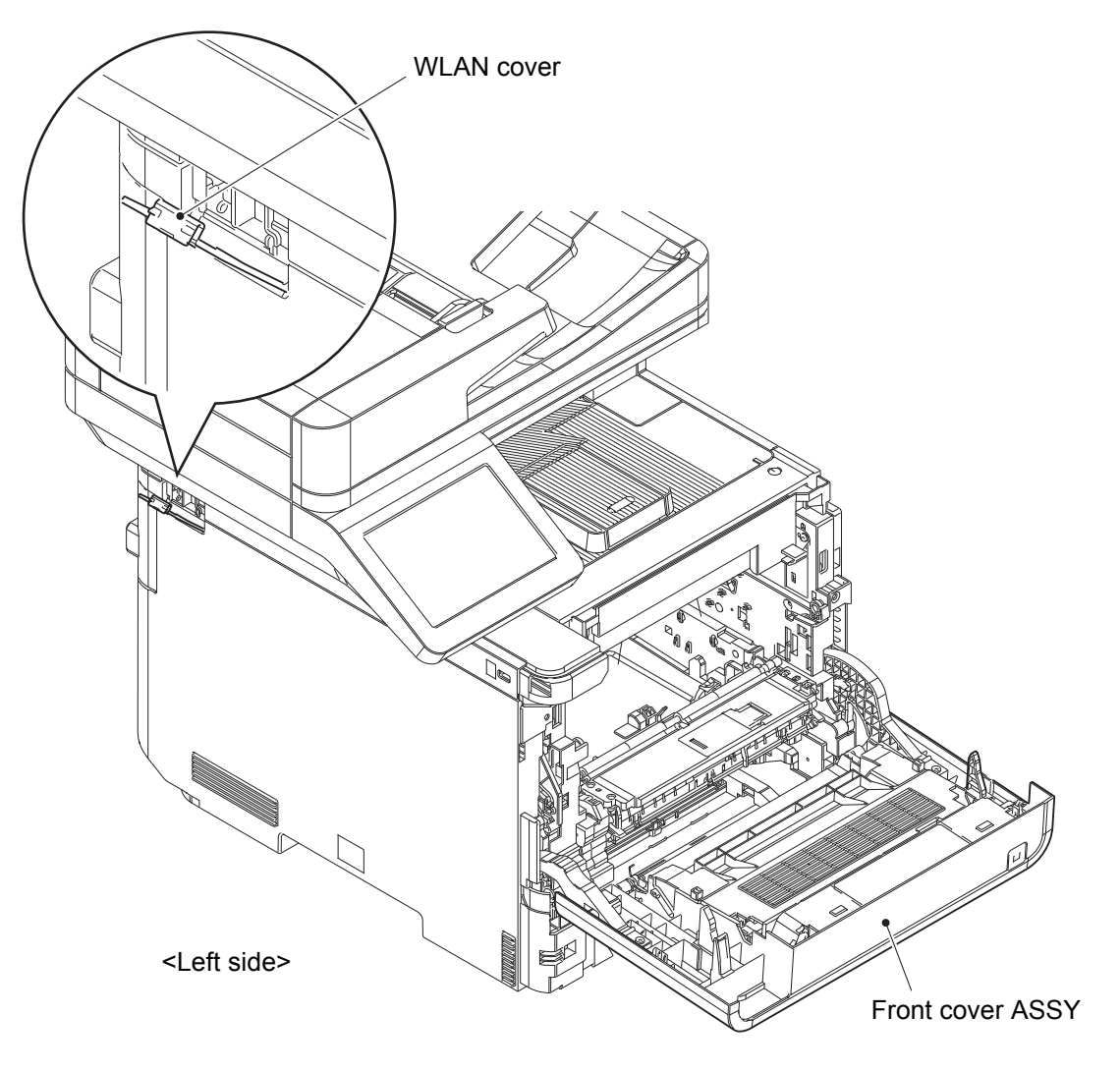

Fig. 3-17

#### (3) <u>**Remove**</u> > Screws

# Fixtures & Fittings

- Taptite bind B M4x12 (x 3)
- Taptite bind B M3x8 (x 1)
- Taptite cup B 3x8 (x 1)

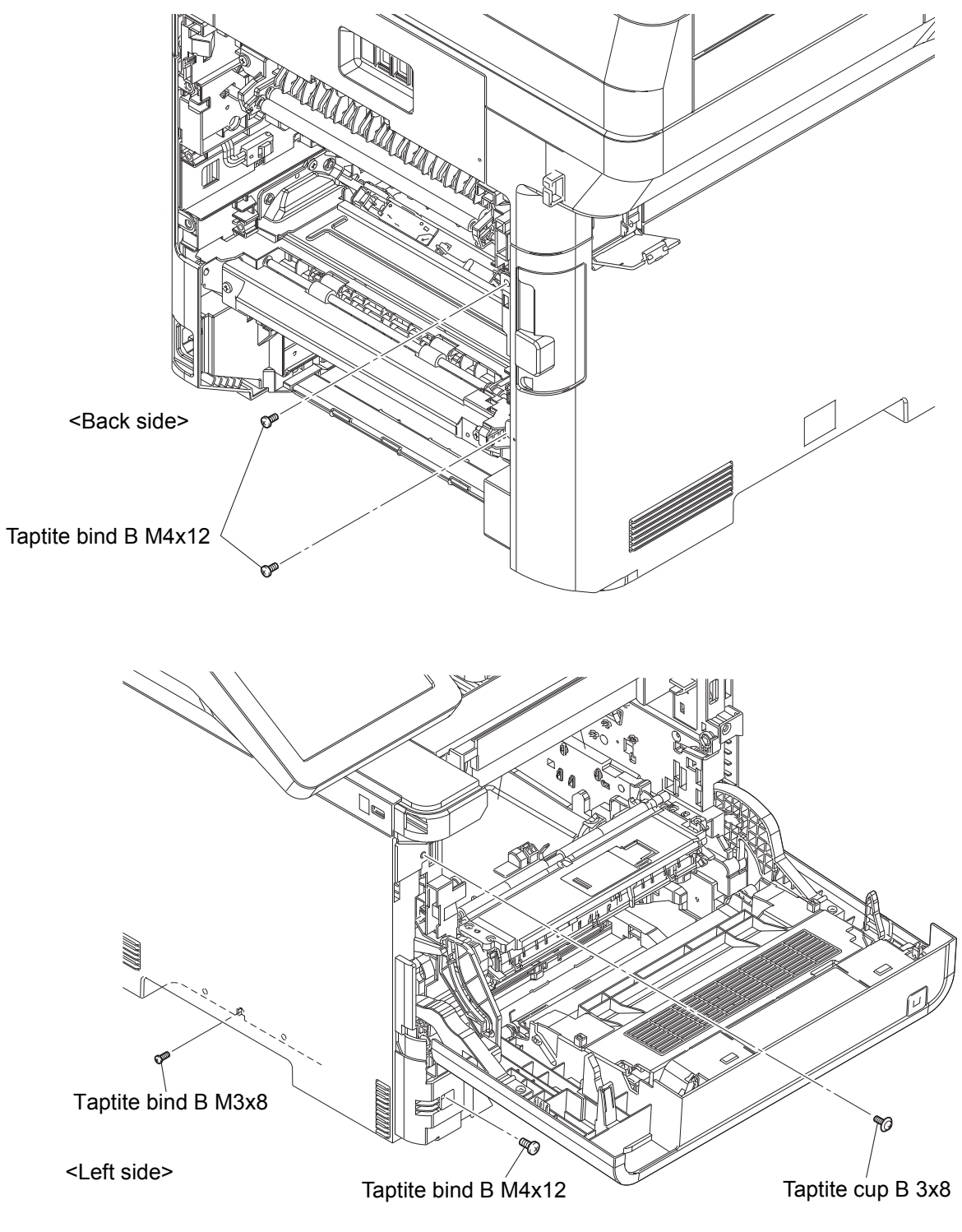

Fig. 3-18

#### (4) <u>**Remove**</u> > Side cover L

# Fixtures & Fittings

- Hook (x 7)

Point:• Release the hooks in the order of the arrows.

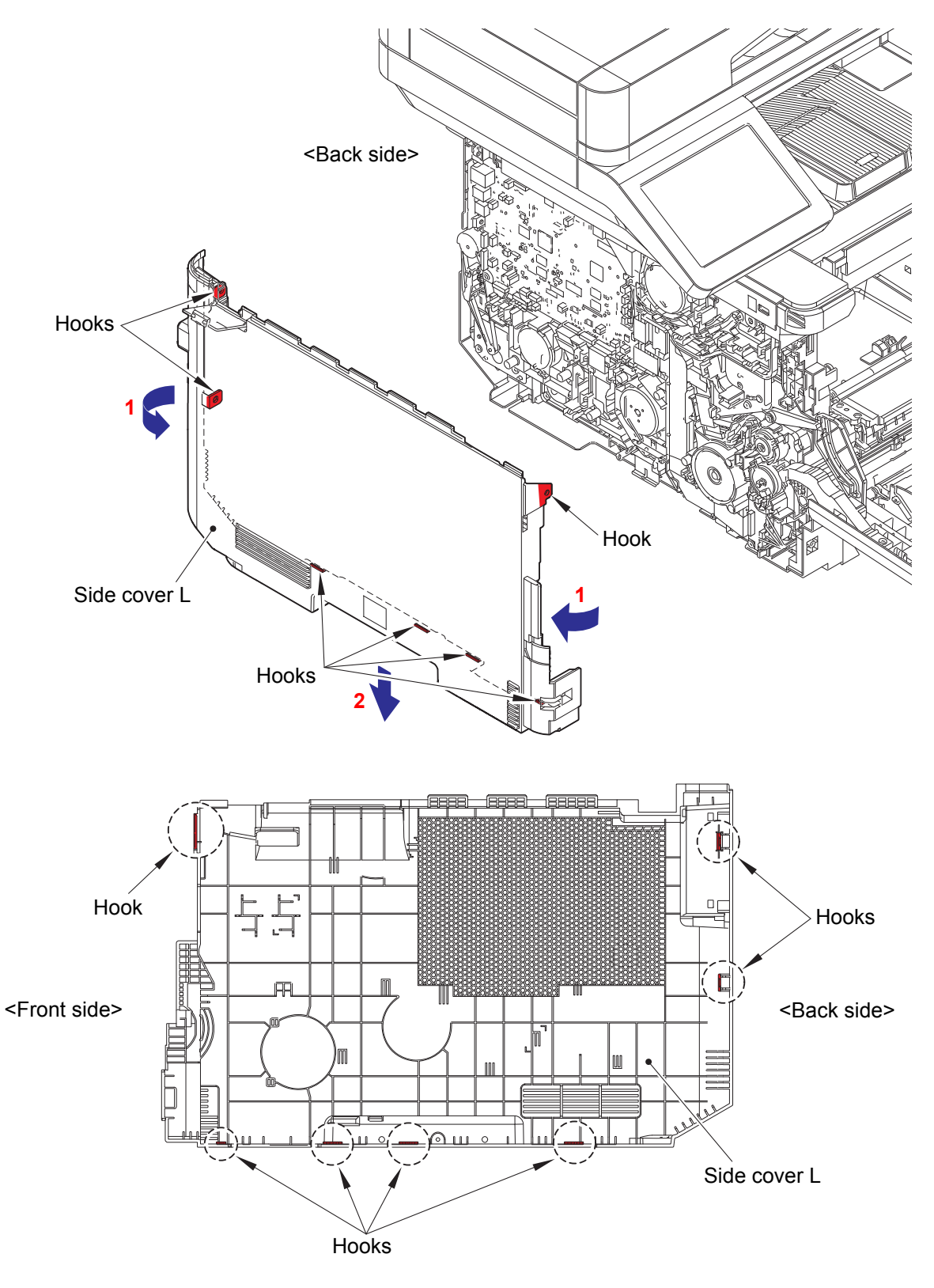

Fig. 3-19

#### 7.8 Side cover R

(1) <u>**Remove**</u> > Screws

- Fixtures & Fittings Taptite bind B M4x12 (x 4)
  - Taptite bind B M3x8 (x 1)

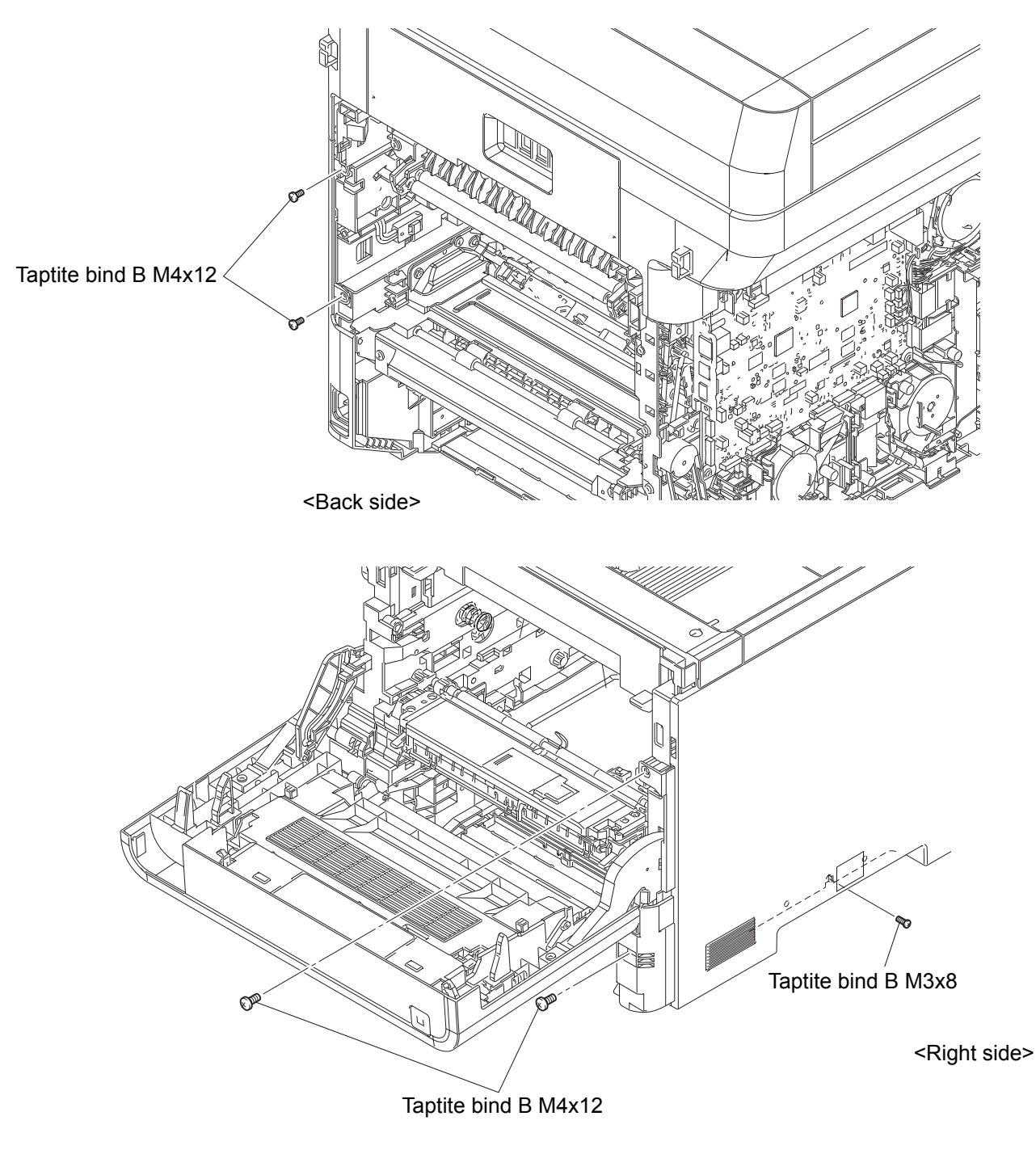

Fig. 3-20

#### (2) **<u>Remove</u> >** Side cover R

# Fixtures & Fittings

- Hook (x 6)

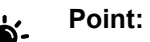

• Release the hooks in the order of the arrows.

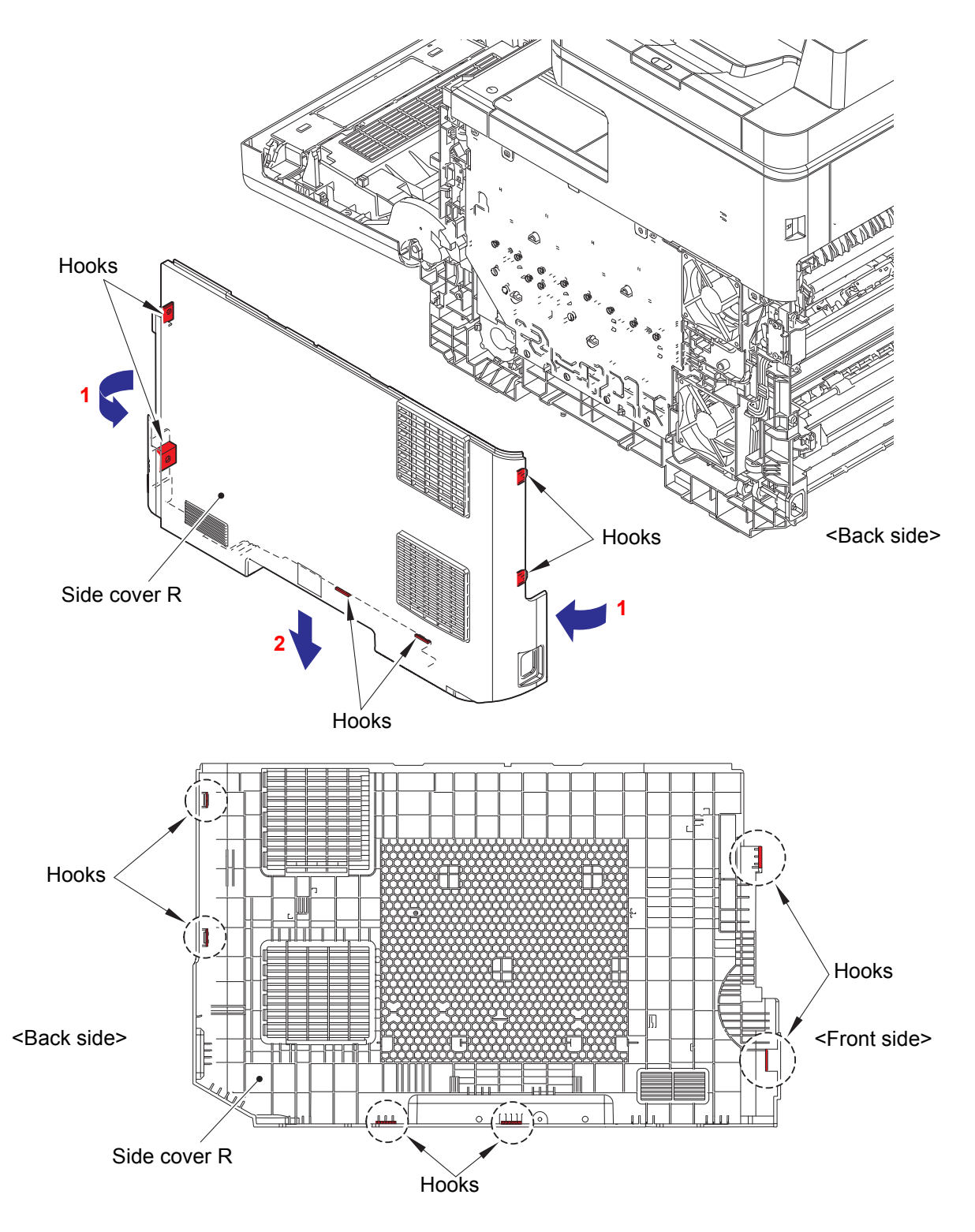

Fig. 3-21

#### 7.9 Side cover R top

(1) <u>**Remove**</u> > Side cover R top

Fixtures & Fittings - Taptite bind B M4x12 (x 3)

- Hook (x 7)

#### Point:

· Release the hooks in the order of the arrows.

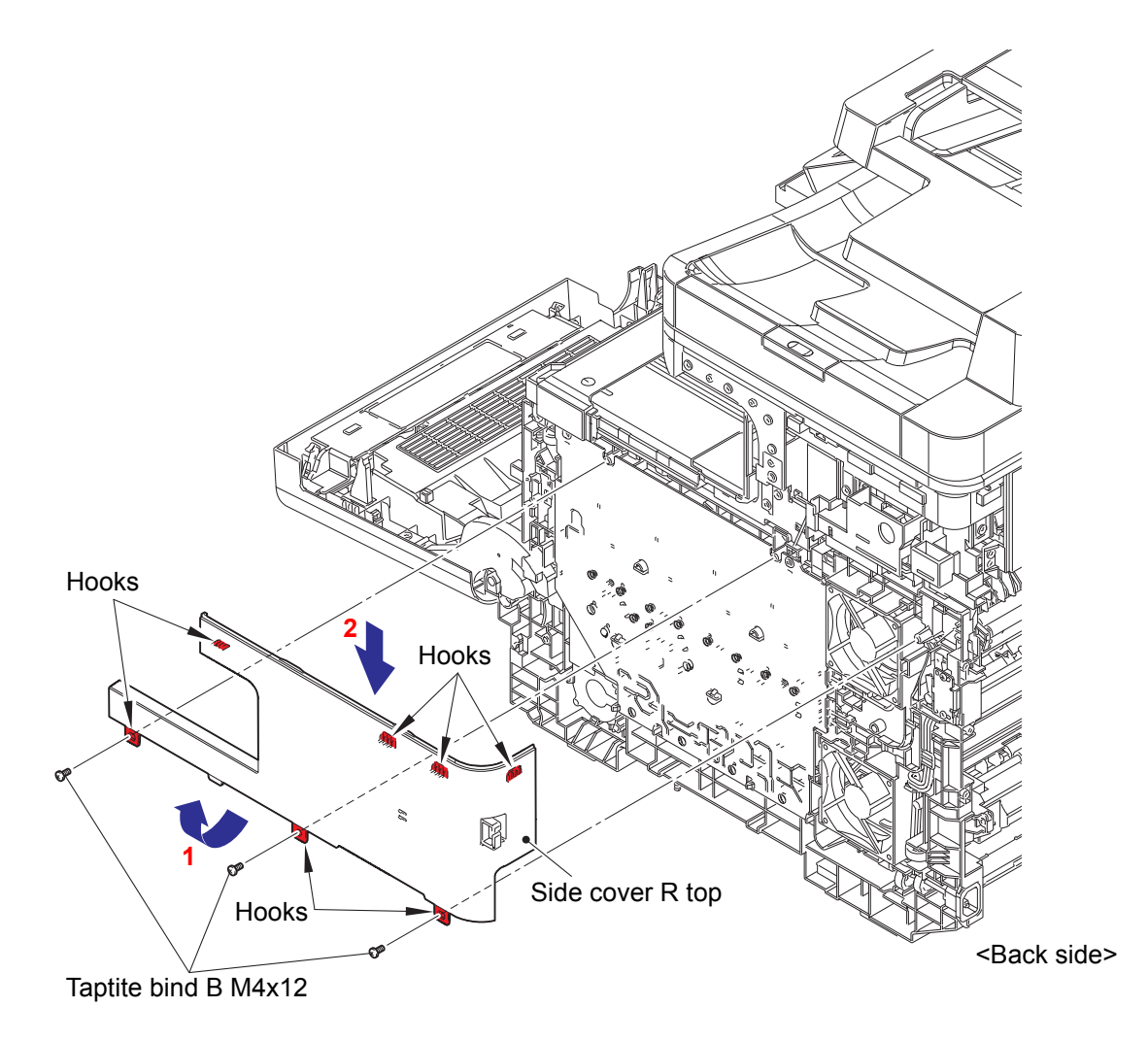

Fig. 3-22

# 7.10 MP tray ASSY

- (1) <u>Close</u> > Front cover ASSY
- (2) **<u>Open</u> >** MP tray cover ASSY
- (3) <u>Release</u> > MP link L, MP link R

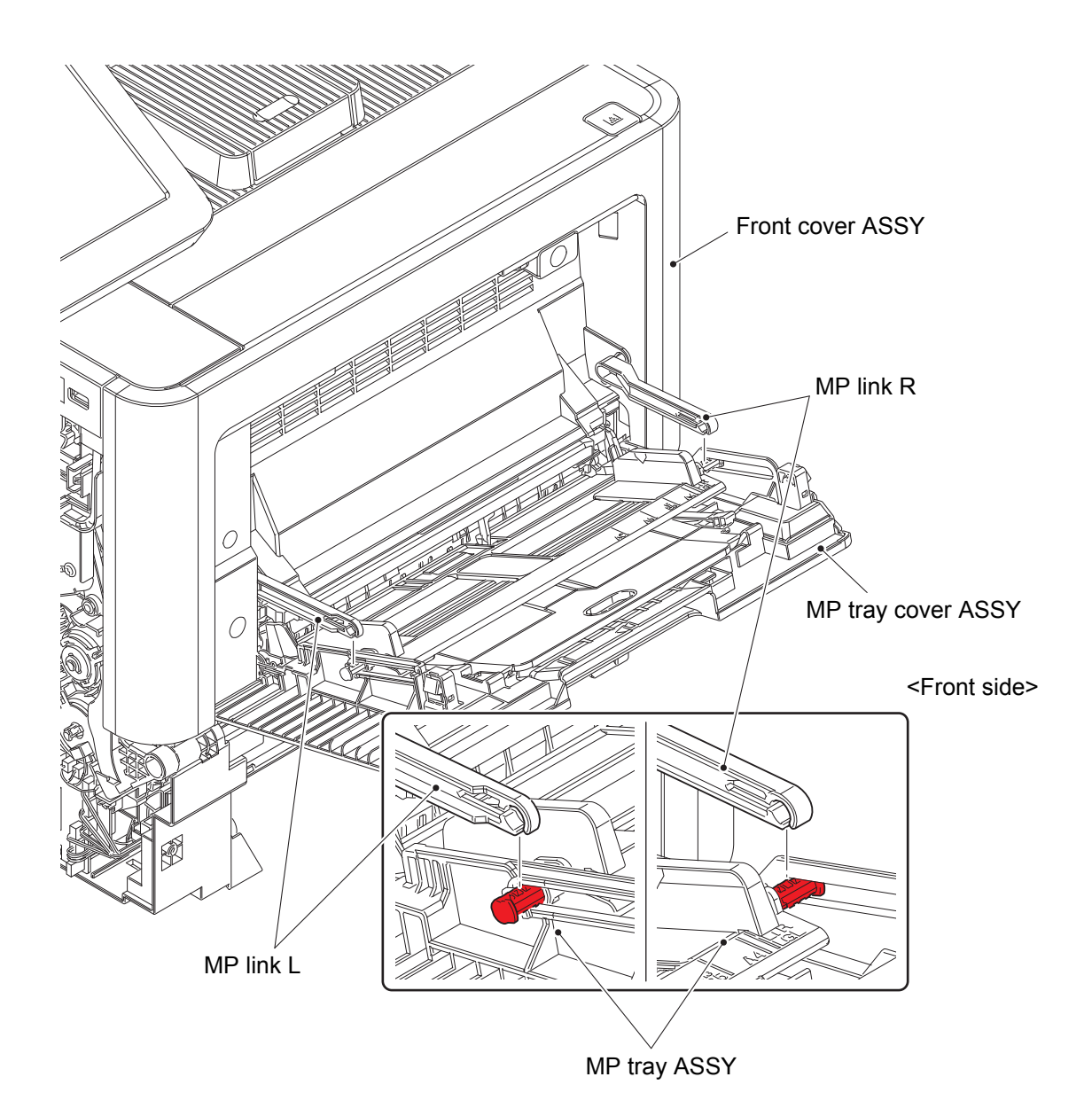

Fig. 3-23

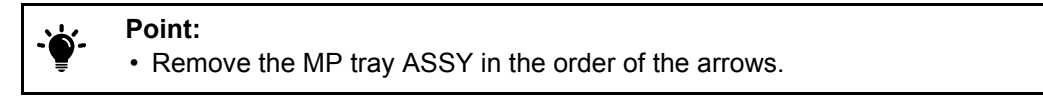

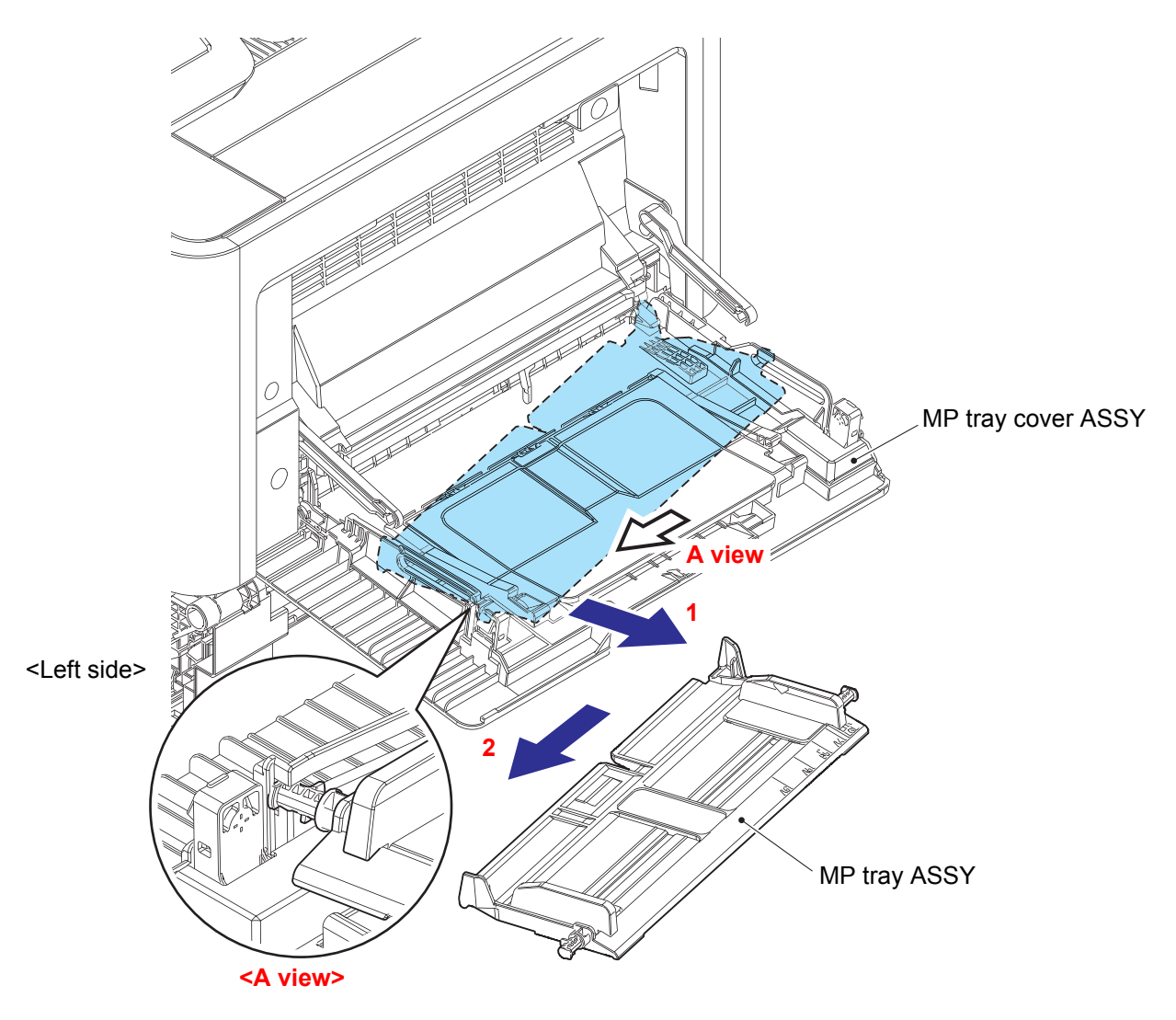

Fig. 3-24

# 7.11 MP tray cover ASSY

- (1) <u>Close</u> > MP tray cover ASSY
- (2) **<u>Open</u> >** Front cover ASSY
- (3) **<u>Release</u>** > Tip of the MP damper spring

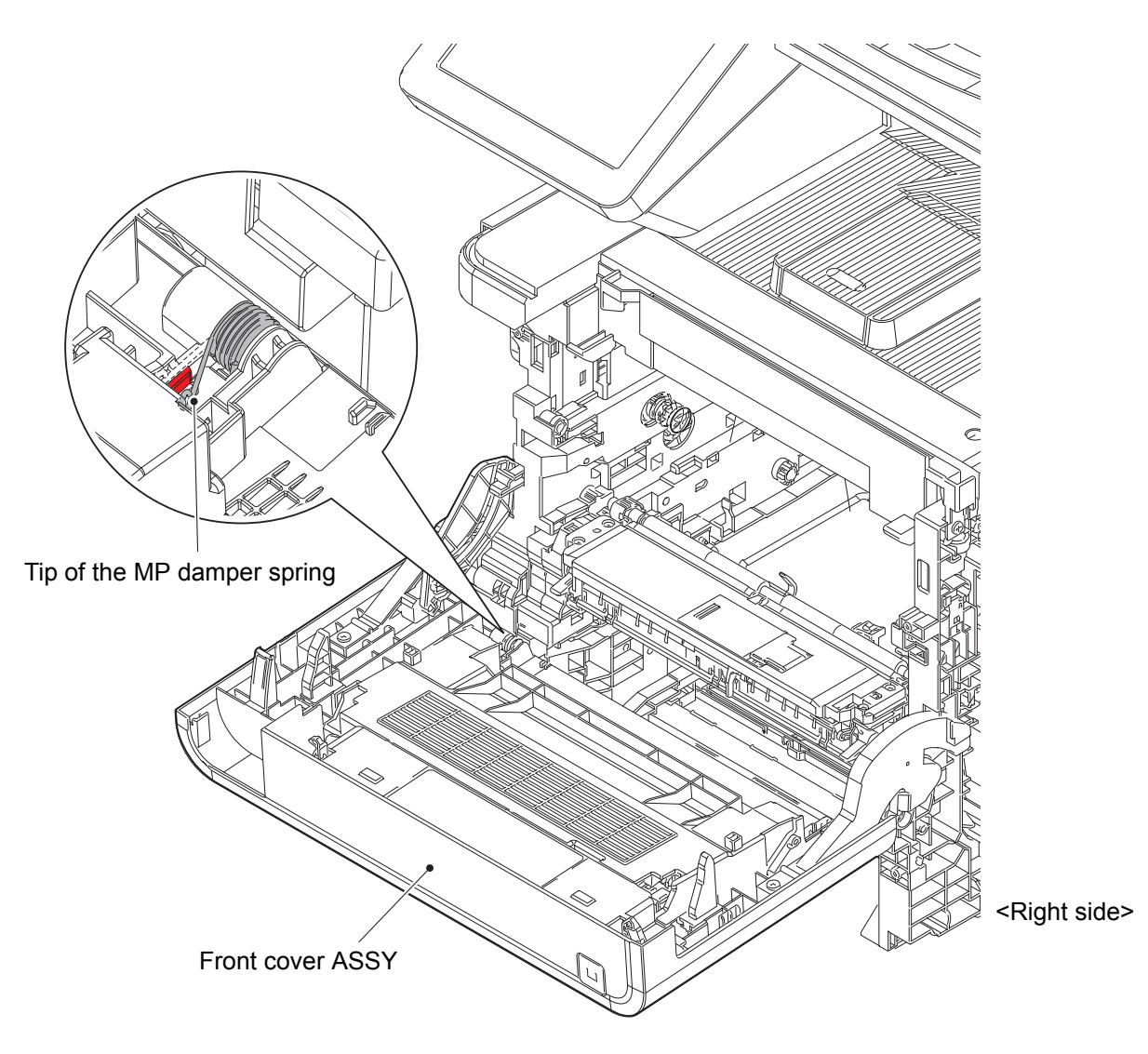

Fig. 3-25

- (4) <u>Close</u> > Front cover ASSY
- (5) **<u>Open</u> >** MP tray cover ASSY
- (6) **<u>Remove</u> >** MP tray cover ASSY

# Fixtures & Fittings

- Boss (x 2)

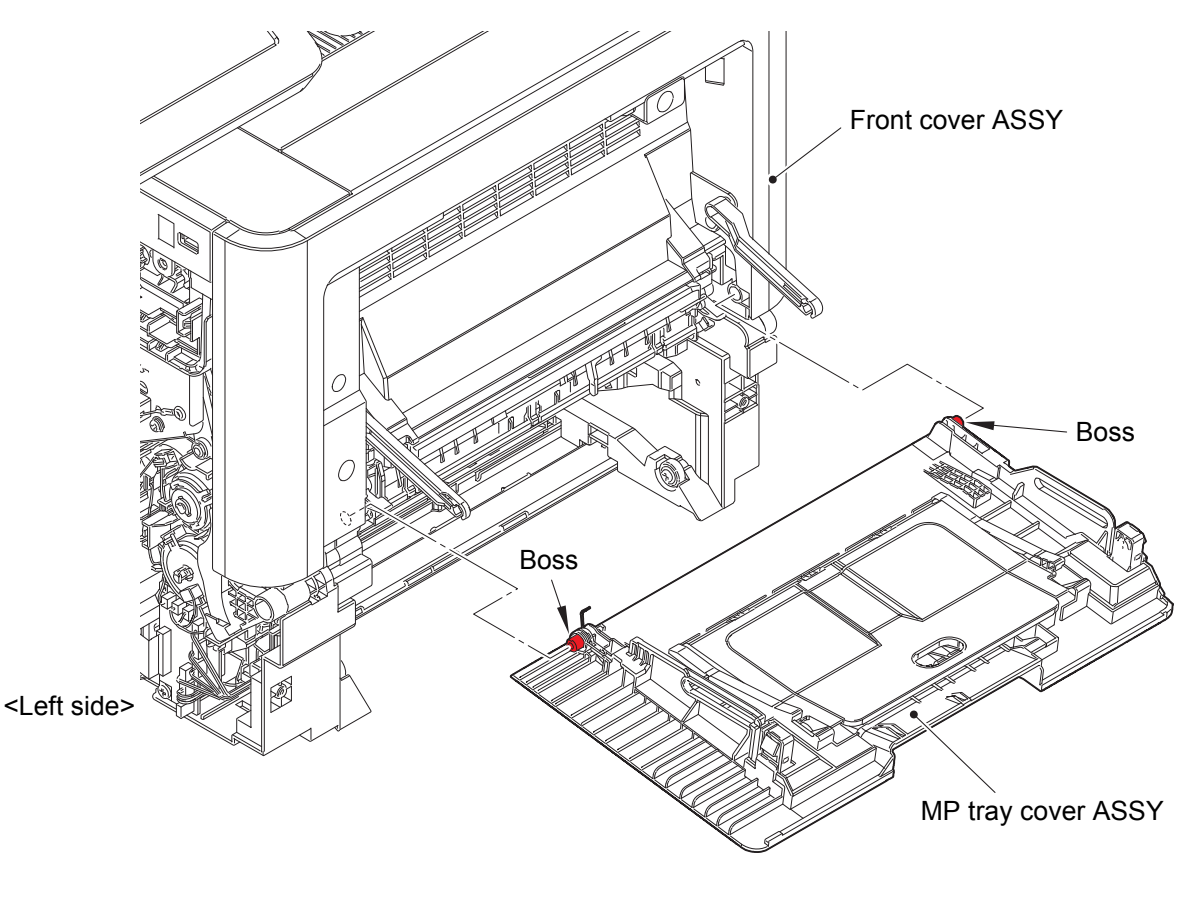

Fig. 3-26

# 7.12 MP link L, MP link R

(1) <u>**Remove**</u> > MP link L, MP link R

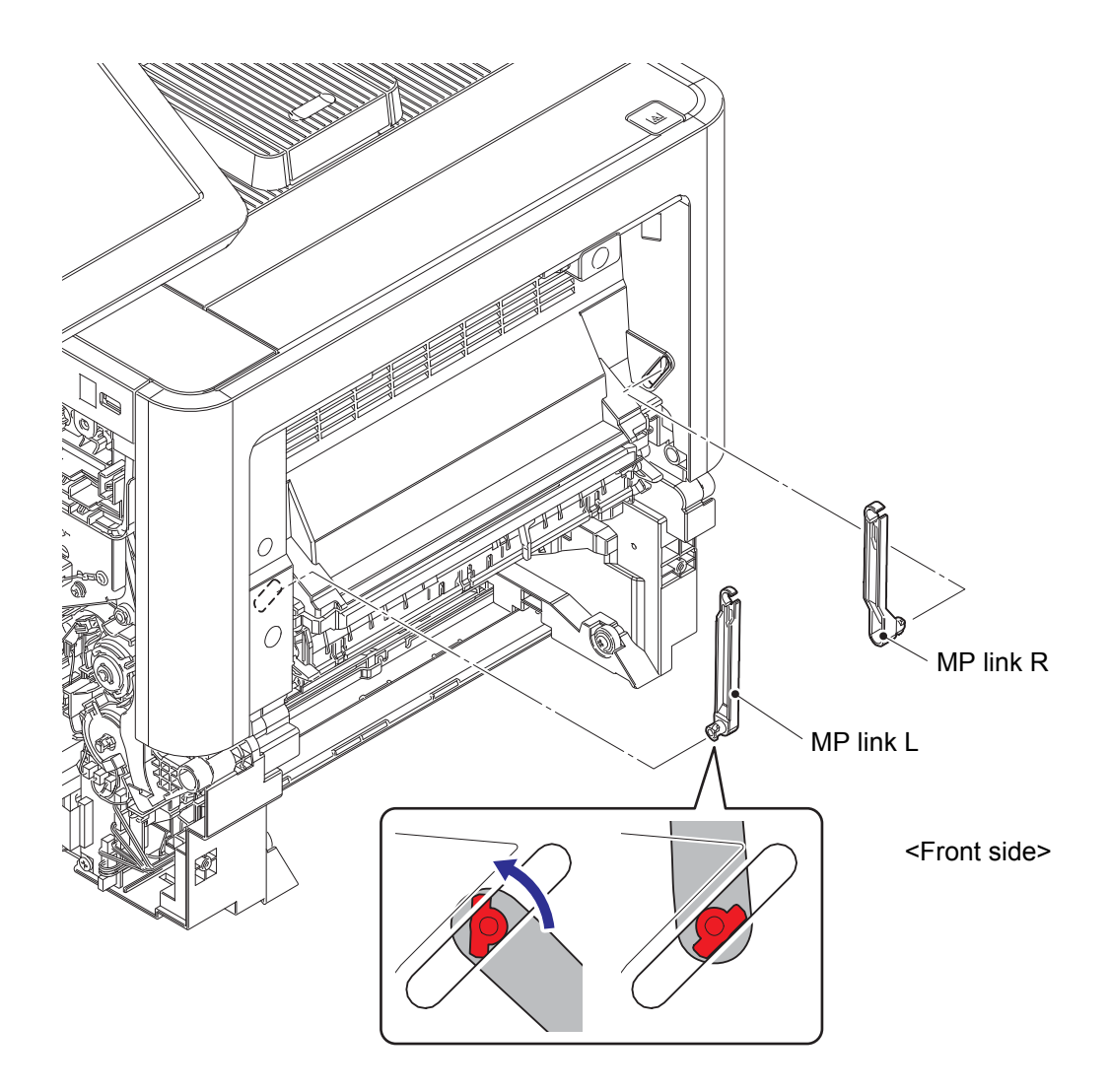

Fig. 3-27

### 7.13 Front cover ASSY

(1) **<u>Remove</u> >** F cover damper spring

# Fixtures & Fittings

- Hook (x 1)

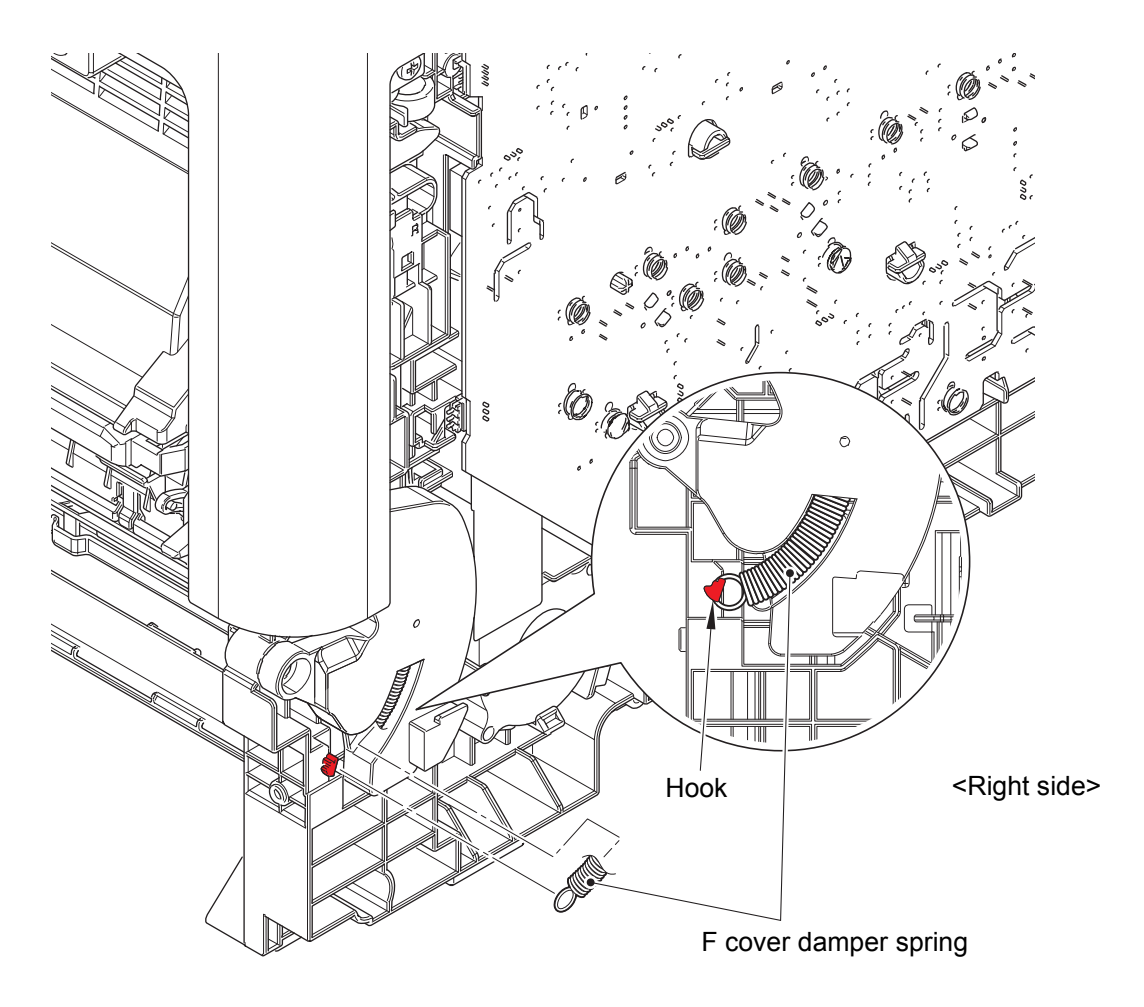

Fig. 3-28

- (2) **<u>Open</u> >** Front cover ASSY
- (3) <u>**Remove**</u> > Front cover ASSY
  - Fixtures & Fittings
    - Taptite bind B M4x12 (x 2)
    - Hook (x 2)

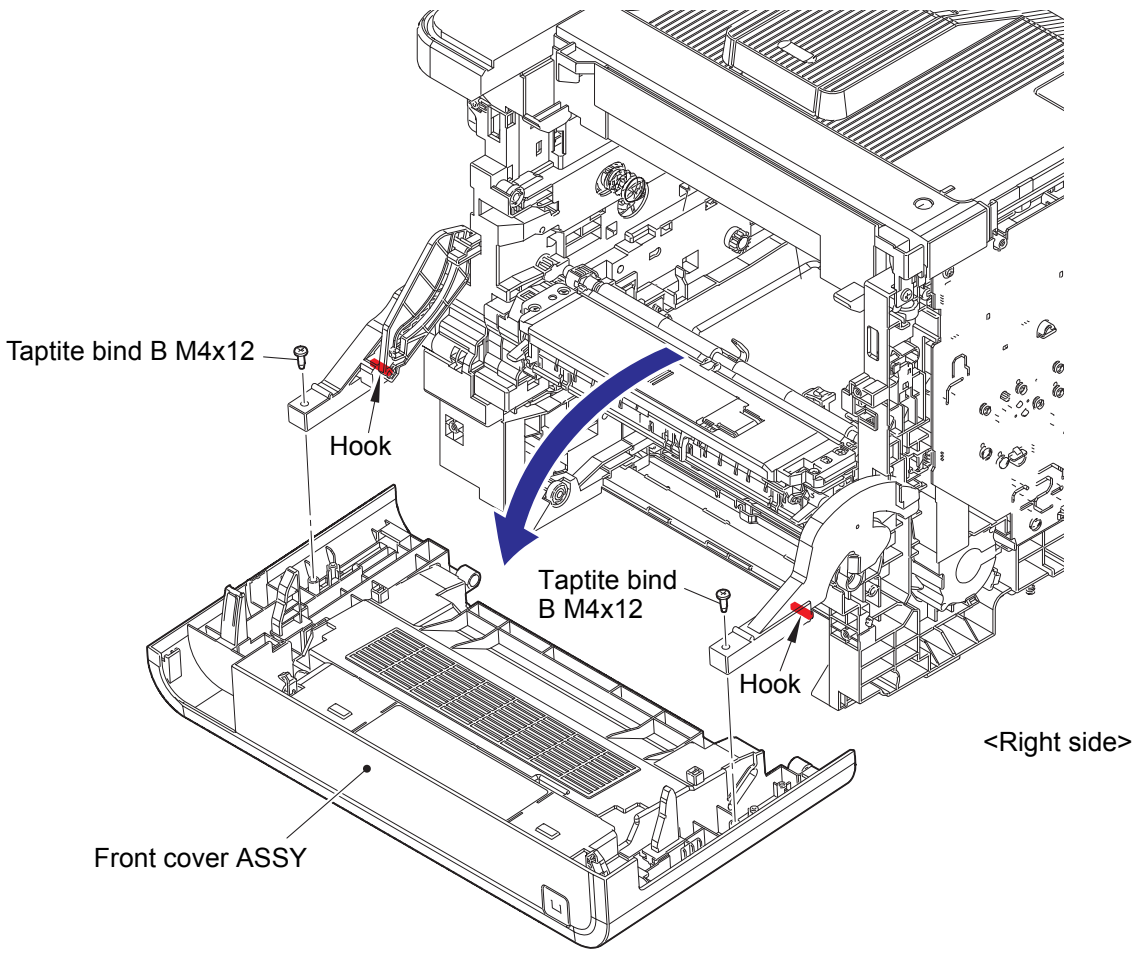

Fig. 3-29

### 7.14 F cover arm L

(1) <u>**Remove**</u> > F cover arm L

Fixtures & Fittings - Taptite pan B M4x14 (x 1)

- Hook (x 1)

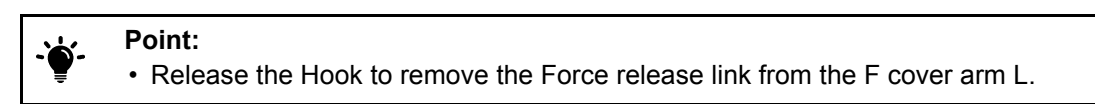

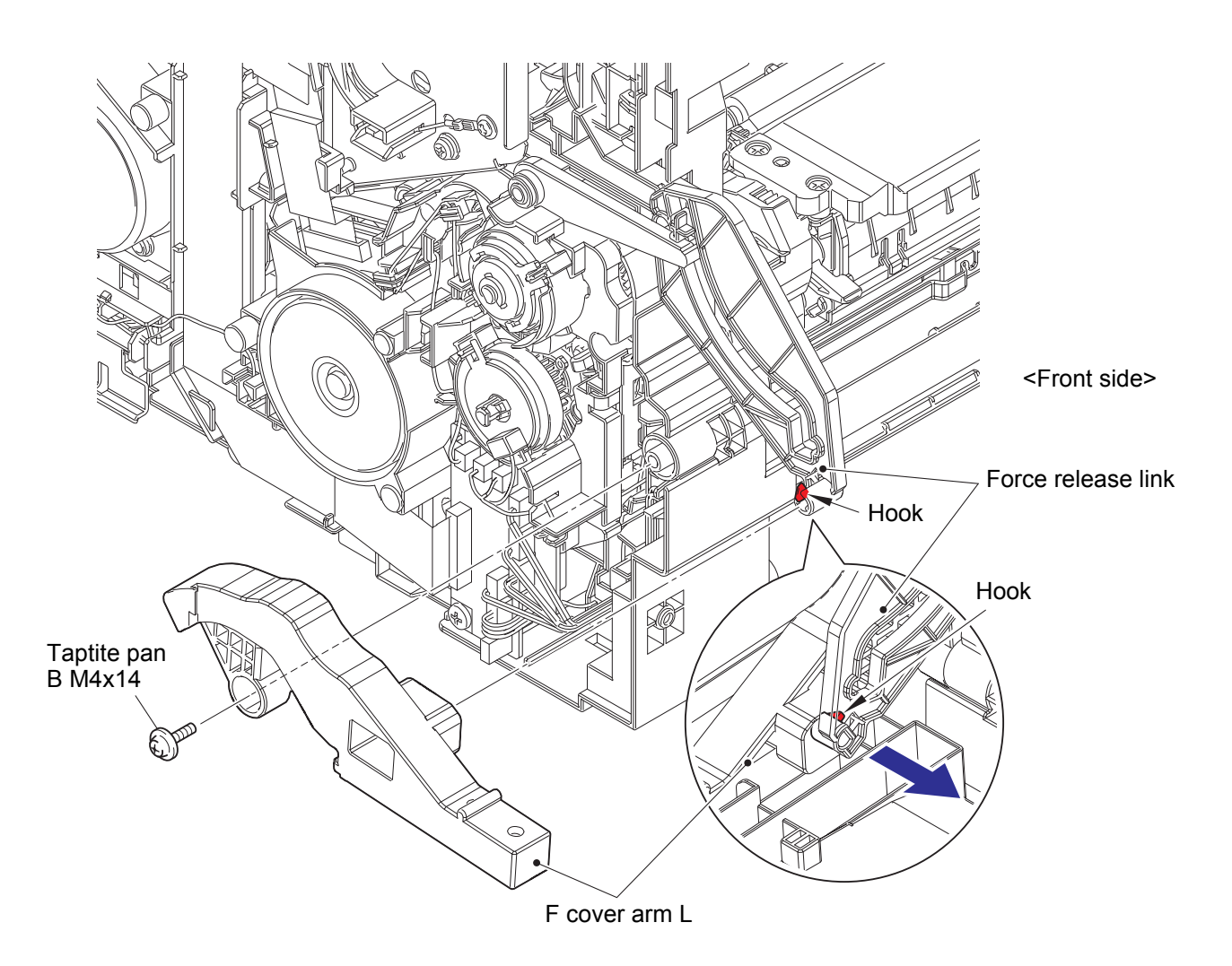

Fig. 3-30

### 7.15 F cover arm R

(1) <u>**Remove**</u> > F cover arm R

Fixtures & Fittings - Taptite pan B M4x14 (x 1)

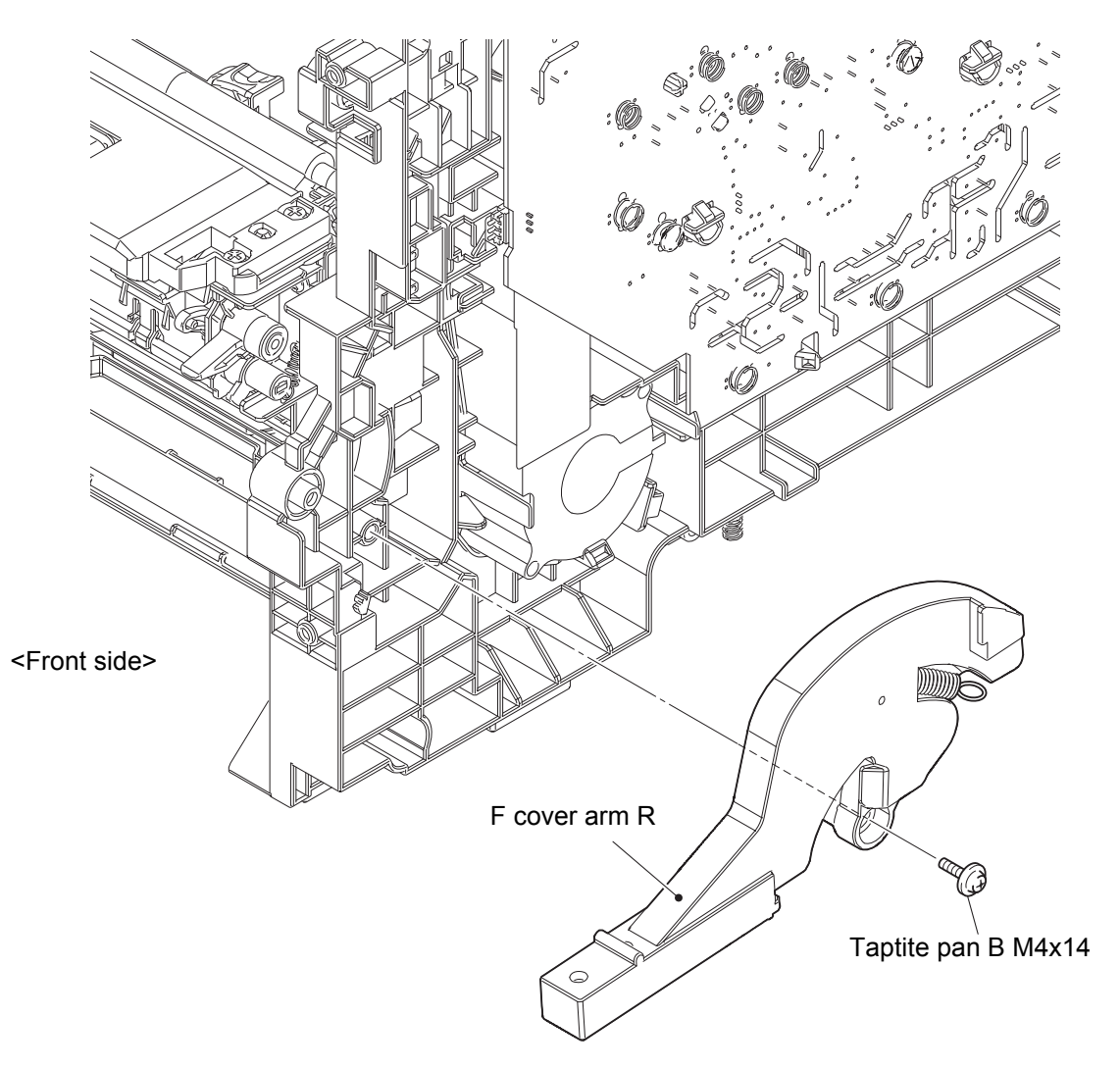

Fig. 3-31

### 7.16 Panel unit

- (1) <u>Open</u> > ADF unit
- (2) <u>**Remove**</u> > Panel top cover

# Fixtures & Fittings

- Hook (x 1)

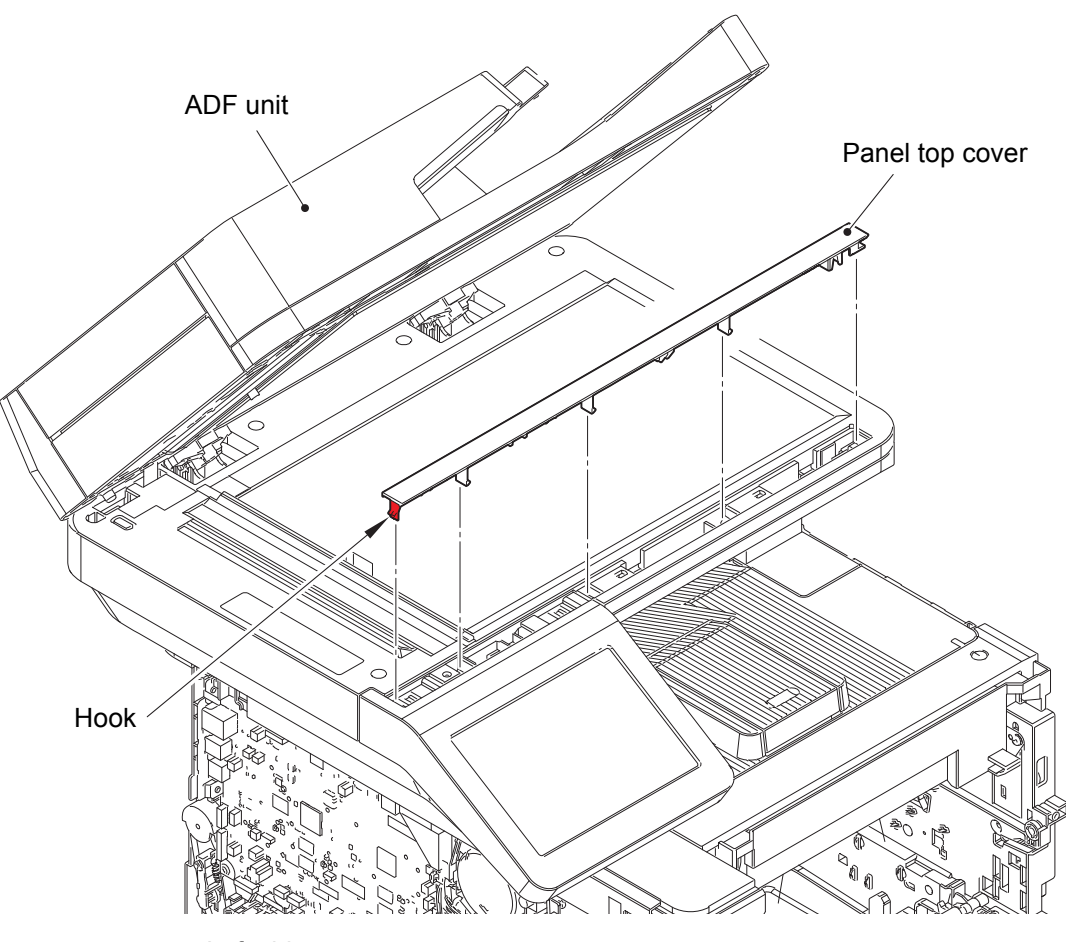

<Left side>

Fig. 3-32

#### (3) <u>**Remove**</u> > FG harness (OR)

#### Fixtures & Fittings

- Screw cup M3x8 SR (x 1)

- (4) <u>Wiring</u> > FG harness (OR)
- (5) <u>**Remove**</u> > Panel unit

#### Fixtures & Fittings

- Taptite bind B M4x12 (x 2)

#### Point:

- Do not pull the Panel unit strongly because the FFC is connected. Remove it in the direction of the arrow.
- Pull out the FG harness (OR) through the hole of the Joint cover ASSY.

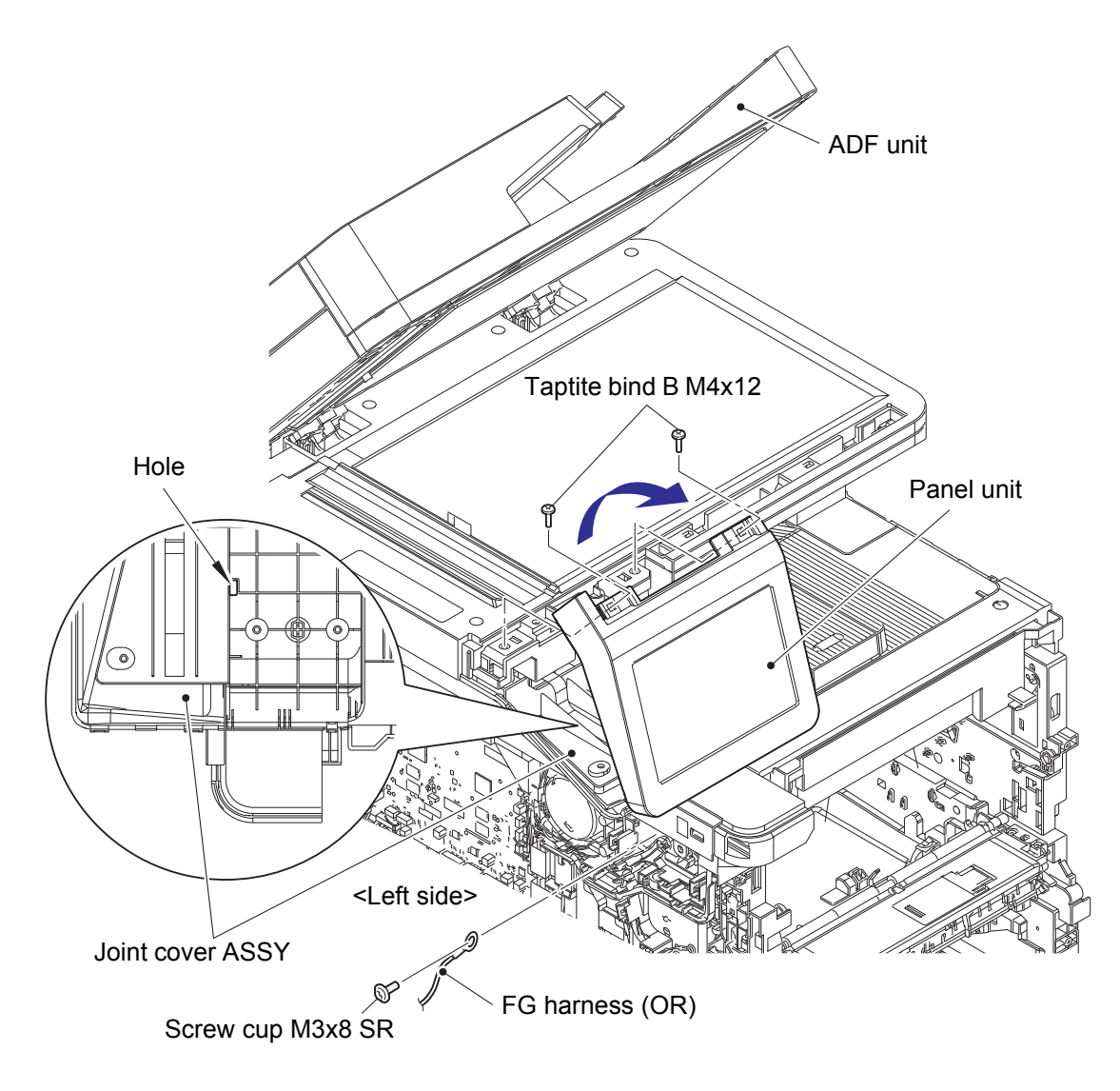

Fig. 3-33

Harness routing: Refer to "55. 7 PNL main FFC harness".

(6) **<u>Disconnect</u> > 7 PNL main FFC harness** 

# Fixtures & Fittings - Lock (x 1)

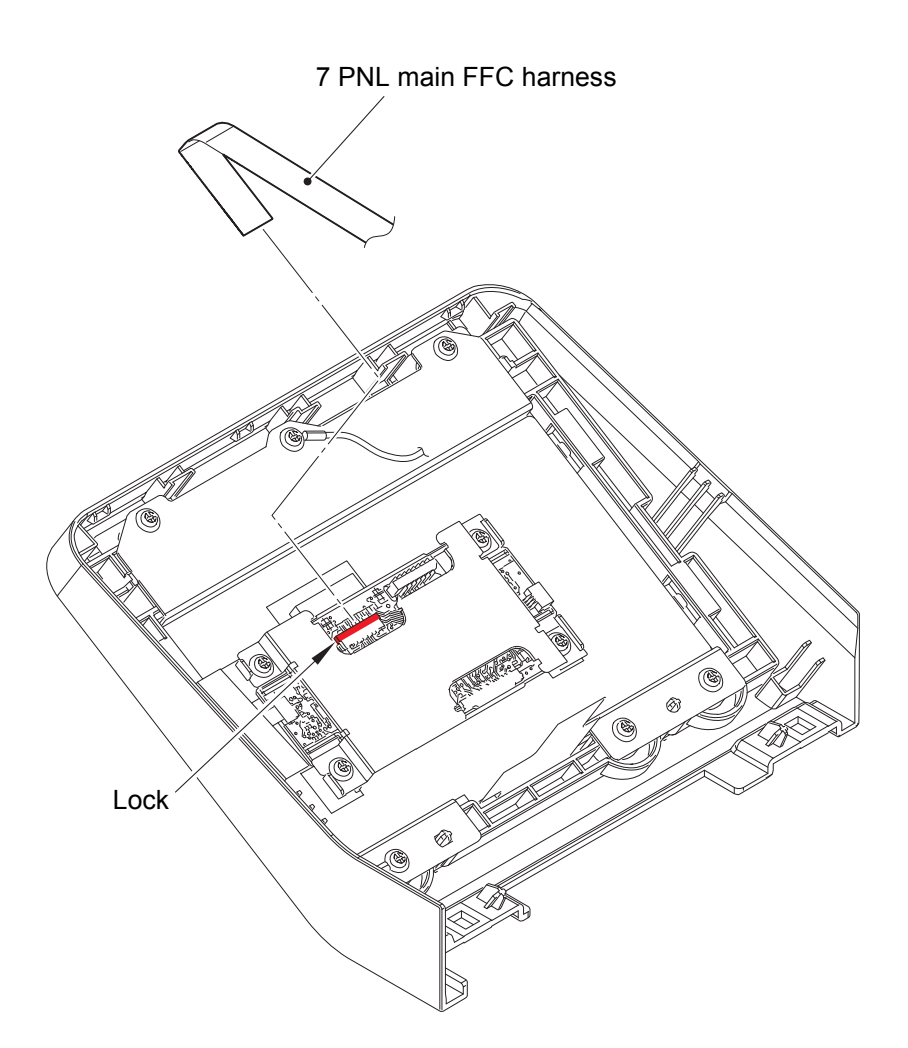

Fig. 3-34

(7) <u>Close</u> > ADF unit

### 7.17 Panel PCB

- (1) <u>Disconnect</u> > Touch panel FFC
- (2) <u>Disconnect</u> > LCD FFC

# Fixtures & Fittings

- Lock (x 1)

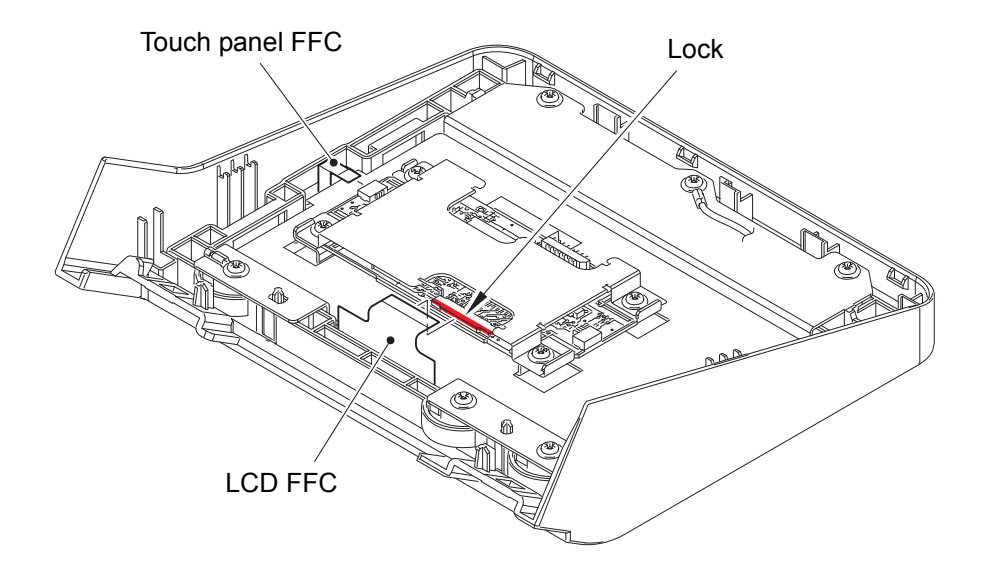

Fig. 3-35

(3) **<u>Remove</u>** > Shield cover, Panel PCB, Panel insulation sheet

Fixtures & Fittings - Taptite cup S M3x6 SR (x 4)

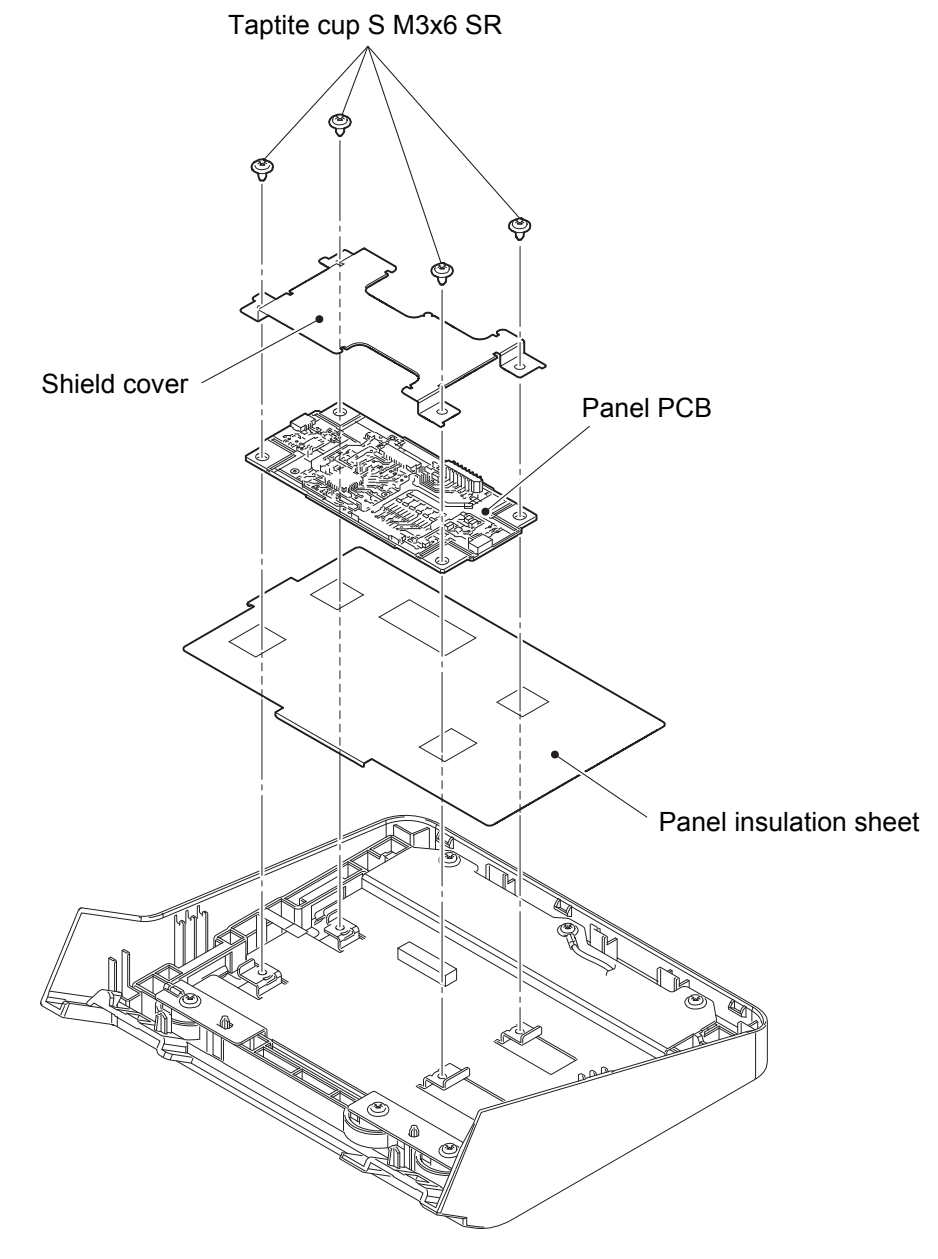

Fig. 3-36

# 7.18 LCD

(1) <u>**Remove**</u> > FG harness (OR), Shield plate, LCD

# Fixtures & Fittings

- Taptite cup B M3x10 (x 6)

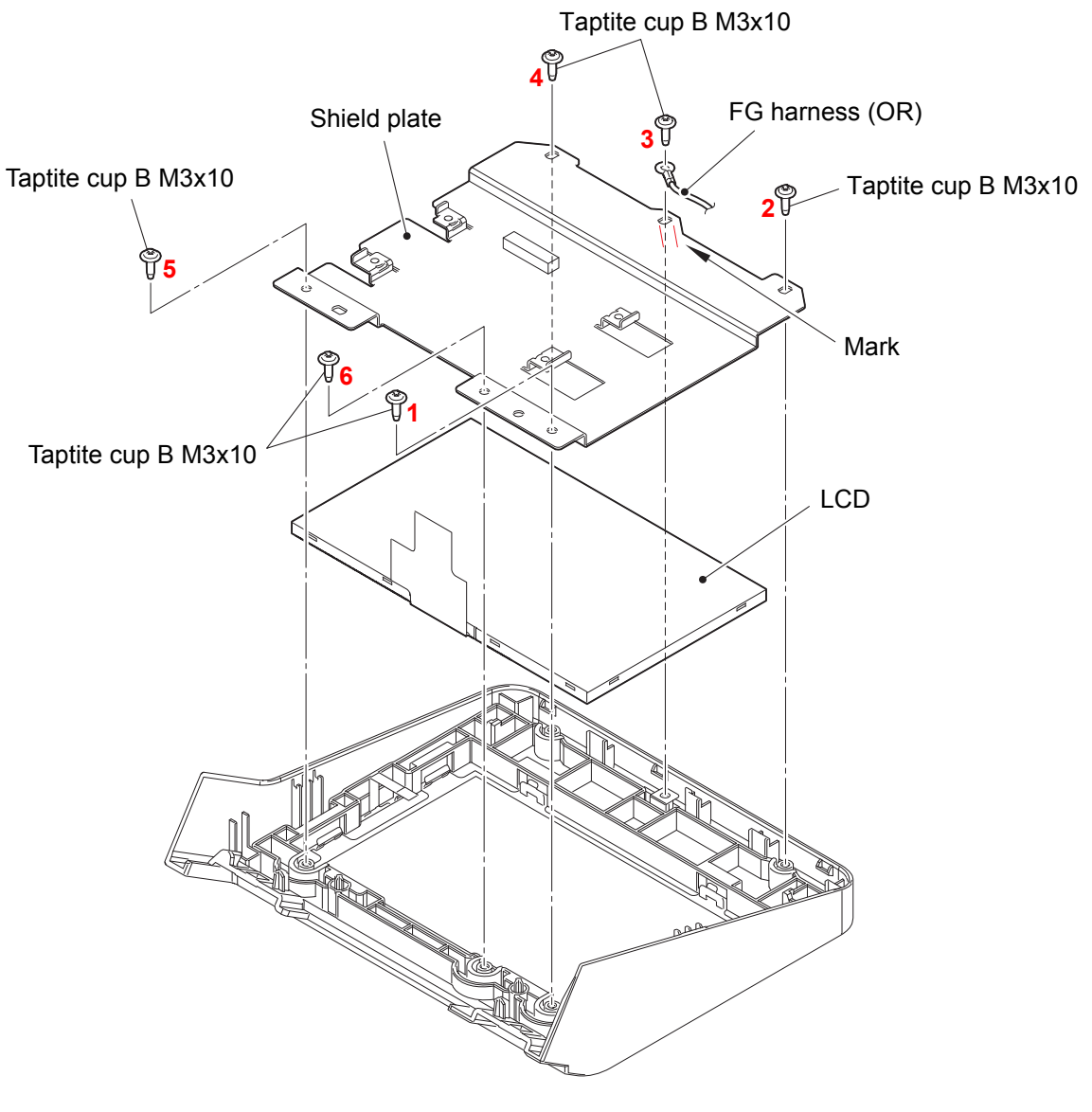

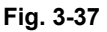

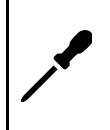

#### Assembling note:

When attaching the Shield plate, tighten the screws as the number orders marked on the Shield plate. When attaching the FG harness (OR), align the FG harness with the mark on the Shield plate.

### 7.19 Touch panel, Panel cover

(1) <u>**Remove**</u> > Touch panel pressure, Touch panel plate, LCD blind film, Touch panel, Panel cover

#### Fixtures & Fittings

- Double-sided adhesive tape (x 7)

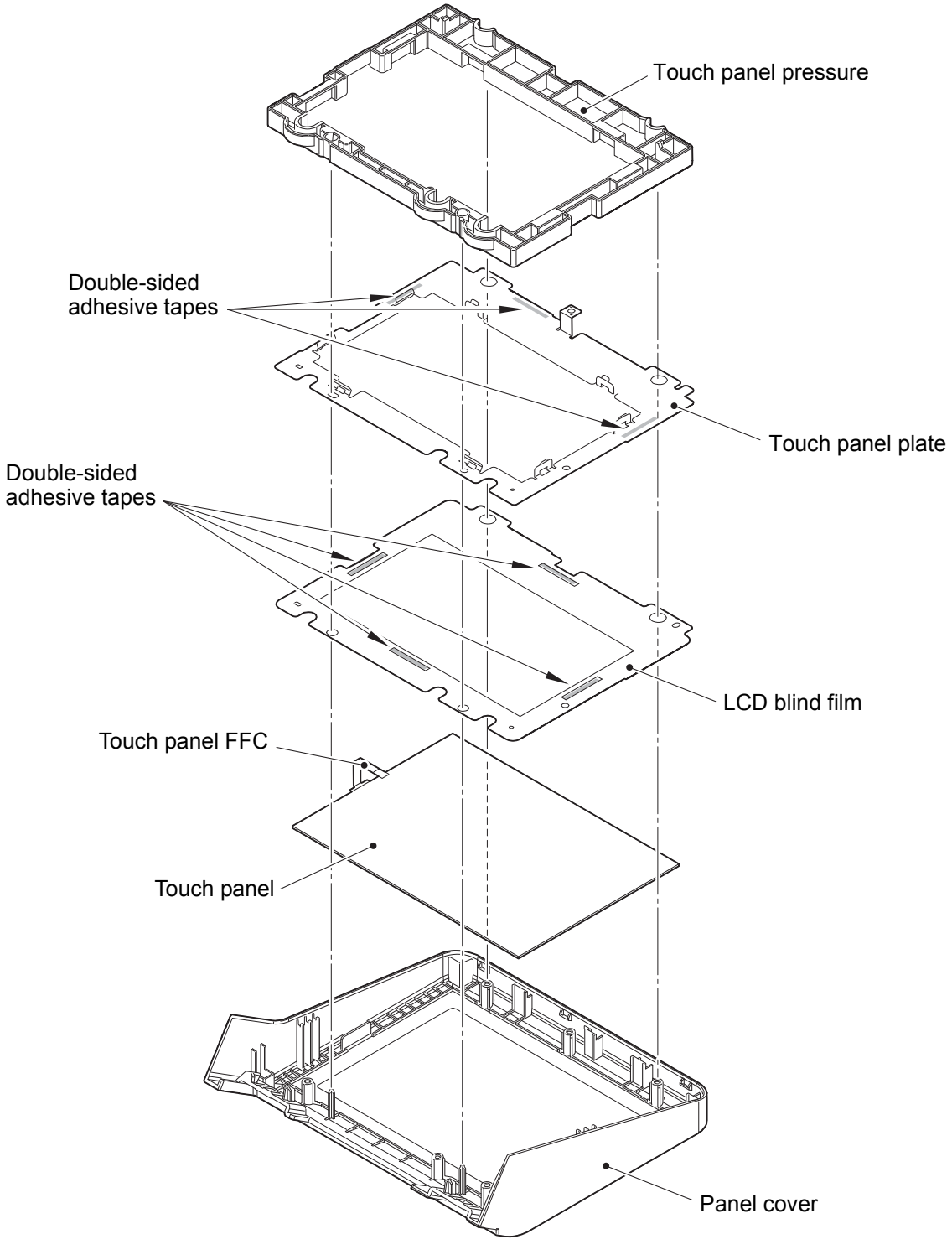

Fig. 3-38

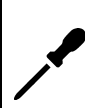

Assembling note:

• Be careful not to pinch the Touch panel FFC when attaching the Touch panel pressure.

#### 7.20 Side cover L top

(1) <u>**Remove**</u> > Side cover L top

### Fixtures & Fittings

- Taptite bind B M4x12 (x 4)
- Hook A (x 5)
- Hook B (x 5)

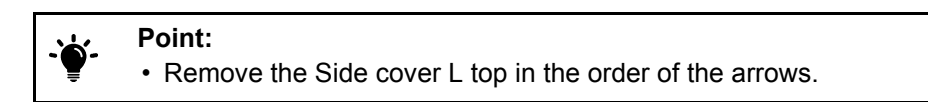

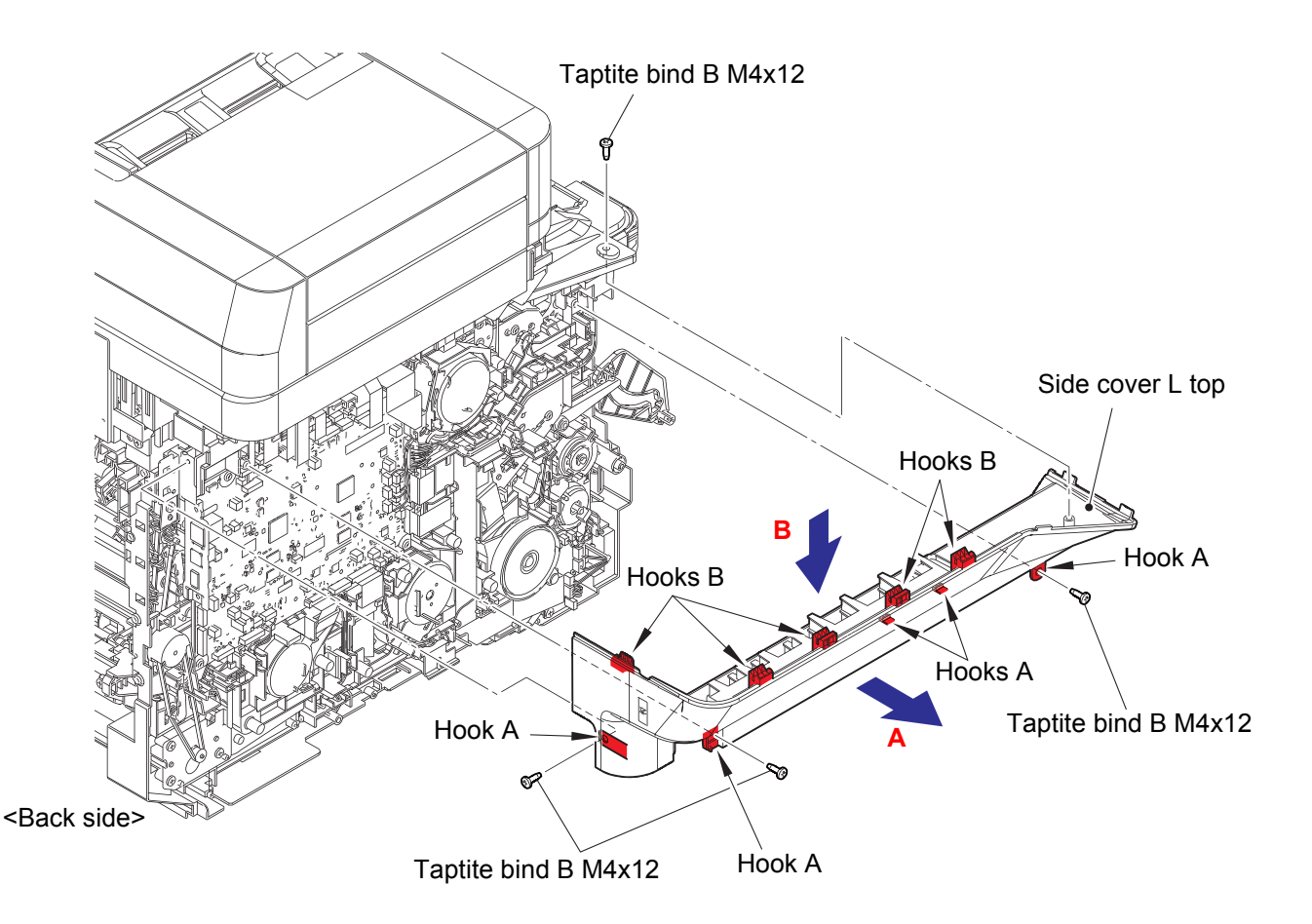

Fig. 3-39

### 7.21 Back cover upper

(1) <u>**Remove**</u> > Back cover upper

- Fixtures & Fittings Taptite bind B M4x12 (x 2)
  - Hook (x 2)

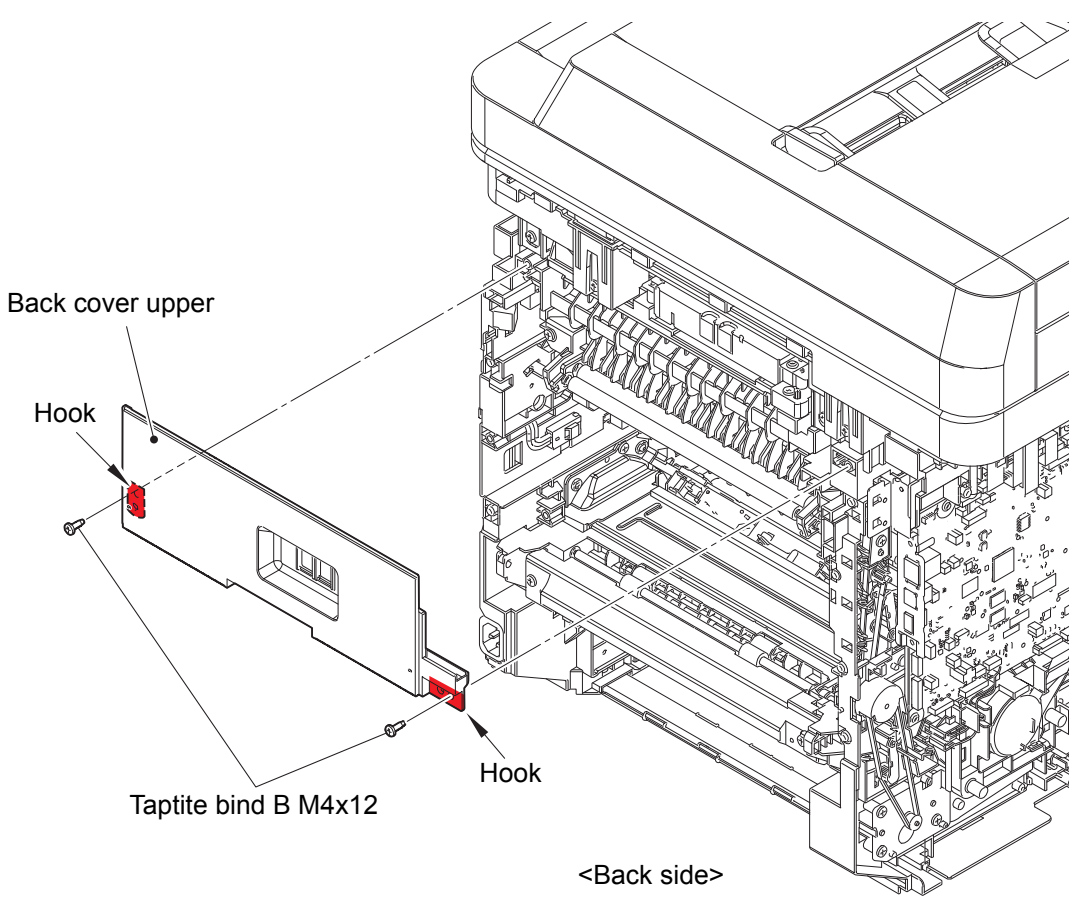

Fig. 3-40

# 7.22 ADF unit, Document scanner unit

(1) <u>**Remove</u> > Earth plate R**</u>

Fixtures & Fittings - Taptite pan B 3x10 (x 2)

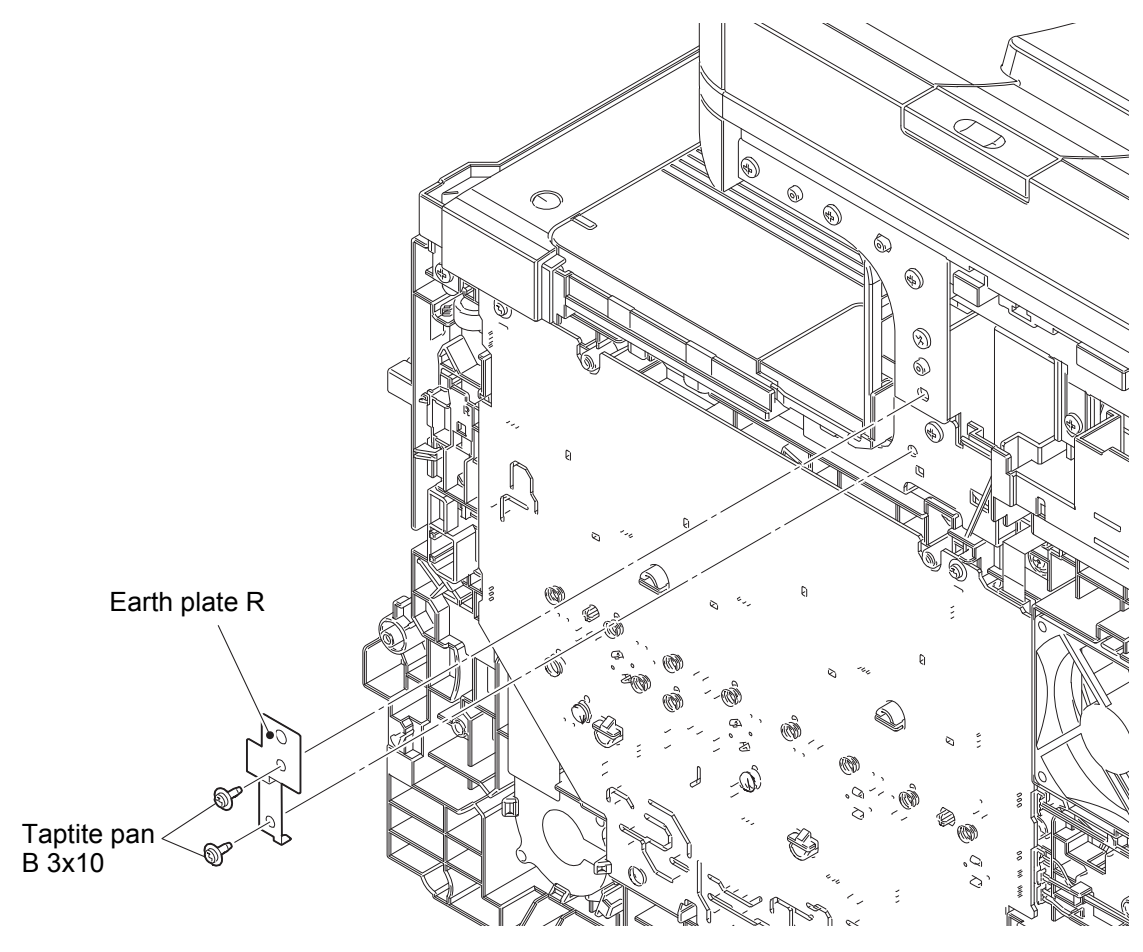

<Right side>

Fig. 3-41

(2) **<u>Remove</u>** > Reinforce plate R1

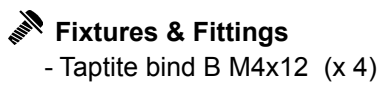

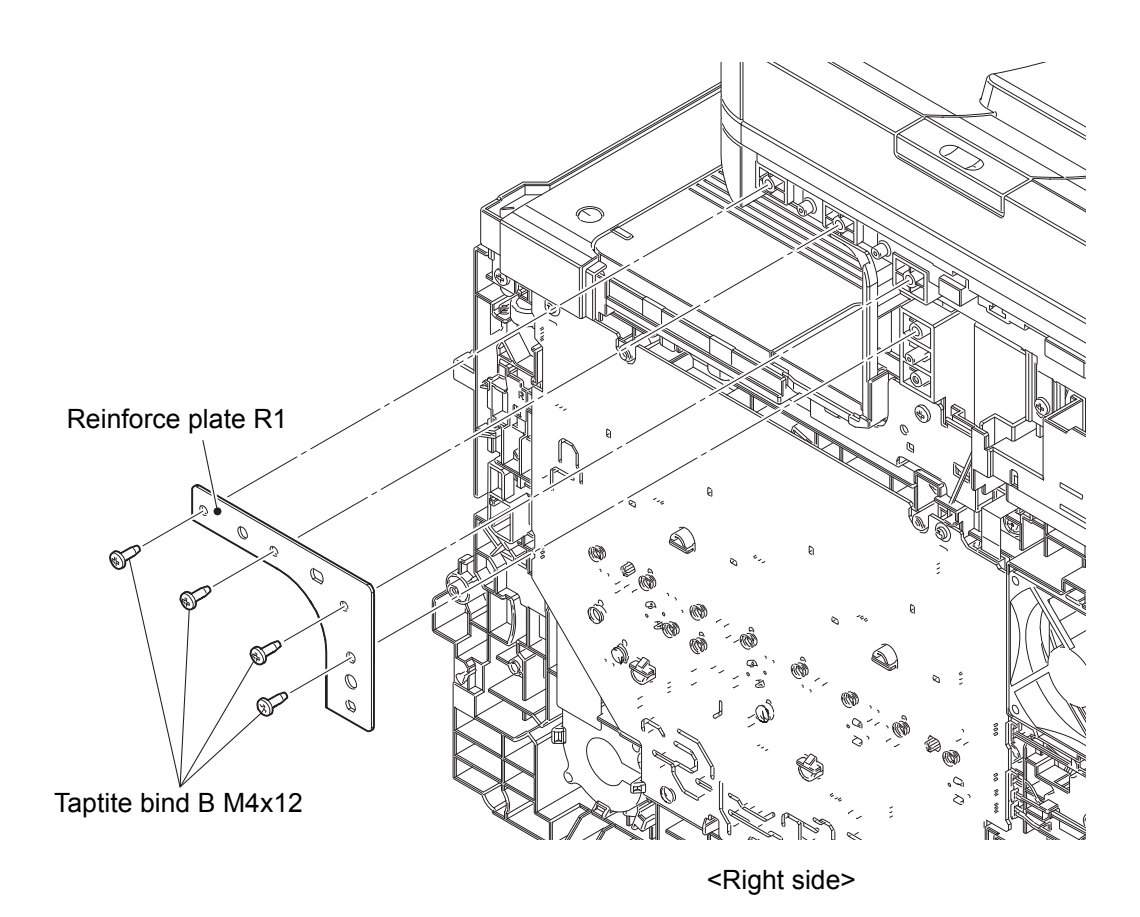

Fig. 3-42

# Fixtures & Fittings

- Lock (x 1)

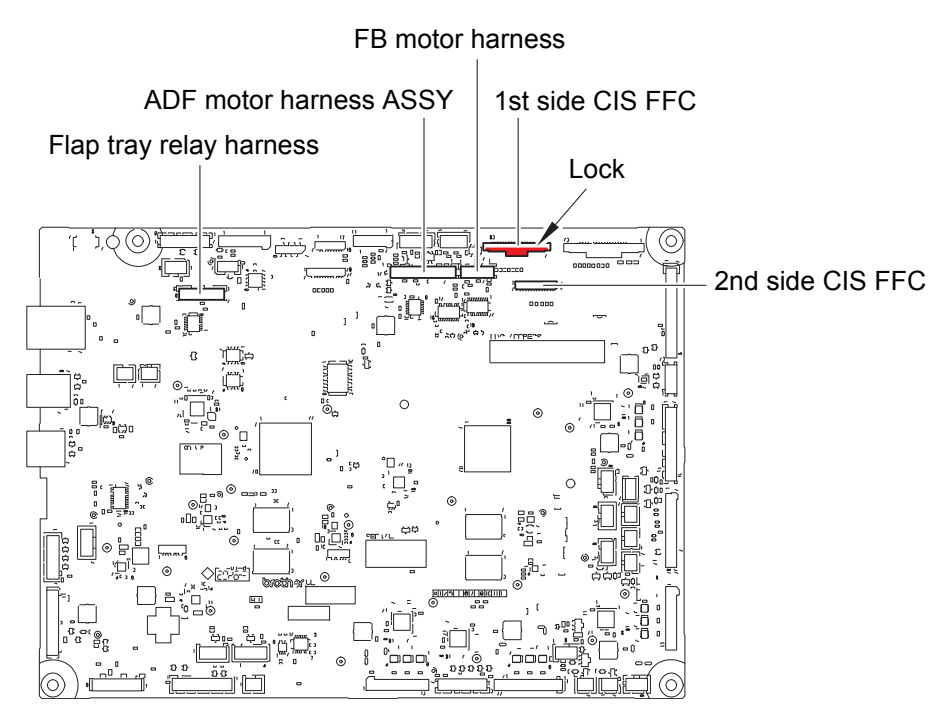

Fig. 3-43

(4) **<u>Remove</u>** > FG harness (RD), FG harness (BK)

# Fixtures & Fittings

- Screw cup M3x8 SR (x 2)

- (5) <u>**Remove**</u> > Document scanner unit
  - Fixtures & Fittings
    - Taptite bind B M4x12 (x 5)
    - Hook (x 5)

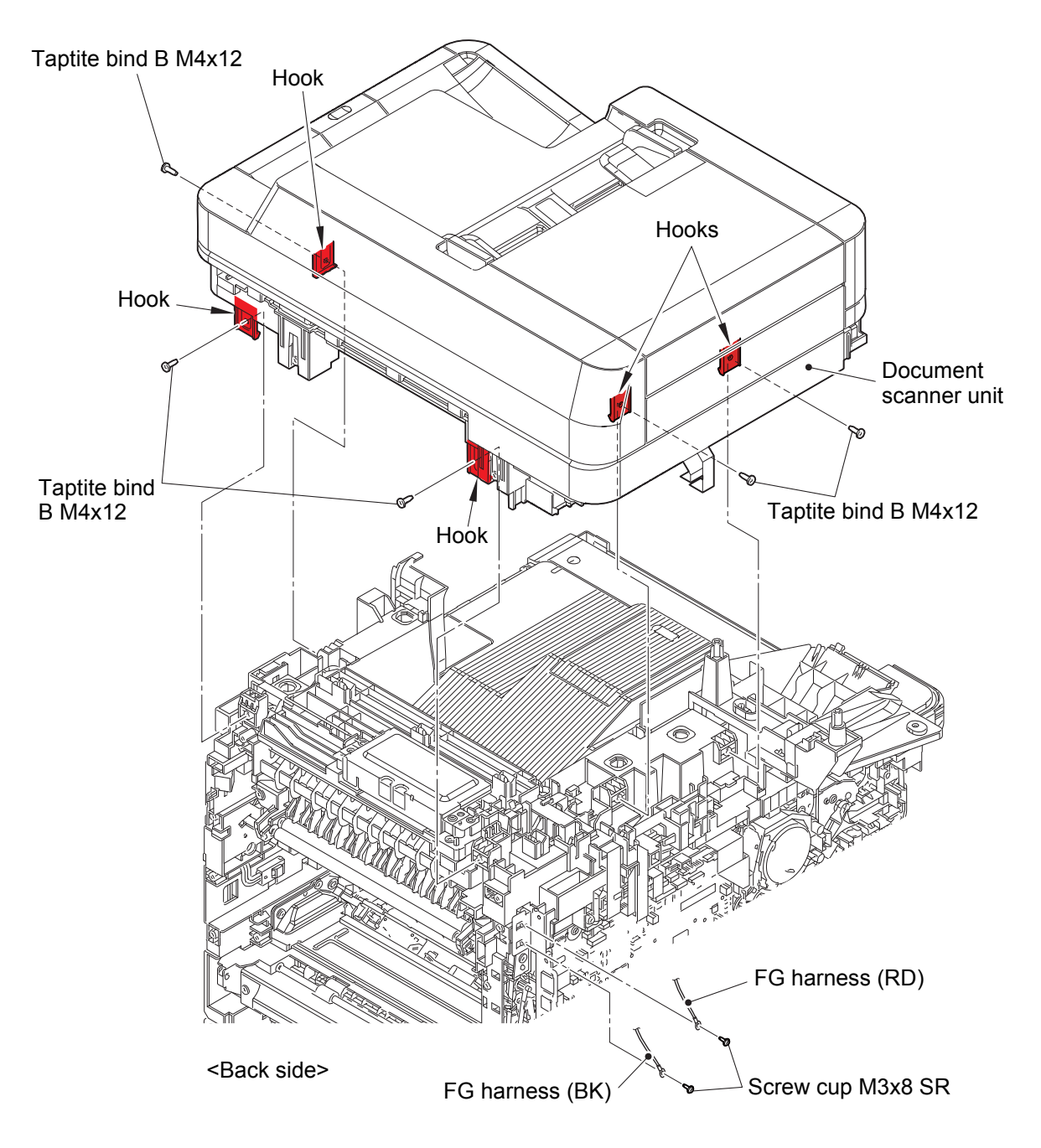

Fig. 3-44

### 7.23 ADF unit

- (1) <u>Wiring</u> > 2nd side CIS FFC, 1st side CIS FFC, ADF motor harness ASSY, FB motor harness, Flap tray relay harness
- (2) **Remove** > FFC holder DS

#### Fixtures & Fittings

- Taptite cup B M3x10 (x 2)

### Point:

• Pull out the 1st side CIS FFC and the 2nd side CIS FFC through the holes of the FFC holder DS.

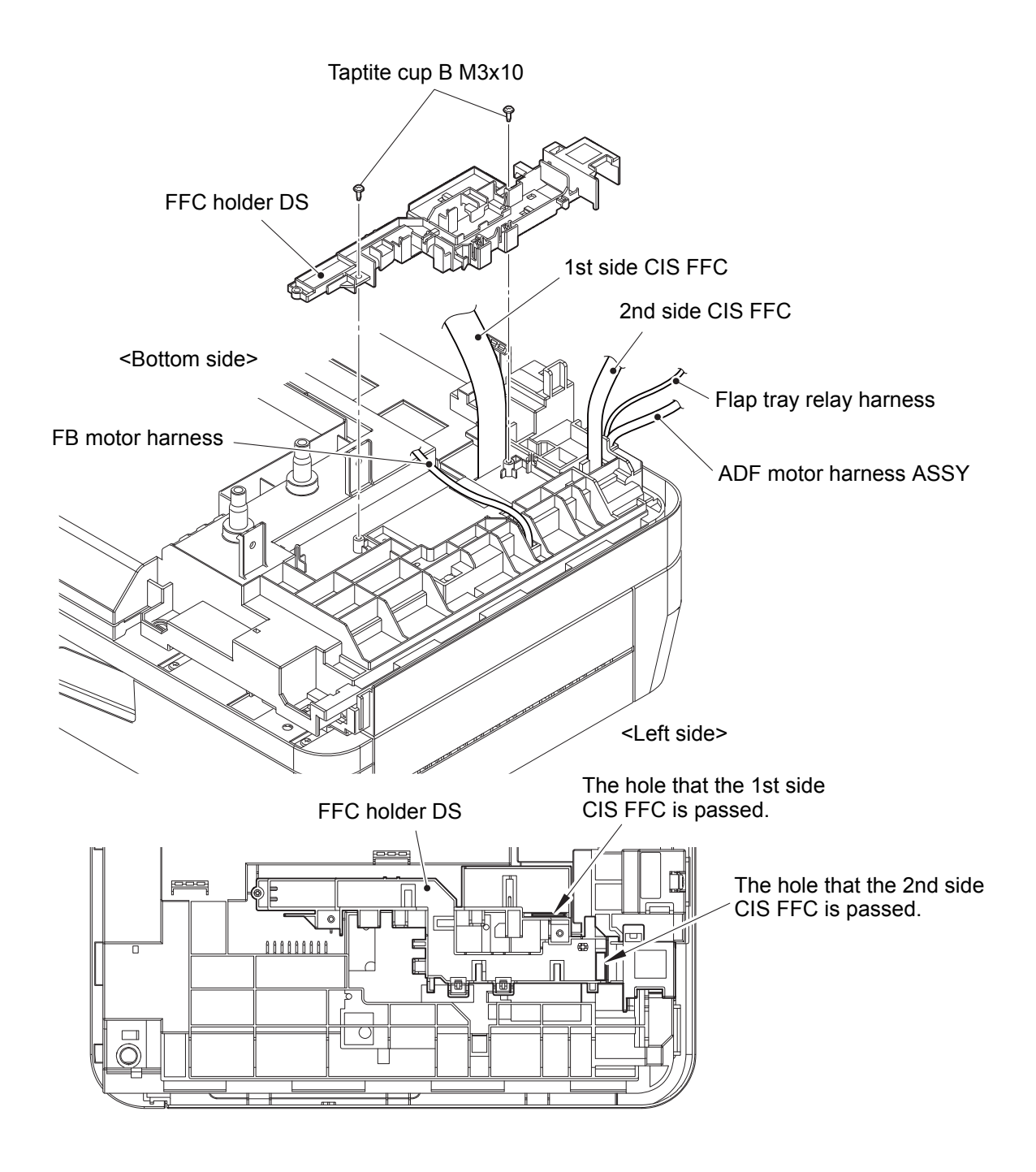

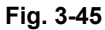

Harness routing: Refer to "54. 2nd side CIS FFC, 53. 1st side CIS FFC, 1. ADF motor harness ASSY, 18. FB motor harness, 22. Flap tray relay harness".

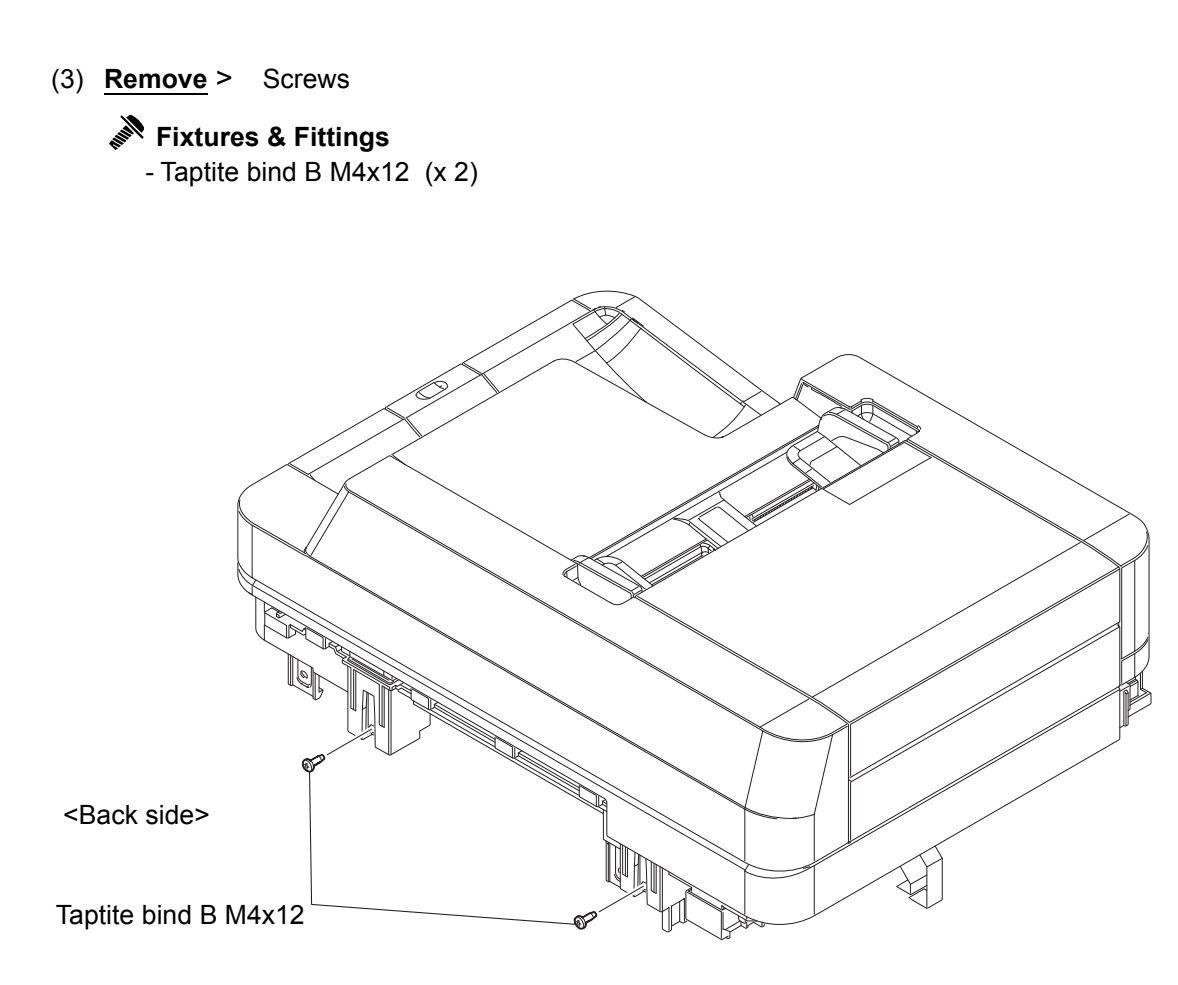

Fig. 3-46
#### (4) **<u>Remove</u>** > FFC holder

#### Fixtures & Fittings

- Hook (x 2)

#### Point:

- Lift the ADF unit up slightly.
- Remove the FFC holder upward.
- Pull out the 2nd side CIS FFC, the Flap tray relay harness, and the ADF motor harness ASSY through the holes of the Document scanner unit.
- (5) <u>**Remove**</u> > ADF unit

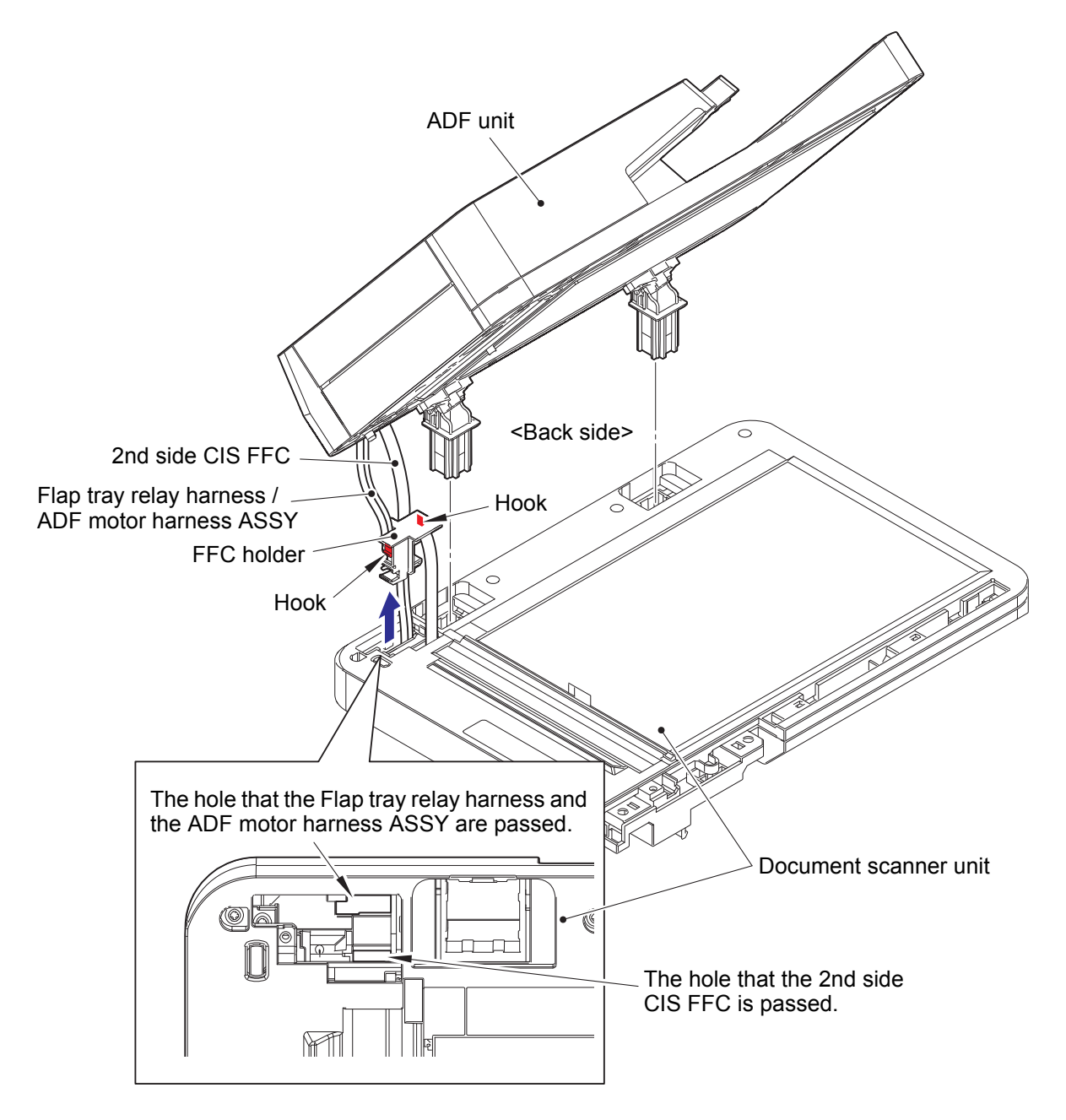

Fig. 3-47

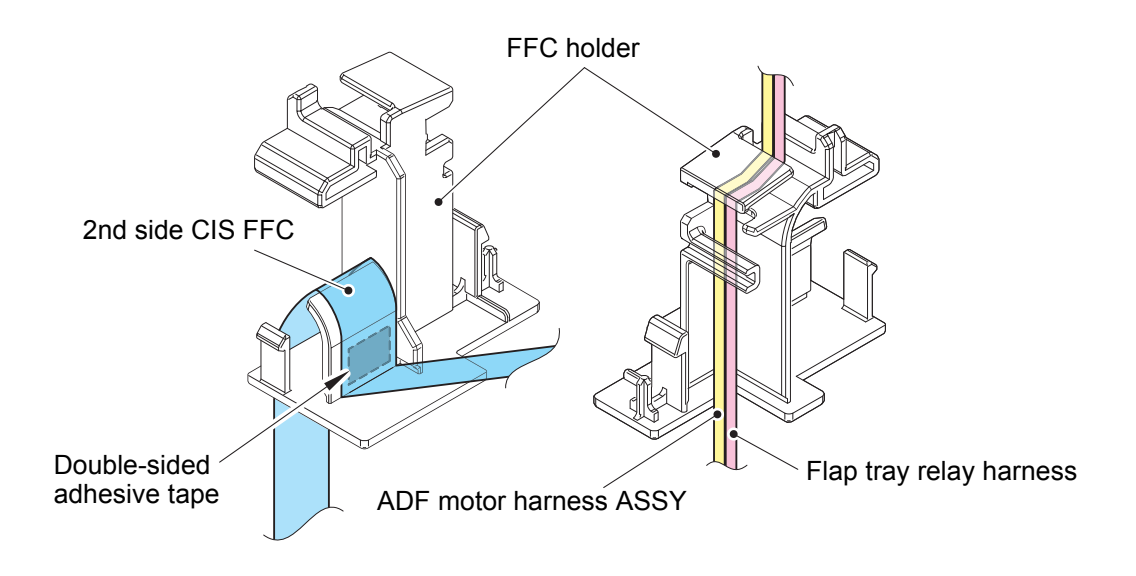

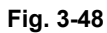

Harness routing: Refer to "54. 2nd side CIS FFC, 1. ADF motor harness ASSY, 22. Flap tray relay harness".

#### Assembling note:

- Connect the 2nd side CIS FFC, ADF motor harness ASSY and Flap tray relay harness to the FFC holder as described in the figure above.
- If you replaced the ADF unit, connect the 2nd side CIS FFC which is folded as described in the figure above.
- After disconnecting flat cables, check that each cable is not damaged at its end or shortcircuited.
- When connecting flat cables, do not insert them at an angle. After insertion, check that the cable is not at an angle.

### 7.24 Hinge ASSY

(1) <u>**Remove**</u> > Hinge ASSY (x 2)

Fixtures & Fittings - Taptite bind B M4x12 (x 6)

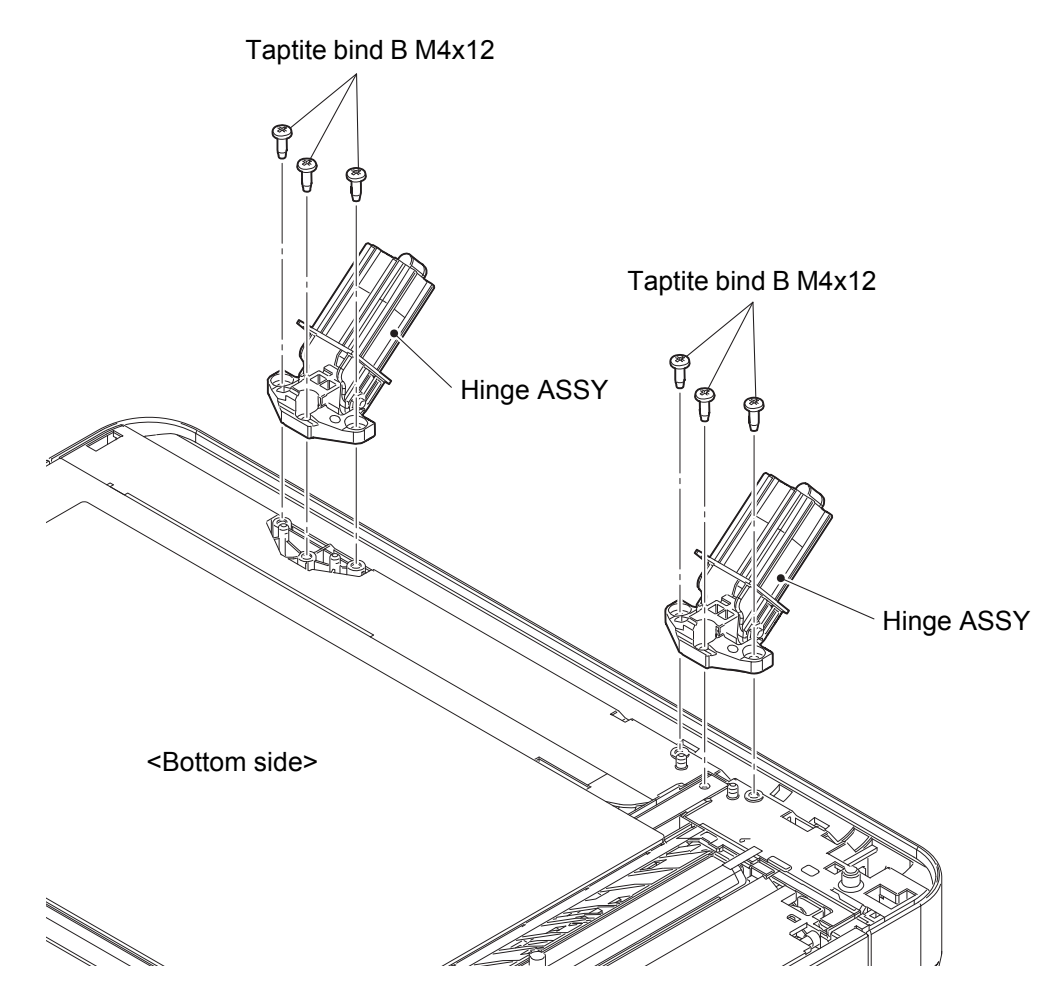

Fig. 3-49

### 7.25 Separation roller

(1) **<u>Remove</u> >** ADF front cover base

- Fixtures & Fittings Taptite cup B M3x10 (x 4)
  - Boss (x 3)

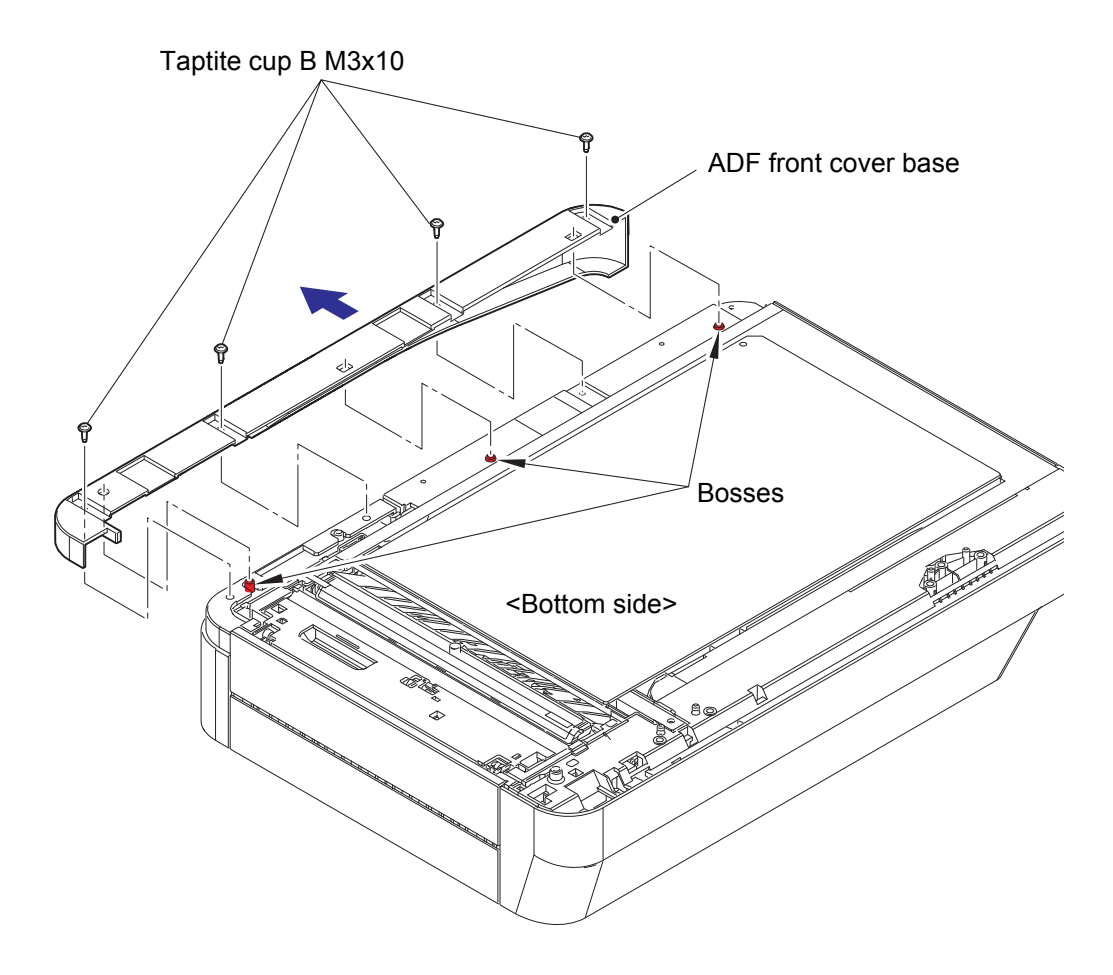

Fig. 3-50

- (2) <u>Open</u> > ADF cover
- (3) <u>**Remove**</u> > ADF front cover top

### Fixtures & Fittings

- Hook (x 6)

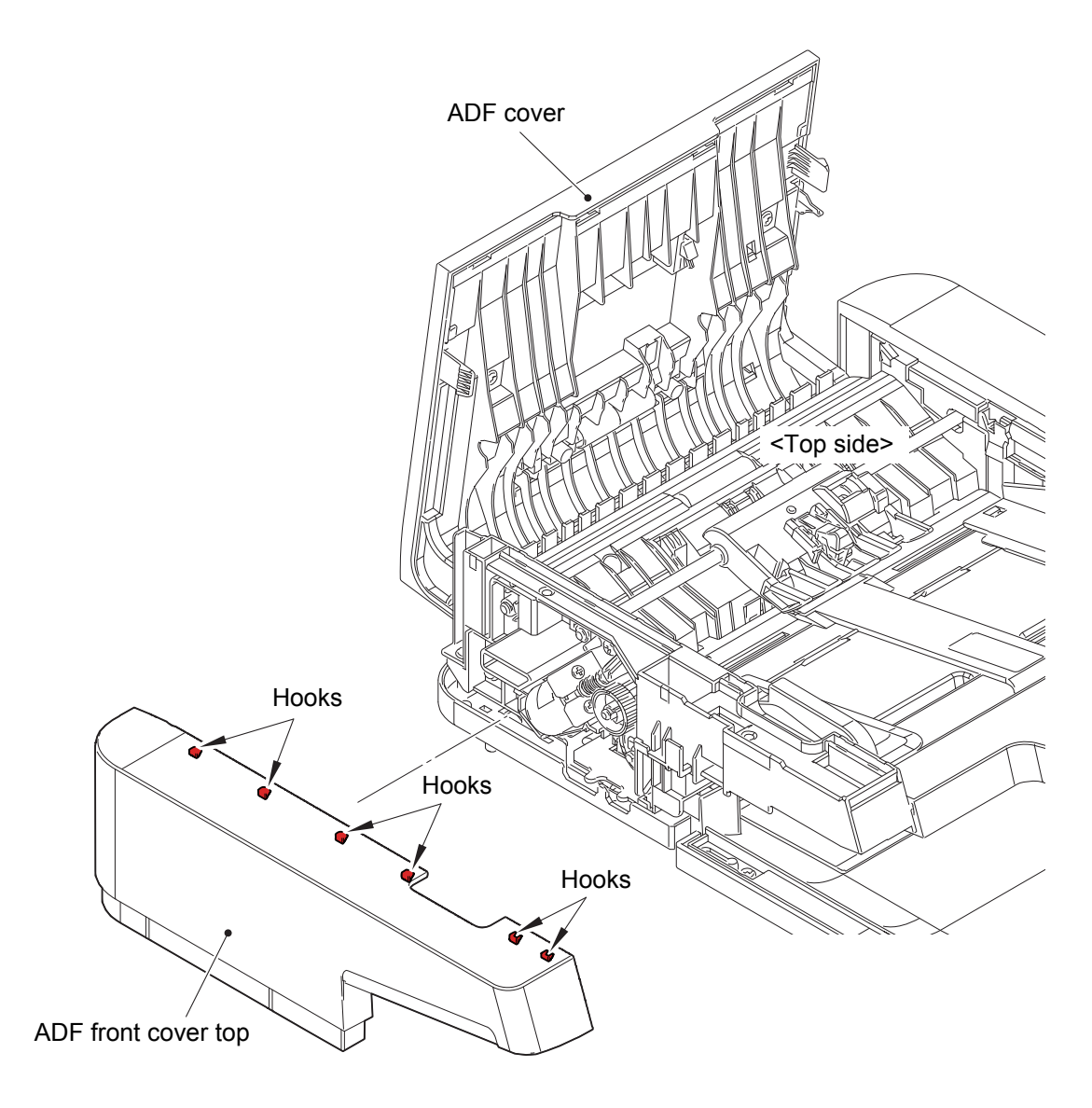

Fig. 3-51

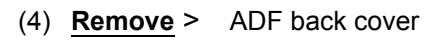

## Fixtures & Fittings - Hook (x 3)

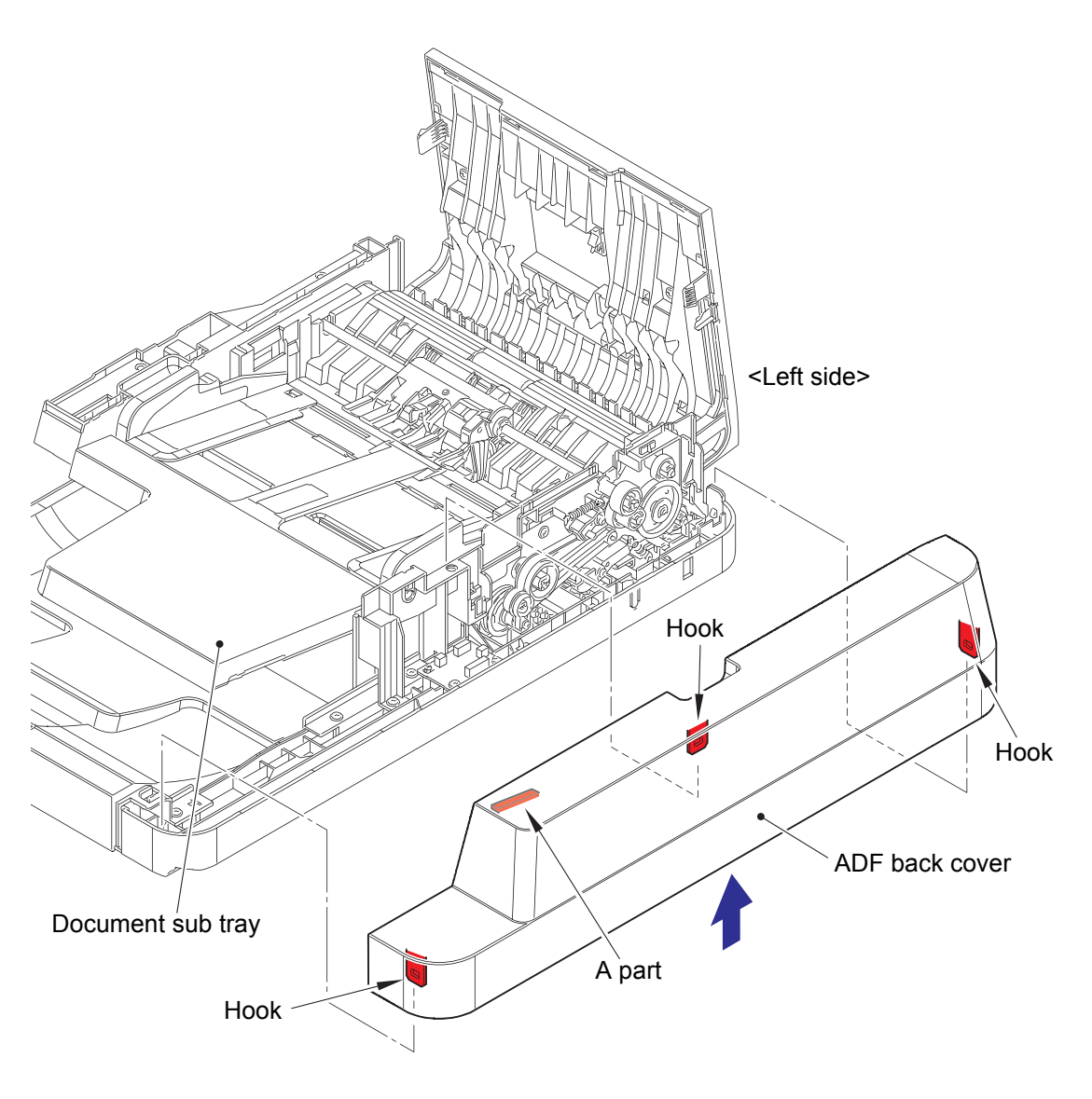

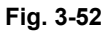

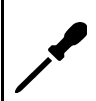

#### Assembling note:

• Put the A part of the ADF back cover under the Document sub tray, and then attach the ADF back cover.

(5) **<u>Remove</u> >** Separation roller

## Fixtures & Fittings

- Lock of the Conductive bushing (x 1)

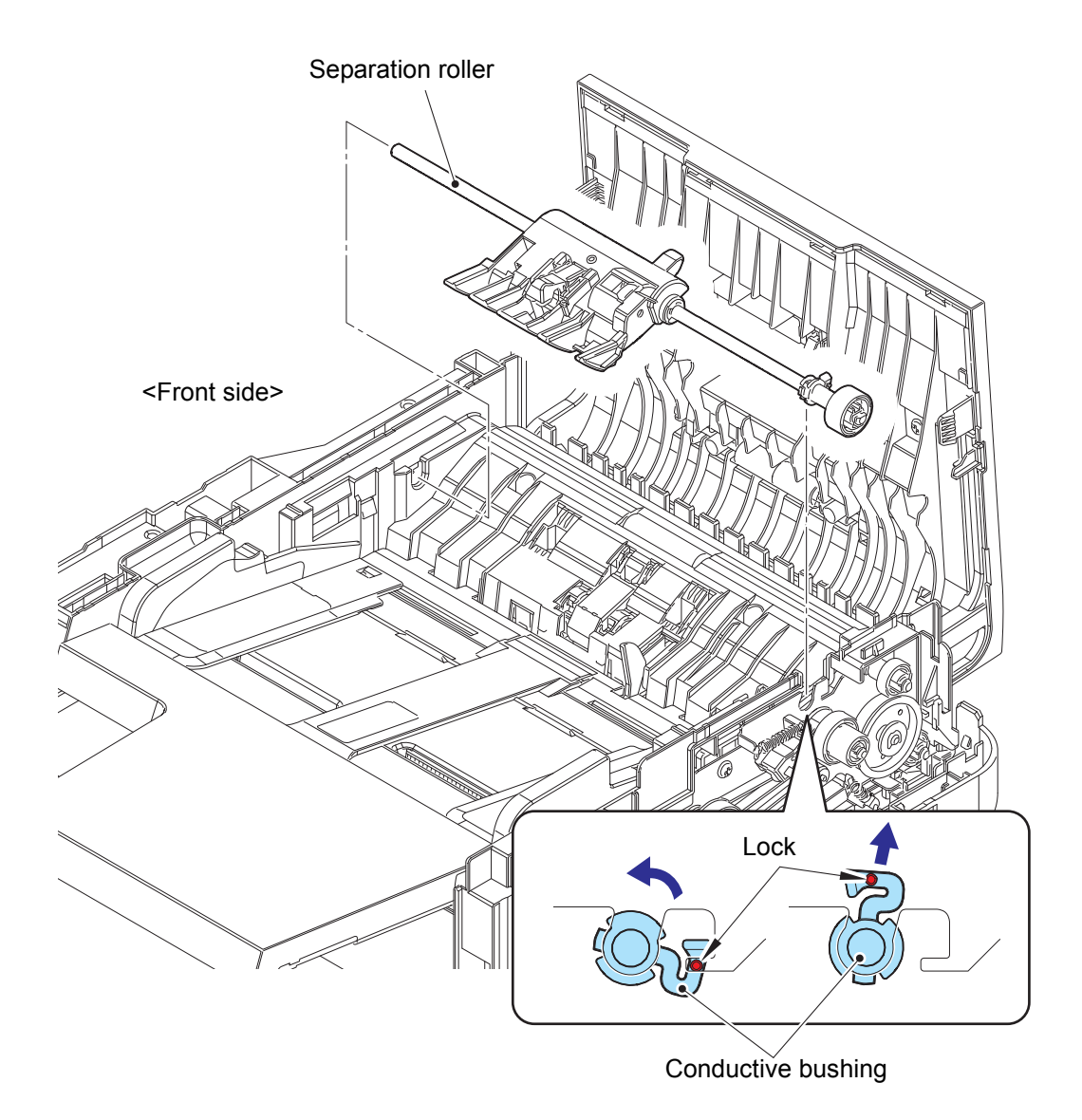

Fig. 3-53

### 7.26 Separation holder ASSY

(1) <u>**Remove**</u> > Separation holder ASSY

Fixtures & Fittings - Taptite cup B M3x10 (x 2)

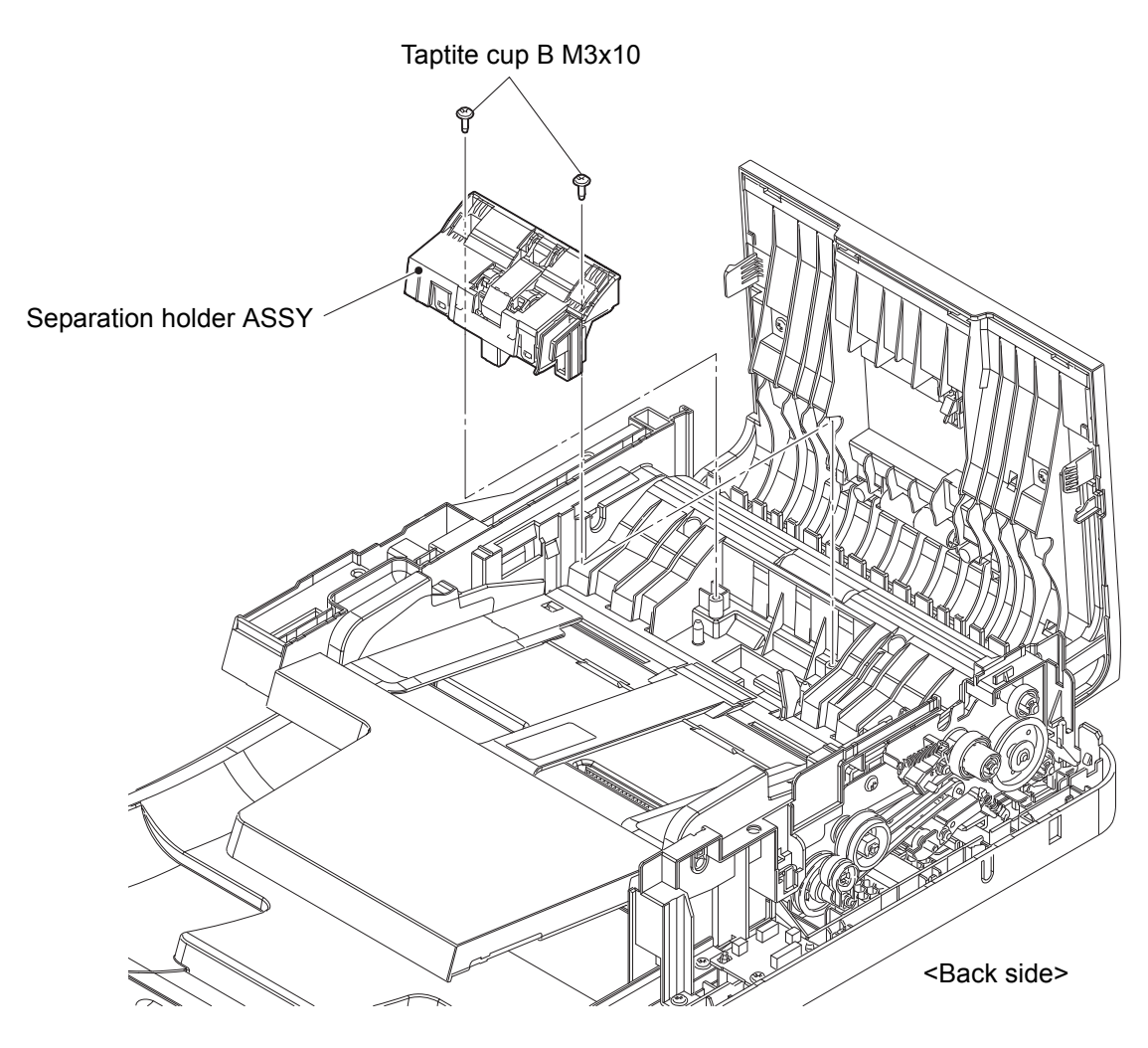

Fig. 3-54

#### 7.27 ADF cover

(1) **<u>Remove</u> >** ADF flap tray

# Fixtures & Fittings - Hook (x 1)

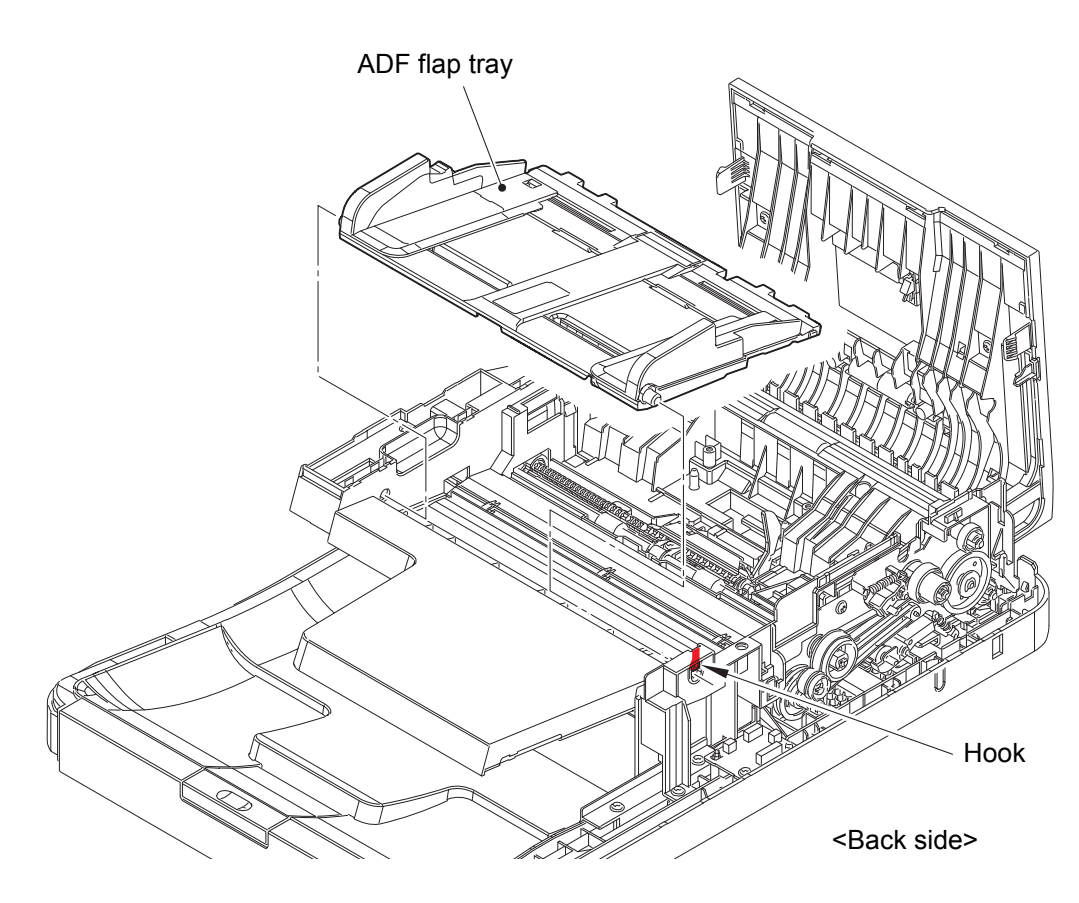

Fig. 3-55

- (2) <u>Disconnect</u> > Flap tray motor FFC (PCB side), Flap tray motor FFC (motor side), Flap tray PF sensor harness
- (3) <u>Wiring</u> > Flap tray motor FFC, Flap tray PF sensor harness
- (4) **<u>Remove</u>** > Upper document chute ASSY

#### Fixtures & Fittings

- Taptite cup B M3x10 (x 7)

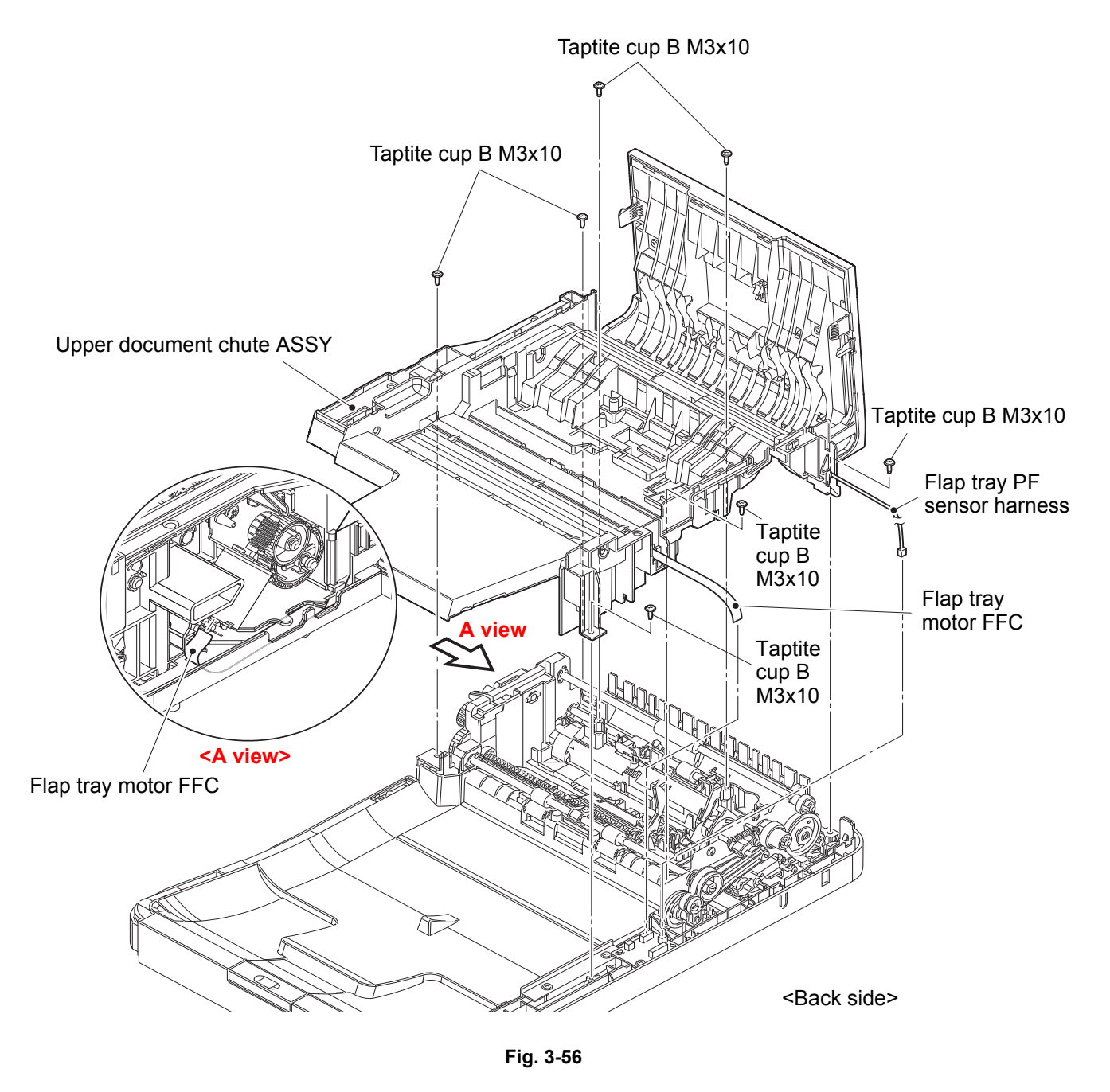

Harness routing: Refer to "20. Flap tray motor FFC, 21. Flap tray PF sensor harness".

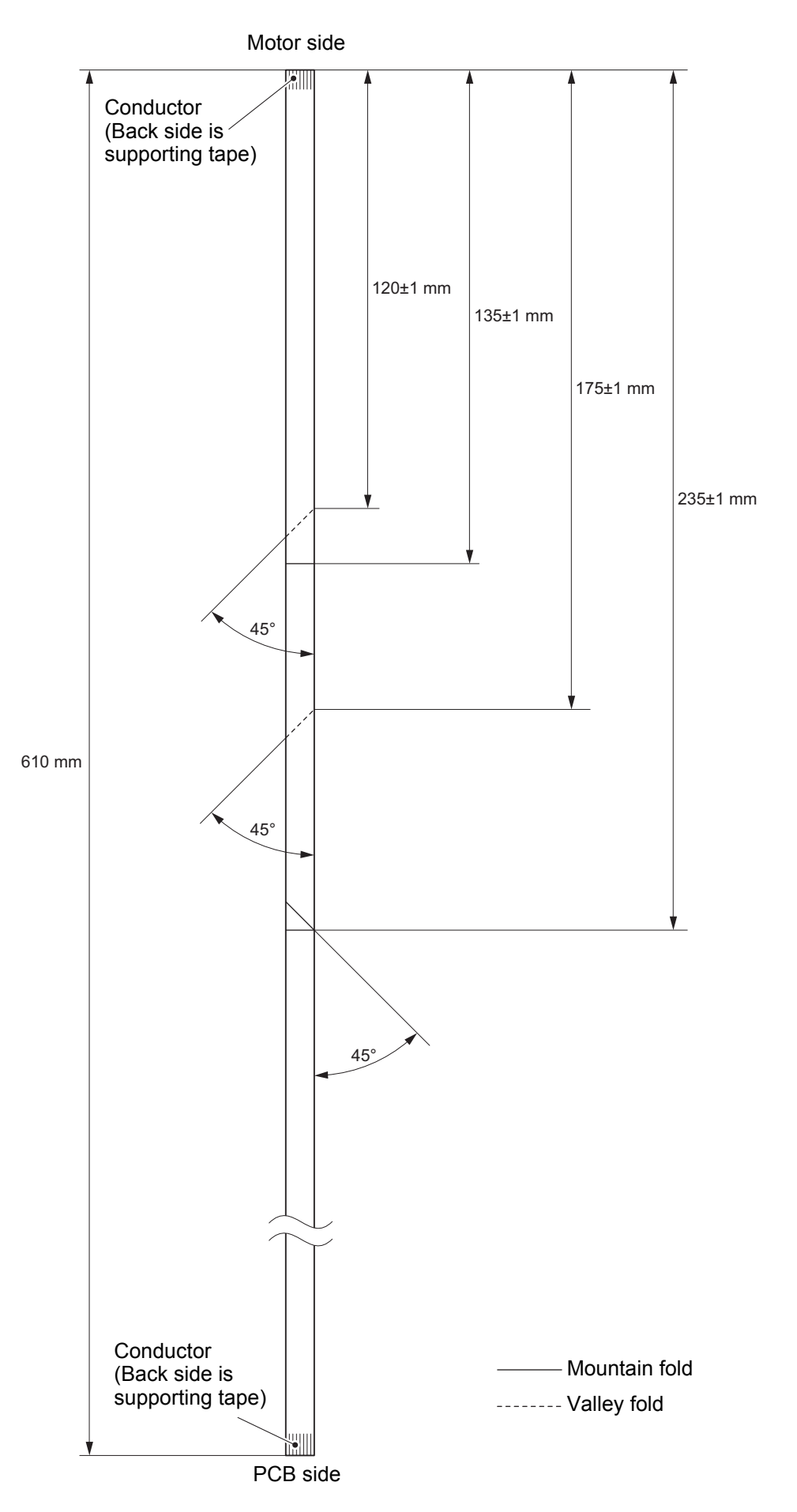

Fig. 3-57

#### (5) <u>**Remove**</u> > ADF cover

## Fixtures & Fittings

- Boss (x 2)

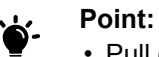

 Pull out the Flap tray PF sensor harness through the hole of the Upper document chute ASSY.

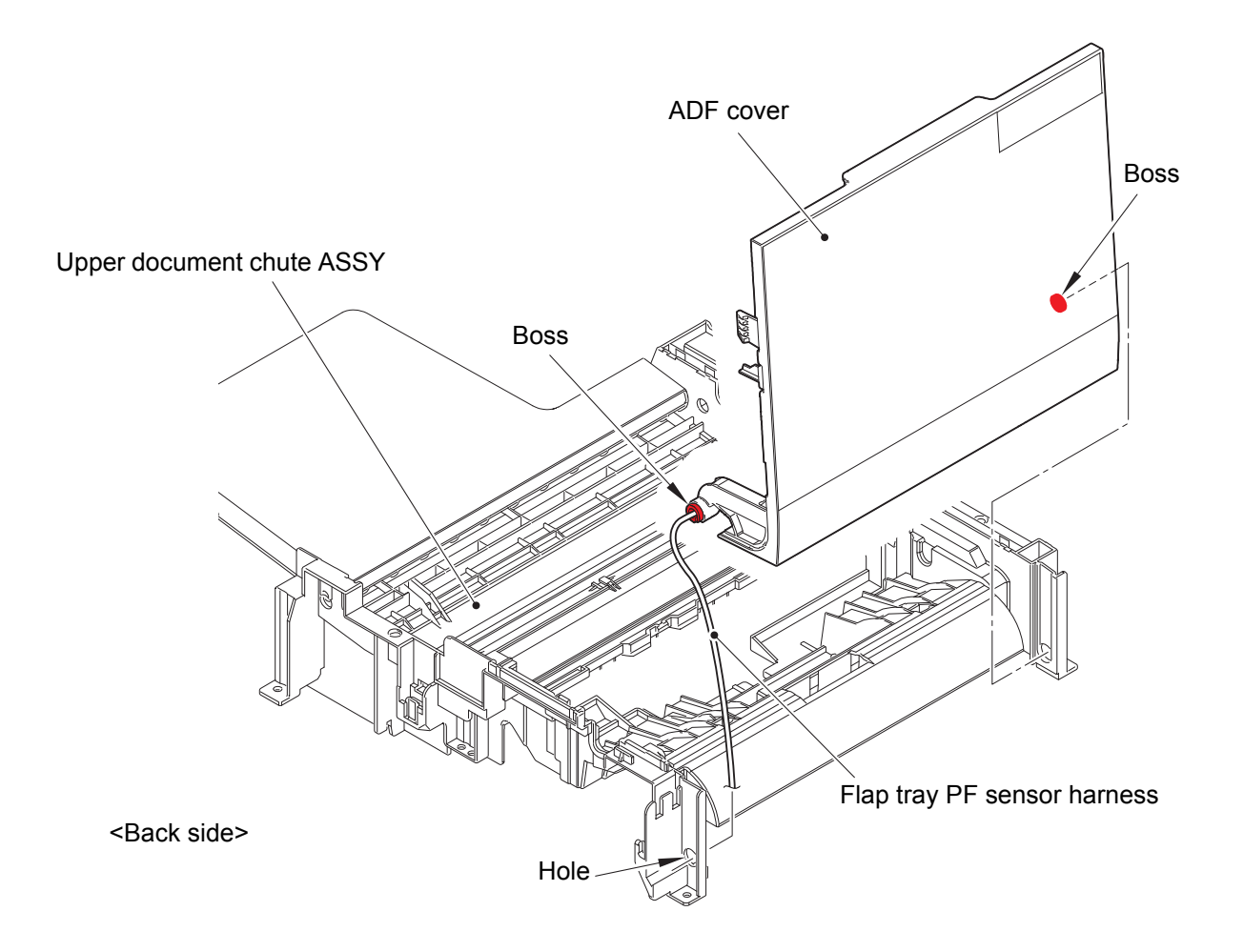

Fig. 3-58

#### 7.28 LF1 roller ASSY

(1) <u>**Remove**</u> > LF1 roller ASSY

Fixtures & Fittings - Lock of the Conductive bushing (x 1)

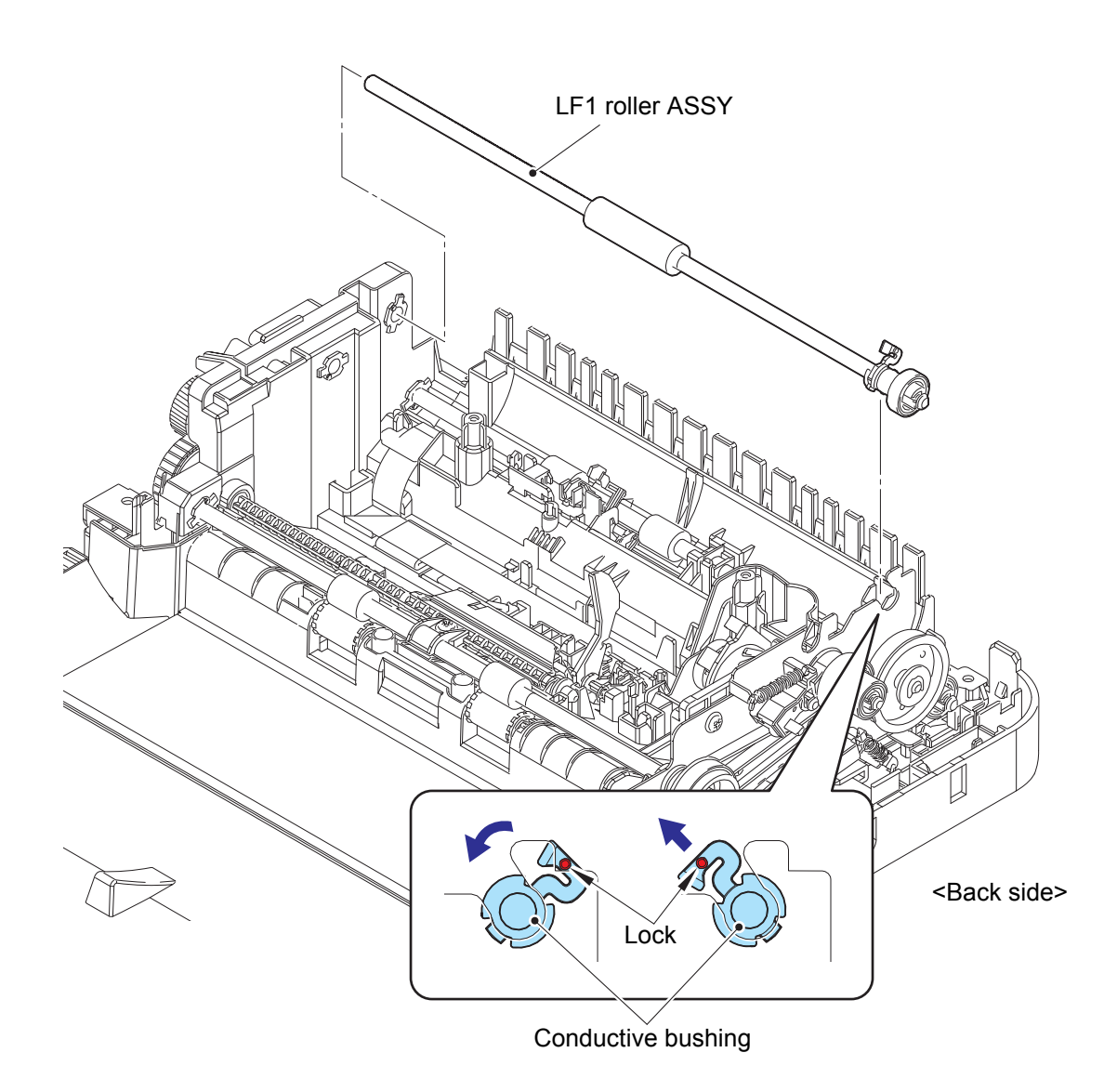

Fig. 3-59

#### 7.29 LF2 roller ASSY

(1) <u>**Remove**</u> > Detent ring, Gear 51

#### Fixtures & Fittings

- Plastic retaining ring (x 1)

(2) <u>**Remove**</u> > C bushing

#### Fixtures & Fittings

- Hook (x 1)

#### Point:

• Slide the C bushing in the direction of the arrow.

(3) <u>**Remove**</u> > LF2 roller ASSY

### Fixtures & Fittings

- Lock of the Conductive bushing (x 1)

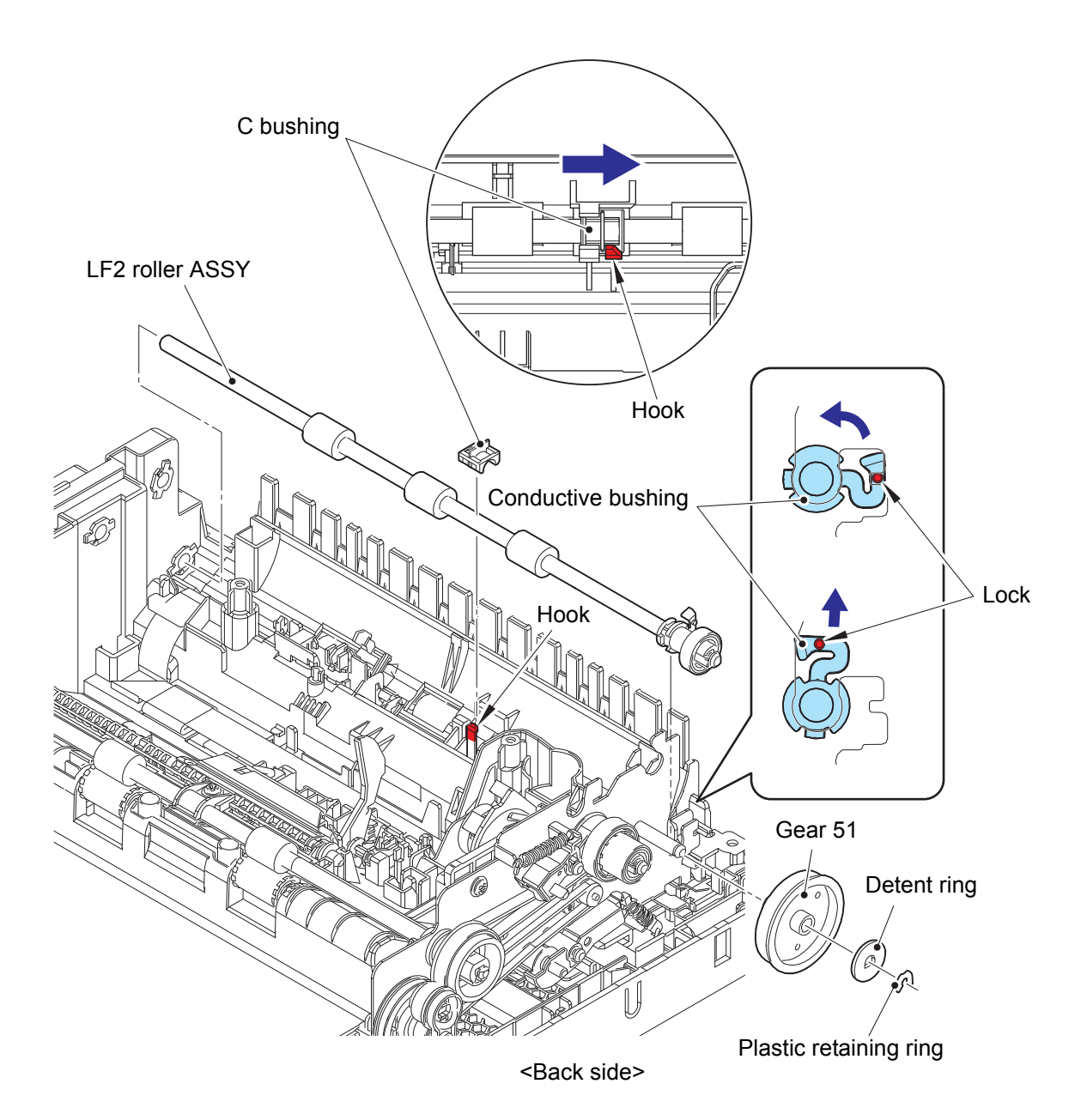

Fig. 3-60

#### 7.30 Document front sensor

(1) **<u>Remove</u> >** Document front sensor

### Fixtures & Fittings

- Hook (x 1)

| · 🍎 - | <ul><li>Point:</li><li>Remove the Document front sensor while lifting the actuator up.</li></ul>                        |
|-------|----------------------------------------------------------------------------------------------------|
|       | <ul> <li>Do not pull the Document front sensor strongly because the ADF motor harness ASSY is<br/>connected.</li> </ul> |

(2) **<u>Disconnect</u>** > ADF motor harness ASSY

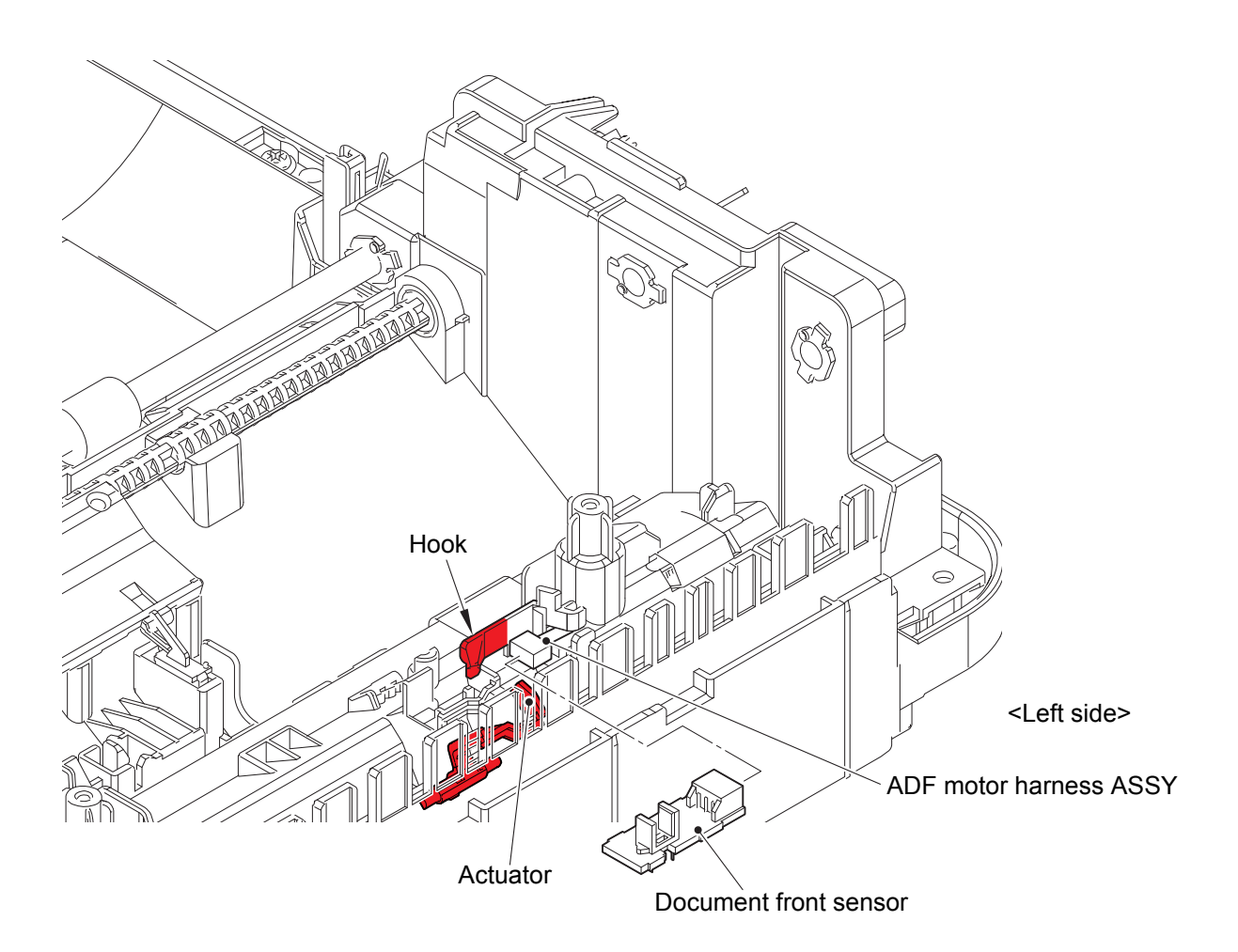

Fig. 3-61

#### 7.31 Document rear sensor

(1) **<u>Remove</u> >** Document rear sensor

#### Fixtures & Fittings

- Hook (x 1)

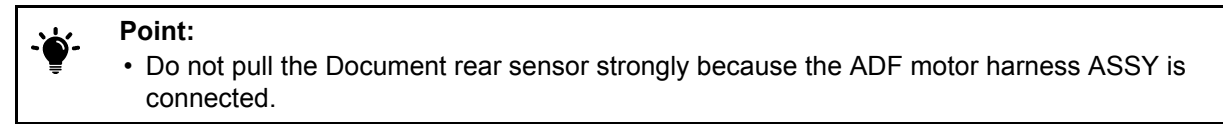

(2) <u>Disconnect</u> > ADF motor harness ASSY

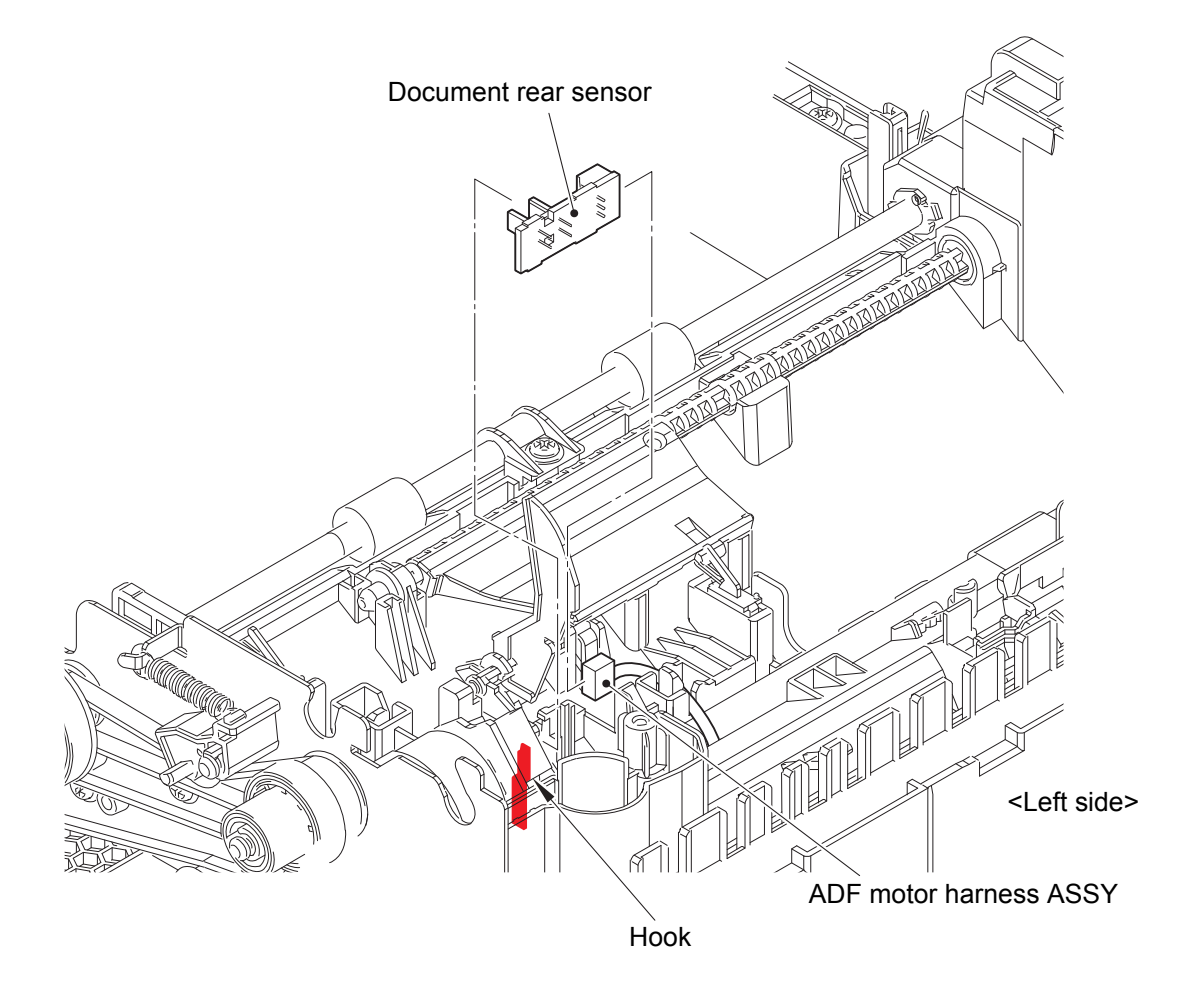

Fig. 3-62

#### 7.32 2nd side CIS unit

- (1) <u>Disconnect</u> > ADF motor harness ASSY
- (2) <u>Wiring</u> > ADF motor harness ASSY, 2nd side CIS FFC

### Fixtures & Fittings

- Double-sided adhesive tape (x 1)

(3) <u>**Remove**</u> > Lower D chute ASSY

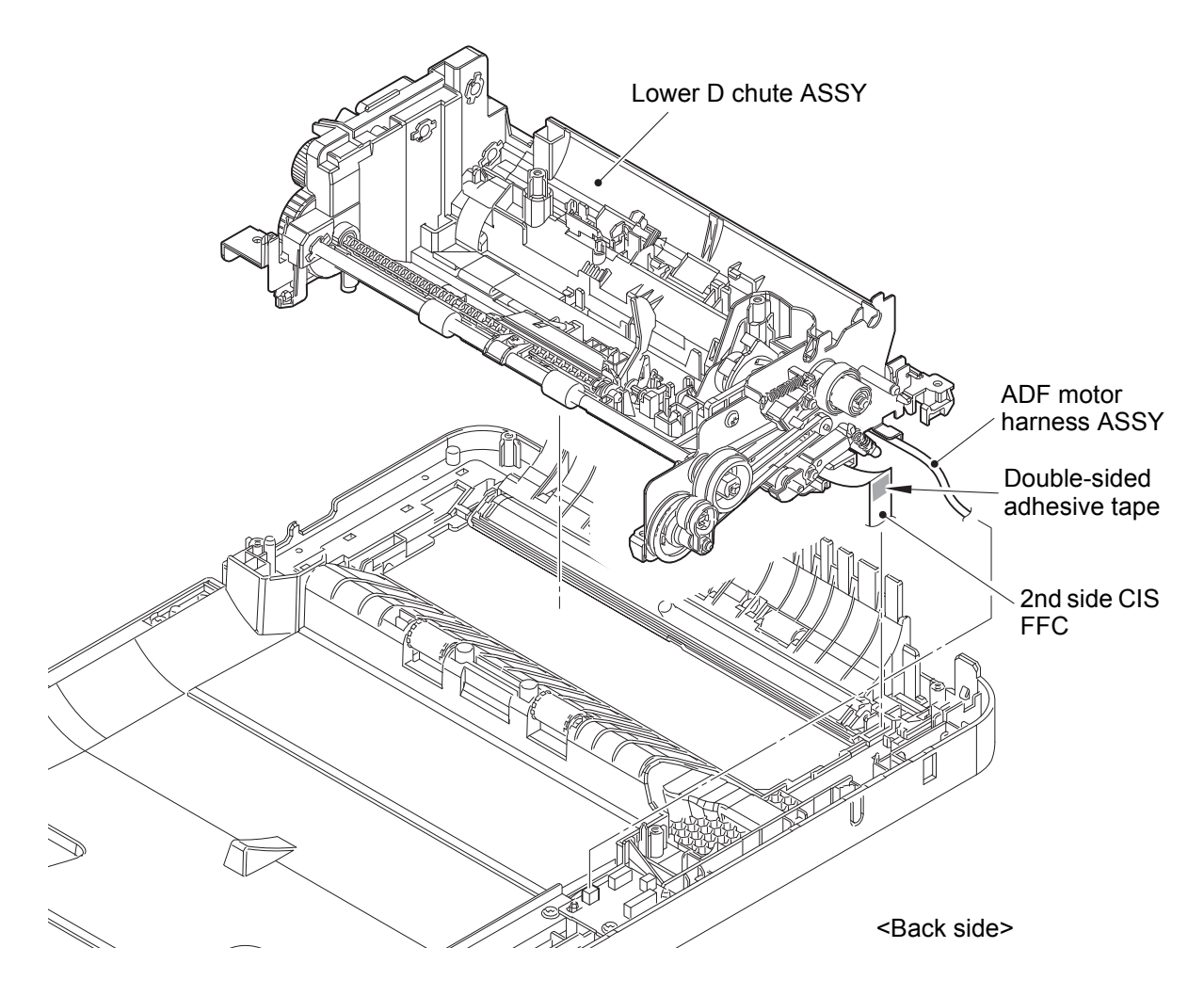

Fig. 3-63

Harness routing: Refer to "1. ADF motor harness ASSY, 54. 2nd side CIS FFC".

- (4) <u>**Remove**</u> > FFC film 1
- (5) <u>Disconnect</u> > 2nd side CIS FFC

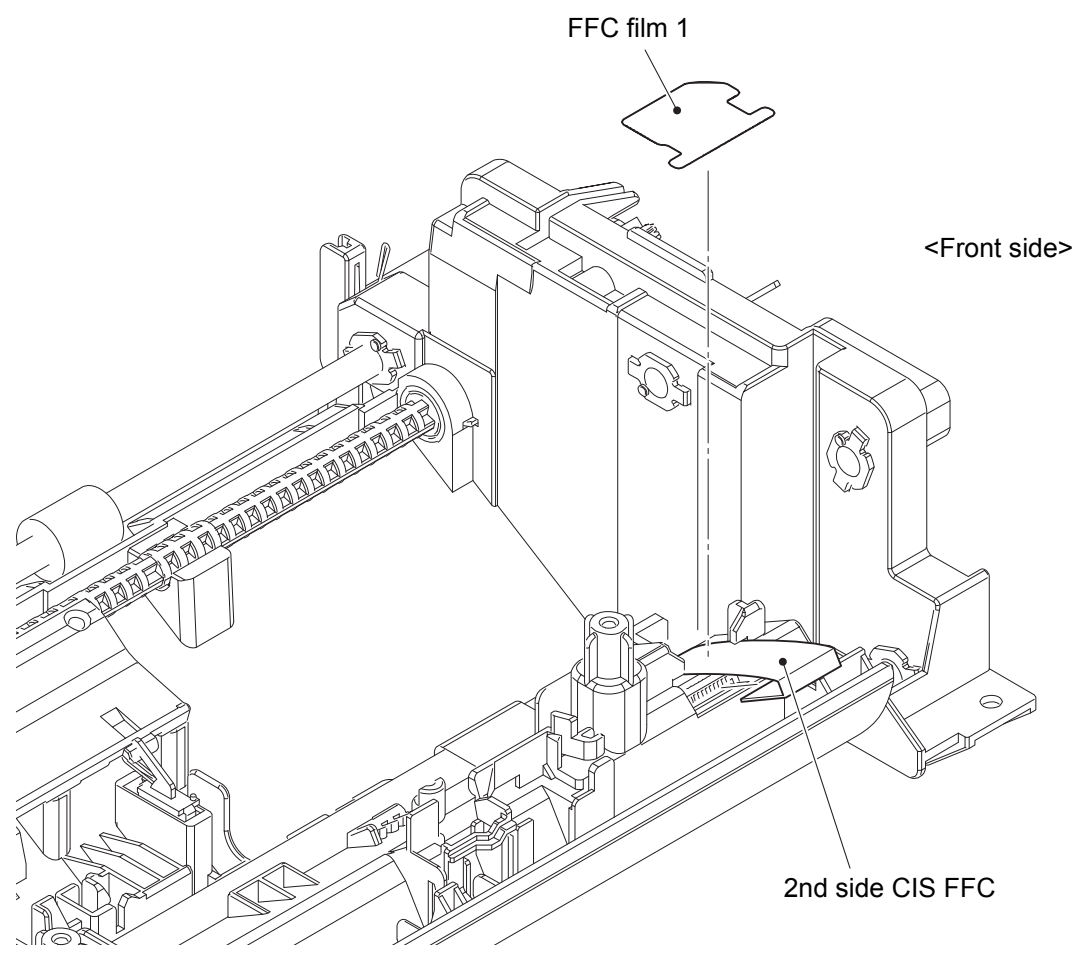

Fig. 3-64

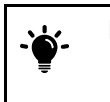

Point:

• Push the Cover glass in the direction of arrow 1 into the A part, and then remove the Cover glass in the order of arrows 2 to 4.

(7) **<u>Remove</u> >** CIS spacer R, CIS spacer F

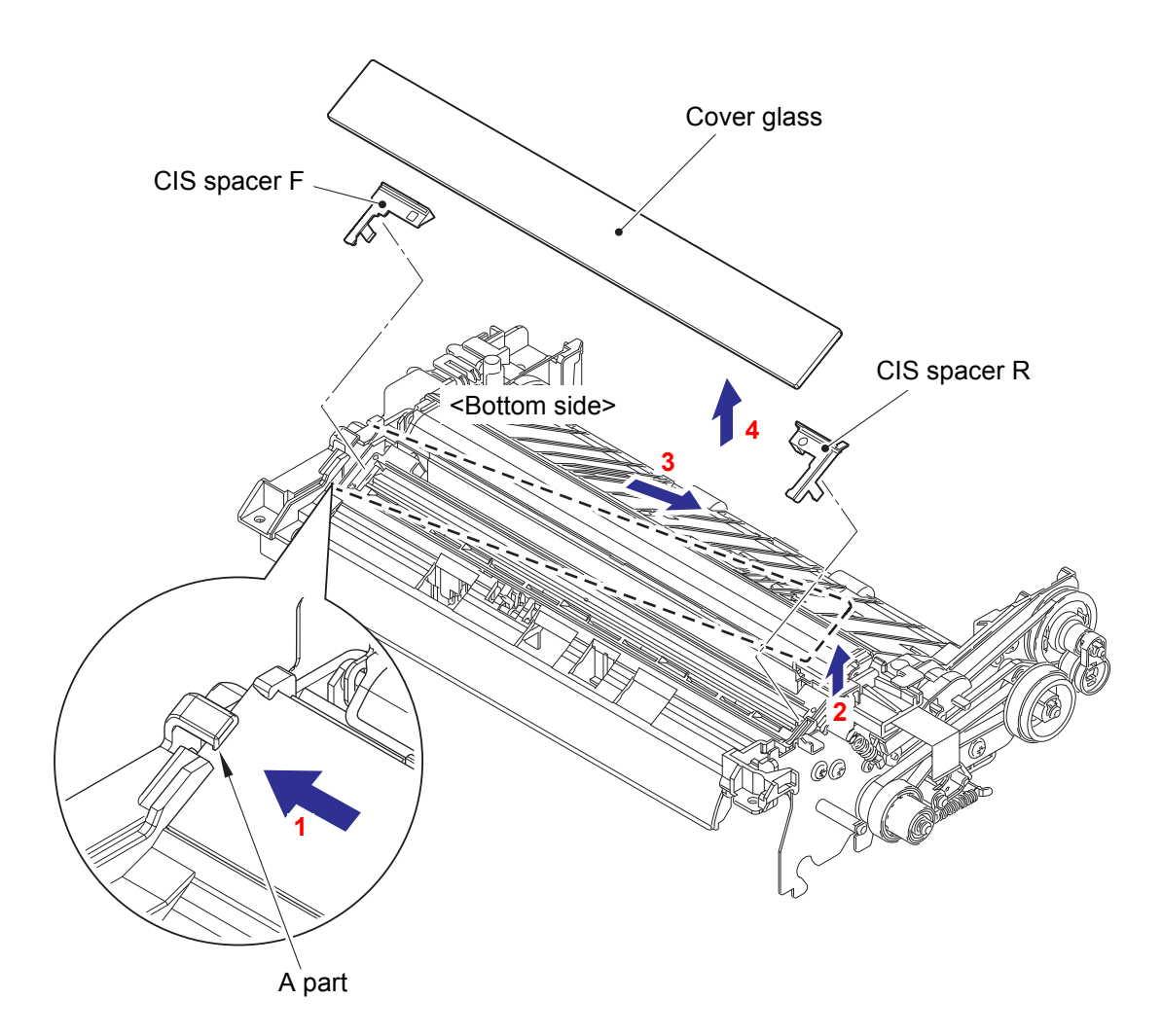

Fig. 3-65

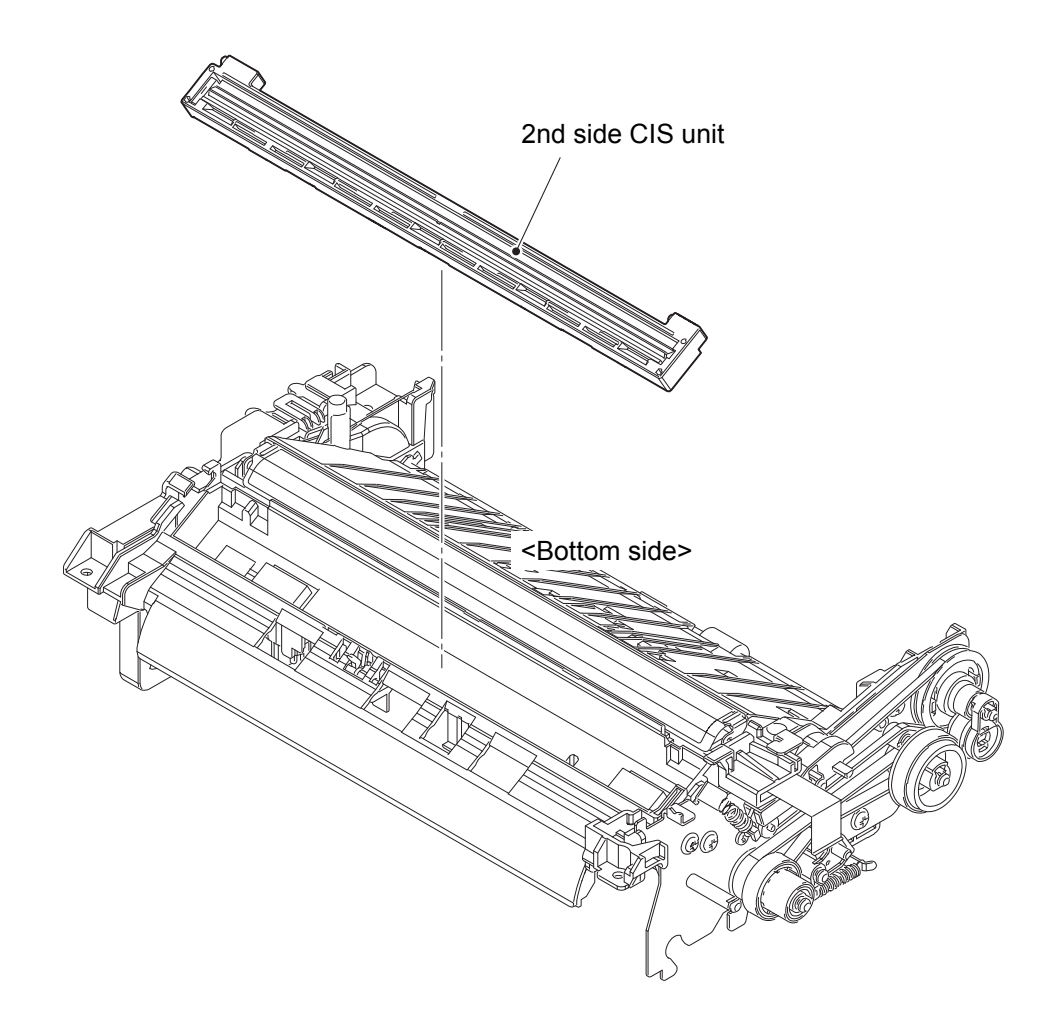

Fig. 3-66

### 7.33 CIS sponge

(1) <u>**Remove**</u> > CIS sponge (x 2)

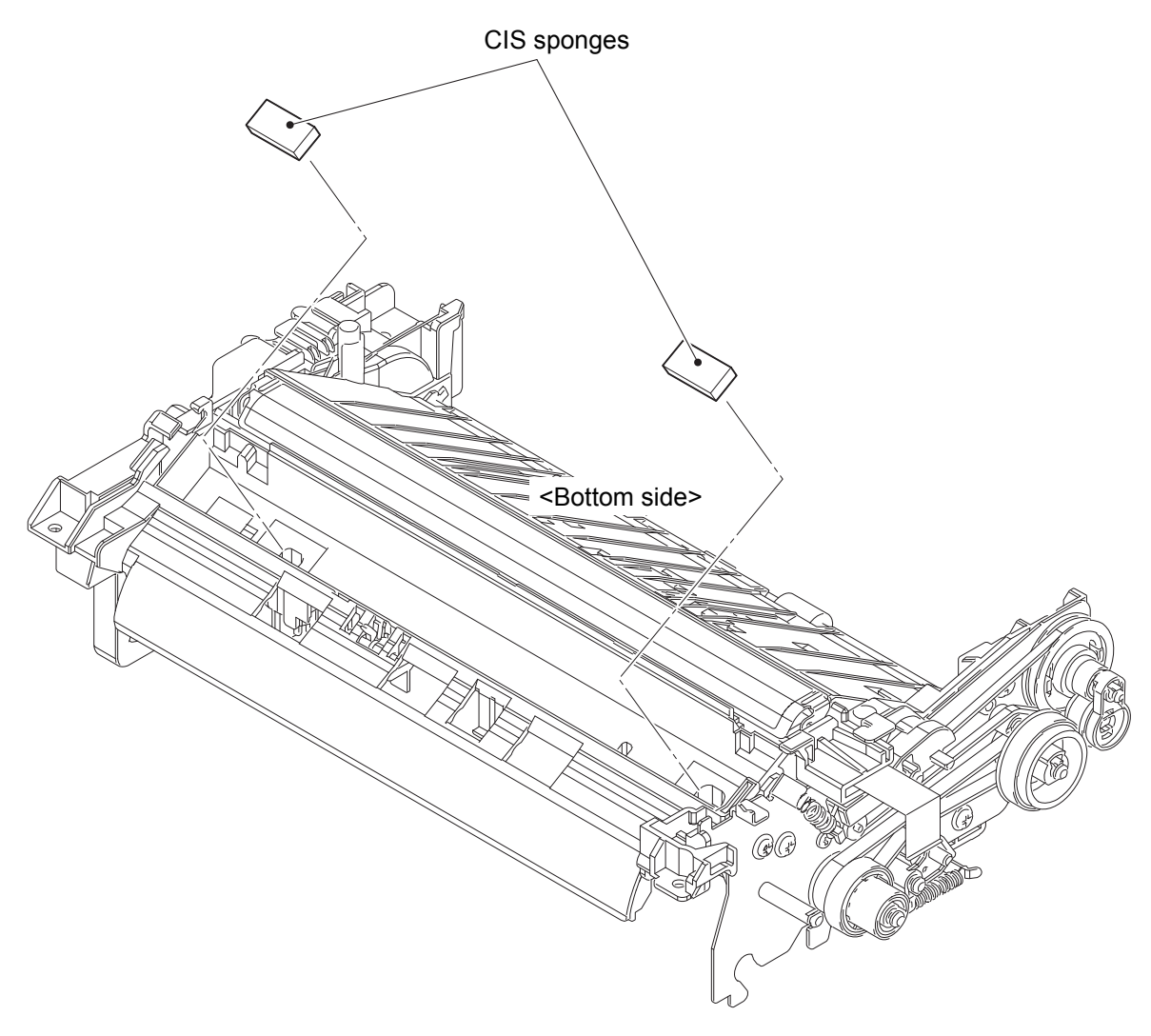

Fig. 3-67

#### 7.34 2nd side CIS FFC

- (1) **<u>Remove</u> >** Eject tension spring
- (2) **<u>Remove</u>** > Ejection roller gear, Exit belt

## Fixtures & Fittings

- Hook (x 1)

(3) <u>**Remove**</u> > FG harness (ADF motor harness ASSY)

#### Fixtures & Fittings

- Taptite cup S M3x6 SR (x 1)

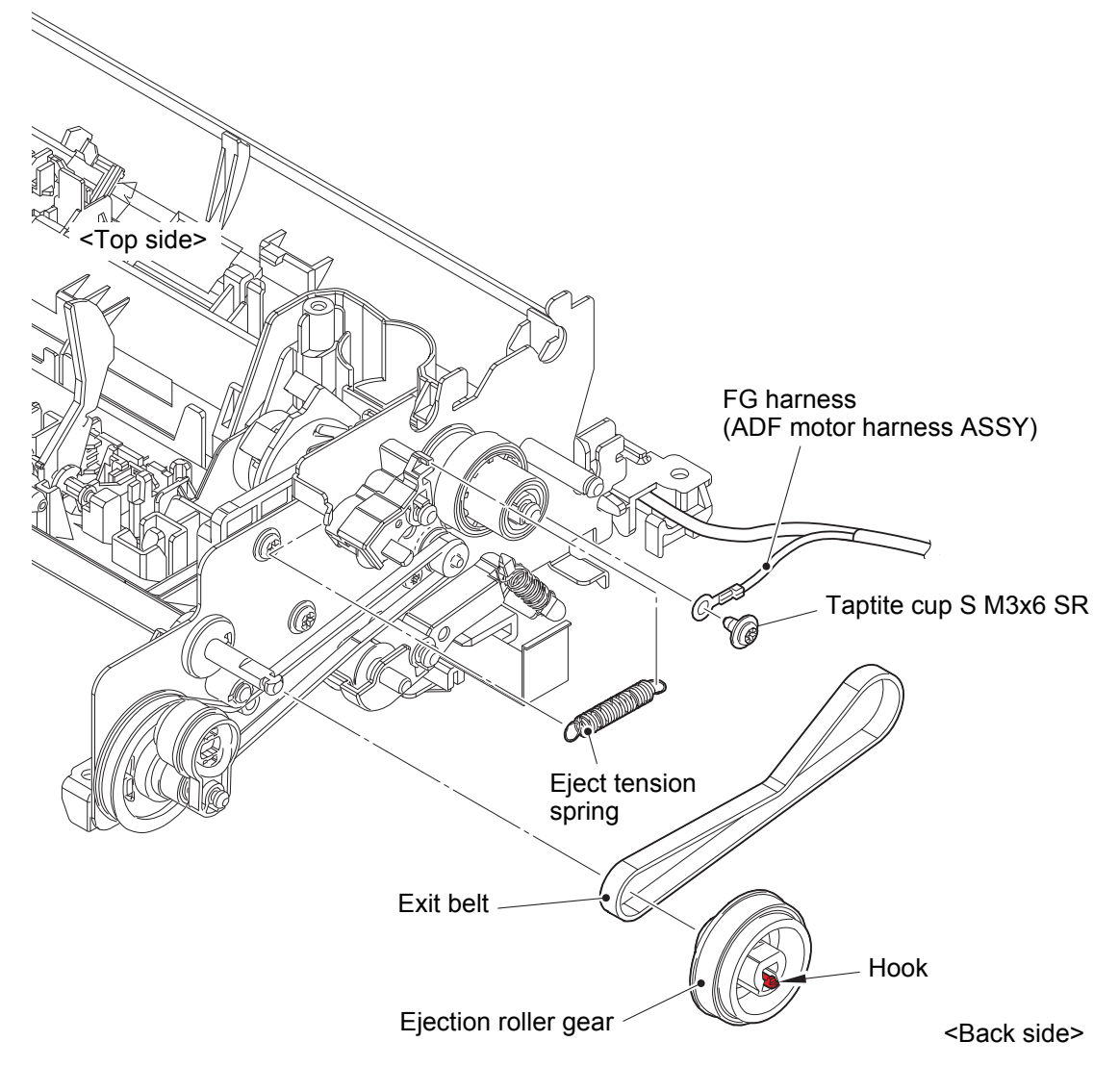

Fig. 3-68

- (4) **<u>Disconnect</u>** > ADF motor harness ASSY
- (5) **<u>Remove</u> >** Bushing EJ, Drive frame ASSY
  - Fixtures & Fittings

- Taptite cup B M3x10 (x 4)

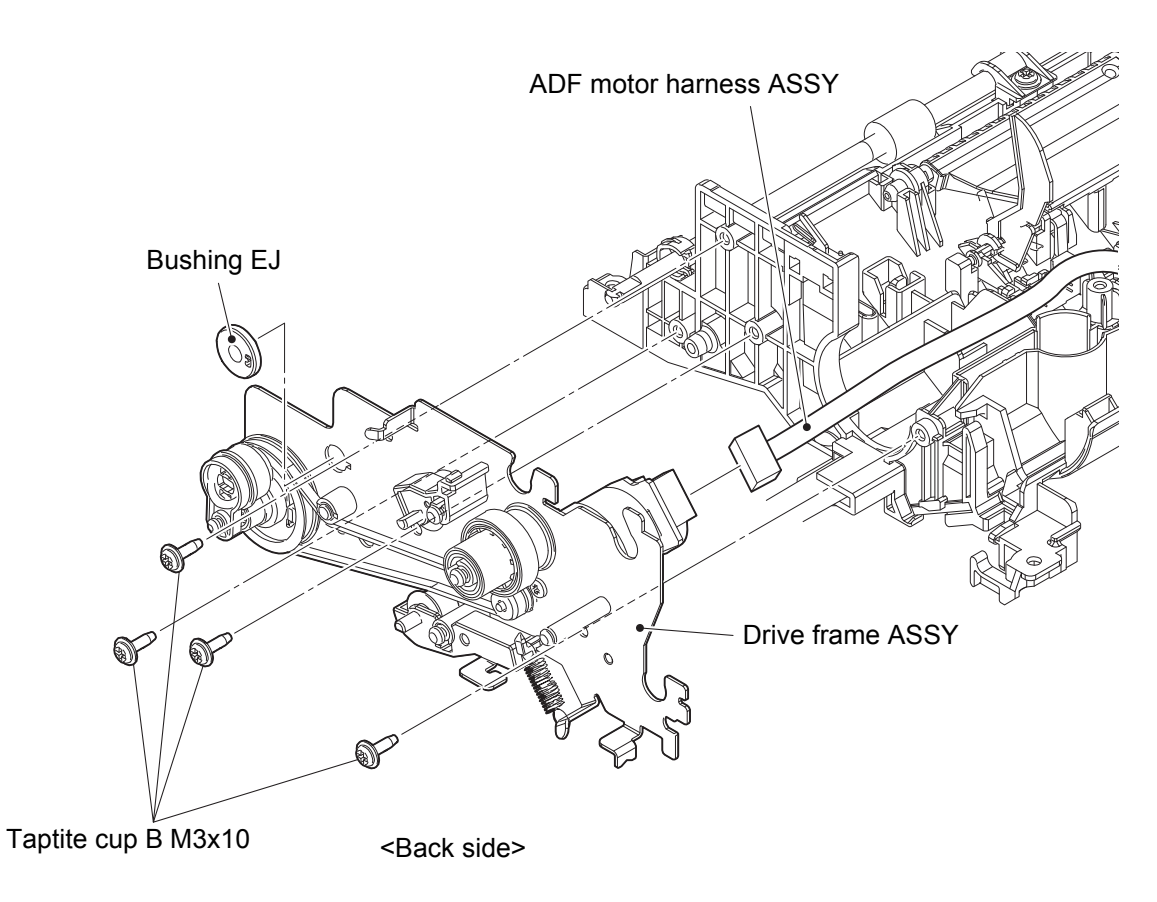

Fig. 3-69

- (6) <u>**Remove**</u> > FFC film ADF
- (7) <u>Wiring</u> > 2nd side CIS FFC

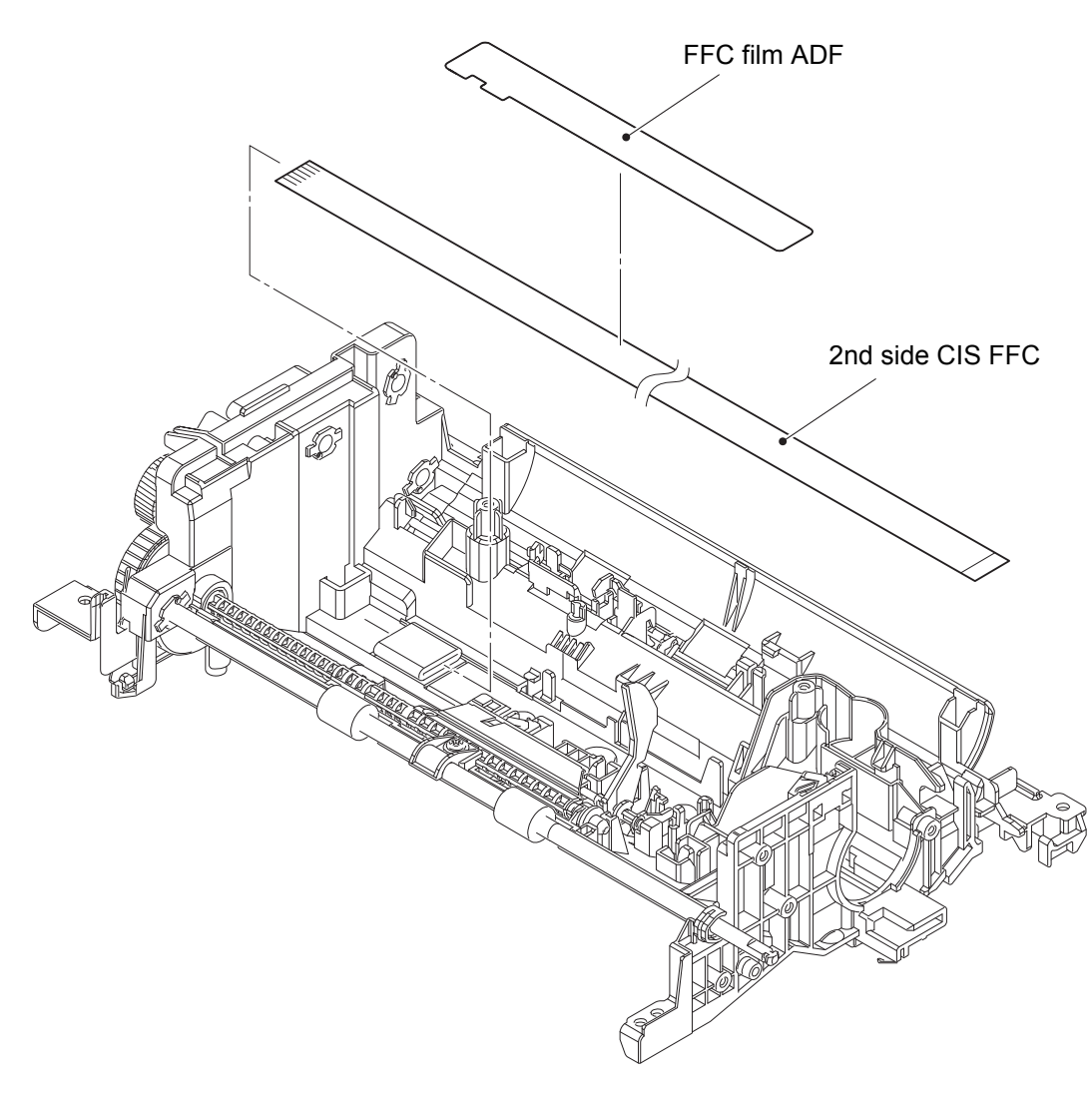

Fig. 3-70

Harness routing: Refer to "54. 2nd side CIS FFC".

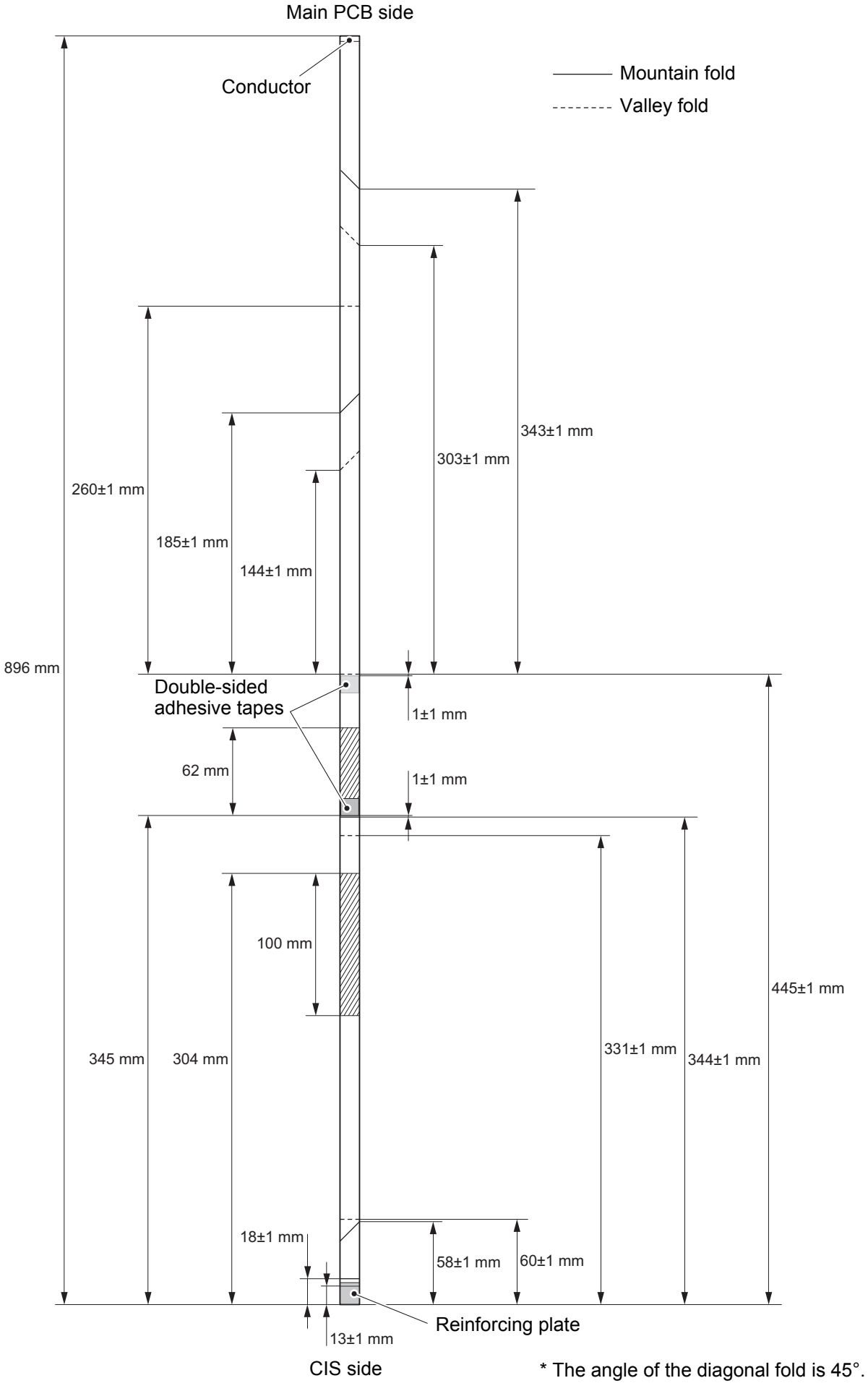

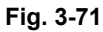

### 7.35 Document stopper

(1) **<u>Remove</u>** > Document stopper

## Fixtures & Fittings

- Boss (x 2)

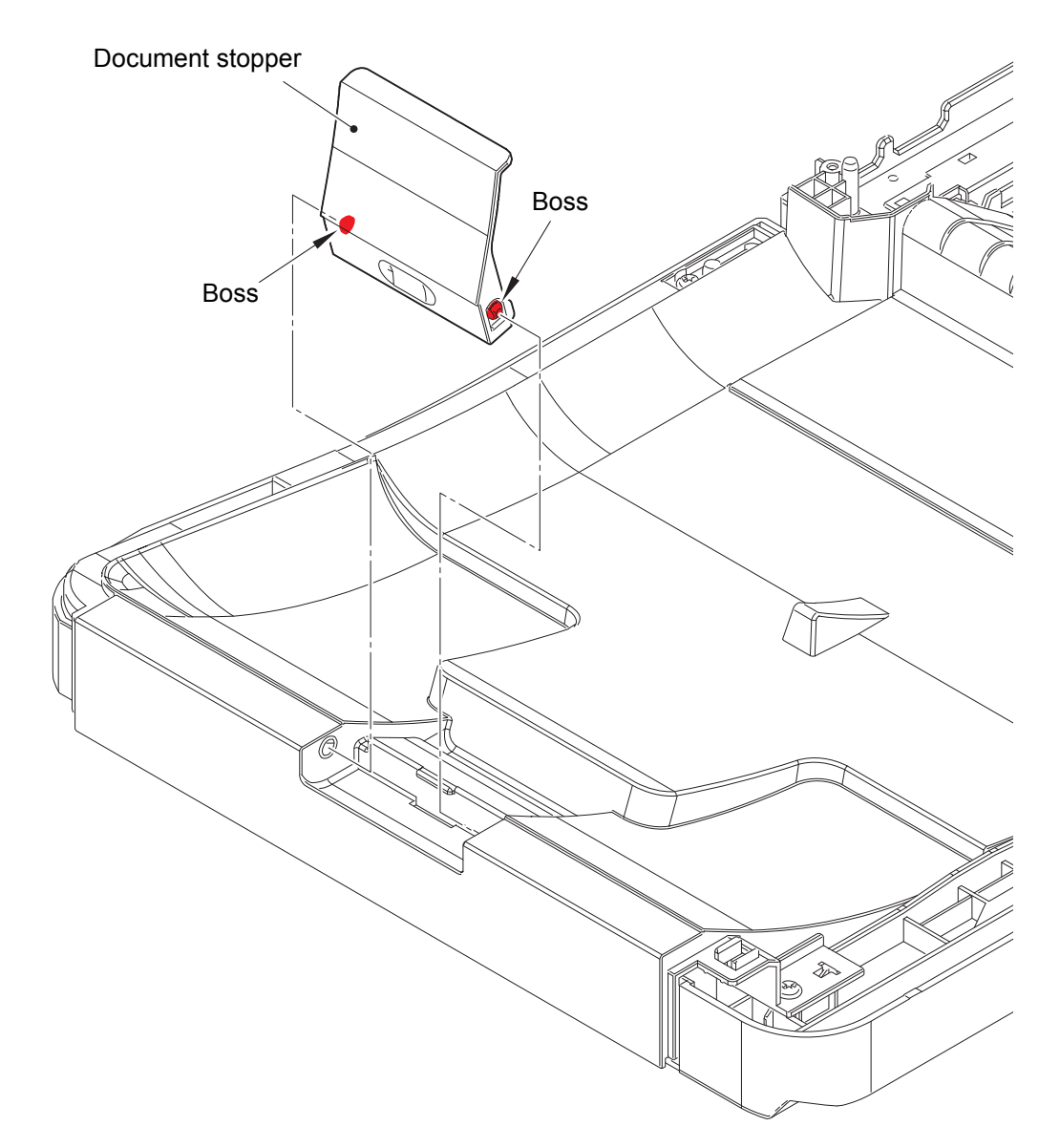

Fig. 3-72

#### 7.36 1st side CIS unit

(1) <u>**Remove**</u> > Scanner top cover

#### Fixtures & Fittings

- Taptite cup B M3x10 (x 8)

- (2) <u>**Remove**</u> > CIS roller holder F ASSY, CIS roller holder R ASSY
  - Fixtures & Fittings

- Hook (x 2)

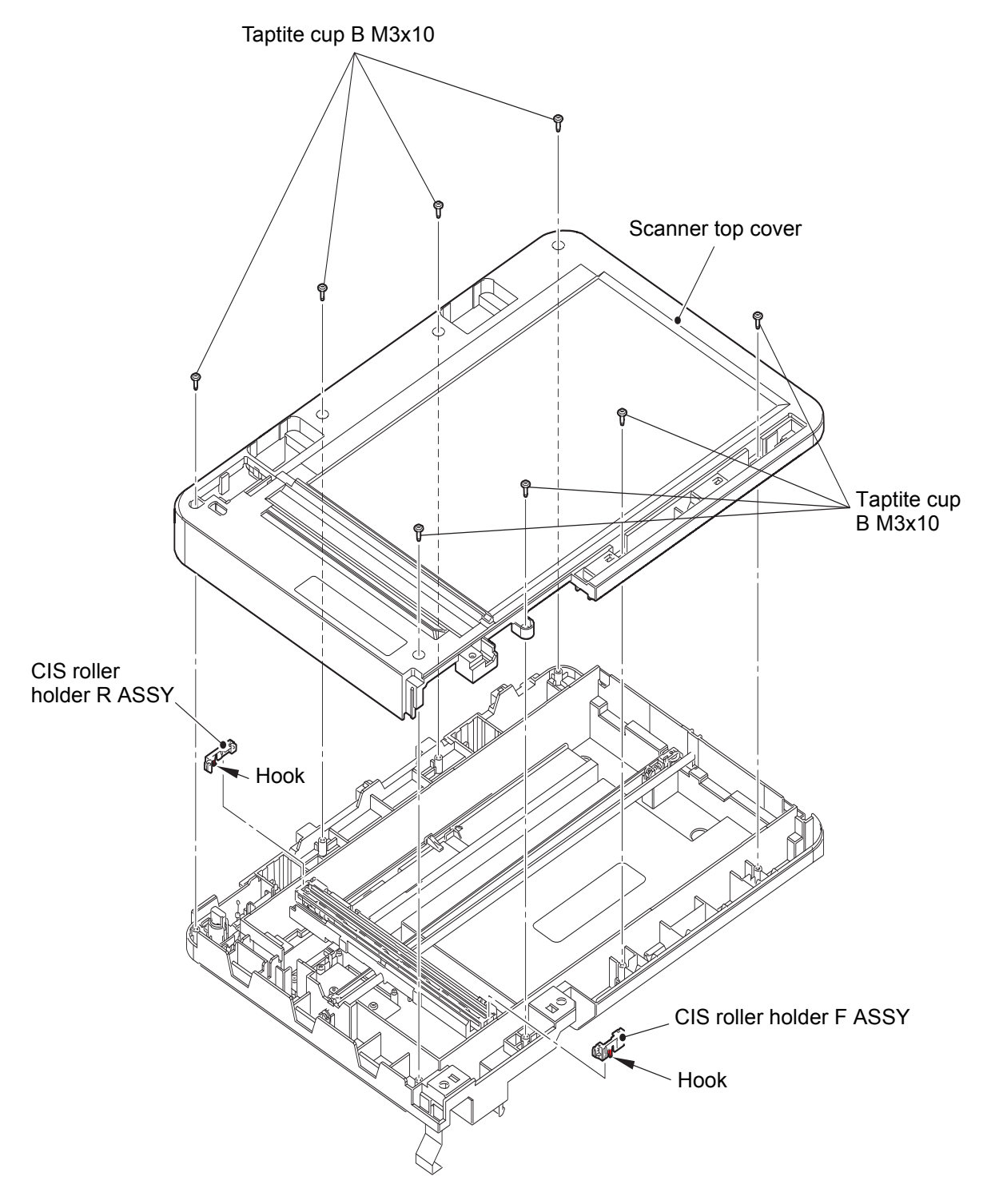

Fig. 3-73

#### (3) <u>**Remove**</u> > 1st side CIS unit

### Fixtures & Fittings

- Boss (x 2)

6.

# Point: Stand the 1st side CIS unit up, and push it in the direction of the arrows to release the bosses.

- Do not pull the 1st side CIS unit strongly because the 1st side CIS FFC is connected.
- (4) **<u>Disconnect</u> >** 1st side CIS FFC

#### Fixtures & Fittings

- Lock (x 1)

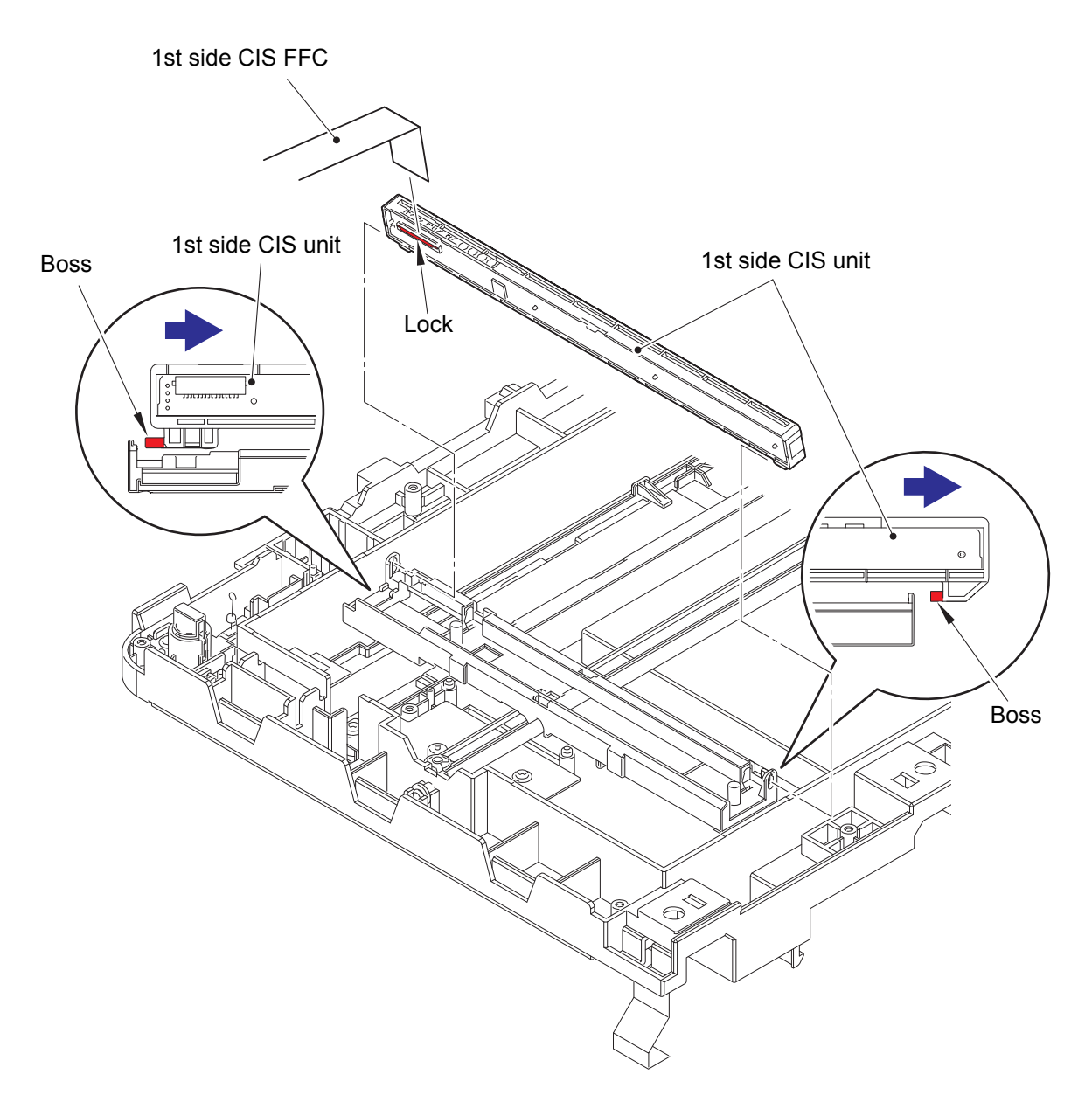

Fig. 3-74

#### 7.37 1st side CIS FFC

(1) <u>**Remove**</u> > 1st side CIS FFC

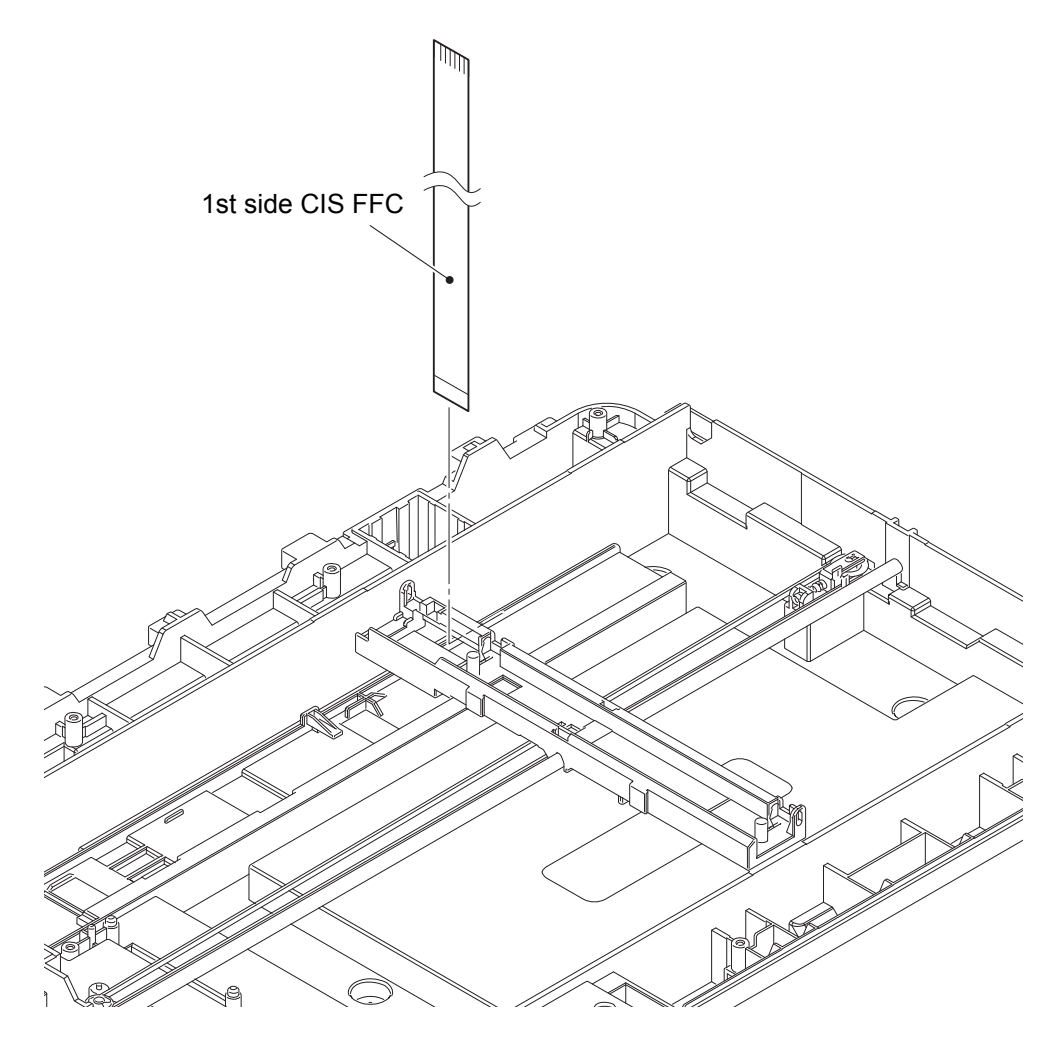

Fig. 3-75

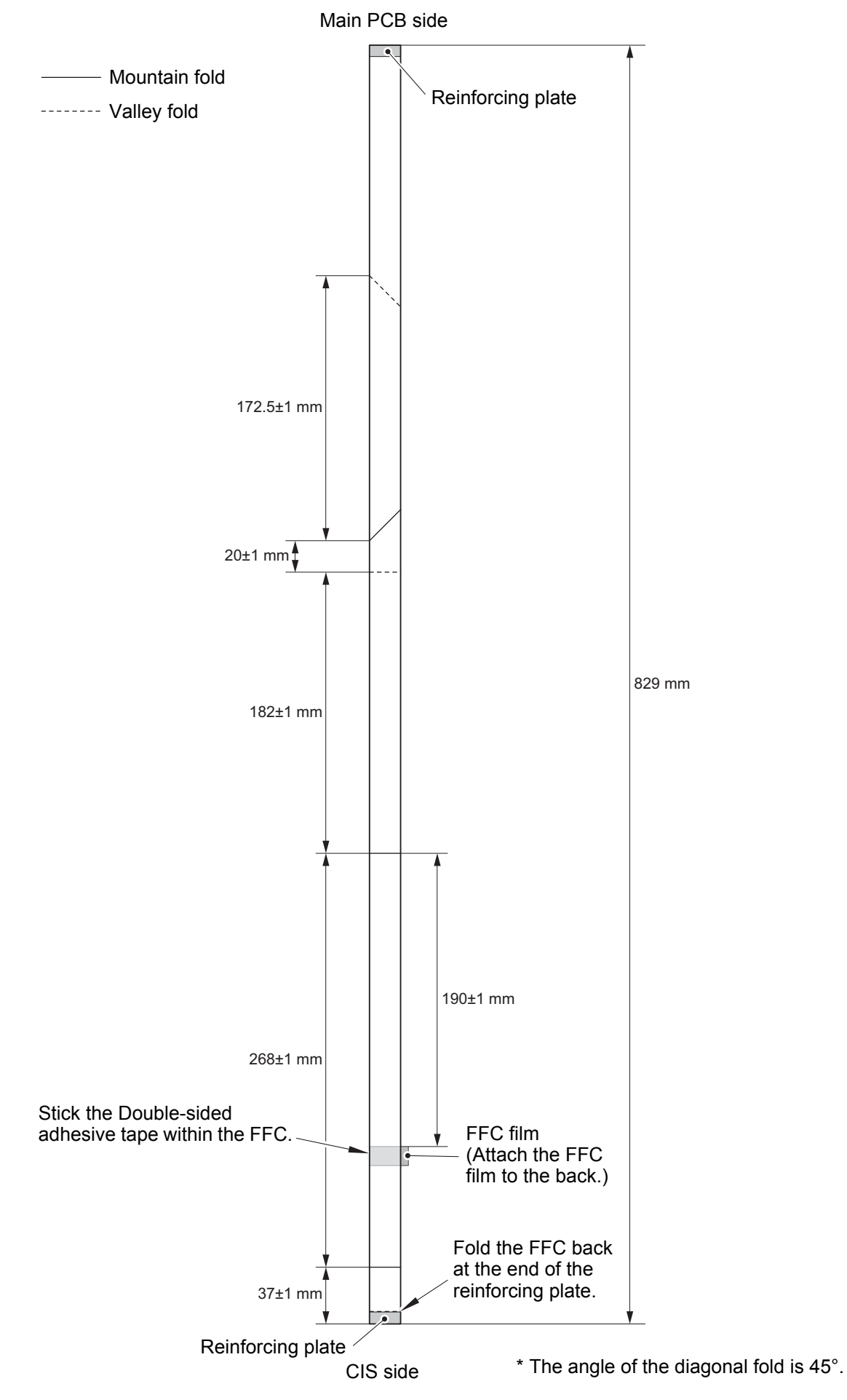

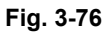

3-154

#### 7.38 7 PNL main FFC harness

- (1) <u>Disconnect</u> > 7 PNL main FFC harness
- (2) <u>Wiring</u> > 7 PNL main FFC harness

#### Fixtures & Fittings

- Hook (x 1)

Point:

- Release the hook and remove the Ferrite core(1), then pull out the 7 PNL main FFC harness through the Ferrite core(2).
- (3) **<u>Remove</u>** > Ferrite core(1)

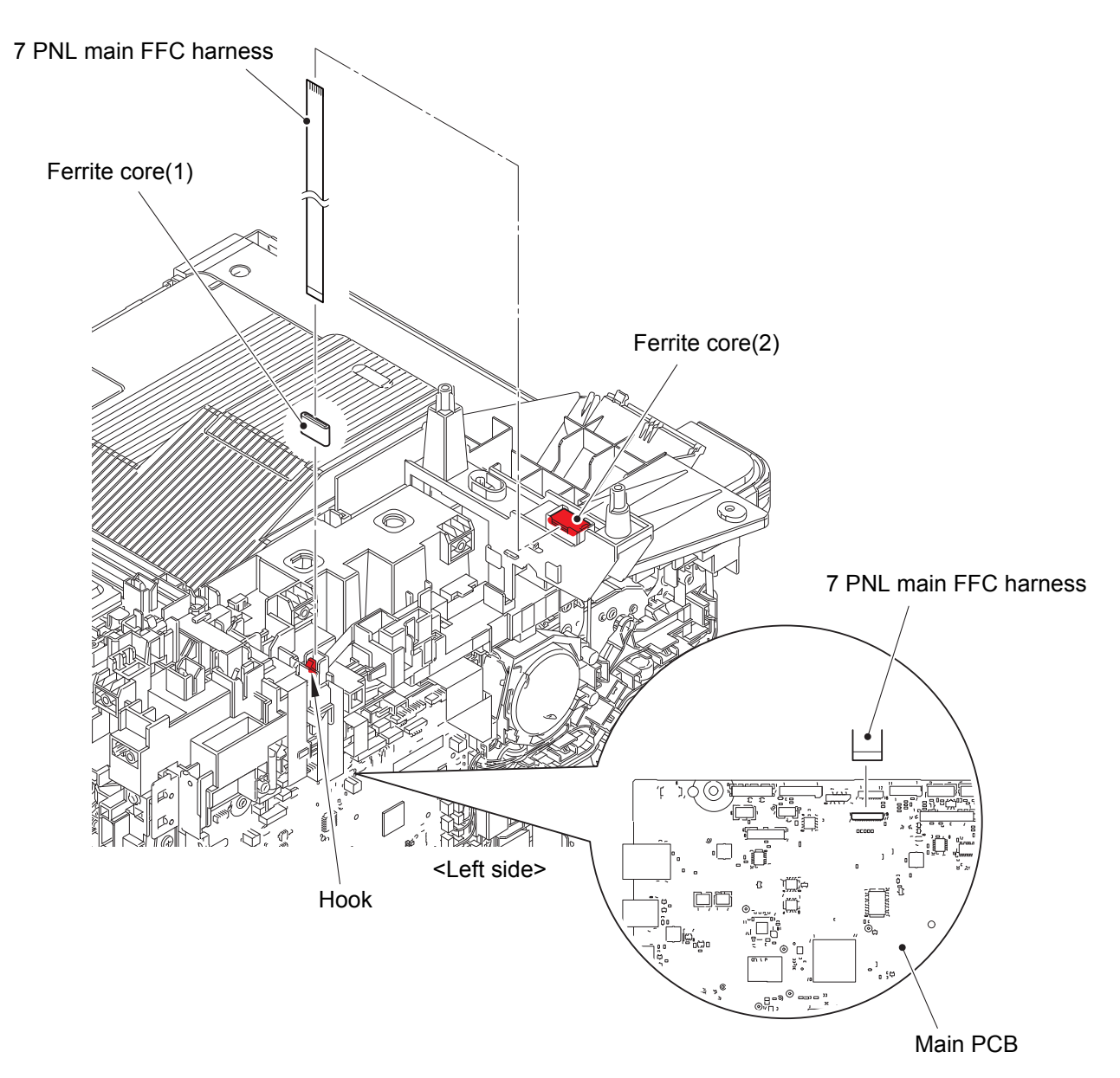

Fig. 3-77

Harness routing: Refer to "55. 7 PNL main FFC harness".

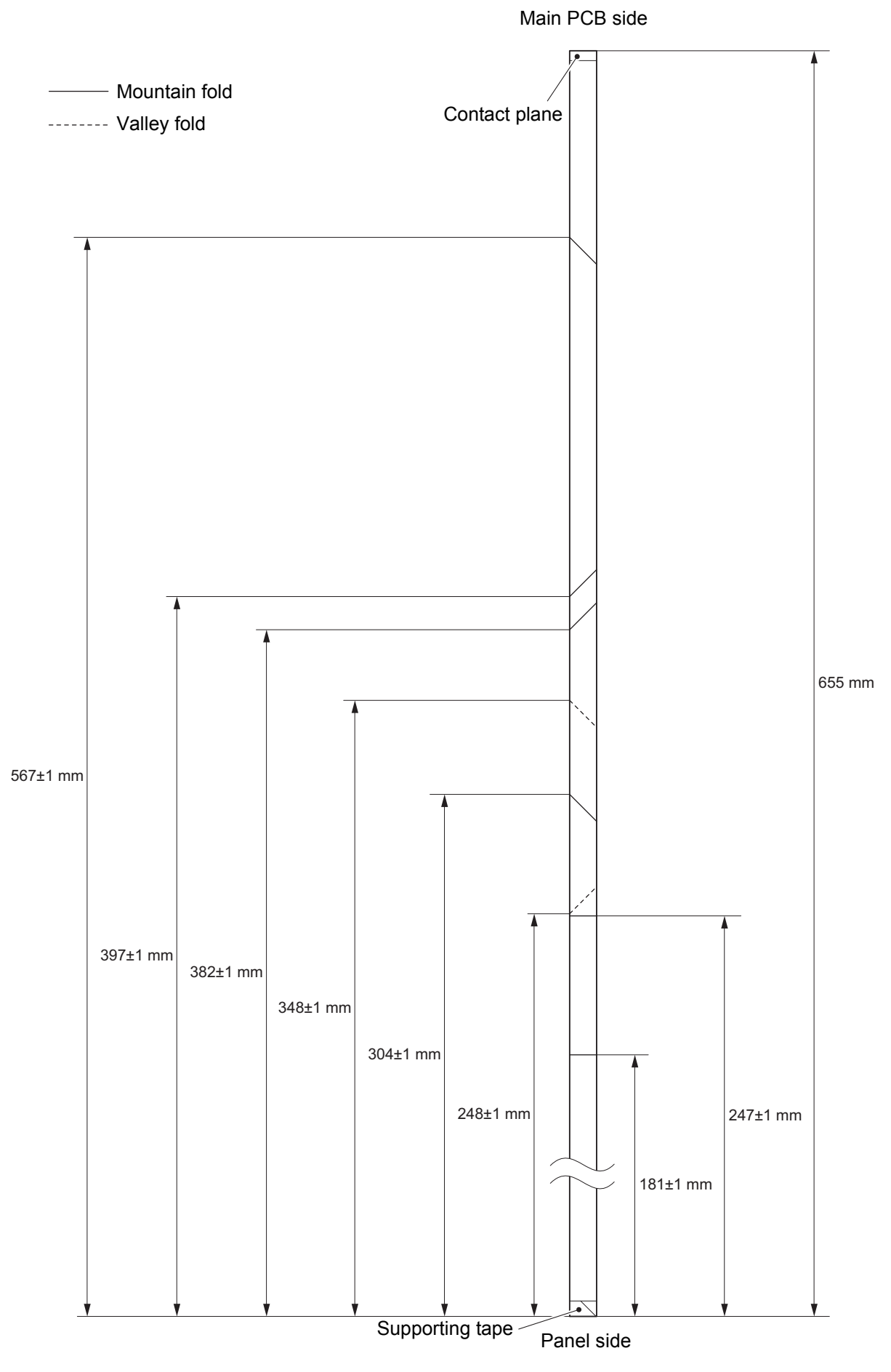

\* The angle of the diagonal fold is 45°.

#### 7.39 Joint cover ASSY

(1) <u>**Remove**</u> > Panel base cover

Fixtures & Fittings - Taptite bind B M4x12 (x 3)

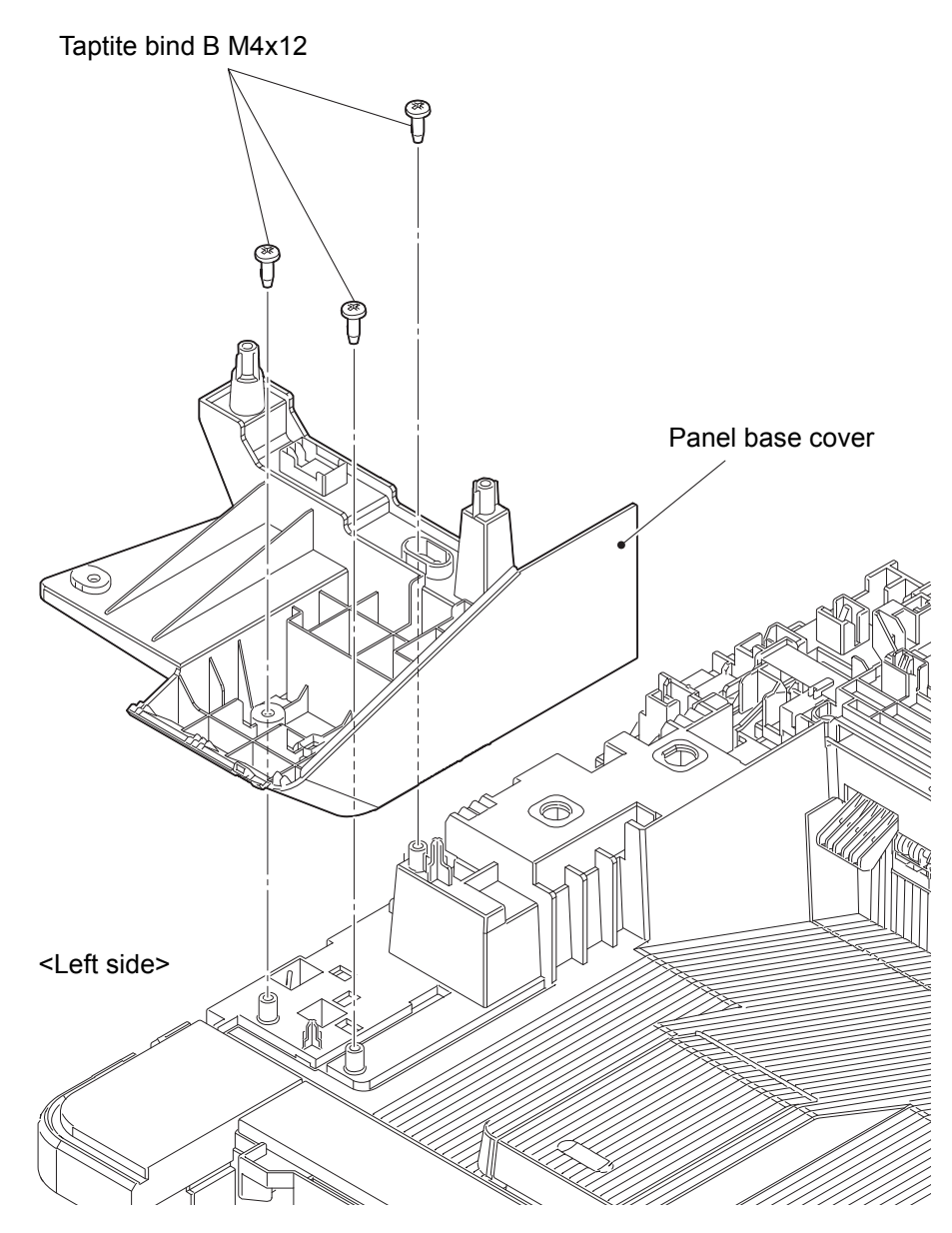

Fig. 3-79

(2) **<u>Remove</u>** > Dress cover B, Dress cover A

Fixtures & Fittings - Taptite bind B M4x12 (x 1)

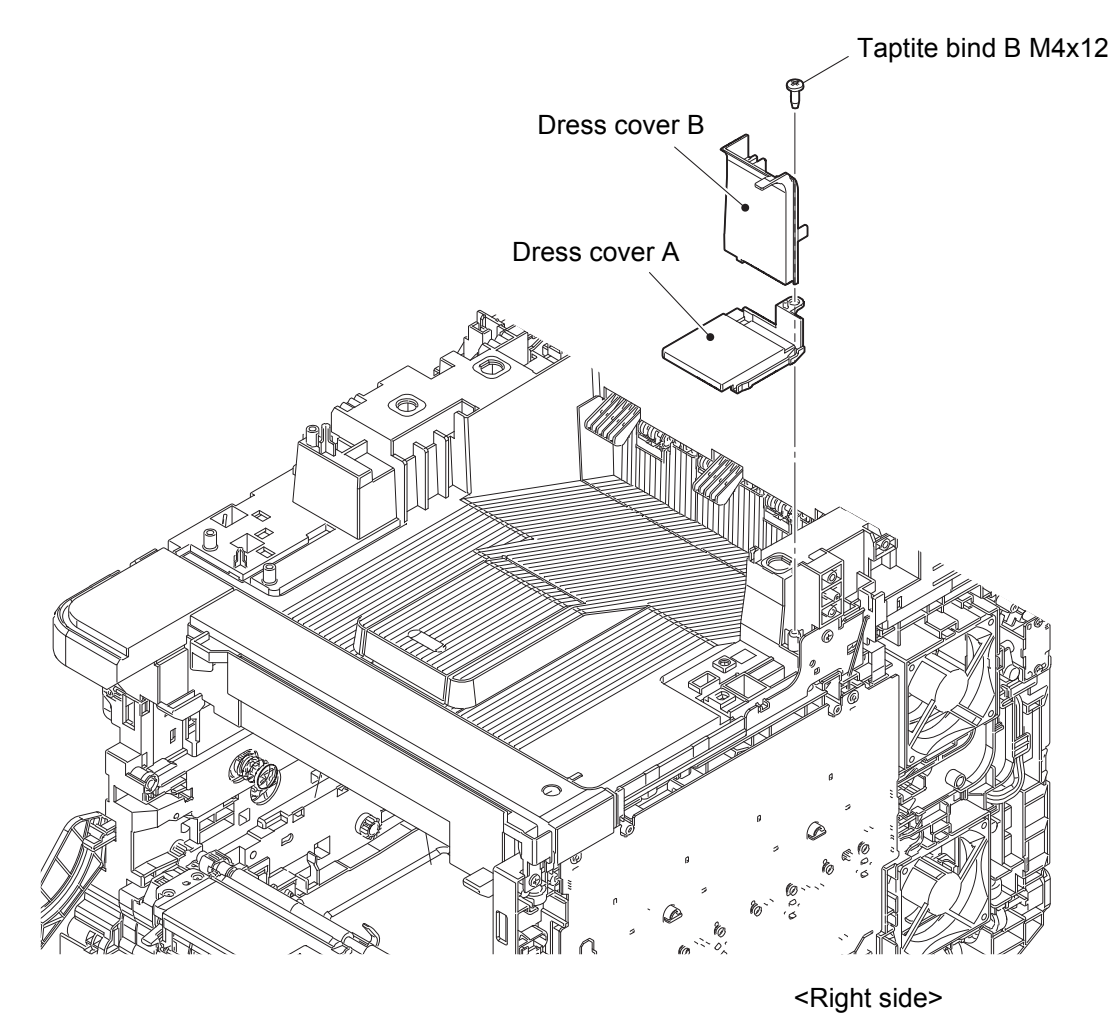

Fig. 3-80

(3) **<u>Remove</u>** > USB host FG harness

#### Fixtures & Fittings

- Screw cup M3x8 SR (x 1)

- (4) <u>Disconnect</u> > USB host PCB harness
- (5) <u>Wiring</u> > USB host FG harness, USB host PCB harness
- (6) **<u>Remove</u>** > FG harness modem-main

#### Fixtures & Fittings

- Screw cup M3x8 SR (x 1)

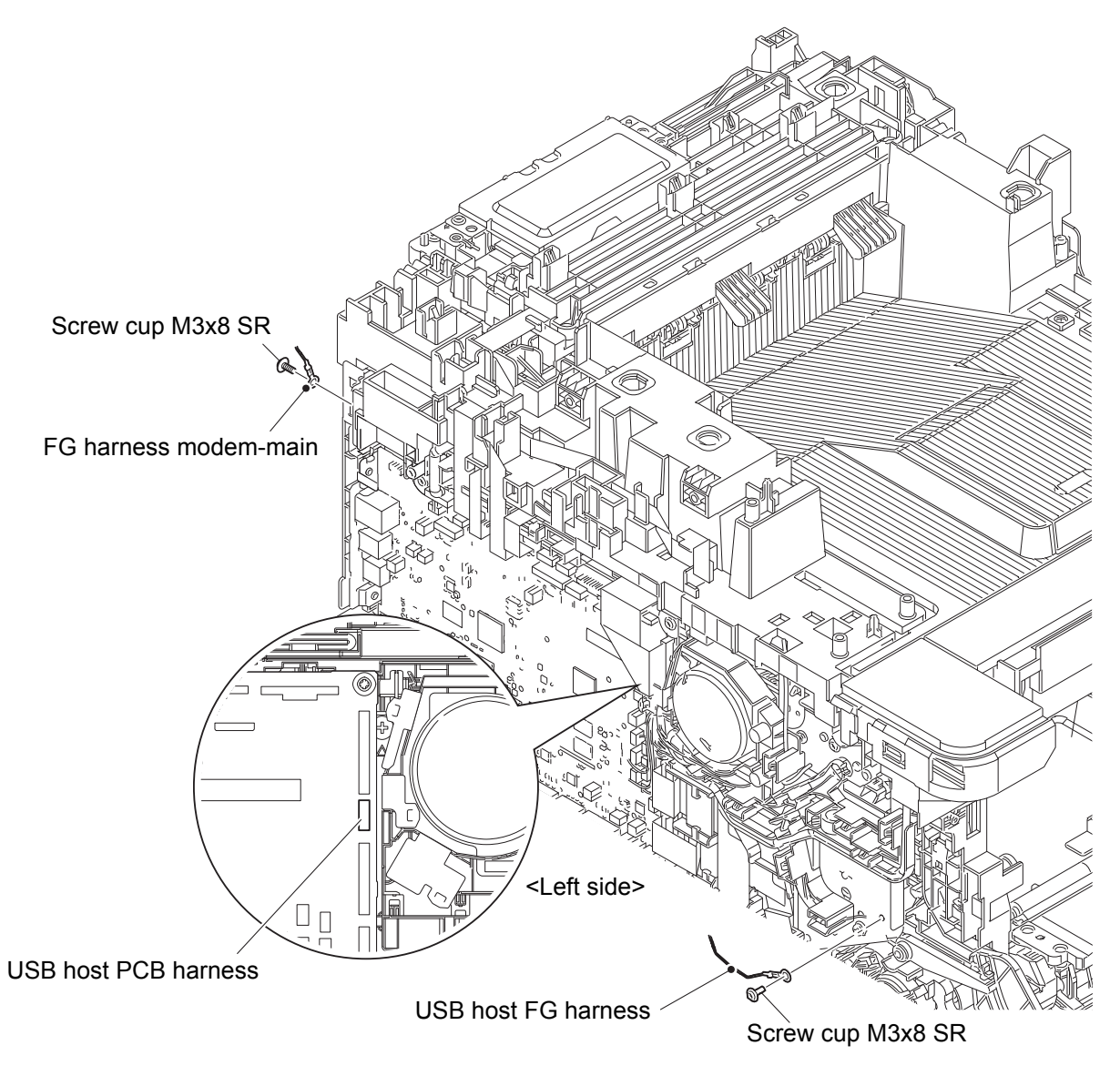

Fig. 3-81

Harness routing: Refer to "36. Main PCB (FB side), 51. USB host PCB harness".

- (7) <u>Disconnect</u> > NFC FFC, Modem FFC, Speaker harness, Eject stack sensor harness
- (8) <u>Wiring</u> > NFC FFC, Modem FFC, Speaker harness

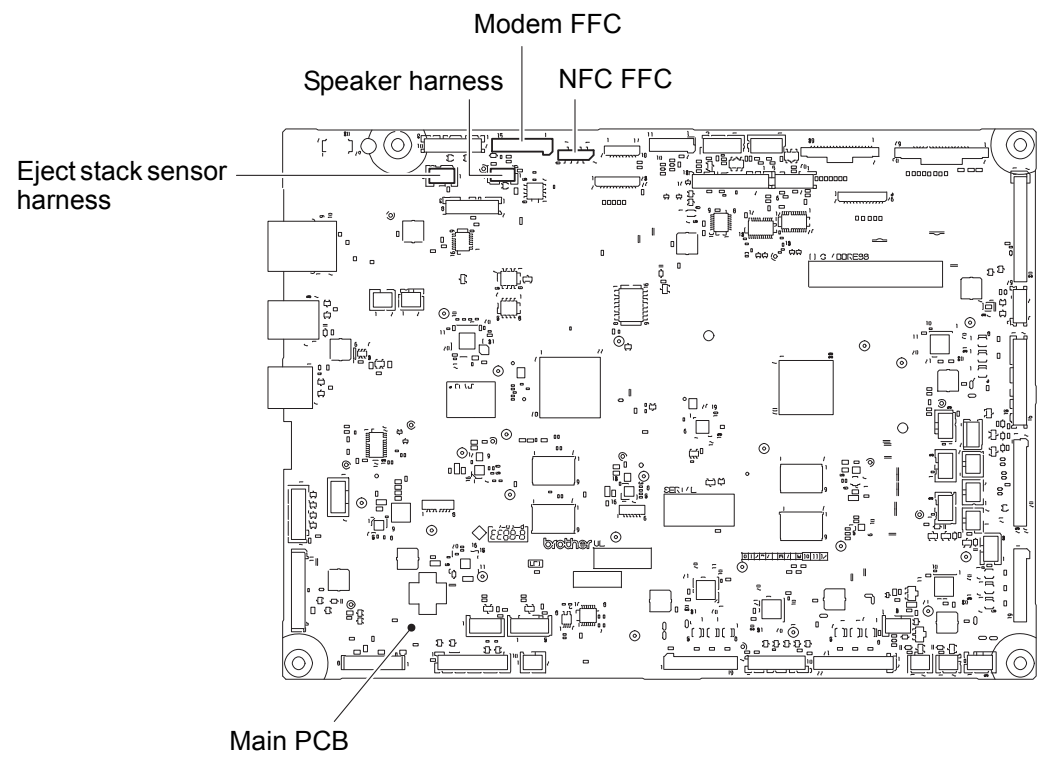

Fig. 3-82

Harness routing: Refer to "41. NFC FFC, 38. Modem FFC, 48. Speaker harness".
(9) **<u>Remove</u>** > FG harness modem-HVPS

Fixtures & Fittings - Taptite pan B 3x10 (x 1)

(10) <u>**Disconnect</u> >** Power key harness</u>

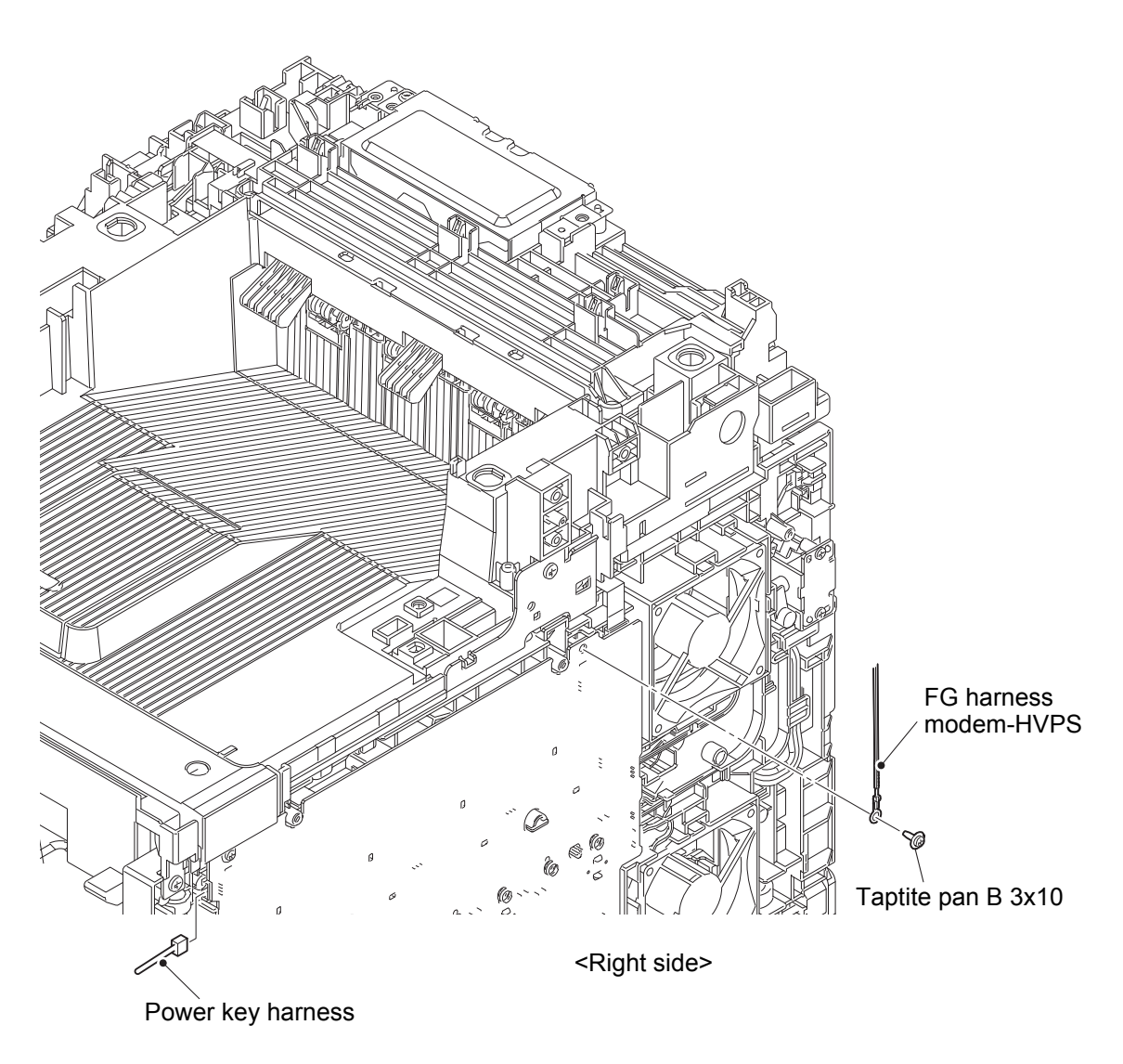

Fig. 3-83

Harness routing: Refer to "27. HVPS".

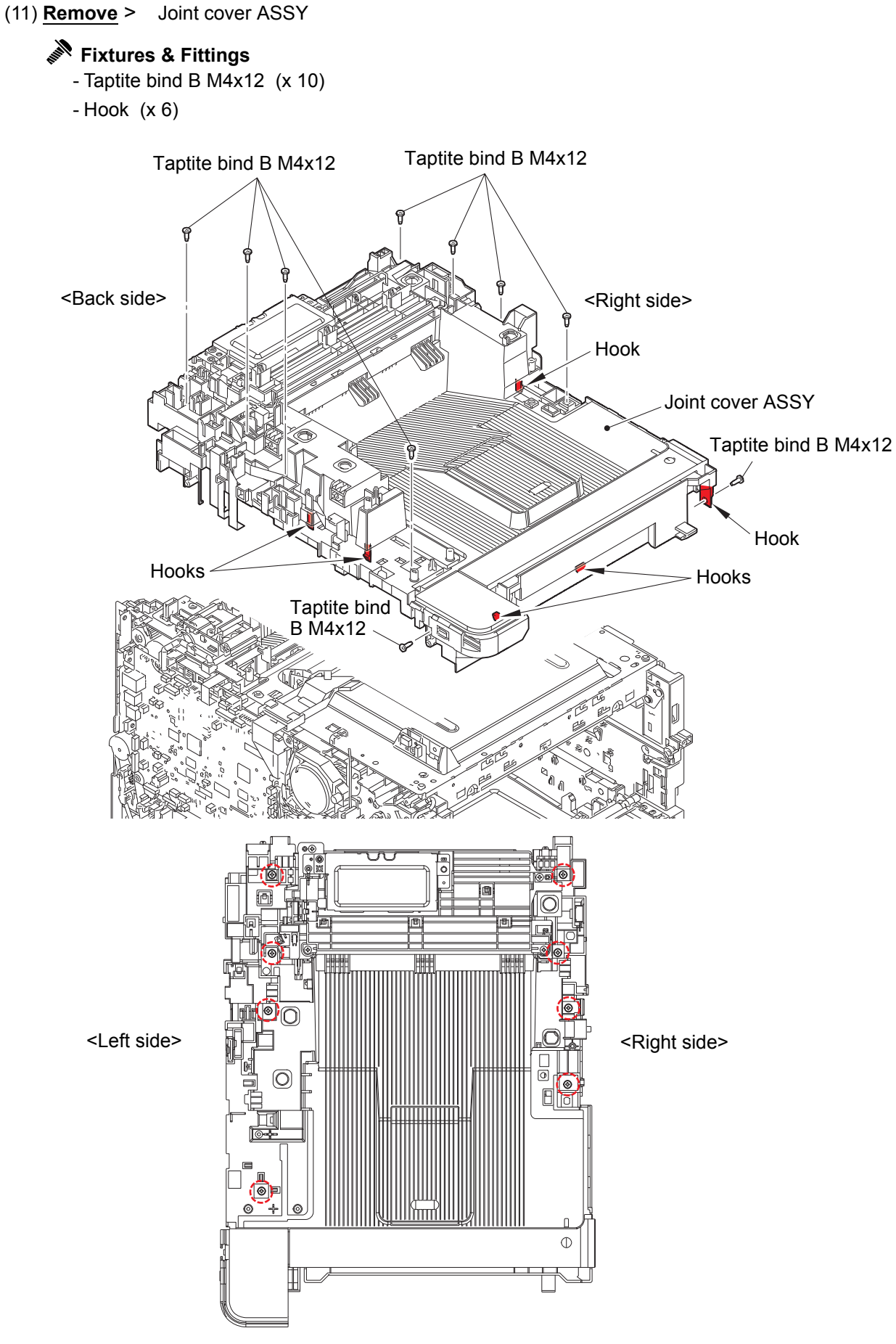

Fig. 3-84

#### 7.40 USB host PCB

(1) <u>**Remove</u> > Screws**</u>

Fixtures & Fittings - Taptite bind B M4x12 (x 2)

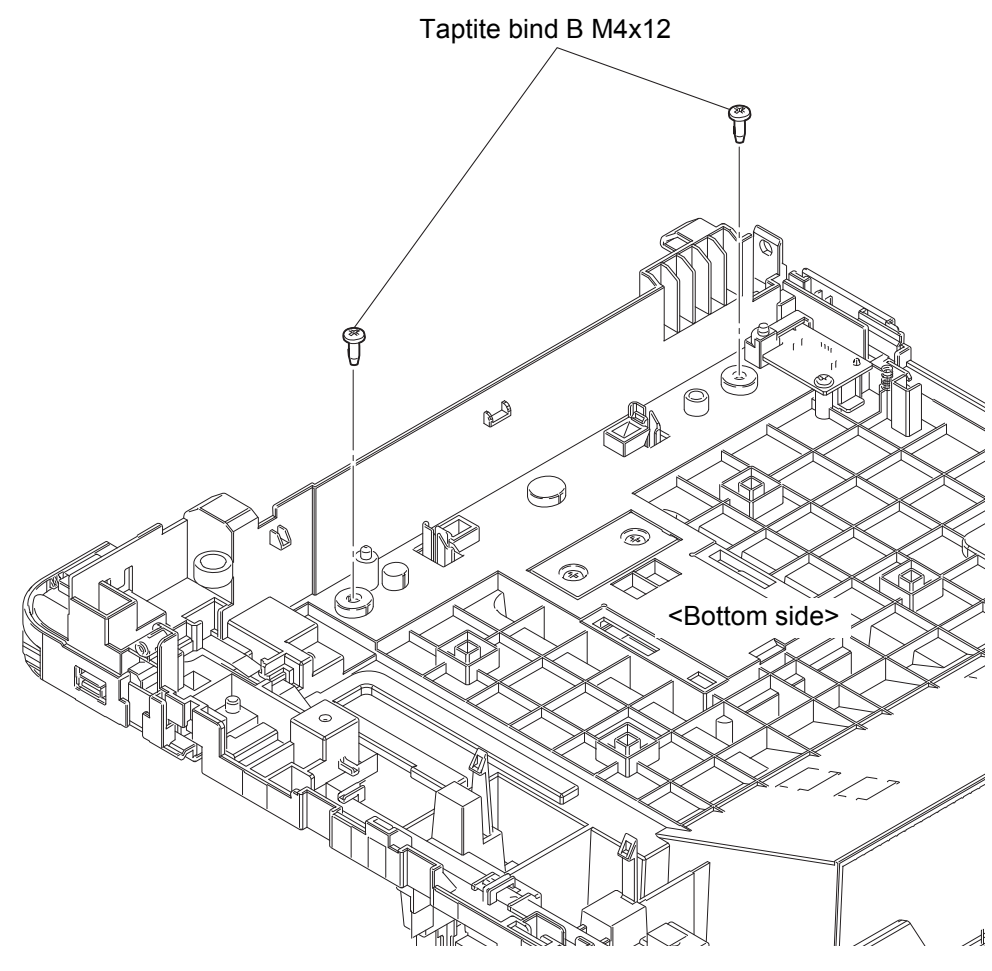

Fig. 3-85

(2) **<u>Remove</u> >** Dress plate

### Fixtures & Fittings - Hook (x 3)

(3) <u>**Remove</u> > Power key**</u>

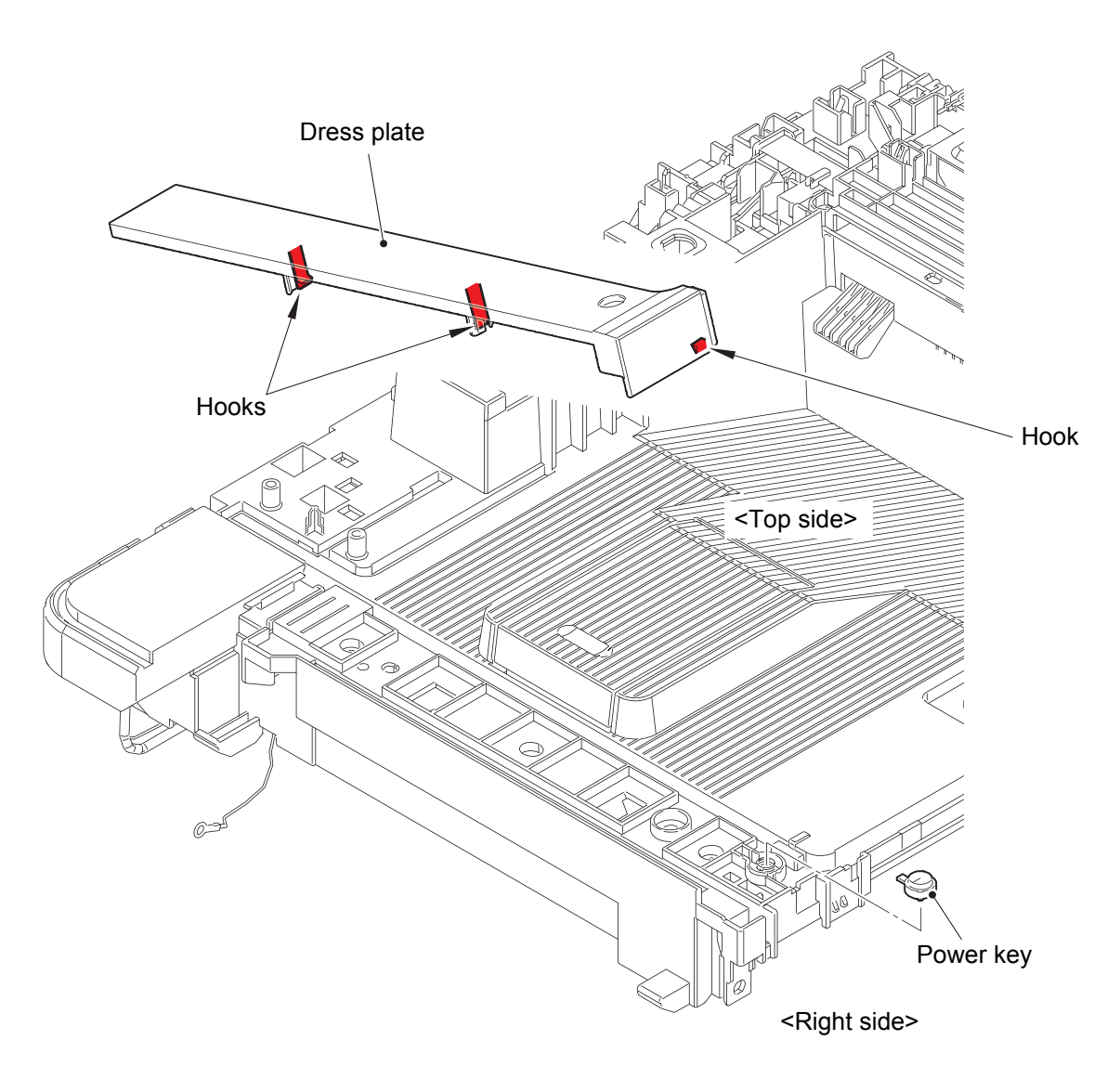

Fig. 3-86

- (4) <u>Wiring</u> > NFC FFC
- (5) **<u>Remove</u>** > NFC cover ASSY

#### Fixtures & Fittings

- Taptite bind B M4x12 (x 3)
- Hook (x 1)

#### Point:

• Pull out the NFC FFC, the USB host PCB harness, and the USB host FG harness through the holes of the Joint cover ASSY.

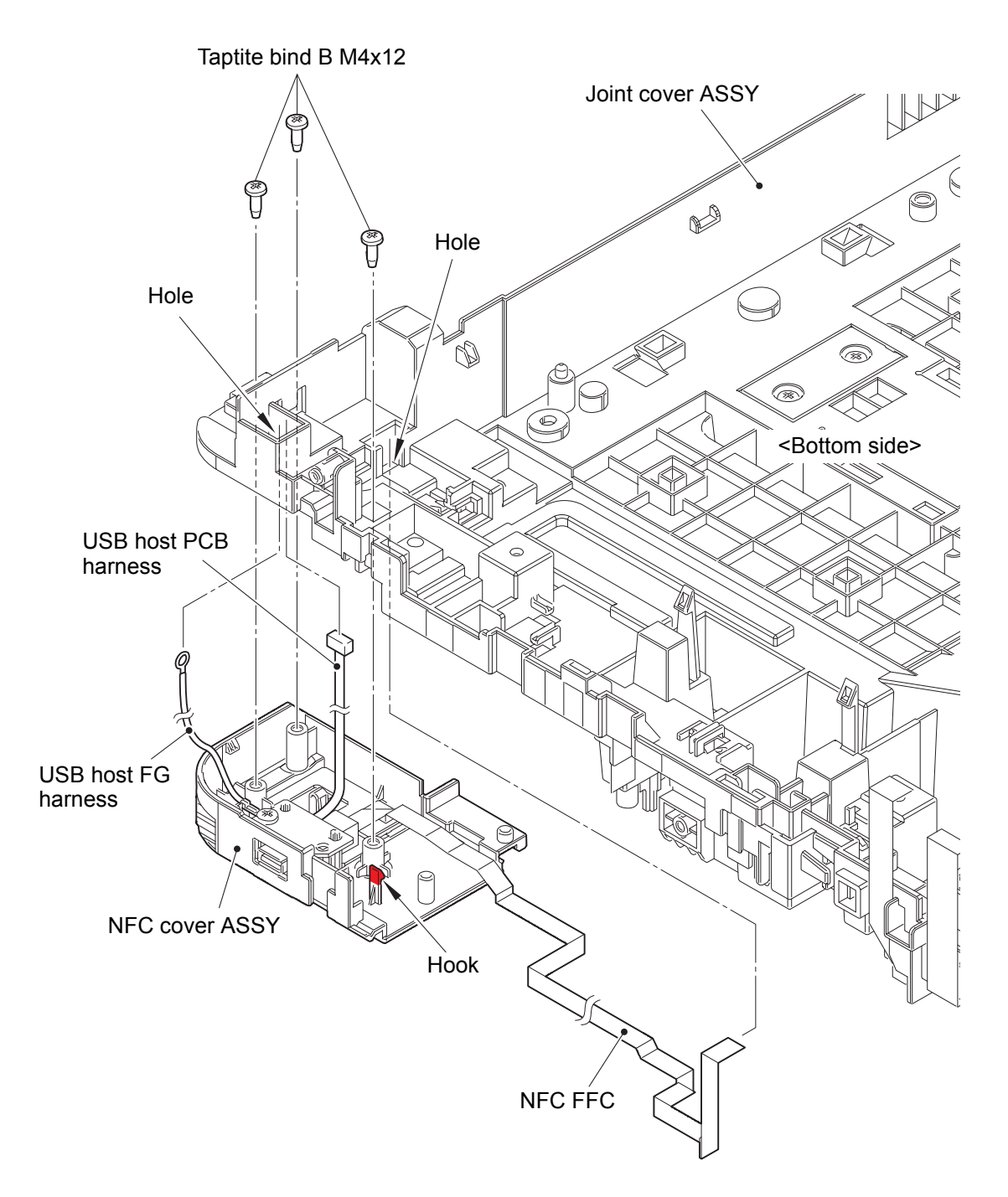

Fig. 3-87

Harness routing: Refer to "41. NFC FFC".

- (6) <u>Disconnect</u> > USB host PCB harness
- (7) **<u>Remove</u> >** USB host FG harness, USB host PCB

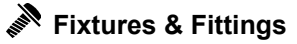

- Taptite bind B M4x12 (x 1)

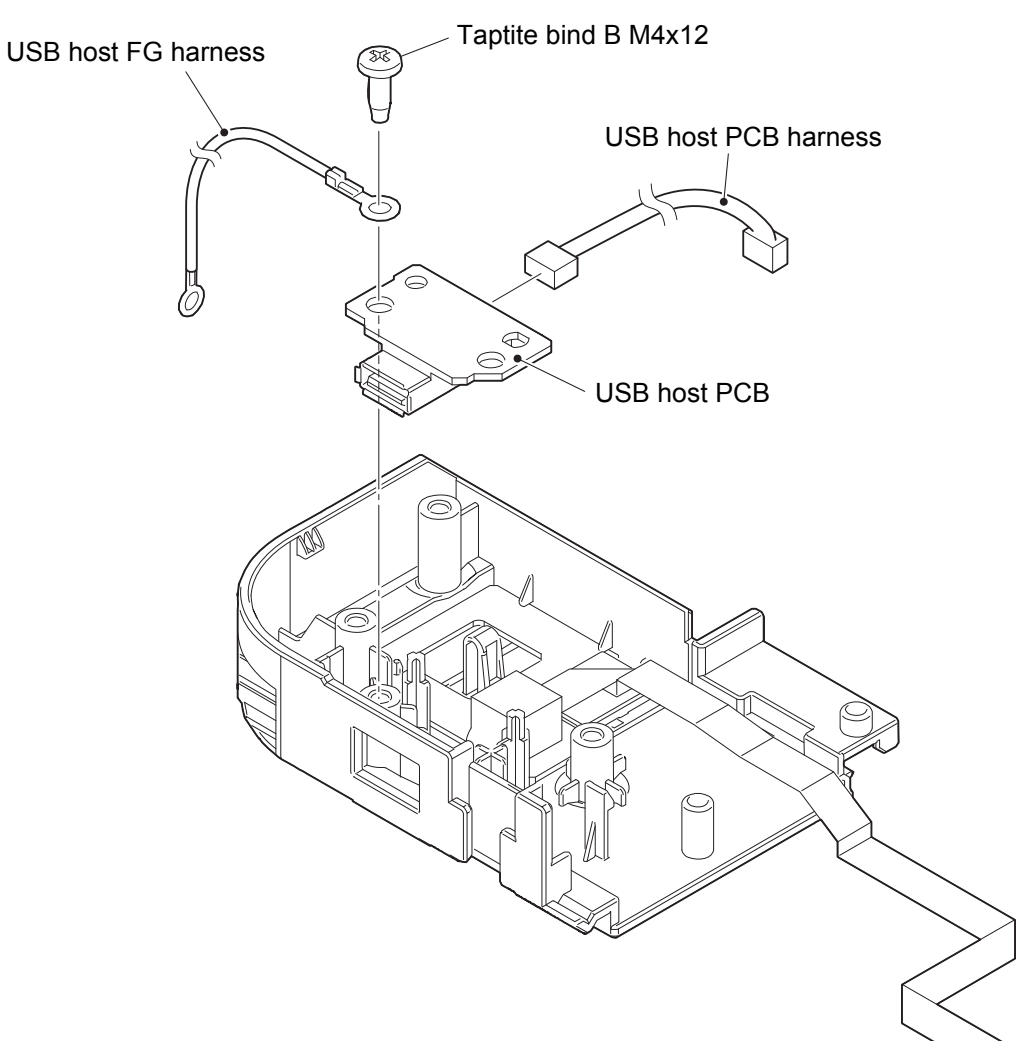

Fig. 3-88

#### 7.41 NFC PCB

(1) <u>**Remove</u> > NFC PCB**</u>

# Fixtures & Fittings - Hook (x 1)

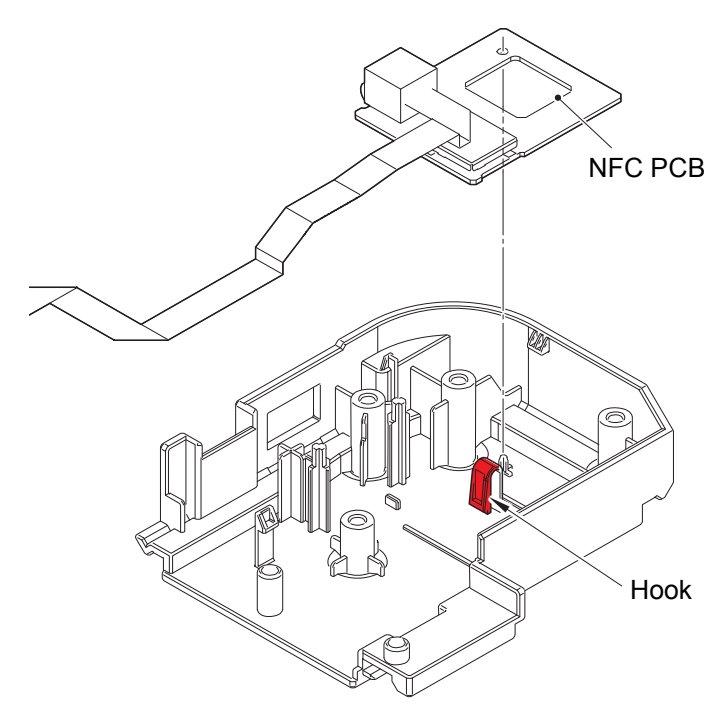

Fig. 3-89

#### 7.42 Modem PCB

- (1) <u>Wiring</u> > Modem FFC, FG harness modem-HVPS, FG harness modem-main
- (2) <u>**Remove**</u> > Modem

# Fixtures & Fittings

- Taptite bind B M4x12 (x 2)

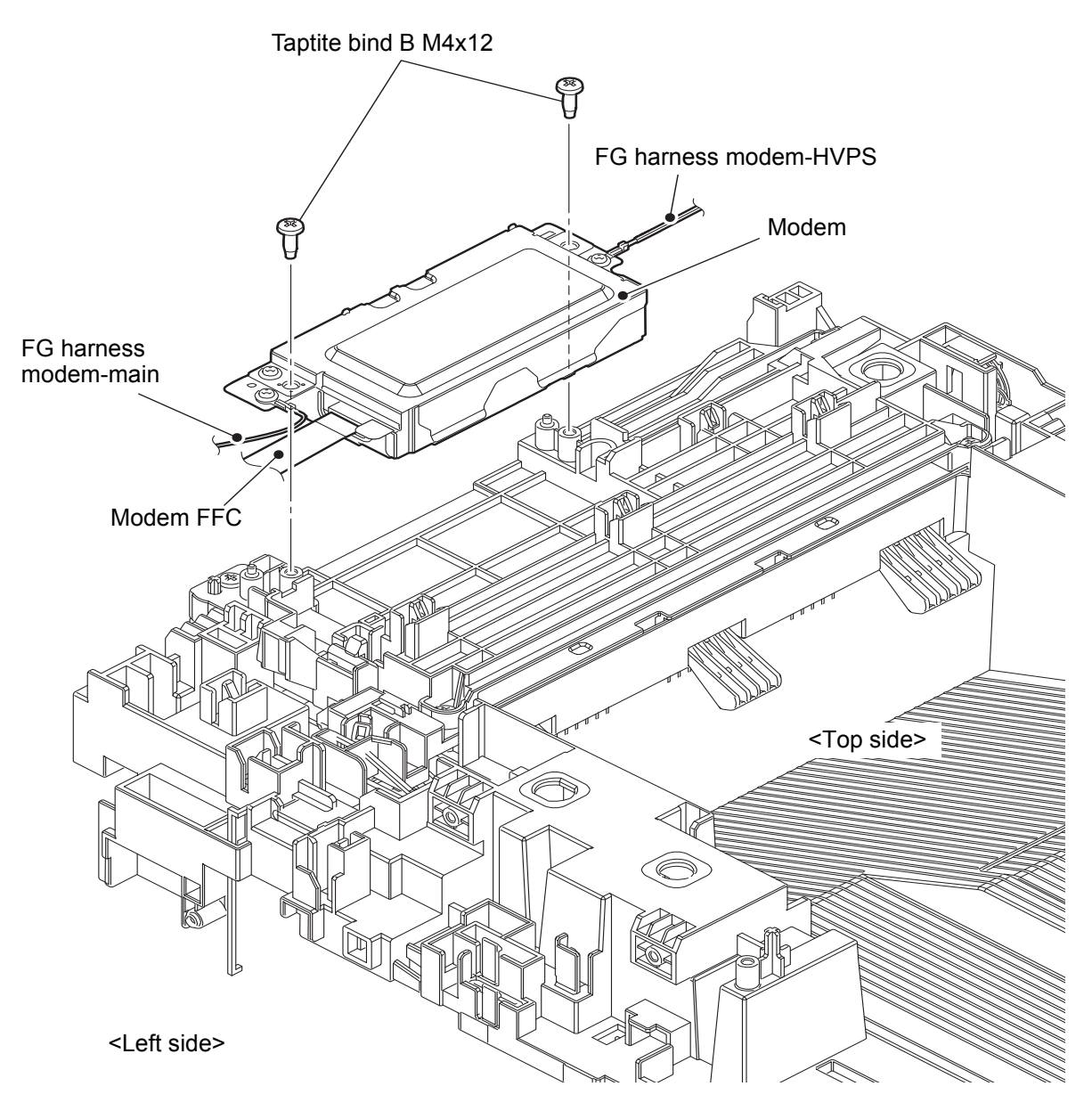

Fig. 3-90

Harness routing: Refer to "38. Modem FFC, 19. FG harness modem-HVPS".

(3) <u>**Remove**</u> > Modem cover

# Fixtures & Fittings

- Screw cup M3x8 SR (x 1)

(4) **<u>Remove</u> >** Modem PCB

# Fixtures & Fittings

- Screw cup M3x8 SR (x 3)

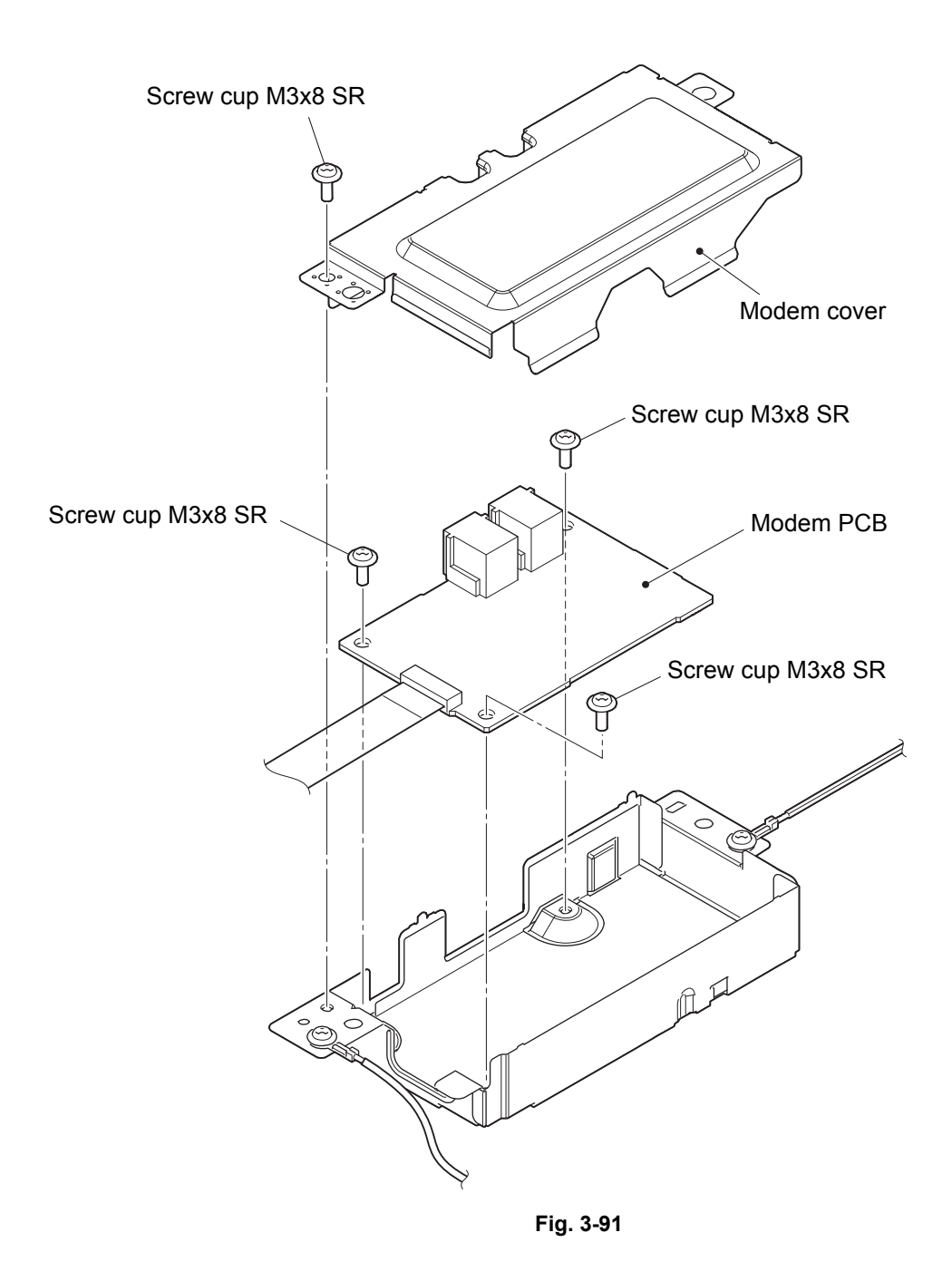

#### 7.43 Modem FFC

(1) <u>Disconnect</u> > Modem FFC

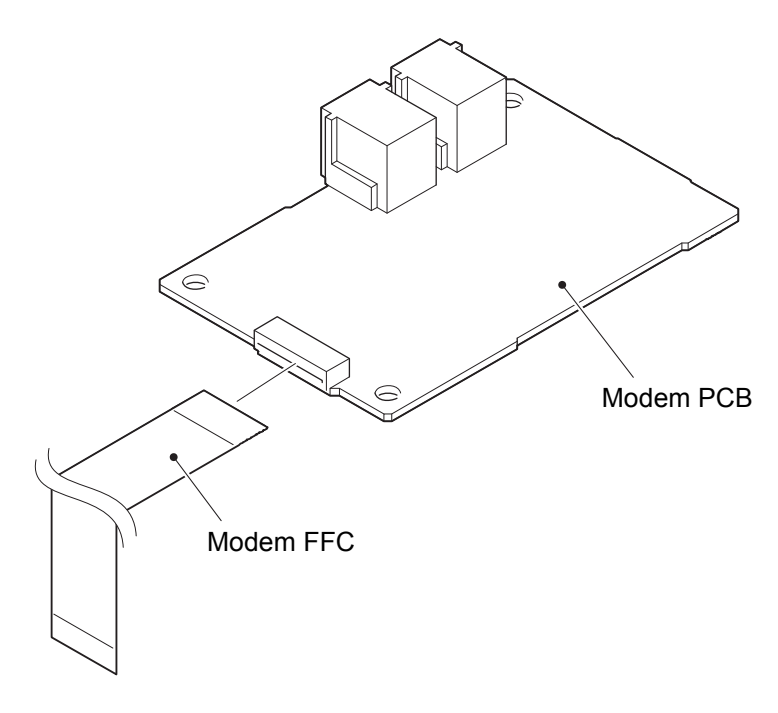

Fig. 3-92

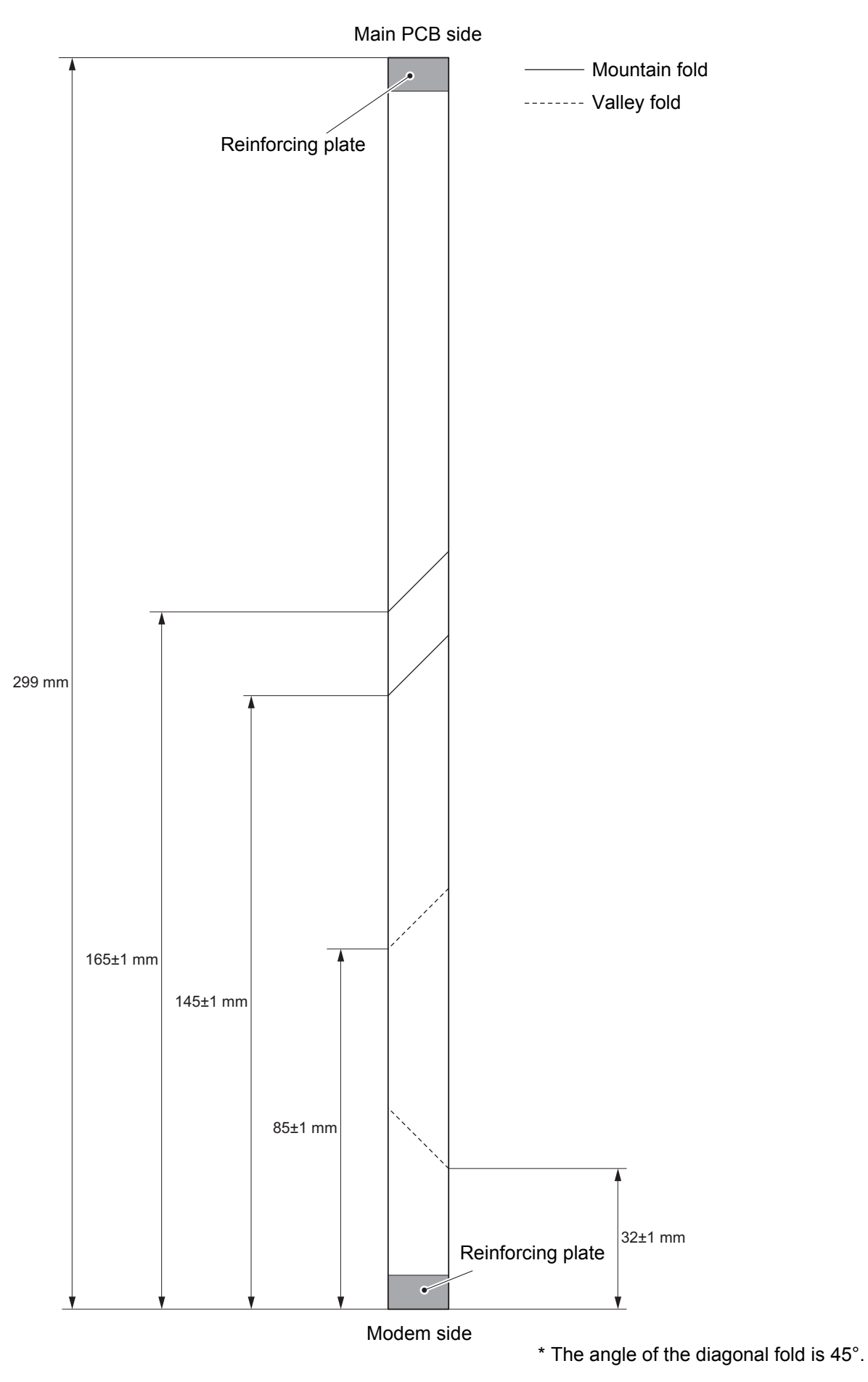

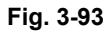

# 7.44 Speaker

- (1) <u>Wiring</u> > Speaker harness
- (2) **<u>Remove</u> >** Speaker hold spring

#### Fixtures & Fittings

- Hook (x 1)

(3) <u>**Remove**</u> > Speaker

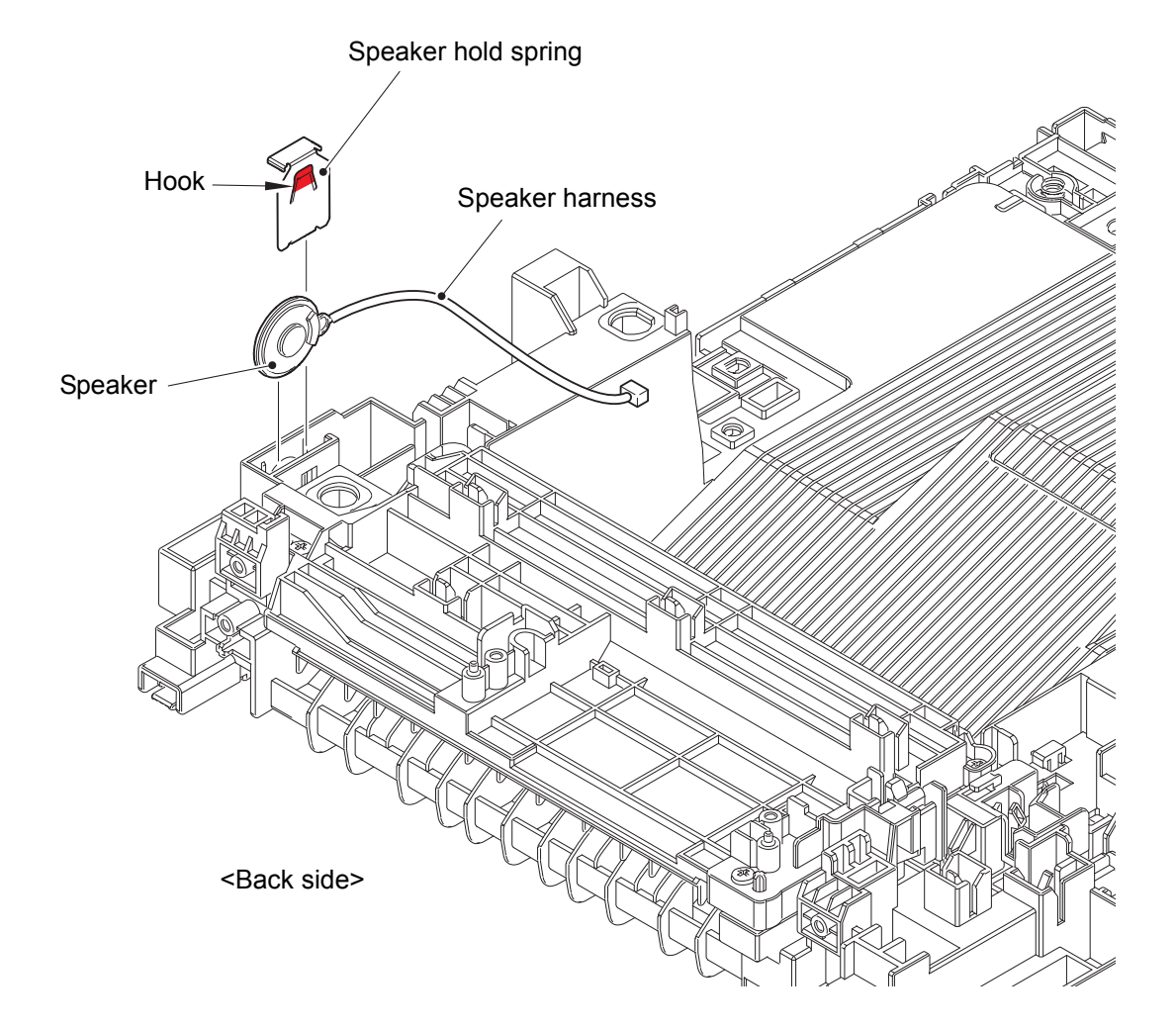

Fig. 3-94

Harness routing: Refer to "48. Speaker harness".

#### 7.45 Main PCB

(1) **Disconnect** > All the flat cables and harnesses

#### Fixtures & Fittings

- Lock (x 1)

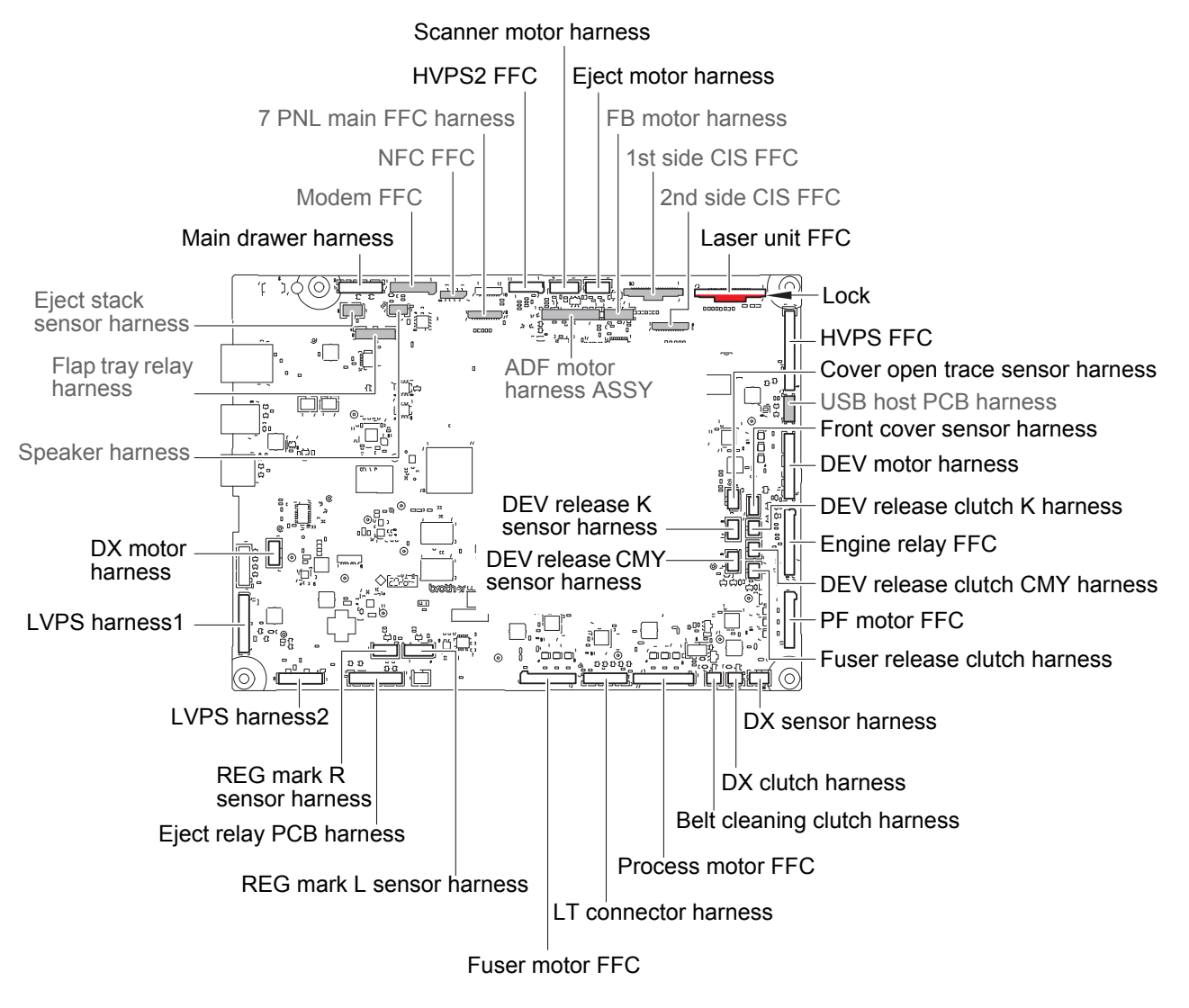

#### Fig. 3-95

Harness routing: Refer to "36. Main PCB (FB side), 37. Main PCB (Printer side)".

#### Note:

- After disconnecting flat cables, check that each cable is not damaged at its end or shortcircuited.
- When connecting flat cables, do not insert them at an angle. After insertion, check that the cables are not at an angle.

(2) **<u>Remove</u> >** Interface plate

# Fixtures & Fittings

- Screw cup M3x8 SR (x 2)

- (3) <u>**Remove**</u> > Main PCB

  - Fixtures & Fittings Screw cup M3x8 SR (x 4)

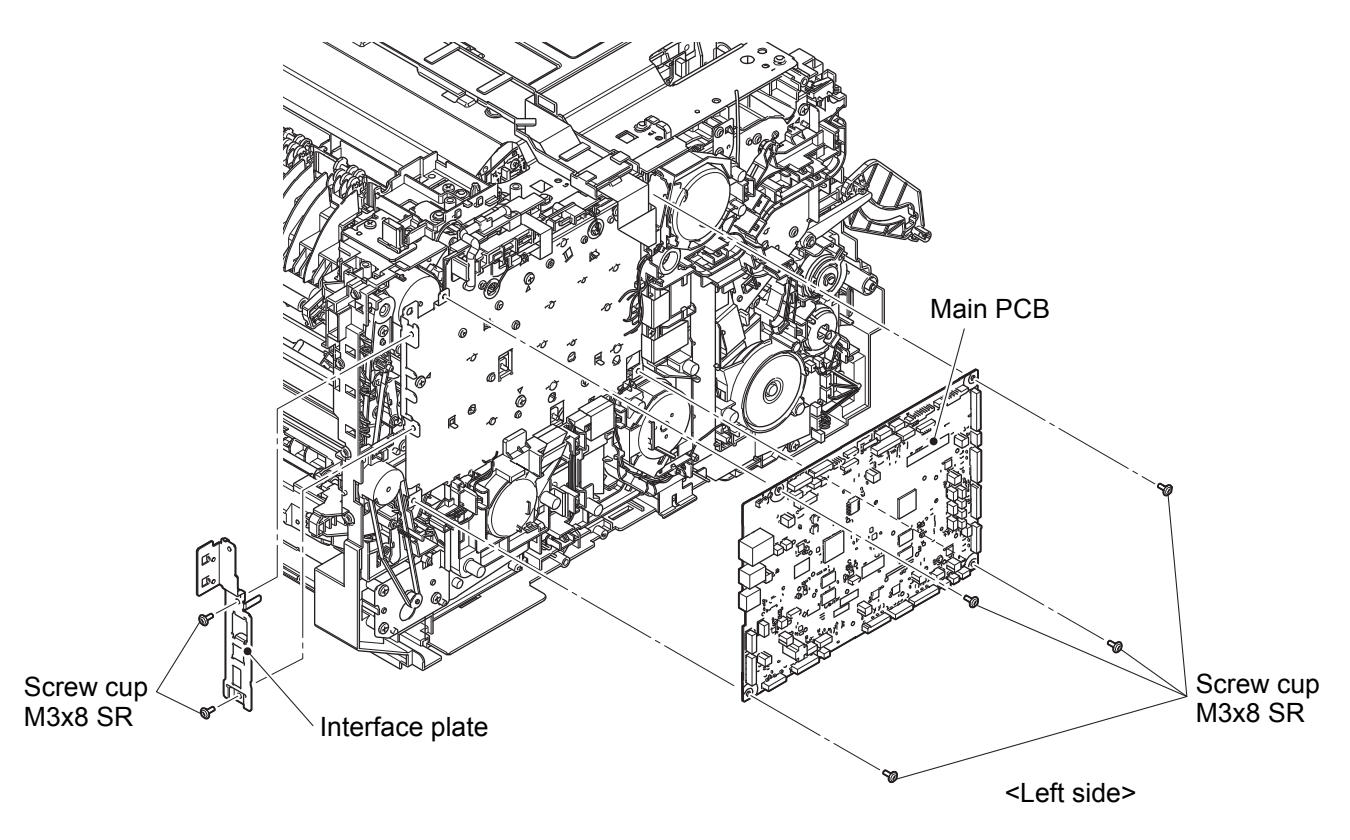

Fig. 3-96

#### 7.46 Fan motor 80

- (1) <u>Disconnect</u> > Fan motor 80 harness
- (2) <u>Wiring</u> > Fan motor 80 harness
- (3) <u>**Remove**</u> > Fan motor 80

#### Fixtures & Fittings

- Hook (x 3)

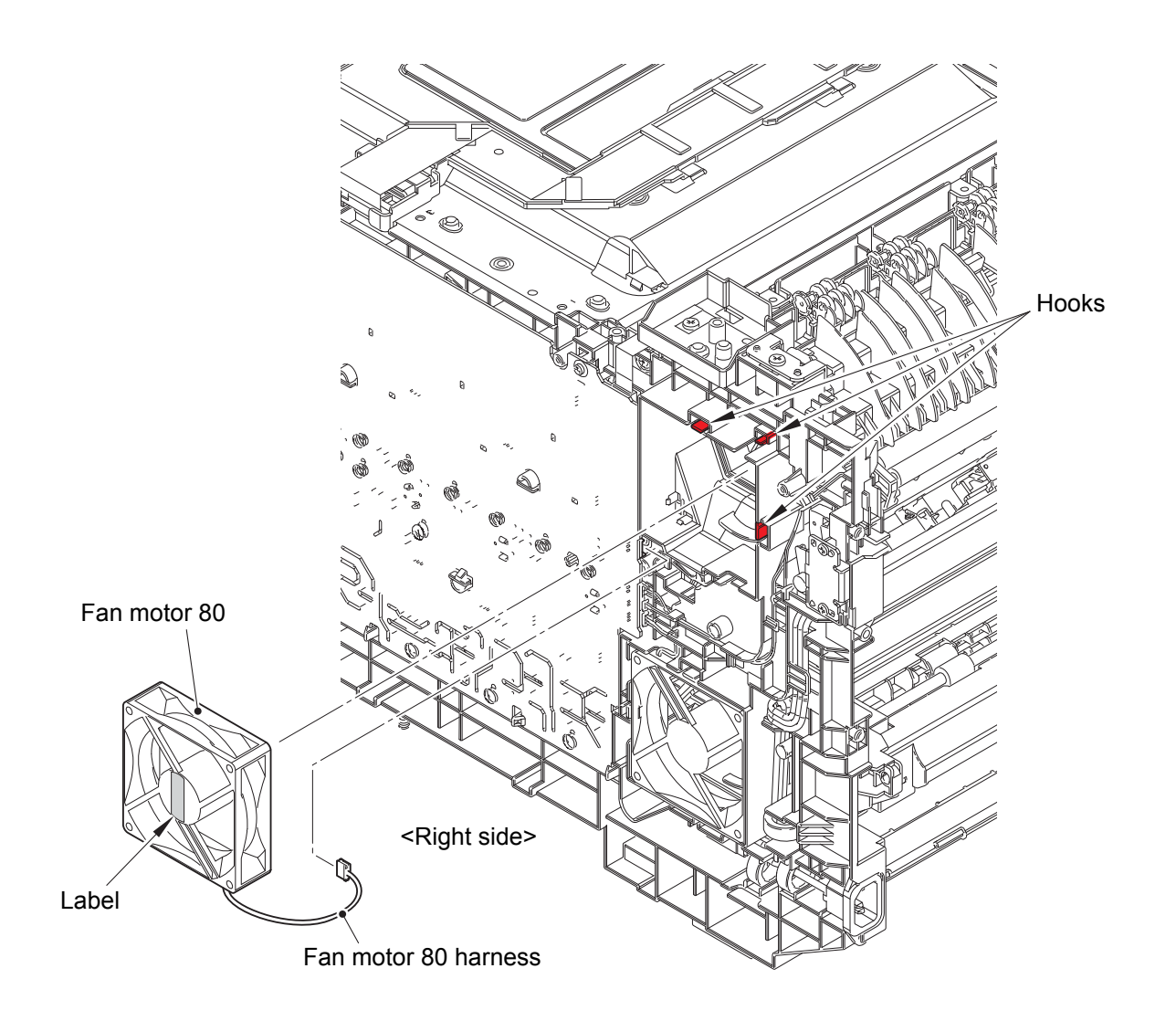

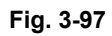

Harness routing: Refer to "17. Fan motor 80 harness".

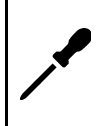

#### Assembling note:

• When assembling the Fan motor 80, be sure to assemble it in a way that the Label side faces out.

#### 7.47 LVPS fan

- (1) **<u>Disconnect</u>** > LVPS fan harness
- (2) <u>**Remove**</u> > LVPS fan

#### Fixtures & Fittings

- Hook (x 2)

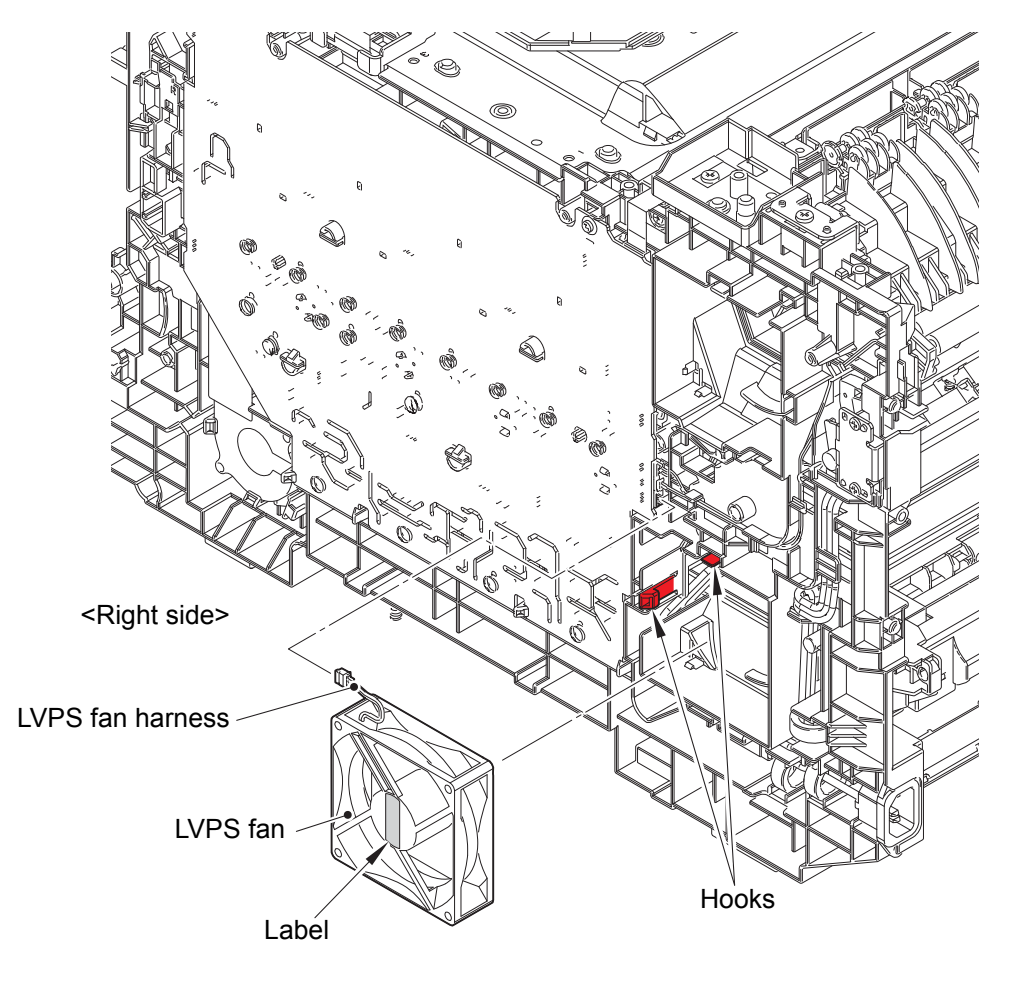

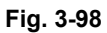

Harness routing: Refer to "32. LVPS fan harness".

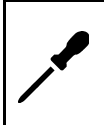

#### Assembling note:

• When assembling the LVPS fan, be sure to assemble it in a way that the Label side faces out.

#### 7.48 Back cover sensor harness

- (1) <u>Disconnect</u> > Back cover sensor harness
- (2) <u>Wiring</u> > Back cover sensor harness
- (3) **<u>Remove</u>** > Back cover sensor harness

# Fixtures & Fittings

- Hook (x 2)

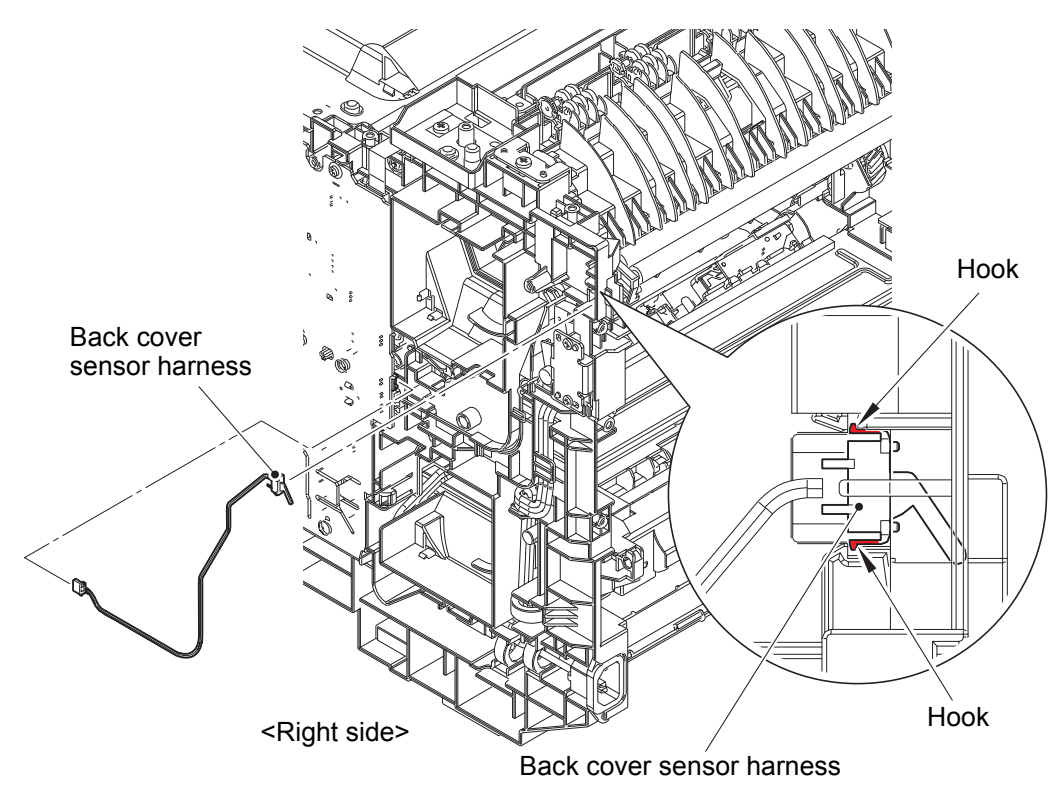

Fig. 3-99

Harness routing: Refer to "2. Back cover sensor harness".

#### 7.49 HVPS PCB

(1) <u>**Remove**</u> > Spacer (x 4)

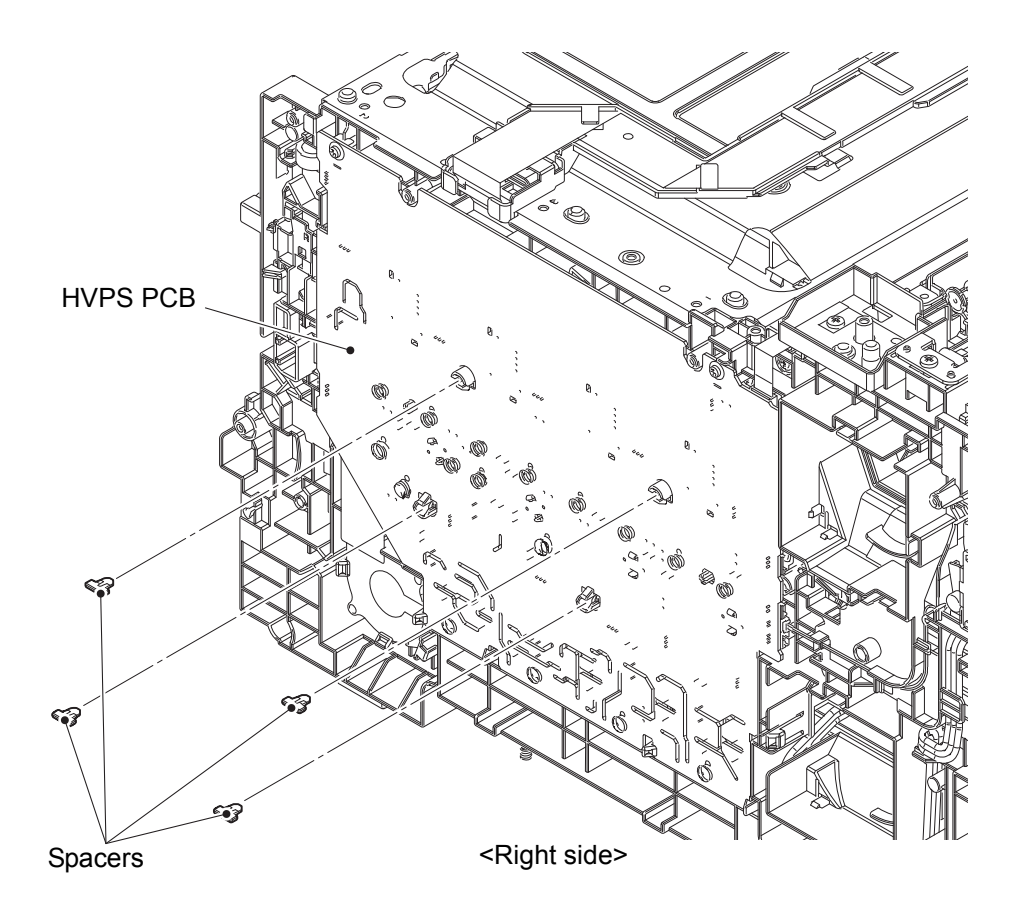

Fig. 3-100

(2) <u>Disconnect</u> > Blower harness, Flapper solenoid harness, HVPS2 FFC

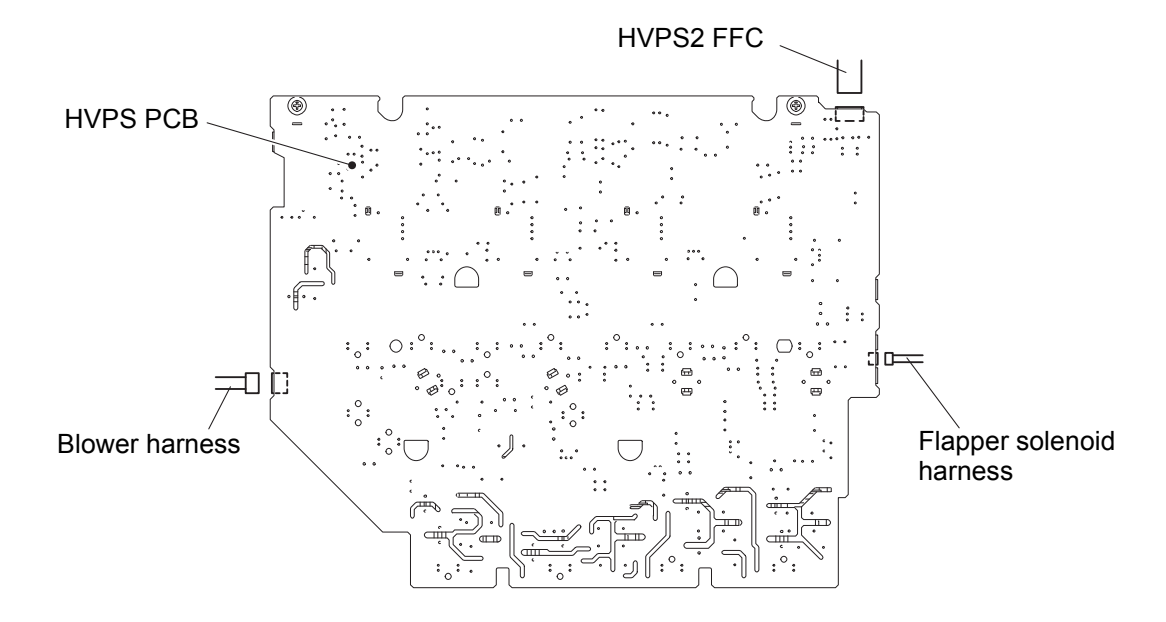

Fig. 3-101

Harness routing: Refer to "5. Blower harness, 23. Flapper solenoid harness, 29. HVPS2 FFC, 27. HVPS".

#### (3) **<u>Remove</u> >** HVPS PCB

# Fixtures & Fittings

- Taptite pan B 3x10 (x 1)

- Hook (x 8)

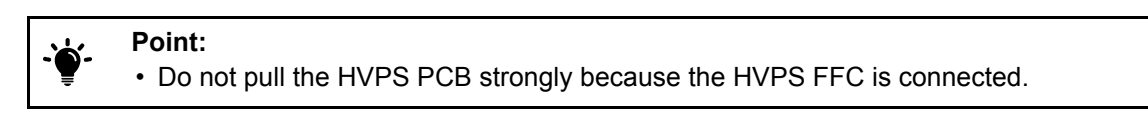

(4) <u>Disconnect</u> > HVPS FFC

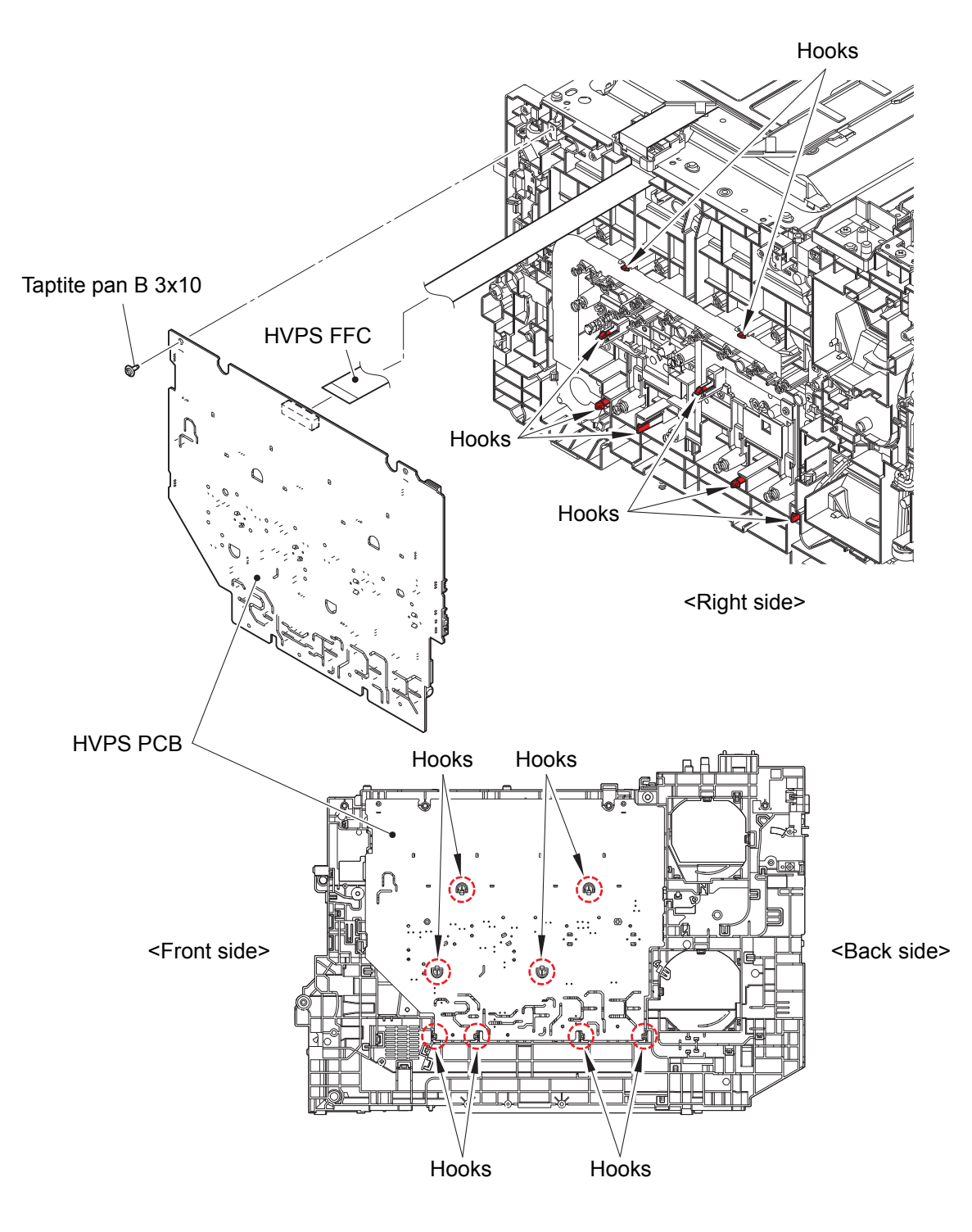

Fig. 3-102

#### 7.50 Blower

- (1) <u>Wiring</u> > Blower harness
- (2) **<u>Remove</u>** > Double-sided adhesive tape of the Air duct sheet
- (3) <u>**Remove**</u> > Blower

#### Fixtures & Fittings

- Hook (x 2)

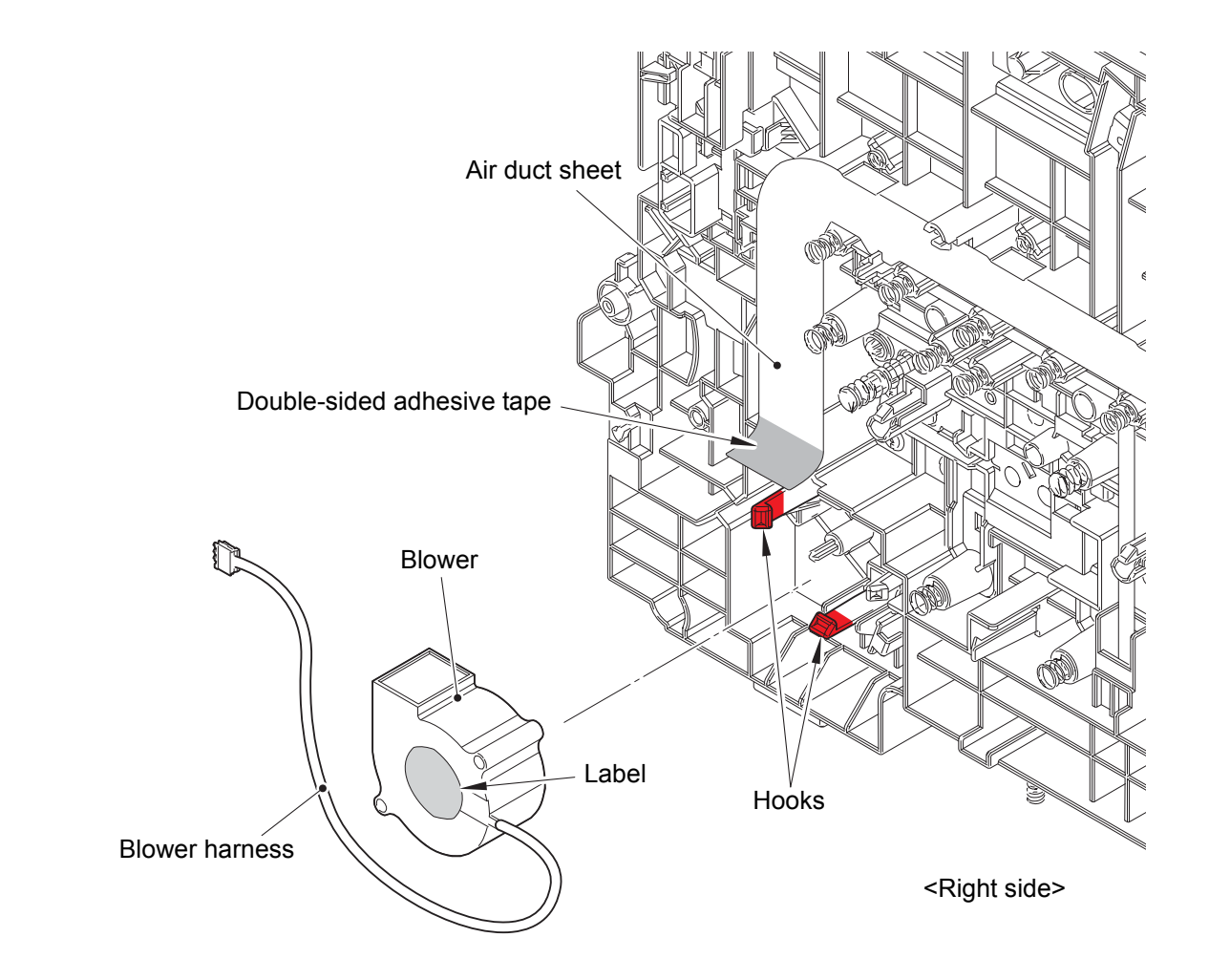

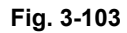

Harness routing: Refer to "5. Blower harness".

#### Assembling note:

• When assembling the Blower, be sure to assemble it in a way that the Label side faces out.

#### 7.51 HVPS FFC

- (1) <u>Wiring</u> > HVPS FFC
- (2) <u>**Remove**</u> > HVPS FFC holder

# Fixtures & Fittings

- Hook (x 1)

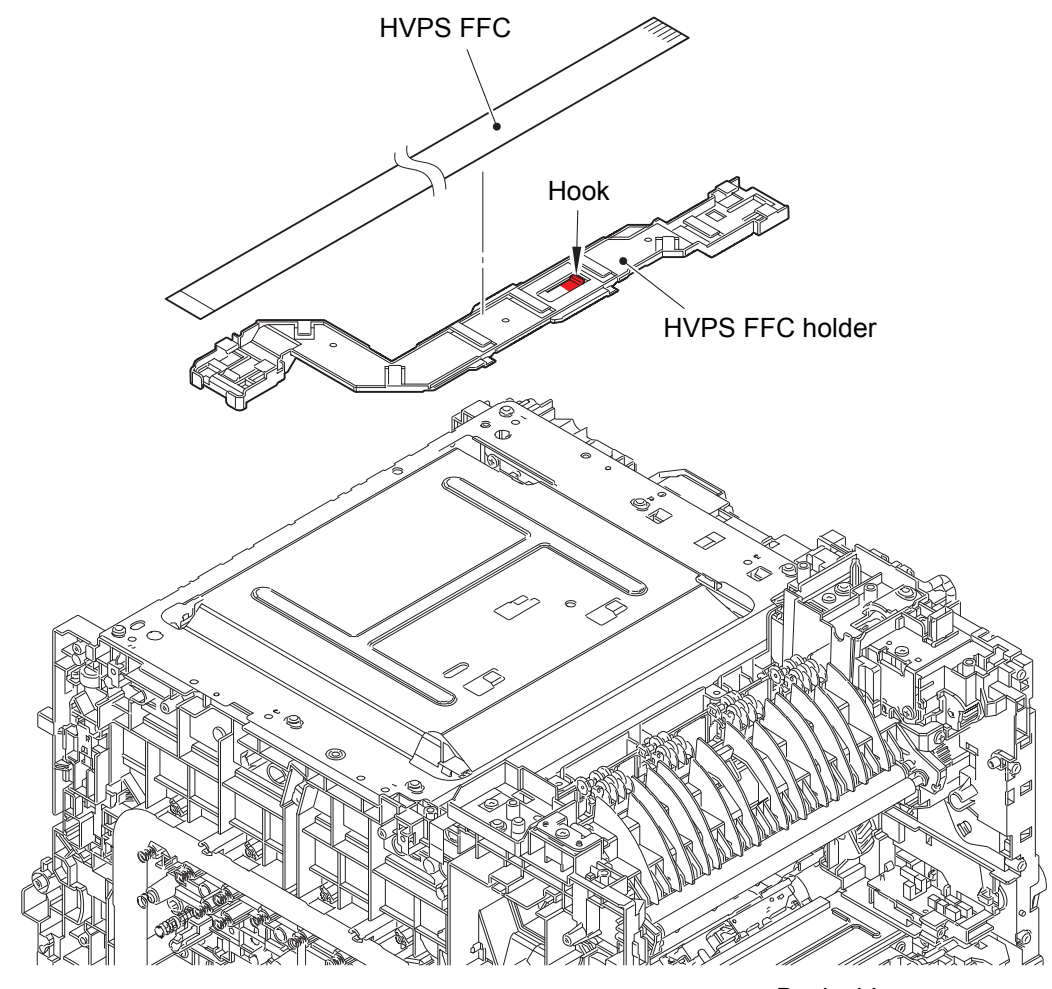

<Back side>

Fig. 3-104

Harness routing: Refer to "28. HVPS FFC".

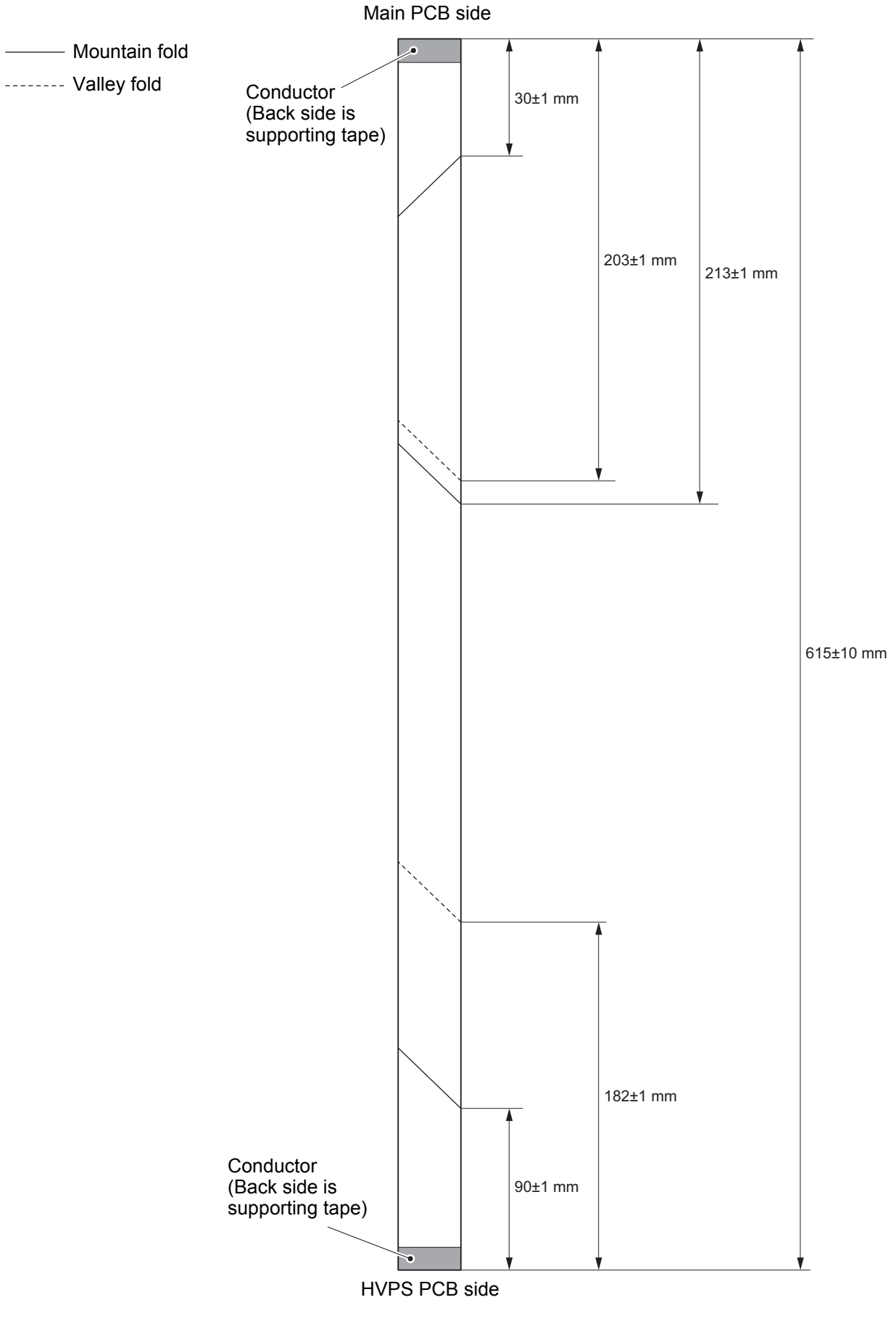

\* The angle of the diagonal fold is 45°.

3-183

#### 7.52 Laser unit FFC

(1) <u>**Remove**</u> > Scanner cover plate

#### Fixtures & Fittings

- Taptite bind B M4x12 (x 6)
- Taptite cup S M3x6 SR (x 4)

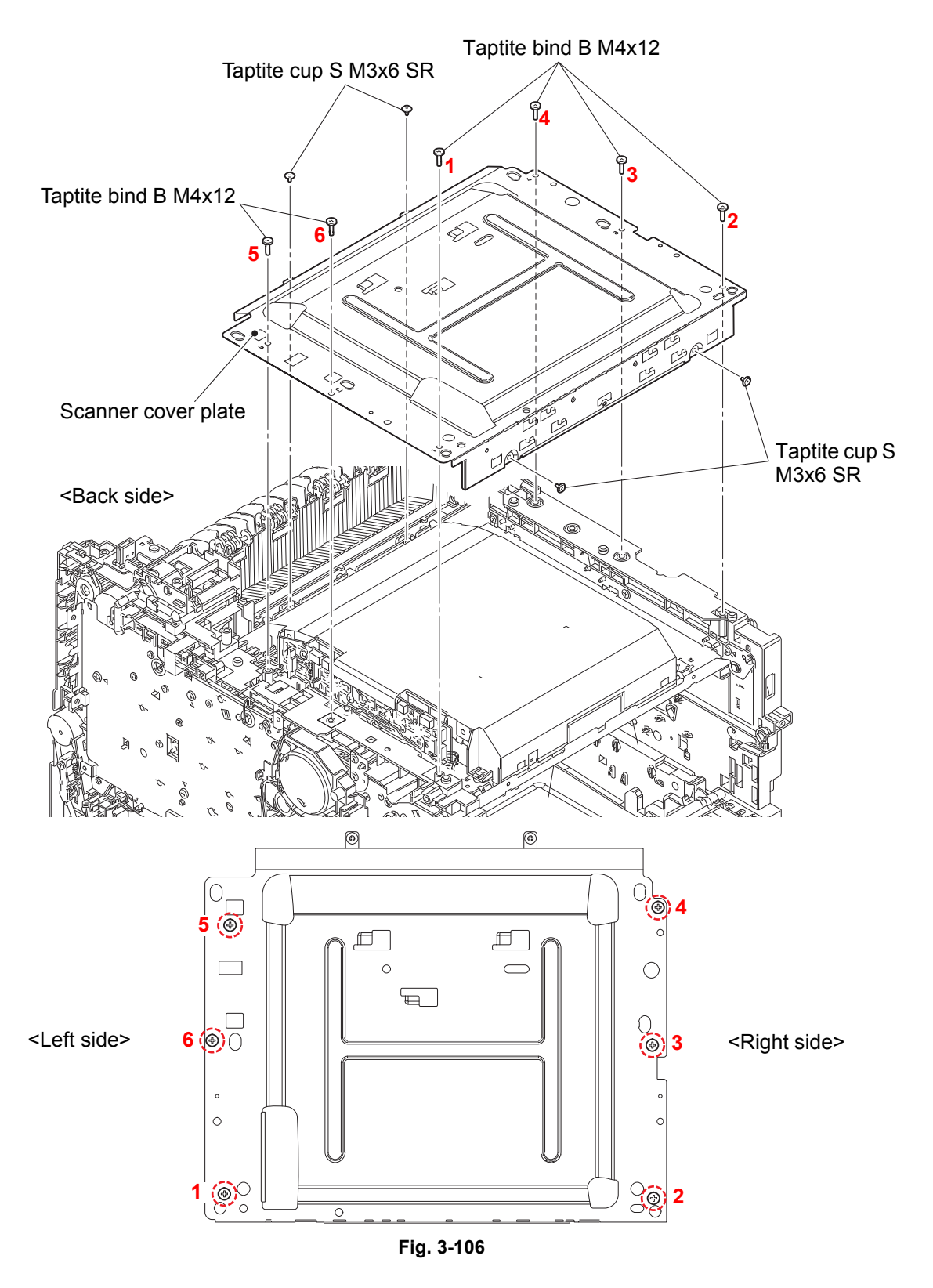

Assembling note:

Tighten the six Taptite bind B M4x12 screws as the marked number orders.

(2) <u>Disconnect</u> > Laser unit FFC

# Fixtures & Fittings - Lock (x 1)

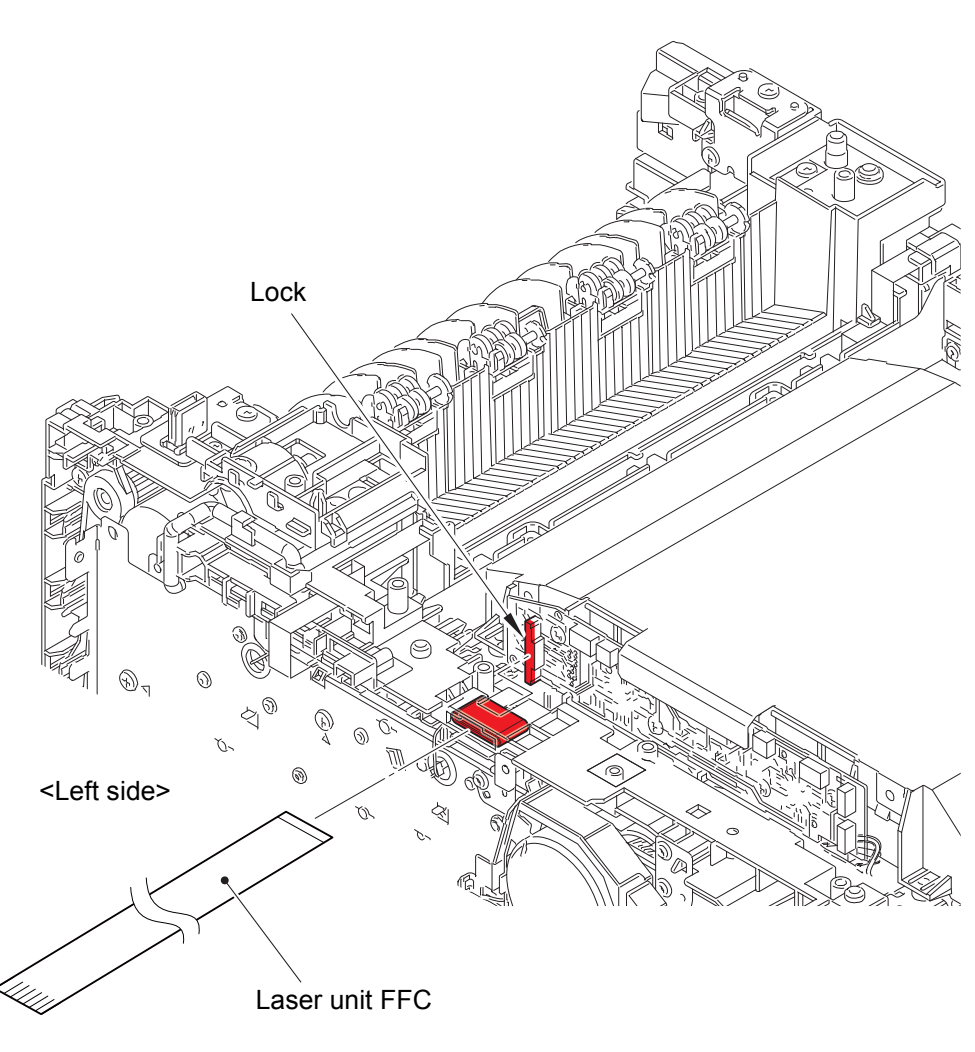

Fig. 3-107

Harness routing: Refer to "30. Laser unit FFC".

——— Mountain fold

----- Valley fold

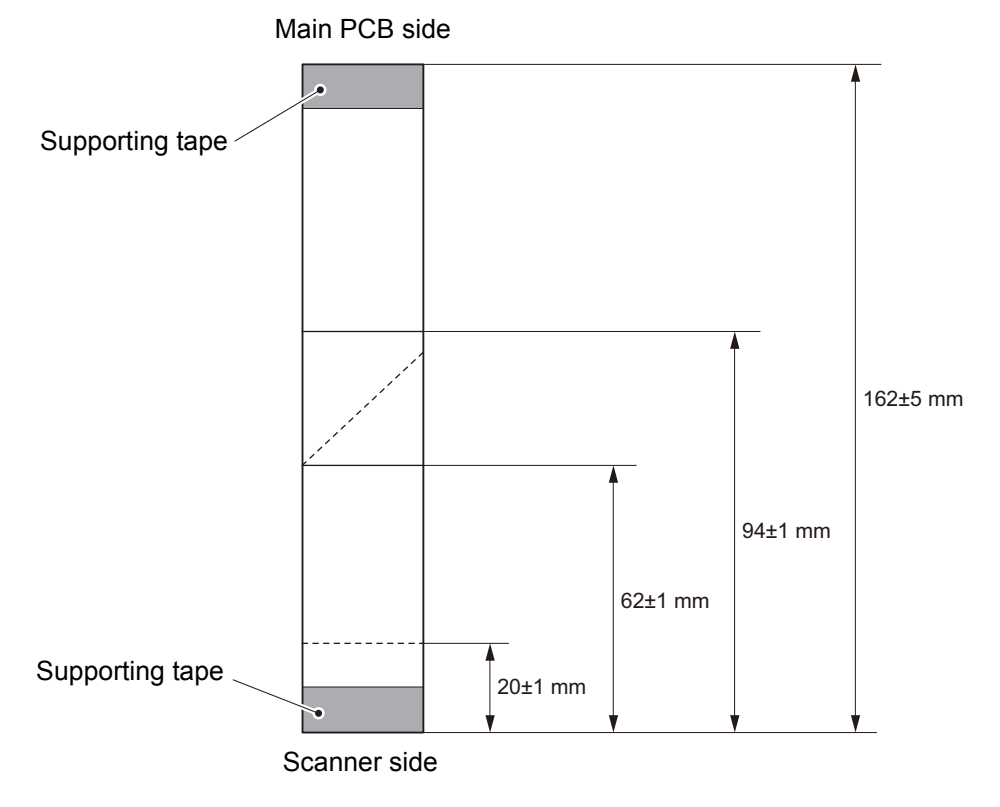

\* The angle of the diagonal fold is 45°.

Fig. 3-108

#### 7.53 Laser unit

(1) <u>Disconnect</u> > Scanner motor harness

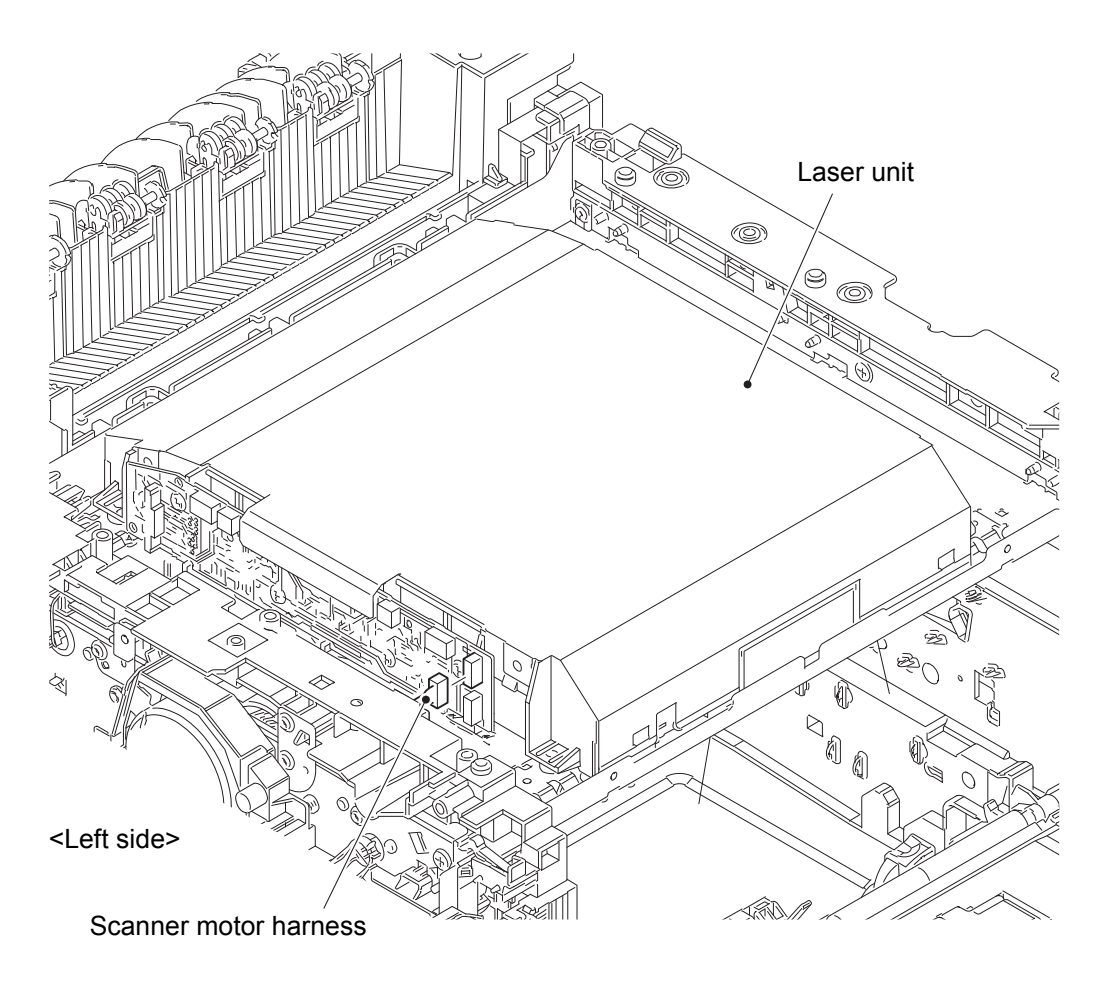

Fig. 3-109

(2) **<u>Remove</u> >** Scanner holder (x 4)

# Fixtures & Fittings

- Taptite cup S M3x6 SR (x 5)

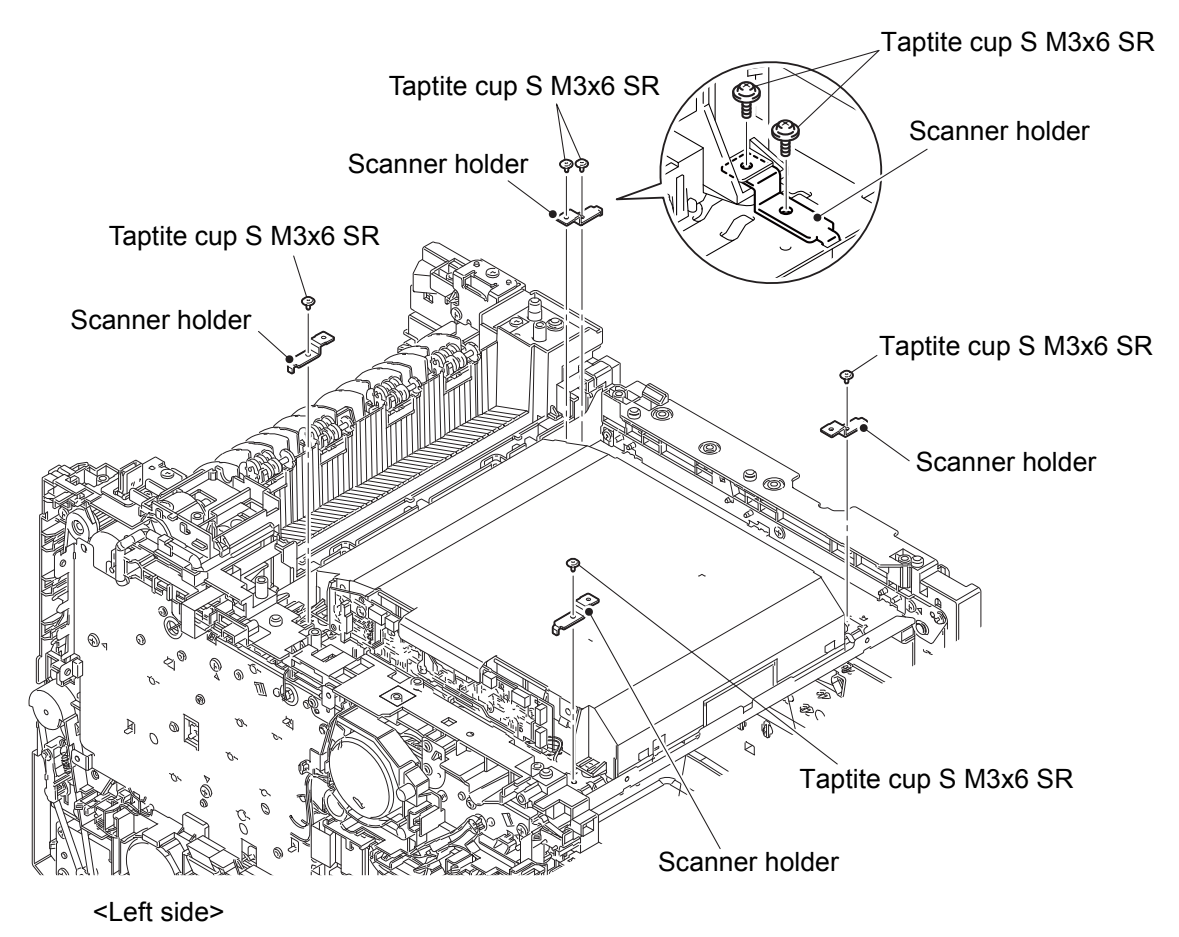

Fig. 3-110

#### Assembling note:

- When assembling the Scanner holder to "A" of the Laser unit, be sure to use the Scanner holder of which "B" is a screw and not to use other Scanner holders.
- When assembling the Scanner holder to "A" of the Laser unit, be sure that the Scanner holder is placed as shown in the figure.

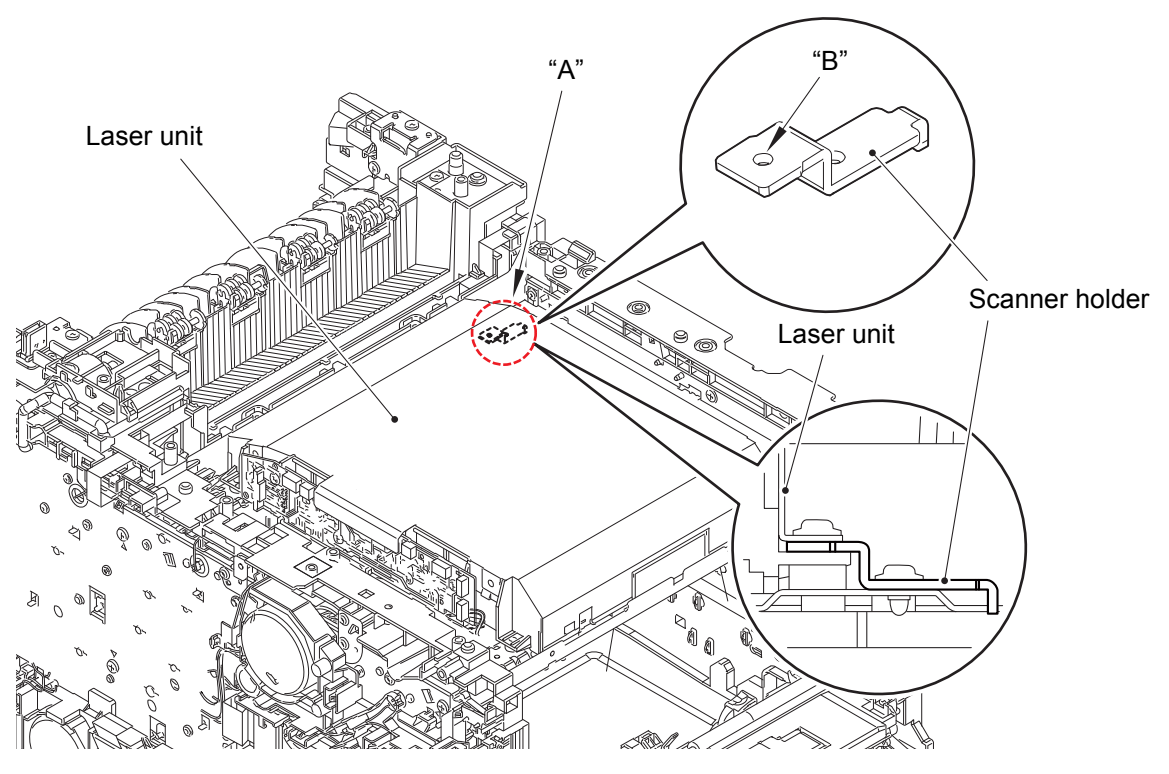

<Left side>

Fig. 3-111

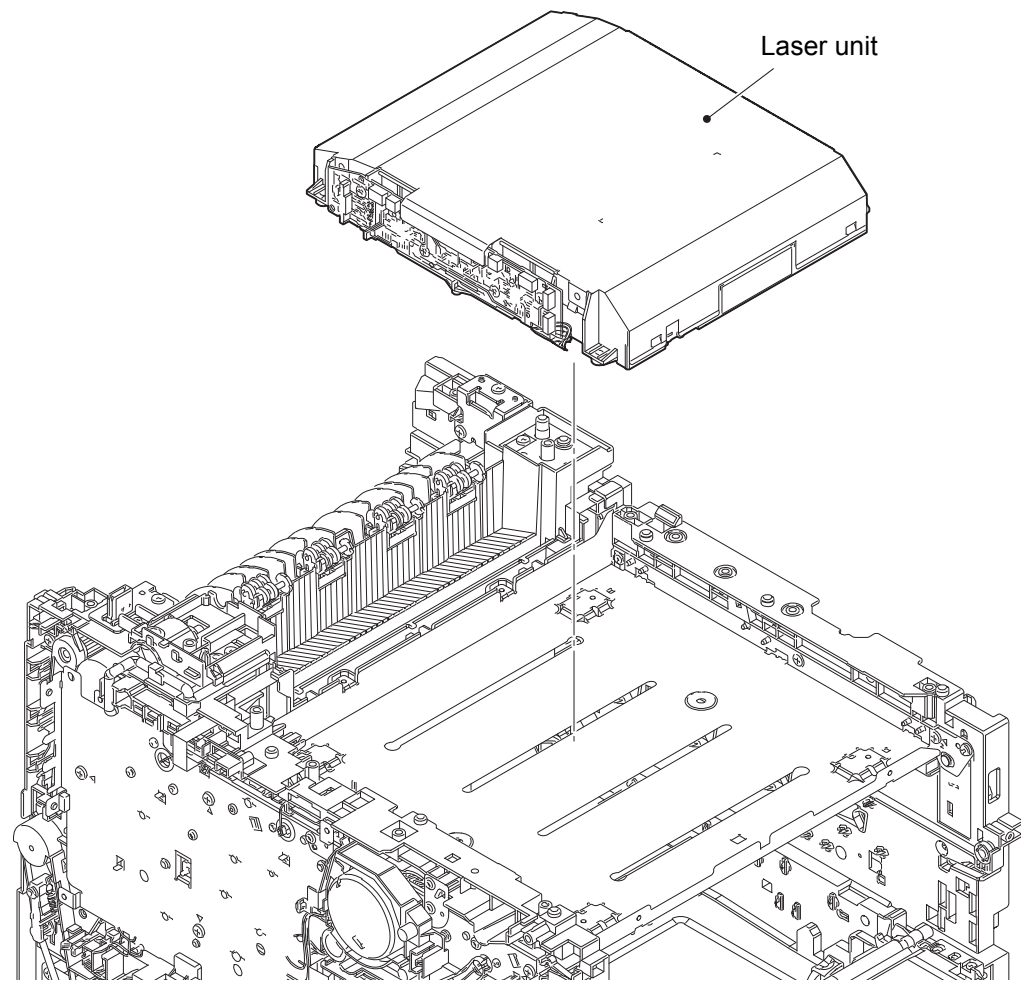

<Left side>

Fig. 3-112

#### 7.54 Front cover sensor

- (1) <u>Wiring</u> > Front cover sensor harness
- (2) <u>**Remove**</u> > Front cover sensor

# Fixtures & Fittings

- Hook (x 2)

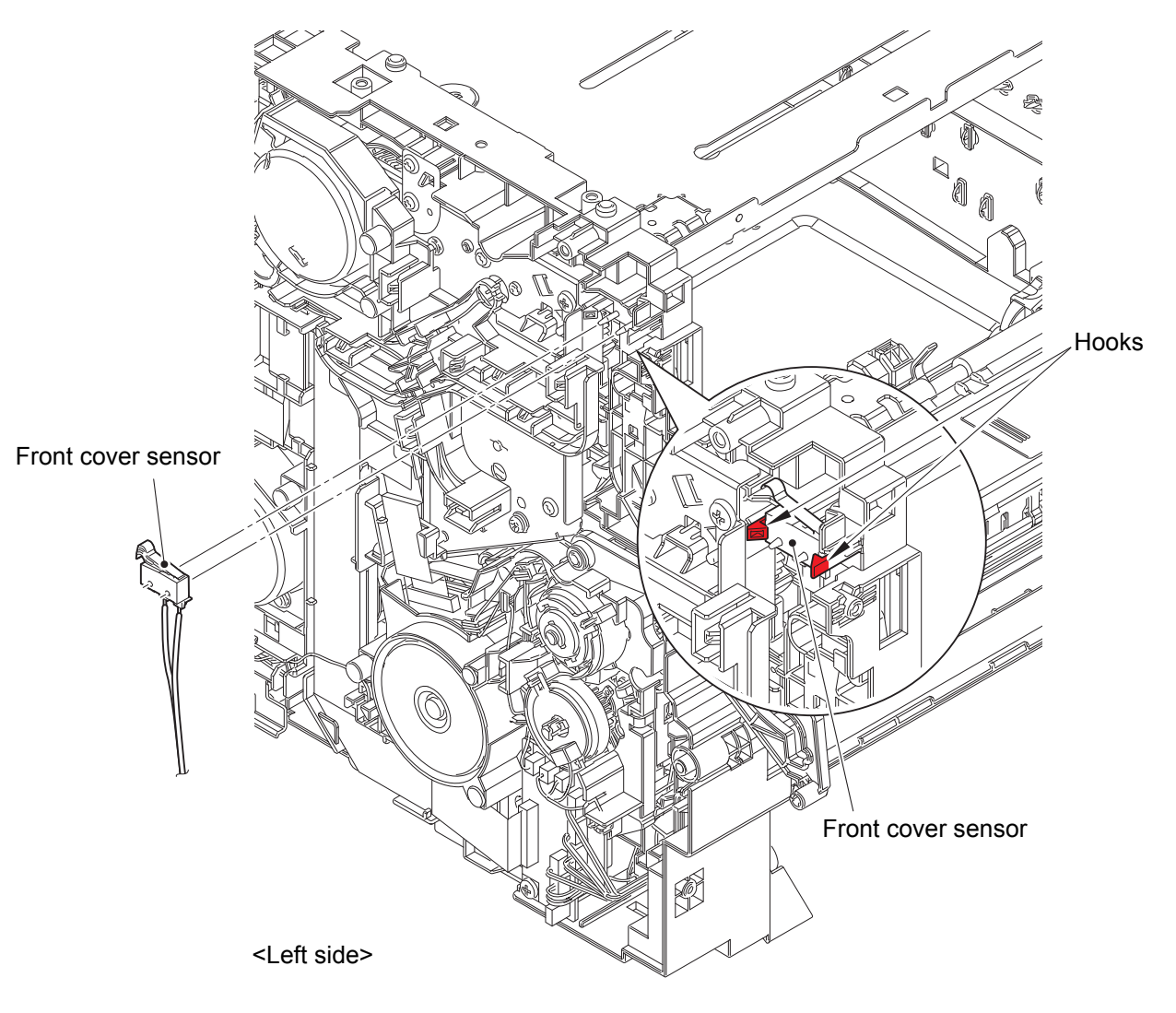

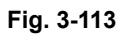

Harness routing: Refer to "24. Front cover sensor harness".

#### 7.55 Cover open trace sensor

(1) <u>**Release**</u> > Spring open detect (x 1)

# Fixtures & Fittings

- Hook (x 1)

- (2) <u>**Remove**</u> > Sector open detect
  - Fixtures & Fittings

- Taptite cup B 3x8 (x 1)

Point:

• Turn the Sector open detect to the position shown in the figure.

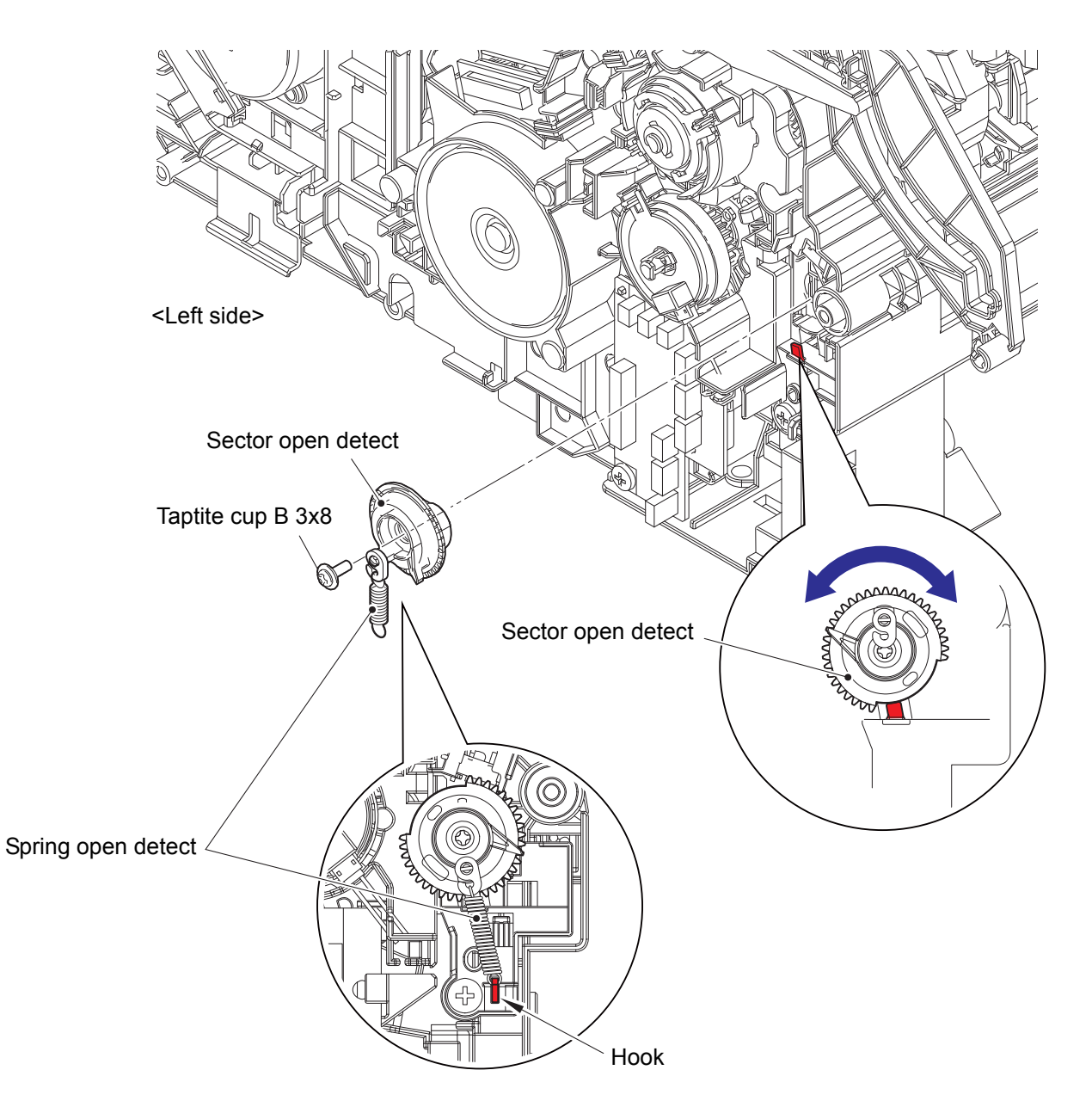

Fig. 3-114

- (3) **<u>Wiring</u>** > Cover open trace sensor harness
- (4) **<u>Remove</u>** > Front cover sensor unit

#### Fixtures & Fittings

- Taptite bind B M4x12 (x 1)
- Hook (x 2)

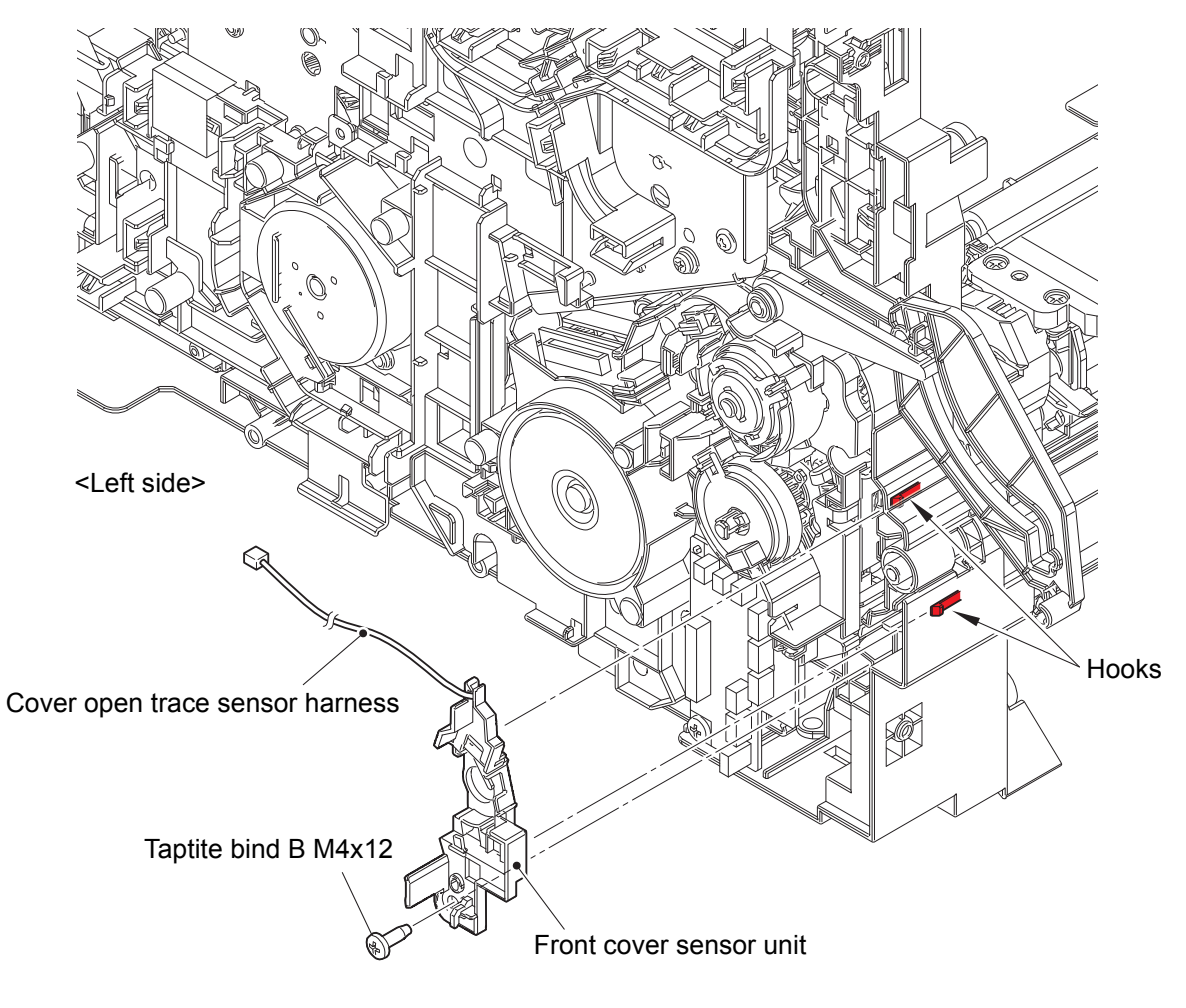

Fig. 3-115

Harness routing: Refer to "6. Cover open trace sensor harness".

(5) **<u>Remove</u>** > Cover open trace sensor

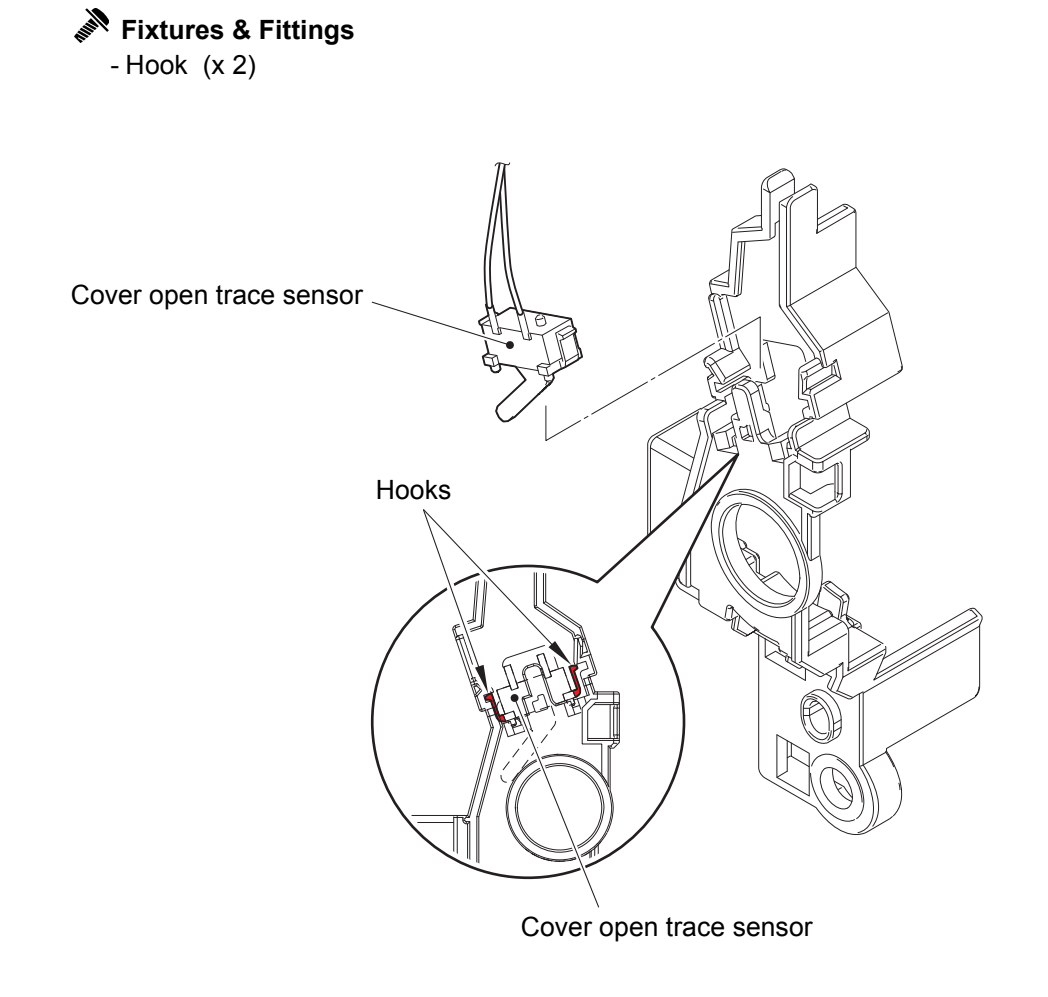

Fig. 3-116

#### 7.56 PF drive unit

- (1)  $\underline{Open}$  > Line holder under's lid (x 3)
- (2) <u>Wiring</u> > DX clutch harness
- (3) <u>**Open**</u> > Line holder upper's lid (x 1)

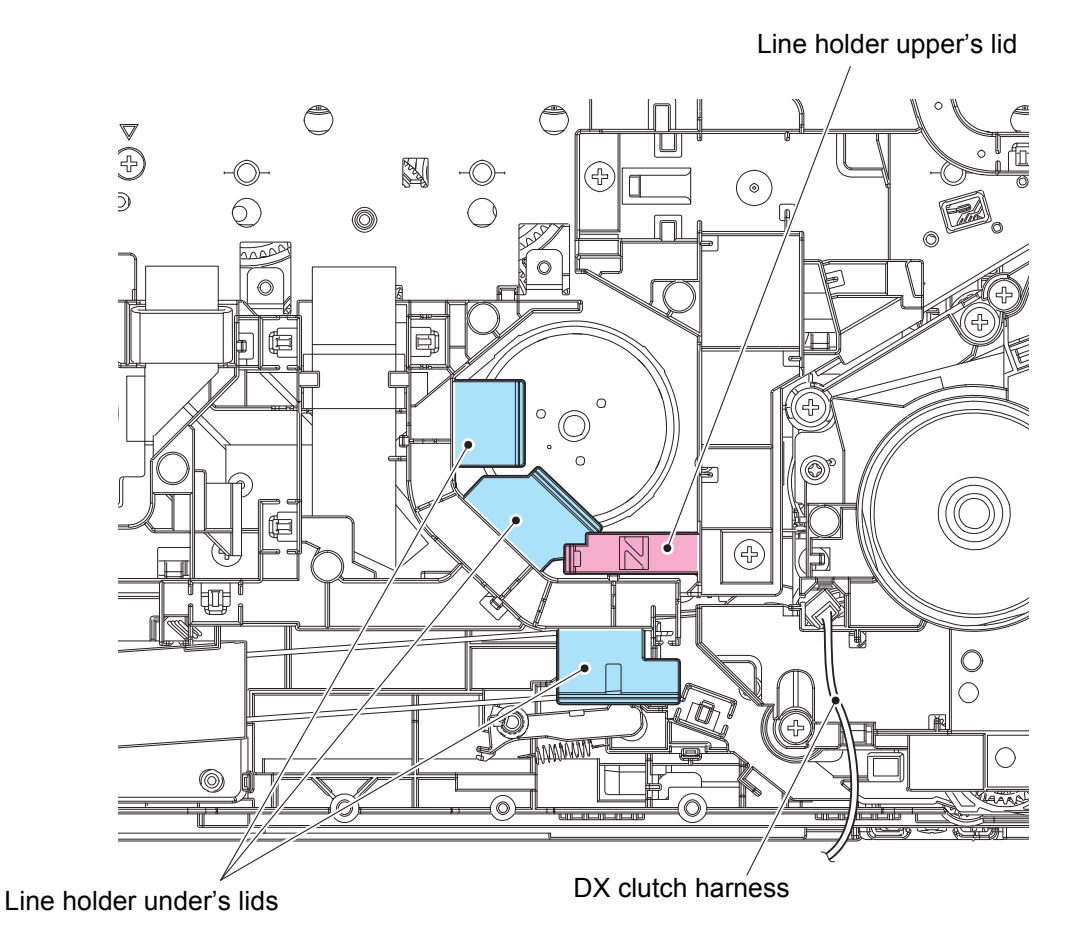

Fig. 3-117

Harness routing: Refer to "11. DX clutch harness".

- (4) **Wiring** > Engine relay FFC
- (5) <u>Disconnect</u> > MP solenoid harness, T1 PF/PE sensor harness, REG front/rear sensor harness, Belt IC harness, Waste toner box sensor harness, MP sensor harness, T1 clutch harness, REG clutch harness
- (6) <u>Wiring</u> > T1 clutch harness
- (7) **<u>Remove</u>** > Engine relay PCB

Fixtures & Fittings

- Taptite bind B M4x12 (x 1)

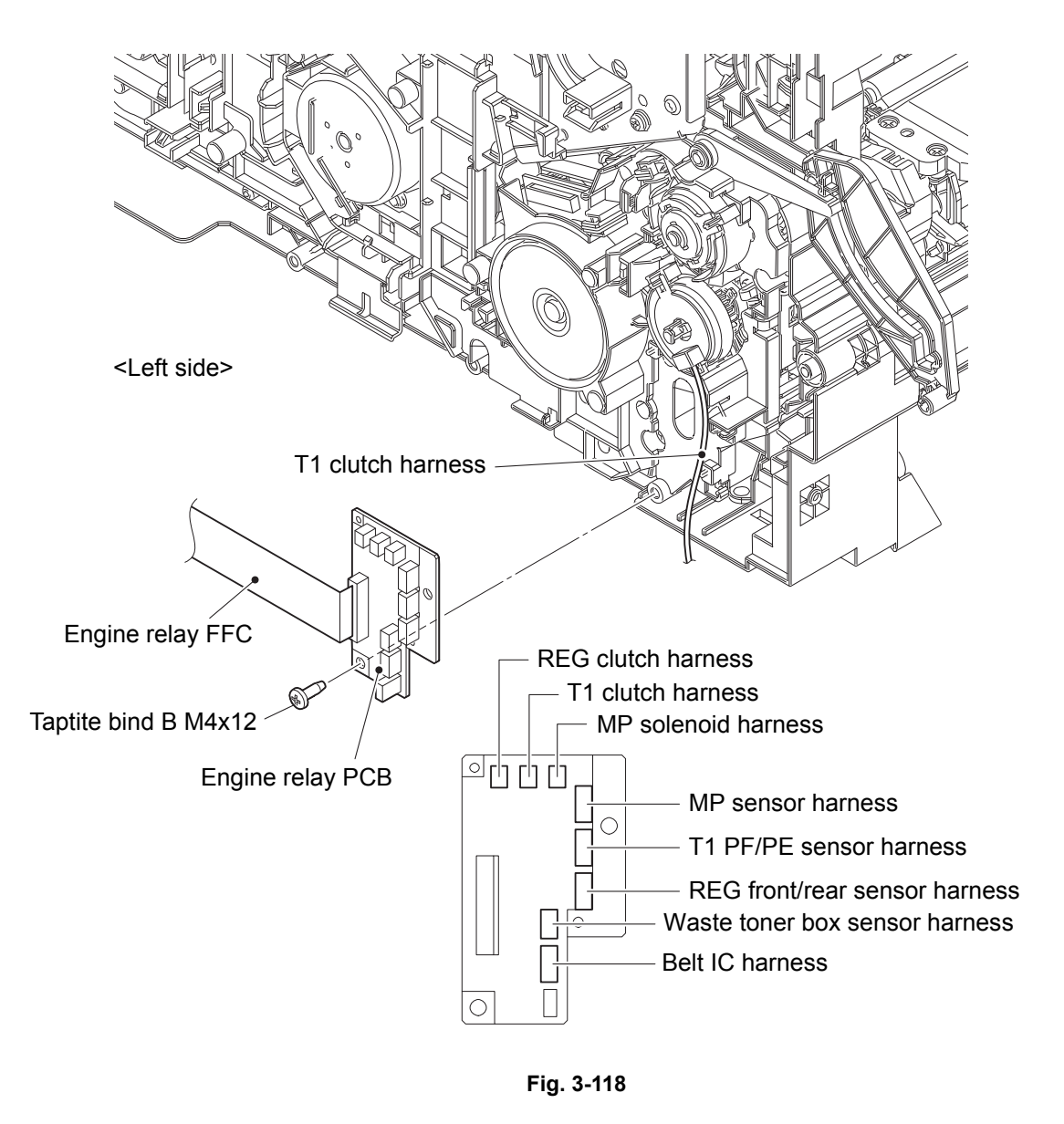

Harness routing: Refer to "16. Engine relay FFC, 42. PF drive unit, 49. T1 clutch harness".
(8) <u>**Remove**</u> > T1 clutch

Fixtures & Fittings - Hook (x 1)

(9) <u>**Remove**</u> > T1 bushing 6

Point:
Rotate the T1 bushing 6 in the direction of the arrow.

(10) <u>**Remove**</u> > Shaft pick roller

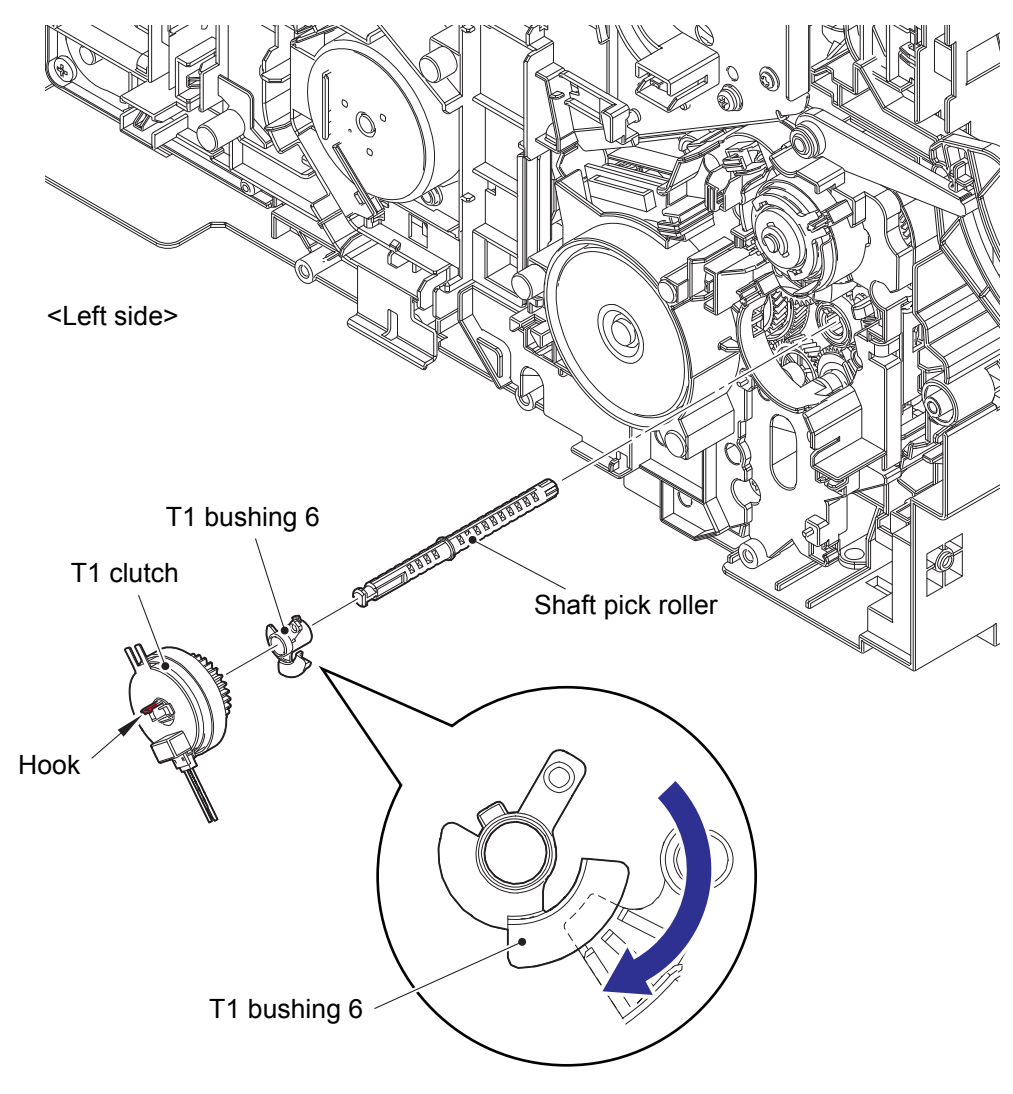

Fig. 3-119

(11) <u>**Remove**</u> > PF bushing 5

# Fixtures & Fittings

- Hook (x 1)

```
(12) <u>Remove</u> > Feed roller drive shaft
```

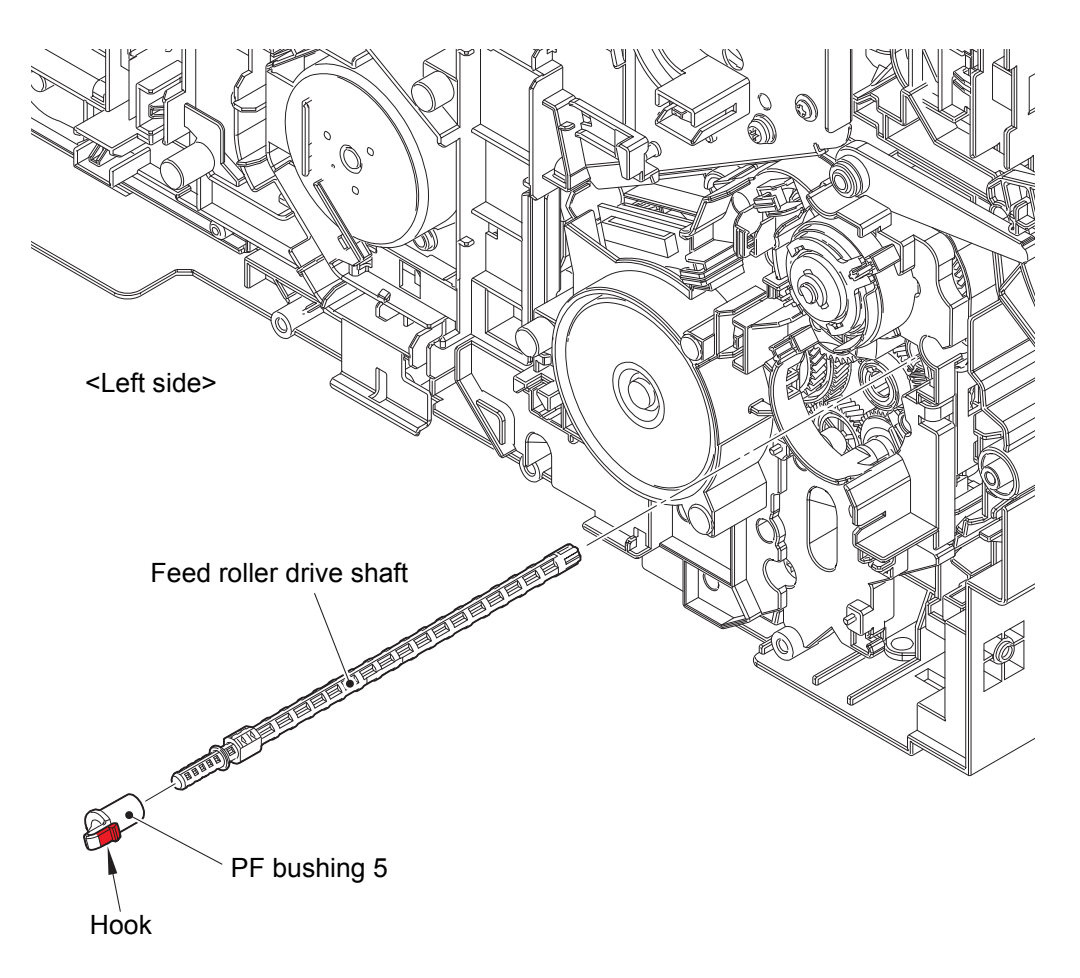

Fig. 3-120

- (13) <u>Wiring</u> > PF motor FFC
- (14) <u>**Remove**</u> > PF drive unit
  - Fixtures & Fittings

- Taptite bind B M4x12 (x 5)

(15) <u>**Remove**</u> > REG roller joint, Pinch roller idle gear M07Z13

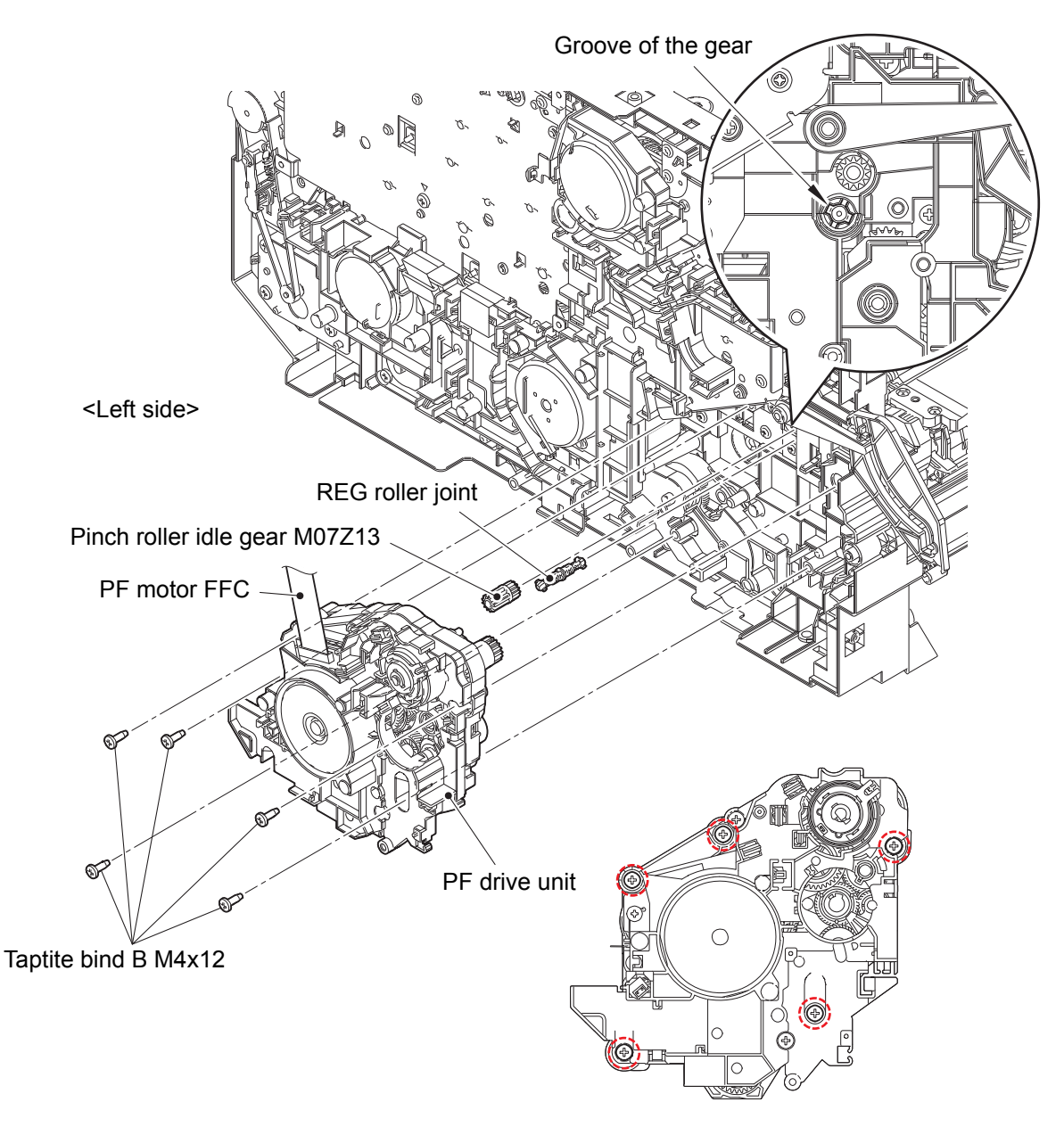

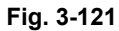

Harness routing: Refer to "37. Main PCB (Printer side)".

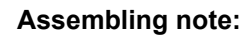

• Align the REG roller joint with the groove of the gear on the machine.

# 7.57 DX sensor PCB

(1) <u>Wiring</u> > DX sensor harness

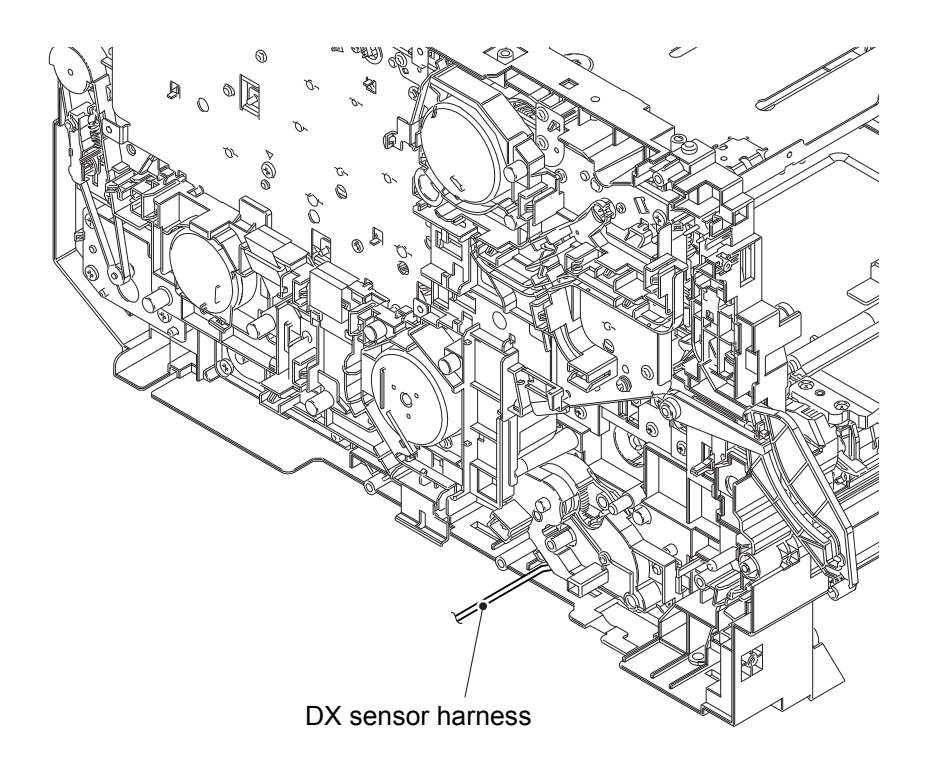

Fig. 3-122

Harness routing: Refer to "12. DX sensor harness".

(2) <u>**Remove**</u> > DX eject feed ASSY

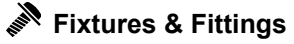

- Taptite bind B M4x12 (x 2)

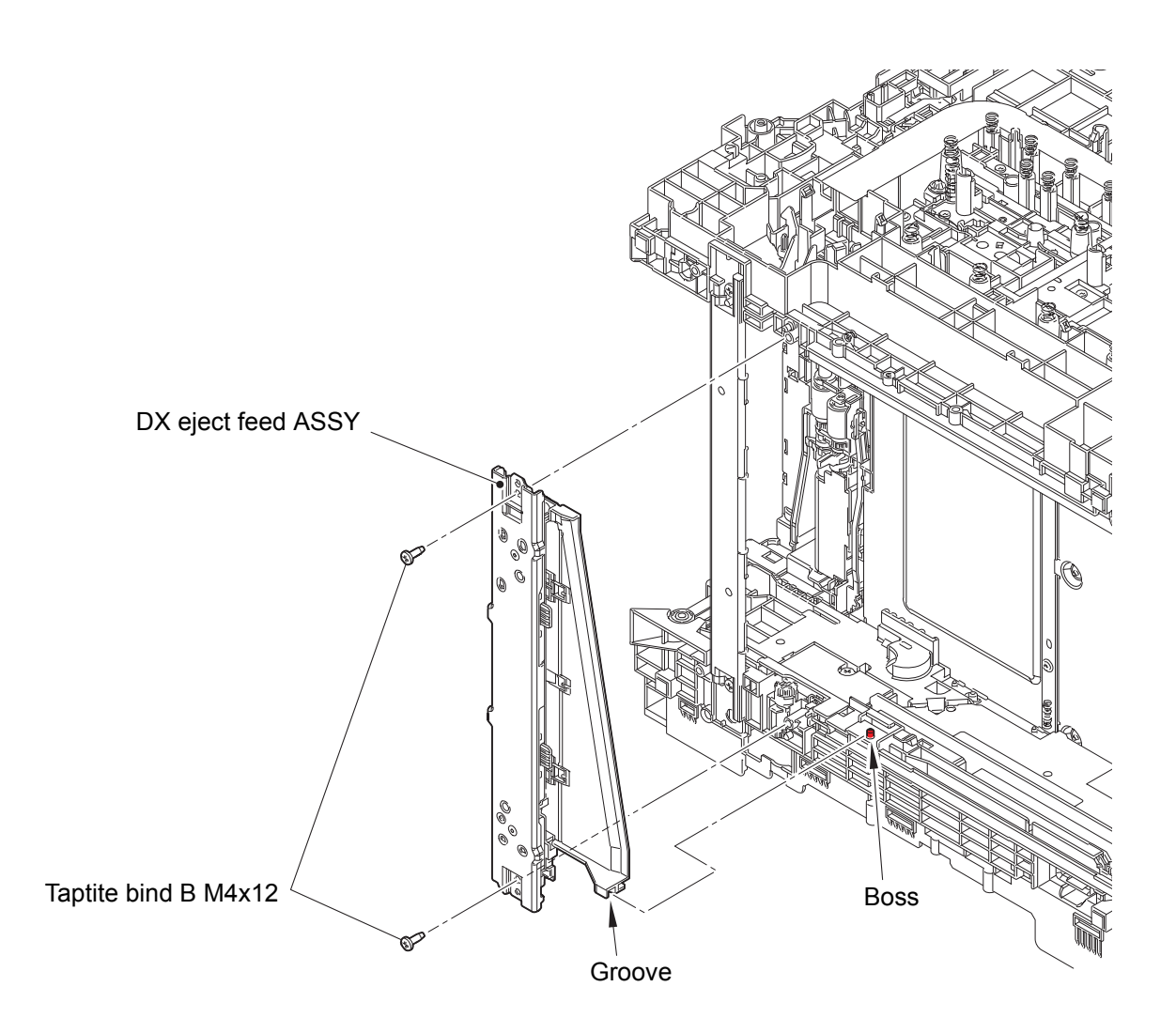

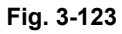

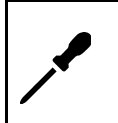

#### Assembling note:

• When attaching the DX eject feed ASSY, engage the machine's Boss with the groove of the DX eject feed ASSY.

(3) <u>**Remove**</u> > DX sensor cover

Fixtures & Fittings - Taptite bind B M4x12 (x 1)

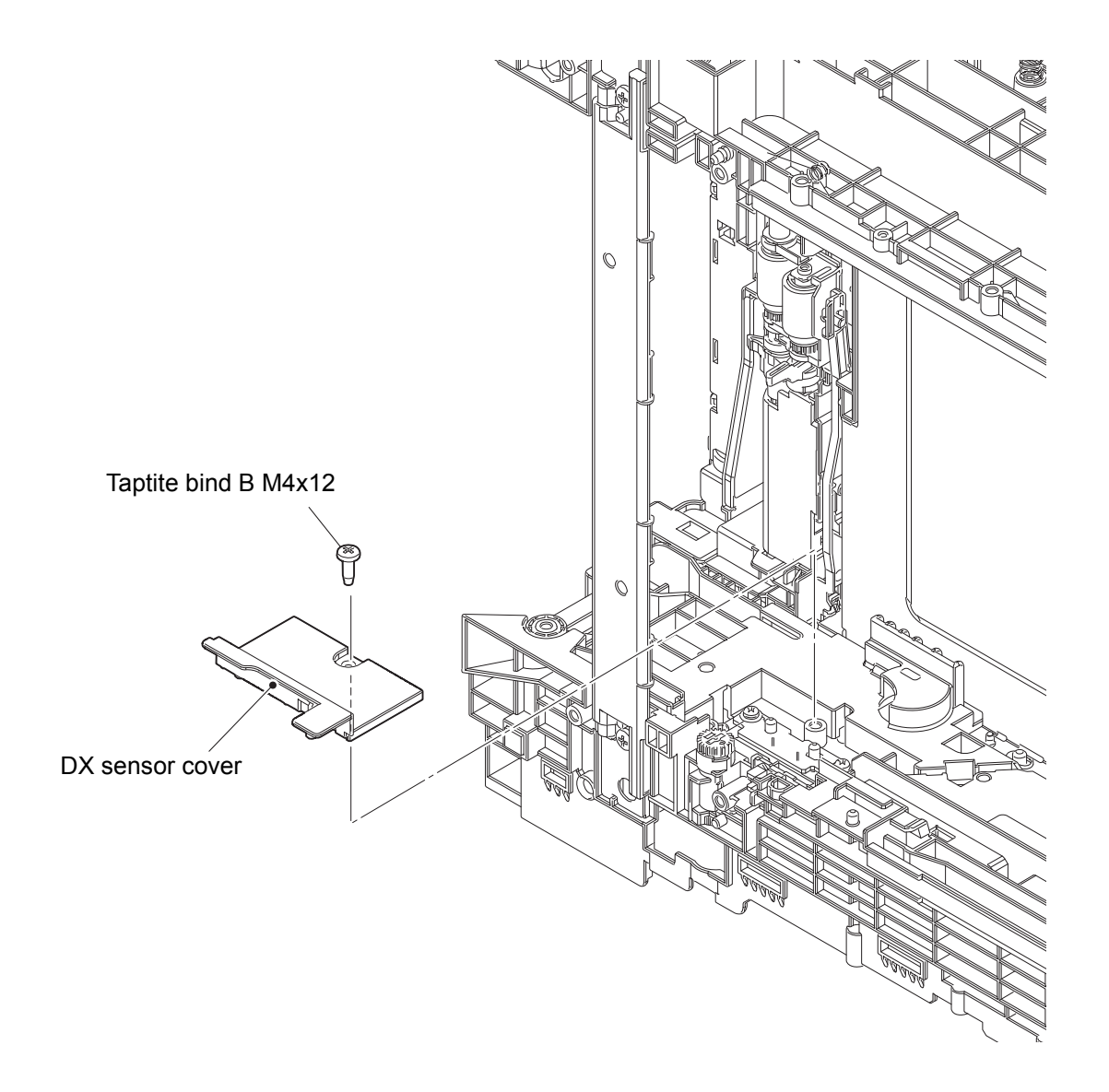

Fig. 3-124

- (4) <u>**Remove**</u> > DX sensor PCB
- (5) <u>Disconnect</u> > DX sensor harness

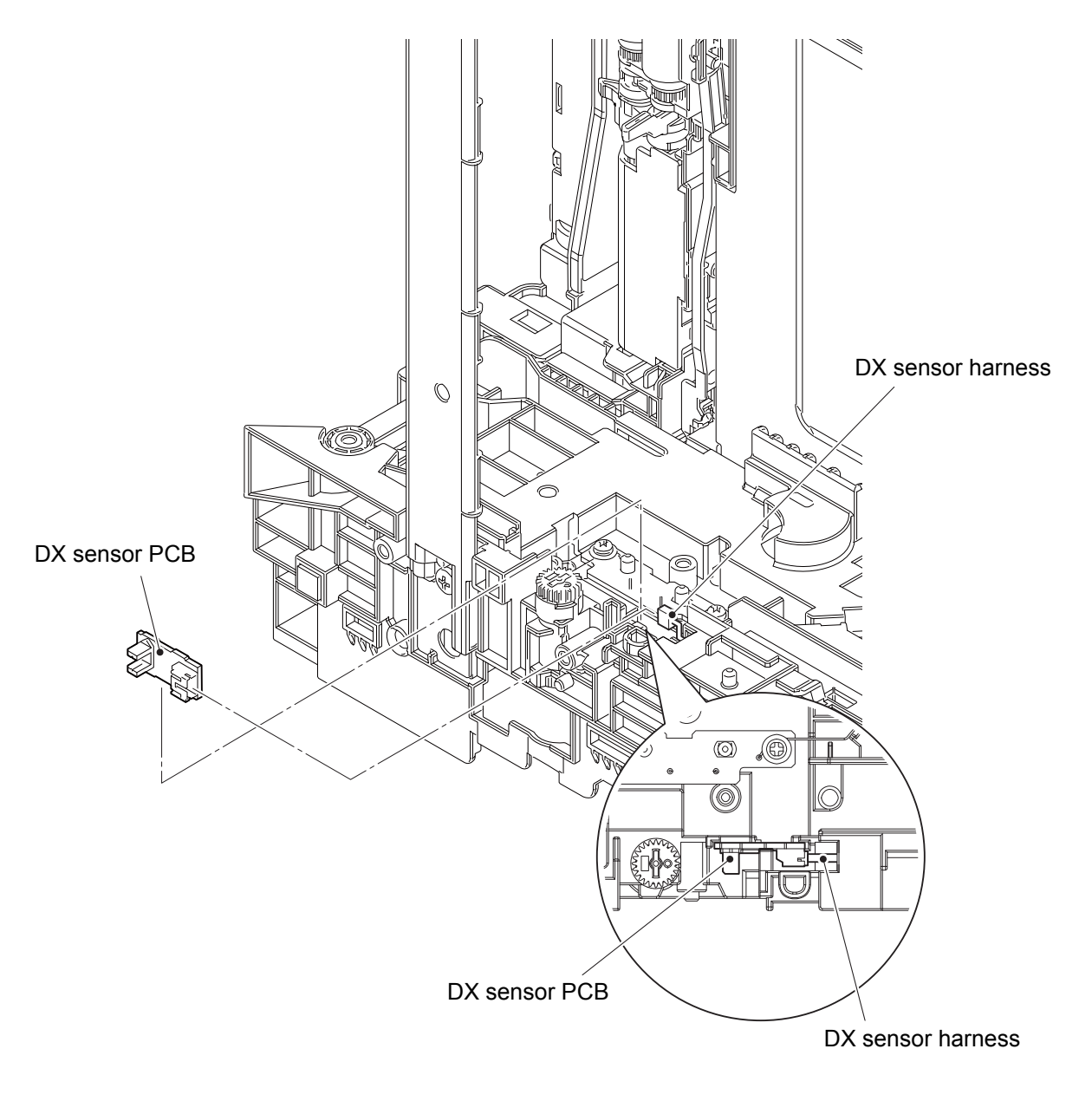

Fig. 3-125

## 7.58 Process drive unit

- (1) **<u>Open</u> >** Line holder upper's lid (x 3)
- (2) <u>Wiring</u> > DEV motor harness, DEV release clutch K harness, DEV release clutch CMY harness, Fuser release clutch harness, DEV release CMY sensor harness, DEV release K sensor harness
- (3) <u>**Remove**</u> > Line holder upper

#### Fixtures & Fittings

- Taptite bind B M4x12 (x 2)
- Hook (x 1)

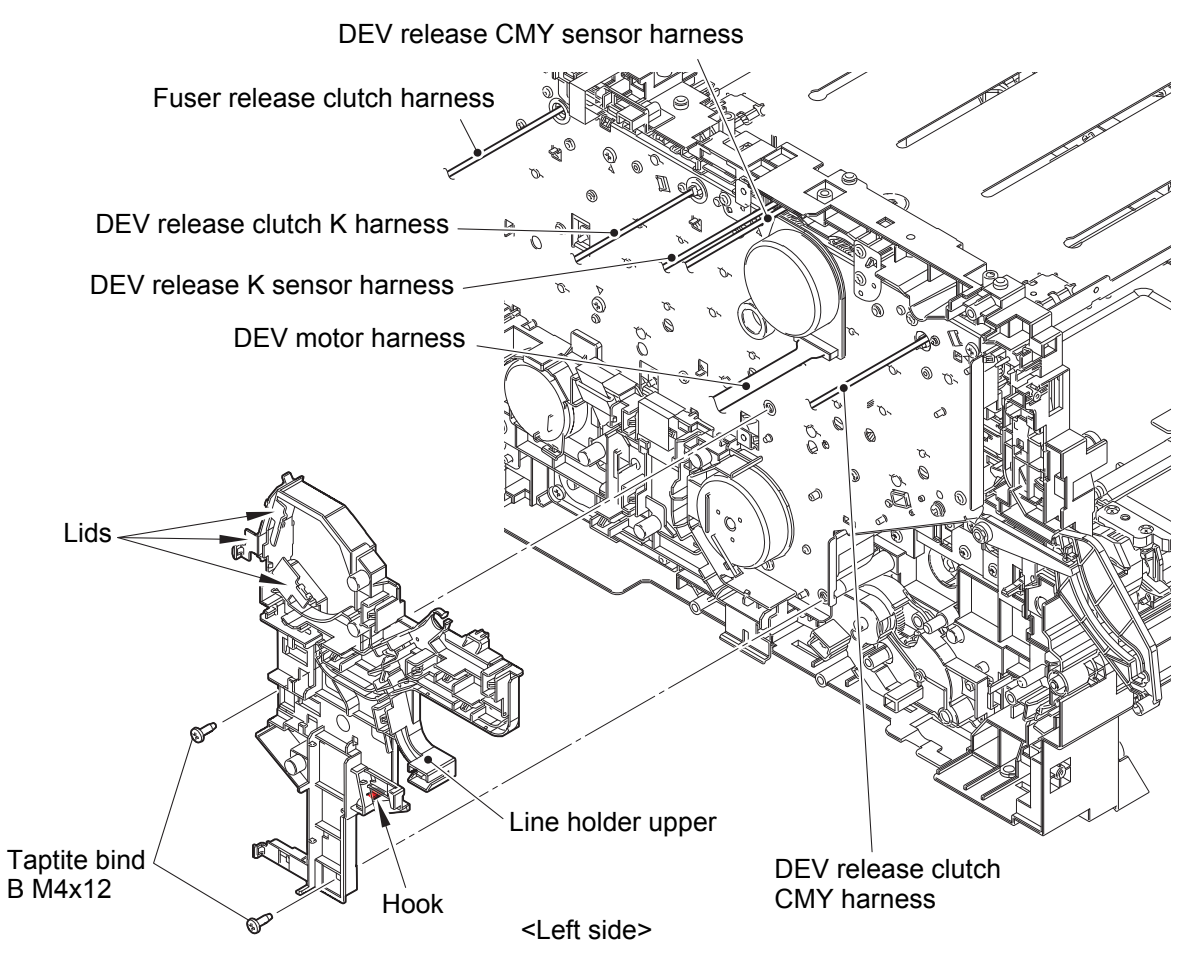

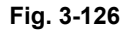

Harness routing: Refer to "7. DEV motor harness, 9. DEV release clutch K harness,
8. DEV release clutch CMY harness, 26. Fuser release clutch harness,
10. DEV release CMY sensor harness, DEV release K sensor harness".

- (4) **<u>Open</u>** > Line holder under's lid (x 1)
- (5) <u>Wiring</u> > LVPS harness2, REG mark L sensor harness, REG mark R sensor harness, Eject relay PCB harness, Process motor FFC, LT connector harness, Fuser motor FFC, Belt cleaning clutch harness
- (6) <u>**Remove**</u> > Line holder under

#### Fixtures & Fittings

- Taptite bind B M4x12 (x 1)
- Hook (x 1)

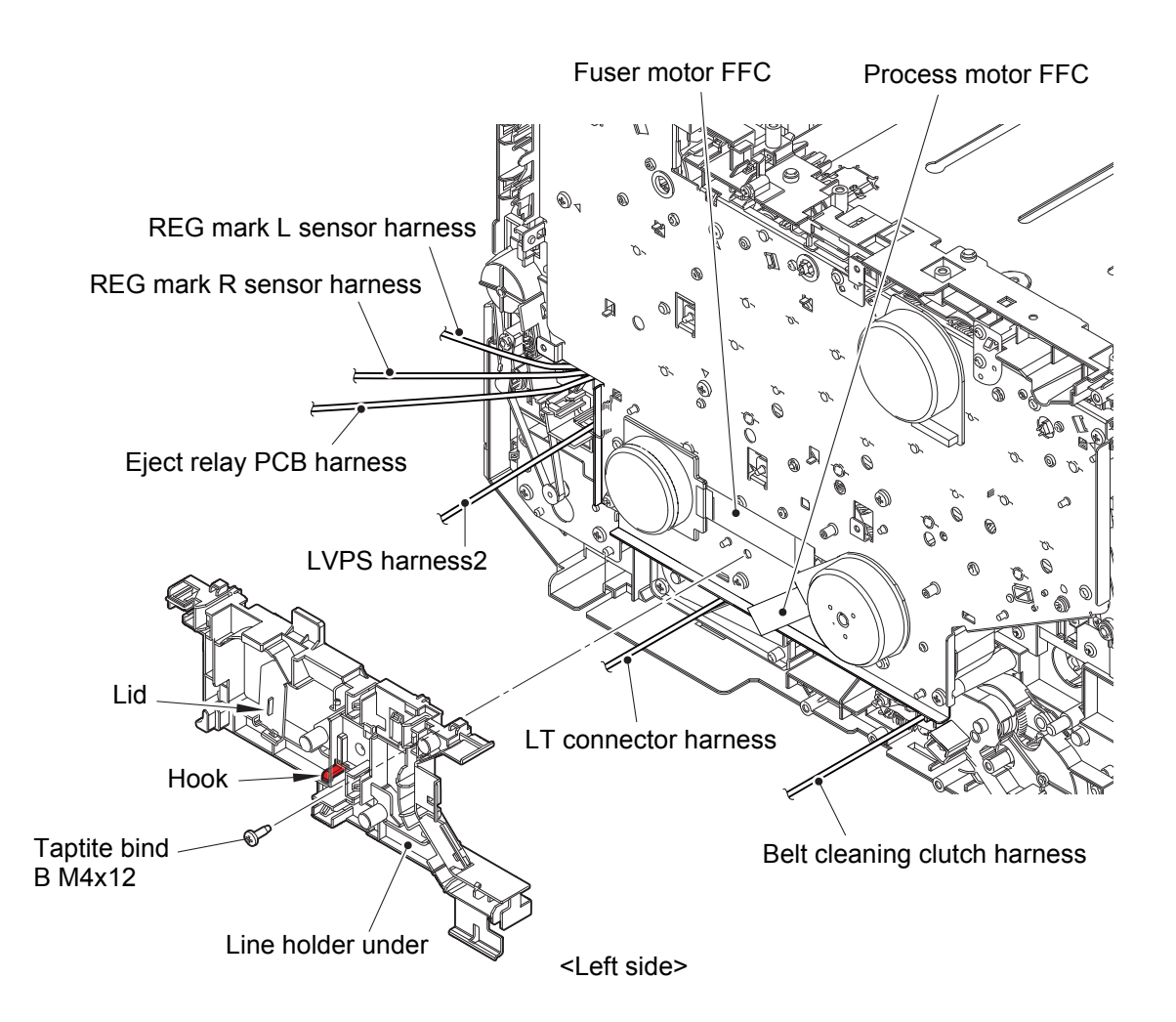

#### Fig. 3-127

Harness routing: Refer to "33. LVPS harness1, LVPS harness2,
45. REG mark L sensor harness, REG mark R sensor harness,
14. Eject relay PCB harness, 43. Process motor FFC,
31. LT connector harness, 25. Fuser motor FFC, 3. Belt cleaning clutch harness".

(7) **<u>Remove</u> >** Main PCB support plate

Fixtures & Fittings - Screw cup M3x8 SR (x 1)

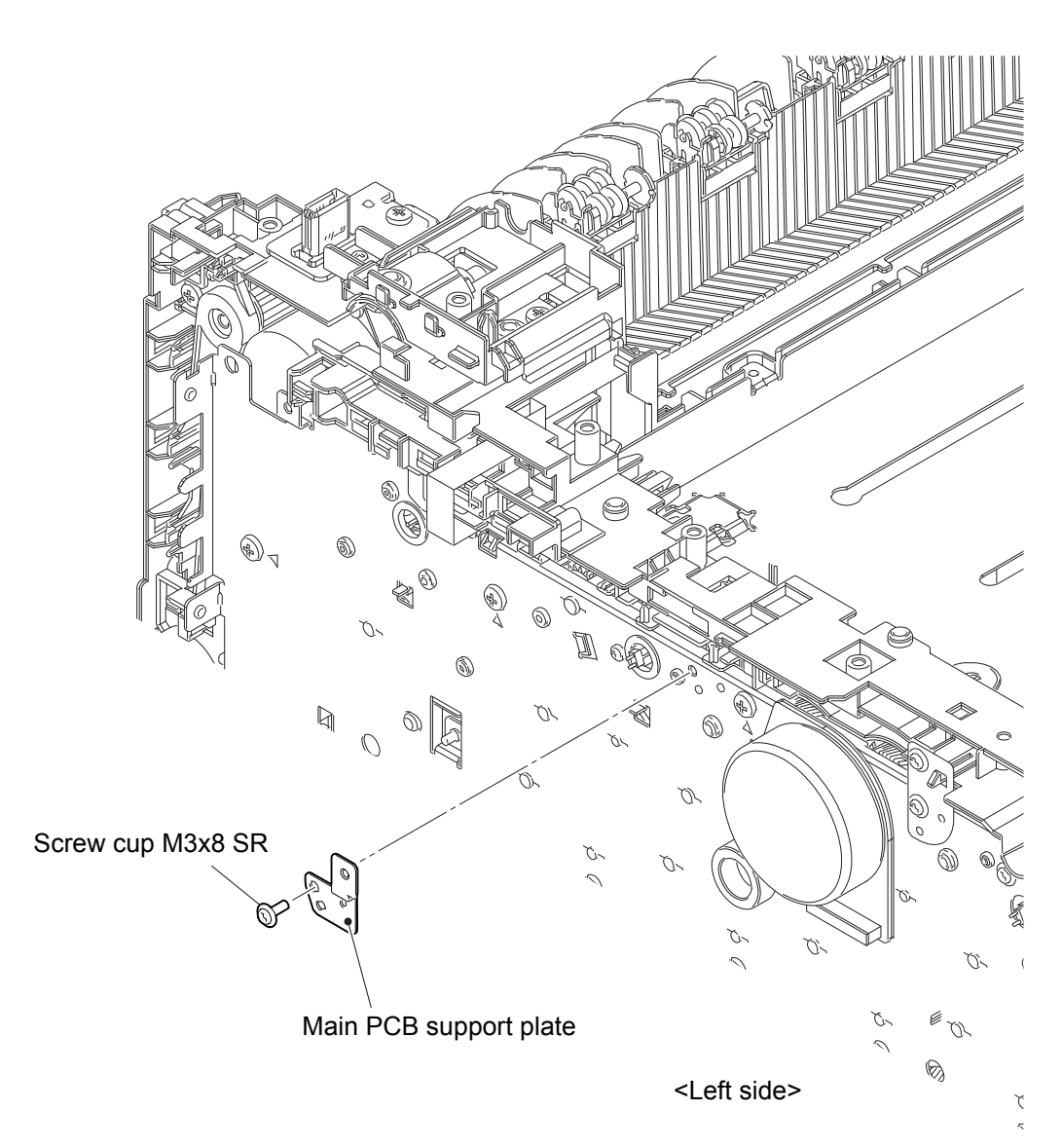

Fig. 3-128

- (8) <u>Wiring</u> > Eject motor harness, Main drawer harness, Scanner motor harness, HVPS2 FFC
- (9) <u>**Remove**</u> > Cable rack

#### Fixtures & Fittings

- Screw cup M3x8 SR (x 1)
- Taptite bind B M3x10 (x 1)

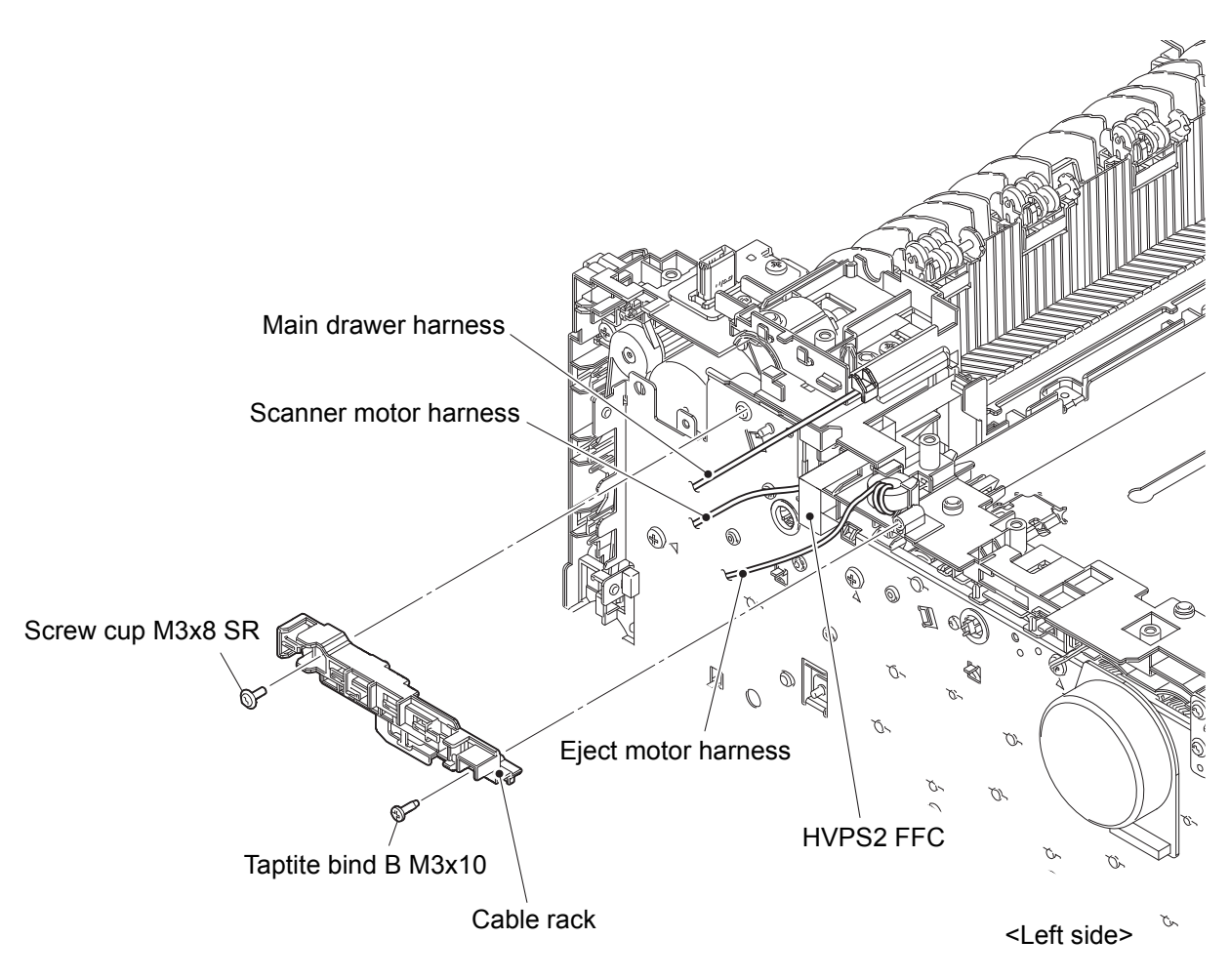

Fig. 3-129

Harness routing: Refer to "13. Eject motor harness, 35. Main drawer harness, 47. Scanner motor harness, 29. HVPS2 FFC".

#### (10) **<u>Remove</u>** > Earth plate process drive

# Fixtures & Fittings

- Screw cup M3x8 SR (x 1)
- Taptite cup S M3x8 SR (x 1)

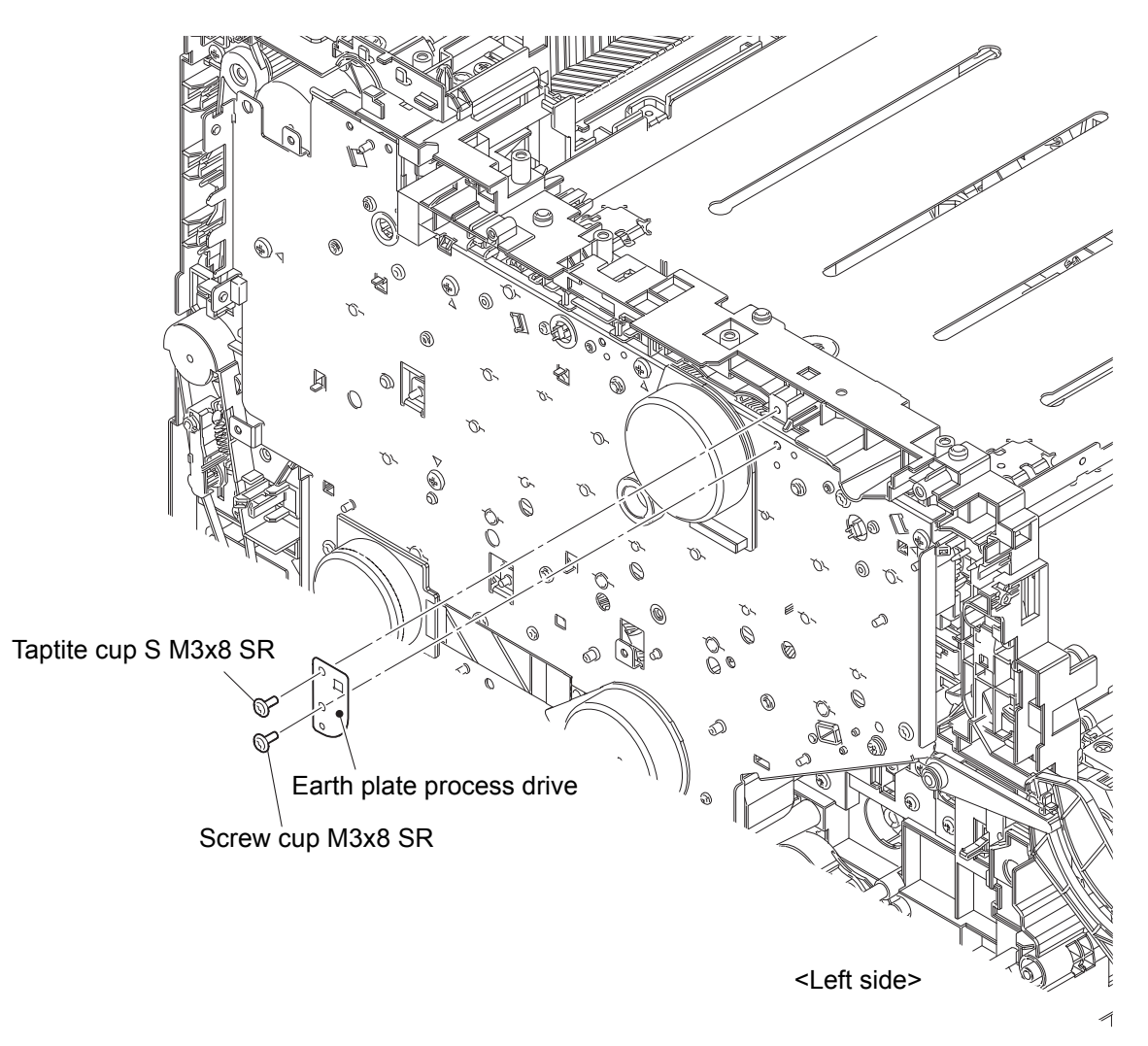

Fig. 3-130

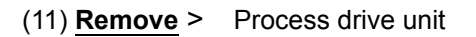

### Fixtures & Fittings

- Taptite pan (washer) B M4x12 DA (x 2)
- Taptite bind B M4x12 (x 5)
- Taptite cup S M3x8 SR (x 1)
- Hook (x 1)

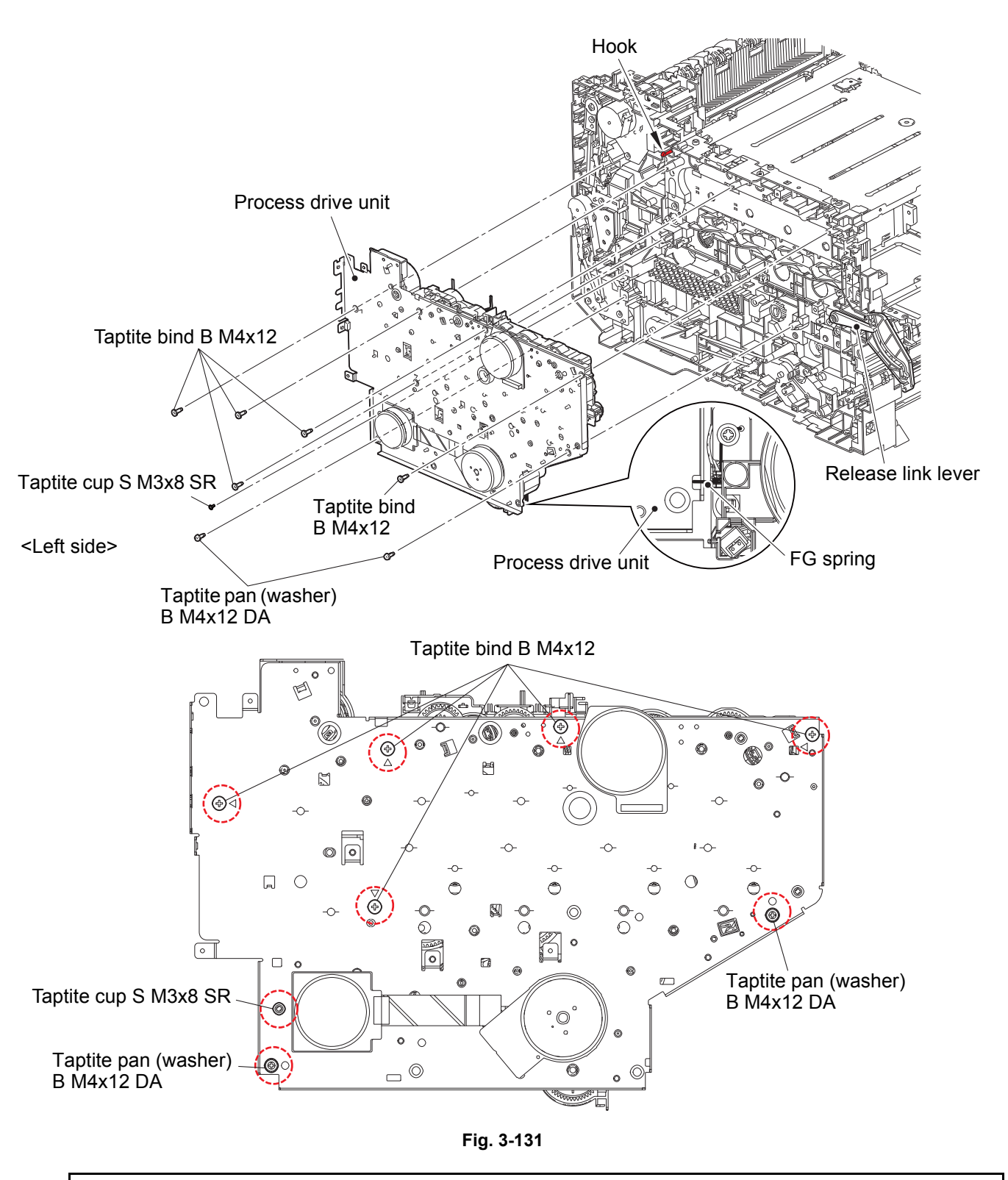

#### Assembling note:

- Be careful that each harness may be caught in.
- If the Process drive unit is removed without removing the PF drive unit, apply the FG spring when assembling the Process drive unit.

,•

#### Assembling note:

• Slide the four Slider DEV release ASSYs of the Process drive unit to the OK positions shown in the figure. Push the Release link lever in the direction of the arrow, and put the Joint release cam at the position shown in the figure to attach the Process drive unit.

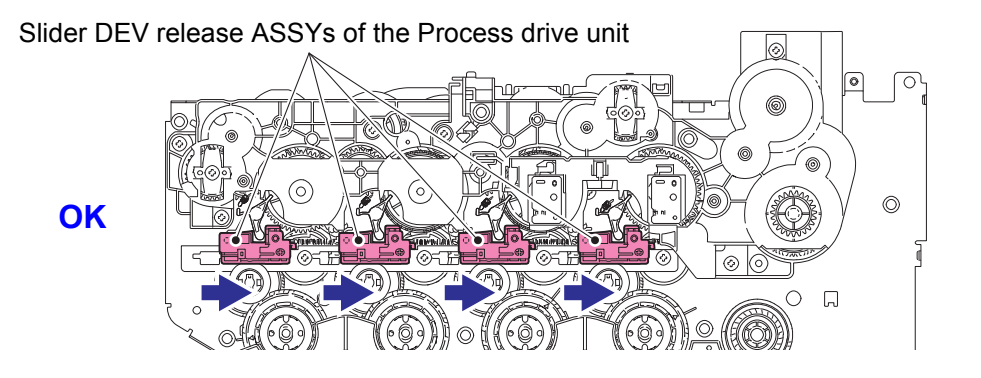

Slider DEV release ASSYs of the Process drive unit

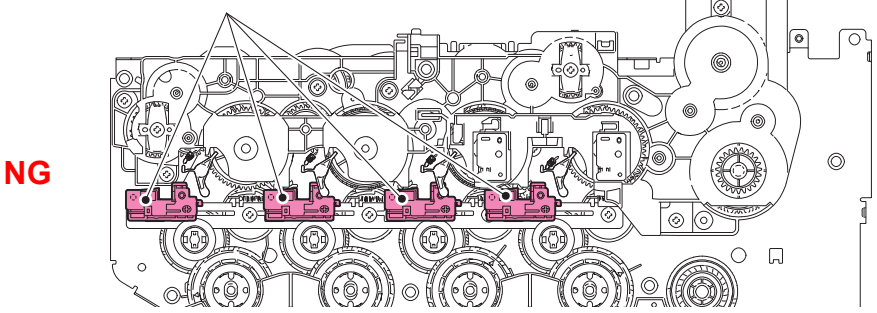

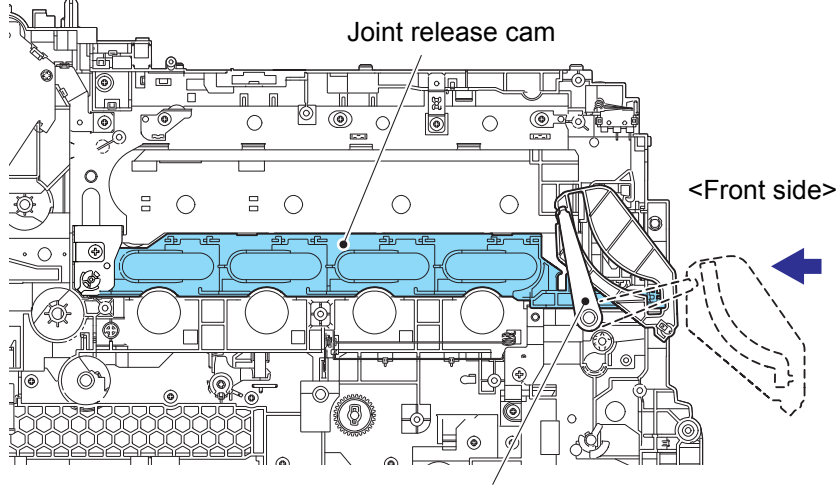

Release link lever

Fig. 3-132

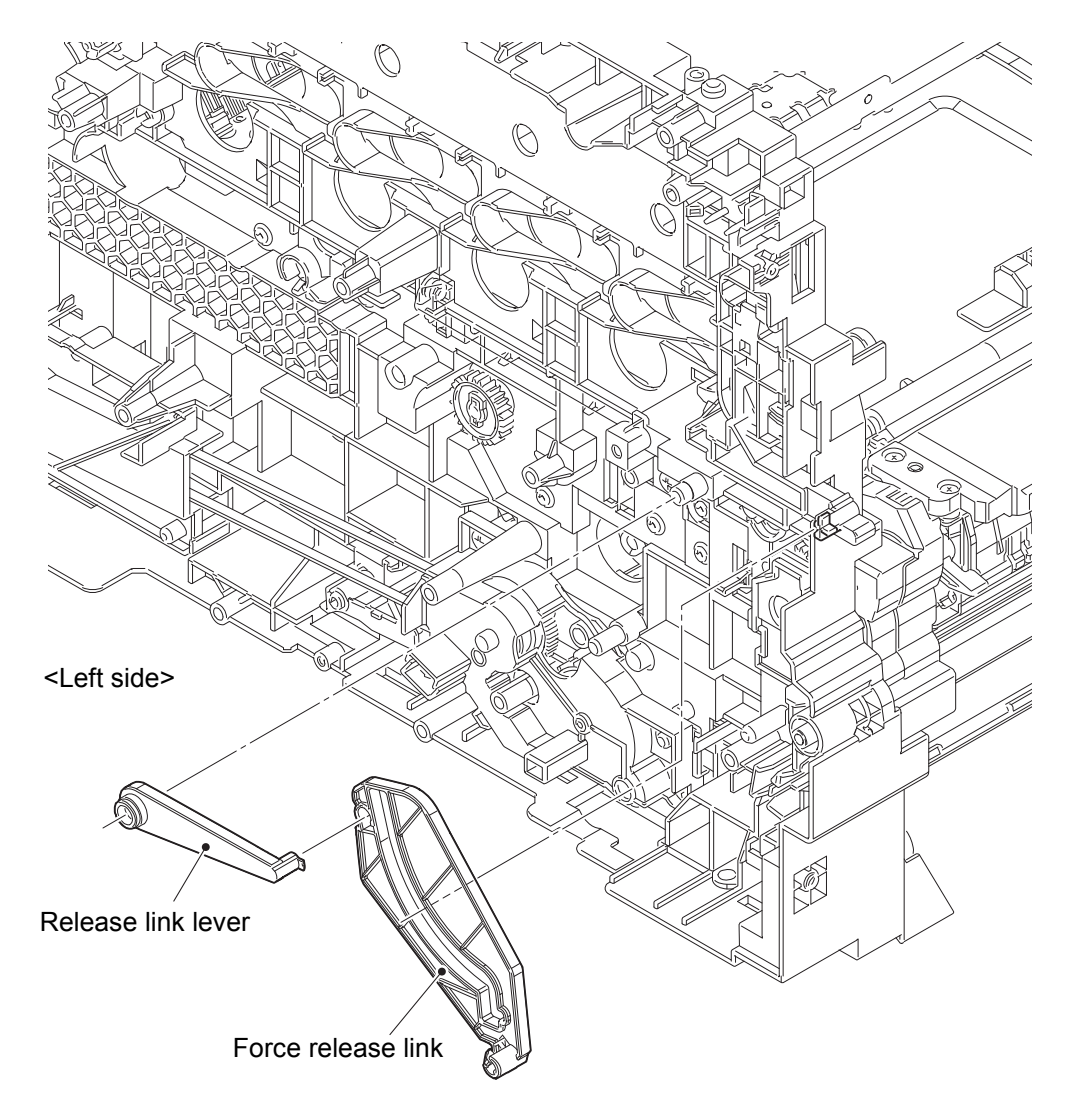

Fig. 3-133

### 7.59 Gear fuser M07 1 Z50L 25L

- (1) <u>Wiring</u> > Belt cleaning clutch harness
- (2) <u>**Remove**</u> > Belt cleaning gear cover, Gear shaft CLN CLU M08 Z19, Belt cleaning clutch

#### Fixtures & Fittings

- Screw cup M3x8 SR (x 2)
- Hook (x 1)

# Point: Pull out the Belt cleaning clutch harness through the hole of the Belt cleaning gear cover.

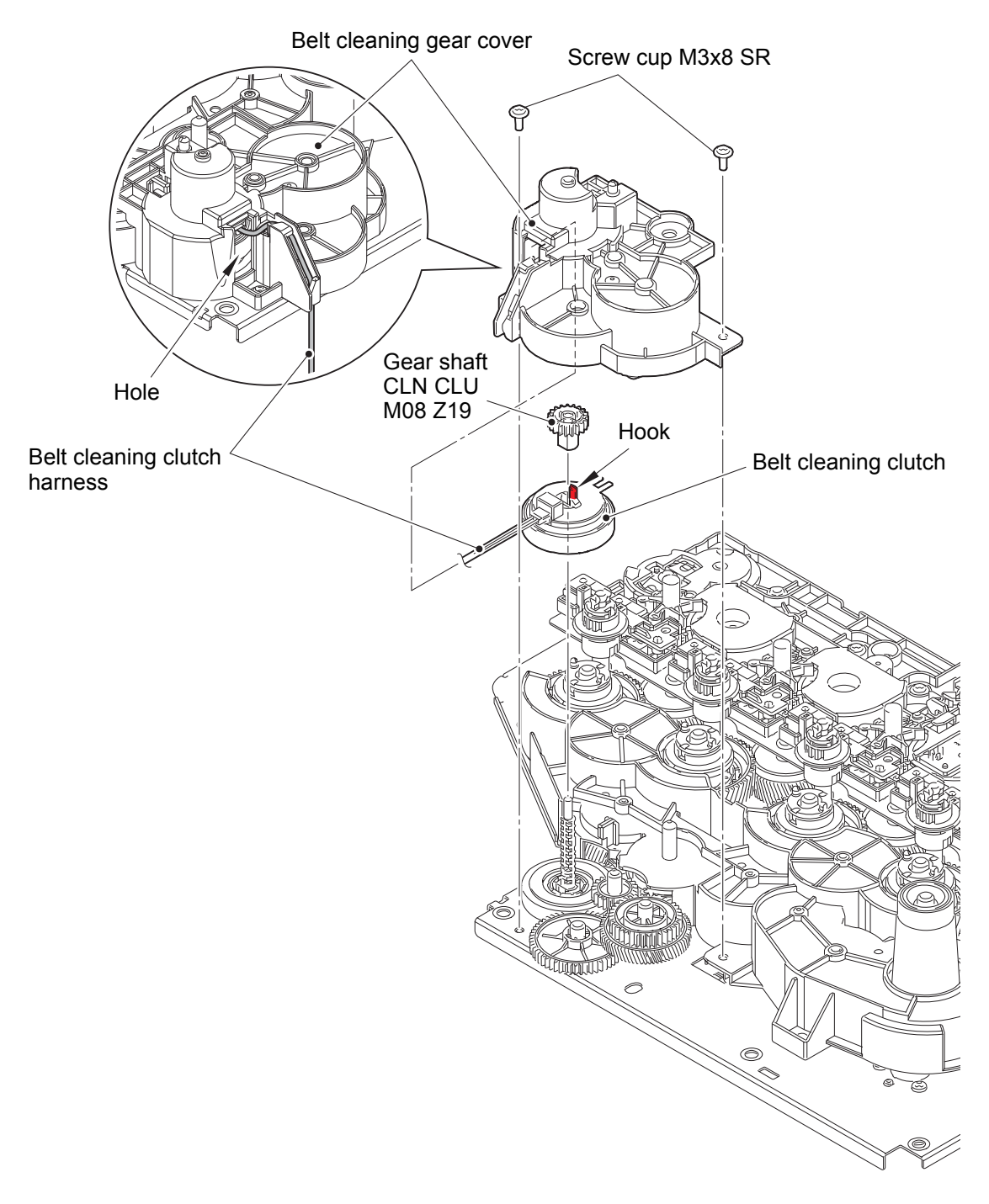

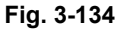

Harness routing: Refer to "3. Belt cleaning clutch harness".

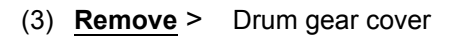

Fixtures & Fittings - Screw cup M3x8 SR (x 5)

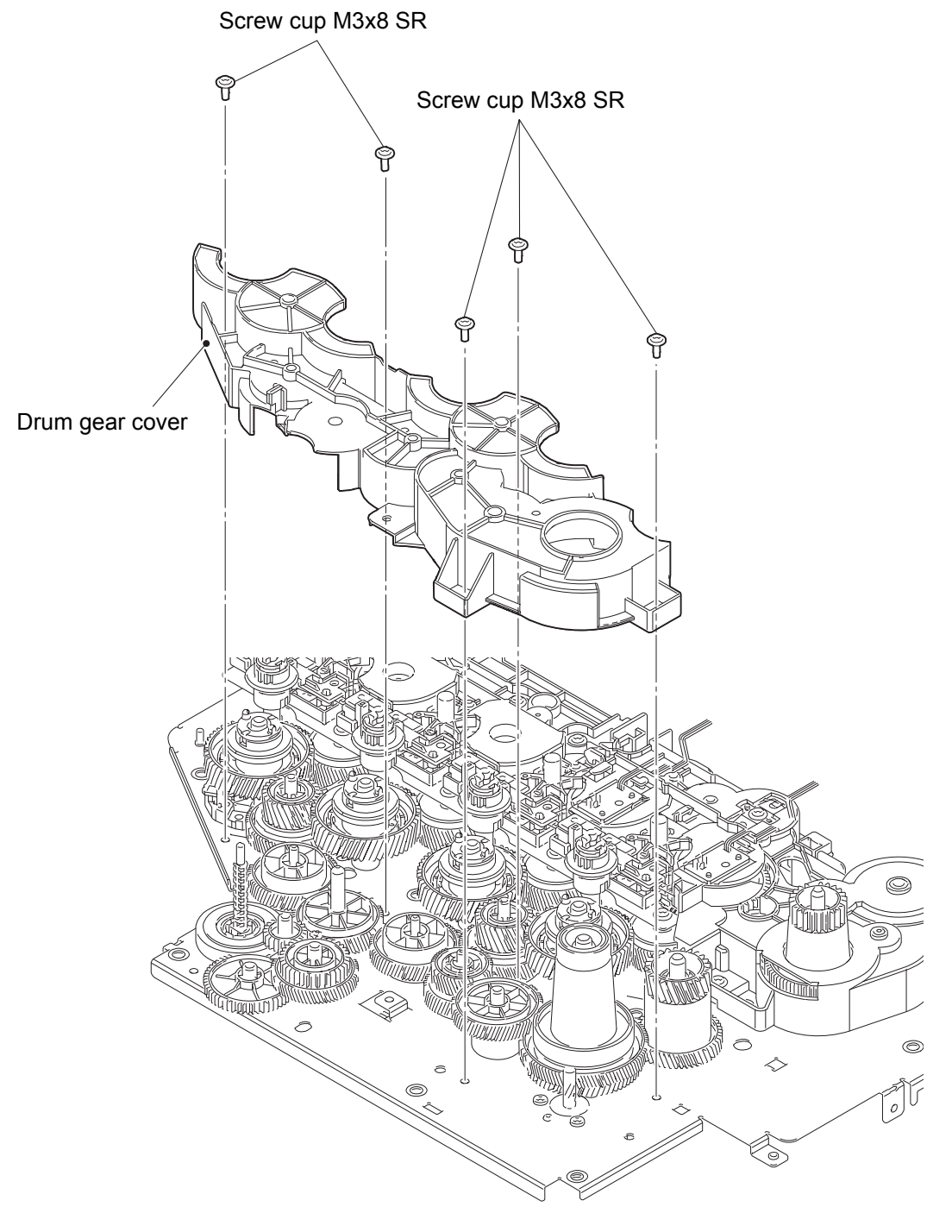

Fig. 3-135

(4) <u>**Remove**</u> > BC belt drive gear 25-80, Helical gear belt M05 Z72R, Gear fuser Z103L 67R, Gear fuser M07 1 Z50L 25L

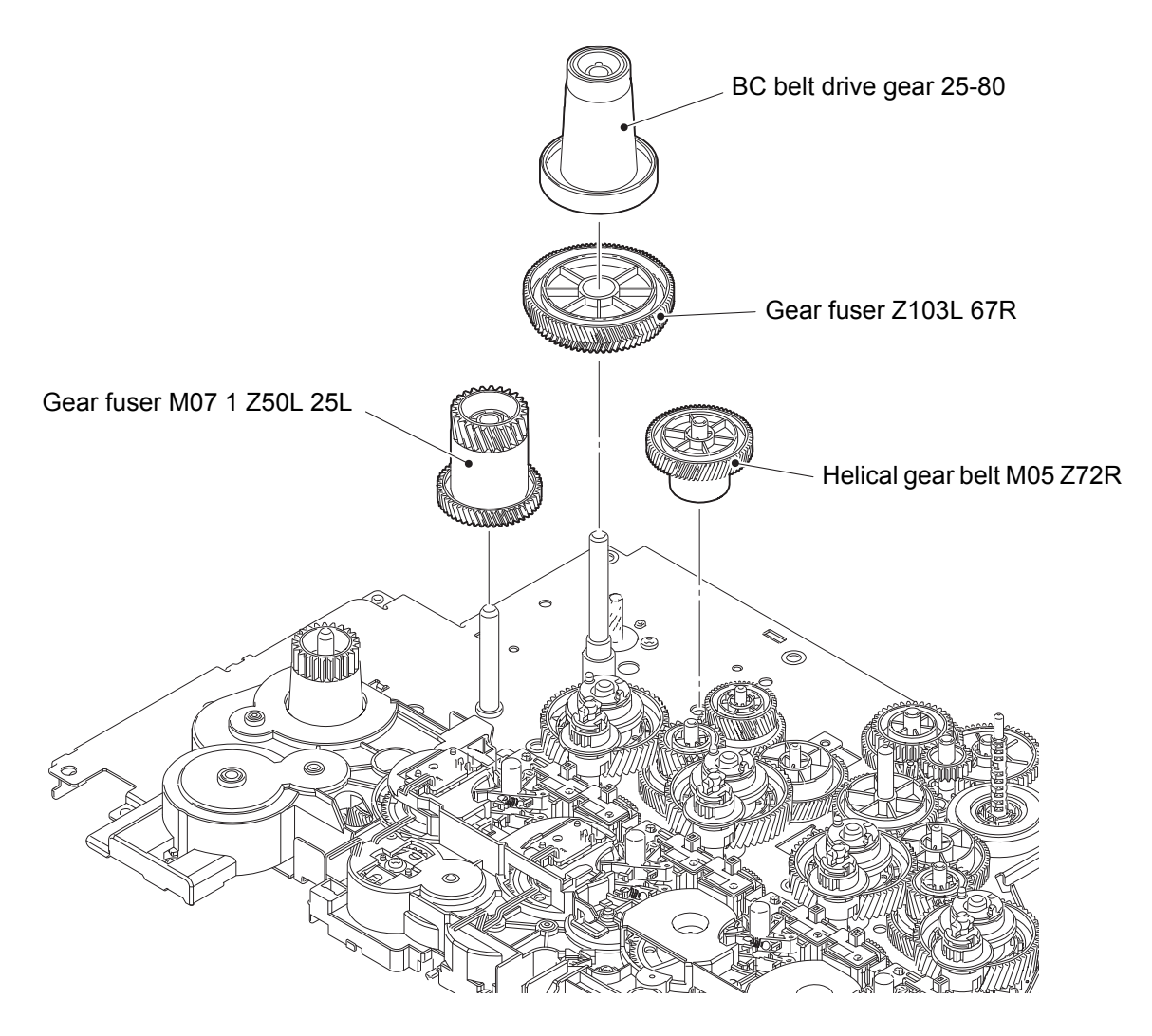

Fig. 3-136

# 7.60 Paper eject ASSY

(1) **<u>Remove</u>** > Eject middle frame ASSY of the Paper eject ASSY

Fixtures & Fittings - Taptite bind B M4x12 (x 2)

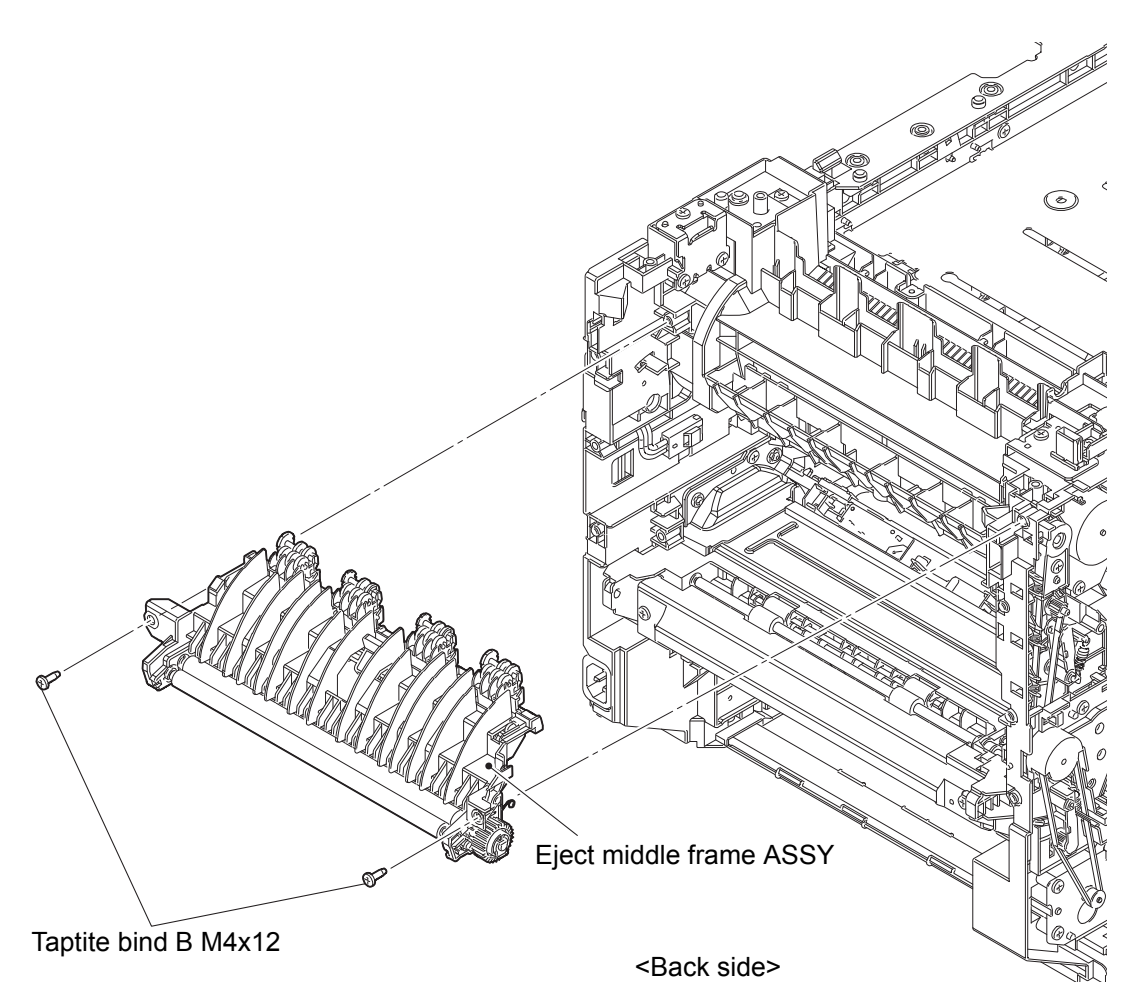

Fig. 3-137

- (2) <u>Wiring</u> > HVPS2 FFC
- (3) **<u>Remove</u>** > Paper eject unit of the Paper eject ASSY

# Fixtures & Fittings

- Taptite bind B M4x12 (x 3)
- Screw pan (S/P washer) M3x10 (x 1)

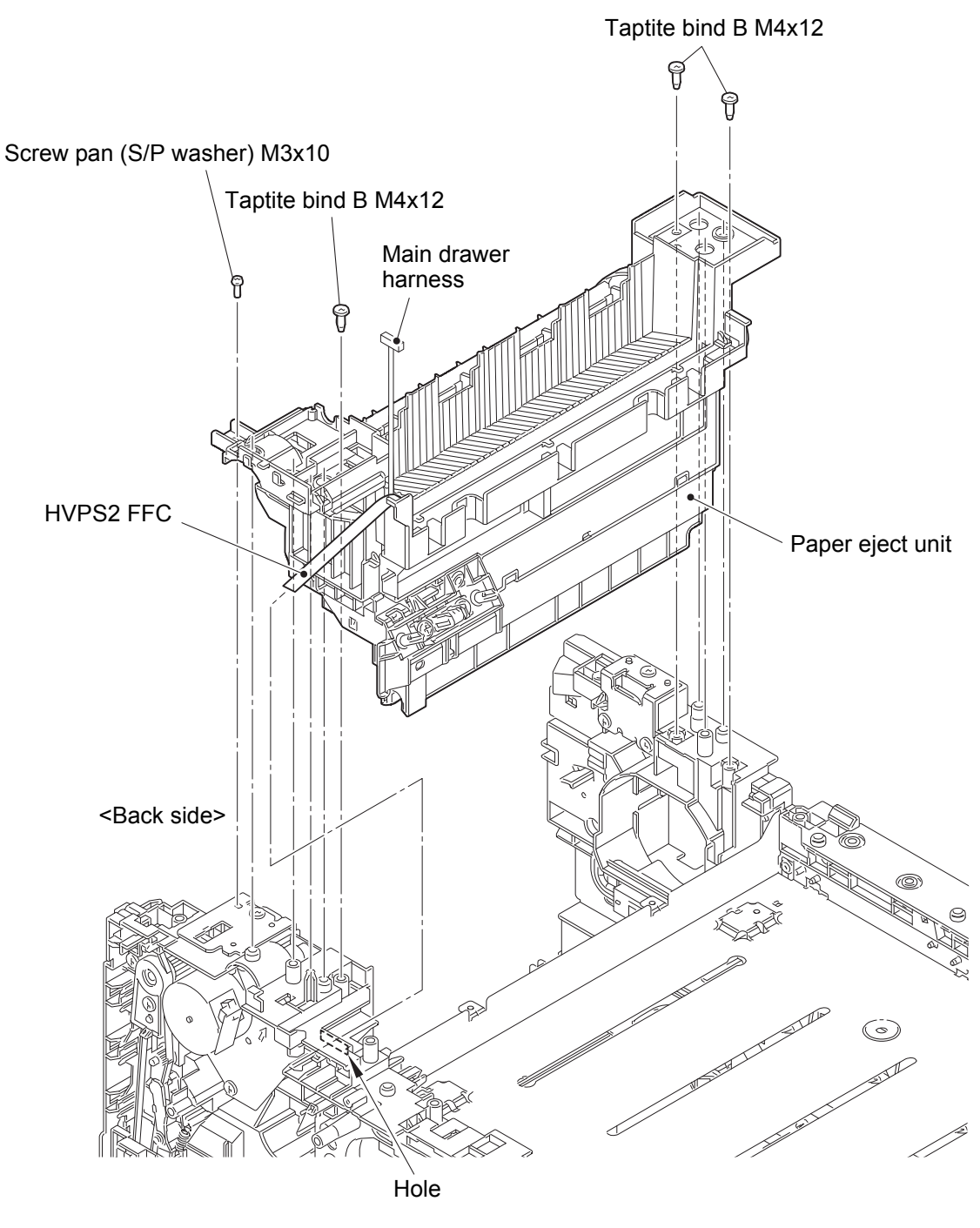

Fig. 3-138

Harness routing: Refer to "29. HVPS2 FFC".

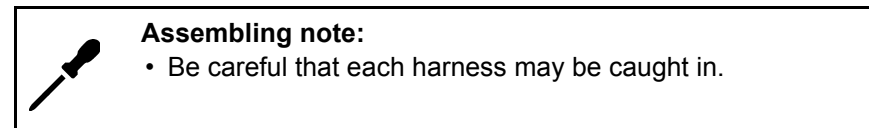

# 7.61 Toner filter ASSY

(1) <u>**Remove**</u> > Toner filter ASSY

# Fixtures & Fittings - Hook (x 2)

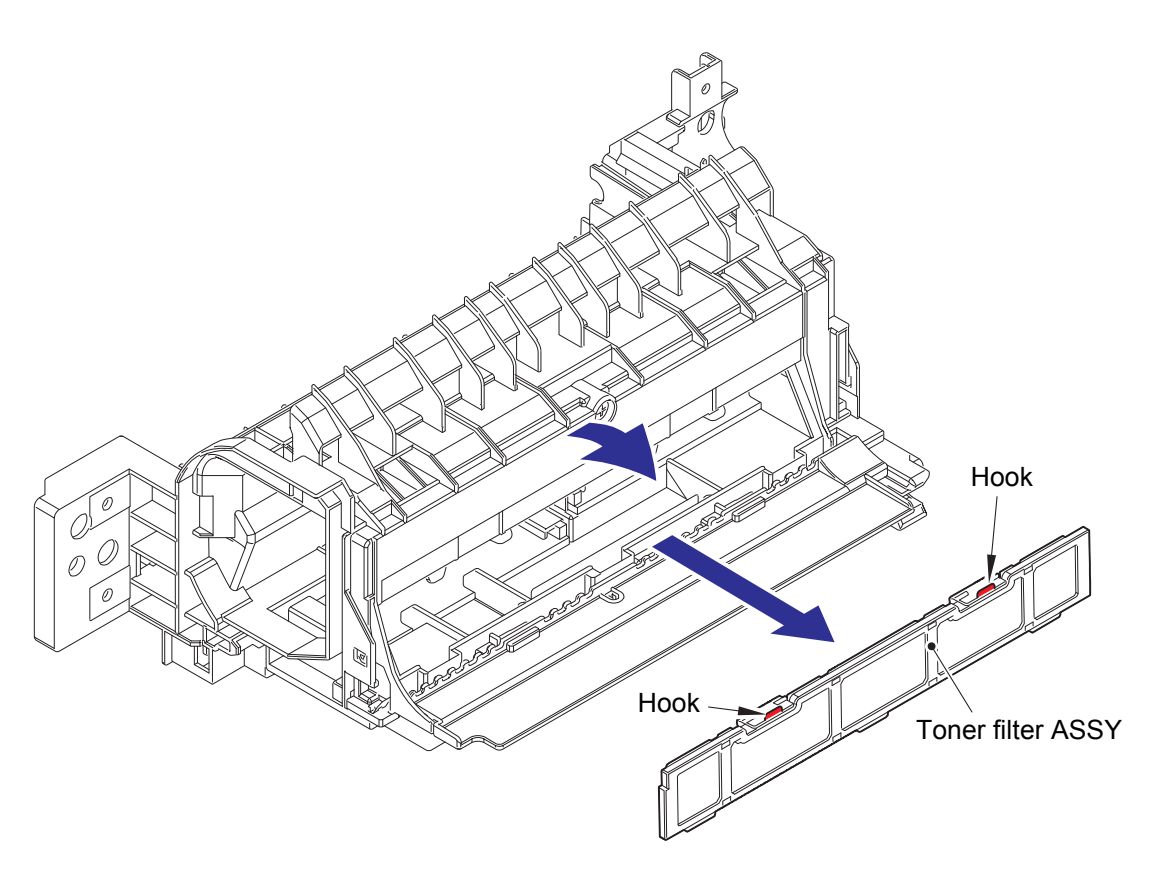

Fig. 3-139

# 7.62 Ozone filter ASSY

(1) <u>**Remove**</u> > Eject duct cover, Ozone filter insulation sheet

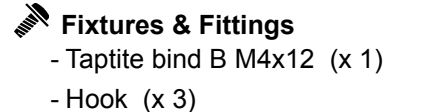

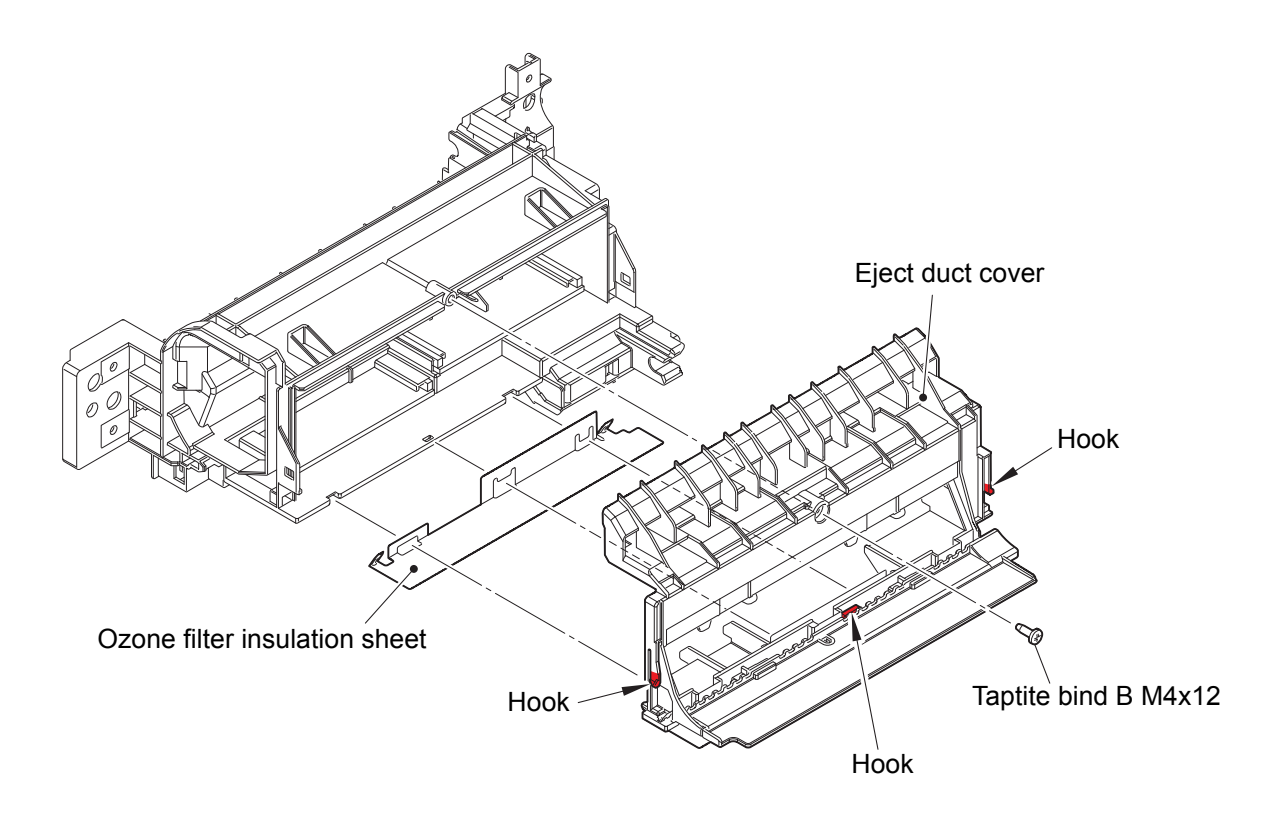

Fig. 3-140

(2) <u>**Remove**</u> > Ozone filter ASSY (x 2)

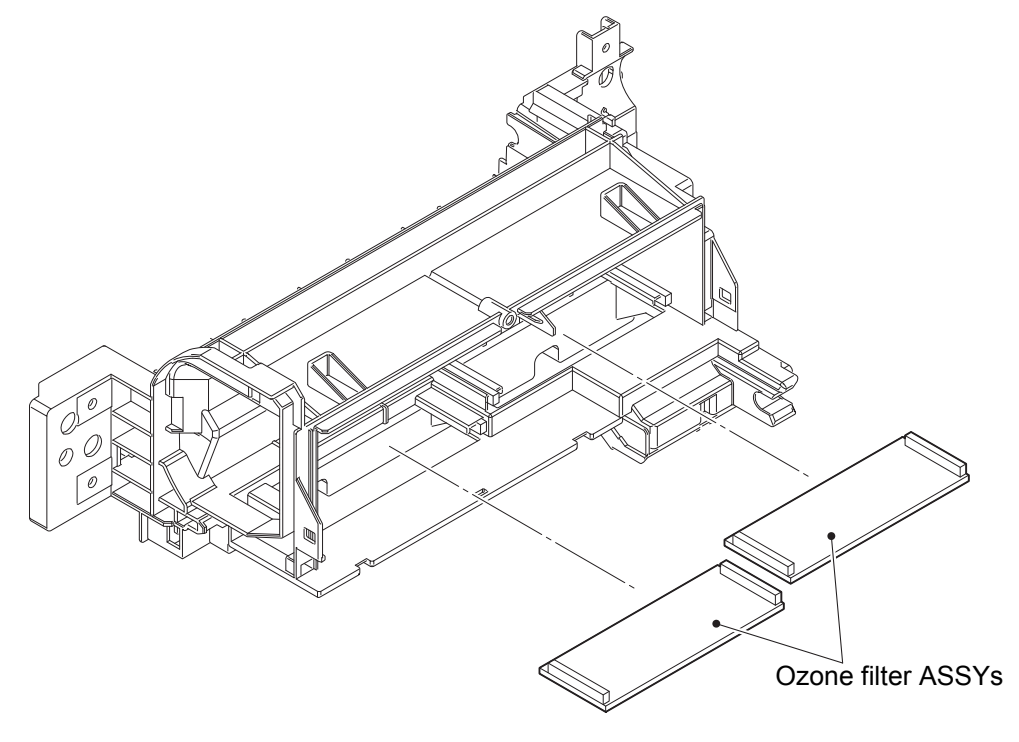

Fig. 3-141

# 7.63 Eject relay PCB

- (1) **<u>Disconnect</u>** > Reverse eject sensor harness
- (2) <u>Wiring</u> > Eject relay PCB harness
- (3) **<u>Remove</u>** > Eject relay PCB

Fixtures & Fittings - Hook (x 2)

(4) **Disconnect** > Eject relay PCB harness

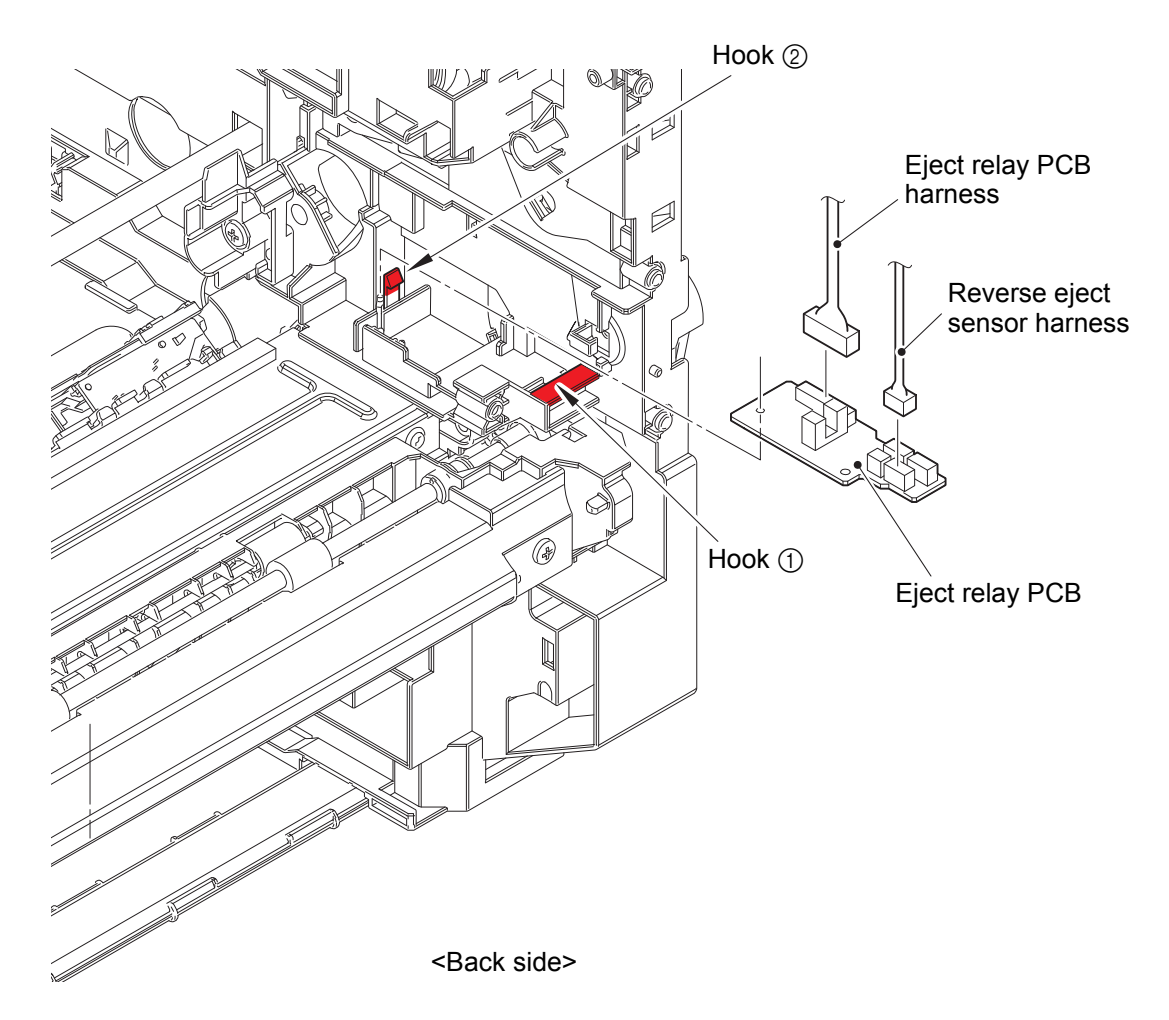

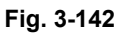

Harness routing: Refer to "14. Eject relay PCB harness".

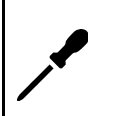

Assembling note:

• Insert the Eject relay PCB to the Hook ①, and then attach the Eject relay PCB with the Hook ②.

### 7.64 Middle DX ASSY

- (1) <u>Wiring</u> > Reverse eject sensor harness
- (2) <u>**Remove**</u> > Middle DX ASSY

# Fixtures & Fittings

- Taptite bind B M4x12 (x 4)

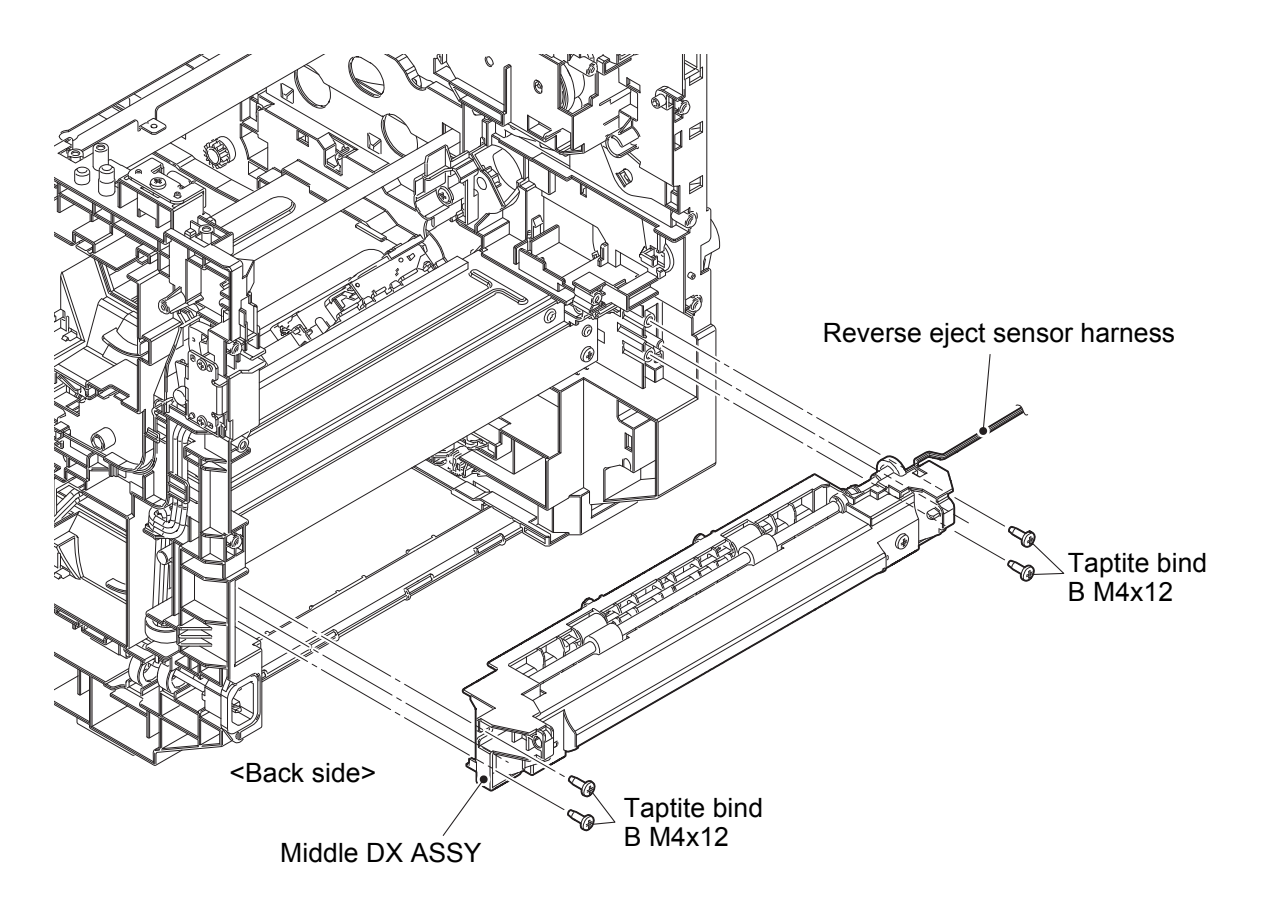

Fig. 3-143

Harness routing: Refer to "46. Reverse eject sensor harness".

# 7.65 LVPS PCB

- (1) <u>Wiring</u> > LVPS heater harness
- (2) <u>**Remove**</u> > Ground wire

# Fixtures & Fittings

- Screw pan M4x8 (x 1)
- Washer spring 2-4 (x 1)
- Washer 5 (x 1)
- (3) <u>Wiring</u> > Inlet harness ASSY

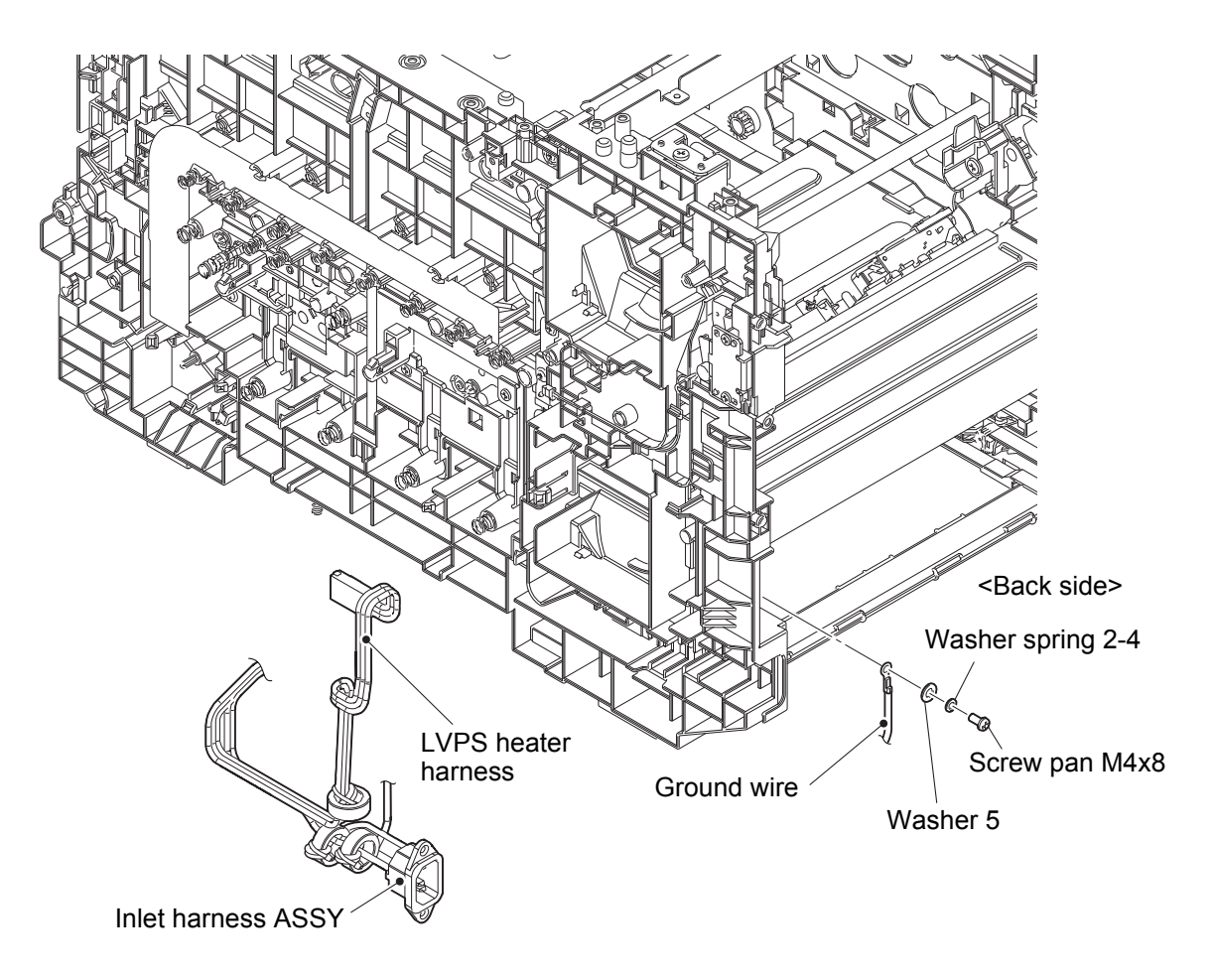

Fig. 3-144

Harness routing: Refer to "34. LVPS heater harness, Inlet harness ASSY".

- (4) <u>**Remove**</u> > Screws
  - Fixtures & Fittings
    - Screw cup M3x8 SR (x 2)
    - Taptite bind B M4x12 (x 2)
- (5) <u>Disconnect</u> > LVPS harness1, LVPS harness2

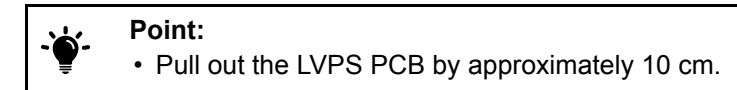

(6) <u>**Remove**</u> > LVPS PCB

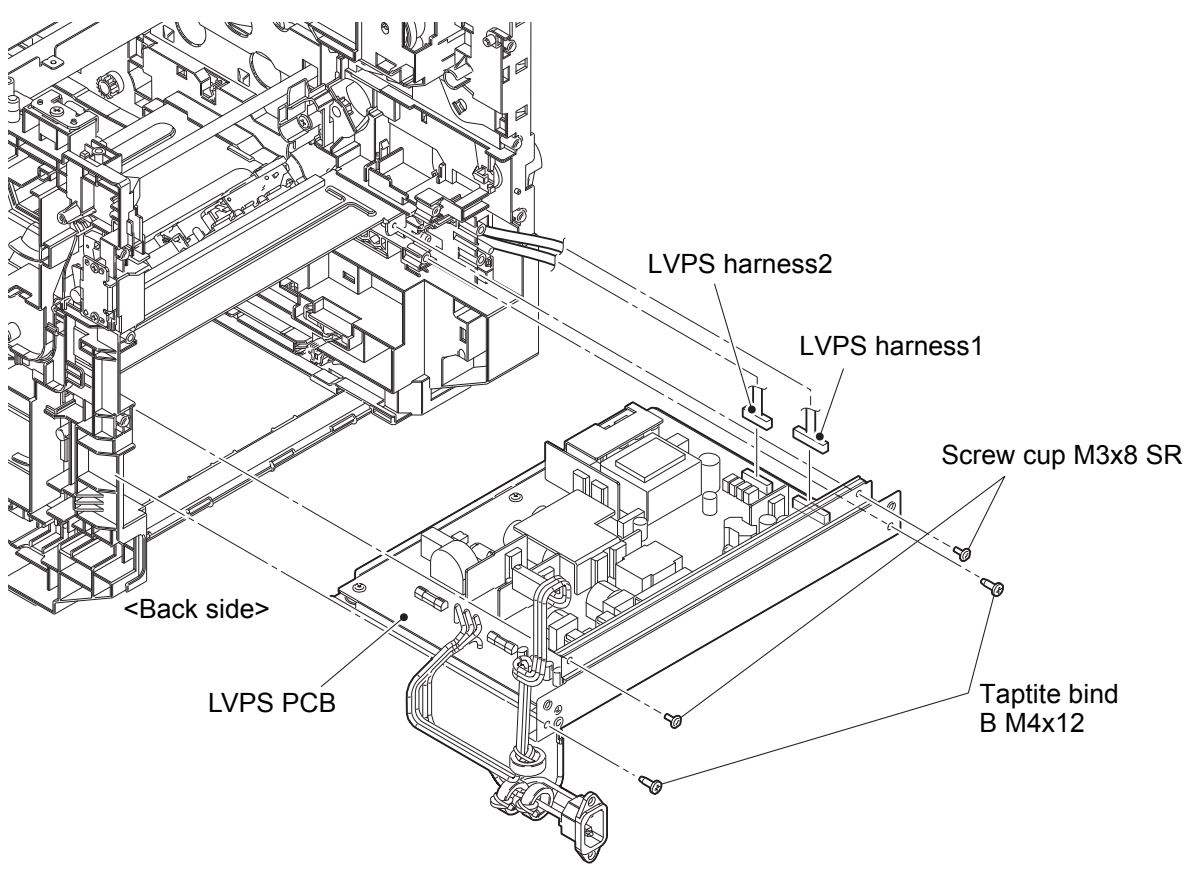

Fig. 3-145

### 7.66 REG mark sensor ASSY

- (1) <u>Wiring</u> > REG mark L sensor harness, REG mark R sensor harness
- (2) **Slide** > Stopper REG unit (x 2)

Fixtures & Fittings

- Hook (x 2)

- (3) **<u>Remove</u> >** REG mark sensor ASSY
  - Point:

• Be careful that the FG spring does not come off.

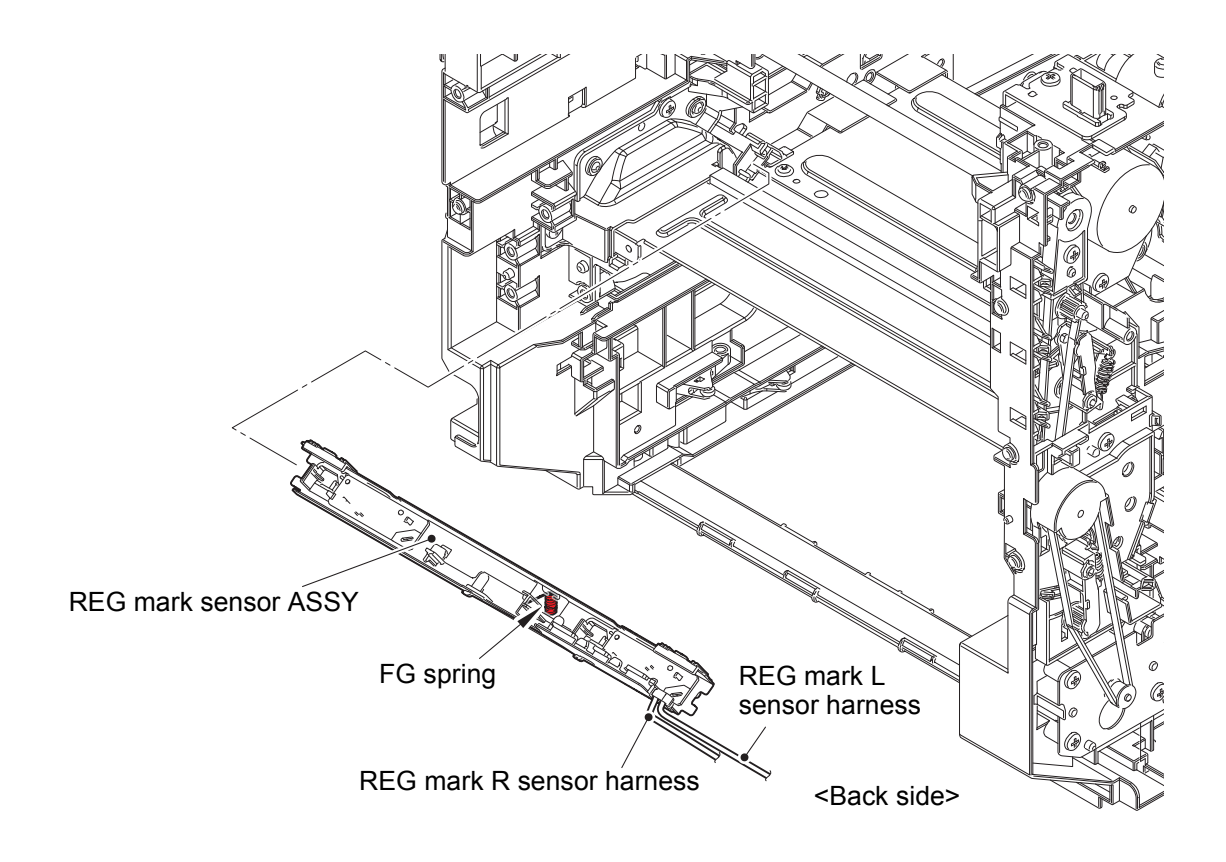

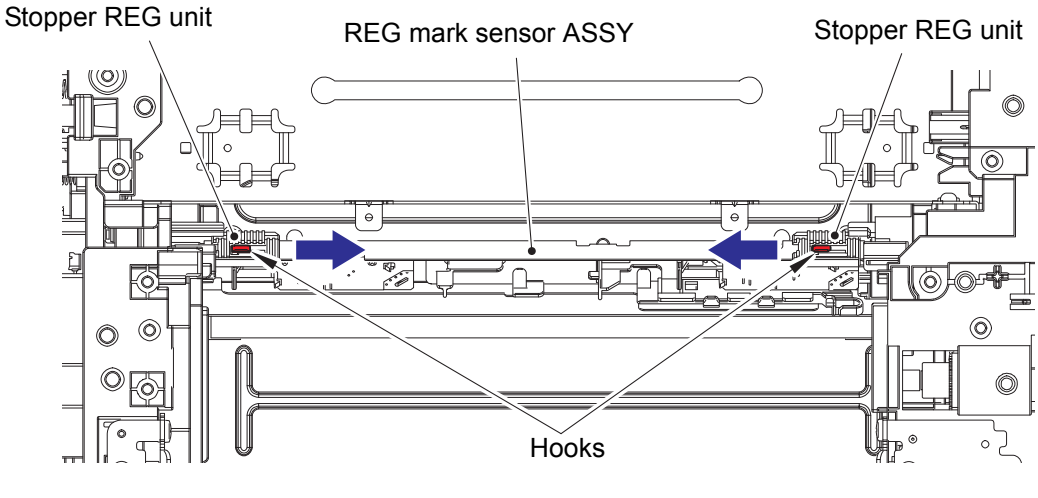

Fig. 3-146

Harness routing: Refer to "45. REG mark L sensor harness, REG mark R sensor harness".

# 7.67 PF unit

(1) **<u>Remove</u>** > T1 pick up roller holder

# Fixtures & Fittings

- Lift arm (x 1)

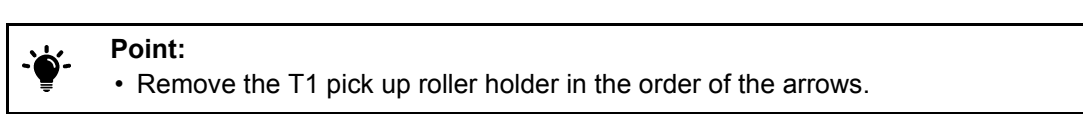

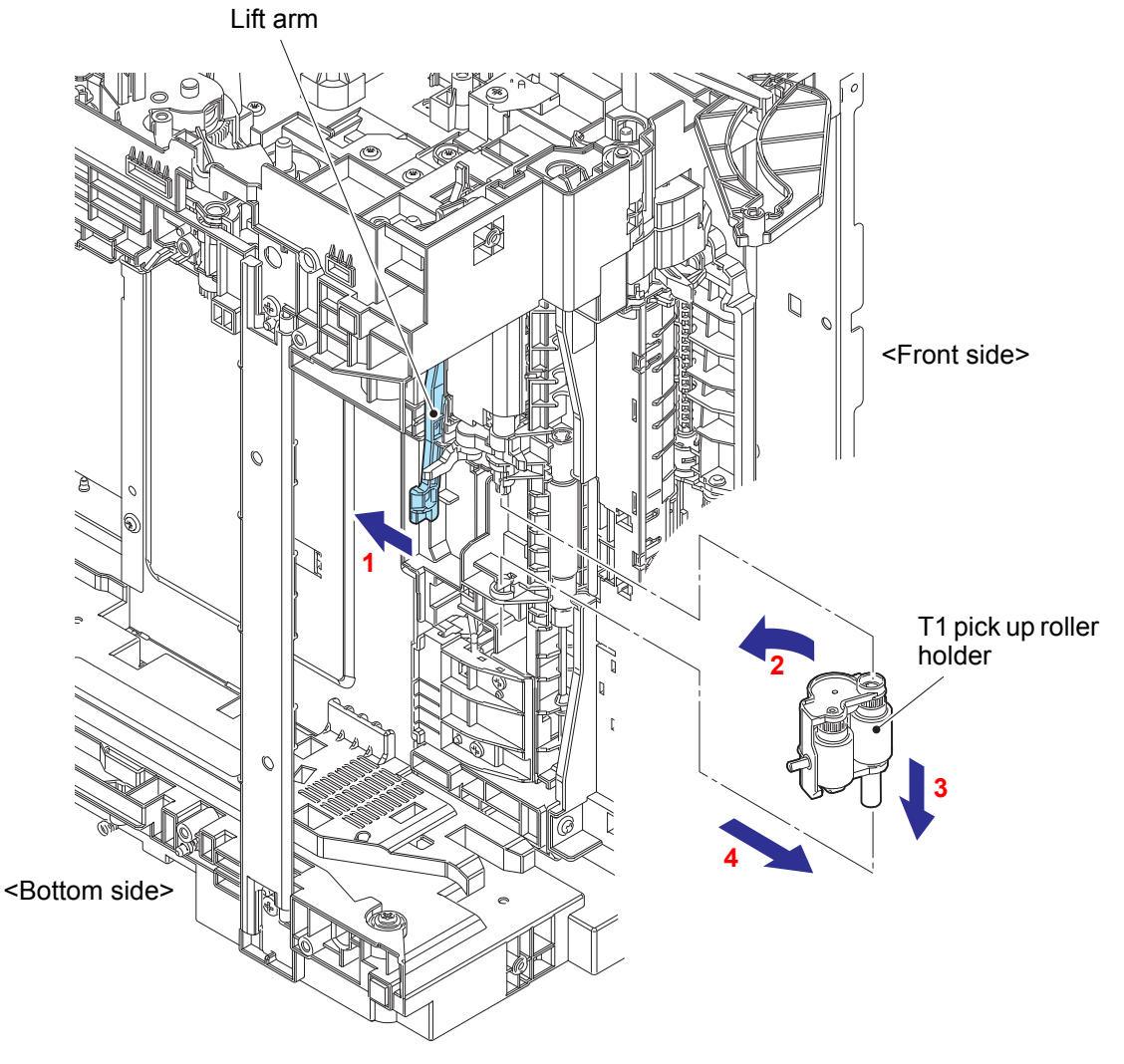

Fig. 3-147

- (2) <u>Wiring</u> > MP solenoid harness, T1 PF/PE sensor harness, REG front/rear sensor harness, Belt IC harness, Waste toner box sensor harness, MP sensor harness
- (3) <u>**Release**</u> > Lift arm

Fixtures & Fittings - Boss (x 1)

- (4) **<u>Remove</u> >** PF unit
  - Fixtures & Fittings
    - Taptite bind B M4x12 (x 2)

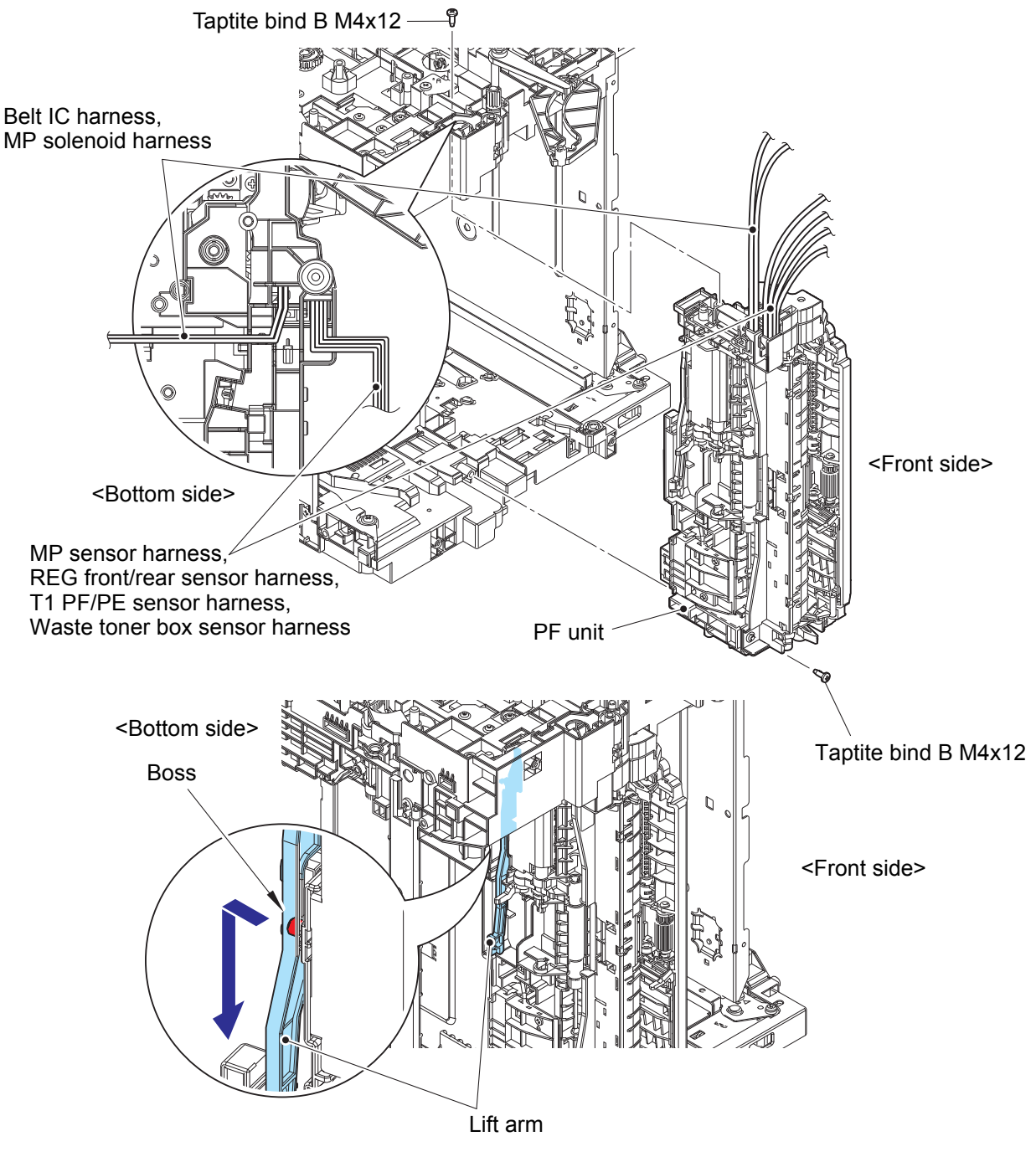

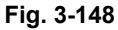

Harness routing: Refer to "42. PF drive unit, 40. MP solenoid harness,
50. T1 PF/PE sensor harness, 44. REG front/rear sensor harness,
4. Belt IC harness, 52. Waste toner box sensor harness, 39. MP sensor harness".

## 7.68 T1 PF/PE sensor PCB

- (1) <u>Wiring</u> > MP solenoid harness
- (2) **<u>Remove</u>** > T1 solenoid lever spring
- (3) **<u>Remove</u> >** MP solenoid, MP solenoid lever

## Fixtures & Fittings

- Taptite bind B M3x10 (x 1)

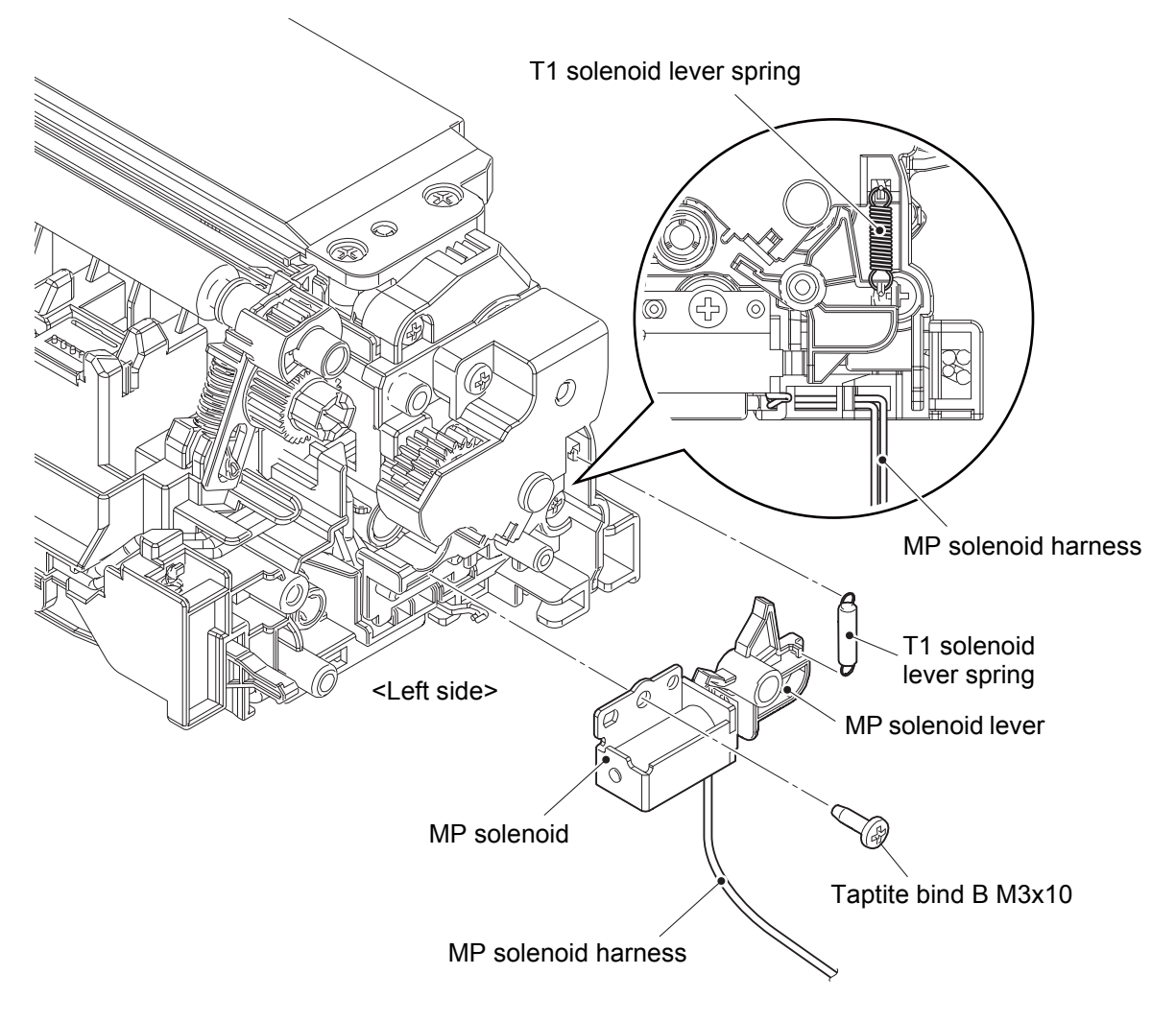

Fig. 3-149

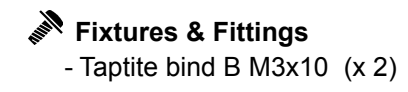

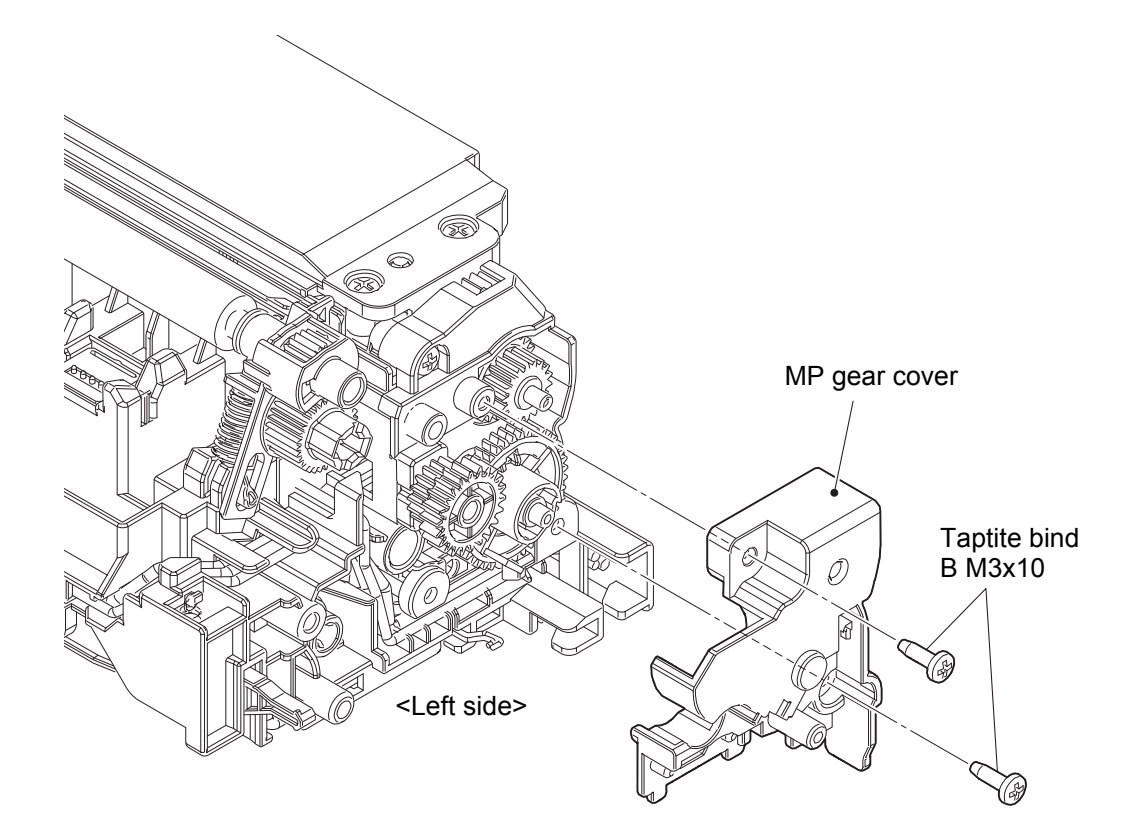

Fig. 3-150

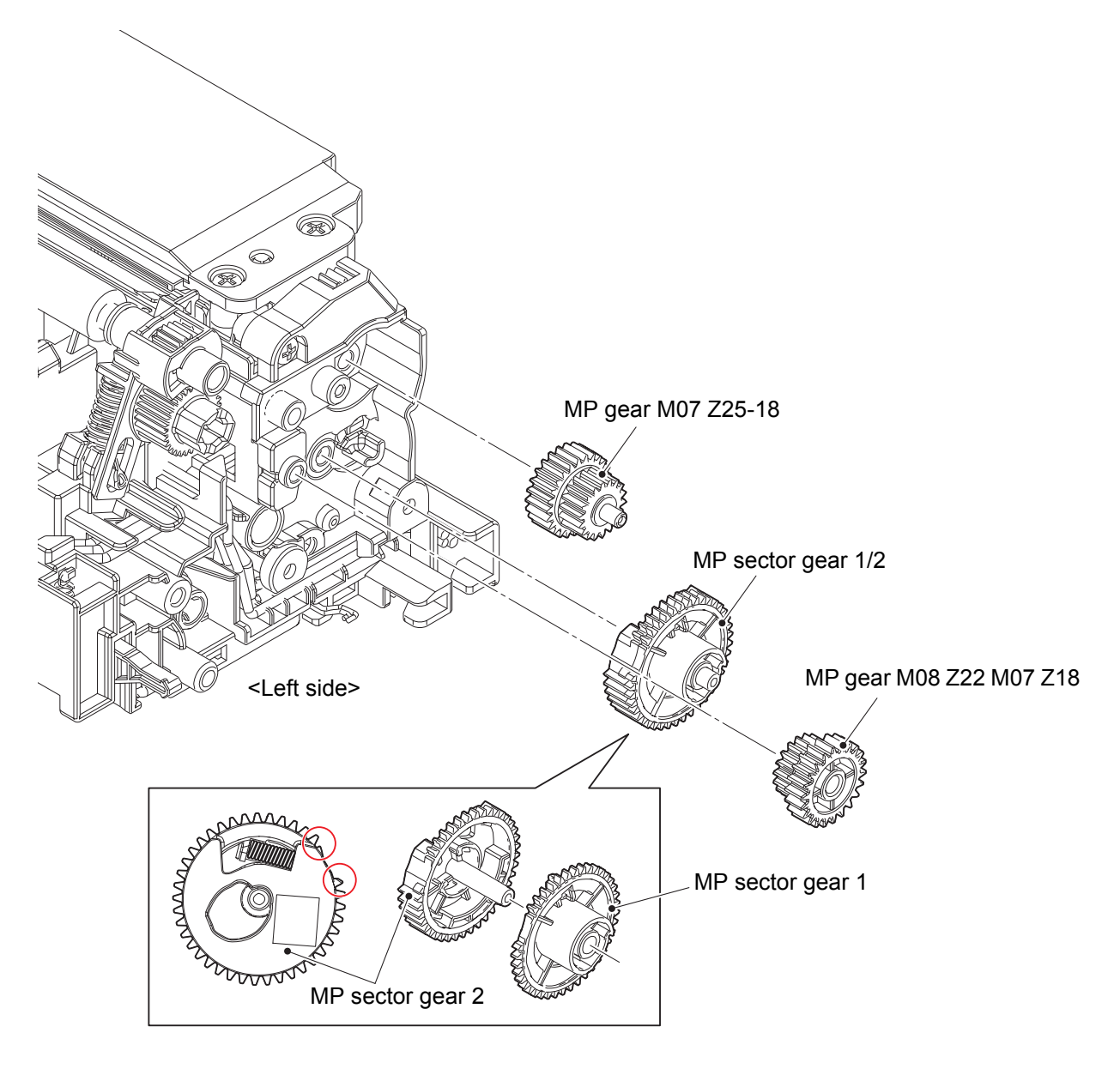

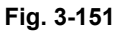

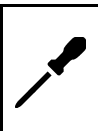

#### Assembling note:

• Align the teeth of the MP sector gear 1 with the teeth of the MP sector gear 2 as shown in the figure above, and then assemble them.

(6) **<u>Remove</u>** > Paper edge actuator cover

# Fixtures & Fittings - Hook (x 6)

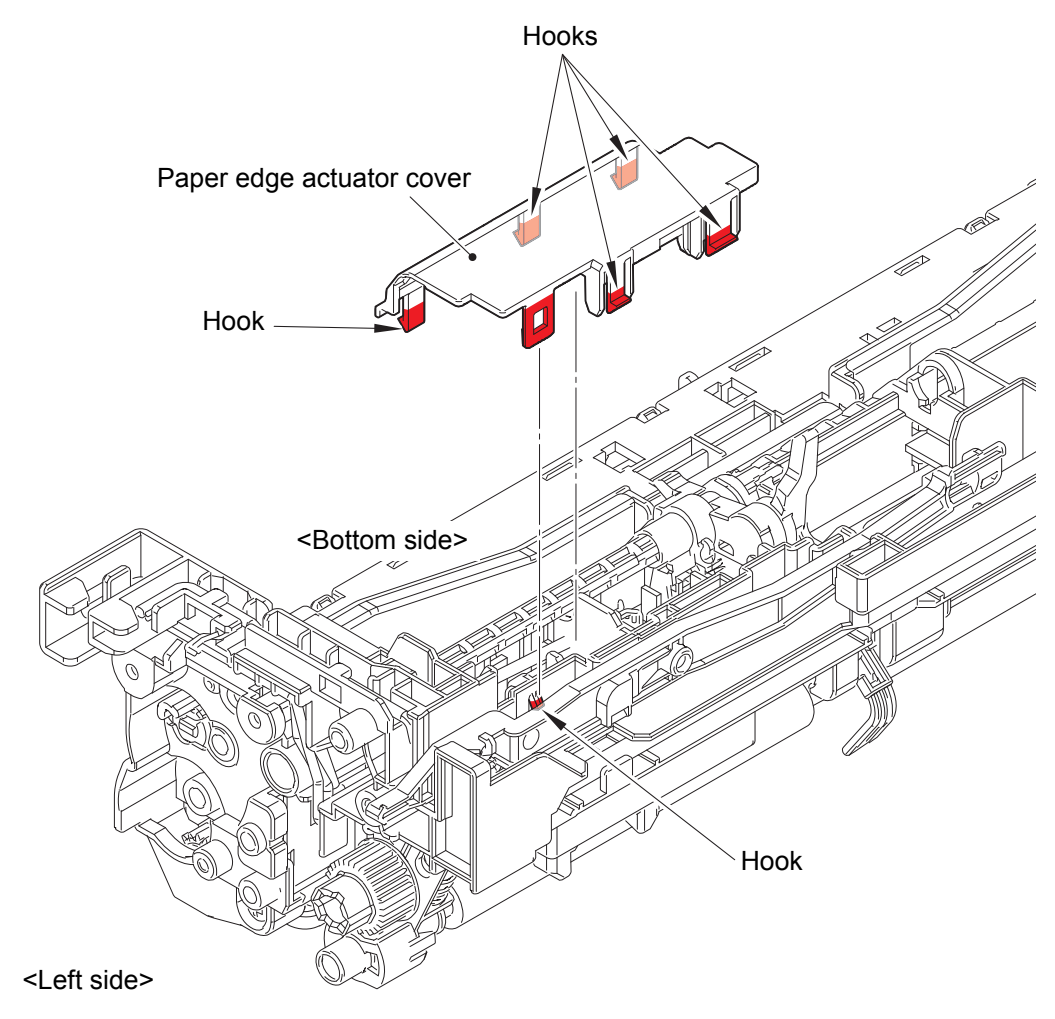

Fig. 3-152

(7) **<u>Remove</u>** > Separation R shaft bushing

# Fixtures & Fittings - Hook (x 1)

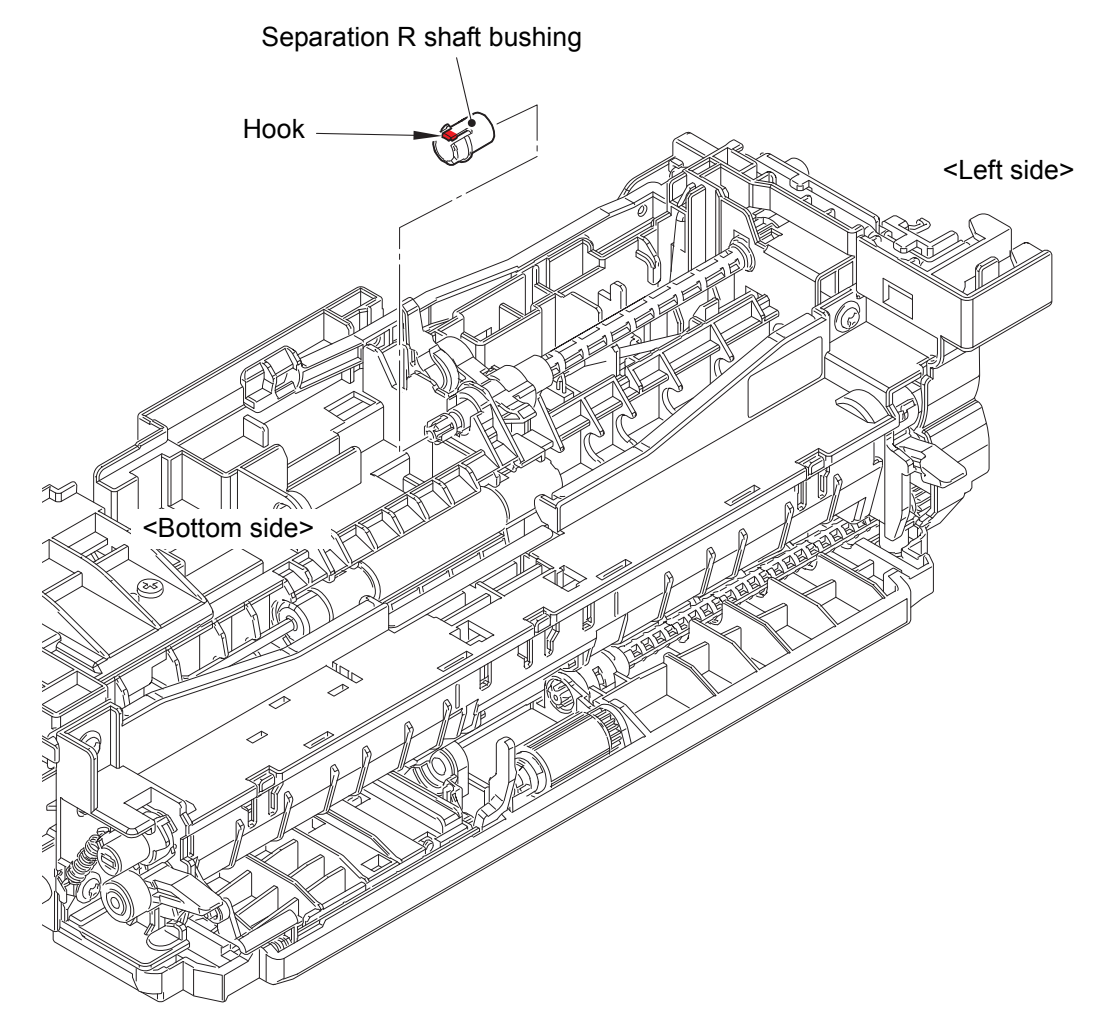

Fig. 3-153

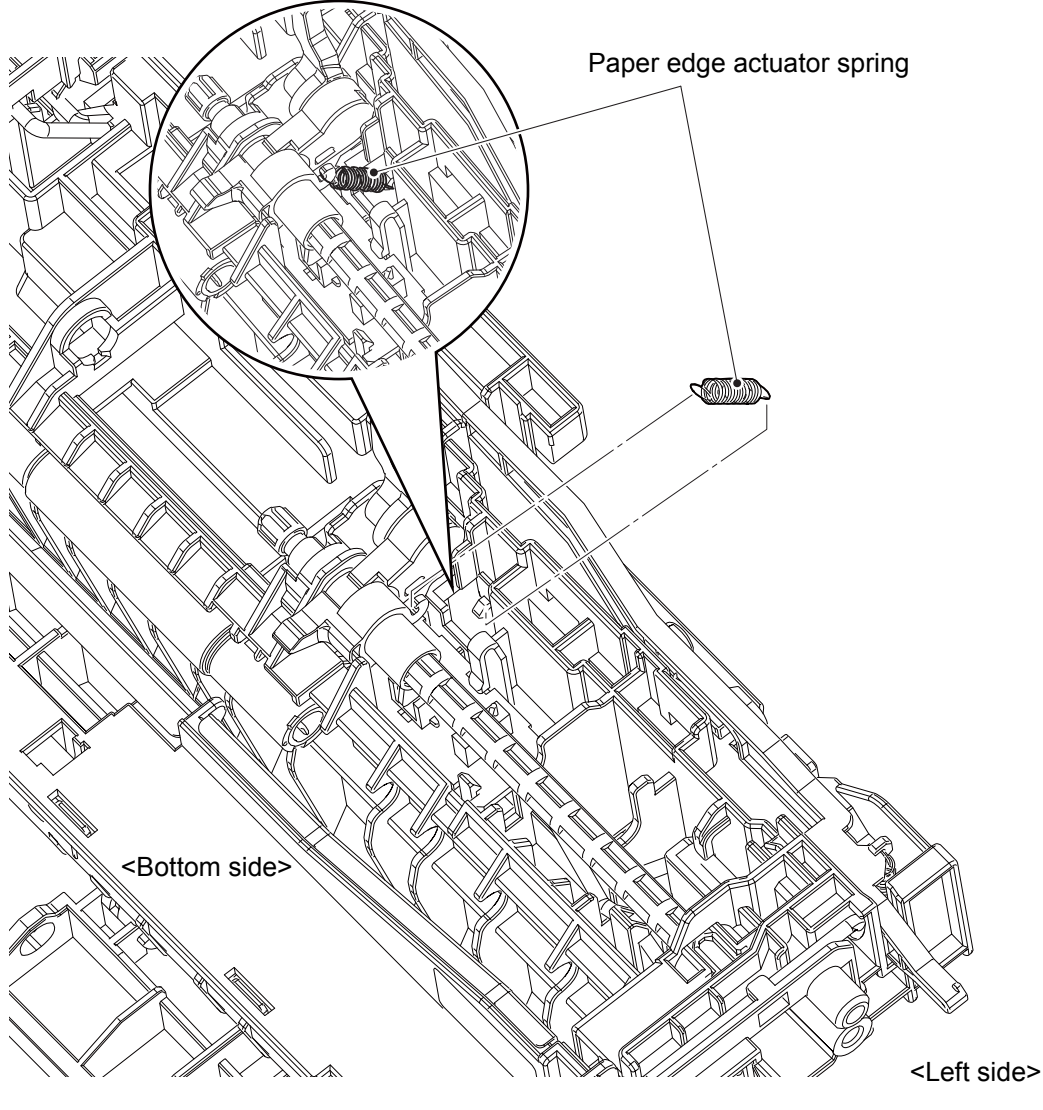

Fig. 3-154
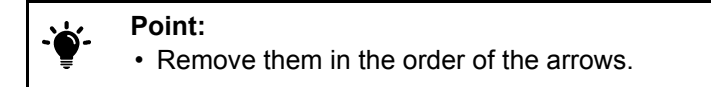

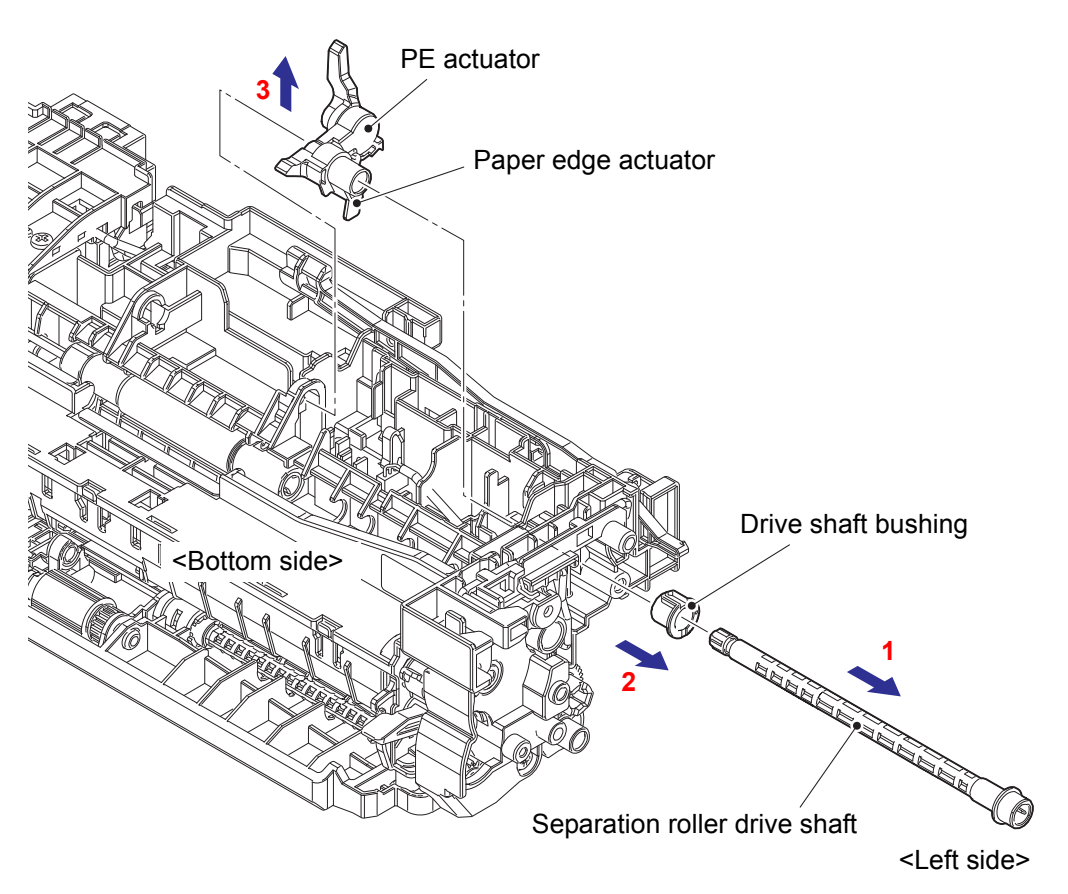

Fig. 3-155

(10) <u>Wiring</u> > T1 PF/PE sensor harness

(11) <u>**Remove**</u> > T1 PF/PE sensor PCB

### Fixtures & Fittings

- Hook (x 2)

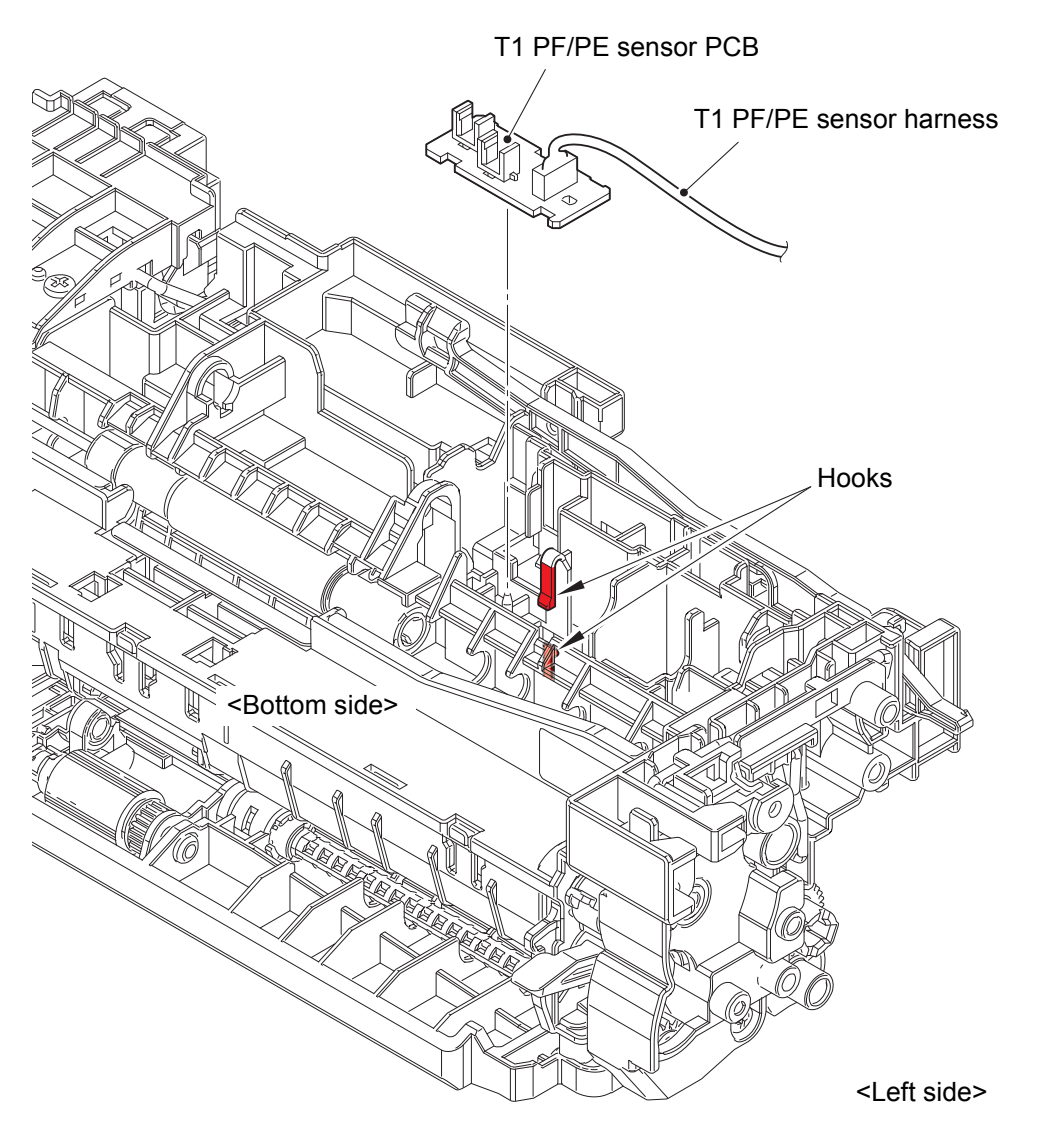

Fig. 3-156

Harness routing: Refer to "50. T1 PF/PE sensor harness".

### 7.69 REG front/rear sensor holder ASSY

- (1) <u>Wiring</u> > REG front/rear sensor harness
- (2) **<u>Remove</u>** > REG front/rear sensor holder ASSY

### Fixtures & Fittings

- Taptite bind B M3x10 (x 2)

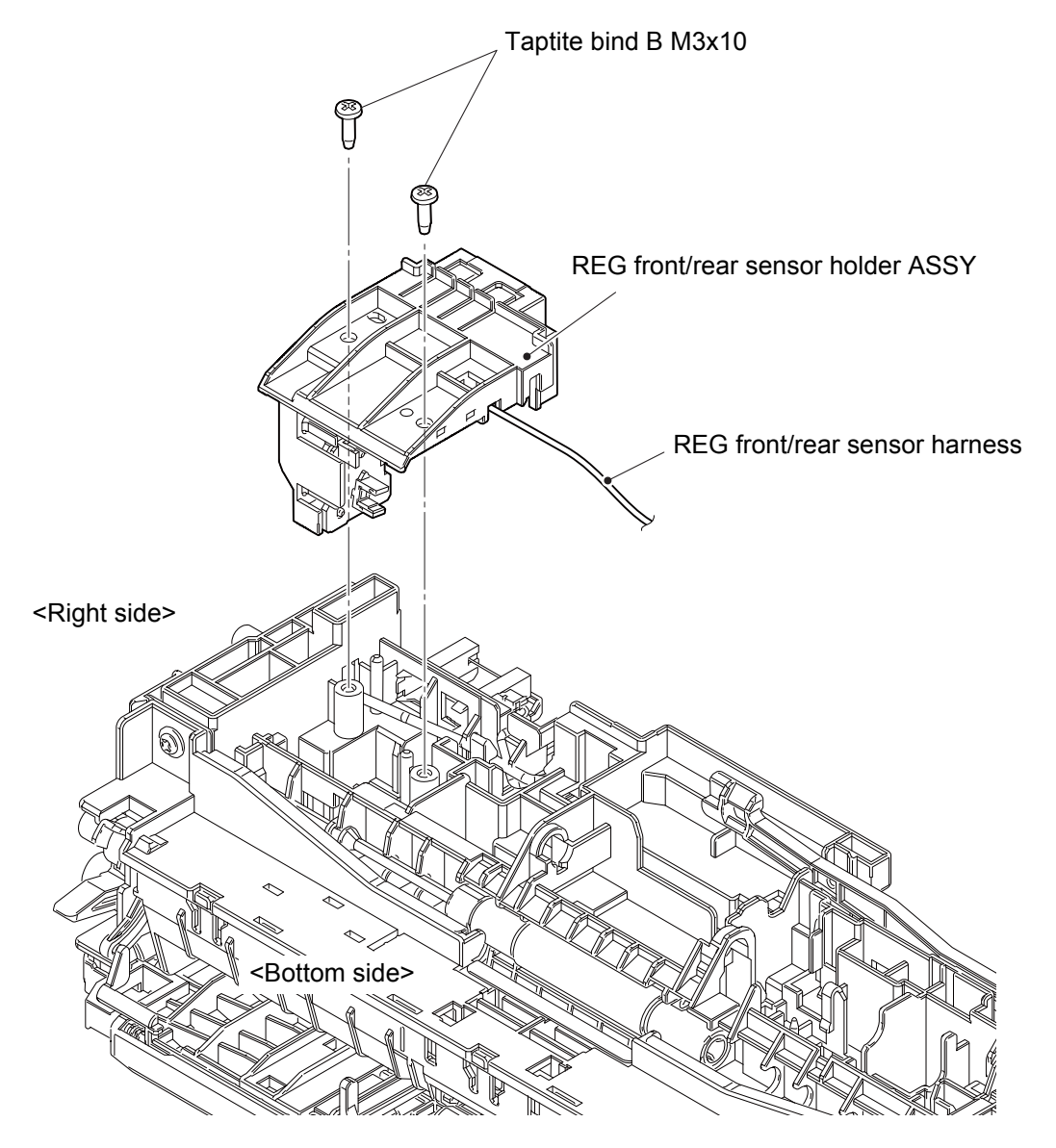

Fig. 3-157

Harness routing: Refer to "44. REG front/rear sensor harness".

### 7.70 Joint pin 2x8

- (1) <u>Wiring</u> > Belt IC harness, Waste toner box sensor harness, MP sensor harness
- (2) **<u>Remove</u> >** MP gear frame

### Fixtures & Fittings

- Taptite bind B M3x10 (x 1)

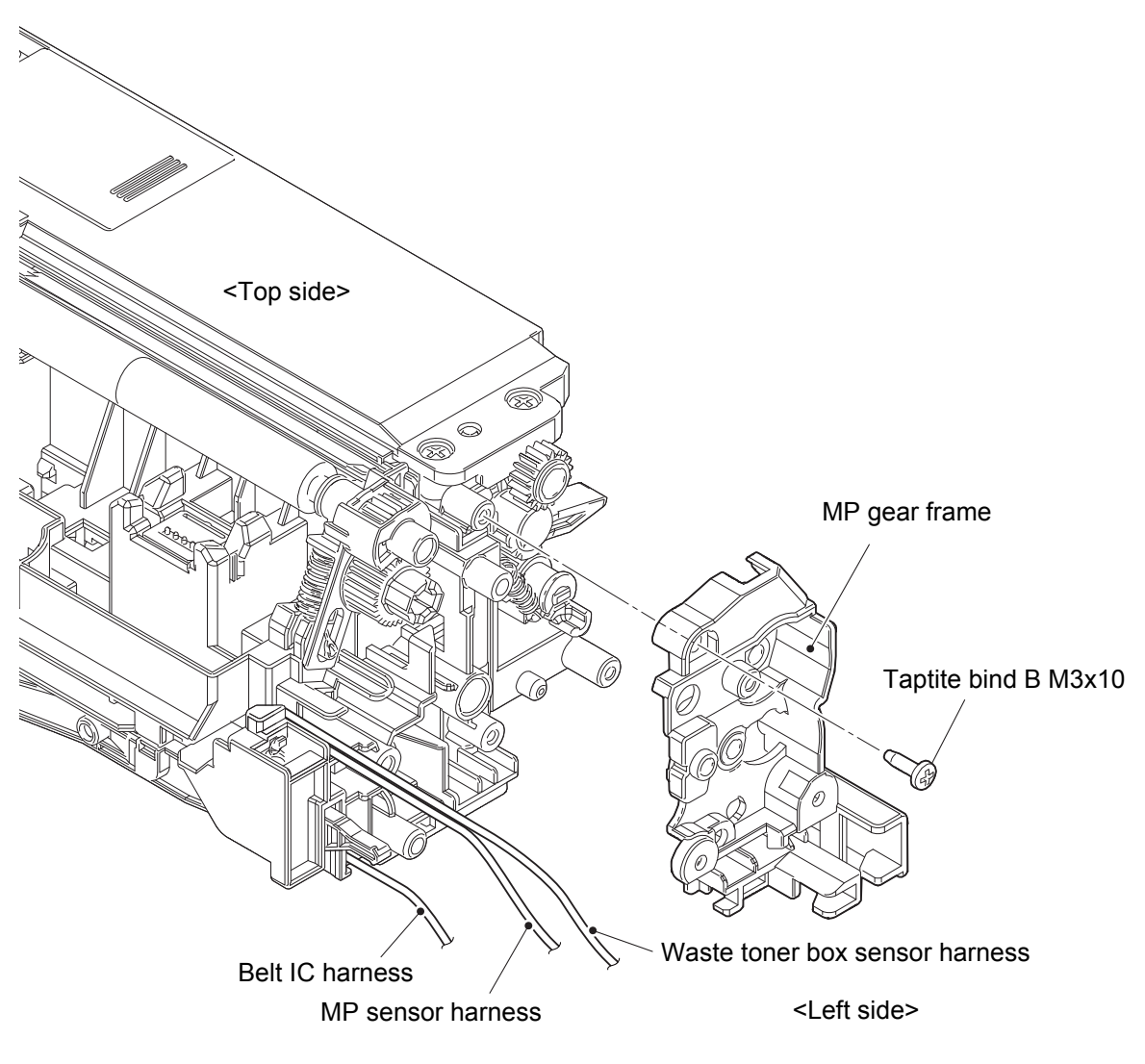

Fig. 3-158

Harness routing: Refer to "4. Belt IC harness, 52. Waste toner box sensor harness, 39. MP sensor harness".

- (3) <u>Wiring</u> > MP sensor harness
- (4) **<u>Remove</u> >** MP plate up spring (x 2)

Point: ð-• Be careful that each gear comes off. (5) <u>Remove</u> > PF ASSY Fixtures & Fittings - Taptite cup B M3x10 (x 4) PF ASSY MP plate up spring Taptite cup B M3x10 1F F <Right side> <Front side> MP sensor harness Taptite cup B M3x10 < F MP plate up spring

Fig. 3-159

Harness routing: Refer to "39. MP sensor harness".

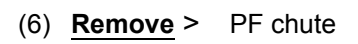

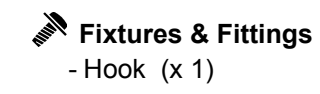

Front side>

Fig. 3-160

### (7) **<u>Remove</u>** > PF REG roller

### Fixtures & Fittings

- Hook (x 2)

Point:

• Do not pinch the REG rear actuator with the PF REG roller.

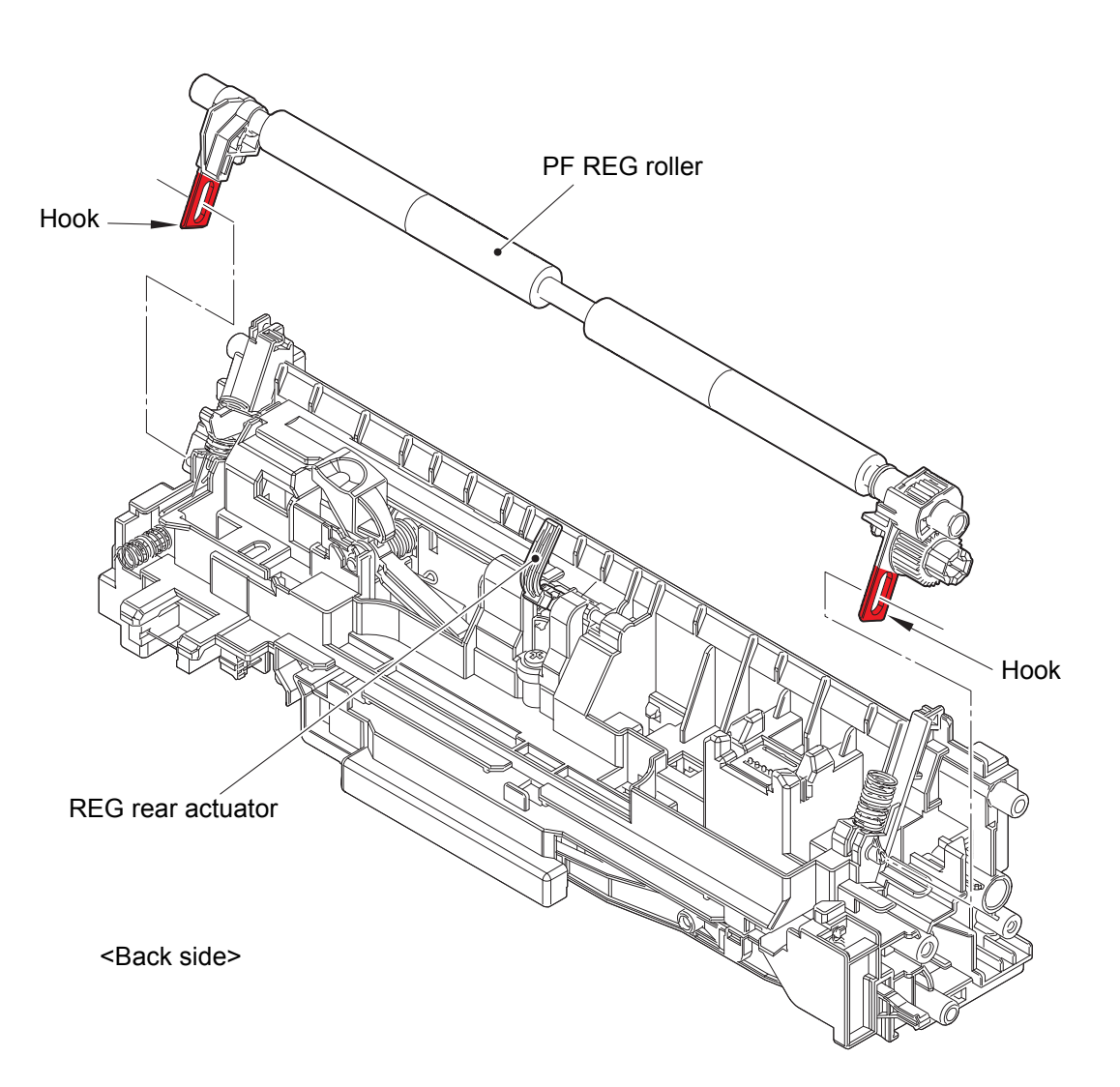

Fig. 3-161

- (8) **<u>Remove</u>** > REG roller bushing R
- (9) **<u>Remove</u>** > REG roller bushing L2

### Fixtures & Fittings

- Hook (x 1)

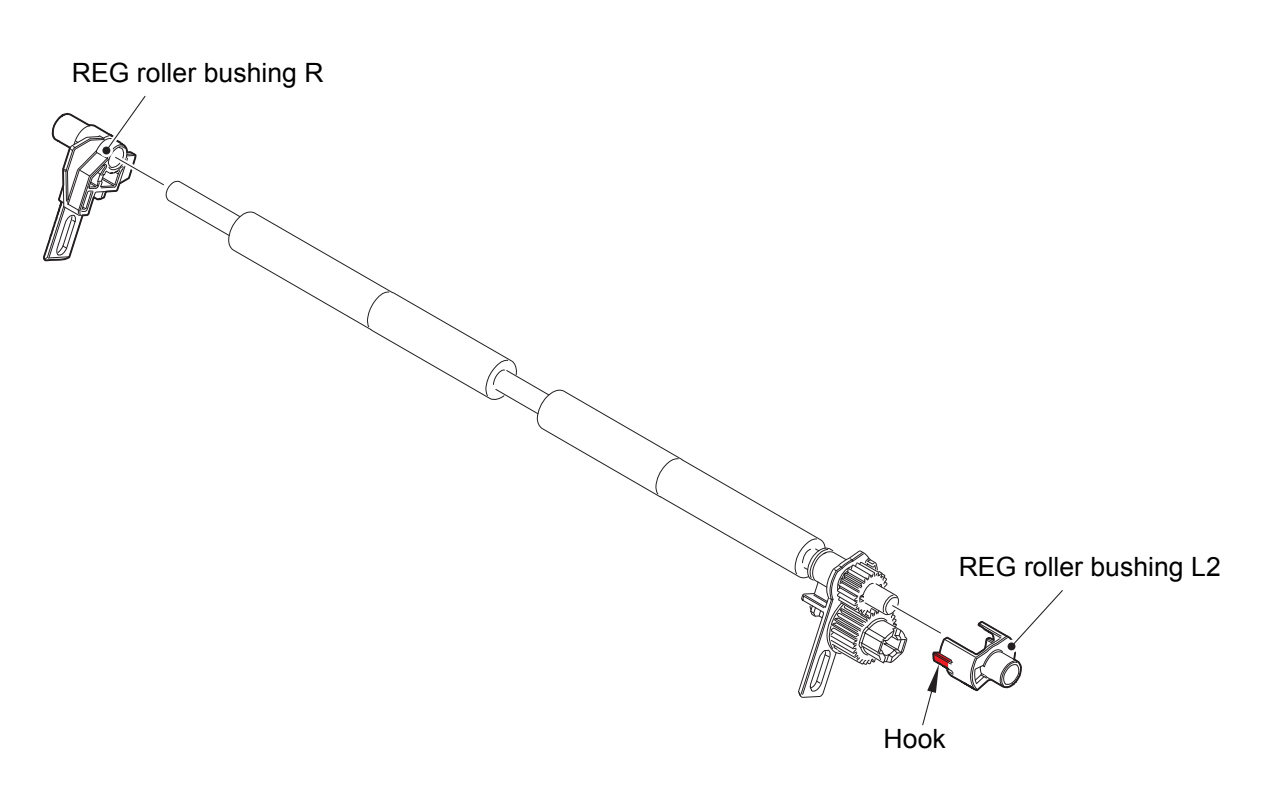

Fig. 3-162

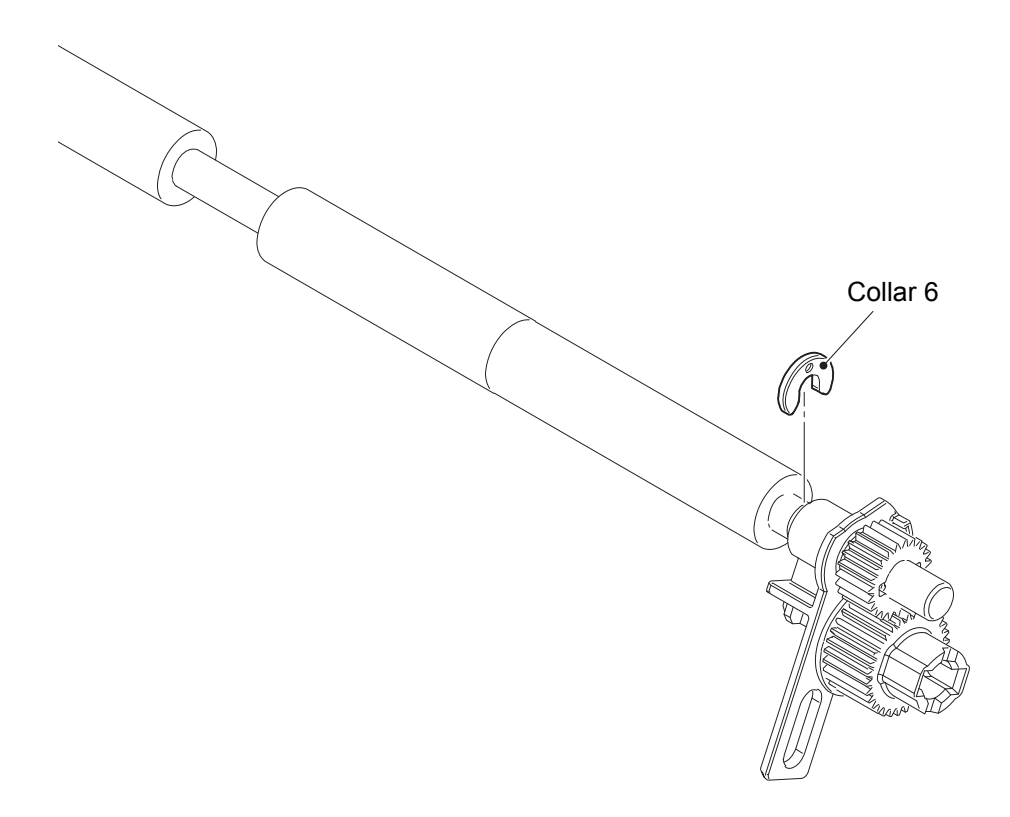

Fig. 3-163

- (11) <u>Slide</u> > REG roller bushing L
- (12) <u>**Remove**</u> > Joint pin 2x8

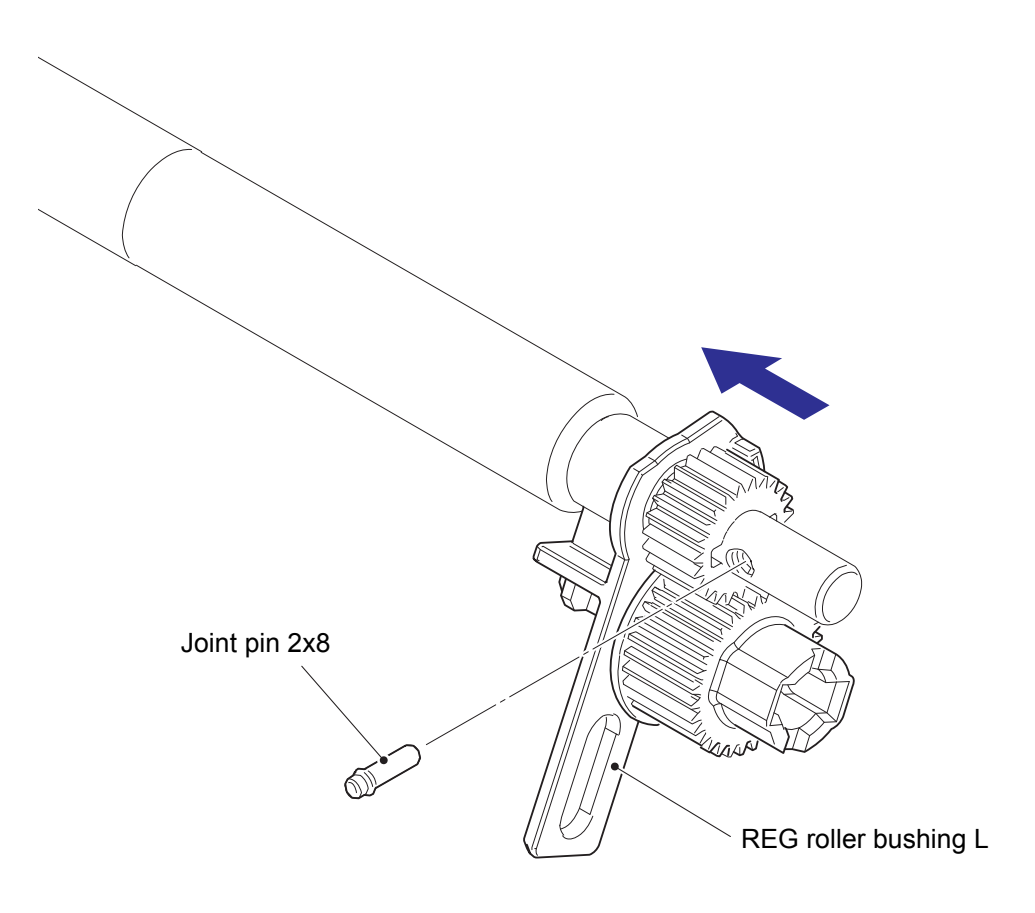

Fig. 3-164

### 7.71 MP REG/PE sensor PCB

(1) **<u>Remove</u> >** MP upper ASSY

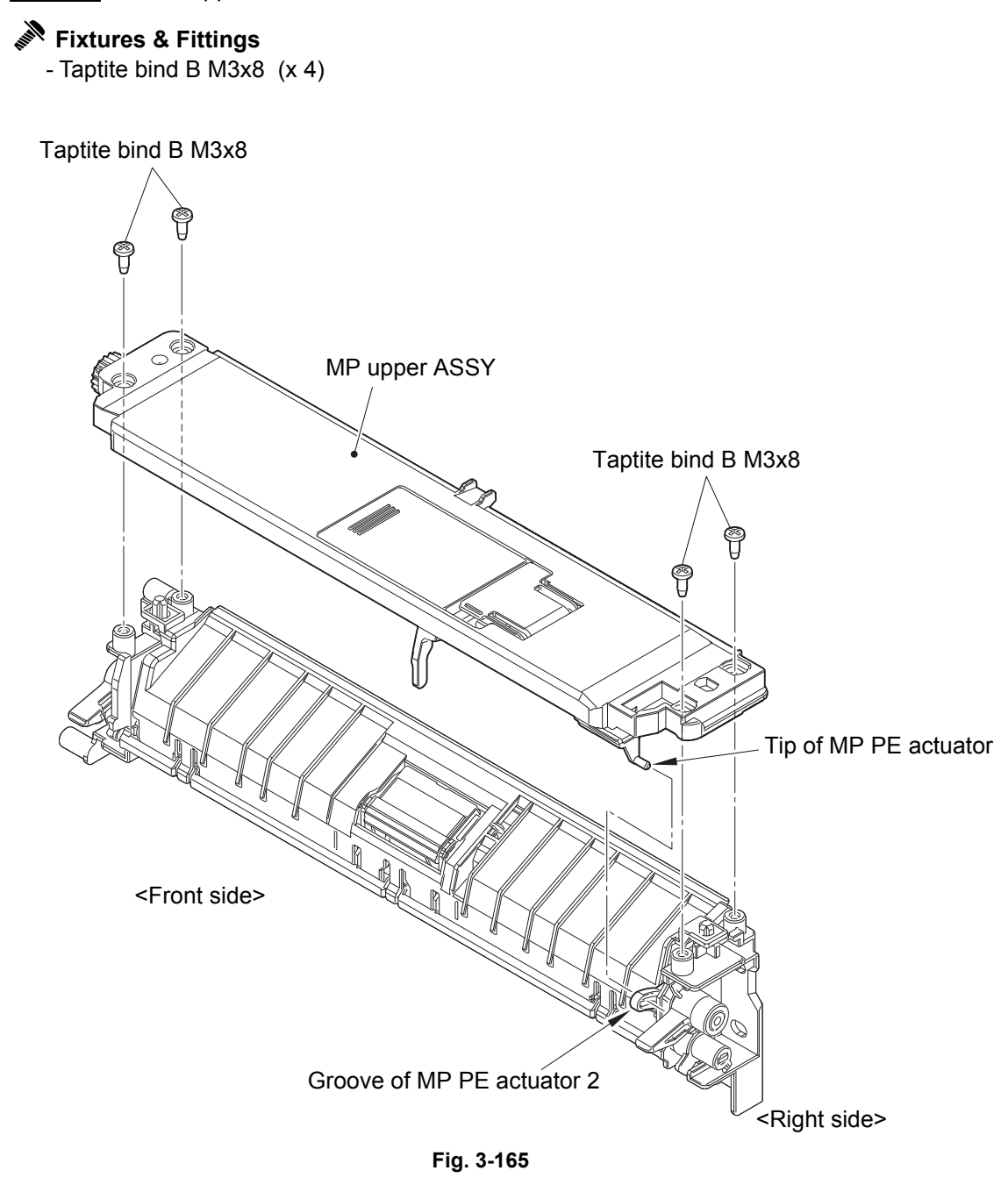

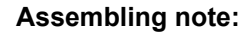

• Insert the tip of the MP PE actuator into the groove of the MP PE actuator 2.

# Fixtures & Fittings - Hook (x 5)

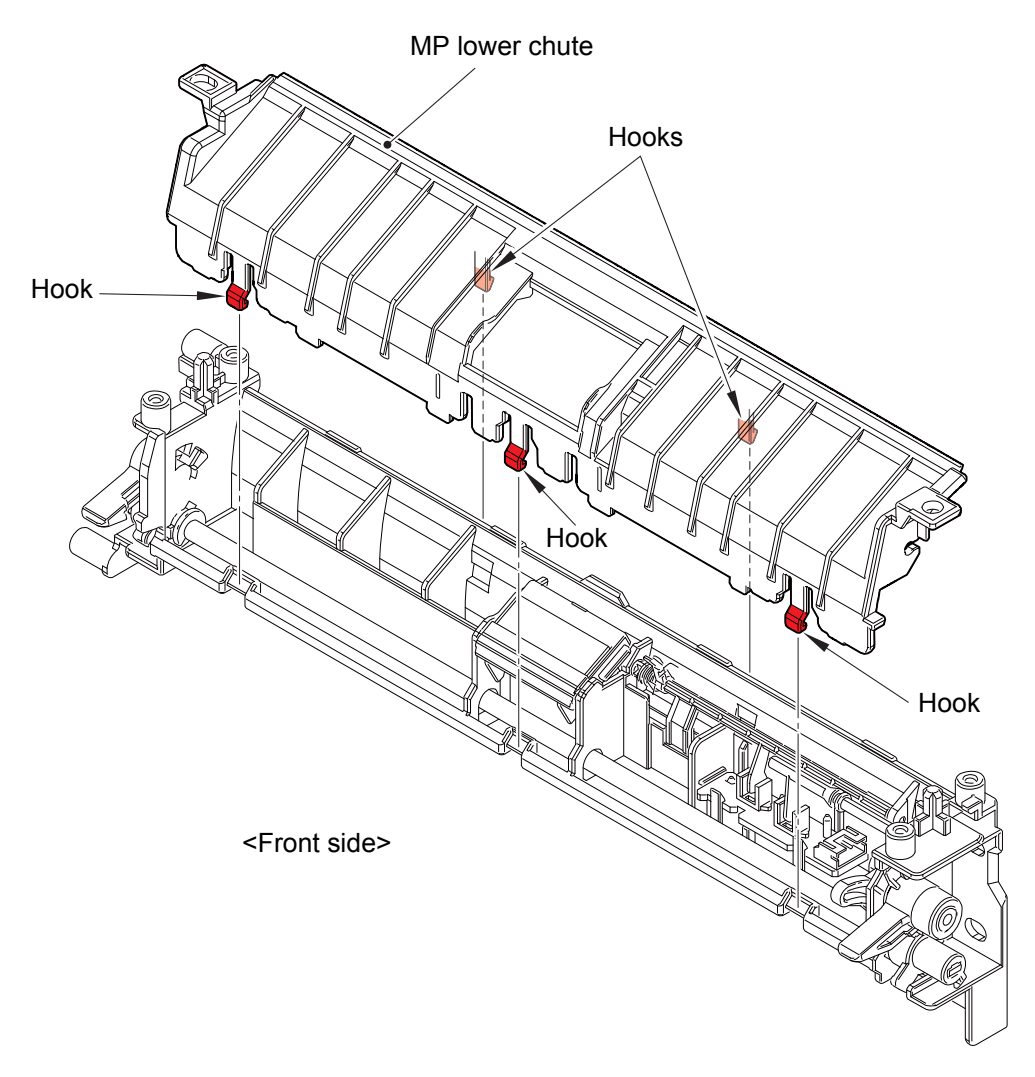

Fig. 3-166

- (3) <u>Wiring</u> > MP sensor harness
- (4) **<u>Remove</u> >** MP REG/PE sensor PCB

### Fixtures & Fittings

- Hook (x 3)

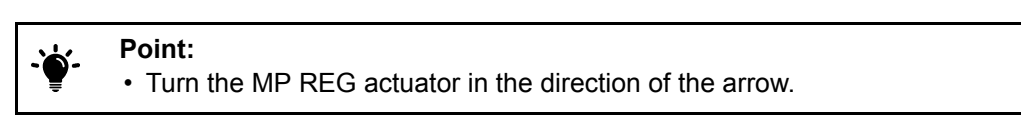

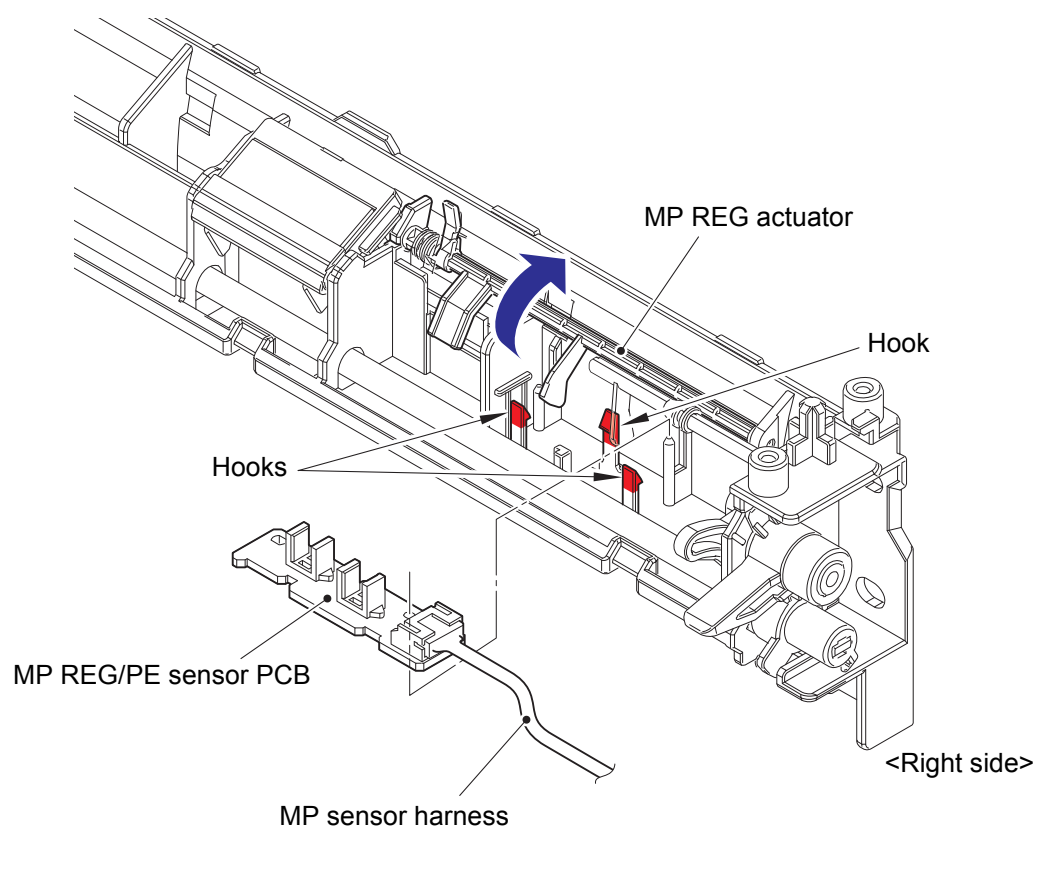

Fig. 3-167

Harness routing: Refer to "39. MP sensor harness".

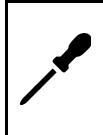

### Assembling note:

- · Make sure that the spring of the MP REG actuator does not come off.
- Check that the return function for the spring of the MP REG actuator works after assembling.

# CHAPTER 4 ADJUSTMENTS AND UPDATING OF SETTINGS, REQUIRED AFTER PARTS REPLACEMENT

## 1. IF YOU REPLACE THE MAIN PCB

#### Note:

Always observe the following operation orders for the settings.

The settings cannot be completed correctly when the setting operations are not done in order or be omitted. The settings cannot be completed correctly when turning OFF the power that is not instructed or rebooting the machine due to the maintenance function, etc.

When recycling the Main PCB to repair due to special circumstances, in order to ensure that personal information is deleted, you must perform Function Code 01 and confirm that the information has been deleted.

#### What to do after replacement

- Setting by Spec (Function Code 74)
- Quit Maintenance Mode (Function Code 99)
- Setting the Serial Number (Function Code 80)
- Installing Firmware (Sub Firmware, Main Firmware)
- Initializing the EEPROM of the Main PCB (Function Code 01)
- Adjusting Touch Panel (Function Code 61)
- Continuous Adjustments of Density and Registration Sensor (Function Code 73)
- Adjustment of Scanning Position of FB (Function Code 54)
- Acquisition of White Level Data (Function Code 55)
- Adjusting Left-end and Upper-end Print Position (Function Code 45) (TT only)
- Resetting to Factory Shipping State (Function Code 03)

#### What you need to prepare

- Firmware (Sub Firmware, Main Firmware djf file)
- Touch pen

<Using a USB Flash Memory>

• USB flash memory (To save the latest firmware)

#### <Using a computer>

- Computer (To save the latest firmware)
- USB cable
- Filedg32.exe (Download utility)
- Maintenance printer driver (Refer to "APPENDIX 3 INSTALLING THE MAINTENANCE PRINTER DRIVER" for how to install the driver.)
- SvSettingTool.exe (To check or download the machine information)

#### <Explanation>

If pressing a key operation is needed, the key operation and the LCD display are described as follows. Common Example:

### <Operating Procedure>

The display on the right<sup>\*</sup> appears on the LCD and the machine automatically enters "■■MAINTENANCE■C■" mode only when replacing the Main PCB with a new spare one.

#### Note:

This "■■MAINTENANCE■C■" will be released after
 "1.1 Setting by Spec (Function Code 74)" and

"1.2 Quit Maintenance Mode (Function Code 99)".

\* The letter "C" in "■■MAINTENANCE■C■" differs depending on the product model.

### 1.1 Setting by Spec (Function Code 74)

Perform setting by spec in accordance with "1.3.26 Setting by Spec (Function Code 74)" in Chapter 5.

### 1.2 Quit Maintenance Mode (Function Code 99)

Reboot the machine once and enter the maintenance mode again.

### **1.3 Setting the Serial Number (Function Code 80)**

#### <Operating Procedure>

- (1) The machine enters into the initial state of maintenance mode. (Refer to "1.2 How to Enter the Maintenance Mode" in Chapter 5.)
- (2)
   [8] [0]
   "MACERR\_01:\*\*\*\*"

   (3)
   [Start], or [▼] (several times)
   "USB:\*\*\*\*\*\*\*\*\*\*\*
- (4) [9] [4] [7] [5] The first digit of the serial number starts flashing.
- (5) Enter the serial number from the first digit to the fifteenth digit. (Numeric key) (Repeatedly press the corresponding numeric key other than 0 to 9, A to F to enter the desired alphanumeric character. See the table below.)

| Numeric key | Assigned characters                                                       |
|-------------|---------------------------------------------------------------------------|
| 4           | 4→G→H→I→4                                                                 |
| 5           | 5→J→K→L→5                                                                 |
| 6           | 6→M→N→O→6                                                                 |
| 7           | $7 \rightarrow P \rightarrow Q \rightarrow R \rightarrow S \rightarrow 7$ |
| 8           | 8→T→U→V→8                                                                 |
| 9           | $9 \rightarrow W \rightarrow X \rightarrow Y \rightarrow Z \rightarrow 9$ |

| (6) | [Start] | The serial number is written. |
|-----|---------|-------------------------------|

(7) The machine returns to in the initial state of maintenance mode.

|   | MAINTE | ENANCE | C   |       |   |                |              |
|---|--------|--------|-----|-------|---|----------------|--------------|
| 1 | 2      | 3      | A   | В     | c | Mono<br>CopyS  | Mon<br>Copy  |
| 4 | 5      | 6      | D   | E     | F | Color<br>CopyS | Colo<br>Copy |
| 7 | 8      | 9      |     |       |   |                |              |
| ٠ | 0      | #      | Set | Clear |   | Start          | Stop         |

### 1.4 Installing Firmware (Sub Firmware, Main Firmware)

### 1.4.1 Checking Firmware Version

Check if the firmware is the latest or not. There is no need to install the firmware if it is the latest.

### <How to check firmware version>

- (1) The machine is in the ready state.
- (2) Press the [ **1**] for five seconds.
- (3) Press the blank field at the bottom.

| 1.Serial No   |                 |
|---------------|-----------------|
|               | 123456789012345 |
| 2.ROM Version |                 |
|               | 403071112:F97B  |
|               |                 |
|               |                 |
|               |                 |
|               |                 |
|               |                 |

| (4) | [*] [2] [8] [6] [4] | To the initial state of maintenance mode |
|-----|---------------------|------------------------------------------|
| (5) | [2] [5]             | Main firmware version                    |
| (6) | [Start], or [▼]     | Sub firmware version                     |
| (7) | [X]                 | To the initial state of maintenance mode |

#### Note:

• You can check the firmware version even in Function Code 77. (Refer to "1.3.27 Print Maintenance Information (Function Code 77)" in Chapter 5.)

### 1.4.2 Installing Firmware

#### Note:

- The TT or LT firmware is included in the main firmware of the machine. After connecting the TT or LT to the machine, the TT or LT firmware is automatically synchronized when the power is turned ON.
- Release the deep sleep mode before installation.
- Install the sub firmware, and the main firmware in this order.
- DO NOT turn the printer or your computer OFF during installation.
- DO NOT disconnect the USB flash memory or the USB cable during installation.

### 1.4.2.1 (USB flash memory) Manual selective installation for firmware

#### <Operating Procedure>

- (1) The machine is in the ready state.
- (2) Save the djf file of firmware in the root folder of the USB flash memory.
- (3) Insert the USB flash memory into the USB host (front).
- (4) [▲], or [▼] Select the firmware name to be installed on the LCD.
- (5) Press the firmware name. Installation starts.
- (6) The machine restarts.
- (7) Repeat steps from (4) to (6) to install the required firmware.
- (8) Disconnect the USB flash memory from the USB host (front).

#### Note:

- Failure to install the firmware using the USB flash memory. (Nothing is displayed on the LCD.) (Error display)
- Install the firmware according to "1.4.2.3 Firmware installation using a computer".

### 1.4.2.2 (USB flash memory) Automatic installation for all firmware of a model

#### Note:

- Be sure to save firmware for one model.
- · Saving firmware for multiple models causes an error.

#### <Operating Procedure>

- (1) Save the following file to the root folder of the USB flash memory. File Name: \_@\$UPD\$OP0.8080 File Type: A blank text file
- (2) Save the following folder to the root of the USB flash memory. Folder Name: FIRM
- (3) Save the djf file of firmware in the FIRM folder.
- (4) The machine is in the ready state.
- (5) Insert the USB flash memory into the USB host (front). "Program Updating.Do not turn off." appears on the LCD.
- (6) Installation starts. The backlight blinks.
- (7) Installation is completed. The machine restarts.
- (8) Repeat steps from (6) to (7) to install the required firmware.
- (9) Disconnect the USB flash memory from the USB host (front).

#### Note:

- "Unable to Update:\*\*\*\*" means installation failure. (\*\*\*\*\* represents an error code.)
- After troubleshooting and turning the power of the machine OFF and then back ON, perform the procedure again.

### 1.4.2.3 Firmware installation using a computer

### <Operating Procedure>

- (1) The machine enters into the initial state of maintenance mode. (Refer to "1.2 How to Enter the Maintenance Mode" in Chapter 5.)
- (2) Connect the machine to your computer with a USB cable.
- (3) Double-click the Filedg32.exe to start, and select the Brother Maintenance USB Printer icon. (If the Brother Maintenance USB Printer is invalid, reconnect the USB cable.)
- (4) Drag and drop the djf file of firmware onto the selected icon.
- (5) Installation starts.
- (6) The installation is completed. The machine restarts.
- (7) The machine returns to the ready state.
- (8) Repeat steps from (1) to (7) to install the required firmware.

#### Note:

• Installation failure.

Restarting the machine enters into firmware installation mode. Perform the procedure again.

### **1.5** Initializing the EEPROM of the Main PCB (Function Code 01)

Perform initializing the EEPROM of the Main PCB in accordance with "1.3.1 Initialize EEPROM Parameters (Function Code 01, 91)" in Chapter 5.

### **1.6 Adjusting Touch Panel (Function Code 61)**

Perform adjusting touch panel in accordance with "1.3.17 Adjust Touch Panel (Function Code 61)" in Chapter 5.

### 1.7 Continuous Adjustments of Density and Registration Sensor (Function Code 73)

Perform continuous adjustments of density and registration sensor in accordance with "1.3.25 Adjustment of Color Registration + Sensitivity Adjustment of Density Sensor + Developing Bias Voltage Correction (Function Code 73)" in Chapter 5.

### **1.8** Adjustment of Scanning Position of FB (Function Code 54)

Perform adjustment of scanning position of FB in accordance with "1.3.15 Fine-tune Scanning Position (Function Code 54)" in Chapter 5.

### **1.9** Acquisition of White Level Data (Function Code 55)

Perform acquisition of white level data in accordance with "1.3.16 Acquire and Optimize White/Black Level (CIS Scan) (Function Code 55)" in Chapter 5.

### 1.10 Adjusting Left-end and Upper-end Print Position (Function Code 45) (TT only)

This function is to adjust the tray displacement happened in the TT. Machine specifications for the displacement among trays: Acceptable displacement quantity against the T1 is 3.5 mm or less.

### 1.10.1 Print Test Pattern (Function Code 67)

### <Operating Procedure>

- (1) Load paper in T1, 2, 3, 4 or 5. (Size: A4 or LETTER, Type: Plain paper)
- (2) The machine enters into the initial state of maintenance mode. (Refer to "1.2 How to Enter the Maintenance Mode" in Chapter 5.)

| (3)  | [6] [7]                                                                                 | "SELECT: K 100%"                         |  |
|------|-----------------------------------------------------------------------------------------|------------------------------------------|--|
| (4)  | Press the [▲] or [▼] to select Test<br>Pattern.                                         | "SELECT: Lattice"                        |  |
| (5)  | [Set]                                                                                   |                                          |  |
| (6)  | Press the [▲] or [▼] to select Paper Size.                                              | Shows the paper size.                    |  |
| (7)  | [Set]                                                                                   |                                          |  |
| (8)  | Press the [▲] or [▼] to select Paper Type.                                              | Shows the paper type.                    |  |
| (9)  | [Set]                                                                                   |                                          |  |
| (10) | Press the [▲] or [▼] to select Tray and 2-sided printing.                               | "SELECT:TRAY1 DX"                        |  |
| (11) | [Set]                                                                                   |                                          |  |
| (12) | Press the [▲] or [▼] to select Print Method.                                            | "SELECT: 1PAGE"                          |  |
| (13) | [Set]                                                                                   | Starts printing.                         |  |
| (14) | Repeat steps from (3) to (13) while changing the tray (T1, 2, 3, 4, or 5) in step (10). |                                          |  |
| (15) | [X]                                                                                     | To the initial state of maintenance mode |  |

### 1.10.2 Measuring a Displacement of Each Paper Tray

### <Operating Procedure>

- (1) Measure the left and top margin, and the top and bottom margin for the test pattern. (See the figure below.)
- (2) Calculate the differences between the left and right margins, and the top and bottom margins of T1 and of T2, 3, 4, or 5.

(For example)

| Unit<br>(mm) | Left and<br>right<br>margin | Difference<br>of L/R<br>(-T1) | Top and<br>bottom<br>margin | Difference<br>of T/B<br>(-T1) | Left Top and bottom<br>and Top and bottom |
|--------------|-----------------------------|-------------------------------|-----------------------------|-------------------------------|-------------------------------------------|
| T1           | 4.2                         | —                             | 4.2                         |                               | margin                                    |
| T2           | 4.6                         | 0.4                           | 3.5                         | -0.7                          |                                           |
| Т3           | 4.5                         | 0.3                           | 4.2                         | 0                             |                                           |
| T4           | 3.8                         | -0.4                          | 3.8                         | -0.4                          |                                           |
| T5           | 4.2                         | 0                             | 4.5                         | 0.3                           |                                           |

### 1.10.3 Adjust Print Position of Each Paper Tray (Function Code 45)

### <Operating Procedure>

- (1) The machine enters into the initial state of maintenance mode. (Refer to "1.2 How to Enter the Maintenance Mode" in Chapter 5.)
- (2) [4] [5] "USBNo."

<Adjustment of left/right print position>

| (3)  | [▲], or [▼]                                                                                                    | "X Adjust"                                                       |  |
|------|----------------------------------------------------------------------------------------------------|------------------------------------------------------------------|--|
| (4)  | [Set]                                                                                                    | "XAdjust MP"                                                     |  |
| (5)  | [▲], or [▼]                                                                                                    | "XAdjust T2" (For T2)                                            |  |
| (6)  | [Set]                                                                                                    | "XAdj. T2=0" (For T2)                                            |  |
| (7)  | [▲], or [▼]                                                                                                    | "XAdj. T2=(Count)" (For T2)                                      |  |
|      | <ul> <li>[▲] plus(+) count: The print position moves to the right.</li> <li>[▼] minus (-) count: The print position moves to the left.</li> <li>Since the difference of L/R of T2 in the example table is 0.4 mm, the print position is counted by -5 namely, it moves by 0.425 mm to the left.</li> </ul> |                                                                  |  |
| (8)  | [Set]                                                                                                    | "Accepted" $\rightarrow$ "XAdjust T2"                            |  |
| (9)  | [▲], or [▼]                                                                                                    | "XAdjust T3" (For T3)                                            |  |
|      | As needed, repeat steps from (5) to (9                                                                                                    | ) for T3, 4, or 5 ("XAdjust T3", "XAdjust T4", or "XAdjust T5"). |  |
| (10) | Press the [◀] to select Function Code 45                                                                                                    | "X Ajust"                                                        |  |

<Adjustment of top/bottom print position>

| (11) | [▲], or [▼]                                                                                                    | "Y Adjust"                                        |
|------|----------------------------------------------------------------------------------------------------|---------------------------------------------------|
| (12) | For Y Adjust, repeat steps from (4) to<br>1 count = 0.085 mm (Min50, Max.50<br>[▲] plus(+) count: The print position m<br>[▼] minus (-) count: The print position | (9).<br>hoves to the top.<br>moves to the bottom. |
| (13) | Press the [◀] to select Function Code 45                                                                                                    | "Y Ajust"                                         |
| (14) | [X]                                                                                                    | To the initial state of maintenance mode          |

### 1.11 Resetting to Factory Shipping State (Function Code 03)

- When the machine is not in the factory shipping state, its security is weak, such as the risk of information leakage.
- Perform this operating procedure since a new spare main PCB is not in the factory shipping state.
- A factory-shipped machine cannot be changed into a non-factory-shipped one.
- Perform the function of <Transfer to the shipping state> after performing the function of <Switch special operations at startup>.

#### <Operating Procedure>

<Switch special operations at startup> - Disable machine's manufacturing functions

(1) The machine enters into the initial state of maintenance mode. (Refer to "1.2 How to Enter the Maintenance Mode" in Chapter 5.)

| (2) | [0] [3]     | "1.LT1 MN LOAD?"                 |
|-----|-------------|----------------------------------|
| (3) | [▲], or [▼] | "8.PowerOnFunc ?"                |
| (4) | [Set]       | "FUNC ENABLE", or "FUNC DISABLE" |

"FUNC ENABLE": Enables the function for manufacturing. "FUNC DISABLE": Disables the function for manufacturing.

| (5) | [▲], or [▼] | "FUNC DISABLE"                           |
|-----|-------------|------------------------------------------|
| (6) | [Set]       | To the initial state of maintenance mode |

<Transfer to the shipping state>

| (7)  | [0] [3]                                                                                               | "1.LT1 MN LOAD?"                         |  |  |
|------|----------------------------------------------------------------------------------------------------|------------------------------------------|--|--|
| (8)  | [▲], or [▼]                                                                                           | "9.ShippingStat?"                        |  |  |
| (9)  | [Set]                                                                                                 | "OFF: Change OK?", or "ON"               |  |  |
|      | "OFF: Change OK?": Not in the factory shipping state.<br>"ON": Already in the factory shipping state. |                                          |  |  |
| (10) | [Set]                                                                                                 | To the initial state of maintenance mode |  |  |

The machine that was not in the factory shipping state is changed into the factory shipping state.

### What to do after replacement

- Continuous Adjustments of Density and Registration Sensor (Function Code 73)
- What you need to prepare None

### 2.1 Continuous Adjustments of Density and Registration Sensor (Function Code 73)

Perform continuous adjustments of density and registration sensor in accordance with "1.3.25 Adjustment of Color Registration + Sensitivity Adjustment of Density Sensor + Developing Bias Voltage Correction (Function Code 73)" in Chapter 5.

# 3. IF YOU REPLACE THE LVPS PCB

#### What to do after replacement

- Resetting Irregular Power Supply detection Counter of the LVPS PCB
   (Adjust Settings / Reset Counters after Parts Replacement (Function Code 88))
- What you need to prepare None

### 3.1 Resetting Irregular Power Supply Detection Counter of the LVPS PCB (Adjust Settings / Reset Counters after Parts Replacement (Function Code 88))

Perform resetting irregular power supply detection counter of the LVPS PCB in accordance with "1.3.34 Adjust Settings / Reset Counters after Parts Replacement (Function Code 88)" in Chapter 5.

## 4. IF YOU REPLACE THE LCD, PANEL UNIT OR PANEL PCB

### What to do after replacement

- Adjusting Touch Panel (Function Code 61)
- Checking LCD Operation (Function Code 12)

### What you need to prepare

Touch pen

### 4.1 Adjusting Touch Panel (Function Code 61)

Perform adjusting the touch panel in accordance with "1.3.17 Adjust Touch Panel (Function Code 61)" in Chapter 5.

### 4.2 Checking LCD Operation (Function Code 12)

Perform checking the LCD operation in accordance with "1.3.6 Check LCD Operation (Function Code 12)" in Chapter 5.

# 5. IF YOU REPLACE THE LASER UNIT

### What to do after replacement

- Continuous Adjustments of Density and Registration Sensor (Function Code 73)
- Resetting Printed Pages Counter of the Laser Unit (Adjust Settings / Reset Counters after Parts Replacement (Function Code 88))
- What you need to prepare None

### 5.1 Continuous Adjustments of Density and Registration Sensor (Function Code 73)

Perform continuous adjustments of density and registration sensor in accordance with "1.3.25 Adjustment of Color Registration + Sensitivity Adjustment of Density Sensor + Developing Bias Voltage Correction (Function Code 73)" in Chapter 5.

### 5.2 Resetting Printed Pages Counter of the Laser Unit (Adjust Settings / Reset Counters after Parts Replacement (Function Code 88))

Perform resetting the printed pages counter of the laser unit in accordance with "1.3.34 Adjust Settings / Reset Counters after Parts Replacement (Function Code 88)" in Chapter 5.

## 6. IF YOU REPLACE THE ADF UNIT, 1ST SIDE CIS UNIT, 2ND SIDE CIS UNIT OR DOCUMENT SCANNER UNIT

#### What to do after replacement

- Adjustment of Scanning Position of FB (Function Code 54)
- Acquisition of White Level Data (Function Code 55)
- Scanning and Printing Check

#### What you need to prepare

None

### 6.1 Adjustment of Scanning Position of FB (Function Code 54)

Perform adjustment of scanning position of FB in accordance with "1.3.15 Fine-tune Scanning Position (Function Code 54)" in Chapter 5.

### 6.2 Acquisition of White Level Data (Function Code 55)

Perform acquisition of white level data in accordance with "1.3.16 Acquire and Optimize White/Black Level (CIS Scan) (Function Code 55)" in Chapter 5.

### 6.3 Scanning and Printing Check

Copy the proper document on the scanner glass and the ADF unit, and check if there is any problem on the printed image.

Check if there is any problem on the document scanner unit, the ADF unit and the performance of recording part.

# 7. IF YOU REPLACE THE FUSER

#### What to do after replacement

- Adjusting Settings / Resetting Printed Pages Counter for the Fuser (Adjust Settings / Reset Counters after Parts Replacement (Function Code 88))
- What you need to prepare None

### 7.1 Adjusting Settings / Resetting Printed Pages Counter for the Fuser (Adjust Settings / Reset Counters after Parts Replacement (Function Code 88))

Perform adjusting settings or resetting the printed pages counter for the Fuser in accordance with "1.3.34 Adjust Settings / Reset Counters after Parts Replacement (Function Code 88)" in Chapter 5.

# 8. IF YOU REPLACE A PF KIT

#### What to do after replacement

- Adjusting Settings / Resetting Printed Pages Counter of a PF Kit (Adjust Settings / Reset Counters after Parts Replacement (Function Code 88))
- What you need to prepare None

### 8.1 Adjusting Settings / Resetting Printed Pages Counter of a PF Kit (Adjust Settings / Reset Counters after Parts Replacement (Function Code 88))

Perform adjusting settings or resetting the printed pages counter of the appropriate PF kit in accordance with "1.3.34 Adjust Settings / Reset Counters after Parts Replacement (Function Code 88)" in Chapter 5.

## 9. IF YOU REPLACE TT / LT OR TT/LT CONTROL PCB

### What to do after replacement

- Installing Main Firmware (The TT or LT firmware is included in the main firmware.)
- Adjusting Left-end and Upper-end Print Position (Function Code 45) (TT only)

#### What you need to prepare

• Main firmware - djf file

<Using a USB flash memory>

• USB flash memory (To save the latest firmware)

<Using a computer>

- Computer (To save the latest firmware)
- USB cable
- Filedg32.exe (Download utility)
- Maintenance printer driver (Refer to "APPENDIX 3 INSTALLING THE MAINTENANCE PRINTER DRIVER" for how to install the driver.)

#### <Explanation>

If pressing a key operation is needed, the key operation and the LCD display are described as follows. Common Example:

### 9.1 Installing Main Firmware

### 9.1.1 Checking Firmware Version

Check if the main firmware including the TT or LT firmware is the latest or not. There is no need to install the main firmware if it is the latest.

#### <How to check firmware version>

- (1) The machine is in the ready state.
- (2) Press the [ ] for five seconds.
- (3) Press the blank field at the bottom.

| 1.Serial No   |                 |
|---------------|-----------------|
|               | 123456789012345 |
| 2.ROM Version |                 |
|               | 403071112:F97B  |
|               |                 |
|               |                 |
|               |                 |
|               |                 |
|               |                 |
|               |                 |

(4) [\*] [2] [8] [6] [4] To the initial state of maintenance mode
(5) [2] [5] Main firmware version
(6) [X] To the initial state of maintenance mode

#### Note:

• You can check the firmware version even in Function Code 77. (Refer to "1.3.27 Print Maintenance Information (Function Code 77)" in Chapter 5.)

### 9.1.2 Installing Main Firmware

#### Note:

- The TT or LT firmware is included in the main firmware of the machine. After connecting the TT or LT to the machine, the TT or LT firmware is automatically synchronized when the power is turned ON.
- Release the deep sleep mode before installation.
- DO NOT turn the printer or your computer OFF during installation.
- DO NOT disconnect the USB flash memory or the USB cable during installation.

### 9.1.2.1 (USB flash memory) Manual selective installation for firmware

#### <Operating Procedure>

- (1) The machine is in the ready state.
- (2) Save the djf file of firmware in the root folder of the USB flash memory.
- (3) Insert the USB flash memory into the USB host (front).
- (4) [▲], or [▼] Select the main firmware name on the LCD.
- (5) Press the firmware name. Installation starts.
- (6) The machine restarts.
- (7) Disconnect the USB flash memory from the USB host (front).

#### Note:

- Failure to install the firmware using the USB flash memory. (Nothing is displayed on the LCD.) (Error display)
- Install the firmware in accordance with "1.4.2.3 Firmware installation using a computer".

| Error display         | Description                                                    | Remedy                                                       |
|-----------------------|----------------------------------------------------------------|--------------------------------------------------------------|
| Unable to Update:0001 | Memory full<br>(Failed to secure the work area for<br>update.) | Delete some data saved in the machine and install it again.  |
| Unable to Update:0002 | No specified folder                                            | Save the firmware in the root folder of the USB flash memory |
| Unable to Update:0003 | The specified folder does not have a file.                     |                                                              |
| Unable to Update:0004 | File access failure                                            | Change the USB flash memory and install it again.            |
| Unable to Update:0005 | File data parsing error                                        | Acquire the firmware from the data bank again.               |
| Unable to Update:0006 | The file name has exceeded the character limit.                | Shorten the file name to be 119 Byte or less.                |
| Unable to Update:0007 | An unsupported DJF file is detected.                           | Acquire the firmware from the data bank again.               |
| Unable to Update:0008 | Another function is in use.                                    | Perform it again after finishing the running function.       |

### 9.1.2.2 Firmware installation using a computer

### <Operating Procedure>

- (1) The machine enters into the initial state of maintenance mode. (Refer to "1.2 How to Enter the Maintenance Mode" in Chapter 5.)
- (2) Connect the machine to your computer with a USB cable.
- (3) Double-click the Filedg32.exe to start, and select the Brother Maintenance USB Printer icon. (If the Brother Maintenance USB Printer is invalid, reconnect the USB cable.)
- (4) Drag and drop the djf file of firmware onto the selected icon.
- (5) Installation starts.
- (6) The installation is completed. The machine restarts.
- (7) The machine returns to the ready state.
- (8) Repeat steps from (1) to (7) to install the required firmware.

#### Note:

- Installation failure.
  - Restarting the machine enters into firmware installation mode. Perform the procedure again.

### 9.2 Adjusting Left-end and Upper-end Print Position (Function code 45) (TT only)

Perform adjusting left-end or upper-end print position in accordance with "1.10 Adjusting Left-end and Upper-end Print Position (Function Code 45) (TT only)" in this chapter.

# **CHAPTER 5 SERVICE FUNCTIONS**

## **1. MAINTENANCE MODE**

Maintenance mode: A mode that uses functions for repair or maintenance. Maintenance mode for service personnel: Exclusive to service personnel End user-accessible maintenance mode: End users are able to use some functions under the guidance of service personnel over the phone.

The available functions are fewer than maintenance mode functions for service personnel.

### 1.1 List of Maintenance-mode Functions

| Function No. | Function                                                                                                    | Refer to (Page): |
|--------------|----------------------------------------------------------------------------------------------------|------------------|
| 01           | Initialize EEPROM Parameters                                                                                                    | 1.3.1 (5-4)      |
| 03           | Transition to Shipping State                                                                                                    | 1.3.2 (5-5)      |
| 08           | ADF Test                                                                                                    | 1.3.3 (5-6)      |
| 09           | Monochrome Image Quality Test Pattern                                                                                                    | 1.3.4 (5-6)      |
| 10           | Set Worker Switch (WSW)                                                                                                    | 1.3.5.1 (5-7)    |
| 11           | Print WSW Setting Data                                                                                                    | 1.3.5.2 (5-9)    |
| 12           | Check LCD Operation                                                                                                    | 1.3.6 (5-10)     |
| 18           | Save NetConfig Information                                                                                                    | 1.3.7 (5-11)     |
| 25           | Display Software Version                                                                                                    | 1.3.8 (5-11)     |
| 32           | Check Sensor Operation                                                                                                    | 1.3.9 (5-12)     |
| 33           | Display Wired LAN Connection Status                                                                                                    | 1.3.10 (5-17)    |
| 43           | Set PC Print Functions                                                                                                    | 1.3.11 (5-18)    |
| 45           | Switch USB No. Return Value / Switch ON/OFF Setting of Direct Print Color<br>Mode-Improve Gray Color / Switch Timing to Execute Auto Registration /<br>Adjust Left-end Print Position / Adjust Upper-end Print Position / Change<br>Transfer Current Setting / Switch Ghost Reduction Setting / Switch Fogging<br>Reduction Setting / Switch Density Adjustment for 2-sided Printing / Switch<br>Density Adjustment for 1-sided Printing / Switch ON/OFF Setting of<br>ReduceCurl 2side / Switch ON/OFF Setting of HEXDUMP-Mode / Disable<br>SSW / Switch Firmware Downgrade Setting / Switch Spots Reduction Setting | 1.3.12 (5-21)    |
| 46           | Adjust Printing on Scale                                                                                                    | 1.3.13 (5-30)    |
| 53           | Transfer Received Fax Data / Log Information (Models with FAX)                                                                                                    | 1.3.14 (5-32)    |
| 54           | Fine-tune Scanning Position                                                                                                    | 1.3.15 (5-34)    |
| 55           | Acquire and Optimize White/Black Level (CIS Scan)                                                                                                    | 1.3.16 (5-36)    |
| 61           | Adjust Touch Panel                                                                                                    | 1.3.17 (5-36)    |
| 66           | Adjustment of Color Registration (Adjustment of Inter-color Position Alignment)                                                                                                    | 1.3.18 (5-37)    |
| 67           | Continuous Print Test                                                                                                    | 1.3.19 (5-40)    |
| 68           | Laser Unit Test Pattern Print                                                                                                    | 1.3.20 (5-44)    |
| 69           | Print Frame Pattern (1-sided Printing)                                                                                                    | 1.3.21 (5-45)    |
| 70           | Print Frame Pattern (2-sided Printing)                                                                                                    | 1.3.22 (5-46)    |
| 71           | Print Color Test Pattern                                                                                                    | 1.3.23 (5-47)    |
| 72           | Sensitivity Adjustment of Density Sensor                                                                                                    | 1.3.24 (5-50)    |
| 73           | Adjustment of Color Registration + Sensitivity Adjustment of Density<br>Sensor + Developing Bias Voltage Correction                                                                                                    | 1.3.25 (5-51)    |
| 74           | Setting by Spec                                                                                                    | 1.3.26 (5-52)    |
| 77           | Print Maintenance Information                                                                                                    | 1.3.27 (5-54)    |
| 78           | Check Fan Operation                                                                                                    | 1.3.28 (5-56)    |
| 79           | Delete Fax Data                                                                                                    | 1.3.29 (5-56)    |
| 80           | Display Machine Log Information                                                                                                    | 1.3.30 (5-57)    |
| 82           | Display Machine Error Code                                                                                                    | 1.3.31 (5-61)    |
| 83           | Developing Bias Voltage Correction                                                                                                    | 1.3.32 (5-61)    |
| 87           | Send Error List (Telephone Line)                                                                                                    | 1.3.33 (5-61)    |
| 88           | Adjust Settings / Reset Counters after Parts Replacement                                                                                                    | 1.3.34 (5-62)    |
| 91           | Initialize EEPROM Parameters                                                                                                    | 1.3.1 (5-4)      |
| 99           | Quit Maintenance Mode                                                                                                    | 1.3.35 (5-63)    |

\* The functions shaded in the table above are end user-accessible.

### **1.2** How to Enter the Maintenance Mode

#### <Explanation>

If pressing a key operation is needed, the key operation and the LCD display are described as follows. Common Example:

the LCD

| A key or Keys pressed | Message appears on |
|-----------------------|--------------------|
|-----------------------|--------------------|

### **1.2.1** How to Enter Maintenance Mode for Service Personnel

### <Operating Procedure>

- (1) The machine is in the ready state.
- (2) Press the [ **m** ] for five seconds.
- (3) Press the blank field at the bottom.

| 1.Serial No   |                 |
|---------------|-----------------|
|               | 123456789012345 |
| 2.ROM Version |                 |
|               | 403071112 F97B  |
|               |                 |
|               |                 |
|               |                 |
|               |                 |
|               |                 |
|               |                 |

(4) [\*] [2] [8] [6] [4]

To the initial state of maintenance mode

| 1 | 2 | 3 | A   | В     | c | Mono<br>CopyS  | Mono<br>CopyD  |
|---|---|---|-----|-------|---|----------------|----------------|
| 4 | 5 | 6 | D   | E     | F | Color<br>CopyS | Color<br>CopyD |
| 7 | 8 | 9 | 1   |       |   |                |                |
| • | 0 | # | Set | Clear |   | Start          | Stop           |

|   | MAINT | ENANC |     |       |          |                |                |
|---|-------|-------|-----|-------|----------|----------------|----------------|
| 1 | 2     | 3     | A   | В     | c        | Mono<br>CopyS  | Mono<br>CopyD  |
| 4 | 5     | 6     | D   | E     | F        | Color<br>CopyS | Color<br>CopyD |
| 7 | 8     | 9     |     |       |          |                |                |
| • | 0     | #     | Set | Clear | <b>•</b> | Start          | Stop           |

(5) Enter a function No. to use the function.

### 1.2.2 How to Enter the End User-accessible Maintenance Mode

### <Operating Procedure>

(1) The machine is in the ready state.

(3) Press the blank field at the bottom.

| 1.Serial No   |                 |
|---------------|-----------------|
|               | 123456789012345 |
| 2.ROM Version |                 |
|               | 403071112 F97B  |
|               |                 |
|               |                 |
|               |                 |
|               |                 |
|               |                 |
|               |                 |

To the initial state of maintenance mode for end users

| 1 | 2 | 3 | A   | В     | c | Mono<br>CopyS  | Mono<br>CopyD  |
|---|---|---|-----|-------|---|----------------|----------------|
| 4 | 5 | 6 | D   | E     | F | Color<br>CopyS | Color<br>CopyD |
| 7 | 8 | 9 | 1   |       |   |                |                |
| • | 0 | # | Set | Clear | • | Start          | Stop           |

(5) Enter a function No. to use the function.

#### Note:

(4) [\*] [0] [#]

• Each time the maintenance mode function ends, the machine will return to the ready state.
### **1.3 Details of Maintenance-mode Functions**

#### <Explanation>

If pressing a key operation is needed, the key operation and the LCD display are described as follows. Common Example:

A key or Keys pressed Message appears on the LCD

### **1.3.1** Initialize EEPROM Parameters (Function Code 01, 91)

#### <Function>

• This function is used to initialize the parameters registered in the EEPROM in the table below.

#### <Operating Procedure>

(1) The machine enters into the initial state of maintenance mode. (Refer to "1.2 How to Enter the Maintenance Mode" in Chapter 5.)

| (2) | [0] [1], or [9] [1] | "SELECT 01?", or "SELECT 91?" |
|-----|---------------------|-------------------------------|
| (3) | [Set]               | "PARAMETER INIT"              |

- (4) The initialization is performed.
- (5) The machine returns to in the initial state of maintenance mode.

| Data Item                                                                                                    | Function Code 01            | Function Code 91            |
|----------------------------------------------------------------------------------------------------|-----------------------------|-----------------------------|
| Printer switch (Counter information)                                                                             |                             |                             |
| Error history                                                                                                    | These not to be initialized |                             |
| MAC address (Ethernet Address)                                                                                   |                             |                             |
| Telephone function registration/<br>Telephone book                                                               |                             | These not to be initialized |
| Clock (RTC)                                                                                                    |                             |                             |
| Worker switches                                                                                                  |                             |                             |
| Password for control panel operation lock                                                                        |                             |                             |
| User switches<br>(Items to be initialized when resetting to the<br>factory default settings)                     | These to be 's'thet's d     |                             |
| Secure function lock                                                                                             | I nese to be initialized    |                             |
| Function settings except user switches<br>(settings not subject to "Factory Reset")<br>• Language<br>• Interface |                             | These to be initialized     |
| LAN setting                                                                                                    |                             |                             |
| PCL core area<br>(Emulation setting values)                                                                      |                             |                             |

### **1.3.2 Transition to Shipping State (Function Code 03)**

The following functions are not used in normal repair and maintenance. Firmware Update function for TT/LT, Check sum display function for soft switch.

#### **1.3.2.1** Firmware Update Function for TT/LT (Not Used)

This function is for sales special correspondence. The followings are displayed on the LCD. "1.LT1 MN LOAD?" to "3.LT3 MN LOAD?", "4.MB1 MN LOAD?", "5.TT MN LOAD?", "6.STF MN LOAD?"

#### 1.3.2.2 Check Sum Display Function for Soft Switch (Not Used)

This function is used to display soft switch check SUM such as WSW. The following is displayed on the LCD.

"7.SWSUM?"

#### 1.3.2.3 Special Operations Switching Function at Startup

#### <Function>

• This function is used to switch between enabling and disabling special functions used at startup during machine manufacturing.

#### <Operating Procedure>

- (1) The machine enters into the initial state of maintenance mode. (Refer to "1.2 How to Enter the Maintenance Mode" in Chapter 5.)
- (2)
   [0] [3]
   "1.LT1 MN LOAD?"

   (3)
   [▲], or [▼]
   "8.PowerOnFunc ?"

   (4)
   [Set]
   "FUNC ENABLE", or "FUNC DISABLE"

"FUNC ENABLE": Enables the function for manufacturing. "FUNC DISABLE": Disables the function for manufacturing

|     | TONO DIOADEE : Disables the function for manufacturing. |                                          |  |
|-----|---------------------------------------------------------|------------------------------------------|--|
| (5) | [▲], or [▼]                                             | "FUNC DISABLE"                           |  |
| (6) | [Set]                                                   | To the initial state of maintenance mode |  |

#### 1.3.2.4 Transfer to the shipping state

- When the machine is not in the factory shipping state, its security is weak, such as the risk of information leakage.
- Perform this operating procedure since a new spare main PCB is not in the factory shipping state.
- A factory-shipped machine cannot be changed into a non-factory-shipped one.
- Perform this operating procedure after disabling special operations at "1.3.2.3 Special Operations Switching Function at Startup".

#### <Operating Procedure>

| (1) | [0] [3]                                                                                               | "1.LT1 MN LOAD?"                         |  |
|-----|----------------------------------------------------------------------------------------------------|------------------------------------------|--|
| (2) | [▲], or [▼]                                                                                           | "9.ShippingStat?"                        |  |
| (3) | [Set]                                                                                                 | "OFF: Change OK?", or "ON"               |  |
|     | "OFF: Change OK?": Not in the factory shipping state.<br>"ON": Already in the factory shipping state. |                                          |  |
| (4) | [Set]                                                                                                 | To the initial state of maintenance mode |  |

The machine that was not in the factory shipping state is changed into the factory shipping state.

### 1.3.3 ADF Test (Function Code 08)

#### <Function>

• This function is used to repeat the ADF operation until there are no more documents loaded.

#### <Operating Procedure>

(1) The machine enters into the initial state of maintenance mode. (Refer to "1.2 How to Enter the Maintenance Mode" in Chapter 5.)

| (2) | Load a document/documents in the ADF. | "DOC. READY"                                                             |
|-----|---------------------------------------|--------------------------------------------------------------------------|
| (3) | [0] [8]                               | "ADF CHECK P.**" (** represents the current count of the scanned pages.) |
| (4) | [X]                                   | To the initial state of maintenance mode                                 |

### 1.3.4 Monochrome Image Quality Test Pattern (Function Code 09)

#### <Function>

• This function is used to print a sheet of monochrome test pattern. (See Fig. 5-1 below.) (This print is available even Cyan, Magenta and Yellow toner cartridge is empty or "No toner" status.)

#### <Operating Procedure>

- (1) The machine enters into the initial state of maintenance mode. (Refer to "1.2 How to Enter the Maintenance Mode" in Chapter 5.)
- (2) [0] [9] "MAINTENANCE 09"
- (3) The test pattern printing is started.
- (4) The machine returns to the initial state of maintenance mode.

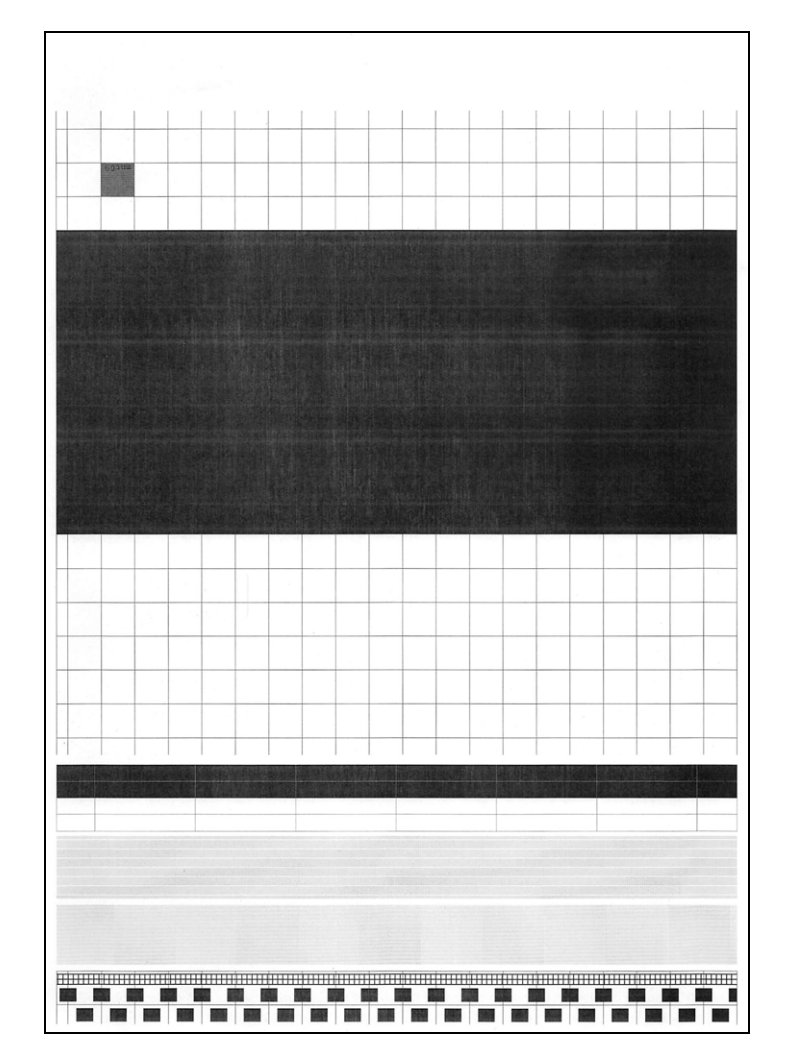

Fig. 5-1

# 1.3.5 Set Worker Switch (WSW) and Print WSW Setting Data (Function Code 10, 11)

### 1.3.5.1 Set Worker Switch (WSW) (Function Code 10)

#### <Function>

- The worker switches shown in the table below can be used to set the function.
- Refer to the separate Reference Manual for details of worker switches.

| WSW<br>No. | Function                              | WSW<br>No. | Function                                              |  |
|------------|---------------------------------------|------------|-------------------------------------------------------|--|
| WSW01      | Dial pulse setting                    | WSW33      | Function setting 11                                   |  |
| WSW02      | Tone signal setting                   | WSW34      | Function setting 12                                   |  |
| WSW03      | PABX mode setting                     | WSW35      | Function setting 13                                   |  |
| WSW04      | Transfer facility setting             | WSW36      | Function setting 14                                   |  |
|            | 1st dial tone and busy tone detection | WSW37      | Function setting 15                                   |  |
| VVSVV05    |                                       | WSW38      | V.34 transmission settings                            |  |
|            | [Redial/Pause] key and 2nd dial tone  | WSW39      | V.34 transmission speed                               |  |
| VVSVV06    | detection                             | WSW40      | V.34 modem settings                                   |  |
| WSW07      | Dial tone setting 1                   | WSW41      | ON-duration of the scanning light source              |  |
| WSW08      | Dial tone setting 2                   | WSW42      | Internet mail settings                                |  |
| WSW09      | Protocol definition 1                 | WSW43      | Function setting 16                                   |  |
| WSW10      | Protocol definition 2                 | WSW44      | Speeding up scanning-1                                |  |
| WSW11      | Busy tone setting                     | WSW45      | Speeding up scanning-2                                |  |
| WSW12      | Signal detection condition setting    | WSW46      | PC power monitoring and parallel port                 |  |
| WSW13      | Modem setting                         | W3W40      | settings                                              |  |
| WSW14      | AUTO ANS facility setting             |            | Switching between USB2.0 High-                        |  |
| WSW15      | Redial facility setting               | VV3VV47    | Speed and USB 1.1 Full-Speed                          |  |
| WSW16      | Function setting 1                    | WSW48      | USB setup latency                                     |  |
| WSW17      | Function setting 2                    | WSW49      | End-of-copying beep                                   |  |
| WSW18      | Function setting 3                    | WSW50      | SDAA setting                                          |  |
| WSW19      | Transmission speed setting            | WSW51      | Function setting 17                                   |  |
| WSW20      | Overseas communication mode setting   | WSW52      | Function setting 18                                   |  |
| WSW21      | TAD setting 1                         | WSW53      | Function setting 19                                   |  |
|            | ECM and call waiting caller ID        | WSW54      | Function setting 20                                   |  |
| WSW22      |                                       | WSW55      | Interval for regular developing bias value correction |  |
| WSW23      | Communications setting                | WSW56      | Function setting 21                                   |  |
| WSW24      | TAD setting 2                         | WSW57      | Function setting 22                                   |  |
| WSW25      | TAD setting 3                         | WSW58      | Function setting 23                                   |  |
| WSW26      | Function setting 4                    | WSW59      | Function setting 24                                   |  |
| WSW27      | Function setting 5                    | WSW60      | Function setting 25                                   |  |
| WSW28      | Function setting 6                    | WSW61      | Scanning light intensity to judge to be stable 1      |  |
| WSW29      | Function setting 7                    | WSW62      | Scanning light intensity to judge to be stable 2      |  |
| WSW30      | Function setting 8                    | WSW63      | Function setting 26                                   |  |
| WSW31      | Function setting 9                    | WSW64      | Language / default paper size setting                 |  |
| WSW32      | Function setting 10                   | WSW65      | Paper support setting                                 |  |

| WSW<br>No. | Function                                                                                                    | WSW<br>No. | Function                                             |
|------------|----------------------------------------------------------------------------------------------------|------------|------------------------------------------------------|
| WSW66      | Change of the setting is prohibited                                                                          | WSW83      | Change of the setting is prohibited                  |
| WSW67      | Change of the setting is prohibited                                                                          | WSW84      | Change of the setting is prohibited                  |
| WSW68      | Change of the setting is prohibited                                                                          | WSW85      | Function setting 29                                  |
| WSW69      | Change of the setting is prohibited                                                                          | WSW86      | Change of the setting is prohibited                  |
| WSW70      | Change of the setting is prohibited                                                                          | WSW87      | Change of the setting is prohibited                  |
| WSW71      | Change of the setting is prohibited                                                                          | WSW88      | Detection of the threshold of<br>remaining T1 amount |
| WSW72      | Change of the setting is prohibited                                                                          | WSW89      | Change of the setting is prohibited                  |
| WSW73      | Change of the setting is prohibited                                                                          | WSW90      | Detection of the threshold of<br>remaining T2 amount |
| WSW74      | ADF stop control                                                                                             | WSW91      | Change of the setting is prohibited                  |
| WSW75      | Switch back ejection distance                                                                                | WSW92      | Change of the setting is prohibited                  |
| WSW76      | Set the limit for the number of<br>documents to be ejected in reverse<br>order for 1-sided scanning from ADF | WSW93      | Detection of the threshold of<br>remaining T3 amount |
| WSW77      | Set the limit for the number of<br>documents to be ejected in reverse<br>order for 2-sided scanning from ADF | WSW94      | Detection of the threshold of<br>remaining T4 amount |
| WSW78      | Recording stop function when the<br>drum reaches the end of life                                             | WSW95      | Detection of the threshold of<br>remaining T5 amount |
| WSW79      | Function setting 28                                                                                          | WSW96      | Change of the setting is prohibited                  |
| WSW80      | Copying speed control function                                                                               | WSW97      | Font type in Remote Setup display                    |
| WSW81      | Changing emulation function enable/                                                                          |            |                                                      |
|            | disable setting                                                                                              | WSW98      | Function setting 29                                  |
| WSW82      | AirPrint Icon No. setting                                                                                    | WSW99      | Change of the setting is prohibited                  |

#### <Operating Procedure>

(1) The machine enters into the initial state of maintenance mode. (Refer to "1.2 How to Enter the Maintenance Mode" in Chapter 5.)

| (2) | Press the [1], and then [0] to wait for entry of WSW No. | "WSW00"            |
|-----|----------------------------------------------------------|--------------------|
| (3) | Enter the WSW No.                                        | "WSWXX = 00000000" |

 $\begin{array}{ccc} \text{Selector No.1} & \text{Selector No.8} \\ \downarrow & \downarrow \\ \text{WSWXX} = 0 \ 0 \ 0 \ 0 \ 0 \ 0 \ 0 \ 0 \\ \end{array}$ 

| (4) | [◀], or [▶] | Move the selector. |
|-----|-------------|--------------------|
|-----|-------------|--------------------|

(5) Enter the number value. (0, or 1)

(6) Repeat steps from (4) to (5) to enter all the selectors you want to change.

| • • |                                                                     |                                          |
|-----|---------------------------------------------------------------------|------------------------------------------|
| (7) | Press the [Set] to confirm the entry, and wait for entry of WSW No. | "WSW00"                                  |
| (8) | [X]                                                                 | To the initial state of maintenance mode |

#### Note:

- To cancel operations and return the machine to the initial state of maintenance mode, press the [X].
- If there is no entry for one minute, the machine returns to the initial state of maintenance mode.

### 1.3.5.2 Print WSW Setting Data (Function Code 11)

#### <Function>

• This function is used to print the current worker switch settings and details.

#### <Operating Procedure>

- The machine enters into the initial state of maintenance mode. (Refer to "1.2 How to Enter the Maintenance Mode" in Chapter 5.) (1)
- [1] [1] The printing is started. (2)
- (3) The machine returns to the initial state of maintenance mode.

|                                                                          | CONFIGURATION LIST |                                                           |
|--------------------------------------------------------------------------|--------------------|-----------------------------------------------------------|
| L                                                                        | *                  | MODEL :<br>TIME :<br>REV.X :<br>PCI :<br>SUM :<br>SER.# : |
| WSW01 = 00000000<br>1-2. DIA<br>3-4. BRE<br>5-6. INT<br>7. DP/<br>8. DP/ |                    | : NORMAL<br>: 60 MS<br>: 800 MS<br>: YES<br>: PB          |
| WSW02 = 11111010<br>1-2. ON<br>3-4. OFF<br>5-8. LIN<br>WSW03 = 10111000  |                    | : 100 MS<br>: 140 MS<br>: 10 DB                           |
| 1. PAR<br>2-4. NOT USED<br>5. PAR<br>6-8. NOT USED<br>WSW04 = 00010110   |                    | : B<br>: B                                                |
| 1-4. NOT USED<br>5. OGM<br>6-8. NOT USED<br>WSW05 = 00000110             |                    | : OFF                                                     |
| $ \begin{array}{cccccccccccccccccccccccccccccccccccc$                    |                    | : 3.5 SEC<br>: 2 SEC<br>: AFTER DI<br>: OFF               |
| 1-3. PAU                                                                 | 2                  | : 3.5 SEC                                                 |

Fig. 5-2

### **1.3.6 Check LCD Operation (Function Code 12)**

#### <Function>

• This function is used to check that the LCD on the control panel is operating normally.

#### <Operating Procedure>

- (1) The machine enters into the initial state of maintenance mode. (Refer to "1.2 How to Enter the Maintenance Mode" in Chapter 5.)
- (2) [1] [2] A<1> in the figure below shows.

[ 0]: LCD switches Column A and Column B in the figure below, and shows each <1>. Pressing this key at A<8> is invalid.

[ **I**]: LCD moves to the next display of each column in the figure below.

Pressing this key at A<8> is invalid. Pressing this key at B<8> returns the display to B<1>.

(3) [X] To the initial state of maintenance mode. (Pressing the [X] at A<1> to A<7> is invalid.)

| · · ·                                         |                                     |                       |
|-----------------------------------------------|-------------------------------------|-----------------------|
| A<1><br>all white                             | B<1><br>bright point/<br>down point |                       |
|                                               |                                     |                       |
| A<2><br>all black                             | B<2><br>bright point                |                       |
| A<3><br>all gray                              | B<3><br>white gradual               |                       |
| A<4><br>all red                               | B<4><br>red gradual                 |                       |
| A<5><br>all green                             | B<5><br>green gradual               |                       |
| A<6><br>all blue                              | B<6><br>blue gradual                |                       |
| A<7><br>picture data                          | B<7>                                |                       |
| A<8><br>white<br>surrounded by a<br>red frame | B<8><br>Displays BMP file in        | the Media by rotation |

### **1.3.7** Save NetConfig Information (Function Code 18)

#### <Function>

• This function is used to save the NetConfig information into the USB flash memory.

#### <Operating Procedure>

(1) The machine enters into the initial state of maintenance mode. (Refer to "1.2 How to Enter the Maintenance Mode" in Chapter 5.)

| (2) | [1] [8]                                                | "NETCONFIG"   |  |
|-----|--------------------------------------------------------|---------------|--|
| (3) | Insert the USB flash memory into the USB host (front). |               |  |
| (4) | [Set]                                                  | "SAVE TO USB" |  |
| (5) | [Set]                                                  | "USB SAVING"  |  |

Create the NetConfig folder in the USB flash memory.

• Save data to the "CFG-PAGE\_\*\*.txt" file in the folder.

- \*\* represents a 2-digit number. Default value = 00. If there is a file with the same name in the folder, the number is another one.
- (6) The machine returns to the initial state of maintenance mode.

### 1.3.8 Display Software Version (Function Code 25)

#### <Function>

• This function is used to check versions of firmware and program, or check sum information.

#### <Operating Procedure>

(1) The machine enters into the initial state of maintenance mode. (Refer to "1.2 How to Enter the Maintenance Mode" in Chapter 5.)

| (2) | [2] [5]     | "MAIN:Ver *"                             |
|-----|-------------|------------------------------------------|
| (3) | [▲], or [▼] | To other items                           |
|     | [Set]       | Switches between Ver and Check Sum       |
| (4) | [X]         | To the initial state of maintenance mode |

| LCD                       | Check Sum | Description                                                         |
|---------------------------|-----------|---------------------------------------------------------------------|
| MAIN:Ver1.00 A            | 0         | Main firmware version information                                   |
| EMU :Ver1.00 (P)          | N/A       | Emulation firmware version information ((P): Identifier for PCL/PS) |
| SUB3:M0612312359          | 0         | MainData2 firmware version information                              |
| ENG :Ver1.00              | N/A       | Engine program version information                                  |
| ENGS :1.00 (1.00a)        | N/A       | Engs firmware version information                                   |
| LT1 :Ver1.00 *1           | N/A       | LT1 firmware version information                                    |
| LT2 :Ver1.00 *1           | N/A       | LT2 firmware version information                                    |
| LT3 :Ver1.00 *1           | N/A       | LT3 firmware version information                                    |
| TT :Ver1.00 <sup>*1</sup> | N/A       | TT firmware version information                                     |
| B0612312359:1234          | 0         | Boot program creation date                                          |
| U0612312359:1234          | 0         | Main firmware creation date                                         |
| M0612312359:1234          | 0         | SUB3 firmware creation date                                         |
| i0801170900:0000          | N/A       | I-FAX version information                                           |
| C1606021159:1234          | N/A       | UI custom data version information                                  |
| c1906101530:1234          | N/A       | Color profile data version information                              |
| ROM Check Sum *2          | N/A       | Check sum self-diagnosis function                                   |

<sup>\*1</sup> Displays only when the LT/TT is installed.

\*2 Calculates the check sum of the actual firmware (Boot, Main, SUB) and checks if it is the correct value or not. If the check sum is correct, "OK" is displayed. Otherwise, "NG" is displayed. When all the check sums are correct, "ROM Check Sum OK" is displayed.

### **1.3.9** Check Sensor Operation (Function Code 32)

#### <Function>

• This function is used to check that the sensors are operating normally.

For example: Checks if the display/non-display of "C1" changes by opening/closing T1. If it changes, the T1 PF sensor is normal.

#### <Operating Procedure>

(1) The machine enters into the initial state of maintenance mode. (Refer to "1.2 How to Enter the Maintenance Mode" in Chapter 5.)

| (2) | Press the [3] [2] to display sensor status and the machine beens | For example "RCCVC1P1MPMRRMRA" |
|-----|------------------------------------------------------------------|--------------------------------|
|     | status and the machine beeps.                                    |                                |

Note:

• To stop beeping, press the [Set].

| (3) | [X] | To the initial state of maintenance mode. |
|-----|-----|-------------------------------------------|

<Sensor Code, Sensor Name and Detection Status displayed on the LCD>

| Sensor | Sonsor Namo                                    | Detectio                                              | Detection Status                     |  |  |
|--------|------------------------------------------------|-------------------------------------------------------|--------------------------------------|--|--|
| Code   | Sensor Name                                    | ON                                                    | OFF                                  |  |  |
| RC     | Back cover sensor                              | Cover closed                                          | Cover open                           |  |  |
| CV     | Front cover sensor                             | Cover closed                                          | Cover open                           |  |  |
| C1     | T1 PF sensor                                   | Tray 1 cassette<br>closed<br>and No paper             | Tray 1 cassette open<br>or paper set |  |  |
| P1     | T1 PE sensor                                   | No paper                                              | Paper set                            |  |  |
| MP     | MP PE sensor                                   | No paper                                              | Paper set                            |  |  |
| MR     | MP REG sensor                                  | No paper                                              | Paper set                            |  |  |
| RM     | REG front sensor                               | No paper                                              | Paper set                            |  |  |
| RA     | REG rear sensor *1                             | No paper                                              | Paper set                            |  |  |
| PO     | Eject sensor<br>(Also use: Fuser cover sensor) | No paper / Cover<br>closed                            | Paper set / Cover<br>open            |  |  |
| ST     | Eject stack sensor                             | Stack not full                                        | Stack full                           |  |  |
| DX     | DX sensor                                      | No paper / w/ Tray                                    | Paper set / w/o Tray                 |  |  |
| SB     | Reverse eject sensor                           | No paper                                              | Paper set                            |  |  |
| DW     | Drum unit sensor                               | w/ Drawer                                             | w/o Drawer                           |  |  |
| FW     | Waste toner box sensor                         | w/ Waste toner                                        | w/o Waste Toner                      |  |  |
| СТ     | Cover open trace sensor                        | Cover closed                                          | Cover open                           |  |  |
| **     | MX cover sensor *2                             | (Not used)                                            | (Not used)                           |  |  |
| MACxx  | Internal thermistor *3                         | xx: Temperature<br>value measured                     | xx: NG                               |  |  |
| OTxx   | External temperature sensor                    | xx: Temperature<br>value measured                     | xx: NG                               |  |  |
| OHxx   | External humidity sensor                       | xx: Humidity value<br>measure                         | xx: NG                               |  |  |
| DF     | Document front sensor                          | No document                                           | Document set                         |  |  |
| DR     | Document rear sensor                           | No document                                           | Document set                         |  |  |
| AC     | ADF cover sensor                               | Cover closed                                          | Cover open                           |  |  |
| FF     | Flap tray PF sensor *4                         | Tray not detected at<br>PF position                   | Tray detected at<br>PF position      |  |  |
| FH     | Flap tray home sensor *4                       | Home position<br>(The flap tray is fully<br>lowered.) | Not at home position                 |  |  |
| FC     | Document cover sensor                          | Cover closed                                          | Cover open                           |  |  |

| Sensor | Sensor Name                                  | Detection Status |                            |  |
|--------|----------------------------------------------|------------------|----------------------------|--|
| Code   |                                              | ON               | OFF                        |  |
| C2     | T2(LT) PF sensor<br>(When LT is in use)      | T2 closed        | T2 open                    |  |
| P2     | T2(LT) PE sensor<br>(When LT is in use)      | No paper         | Paper set                  |  |
| L2     | T2 lift up sensor<br>(When LT is in use)     | T2 Plate down    | T2 Plate up                |  |
| C3     | T3(LT) PF sensor<br>(When LT is in use)      | T3 closed        | T3 open                    |  |
| P3     | T3(LT) PE sensor<br>(When LT is in use)      | No paper         | Paper set                  |  |
| L3     | T3(LT) lift up sensor<br>(When LT is in use) | T3 Plate down    | T3 Plate up                |  |
| C4     | T4(LT) PF sensor<br>(When LT is in use)      | T4 closed        | T4 open                    |  |
| P4     | T4(LT) PE sensor<br>(When LT is in use)      | No paper         | Paper set                  |  |
| E2     | T2(TT) PF sensor                             | TT T2 closed     | TT T2 open<br>or paper set |  |
| D2     | T2(TT) PE sensor                             | No paper         | Paper set                  |  |
|        | T3(TT) PF sensor                             | TT T3 closed     | TT T3 open                 |  |
| E3     |                                              | and No paper     | or paper set               |  |
| D3     | T3(TT) PE sensor                             | No paper         | Paper set                  |  |
| = 1    | T4(TT) PF sensor                             | TT T4 closed     | TT T4 open                 |  |
| E4     |                                              | and No paper     | or paper set               |  |
| D4     | T4(TT) PE sensor                             | No paper         | Paper set                  |  |
|        | T5(TT) PF sensor                             | TT T5 closed     | TT T5 open                 |  |
| Eb     |                                              | and No paper     | or paper set               |  |
| D5     | T5(TT) PE sensor                             | No paper         | Paper set                  |  |
| J2     | T2(TT) jam sensor                            | No paper         | Paper set                  |  |
| J3     | T3(TT) jam sensor                            | No paper         | Paper set                  |  |
| J4     | T4(TT) jam sensor                            | No paper         | Paper set                  |  |
| J5     | T5(TT) jam sensor                            | No paper         | Paper set                  |  |
| AL     | TT balance sensor L                          | w/ Attachment    | w/o Attachment             |  |
| AR     | TT balance sensor R                          | w/ Attachment    | w/o Attachment             |  |
| TT     | TT connection check <sup>*5</sup>            | TT connected     | -                          |  |

<sup>\*1</sup> If the drawer is removed, the detection status is "OFF".

<sup>\*2</sup> It shows "ON" only when the mail box is connected. There is shown nothing if it is not connected.

<sup>\*3</sup> If the drawer is not connected, it cannot be correctly measured.

\*4 FF and FH also have functioned as fully-loaded detection sensors for ADF. ("OFF" for both means fully loaded.)

<sup>\*5</sup> It shows "ON" only when the tower tray is connected. There is shown nothing if it is not connected. ("OFF" does not show.)

#### Locations of sensors

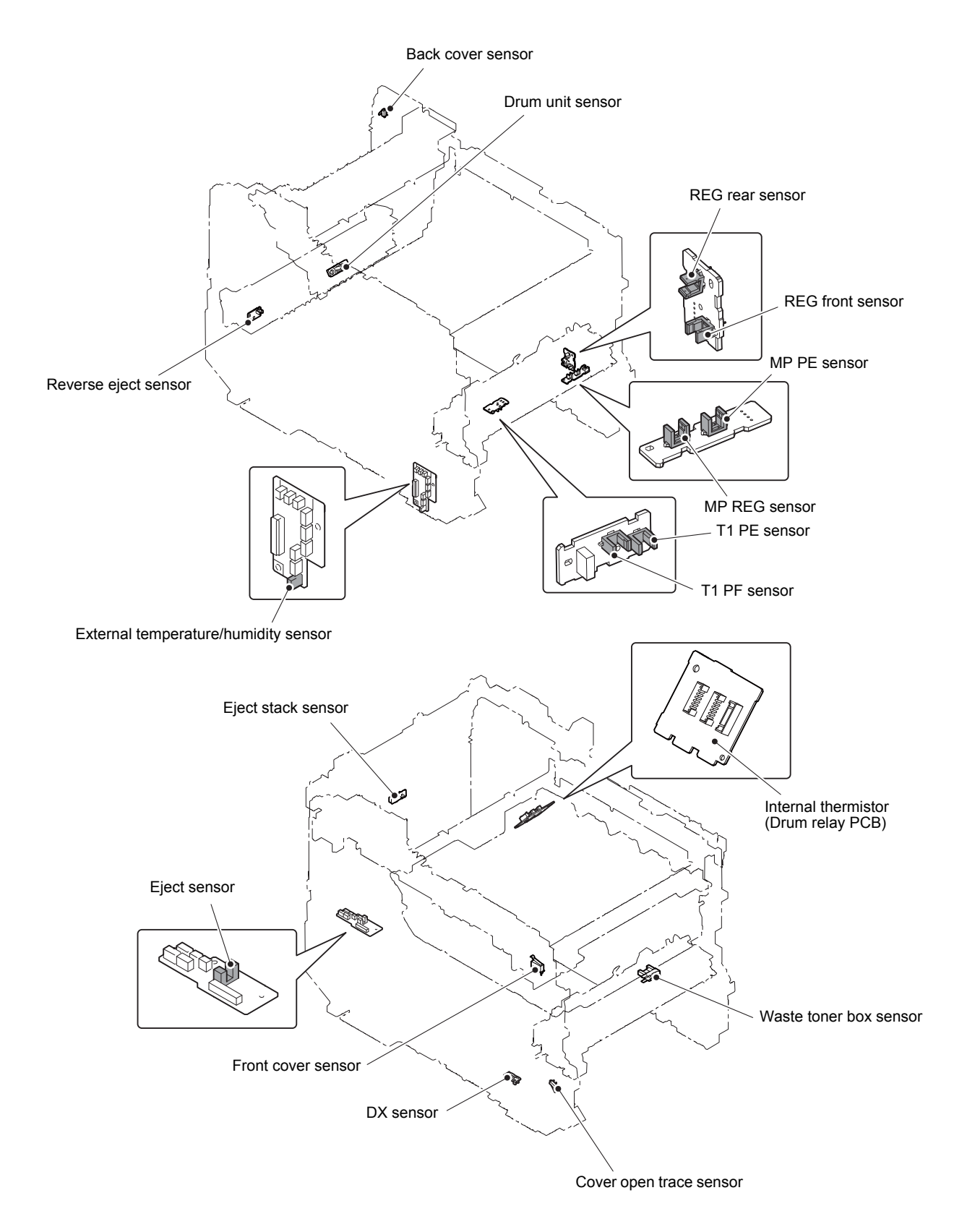

Fig. 5-4

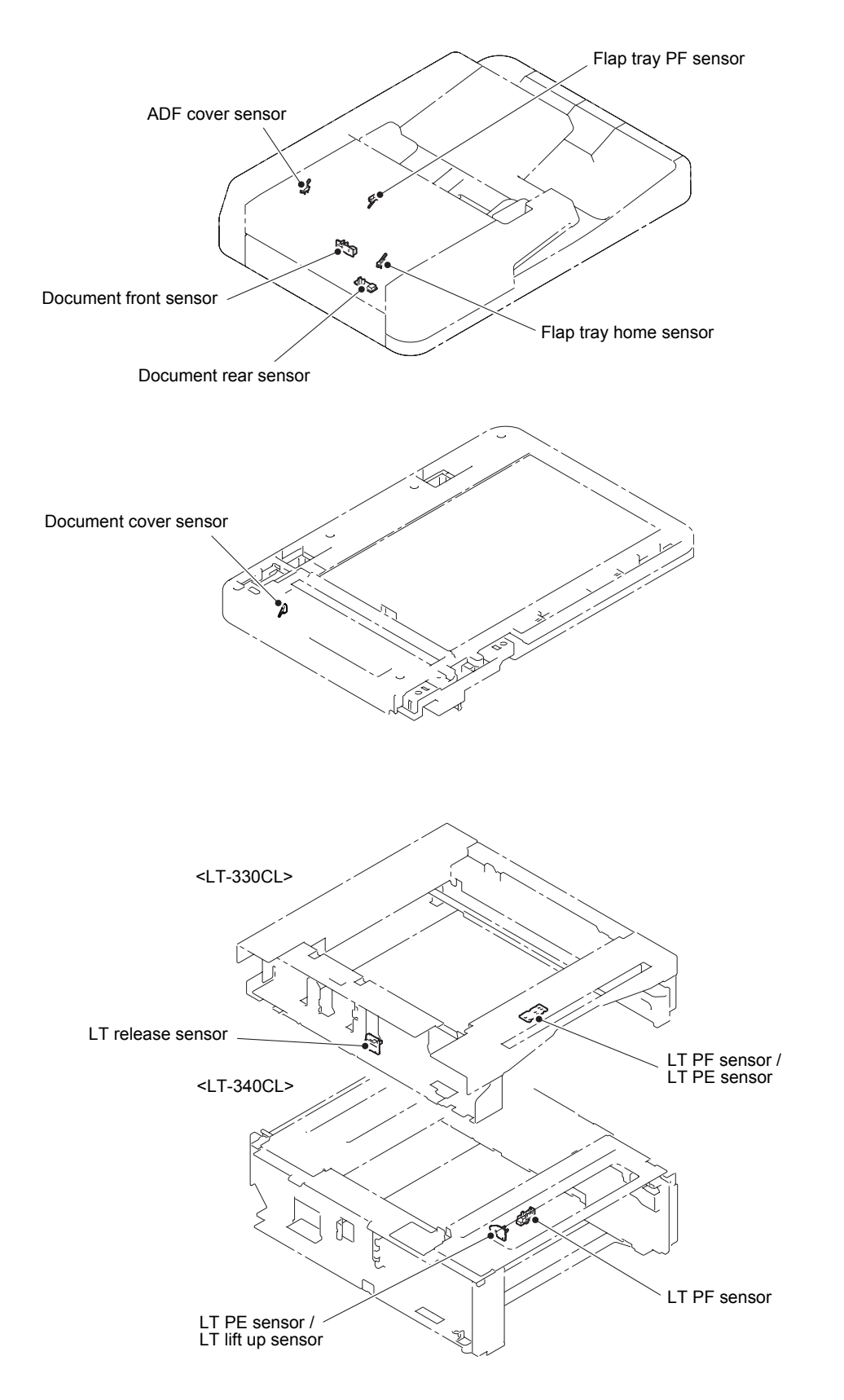

Fig. 5-5

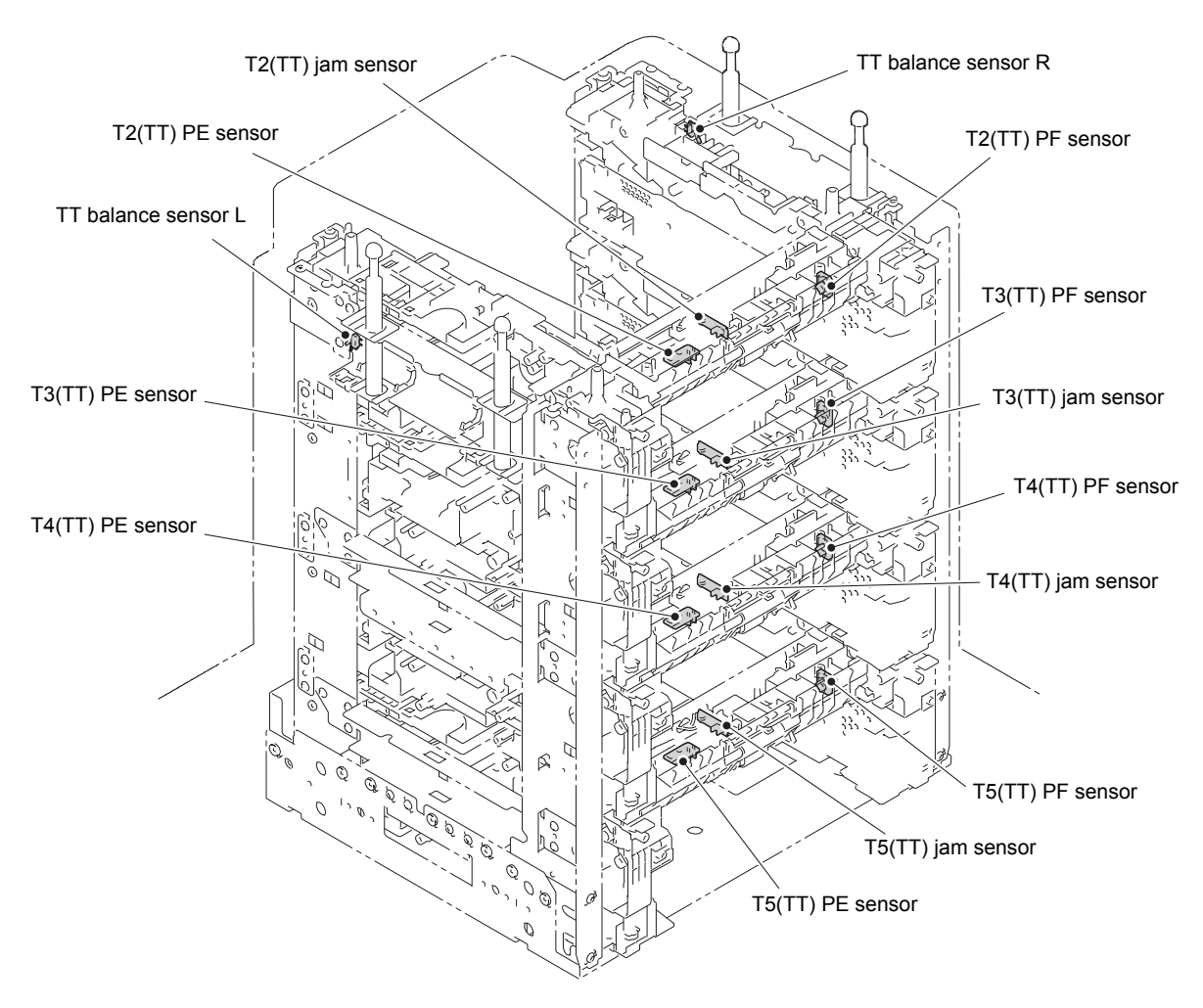

Fig. 5-6

### 1.3.10 Display Wired LAN Connection Status (Function Code 33)

#### <Function>

• This function is used to check the connection status of the wired LAN.

#### <Operating Procedure>

(1) The machine enters into the initial state of maintenance mode. (Refer to "1.2 How to Enter the Maintenance Mode" in Chapter 5.)

| (2) | [3] [3] | Connection status (See the table below.)  |
|-----|---------|-------------------------------------------|
| (3) | [X]     | To the initial state of maintenance mode. |

| LCD             | Wired LAN connection status |
|-----------------|-----------------------------|
| Active 1000B-FD | 1000Mbps-Full Duplex        |
| Active 100B-FD  | 100Mbps-Full Duplex         |
| Active 100B-HD  | 100Mbps-Half Duplex         |
| Active 10B-FD   | 10Mbps-Full Duplex          |
| Active 10B-HD   | 10Mbps-Half Duplex          |
| Inactive        | Not connected               |

### **1.3.11 Set PC Print Functions (Function Code 43)**

#### <Function>

• This function is used to change the settings of print functions. (See the table below.)

#### <Operating Procedure>

(1) The machine enters into the initial state of maintenance mode. (Refer to "1.2 How to Enter the Maintenance Mode" in Chapter 5.)

| (2) | [4] [3]                                                                           | "Manual Feed"                             |
|-----|-----------------------------------------------------------------------------------|-------------------------------------------|
| (3) | [▲], or [▼]                                                                       | (Selected value)                          |
| (4) | Press the [Set] to confirm. (Press the [◀] to cancel the operation.)              |                                           |
| (5) | [▲], or [▼]                                                                       | Change the set value.                     |
| (6) | Press the [Set] to complete the setting. (Press the [◀] to cancel the operation.) |                                           |
| (7) | [X]                                                                               | To the initial state of maintenance mode. |

#### 1.3.11.1 Setting functions

#### Note:

• The settings on the computer supersede the settings on the LCD.

| LCD             | Description                                      | Set value                                                                                            | Default             |
|-----------------|--------------------------------------------------|----------------------------------------------------------------------------------------------------|---------------------|
| Manual Feed     | Manual feed setting                              | On/Off                                                                                               | Off                 |
| Resolution      | Print resolution                                 | 300/600/HQ1200 dpi                                                                                   | 600 dpi             |
| Toner Save      | Toner save mode setting                          | On/Off                                                                                               | Off                 |
| Density         | Print density level                              | -6 to 6                                                                                              | 0                   |
| JB-Can Time     | Time until host timeout after a job is canceled  | 0 to 255 seconds                                                                                     | 10 seconds          |
| Sleep Time      | Time until sleep mode is entered                 | 0 to 99 minutes                                                                                      | 1 minute            |
| Page Protection | Page memory setting                              | Off/LTR/A4/LGL/Auto                                                                                  | Auto                |
| Emulation       | Emulation (print language) setting               | Auto/PCL/PS                                                                                          | Auto                |
| Auto I/F Time   | Interface open time setting                      | 1 to 99 seconds                                                                                      | 5 seconds           |
| Media Type      | Paper type setting                               | Thin/Plain/Thick/Thicker/<br>*Trans/Recycled/Bond/Env/<br>EnvThin/EnvThick                           | Plain<br>or<br>Thin |
| Paper Size      | Image development area setting                   | Letter/Legal/A4/Exec/<br>ISOB5/JISB5/A5/ISOB6/A6/<br>Monarch/C5/COM10/DL/<br>DLL/A4Long/Hagaki/Folio | Letter<br>or<br>A4  |
| Copies          | Number of copies                                 | 1 to 99 copies                                                                                       | 1 сору              |
| Orientation     | Print direction setting                          | Portrait/Landscape                                                                                   | Port/Land           |
| P-Pos X-Offset  | Print position offset in X (landscape) direction | -500 to 500 (1/300 dpi)                                                                              | 0<br>(1/300 dpi)    |
| P-Pos Y-Offset  | Print position offset in Y (portrait) direction  | -500 to 500 (1/300 dpi)                                                                              | 0<br>(1/300 dpi)    |
| Auto FF         | Auto Form Feed setting                           | On/Off                                                                                               | Off                 |
| Auto FF Time    | Time until Auto Form Feed timeout                | 1 to 99 seconds                                                                                      | 5 seconds           |
| FF Suppress     | Blank page skip setting                          | On/Off                                                                                               | Off                 |

\*When "Trans" is displayed on the menu, the setting is ignored because the paper is out of the specifications.

| LCD           | Description                       | Set value         | Default    |
|---------------|-----------------------------------|-------------------|------------|
| Auto LF       | Auto linefeed (LF) setting        | On/Off            | Off        |
| Auto CR       | Auto carriage return (CR) setting | On/Off            | Off        |
| Auto WRAP     | Auto CRLF by print width          | On/Off            | Off        |
| Auto Skip     | Back end / tip skip setting       | On/Off            | On         |
| Left Margin   | Left margin setting               | 0 to 145 columns  | 0 column   |
| Right Margin  | Right margin setting              | 10 to 155 columns | 80 columns |
| Top Margin    | Top margin setting                | 0 to 2.00 inches  | 0.5 inches |
| Bottom Margin | Bottom margin setting             | 0 to 2.00 inches  | 0.5 inches |
| Lines         | Text lines per page               | 5 to 128 lines    | 60 lines   |
| Error Print   | Error Print setting of PostScript | On/Off            | On         |

#### Detail description

| LCD             | Detail description                                                                                                    |  |
|-----------------|----------------------------------------------------------------------------------------------------|--|
| Manual Feed     | Effective for the print from the computer, or for the print of the NetWorkConfig/<br>TestPrint/FontList/Configuration from the panel. When the tray is selected on the<br>computer, the setting becomes effective. And this setting is ignored.                                                                                                    |  |
| Resolution      | Effective only for the print from the computer. When the Resolution is set on the computer, the setting becomes effective. And this setting is ignored.                                                                                                    |  |
| Toner Save      | Effective for all print, and change the setting of the Function Menu. However, as for the Copy, this setting becomes invalid. When the Toner Save is set on the computer, the setting becomes effective. And this setting is ignored.                                                                                                    |  |
| Density         | Effective for the print from the computer, or for the print of the NetWorkConfig/<br>TestPrint/FontList/Configuration from the panel. Linked with the Toner Save<br>setting, and the density is determined based on both settings. When the Density<br>is set on the computer, the setting becomes effective. And this setting is ignored.                                       |  |
| JB-Can Time     | Sets the time until the host timeout after a job is canceled. The setting unit is on the second time scale.                                                                                                    |  |
| Sleep Time      | Sets the time until the sleep mode is entered. The Function Menu setting will also be changed.                                                                                                    |  |
| Page Protection | Sets the page memory to be secured for data processing before printing in the computer. As this is a setting in the PCL-Core, this does not affect the memory management of the machine.                                                                                                    |  |
| Emulation       | Changes the print language. The Function Menu setting becomes valid. When the data includes the ENTER LANGUAGE, the setting becomes effective. And this setting is ignored.                                                                                                    |  |
| Auto I/F Time   | Changes the interface open time. This setting becomes valid when PC-Print is instructed, and becomes invalid when PC-Scan or Remote-SetUp is instructed.                                                                                                    |  |
| Media Type      | Effective only for the print from the computer. When the Media Type is set on the computer, the setting becomes effective. And this setting is ignored. The default varies depending on the country setting. "Thin" is the default for China and "Plain" is the default for other countries.                                                                                     |  |
| Paper Size      | Changes the image development area. Sets the drawing size for PC-Print, instead of the setting for Paper Size in the menu. When the Paper size is set on the computer, the setting becomes effective. And this setting is ignored. The default varies depending on the country setting. "Letter" is the default for U.S.A. / Canada and "A4" is the default for other countries. |  |
| Copies          | Effective only for the print from the computer. When the number of copies is set<br>on the computer, the setting becomes effective. And this setting is ignored.                                                                                                    |  |
| Orientation     | Changes the printing direction. Effective only for the print from the computer.                                                                                                    |  |
| P-Pos X-Offset  | Sets the print position offset in the X (landscape) direction. Effective only for the print from the computer. When the X-Offset is set on the computer, the setting becomes effective. And this setting is ignored.                                                                                                    |  |
| P-Pos Y-Offset  | Sets the print position offset in the Y (portrait) direction. Effective only for the print from the computer. When the Y-Offset is set on the computer, the setting becomes effective. And this setting is ignored.                                                                                                    |  |

| LCD           | Detail description                                                                                                    |  |
|---------------|----------------------------------------------------------------------------------------------------|--|
| Auto FF       | Sets ON/OFF for Auto FF (automatic form feed). Effective for the print from the computer.                                                                                     |  |
| Auto FF Time  | Sets the time until timeout after Auto FF is set to ON.                                                                                                    |  |
| FF Suppress   | Sets whether to skip blank pages. Effective for the print from the computer. ON/<br>OFF setting of the blank data for copying or faxing cannot be changed in this<br>setting. |  |
| Auto LF       | Sets the auto linefeed.                                                                                                    |  |
| Auto CR       | Sets the auto carriage return. Adds CR to the LF code.                                                                                                    |  |
| Auto WRAP     | Sets the auto CRLF by the print width.                                                                                                    |  |
| Auto Skip     | Sets whether to skip at the back end / tip of paper. Adds a blank space.                                                                                                    |  |
| Left Margin   | Sets the column space at the left side.                                                                                                    |  |
| Right Margin  | Set the column space at the right side.                                                                                                    |  |
| Top Margin    | Sets the space at the top.                                                                                                    |  |
| Bottom Margin | Sets the space at the bottom.                                                                                                    |  |
| Lines         | Sets the number of lines in the PCL.                                                                                                    |  |
| Error Print   | Sets the Error Print of the BR-Script 3.                                                                                                    |  |

### 1.3.12 Various Settings (Function Code 45)

- Switch Various USB No. Return Value
- Switch ON/OFF Setting of Improve Gray Color
- Switch Timing to Execute Auto Registration
- Adjust Left-end / Upper-end Print Position
- Change Transfer Current Setting
- Switch Ghost Reduction Setting
- Switch Fogging Reduction Setting
- Switch Density Adjustment for 2-sided Printing
- · Switch Density Adjustment for 1-sided Printing
- Switch ON/OFF Setting of ReduceCurl 2side
- Switch ON/OFF Setting of HEXDUMP-Mode
- Disable SSW
- Switch Firmware Downgrade Setting
- Switch Spots Reduction Setting

#### 1.3.12.1 Switch USB No. Return Value

#### <Function>

• This function is used to check the connection status of wired LAN.

#### <Operating Procedure>

(1) The machine enters into the initial state of maintenance mode. (Refer to "1.2 How to Enter the Maintenance Mode" in Chapter 5.)

| (2) | [4] [5]                                                              | "USBNo."                   |
|-----|----------------------------------------------------------------------|----------------------------|
| (3) | Press the [Set] to confirm. (Press the [◀] to cancel the operation.) | "USB No.=(Selected Value)" |
| (4) | [▲], or [▼]                                                          | Select the desired value.  |
| (5) | [Set]                                                                | "Accepted"                 |

### 1.3.12.2 Switch ON/OFF Setting of DirectPrint Color Mode-Improve Gray Color

#### <Function>

• This function is used to change the print control for the gray color.

• And use this function when the print is light or the gray color is uneven upon printing.

| LCD            | Description                                                                                                    |  |
|----------------|----------------------------------------------------------------------------------------------------|--|
| DP.ImpGray=ON  | DirectPrint Color mode - Improve Gray Color. (Print control for gray color) ON (Improves the symptom that other colors are slightly blended in the gray color.) (default) |  |
| DP.ImpGray=OFF | DirectPrint Color mode - Improve Gray Color. (Print control for gray color) OFF (Improves the unevenness of the gray color.)                                              |  |

"\*" is displayed at the end of the currently specified function in the LCD display.

#### <Operating Procedure>

(1) The machine enters into the initial state of maintenance mode. (Refer to "1.2 How to Enter the Maintenance Mode" in Chapter 5.)

| (2) | [4] [5]                                                              | "USBNo."                      |
|-----|----------------------------------------------------------------------|-------------------------------|
| (3) | [▲], or [▼]                                                          | "DP.ImpGray"                  |
| (4) | Press the [Set] to confirm. (Press the [◀] to cancel the operation.) | "DP.ImpGray=(Selected Value)" |
| (5) | [▲], or [▼]                                                          | Select the desired value.     |
| (6) | [Set]                                                                | "Accepted"                    |

(7) The machine returns to the initial state of maintenance mode.

#### 1.3.12.3 Switch Timing to Execute Auto Registration

#### <Function>

- This function is used to switch the frequency of Auto Registration.
- Auto Registration: Relative displacement between Cyan, Magenta, Yellow, and Black is detected using the registration mark sensor, and the Auto Registration is executed if the displacement value is large.

| LCD            | Description                                                     |  |
|----------------|-----------------------------------------------------------------|--|
| Regi Freq=Mid  | The frequency to execute Auto Registration is middle. (default) |  |
| Regi Freq=High | The frequency to execute Auto Registration is high.             |  |
| Regi Freq=Low  | The frequency to execute Auto Registration is low.              |  |

"\*" is displayed at the end of the currently specified function in the LCD display.

#### Note:

• It can be set regardless of the Auto Registration switching function in the function menu. Even if this function is switched, it does not affect the timing to execute Auto Registration in the function menu.

#### <Operating Procedure>

(1) The machine enters into the initial state of maintenance mode. (Refer to "1.2 How to Enter the Maintenance Mode" in Chapter 5.)

| (2) | [4] [5]                                                              | "USBNo."                     |
|-----|----------------------------------------------------------------------|------------------------------|
| (3) | [▲], or [▼]                                                          | "Regi Freq"                  |
| (4) | Press the [Set] to confirm. (Press the [◀] to cancel the operation.) | "Regi Freq=(Selected Value)" |
| (5) | [▲], or [▼]                                                          | Select the desired value.    |
| (6) | [Set]                                                                | "Accepted"                   |

#### 1.3.12.4 Adjust Left-end Print Position

#### <Function>

- This function is used to adjust the left-end print position. (Left or Right)
- The adjustable range is -100 to 750. (1 unit = 0.084 mm = 1/300") (Shifted to the left when the value is negative.)

#### <Operating Procedure>

(1) The machine enters into the initial state of maintenance mode. (Refer to "1.2 How to Enter the Maintenance Mode" in Chapter 5.)

| (2) | [4] [5]                                                                 | "USBNo."                                 |
|-----|-------------------------------------------------------------------------|------------------------------------------|
| (3) | [▲], or [▼]                                                             | "X Adjust"                               |
| (4) | Press the [Set] to confirm. (Press the<br>[◀] to cancel the operation.) | "XAdjust (Adjustment Option)"            |
| (5) | $[\blacktriangle]$ , or $[\triangledown]$ (See the table below.)        | Select the desired value.                |
| (6) | Press the [Set] to confirm.                                             | "XAdj. (Adjustment Option)= (Set Value)" |
| (7) | Press the $[\blacktriangle]$ , or $[\P]$ to change the set value.       | "XAdj. (Adjustment Option)= (Set Value)" |
| (8) | [Set]                                                                   | "Accepted"                               |

(9) The machine returns to the initial state of maintenance mode.

<Adjustment option table>

#### 1-sided printing

| Adjustment option | LCD          |
|-------------------|--------------|
| MP tray 1st side  | XAdjust MP   |
| T1 1st side       | XAdjust T1   |
| T2 1st side       | XAdjust T2   |
| T3 1st side       | XAdjust T3   |
| T4 1st side       | XAdjust T4   |
| T5 1st side       | XAdjust T5   |
| N/A (disabled)    | XAdjust DX   |
| N/A (disabled)    | XAdjust DXMP |
| N/A (disabled)    | XAdjust DXT1 |
| N/A (disabled)    | XAdjust DXT2 |
| N/A (disabled)    | XAdjust DXT3 |
| N/A (disabled)    | XAdjust DXT4 |
| N/A (disabled)    | XAdjust DXT5 |

#### 2-sided printing

| Adjustment option | LCD          |  |
|-------------------|--------------|--|
| MP tray 2nd side  | XAdjust MP   |  |
| T1 2nd side       | XAdjust T1   |  |
| T2 2nd side       | XAdjust T2   |  |
| T3 2nd side       | XAdjust T3   |  |
| T4 2nd side       | XAdjust T4   |  |
| T5 2nd side       | XAdjust T5   |  |
| *1                | XAdjust DX   |  |
| MP tray 1st side  | XAdjust DXMP |  |
| T1 1st side       | XAdjust DXT1 |  |
| T2 1st side       | XAdjust DXT2 |  |
| T3 1st side       | XAdjust DXT3 |  |
| T4 1st side       | XAdjust DXT4 |  |
| T5 1st side       | XAdjust DXT5 |  |

<sup>1</sup> Adjusts 1st side print start position of all trays (T1, 2, 3, 4, 5 and MP tray).

The value entered in "XAdjust DX" is added to the value entered in each tray.

For example, when printing from T1, it is adjusted by "XAdjust DXT1 value" + "XAdjust DX value" and printed.

In addition, if the added value is out of the adjustable range (-100 to 750), it will be -100 in the negative direction and be 750 in the positive direction. It is always within the adjustable range.

### 1.3.12.5 Adjust Upper-end Print Position

#### <Function>

- This function is used to adjust the upper-end print position. (Up or Down)
- The adjustable range is -50 to 50. (1 unit = 0.084 mm = 1/300") (Shifted Up when the value is negative.)

#### <Operating Procedure>

(1) The machine enters into the initial state of maintenance mode. (Refer to "1.2 How to Enter the Maintenance Mode" in Chapter 5.)

| (2) | [4] [5]                                                              | "USBNo."                                 |
|-----|----------------------------------------------------------------------|------------------------------------------|
| (3) | [▲], or [▼]                                                          | "Y Adjust"                               |
| (4) | Press the [Set] to confirm. (Press the [◀] to cancel the operation.) | "YAdjust (Adjustment Option)"            |
| (5) | $[\blacktriangle]$ , or $[\P]$ (See the table below.)                | Select the desired value.                |
| (6) | Press the [Set] to confirm.                                          | "YAdj. (Adjustment Option)= (Set Value)" |
| (7) | Press the $[\blacktriangle]$ , or $[\P]$ to change the set value.    | "YAdj. (Adjustment Option)= (Set Value)" |
| (8) | [Set]                                                                | "Accepted"                               |

(9) The machine returns to the initial state of maintenance mode.

<Adjustment option table>

#### 1-sided printing

| Adjustment option | LCD          |
|-------------------|--------------|
| MP tray 1st side  | YAdjust MP   |
| T1 1st side       | YAdjust T1   |
| T2 1st side       | YAdjust T2   |
| T3 1st side       | YAdjust T3   |
| T4 1st side       | YAdjust T4   |
| T5 1st side       | YAdjust T5   |
| *1                | YAdjust TRAY |
| N/A (disabled)    | YAdjust DX   |
| N/A (disabled)    | YAdjust DXMP |
| N/A (disabled)    | YAdjust DXT1 |
| N/A (disabled)    | YAdjust DXT2 |
| N/A (disabled)    | YAdjust DXT3 |
| N/A (disabled)    | YAdjust DXT4 |
| N/A (disabled)    | YAdjust DXT5 |

#### 2-sided printing

| LCD          |
|--------------|
| YAdjust MP   |
| YAdjust T1   |
| YAdjust T2   |
| YAdjust T3   |
| YAdjust T4   |
| YAdjust T5   |
| YAdjust TRAY |
| YAdjust DX   |
| YAdjust DXMP |
| YAdjust DXT1 |
| YAdjust DXT2 |
| YAdjust DXT3 |
| YAdjust DXT4 |
| YAdjust DXT5 |
|              |

 $^{\star1}$  Adjusts 1st side print start position of all trays (T1, 2, 3, 4, 5 and MP tray).

The value entered in "YAdjust TRAY", or "YAdjust DX" is added to the value entered in each tray. For example, when printing from T1, it is adjusted by "YAdjust T1 value" + "YAdjust TRAY value", or "YAdjust DXT1 value" + "YAdjust DX value" and printed.

In addition, if the added value is out of the adjustable range (-50 to 50), it will be -50 in the negative direction and be 50 in the positive direction. It is always within the adjustable range.

<sup>\*2</sup> Adjusts second side print start position of all trays (T1, 2, 3, 4, 5 and MP tray).

The value entered in "YAdjust TRAY" is added to the value entered in each tray.

For example, when printing from T1, it is adjusted by "YAdjust T1 value" + "YAdjust TRAY value" and printed.

In addition, if the added value is out of the adjustable range (-50 to 50), it will be -50 in the negative direction and be 50 in the positive direction. It is always within the adjustable range.

#### 1.3.12.6 Change Transfer Current Setting

#### <Function>

- This function is used to change the transfer current setting.
- Not used for maintenance.
- The set value: The initial value is automatically set to "default". Small Current "HAGAKI1" < "HAGAKI2" < "HAGAKI3" Large Current

#### <Operating Procedure>

(1) The machine enters into the initial state of maintenance mode. (Refer to "1.2 How to Enter the Maintenance Mode" in Chapter 5.)

| (2) | [4] [5]                                                              | "USBNo."           |
|-----|----------------------------------------------------------------------|--------------------|
| (3) | [▲], or [▼]                                                          | "Special Printing" |
| (4) | Press the [Set] to confirm. (Press the [◀] to cancel the operation.) | "(Set Value)"      |
| (5) | Press the [▲] or [▼] to change the set value.                        | "(Set Value)"      |
| (6) | [Set]                                                                | "Accepted"         |

(7) The machine returns to the initial state of maintenance mode.

#### 1.3.12.7 Switch Ghost Reduction Setting

#### <Function>

- · This function is used to reduce the level of ghost.
- If this function is turned ON, spots and dirt may appear on print.

| LCD | Description                                      |
|-----|--------------------------------------------------|
| ON  | Turn ON the ghost reduction function.            |
| OFF | Turn OFF the ghost reduction function. (default) |

"\*" is displayed at the end of the currently specified function in the LCD display.

#### <Operating Procedure>

(1) The machine enters into the initial state of maintenance mode. (Refer to "1.2 How to Enter the Maintenance Mode" in Chapter 5.)

| (2) | [4] [5]                                                              | "USBNo."          |
|-----|----------------------------------------------------------------------|-------------------|
| (3) | [▲], or [▼]                                                          | "Ghost Reduction" |
| (4) | Press the [Set] to confirm. (Press the [◀] to cancel the operation.) | "(Set Value)"     |
| (5) | Press the $[\blacktriangle]$ , or $[\P]$ to change the set value.    | "(Set Value)"     |
| (6) | [Set]                                                                | "Accepted"        |

### 1.3.12.8 Switch Fogging Reduction Setting

#### <Function>

• This function corresponds to the case where the printed result has fog.

| LCD  | Description                                  |
|------|----------------------------------------------|
| OFF* | Fogging reduction OFF is selected. (default) |
| ON   | Fogging reduction ON is selected.            |

#### <Operating Procedure>

(1) The machine enters into the initial state of maintenance mode. (Refer to "1.2 How to Enter the Maintenance Mode" in Chapter 5.)

| (2) | [4] [5]                                                              | "USBNo."                  |
|-----|----------------------------------------------------------------------|---------------------------|
| (3) | [▲], or [▼]                                                          | "Smudge Reduction"        |
| (4) | Press the [Set] to confirm. (Press the [◀] to cancel the operation.) | "(Selected Value)"        |
| (5) | [▲], or [▼]                                                          | Select the desired value. |
| (6) | [Set]                                                                | "Accepted"                |

(7) The machine returns to the initial state of maintenance mode.

#### **1.3.12.9** Switch Density Adjustment for 2-sided Printing

#### <Function>

• This function is used to adjust the print density on both the 1st and 2nd sides during 2-sided printing.

| LCD     | Description                                             |
|---------|---------------------------------------------------------|
| Level+1 | The larger the positive number, the higher the density. |
| Level+2 |                                                         |
| Level+3 |                                                         |
| Level-3 | The larger the negative number, the lower the density.  |
| Level-2 |                                                         |
| Level-1 |                                                         |
| Normal* | No adjustment (default)                                 |

#### <Operating Procedure>

(1) The machine enters into the initial state of maintenance mode. (Refer to "1.2 How to Enter the Maintenance Mode" in Chapter 5.)

| (2) | [4] [5]                                                                 | "USBNo."                  |
|-----|-------------------------------------------------------------------------|---------------------------|
| (3) | [▲], or [▼]                                                             | "2-sided Density"         |
| (4) | Press the [Set] to confirm. (Press the<br>[◀] to cancel the operation.) | "(Selected Value)"        |
| (5) | [▲], or [▼]                                                             | Select the desired value. |
| (6) | [Set]                                                                   | "Accepted"                |

### 1.3.12.10 Switch Density Adjustment for 1-sided Printing

#### <Function>

• This function is used to adjust the print density during 1-sided printing.

| LCD     | Description                                             |
|---------|---------------------------------------------------------|
| Level+1 | The larger the positive number, the higher the density. |
| Level+2 |                                                         |
| Level-2 | The larger the negative number, the lower the density.  |
| Level-1 |                                                         |
| Normal* | No adjustment (default)                                 |

#### <Operating Procedure>

(1) The machine enters into the initial state of maintenance mode. (Refer to "1.2 How to Enter the Maintenance Mode" in Chapter 5.)

| (2) | [4] [5]                                                                 | "USBNo."                  |
|-----|-------------------------------------------------------------------------|---------------------------|
| (3) | [▲], or [▼]                                                             | "1-sided Density"         |
| (4) | Press the [Set] to confirm. (Press the<br>[◀] to cancel the operation.) | "(Selected Value)"        |
| (5) | [▲], or [▼]                                                             | Select the desired value. |
| (6) | [Set]                                                                   | "Accepted"                |

(7) The machine returns to the initial state of maintenance mode.

#### 1.3.12.11 MaxDXMode

#### <Function>

- Reserved (Change of the setting is prohibited.)
- \* This mode will be deleted in future.

#### 1.3.12.12 Switch ON/OFF Setting of ReduceCurl 2side

#### <Function>

• If the curl of 1-sided printed paper is severe, switch to 2-sided paper feeding to reduce curl.

| LCD            | Description                                                                                                    |
|----------------|----------------------------------------------------------------------------------------------------|
| ReduceCurl=OFF | The 2-sided paper feeding is OFF.<br>(For 1-sided printing, the 2-sided paper feeding is not performed. For 2-<br>sided printing, the 2-sided paper feeding is performed.) |
| ReduceCurl=ON  | The 2-sided paper feeding is ON.<br>(For both 1-sided printing and 2-sided printing, the 2-sided paper feeding is performed.)                                              |

#### <Operating Procedure>

(1) The machine enters into the initial state of maintenance mode. (Refer to "1.2 How to Enter the Maintenance Mode" in Chapter 5.)

| (2) | [4] [5]                                                              | "USBNo."                      |
|-----|----------------------------------------------------------------------|-------------------------------|
| (3) | [▲], or [▼]                                                          | "ReduceCurl 2side"            |
| (4) | Press the [Set] to confirm. (Press the [◀] to cancel the operation.) | "ReduceCurl=(Selected Value)" |
| (5) | [▲], or [▼]                                                          | Select the desired value.     |
| (6) | [Set]                                                                | "Accepted"                    |

### 1.3.12.13 Switch ON/OFF Setting of HEXDUMP-Mode

#### <Function>

- This function is used to switch ON/OFF setting of HEXDUMP-Mode at the next startup.
- ON: At the next startup, the HEXDUMP-Mode is enabled. After rebooting, the HEXDUMP-Mode is automatically switched to OFF.
   OFF: At the next startup, the HEXDUMP-Mode is disabled.

#### <Operating Procedure>

- (1) The machine enters into the initial state of maintenance mode. (Refer to "1.2 How to Enter the Maintenance Mode" in Chapter 5.)
- [4] [5] "USBNo." (2) [▲], or [▼] "HEXDUMP Setting" (3) Press the [Set] to confirm. (Press the "HEXDUMP (Set Value)" (4) [◀] to cancel the operation.) Press the [▲], or [▼] to change the "HEXDUMP (Set Value)" (5) set value. [Set] "Accepted" (6)
- (7) The machine returns to the initial state of maintenance mode.

#### 1.3.12.14 Disable SSW

#### <Function>

• This function is used to disable any SSW.

#### <Operating Procedure>

(1) The machine enters into the initial state of maintenance mode. (Refer to "1.2 How to Enter the Maintenance Mode" in Chapter 5.)

| (2) | [4] [5]                                                                                            | "USBNo."           |
|-----|----------------------------------------------------------------------------------------------------|--------------------|
| (3) | [▲], or [▼]                                                                                        | "FUNC INVALID"     |
| (4) | Press the [Set] to confirm. (Press the [◀] to cancel the operation.)                               | "FUNC = 0"         |
| (5) | Press the [▲] or [▼] to select the SSW No. (The digit of No.10)                                    | "FUNC = (SSW No.)" |
| (6) | Press the [Set] to confirm the digit of the SSW No.10.<br>(Press the [◀] to cancel the operation.) | "FUNC = (SSW No.)" |
| (7) | Press the [▲] or [▼] to select the SSW No. (The digit of No.1)                                     | "FUNC = (SSW No.)" |
| (8) | Press the [Set] to confirm the digit of the SSW No.1. (Press the [◀] to cancel the operation.)     | "FUNC = (SSW No.)" |
| (9) | [Set]                                                                                              | "Accepted"         |

#### 1.3.12.15 Switch Firmware Downgrade Setting

#### <Function>

- This function is used to switch the Firm Downgrade settings from an external device.
- ON: The Firm Downgrade from the external device is disabled. OFF: The Firm Downgrade from the external device is enabled.

#### <Operating Procedure>

- (1) The machine enters into the initial state of maintenance mode. (Refer to "1.2 How to Enter the Maintenance Mode" in Chapter 5.)
- (2) [4] [5] "USBNo."

| (-) |                                                                      |                          |
|-----|----------------------------------------------------------------------|--------------------------|
| (3) | [▲], or [▼]                                                          | "FIRMDOWN"               |
| (4) | Press the [Set] to confirm. (Press the [◀] to cancel the operation.) | "FIRMDOWN = (Set Value)" |
| (5) | Press the $[\blacktriangle]$ , or $[\P]$ to change the set value.    | "FIRMDOWN = (Set Value)" |
| (6) | [Set]                                                                | "Accepted"               |

(7) The machine returns to the initial state of maintenance mode.

#### 1.3.12.16 Switch Spots Reduction Setting

#### <Function>

• This function is used to reduce the Spots at the edge of the paper.

| LCD Description |                                                  |  |
|-----------------|--------------------------------------------------|--|
| ON              | Turn ON the spots reduction function.            |  |
| OFF             | Turn OFF the spots reduction function. (default) |  |

"\*" is displayed at the end of the currently specified function in the LCD display.

#### <Operating Procedure>

(1) The machine enters into the initial state of maintenance mode. (Refer to "1.2 How to Enter the Maintenance Mode" in Chapter 5.)

| (2) | [4] [5]                                                              | "USBNo."                    |
|-----|----------------------------------------------------------------------|-----------------------------|
| (3) | [▲], or [▼]                                                          | "Dots Improved"             |
| (4) | Press the [Set] to confirm. (Press the [◀] to cancel the operation.) | "Dots Y"                    |
| (5) | [▲], or [▼]                                                          | Select the color (Y/M/C/K). |
| (6) | Press the [Set] to confirm. (Press the [◀] to cancel the operation.) | "(Set Value)"               |
| (7) | Press the [▲], or [▼] to change the set value.                       | "(Set Value)"               |
| (8) | [Set]                                                                | "Accepted"                  |

### 1.3.13 Adjust Printing on Scale (Function Code 46)

#### <Function>

- This function is used to enlarge/shrink the print in horizontal/vertical direction.
- Adjustable Range = -0.5% to +0.5% (-: Shrink, +: Enlarge)

#### <Operating Procedure>

(1) The machine enters into the initial state of maintenance mode. (Refer to "1.2 How to Enter the Maintenance Mode" in Chapter 5.)

| (2)         | [4] [6]                           | "MAIN SIZE SET"  |
|-------------|-----------------------------------|------------------|
| (3)         | [▲], or [▼]                       | "PRINT TEST PTN" |
| $(\Lambda)$ | Press the [Set] to print the test | "PPINTING"       |

(4) Press the [Set] to print the test pattern (refer to the next page).
 Follow the steps below to adjust the size of one quadrangle to 10 mm on each side, the top and the

Follow the steps below to adjust the size of one quadrangle to 10 mm on each side, the top and the bottom.

| (5) | Press the [▲], or [▼] to select the adjustment direction.                      | "MAIN SIZE SET", or "SUB SIZE SET"                         |
|-----|--------------------------------------------------------------------------------|------------------------------------------------------------|
|     | "MAIN SIZE SET": Horizontal direction<br>"SUB SIZE SET": Vertical direction (V | n (Main scanning direction)<br>ertical scanning direction) |
| (6) | Press the [Set] to confirm                                                     | "SET: (Set Value) %"                                       |

| (9) |                                                                  | To the initial state of maintenance mode |
|-----|------------------------------------------------------------------|------------------------------------------|
| (8) | Press the [Set] to confirm the set                               |                                          |
| (7) | Press the $[\blacktriangle]$ , or $[\P]$ to enter the set value. | "SET: (Set Value) %"                     |
| (6) | Press the [Set] to confirm.                                      | "SEI: (Set Value) %"                     |

<Initialization for the set value>

Both the set values for the main size and the sub size are set to 0.0%.

| (10) | [▲], or [▼] | "RESET PARAMETER" |
|------|-------------|-------------------|
| (11) | [Set]       | "MAIN SIZE SET"   |

### Print adjustment test pattern

|  |  |      |  |      |      |  | ~    |   |  |  |
|--|--|------|--|------|------|--|------|---|--|--|
|  |  |      |  |      |      |  |      |   |  |  |
|  |  |      |  |      |      |  |      |   |  |  |
|  |  |      |  |      |      |  |      |   |  |  |
|  |  |      |  |      |      |  |      |   |  |  |
|  |  |      |  |      |      |  |      |   |  |  |
|  |  |      |  |      |      |  |      |   |  |  |
|  |  |      |  |      |      |  |      |   |  |  |
|  |  |      |  |      |      |  |      |   |  |  |
|  |  |      |  |      |      |  |      |   |  |  |
|  |  |      |  |      |      |  |      |   |  |  |
|  |  |      |  |      |      |  |      |   |  |  |
|  |  |      |  |      |      |  | <br> |   |  |  |
|  |  | <br> |  | <br> | <br> |  |      |   |  |  |
|  |  |      |  |      |      |  |      | - |  |  |
|  |  |      |  |      |      |  |      |   |  |  |
|  |  |      |  |      |      |  |      |   |  |  |
|  |  |      |  |      |      |  |      |   |  |  |
|  |  |      |  |      |      |  | <br> |   |  |  |
|  |  |      |  |      |      |  |      |   |  |  |
|  |  |      |  |      |      |  |      |   |  |  |
|  |  |      |  |      |      |  |      |   |  |  |
|  |  |      |  |      |      |  |      |   |  |  |

Fig. 5-7

### 1.3.14 Transfer Received Fax Data / Log Information (Models with FAX) (Function Code 53)

#### <Function>

- This function is used to transfer the following data to another machine. (The number of data in one operation is up to 99.)
- Received fax data, Communication management report, Communication list, Machine log information
- When the color function is not supported by the receiver machine, color data files cannot be transferred and an error occurs.

#### <Operating Procedure>

- (1) The machine enters into the initial state of maintenance mode. (Refer to "1.2 How to Enter the Maintenance Mode" in Chapter 5.)
- (2) [5] [3] "FAX TRANSFER"

## (3) Select the transfer items and execute them. > Oisplay the number of Fax files received>

| 1) | [1]                                                      | "1.NO. OF JOBS"                                            |  |  |  |  |  |  |  |
|----|----------------------------------------------------------|------------------------------------------------------------|--|--|--|--|--|--|--|
| 2) | Press the [Set] to display the number of files received. | "NO. OF JOBS: (**)"<br>** is the number of files received. |  |  |  |  |  |  |  |
| 3) | Press the [X] to return to (2).                          | "FAX TRANSFER"                                             |  |  |  |  |  |  |  |

<Transfer the communication management report>

|    | -                                    |                   |
|----|--------------------------------------|-------------------|
| 4) | [2]                                  | "2.ACTIVITY"      |
| 5) | Press the [Set] to confirm the item. | "ENTER NO. & SET" |

<Transfer the received FAX data + the communication management report>

| 6) | [3]                                  | "3.DOCUMENTS"     |
|----|--------------------------------------|-------------------|
| 7) | Press the [Set] to confirm the item. | "ENTER NO. & SET" |

<Transfer the communication list (latest communication information)>

| 8) | [4]                                  | "4.COM.LIST (NEW)" |
|----|--------------------------------------|--------------------|
| 9) | Press the [Set] to confirm the item. | "ENTER NO. & SET"  |

<Transfer the communication list (information for the past three errors)>

|     |                                                                                                    |                                                                                        | · · · · ·           |
|-----|----------------------------------------------------------------------------------------------------|----------------------------------------------------------------------------------------|---------------------|
|     | 10)                                                                                                    | [5]                                                                                    | "5.COM.LIST (ERR3)" |
|     | 11)                                                                                                    | Press the [Set] to confirm the item.                                                   | "ENTER NO. & SET"   |
|     | <tr< td=""><td colspan="2"><transfer (function="" 77)="" code="" information="" maintenance="" the=""></transfer></td></tr<> | <transfer (function="" 77)="" code="" information="" maintenance="" the=""></transfer> |                     |
|     | 12)                                                                                                    | [6]                                                                                    | "6.MNT77 LIST"      |
|     | 13)                                                                                                    | Press the [Set] to confirm the item.                                                   | "ENTER NO. & SET"   |
| (4) | Enter the telephone number of the receiver machine. (Numeric keys)                                                           |                                                                                        |                     |
| (5) | Pre                                                                                                    | ss the [Set] to confirm the entry.                                                     | "Accepted"          |
| (6) | The<br>the                                                                                                    | e data is transferred together with data on the next page.                             | "DIALING #001"      |

Cover page example 

| === FAX TRANS<br>NO. OF JOBS<br>TOTAL PAGE[S]<br>NAME<br>FAX<br>TEL<br>TIME<br>8CE000<br>B0403261602<br>U0404221449 VI<br>G01234567890 | FER COVER PAGE ===<br>:001<br>:001<br>:BROTHER<br>:052 824 2330<br>:06/06/2017 22:21<br>ER.0 | Job number to identify the transmission<br>Total number of pages to be transferred<br>Station ID registered in the sender machine<br>Fax number of the sender machine<br>Telephone number of the sender machine<br>Transfer date and time<br>Model code<br>Boot ROM information<br>ROM information<br>Serial number |
|----------------------------------------------------------------------------------------------------|----------------------------------------------------------------------------------------------|----------------------------------------------------------------------------------------------------|
|                                                                                                    |                                                                                              |                                                                                                    |

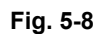

### End page example

Fig. 5-9

### **1.3.15** Fine-tune Scanning Position (Function Code 54)

#### <Function>

• This function is used to adjust the scanning position.

#### <Operating Procedure>

The machine enters into the initial state of maintenance mode. (Refer to "1.2 How to Enter the Maintenance Mode" in Chapter 5.) (1)

|                                        | ·                  | ,               |
|----------------------------------------|--------------------|-----------------|
| (2)                                    | [5] [4]            | "SCAN START AD" |
| (3)                                    | After two seconds. | "0: ADF 1: FB"  |
| < Adjust the scapping position of ADE> |                    |                 |

| <auj< th=""><th colspan="3">Adjust the scanning position of ADF&gt;</th></auj<>                                                                                                    | Adjust the scanning position of ADF>                                                          |                                          |  |
|----------------------------------------------------------------------------------------------------|-----------------------------------------------------------------------------------------------|------------------------------------------|--|
| (4)                                                                                                    | [0]                                                                                           | "0:MAIN 1:TP 2:HP"                       |  |
| <ul> <li>(5) [0], or [1], or [2]</li> <li>[0]: Main scanning direction</li> <li>[1]: Tip position in the vertical scanning direction</li> <li>[2]: End position in the vertical scanning direction</li> </ul> |                                                                                               | g direction<br>ng direction              |  |
|                                                                                                    | <2-sided scanning models>                                                                     |                                          |  |
|                                                                                                    | 1)                                                                                            | "0:FRONT 1:BACK"                         |  |
|                                                                                                    | 2) [0], or [1]                                                                                | Displays the set value.                  |  |
|                                                                                                    | [0]: 1st side<br>[1]: 2nd side                                                                |                                          |  |
|                                                                                                    | <1-sided scanning models>                                                                     |                                          |  |
|                                                                                                    | 3)                                                                                            | Displays the set value.                  |  |
| <adj< td=""><td colspan="3"><adjust fb="" of="" position="" scanning="" the=""></adjust></td></adj<>                                                                                                    | <adjust fb="" of="" position="" scanning="" the=""></adjust>                                  |                                          |  |
| (6)                                                                                                    | [1]                                                                                           | "0:MAIN 1:SUB 2:AUTO"                    |  |
| (7)                                                                                                    | () [0], or [1], or [2]                                                                        |                                          |  |
|                                                                                                    | [0]: Main scanning direction                                                                  | Displays the set value.                  |  |
|                                                                                                    | [1]: Vertical scanning direction                                                              | Displays the set value.                  |  |
|                                                                                                    | [2]: The machine returns to the initial state of maintenance mode after automatic adjustment. |                                          |  |
| (8)                                                                                                    | Press the [▲], or [▼] to change the set value.<br>(Refer to the next page.)                   | Displays the set value.                  |  |
| (9)                                                                                                    | Press the [Set] to confirm the entry.                                                         | "SCANNING"                               |  |
| (10)                                                                                                    |                                                                                               | "OK"                                     |  |
| (11)                                                                                                    | [X]                                                                                           | To the initial state of maintenance mode |  |

### Main scanning adjustment

Adjustable range: -20 to 15 (It is adjustable by 1 unit (1 unit = 0.1 mm).)

\* The reference value (default) is "0".

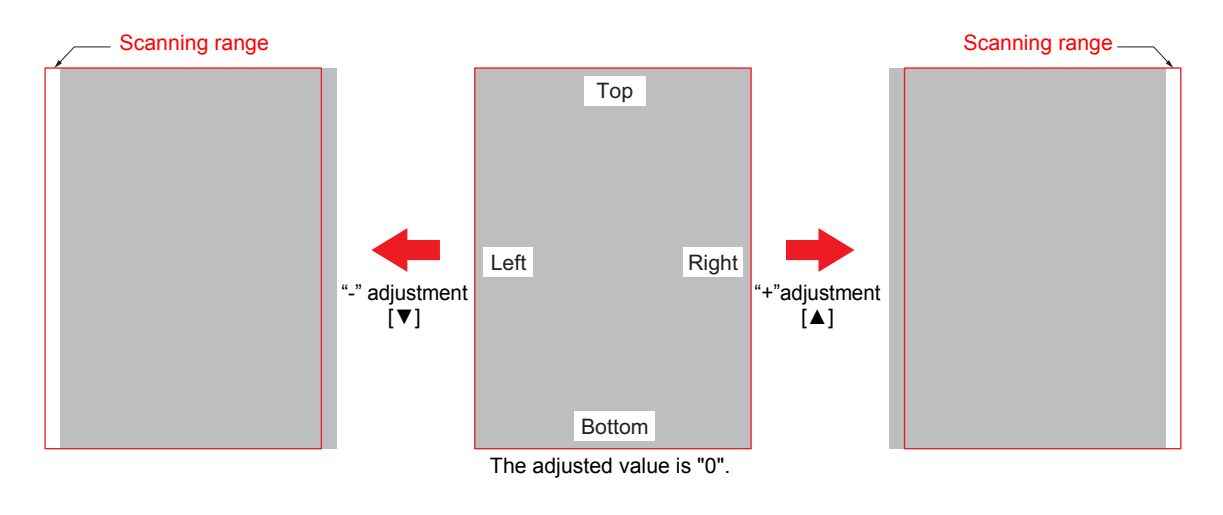

Fig. 5-10

#### Vertical scanning adjustment

Adjustable range: -50 to 50 (It is adjustable by 1 unit (1 unit = 0.1 mm).)

\* The reference value (default) is "0".

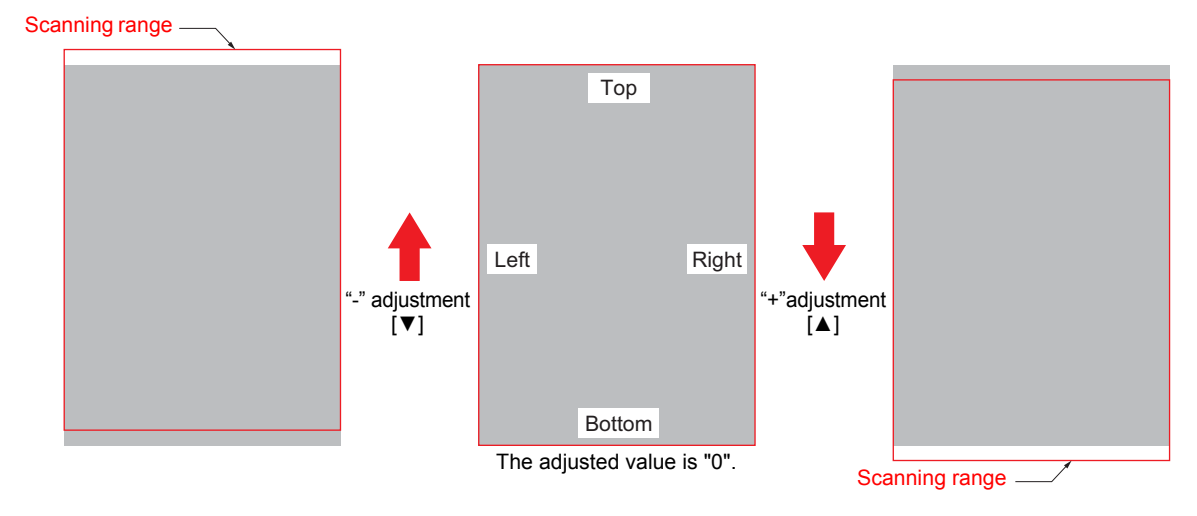

Fig. 5-11

### 1.3.16 Acquire and Optimize White/Black Level (CIS Scan) (Function Code 55)

#### <Function>

• This function is used to acquire the white/black level and optimize them. (CIS scan)

#### <Operating Procedure>

- (1) The machine enters into the initial state of maintenance mode. (Refer to "1.2 How to Enter the Maintenance Mode" in Chapter 5.)
- (2) [5] [5] "Press START"
   (3) [Start] "SCANNER AREA SET"
  - <Error>

"SCANNER ERROR", "SCANNER ERR ADF", or "SCANNER ERR FB" is displayed. Pressing the [X] returns the machine to the initial state of maintenance mode.

(4) The machine returns to the initial state of maintenance mode.

### **1.3.17 Adjust Touch Panel (Function Code 61)**

#### <Function>

- This function is used to adjust the detection position of the touch panel.
- This adjustment requires a pen for the touch panel (also known as a touch pen). (Also available in spare parts.)

(Using ballpoint pens etc. will easily damage the touch panel.)

#### <Operating Procedure>

- (1) The machine enters into the initial state of maintenance mode. (Refer to "1.2 How to Enter the Maintenance Mode" in Chapter 5.)
- (2) [6] [1] The adjustment screen appears. (See Fig. 5-12 below.)
- (3) Touch the marks in the order of No.1 through No.5. (The touched mark will disappear.) <Error>

"NG" appears after touching mark No.1.

- > Reconnect the touch panel FFC.
- > Replace the touch panel or the touch panel FFC.

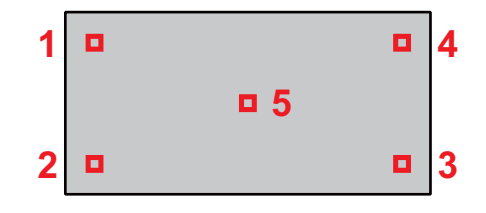

Fig. 5-12

(4) The result appears.

| The adjustment is successful.                      | "OK"                          |
|----------------------------------------------------|-------------------------------|
| <error> Proceed to (3) after the error</error>     | or appears for three seconds. |
| The touched position is out of range.              | "Point Error"                 |
| The distance from the last touched position is NG. | "Distance Error"              |

### 1.3.18 Adjustment of Color Registration (Adjustment of Inter-color Position Alignment) (Function Code 66)

#### <Function>

- The adjustment of inter-color position alignment (auto/manual) is described in the table below.
- Printing of correction chart (manual)
- In the end user-accessible maintenance mode, "Adjustment of inter-color position alignment including registration sensor calibration" is not available.

This mode has the following functions.

| Function                                                                                               | Description                                                                                                    | LCD              |
|----------------------------------------------------------------------------------------------------|----------------------------------------------------------------------------------------------------|------------------|
| Adjustment of inter-color position<br>alignment without registration<br>sensor calibration (auto)      | Automatically correct misregistration<br>between colors that occurs as the number<br>of printed pages increases and time passes.                                                                      | REGISTRATION     |
| Adjustment of inter-color position alignment (manual)                                                  | Using the chart, manually correct<br>misregistration between colors that occurs<br>as the number of printed pages increases<br>and time passes. This is performed when<br>automatic adjustment fails. | SET REGISTRATION |
| Printing of correction chart                                                                           | Print the chart that you check for an input value when manually correcting misregistration between colors.                                                                                            | PRINT CHART      |
| Adjustment of inter-color<br>position alignment including<br>registration sensor calibration<br>(auto) | After the sensitivity adjustment of registration sensor, correct misregistration between colors that occurs as the number of printed pages increases and time passes.                                 | ADD REGISTRATION |

#### 1.3.18.1 Adjustment of Inter-color Position Alignment without Registration Sensor Calibration (Auto)

#### <Operating Procedure>

(1) The machine enters into the initial state of maintenance mode. (Refer to "1.2 How to Enter the Maintenance Mode" in Chapter 5.)

|     | `   |                                                                             | ,                                        |
|-----|-----|-----------------------------------------------------------------------------|------------------------------------------|
| (2) | [6] | [6]                                                                         | "REGISTRATION"                           |
| (3) | Pre | ss the [Set] to correct.                                                    | "PLS WAIT 66-1"                          |
| (4) | The | correction is completed.                                                    | "COMPLETED"                              |
|     | 1)  | At the time of an error                                                     | "ERROR 66-1"                             |
|     | 2)  | Press the $[\mathbf{\nabla}]$ to see the details.<br>(See the table below.) | The error appears.                       |
| (5) | [X] |                                                                             | To the initial state of maintenance mode |

#### Details of errors

- Pressing the [Start] clears the error.
- In the automatic adjustment of inter-color alignment, a toner pattern is formed on the belt and measured by the registration sensor to calibrate the color registration. The following errors also occur due to problems with related parts such as the drum dirt and the registration sensor failure.
- After clearing the error, perform "Adjustment of inter-color position alignment with/without registration sensor calibration (auto)", or "Printing of correction chart" and "Adjustment of inter-color position alignment (manual)" (1.3.18.2).

| Error display    |                  |  |
|------------------|------------------|--|
| FAILED REGIST    | NG PWM R-L:080   |  |
| TONER EMPTY # *  | NG CNT R100 L100 |  |
| NG L:C080 R:M105 | NG S-POSI R:-080 |  |
| NG R-L:C030      | NG SKEW:120      |  |
| NG PWM L120 R180 | NG PWM R-P L:080 |  |

\* # indicates the toner color (Y, M, or C) of which cartridge became empty.

# 1.3.18.2 Printing of Correction Chart and Adjustment of Inter-color Position Alignment (Manual)

#### <Operating Procedure>

(1) The machine enters into the initial state of maintenance mode. (Refer to "1.2 How to Enter the Maintenance Mode" in Chapter 5.)

| (2)  | [6] [6]                                                                    | "REGISTRATION"                           |
|------|----------------------------------------------------------------------------|------------------------------------------|
| (3)  | [▲], or [▼]                                                                | "PRINT CHART"                            |
| (4)  | Press the [Set] to print the correction chart. (See Fig. 5-13 below.)      | "PRINTING"                               |
| (5)  | The printing is completed.                                                 | "PRINT CHART"                            |
| (6)  | [X]                                                                        | To the initial state of maintenance mode |
| (7)  | [6] [6]                                                                    | "REGISTRATION"                           |
| (8)  | [▲], or [▼]                                                                | "SET REGISTRATION"                       |
| (9)  | [Set]                                                                      | "1. MAGENTA=0"                           |
| (10) | Identify the numeric value whose color is the darkest in the pattern of ①. | "1. MAGENTA=0"                           |
| (11) | Press the [▲], or [▼] to enter the numeric value of (10).                  | "1. MAGENTA=(Entered value)"             |
| (12) | Press the [Set] to confirm the entered value.                              |                                          |
| (13) | For the correction test pattern of ② to                                    | (9), repeat the steps from (10) to (12). |
| (14) | The correction is completed.                                               | "COMPLETED"                              |
| (15) | [X]                                                                        | To the initial state of maintenance mode |

#### Correction chart

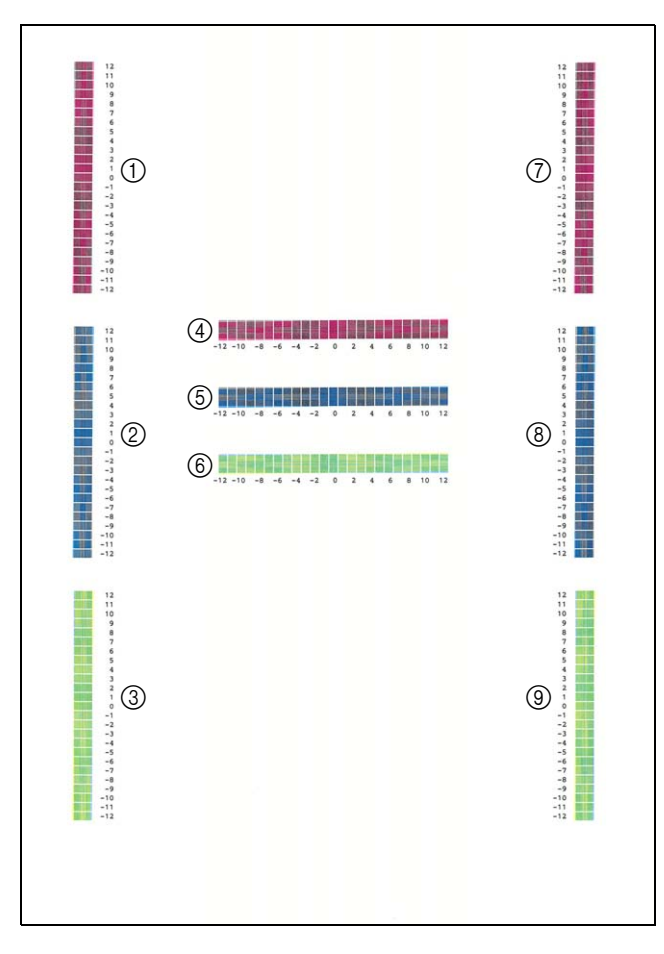

Fig. 5-13

#### 1.3.18.3 Adjustment of Inter-color Position Alignment including Registration Sensor Calibration (Auto)

#### <Operating Procedure>

(1) The machine enters into the initial state of maintenance mode. (Refer to "1.2 How to Enter the Maintenance Mode" in Chapter 5.)

| (2) | [6]                          | [6]                                                                  | "REGISTRATION"                           |
|-----|------------------------------|----------------------------------------------------------------------|------------------------------------------|
| (3) | [▲], or [▼]                  |                                                                      | "ADD REGISTRATION"                       |
| (4) | Press the [Set] to correct.  |                                                                      | "PLS WAIT 66-1"                          |
| (5) | The correction is completed. |                                                                      | "COMPLETED"                              |
|     | 1)                           | At the time of an error                                              | "ERROR 66-1"                             |
|     | 2)                           | Press the [▼] to see the details.<br>(Refer to "Details of errors".) | The error appears.                       |
| (6) | [X]                          |                                                                      | To the initial state of maintenance mode |
## **1.3.19 Continuous Print Test (Function Code 67)**

#### <Function>

- This function is used to print "Print pattern".
- And test the print image quality or the print operation.

#### <Operating Procedure>

(1) The machine enters into the initial state of maintenance mode. (Refer to "1.2 How to Enter the Maintenance Mode" in Chapter 5.)

| (2)  | [6] [7]                                                                                     | "SELECT: K 100%"                           |
|------|---------------------------------------------------------------------------------------------|--------------------------------------------|
| (3)  | Press the [▲], or [▼] to select the print pattern.                                          | Refer to <print pattern="">.</print>       |
| (4)  | Press the [Set] to confirm the item.                                                        | "SELECT: A4"                               |
| (5)  | Press the [▲], or [▼] to select the print size.                                             | Refer to <paper size="">.</paper>          |
| (6)  | Press the [Set] to confirm the item.                                                        | "SELECT: PLAIN"                            |
| (7)  | Press the $[\blacktriangle]$ , or $[\blacktriangledown]$ to select the print specification. | Refer to <print specification="">.</print> |
| (8)  | Press the [Set] to confirm the item.                                                        | "SELECT: TRAY1 SX"                         |
| (9)  | Press the [▲], or [▼] to select TRAY, DX.                                                   | Refer to <print type="">.</print>          |
| (10) | Press the [Set] to confirm the item.                                                        | "SELECT: 1PAGE"                            |
| (11) | Press the [▲], or [▼] to select the print page.                                             | Refer to <print page="">.</print>          |

#### <SELECT: 1PAGE, CONTINUE >

| (12) | Press the [Set] to confirm the item and the printing is started. | "PAPER FEED TEST"                        |
|------|------------------------------------------------------------------|------------------------------------------|
| (13) | Press the [X], or the specified number of sheets is completed.   | To the initial state of maintenance mode |

#### <SELECT: JOB >

| Press the [Set] to confirm the item.                                                                                  | "SELECT: 1P/JOB"                                                                                                    |  |
|----------------------------------------------------------------------------------------------------|----------------------------------------------------------------------------------------------------|--|
| Press the [▲], or [▼] to select the number of pages per job.                                                          | Refer to <number job="" of="" pages="" per="">.</number>                                                                                                    |  |
| Press the [Set] to confirm the item.                                                                                  |                                                                                                    |  |
| (SELECT: xxP(I)/JOB only)<br>Press the [▲], or [▼] to select the xxP(I)/JOB. Enter the image number (Up to 3 digits). |                                                                                                    |  |
| (SELECT: xxP(I)/JOB only)<br>Press the [Set] to confirm the item.                                                     |                                                                                                    |  |
| The printing is started.                                                                                              | "PAPER FEED TEST"                                                                                                    |  |
| Press the [X], or the specified number<br>of sheets is completed.                                                     | To the initial state of maintenance mode                                                                                                    |  |
|                                                                                                    | Press the [Set] to commute item.<br>Press the [ $\blacktriangle$ ], or [ $\blacktriangledown$ ] to select the<br>number of pages per job.<br>Press the [Set] to confirm the item.<br>SELECT: xxP(I)/JOB only)<br>Press the [ $\blacktriangle$ ], or [ $\blacktriangledown$ ] to select the xxF<br>SELECT: xxP(I)/JOB only)<br>Press the [Set] to confirm the item.<br>The printing is started.<br>Press the [X], or the specified number<br>of sheets is completed. |  |

#### <Print pattern>

| LCD             | Description                                                                                 |
|-----------------|---------------------------------------------------------------------------------------------|
| SELECT: K 100%  | Black 100% solid print                                                                      |
| SELECT: C 100%  | Cyan 100% solid print                                                                       |
| SELECT: M 100%  | Magenta 100% solid print                                                                    |
| SELECT: Y 100%  | Yellow 100% solid print                                                                     |
| SELECT: W 100%  | White 100% solid print                                                                      |
| SELECT: R 100%  | Red 100% solid print                                                                        |
| SELECT: G 100%  | Green 100% solid print                                                                      |
| SELECT: B 100%  | Blue 100% solid print                                                                       |
| SELECT: KCMY1%  | Black/Cyan/Magenta/Yellow 1% intermittent pattern print *                                   |
| SELECT: KCMY5%  | Black/Cyan/Magenta/Yellow 5% intermittent pattern print *                                   |
| SELECT: Lattice | Lattice print                                                                               |
| SELECT: Total   | Total pattern print (LETTER, PLAIN, T1 SX, Standard paper eject, 1PAGE)                     |
| SELECT: DXEJECT | DX eject check (A4/LETTER, PLAIN, TRAY1 DX, Standard paper eject, CONTINUE, 1COPY, 6 image) |

\* Up to 500 sheets in 1-sided printing and 1,000 sheets in 2-sided printing in the case of job printing.

#### <Paper size>

| LCD                     | Description     |
|-------------------------|-----------------|
| SELECT: A4              | A4              |
| SELECT: LETTER          | Letter          |
| SELECT:ISOB5            | ISO B5          |
| SELECT:JISB5            | JIS B5          |
| SELECT:A5               | A5              |
| SELECT:A5L              | A5L             |
| SELECT:JISB6            | JIS B6          |
| SELECT:A6               | A6              |
| SELECT:EXECUTE          | Executive size  |
| SELECT:LEGAL            | Legal size      |
| SELECT:<br>MEXICANLEGAL | Mexico Legal    |
| SELECT: INDIALEGAL      | India Legal     |
| SELECT: 16K             | 16K             |
| SELECT:FOLIO            | Folio size      |
| SELECT:HAGAKI           | Postcard size * |

\* Supports only for TRAY1 SX, MP TRAY SX, and AUTO SX.

#### <Print specification>

| LCD             | Description           |
|-----------------|-----------------------|
| SELECT: PLAIN   | Plain paper           |
| SELECT: THIN    | Plain paper (thin)    |
| SELECT: THICK   | Plain paper (thick)   |
| SELECT:THICKER  | Plain paper (thicker) |
| SELECT:RECYCLED | Recycled paper        |
| SELECT:BOND     | Bond paper            |
| SELECT:LABEL    | Label                 |
| SELECT:ENVELOPE | Envelope              |
| SELECT:ENVTHIN  | Envelope (thin)       |
| SELECT:ENVTHICK | Envelope (thick)      |
| SELECT:GLOSSY   | Glossy paper          |
| SELECT:HAGAKI   | Postcard *            |

\* HAGAKI appears on the LCD, but it is not available.

#### <Print type>

| LCD                            | Description                                     |
|--------------------------------|-------------------------------------------------|
| SELECT: TRAY1 SX               | 1-sided printing from T1                        |
| SELECT:TRAY2 SX <sup>*1</sup>  | 1-sided printing from T2                        |
| SELECT:TRAY3 SX <sup>*1</sup>  | 1-sided printing from T3                        |
| SELECT:TRAY4 SX <sup>*1</sup>  | 1-sided printing from T4                        |
| SELECT:TRAY5 SX <sup>*1</sup>  | 1-sided printing from T5                        |
| SELECT: MP SX                  | 1-sided printing from MP tray                   |
| SELECT: TRAY1 DX <sup>*2</sup> | 2-sided printing from T1                        |
| SELECT:TRAY2 DX <sup>*2</sup>  | 2-sided printing from T2                        |
| SELECT:TRAY3 DX <sup>*2</sup>  | 2-sided printing from T3                        |
| SELECT:TRAY4 DX <sup>*2</sup>  | 2-sided printing from T4                        |
| SELECT:TRAY5 DX <sup>*2</sup>  | 2-sided printing from T5                        |
| SELECT: MP DX <sup>*2</sup>    | 2-sided printing from MP tray                   |
| SELECT: AUTO SX                | 1-sided printing to automatically selected tray |
| SELECT: AUTO DX <sup>*2</sup>  | 2-sided printing to automatically selected tray |

<sup>\*1</sup> Does not support paper size for A5L and A6.

<sup>\*2</sup> Supports paper size only for A4, Letter, Legal, and Folio.

#### <Print page>

| LCD              | Description                     |
|------------------|---------------------------------|
| SELECT: 1PAGE    | 1-page printing                 |
| SELECT: CONTINUE | Continuous printing             |
| SELECT: JOB      | Intermittent printing per job * |

\* Selectable only when the printing pattern is set to "KCMY1%" or "KCMY5%".

### <Number of pages per job> (Only for intermittent pattern printing)

| LCD             | Description                               |
|-----------------|-------------------------------------------|
| SELECT: 1P/JOB  | Prints 1 page per job <sup>*1</sup>       |
| SELECT: 2P/JOB  | Prints 2 pages per job <sup>*1</sup>      |
| SELECT: 5P/JOB  | Prints 5 pages per job <sup>*1</sup>      |
| SELECT: 10P/JOB | Prints 10 pages per job <sup>*1</sup>     |
| SELECT:xxP/JOB  | Prints xx pages per job <sup>*1 *3</sup>  |
| SELECT: 2I/JOB  | Prints 2 images per job <sup>*2</sup>     |
| SELECT:4I/JOB   | Prints 4 images per job <sup>*2</sup>     |
| SELECT: 5I/JOB  | Prints 5 images per job <sup>*2 *4</sup>  |
| SELECT: 10I/JOB | Prints 10 images per job <sup>*2</sup>    |
| SELECT: 20I/JOB | Prints 20 images per job *2               |
| SELECT:xxI/JOB  | Prints xx images per job <sup>*2 *3</sup> |

\*<sup>1</sup> Selectable only when SX is selected as print type.

<sup>\*2</sup> Selectable only when DX is selected as print type.

<sup>\*3</sup> Up to 3 digits can be entered after selection.

<sup>\*4</sup> 1-sided printing for the 5th page.

#### Print pattern

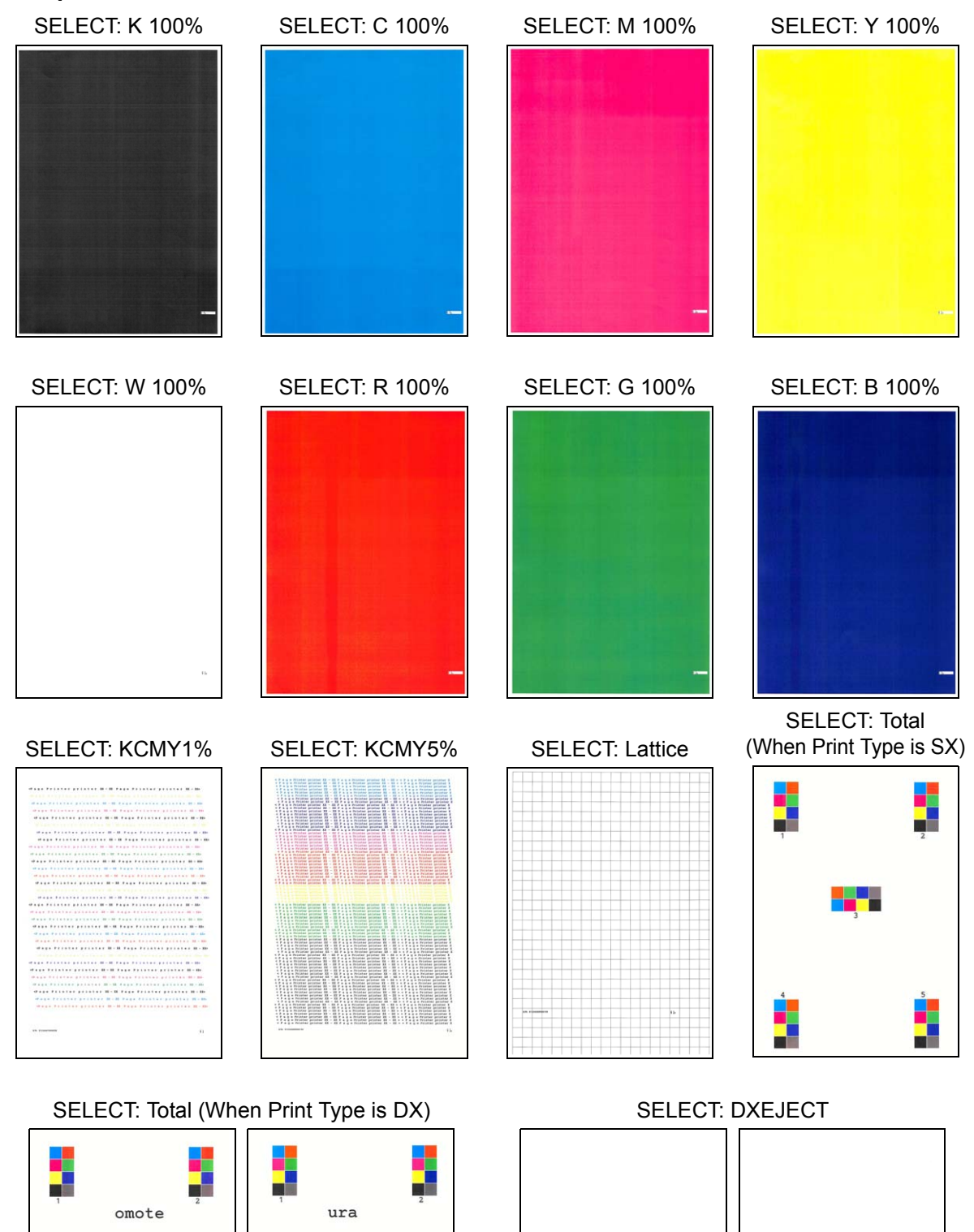

Fig. 5-14

## 1.3.20 Laser Unit Test Pattern Print (Function Code 68)

#### <Function>

- This function is used to print the laser unit test pattern.
- Test the print image quality or the print operation.

#### <Operating Procedure>

- (1) The machine enters into the initial state of maintenance mode. (Refer to "1.2 How to Enter the Maintenance Mode" in Chapter 5.)
- (2) [6] [8] "PRINTING"
  (3) The laser unit test pattern (see Fig. 5-15 below) is printed.
  (4) The printing is completed. "OK"
  1) At the time of an error See the table below.
  2) Proceed to (3) after clearing the error. "PRINTING"

(5) [X] To the initial state of maintenance mode

| Error display     | Remedy                                                             |
|-------------------|--------------------------------------------------------------------|
| Replace Toner # * | Replace the toner cartridge.                                       |
| Cover is Open     | Close the front cover.                                             |
| No Paper          | Refill the paper, close the paper tray.                            |
| Jam Tray1         | Remove the jammed paper, then close the paper tray and all covers. |
| Jam Rear          |                                                                    |

\* # indicates the toner color (Y, M, or C) of which cartridge became empty.

#### Laser unit test pattern

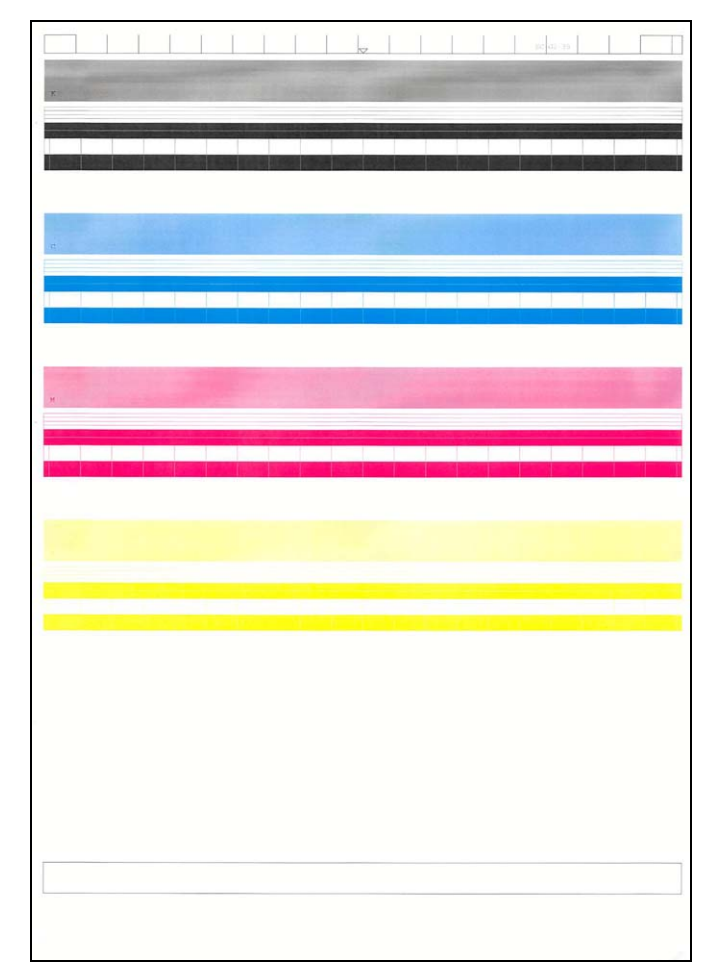

Fig. 5-15

## 1.3.21 Print Frame Pattern (1-sided Printing) (Function Code 69)

#### <Function>

- This function is used to print the frame pattern on single side of the paper.
- And test the print image quality or the print operation.

#### <Operating Procedure>

- (1) Load the paper specified in the default paper settings (A4 or Letter) in the paper tray.
- (2) The machine enters into the initial state of maintenance mode. (Refer to "1.2 How to Enter the Maintenance Mode" in Chapter 5.)
- (3) [6] [9] "PRINTING"
- (4) The frame pattern (see Fig. 5-16 below) is printed.

| • • |                            |                                          |                                          |
|-----|----------------------------|------------------------------------------|------------------------------------------|
| (5) | The printing is completed. |                                          | "WAKU SX"                                |
|     | 1)                         | At the time of an error                  | See the table below.                     |
|     | 2)                         | Proceed to (4) after clearing the error. | "PRINTING"                               |
| (6) | [X]                        |                                          | To the initial state of maintenance mode |

| Error display | Remedy                                                             |
|---------------|--------------------------------------------------------------------|
| Replace Toner | Replace the toner cartridge.                                       |
| Cover is Open | Close the front cover.                                             |
| No Paper      | Refill the paper, close the paper tray.                            |
| Jam Tray1     | Remove the jammed paper, then close the paper tray and all covers. |
| Jam Rear      |                                                                    |

#### Frame pattern

| 4.23mm             | 4.23mm |
|--------------------|--------|
| .35mm(Letter size) |        |
|                    |        |
|                    |        |
|                    |        |
|                    |        |
|                    |        |
|                    |        |
|                    |        |
|                    |        |
|                    |        |
|                    |        |
|                    |        |
|                    |        |
|                    |        |
|                    |        |
|                    |        |
|                    |        |
|                    |        |
|                    |        |
|                    |        |
|                    |        |
|                    |        |
|                    |        |
|                    |        |
|                    |        |
|                    |        |
|                    |        |
|                    |        |
|                    |        |
|                    |        |
|                    |        |
|                    |        |
|                    |        |
|                    |        |
| .35mm(Letter size) |        |
|                    |        |
|                    |        |

Fig. 5-16

## 1.3.22 Print Frame Pattern (2-sided Printing) (Function Code 70)

#### <Function>

- This function is used to print the frame pattern on both sides of the paper.
- And test the print image quality or the print operation.

#### <Operating Procedure>

- (1) Load the paper specified in the default paper settings (A4 or Letter) in the paper tray.
- (2) The machine enters into the initial state of maintenance mode. (Refer to "1.2 How to Enter the Maintenance Mode" in Chapter 5.)
- (3) [7] [0] "PRINTING"
- (4) The frame pattern (see Fig. 5-17 below) is printed.

| · / |                            |                                          | , ,                                      |
|-----|----------------------------|------------------------------------------|------------------------------------------|
| (5) | The printing is completed. |                                          | "WAKU DX"                                |
|     | 1)                         | At the time of an error                  | See the table below.                     |
|     | 2)                         | Proceed to (4) after clearing the error. | "PRINTING"                               |
| (6) | [X]                        |                                          | To the initial state of maintenance mode |

| Error display   | Remedy                                                             |
|-----------------|--------------------------------------------------------------------|
| Replace Toner   | Replace the toner cartridge.                                       |
| Cover is Open   | Close the front cover.                                             |
| No Paper        | Refill the paper, close the paper tray.                            |
| Jam Tray1       | Remove the jammed paper, then close the paper tray and all covers. |
| Jam Rear        |                                                                    |
| Jam Duplex      |                                                                    |
| Duplex Disabled | Refill the paper, then close the paper tray and all covers.        |

#### Frame pattern

| 4.23mm                                | 4.23mm | 4.23mm                                | 4.23mm |
|---------------------------------------|--------|---------------------------------------|--------|
| 6.35mm(Letter size) DX page1(DX path) |        | 6.35mm(Letter size) DX page2(SX path) |        |
|                                       |        |                                       |        |
|                                       |        |                                       |        |
|                                       |        |                                       |        |
|                                       |        |                                       |        |
|                                       |        |                                       |        |
|                                       |        |                                       |        |
|                                       |        |                                       |        |
|                                       |        |                                       |        |
|                                       |        |                                       |        |
|                                       |        |                                       |        |
|                                       |        |                                       |        |
|                                       |        |                                       |        |
|                                       |        |                                       |        |
|                                       |        |                                       |        |
|                                       |        |                                       |        |
|                                       |        |                                       |        |
|                                       |        |                                       |        |
|                                       |        |                                       |        |
|                                       |        |                                       |        |
|                                       |        |                                       |        |
|                                       |        |                                       |        |
|                                       |        |                                       |        |
|                                       |        |                                       |        |
|                                       |        |                                       |        |
|                                       |        |                                       |        |
|                                       |        |                                       |        |
|                                       |        |                                       |        |
| 6.35mm(Letter size)                   |        | 6.35mm(Letter size)                   |        |
|                                       |        |                                       |        |
|                                       |        |                                       |        |
|                                       |        |                                       |        |

Fig. 5-17

## 1.3.23 Print Color Test Pattern (Function Code 71)

#### <Function>

- This function is used to print "Color test pattern".
- And test the print image quality or the print operation.

#### <Operating Procedure>

- (1) Load the paper specified in the default paper settings (A4 or Letter) in the paper tray.
- (2) The machine enters into the initial state of maintenance mode. (Refer to "1.2 How to Enter the Maintenance Mode" in Chapter 5.)

|      | •                                                                                  |                                             |                                            |
|------|------------------------------------------------------------------------------------|---------------------------------------------|--------------------------------------------|
| (3)  | [7] [                                                                              | 1]                                          | "К"                                        |
| (4)  | Pre<br>prin                                                                        | ss the [▲], or [▼] to select the t pattern. | Refer to <print pattern="">.</print>       |
| (5)  | Pre                                                                                | ss the [Set] to confirm the item.           | "SELECT: LETTER"                           |
| (6)  | Pre<br>prin                                                                        | ss the [▲], or [▼] to select the t size.    | Refer to <paper size="">.</paper>          |
| (7)  | Pre                                                                                | ss the [Set] to confirm the item.           | "SELECT: PLAIN"                            |
| (8)  | Press the [▲], or [▼] to select the print specification.                           |                                             | Refer to <print specification="">.</print> |
| (9)  | Pre                                                                                | ss the [Set] to confirm the item.           | "SELECT: SX"                               |
| (10) | Press the [▲], or [▼] to select SX/<br>DX.                                         |                                             | Refer to <print type="">.</print>          |
| (11) | Pre                                                                                | ss the [Set] to confirm the item.           | "SELECT: 1PAGE"                            |
| (12) | Press the $[\blacktriangle]$ , or $[\blacktriangledown]$ to select the print page. |                                             | Refer to <print page="">.</print>          |
| (13) | Press the [Set] to confirm the item and the printing is started.                   |                                             | "PRINTING"                                 |
| (14) | <ol> <li>The printing is completed.</li> </ol>                                     |                                             | "OK"                                       |
| -    | 1)                                                                                 | At the time of an error                     | Refer to <error display="">.</error>       |
|      | 2)                                                                                 | Print it again after clearing the error     | °or.                                       |
|      |                                                                                    | [Start]                                     | Refer to <error display="">.</error>       |

\* In some cases, printing starts without pressing [Start].

#### <Reprinting>

| (15) | [Start] | "К"                                      |
|------|---------|------------------------------------------|
| (16) | [Start] | To (4)                                   |
| (17) | [X]     | To the initial state of maintenance mode |

#### <Print pattern>

| LCD    | Description             |
|--------|-------------------------|
| К      | Dither 26% black        |
| MCYK V | 4-color vertical band   |
| МСҮК Н | 4-color horizontal band |
| 2d3s Y | Yellow                  |
| 2d3s C | Cyan                    |
| 2d3s K | Black                   |
| 2d3s M | Magenta                 |

\* In the full page print mode, the cleaning operation is performed between printing of blank paper and Black.

#### <Paper size>

| LCD            | Description    |
|----------------|----------------|
| SELECT: LETTER | Letter         |
| SELECT:HAGAKI  | Postcard size  |
| SELECT:FOLIO   | Folio size     |
| SELECT:LEGAL   | Legal size     |
| SELECT:EXECUTE | Executive size |
| SELECT:A6      | A6             |
| SELECT:JISB6   | JIS B6         |
| SELECT:A5L     | A5L            |
| SELECT:A5      | A5             |
| SELECT:JISB5   | JIS B5         |
| SELECT:ISOB5   | ISO B5         |
| SELECT: A4     | A4             |

## <Print specification>

| LCD             | Description           |
|-----------------|-----------------------|
| SELECT: PLAIN   | Plain paper           |
| SELECT:HAGAKI   | Postcard              |
| SELECT:GLOSSY   | Glossy paper          |
| SELECT:ENVTHICK | Envelope (thick)      |
| SELECT:ENVTHIN  | Envelope (thin)       |
| SELECT:ENVELOPE | Envelope              |
| SELECT:LABEL    | Label                 |
| SELECT:BOND     | Bond paper            |
| SELECT:RECYCLED | Recycled paper        |
| SELECT:THICKER  | Plain paper (thicker) |
| SELECT: THIN    | Plain paper (thin)    |
| SELECT: THICK   | Plain paper (thick)   |

#### <Print type>

| LCD        | Description              |
|------------|--------------------------|
| SELECT:SX  | 1-sided printing from T1 |
| SELECT:DX* | 2-sided printing from T1 |

\* Supports paper size only for A4, Letter, Legal, and Folio in 2-sided printing.

#### <Print page>

| LCD              | Description           |
|------------------|-----------------------|
| SELECT: 1PAGE    | 1-page printing       |
| SELECT: CONTINUE | Continuous printing * |

\* Press the [Stop] to end the continuous printing.

### <Error display>

| LCD           | Remedy                                                             |
|---------------|--------------------------------------------------------------------|
| Replace Toner | Replace the toner cartridge.                                       |
| Cover is Open | Close the front cover.                                             |
| No Paper      | Refill the paper, close the paper tray.                            |
| Jam Tray1     | Remove the jammed paper, then close the paper tray and all covers. |
| Jam Rear      |                                                                    |

## Color test pattern

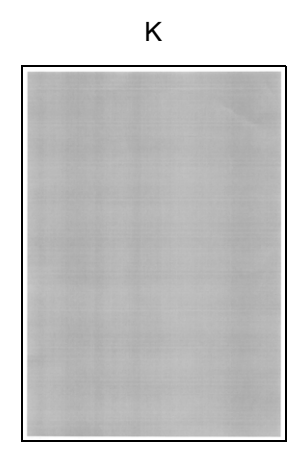

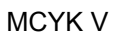

MCYK H

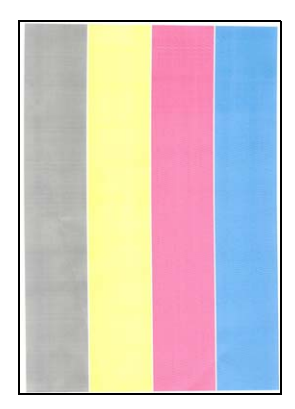

2d3s Y

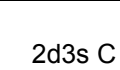

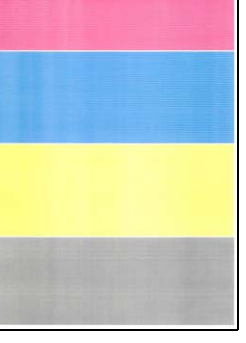

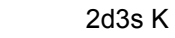

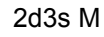

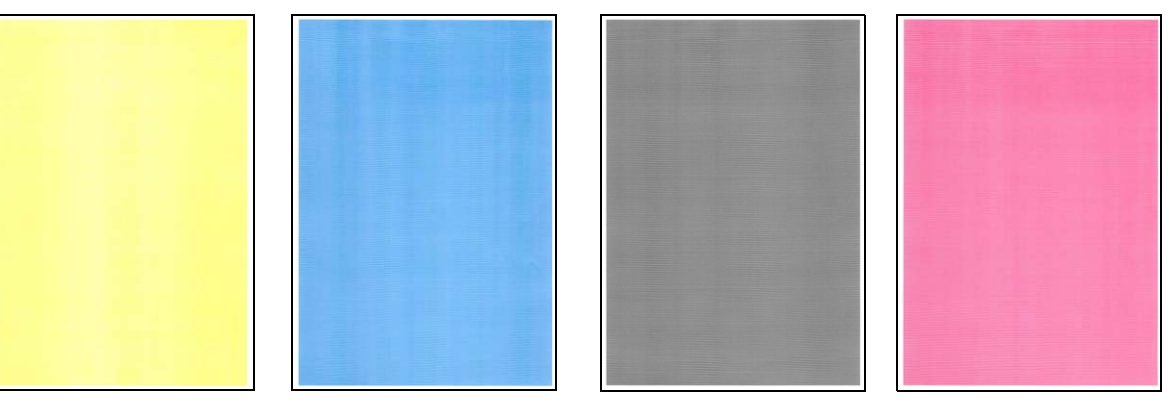

Fig. 5-18

## **1.3.24 Sensitivity Adjustment of Density Sensor (Function Code 72)**

#### <Function>

- This function is used to adjust the sensitivity of density sensor.
- Developing bias voltage correction

#### <Operating Procedure>

(1) The machine enters into the initial state of maintenance mode. (Refer to "1.2 How to Enter the Maintenance Mode" in Chapter 5.)

| (2) | [7] [2]                                                                          |                         | "PLS WAIT 72"                            |  |
|-----|----------------------------------------------------------------------------------|-------------------------|------------------------------------------|--|
| (3) | The correction is completed.                                                     |                         | "OK"                                     |  |
|     | 1)                                                                               | At the time of an error | "ERROR 72"                               |  |
|     | <ol> <li>Press the [▼] to see the details.<br/>(See the table below.)</li> </ol> |                         | The error appears.                       |  |
|     |                                                                                  | [Start]                 | Clear the error.                         |  |
| (4) | ·) [X]                                                                           |                         | To the initial state of maintenance mode |  |

| Error display                                                                                                  | Remedy                                                                                                    |
|----------------------------------------------------------------------------------------------------|----------------------------------------------------------------------------------------------------|
| I_Dark_Err<br>Belt_Meas Err<br>Gsp_Patch_Err<br>Gsp_Calc_Err<br>LED_Adj_Err<br>Sens_Belt_Err<br>FAILED DEVBIAS | <ul> <li>Replace the belt unit.</li> <li>Replace the waste toner box.</li> <li>Reconnect the eject relay PCB harness.</li> <li>Replace the REG mark sensor ASSY.</li> <li>Replace the eject relay PCB.</li> <li>Replace the Main PCB.</li> </ul> |
| TONER EMPTY # <sup>*</sup>                                                                                     | Replace the toner cartridge.                                                                                                    |

\* # indicates the toner color (Y, M, or C) of which cartridge became empty.

### 1.3.25 Adjustment of Color Registration + Sensitivity Adjustment of Density Sensor + Developing Bias Voltage Correction (Function Code 73)

#### <Function>

- This function is used to consecutively execute Function Code 66 and Function Code 72.
- Function Code 66: Adjustment of color registration (Adjustment of inter-color position alignment) (auto)
- Function Code 72: Sensitivity adjustment of density sensor + Developing bias voltage correction

#### <Operating Procedure>

(1) The machine enters into the initial state of maintenance mode. (Refer to "1.2 How to Enter the Maintenance Mode" in Chapter 5.)

| (2) | [7] [3]                                                                                            |                                                                                                    | "72/66-1"                                |  |
|-----|----------------------------------------------------------------------------------------------------|----------------------------------------------------------------------------------------------------|------------------------------------------|--|
| (3) | Press the [Set] to execute Function Code 72.                                                       |                                                                                                    | "PLS WAIT 72"                            |  |
|     | 1)                                                                                                 | At the time of an error                                                                             | "ERROR 72"                               |  |
|     | <ol> <li>Press the [▼] to see the det<br/>(Refer to the table of Function<br/>Code 72.)</li> </ol> |                                                                                                    | The error appears.                       |  |
|     |                                                                                                    | [Start]                                                                                             | Clear the error and return.              |  |
| (4) | Function Code 66 is started to<br>execute automatically after Function<br>Code 72 is completed.    |                                                                                                    | "PLS WAIT 66-1"                          |  |
|     | 1)                                                                                                 | At the time of an error                                                                             | "ERROR 66-1"                             |  |
|     | 2)                                                                                                 | Press the [▼] to see the details.<br>(Refer to <error display=""> of<br/>Function Code 66.)</error> | The error appears.                       |  |
|     | [Start]                                                                                            |                                                                                                    | Clear the error and return.              |  |
| (5) | All operations are completed.                                                                      |                                                                                                    | "COMP"                                   |  |
| (6) | Press the [▼] to proceed to (2).                                                                   |                                                                                                    | "72/66-1"                                |  |
| (7) | () [X]                                                                                             |                                                                                                    | To the initial state of maintenance mode |  |

## 1.3.26 Setting by Spec (Function Code 74)

#### <Function>

- This function is used to customize the machine according language, function settings.
- If there is no entry for one minute or longer, the machine returns to the initial state of maintenance mode.

#### <Operating Procedure>

(1) The machine enters into the initial state of maintenance mode. (Refer to "1.2 How to Enter the Maintenance Mode" in Chapter 5.)

| (2) | [7] [4]                                                                                       | The currently set spec code<br>The entered value |  |
|-----|-----------------------------------------------------------------------------------------------|--------------------------------------------------|--|
| (3) | Enter the spec code (four digits) you want to set. (See the setting by spec code list below.) |                                                  |  |
| (4) | Press the [Start] to confirm the entry.                                                       | "PARAMETER INIT"                                 |  |

When an unsupported code is entered, return to (3).

(5) The machine returns to the initial state of maintenance mode.

#### Setting by spec code list

| MODEL        | Country Code |      | Country Code (Detail) |      |
|--------------|--------------|------|-----------------------|------|
| MFC-EX670W   | Canada       | 0401 |                       |      |
|              | U.S.A        | 0401 |                       |      |
| MFC-L9610CDN | Canada       | 0001 |                       |      |
|              | U.S.A        | 0001 |                       |      |
| MFC-L9630CDN | Asia         | 0140 |                       |      |
|              | Australia    | 0156 | Australia             | 0106 |
|              | Brazil       | 0142 |                       |      |
|              | Canada       | 0101 |                       |      |
|              | EU-Regional  |      | Austria               | 0114 |
|              |              |      | Belgium               | 0108 |
|              |              |      | Bulgaria              | 0132 |
|              |              |      | Croatia               | 0181 |
|              |              |      | Czech                 | 0137 |
|              |              |      | Denmark               | 0113 |
|              |              |      | Finland               | 0112 |
|              |              |      | France                | 0105 |
|              |              |      | Germany               | 0103 |
|              |              |      | Hungary               | 0138 |
|              |              |      | Italy                 | 0116 |
|              |              | 0151 | Netherlands           | 0109 |
|              |              | 0154 | Norway                | 0107 |
|              |              |      | Poland                | 0139 |
|              |              |      | Portugal              | 0118 |
|              |              |      | Romania               | 0133 |
|              |              |      | Russia                | 0148 |
|              |              |      | Slovakia              | 0186 |
|              |              |      | Slovenia              | 0182 |
|              |              |      | Spain                 | 0115 |
|              |              |      | Sweden                | 0126 |
|              |              |      | Switzerland           | 0110 |
|              |              |      | UK                    | 0104 |
|              |              |      | Others                | 0150 |
|              | Gulf         |      | Gulf                  | 0141 |
|              |              | 0174 | South Africa          | 0124 |
|              |              |      | Turkey                | 0125 |
|              | New Zealand  | 0156 | New Zealand           | 0127 |
|              | Taiwan       | 0123 |                       |      |
|              | U.S.A        | 0101 |                       |      |

| MODEL        | Country Code |      | Country Code (Detail) |      |
|--------------|--------------|------|-----------------------|------|
| MFC-L9635CDN | EU-Regional  |      | Austria               | 0014 |
|              |              |      | Belgium               | 0008 |
|              |              |      | Bulgaria              | 0032 |
|              |              |      | Croatia               | 0081 |
|              |              |      | Czech                 | 0037 |
|              |              |      | Denmark               | 0013 |
|              |              |      | Finland               | 0012 |
|              |              |      | France                | 0005 |
|              |              |      | Germany               | 0003 |
|              |              |      | Hungary               | 0038 |
|              |              |      | Italy                 | 0016 |
|              |              | 0054 | Netherlands           | 0009 |
|              |              | 0054 | Norway                | 0007 |
|              |              |      | Poland                | 0039 |
|              |              |      | Portugal              | 0018 |
|              |              |      | Romania               | 0033 |
|              |              |      | Russia                | 0048 |
|              |              |      | Slovakia              | 0086 |
|              |              |      | Slovenia              | 0082 |
|              |              |      | Spain                 | 0015 |
|              |              |      | Sweden                | 0026 |
|              |              |      | Switzerland           | 0010 |
|              |              |      | UK                    | 0004 |
|              |              |      | Others                | 0050 |
| MFC-L9670CDN | Australia    | 0356 | Australia             | 0306 |
|              | Canada       | 0301 |                       |      |
|              | China        | 0320 |                       |      |
|              | EU-Regional  |      | Austria               | 0314 |
|              | _            |      | Belgium               | 0308 |
|              |              |      | Bulgaria              | 0332 |
|              |              |      | Croatia               | 0381 |
|              |              |      | Czech                 | 0337 |
|              |              |      | Denmark               | 0313 |
|              |              |      | Finland               | 0312 |
|              |              |      | France                | 0305 |
|              |              |      | Germany               | 0303 |
|              |              |      | Hungary               | 0338 |
|              |              |      | Italy                 | 0316 |
|              |              | 0254 | Netherlands           | 0309 |
|              |              | 0354 | Norway                | 0307 |
|              |              |      | Poland                | 0339 |
|              |              |      | Portugal              | 0318 |
|              |              |      | Romania               | 0333 |
|              |              |      | Russia                | 0348 |
|              |              |      | Slovakia              | 0386 |
|              |              |      | Slovenia              | 0382 |
|              |              |      | Spain                 | 0315 |
|              |              |      | Sweden                | 0326 |
|              |              |      | Switzerland           | 0310 |
|              |              |      | UK                    | 0304 |
|              |              |      | Others                | 0350 |
|              | New Zealand  | 0356 | New Zealand           | 0327 |
|              | U.S.A        | 0301 |                       |      |

#### Note:

• The spec code list is current as of February 2022.

• Please contact Brother distributors for the latest information.

## **1.3.27** Print Maintenance Information (Function Code 77)

#### <Function>

• This function is used to print the current machine information on maintenance.

#### <Operating Procedure>

- (1) The machine enters into the initial state of maintenance mode. (Refer to "1.2 How to Enter the Maintenance Mode" in Chapter 5.)
- (2) [7] [7] The printing is started.
- (3) When printing is completed, the machine returns to the initial state of maintenance mode.

#### Maintenance information

| MAINTENANCE                                                                                                    | Print Date:01/12/21                                                                                                    |
|----------------------------------------------------------------------------------------------------|----------------------------------------------------------------------------------------------------|
| Image: OMFC-L9670CDN seriesSerial@No.=X1234           Image: OMFC-L9670CDN seriesSerial@No.=X1234           Image: OMFC-L9670CDN seriesSerial@No.=X1234           Image: OMFC-L9670CDN seriesSerial@No.=X1234           Image: OMFC-L9670CDN seriesSerial@No.=X1234           Image: OMFC-L9670CDN seriesSerial@No.=X1234           Image: OMFC-L9670CDN seriesSerial@No.=X1234           Image: OMFC-L9670CDN seriesSeries           Image: OMFC-L9670CDN series           Image: OMFC-L9670CDN series <t< td=""><td>ScoF000199         @Model=8CE-688@Country=0301         ©SW         CheckSum=C2 / OK           um:         0B67         @OK         OK         000000         51515151         51515151           ::         OK         @OKNG00000000000         000000         51515151         51515151</td></t<> | ScoF000199         @Model=8CE-688@Country=0301         ©SW         CheckSum=C2 / OK           um:         0B67         @OK         OK         000000         51515151         51515151           ::         OK         @OKNG00000000000         000000         51515151         51515151 |
| BOOT ROM:     B2005151226     BRTC BACKI       © Engine Version:     0.27     @RAM Size       ©LT1 Main ROM:      ØMemory Ve       DLT2 Main ROM:      @TT Main F       OLT3 Main ROM:      @ITS Brodden F                                                                                                    | p: OK       @ 0001 0002 0002 0012 0000 0004 00FF         = 1024Mbyte       0000000 000001BD 0000000 00000000         ersion: a       @ 0000000 0000000 0000000 0000000         ROM:       @ 0000000 0000000 0000000 0000000         D: 0465C       0000000 0000000 0000000 0000000       |
|                                                                                                    | @0404040404 0101                                                                                                    |
| Remaining life of:           ©*Toner Cartridge         @**Drum Unit: 29           Cyan(C): 97%         @Belt Unit: 9978           Magenta(M): 97%         @Fuser Unit: 199           Yellow(Y): 97%         @Laser Unit: 199           Black(BK): 98%         @PF Kit MP: 9999 <device 2-sided)="" status(total=""></device>                                                                                                    | 866 (100%) ®PF Kit 1: 99956 (100%)<br>6 (100%)<br>938 (100%)<br>938 (100%)<br>9 (100%)<br>@ <error (last="" 10="" errors)="" history=""> Page (C) %</error>                                                                                                    |
| ⊗Total Page Count: 62/34                                                                                                    | 1: D800:Machine Error D8 01/01/21 21:39 2 26 46                                                                                                    |
| Color: 33/16 Mono: 29/18                                                                                                    | 2:                                                                                                    |
| Color: 0/0 Mono: 0/0                                                                                                    | 4:                                                                                                    |
| <pre>@PC-Print Count: 0/0</pre>                                                                                                    | 5:                                                                                                    |
| Color: 0/0 Mono: 0/0                                                                                                    | 6:                                                                                                    |
| ©FAX Count: 0/0<br>Color: 0/0 Mono: 0/0                                                                                                    | 7:<br>8·                                                                                                    |
| ©Other Count: 62/34                                                                                                    | 9:                                                                                                    |
| Color: 33/16 Mono: 29/18                                                                                                    | 10:                                                                                                    |
| ***Average Coverage(Total)                                                                                                    | <pre>@<replace count=""></replace></pre>                                                                                                    |
| @C: 15.72% M: 12.59% Y: 12.63% K: 6.32%                                                                                                    | Toner Cartridge Drum Unit: 0                                                                                                    |
| ***Average Coverage(Current)*                                                                                                    | C: 1 01/01/21 Waste Toner: 0                                                                                                    |
| ***Average Coverage(Previous)                                                                                                    | Y: 1 $01/01/21$ Best Unit: 0                                                                                                    |
| @C: 0.00% M: 0.00% Y: 0.00% K: 0.00%                                                                                                    | K: 1 01/01/21                                                                                                    |
| ***Average Coverage(Latest)                                                                                                    | PF Kit MP: 0 PF Kit 1: 0 PF Kit 2: 0                                                                                                    |
| @C: 0.00% M: 41.37% Y: 0.00% K: 0.00%                                                                                                    | FF Kit 3: 0 PF Kit 4: 0 PF Kit 5: 0                                                                                                    |
| () <drum information=""><br/>Drum Page Count:134 Drum Count: 3369</drum>                                                                                                    | Fuser Unit: 0/0/ 0 0 0                                                                                                    |
| @ <developing (current="" count="" previous)<="" roller="" td=""><td><pre>©<swap count="">TonerC: 1 M: 1 Y: 1 K: 1 &gt; Drum#. 1</swap></pre></td></developing>                                                                                                    | <pre>©<swap count="">TonerC: 1 M: 1 Y: 1 K: 1 &gt; Drum#. 1</swap></pre>                                                                                                    |
| (C): 2773/12571 (Y): 2652/12198                                                                                                    | <pre>@<scan count=""></scan></pre>                                                                                                    |
| (M): 2767/12479 (BK): 3305/54368                                                                                                    | SX Page Count: 1 2-sided Page Count: 4                                                                                                    |
| MP Trav: 1 2-sided: 17                                                                                                    | FB Page Count: 5 Scanner Page Count: 9                                                                                                    |
| Tray 1: 44 Tray 2: 0                                                                                                    | ADF Jam SX: 0 ADF Jam 2-Sided: 0                                                                                                    |
| Tray 3: 0 Tray 4: 0                                                                                                    | © <fax count=""> Fax TX Count: 0</fax>                                                                                                    |
| Tray 5: 0 Std.Output: 45                                                                                                    | 1: 00000000 00/00/00 00:00                                                                                                    |
| A4/Letter: 62 Envelope: 0                                                                                                    | 2: 00000000 00/00/00 00:00                                                                                                    |
| B5/Executive: 0 Others: 0                                                                                                    | 3: 00000000 00/00/00 00:00                                                                                                    |
| Plain/Thin/Recycled: 62                                                                                                    | <pre>@<developing bias:="" c:540v="" k:540v="" m:540v="" y:340v=""></developing></pre>                                                                                                    |
| Thick/Thicker/Bond: 0                                                                                                    | <pre>©<engine log="" sensor=""></engine></pre>                                                                                                    |
| Envelope/Env.Thick/Env.Thin: 0                                                                                                    | KO: 000135/001280 MN: 000265/001260                                                                                                    |
| Glossy: 0                                                                                                    | RS: 000530/001280 EJ: 002085/001290                                                                                                    |
| @ Toner (Current/Previous)                                                                                                    | <pre>@<status log=""></status></pre>                                                                                                    |
| C: 33/0 Y: 33/0                                                                                                    | 830100 830100 830100 830100 830100                                                                                                    |
| M: 33/0 K: 60/0                                                                                                    | 830100 830100 830100 830100 830100                                                                                                    |
| <pre>@Waste Toner: 62 @Developing Poller Count(Current/Providual)</pre>                                                                                                    | ©                                                                                                    |
| (C): 879/3178 (Y): 822/3059                                                                                                    |                                                                                                    |
| (M): 874/3127 (BK): 1411/44818                                                                                                    | <pre>@<temperature> 26 degrees(C) (MAX:26 MIN:25) @<humiditys (max:47="" 39%="" min:32)<="" pre=""></humiditys></temperature></pre>                                                                                                    |
| NGC: 0/0/0                                                                                                    | Chart of Time 2 hours Course on Court 14                                                                                                    |
| <pre>@<total 0="" jams:="" paper=""></total></pre>                                                                                                    | <pre>@<first date="" pc="" prn:="" rtc:=""></first></pre>                                                                                                    |
| Jam MP Tray: 0 Jam Inside: 0                                                                                                    | ⊗ <last media="" plain="" type:=""></last>                                                                                                    |
| Jam Tray 1: 0 Jam Kear: 0<br>Jam Tray 2: 0 Jam 2-sided: 0                                                                                                    |                                                                                                    |
| Jam Tray 3: 0 Jam Tray 4: 0                                                                                                    | Remaining life will vary depending on the types of documents printed,<br>their coverage and device usage.                                                                                                    |
| Jam Tray 5: 0                                                                                                    | ** Based on A4/Letter printing.                                                                                                    |
|                                                                                                    | *** Calculated coverage.                                                                                                    |
| <function 0000800090="" 0000<="" 8000002000="" info:="" td=""><td>000000 00000000 00000000 00000000000000</td></function>                                                                                                    | 000000 00000000 00000000 00000000000000                                                                                                    |

Fig. 5-19

| 1  | Model name                                                                                                    | 32 | Total printed pages Color/Mono<br>(Total/2-sided)                                                                                           |
|----|----------------------------------------------------------------------------------------------------|----|----------------------------------------------------------------------------------------------------|
| 2  | Serial number                                                                                                    | 33 | Total copied pages Color/Mono<br>(Total/2-sided)                                                                                            |
| 3  | Model code                                                                                                    | 34 | Total PC printed pages Color/Mono<br>(Total/2-sided)                                                                                        |
| 4  | Spec code                                                                                                    | 35 | Total fax pages Color/Mono (Total/2-sided)                                                                                                  |
| 5  | Switch check sum (Factory use)<br>and comparison of default / current value                                                                                                    | 36 | Total pages printed by other methods<br>Color/Mono (Total/2-sided)                                                                          |
| 6  | Main firmware version                                                                                                    | 37 | Accumulated average coverage<br>(Each toner)                                                                                                |
| 7  | Sub3 firmware version                                                                                                    | 38 | Average coverage (Current toner)                                                                                                    |
| 8  | Boot firmware version                                                                                                    | 39 | Average coverage (Previous used toner)                                                                                                    |
| 9  | Engine archive version                                                                                                    | 40 | Latest job average coverage (Each toner)                                                                                                    |
| 10 | ROM version for T2 control PCB                                                                                                    | 41 | Drum page count / Rotations of drum                                                                                                    |
| 11 | ROM version for T3 control PCB                                                                                                    | 42 | Rotations of DEV roller<br>(Current toner/Previous used toner)                                                                              |
| 12 | ROM version for T4 control PCB                                                                                                    | 43 | Total printed pages<br>Per paper tray/paper size/paper type                                                                                 |
| 13 | ROM check sum                                                                                                    | 44 | Printed pages per toner (Current/Previous)                                                                                                  |
| 14 | RTC (Real Time Clock) check                                                                                                    | 45 | Number of pages printed of waste toner box                                                                                                  |
| 15 | RTC (Real Time Clock) check backup                                                                                                    | 46 | Rotations of DEV roller used in printing<br>(Current toner/Previous used toner)                                                             |
| 16 | RAM size                                                                                                    | 47 | Total number of paper jams /<br>Paper jams that have occurred in each<br>section in the machine                                             |
| 17 | Memory version                                                                                                    | 48 | Machine error log /<br>Total pages printed by the time of error<br>occurrence / Temperature and humidity at<br>the time of error occurrence |
| 18 | ROM version for TT control PCB                                                                                                    | 49 | Number of times that consumables and periodical replacement parts have been replaced                                                        |
| 19 | USB ID code                                                                                                    | 50 | Number of times that each toner has been replaced                                                                                           |
| 20 | Result of function code 05 / Result of<br>function code 72 / Setting by wireless LAN<br>spec / Wireless LAN output peak / WLAN<br>Setup YES/NO setting / Toner type CMYK<br>(Current) / Toner type CMYK (Previous)           | 51 | Total pages of scanning                                                                                                    |
| 21 | Main PCB inspection log / High voltage<br>inspection log / The number of times that the<br>discharge error / fuser error / scanner motor lock<br>error / process status / irregular power supply<br>detection error occurred | 52 | Number of faxes sent                                                                                                    |
| 22 | Auto registration/developing bias voltage/gamma<br>calibration / (User) Registration/Developing bias<br>voltage/Gamma calibration / Registration<br>calibration error / Auto color calibration flag                          | 53 | Communication error log                                                                                                    |
| 23 | Not necessary for maintenance<br>(Document front/rear sensor log)                                                                                                    | 54 | Developing bias voltage value (Each toner)                                                                                                  |
| 24 | The number of MPS replacement parts<br>used (Toner C/M/Y/K drum) / Genuine toner<br>identification information                                                                                                    | 55 | Engine sensor log<br>(Not necessary for maintenance)                                                                                        |
| 25 | Estimated remaining toner amount                                                                                                    | 56 | Status log (Not necessary for maintenance)                                                                                                  |
| 26 | Remaining life of drum unit                                                                                                    | 57 | Home position detection / Home position error display                                                                                       |
| 27 | Remaining life of belt unit                                                                                                    | 58 | Temperature / Highest and lowest temperature                                                                                                |
| 28 | Remaining life of fuser                                                                                                    | 59 | Humidity / Highest and lowest humidity                                                                                                    |
| 29 | Remaining life of laser unit                                                                                                    | 60 | Total power distribution time / Number of times that the power is turned ON                                                                 |
| 30 | Remaining life of PF kit MP                                                                                                    | 61 | Start date for machine operation / Initial set date of RTC                                                                                  |
| 31 | Remaining life of PF kit 1                                                                                                    | 62 | Latest paper type used                                                                                                    |

## 1.3.28 Check Fan Operation (Function Code 78)

#### <Function>

- This function is used to check if the fan operates normally.
- And check the rotation speeds changed among three settings: 100%, 50%, OFF.

| LCD | Name         | Details                                           |
|-----|--------------|---------------------------------------------------|
| F   | Fan motor 80 | Evacuates hot air of the fuser.                   |
| Р   | LVPS fan     | Evacuates hot air of the LVPS PCB.                |
| В   | Blower       | Intakes air to prevent a dirt on the corona wire. |

#### <Operating Procedure>

(1) The machine enters into the initial state of maintenance mode. (Refer to "1.2 How to Enter the Maintenance Mode" in Chapter 5.)

|     | Ϋ́Υ.                                       | ,                                        |
|-----|--------------------------------------------|------------------------------------------|
| (2) | [7] [8] All the fans rotate at 100% speed. | "F100 P100 B100"                         |
| (3) | [Start] All the fans rotate at 50% speed.  | "F50 P50 B 50"                           |
| (4) | [Start] All the fans stop.                 | "F 0 P 0 B 0"                            |
| (5) | [X]                                        | To the initial state of maintenance mode |

#### ■ Location of fans

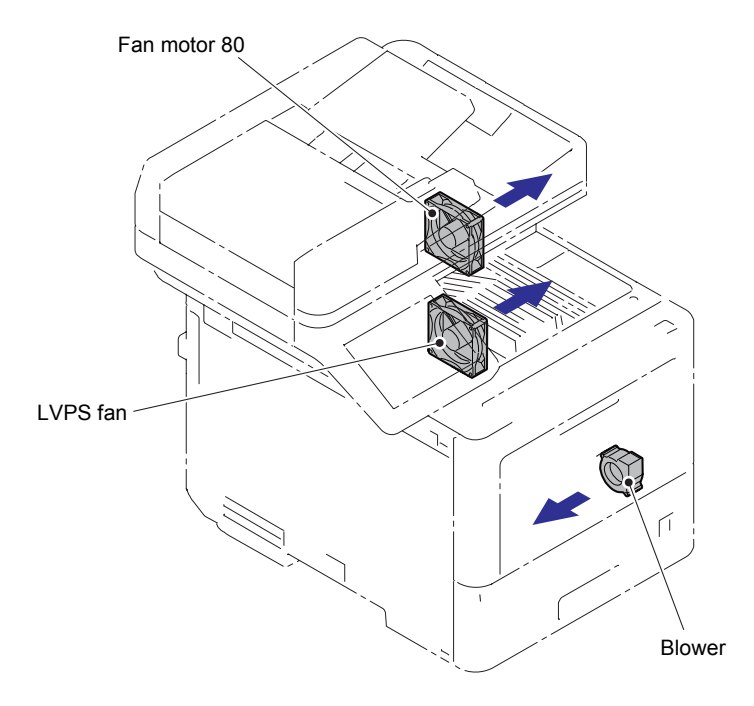

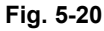

## 1.3.29 Delete Fax Data (Function Code 79)

#### <Function>

This function is used to delete the fax data in the machine memory.

#### <Operating Procedure>

- (1) The machine enters into the initial state of maintenance mode. (Refer to "1.2 How to Enter the Maintenance Mode" in Chapter 5.)

| (2) | 2) [1] [9] BACKUP CLEAR |                                          |
|-----|-------------------------|------------------------------------------|
|     | [X]                     | To the initial state of maintenance mode |
| (3) | [Start]                 | The deleting is started.                 |

(4) When deleting is completed, the machine returns to the ready state.

## 1.3.30 Display Machine Log Information (Function Code 80)

#### <Function>

• This function is used to display the current machine information on the LCD.

#### <Operating Procedure>

(1) The machine enters into the initial state of maintenance mode. (Refer to "1.2 How to Enter the Maintenance Mode" in Chapter 5.)

|     | , , , , , , , , , , , , , , , , , , , |                                                   |  |
|-----|---------------------------------------|---------------------------------------------------|--|
| (2) | [8] [0]                               | "MACERR_01:(****)" **** represents an error code. |  |
| (3) | [▼]                                   | To next item                                      |  |
|     | [▲]                                   | To previous item                                  |  |
| (4) | [X]                                   | To the initial state of maintenance mode          |  |

#### Maintenance information

| LCD              | Description                                                                      |  |  |
|------------------|----------------------------------------------------------------------------------|--|--|
| MACERR_##:0000   | Machine error log (last ten errors) *1                                           |  |  |
| USB:000G8J000166 | Serial number <sup>*2</sup>                                                      |  |  |
| MAC:008077112233 | MAC address                                                                      |  |  |
| PCB:911309123456 | Main PCB serial number                                                           |  |  |
| CTN_ERM:78%      | Amount of remaining cyan toner estimated from coverage                           |  |  |
| CTN_RRM:67%      | Amount of remaining cyan toner estimated from the number of develop rotations    |  |  |
| MTN_ERM:78%      | Amount of remaining magenta toner estimated from coverage                        |  |  |
| MTN_RRM:67%      | Amount of remaining magenta toner estimated from the number of develop rotations |  |  |
| YTN_ERM:78%      | Amount of remaining yellow toner estimated from coverage                         |  |  |
| YTN_RRM:67%      | Amount of remaining yellow toner estimated from the number of develop rotations  |  |  |
| KTN_ERM:87%      | Amount of remaining black toner estimated from coverage                          |  |  |
| KTN_RRM:67%      | Amount of remaining black toner estimated from the number of develop rotations   |  |  |
| DRUM_PG:0000000  | Printed pages on drum unit                                                       |  |  |
| PFMP_PG:0000000  | Pages fed from PF kit MP                                                         |  |  |
| PFK1_PG:0000000  | Pages fed from PF kit 1                                                          |  |  |
| PFK2_PG:0000000  | Pages fed from PF kit 2                                                          |  |  |
| PFK3_PG:0000000  | Pages fed from PF kit 3                                                          |  |  |
| PFK4_PG:0000000  | Pages fed from PF kit 4                                                          |  |  |
| PFK5_PG:0000000  | Pages fed from PF kit 5                                                          |  |  |
| FUSR_PG:0000000  | Printed pages on fuser                                                           |  |  |
| LASR_PG:0000000  | Printed pages on laser unit                                                      |  |  |
| BELT_PG:0000000  | Printed pages on belt unit                                                       |  |  |
| TTL_PG:0000000   | Total number of pages printed                                                    |  |  |
| DX_PG:0000000    | Pages fed from DX tray                                                           |  |  |
| TTL_CO:0000000   | Total number of color pages printed                                              |  |  |
| TTL_MO:0000000   | Total number of monochrome pages printed                                         |  |  |
| DX_CO:0000000    | Total number of two-sided color pages printed                                    |  |  |
| DX_MO:0000000    | Total number of two-sided monochrome pages printed                               |  |  |
| TTLCOPY:0000000  | Total pages copied                                                               |  |  |
| DX_COPY:0000000  | Total pages copied on both sides                                                 |  |  |
| CL_COPY:0000000  | Total number of color pages copied                                               |  |  |
| MN_COPY:0000000  | Total number of monochrome pages copied                                          |  |  |
| DX_CCPY:0000000  | Total number of two-sided pages copied                                           |  |  |
| DX_MCPY:0000000  | Total number of two-sided monochrome pages copied                                |  |  |
| TTLPCPT:00000000 | Total number of pages printed via PC                                             |  |  |
| DX_PCPT:00000000 | Total number of two-sided pages printed via PC                                   |  |  |
| CL PCPT:00000000 | Total number of color pages printed via PC                                       |  |  |

| LCD               | Description                                                                                                    |  |
|-------------------|----------------------------------------------------------------------------------------------------|--|
| MN_PCPT:00000000  | Total number of monochrome pages printed via PC                                                                                                    |  |
| DX_CPCP:00000000  | Total number of two-sided color pages printed via PC                                                                                                    |  |
| DX_MPCP:0000000   | Total number of two-sided monochrome pages printed via PC                                                                                                    |  |
| TTLFAX:0000000    | Total List/Fax pages printed (For models with FAX only)                                                                                                    |  |
| DX_FAX:0000000    | Total List/Fax pages printed on both sides (For models with FAX only)                                                                                                    |  |
|                   | Total List/Fax pages color printed (For models with FAX only)                                                                                                    |  |
| MN FAX:0000000    | Total List/Fax pages monochrome printed (For models with FAX only)                                                                                                    |  |
| DX_CFAX:0000000   | Total List/Fax pages color printed on both sides<br>(For models with FAX only)                                                                                                    |  |
| DX_MFAX:0000000   | Total List/Fax pages monochrome printed on both sides (For models with FAX only)                                                                                                    |  |
| TTL_OTH:0000000   | Total number of pages printed by other methods                                                                                                    |  |
| DX_OTH:0000000    | Total number of two-sided pages printed by other methods                                                                                                    |  |
| CL_OTH:0000000    | Total number of color pages printed by other methods                                                                                                    |  |
| MN_OTH:0000000    | Total number of monochrome pages printed by other methods                                                                                                    |  |
| DX_COTH:0000000   | Total number of two-sided color pages printed by other methods                                                                                                    |  |
| DX_MOTH:0000000   | Total number of two-sided monochrome pages printed by other methods                                                                                                    |  |
| CCVRGUSI:4.32%*   | Average coverage of cyan toner cartridge in use                                                                                                    |  |
| CCVRGACC:3.47%    | Accumulated average coverage of cyan toner cartridge                                                                                                    |  |
| MCVRGUSI:4.32%*   | Average coverage of magenta toner cartridge in use                                                                                                    |  |
| MCVRGACC:3.47%    | Accumulated average coverage of magenta toner cartridge                                                                                                    |  |
| YCVRGUSI:4.32%*   | Average coverage of yellow toner cartridge in use                                                                                                    |  |
| YCVRGACC:3.47%    | Accumulated average coverage of yellow toner cartridge                                                                                                    |  |
| KCVRGUSI:4.32%*   | Average coverage of black toner cartridge in use                                                                                                    |  |
| KCVRGACC:3.47%    | Accumulated average coverage of black toner cartridge                                                                                                    |  |
| DRUM:0000000      | Number of drum rotations                                                                                                    |  |
| CTN RND:0000000   | Number of C DEV roller rotations                                                                                                    |  |
| MTN RND:0000000   | Number of M DEV roller rotations                                                                                                    |  |
| YTN RND:0000000   | Number of Y DEV roller rotations                                                                                                    |  |
| KTN RND:0000000   | Number of K DEV roller rotations                                                                                                    |  |
| MP PG:0000000     | Number of pages picked up from MP trav                                                                                                    |  |
| TR1 PG:0000000    | Number of pages picked up from T1                                                                                                    |  |
| TR2 PG:0000000    | Number of pages picked up from T2                                                                                                    |  |
| TR3 PG:0000000    | Number of pages picked up from T3                                                                                                    |  |
| TR4 PG:0000000    | Number of pages picked up from T4                                                                                                    |  |
| TR5_PG:0000000    | Number of pages picked up from T5                                                                                                    |  |
| DX PG:0000000     | Number of pages picked up from DX trav                                                                                                    |  |
| A4+LTR:0000000    | Total paper input for A4 and Letter                                                                                                    |  |
| LG+EQL:0000000    | Total paper input for Legal and Folio                                                                                                    |  |
| B5+EXE:0000000    | Total paper input for B5 and Executive                                                                                                    |  |
| ENVLOP:0000000    | Paper input for Envelope                                                                                                    |  |
| A5: 0000000       | Paper input for A5 (including A5 Landscape)                                                                                                    |  |
| OTHER: 0000000    | Paper input for other sizes                                                                                                    |  |
| PLTNRF:0000000    | Total printed pages of plain, thin, and recycled paper                                                                                                    |  |
| TKTRBD:0000000    | Total printed pages of thick, thicker, and hond paper                                                                                                    |  |
| ENVTYP:0000000    | Total printed pages of envelope, thick envelope, and thin envelope                                                                                                    |  |
|                   | The course of the course of th |  |
| HAGAKI:0000000    | Printed pages on postcard                                                                                                    |  |
| GLOSSY:0000000    | Printed pages on posicard                                                                                                    |  |
| COLOB:0000000     | Full-color printed pages                                                                                                    |  |
|                   | Printed pages on letter head                                                                                                    |  |
|                   | Total of jammed sheets                                                                                                    |  |
| MP IAM:0000000    | Number of sheets jammed in MP trav                                                                                                    |  |
| TR1 .IAM:00000000 | Number of sheets jammed in T1                                                                                                    |  |
| TR2 IAM:0000000   | Number of sheets jammed in T2                                                                                                    |  |
|                   | Number of Sheets Janimed III 12                                                                                                    |  |

| LCD                 | Description                                                                                  |  |
|---------------------|----------------------------------------------------------------------------------------------|--|
| TR3_JAM:0000000     | Number of sheets jammed in T3                                                                |  |
| TR4_JAM:0000000     | Number of sheets jammed in T4                                                                |  |
| TR5_JAM:0000000     | Number of sheets jammed in T5                                                                |  |
| IN_JAM:0000000      | Number of sheets jammed inside the center of the machine                                     |  |
| RE_JAM:0000000      | Number of sheets jammed around the back cover                                                |  |
| DX_JAM:0000000      | Number of sheets jammed in the DX tray                                                       |  |
|                     | Number of times that the power is turned ON                                                  |  |
|                     | Number of times that the over target eartidge has been replaced *3                           |  |
|                     | Number of times that the respects taxes participe has been replaced *3                       |  |
|                     | Number of times that the wallow taxes participe has been replaced *3                         |  |
| YTN_CH:0000         | Number of times that the yellow toner cartridge has been replaced                            |  |
| KIN_CH:0000         | Number of times that the black toner cartridge has been replaced                             |  |
| DRUM_CH:0000        | Number of times that the drum unit has been replaced 3                                       |  |
| WTNR_CH:0000        | Number of times that the waste toner box has been replaced <sup>3</sup>                      |  |
| BELT_CH:0000        | Number of times that the belt unit has been replaced <sup>*3</sup>                           |  |
| FUSR_CH:0000        | Number of times that the fuser has been replaced $^{\star3}$                                 |  |
| LASR_CH:0000        | Number of times that the laser unit has been replaced $^{*3}$                                |  |
| PFMP_CH:0000        | Number of times that the PF kit MP has been replaced *3 *4                                   |  |
| PFK1_CH:0000        | Number of times that the PF kit 1 has been replaced <sup>*3 *4</sup>                         |  |
| PFK2_CH:0000        | Number of times that the PF kit 2 has been replaced <sup>*3 *4</sup>                         |  |
| PFK3_CH:0000        | Number of times that the PF kit 3 has been replaced <sup>*3 *4</sup>                         |  |
| <br>PFK4_CH:0000    | Number of times that the PF kit 4 has been replaced *3 *4                                    |  |
| PEK5_CH:0000        | Number of times that the PE kit 5 has been replaced *3 *4                                    |  |
|                     | Number of times that the over toner has been replaced *3                                     |  |
|                     | Number of times that the magenta toner has been replaced *3                                  |  |
|                     | Number of times that the vellow toner has been replaced *3                                   |  |
|                     | Number of times that the black tener has been replaced *3                                    |  |
|                     | Number of times that the drum topor bas been replaced *3                                     |  |
| DRUM_SWP:0000       | Number of times that the drum toner has been replaced                                        |  |
| CTN_PG1:0000000     | cartridge                                                                                    |  |
| CTN_PG2:0000000     | Number of pages printed from the previous installed cyan toner cartridge                     |  |
| MTN_PG1:0000000     | Number of pages printed from the currently installed magenta toner cartridge                 |  |
| MTN_PG2:0000000     | Number of pages printed from the previous installed magenta toner cartridge                  |  |
| YTN_PG1:0000000     | Number of pages printed from the currently installed yellow toner cartridge                  |  |
| YTN_PG2:0000000     | Number of pages printed from the previous installed yellow toner cartridge                   |  |
| KIN_PG1:0000000     | Number of pages printed from the currently installed black toner cartridge                   |  |
| KIN_PG2:0000000     | Number of pages printed from the previous installed black toner cartridge                    |  |
| SCN PG:0000000      | Number of sheets scanned (excent for FAX and Copy)                                           |  |
| ADTL PG:0000000     | Total pages of ADSX_PG and ADDX_PG                                                           |  |
| ADSX PG:0000000     | Number of sheets scanned in one-sided scanning with the ADF                                  |  |
| <br>ADDX_PG:0000000 | Number of sheets scanned in two-sided scanning with the ADF                                  |  |
| FB_PG:0000000       | Number of sheets scanned with the FB                                                         |  |
| ADSX_JAM:000000     | Number of documents jammed at one-sided scanning with the ADF                                |  |
| ADDX_JAM:000000     | Number of documents jammed at two-sided scanning with the ADF (2-sided scanning models only) |  |
| FXTX_PG:0000000     | Number of FAX pages sent                                                                     |  |
| COMERR#:00000000    | Communication error log (last three errors) *5                                               |  |
| CDEV_BIAS:400V      | Cyan developing bias voltage                                                                 |  |
| MDEV_BIAS:400V      | Magenta developing bias voltage                                                              |  |

| LCD             | Description                                                       |  |
|-----------------|-------------------------------------------------------------------|--|
| YDEV_BIAS:400V  | Yellow developing bias voltage                                    |  |
| KDEV_BIAS:400V  | Black developing bias voltage                                     |  |
| ENGERR##:000000 | Engine error log (last ten errors) <sup>*6</sup>                  |  |
| HODN_ER:0000    | Number of discharge errors occurred                               |  |
| FUSR_ER:0000    | Number of fuser errors occurred                                   |  |
| MTLK_ER:0000    | Number of scanner motor lock errors occurred in the laser scanner |  |
| DEVSTATUS_##:00 | Log for design analysis <sup>*7</sup>                             |  |
| FUNC1=000000000 | SSW information                                                   |  |

\*1 01 to 10 will be displayed for "##" in chronological order. Pressing the [Set] while the machine error log is displayed shows "PGCNT:00000000" (total pages printed at the time of the error) on the LCD, and pressing the [Set] again shows "TMP:000 HUM:000" (TMP: temperature at the time of the error (°C), HUM: humidity at the time of the error (%)) on the LCD.

<sup>\*2</sup> Last 12 digits of the serial number are displayed.

The serial number can be changed according to the procedures below.

- 1) Press the [9], [4], [7], and [5] in this order while the serial number is displayed. The first digit of the serial number shown on the LCD starts flashing to indicate that it is editable.
- Use the numeric key to enter the first digit of the serial number. Press the [▶], and the second digit starts flashing. Similarly, enter the second digit to the fifteenth digit (the last digit of the serial number) repeatedly.

<How to enter alphanumeric characters>

When the alphanumeric character is entered, see the table below and repeatedly press the corresponding key until the desired character is displayed.

| Numeric key | Assigned characters                                         |
|-------------|-------------------------------------------------------------|
| 2           | 2→A→B→C                                                     |
| 3           | $3 \rightarrow D \rightarrow E \rightarrow F$               |
| 4           | 4→G→H→I                                                     |
| 5           | 5→J→K→L                                                     |
| 6           | 6→M→N→O                                                     |
| 7           | 7→P→Q→R→S                                                   |
| 8           | 8→T→U→V                                                     |
| 9           | $9 \rightarrow W \rightarrow X \rightarrow Y \rightarrow Z$ |

#### Note:

- In the initial products of touch panel models, if the characters do not change in the above procedure, the character is changed by pressing the [◄] followed by [►] or pressing the [►] followed by [◄].
- 3) Press the [Start]. The serial number is saved and the machine returns to the initial state of maintenance mode.
- <sup>\*3</sup> Pressing the [Set] while the number of each consumable part had replaced is displayed shows "DATE\_XX:000000" (XX: each consumable part) and the replaced date on the LCD.
- \*4 Pressing the [Set] two times while the number of each consumable part had replaced is displayed shows "TLPG\_XX:00000000" (XX: each consumable part, and the total page count when each consumable part is replaced finally) on the LCD.
- <sup>\*5</sup> Pressing the [Set] while the communication error is displayed shows "DATE:0000000000" and the replaced date on the LCD.
- \*6 01 to 10 will be displayed for "##" in chronological order. Pressing the [Set] while the engine error log is displayed shows "TM:00000 BT:000" (TM: the minutes passed from the previous error, BT: the number of times that the power is turned ON/OFF) on the LCD.
- <sup>\*7</sup> 01 to 10 will be displayed for "##" in chronological order. Pressing the [Set] while log for design analysis is displayed shows "PGCNT:00000000" (total pages printed at the time of the error) on the LCD.

## **1.3.31 Display Machine Error Code (Function Code 82)**

#### <Function>

• This function is used to display the last error code that occurred.

#### <Operating Procedure>

(1) The machine enters into the initial state of maintenance mode.

|     | (Relet to 1.2 how to Enter the Maintenance mode in Chapter 5.) |                                                     |
|-----|----------------------------------------------------------------|-----------------------------------------------------|
| (2) | [8] [2]                                                        | "MACHINE ERR (****)" **** represents an error code. |
| (3) | [X]                                                            | To the initial state of maintenance mode            |

## **1.3.32 Developing Bias Voltage Correction (Function Code 83)**

#### <Function>

• This function is used to perform developing bias voltage correction. (Fix the density of each color toner.) The developing bias voltage correction is also executed in Function Code 72 and Function Code 73.

#### <Operating Procedure>

(1) The machine enters into the initial state of maintenance mode. (Refer to "1.2 How to Enter the Maintenance Mode" in Chapter 5.)

| (2) | Press the [8] and then [3] to start the correction. |                                                             | "PLS WAIT 83"                                           |
|-----|-----------------------------------------------------|-------------------------------------------------------------|---------------------------------------------------------|
| (3) | The correction is completed.                        |                                                             | "MODE KYMC (****)" * represents any number from 0 to 3. |
|     | 1)                                                  | At the time of an error                                     | "ERROR 83"                                              |
|     | 2)                                                  | Press the [▼] to see the details.<br>(See the table below.) | The error appears.                                      |
|     |                                                     | [Start]                                                     | Clear the error.                                        |
| (4) | ) [Set]                                             |                                                             | To the initial state of maintenance mode                |

| Error display                              | Remedy                                                                                                    |  |
|--------------------------------------------|----------------------------------------------------------------------------------------------------|--|
| I_Dark_Err<br>LED_Adj_Err<br>Belt_Meas_Err | <ul> <li>Replace the belt unit.</li> <li>Replace the waste toner box.</li> <li>Reconnect the eject relay PCB harness.</li> </ul> |  |
| FAILED DEVBIAS                             | <ul> <li>Replace the REG mark sensor ASSY.</li> <li>Replace the eject relay PCB.</li> <li>Replace the Main PCB.</li> </ul>       |  |
| TONER EMPTY # <sup>*</sup>                 | Replace the toner cartridge.                                                                                                    |  |

\* # indicates the toner color (Y, M, or C) of which cartridge became empty.

## 1.3.33 Send Error List (Telephone Line) (Function Code 87)

#### <Function>

• This function is used to send the error list to the service side.

#### <Operating Procedure>

- (1) The phone is in a busy state.
- (2) The machine enters into the initial state of maintenance mode. (Refer to "1.2 How to Enter the Maintenance Mode" in Chapter 5.)
- (3) Press the [8] and then the [7] to send "SENDING P.01" the error list.
- (4) When sending the error list is completed, the machine returns to the ready state.

## 1.3.34 Adjust Settings / Reset Counters after Parts Replacement (Function Code 88)

#### <Function>

- This function is used to clear the counter of each consumable part and count up Replace Count by one.
- And set the motor speed correction value.

#### <Operating Procedure>

(1) The machine enters into the initial state of maintenance mode. (Refer to "1.2 How to Enter the Maintenance Mode" in Chapter 5.)

| (2) | [8] [8]                                                    | "Reset-Laser Unit"                                                                          |
|-----|------------------------------------------------------------|---------------------------------------------------------------------------------------------|
| (3) | Press the $[\blacktriangle]$ , or $[\P]$ to select a part. | "Reset-(******)", or "Adjust-(******)"<br>******* represents the name of the selected part. |
| (4) | Press the [Start] to confirm the part.                     | "(******) OK?" or "Adj. (******) ? XX(X)Y"                                                  |

For the motor speed correction value settings, enter the correction code written on the QR code label of each unit.

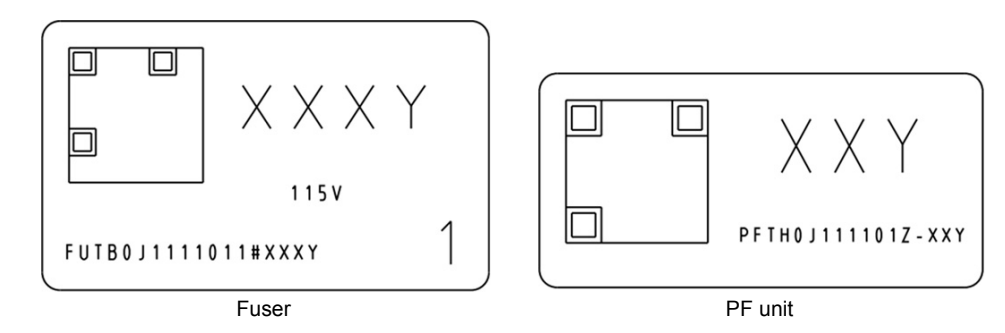

The set value of fuser: 0000 to 9999 (The first 3 digits (See XXX above) represent the speed correction value and the last 1 digit (See Y above) represents CheckSum.) The set value of PF unit: 000 to 999 (The first 2 digits (See XX above) represent the speed correction value and the last 1 digit (See Y above) represents CheckSum.) The correction code consists of the speed correction value and CheckSum. Ex) When setting 400<u>2</u>, 400 is the speed correction value, and <u>2</u> is CheckSum.

| (5) | Press the [Start] to reset the counter, or set the motor speed correction value. | "(******) OK?" or "Adjust-(******)"      |
|-----|----------------------------------------------------------------------------------|------------------------------------------|
| (6) | Proceed to (3).                                                                  | "Reset-(******)"                         |
| (7) | [X]                                                                              | To the initial state of maintenance mode |

| LCD              | Part name  | Counter to be reset, or motor speed correction value to be set |
|------------------|------------|----------------------------------------------------------------|
| Reset-Laser Unit | Laser unit | Printed pages counter                                          |
| Adjust-PFUnit    | PF unit    | Motor speed correction value                                   |
| Adjust-FuserUnit | Fuser      | Motor speed correction value                                   |
| Reset-LVPS *1    | LVPS PCB   | Irregular power supply<br>detection counter                    |
| Reset-PF Kit MP  | PF kit MP  | Printed pages counter                                          |
| Reset-PF Kit T5  | PF kit 5   | Printed pages counter                                          |
| Reset-PF Kit T4  | PF kit 4   | Printed pages counter                                          |
| Reset-PF Kit T3  | PF kit 3   | Printed pages counter                                          |
| Reset-PF Kit T2  | PF kit 2   | Printed pages counter                                          |
| Reset-PF Kit T1  | PF kit 1   | Printed pages counter                                          |
| Reset-Fuser Unit | Fuser      | Printed pages counter                                          |

<sup>\*1</sup> Resets the number of times of errors/warnings for square wave detection. (Zero Cross Error is cleared.)

#### Note:

 After replacing the fuser or the PF unit, enter Function Code 88 and execute Adjust-FuserUnit / Adjust-PFUnit to adjust the speed.

## **1.3.35 Quit Maintenance Mode (Function Code 99)**

#### <Function>

• This function is used to restart the machine, and return it to the ready state.

#### <Operating Procedure>

- (1) The machine enters into the initial state of maintenance mode. (Refer to "1.2 How to Enter the Maintenance Mode" in Chapter 5.)
- (2) [9] [9]
- (3) The machine returns to the ready state.

## 2. OTHER SERVICE FUNCTIONS

#### <Explanation>

If pressing a key operation is needed, the key operation and the LCD display are described as follows. Common Example:

A key or Keys pressed Message appears on the LCD

## 2.1 Switch ON/OFF Setting of Color Registration

#### <Function>

- This function switches ON/OFF setting of color registration based on the specified conditions.
- · If the correction is required, it will be executed automatically regardless of ON/OFF.

#### <Operating Procedure>

(1) The machine is in the ready state.

(2)

| (3) | [Printer]          | A selection screen  |
|-----|--------------------|---------------------|
| (4) | [ \ ], or [ \ ]    |                     |
| (5) | [Color Correction] | The selected screen |
| (6) | [Auto Correction]  | [On], or [Off]      |
|     | Return to (5).     |                     |
| (7) | [ ]                | To the ready state  |

## 2.2 Print Communication List

#### <Function>

• This function is used to print Communication List.

#### <Operating Procedure>

- (1) The machine is in the ready state.
- (2) Press the [ [ ] for five seconds.
- (3) Press the blank field at the bottom.

| 1.Serial No    |                 |
|----------------|-----------------|
|                | 123456789012345 |
| 2. ROM Version |                 |
|                | 403071112:F97B  |
|                |                 |
|                |                 |
|                |                 |
|                |                 |
|                |                 |
|                |                 |

- (4) [#] [1] [0] [4] [1] [4]
- The Communication List is printed.

| 1 | 2 | 3 | A   | В     | c | Mono<br>CopyS  | Mono<br>CopyD  |
|---|---|---|-----|-------|---|----------------|----------------|
| 4 | 5 | 6 | D   | E     | F | Color<br>CopyS | Color<br>CopyD |
| 7 | 8 | 9 | •   | -     |   |                |                |
| • | 0 | # | Set | Clear | • | Start          | Stop           |

| (5) | [X] | To the initial state of maintenance mode |
|-----|-----|------------------------------------------|
|     |     |                                          |

## CHAPTER 6 PERIODICAL MAINTENANCE

## **1. SAFETY PRECAUTIONS**

To avoid creating secondary problems by mishandling, follow the warnings and precautions below during maintenance work.

# WARNING Some parts inside the machine are extremely hot immediately after the machine is used. When opening the Front cover ASSY or Back cover to access any parts inside the machine, never touch the shaded parts shown in the following figures.

- Be careful not to lose screws, washers, or other parts removed.
- Be sure to apply grease to the gears and applicable positions specified in Chapter 3.
- When using soldering irons or other heat-generating tools, take care not to accidentally damage parts such as wires, PCBs and covers.
- Static electricity charged in your body may damage electronic parts. When transporting PCBs, be sure to wrap them in conductive sheets.
- When replacing the PCB and all the other related parts, put on a grounding wrist band and perform the job on a static mat. Also take care not to touch the conductor sections on the flat cables or on the wire harness.
- After disconnecting flat cables, check that each cable is not damaged at its end or short-circuited.
- When connecting flat cables, do not insert them at an angle. After insertion, check that the cables are not at an angle.
- When connecting or disconnecting harnesses, hold the connector body, not the cables. If the connector is locked, release it first.
- After a repair, check not only the repaired portion but also handling of harnesses. Also check that other related portions are functioning properly before operational checks.
- · There must be no damage in the insulation sheet.
- After a repair, update the firmware to the latest version.
- Forcefully closing the front cover without mounting the toner cartridge and the drum unit can damage the machine.

#### 2.1 Preparation

#### Disconnecting cables and removing accessories

Prior to proceeding with the disassembly procedure,

- (1) **<u>Unplug</u> >** AC cord,
  - USB cable, if connected, LAN cable, if connected, USB flash memory drive, if connected, Line cord, if connected.
- (2) <u>Remove</u> > Toner cartridge, Drum unit, Belt unit, Waste toner box, Paper tray unit, DX tray, LAN port cap, EXT cap, WLAN module (NC-9000W) (Only for wireless network models)

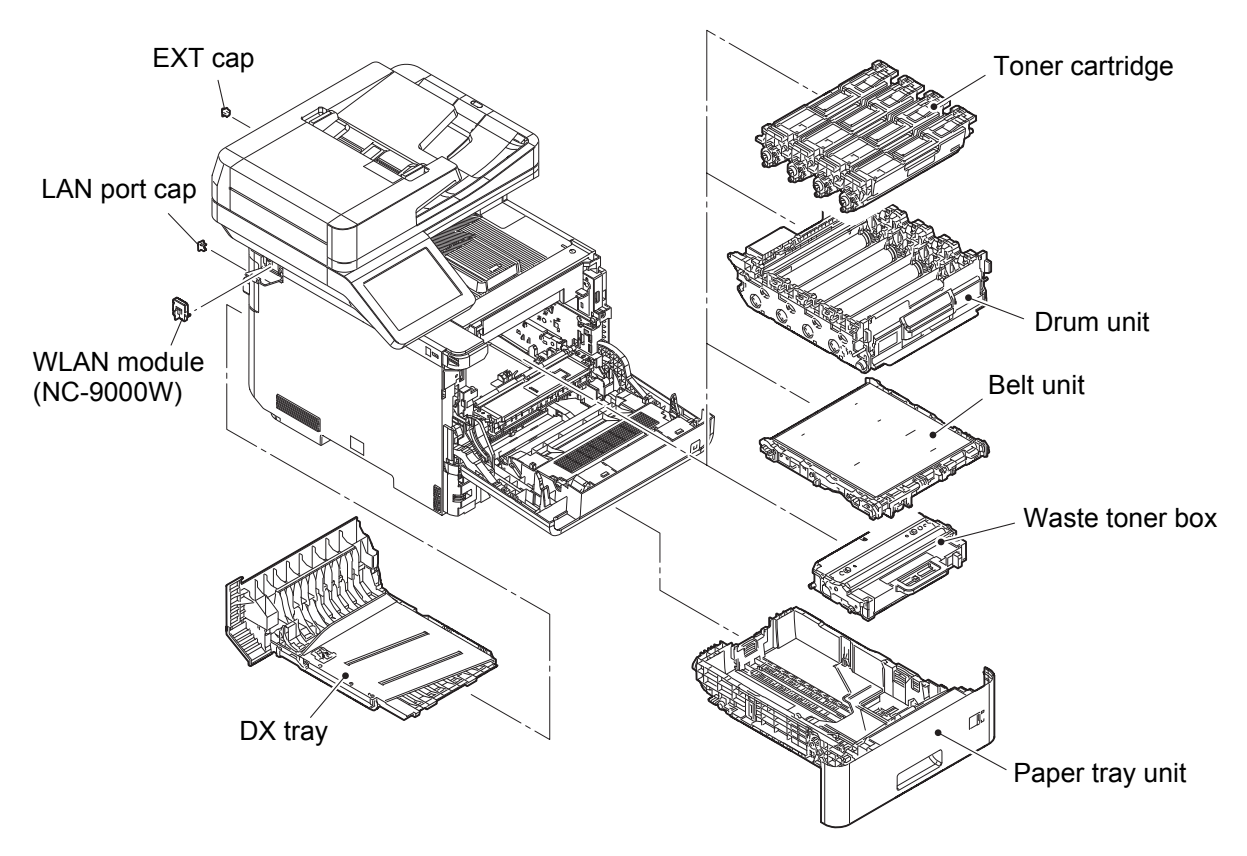

Fig. 6-1

## 2.2 Fuser

(1) <u>Open</u> > Back cover

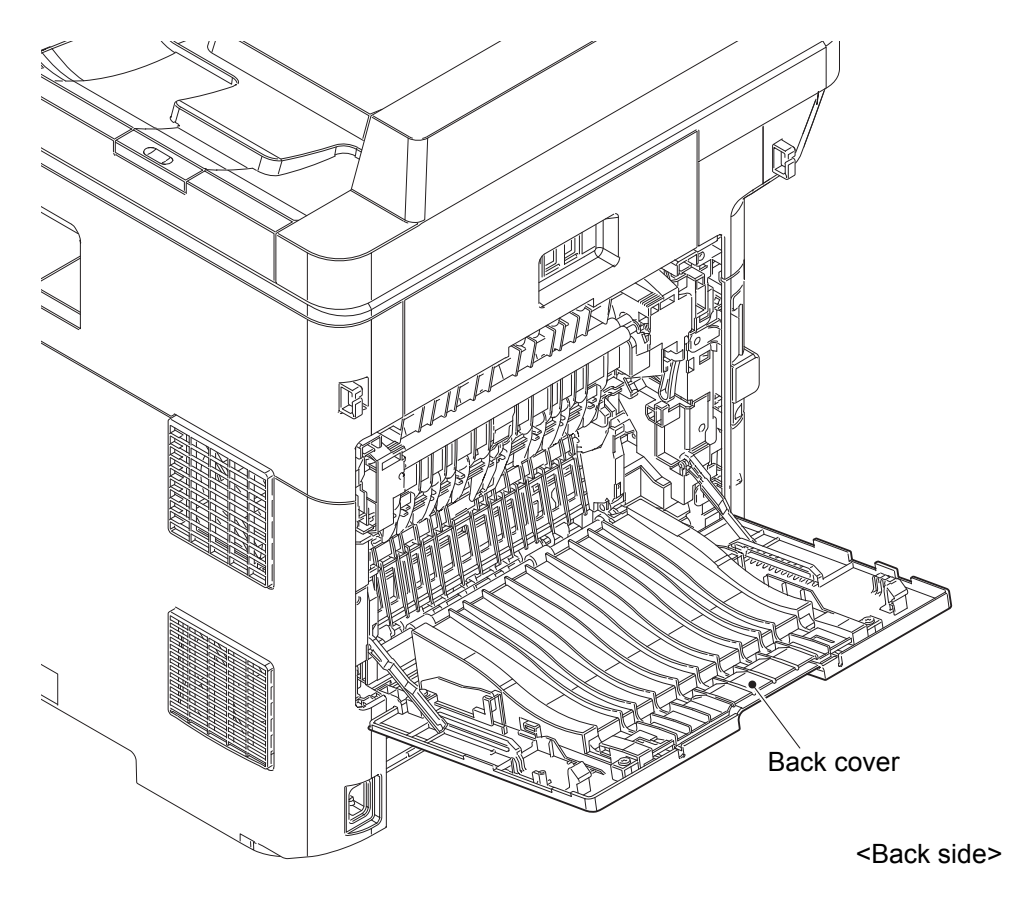

Fig. 6-2

(2) <u>Release</u> > Back cover stopper arm R, Back cover stopper arm L

## Fixtures & Fittings

- Hook of the Back cover stopper arm R
- Hook of the Back cover stopper arm L

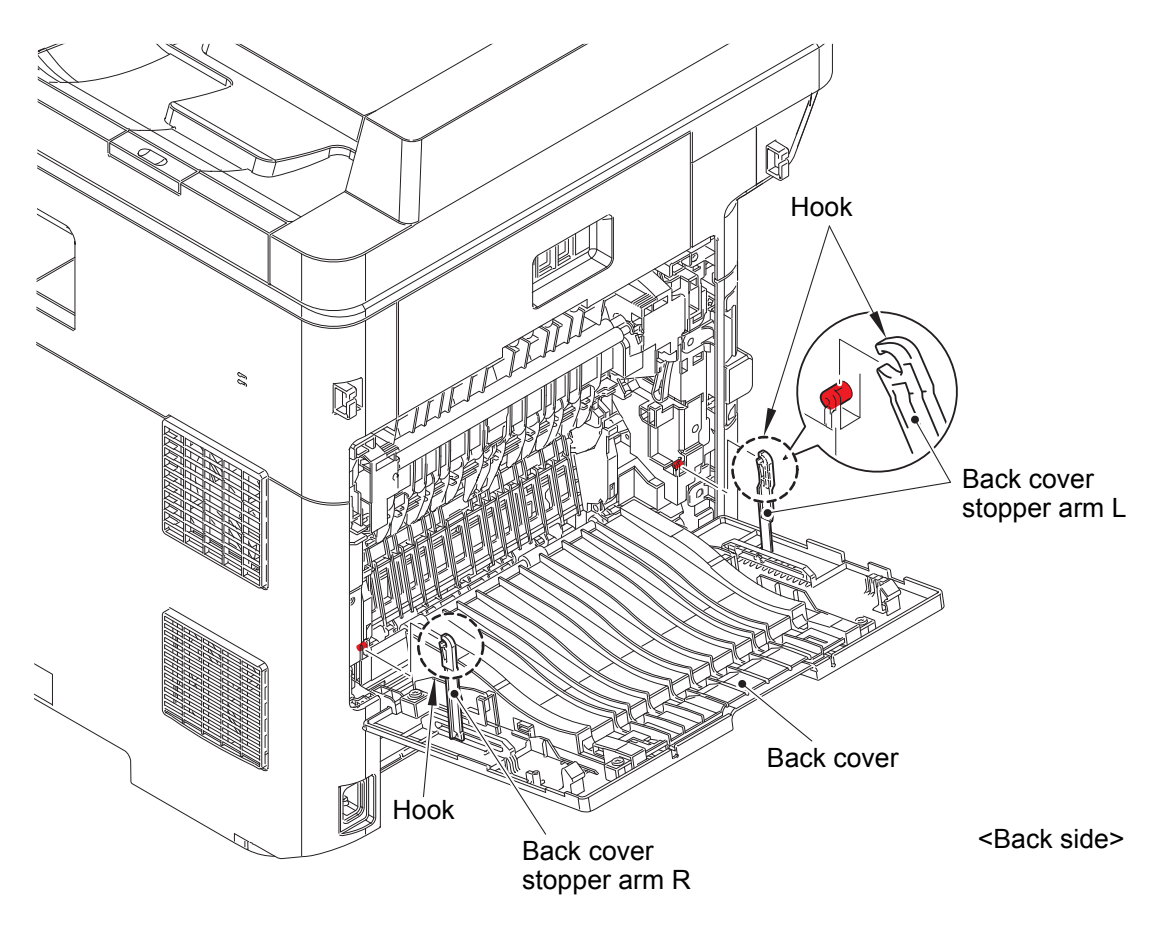

Fig. 6-3

Point:Remove the Back cover in the order of the arrows.

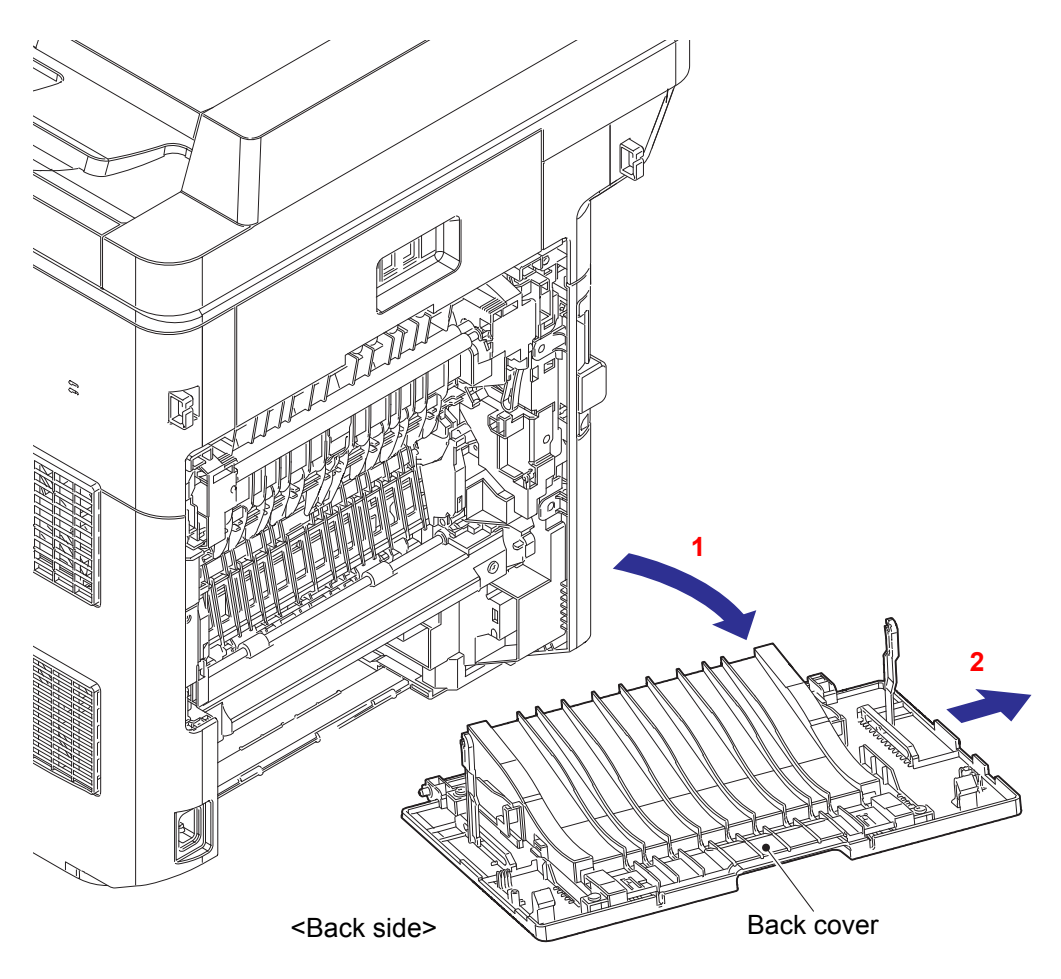

Fig. 6-4

(4) <u>**Remove**</u> > Fuser cover L

Fixtures & Fittings - Taptite bind B M4x12 (x 2)

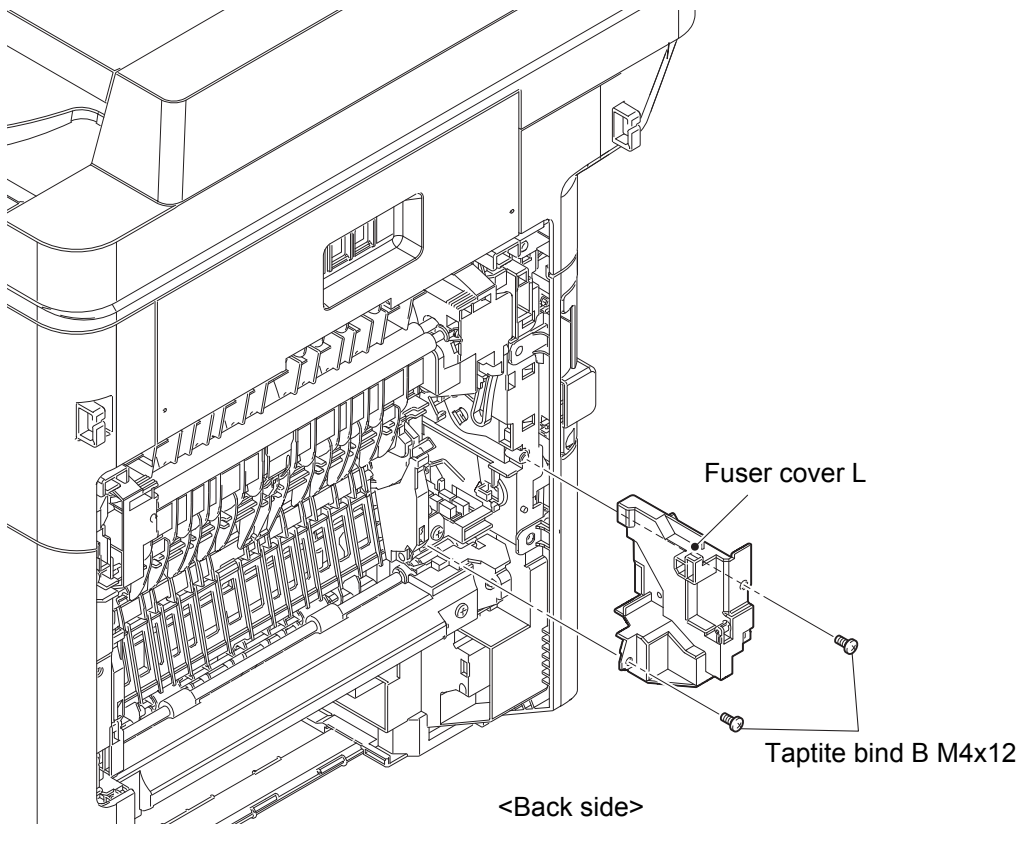

Fig. 6-5

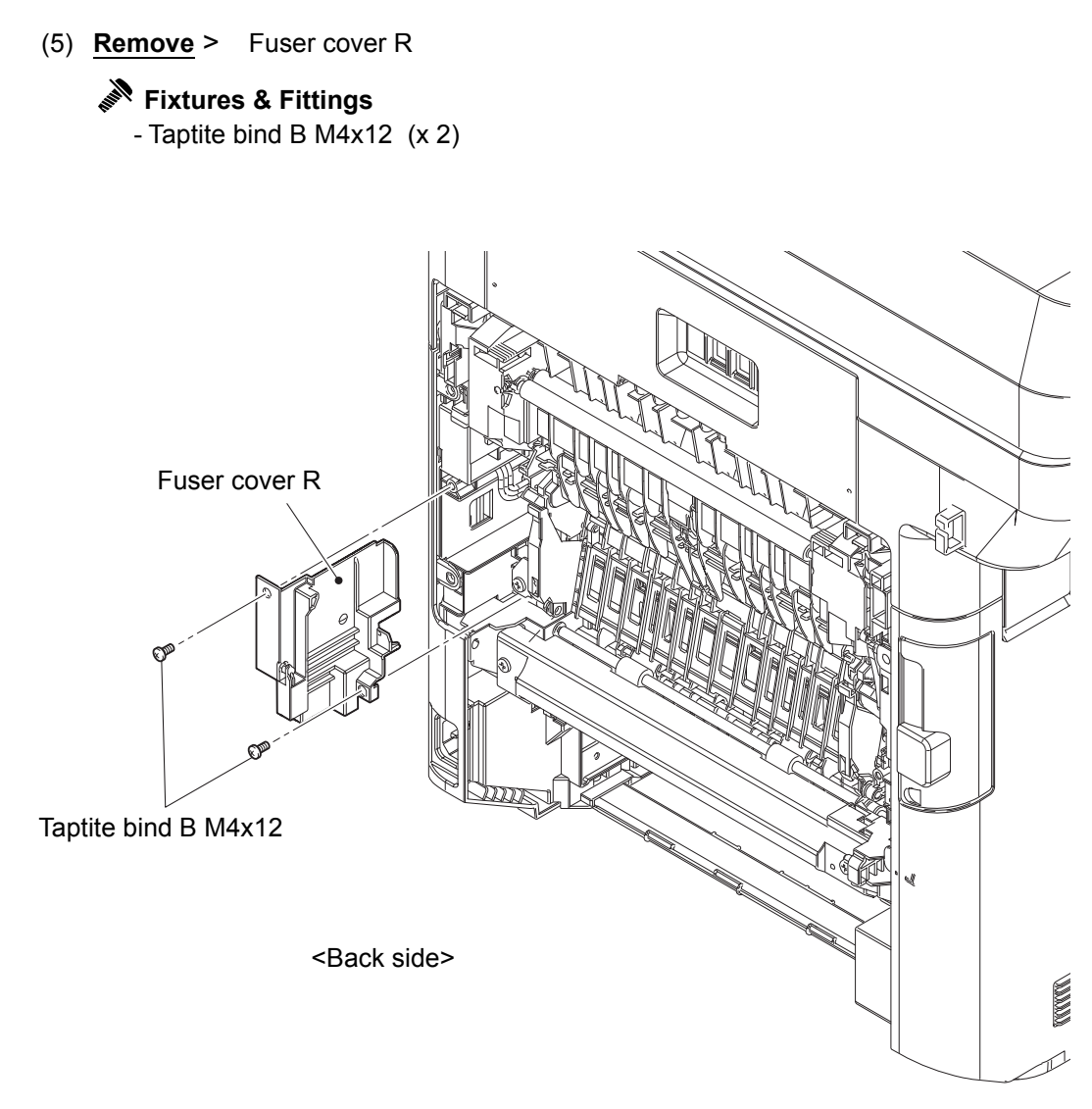

Fig. 6-6

(6) <u>**Remove**</u> > DX flapper ASSY

Fixtures & Fittings - Boss (x 2)

(7) <u>**Remove**</u> > Spring DX flapper holder L, Spring DX flapper holder R

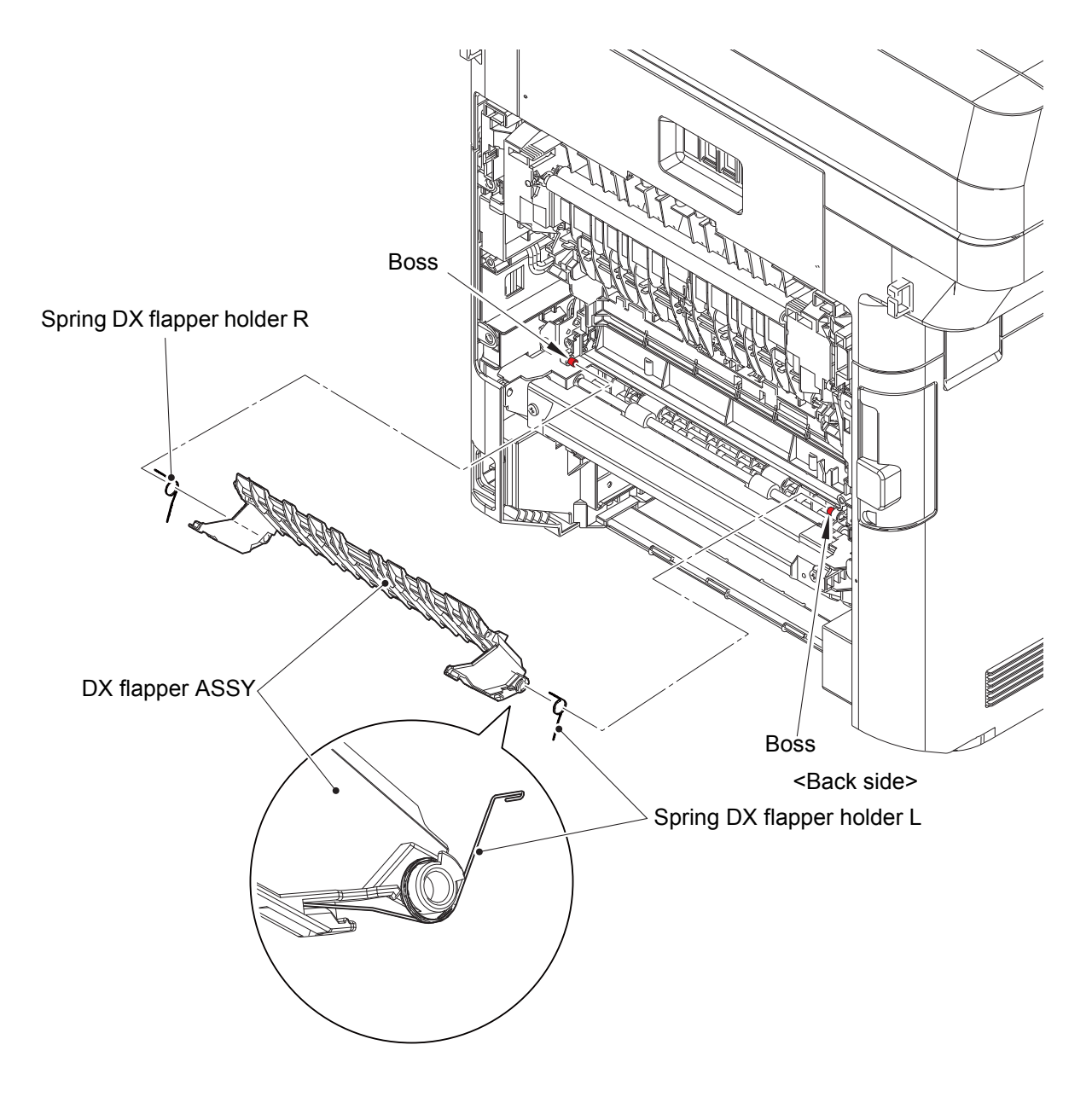

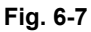

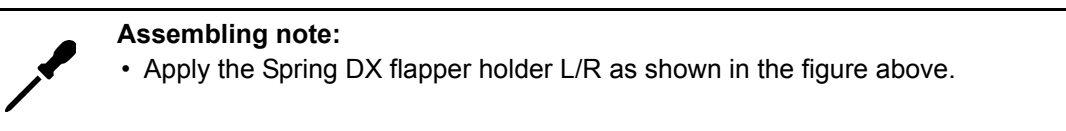

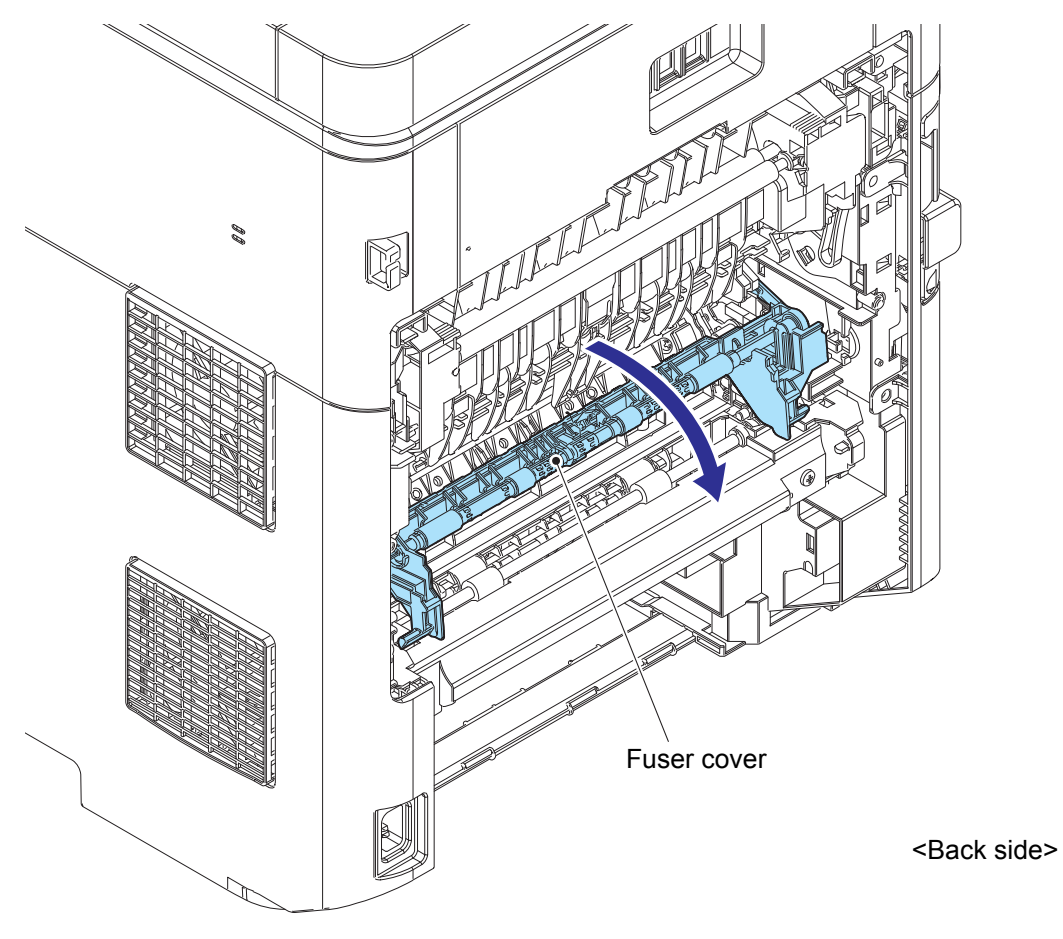

Fig. 6-8

Point:

• Remove the Fuser cover in the order of the arrows.

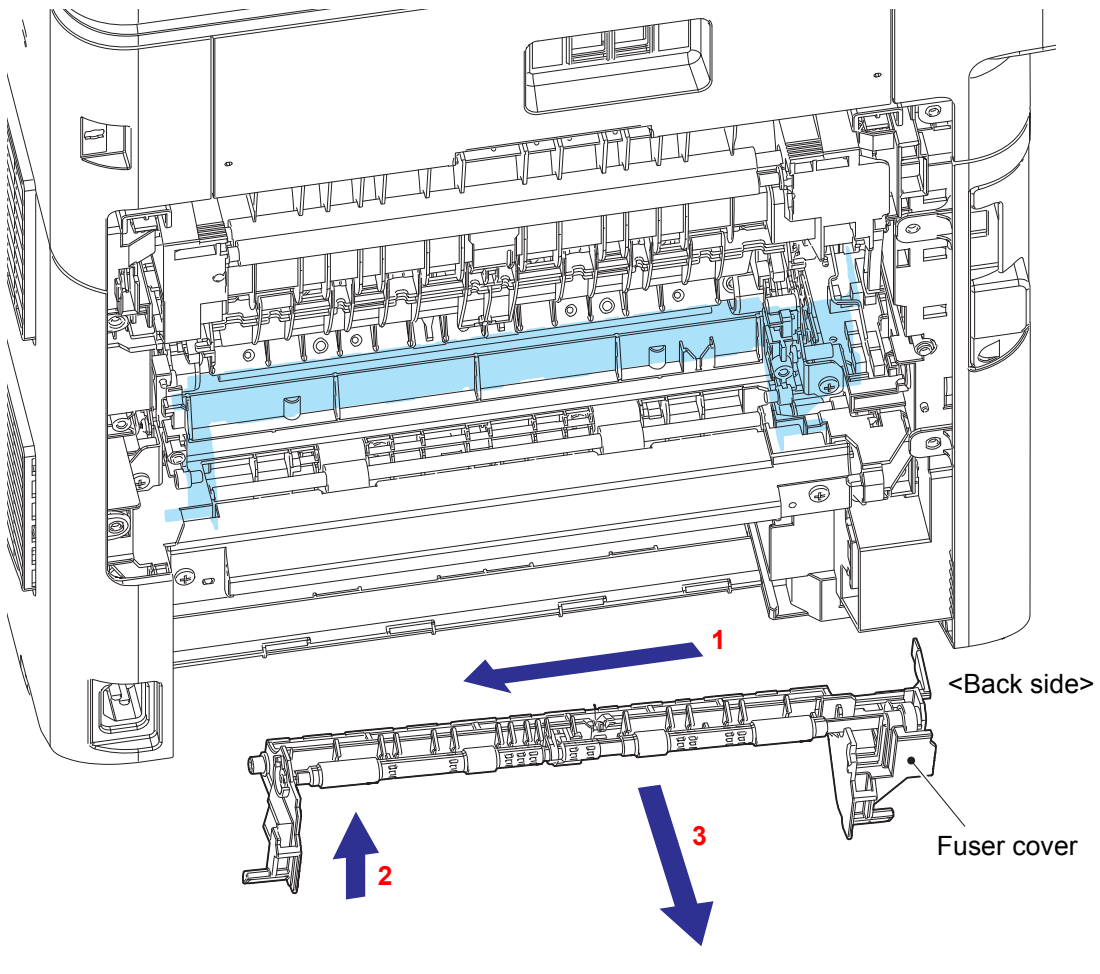

Fig. 6-9
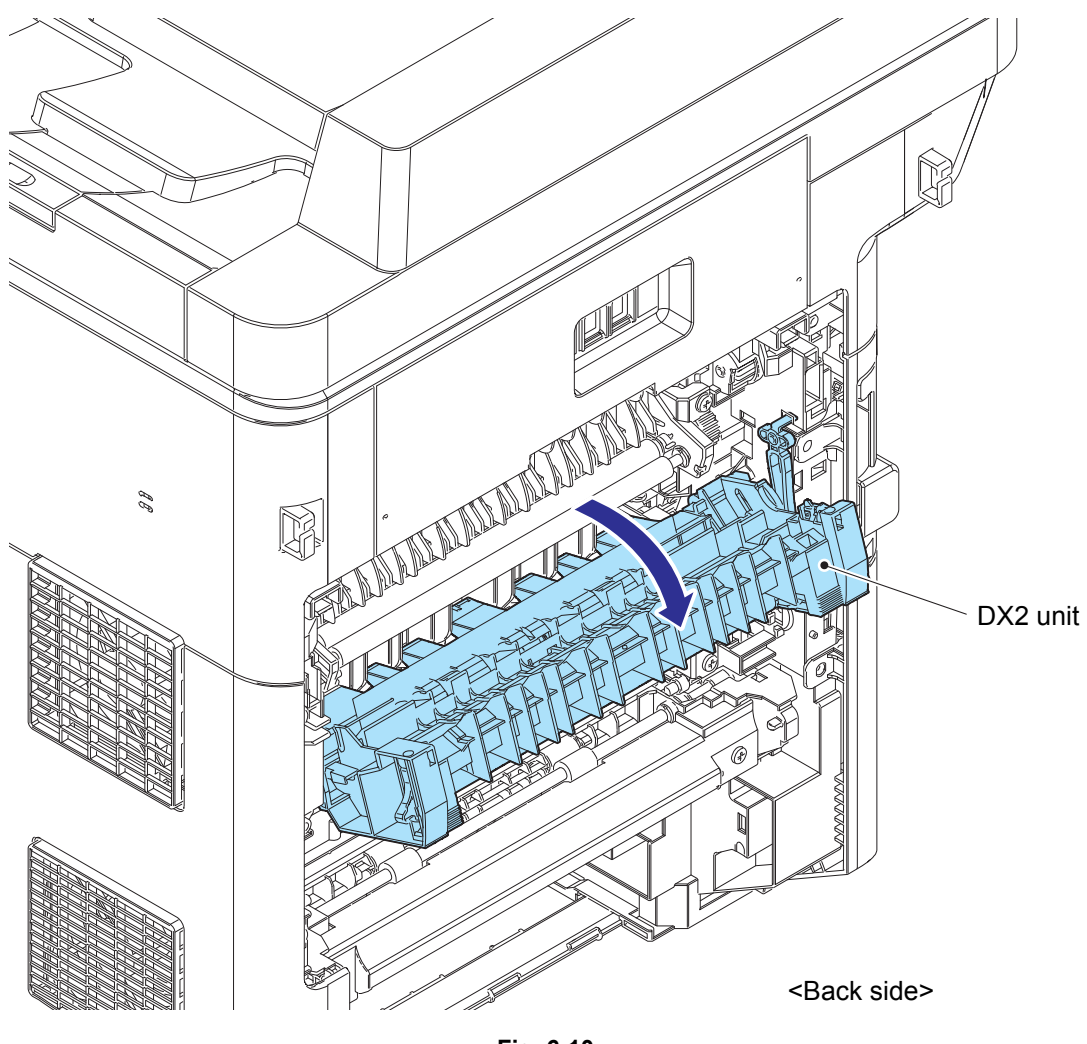

Fig. 6-10

### (11) <u>**Remove**</u> > DX2 unit

# Fixtures & Fittings

- Hook of the DX2 hold arm (x 1)

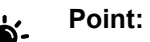

• Remove the DX2 unit in the order of the arrows.

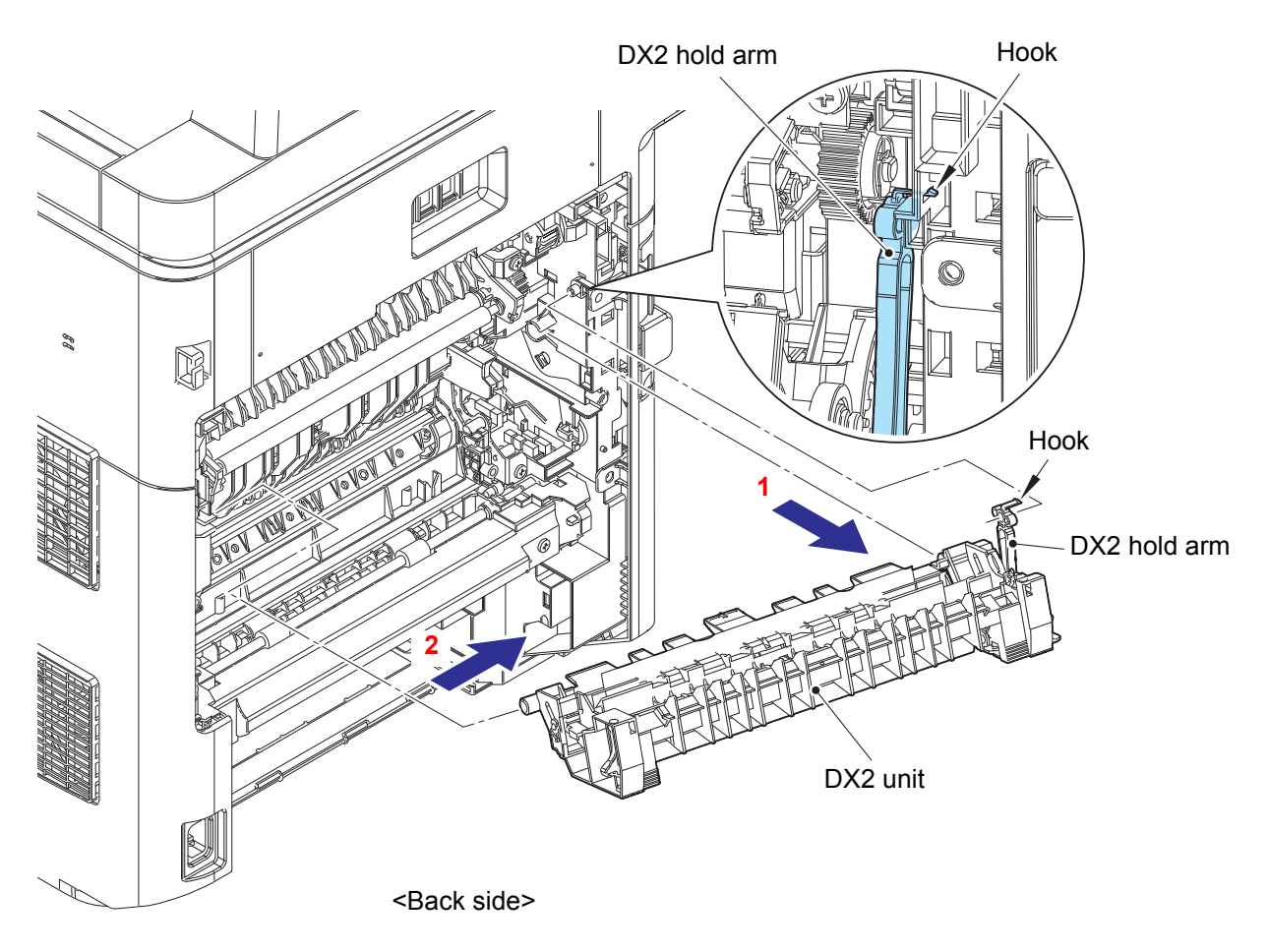

Fig. 6-11

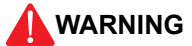

Some parts inside the machine are extremely hot immediately after the machine is used. When opening the Front cover ASSY or Back cover to access any parts inside the machine, never touch the shaded parts shown in the following figures.

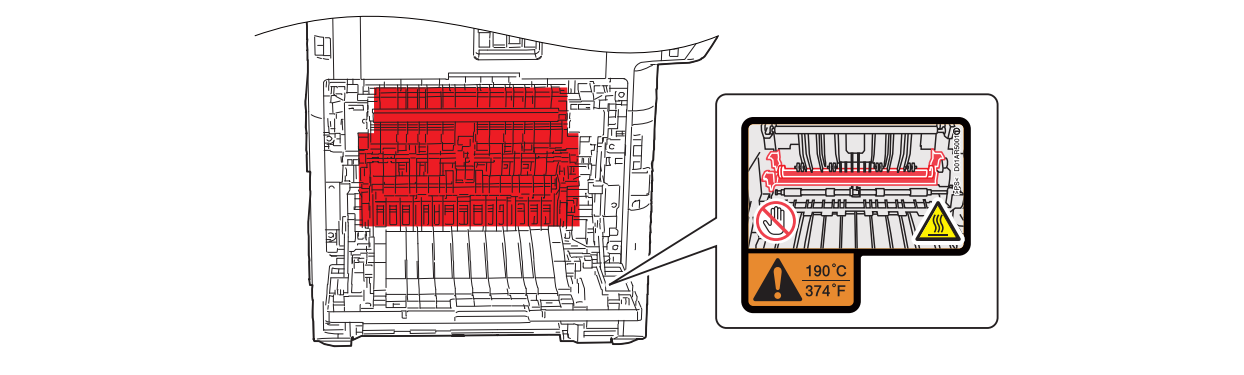

#### (12) Disconnect > Fuser heater harness

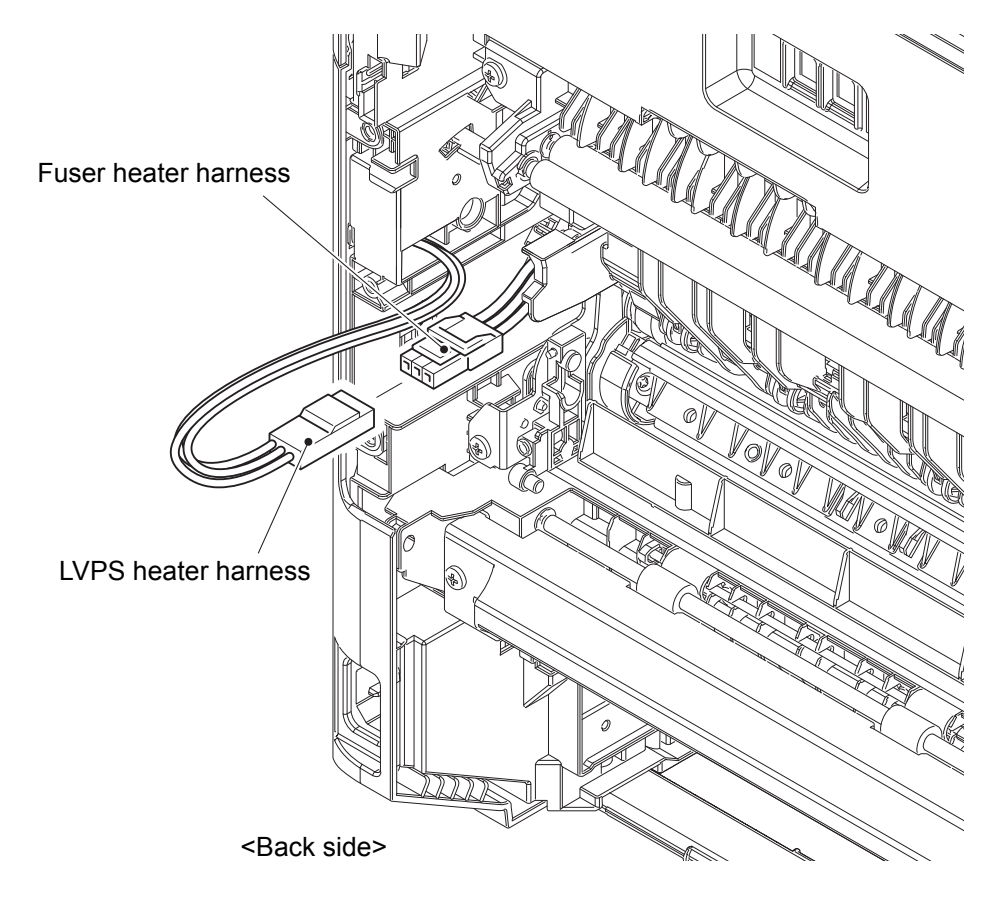

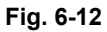

# Note:

• After connecting the Fuser heater harness, pull the Connector on the Fuser heater harness side while holding the Connector on the LVPS heater harness side to make sure it is locked.

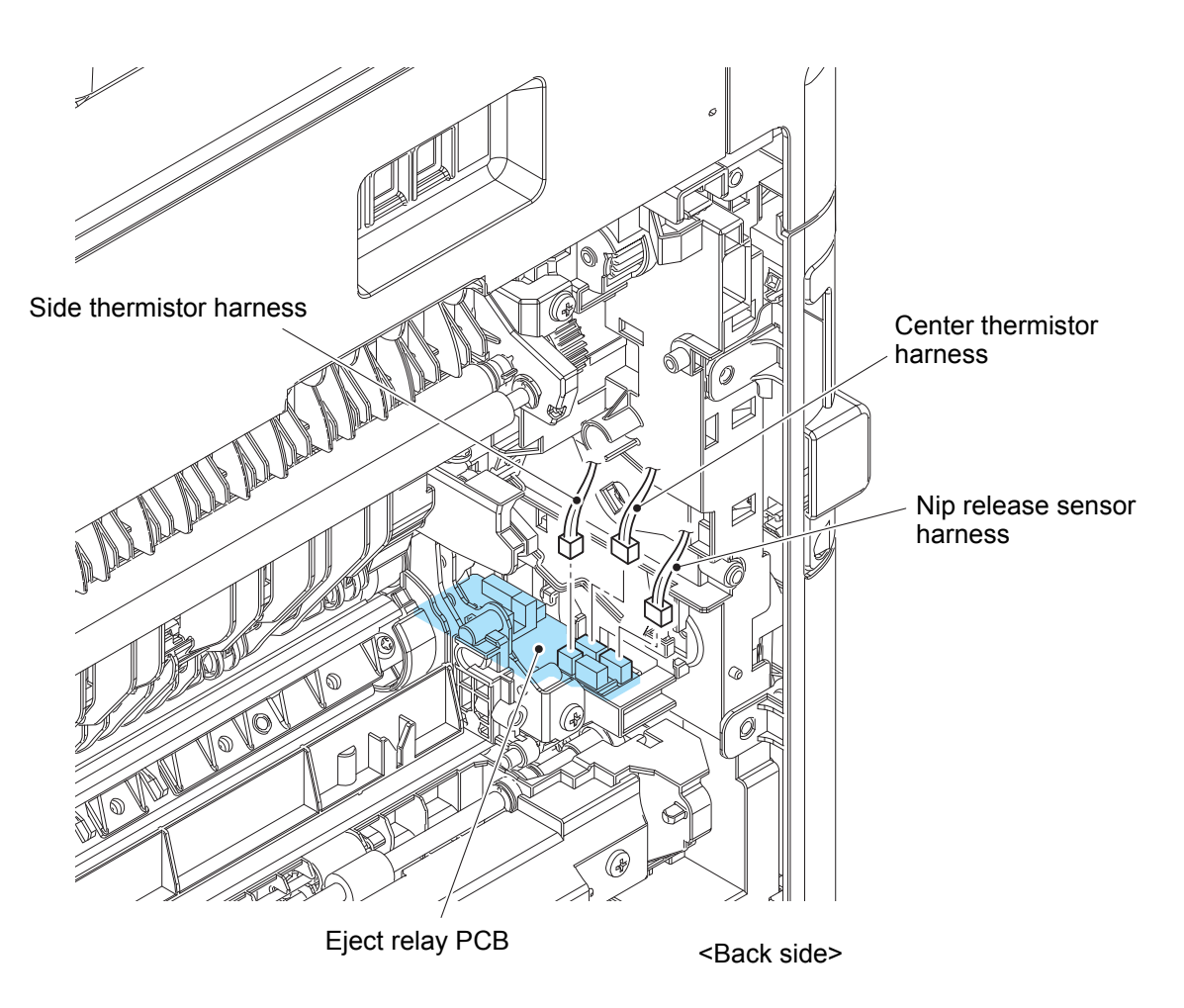

Fig. 6-13

#### (14) <u>Remove</u> > Fuser

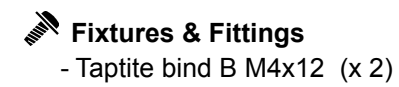

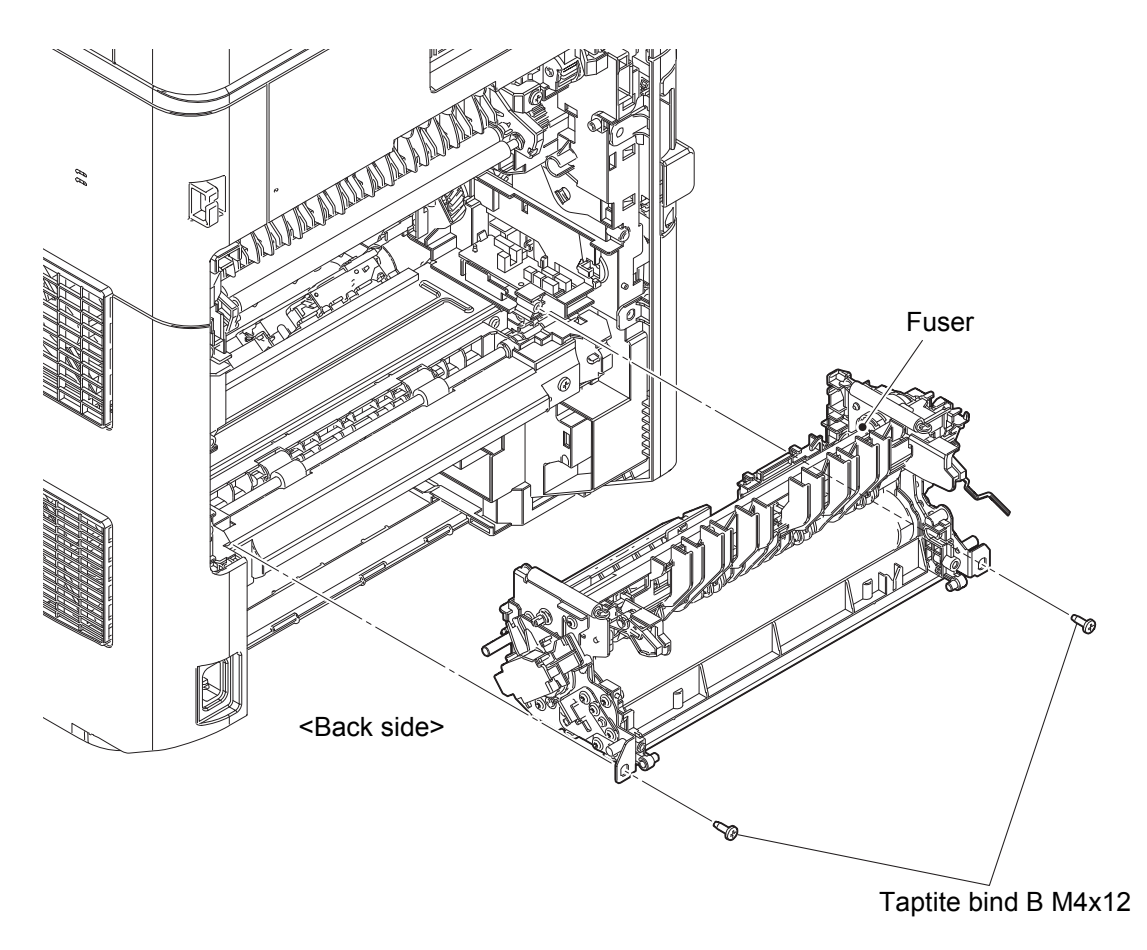

Fig. 6-14

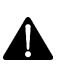

# Note:

- Do not apply a physical impact or vibration to the Fuser.
- Do not touch the roller as shown in the figure below to prevent breakage of the Fuser.

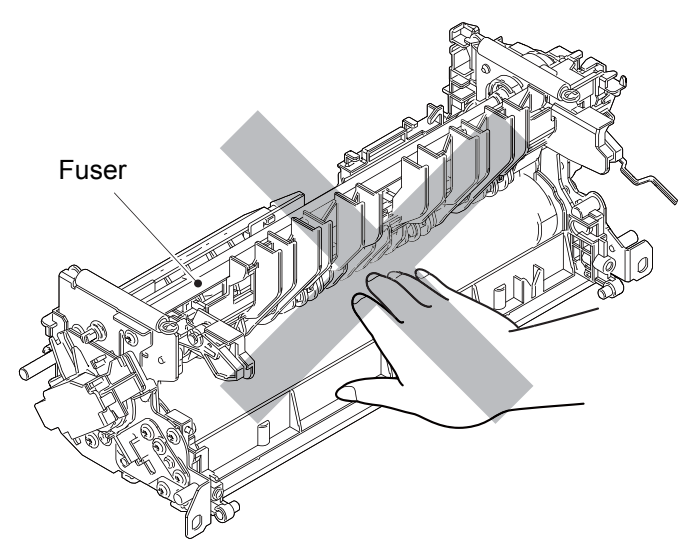

Fig. 6-15

## 2.3 Laser unit

(1) <u>Open</u> > Back cover

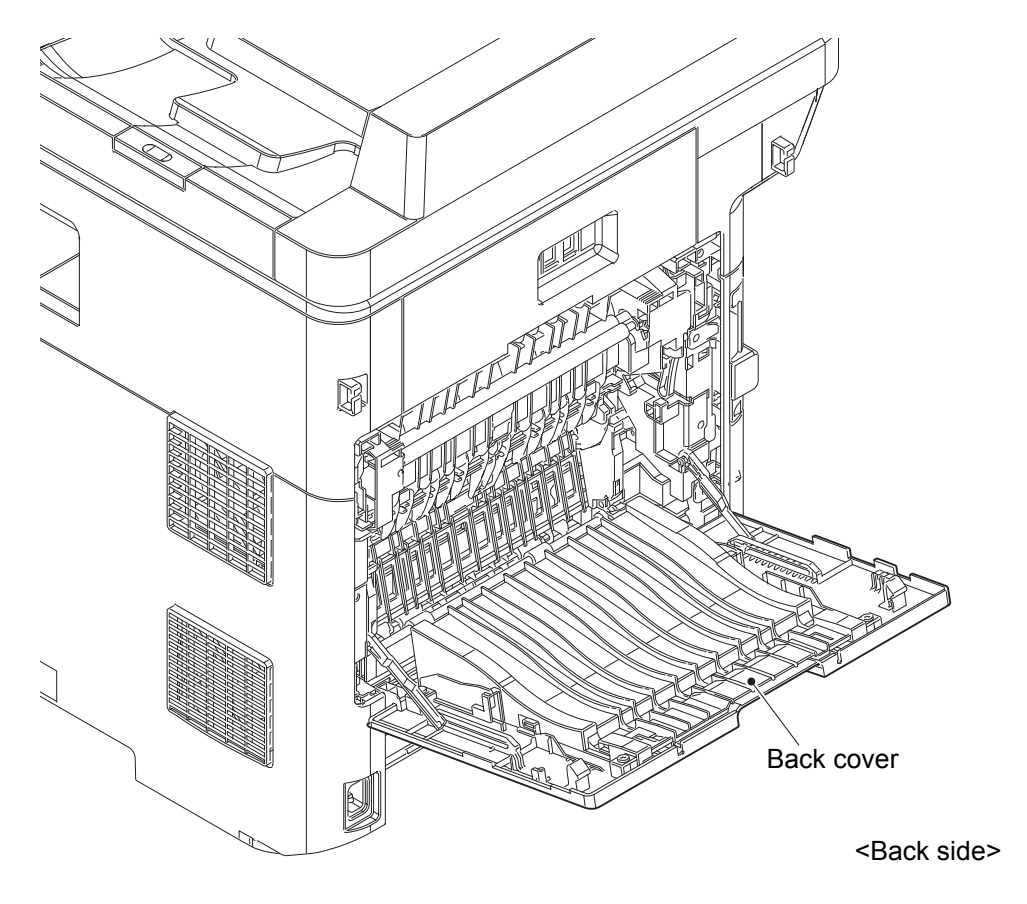

Fig. 6-16

- (2) **<u>Open</u> >** Front cover ASSY
- (3) <u>Open</u> > WLAN cover

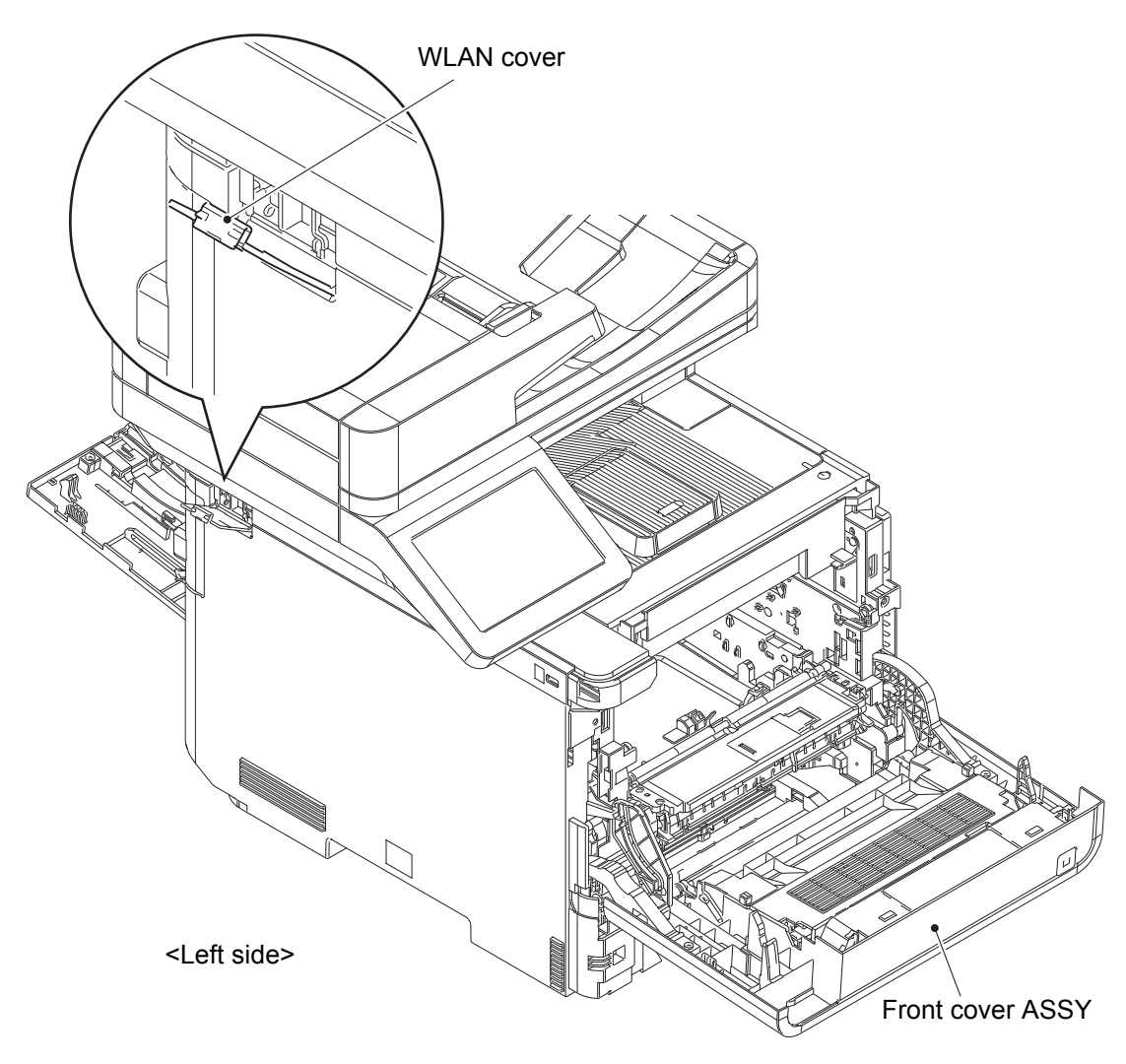

Fig. 6-17

#### (4) <u>**Remove**</u> > Screws

# Fixtures & Fittings

- Taptite bind B M4x12 (x 3)
- Taptite bind B M3x8 (x 1)
- Taptite cup B 3x8 (x 1)

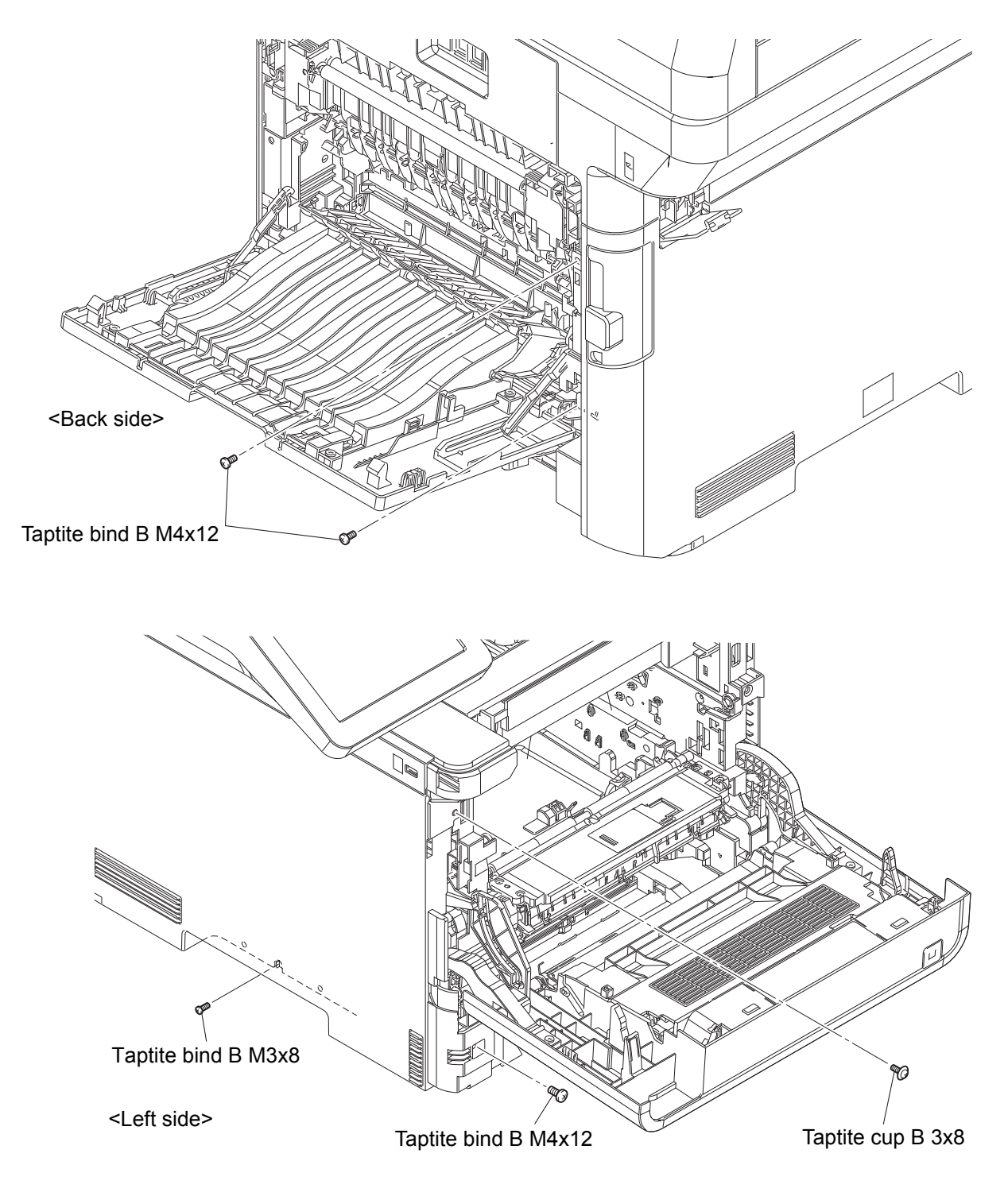

Fig. 6-18

#### (5) <u>**Remove**</u> > Side cover L

# Fixtures & Fittings

- Hook (x 7)

Point:

• Release the hooks in the order of the arrows.

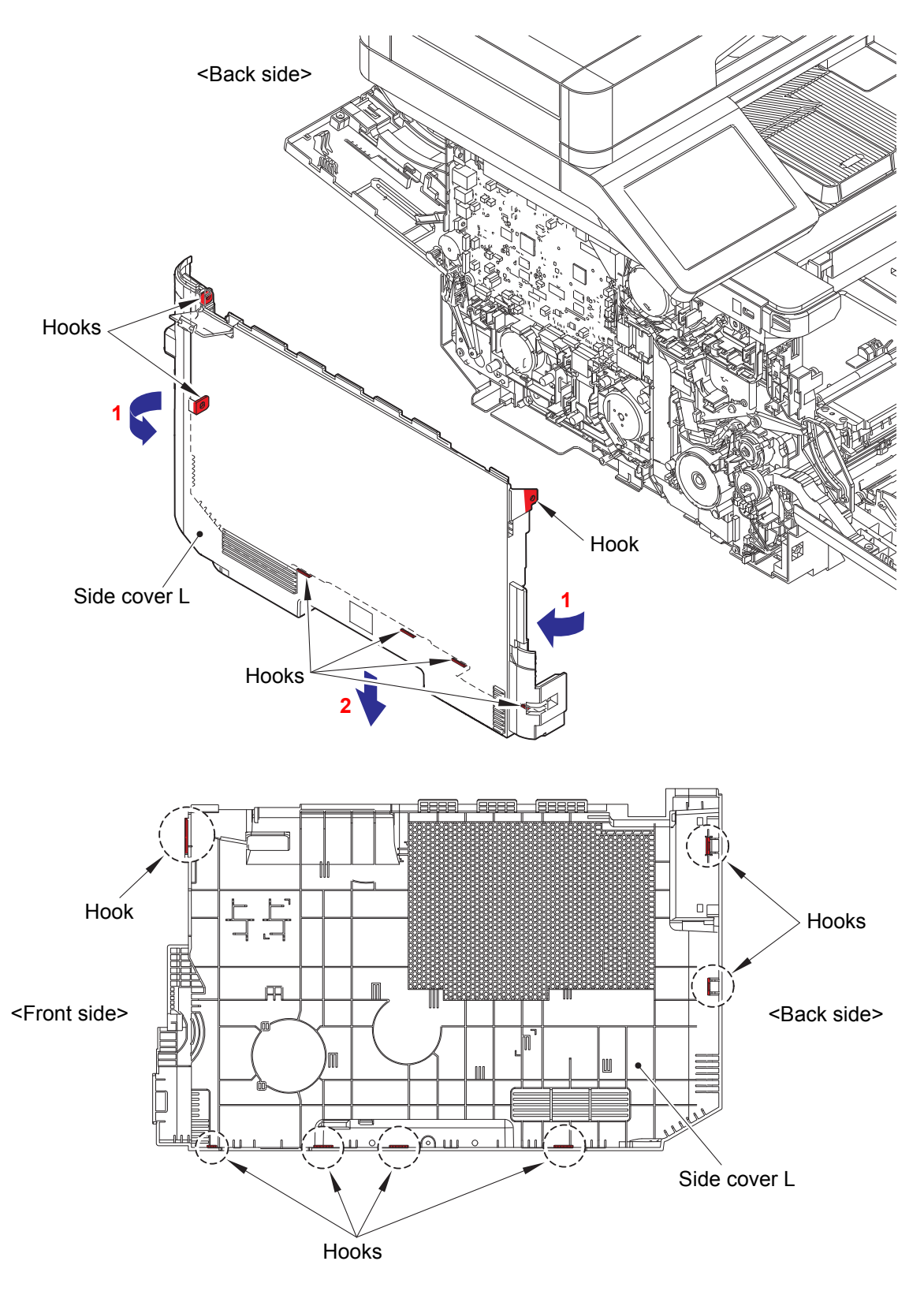

Fig. 6-19

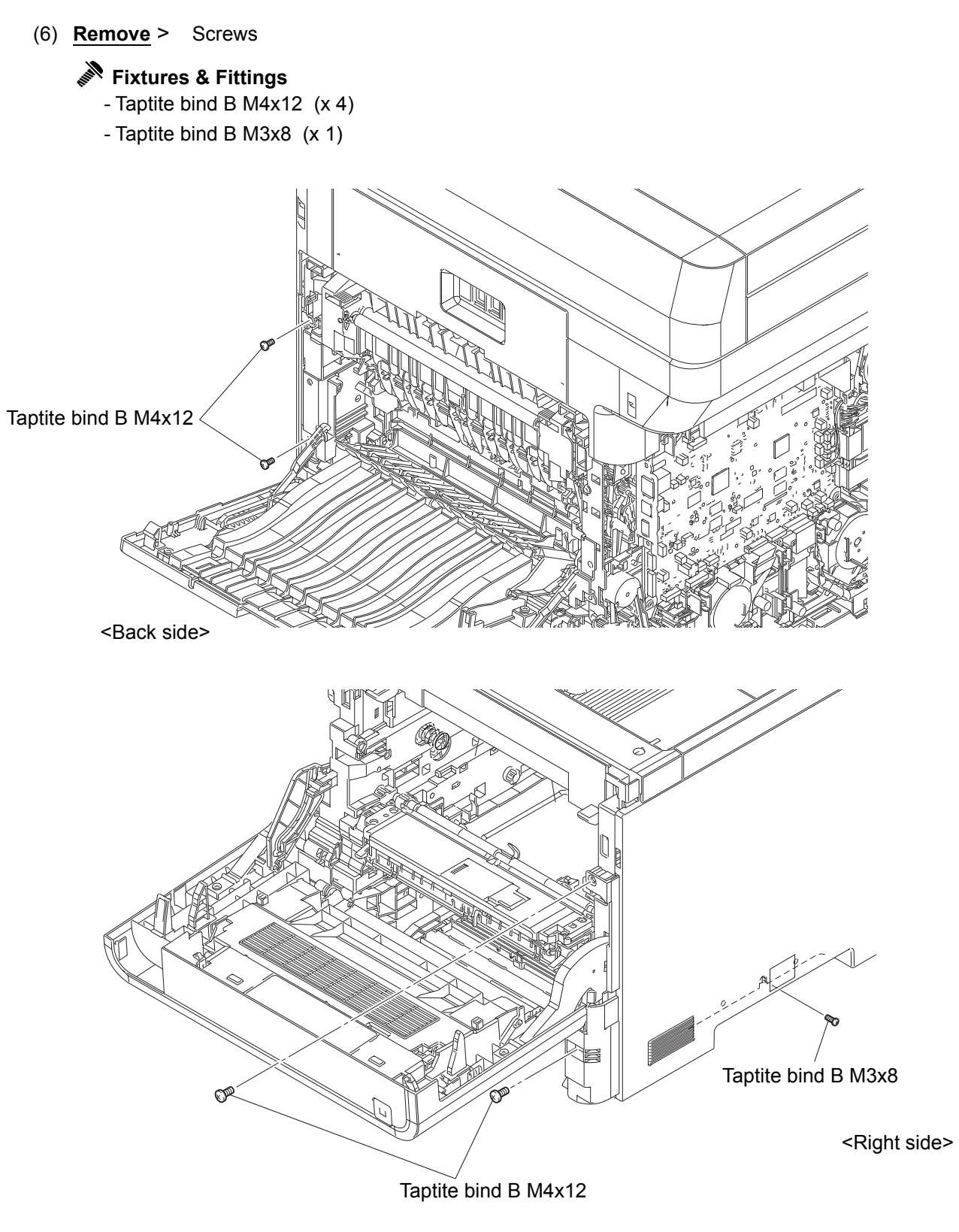

Fig. 6-20

### (7) **<u>Remove</u>** > Side cover R

# Fixtures & Fittings

- Hook (x 6)

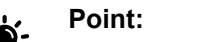

• Release the hooks in the order of the arrows.

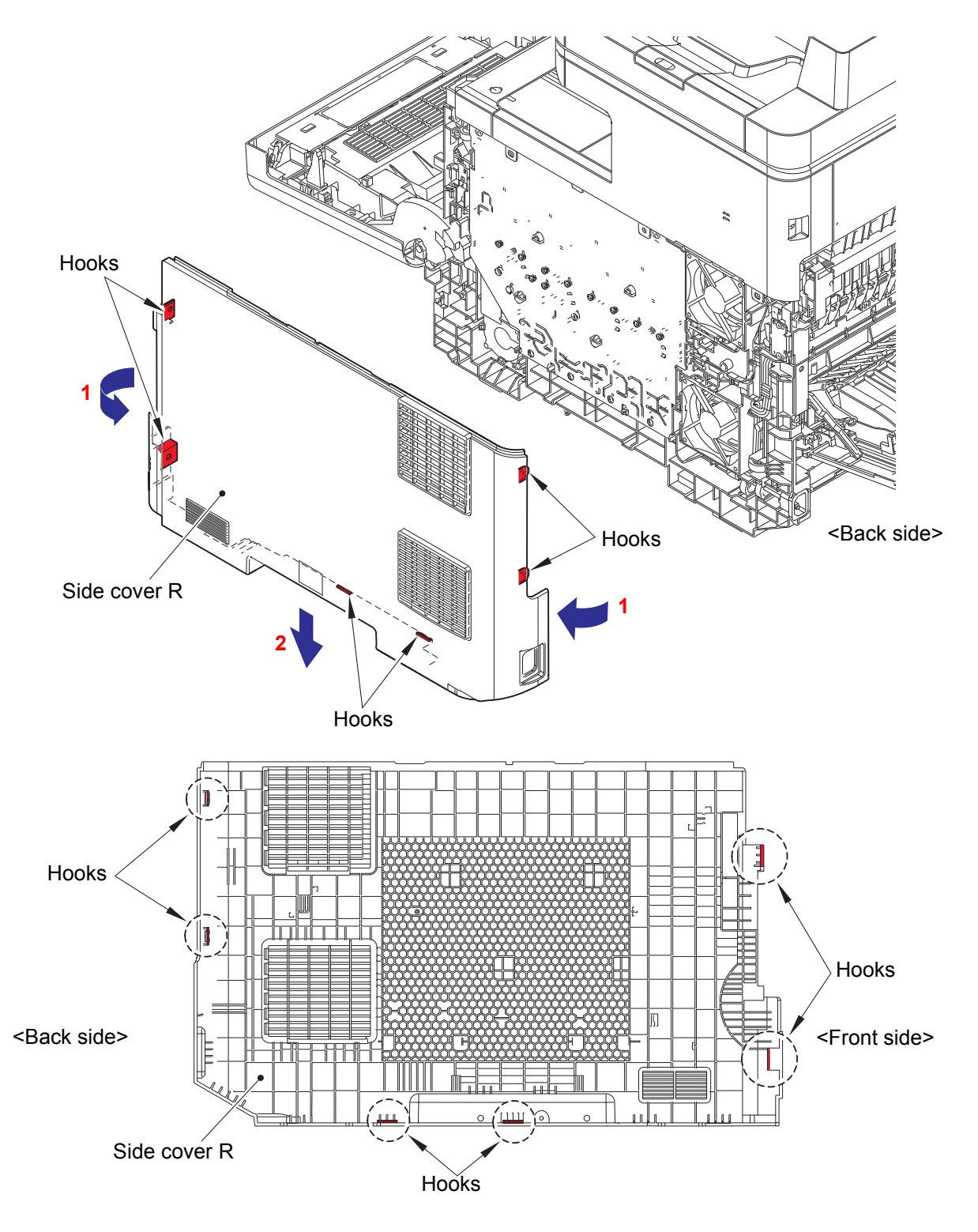

Fig. 6-21

#### (8) **<u>Remove</u> >** Side cover R top

# Fixtures & Fittings

- Taptite bind B M4x12 (x 3)

- Hook (x 7)

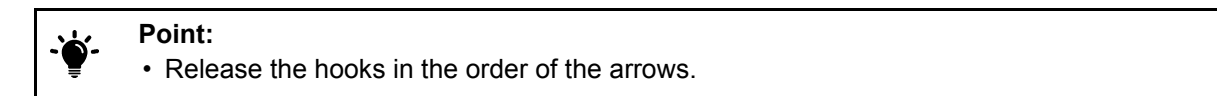

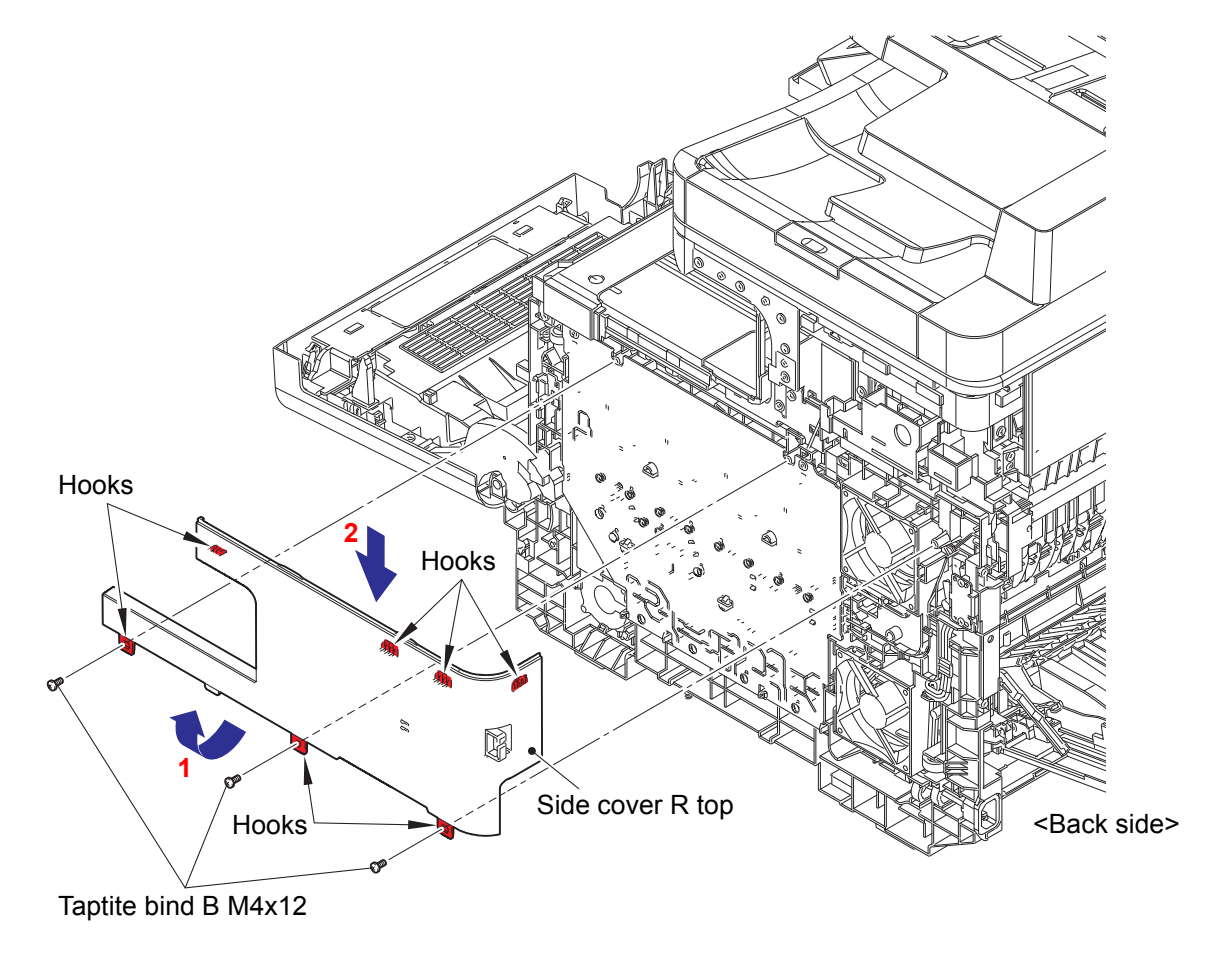

Fig. 6-22

(9) <u>Open</u> > ADF unit

(10) <u>**Remove**</u> > Panel top cover

# Fixtures & Fittings

- Hook (x 1)

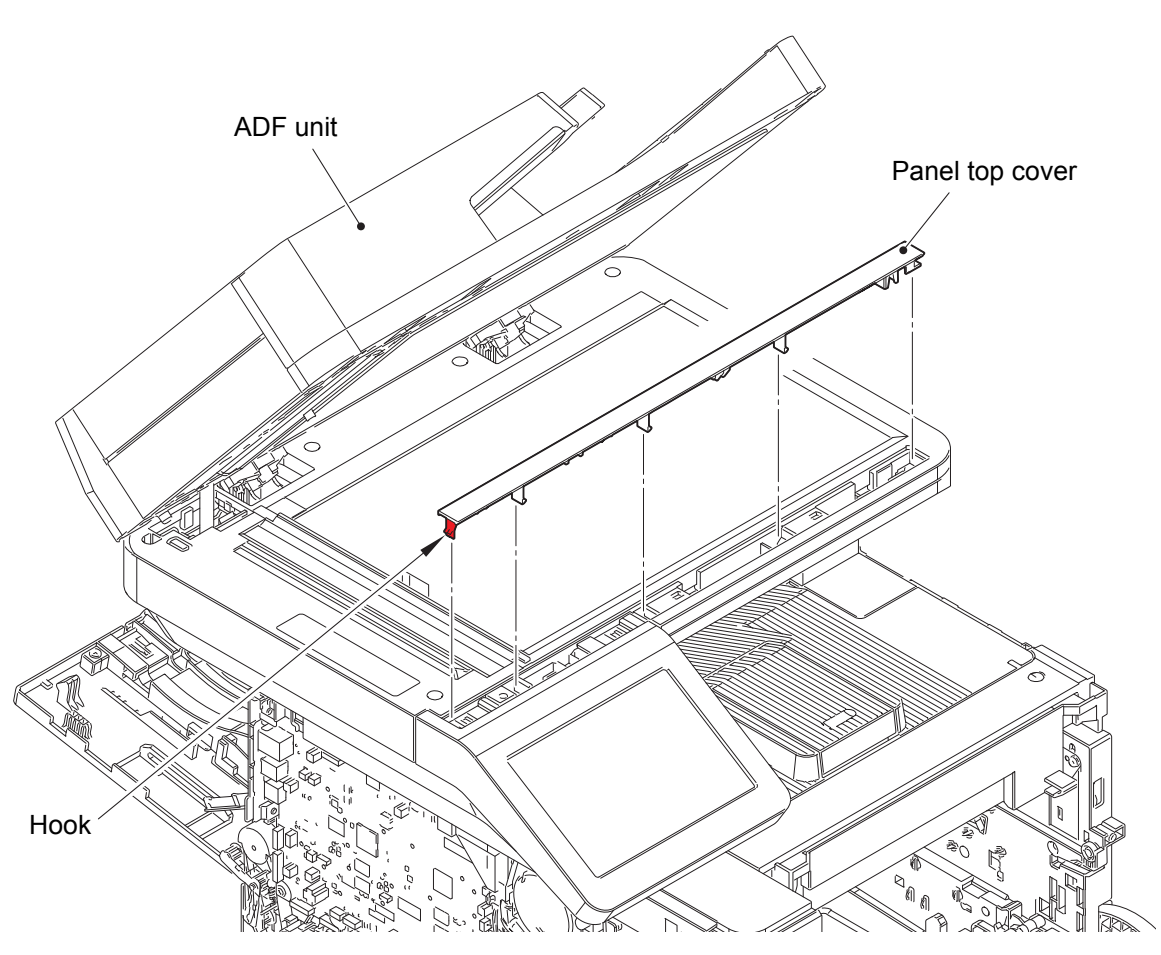

<Left side>

Fig. 6-23

#### (11) <u>**Remove**</u> > FG harness (OR)

Fixtures & Fittings

- Screw cup M3x8 SR (x 1)

- (12) <u>Wiring</u> > FG harness (OR)
- (13) <u>**Remove**</u> > Panel unit

#### Fixtures & Fittings

- Taptite bind B M4x12 (x 2)

#### Point:

- Do not pull the Panel unit strongly because the FFC is connected. Remove it in the direction of the arrow.
- Pull out the FG harness (OR) through the hole of the Joint cover ASSY.

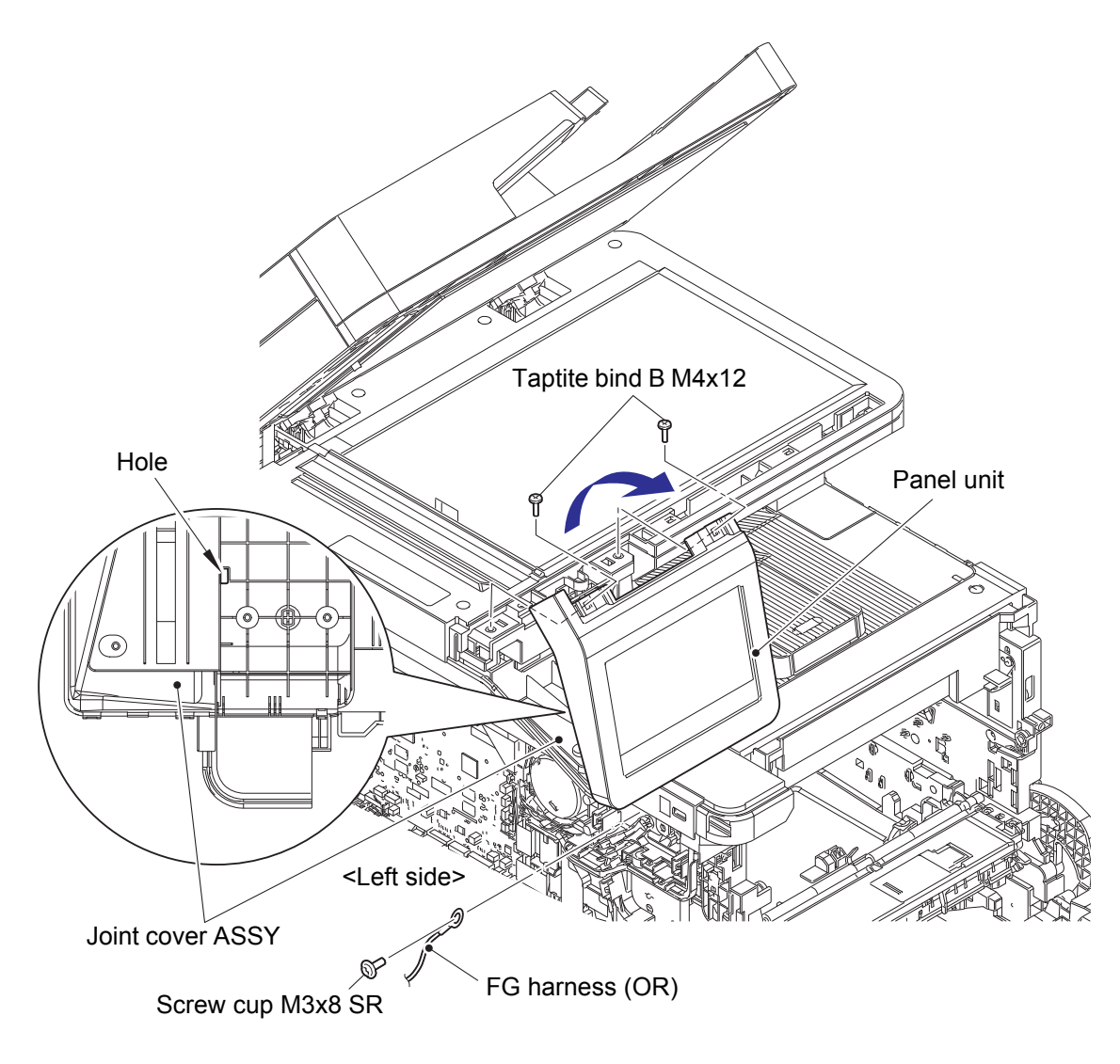

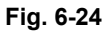

Harness routing: Refer to "55. 7 PNL main FFC harness".

# Fixtures & Fittings - Lock (x 1)

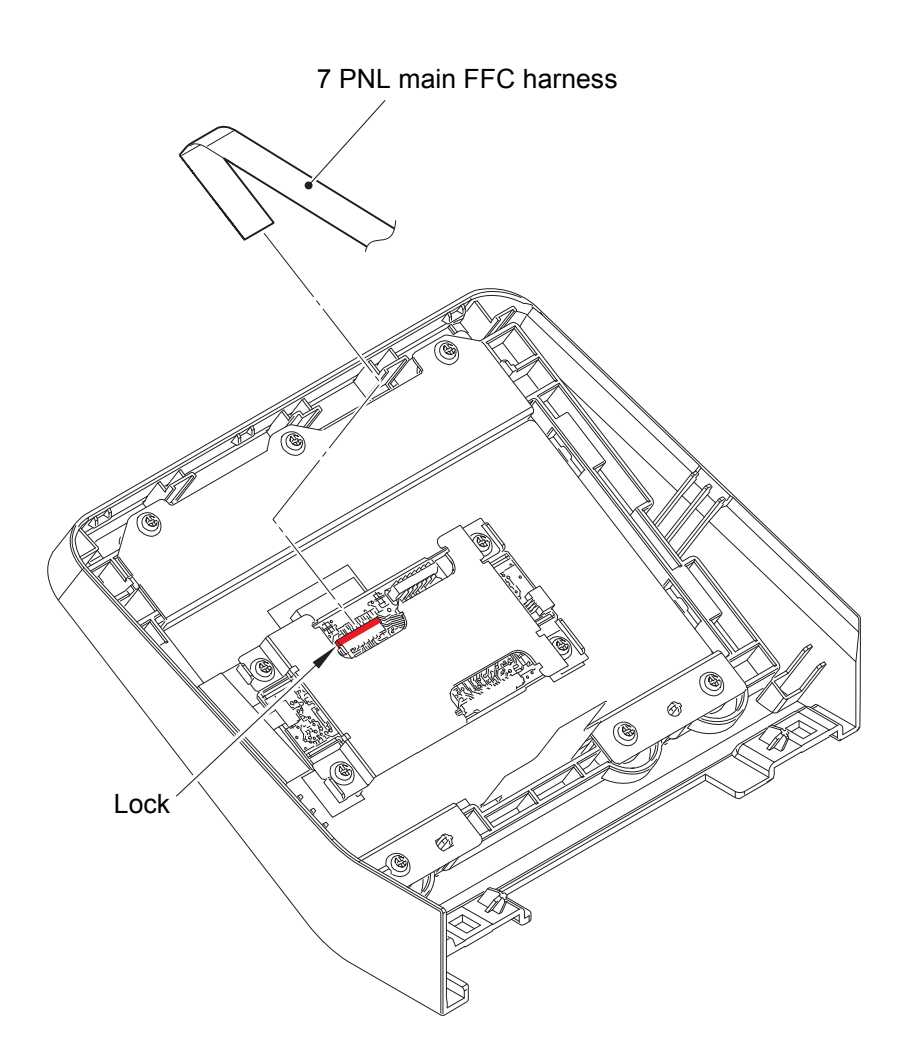

Fig. 6-25

#### (15) <u>**Remove**</u> > Side cover L top

# Fixtures & Fittings

- Taptite bind B M4x12 (x 4)

- Hook (x 4)

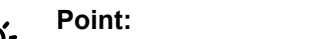

• Remove the Side cover L top in the order of the arrows.

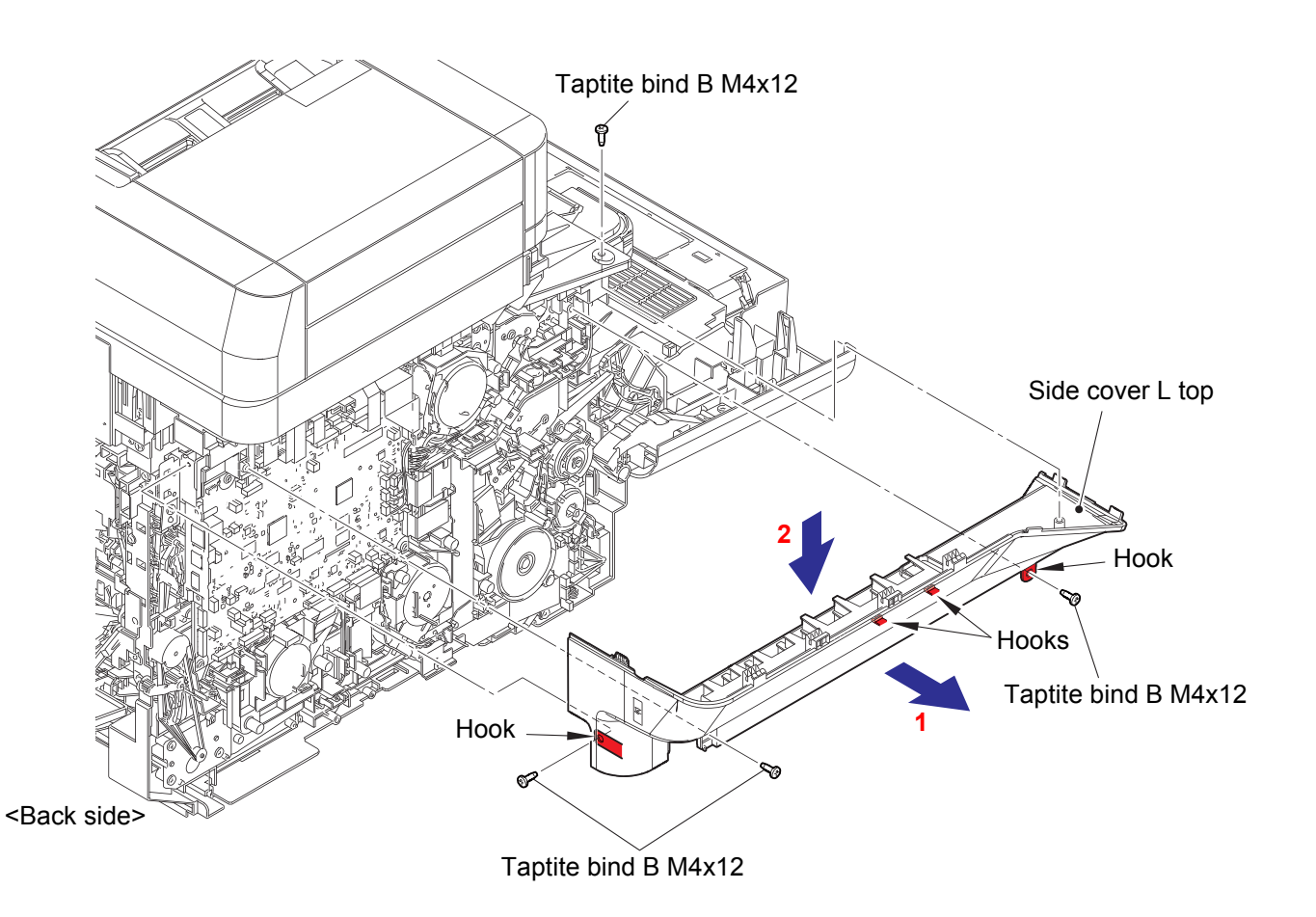

Fig. 6-26

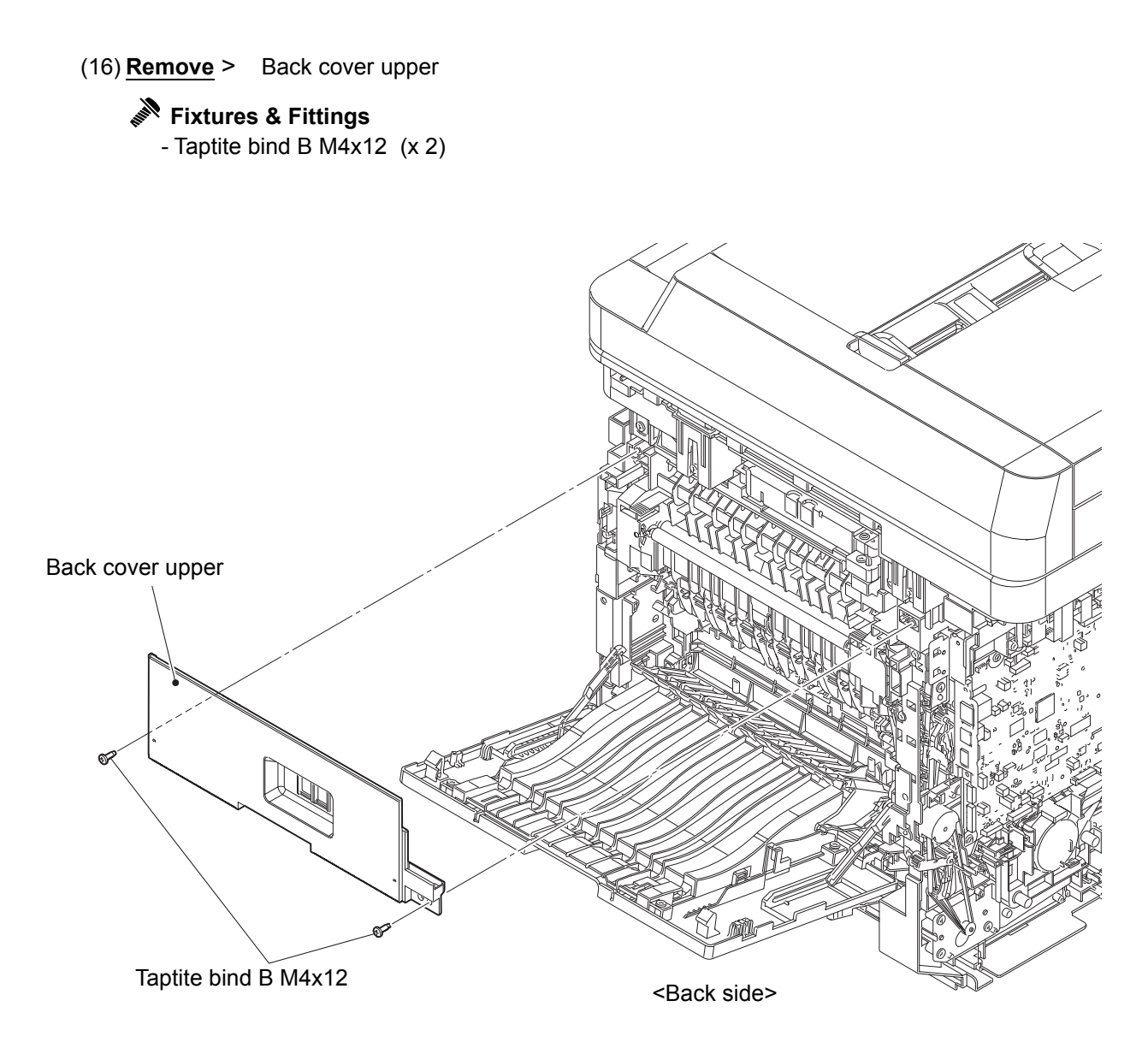

Fig. 6-27

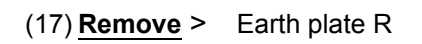

Fixtures & Fittings - Taptite pan B 3x10 (x 2)

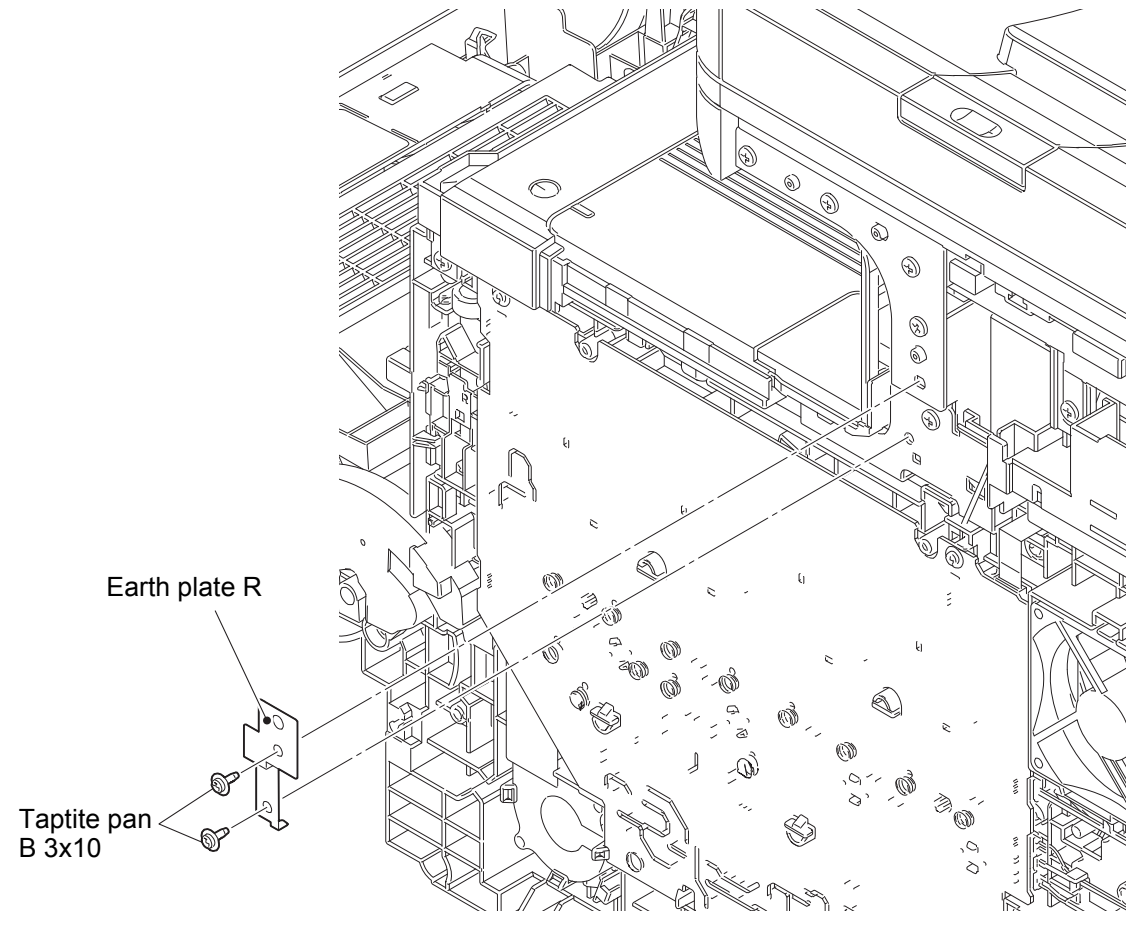

<Right side>

Fig. 6-28

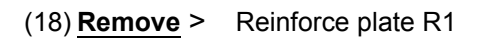

Fixtures & Fittings - Taptite bind B M4x12 (x 4)

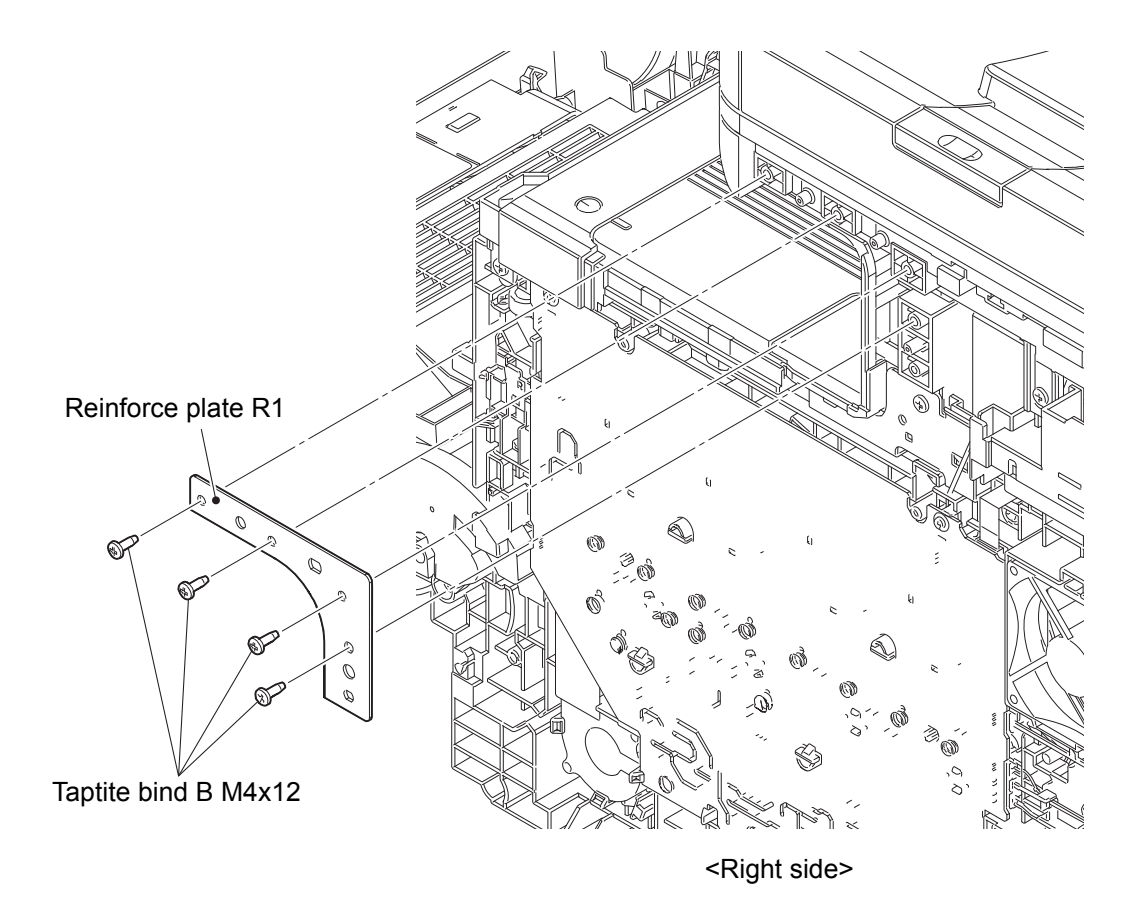

Fig. 6-29

# Fixtures & Fittings

- Lock (x 1)

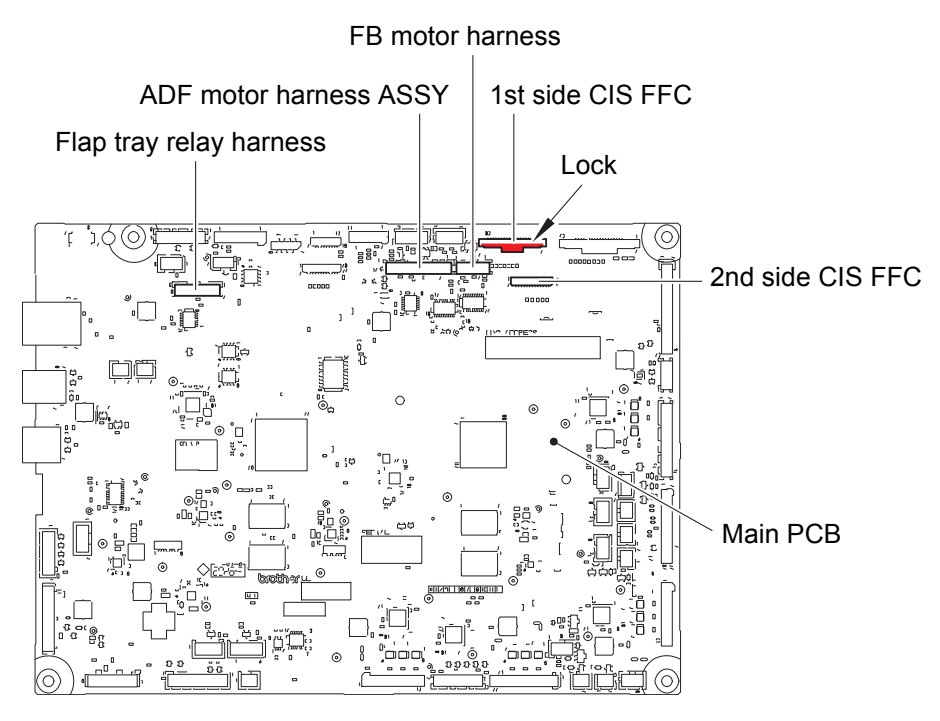

Fig. 6-30

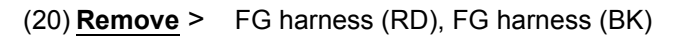

# Fixtures & Fittings

- Screw cup M3x8 SR (x 2)

#### (21) <u>**Remove**</u> > Document scanner unit

#### Fixtures & Fittings

- Taptite bind B M4x12 (x 5)
- Hook (x 5)

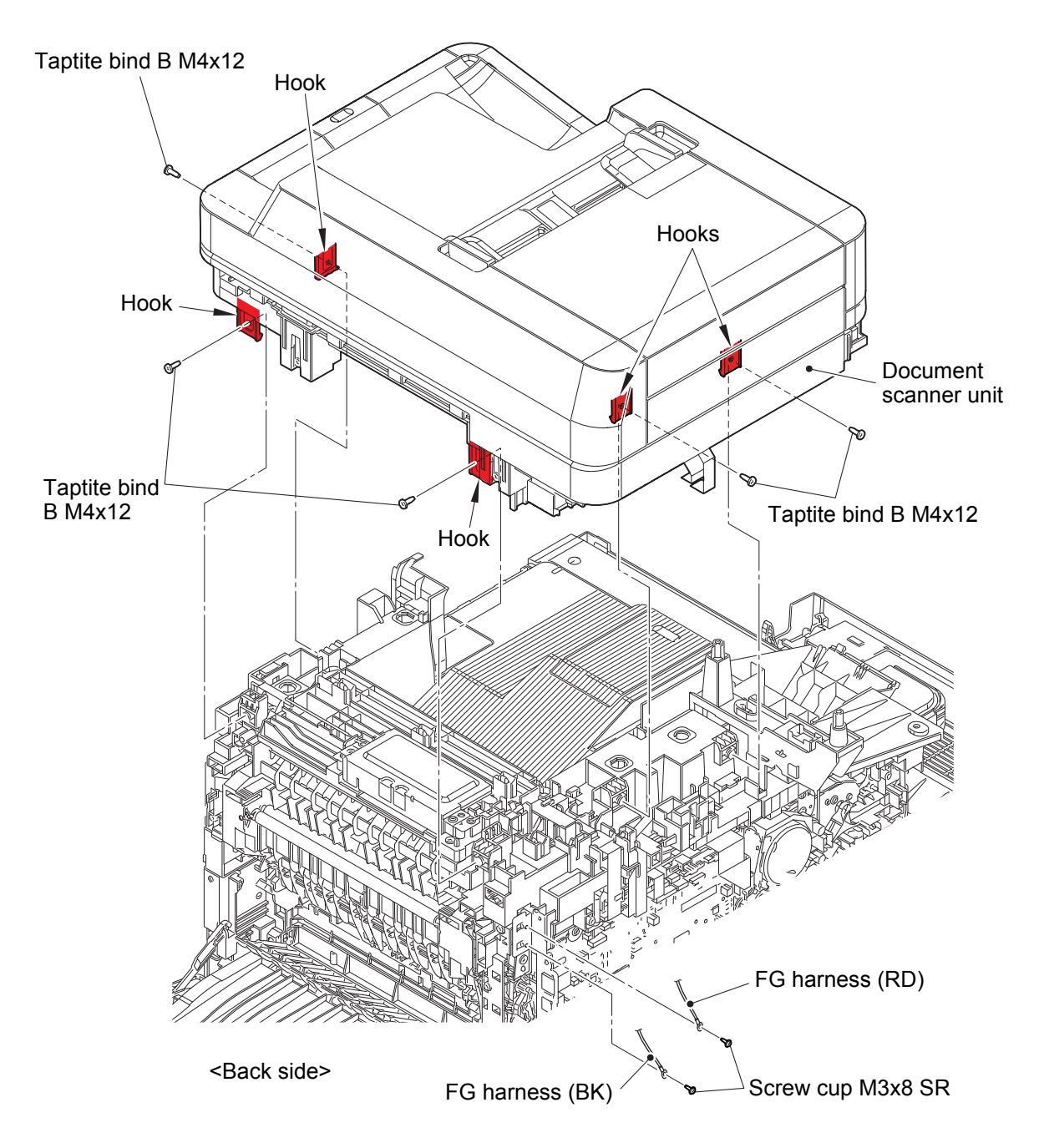

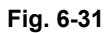

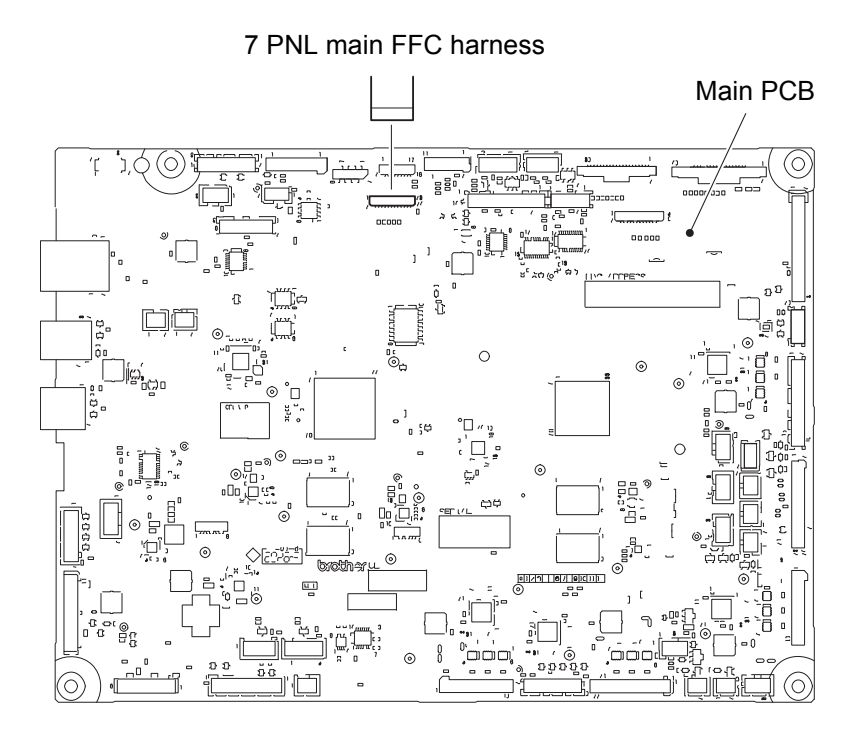

Fig. 6-32

Fixtures & Fittings - Taptite bind B M4x12 (x 3)

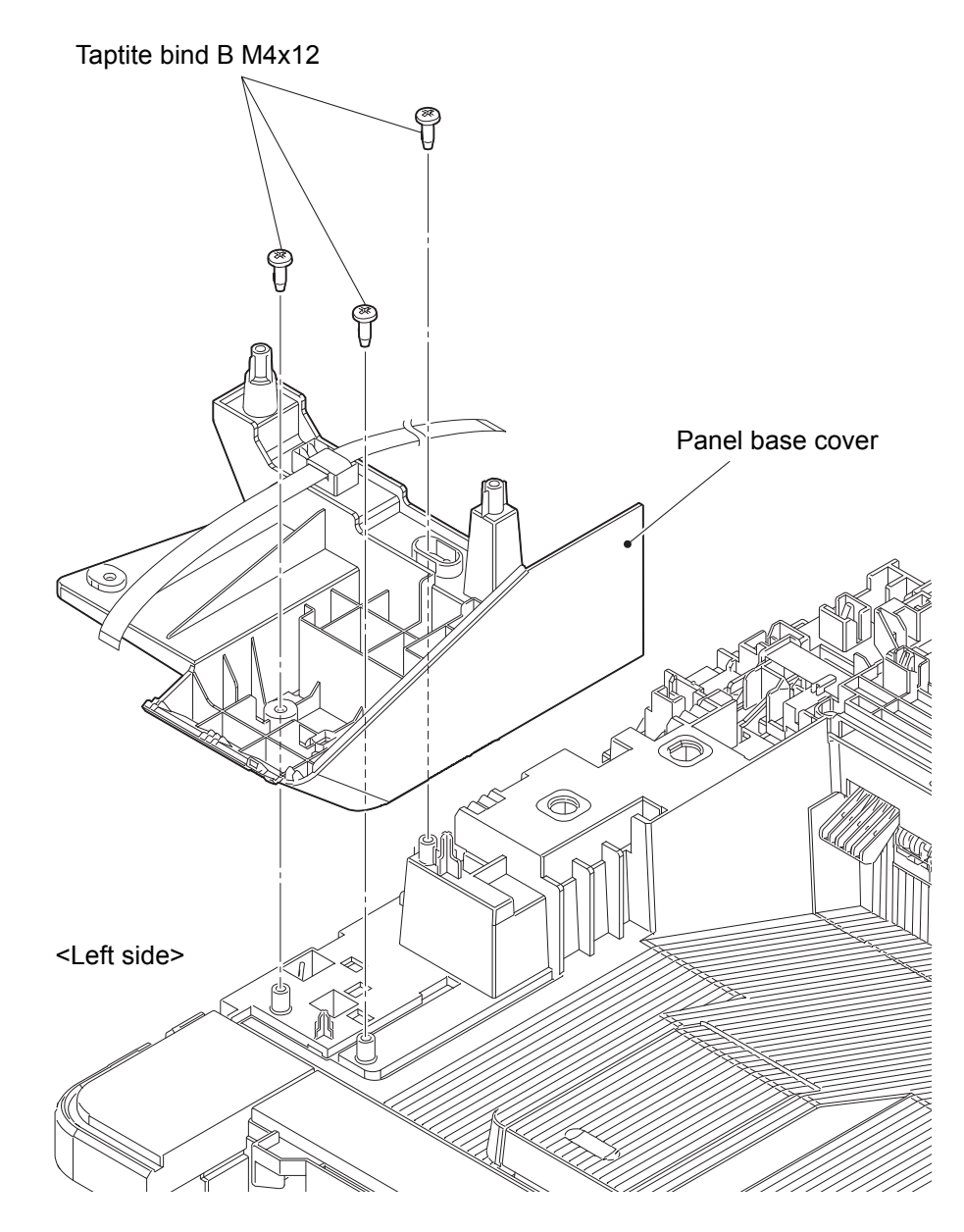

Fig. 6-33

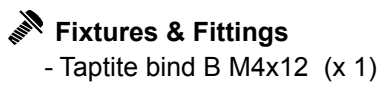

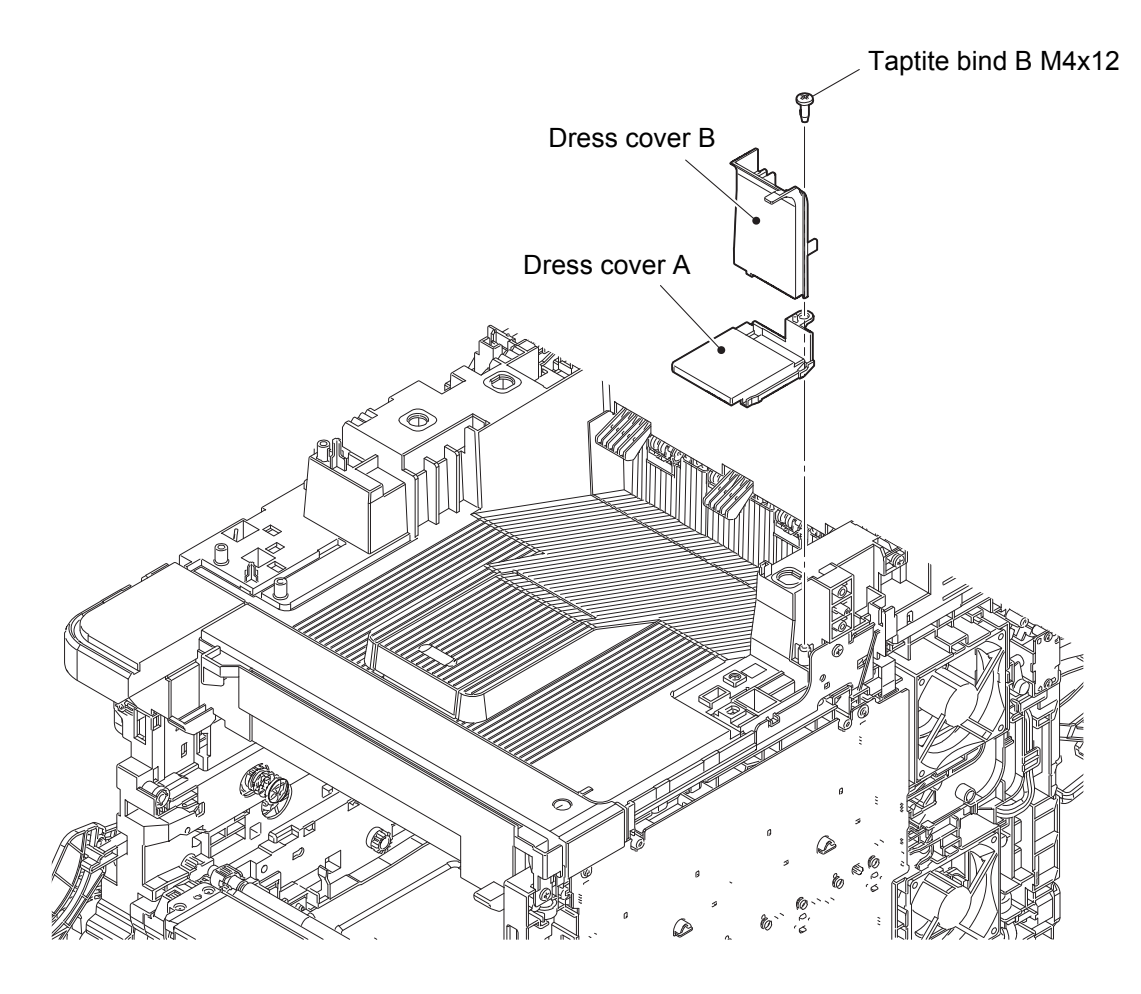

<Right side>

Fig. 6-34

- (25) **<u>Remove</u> >** USB host FG harness
  - Fixtures & Fittings
    - Screw cup M3x8 SR (x 1)
- (26) <u>Disconnect</u> > USB host PCB harness
- (27) <u>Wiring</u> > USB host FG harness, USB host PCB harness
- (28) **<u>Remove</u>** > FG harness modem-main

### Fixtures & Fittings

- Screw cup M3x8 SR (x 1)

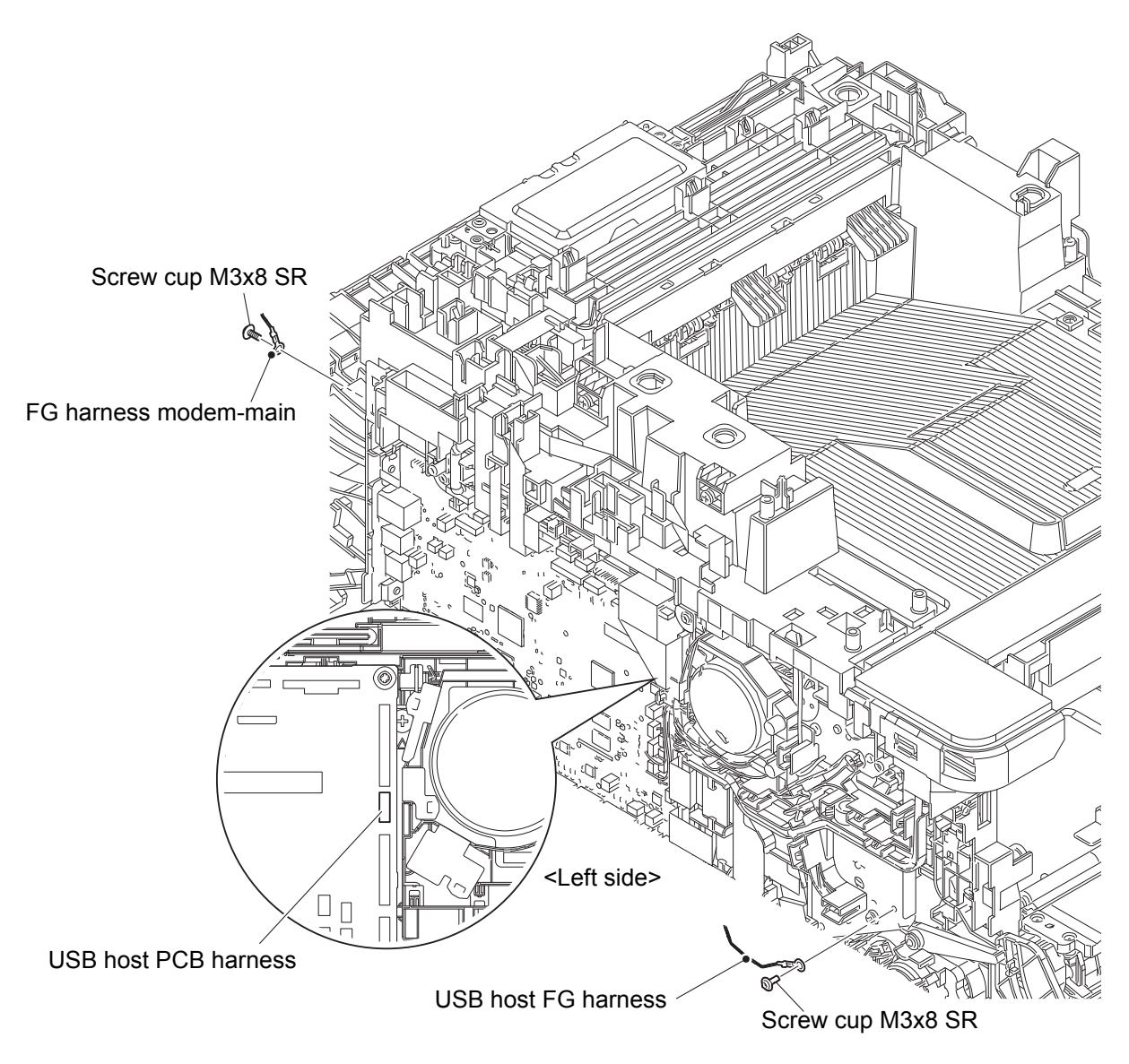

Fig. 6-35

Harness routing: Refer to "36. Main PCB (FB side), 51. USB host PCB harness".

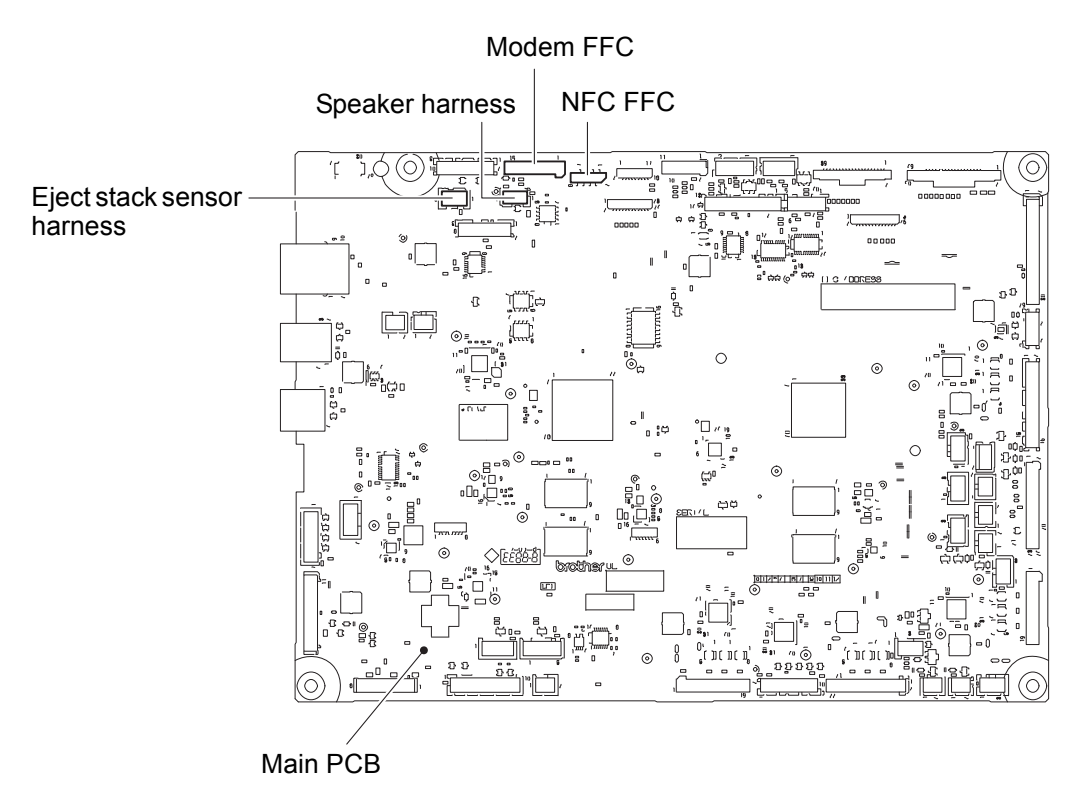

Fig. 6-36

Fixtures & Fittings - Taptite pan B 3x10 (x 1)

(31) <u>Disconnect</u> > Power key harness

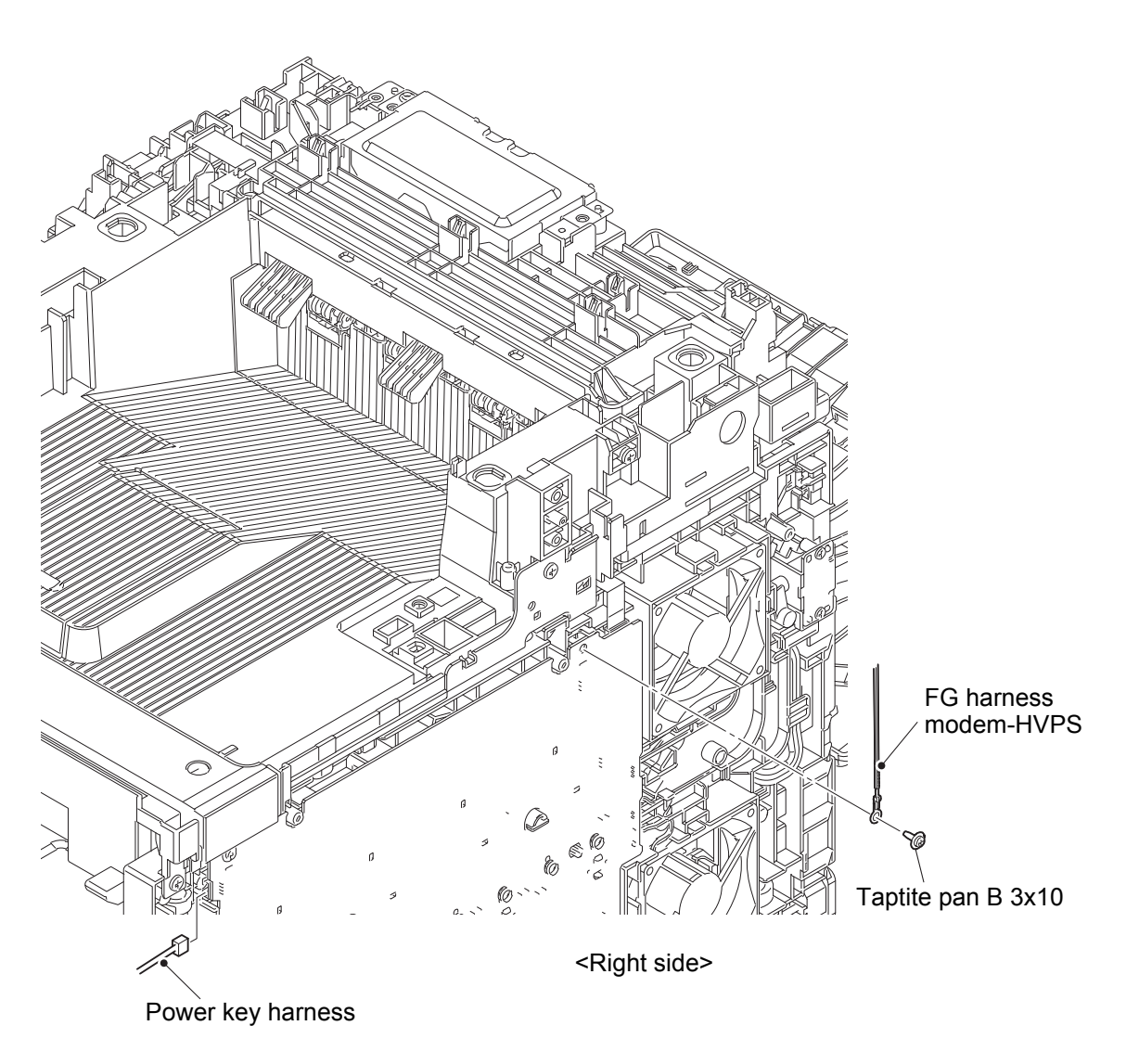

Fig. 6-37

Harness routing: Refer to "27. HVPS".

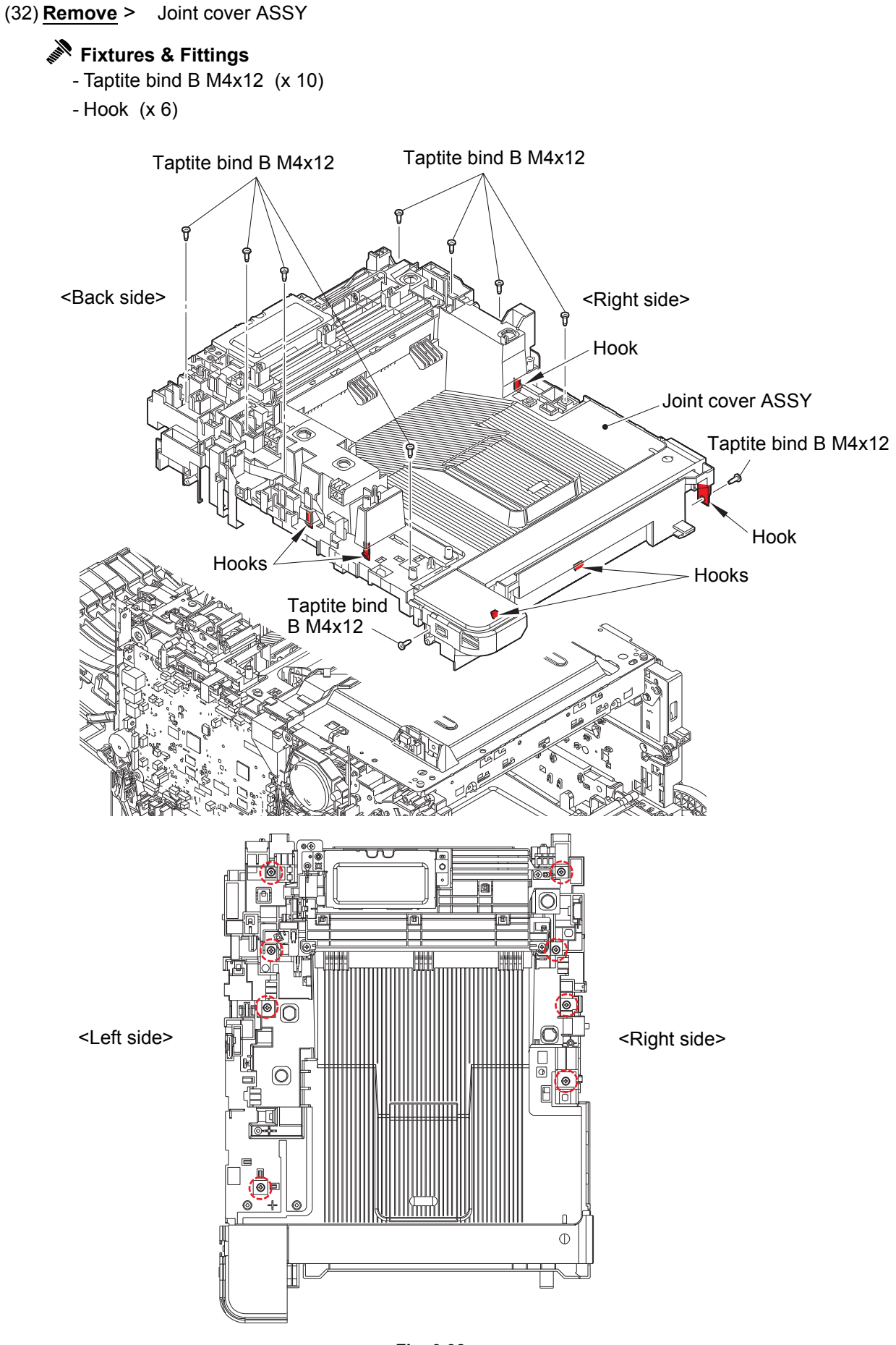

Fig. 6-38

## Fixtures & Fittings

- Lock (x 1)

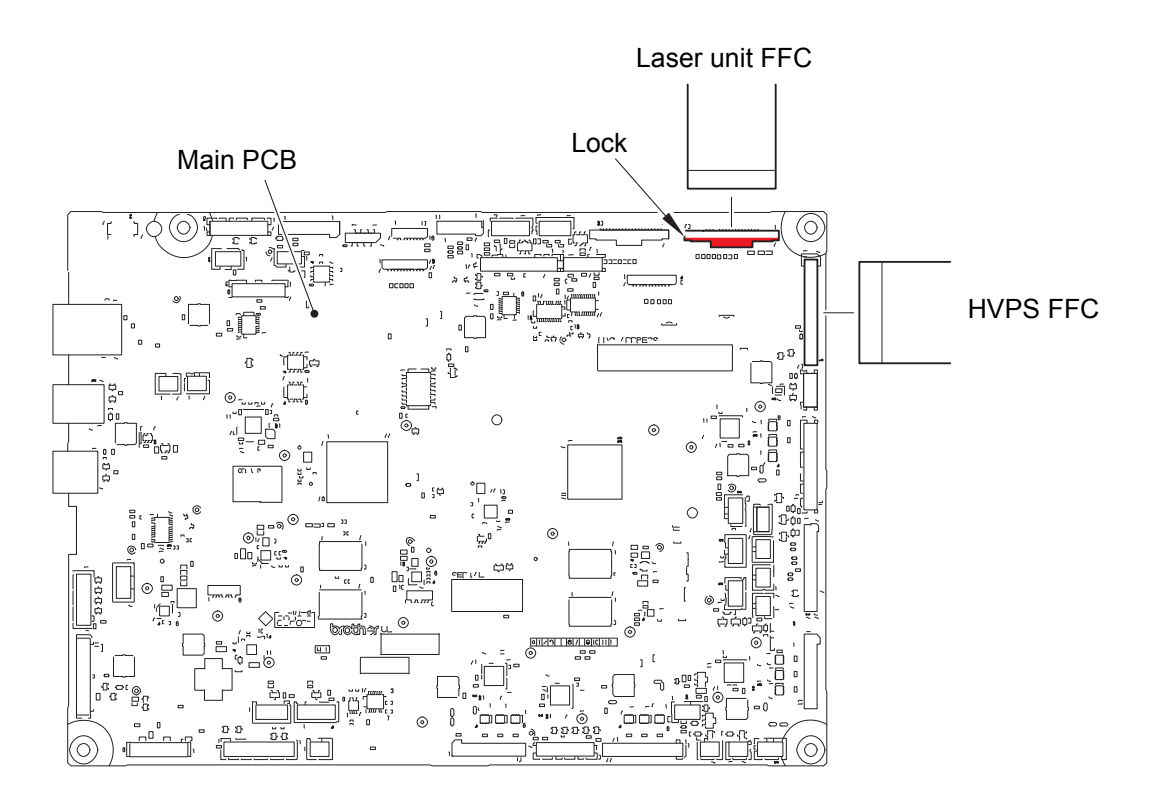

Fig. 6-39

Harness routing: Refer to "37. Main PCB (Printer side)".

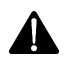

# Note:

- After disconnecting flat cables, check that each cable is not damaged at its end or shortcircuited.
- When connecting flat cables, do not insert them at an angle. After insertion, check that the cables are not at an angle.

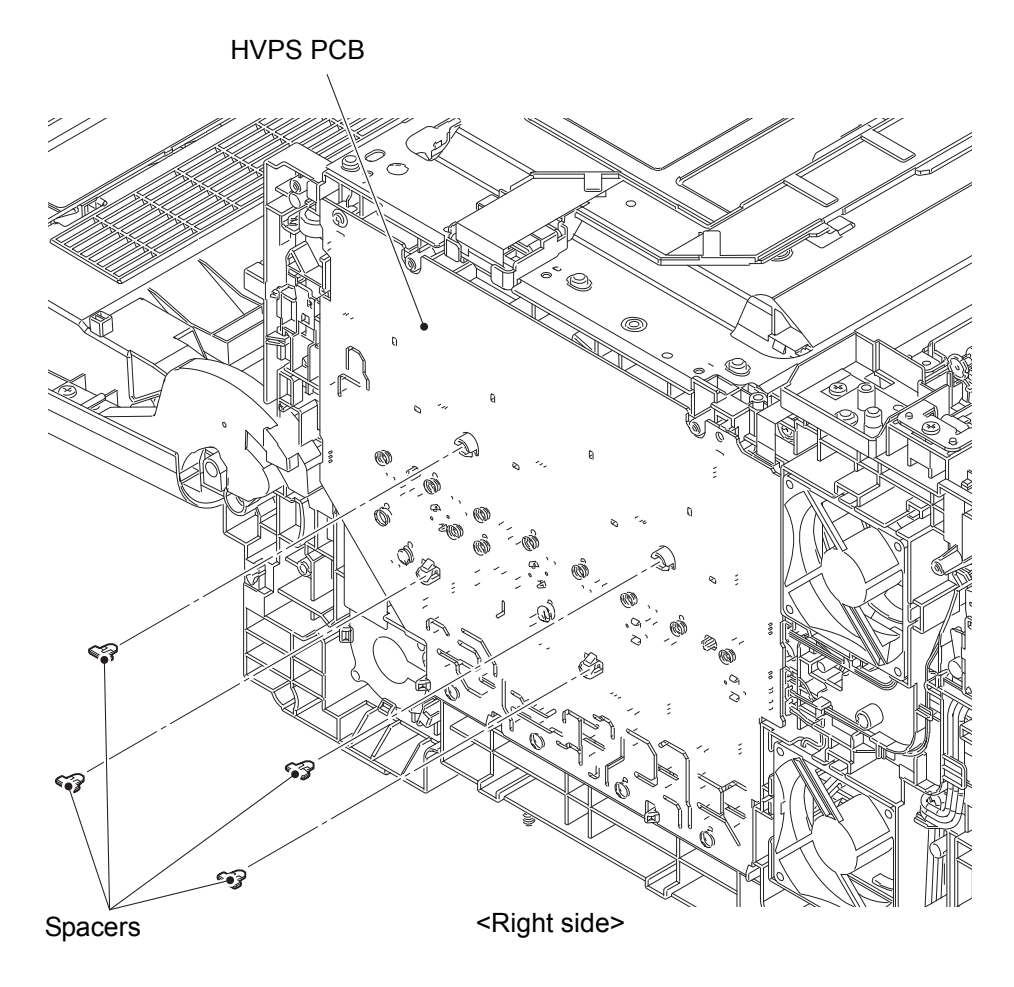

Fig. 6-40

#### (35) <u>Disconnect</u> > Fan motor 80 harness, LVPS fan harness, Back cover sensor harness, Blower harness, Flapper solenoid harness, HVPS2 FFC

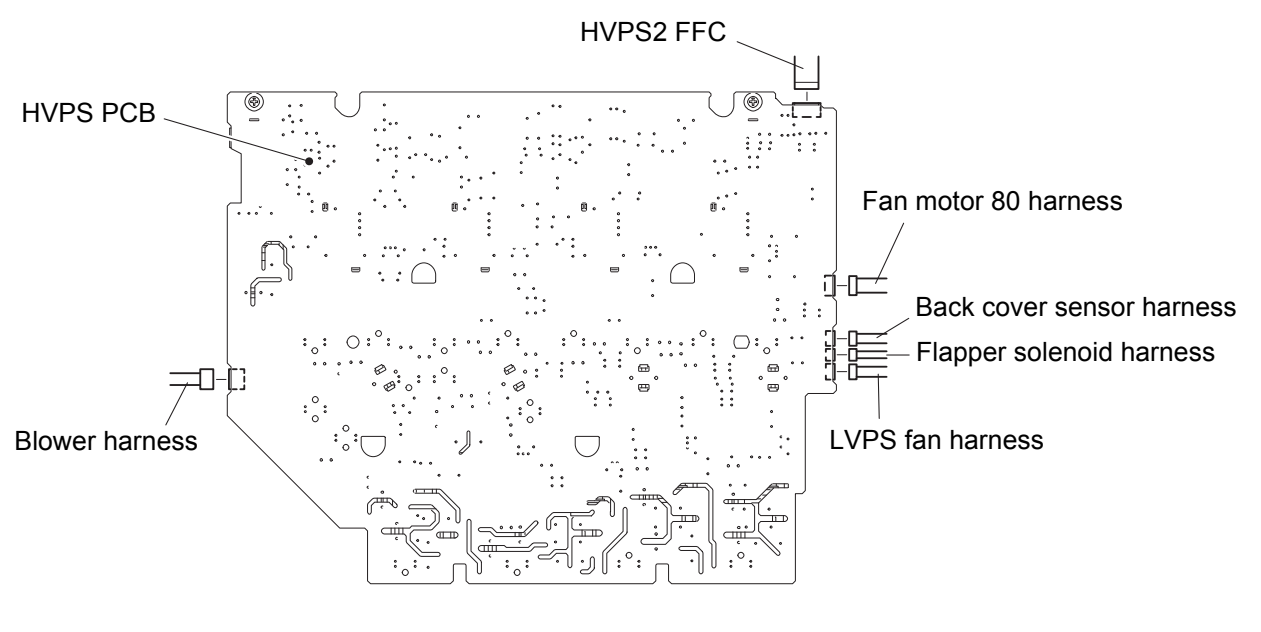

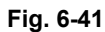

Harness routing: Refer to "5. Blower harness, 23. Flapper solenoid harness, 29. HVPS2 FFC, 27. HVPS".

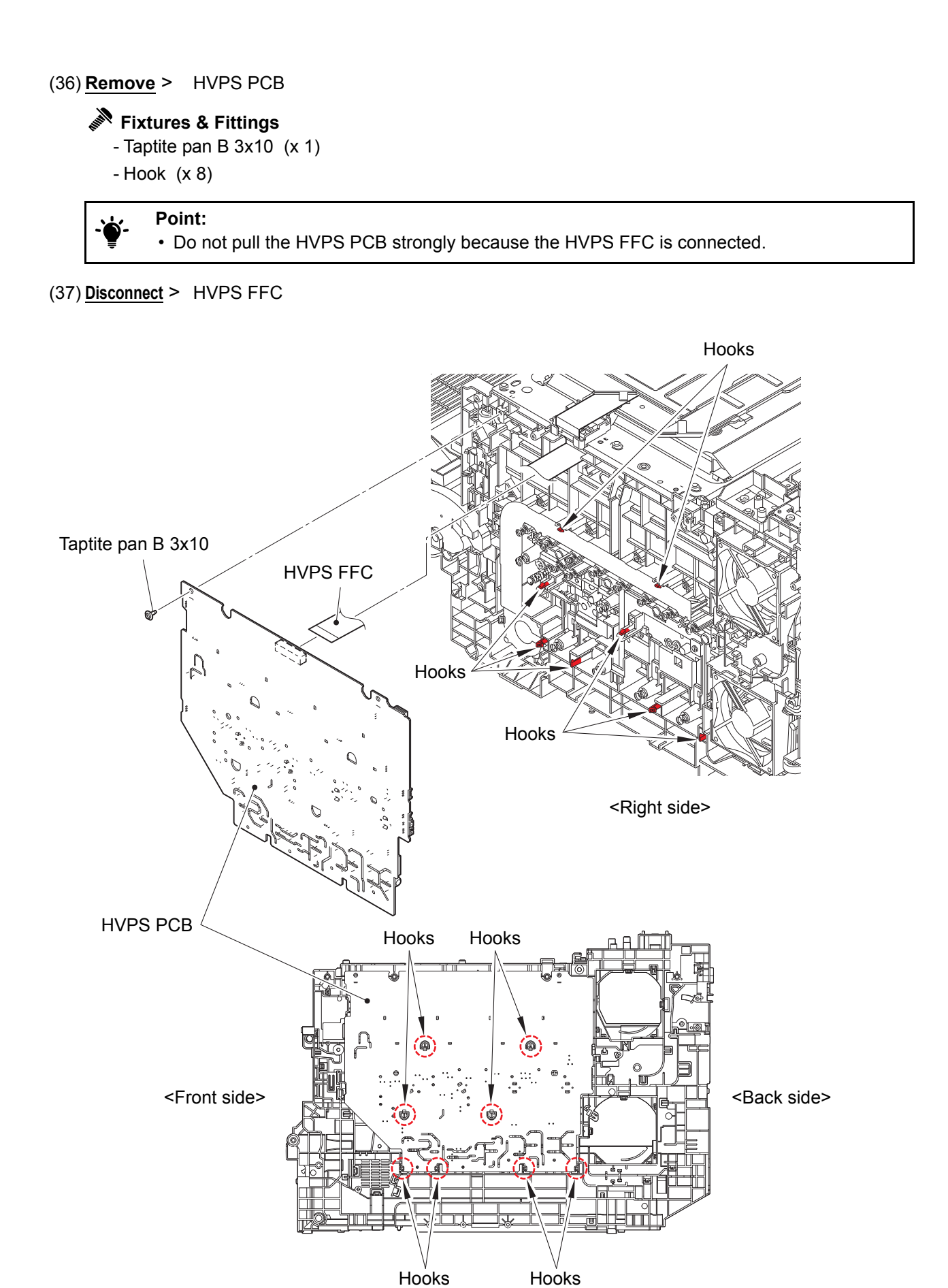

Fig. 6-42

(38) <u>Wiring</u> > HVPS FFC

(39) <u>**Remove</u> > HVPS FFC holder**</u>

# Fixtures & Fittings

- Hook (x 1)

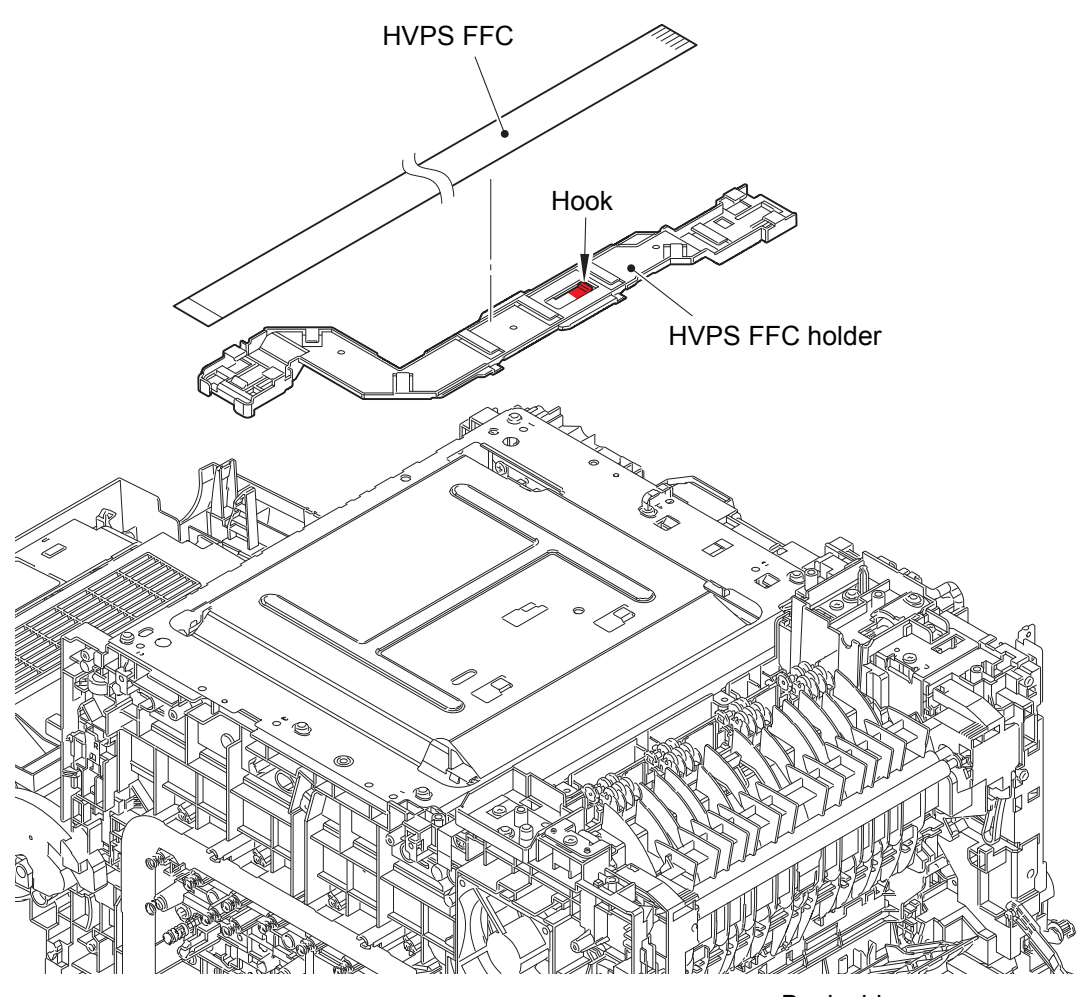

<Back side>

Fig. 6-43

Harness routing: Refer to "28. HVPS FFC".

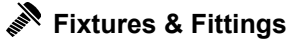

- Taptite bind B M4x12 (x 6)
- Taptite cup S M3x6 SR (x 4)

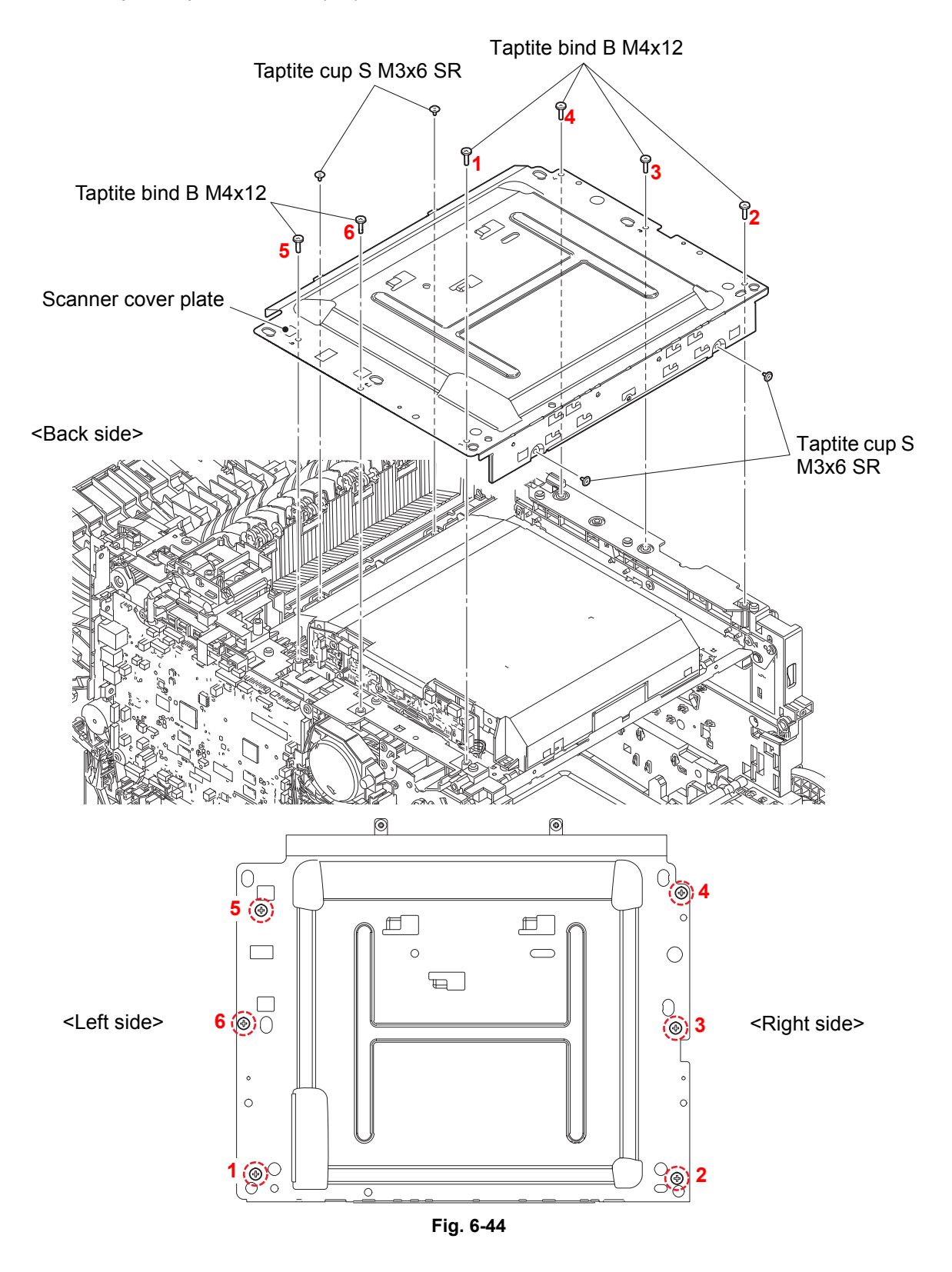

Assembling note:

• Tighten the six Taptite bind B M4x12 screws as the marked number orders.

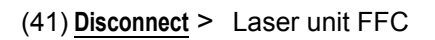

# Fixtures & Fittings - Lock (x 1)

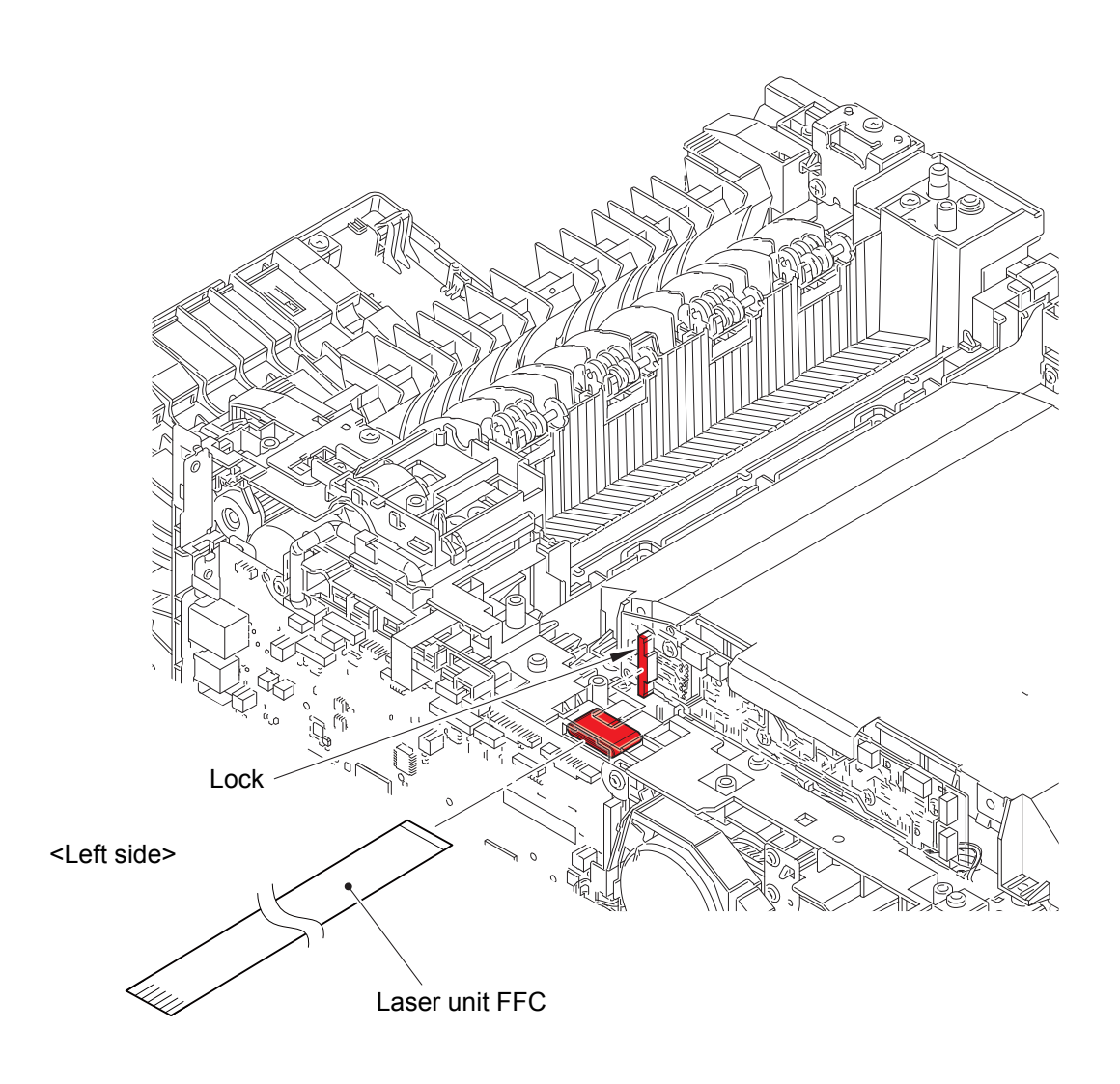

Fig. 6-45

Harness routing: Refer to "30. Laser unit FFC".

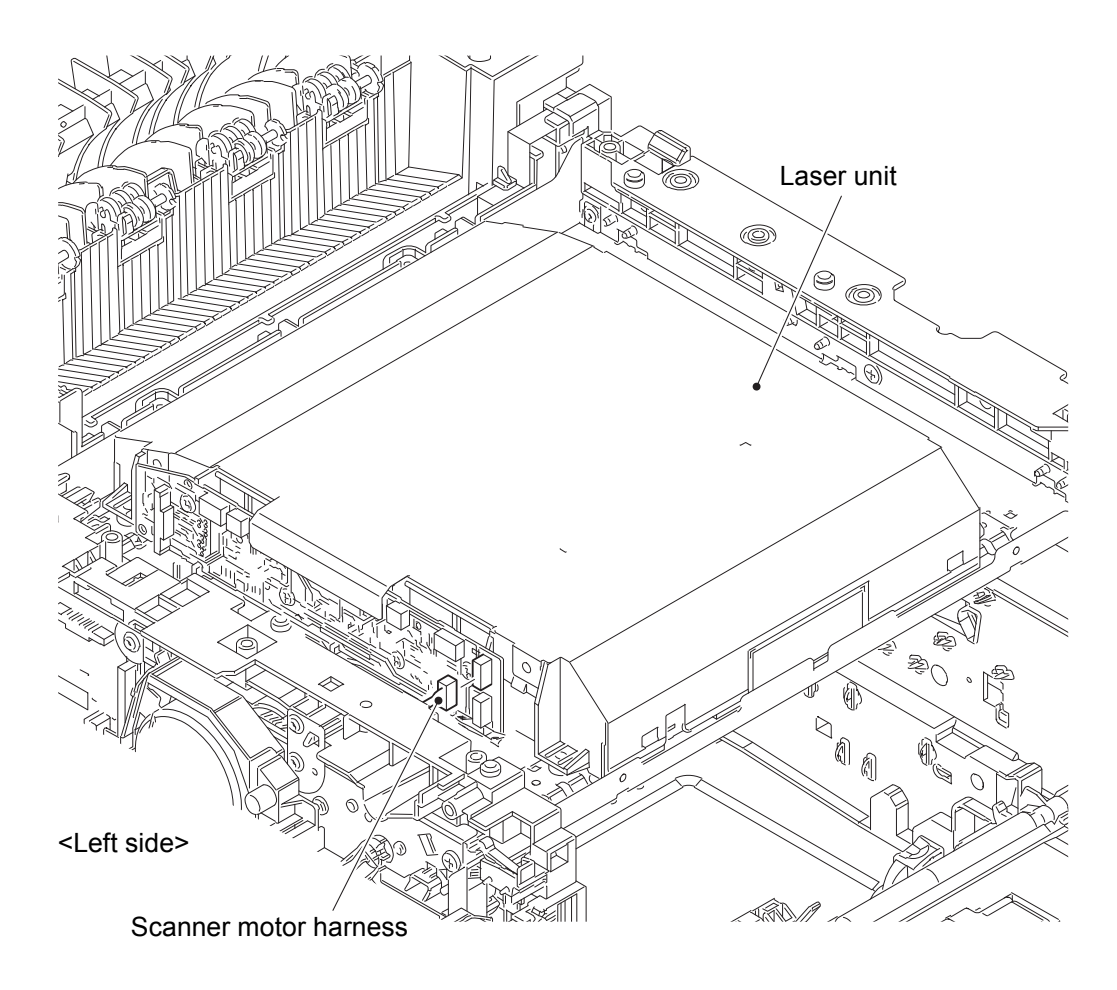

Fig. 6-46
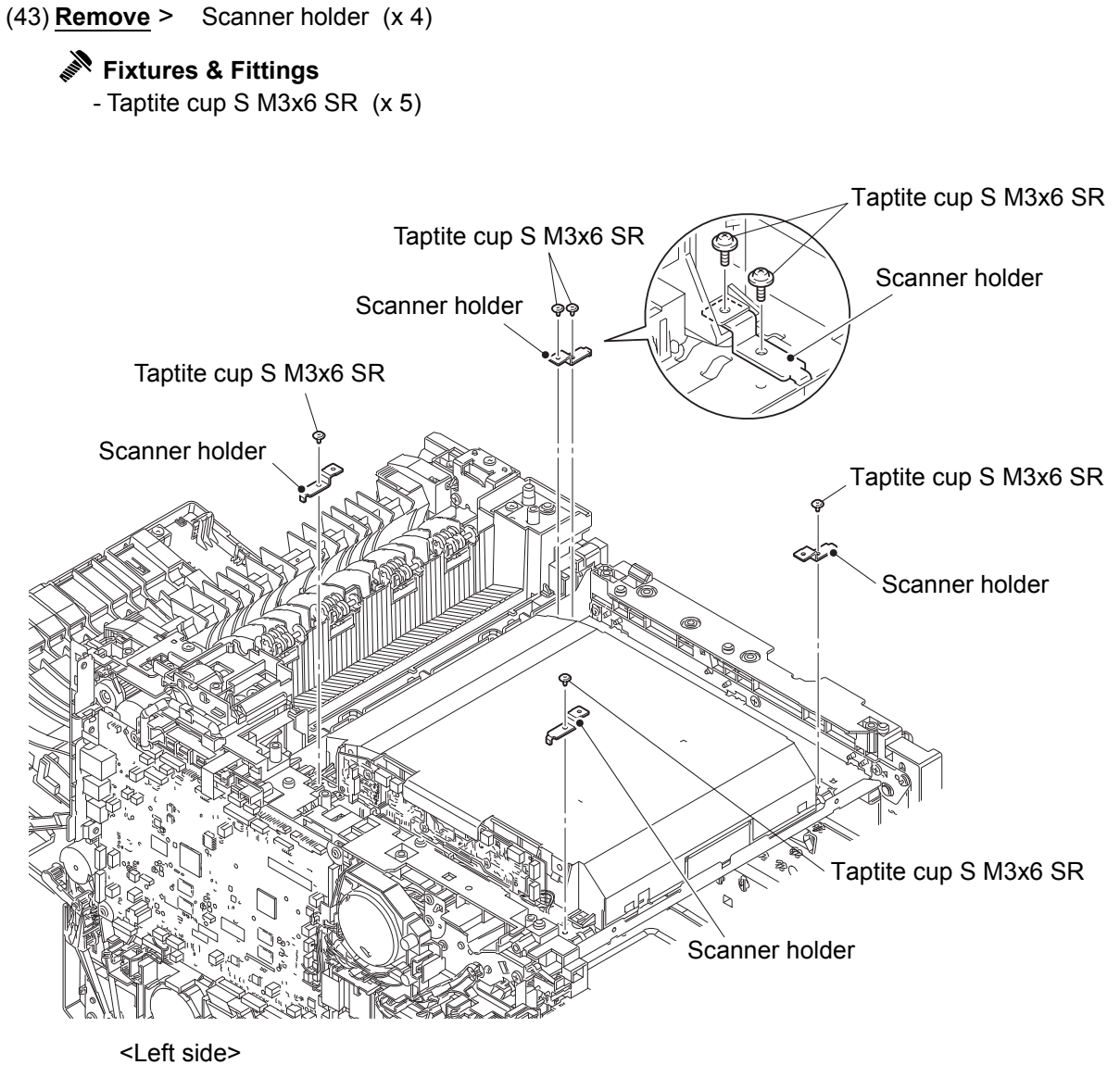

Fig. 6-47

### Assembling note:

- When assembling the Scanner holder to "A" of the Laser unit, be sure to use the Scanner holder of which "B" is a screw and not to use other Scanner holders.
- When assembling the Scanner holder to "A" of the Laser unit, be sure that the Scanner holder is placed as shown in the figure.

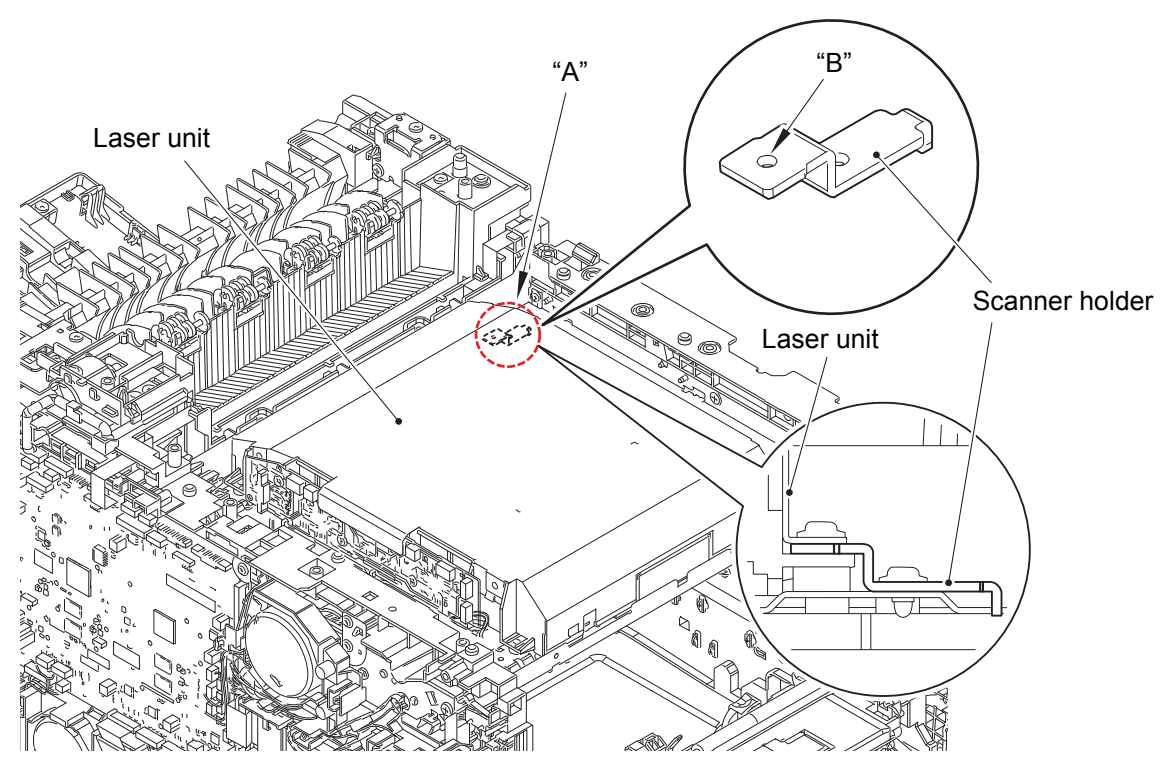

<Left side>

Fig. 6-48

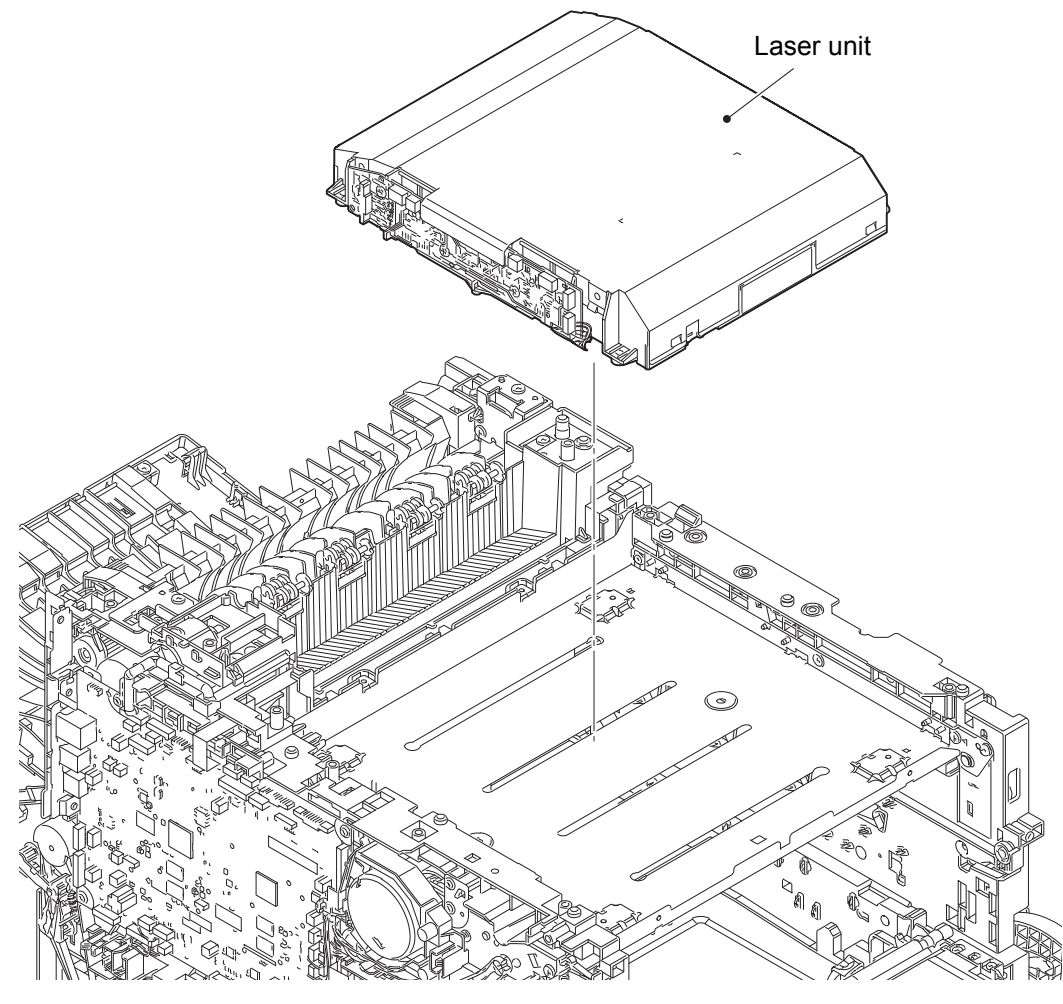

<Left side>

Fig. 6-49

## 2.4 PF kit 1

(1) **<u>Remove</u>** > Separation pad ASSY

Fixtures & Fittings

- Hook (x 2)
- Boss (x 2)
- (2) **<u>Remove</u>** > Separation pad spring

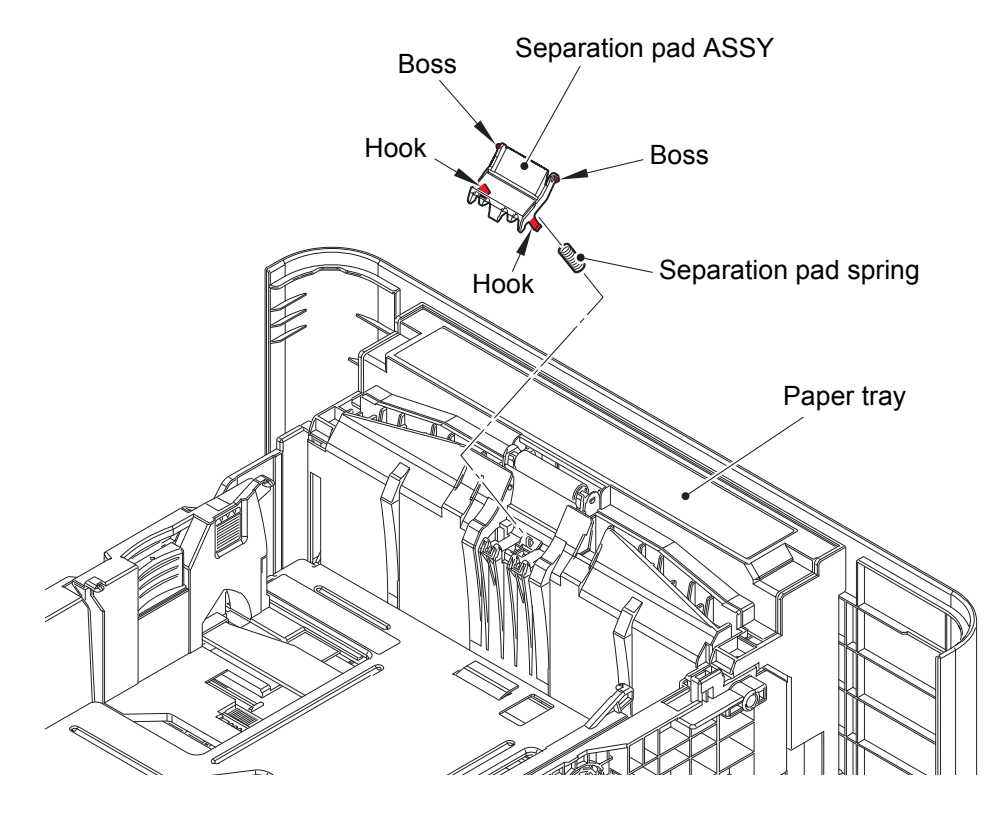

Fig. 6-50

## (3) <u>**Remove**</u> > T1 pick up roller holder

# Fixtures & Fittings

- Lift arm (x 1)

- Point:
  - Remove the T1 pick up roller holder in the order of the arrows.

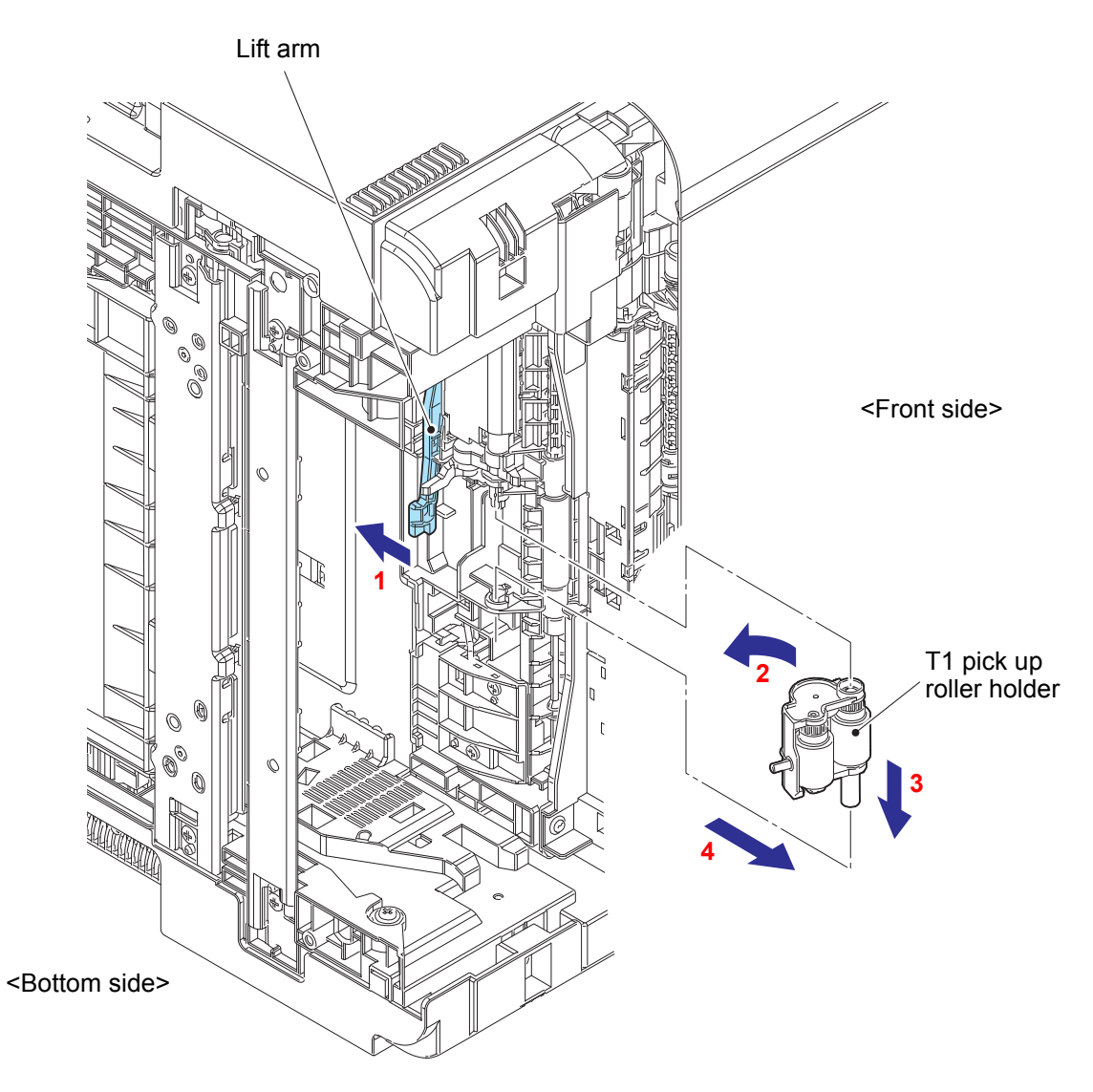

Fig. 6-51

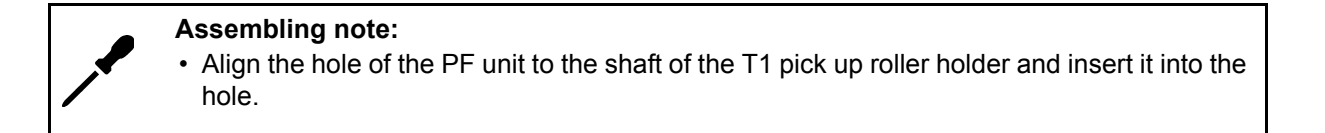

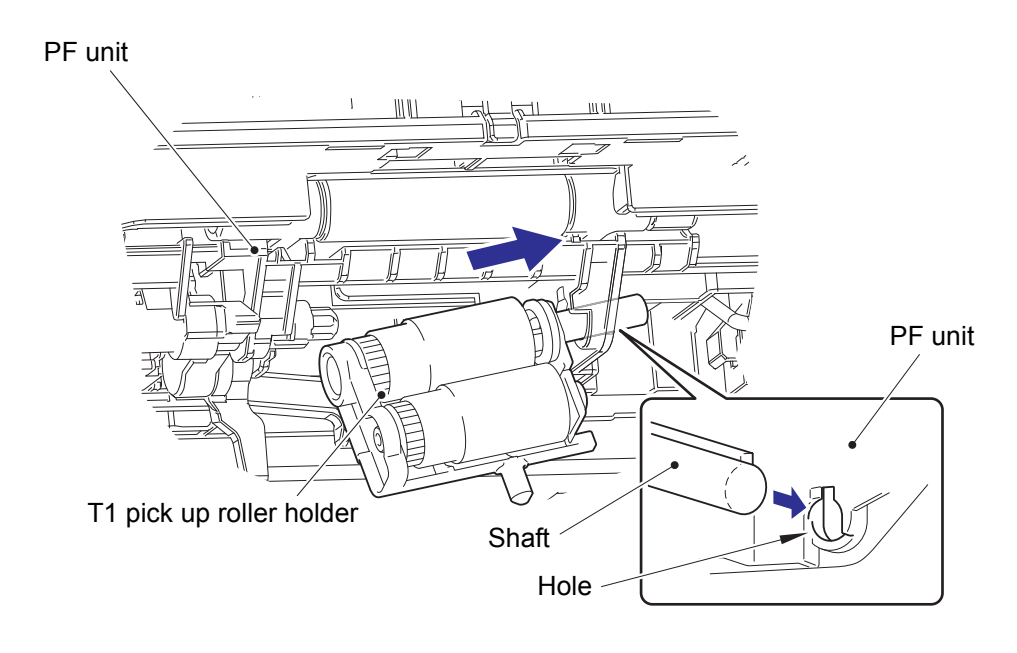

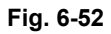

 (4) After replacing the PF kit 1, reset the counter.
 (Refer to "1.3.34 Adjust Settings / Reset Counters after Parts Replacement (Function Code 88)" in Chapter 5.)

## 2.5 PF kit 2

## ■ LT-330CL

(1) **<u>Remove</u> >** Separation pad ASSY

Fixtures & Fittings

- Hook (x 2)
- Boss (x 2)
- (2) **<u>Remove</u>** > Separation pad spring

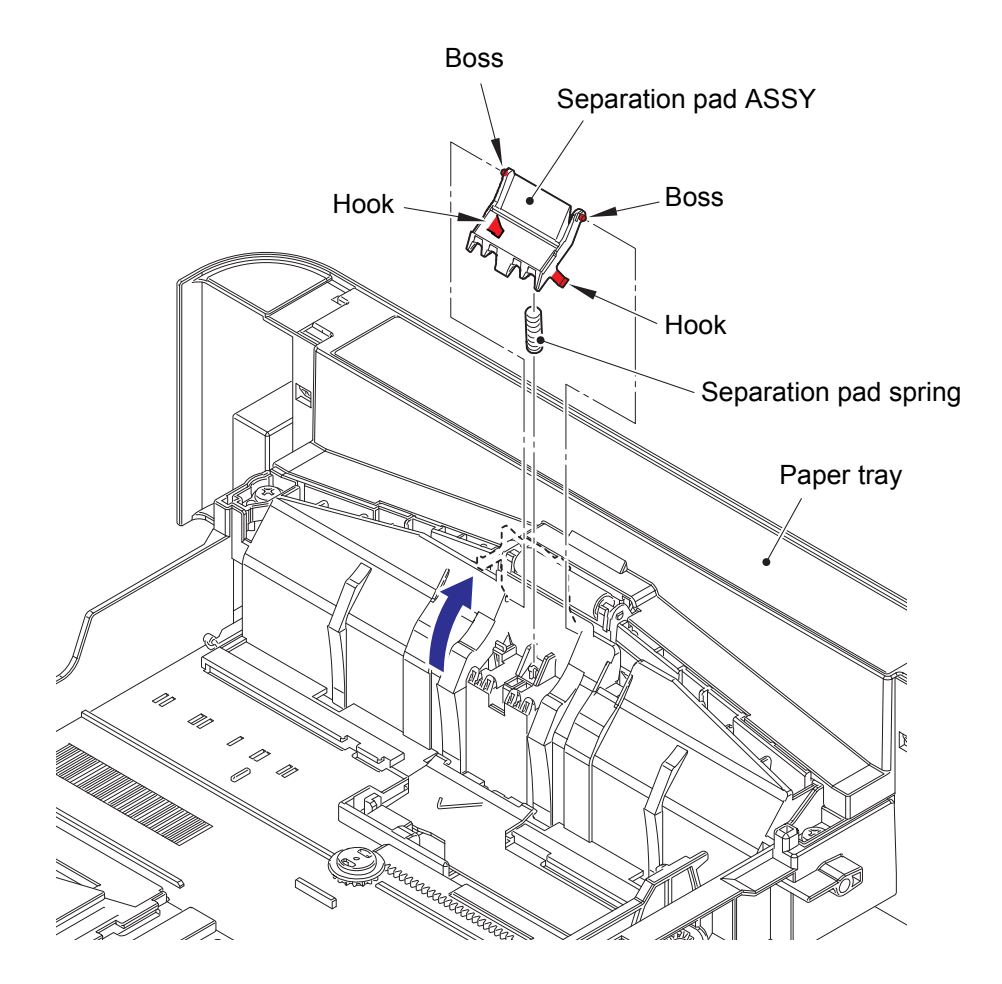

Fig. 6-53

## (3) **<u>Remove</u> >** LT roller holder ASSY

## Fixtures & Fittings

- Lift arm (x 1)

Point:
Remove the LT roller holder ASSY in the order of the arrows.

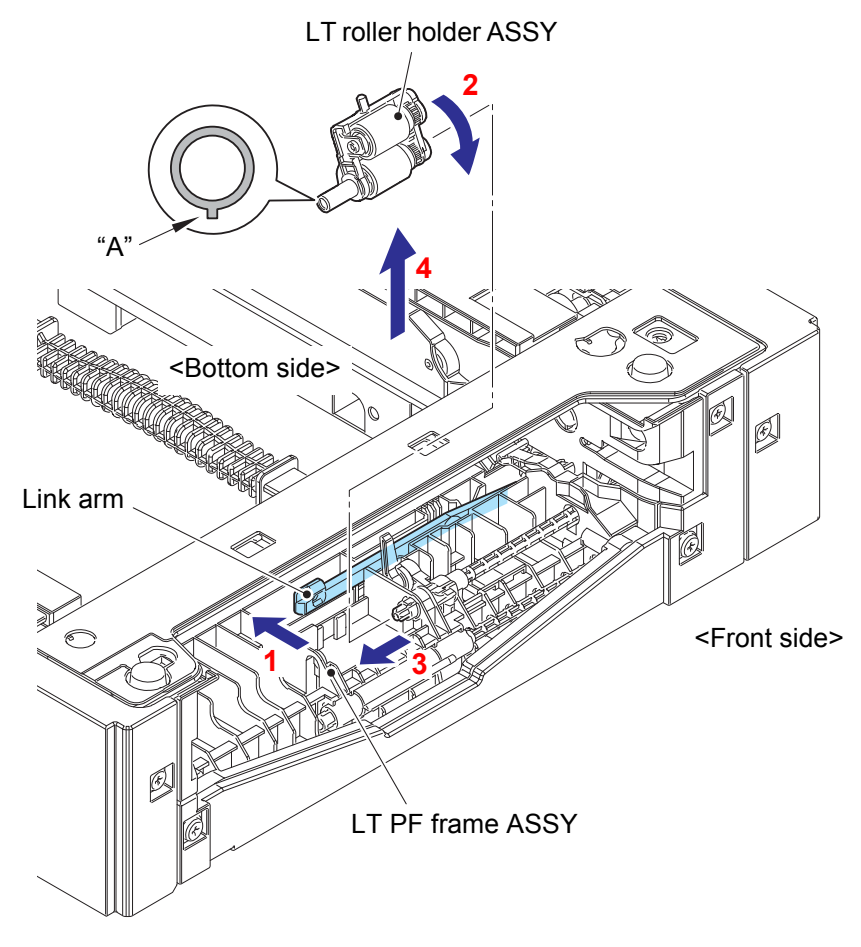

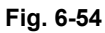

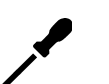

#### Assembling note:

• When attaching the LT roller holder ASSY, engage "A" on the shaft of the LT roller holder ASSY with the hole on the LT PF frame ASSY, and insert the shaft into the hole.

 (4) After replacing the PF kit 2, reset the counter.
 (Refer to "1.3.34 Adjust Settings / Reset Counters after Parts Replacement (Function Code 88)" in Chapter 5.)

## ■ LT-340CL

(1) <u>**Remove**</u> > Separation pad ASSY

# Fixtures & Fittings

- Hook (x 2)

- Boss (x 2)

(2) **<u>Remove</u>** > Separation pad spring

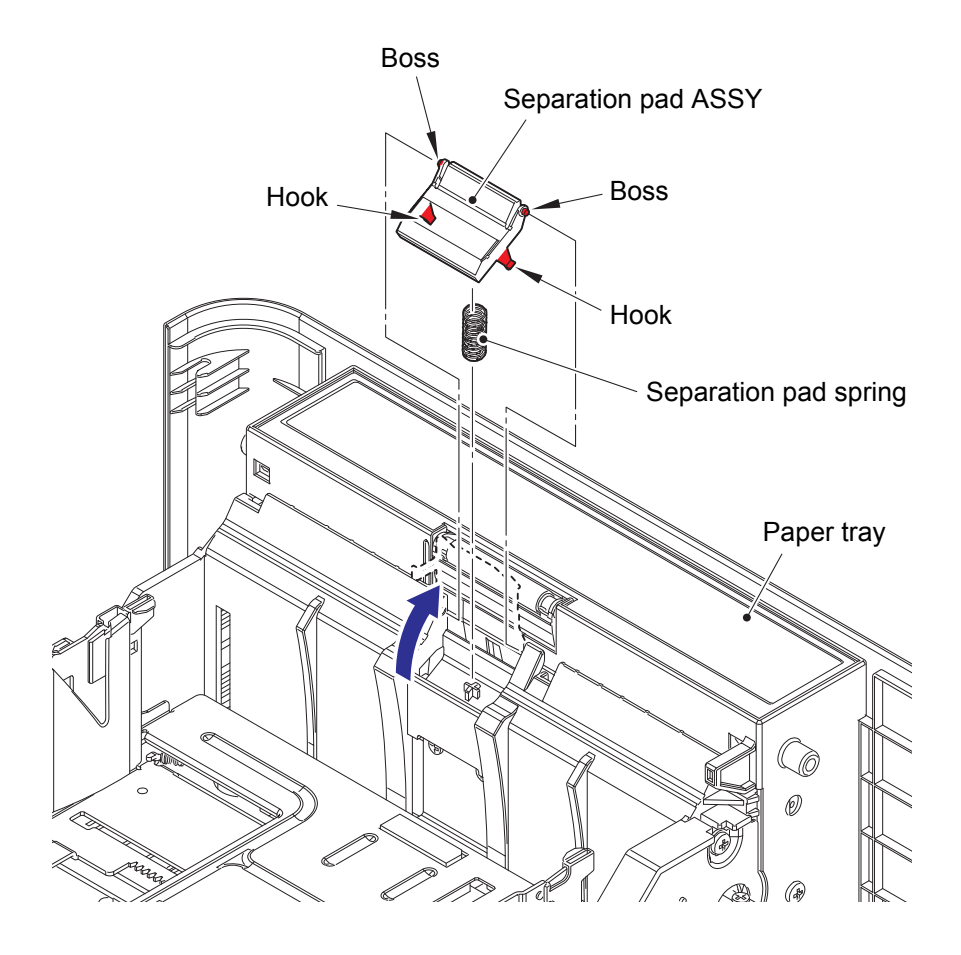

Fig. 6-55

(3) **<u>Slide</u> >** Separation roller ASSY

# Fixtures & Fittings

- Hook (x 1)

(4) **<u>Remove</u> >** Separation roller ASSY

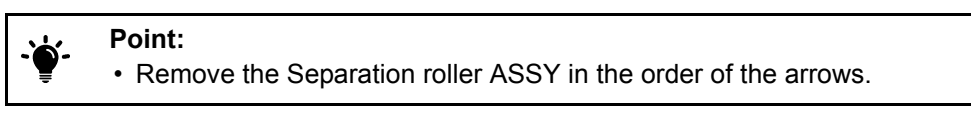

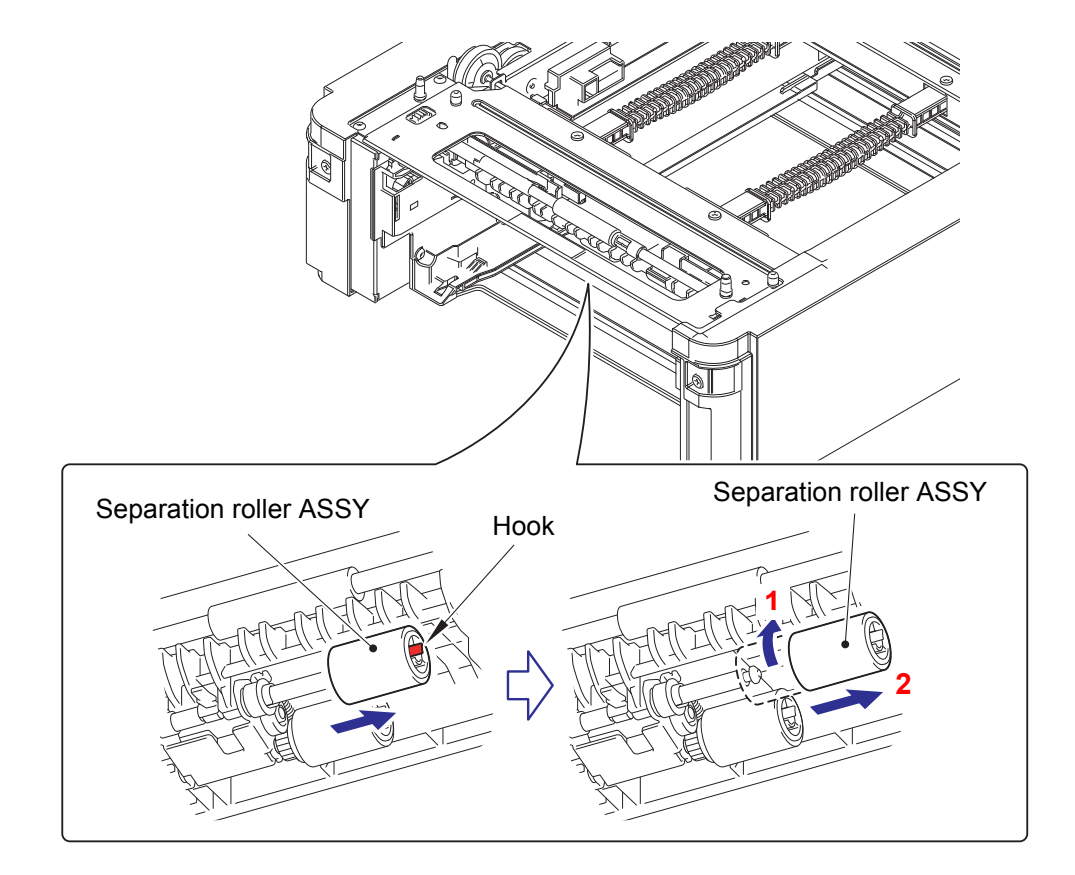

Fig. 6-56

## Assembling note:

• When assembling the Separation roller ASSY, assemble it by sliding it in the direction of the arrow b as rotating the Separation roller ASSY in the direction of the arrow a.

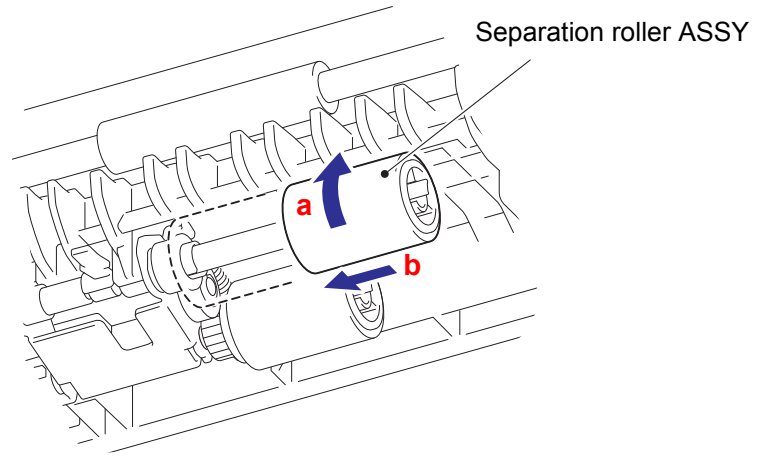

Fig. 6-57

(5) **<u>Remove</u>** > Separation roller ASSY

# Fixtures & Fittings

- Hook (x 1)

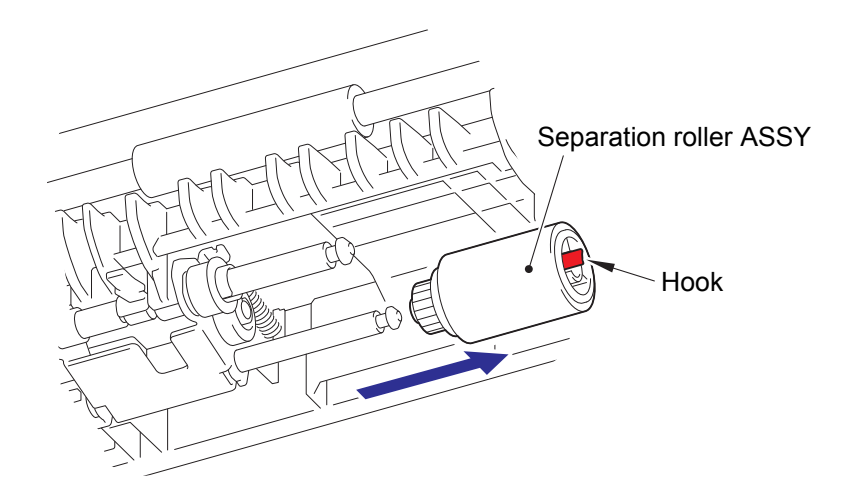

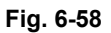

(6) After replacing the PF kit 2, reset the counter.
 (Refer to "1.3.34 Adjust Settings / Reset Counters after Parts Replacement (Function Code 88)" in Chapter 5.)

## 2.6 PF kit MP

- (1) **<u>Open</u> >** Front cover ASSY
- (2) **<u>Open</u> >** MP roller holder stop
- (3) **<u>Remove</u>** > MP roller holder ASSY

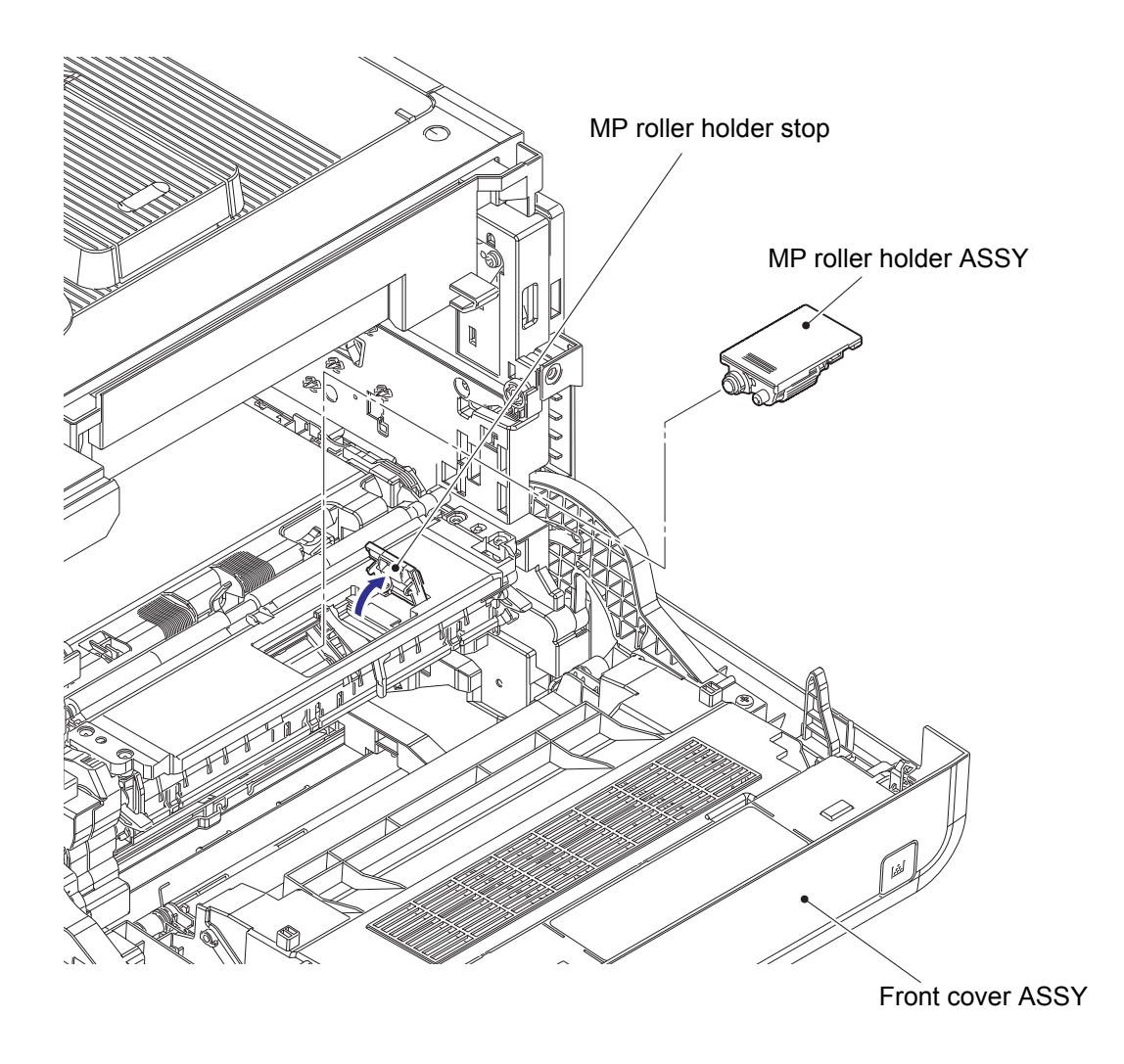

Fig. 6-59

(4) **<u>Open</u> >** MP separation pad

Fixtures & Fittings - Hook (x 2)

(5) **<u>Remove</u> >** MP separation pad spring

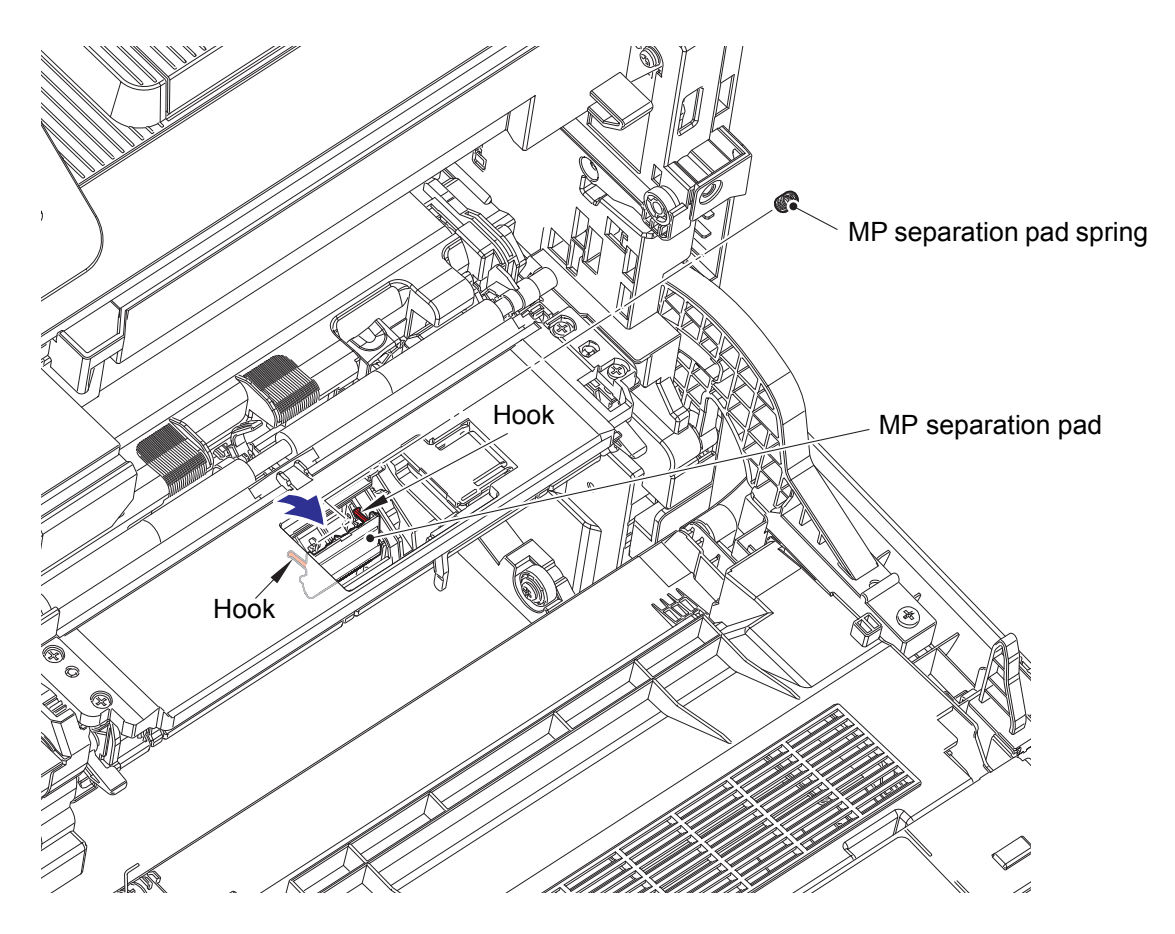

Fig. 6-60

## (6) <u>**Remove**</u> > MP separation pad

# Fixtures & Fittings

- Pin (x 2)

Point:
• Stand the MP separation pad up.

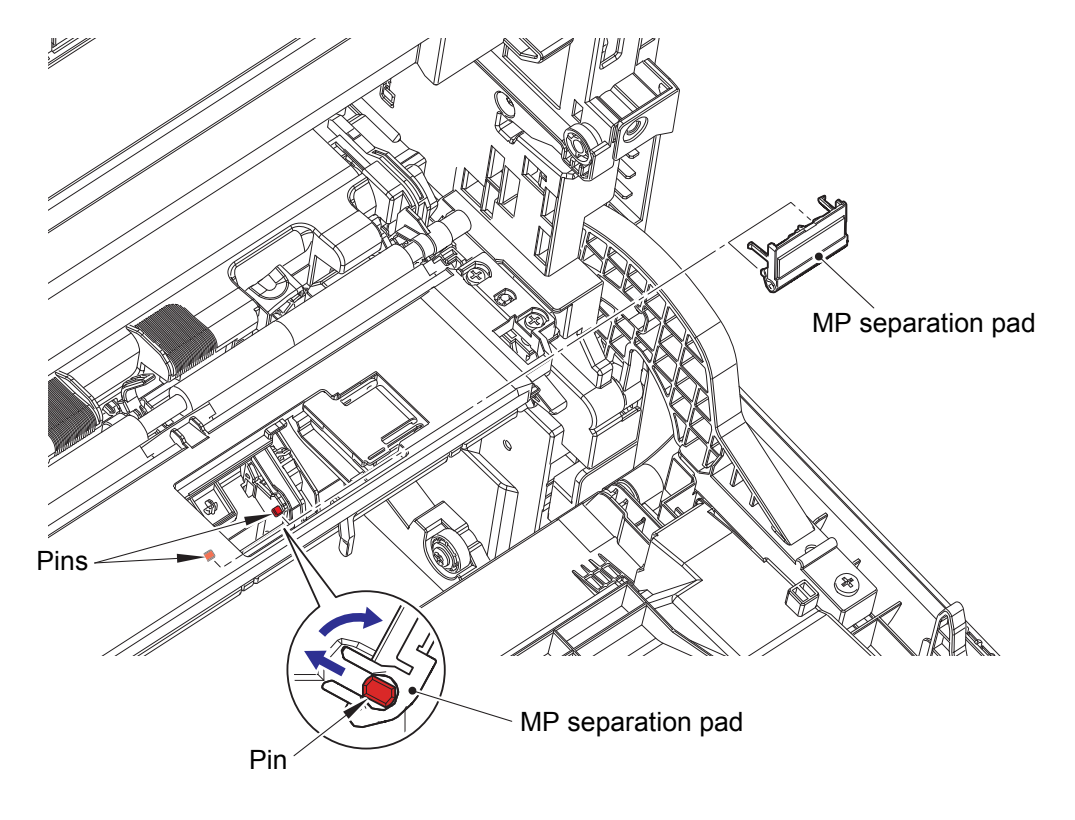

Fig. 6-61

 (7) After replacing the PF kit MP, reset the counter.
 (Refer to "1.3.34 Adjust Settings / Reset Counters after Parts Replacement (Function Code 88)" in Chapter 5.)

# **APPENDIX 1 SERIAL NUMBERING SYSTEM**

Serial number labels on the printer

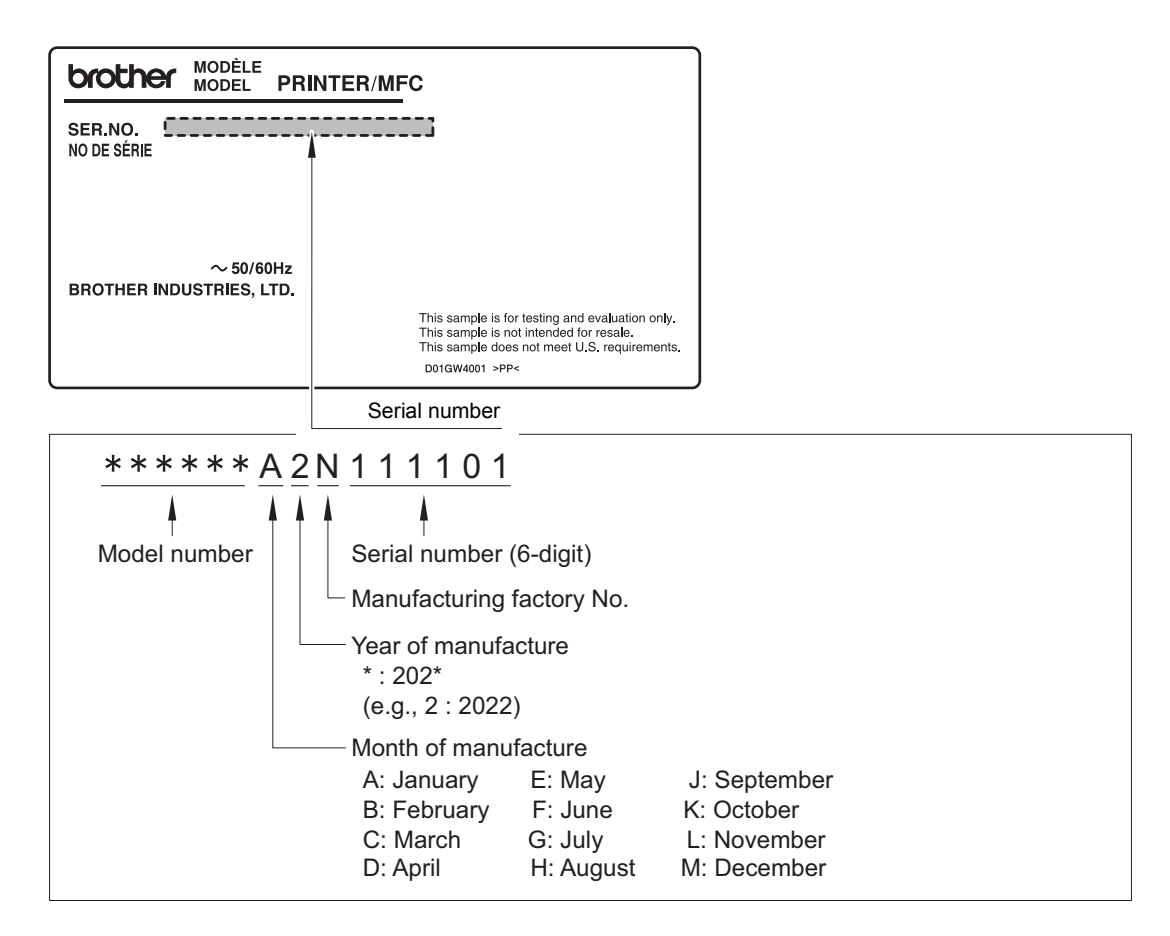

Fig. App 1-1

#### <Location>

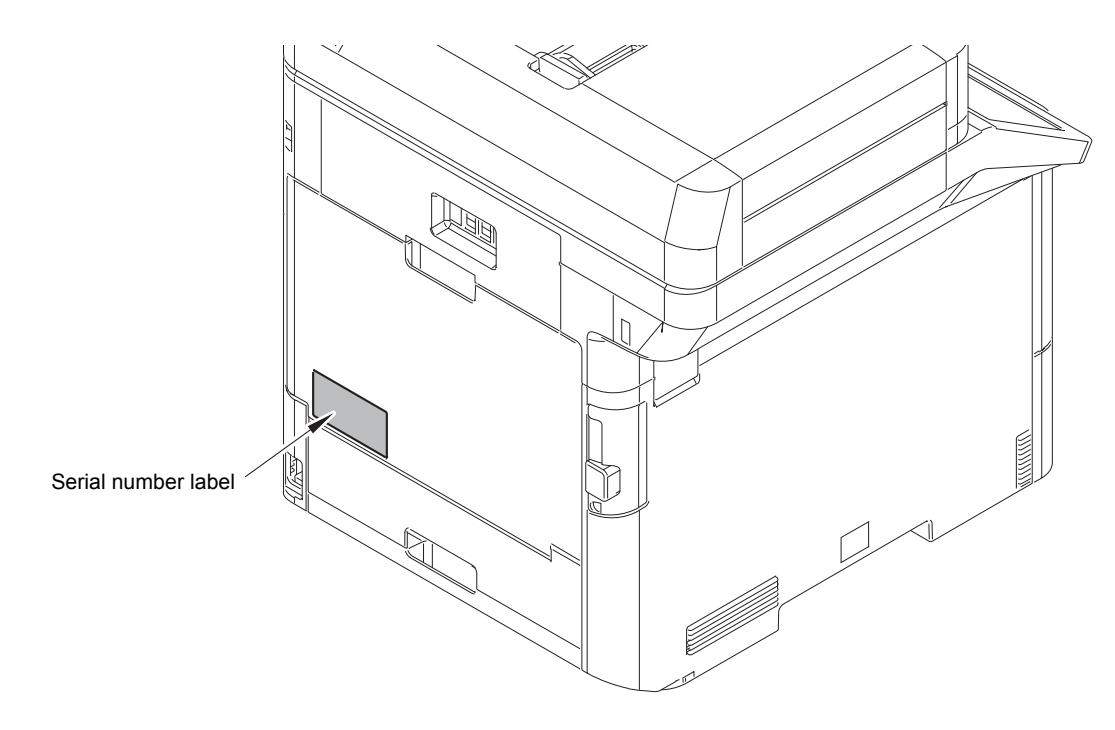

Fig. App 1-2

# **APPENDIX 2 DELETING USER SETTING INFORMATION**

The user setting information for the machine is stored in the main PCB. You can return this to the default settings by following the procedure below.

### <Operating Procedure>

(1) Press the [Settings] while the machine is in the ready state.

#### Note:

If your machine displays the [All Settings] The menu on the LCD, start operating from step (2).

- (2) Press the [ALL Settings] on the LCD.
- (3) Press the [Initial Setup] on the LCD.
- (4) Press the [Reset] on the LCD.
- (5) Press the [Factory Reset] on the LCD.
- (6) "Machine will reboot after resetting. Press [YES] for 2 seconds to confirm." appears on the LCD. Press and hold the [YES] for two seconds or longer to delete the user setting information and return the machine to the ready state.

# APPENDIX 3 INSTALLING THE MAINTENANCE PRINTER DRIVER

To identify machines connected via USB direct interface, the computer requires the corresponding driver for the virtual USB device. If you connect any number of machines to your computer, the same number of virtual USB devices will be automatically configured on your computer. To prevent many virtual USB devices from being configured, use the unique driver installation procedure described below that enables your computer to identify terminals via one single virtual USB device.

#### Note:

- Once this installation procedure is carried out for a computer, no more driver/software installation will be required for that computer to identify machines. If the Brother Maintenance USB Printer driver has been already installed to your computer according to this procedure, skip this section.
- Before proceeding to the procedure given below, make sure that the Brother Maintenance USB Printer driver is stored in your computer.

#### Windows 7/Windows 8/Windows 8.1/Windows 10

- (1) Check that the AC cord of the machine is unplugged from the electrical outlet. Disconnect the USB cable that connects the machine with your computer.
- (2) Turn ON your computer.
- (3) Double-click Setup.exe inside the Brother Maintenance USB Printer folder that was saved in a temporary folder. The following screen appears. Click the [Next].

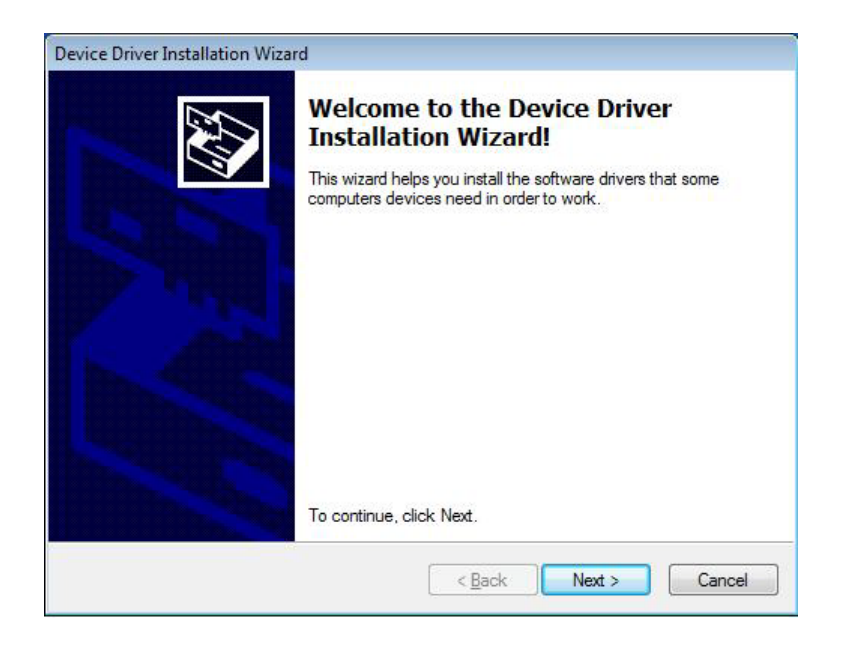

The following screen is displayed during installation.

| Device Driver Installation Wizard                                           |
|-----------------------------------------------------------------------------|
| The drivers are now installing                                              |
| Please wait while the drivers install. This may take some time to complete. |
| < <u>B</u> ack Next > Cancel                                                |

(4) Wait for the following screen to appear and click [Finish].

| Completing the Device Driver<br>Installation Wizard |                                     |
|-----------------------------------------------------|-------------------------------------|
| The drivers were successfully ins                   | stalled on this computer.           |
| You can now connect your devi                       | ce to this computer. If your device |
| came with instructions, please re                   | ad them tirst.                      |
| came with instructions, please re                   | ad them first.                      |

- (5) Plug the AC cord of the machine into an electrical outlet.
- (6) Enter the maintenance mode.(Refer to "1.2 How to Enter the Maintenance Mode" in Chapter 5.)
- (7) Connect the machine to your computer using a USB cable and the installation will be performed automatically.